# A.re.A Veneto - Manuale Amministratore ACCESSO AL SISTEMA

L'utente Amministratore inserisce le proprie credenziali nella pagina di login ed effettua l'accesso al Sistema.

Le **credenziali** sono credenziali del **Servizio** di **Autenticazione Centrale CAS**: quindi l'utente per accedere deve essere in possesso di tali credenziali e deve essere stato censito all'interno dell'**applicativo** con le stesse credenziali.

| AZIENDA<br>Z E R O                                                                                                    | Sistemi Informativi                                                                                                    |
|----------------------------------------------------------------------------------------------------|----------------------------------------------------------------------------------------------------|
| CRS                                                                                                    | Servizio di Autenticazione Centrale                                                                                                    |
| Inserisci le credenziali<br>ID utente (nome.cognome)<br>Password:<br>LOGIN ANNULLA<br>Cambio password<br>Password Dimenticata?                                                                    | Per motivi di sicurezza dovresti effettuare il logout e chiudere tutte le finestre del browser quando hai finito di utilizzare servizi che necessitano autenticazione.         Note per l'accesso         Le credenziali per l'accesso (ID utente) sono nome.cognome         Si ricorda che le credenziali di accesso coincidono, per chi le possiede, con quelle per l'accesso ad altri servizi erogati dal nodo informatico della sanità, quali Portale delle applicazioni, Cartelle scambio flussi, DatawareHouse, Vaccini, Screening ecc.         Avviso         Si ricorda agli utenti che qualora venisse notificata la imminente scadenza della password, di procedere al cambio della stessa per mezzo del link |
| <b>Contatti</b><br>Estremi per contattare il Supporto Sanità<br>• Telefono: 041 2793400<br>• E-mail: <u>supporto-sanita/@regione veneto.it</u><br>• Web: <u>supporto-sanita regione veneto.it</u> | indicato.                                                                                                    |
|                                                                                                    | Servizio di Autenticazione Centrale                                                                                                    |
| REGIONE DEL VENETO                                                                                                    | Sistemi informativi Versione 4.2.4                                                                                                    |

La **pagina** di **login** è disponibile al seguente indirizzo:

https://salute.regione.veneto.it/SanitaRegioneVeneto/SanitaRegioneVeneto.htm

# **SEZIONI MENU AMMINISTRAZIONE**

Una volta che l'**utente** Amministratore ha effettuato l'**accesso** al **sistema**, può visualizzare un **menu** laterale sinistro di Amministrazione contenente diverse **sezioni** che andremo di seguito ad analizzare:

| ** | amministrazione - | Utente : test1 |
|----|-------------------|----------------|

| Amministrazione            |                             |                |                                               |                                                                                                    | O Picarca Dar. Pagiana Soci                                                                                     | ala Nuovo Filtro Sca | rica YI S Nuovo Titolare Ricorca Titolare                                                                                                    |
|----------------------------|-----------------------------|----------------|-----------------------------------------------|----------------------------------------------------------------------------------------------------|----------------------------------------------------------------------------------------------------|----------------------|----------------------------------------------------------------------------------------------------|
| Gestione Codici ULSS +     | Gestione Titolare           |                |                                               |                                                                                                    | Ricerca Per. Ragione Soci                                                                                       |                      |                                                                                                    |
| <u>Titolari</u> +          | Abilitato                   | Codice Univoco | Tipologia                                     | Denominazione                                                                                                    | Ragione Sociale                                                                                                 | P.IVA                | Abilita Tit. Modifica Elimina                                                                                                    |
| <u>UDO</u> +               | + Abilitato                 | то             | Ente Ecclesiastico Civilmente<br>Riconosciuto | ×                                                                                                    |                                                                                                    |                      | Image: Second second second          |
| Requisiti +                | + Abilitato                 | то             | Ente Ecclesiastico Civilmente<br>Riconosciuto | ×                                                                                                    | 100000000                                                                                                    | 10000                |                                                                                                    |
| Configurazioni UDO +       | + Abilitato con validazione | то             | Associazione                                  | in the second second second second second second second second second second second second second second second                                                                                                    | 1000                                                                                                    |                      | Image: Image:          |
| Generali +                 | + In attesa di abilitazione | то             | Associazione                                  |                                                                                                    |                                                                                                    |                      |                                                                                                    |
| Delibere +                 | + Abilitato                 | то             | Ente Pubblico                                 | and the second second se | 5.55                                                                                                    |                      |                                                                                                    |
| Codici ASL +               | + In attesa di abilitazione | то             | Ente Ecclesiastico Civilmente<br>Riconosciuto | 1000                                                                                                    | 100000                                                                                                    |                      |                                                                                                    |
| Descrittori +              | + In attesa di abilitazione | то             | Ente Pubblico                                 | 1000 C                                                                                                    |                                                                                                    |                      | 🖌 🗹 🗙                                                                                                    |
| Configurazioni +           | + In attesa di abilitazione | то             | Società                                       | 1000                                                                                                    |                                                                                                    |                      |                                                                                                    |
| Utility +                  | + In attesa di abilitazione | то             | Associazione                                  |                                                                                                    |                                                                                                    |                      |                                                                                                    |
| Procedimenti               | + In attesa di abilitazione | то             | Ente Ecclesiastico Civilmente<br>Riconosciuto |                                                                                                    |                                                                                                    |                      |                                                                                                    |
| Fascicolo del titolare 🛛 🗕 | + Abilitato                 | то             | Impresa Individuale                           |                                                                                                    | -                                                                                                    |                      | 🖌 🗹 🗙                                                                                                    |
| Presentazione domande      | + In attesa di abilitazione | то             | Ente Ecclesiastico Civilmente<br>Riconosciuto |                                                                                                    |                                                                                                    | -                    |                                                                                                    |
| Cronos –                   | + In attesa di abilitazione | то             | Ente Ecclesiastico Civilmente<br>Riconosciuto | -                                                                                                    | the second second second second second second second second second second second second second second second se |                      | <ul> <li>Image: Second second sec</li></ul> |
| Accedi a Cronos            | + Abilitato con validazione | то             | Ente Pubblico                                 |                                                                                                    |                                                                                                    |                      | Image: Image:          |
|                            | + Abilitato                 | то             | Ente Pubblico                                 |                                                                                                    |                                                                                                    |                      | Z                                                                                                    |
| РОА —                      | + Abilitato                 | то             | Società                                       | 1000                                                                                                    |                                                                                                    | -                    | 🔽 🗹 🗙 🗸                                                                                                    |
| Accedi a POA               | 1 20 🗸 items per page       |                |                                               |                                                                                                    |                                                                                                    |                      | 1 - 16 di 16 risultati                                                                                                    |

## **GESTIONE CODICI ULSS**

Dal **menu** laterale sinistro nella parte di **Amministrazione**, vediamo la **sezione** Gestione Codici ULSS :

| Gestione Codici ULSS              |  |
|-----------------------------------|--|
| Codici Struttura<br>Denominazione |  |
|                                   |  |

#### **Codici Struttura Denominazione**

Facendo click sulla **voce** Codici Struttura Denominazione :

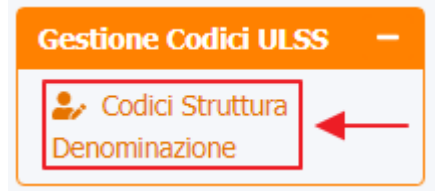

è possibile visualizzare la lista dei codici ULSS delle struttura con i Flussi ad essi collegati:

🕀 🙂

| <b>^</b>                                                                                                    |                            |               |               |             |              |
|----------------------------------------------------------------------------------------------------|----------------------------|---------------|---------------|-------------|--------------|
| ssegnare – Codio                                                                                                 | ci Struttura Denominazione |               |               |             | Scarica 3    |
| ssegnare a Cod. Min.                                                                                             |                            |               |               |             | Cancella     |
| amento UDO 🛛 🗕                                                                                                   |                            |               |               |             |              |
| postamento UDO                                                                                                   | NOME                       |               | DENOMINAZIONE |             |              |
| port                                                                                                    | CODICE ULSS                |               | FLUSSO        |             |              |
| ifici Amministrazione                                                                                            | Nome                       | Denominazione |               | Codice Ulss | Flusso       |
| ninistrazione                                                                                                    | 001                        | IN ATTESA     |               | 001         | IN ATTESA    |
| ne Codici III SS –                                                                                               | 001                        | IN ATTESA     |               | 001         | STS          |
| adici Chuthura                                                                                                   | 000                        | NON PREVIST0  |               | 000         | NON PREVISTO |
| atura<br>ipo                                                                                                    |                            |               |               |             |              |
| in a Chuidha                                                                                                    |                            |               |               |             |              |
| lassificazione                                                                                                   |                            |               |               |             |              |
| lassificazione                                                                                                   |                            |               |               |             |              |
| po Studio<br>lassificazione<br>orma Giuridica<br>ede Operative<br>calizzazione                                   |                            |               |               |             |              |
| po studio<br>lassificazione<br>orma Gluridica<br>ede Operative<br>calizzazione                                   |                            |               |               |             |              |
| Iassificazione orma Giuridica ede Operative calizzazione + siti +                                                |                            |               |               |             |              |
| po Studio<br>lassificazione<br>orma Giuridica<br>ede Operative<br>calizzazione<br>+<br>siti +<br>gurazioni UDO + |                            |               |               |             |              |

| ninistrazione - Utente : | test1 - Ruolo: Amminis | stratore      |               |             | •                 |
|--------------------------|------------------------|---------------|---------------|-------------|-------------------|
| ssegnare –               | lici Ctruttura Donomia |               |               |             | Scarica XL        |
| nare a UO                | iici Struttura Denomin | azione        |               |             |                   |
| nare a Cod. Min.         |                        |               |               |             |                   |
| nto UDO —                |                        |               |               |             |                   |
| amento UDO               | NOME                   |               | DENOMINAZIONE |             |                   |
|                          | CODICE ULSS            |               | FLUSSO        |             |                   |
|                          |                        |               |               |             |                   |
| Amministrazione          | Nome                   | Denominazione |               | Codice Ulss | Flusso            |
| istrazione               | 001                    | IN ATTESA     |               | 001         | IN ATTESA         |
| Codici III SS –          | 001                    | IN ATTESA     |               | 001         | STS               |
| Struttura                | 000                    | NON PREVIST0  |               | 000         | NON PREVISTO      |
| zione                    | 000                    | NON PREVISTO  |               | 000         | STS               |
| _                        | 1 20 V items per page  |               |               |             | 1 - 4 di 4 risult |
| a                        |                        |               |               |             |                   |
|                          |                        |               |               |             |                   |
| Studio                   |                        |               |               |             |                   |
| ficaziono                |                        |               |               |             |                   |
|                          |                        |               |               |             |                   |
| Gundica                  |                        |               |               |             |                   |
| Operative<br>zazione     |                        |               |               |             |                   |
|                          |                        |               |               |             |                   |
| +                        |                        |               |               |             |                   |
| +                        |                        |               |               |             |                   |
|                          |                        |               |               |             |                   |
|                          |                        |               |               |             |                   |
|                          |                        |               |               |             |                   |
| +                        |                        |               |               |             |                   |

e poi facendo click sul **pulsante** di Download :

| amministrazione - Utility                                    | tente : test1 - Ruolo: Amministratore           |                      |
|--------------------------------------------------------------|-------------------------------------------------|----------------------|
| UDO da assegnare -<br>→ Assegnare a UO                       | Codici Struttura Denominazione                  | Scarica XLS          |
| → Assegnare a Cod. Min.                                      |                                                 | Cancella Cerca       |
| Spostamento UDO     −       → Spostamento UDO       → Report | NOME DENOMINAZIONE CODICE ULSS FLUSSO           |                      |
| Edifici Amministrazione                                      | XLS DOWNLOAD ×                                  | Flusso               |
| Amministrazione                                              | Data inizio: 23/05/2023, 15:28:29               | IN ATTESA TS         |
| Gestione Codici ULSS -                                       | Data fine: 23/05/2023, 15:28:29                 | NON PREVISTO         |
| Denominazione                                                | Operazioni totali: 1                            | STS 🗸                |
| Titolari –                                                   | Operazioni ignorata: 0     Operazioni falite: 0 | 1 - 4 di 4 risultati |
| A Tino                                                       |                                                 |                      |
| Tipo Studio                                                  |                                                 |                      |
| 🤹 Classificazione                                            | Download Chiudi                                 |                      |
| 🤐 Forma Giuridica                                            |                                                 |                      |
| Sede Operative<br>Geolocalizzazione                          |                                                 |                      |
| UDO +                                                        |                                                 |                      |
| Requisiti +                                                  |                                                 |                      |
| Configurazioni UDO +                                         |                                                 |                      |
| Generali +                                                   |                                                 |                      |
| Delibere + -                                                 |                                                 |                      |

è possibile **esportare** in **formato .XLS** tutti i **dati** contenuti nella **tabella** Codici Struttura Denominazione .

Inoltre è possibile effettuare una **ricerca** specifica sui **Codici ULSS**, in particolare filtrando per Nome, Denominazione, Codice ULSS e Flusso :

| amministrazione - Ute                                                                                                    | ente : test1 - Ruolo: Amministra | atore         |               |             |              | θ υ           |
|----------------------------------------------------------------------------------------------------|----------------------------------|---------------|---------------|-------------|--------------|---------------|
| UDO da assegnare  → Assegnare a UO → Assegnare a Cod. Min.  Spostamento UDO  → Srostamento UDO →                                                              | Codici Struttura Denominazi      | one           | DENOMINAZIONE |             | Cancella C   | a XLS<br>erca |
| → Report                                                                                                    | CODICE ULSS                      |               | FLUSSO        |             |              |               |
| Edifici Amministrazione                                                                                                    | Nome                             | Denominazione |               | Codice Ulss | Flusso       |               |
| Amministrazione                                                                                                    | 001                              | IN ATTESA     |               | 001         | IN ATTESA    | -             |
| Continue Codici III SS                                                                                                    | 001                              | IN ATTESA     |               | 001         | STS          |               |
| Codici Struttura                                                                                                    | 000                              | NON PREVISTO  |               | 000         | NON PREVISTO |               |
| Denominazione                                                                                                    | 000                              | NON PREVISTO  |               | 000         | STS          | Ŧ             |
| Titolari –                                                                                                    | 1 20 V items per page            |               |               |             | 1 - 4 di 4 r | isultati      |
| <ul> <li>Natura</li> <li>Tipo</li> <li>Tipo Studio</li> <li>Classificazione</li> <li>Forma Gluridica</li> <li>Sede Operative<br/>Geolocalizzazione</li> </ul> |                                  |               |               |             |              |               |
| UDO +                                                                                                    |                                  |               |               |             |              |               |
| Requisiti +                                                                                                    |                                  |               |               |             |              |               |
| Configurazioni UDO +                                                                                                    |                                  |               |               |             |              |               |
| Generali +                                                                                                    |                                  |               |               |             |              |               |
| Delibere + -                                                                                                    |                                  |               |               |             |              |               |

facendo poi click sul **pulsante** Cerca :

×

|                                                                        |                               |               |               |             |                | ×       |
|------------------------------------------------------------------------|-------------------------------|---------------|---------------|-------------|----------------|---------|
| amministrazione - Ut                                                   | ente : test1 - Ruolo: Amminis | tratore       |               |             |                |         |
| UDO da assegnare                                                       | Codici Struttura Denomina     | azione        |               |             | Scaric         | a XLS   |
| <ul> <li>→ Assegnare a Cod. Min.</li> <li>Spostamento UDO –</li> </ul> |                               |               |               |             | Cancella       | rca     |
| → Spostamento UDO                                                      | NOME                          |               | DENOMINAZIONE |             |                |         |
| → Report                                                               | CODICE ULSS                   |               | FLUSSO        |             |                |         |
| Edifici Amministrazione                                                |                               |               |               |             |                |         |
| Editici Amministrazione                                                | Nome                          | Denominazione |               | Codice Ulss | Flusso         |         |
| Amministrazione                                                        | 001                           | IN ATTESA     |               | 001         | IN ATTESA      |         |
| Gestione Codici ULSS -                                                 | 001                           | IN ATTESA     |               | 001         | STS            |         |
| . Codici Struttura                                                     | 000                           | NON PREVISTO  |               | 000         | NON PREVISTO   |         |
| Denominazione                                                          | 000                           | NON PREVIST0  |               | 000         | STS            | ~       |
| Titulari                                                               | 1 20 👻 items per page         |               |               |             | 1 - 4 di 4 ris | sultati |
| • Nature                                                               |                               |               |               |             |                |         |
|                                                                        |                               |               |               |             |                |         |
| 🎝 Tipo                                                                 |                               |               |               |             |                |         |
| 🦆 Tipo Studio                                                          |                               |               |               |             |                |         |
| Lassificazione                                                         |                               |               |               |             |                |         |
| 🛃 Forma Giuridica                                                      |                               |               |               |             |                |         |
| Sede Operative<br>Geolocalizzazione                                    |                               |               |               |             |                |         |
| UDO +                                                                  |                               |               |               |             |                |         |
| Requisiti +                                                            |                               |               |               |             |                |         |
| Configurazioni UDO +                                                   |                               |               |               |             |                |         |
| Generali +                                                             |                               |               |               |             |                |         |
| Delibere + -                                                           |                               |               |               |             |                |         |

Facendo click sul **pulsante** Cancella è possibile **ripulire** il **contenuto** inserito nei **campi** di **ricerca**:

| amministrazione - Ut           | ente : test1                   |                                                                                                    |        |             | •                    | ] 🕘 |
|--------------------------------|--------------------------------|----------------------------------------------------------------------------------------------------|--------|-------------|----------------------|-----|
| Amministrazione                |                                |                                                                                                    |        |             |                      |     |
| Gestione Codici ULSS –         | Codici Struttura Denominazione |                                                                                                    |        |             | Scarica XLS          |     |
| Codici Struttura Denominazione |                                |                                                                                                    |        |             | <br>> Cancella Cerca |     |
| Titolari 📃                     | NOME                           |                                                                                                    |        |             |                      | - 1 |
| 🦆 Natura                       |                                |                                                                                                    | FLUSSO |             |                      | - 1 |
| 🎝 Тіро                         | CODICE DESS                    |                                                                                                    | 120350 |             |                      | - 1 |
| 🦀 Tipo Studio                  | Nome                           | Denominazione                                                                                                   |        | Codice UIss | Flusso               |     |
| 🦨 Classificazione              | 132210                         | CONTRACT ADDRESS                                                                                                |        | 104         | STS                  |     |
| 🤰 Forma Giuridica              | 203002                         | A DESCRIPTION OF THE OWNER.                                                                                     |        | 106         | STS                  |     |
| ♣ Sede Operative               | 203002                         | CONTRACTOR OF STREET, STREET, STREET, STREET, STREET, STREET, STREET, STREET, STREET, STREET, STREET, STREET, S |        | 106         | STS                  |     |
| Geolocalizzazione              | 200602                         | a service of the service                                                                                        |        | 106         | STS                  |     |
| UDO +                          | 200602                         | a contract of the second second                                                                                 |        | 106         | STS                  |     |
|                                | 203402                         | A DECEMBER OF A DECEMBER OF                                                                                     |        | 106         | STS                  |     |
| Requisiti +                    | 203402                         |                                                                                                    |        | 106         | STS                  |     |
| Configurazioni UDO 🛛 🕂         | 203402                         | A CONTRACT OF A CONTRACT OF                                                                                     |        | 106         | STS                  |     |
| Generali +                     | 767003                         | 1.10                                                                                                    |        | 120         | STS                  |     |
|                                | 768034                         | 1 1 1 1 1 1 1 1 1 1 1 1 1 1 1 1 1 1 1                                                                           |        | 120         | STS                  |     |
| Delibere +                     | 765701                         | COLOR MARKET PROVIDE                                                                                            |        | 120         | STS                  |     |
| Codici ASL +                   | 768031                         |                                                                                                    |        | 120         | STS                  |     |
| Descrittori                    | 050526                         |                                                                                                    |        | 120         | RIA                  |     |
|                                | 050518                         | 1.10                                                                                                    |        | 116         | RIA                  |     |
| Configurazioni + 🗸             | 200014                         | 1.00                                                                                                    |        | 106         | STS                  | -   |

## TITOLARI

Dal menu laterale sinistro nella parte di Amministrazione, vediamo la sezione Titolari :

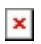

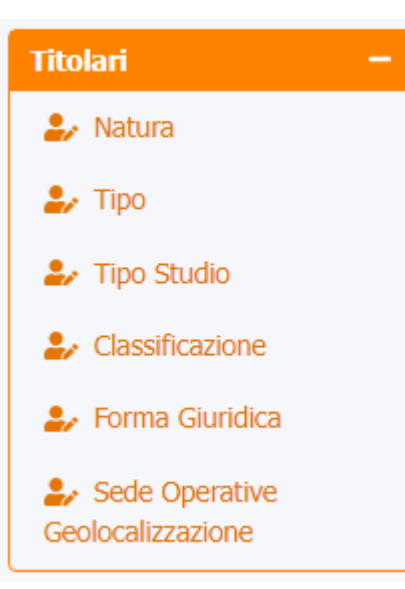

#### Natura

Facendo click sulla **voce** Natura :

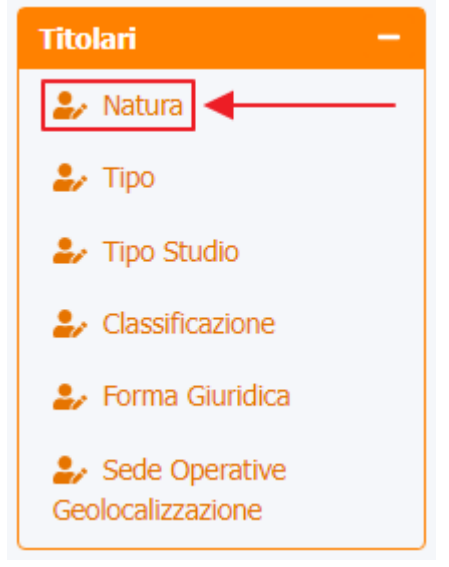

è possibile visualizzare la **schermata** di Gestione Natura Titolare :

| amministrazione - Ut                | ente : test1 - Ruolo: Amministr | atore |      |                |                  |           | ۲           | U |
|-------------------------------------|---------------------------------|-------|------|----------------|------------------|-----------|-------------|---|
| obo ua assegnare                    |                                 |       |      |                |                  |           | _           |   |
| → Assegnare a UO                    |                                 |       |      |                | _                |           |             |   |
| → Assegnare a Cod. Min.             | Gestione natura titolare        |       |      |                | Scar             | ca XLS    | + Nuova     |   |
| Spostamento UDO 🛛 🗕                 |                                 |       |      |                |                  | Cancella  | Cerca       |   |
| → Spostamento UDO                   |                                 |       |      |                |                  | Currocita | cerea       |   |
| -> Report                           | DESCRIZIONE                     |       | NOME |                |                  |           |             |   |
|                                     | NOTE                            |       |      |                |                  |           |             |   |
| Edifici Amministrazione             |                                 |       |      |                |                  |           |             |   |
| Amministrazione                     | Descrizione †                   | Nome  | Note | Data Creazione | Data Ultima Modi | Modifica  | Elimina     |   |
| Gestione Codici ULSS -              | Aziende Sanitarie               | AzSan |      | 10/02/2020     | 07/09/2020       | ľ         | ×           | • |
| Codici Struttura                    | Privato                         | Pri   |      | 22/11/2013     |                  | R         | ×           |   |
| Titolari —                          | Pubblico                        | Pub   |      | 22/11/2013     |                  | ľ         | ×           | - |
| 🎝 Natura                            | 1 20 🗸 items per page           |       |      |                |                  | 1 - 3 di  | 3 risultati |   |
| 🏖 Тіро                              |                                 | •     |      |                |                  |           |             |   |
| 🛃 Tipo Studio                       |                                 | T.    |      |                |                  |           |             |   |
| 🤪 Classificazione                   |                                 |       |      |                |                  |           |             |   |
| 🍰 Forma Giuridica                   |                                 |       |      |                |                  |           |             |   |
| Sede Operative<br>Geolocalizzazione |                                 |       |      |                |                  |           |             |   |
| UDO -                               |                                 |       |      |                |                  |           |             |   |
| Lassificazione                      |                                 |       |      |                |                  |           |             |   |
| 🏖 Tipo Udo 22                       |                                 |       |      |                |                  |           |             |   |
| 🏖 Tipo Udo                          |                                 |       |      |                |                  |           |             |   |
| Requisiti +                         |                                 |       |      |                |                  |           |             |   |
| Configurazioni UDO +                |                                 |       |      |                |                  |           |             |   |

La **tabella** permette di visualizzare la **Natura** dei **Titolari**, in particolare i **dati** relativi ai **campi** Descrizione , Nome , Note , Data Creazione , Data Ultima Modifica :

| amministrazione - Ute                             | ente : test1 - Ruolo: Amministra | atore |      |                |                  |                   | 0   |
|---------------------------------------------------|----------------------------------|-------|------|----------------|------------------|-------------------|-----|
| → Assegnare a UO                                  |                                  |       |      |                | Contic           |                   |     |
| → Assegnare a Cod. Min.                           | Gestione natura titolare         |       |      |                | Scalic           |                   | a   |
| Spostamento UDO     −       →     Spostamento UDO |                                  |       |      |                | C                | ancella Cerca     |     |
| → Report                                          | DESCRIZIONE                      |       | NOME |                |                  |                   |     |
| Edifici Amministrazione                           | NOTE                             |       |      |                |                  |                   |     |
| Amministrazione                                   | Descrizione 🕇                    | Nome  | Note | Data Creazione | Data Ultima Modi | Modifica Elimin   | а   |
| Gestione Codici ULSS -                            | Aziende Sanitarie                | AzSan |      | 10/02/2020     | 07/09/2020       | C ×               | J   |
| Codici Struttura Denominazione                    | Privato                          | Pri   |      | 22/11/2013     |                  | C ×               |     |
| Titolari –                                        | Pubblico                         | Pub   |      | 22/11/2013     |                  | e ×               | -   |
| 🛃 Natura                                          | 1 20 💙 items per page            |       |      |                |                  | 1 - 3 di 3 risult | ati |
| 🛃 Тіро                                            |                                  |       |      |                |                  |                   |     |
| 🎝 Tipo Studio                                     |                                  |       |      |                |                  |                   |     |
| Classificazione                                   |                                  |       |      |                |                  |                   |     |
| Sede Operative                                    |                                  |       |      |                |                  |                   |     |
| Geolocalizzazione                                 |                                  |       |      |                |                  |                   |     |
| UDO –                                             |                                  |       |      |                |                  |                   |     |
| Lassificazione                                    |                                  |       |      |                |                  |                   |     |
| 🛃 Tipo Udo 22                                     |                                  |       |      |                |                  |                   |     |
| Tipo Udo                                          |                                  |       |      |                |                  |                   |     |
| Requisiti +                                       |                                  |       |      |                |                  |                   |     |
| Configurazioni UDO +                              |                                  |       |      |                |                  |                   |     |

Per creare una **nuova** Natura Titolare, si può fare click sul **pulsante** Nuova:

| amministrazione - Ut              | ente : test1             |       |      |                |                    |          |               | U |
|-----------------------------------|--------------------------|-------|------|----------------|--------------------|----------|---------------|---|
| Amministrazione                   |                          |       |      |                |                    |          | ł             |   |
| Gestione Codici ULSS -            | Gestione natura titolare |       |      |                | Scar               | ica XLS  | + Nuova       |   |
| Codici Struttura<br>Denominazione |                          |       |      |                |                    | Cancella | Cerca         |   |
| Titolari —                        | DESCRIZIONE              |       | NOME |                |                    |          |               |   |
| 🦆 Natura                          | NOTE                     |       |      |                |                    |          |               |   |
| 🦆 Тіро                            |                          |       |      |                |                    |          |               |   |
| 🦆 Tipo Studio                     | Descrizione 1            | Nome  | Note | Data Creazione | Data Ultima Modifi | Modifica | Elimina       |   |
| 🦨 Classificazione                 | Aziende sanitarie        | AzSan |      | 12/07/2019     |                    | ľ        | ×             | * |
| 🦆 Forma Giuridica                 | Privato                  | Pri   |      | 22/11/2013     |                    | ľ        | ×             |   |
| Sede Operative Geolocalizzazione  | Pubblico                 | Pub   |      | 22/11/2013     |                    |          | ×             | - |
| UDO –                             | 1 20 V items per page    |       |      |                |                    | 1 - 3 d  | i 3 risultati | i |
| Classificazione                   |                          |       |      |                |                    |          |               |   |
| 🤰 Tipo Udo 22                     |                          |       |      |                |                    |          |               |   |
| 🛃 Tipo Udo                        |                          |       |      |                |                    |          |               |   |
| Requisiti +                       |                          |       |      |                |                    |          |               |   |
| Configurazioni UDO +              |                          |       |      |                |                    |          |               |   |
| Generali —                        |                          |       |      |                |                    |          |               |   |
| Direzioni                         |                          |       |      |                |                    |          |               |   |

Viene aperta la **schermata** di Definizione Nuova Natura Giuridica dei Titolari, in cui è possibile **compilare** i **campi** di Nome, Descrizione, Note per poi **salvare** facendo click sul **pulsante** Salva :

| Amministrazione   Gestione Codid ULSS   Codid Struttur   Derominazione     Itolari   Itolari   Natura   Pripo   Tipo   Tipo   Tipo Studio   Cassificazione   Stee Operative   Gestione Cuitziazione   UDO   Lossificazione   Decominazione                                                                                                    | amministrazione - Uto               | nte : test1                                 | 🖶 🙂                         |
|----------------------------------------------------------------------------------------------------|-------------------------------------|---------------------------------------------|-----------------------------|
| Gestione Codici ULSS                                                                                                    <                                                                                                    | Amministrazione                     |                                             |                             |
| Codici Struttura Denominazione  Italiano  Italiano Italiano Italiano Italian | Gestione Codici ULSS -              | Definizione nuova natura giuridica dei tito | ari Indietro Cancella Salva |
| Ittolari     Natura    Tipo     Tipo Studio     Classificazione     Forma Giundica     Sede Operative Geolocalizzazione      Show Form Bindings                                                                                                    | Codici Struttura Denominazione      |                                             | 1                           |
| <ul> <li>Natura</li> <li>Tipo</li> <li>Tipo Studio</li> <li>Classificazione</li> <li>Sede Operative Geolocalizzazione</li> </ul> Studio                                                                                                    | Titolari —                          | Italiano                                    | 2                           |
| Tipo     Tipo Studio     Classificazione     Sede Operative     Geolocalizzazione  VDO  C  C  C  C  C  C  C  C  C  C  C  C  C                                                                                                    | 🦆 Natura                            | * NOME Nome                                 | Juova Natura                |
| Join Tipo Studio   Cassificazione   Sede Operative Geolocalizzazione                                                                                                    | 🍰 Tipo                              | * DESCRIZIONE Descriz                       | one Nuova Natura            |
| Classificazione     Forma Giuridica     Show Form Bindings      Outomatica     Classificazione                                                                                                    | 🤰 Tipo Studio                       | NOTE Note N                                 | Jova Natura                 |
| Forma Giuridica     Sede Operative     Geolocaltzazione                                                                                                    | 🤰 Classificazione                   |                                             |                             |
| Show Form Bindings UDO  Chassificazione                                                                                                    | 🍰 Forma Giuridica                   |                                             |                             |
| UDO -                                                                                                    | Sede Operative<br>Geolocalizzazione | Show Form Bindings                          |                             |
| 2. Classificazione                                                                                                    | UDO –                               |                                             |                             |
|                                                                                                    | 🤰 Classificazione                   |                                             |                             |
| 2/ Tipo Udo 22                                                                                                    | 🏖 Tipo Udo 22                       |                                             |                             |
| 2. Tipo Udo                                                                                                    | 🛃 Tipo Udo                          |                                             |                             |

Nel caso (prima del salvataggio) si vogliano **ripulire** i **contenuti** inseriti nei **campi** è sufficiente fare click sul **pulsante** Cancella, mentre se si vuole **ritornare** alla **schermata precedente** è necessario fare click sul **pulsante** Indietro . Facendo click sul **pulsante** Scarica XLS :

|                                     |                                |        |      |                |                  |           |             | × |
|-------------------------------------|--------------------------------|--------|------|----------------|------------------|-----------|-------------|---|
| amministrazione - Uto               | ente : test1 - Ruolo: Amminist | ratore |      |                |                  |           | <b>(</b>    | U |
| → Spostamento UDO                   |                                |        |      |                |                  |           |             |   |
| → Report                            | Gestione natura titolare       |        |      | _              | Scar             | ica XLS   | + Nuova     | 1 |
| Edifici Amministrazione             |                                |        |      |                |                  | Cancella  | Cerca       |   |
| Amministrazione                     |                                |        |      |                |                  | Carricona | COLO        |   |
| Gestione Codici ULSS +              | DESCRIZIONE                    |        | NOME |                |                  |           |             |   |
| Titolari –                          | NOTE                           |        |      |                |                  |           |             |   |
| 🦆 Natura                            | Descrizione ↑                  | Nome   | Note | Data Creazione | Data Ultima Modi | Modifica  | Elimina     |   |
| 🏖 Tipo                              | Aziende Sanitarie              | AzSan  |      | 10/02/2020     | 07/09/2020       | ľ         | ×           | • |
| 🦆 Tipo Studio                       | Privato                        | Pri    |      | 22/11/2013     |                  | ľ         | ×           |   |
| Lassificazione                      | Pubblico                       | Pub    |      | 22/11/2013     |                  | ß         | ×           |   |
| 护 Forma Giuridica                   |                                |        |      |                |                  | 4.24      | 2 deuteet   | * |
| Sede Operative<br>Geolocalizzazione | 20 • Rems per page             |        |      |                |                  | 1 - 5 0   | 5 risuitati |   |
| UDO +                               |                                |        |      |                |                  |           |             |   |
| Requisiti +                         |                                |        |      |                |                  |           |             |   |
| Configurazioni UDO +                |                                |        |      |                |                  |           |             |   |
| Generali –                          |                                |        |      |                |                  |           |             |   |
| 🍰 Direzioni                         |                                |        |      |                |                  |           |             |   |
| 🋃 Distretti                         |                                |        |      |                |                  |           |             |   |
| 🎝 Uffici                            |                                |        |      |                |                  |           |             |   |
| 🦆 Autorita Preposte                 |                                |        |      |                |                  |           |             |   |
| 🎝 Toponimi                          |                                |        |      |                |                  |           |             |   |
| 🦆 Tipo Atto                         |                                |        |      |                |                  |           |             |   |
| 护 Tipo Societa 🗸 🗸                  |                                |        |      |                |                  |           |             |   |

e poi facendo click sul **pulsante** di Download :

| amministrazione                                             | - Utente : test1 - Ruolo: Amministratore                             |             |                  |            | ۲           | U |
|-------------------------------------------------------------|----------------------------------------------------------------------|-------------|------------------|------------|-------------|---|
| → Spostamento UDO                                           |                                                                      |             |                  |            |             |   |
| → Report                                                    | Gestione natura titolare                                             |             | Scar             | ica XLS    | - Nuova     |   |
| Edifici Amministrazione                                     |                                                                      |             | [                | Cancella   | Cerca       |   |
| Amministrazione                                             | DECOTIZIONE                                                          |             |                  |            |             |   |
| Gestione Codici ULSS                                        |                                                                      |             |                  |            |             |   |
| Titolari                                                    |                                                                      | _           |                  |            |             |   |
| 🍰 Natura                                                    | Desi XLS DOWNLOAD ×                                                  | a Creazione | Data Ultima Modi | Modifica   | Elimina     |   |
| 🏖 Тіро                                                      | Azie                                                                 | )/02/2020   | 07/09/2020       | ď          | ×           | ^ |
| 🛃 Tipo Studio                                               | Data inizio: 24/05/2023, 10:02:58<br>Data fine: 24/05/2023, 10:02:59 | 2/11/2013   |                  | ď          | ×           |   |
| Classificazione                                             | Operazioni fotali: 1                                                 | 2/11/2013   |                  | ď          | ×           | Ţ |
| <ul> <li>Forma Giuridica</li> <li>Sede Operative</li> </ul> | Operazioni comietate: 1<br>Operazioni inorata: 0                     |             |                  | 1 - 3 di 3 | 3 risultati |   |
| Geolocalizzazione                                           | Operazioni falite: 0                                                 |             |                  |            |             |   |
| UDO +                                                       | 100%                                                                 |             |                  |            |             |   |
| Requisiti                                                   |                                                                      |             |                  |            |             |   |
| Configurazioni UDO +                                        | Download Chiudi                                                      |             |                  |            |             |   |
| Generali -                                                  |                                                                      | -           |                  |            |             |   |
| 🛃 Direzioni                                                 |                                                                      |             |                  |            |             |   |
| 🤐 Distretti                                                 |                                                                      |             |                  |            |             |   |
| 🛃 Uffici                                                    |                                                                      |             |                  |            |             |   |
| 🦆 Autorita Preposte                                         |                                                                      |             |                  |            |             |   |
| 🛃 Toponimi                                                  |                                                                      |             |                  |            |             |   |
| Tipo Atto                                                   |                                                                      |             |                  |            |             |   |
| ay hipo societa                                             | <b>v</b>                                                             |             |                  |            |             |   |

è possibile **esportare** in formato **.XLS** tutti i **dati** contenuti nella **tabella** Natura Titolare .

Inoltre è possibile effettuare una **ricerca** specifica sulla **Natura** dei **Titolari**, in particolare filtrando per Descrizione , Nome e Note :

| Report   Edifici Amministrazione   noministrazione   noministrazione   nome   Note   Note   Descrizione 1   Note   Descrizione 1   Aziende Sanitarie   Aziende Sanitarie   Aziende Sanitarie   Aziende Sanitarie   Privato   Privato   Priv                                                                                                    | Spostamento UDO         |                          |       |      |                |                  |          |         |
|----------------------------------------------------------------------------------------------------|-------------------------|--------------------------|-------|------|----------------|------------------|----------|---------|
| Edific Annihistrazione<br>ininistrazione<br>inine Codici ULSS +<br>Natura<br>Tipo<br>Natura<br>Tipo<br>Sudio<br>Classificazione<br>Forma Glutidica<br>Sede Operative<br>1 20 vi tems per page                                                                                                    | Leport                  | Gestione natura titolare |       |      |                | Scari            | ca XLS   | + Nuo   |
| Intrinistrazione   Inter Codici ULSS +   Inter Codici ULSS +   Natura   Tipo   Aziende Sanitarie   Aziende Sanitarie   Aziende Sanitarie   Privato   Privato <th>idifici Amministrazione</th> <th></th> <th></th> <th></th> <th></th> <th></th> <th></th> <th></th>                                                                                                    | idifici Amministrazione |                          |       |      |                |                  |          |         |
| Inimited calone   tione Codici ULSS   Inimited calone   Note   Note   Note   Descrizione 1   Obscrizione 1   Nome   Note   Descrizione 1   Nome   Descrizione 1   Nome   Note   Descrizione 1   Nome   Descrizione 1   Nome   Note   Descrizione 1   Nome   Note   Descrizione 1   Nome   Note   Descrizione 1   Nome   Note   Descrizione 1   Nome   Note   Descrizione 1   Nome   Note   Descrizione 1   Nome   Note   Descrizione 1   Nome   Note   Descrizione 1   Nome   Note   Descrizione 1   Nome   Nome   Note   Descrizione 1   Nome   Nome   Note   Descrizione 1   Nome   Nome   Descrizione 1   Nome   Nome   Descrizione 1   Nome   Descrizione 1   Nome   Descrizione 1   Nome   Nome   Descrizione 1   Nome   Nome   Descrizione 1   Nome   Descrizione 1   Nome                                                                                                    | ministrazione           |                          |       |      |                |                  | Cancella | Cerca   |
| Inore       Nore         ari       -         Natura       Descrizione 1       Nome       Note       Data Creazione       Data Ultima Modi       Modifica       Ein         Tipo       Aziende Sanitarie       Aziand       10/02/2020       07/09/2020       02       02       02       02       02       02       02       02       02       02       02       02       02       02       02       02       02       02       02       02       02       02       02       02       02       02       02       02       02       02       02       02       02       02       02       02       02       02       02       02       02       02       02       02       02       02       02       02       02       02       02       02       02       02       02       02       02       02       02       02       02       02       02       02       02       02       02       02       02       02       02       02       02       02       02       02       02       02       02       02       02       02       02       02       02       02       02                                                                                                    |                         | DESCRIZIONE              |       | NOME |                |                  |          |         |
| ari       -         Natura       Descrizione †       Nome       Note       Data Creazione       Data Ultima Modi       Modifica Elin         Tipo       Aziende Sanitarie       AzSan       10/02/2020       07/09/2020       02       2         Classificazione       Privato       Pri       Pri       22/11/2013       0       0       0       0       0       0       0       0       0       0       0       0       0       0       0       0       0       0       0       0       0       0       0       0       0       0       0       0       0       0       0       0       0       0       0       0       0       0       0       0       0       0       0       0       0       0       0       0       0       0       0       0       0       0       0       0       0       0       0       0       0       0       0       0       0       0       0       0       0       0       0       0       0       0       0       0       0       0       0       0       0       0       0       0       0       0                                                                                                    | ione Codici ULSS +      | NOTE                     |       |      |                |                  |          |         |
| Natura     Descrizione 1     Nome     Note     Data Creazione     Data Ultima Modi     Modifica     Elin       Tipo     Aziende Sanitarie     AzSan     10/02/2020     07/09/2020     02     02     02     02     02     02     02     02     02     02     02     02     02     02     02     02     02     02     02     02     02     02     02     02     02     02     02     02     02     02     02     02     02     02     02     02     02     02     02     02     02     02     02     02     02     02     02     02     02     02     02     02     02     02     02     02     02     02     02     02     02     02     02     02     02     02     02     02     02     02     02     02     02     02     02     02     02     02     02     02     02     02     02     02     02     02     02     02     02     02     02     02     02     02     02     02     02     02     02     02     02     02     02     02     02     02     02     02                                                                                                    | ari —                   |                          |       |      |                |                  |          |         |
| Tipo     Aziende Sanitarie     Aziende Sanitarie     10/02/2020     07/09/2020     1     1       Tipo Studio     Privato     Pri     Privato     22/11/2013     1     1     1       Forma Giuridica     1     20 v items per page     1     3     1     1     3     1                                                                                                    | Natura                  | Descrizione ↑            | Nome  | Note | Data Creazione | Data Ultima Modi | Modifica | Elimi   |
| Tipo Studio         Privato         Pri         22/11/2013         IC         IC <thic< th=""> <thic< th=""> <thic<< th=""><td>Тіро</td><td>Aziende Sanitarie</td><td>AzSan</td><td></td><td>10/02/2020</td><td>07/09/2020</td><td>ľ</td><td>×</td></thic<<></thic<></thic<> | Тіро                    | Aziende Sanitarie        | AzSan |      | 10/02/2020     | 07/09/2020       | ľ        | ×       |
| Classificazione     Pubblico     Pub     22/11/2013     Image: Classificazione       Forma Giuridica     1     20 mi items per page     1 - 3 di 3 ris                                                                                                    | Tipo Studio             | Privato                  | Pri   |      | 22/11/2013     |                  | ľ        | ×       |
| Forma Giuridica Sede Operative 1 20 v items per page 1 - 3 di 3 ris                                                                                                    | Classificazione         | Pubblico                 | Pub   |      | 22/11/2013     |                  | R        | ×       |
| Sede Operative 1 [20 V items per page 1 - 3 di 3 ris                                                                                                    | Forma Giuridica         |                          |       |      |                |                  |          |         |
|                                                                                                    | Sede Operative          | 20 V items per page      |       |      |                |                  | 1 - 3 di | 3 risul |
|                                                                                                    | +                       |                          |       |      |                |                  |          |         |
|                                                                                                    | iisiti +                |                          |       |      |                |                  |          |         |
| +<br>uisiti +                                                                                                    | igurazioni UDO +        |                          |       |      |                |                  |          |         |
| +<br>isiti +<br>igurazioni UDO +                                                                                                    | erali —                 |                          |       |      |                |                  |          |         |
| +   uisiti   igurazioni UDO   +                                                                                                    | Direzioni               |                          |       |      |                |                  |          |         |
| +   usiti   igurazioni UDO   +   Direzioni                                                                                                    | Distretti               |                          |       |      |                |                  |          |         |
| +   isiti   igurazioni UDO   +   igurazioni UDO   -   Direzioni   Distretti                                                                                                    | Uffici                  |                          |       |      |                |                  |          |         |
| +   isiti   +   isiti   +   isiti   +   isiti   +   isiti   +   isiti   +   isiti   +   isiti   +   isiti   +   isiti   +   isiti   +   +   +   +   +   +   +   +   +   +   +   +   +   +   +   +   +   +   +   +   +   +   +   +   +   +   +   +   +   +   +   +   +   +   +   +   +   +   +   +   +   +   +   +   +   +   +   +   +   +   +   +   +   +   +   +   +   +   +   +   +   +   +   +   +   +   +   +   + <td>Autorita Preposte</td> <td></td> <td></td> <td></td> <td></td> <td></td> <td></td> <td></td>                                                                                                    | Autorita Preposte       |                          |       |      |                |                  |          |         |
| +   isiti   -   gurazioni UDO   +   Direzioni   Direzioni   Distretti   Uffici   Autorita Prepost                                                                                                    | Toponimi                |                          |       |      |                |                  |          |         |
| +   isiti   isiti   isiti   igurazioni UDO   +   isiti   -   isiti   -   isiti   -   -   -   -   -   -   -   -   -   -   -   -   -   -   -   -   -   -   -   -   -   -   -   -   -   -   -   -   -   -   -   -   -   -   -   -   -   -   -   -   -   -   -   -   -   -   -   -   -   -   -   -   -   -   -   -   -   -   -   -   -   -   -   -   -   -   -   -   -   -   -   -   -   -   -   -   -   -   -   -  -                                                                                                    | Tipo Atto               |                          |       |      |                |                  |          |         |
| +   isiti   isiti                                                                                                    |                         |                          |       |      |                |                  |          |         |

| amministrazione - U     | tente : test1 - Ruolo: Amministra | tore  |      |                |                  |                     |
|-------------------------|-----------------------------------|-------|------|----------------|------------------|---------------------|
| → Spostamento UDO       |                                   |       |      |                |                  |                     |
| → Report                | Gestione natura titolare          |       |      |                | Scar             | ica XLS + Nuova     |
| Edifici Amministrazione |                                   |       |      |                | -                | Cancella            |
| Amministrazione         |                                   |       |      |                | I                | <b>↑</b>            |
| Gestione Codici ULSS +  | DESCRIZIONE                       |       | NOME |                |                  |                     |
| Titolari –              | NOTE                              |       |      |                |                  |                     |
| 🎝 Natura                | Descrizione †                     | Nome  | Note | Data Creazione | Data Ultima Modi | Modifica Elimina    |
| 🌲 Тіро                  | Aziende Sanitarie                 | AzSan |      | 10/02/2020     | 07/09/2020       |                     |
| 🍰 Tipo Studio           | Privato                           | Pri   |      | 22/11/2013     |                  |                     |
| Classificazione         | Pubblico                          | Pub   |      | 22/11/2013     |                  |                     |
| Soda Operativa          | 1 20 V items per page             |       |      |                |                  | 1 - 3 di 3 risultat |
| Geolocalizzazione +     |                                   |       |      |                |                  |                     |
| equisiti +              |                                   |       |      |                |                  |                     |
| onfigurazioni UDO +     |                                   |       |      |                |                  |                     |
| enerali —               |                                   |       |      |                |                  |                     |
| Direzioni               |                                   |       |      |                |                  |                     |
|                         |                                   |       |      |                |                  |                     |
| Autorita Preposte       |                                   |       |      |                |                  |                     |
| - Toponimi              |                                   |       |      |                |                  |                     |
| Fipo Atto               |                                   |       |      |                |                  |                     |
| Tipo Societa            |                                   |       |      |                |                  |                     |

Facendo click sul **pulsante** Cancella è possibile **ripulire** il **contenuto** inserito nei **campi** di **ricerca**:

| amministrazione - Ut                | ente : test1             |       |      |                   |                  |          | <b>(</b>    | U |
|-------------------------------------|--------------------------|-------|------|-------------------|------------------|----------|-------------|---|
| Amministrazione                     |                          |       |      |                   |                  |          |             |   |
| Gestione Codici ULSS -              | Gestione natura titolare |       |      |                   | Scar             | ica XLS  | + Nuova     |   |
| Codici Struttura<br>Denominazione   |                          |       |      |                   | <b></b> [        | Cancella | Cerca       |   |
| Titolari —                          | DESCRIZIONE              |       | NOME |                   |                  |          |             |   |
| 🦆 Natura                            | NOTE                     |       |      |                   |                  |          |             |   |
| 🦆 Tipo                              |                          |       |      |                   |                  |          |             |   |
| 🦆 Tipo Studio                       | Descrizione 1            | Nome  | Note | Data Creazione Da | ta Ultima Modifi | Modifica | Elimina     |   |
| Classificazione                     | Aziende sanitarie        | AzSan |      | 12/07/2019        |                  | Ľ        | ×           | * |
| Forma Giuridica                     | Privato                  | Pri   |      | 22/11/2013        |                  | Ľ        | ×           |   |
| Sede Operative<br>Geolocalizzazione | Pubblico                 | Pub   |      | 22/11/2013        |                  | Ľ        | ×           | - |
| UDO —                               | 1 20 V items per page    |       |      |                   |                  | 1 - 3 di | 3 risultati |   |
| 🤰 Classificazione                   |                          |       |      |                   |                  |          |             |   |
| 🤰 Tipo Udo 22                       |                          |       |      |                   |                  |          |             |   |
| 🦆 Tipo Udo                          |                          |       |      |                   |                  |          |             |   |
| Requisiti +                         |                          |       |      |                   |                  |          |             |   |
| Configurazioni UDO +                |                          |       |      |                   |                  |          |             |   |
| Generali —                          |                          |       |      |                   |                  |          |             |   |
| Direzioni                           |                          |       |      |                   |                  |          |             |   |

## Inoltre facendo click sul **pulsante** Modifica :

| amministrazione - Ut    | tente : test1 - Ruolo: Amminis | tratore |      |                |                  |          |             | U |
|-------------------------|--------------------------------|---------|------|----------------|------------------|----------|-------------|---|
| obo ua assegnare        |                                |         |      |                |                  |          |             |   |
| → Assegnare a UO        |                                |         |      |                | Scari            |          | Nuora       |   |
| → Assegnare a Cod. Min. | Gestione natura titolare       |         |      |                | Scall            |          | - NGOVA     |   |
| Spostamento UDO –       |                                |         |      |                |                  | Cancella | Cerca       |   |
| → Spostamento UDO       |                                |         |      |                |                  |          |             |   |
| A Depart                | DESCRIZIONE                    |         | NOME |                |                  |          |             |   |
| - Report                | NOTE                           |         |      |                |                  |          |             |   |
| Edifici Amministrazione |                                |         |      |                |                  |          |             |   |
| Amministrazione         | Descrizione †                  | Nome    | Note | Data Creazione | Data Ultima Modi | Modifica | Elimina     |   |
| Gestione Codici ULSS -  | Aziende Sanitarie              | AzSan   |      | 10/02/2020     | 07/09/2020       | ľ        | ×           | ÷ |
| Le Codici Struttura     | Privato                        | Pri     |      | 22/11/2013     |                  | ľ        | ×           |   |
| Titolari –              | Pubblico                       | Pub     |      | 22/11/2013     |                  | ľ        | ×           | ÷ |
| 🍰 Natura                | 1 20 🗸 items per page          |         |      |                |                  | 1 - 3 di | 3 risultati |   |
| 🌲 Тіро                  |                                |         |      |                |                  |          |             |   |
| 🦆 Tipo Studio           |                                |         |      |                |                  |          |             |   |
| 🤰 Classificazione       |                                |         |      |                |                  |          |             |   |
| 🤰 Forma Giuridica       |                                |         |      |                |                  |          |             |   |
| Sede Operative          |                                |         |      |                |                  |          |             |   |
|                         |                                |         |      |                |                  |          |             |   |
| UDO -                   |                                |         |      |                |                  |          |             |   |
| Classificazione         |                                |         |      |                |                  |          |             |   |
| 🍰 Tipo Udo 22           |                                |         |      |                |                  |          |             |   |
| 🍰 Tipo Udo              |                                |         |      |                |                  |          |             |   |
| Requisiti +             |                                |         |      |                |                  |          |             |   |
| Configurazioni UDO +    |                                |         |      |                |                  |          |             |   |

è possibile **modificare** i **campi** Nome , Descrizione e Note e fare click sul **pulsante** Salva per salvare le **modifiche**:

|                                  | hanta ( haatt - Duala) Amm |               |                           |  |                         |
|----------------------------------|----------------------------|---------------|---------------------------|--|-------------------------|
| w amministrazione - U            | tente : testi - Ruolo: Amn | inistratore   |                           |  |                         |
| → Assegnare a UO                 |                            |               |                           |  |                         |
| → Assegnare a Cod. Min.          | Definizione nuova nat      | ura giuridica | dei titolari              |  | Indietro Cancella Salva |
| Spostamento UDO -                |                            |               |                           |  |                         |
| → Spostamento UDO                |                            |               |                           |  |                         |
| → Report                         | Italiano                   | NOME *        | Modifica Nome Test        |  |                         |
| Edifici Amministrazione          |                            | DESCRIZIONE * | Modifica Descrizione Test |  |                         |
| Amministrazione                  |                            | NOTE          | Modifica Note Test        |  |                         |
| Gestione Codici ULSS -           |                            |               |                           |  |                         |
| Codici Struttura Denominazione   | Show Form Bindings         |               |                           |  |                         |
| Titolari —                       |                            |               |                           |  |                         |
| 🤰 Natura                         |                            |               |                           |  |                         |
| 🤰 Тіро                           |                            |               |                           |  |                         |
| 🍰 Tipo Studio                    |                            |               |                           |  |                         |
| 🦆 Classificazione                |                            |               |                           |  |                         |
| 🤰 Forma Giuridica                |                            |               |                           |  |                         |
| Sede Operative Geolocalizzazione |                            |               |                           |  |                         |
| UDO -                            |                            |               |                           |  |                         |
| Classificazione                  |                            |               |                           |  |                         |
| 🛃 Tipo Udo 22                    |                            |               |                           |  |                         |
| 🛃 Tipo Udo                       |                            |               |                           |  |                         |
| Requisiti +                      |                            |               |                           |  |                         |
| Configurazioni UDO +             |                            |               |                           |  |                         |

Nel caso (prima del salvataggio) si vogliano **ripulire** i **contenuti** inseriti nei **campi** è sufficiente fare click sul **pulsante** Cancella, mentre se si vuole **ritornare** alla **schermata precedente** è necessario fare click sul **pulsante** Indietro.

Oppure facendo click sul **pulsante** Elimina :

×

| amministrazione - Uto     opo da assegnate | ente : test1 - Ruolo: Amminis | tratore |      |                |                  |          | <b>.</b>    | J 🙂 |
|--------------------------------------------|-------------------------------|---------|------|----------------|------------------|----------|-------------|-----|
| → Assegnare a UO                           |                               |         |      |                |                  |          |             |     |
| → Assegnare a Cod. Min.                    | Gestione natura titolare      |         |      |                | Scar             | ica XLS  | + Nuova     | •   |
| Spostamento UDO —                          |                               |         |      |                |                  | Cancella | Cerca       |     |
| → Spostamento UDO                          |                               |         |      |                | •                |          |             |     |
| → Report                                   | DESCRIZIONE                   |         | NOME |                |                  |          |             |     |
| Edifici Amministrazione                    | NOTE                          |         |      |                |                  |          |             |     |
| Amministrazione                            | Descrizione 🕇                 | Nome    | Note | Data Creazione | Data Ultima Modi | Modifica | Elimina     |     |
| Gestione Codici ULSS -                     | Aziende Sanitarie             | AzSan   |      | 10/02/2020     | 07/09/2020       | ľ        | ×.          | •   |
| Codici Struttura Denominazione             | Privato                       | Pri     |      | 22/11/2013     |                  | ľ        | ×           |     |
| Titolari –                                 | Pubblico                      | Pub     |      | 22/11/2013     |                  | ľ        | ×           | -   |
| 🛃 Natura                                   | 1 20 🗸 items per page         |         |      |                |                  | 1 - 3 di | 3 risultati |     |
| 🎝 Тіро                                     |                               |         |      |                |                  |          |             |     |
| 🤰 Tipo Studio                              |                               |         |      |                |                  |          |             |     |
| 🦆 Classificazione                          |                               |         |      |                |                  |          |             |     |
| 🛃 Forma Giuridica                          |                               |         |      |                |                  |          |             |     |
| Sede Operative Geolocalizzazione           |                               |         |      |                |                  |          |             |     |
| UDO -                                      |                               |         |      |                |                  |          |             |     |
| 🤰 Classificazione                          |                               |         |      |                |                  |          |             |     |
| 🛃 Tipo Udo 22                              |                               |         |      |                |                  |          |             |     |
| 🏖 Tipo Udo                                 |                               |         |      |                |                  |          |             |     |
| Requisiti +                                |                               |         |      |                |                  |          |             |     |
| Configurazioni UDO +                       |                               |         |      |                |                  |          |             |     |

è possibile eliminare la Natura del Titolare.

Prima di procedere all'**eliminazione**, l'**applicativo** richiede **conferma** tramite apposita **finestra**:

| amministrazione - Ut                | ente : test1 - Ruolo: Amministrat | ore                                                 |         |                |                  |              | ۵        |
|-------------------------------------|-----------------------------------|-----------------------------------------------------|---------|----------------|------------------|--------------|----------|
| obo ua assegnare                    |                                   | Richiesta di conferma                               | ×       |                |                  |              |          |
| Assegnare a Cod Min                 | Gestione natura titolare          |                                                     |         |                | Scar             | ica XLS 🕇 🕇  | Nuova    |
| Assegnare a Cod. Min.               |                                   | Confermi l'eliminazione? Questa operazione è irreve | rsibile |                |                  |              |          |
| Spostamento UDO -                   |                                   |                                                     | Annulla |                |                  | Cancella C   | erca     |
| → Spostamento UDO                   | DESCRIZIONE                       |                                                     |         |                |                  |              |          |
| → Report                            | NOTE                              |                                                     |         |                |                  |              |          |
| Edifici Amministrazione             | NOL                               |                                                     |         |                |                  |              |          |
| Amministrazione                     | Descrizione †                     | Nome                                                | Note    | Data Creazione | Data Ultima Modi | Modifica E   | limina   |
| Gestione Codici ULSS -              | Aziende Sanitarie                 | AzSan                                               |         | 10/02/2020     | 07/09/2020       | ľ            | ×        |
| Lodici Struttura                    | Privato                           | Pri                                                 |         | 22/11/2013     |                  | Ø            | ×        |
| Titolari                            | Pubblico                          | Pub                                                 |         | 22/11/2013     |                  | ď            | ×        |
| P Natura                            | 1 20 V items per page             |                                                     |         |                |                  | 1 - 3 di 3 r | isultati |
| 🎝 Тіро                              |                                   |                                                     |         |                |                  |              |          |
| 🌲 Tipo Studio                       |                                   |                                                     |         |                |                  |              |          |
| 2. Classificazione                  |                                   |                                                     |         |                |                  |              |          |
| 🛃 Forma Giuridica                   |                                   |                                                     |         |                |                  |              |          |
| Sede Operative<br>Geolocalizzazione |                                   |                                                     |         |                |                  |              |          |
| UDO –                               |                                   |                                                     |         |                |                  |              |          |
| Lassificazione                      |                                   |                                                     |         |                |                  |              |          |
| 🔐 Tipo Udo 22                       |                                   |                                                     |         |                |                  |              |          |
| 🏖 Tipo Udo                          |                                   |                                                     |         |                |                  |              |          |
| Requisiti +                         |                                   |                                                     |         |                |                  |              |          |
| Configurazioni UDO +                |                                   |                                                     |         |                |                  |              |          |

N.B: Non sarà possibile eliminare l'istanza della natura nel caso in cui venga rilevata una chiave figlia:

| amministrazione - U               | ltente : test1 - Ruo <mark>lo: Amm</mark> i | inistratore                                                      |         | -            |                  | ę                  | <u>ں</u> ( |
|-----------------------------------|---------------------------------------------|------------------------------------------------------------------|---------|--------------|------------------|--------------------|------------|
| → Assegnare a UO                  | ERROR                                       |                                                                  | ×       |              |                  |                    |            |
| → Assegnare a Cod. Min.           | Gestione natu                               | INTERNAL SERVER F                                                | RROR    |              | Scand            | a XLS + Nuova      | a          |
| Spostamento UDO 🛛 🗕               |                                             |                                                                  |         |              | C                | ancella Cerca      |            |
| → Spostamento UDO                 | Impossib                                    | ile cancellare l'istanza della natura, chiave figlia trovata 🔫 — |         |              |                  |                    |            |
| → Report                          |                                             |                                                                  |         |              |                  |                    |            |
| Edifici Amministrazione           |                                             |                                                                  | Chiudi  |              |                  |                    |            |
| Amministrazione                   | Descrizione †                               | Nome                                                             | Note Da | ta Creazione | Data Ultima Modi | Modifica Elimina   | а          |
| Gestione Codici ULSS -            | Aziende Sanitarie                           | AzSan                                                            | 1       | 0/02/2020    | 07/09/2020       |                    | <b>^</b>   |
| Codici Struttura<br>Denominazione | Privato                                     | Pri                                                              | 2       | 2/11/2013    |                  |                    |            |
| Titolari –                        | Pubblico                                    | Pub                                                              | 2       | 2/11/2013    |                  |                    | -          |
| 🌲 Natura                          | 1 20 V items per pa                         | ge                                                               |         |              |                  | 1 - 3 di 3 risulta | ti         |
| 🌲 Тіро                            |                                             |                                                                  |         |              |                  |                    |            |
| 🦀 Tipo Studio                     |                                             |                                                                  |         |              |                  |                    |            |
| 🤰 Classificazione                 |                                             |                                                                  |         |              |                  |                    |            |
| 🤰 Forma Giuridica                 |                                             |                                                                  |         |              |                  |                    |            |
| Sede Operative Geolocalizzazione  |                                             |                                                                  |         |              |                  |                    |            |
| UDO –                             |                                             |                                                                  |         |              |                  |                    |            |
| 🦨 Classificazione                 |                                             |                                                                  |         |              |                  |                    |            |
| 🍰 Tipo Udo 22                     |                                             |                                                                  |         |              |                  |                    |            |
| 🌲 Tipo Udo                        |                                             |                                                                  |         |              |                  |                    |            |
| Requisiti +                       |                                             |                                                                  |         |              |                  |                    |            |
| Configurazioni UDO +              |                                             |                                                                  |         |              |                  |                    |            |

## Тіро

Facendo click sulla **voce** Tipo :

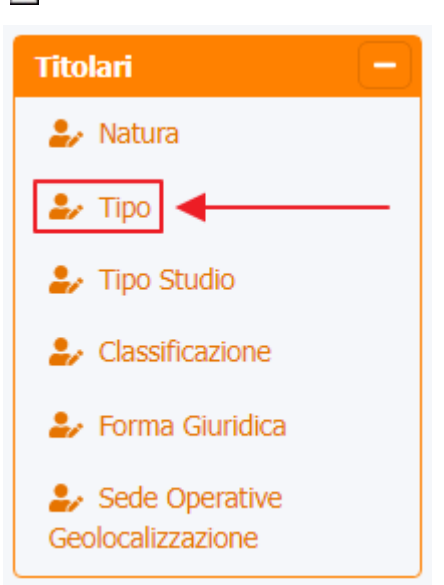

#### è possibile visualizzare la **schermata** di Tipo Titolare :

| amministrazione - Ute   | ente : test1 - Ruolo: Amministrator             | e     |                          |                     |               |                |                  |             |         | ) 🙂 🔒 |
|-------------------------|-------------------------------------------------|-------|--------------------------|---------------------|---------------|----------------|------------------|-------------|---------|-------|
| → Spostamento UDO       |                                                 |       |                          |                     |               |                |                  |             |         |       |
| → Report                | Tipo Titolare                                   |       |                          |                     |               |                |                  | Scarica XLS | + Nuova |       |
| Edifici Amministrazione |                                                 |       |                          |                     |               |                |                  |             |         |       |
| Amministrazione         |                                                 |       |                          |                     |               |                |                  | Cancella    | Cerca   |       |
| Gestione Codici ULSS +  | DESCRIZIONE                                     |       |                          | NOME                |               |                |                  |             |         |       |
| Titolari –              | NOTE                                            |       |                          |                     |               |                |                  |             |         |       |
| 🧈 Natura                | Descrizione 1                                   | Nome  | Popola Tutti I Campi Del | Organigramma Attivo | F' Azienda Sa | Data Creazione | Data Ultima Modi | Modifica    | Flimina |       |
| 🎝 Тіро                  | ASL                                             | 0     | ~                        | ~                   | ~             | 22/11/2013     | 19/06/2019       | ľ           | ×       | *     |
| 护 Tipo Studio           | Azienda ospedaliera                             | 1     | ~                        | ~                   | ~             | 22/11/2013     | 05/03/2020       | ľ           | ×       |       |
| 🛃 Classificazione       |                                                 | 40    | U                        |                     | ~             | 22/44/2042     | 40/05/2040       |             |         |       |
| 🦆 Forma Giuridica       | isituto qualificato presidio della OSC          | 10    | ^                        | ^                   | ^             | 22/11/2015     | 19/06/2019       |             |         |       |
| Sede Operative          | Ente di ricerca                                 | 12    | ×                        | ×                   | ×             | 22/11/2013     | 19/06/2019       | Ľ           | ×       |       |
| Geolocalizzazione       | Casa di cura privata accreditata                | 13    | ×                        | ×                   | ×             | 22/11/2013     | 19/06/2019       | Ľ           | ×       |       |
| UDO +                   | Casa di cura privata non accreditata            | 14    | ×                        | ×                   | ×             | 22/11/2013     | 19/06/2019       | ľ           | ×       |       |
| Requisiti +             | Struttura territoriale AC da Comune             | 15.01 | ×                        | ×                   | ×             | 22/11/2013     | 06/05/2020       | ľ           | ×       |       |
| Configurazioni UDO +    | Struttura territoriale AC da Regione            | 15.02 | ×                        | ×                   | ×             | 22/11/2013     | 06/05/2020       | ľ           | ×       |       |
| Generali —              | Altra Azienda (es. Azienda per l'Emergenza)     | 16    | ×                        | ×                   | ×             | 22/11/2013     | 19/06/2019       | ľ           | ×       |       |
| 护 Direzioni             | Farmacia                                        | 17    | ×                        | ×                   | ×             | 22/11/2013     | 19/06/2019       | ľ           | ×       | 11    |
| 🦆 Distretti             | Comune                                          | 18    | ×                        | ×                   | ×             | 22/11/2013     | 19/06/2019       | ľ           | ×       |       |
| 🎝 Uffici                | IPAB                                            | 19    | ×                        | ×                   | ×             | 22/11/2013     | 19/06/2019       | Ľ           | ×       |       |
| Autorita Preposte       | Azienda ospedaliera-universitaria integrata con | 2     | ~                        | ~                   | ~             | 22/11/2013     | 05/03/2020       | R           | ×       |       |
| 🏖 Toponimi              | il SSN                                          | -     | •                        | •                   | •             | 20, 11, 2013   | 00,00,2020       |             |         |       |
| 🦆 Tipo Atto             | ALTRO                                           | 20    | ×                        | ×                   | ×             | 22/11/2013     | 19/06/2019       | ß           | ×       |       |
| 🎝 Tipo Societa 🗸 🗸      | Societa' partecipata a capitale interamente     | 21    | ×                        | ×                   | ×             | 27/06/2019     | 01/09/2020       | ľ           | ×       | •     |

La **tabella** permette di visualizzare il **Tipo** dei **Titolari**, in particolare i **dati** relativi ai **campi** Descrizione, Nome, Popola tutti i campi del Titolare, Organigramma attivo, E' azienda sanitaria, Data Creazione, Data Ultima Modifica:

×

| amministrazione - U     | tente : test1 - Ruolo: Amministratore           |       |                          |                     |               |                |                  |             | <b>()</b> | U |
|-------------------------|-------------------------------------------------|-------|--------------------------|---------------------|---------------|----------------|------------------|-------------|-----------|---|
| → Spostamento UDO       |                                                 |       |                          |                     |               |                |                  |             |           |   |
| → Report                | Tipo Titolare                                   |       |                          |                     |               |                |                  | Scarica XLS | + Nuova   |   |
| Edifici Amministrazione |                                                 |       |                          |                     |               |                |                  | Cancolla    | Corres    |   |
| Amministrazione         |                                                 |       |                          |                     |               |                |                  | Califcena   | Cerca     |   |
| Gestione Codici ULSS +  | DESCRIZIONE                                     |       |                          | NOME                |               |                |                  |             |           |   |
| Titolari –              | NOTE                                            |       |                          |                     |               |                |                  |             |           |   |
| 🦆 Natura                | Descrizione                                     | Nome  | Popola Tutti I Campi Del | Organigramma Attivo | E' Azienda Sa | Data Creazione | Data Ultima Modi | Modifica    | Elimina   |   |
| 🛃 Тіро                  | ASL                                             | 0     | ~                        | ✓                   | ~             | 22/11/2013     | 19/06/2019       | ľ           | ×         |   |
| 🦆 Tipo Studio           | Azienda ospedaliera                             | 1     | ~                        | ~                   | ~             | 22/11/2013     | 05/03/2020       | ď           | ×         |   |
| Lassificazione          | lsituto qualificato presidio della USL          | 10    | ×                        | ×                   | ×             | 22/11/2013     | 19/06/2019       | ß           | ×         |   |
| Forma Giuridica         | Ente di ricerca                                 | 12    | ×                        | ×                   | ×             | 22/11/2013     | 19/06/2019       | C           | ×         |   |
| Geolocalizzazione       | Casa di cura privata accreditata                | 13    | ×                        | ×                   | ×             | 22/11/2013     | 19/06/2019       | ß           | ×         |   |
| UDO +                   | Casa di cura privata non accreditata            | 14    | ×                        | ×                   | ×             | 22/11/2013     | 19/06/2019       | ď           | ×         |   |
| Requisiti +             | Struttura territoriale AC da Comune             | 15.01 | ×                        | ×                   | ×             | 22/11/2013     | 06/05/2020       | ß           | ×         |   |
| Configurazioni UDO +    | Struttura territoriale AC da Regione            | 15.02 | ×                        | ×                   | ×             | 22/11/2013     | 06/05/2020       | C           | ×         |   |
| Generali –              | Altra Azienda (es. Azienda per l'Emergenza)     | 16    | ×                        | ×                   | ×             | 22/11/2013     | 19/06/2019       | ß           | ×         |   |
| 🛃 Direzioni             | Farmacia                                        | 17    | ×                        | ×                   | ×             | 22/11/2013     | 19/06/2019       | C           | ×         |   |
| 🦫 Distretti             | Comune                                          | 18    | ×                        | ×                   | ×             | 22/11/2013     | 19/06/2019       | ľ           | ×         |   |
| 🥹 Uffici                | IPAB                                            | 19    | ×                        | ×                   | ×             | 22/11/2013     | 19/06/2019       | ľ           | ×         |   |
| Autorita Preposte       | Azienda ospedaliera-universitaria integrata con | 2     | ~                        | <i>.</i>            | 7             | 22/11/2013     | 05/03/2020       | R           |           |   |
| Toponimi                | il SSN                                          | 2     | •                        | •                   | •             | 22,11,2013     | 03/03/2020       |             |           |   |
| Tipo Atto               | ALTRO                                           | 20    | ×                        | ×                   | ×             | 22/11/2013     | 19/06/2019       | ß           | ×         |   |
| 🚽 Tipo Societa 🗸 🗸      | Societa' partecipata a capitale interamente     | 21    | ×                        | ×                   | ×             | 27/06/2019     | 01/09/2020       | Ľ           | ×         |   |

Per creare un **nuovo** Tipo Titolare, si può fare click sul **pulsante** Nuova:

| amministrazione - Uto             | ente : test1                                                    |      |                              |                     |                 |                |                   |             | - I 🙃 🕻 |
|-----------------------------------|-----------------------------------------------------------------|------|------------------------------|---------------------|-----------------|----------------|-------------------|-------------|---------|
| Amministrazione                   |                                                                 |      |                              |                     |                 |                |                   |             | +       |
| Gestione Codici ULSS -            | Tipo Titolare                                                   |      |                              |                     |                 |                |                   | Scarica XLS | + Nuova |
| Codici Struttura<br>Denominazione |                                                                 |      |                              |                     |                 |                |                   | Cancell     | a Cerca |
| Titolari —                        | DESCRIZIONE                                                     |      |                              | NOME                |                 |                |                   |             |         |
| 🍰 Natura                          |                                                                 |      |                              |                     |                 |                |                   |             |         |
| 🏖 Tipo                            | Descrizione 1                                                   | Nome | Popola Tutti I Campi Del Tit | Organigramma Attivo | E' Azienda Sani | Data Creazione | Data Ultima Modif | Modifica    | Elimina |
| 🤰 Tipo Studio                     | ALTRO                                                           | 20   | ×                            | ×                   | ×               | 22/11/2013     | 20/10/2023        | <b>B</b>    | ×       |
| Classificazione                   | Altra Azienda Emergenza                                         | 16   | ×                            | ~                   | ×               | 22/11/2013     | 25/10/2023        | ľ           | ×       |
| 🤰 Forma Giuridica                 | Azien                                                           | 2    | ×                            | ×                   | ×               | 22/11/2013     | 01/02/2021        | ß           | ×       |
| Sede Operative Geolocalizzazione  | Azienda ospedaliera                                             | 1    | ×                            | ~                   | ~               | 22/11/2013     | 20/10/2023        | ľ           | ×       |
| UDO +                             | Azienda ospedaliera-universitaria integrata con<br>l'Universita | 3    | ~                            | ×                   | ×               | 22/11/2013     | 22/07/2021        | ľ           | ×       |
| Requisiti +                       | Casa di cura privata accreditata                                | 13   | ×                            | ~                   | ×               | 22/11/2013     | 25/10/2023        | <b>Z</b>    | ×       |
| Configurazioni UDO +              | Casa di cura privata non accreditata                            | 14   | ×                            | ×                   | ×               | 22/11/2013     | 22/07/2021        | ľ           | ×       |
| Generali —                        | Comune                                                          | 18   | ×                            | ×                   | ×               | 22/11/2013     | 01/02/2021        | ľ           | ×       |
| 🤰 Direzioni                       | Ente di ricerca                                                 | 12   | ×                            | ~                   | ×               | 22/11/2013     | 07/10/2022        | ľ           | ×       |
| 🤰 Distretti                       | Farmacia                                                        | 17   | ×                            | ×                   | ×               | 22/11/2013     | 20/10/2023        | Ľ           | ×       |
| 🤰 Uffici                          | IPAB                                                            | 19   | ×                            | ×                   | ×               | 22/11/2013     | 01/02/2021        | ß           | ×       |
| Autorità Preposte                 | IRCCS fondazione di diritto privato                             | 8    | ×                            | ×                   | ×               | 22/11/2013     | 01/02/2021        | ľ           | ×       |

Viene aperta la **schermata** di definizione Nuovo Tipo Titolare, in cui è possibile **compilare** i **campi** di Nome, Descrizione, Note per poi **salvare** facendo click sul **pulsante** Salva:

| amministrazione - U                 | tente : test1   |                      |                        |   |
|-------------------------------------|-----------------|----------------------|------------------------|---|
| Amministrazione                     |                 |                      |                        |   |
| Gestione Codici ULSS -              | Nuovo Tipo Tito | lare                 |                        |   |
| Codici Struttura<br>Denominazione   |                 |                      |                        |   |
| Titolari —                          | Italiano        | [                    |                        | 1 |
| 🦆 Natura                            |                 | * NOME               | Nome Nuovo Tipo        |   |
| 🦆 Тіро                              |                 | * DESCRIZIONE        | Descrizione Nuovo Tipo |   |
| 🤰 Tipo Studio                       | 1               | POPOLA TUTTI I CAMPI |                        |   |
| 🎒 Classificazione                   |                 | DEL TIT              |                        |   |
| 🛃 Forma Giuridica                   |                 | ORGANIGRAMMA ATTIVO  |                        |   |
| Sede Operative<br>Geolocalizzazione |                 | E' AZIENDA SANITARIA |                        |   |
| UDO +                               |                 |                      |                        |   |
| Requisiti +                         | Show Form Bi    | ndings               |                        |   |
| Configurazioni UDO +                |                 |                      |                        |   |
| Generali —                          |                 |                      |                        |   |
| 🦆 Direzioni                         |                 |                      |                        |   |
| 🤰 Distretti                         |                 |                      |                        |   |
| 🤰 Uffici                            |                 |                      |                        |   |
| 🤰 Autorità Preposte                 |                 |                      |                        |   |
| • Transini                          |                 |                      |                        |   |

Nel caso (prima del salvataggio) si vogliano **ripulire** i **contenuti** inseriti nei **campi** è sufficiente fare click sul **pulsante** Cancella, mentre se si vuole **ritornare** alla **schermata precedente** è necessario fare click sul **pulsante** Indietro.

#### Facendo click sul ${\bf pulsante}$ Scarica XLS :

×

| amministrazione - Ut                | ente : test1 - Ruolo: Amministrator             | e     |                          |                     |               |                |                  |             | 😑 🙂     |
|-------------------------------------|-------------------------------------------------|-------|--------------------------|---------------------|---------------|----------------|------------------|-------------|---------|
| → Spostamento UDO                   |                                                 |       |                          |                     |               |                |                  |             |         |
| → Report                            | Tipo Titolare                                   |       |                          |                     |               | -              |                  | Scarica XLS | + Nuova |
| Edifici Amministrazione             |                                                 |       |                          |                     |               |                |                  | Connection  |         |
| Amministrazione                     |                                                 |       |                          |                     |               |                |                  | Cancella    | Cerca   |
| Gestione Codici ULSS +              | DESCRIZIONE                                     |       |                          | NOME                |               |                |                  |             |         |
| Titolari –                          | NOTE                                            |       |                          |                     |               |                |                  |             |         |
| 🋃 Natura                            | Descrizione                                     | Nome  | Popola Tutti I Campi Del | Organigramma Attivo | E' Azienda Sa | Data Creazione | Data Ultima Modi | Modifica    | Elimina |
| 🏖 Tipo                              | ASL                                             | 0     | ~                        | ~                   | ~             | 22/11/2013     | 19/06/2019       | ľ           | × ^     |
| 🦆 Tipo Studio                       | Azienda ospedaliera                             | 1     | ~                        | ~                   | ~             | 22/11/2013     | 05/03/2020       | ď           | ×       |
| Lassificazione                      | lsituto qualificato presidio della USI          | 10    | ×                        | ×                   | ×             | 22/11/2013     | 19/06/2019       | R           | ×       |
| 🦆 Forma Giuridica                   | Ento di ricorco                                 | 12    | ×                        | ~                   | ×             | 22/11/2012     | 10/06/2010       |             |         |
| Sede Operative<br>Geolocalizzazione |                                                 | 12    | ~                        |                     |               | 22/11/2013     | 19/00/2019       |             |         |
|                                     | Casa di cura privata accreditata                | 13    | ~                        | ^                   | ^             | 22/11/2013     | 19/06/2019       |             |         |
| 000 T                               | Casa di cura privata non accreditata            | 14    | ×                        | ×                   | ×             | 22/11/2013     | 19/06/2019       | Ø           | ×       |
| Requisiti +                         | Struttura territoriale AC da Comune             | 15.01 | ×                        | ×                   | ×             | 22/11/2013     | 06/05/2020       | ß           | ×       |
| Configurazioni UDO +                | Struttura territoriale AC da Regione            | 15.02 | ×                        | ×                   | ×             | 22/11/2013     | 06/05/2020       | ľ           | ×       |
| Generali —                          | Altra Azienda (es. Azienda per l'Emergenza)     | 16    | ×                        | ×                   | ×             | 22/11/2013     | 19/06/2019       | Ľ           | ×       |
| 🌲 Direzioni                         | Farmacia                                        | 17    | ×                        | ×                   | ×             | 22/11/2013     | 19/06/2019       | ľ           | ×       |
| 🏖 Distretti                         | Comune                                          | 18    | ×                        | ×                   | ×             | 22/11/2013     | 19/06/2019       | ß           | ×       |
| 🎝 Uffici                            | IPAB                                            | 19    | ×                        | ×                   | ×             | 22/11/2013     | 19/06/2019       | ď           | ×       |
| Autorita Preposte                   | Azienda ospedaliera-universitaria integrata con | 2     | ~                        | ~                   | ~             | 22/11/2013     | 05/03/2020       | R           | ×       |
|                                     | il SSN                                          | -     |                          |                     |               |                | ,,               |             |         |
| Tipo Atto                           | ALTRO                                           | 20    | ×                        | ×                   | ×             | 22/11/2013     | 19/06/2019       | ß           | ×       |
| Tipo Societa                        | Societa' partecipata a capitale interamente     | 21    | ×                        | ×                   | ×             | 27/06/2019     | 01/09/2020       | ľ           | ×       |

e poi facendo click sul **pulsante** di Download :

| amministrazione - U     | tente : test1 - Ruolo: Amministrator                                                                                                    | 2      |      |    |          |              |                     |             |         |
|-------------------------|----------------------------------------------------------------------------------------------------|--------|------|----|----------|--------------|---------------------|-------------|---------|
| → Spostamento UDO       |                                                                                                    |        |      |    |          |              |                     |             |         |
| → Report                | Tipo Titolare                                                                                                    |        |      |    |          |              |                     | Scarica XLS | + Nuova |
| Edifici Amministrazione |                                                                                                    |        |      |    |          |              |                     |             |         |
| Amministrazione         |                                                                                                    |        |      |    |          |              |                     | Cancella    | Cerca   |
| Gestione Codici ULSS +  | DESCRIZIONE                                                                                                    |        |      | NO | ME       |              |                     |             |         |
| Titolari —              | NOTE                                                                                                    |        |      |    |          |              |                     |             |         |
| 🤪 Natura                |                                                                                                    |        |      |    |          | ~            |                     |             |         |
| 🛃 Тіро                  | De XLS DOWINLOAD                                                                                                    |        |      |    |          | ~ •          | ne Data Ultima Modi | Modifica    | Elimina |
| 🤰 Tipo Studio           | Data inizio: 24/05/2023, 10                                                                                                    | :12:25 |      |    |          |              | 19/06/2019          |             |         |
| 2. Classificazione      | Azie Data fine: 24/05/2023, 10:                                                                                                    | .2:25  |      |    |          | n:           | 3 05/03/2020        |             | ×       |
| 🤧 Forma Giuridica       | Isituto qualit<br>Operazioni totali: 1<br>Operazioni completate: 1                                                                                                    |        |      |    |          | 13           | 3 19/06/2019        | Ø           | ×       |
| Sede Operative          | Operazioni completate: 1<br>Operazioni ignorata: 0<br>Operazioni fallita: 0                                                                                                    |        |      |    |          | 13           | 3 19/06/2019        | ľ           | ×       |
| Geolocalizzazione       | Casa di cu                                                                                                    |        |      |    |          | 1:           | 3 19/06/2019        | ľ           | ×       |
| upo +                   | Casa di cura                                                                                                    |        | 100% |    |          | 1:           | 3 19/06/2019        | ľ           | ×       |
| Requisiti +             | Struttura ter                                                                                                    |        |      |    | Doumload | 1:<br>Chiudi | 3 06/05/2020        | Ľ           | ×       |
| Configurazioni UDO +    | Struttura ter                                                                                                    |        |      |    | Download |              | 3 06/05/2020        | ľ           | ×       |
| Generali —              | Altra Azienda (es. Azienda per l'Emergenza)                                                                                                    | 16     | ×    | ×  | ×        | 22/11/201    | 3 19/06/2019        | ľ           | ×       |
| 🛃 Direzioni             | Farmacia                                                                                                    | 17     | ×    | ×  | ×        | 22/11/201    | 3 19/06/2019        | Ľ           | ×       |
| 🤪 Distretti             | Comune                                                                                                    | 18     | ×    | ×  | ×        | 22/11/201    | 3 19/06/2019        | Ľ           | ×       |
| Le Autorite Dranasta    | IPAB                                                                                                    | 19     | ×    | ×  | ×        | 22/11/201    | 3 19/06/2019        | Ľ           | ×       |
| Autorita Preposte       | Azienda ospedaliera-universitaria integrata con                                                                                                    | 2      | ~    | ~  | ~        | 22/11/2013   | 3 05/03/2020        | ľ           | ×       |
| Tipo Atto               | ALTRO                                                                                                    | 20     | ×    | ×  | ×        | 22/11/201    | 3 19/06/2019        |             |         |
| 🔐 Tipo Societa          | Societa' partecipata a capitale interamente                                                                                                    |        |      |    |          | 22/11/201    | 13/00/2013          |             |         |
|                         | , and the second second s | 21     | ×    | ×  | X        | 27/06/2019   | 01/09/2020          |             | X       |

 $\grave{e}$  possibile esportare in formato .XLS tutti i dati contenuti nella tabella Tipo Titolare .

Inoltre è possibile effettuare una ricerca specifica sul Tipo Titolare, in particolare filtrando per Descrizione, Nome e Note :

| amministrazione - Ute               | ente : test1 - Ruolo: Amministratore                      |       |                          |                     |                       |                |                  |             | (U)     |
|-------------------------------------|-----------------------------------------------------------|-------|--------------------------|---------------------|-----------------------|----------------|------------------|-------------|---------|
| → Spostamento UDO                   |                                                           |       |                          |                     |                       |                |                  |             |         |
| → Report                            | Tipo Titolare                                             |       |                          |                     |                       |                |                  | Scarica XLS | + Nuova |
| Edifici Amministrazione             |                                                           |       |                          |                     |                       |                |                  | Cancolli    | Corre   |
| Amministrazione                     |                                                           |       |                          |                     |                       |                |                  | Cancena     |         |
| Gestione Codici ULSS +              | DESCRIZIONE                                               |       |                          | NOME                |                       |                |                  |             |         |
| Titolari –                          | NOTE                                                      |       |                          |                     |                       |                |                  |             |         |
| 🍰 Natura                            | Descrizione                                               | Nome  | Popola Tutti I Campi Del | Organigramma Attivo | E' Azienda Sa         | Data Creazione | Data Ultima Modi | Modifica    | Flimina |
| 🌲 Тіро                              | ASL                                                       | 0     | ✓                        | ✓                   | <ul> <li>✓</li> </ul> | 22/11/2013     | 19/06/2019       | Ľ           | × ^     |
| 🍰 Tipo Studio                       | Azienda ospedaliera                                       | 1     | ~                        | ~                   | ~                     | 22/11/2013     | 05/03/2020       | ľ           | ×       |
| 🦆 Classificazione                   | lsituto qualificato presidio della USI                    | 10    | ×                        | ×                   | ×                     | 22/11/2013     | 19/06/2019       | R           | ×       |
| 🍰 Forma Giuridica                   | Ente di ricerca                                           | 12    | ×                        | ×                   | ×                     | 22/11/2013     | 19/06/2019       |             |         |
| Sede Operative<br>Geolocalizzazione | Cara di cura privata accreditata                          | 12    | ×                        |                     | ×                     | 22/11/2013     | 19/06/2019       |             |         |
| UDO +                               | Casa di cura privata accreditata                          | 14    | ~                        | v                   | v v                   | 22/11/2013     | 10/06/2010       |             |         |
| Requisiti +                         | Casa di cura privata non accreditata                      | 14    | ~                        | -<br>U              | ^<br>~                | 22/11/2013     | 05/05/2019       |             |         |
|                                     | Struttura territoriale AC da Comune                       | 15.01 | ×                        | ×                   | ×                     | 22/11/2013     | 06/05/2020       |             |         |
|                                     | Struttura territoriale AC da Regione                      | 15.02 | ×                        | ×                   | ×                     | 22/11/2013     | 06/05/2020       |             | ×       |
| Generali –                          | Altra Azienda (es. Azienda per l'Emergenza)               | 16    | ×                        | ×                   | ×                     | 22/11/2013     | 19/06/2019       | ß           | ×       |
|                                     | Farmacia                                                  | 17    | ×                        | ×                   | ×                     | 22/11/2013     | 19/06/2019       | ß           | ×       |
|                                     | Comune                                                    | 18    | ×                        | ×                   | ×                     | 22/11/2013     | 19/06/2019       | ß           | ×       |
| Autorita Preposte                   | IPAB                                                      | 19    | ×                        | ×                   | ×                     | 22/11/2013     | 19/06/2019       | ľ           | ×       |
| 🌲 Toponimi                          | Azienda ospedaliera-universitaria integrata con<br>il SSN | 2     | ~                        | ~                   | ~                     | 22/11/2013     | 05/03/2020       | ľ           | ×       |
| 🍰 Tipo Atto                         | ALTRO                                                     | 20    | ×                        | ×                   | ×                     | 22/11/2013     | 19/06/2019       | ľ           | ×       |
| 🍰 Tipo Societa 🗸 🗸                  | Societa' partecipata a capitale interamente               | 21    | ×                        | ×                   | ×                     | 27/06/2019     | 01/09/2020       | ľ           | ×       |

facendo click sul **pulsante** Cerca :

|                                                           |       |                          |                     |               |                |                  | Cancell  | a Cerca |
|-----------------------------------------------------------|-------|--------------------------|---------------------|---------------|----------------|------------------|----------|---------|
| DESCRIZIONE NOTE                                          |       |                          | NOME                |               |                |                  |          |         |
| Descrizione 1                                             | Nome  | Popola Tutti I Campi Del | Organigramma Attivo | E' Azienda Sa | Data Creazione | Data Ultima Modi | Modifica | Elimina |
| ASL                                                       | 0     | ~                        | ~                   | ~             | 22/11/2013     | 19/06/2019       | ľ        | ×       |
| Azienda ospedaliera                                       | 1     | ~                        | ~                   | ~             | 22/11/2013     | 05/03/2020       | ľ        | ×       |
| lsituto qualificato presidio della USL                    | 10    | ×                        | ×                   | ×             | 22/11/2013     | 19/06/2019       | ľ        | ×       |
| Ente di ricerca                                           | 12    | ×                        | ×                   | ×             | 22/11/2013     | 19/06/2019       | ľ        | ×       |
| Casa di cura privata accreditata                          | 13    | ×                        | ×                   | ×             | 22/11/2013     | 19/06/2019       | ľ        | ×       |
| Casa di cura privata non accreditata                      | 14    | ×                        | ×                   | ×             | 22/11/2013     | 19/06/2019       | ľ        | ×       |
| Struttura territoriale AC da Comune                       | 15.01 | ×                        | ×                   | ×             | 22/11/2013     | 06/05/2020       | ľ        | ×       |
| Struttura territoriale AC da Regione                      | 15.02 | ×                        | ×                   | ×             | 22/11/2013     | 06/05/2020       | ľ        | ×       |
| Altra Azienda (es. Azienda per l'Emergenza)               | 16    | ×                        | ×                   | ×             | 22/11/2013     | 19/06/2019       | ľ        | ×       |
| Farmacia                                                  | 17    | ×                        | ×                   | ×             | 22/11/2013     | 19/06/2019       | ľ        | ×       |
| Comune                                                    | 18    | ×                        | ×                   | ×             | 22/11/2013     | 19/06/2019       | ľ        | ×       |
| IPAB                                                      | 19    | ×                        | ×                   | ×             | 22/11/2013     | 19/06/2019       | ľ        | ×       |
| Azienda ospedaliera-universitaria integrata con<br>il SSN | 2     | ~                        | ~                   | ~             | 22/11/2013     | 05/03/2020       | ľ        | ×       |
| ALTRO                                                     | 20    | ×                        | ×                   | ×             | 22/11/2013     | 19/06/2019       | ľ        | ×       |
| Societa' partecipata a capitale interamente               | 21    | ×                        | ×                   | ×             | 27/06/2019     | 01/09/2020       | R        | ×       |

• •

Facendo click sul **pulsante** Cancella è possibile **ripulire** il **contenuto** inserito nei **campi** di **ricerca**:

| amministrazione - U               | tente : test1                                                   |      |                              |                     |                 |                |                   |             | <b>e</b> | U |
|-----------------------------------|-----------------------------------------------------------------|------|------------------------------|---------------------|-----------------|----------------|-------------------|-------------|----------|---|
| Amministrazione                   |                                                                 |      |                              |                     |                 |                |                   |             |          |   |
| Gestione Codici ULSS -            | Tipo Titolare                                                   |      |                              |                     |                 |                |                   | Scarica XLS | + Nuova  |   |
| Codici Struttura<br>Denominazione |                                                                 |      |                              |                     |                 |                |                   | Cancell     | a Cerca  |   |
| Titolari —                        | DESCRIZIONE                                                     |      |                              | NOME                |                 |                |                   |             |          |   |
| 🦆 Natura                          |                                                                 |      |                              |                     |                 |                |                   |             |          |   |
| 🏖 Tipo                            | Descrizione †                                                   | Nome | Popola Tutti I Campi Del Tit | Organigramma Attivo | E' Azienda Sani | Data Creazione | Data Ultima Modif | Modifica    | Elimina  |   |
| 🦆 Tipo Studio                     | ALTRO                                                           | 20   | ×                            | ×                   | ×               | 22/11/2013     | 20/10/2023        | ľ           | ×        | • |
| Classificazione                   | Altra Azienda Emergenza                                         | 16   | ×                            | ~                   | ×               | 22/11/2013     | 25/10/2023        | ľ           | ×        |   |
| 🧞 Forma Giuridica                 | Azien                                                           | 2    | ×                            | ×                   | ×               | 22/11/2013     | 01/02/2021        | ß           | ×        |   |
| Sede Operative Geolocalizzazione  | Azienda ospedaliera                                             | 1    | ×                            | ~                   | ~               | 22/11/2013     | 20/10/2023        | ľ           | ×        |   |
| UDO +                             | Azienda ospedaliera-universitaria integrata con<br>l'Universita | 3    | ~                            | ×                   | ×               | 22/11/2013     | 22/07/2021        | ľ           | ×        |   |
| Requisiti +                       | Casa di cura privata accreditata                                | 13   | ×                            | ~                   | ×               | 22/11/2013     | 25/10/2023        | ľ           | ×        |   |
| Configurazioni UDO +              | Casa di cura privata non accreditata                            | 14   | ×                            | ×                   | ×               | 22/11/2013     | 22/07/2021        | ľ           | ×        |   |
| Generali —                        | Comune                                                          | 18   | ×                            | ×                   | ×               | 22/11/2013     | 01/02/2021        | ľ           | ×        |   |
| 🧈 Direzioni                       | Ente di ricerca                                                 | 12   | ×                            | ~                   | ×               | 22/11/2013     | 07/10/2022        | ľ           | ×        |   |
| 🤰 Distretti                       | Farmacia                                                        | 17   | ×                            | ×                   | ×               | 22/11/2013     | 20/10/2023        | ß           | ×        |   |
| 🍰 Uffici                          | IPAB                                                            | 19   | ×                            | ×                   | ×               | 22/11/2013     | 01/02/2021        | ľ           | ×        |   |
| 🤰 Autorità Preposte               | IRCCS fondazione di diritto privato                             | 8    | ×                            | ×                   | ×               | 22/11/2013     | 01/02/2021        | ľ           | ×        |   |
| • Toponimi                        |                                                                 |      |                              |                     |                 |                |                   |             |          |   |

Inoltre facendo click sul **pulsante** Modifica :

🥹 Тіро 🋃 Tipo Studio 🋃 Classificazione 🍰 Forma Giuridica Sede Operative Geolocalizzazione

🎒 Direzioni 🎒 Distretti 🥹 Uffici 🎒 Autorita Preposte 🕹 Toponimi 🌲 Tipo Atto 🦆 Tipo Societa

| amministrazione - U          | tente : test1 - Ruolo: Amministra                    | itore   |                          |                     |               |                |                  |             | ۲       | U |
|------------------------------|------------------------------------------------------|---------|--------------------------|---------------------|---------------|----------------|------------------|-------------|---------|---|
| → Spostamento UDO            |                                                      |         |                          |                     |               |                |                  |             |         |   |
| → Report                     | Tipo Titolare                                        |         |                          |                     |               |                |                  | Scarica XLS | + Nuova |   |
| Edifici Amministrazione      |                                                      |         |                          |                     |               |                |                  | Cancella    | Cerca   |   |
| Amministrazione              |                                                      |         |                          |                     |               |                |                  | Cancella    |         |   |
| Gestione Codici ULSS +       | DESCRIZIONE                                          |         |                          | NOME                |               |                |                  |             |         |   |
| Titolari –                   | NOTE                                                 |         |                          |                     |               |                |                  |             |         |   |
| 🦆 Natura                     | Descrizione ↑                                        | Nome    | Popola Tutti I Campi Del | Organigramma Attivo | E' Azienda Sa | Data Creazione | Data Ultima Modi | Modifica    | Elimina |   |
| 🏖 Tipo                       | ASL                                                  | 0       | ~                        | ~                   | ~             | 22/11/2013     | 19/06/2019       | ľ           | ×       | * |
| Tipo Studio                  | Azienda ospedaliera                                  | 1       | ~                        | ~                   | ~             | 22/11/2013     | 05/03/2020       | ľ           | ×       |   |
| Classificazione              | Isituto qualificato presidio della USL               | 10      | ×                        | ×                   | ×             | 22/11/2013     | 19/06/2019       | ľ           | ×       |   |
| Sede Operative               | Ente di ricerca                                      | 12      | ×                        | ×                   | ×             | 22/11/2013     | 19/06/2019       | ľ           | ×       |   |
| Geolocalizzazione            | Casa di cura privata accreditata                     | 13      | ×                        | ×                   | ×             | 22/11/2013     | 19/06/2019       | ľ           | ×       |   |
| udo +                        | Casa di cura privata non accreditata                 | 14      | ×                        | ×                   | ×             | 22/11/2013     | 19/06/2019       | ľ           | ×       |   |
| Requisiti +                  | Struttura territoriale AC da Comune                  | 15.01   | ×                        | ×                   | ×             | 22/11/2013     | 06/05/2020       | ľ           | ×       |   |
| Configurazioni UDO +         | Struttura territoriale AC da Regione                 | 15.02   | ×                        | ×                   | ×             | 22/11/2013     | 06/05/2020       | ľ           | ×       |   |
| Generali —                   | Altra Azienda (es. Azienda per l'Emerger             | nza) 16 | ×                        | ×                   | ×             | 22/11/2013     | 19/06/2019       | ľ           | ×       |   |
| 🛃 Direzioni                  | Farmacia                                             | 17      | ×                        | ×                   | ×             | 22/11/2013     | 19/06/2019       | ľ           | ×       |   |
| Distretti                    | Comune                                               | 18      | ×                        | ×                   | ×             | 22/11/2013     | 19/06/2019       | ľ           | ×       |   |
|                              | IPAB                                                 | 19      | ×                        | ×                   | ×             | 22/11/2013     | 19/06/2019       | ľ           | ×       |   |
| <ul> <li>Toponimi</li> </ul> | Azienda ospedaliera-universitaria integrat<br>il SSN | a con 2 | ~                        | ~                   | ~             | 22/11/2013     | 05/03/2020       | ľ           | ×       |   |
| 🤰 Tipo Atto                  | ALTRO                                                | 20      | ×                        | ×                   | ×             | 22/11/2013     | 19/06/2019       | ľ           | ×       |   |
| 🛃 Tipo Societa               | Societa' partecipata a capitale interame             | nte 21  | ×                        | ×                   | ×             | 27/06/2019     | 01/09/2020       | ß           | ×       |   |

è possibile **modificare** i **campi** Nome, Descrizione, Popola tutti i campi del Titolare, Organigramma attivo, E' azienda sanitaria e fare click sul **pulsante** Salva per **salvare** le **modifiche**:

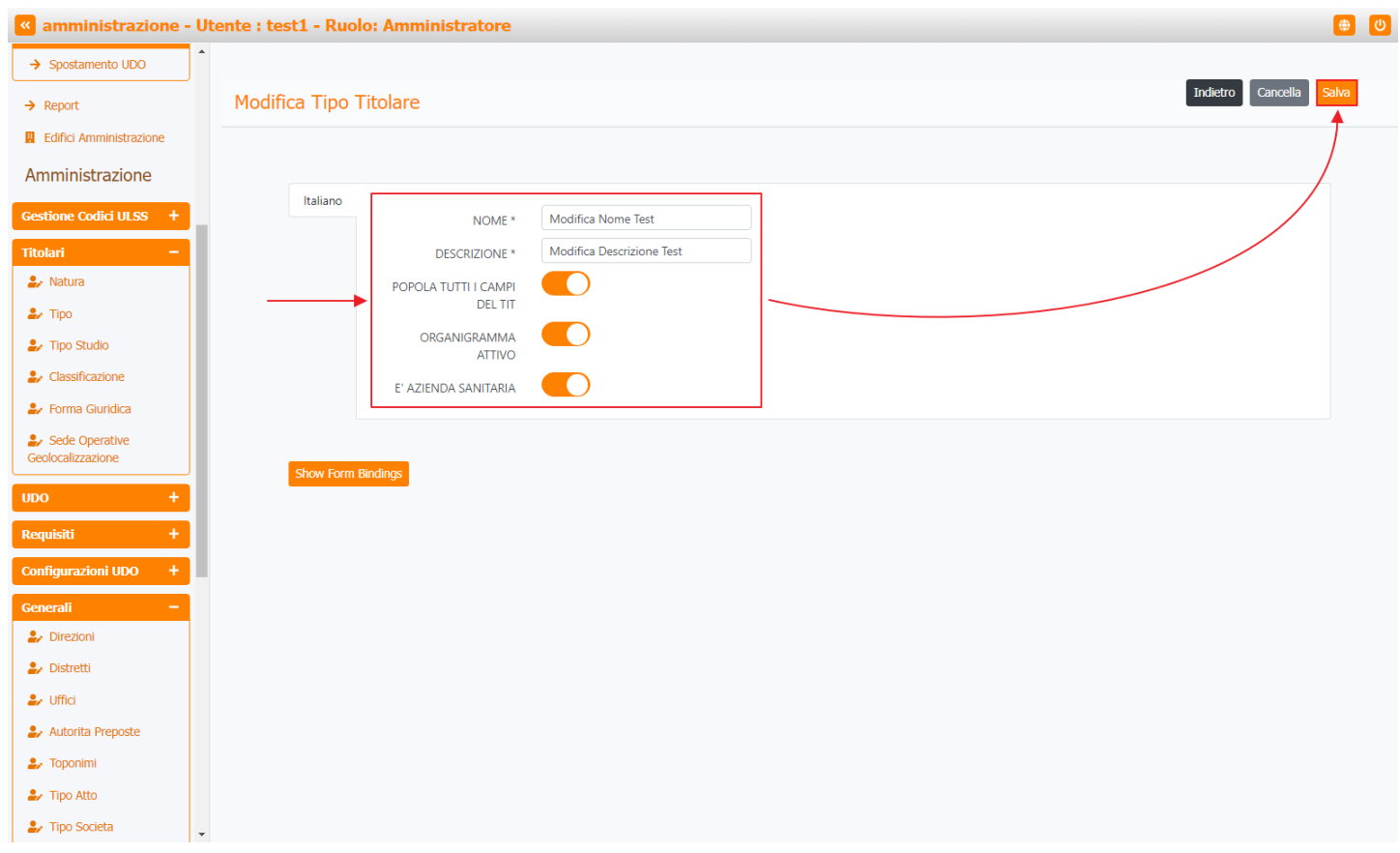

Nel caso (prima del salvataggio) si vogliano **ripulire** i **contenuti** inseriti nei **campi** è sufficiente fare click sul **pulsante** Cancella, mentre se si vuole **ritornare** alla **schermata precedente** è necessario fare click sul **pulsante** Indietro . Oppure facendo click sul **pulsante** Elimina :

| < amministrazione - U   | tente : test1 - Ruolo: Amministrato         | re    |                          |                     |               |                |                  |             |         |   |
|-------------------------|---------------------------------------------|-------|--------------------------|---------------------|---------------|----------------|------------------|-------------|---------|---|
| → Spostamento UDO       |                                             |       |                          |                     |               |                |                  |             |         |   |
| → Report                | Tipo Titolare                               |       |                          |                     |               |                |                  | Scarica XLS | + Nuova |   |
| Edifici Amministrazione |                                             |       |                          |                     |               |                |                  | _           |         |   |
| Amministrazione         |                                             |       |                          |                     |               |                |                  | Cancella    | Cerca   |   |
| Gestione Codici ULSS +  | DESCRIZIONE                                 |       |                          | NOME                |               |                |                  |             |         |   |
| Titolari —              | NOTE                                        |       |                          |                     |               |                |                  |             |         |   |
| 🍰 Natura                | Descrizione 🕇                               | Nome  | Popola Tutti I Campi Del | Organigramma Attivo | E' Azienda Sa | Data Creazione | Data Ultima Modi | Modifica    | Elimina |   |
| 🏖 Тіро                  | ASL                                         | 0     | ~                        | ~                   | ~             | 22/11/2013     | 19/06/2019       | Ľ           | ×       | * |
| 🦆 Tipo Studio           | Azienda ospedaliera                         | 1     | ~                        | ~                   | ~             | 22/11/2013     | 05/03/2020       | Ø           | ×       |   |
| Lassificazione          | Isituto qualificato presidio della USL      | 10    | ×                        | ×                   | ×             | 22/11/2013     | 19/06/2019       | Ľ           | ×       |   |
| Forma Giuridica         | Ente di ricerca                             | 12    | ×                        | ×                   | ×             | 22/11/2013     | 19/06/2019       | ď           | ×       |   |
| Geolocalizzazione       | Casa di cura privata accreditata            | 13    | ×                        | ×                   | ×             | 22/11/2013     | 19/06/2019       | ď           | ×       |   |
| UDO +                   | Casa di cura privata non accreditata        | 14    | ×                        | ×                   | ×             | 22/11/2013     | 19/06/2019       | ľ           | ×       |   |
| Requisiti +             | Struttura territoriale AC da Comune         | 15.01 | ×                        | ×                   | ×             | 22/11/2013     | 06/05/2020       | ľ           | ×       |   |
| Configurazioni UDO +    | Struttura territoriale AC da Regione        | 15.02 | ×                        | ×                   | ×             | 22/11/2013     | 06/05/2020       | ľ           | ×       |   |
| Generali –              | Altra Azienda (es. Azienda per l'Emergenza) | 16    | ×                        | ×                   | ×             | 22/11/2013     | 19/06/2019       | ľ           | ×       |   |
| 🤰 Direzioni             | Farmacia                                    | 17    | ×                        | ×                   | ×             | 22/11/2013     | 19/06/2019       | Ľ           | ×       |   |
| ₽ Distretti             |                                             |       |                          |                     |               |                |                  | =           |         |   |

×

~

×

×

×

×

~

×

×

×

E' Azienda Sa.

×

×

×

×

~

×

Annulla

22/11/2013

22/11/2013

22/11/2013

22/11/2013

27/06/2019

Data Creazione

22/11/2013

22/11/2013

22/11/2013

22/11/2013

22/11/2013

22/11/2013

19/06/2019

19/06/2019

05/03/2020

19/06/2019

01/09/2020

Ľ

ľ

Ľ

ľ

ľ

×

×

Scarica XLS + Nuova

Cancella Cerca

Elimina

×

×

×

ľ

ľ

ľ

ľ

ľ

ľ

ľ

ľ

ľ

ľ

ß

19/06/2019

06/05/2020

06/05/2020

19/06/2019

19/06/2019

19/06/2019

19/06/2019

19/06/2019

18

19

2

20

21

14

Richiesta di conferma

Confermi l'eliminazione? Questa operazione è irreversibile

Popola Tutti I Campi Del

Prima di procedere all'eliminazione, l'applicativo richiede conferma tramite apposita finestra:

Comune

IPAB

Azienda ospedaliera-universitaria integrata con

il SSN

ALTRO

Societa' partecipata a capitale interamente

DESCRIZIONE NOTE

ASI

Azienda ospedaliera

Isituto qualificato presidio della USL

Ente di ricerca

Casa di cura privata accreditata

ra territoriale AC da Con

Struttura territoriale AC da Reg

IPAB

ALTRO

è possibile eliminare il Tipo del Titolare.

amministrazione - Utente : test1 - Ruolo: Amministrat

×

🥹 Uffici

🛃 Toponimi

🋃 Tipo Atto

🎒 Tipo Societa

→ Spostamento UDO

Edifici Amministrazion

Amministrazione

→ Report

🎒 Natura

🧈 Тіро

🦀 Tipo Studio

Lassificazion

🧞 Forma Giuridica

🧞 Sede Operative

🤰 Direzioni

🋃 Distretti

🧈 Autorita Prepost 🛃 Toponimi

🧈 Tipo Atto

🋃 Tipo Socie

🎝 Uffici

🋃 Autorita Preposte

A questo punto verrà visualizzato un messaggio di conferma di avvenuta cancellazione:

| < amministrazione - U   | Jtente : test1 - Ruolo: Amminis        | stratore    |                          |                     |               |                |                  | _              |                  |
|-------------------------|----------------------------------------|-------------|--------------------------|---------------------|---------------|----------------|------------------|----------------|------------------|
| → Spostamento UDO       |                                        |             |                          |                     |               |                | Cancellaz        | tione completa | ita con successo |
| → Report                | Tipo Titolare                          |             |                          |                     |               |                |                  | Scarica XLS    | + Nuova          |
| Edifici Amministrazione |                                        |             |                          |                     |               |                |                  | Cancella       | Cerca            |
| Amministrazione         |                                        |             |                          |                     |               |                |                  | Carrectio      |                  |
| Gestione Codici ULSS +  | DESCRIZIONE                            |             |                          | NOME                |               |                |                  |                |                  |
| Titolari –              | NOTE                                   |             |                          |                     |               |                |                  |                |                  |
| 🋃 Natura                | Descrizione 🕇                          | Nome        | Popola Tutti I Campi Del | Organigramma Attivo | E' Azienda Sa | Data Creazione | Data Ultima Modi | Modifica       | Elimina          |
| 🎝 Тіро                  | ASL                                    | 0           | ~                        | ✓                   | ~             | 22/11/2013     | 19/06/2019       | ľ              | ×                |
| 🦆 Tipo Studio           | Azienda ospedaliera                    | 1           | ~                        | ~                   | ~             | 22/11/2013     | 05/03/2020       | ß              | ×                |
| 🧞 Classificazione       | Isituto qualificato presidio della     | USL 10      | ×                        | ×                   | ×             | 22/11/2013     | 19/06/2019       | ß              | ×                |
| Forma Giuridica         | Ente di ricerca                        | 12          | ×                        | ×                   | ×             | 22/11/2013     | 19/06/2019       | ß              | ×                |
| Geolocalizzazione       | Casa di cura privata accredita         | ata 13      | ×                        | ×                   | ×             | 22/11/2013     | 19/06/2019       | ß              | ×                |
| UDO +                   | Casa di cura privata non accred        | litata 14   | ×                        | ×                   | ×             | 22/11/2013     | 19/06/2019       | ß              | ×                |
| Requisiti +             | Struttura territoriale AC da Com       | nune 15.01  | ×                        | ×                   | ×             | 22/11/2013     | 06/05/2020       | ß              | ×                |
| Configurazioni UDO +    | Struttura territoriale AC da Reg       | ione 15.02  | ×                        | ×                   | ×             | 22/11/2013     | 06/05/2020       | ß              | ×                |
| Generali —              | Altra Azienda (es. Azienda per l'Em    | ergenza) 16 | ×                        | ×                   | ×             | 22/11/2013     | 19/06/2019       | ß              | ×                |
| 🛃 Direzioni             | Farmacia                               | 17          | ×                        | ×                   | ×             | 22/11/2013     | 19/06/2019       | R              | ×                |
| 🤰 Distretti             | Comune                                 | 18          | ×                        | ×                   | ×             | 22/11/2013     | 19/06/2019       | R              | ×                |
| 🎝 Uffici                | IPAB                                   | 19          | ×                        | ×                   | ×             | 22/11/2013     | 19/06/2019       |                | ×                |
| 🋃 Autorita Preposte     | Azienda ospedaliera-universitaria inte | egrata con  |                          |                     |               | 22/11/2012     | 05/03/2010       |                |                  |
| 🎝 Toponimi              | il SSN                                 | 2           | ~                        | ~                   | ~             | 22/11/2013     | 05/03/2020       |                |                  |
| Tipo Atto               | ALTRO                                  | 20          | ×                        | ×                   | ×             | 22/11/2013     | 19/06/2019       | ľ              | ×                |
| Tipo Societa            | Societa' partecipata a capitale inter  | ramente 21  | ×                        | ×                   | ×             | 27/06/2019     | 01/09/2020       | ß              | ×                |

## Tipo Studio

Facendo click sulla **voce** Tipo Studio :

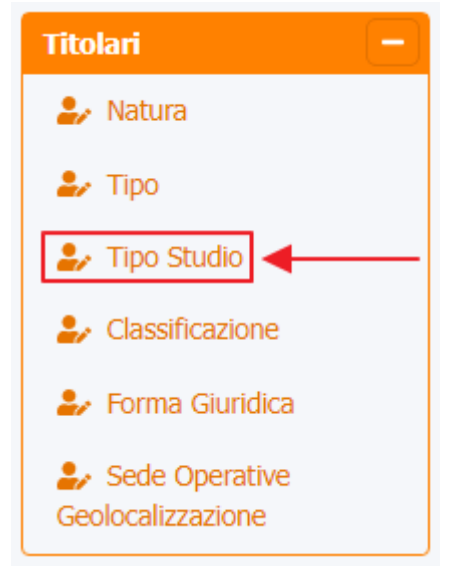

è possibile visualizzare la **schermata** di Tipologia Impresa Studio :

| amministrazione - U                 | tente : test1                  |               |                   |                |                      |          |                      |
|-------------------------------------|--------------------------------|---------------|-------------------|----------------|----------------------|----------|----------------------|
| Amministrazione                     |                                |               |                   |                |                      |          |                      |
| Gestione Codici ULSS -              | Tipologia Impresa Studio       |               |                   |                |                      | Scario   | a XLS 🕂 Nuova        |
| Codici Struttura<br>Denominazione   |                                |               |                   |                |                      | C        | Cancella Cerca       |
| Titolari —                          | DESCRIZIONE                    |               | 1                 | NOME           |                      |          |                      |
| 🦆 Natura                            |                                |               |                   |                |                      |          |                      |
| 🎝 Tipo                              | Descrizione †                  | Nome          | Not Check Cod Fis | Data Creazione | Data Ultima Modifica | Modifica | Elimina              |
| 🦨 Tipo Studio                       | Studio fisioterapia            | 4_Tipo_Studio | Ν                 | 22/11/2013     | 24/05/2016           | ľ        | × ^                  |
| 🧞 Classificazione                   | Studio medico                  | 1_Tipo_Studio | S                 | 22/11/2013     | 24/05/2016           | Ľ        | ×                    |
| 🦆 Forma Giuridica                   | Studio odontoiatrico           | 2_Tipo_Studio | N                 | 22/11/2013     | 24/05/2016           | Ľ        | ×                    |
| Sede Operative<br>Geolocalizzazione | Studio professioni non mediche | 5_Tipo_Studio | Ν                 | 22/11/2013     | 24/05/2016           | ľ        | ×                    |
| UDO +                               | Studio psicologo               | 3_Tipo_Studio | Ν                 | 22/11/2013     | 24/05/2016           | ľ        | × -                  |
| Requisiti +                         | 1 20 v items per page          |               |                   |                |                      |          | 1 - 5 di 5 risultati |
| Configurazioni UDO 🛛 🕂              |                                |               |                   |                |                      |          |                      |
| Generali —                          |                                |               | 1                 |                |                      |          |                      |
| 🤰 Direzioni                         |                                |               |                   |                |                      |          |                      |
| 🤰 Distretti                         |                                |               |                   |                |                      |          |                      |
| 🤪 Uffici                            |                                |               |                   |                |                      |          |                      |
| 🤰 Autorità Preposte                 |                                |               |                   |                |                      |          |                      |

La **tabella** permette di visualizzare la **Tipologia** di **Impresa Studio**, in particolare i **dati** relativi ai **campi** Descrizione , Nome , Not Check Cod Fisc, Data Creazione , Data Ultima Modifica :

| amministrazione - Ut              | ente : test1                   |               |                   |                |                      |          | •                    | <mark>ل</mark> |
|-----------------------------------|--------------------------------|---------------|-------------------|----------------|----------------------|----------|----------------------|----------------|
| Amministrazione                   |                                |               |                   |                |                      |          |                      |                |
| Gestione Codici ULSS -            | Tipologia Impresa Studio       |               |                   |                |                      | Scario   | a XLS 🕂 Nuova        | I              |
| Codici Struttura<br>Denominazione |                                |               |                   |                |                      |          | Cancella Cerca       |                |
| Titolari —                        | DESCRIZIONE                    |               | L L               | NOME           |                      |          |                      |                |
| 🦆 Natura                          |                                |               | •                 |                |                      |          |                      |                |
| 🦆 Tipo                            | Descrizione 1                  | Nome          | Not Check Cod Fis | Data Creazione | Data Ultima Modifica | Modifica | Elimina              |                |
| 🦆 Tipo Studio                     | Studio fisioterapia            | 4_Tipo_Studio | Ν                 | 22/11/2013     | 24/05/2016           | ľ        | ×                    | •              |
| Classificazione                   | Studio medico                  | 1_Tipo_Studio | S                 | 22/11/2013     | 24/05/2016           | ľ        | ×                    |                |
| Forma Giuridica                   | Studio odontoiatrico           | 2_Tipo_Studio | Ν                 | 22/11/2013     | 24/05/2016           | ľ        | ×                    |                |
| Geolocalizzazione                 | Studio professioni non mediche | 5_Tipo_Studio | Ν                 | 22/11/2013     | 24/05/2016           | ľ        | ×                    |                |
| UDO +                             | Studio psicologo               | 3_Tipo_Studio | Ν                 | 22/11/2013     | 24/05/2016           | ľ        | ×                    | -              |
| Requisiti +                       | 1 20 V items per page          |               |                   |                |                      |          | 1 - 5 di 5 risultati |                |
| Configurazioni UDO +              |                                |               |                   |                |                      |          |                      |                |
| Generali —                        |                                |               |                   |                |                      |          |                      |                |
| 🍃 Direzioni                       |                                |               |                   |                |                      |          |                      |                |
| 🤰 Distretti                       |                                |               |                   |                |                      |          |                      |                |
| 🤰 Uffici                          |                                |               |                   |                |                      |          |                      |                |
| 🤰 Autorità Preposte               |                                |               |                   |                |                      |          |                      |                |

Per creare una **nuova** Tipologia Impresa Studio, si può fare click sul **pulsante** Nuova:

| strazione - Ut | tente : test1                  |               |                   |                |                      |          |                     |
|----------------|--------------------------------|---------------|-------------------|----------------|----------------------|----------|---------------------|
| ione           |                                |               |                   |                |                      |          | •                   |
| -              | Tipologia Impresa Studio       |               |                   |                | <b>A</b>             | Scario   | ta XLS 🕂 Nuova      |
|                |                                |               |                   |                |                      | C        | Cancella Cerca      |
| -              | DESCRIZIONE                    |               |                   | NOME           |                      |          |                     |
|                |                                |               |                   |                |                      |          |                     |
|                | Descrizione 1                  | Nome          | Not Check Cod Fis | Data Creazione | Data Ultima Modifica | Modifica | Elimina             |
|                | Studio fisioterapia            | 4_Tipo_Studio | Ν                 | 22/11/2013     | 24/05/2016           | ľ        | ×                   |
|                | Studio medico                  | 1_Tipo_Studio | S                 | 22/11/2013     | 24/05/2016           | ľ        | ×                   |
|                | Studio odontoiatrico           | 2_Tipo_Studio | N                 | 22/11/2013     | 24/05/2016           | ľ        | ×                   |
|                | Studio professioni non mediche | 5_Tipo_Studio | Ν                 | 22/11/2013     | 24/05/2016           | ľ        | ×                   |
| +              | Studio psicologo               | 3_Tipo_Studio | Ν                 | 22/11/2013     | 24/05/2016           |          | ×                   |
| <b>•</b>       | 1 20 V items per page          |               |                   |                |                      |          | 1 - 5 di 5 risultat |
| +              |                                |               |                   |                |                      |          |                     |
|                |                                |               |                   |                |                      |          |                     |
|                |                                |               |                   |                |                      |          |                     |
|                |                                |               |                   |                |                      |          |                     |
|                |                                |               |                   |                |                      |          |                     |
|                |                                |               |                   |                |                      |          |                     |

Viene aperta la **schermata** di definizione Nuova Tipologia Impresa Studio, in cui è possibile **compilare** i **campi** di Nome, Descrizione, Not Check Cod Fis per poi **salvare** facendo click sul **pulsante** Salva:

| amministrazione - Ut                | ente : test1                                      | <mark>ک</mark> ( |
|-------------------------------------|---------------------------------------------------|------------------|
| Amministrazione                     |                                                   |                  |
| Gestione Codici ULSS -              | Crea Tipo Impresa Studio Cancella Salv            | a .              |
| Codici Struttura<br>Denominazione   |                                                   |                  |
| Titolari —                          | Italiano                                          | 2                |
| 🦆 Natura                            | * NOME Nome Nuova Tipologia Impresa studi         |                  |
| 🦆 Тіро                              | * DESCRIZIONE Descrizione Nuova Tipologia Impresa |                  |
| 🦆 Tipo Studio                       | * NOT CHECK COD FIS                               |                  |
| 🍰 Classificazione                   |                                                   |                  |
| 🤰 Forma Giuridica                   |                                                   |                  |
| Sede Operative<br>Geolocalizzazione | Show Form Bindings                                |                  |
| UDO +                               |                                                   |                  |
| Requisiti +                         |                                                   |                  |
| Configurazioni UDO +                |                                                   |                  |
| Generali —                          |                                                   |                  |
| 🤰 Direzioni                         |                                                   |                  |
| 🤰 Distretti                         |                                                   |                  |
| 🛃 Uffici                            |                                                   |                  |
| 🤰 Autorità Preposte                 |                                                   |                  |

Nel caso (prima del salvataggio) si vogliano **ripulire** i **contenuti** inseriti nei **campi** è sufficiente fare click sul **pulsante** Cancella, mentre se si vuole **ritornare** alla **schermata precedente** è necessario fare click sul **pulsante** Indietro Facendo click sul **pulsante** Scarica XLS :

| amministrazione - Ut   | tente : test1                  |               |                   |                |                      |          | 6                  | 3  |
|------------------------|--------------------------------|---------------|-------------------|----------------|----------------------|----------|--------------------|----|
| Amministrazione        |                                |               |                   |                |                      |          |                    |    |
| Gestione Codici ULSS + | Tipologia Impresa Studio       |               |                   |                |                      | Scario   | ta XLS + Nuova     |    |
| Titolari —             |                                |               |                   |                |                      |          | Cancella Cerca     |    |
| 🤰 Natura               |                                |               |                   |                |                      | -        |                    |    |
| 🛃 Тіро                 | DESCRIZIONE                    |               |                   | NOME           |                      |          |                    |    |
| 🏖 Tipo Studio          |                                |               |                   |                |                      |          |                    |    |
| ♣ Classificazione      | Descrizione                    | Nome          | Not Check Cod Fis | Data Creazione | Data Ultima Modifica | Modifica | Elimina            |    |
| 🦆 Forma Giuridica      | Studio fisioterapia            | 4_Tipo_Studio | N                 | 22/11/2013     | 24/05/2016           | Ø        | ×                  | l  |
| Sede Operative         | Studio medico                  | 1_Tipo_Studio | S                 | 22/11/2013     | 24/05/2016           | Ľ        | ×                  |    |
| Geolocalizzazione      | Studio odontoiatrico           | 2_Tipo_Studio | N                 | 22/11/2013     | 24/05/2016           | Ľ        | ×                  |    |
| 1DO +                  | Studio professioni non mediche | 5_Tipo_Studio | Ν                 | 22/11/2013     | 24/05/2016           | ľ        | ×                  |    |
| tequisiti +            | Studio psicologo               | 3_Tipo_Studio | Ν                 | 22/11/2013     | 24/05/2016           | ľ        | ×                  |    |
| Configurazioni UDO +   | 1 20 v items per page          |               |                   |                |                      |          | 1 - 5 di 5 risulta | ti |
| Generali +             |                                |               |                   |                |                      |          |                    |    |
| Delibere +             |                                |               |                   |                |                      |          |                    |    |
|                        |                                |               |                   |                |                      |          |                    |    |
|                        |                                |               |                   |                |                      |          |                    |    |
| escrittori +           |                                |               |                   |                |                      |          |                    |    |
| ionfigurazioni +       |                                |               |                   |                |                      |          |                    |    |
| Jtility +              |                                |               |                   |                |                      |          |                    |    |

#### e poi facendo click sul **pulsante** di Download :

×

| 🧧 amministrazio      | one - U | tente : test1     |                                                                      |                 |                    |          | <b>(U</b>            |
|----------------------|---------|-------------------|----------------------------------------------------------------------|-----------------|--------------------|----------|----------------------|
| Amministrazione      | ^       |                   |                                                                      |                 |                    | Scarie   |                      |
| Gestione Codici ULSS | +       | Tipologia Impresa | a Studio                                                             |                 |                    | Scance   |                      |
| Titolari             | -       |                   |                                                                      |                 |                    | q        | ancella Cerca        |
| 🧞 Natura             |         |                   |                                                                      |                 |                    |          |                      |
| 🤪 Tipo               |         | DE                | XLS DOWNLOAD                                                         | ×               |                    |          |                      |
| 🦆 Tipo Studio        |         |                   |                                                                      |                 | ta Ultima Modifica | Modifica | Elimina              |
| Classificazione      |         |                   | Data inizio: 30/11/2023, 12:06:13<br>Data fine: 30/11/2023, 12:06:13 |                 | 24/05/2016         | Ľ        | ×                    |
| Forma Giuridica      |         |                   |                                                                      |                 | 24/05/2016         | ľ        | ×                    |
| Geolocalizzazione    |         |                   | Operazioni totali: 1<br>Operazioni completate: 1                     |                 | 24/05/2016         | ľ        | ×                    |
| UDO                  | +       | Studio            | Operazioni ignorata: 0<br>Operazioni fallite: 0                      |                 | 24/05/2016         | ľ        | ×                    |
| Requisiti            | +       |                   | 100%                                                                 |                 | 24/05/2016         | ľ        | ×                    |
| Configurazioni UDO   | +       | 1 20 🗸 iter       |                                                                      |                 | -                  |          | 1 - 5 di 5 risultati |
| Generali             | +       |                   |                                                                      | Download Chiudi |                    |          |                      |
| Delibere             | +       |                   |                                                                      |                 |                    |          |                      |
| Codici ASL           | +       |                   |                                                                      |                 |                    |          |                      |
| Descrittori          | +       |                   |                                                                      |                 |                    |          |                      |
| Configurazioni       | +       |                   |                                                                      |                 |                    |          |                      |
| Utility              | + .     |                   |                                                                      |                 |                    |          |                      |

è possibile **esportare** in formato **.XLS** tutti i **dati** contenuti nella **tabella** Tipologia Impresa Studio .

Inoltre è possibile effettuare una **ricerca** specifica sulla **Tipologia Impresa Studio**, in particolare filtrando per Descrizione e Nome :

|                                     |               |                                       |               |                   |                |                      |          |                     | × |
|-------------------------------------|---------------|---------------------------------------|---------------|-------------------|----------------|----------------------|----------|---------------------|---|
| amministrazione                     | e - Utent     | e : test1 - Ruolo: Amministratore     |               |                   |                |                      |          |                     | 0 |
| UDO da assegnare -                  | -             |                                       |               |                   |                |                      |          |                     |   |
| → Assegnare a UO                    |               | Finalagia Improsa Studio              |               |                   |                |                      | Scaric   | a XLS 🕂 Nuova       |   |
| $\rightarrow$ Assegnare a Cod. Min. |               |                                       |               |                   |                |                      |          |                     |   |
| Spostamento UDO -                   |               |                                       |               |                   |                |                      | q        | ancella Cerca       |   |
| → Spostamento UDO                   | ].            | DESCRIZIONE                           |               |                   | NOME           |                      |          |                     |   |
| → Report                            |               |                                       |               |                   |                |                      |          |                     |   |
| Edifici Amministrazione             |               | Descrizione 1                         | Nome          | Not Check Cod Fis | Data Creazione | Data Ultima Modifica | Modifica | Elimina             |   |
| Amministrazione                     |               | Studio altro professionista sanitario | 5_Tipo_Studio | N                 | 22/11/2013     | 01/09/2020           | ľ        | ×                   | ^ |
| Gestione Codici ULSS                |               | Studio fisioterapista                 | 4_Tipo_Studio | N                 | 22/11/2013     | 01/09/2020           | ľ        | ×                   |   |
| Titolari -                          |               | Studio medico                         | 1_Tipo_Studio | S                 | 22/11/2013     | 17/06/2016           | Ľ        | ×                   |   |
| 🦆 Natura                            |               | Studio odontoiatrico                  | 2_Tipo_Studio | Ν                 | 22/11/2013     | 13/06/2016           | ß        | ×                   |   |
| 🏖 Тіро                              |               | Studio psicologo                      | 3_Tipo_Studio | N                 | 22/11/2013     | 13/06/2016           | ß        | ×                   | - |
| 🦆 Tipo Studio                       |               | 1 20 V items per page                 |               |                   |                |                      |          | 1 - 5 di 5 risultat | ä |
| 🦆 Classificazione                   |               |                                       |               |                   |                |                      |          |                     |   |
| 🦆 Forma Giuridica                   |               |                                       |               |                   |                |                      |          |                     |   |
| Sede Operative<br>Geolocalizzazione |               |                                       |               |                   |                |                      |          |                     |   |
| UDO H                               |               |                                       |               |                   |                |                      |          |                     |   |
| Requisiti                           |               |                                       |               |                   |                |                      |          |                     |   |
| Configurazioni UDO -                |               |                                       |               |                   |                |                      |          |                     |   |
| Generali -                          |               |                                       |               |                   |                |                      |          |                     |   |
| 🎝 Direzioni                         |               |                                       |               |                   |                |                      |          |                     |   |
| 🛃 Distretti                         |               |                                       |               |                   |                |                      |          |                     |   |
| 🦆 Uffici                            | -             |                                       |               |                   |                |                      |          |                     |   |
| facendo click su                    | l <b>puls</b> | ante Cerca :                          |               |                   |                |                      |          |                     |   |

| amministrazione - U    | Itente : test1           |                         |                   |                |                      |          | <b>(U</b> )          |
|------------------------|--------------------------|-------------------------|-------------------|----------------|----------------------|----------|----------------------|
| Amministrazione        |                          |                         |                   |                |                      |          |                      |
| Gestione Codici ULSS + | Tipologia Impresa Studio |                         |                   |                |                      | Scario   | ca XLS + Nuova       |
| Titolari —             |                          |                         |                   |                |                      |          | Cancella Cerca       |
| 🧈 Natura               |                          |                         |                   |                |                      | -        |                      |
| 🤰 Тіро                 | DESCRIZIONE              |                         |                   | NOME           |                      |          |                      |
| 🎝 Tipo Studio          |                          | •                       |                   |                |                      |          |                      |
| 🦨 Classificazione      | Descrizione              | Nome                    | Not Check Cod Fis | Data Creazione | Data Ultima Modifica | Modifica | Elimina              |
| 🎒 Forma Giuridica      | Studio fisiotera         | upia 4_Tipo_Studio      | N                 | 22/11/2013     | 24/05/2016           | Ø        | ×                    |
| ♣ Sede Operative       | Studio medic             | to 1_Tipo_Studio        | S                 | 22/11/2013     | 24/05/2016           | Ľ        | ×                    |
| Geolocalizzazione      | Studio odontoia          | trico 2_Tipo_Studio     | Ν                 | 22/11/2013     | 24/05/2016           | ľ        | ×                    |
| UDO +                  | Studio professioni noi   | n mediche 5_Tipo_Studio | Ν                 | 22/11/2013     | 24/05/2016           | ľ        | ×                    |
| Requisiti +            | Studio psicolo           | go 3_Tipo_Studio        | Ν                 | 22/11/2013     | 24/05/2016           | ľ        | × 🗸                  |
| Configurazioni UDO 🕂   | 1 20 🗸 items per page    |                         |                   |                |                      |          | 1 - 5 di 5 risultati |
| Generali +             |                          |                         |                   |                |                      |          |                      |
| Delibere +             |                          |                         |                   |                |                      |          |                      |
| Codici ASL +           |                          |                         |                   |                |                      |          |                      |

Facendo click sul **pulsante** Cancella è possibile **ripulire** il **contenuto** inserito nei **campi** di **ricerca**:

| amministrazione - U             | tente : test1                  |               |                   |                |                      |          | <b>e</b>             |
|---------------------------------|--------------------------------|---------------|-------------------|----------------|----------------------|----------|----------------------|
| Amministrazione                 |                                |               |                   |                |                      |          |                      |
| Gestione Codici ULSS +          | Tipologia Impresa Studio       |               |                   |                |                      | Scario   | a XLS + Nuova        |
| Titolari —                      |                                |               |                   |                |                      |          | Cancella Cerca       |
| 🦆 Natura                        | DECOLIZIONE                    |               |                   | NOME           |                      |          |                      |
| 🛃 Tipo                          | DESCRIZIONE                    |               |                   | NOME           |                      |          |                      |
| Tipo Studio     Classificazione | Descrizione 1                  | Nome          | Not Check Cod Fis | Data Creazione | Data Ultima Modifica | Modifica | Elimina              |
| Forma Giuridica                 | Studio fisioterapia            | 4_Tipo_Studio | Ν                 | 22/11/2013     | 24/05/2016           | ľ        | × ^                  |
| Sede Operative                  | Studio medico                  | 1_Tipo_Studio | S                 | 22/11/2013     | 24/05/2016           | ľ        | ×                    |
| Geolocalizzazione               | Studio odontoiatrico           | 2_Tipo_Studio | Ν                 | 22/11/2013     | 24/05/2016           | ľ        | ×                    |
| UDO +                           | Studio professioni non mediche | 5_Tipo_Studio | Ν                 | 22/11/2013     | 24/05/2016           | <b>Z</b> | ×                    |
| Requisiti +                     | Studio psicologo               | 3_Tipo_Studio | Ν                 | 22/11/2013     | 24/05/2016           | ľ        | × -                  |
| Configurazioni UDO +            | 1 20 v items per page          |               |                   |                |                      |          | 1 - 5 di 5 risultati |
| Generali +                      |                                |               |                   |                |                      |          |                      |
| Delibere +                      |                                |               |                   |                |                      |          |                      |
| Codici ASL +                    |                                |               |                   |                |                      |          |                      |

#### Inoltre facendo click sul **pulsante** Modifica :

×

| amministrazione - l                                          | Utente : test1           |                      |                   |                |                      |          | •                    | U |
|--------------------------------------------------------------|--------------------------|----------------------|-------------------|----------------|----------------------|----------|----------------------|---|
| Amministrazione                                              | <b>A</b>                 |                      |                   |                |                      |          |                      |   |
| Gestione Codici ULSS +                                       | Tipologia Impresa Studio |                      |                   |                |                      | Scario   | ta XLS 🕂 Nuova       |   |
| Titolari —                                                   |                          |                      |                   |                |                      |          | Cancella Cerca       |   |
| 🛃 Natura<br>🎝 Тіро                                           | DESCRIZIONE              |                      |                   | NOME           |                      |          |                      |   |
| Tipo Studio                                                  | Descrizione              | † Nome               | Not Check Cod Fis | Data Creazione | Data Ultima Modifica | Modifica | Elimina              |   |
| <ul> <li>Classificazione</li> <li>Forma Giuridica</li> </ul> | Studio fisiotera         | pia 4_Tipo_Stu       | udio N            | 22/11/2013     | 24/05/2016           | ľ        | ×                    | • |
| Sede Operative                                               | Studio medic             | o 1_Tipo_Stu         | udio S            | 22/11/2013     | 24/05/2016           | ľ        | ×                    |   |
| Geolocalizzazione                                            | Studio odontoia          | trico 2_Tipo_Stu     | udio N            | 22/11/2013     | 24/05/2016           | ľ        | ×                    |   |
| udo +                                                        | Studio professioni nor   | n mediche 5_Tipo_Stu | udio N            | 22/11/2013     | 24/05/2016           | ľ        | ×                    |   |
| Requisiti +                                                  | Studio psicolo           | go 3_Tipo_Stu        | udio N            | 22/11/2013     | 24/05/2016           | ľ        | ×                    | • |
| Configurazioni UDO +                                         | 1 20 🗸 items per page    |                      |                   |                |                      |          | 1 - 5 di 5 risultati | 1 |
| Generali +                                                   |                          |                      |                   |                |                      |          |                      |   |
| Delibere +                                                   |                          |                      |                   |                |                      |          |                      |   |
| Codici ASL +                                                 |                          |                      |                   |                |                      |          |                      |   |

è possibile **modificare** i **campi** Nome, Descrizione e Not Check Cod Fis e fare click sul **pulsante** Salva per **salvare** le **modifiche**:

| amministrazione - Ut                                                                            | tente : test1                                                                                               | •                       | 0 |
|-------------------------------------------------------------------------------------------------|----------------------------------------------------------------------------------------------------|-------------------------|---|
| Amministrazione                                                                                 |                                                                                                    |                         |   |
| Gestione Codici ULSS +                                                                          | Modifica Tipo Impresa Studio                                                                                | Indietro Cancella Salva |   |
| Titolari —                                                                                      |                                                                                                    | Ī                       |   |
| <ul> <li>Tipo</li> <li>Tipo Studio</li> <li>Classificazione</li> <li>Forma Giurídica</li> </ul> | Italiano     * NOME     4_Tipo_Studio       * DESCRIZIONE     Studio fisioterapia       * NOT CHECK COD FIS | •                       | , |
| Sede Operative Geolocalizzazione                                                                | Show Form Bindings                                                                                          |                         |   |
| Requisiti +                                                                                     |                                                                                                    |                         |   |
| Configurazioni UDO +                                                                            |                                                                                                    |                         |   |
| Generali +                                                                                      |                                                                                                    |                         |   |
| Delibere +                                                                                      |                                                                                                    |                         |   |

Nel caso (prima del salvataggio) si vogliano **ripulire** i **contenuti** inseriti nei **campi** è sufficiente fare click sul **pulsante** Cancella, mentre se si vuole **ritornare** alla **schermata precedente** è necessario fare click sul **pulsante** Indietro . Oppure facendo click sul **pulsante** Elimina :

| « amministrazione - Ute               | ente : test1                   |               |                   |                |                      |          |                |
|---------------------------------------|--------------------------------|---------------|-------------------|----------------|----------------------|----------|----------------|
| Amministrazione                       |                                |               |                   |                |                      |          |                |
| Gestione Codici ULSS +                | Tipologia Impresa Studio       |               |                   |                |                      | Scaric   | a XLS 🕂 Nu     |
| Titolari —                            |                                |               |                   |                |                      | d        | ancella Cerc   |
| <ul><li>Natura</li><li>Tipo</li></ul> | DESCRIZIONE                    |               |                   | NOME           |                      | )        |                |
| Tipo Studio                           | Descrizione 1                  | Nome          | Not Check Cod Fis | Data Creazione | Data Ultima Modifica | Modifica | Elimina        |
| Classificazione                       | Studio fisioterapia            | 4_Tipo_Studio | N                 | 22/11/2013     | 24/05/2016           | ľ        | ×              |
| Forma Giuridica     Sede Operative    | Studio medico                  | 1_Tipo_Studio | S                 | 22/11/2013     | 24/05/2016           | ľ        | ×              |
| Geolocalizzazione                     | Studio odontoiatrico           | 2_Tipo_Studio | N                 | 22/11/2013     | 24/05/2016           | ľ        | ×              |
| UDO +                                 | Studio professioni non mediche | 5_Tipo_Studio | N                 | 22/11/2013     | 24/05/2016           | ľ        | ×              |
| Requisiti +                           | Studio psicologo               | 3_Tipo_Studio | N                 | 22/11/2013     | 24/05/2016           | ľ        | ×              |
| Configurazioni UDO 🕂                  | 1 20 v items per page          |               |                   |                |                      |          | 1 - 5 di 5 ris |
| Generali +                            |                                |               |                   |                |                      |          |                |
| Delibere +                            |                                |               |                   |                |                      |          |                |
| Codici ASL +                          |                                |               |                   |                |                      |          |                |
| Descrittori +                         |                                |               |                   |                |                      |          |                |
| Configurazioni +                      |                                |               |                   |                |                      |          |                |
| Utility +                             |                                |               |                   |                |                      |          |                |

#### è possibile eliminare la Tipologia di Impresa Studio.

### Prima di procedere all'eliminazione, l'applicativo richiede conferma tramite apposita finestra:

| 🚾 amministrazione - L                         | Jtente : test1                | _                                         |                    |                |                      |          | <b>•</b>             | Ċ |
|-----------------------------------------------|-------------------------------|-------------------------------------------|--------------------|----------------|----------------------|----------|----------------------|---|
| Amministrazione                               | •                             | Richiesta di conferma                     |                    | ×              |                      |          |                      |   |
| Gestione Codici ULSS +                        | Tipologia Impresa Studio      | Confermi l'eliminazione? Questa operazion | ne è irreversibile |                |                      | Scaric   | a XLS 🕂 Nuova        |   |
| Titolari —                                    |                               |                                           | Annulla            | onferma        |                      | ٥        | Cancella Cerca       |   |
| <ul> <li>Tipo</li> <li>Tipo Studio</li> </ul> | DESCRIZIONE                   |                                           |                    | NOME           |                      |          |                      |   |
| 🧞 Classificazione                             | Descrizione                   | Nome                                      | Not Check Cod Fis  | Data Creazione | Data Ultima Modifica | Modifica | Elimina              |   |
| 🤰 Forma Giuridica                             | Studio fisioterapia           | 4_Tipo_Studio                             | N                  | 22/11/2013     | 24/05/2016           | Ľ        | ×                    |   |
| ♣ Sede Operative                              | Studio medico                 | 1_Tipo_Studio                             | S                  | 22/11/2013     | 24/05/2016           | Ľ        | ×                    |   |
| Geolocalizzazione                             | Studio multidisciplinare      | 6_tipostudio                              | N                  | 30/11/2023     |                      | Ľ        | ×                    |   |
| UDO +                                         | Studio odontoiatrico          | 2_Tipo_Studio                             | N                  | 22/11/2013     | 24/05/2016           | ľ        | ×                    |   |
| Requisiti +                                   | Studio professioni non medich | ne 5_Tipo_Studio                          | N                  | 22/11/2013     | 24/05/2016           | Ľ        | ×                    |   |
| Configurazioni UDO +                          | Studio psicologo              | 3_Tipo_Studio                             | N                  | 22/11/2013     | 24/05/2016           | Ľ        | ×                    |   |
| Generali +                                    | 1 20 V items per page         |                                           |                    |                |                      |          | 1 - 6 di 6 risultati |   |
| Delibere +                                    |                               |                                           |                    |                |                      |          |                      |   |

#### A questo punto verrà visualizzato un messaggio di conferma di avvenuta cancellazione:

| < amministrazione - L               | Jtente : | : test1                       |   |               |                   |      |             |                      |                 |                        | ٦ |
|-------------------------------------|----------|-------------------------------|---|---------------|-------------------|------|-------------|----------------------|-----------------|------------------------|---|
| Amministrazione                     | •        |                               |   |               |                   |      |             | <b>→</b> ⊘           | Cancellazione o | ompletata con successo |   |
| Gestione Codici ULSS -              | Tip      | ologia Impresa Studio         |   |               |                   |      |             |                      | Scario          | a XLS 🕇 🕇 Nuova        |   |
| Denominazione                       |          |                               |   |               |                   |      |             |                      | C               | Cancella Cerca         |   |
| Titolari —                          |          | DESCRIZIONE                   |   |               |                   | NOME |             |                      |                 |                        |   |
| 基 Natura                            |          |                               |   |               |                   |      |             |                      |                 |                        |   |
| 🦆 Тіро                              |          | Descrizione ↑                 |   | Nome          | Not Check Cod Fis | Dat  | a Creazione | Data Ultima Modifica | Modifica        | Elimina                |   |
| 🦆 Tipo Studio                       |          | Studio fisioterapia           |   | 4_Tipo_Studio | N                 | 22   | /11/2013    | 24/05/2016           | ľ               | ×                      |   |
| Classificazione                     |          | Studio medico                 |   | 1_Tipo_Studio | S                 | 22   | /11/2013    | 24/05/2016           | ľ               | ×                      |   |
| 🦆 Forma Giuridica                   |          | Studio odontoiatrico          |   | 2_Tipo_Studio | N                 | 22   | /11/2013    | 24/05/2016           | Ľ               | ×                      |   |
| Sede Operative<br>Geolocalizzazione |          | Studio professioni non medich | e | 5_Tipo_Studio | Ν                 | 22   | /11/2013    | 24/05/2016           | Ľ               | ×                      |   |
| UDO +                               |          | Studio psicologo              |   | 3_Tipo_Studio | N                 | 22   | /11/2013    | 24/05/2016           |                 | × -                    |   |
| Requisiti +                         |          | 1 20 V items per page         |   |               |                   |      |             |                      |                 | 1 - 5 di 5 risultati   |   |
| Configurazioni UDO +                |          |                               |   |               |                   |      |             |                      |                 |                        |   |
| Generali +                          |          |                               |   |               |                   |      |             |                      |                 |                        |   |

#### Classificazione

Facendo click sulla **voce** Classificazione :

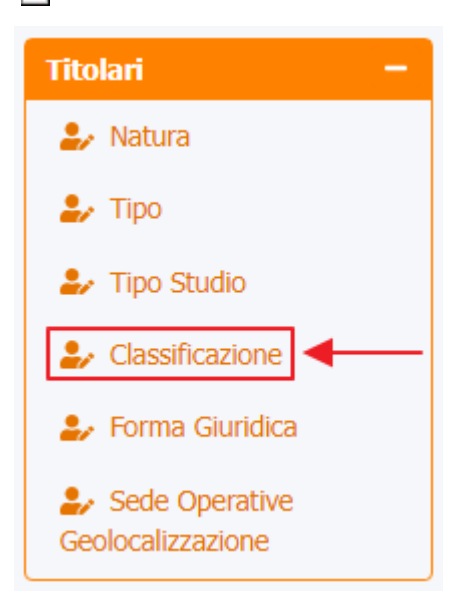

#### è possibile visualizzare la **schermata** di Classificazione del Titolare :

| amministrazione - Ute               | ente : test1                 |               |              |                               |               |                               |                               |                                  |                                       |               |             | <b>(</b> | U |
|-------------------------------------|------------------------------|---------------|--------------|-------------------------------|---------------|-------------------------------|-------------------------------|----------------------------------|---------------------------------------|---------------|-------------|----------|---|
| Amministrazione                     |                              |               |              |                               | +             |                               |                               |                                  |                                       |               |             |          |   |
| Gestione Codici ULSS -              | Classificazione Del Titolare |               |              |                               |               |                               |                               |                                  |                                       |               | Scarica XLS | + Nuova  |   |
| Codici Struttura<br>Denominazione   |                              |               |              |                               |               |                               |                               |                                  |                                       |               | Cancella    | Cerca    |   |
| Titolari —                          | DESCRIZIONE                  |               |              |                               |               | NO                            | ME                            |                                  |                                       |               |             |          |   |
| 🍰 Natura                            | TIPO AREA FUNZ               |               |              |                               |               | CLASSE CODI                   | CE                            |                                  |                                       |               |             |          |   |
| 🌲 Tipo                              | AMBITO                       |               |              |                               |               | SERVIZ                        | IO                            |                                  |                                       |               |             |          |   |
| 🤰 Tipo Studio                       | PROGRAMMAZIONE               |               |              |                               |               | DIREZIO                       | NE                            |                                  |                                       | •             |             |          |   |
| Classificazione                     |                              |               |              |                               |               |                               |                               |                                  |                                       |               |             |          |   |
| 🦆 Forma Giuridica                   | Descrizione                  | Nome 🕇        | Ambito       | Servizio                      | Classe Codice | Tipo Area F                   | Programma                     | Direzione                        | Data Creazione                        | Data Ultima M | Modifica    | Elimina  |   |
| Sede Operative<br>Geolocalizzazione | -                            |               | SAN/SS       | Sanitario e<br>Sociosanitario | SAN/SS        | Sanitario e<br>Sociosanitario | Sanitario e<br>Sociosanitario | Sanitario e<br>Sociosanitario    | $(1,0,0) \in \mathbb{R}^{n \times n}$ | 10000         | ľ           | ×        | ^ |
| UDO +                               | desc class                   | nome class    | ambito class | servizio class                | cod class     | tipo area funz<br>class       | prog class                    | Sanitario e<br>Salute<br>Mentale |                                       |               | ľ           | ×        |   |
| Requisiti +                         |                              |               |              |                               |               | Assistenza                    |                               | Wentale                          |                                       |               |             |          |   |
| Configurazioni UDO +                |                              | 40.Classif_re | SO/502/92    | Asilo Nido                    | D (ASNI)      | materno<br>infantile con      |                               | Sociale                          |                                       | 1000          | ľ           | ×        |   |
| Generali +                          |                              |               |              |                               |               | strutture a<br>ciclo diurno   |                               |                                  |                                       |               |             | -        |   |
| Delibere +                          |                              |               |              |                               |               | Assistenza                    |                               |                                  |                                       |               |             |          |   |
| Codici ASL +                        |                              | 41.Classif_re | SO/328/00    | (EX-                          | D(MICR)       | materno<br>infantile con      |                               | Sociale                          | 1000                                  | 1000          | ľ           | ×        |   |
| Descrittori +                       |                              |               |              | Nidofamiglia)                 |               | strutture a<br>ciclo diurno   |                               |                                  |                                       |               |             |          |   |
| Configurazioni + 🗸                  |                              |               |              |                               |               | Assistenza                    |                               |                                  |                                       |               |             |          |   |

La **tabella** permette di visualizzare la **Classificazione** del **Titolare**, in particolare i **dati** relativi ai **campi** Descrizione, Nome, Ambito, Servizio, Classe Codice, Tipo Area Funz, Programmazione, Direzione, Data Creazione, Data Ultima Modifica:

×

| amministrazione - Uto               | ente : test1                 |                |            |                               |               |                                         |                               |                               |                |               |             |         | 0 |
|-------------------------------------|------------------------------|----------------|------------|-------------------------------|---------------|-----------------------------------------|-------------------------------|-------------------------------|----------------|---------------|-------------|---------|---|
| Amministrazione                     |                              |                |            |                               |               |                                         |                               |                               |                | _             |             |         |   |
| Gestione Codici ULSS -              | Classificazione Del Titolare |                |            |                               |               |                                         |                               |                               |                | S             | icarica XLS | + Nuova |   |
| Codici Struttura<br>Denominazione   |                              |                |            |                               |               |                                         |                               |                               |                |               | Cancella    | Cerca   |   |
| Titolari —                          | DESCRIZIONE                  |                |            |                               |               | NO                                      | ME                            |                               |                |               |             |         |   |
| 🍰 Natura                            | TIPO AREA FUNZ               |                |            |                               | 1             | CLASSE CODI                             | CE                            |                               |                |               |             |         |   |
| 🧞 Тіро                              | AMBITO                       |                |            |                               |               | SERVIZ                                  | OI                            |                               |                |               |             |         |   |
| 🛃 Tipo Studio                       | PROGRAMMAZIONE               |                |            |                               | +             | DIREZIO                                 | NE                            |                               |                | •             |             |         |   |
| Classificazione                     |                              |                |            |                               |               |                                         |                               |                               |                |               |             |         |   |
| 🦆 Forma Giuridica                   | Descrizione                  | Nome ↑         | Ambito     | Servizio                      | Classe Codice | Tipo Area F                             | Programma                     | Direzione                     | Data Creazione | Data Ultima M | Modifica    | Elimina |   |
| Sede Operative<br>Geolocalizzazione | 444                          | kikkiki        | SAN/SS     | Sanitario e<br>Sociosanitario | SAN/SS        | Sanitario e<br>Sociosanitario           | Sanitario e<br>Sociosanitario | Sanitario e<br>Sociosanitario | 17/07/2017     | 10/05/2021    | ľ           | ×       | ^ |
| UDO +                               |                              |                |            |                               |               | Assistenza<br>materno                   |                               |                               |                |               |             |         |   |
| Requisiti +                         |                              | 40.Classif_re  | SO/502/92  | Asilo Nido                    | D (ASNI)      | infantile con<br>strutture a            |                               | Sociale                       | 22/11/2013     | 05/05/2014    | ď           | ×       |   |
| Configurazioni UDO 🛛 🕂              |                              |                |            |                               |               | ciclo diurno                            |                               |                               |                |               |             |         | 1 |
| Generali +                          |                              | 41 Classifier  | 50 (228/00 | Micronido                     | D(MICD)       | materno                                 |                               | Coninte                       | 22/11/2012     | 05 (05 (2014  | -           |         |   |
| Delibere +                          |                              | 4 I.Classif_re | 50/528/00  | (EX-<br>Nidofamiglia)         | D(IVIICR)     | strutture a<br>ciclo diurno             |                               | Sociale                       | 22/11/2013     | 05/05/2014    | ß           | ~       |   |
| Codici ASL +                        |                              |                |            |                               |               | Assistenza                              |                               |                               |                |               |             |         |   |
| Descrittori +                       |                              | 42.Classif_re  | SO/328/00  | Nido<br>aziendale             | D(NI-AZ)      | materno<br>infantile con<br>strutture a |                               | Sociale                       | 22/11/2013     | 05/05/2014    | ľ           | ×       |   |

Per creare una **nuova** Classificazione del Titolare, si può fare click sul **pulsante** Nuova:

| Amministrazione       Image: constructione del Statuture del Statuture del | amministrazione - Ut                | ente : test1                 |               |           |                               |               |                                         |                               |                               |                |               |             | I 🗎 🕻   |
|----------------------------------------------------------------------------------------------------|-------------------------------------|------------------------------|---------------|-----------|-------------------------------|---------------|-----------------------------------------|-------------------------------|-------------------------------|----------------|---------------|-------------|---------|
| Gestione Calif UISS -   Locasificazione Del Titolare     Codid Struttin   Descritzione     Linkari   Linkari   <                                                                                                    | Amministrazione                     |                              |               |           |                               |               |                                         |                               |                               |                |               |             | +       |
| Social Struttura   Descritzione   Italiani   Statura   Statura   Stat                                                                                                    | Gestione Codici ULSS -              | Classificazione Del Titolare |               |           |                               |               |                                         |                               |                               |                |               | Scarica XLS | + Nuova |
| Itolari       -       DESCRIZIONE                                                                                                    | Codici Struttura<br>Denominazione   |                              |               |           |                               |               |                                         |                               |                               |                |               | Cancella    | Cerca   |
| Natura   Tipo   Tipo Studio   Tipo Studio   Nettria   MBITO   Programmazione   Nome 1   Ambito   Servizio   Casse Codice   Tipo Area F   Programmazione   Nome 1   Ambito   Servizio   Casse Codice   Tipo Area F   Programmazione   Nome 1   Ambito   Servizio   Casse Codice   Tipo Area F   Programmazione   Nome 1   Ambito   Servizio   Casse Codice   Tipo Area F   Programmazione   Nome 1   Ambito   Servizio   Casse Codice   Tipo Area F   Programmazione   Nome 1   Ambito   Servizio   Casse Codice   Tipo Area F   Programmazione   Nome 1   Ambito   Servizio   Casse Codice   Sociosanitario   Sociosanitario   Sociosanitario   Sociasanitario   Sociasanitario   Sociasanitario   Sociasanitario   Sociasanitario   Sociasanitario   Sociasanitario   Sociasanitario   Sociasanitario   Sociasanitario   Sociasanitario   Sociasanitario   Sociasanitario   Sociasanitario   Soc                                                                                                    | Titolari —                          | DESCRIZIONE                  |               |           |                               |               | NO                                      | ME                            |                               |                |               |             |         |
| AMBITO               AMBITO               Servizio               SERVIZIO               DESCRITO               DESCRITO                                                                                                    | 🧞 Natura                            | TIPO AREA FUNZ               |               |           |                               |               | CLASSE CODI                             | CE                            |                               |                |               |             |         |
| <br>                                                                                                    | 🋃 Тіро                              | AMBITO                       |               |           |                               |               | SERVIZ                                  | OI                            |                               |                |               |             |         |
| Classificazione       Nome 1       Ambito       Servizio       Classificazione       Direzione       Data Creazione       Data Ultima M       Modifica       Elimina         Sede Operative<br>Ceolocalizzazione       444       SAN/SS       Sanitario e<br>Sociosanitario       Sanitario e<br>Sociosanitario       Sanitario e<br>Sociosanitario       Sanitario e<br>Sociosanitario       Sanitario e<br>Sociosanitario       Sanitario e<br>Sociosanitario       Sanitario e<br>Sociosanitario       Sanitario e<br>Sociosanitario       Sociale       17/07/2017       10/05/2021       III       IIII       IIIIIIIIIIIIIIIIIIIIIIIIIIIIIIIIIIII                                                                                                    | 🧞 Tipo Studio                       | PROGRAMMAZIONE               |               |           |                               |               | DIREZIO                                 | NE                            |                               |                | •             |             |         |
| • Forma Guindica       • Descrizione       Nome *       Ambito       Servizio       Classe Codic       Tipo Area F       Programma.       Direzione       Data Creazione       Data Ultima M       Modifice       Elimina         • Seede Operative<br>Geolocalizzazione       444       kikkiki       SAN/SS       Sanitario e<br>Sociosanitario       Sanitario e<br>Sociosanitario       Sanitario e<br>Sociosanitario       Sanitario e<br>Sociosanitario       17/07/2017       10/05/2021       IIIma       IIIma       IIIIma       IIIIma       IIIIma       IIIIma       IIIIma       IIIIma       IIIIma       IIIIma       IIIIma       IIIIIma       IIIIIma       IIIIma <t< th=""><th>Classificazione</th><th></th><th></th><th></th><th></th><th></th><th></th><th></th><th></th><th></th><th></th><th></th><th></th></t<>                                                                                                    | Classificazione                     |                              |               |           |                               |               |                                         |                               |                               |                |               |             |         |
| • Sede Operative<br>Geolocalizzazione       444       kikkiki       SAN/SS       Sanitario e<br>Sociosanitario       Sanitario e<br>Sociosanitario       Sanitario e<br>Sociale       Sociale       22/11/2013       05/05/2014       K       K       K         Configurazioni UDO       +       Asisenza<br>materno       Micronido<br>Infanite con<br>infanite con<br>infanite con<br>infanite con       Sociale       Sociale       22/11/2013       05/05/2014       K       K         Colici ASL       +       Asistenza<br>Asistenza       Micronido<br>Infanite con<br>infanite con       DN/N-AZ       Micronido<br>Infanite con<br>infanite con       Sociale       22/11/2013       05/05/2014 <t< th=""><th>🦆 Forma Giuridica</th><th>Descrizione</th><th>Nome 1</th><th>Ambito</th><th>Servizio</th><th>Classe Codice</th><th>Tipo Area F</th><th>Programma</th><th>Direzione</th><th>Data Creazione</th><th>Data Ultima M</th><th>Modifica</th><th>Elimina</th></t<>                                                                                                    | 🦆 Forma Giuridica                   | Descrizione                  | Nome 1        | Ambito    | Servizio                      | Classe Codice | Tipo Area F                             | Programma                     | Direzione                     | Data Creazione | Data Ultima M | Modifica    | Elimina |
| upo       +         Requisiti       +         Configurazioni UDO       +         Generali       +         Liclassif.re       SO/502/92         Asilo Nido       D (ASNI)         Asistenza<br>materno<br>infantile con<br>strutture a<br>ciclo diumo       Sociale       22/11/2013       05/05/2014       I         Generali       +       Asistenza<br>materno<br>infantile con<br>sciclo diumo       Micronido<br>(EX-<br>Nidofamiglia)       Micronido<br>(EX-<br>Nidofamiglia)       Micronido<br>infantile con<br>sciclo diumo       Sociale       22/11/2013       05/05/2014       I       I         Codici ASL       +       42.Classif re       Sociale<br>SO/328/00       Nico       Nico       Micronido<br>infantile con<br>sciclo diumo       Sociale       22/11/2013       05/05/2014       I       I       I                                                                                                    | Sede Operative<br>Geolocalizzazione | 444                          | kikkiki       | SAN/SS    | Sanitario e<br>Sociosanitario | SAN/SS        | Sanitario e<br>Sociosanitario           | Sanitario e<br>Sociosanitario | Sanitario e<br>Sociosanitario | 17/07/2017     | 10/05/2021    | ľ           | ×       |
| Requisiti +   Configurazioni UDO +   Generali +   Delibere +   Codi ASL +   42.Classif re S0/328/00   Nido Differe   Polibere +   42.Classif re S0/328/00   Nido Differe   Polibere +   42.Classif re S0/328/00   Nido Differe   Polibere +   42.Classif re S0/328/00   Nido Differe   Polibere +   42.Classif re S0/328/00   Nido Differe   Polibere +   42.Classif re S0/328/00   Nido Differe   Polibere +   42.Classif re S0/328/00   Nido Differe   Polibere +   42.Classif re S0/328/00   Nido Differe   Polibere +   42.Classif re S0/328/00   Nido Differe   Polibere +   42.Classif re S0/328/00   Nido Differe   Polibere +   42.Classif re S0/328/00   Nido Differe   Polibere +   42.Classif re S0/328/00   Nido Differe   Polibere +   42.Classif re S0/328/00   Nido Differe   Polibere +   42.Classif re S0/3                                                                                                    | udo +                               |                              |               |           |                               |               | Assistenza                              |                               |                               |                |               |             |         |
| Configurazioni UDO       +         Generali       +         Dellbere       +         Codici ASL       +         4       22/11/2013         4       22/11/2013         4       22/11/2013         50/328/00       Nido         0       1         2010       +         4       22/11/2013         4       22/11/2013         50/328/00       Nido         0       0         1       1         4       2         4       2         4       2         4       2         4       2         4       2         4       2         4       2         4       2         4       2         4       2         4       2         4       2         4       2         4       2         4       2         4       2         4       2         4       2         4       2         4       2         <                                                                                                    | Requisiti +                         |                              | 40.Classif_re | SO/502/92 | Asilo Nido                    | D (ASNI)      | infantile con<br>strutture a            |                               | Sociale                       | 22/11/2013     | 05/05/2014    | ľ           | ×       |
| Generali       +         Accessify:::::::::::::::::::::::::::::::::::                                                                                                    | Configurazioni UDO +                |                              |               |           |                               |               | ciclo diurno                            |                               |                               |                |               |             |         |
| Delibere     +     Sof328/00     Victors infantue contraction     Sof328/00     Victors infantue contraction     Sof328/00     Sof328/00     Victors infantue contraction     Sof328/00     Sof328/00     Victors infantue contraction     Sof328/00     Sof328/00     Victors infantue contraction     Sof328/00     Victors infantue contraction     Sof328/00     Victors infantu                                                                                                    | Generali +                          |                              | 41 Classif to | 50/228/00 | Micronido                     | D(MICR)       | Assistenza<br>materno                   |                               | Socialo                       | 22/11/2012     | 05/05/2014    | -           |         |
| Codici ASL       +         Descrittori       +         42.Classif re       SO/328/00         Nido       D(NI-AZ)         infantile con       Sociale         22/11/2013       05/05/2014         Image: Note that the second second                                                                                                    | Delibere +                          |                              | HILCIASSII_IC | 50/528/00 | Nidofamiglia)                 | DUMICK        | strutture a<br>ciclo diurno             |                               | Sociale                       | 22/11/2013     | 03/03/2014    |             |         |
| Descrittori         +         Nido         materno           42.Classif re         SO/328/00         D(N-AZ)         infantile con         Sociale         22/11/2013         05/05/2014         Image: Classif re                                                                                                    | Codici ASL +                        |                              |               |           |                               |               | Assistenza                              |                               |                               |                |               |             |         |
| aziendale strutture a                                                                                                    | Descrittori +                       |                              | 42.Classif_re | SO/328/00 | Nido<br>aziendale             | D(NI-AZ)      | materno<br>infantile con<br>strutture a |                               | Sociale                       | 22/11/2013     | 05/05/2014    | ľ           | ×       |

Viene aperta la **schermata** di definizione Classificazione del Titolare, in cui è possibile **compilare** i **campi** di Nome, Descrizione, Ambito, Classe Codice, Tipo Area Funz, Programmazione, Servizio, Direzione per poi **salvare** facendo click sul **pulsante** Salva:

| ×                                 |                      |                 |                            |                                      |   |
|-----------------------------------|----------------------|-----------------|----------------------------|--------------------------------------|---|
| amministrazione - Ut              | ente : test1         |                 |                            | •                                    | U |
| Amministrazione                   |                      |                 |                            |                                      |   |
| Gestione Codici ULSS -            | Crea Classificazione | Titolare        |                            | Indietro Cancella <mark>Salva</mark> |   |
| Codici Struttura<br>Denominazione |                      |                 |                            | 1                                    |   |
| Titolari —                        | Italiano             |                 |                            |                                      |   |
| 🍰 Natura                          |                      | * NOME          | nome class                 | 2                                    |   |
| 🛃 Tipo                            |                      | * DESCRIZIONE   | desc class                 |                                      |   |
| 🦆 Tipo Studio                     |                      | * AMBITO        | ambito class               |                                      |   |
| 🦆 Classificazione                 | 0 →                  | * CLASSE CODICE | cod class                  |                                      |   |
| 🦆 Forma Giuridica                 |                      | TIPO AREA FUNZ  | tipo area funz class       |                                      |   |
| Sede Operative                    |                      | PROGRAMMAZIONE  | prog class                 |                                      |   |
|                                   |                      | SERVIZIO        | servizio class             |                                      |   |
| UDO +                             |                      | * DIREZIONE     | Sanitario e Salute Mentale |                                      |   |
| Requisiti +                       |                      |                 |                            |                                      |   |
| Configurazioni UDO +              |                      | _               |                            |                                      |   |
| Generali +                        | Show Form Bindings   |                 |                            |                                      |   |
| Delibere +                        |                      |                 |                            |                                      |   |
| Codici ASL +                      |                      |                 |                            |                                      |   |

Nel caso (prima del salvataggio) si vogliano **ripulire** i **contenuti** inseriti nei **campi** è sufficiente fare click sul **pulsante** Cancella, mentre se si vuole **ritornare** alla **schermata precedente** è necessario fare click sul **pulsante** Indietro.

#### Facendo click sul **pulsante** Scarica XLS :

| amministrazione - Ut                | ente : test1                 |               |              |                               |               |                               |                               |                               |                            |               |             | <b>()</b> | <b>U</b> |
|-------------------------------------|------------------------------|---------------|--------------|-------------------------------|---------------|-------------------------------|-------------------------------|-------------------------------|----------------------------|---------------|-------------|-----------|----------|
| Amministrazione                     |                              |               |              |                               |               |                               |                               |                               |                            | _             |             |           |          |
| Gestione Codici ULSS -              | Classificazione Del Titolare |               |              |                               |               |                               |                               |                               |                            |               | icarica XLS | + Nuova   |          |
| Codici Struttura<br>Denominazione   |                              |               |              |                               |               |                               |                               |                               |                            |               | Cancella    | Cerca     |          |
| Titolari —                          | DESCRIZIONE                  |               |              |                               |               | NO                            | ME                            |                               |                            |               |             |           |          |
| 🦆 Natura                            | TIPO AREA FUNZ               |               |              |                               |               | CLASSE CODI                   | CE                            |                               |                            |               |             |           |          |
| 🅹 Тіро                              | AMBITO                       |               |              |                               |               | SERVIZ                        |                               |                               |                            |               |             |           |          |
| 🦆 Tipo Studio                       | PROGRAMMAZIONE               |               |              |                               |               | DIREZIO                       | NE                            |                               |                            | •             |             |           |          |
| 🧞 Classificazione                   |                              |               |              |                               |               |                               |                               |                               |                            |               |             |           |          |
| 🧞 Forma Giuridica                   | Descrizione                  | Nome 1        | Ambito       | Servizio                      | Classe Codice | Tipo Area F                   | Programma                     | Direzione                     | Data Creazione             | Data Ultima M | Modifica    | Elimina   |          |
| Sede Operative<br>Geolocalizzazione | -                            |               | SAN/SS       | Sanitario e<br>Sociosanitario | SAN/SS        | Sanitario e<br>Sociosanitario | Sanitario e<br>Sociosanitario | Sanitario e<br>Sociosanitario | $((a)) \in \mathbb{R}^{n}$ | 1000          | ľ           | ×         | *        |
| UDO +                               | desc class                   | nome class    | ambito class | servizio class                | cod class     | tipo area funz<br>class       | prog class                    | Sanitario e<br>Salute         |                            |               | ľ           | ×         |          |
| Requisiti +                         |                              |               |              |                               |               | Assistenza                    |                               | Mentale                       |                            |               |             |           |          |
| Configurazioni UDO +                |                              | 40 Classif va | 50/503/03    | Asile Nide                    | D (ACNII)     | materno                       |                               | Cosiala                       |                            |               |             |           |          |
| Generali +                          |                              | 40.Classil_re | 30/302/92    | ASIIO NIGO                    | D (ASINI)     | strutture a<br>ciclo diurno   |                               | Sociale                       |                            |               |             |           |          |
| Delibere +                          |                              |               |              |                               |               | Assistenza                    |                               |                               |                            |               |             |           |          |
| Codici ASL +                        |                              | 41.Classif_re | SO/328/00    | Micronido<br>(EX-             | D(MICR)       | infantile con                 |                               | Sociale                       | 1000                       | 1000          | ľ           | ×         |          |
| Descrittori +                       |                              |               |              | (algorathigha)                |               | ciclo diurno                  |                               |                               |                            |               |             |           |          |
| Configurazioni 🕂 👻                  |                              |               |              |                               |               | Assistenza                    |                               |                               |                            |               |             |           | -        |

e poi facendo click sul **pulsante** di Download :

| amministrazione - Ut             | ente : test1       |                                                  |             |         |               |          |                          |                 |                |               |              | • •     |
|----------------------------------|--------------------|--------------------------------------------------|-------------|---------|---------------|----------|--------------------------|-----------------|----------------|---------------|--------------|---------|
| Gestione Codici ULSS +           |                    |                                                  |             |         |               |          |                          |                 |                |               | icarica XI S | + Nuova |
| Titolari —                       | Classificazione De | el Titolare                                      |             |         |               |          |                          |                 |                |               |              | - Huovu |
| 🤰 Natura                         |                    |                                                  |             |         |               |          |                          |                 |                |               | Cancolla     | Corre   |
| 🏖 Тіро                           |                    |                                                  |             |         |               |          |                          |                 |                |               | Cancella     | Cerca   |
| 🏖 Tipo Studio                    | D                  |                                                  |             |         |               |          |                          |                 |                |               |              |         |
| 🍰 Classificazione                | TIPO               | XLS DOWNLOAD                                     |             |         |               |          |                          | ,               |                |               |              |         |
| 🤰 Forma Giuridica                |                    | Data inizio: 01/12/2023,                         | 11:26:22    |         |               |          |                          |                 |                |               |              |         |
| Sede Operative Geolocalizzazione | PROGR.             | Data fine: 01/12/2023, 1                         | 1:26:23     |         |               |          |                          |                 | -              | ¥             |              |         |
| UDO +                            | Descrizi           | Operazioni totali: 1<br>Operazioni completate: 1 |             |         |               |          |                          |                 | Data Creazione | Data Ultima M | Modifica     | Elimina |
| Domisiti                         | 444                | Operazioni ignorata: 0<br>Operazioni fallite: 0  |             |         |               |          |                          |                 | 17/07/2017     | 10/05/2021    |              |         |
| Requisiu T                       |                    |                                                  |             |         |               |          |                          |                 |                | 10/03/2021    |              |         |
| Configurazioni UDO +             | desc cl            |                                                  |             |         | 100%          | b        |                          |                 | 30/11/2023     |               | ď            | ×       |
| Generali —                       |                    |                                                  |             |         |               |          |                          |                 |                |               |              | _       |
| 🤪 Direzioni                      |                    |                                                  |             |         |               |          |                          | Download Chiudi |                |               |              | _       |
| 🤰 Distretti                      | -                  | 40.Cla                                           | ssif_re SO/ | /502/92 | Asilo Nido    | D (ASNI) | infantile con            | Sociale         | 22/11/2013     | 05/05/2014    | ľ            | ×       |
| 🦆 Uffici                         |                    |                                                  |             |         |               |          | ciclo diurno             |                 |                |               |              |         |
| 🤰 Autorità Preposte              |                    |                                                  |             |         | Micronide     |          | Assistenza               |                 |                |               |              |         |
| 🏖 Toponimi                       |                    | 41.Cla                                           | ssif_re SO/ | /328/00 | (EX-          | D(MICR)  | infantile con            | Sociale         | 22/11/2013     | 05/05/2014    | ď            | ×       |
| 🏖 Tipo Atto                      |                    |                                                  |             |         | Nidofamiglia) |          | strutture a ciclo diurno |                 |                |               |              |         |
| 🤰 Tipo Societa 🗸 🗸               |                    |                                                  |             |         |               |          | Assistenza               |                 |                |               |              |         |

è possibile esportare in formato .XLS tutti i dati contenuti nella tabella Classificazione del Titolare.

Inoltre è possibile effettuare una **ricerca** specifica sulla **Classificazione** del **Titolare**, in particolare filtrando per Descrizione , Nome , Tipo Area Funz , Classe Codice , Ambito , Servizio , Programmazione , Direzione :

| 🕙 amministrazione - Ute | ente : test1                 |               |              |                               |               |                               |                               |                               |                |               |            |         | C |
|-------------------------|------------------------------|---------------|--------------|-------------------------------|---------------|-------------------------------|-------------------------------|-------------------------------|----------------|---------------|------------|---------|---|
| Amministrazione         |                              |               |              |                               |               |                               |                               |                               |                |               |            |         |   |
| Gestione Codici ULSS +  | Classificazione Del Titolare |               |              |                               |               |                               |                               |                               |                | S             | carica XLS | + Nuova |   |
| Titolari —              |                              |               |              |                               |               |                               |                               |                               |                |               |            |         |   |
| 🍰 Natura                |                              |               |              |                               |               |                               |                               |                               |                |               | Cancella   | Cerca   |   |
| 🛃 Tipo                  | DESCRIZIONE                  |               |              |                               |               | NO                            | ME                            |                               |                |               |            |         |   |
| 🦆 Tipo Studio           | TIPO AREA FUNZ               |               |              |                               |               | CLASSE CODI                   | CE                            |                               |                |               |            |         |   |
| 🦆 Classificazione       | AMBITO                       |               |              |                               |               | SERVIZ                        | ou                            |                               |                |               |            |         |   |
| 🧞 Forma Giuridica       | PROGRAMMAZIONE               |               |              |                               |               | DIREZIO                       | NE                            |                               |                | •             |            |         |   |
| Sede Operative          |                              |               |              |                               |               |                               |                               |                               |                |               |            |         |   |
|                         | Descrizione                  | Nome 1        | Ambito       | Servizio                      | Classe Codice | Tipo Area F                   | Programma                     | Direzione                     | Data Creazione | Data Ultima M | Modifica   | Elimina |   |
| udo +                   | -                            |               | SAN/SS       | Sanitario e<br>Sociosanitario | SAN/SS        | Sanitario e<br>Sociosanitario | Sanitario e<br>Sociosanitario | Sanitario e<br>Sociosanitario | 100.000        | 1000          | ľ          | ×       | ^ |
| Requisiti +             |                              |               |              |                               |               | tipo area funz                |                               | Sanitario e                   |                |               |            | -       |   |
| Configurazioni UDO +    |                              | nome class    | ambito class | servizio class                | cod class     | class                         | prog class                    | Salute<br>Mentale             |                |               | Ø          | ×       |   |
| Generali —              |                              |               |              |                               |               | Assistenza                    |                               |                               |                |               |            |         |   |
| 🛃 Direzioni             |                              | 40.Classif_re | SO/502/92    | Asilo Nido                    | D (ASNI)      | infantile con                 |                               | Sociale                       | -              | 0.000         | ľ          | ×       |   |
| 🛃 Distretti             |                              |               |              |                               |               | strutture a<br>ciclo diurno   |                               |                               |                |               |            |         |   |
| 🤰 Uffici                |                              |               |              |                               |               | Assistenza                    |                               |                               |                |               |            |         |   |
| 🤰 Autorità Preposte     |                              | 41.Classif_re | SO/328/00    | Micronido<br>(EX-             | D(MICR)       | materno<br>infantile con      |                               | Sociale                       | 1000           | 0.000         | ľ          | ×       |   |
| 🍰 Toponimi              |                              |               |              | Nidofamiglia)                 |               | strutture a<br>ciclo diurno   |                               |                               |                |               | _          | _       |   |

facendo click sul **pulsante** Cerca :

| amministrazione - Ute                                   | ente : test1                 |               |              |                                    |               |                                         |                               |                               |                |               |             |         | U |
|---------------------------------------------------------|------------------------------|---------------|--------------|------------------------------------|---------------|-----------------------------------------|-------------------------------|-------------------------------|----------------|---------------|-------------|---------|---|
| Amministrazione                                         |                              |               |              |                                    |               |                                         |                               |                               |                |               |             |         |   |
| Gestione Codici ULSS +                                  | Classificazione Del Titolare |               |              |                                    |               |                                         |                               |                               |                |               | Scarica XLS | + Nuova |   |
| Titolari —                                              |                              |               |              |                                    |               |                                         |                               |                               |                |               |             |         |   |
| 🛃 Natura                                                |                              |               |              |                                    |               |                                         |                               |                               |                |               | Cancella    | Cerca   |   |
| 🛃 Tipo                                                  | DESCRIZIONE                  |               |              |                                    |               | NO                                      | ME                            |                               |                |               |             | 1       |   |
| 🍰 Tipo Studio                                           | TIPO AREA FUNZ               |               |              |                                    |               | CLASSE CODI                             | CE                            |                               |                |               |             | 1       |   |
| 🦨 Classificazione                                       | AMBITO                       |               |              |                                    |               | SERVIZ                                  | OI                            |                               |                |               |             |         |   |
| 🦆 Forma Giuridica                                       | PROGRAMMAZIONE               |               |              |                                    |               | DIREZIO                                 | NE                            |                               |                | •             |             |         |   |
| Sede Operative                                          |                              |               |              |                                    |               |                                         |                               |                               |                |               |             |         |   |
|                                                         | Descrizione                  | Nome 🕇        | Ambito       | Servizio                           | Classe Codice | Tipo Area F                             | Programma                     | Direzione                     | Data Creazione | Data Ultima M | Modifica    | Elimina |   |
| UDO +                                                   | -                            | 100           | SAN/SS       | Sanitario e<br>Sociosanitario      | SAN/SS        | Sanitario e<br>Sociosanitario           | Sanitario e<br>Sociosanitario | Sanitario e<br>Sociosanitario | 100            | 1000          | ľ           | ×       | • |
| Requisiti +                                             |                              |               |              |                                    |               | tino area funz                          |                               | Sanitario e                   |                |               | _           | _       |   |
| Configurazioni UDO +                                    |                              | nome class    | ambito class | servizio class                     | cod class     | class                                   | prog class                    | Salute<br>Mentale             | 80 - USA       |               | ľ           | ×       |   |
| Generali —                                              |                              |               |              |                                    |               | Assistenza                              |                               |                               |                |               |             |         |   |
| 🦆 Direzioni                                             |                              | 40.Classif_re | SO/502/92    | Asilo Nido                         | D (ASNI)      | infantile con                           |                               | Sociale                       | -              | 1.000         | ľ           | ×       |   |
| 🋃 Distretti                                             |                              |               |              |                                    |               | strutture a<br>ciclo diurno             |                               |                               |                |               |             |         |   |
| 🤰 Uffici                                                |                              |               |              |                                    |               | Assistenza                              |                               |                               |                |               |             |         |   |
| <ul> <li>Autorità Preposte</li> <li>Toponimi</li> </ul> |                              | 41.Classif_re | SO/328/00    | Micronido<br>(EX-<br>Nidofamiglia) | D(MICR)       | materno<br>infantile con<br>strutture a |                               | Sociale                       | -              | 10.000        | ľ           | ×       |   |

Facendo click sul **pulsante** Cancella è possibile **ripulire** il **contenuto** inserito nei **campi** di **ricerca**:

| < amministrazione - Ute                                 | ente : test1                 |               |              |                                    |               |                                         |                               |                               |                |               |            | <b>.</b> | U |
|---------------------------------------------------------|------------------------------|---------------|--------------|------------------------------------|---------------|-----------------------------------------|-------------------------------|-------------------------------|----------------|---------------|------------|----------|---|
| Amministrazione                                         |                              |               |              |                                    |               |                                         |                               |                               |                |               |            |          |   |
| Gestione Codici ULSS +                                  | Classificazione Del Titolare |               |              |                                    |               |                                         |                               |                               |                | S             | carica XLS | + Nuova  |   |
| Titolari —                                              |                              |               |              |                                    |               |                                         |                               |                               |                |               |            |          |   |
| 🌲 Natura                                                |                              |               |              |                                    |               |                                         |                               |                               |                |               | Cancella   | Cerca    |   |
| 🏖 Tipo                                                  | DESCRIZIONE                  |               |              |                                    |               | NO                                      | ME                            |                               |                |               |            |          |   |
| 🦆 Tipo Studio                                           | TIPO AREA FUNZ               |               |              |                                    |               | CLASSE CODI                             | CE                            |                               |                |               |            |          |   |
| 🎝 Classificazione                                       | AMBITO                       |               |              |                                    |               | SERVIZ                                  | OI                            |                               |                |               |            |          |   |
| 🋃 Forma Giuridica                                       | PROGRAMMAZIONE               |               |              |                                    |               | DIREZIO                                 | NE                            |                               |                | •             |            |          |   |
| Sede Operative<br>Geolocalizzazione                     |                              |               |              |                                    |               |                                         |                               |                               |                |               |            |          |   |
|                                                         | Descrizione                  | Nome 1        | Ambito       | Servizio                           | Classe Codice | Tipo Area F                             | Programma                     | Direzione                     | Data Creazione | Data Ultima M | Modifica   | Elimina  |   |
| UDO +                                                   | -                            | 100           | SAN/SS       | Sanitario e<br>Sociosanitario      | SAN/SS        | Sanitario e<br>Sociosanitario           | Sanitario e<br>Sociosanitario | Sanitario e<br>Sociosanitario | 100.000        | 1000          | ľ          | ×        | • |
| Requisiti +                                             |                              |               |              |                                    |               | tino area funz                          |                               | Sanitario e                   |                |               | _          | _        |   |
| Configurazioni UDO +                                    |                              | nome class    | ambito class | servizio class                     | cod class     | class                                   | prog class                    | Salute<br>Mentale             | 100 C          |               | ľ          | ×        |   |
| Generali —                                              |                              |               |              |                                    |               | Assistenza                              |                               |                               |                |               |            |          |   |
| 🤰 Direzioni                                             |                              | 40.Classif_re | SO/502/92    | Asilo Nido                         | D (ASNI)      | infantile con                           |                               | Sociale                       | 10.000         | 1.000         | ľ          | ×        |   |
| 🎒 Distretti                                             |                              |               |              |                                    |               | strutture a<br>ciclo diurno             |                               |                               |                |               |            |          |   |
| 🛃 Uffici                                                |                              |               |              |                                    |               | Assistenza                              |                               |                               |                |               |            |          |   |
| <ul> <li>Autorità Preposte</li> <li>Toponimi</li> </ul> |                              | 41.Classif_re | SO/328/00    | Micronido<br>(EX-<br>Nidofamiglia) | D(MICR)       | materno<br>infantile con<br>strutture a |                               | Sociale                       | -              | 10.000        | ľ          | ×        |   |

Inoltre facendo click sul **pulsante** Modifica :

×

| < amministrazione - L  | Jtente : test1               |               |              |                               |               |                               |                               |                               |                |               |             | •       |
|------------------------|------------------------------|---------------|--------------|-------------------------------|---------------|-------------------------------|-------------------------------|-------------------------------|----------------|---------------|-------------|---------|
| Amministrazione        |                              |               |              |                               |               |                               |                               |                               |                |               |             |         |
| Gestione Codici ULSS + | Classificazione Del Titolare |               |              |                               |               |                               |                               |                               |                | 5             | Scarica XLS | + Nuova |
| Titolari —             |                              |               |              |                               |               |                               |                               |                               |                |               |             |         |
| 🍰 Natura               |                              |               |              |                               |               |                               |                               |                               |                |               | Cancella    | Cerca   |
| 🧞 Тіро                 | DESCRIZIONE                  |               |              |                               |               | NO                            | ME                            |                               |                |               |             |         |
| 🦆 Tipo Studio          | TIPO AREA FUNZ               |               |              |                               |               | CLASSE CODI                   | CE                            |                               |                |               |             |         |
| 🏖 Classificazione      | AMBITO                       |               |              |                               |               | SERVIZ                        | OI                            |                               |                |               |             |         |
| 🦆 Forma Giuridica      | PROGRAMMAZIONE               |               |              |                               |               | DIREZIO                       | NE                            |                               |                | •             |             |         |
| Sede Operative         |                              |               |              |                               |               |                               |                               |                               |                |               | +           |         |
| Geolocalizzazione      | Descrizione                  | Nome 1        | Ambito       | Servizio                      | Classe Codice | Tipo Area F                   | Programma                     | Direzione                     | Data Creazione | Data Ultima M | Modifica    | Elimina |
| UDO +                  | -                            |               | SAN/SS       | Sanitario e<br>Sociosanitario | SAN/SS        | Sanitario e<br>Sociosanitario | Sanitario e<br>Sociosanitario | Sanitario e<br>Sociosanitario | 100.000        | 10.040        | ď           | ×       |
| Requisiti +            |                              |               |              |                               |               | tipo area funz                |                               | Sanitario e                   |                |               | _           | -       |
| Configurazioni UDO +   |                              | nome class    | ambito class | servizio class                | cod class     | class                         | prog class                    | Salute<br>Mentale             |                |               | ľ           | ×       |
| Generali —             |                              |               |              |                               |               | Assistenza                    |                               |                               |                |               |             |         |
| 🎒 Direzioni            |                              | 40.Classif_re | SO/502/92    | Asilo Nido                    | D (ASNI)      | infantile con                 |                               | Sociale                       | -              | 1.000         | ľ           | ×       |
| 🤰 Distretti            |                              |               |              |                               |               | strutture a<br>ciclo diurno   |                               |                               |                |               |             |         |
| 🤰 Uffici               |                              |               |              |                               |               | Assistenza                    |                               |                               |                |               |             |         |
| 🤰 Autorità Preposte    |                              | 41.Classif_re | SO/328/00    | Micronido<br>(EX-             | D(MICR)       | materno<br>infantile con      |                               | Sociale                       | 1000           | 10.000        | ľ           | ×       |
| 🤰 Toponimi             |                              |               |              | Nidofamiglia)                 |               | strutture a                   |                               |                               |                |               |             |         |

è possibile **modificare** i **campi** Nome, Descrizione, Ambito, Classe Codice, Tipo Area Funz, Programmazione, Servizio, Direzione e fare click sul **pulsante** Salva per **salvare** le **modifiche**:

| 🥙 amministrazione - L  | Jtente : test1    |                   |                                                                                                    |
|------------------------|-------------------|-------------------|----------------------------------------------------------------------------------------------------|
| Amministrazione        |                   |                   |                                                                                                    |
| Gestione Codici ULSS + | Modifica Classifi | icazione Titolare | Indietro Cancella Salva                                                                                        |
| Titolari —             |                   |                   | The second second second second second second second second second second second second second second second s |
| 🤰 Natura               |                   |                   |                                                                                                    |
| 🏖 Тіро                 | Italiano          | * NOME            | modifica nome                                                                                                  |
| 🦆 Tipo Studio          |                   | NOME              |                                                                                                    |
| 🦨 Classificazione      |                   | * DESCRIZIONE     | descrizione test                                                                                               |
| 🦆 Forma Giuridica      |                   | * AMBITO          | SAN/SS                                                                                                    |
| Sede Operative         | <b>1</b> —        | * CLASSE CODICE   | SAN/SS                                                                                                    |
| Geolocalizzazione      |                   | TIPO AREA FUNZ    | Sanitario e Sociosanitario                                                                                     |
| UDO +                  |                   | PROGRAMMAZIONE    | Sanitario e Sociosanitario                                                                                     |
| Requisiti +            |                   | SERVIZIO          | Sanitario e Sociosanitario                                                                                     |
| Configurazioni UDO +   |                   | * DIREZIONE       | Sanitario e Sociosanitario 🔹                                                                                   |
| Generali —             | L                 |                   |                                                                                                    |
| 🤰 Direzioni            |                   | _                 |                                                                                                    |
| 🤰 Distretti            | Show Form Bi      | indings           |                                                                                                    |
| 🤰 Uffici               |                   |                   |                                                                                                    |
| 🤰 Autorità Preposte    |                   |                   |                                                                                                    |
| 🧞 Toponimi             |                   |                   |                                                                                                    |
| 🛃 Tipo Atto            | -                 |                   |                                                                                                    |

Nel caso (prima del salvataggio) si vogliano **ripulire** i **contenuti** inseriti nei **campi** è sufficiente fare click sul **pulsante** Cancella, mentre se si vuole **ritornare** alla **schermata precedente** è necessario fare click sul **pulsante** Indietro . Oppure facendo click sul **pulsante** Elimina :

| amministrazione - U                                     | amministrazione - Utente : test1 |               |              |                                    |               |                                         |                               |                               |                |               | <b>()</b>   | U       |   |
|---------------------------------------------------------|----------------------------------|---------------|--------------|------------------------------------|---------------|-----------------------------------------|-------------------------------|-------------------------------|----------------|---------------|-------------|---------|---|
| Amministrazione                                         |                                  |               |              |                                    |               |                                         |                               |                               |                |               |             |         |   |
| Gestione Codici ULSS +                                  | Classificazione Del Titolare     |               |              |                                    |               |                                         |                               |                               |                |               | Scarica XLS | + Nuova |   |
| Titolari —                                              |                                  |               |              |                                    |               |                                         |                               |                               |                |               |             |         |   |
| 🎒 Natura                                                |                                  |               |              |                                    |               |                                         |                               |                               |                |               | Cancella    | Cerca   |   |
| 🎝 Тіро                                                  | DESCRIZIONE                      |               |              |                                    |               | NO                                      | ME                            |                               |                |               |             |         |   |
| 🏖 Tipo Studio                                           | TIPO AREA FUNZ                   |               |              |                                    |               | CLASSE CODI                             | ICE                           |                               |                |               |             |         |   |
| 🦨 Classificazione                                       | AMBITO                           |               |              |                                    |               | SERVIZ                                  | 210                           |                               |                |               |             | 1       |   |
| 🧞 Forma Giuridica                                       | PROGRAMMAZIONE                   |               |              |                                    |               | DIREZIO                                 | NE                            |                               |                | •             |             |         |   |
| Sede Operative<br>Geolocalizzazione                     |                                  |               |              |                                    |               |                                         |                               |                               |                |               |             | +       |   |
|                                                         | Descrizione                      | Nome 1        | Ambito       | Servizio                           | Classe Codice | Tipo Area F                             | Programma                     | Direzione                     | Data Creazione | Data Ultima M | Modifica    | Elimina |   |
| UDO +                                                   | -                                |               | SAN/SS       | Sanitario e<br>Sociosanitario      | SAN/SS        | Sanitario e<br>Sociosanitario           | Sanitario e<br>Sociosanitario | Sanitario e<br>Sociosanitario | 100.000        | Contraction ( | ľ           | ×       | • |
| Requisiti +                                             |                                  |               |              |                                    |               | tipo area funz                          |                               | Sanitario e                   |                |               | _           | -       |   |
| Configurazioni UDO +                                    |                                  | nome class    | ambito class | servizio class                     | cod class     | class                                   | prog class                    | Salute<br>Mentale             | 100 C          |               | ľ           | ×       |   |
| Generali —                                              |                                  |               |              |                                    |               | Assistenza                              |                               |                               |                |               |             |         |   |
| 🤰 Direzioni                                             |                                  | 40.Classif_re | SO/502/92    | Asilo Nido                         | D (ASNI)      | infantile con                           |                               | Sociale                       | -              | 1.000         | ľ           | ×       |   |
| 🎒 Distretti                                             |                                  |               |              |                                    |               | strutture a<br>ciclo diurno             |                               |                               |                |               |             |         |   |
| 🤰 Uffici                                                |                                  |               |              |                                    |               | Assistenza                              |                               |                               |                |               |             |         |   |
| <ul> <li>Autorità Preposte</li> <li>Toponimi</li> </ul> |                                  | 41.Classif_re | SO/328/00    | Micronido<br>(EX-<br>Nidofamiglia) | D(MICR)       | materno<br>infantile con<br>strutture a |                               | Sociale                       | -              | 10.000        | ľ           | ×       |   |

#### è possibile eliminare la Classificazione del Titolare.

×

Prima di procedere all'eliminazione, l'applicativo richiede conferma tramite apposita finestra:

| amministrazione -                   | 🛯 amministrazione - Utente : test1 🛛 👘 🕘 |                              |               |                                                          |                               |               |                               |                               |                               |                |                     |          |         |
|-------------------------------------|------------------------------------------|------------------------------|---------------|----------------------------------------------------------|-------------------------------|---------------|-------------------------------|-------------------------------|-------------------------------|----------------|---------------------|----------|---------|
| Amministrazione                     | •                                        | Richiesta di conferma        |               |                                                          |                               | ma ×          |                               |                               |                               |                |                     |          |         |
| Gestione Codici ULSS +              |                                          | Classificazione Del Titolare | Conferr       | nfermi l'eliminazione? Questa operazione è irreversibile |                               |               |                               |                               |                               |                | Scarica XLS + Nuova |          |         |
| Titolari —                          |                                          |                              |               |                                                          |                               |               |                               | ↓                             |                               |                |                     |          |         |
| 🤰 Natura                            |                                          |                              |               |                                                          |                               | I             | Annulla Con                   | ferma                         |                               |                |                     | Cancella | Cerca   |
| 🛃 Tipo                              |                                          | DESCRIZIONE                  |               |                                                          |                               |               | NO                            | ME                            |                               |                |                     |          |         |
| 🧞 Tipo Studio                       |                                          | TIPO AREA FUNZ               |               |                                                          |                               |               | CLASSE CODI                   | CE                            |                               |                |                     |          |         |
| 🦨 Classificazione                   |                                          | АМВІТО                       |               |                                                          | SERVIZIO                      |               |                               |                               |                               |                |                     |          |         |
| 🦆 Forma Giuridica                   |                                          | PROGRAMMAZIONE               |               |                                                          |                               |               | DIREZIO                       | NE                            |                               |                | ¥                   |          |         |
| Sede Operative<br>Geolocalizzazione |                                          |                              |               |                                                          |                               |               |                               |                               |                               |                |                     |          |         |
|                                     |                                          | Descrizione                  | Nome 1        | Ambito                                                   | Servizio                      | Classe Codice | Tipo Area F                   | Programma                     | Direzione                     | Data Creazione | Data Ultima M       | Modifica | Elimina |
| UD0 +                               |                                          | -                            |               | SAN/SS                                                   | Sanitario e<br>Sociosanitario | SAN/SS        | Sanitario e<br>Sociosanitario | Sanitario e<br>Sociosanitario | Sanitario e<br>Sociosanitario |                | -                   | ľ        | ×       |
| Requisiti +                         | U                                        |                              |               |                                                          |                               |               | tipo area funz                |                               | Sanitario e                   |                |                     |          |         |
| Configurazioni UDO +                |                                          | desc class                   | nome class    | ambito class                                             | servizio class                | cod class     | class                         | prog class                    | Mentale                       |                |                     |          |         |
| Generali —                          |                                          |                              |               |                                                          |                               |               | Assistenza                    |                               |                               |                |                     |          |         |
| 🦨 Direzioni                         |                                          |                              | 40.Classif_re | SO/502/92                                                | Asilo Nido                    | D (ASNI)      | infantile con                 |                               | Sociale                       |                | 10000               | ľ        | ×       |
| 🦨 Distretti                         |                                          |                              |               |                                                          |                               |               | strutture a<br>ciclo diurno   |                               |                               |                |                     |          |         |
| 🍰 Uffici                            |                                          |                              |               |                                                          |                               |               | Assistenza                    |                               |                               |                |                     |          |         |
| 🤰 Autorità Preposte                 |                                          |                              | 41.Classif_re | SO/328/00                                                | Micronido<br>(EX-             | D(MICR)       | materno<br>infantile con      |                               | Sociale                       |                | -                   | ľ        | ×       |
| 🤰 Toponimi                          |                                          |                              |               |                                                          | Nidofamiglia)                 |               | strutture a<br>ciclo diurno   |                               |                               |                |                     |          |         |
| 🏖 Tipo Atto                         | -                                        |                              |               |                                                          |                               |               | Assistenza                    |                               |                               |                |                     |          |         |

A questo punto verrà visualizzato un **messaggio** di **conferma** di avvenuta **cancellazione**:

| « amministrazione - Utente : test1                    |   |                              |               |              |                       |               |                                                       |            |                                  |                |               |              |                |
|-------------------------------------------------------|---|------------------------------|---------------|--------------|-----------------------|---------------|-------------------------------------------------------|------------|----------------------------------|----------------|---------------|--------------|----------------|
| Amministrazione                                       | * |                              |               |              |                       |               |                                                       |            |                                  |                | Cancellazio   | ne completat | a con successo |
| Gestione Codici ULSS +                                |   | Classificazione Del Titolare |               |              |                       |               |                                                       |            |                                  |                | S             | carica XLS   | + Nuova        |
| Titolari —                                            |   |                              |               |              |                       |               |                                                       |            |                                  |                |               | _            | _              |
| 🤳 Natura                                              |   |                              |               |              |                       |               |                                                       |            |                                  |                |               | Cancella     | Cerca          |
| 🎝 Tipo                                                |   | DESCRIZIONE                  |               |              |                       |               | NO                                                    | ME         |                                  |                |               |              |                |
| 🦆 Tipo Studio                                         |   | TIPO AREA FUNZ               |               |              |                       |               | CLASSE CODI                                           | CE         |                                  |                |               |              |                |
| Classificazione                                       |   | AMBITO                       |               |              |                       |               | SERVIZ                                                | OI         |                                  |                |               |              |                |
| 🦆 Forma Giuridica                                     |   | PROGRAMMAZIONE               |               |              |                       |               | DIREZIO                                               | NE         |                                  |                | •             |              |                |
| Sede Operative                                        |   |                              |               |              |                       |               |                                                       |            |                                  |                |               |              |                |
| Geolocalizzazione                                     |   | Descrizione                  | Nome 🕇        | Ambito       | Servizio              | Classe Codice | Tipo Area F                                           | Programma. | Direzione                        | Data Creazione | Data Ultima M | Modifica     | Elimina        |
| UDO +<br>Requisiti +                                  |   | desc class                   | nome class    | ambito class | servizio class        | cod class     | tipo area funz<br>class                               | prog class | Sanitario e<br>Salute<br>Mentale | 30/11/2023     |               | ľ            | ×              |
| Configurazioni UDO +<br>Generali -                    |   |                              | 40.Classif_re | SO/502/92    | Asilo Nido            | D (ASNI)      | Assistenza<br>materno<br>infantile con<br>strutture a |            | Sociale                          | 22/11/2013     | 05/05/2014    | ľ            | ×              |
| 🦆 Direzioni                                           |   |                              |               |              |                       |               | ciclo diurno                                          |            |                                  |                |               |              |                |
| 🥹 Distretti                                           |   |                              |               |              | Micronido             |               | Assistenza<br>materno                                 |            |                                  |                |               | _            | _              |
| <ul> <li>Uffici</li> <li>Autorità Preposte</li> </ul> |   |                              | 41.Classif_re | SO/328/00    | (EX-<br>Nidofamiglia) | D(MICR)       | infantile con<br>strutture a<br>ciclo diurno          |            | Sociale                          | 22/11/2013     | 05/05/2014    | Ľ            | ×              |
| <ul> <li>Toponimi</li> <li>Tipo Atto</li> </ul>       | ÷ |                              | 42.Classif_re | SO/328/00    | Nido<br>aziendale     | D(NI-AZ)      | Assistenza<br>materno<br>infantile con<br>strutture a |            | Sociale                          | 22/11/2013     | 05/05/2014    | ľ            | ×              |

### Forma Giuridica

Facendo click sulla **voce** Forma Giuridica:

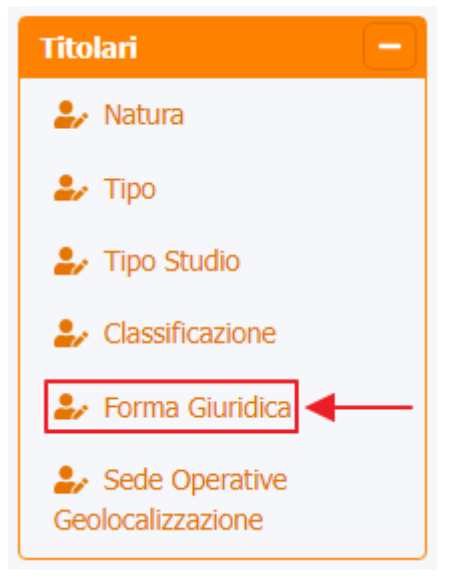

è possibile visualizzare la **schermata** di Classificazione del Titolare :

| amministrazione - U                                      | ltente : test1             |                  |                          |                          |                      |          | <b>e</b> (           |
|----------------------------------------------------------|----------------------------|------------------|--------------------------|--------------------------|----------------------|----------|----------------------|
| Amministrazione                                          |                            |                  |                          |                          |                      |          |                      |
| Gestione Codici ULSS +                                   | Forma Giuridica            | Scar             | ica XLS + Nuova          |                          |                      |          |                      |
| Titolari —                                               | DESCRIZIONE                |                  |                          | NOME                     |                      |          | Cancella Cerca       |
| <ul> <li>Tipo Studio</li> <li>Classificazione</li> </ul> | Descrizione                | <b>†</b>         | Nome                     | Data Creazione           | Data Ultima Modifica | Modifica | Elimina              |
| Je Sede Operative                                        | Società<br>Impresa Indivi  | duale            | 1_tip_rich<br>2_tip_rich | 22/11/2013<br>22/11/2013 |                      | C<br>C   | ×                    |
| Geolocalizzazione                                        | Studio Profess             | ionale           | 3_tip_rich               | 22/11/2013               |                      | Ľ        | ×                    |
| UDO +                                                    | Ente Pubbli                | ico              | 4_tip_rich               | 22/11/2013               |                      | ľ        | ×                    |
| Requisiti +                                              | Associazion                | ne               | 5_tip_rich               | 20/12/2013               |                      | Ľ        | ×                    |
| Configurazioni UDO +                                     | Ente Ecclesiastico Civilme | nte Riconosciuto | 6_tip_rich               | 22/04/2014               |                      | ľ        | ×                    |
| Generali –                                               | Fondazion                  | ie               | 7_tip_rich               | 05/07/2016               |                      | ľ        | ×                    |
| 🏖 Direzioni                                              |                            |                  | sdfsdf                   | 17/07/2017               |                      | Ľ        | × -                  |
| Distretti                                                | 1 20 V items per page      |                  |                          |                          |                      |          | 1 - 8 di 8 risultati |
| Autorità Preposte     Toponimi                           |                            |                  | 1                        |                          |                      |          |                      |

La **tabella** permette di visualizzare la **Forma Giuridica**, in particolare i **dati** relativi ai **campi** Descrizione , Nome , Data Creazione e Data Ultima Modifica :

| « amministrazione - Utente : test1 🛛 🕘 🕻 |                                            |            |                |                      |          |                      |   |  |  |  |  |
|------------------------------------------|--------------------------------------------|------------|----------------|----------------------|----------|----------------------|---|--|--|--|--|
| Amministrazione                          |                                            |            |                |                      | _        |                      |   |  |  |  |  |
| Gestione Codici ULSS +                   | Forma Giuridica                            |            |                |                      | So       | arica XLS + Nuova    |   |  |  |  |  |
| Titolari —                               |                                            |            |                |                      |          | Cancella Cerca       |   |  |  |  |  |
| 🤰 Natura                                 |                                            |            |                |                      |          |                      |   |  |  |  |  |
| 🧞 Тіро                                   | DESCRIZIONE                                |            | NOME           |                      |          |                      |   |  |  |  |  |
| 🦆 Tipo Studio                            | •                                          |            | 0 · 0 · 1      |                      |          |                      |   |  |  |  |  |
| 🤰 Classificazione                        | Descrizione                                | Nome       | Data Creazione | Data Ultima Modifica | Modifica | Elimina              |   |  |  |  |  |
| 🛃 Forma Giuridica                        | Società                                    | 1_tip_rich | 22/11/2013     |                      | Z        | ×                    |   |  |  |  |  |
| 🤹 Sede Operative                         | Impresa Individuale                        | 2_tip_rich | 22/11/2013     |                      | Ľ        | ×                    |   |  |  |  |  |
| Geolocalizzazione                        | Studio Professionale                       | 3_tip_rich | 22/11/2013     |                      | ľ        | ×                    |   |  |  |  |  |
| UDO +                                    | Ente Pubblico                              | 4_tip_rich | 22/11/2013     |                      | Ľ        | ×                    |   |  |  |  |  |
| Requisiti +                              | Associazione                               | 5_tip_rich | 20/12/2013     |                      | Ľ        | ×                    |   |  |  |  |  |
| Configurazioni UDO +                     | Ente Ecclesiastico Civilmente Riconosciuto | 6_tip_rich | 22/04/2014     |                      | Ľ        | ×                    |   |  |  |  |  |
| Generali –                               | Fondazione                                 | 7_tip_rich | 05/07/2016     |                      | Ľ        | ×                    |   |  |  |  |  |
| 🤰 Direzioni                              |                                            | sdfsdf     | 17/07/2017     |                      | Ľ        | × .                  | - |  |  |  |  |
| 🧞 Distretti                              | 1 20 V items per page                      |            |                |                      |          | 1 - 8 di 8 risultati |   |  |  |  |  |
| 🦆 Uffici                                 |                                            |            |                |                      |          |                      |   |  |  |  |  |
| 🦆 Autorità Preposte                      |                                            |            |                |                      |          |                      |   |  |  |  |  |
| 🤰 Toponimi                               |                                            |            |                |                      |          |                      |   |  |  |  |  |
| 🤹 Tipo Atto 👻                            |                                            |            |                |                      |          |                      |   |  |  |  |  |

Per creare una **nuova** Forma Giuridica, si può fare click sul **pulsante** Nuova:

×
| Amministrazione                     |                                            |            |                |                      |          | +              |   |
|-------------------------------------|--------------------------------------------|------------|----------------|----------------------|----------|----------------|---|
| Gestione Codici ULSS —              | Forma Giuridica                            |            |                |                      | Scario   | a XLS 🕂 Nuova  | a |
| Codici Struttura Denominazione      |                                            |            |                |                      | C        | Cancella Cerca |   |
| Titolari —                          | DESCRIZIONE                                |            | NOME           |                      |          |                |   |
| 🎝 Natura                            |                                            |            |                |                      |          |                |   |
| 🛃 Tipo                              | Descrizione 1                              | Nome       | Data Creazione | Data Ultima Modifica | Modifica | Elimina        |   |
| 🌲 Tipo Studio                       | Società                                    | 1_tip_rich | 22/11/2013     |                      | ľ        | ×              | - |
| Lassificazione                      | Impresa Individuale                        | 2_tip_rich | 22/11/2013     |                      | ľ        | ×              |   |
| Forma Giuridica                     | Studio Professionale                       | 3_tip_rich | 22/11/2013     |                      | Ľ        | ×              |   |
| Sede Operative<br>Geolocalizzazione | Ente Pubblico                              | 4_tip_rich | 22/11/2013     |                      | Ľ        | ×              |   |
| UDO -                               | Associazione                               | 5_tip_rich | 20/12/2013     |                      | Ľ        | ×              |   |
| 🐓 Classificazione                   | Ente Ecclesiastico Civilmente Riconosciuto | 6_tip_rich | 22/04/2014     |                      | Ľ        | ×              |   |
| 🌲 Tipo Udo 22                       | Fondazione                                 | 7_tip_rich | 05/07/2016     |                      | ľ        | ×              |   |
| 🌲 Tipo Udo                          |                                            | sdfsdf     | 17/07/2017     |                      | ß        | ×              |   |
|                                     |                                            |            |                |                      | _        |                |   |

Viene aperta la **schermata** di definizione Nuova Forma Giuridica, in cui è possibile **compilare** i **campi** di Nome e Descrizione per poi **salvare** facendo click sul **pulsante** Salva :

| amministrazione - Uto            | tente : test1                                   | 😛 😃                |
|----------------------------------|-------------------------------------------------|--------------------|
| Amministrazione                  |                                                 |                    |
| Gestione Codici ULSS –           | Crea Forma Giuridica                            | tro Cancella Salva |
| Denominazione                    |                                                 | T                  |
| Titolari —                       | Italiano                                        | 2                  |
| 🧈 Natura                         | * NOME 0321456                                  |                    |
| 🦆 Тіро                           | * DESCRIZIONE Descrizione nuova forma giuridica |                    |
| 🦆 Tipo Studio                    |                                                 |                    |
| 🦆 Classificazione                |                                                 |                    |
| 🦆 Forma Giuridica                | Show Form Bindings                              |                    |
| Sede Operative Geolocalizzazione |                                                 |                    |
| UDO —                            |                                                 |                    |
| 🤰 Classificazione                |                                                 |                    |
| 🤰 Tipo Udo 22                    |                                                 |                    |
| 🦆 Tipo Udo                       |                                                 |                    |
| Requisiti +                      |                                                 |                    |

Nel caso (prima del salvataggio) si vogliano **ripulire** i **contenuti** inseriti nei **campi** è sufficiente fare click sul **pulsante** Cancella, mentre se si vuole **ritornare** alla **schermata precedente** è necessario fare click sul **pulsante** Indietro . Facendo click sul **pulsante** Scarica XLS :

| 🥙 amministrazione - U             | tente : test1                              |            |                |                      |          | <b>e</b>             | U |
|-----------------------------------|--------------------------------------------|------------|----------------|----------------------|----------|----------------------|---|
| Amministrazione                   |                                            |            |                |                      |          |                      |   |
| Gestione Codici ULSS -            | Forma Giuridica                            |            |                | -                    | Scario   | a XLS 🕂 Nuova        |   |
| Codici Struttura<br>Denominazione |                                            |            |                |                      |          | Cancella Cerca       |   |
| Titolari —                        | DESCRIZIONE                                |            | NOME           |                      |          |                      |   |
| 🛃 Natura                          |                                            |            |                |                      |          |                      |   |
| 🛃 Tipo                            | Descrizione ↑                              | Nome       | Data Creazione | Data Ultima Modifica | Modifica | Elimina              |   |
| 护 Tipo Studio                     | Società                                    | 1_tip_rich | 22/11/2013     |                      | ľ        | ×                    | • |
| Lassificazione                    | Impresa Individuale                        | 2_tip_rich | 22/11/2013     |                      | Ľ        | ×                    |   |
| Forma Giuridica                   | Studio Professionale                       | 3_tip_rich | 22/11/2013     |                      | ľ        | ×                    |   |
| Geolocalizzazione                 | Ente Pubblico                              | 4_tip_rich | 22/11/2013     |                      | ľ        | ×                    |   |
| UDO -                             | Associazione                               | 5_tip_rich | 20/12/2013     |                      | ľ        | ×                    |   |
| Classificazione                   | Ente Ecclesiastico Civilmente Riconosciuto | 6_tip_rich | 22/04/2014     |                      | ľ        | ×                    |   |
| 🛃 Tipo Udo 22                     | Fondazione                                 | 7_tip_rich | 05/07/2016     |                      | ľ        | ×                    |   |
| 🦆 Tipo Udo                        |                                            | sdfsdf     | 17/07/2017     |                      | ľ        | ×                    | Ŧ |
| Requisiti +                       | 1 20 v items per page                      |            |                |                      |          | 1 - 8 di 8 risultati |   |
| Configurazioni UDO +              |                                            |            |                |                      |          |                      |   |

### e poi facendo click sul **pulsante** di Download :

×

| amministrazione - Ut                 | ente : test1    |                                                                      |        |                |             |          | <u>(</u>             |
|--------------------------------------|-----------------|----------------------------------------------------------------------|--------|----------------|-------------|----------|----------------------|
| Amministrazione                      |                 |                                                                      |        |                |             |          |                      |
| Gestione Codici ULSS -               | Forma Giuridica |                                                                      |        |                |             | Sca      | ica XLS 🕂 Nuova      |
| 2, Codici Struttura<br>Denominazione |                 |                                                                      |        |                |             |          | Cancella Cerca       |
| Titolari —                           | DF              |                                                                      |        |                | _           |          |                      |
| 🬲 Natura                             |                 | XLS DOWNLOAD                                                         |        | 2              | ×           |          |                      |
| 🦆 Тіро                               |                 | D                                                                    |        |                | na Modifica | Modifica | Elimina              |
| 🦆 Tipo Studio                        |                 | Data inizio: 04/12/2023, 11:15:48<br>Data fine: 04/12/2023, 11:15:48 |        |                |             | Ľ        | ×                    |
| 🦆 Classificazione                    |                 | Operazioni totali: 1                                                 |        |                | -           | ß        | ×                    |
| Forma Giuridica                      |                 | Operazioni completate: 1                                             |        |                |             | ľ        | ×                    |
| Sede Operative<br>Geolocalizzazione  |                 | Operazioni ignorata: 0<br>Operazioni fallite: 0                      |        |                |             | ľ        | ×                    |
| UDO —                                |                 |                                                                      | 100%   |                |             | ľ        | ×                    |
| 🛃 Classificazione                    | Ente E          |                                                                      |        |                |             | ľ        | ×                    |
| 🏖 Tipo Udo 22                        |                 |                                                                      |        | Download Chiud |             | ľ        | ×                    |
| 🦆 Tipo Udo                           |                 |                                                                      | sdfsdf | 17/07/2017     |             | ľ        | × -                  |
| Requisiti +                          | 1 20 🗸 item     | s per page                                                           |        |                |             |          | 1 - 8 di 8 risultati |
| Configurazioni UDO +                 | _               |                                                                      |        |                |             |          |                      |
| Generali +                           |                 |                                                                      |        |                |             |          |                      |
| Delibere +                           |                 |                                                                      |        |                |             |          |                      |

è possibile **esportare** in formato **.XLS** tutti i **dati** contenuti nella **tabella** Forma Giuridica .

Inoltre è possibile effettuare una **ricerca** specifica sulla **Forma Giuridica**, in particolare filtrando per Descrizione e Nome :

| amministrazione - I               | Utente : test1                             |            |                |                      |          | <b>(</b>             |
|-----------------------------------|--------------------------------------------|------------|----------------|----------------------|----------|----------------------|
| Amministrazione                   | *                                          |            |                |                      |          |                      |
| Gestione Codici ULSS —            | Forma Giuridica                            |            |                |                      | Scari    | ta XLS 🕂 Nuova       |
| Codici Struttura<br>Denominazione |                                            |            |                |                      |          | Cancella Cerca       |
| Titolari –                        | DESCRIZIONE                                |            | NOME           |                      |          |                      |
| 🛃 Tipo                            | Descrizione 1                              | Nome       | Data Creazione | Data Ultima Modifica | Modifica | Elimina              |
| 护 Tipo Studio                     | Società                                    | 1_tip_rich | 22/11/2013     |                      | ľ        | ×                    |
| Classificazione                   | Impresa Individuale                        | 2_tip_rich | 22/11/2013     |                      | ľ        | ×                    |
| Forma Giuridica                   | Studio Professionale                       | 3_tip_rich | 22/11/2013     |                      | ľ        | ×                    |
| Geolocalizzazione                 | Ente Pubblico                              | 4_tip_rich | 22/11/2013     |                      | ľ        | ×                    |
| UDO -                             | Associazione                               | 5_tip_rich | 20/12/2013     |                      | ľ        | ×                    |
| 🔐 Classificazione                 | Ente Ecclesiastico Civilmente Riconosciuto | 6_tip_rich | 22/04/2014     |                      | ľ        | ×                    |
| 🦆 Tipo Udo 22                     | Fondazione                                 | 7_tip_rich | 05/07/2016     |                      | ľ        | ×                    |
| 🌲 Tipo Udo                        |                                            | sdfsdf     | 17/07/2017     |                      | ľ        | ×                    |
| Requisiti +                       | 1 20 V items per page                      |            |                |                      |          | 1 - 8 di 8 risultati |
| Configurazioni UDO +              |                                            |            |                |                      |          |                      |

# facendo click sul **pulsante** Cerca :

| amministrazione - Ute          | ente : test1              |                    |            |                |                      |          | <b>(</b>             | U |
|--------------------------------|---------------------------|--------------------|------------|----------------|----------------------|----------|----------------------|---|
| Amministrazione                |                           |                    |            |                |                      |          |                      |   |
| Gestione Codici ULSS -         | Forma Giuridica           |                    |            |                |                      | Scarica  | a XLS 🕇 🕇 Nuova      |   |
| Codici Struttura Denominazione |                           |                    |            |                |                      | C        | ancella Cerca        |   |
| Titolari —                     | DESCRIZIONE               |                    |            | NOME           |                      |          | 1                    |   |
| 🌲 Natura                       |                           |                    |            |                |                      |          | 1                    |   |
| 🛃 Tipo                         | Descrizion                | e 1                | Nome       | Data Creazione | Data Ultima Modifica | Modifica | Elimina              |   |
| 🦆 Tipo Studio                  | Societ                    | à                  | 1_tip_rich | 22/11/2013     |                      | ľ        | ×                    | • |
| Classificazione                | Impresa Ind               | ividuale           | 2_tip_rich | 22/11/2013     |                      | ľ        | ×                    |   |
| Forma Giuridica                | Studio Profe              | ssionale           | 3_tip_rich | 22/11/2013     |                      | ľ        | ×                    |   |
| Geolocalizzazione              | Ente Pub                  | blico              | 4_tip_rich | 22/11/2013     |                      | ľ        | ×                    |   |
| UDO -                          | Associaz                  | ione               | 5_tip_rich | 20/12/2013     |                      | ľ        | ×                    |   |
| 🛃 Classificazione              | Ente Ecclesiastico Civiln | nente Riconosciuto | 6_tip_rich | 22/04/2014     |                      | ľ        | ×                    |   |
| 🦆 Tipo Udo 22                  | Fondazi                   | one                | 7_tip_rich | 05/07/2016     |                      | ľ        | ×                    |   |
| 🦆 Tipo Udo                     |                           |                    | sdfsdf     | 17/07/2017     |                      | ľ        | ×                    | - |
| Requisiti +                    | 1 20 🗸 items per page     |                    |            |                |                      |          | 1 - 8 di 8 risultati |   |
| Configurazioni UDO +           |                           |                    |            |                |                      |          |                      |   |

Facendo click sul **pulsante** Cancella è possibile **ripulire** il **contenuto** inserito nei **campi** di **ricerca**:

| amministrazione - I               | Utente : test1          |                     |            |                |                      |          | <b>(</b>             | U |
|-----------------------------------|-------------------------|---------------------|------------|----------------|----------------------|----------|----------------------|---|
| Amministrazione                   | •                       |                     |            |                |                      |          |                      |   |
| Gestione Codici ULSS -            | Forma Giuridica         |                     |            |                |                      | Scarica  | XLS + Nuova          |   |
| Codici Struttura<br>Denominazione |                         |                     |            |                |                      |          | ancella              |   |
| Titolari —                        | DESCRIZIONE             |                     |            | NOME           |                      |          |                      |   |
| 🦆 Natura                          |                         |                     |            |                |                      |          |                      |   |
| 🦆 Тіро                            | Descrizio               | ne ↑                | Nome       | Data Creazione | Data Ultima Modifica | Modifica | Elimina              |   |
| 🦆 Tipo Studio                     | Soci                    | età                 | 1_tip_rich | 22/11/2013     |                      | Ľ        | ×                    | * |
| 🦆 Classificazione                 | Impresa In              | dividuale           | 2_tip_rich | 22/11/2013     |                      | ľ        | ×                    |   |
| Forma Giuridica                   | Studio Pro              | fessionale          | 3_tip_rich | 22/11/2013     |                      | ľ        | ×                    |   |
| Geolocalizzazione                 | Ente Pu                 | bblico              | 4_tip_rich | 22/11/2013     |                      | ľ        | ×                    |   |
| UDO –                             | Associa                 | zione               | 5_tip_rich | 20/12/2013     |                      | ľ        | ×                    |   |
| 🛃 Classificazione                 | Ente Ecclesiastico Civi | Imente Riconosciuto | 6_tip_rich | 22/04/2014     |                      | ľ        | ×                    |   |
| 🛃 Tipo Udo 22                     | Fonda                   | zione               | 7_tip_rich | 05/07/2016     |                      | ľ        | ×                    |   |
| 🍰 Tipo Udo                        |                         |                     | sdfsdf     | 17/07/2017     |                      | ľ        | ×                    | - |
| Requisiti +                       | 1 20 🗸 items per pag    | e                   |            |                |                      |          | 1 - 8 di 8 risultati |   |
| Configurazioni UDO +              |                         |                     |            |                |                      |          |                      |   |

# Inoltre facendo click sul **pulsante** Modifica :

×

| amministrazione - Ut             | ente : test1                               |            |                |                      |          | •                    |
|----------------------------------|--------------------------------------------|------------|----------------|----------------------|----------|----------------------|
| Amministrazione                  |                                            |            |                |                      |          |                      |
| Gestione Codici ULSS -           | Forma Giuridica                            |            |                |                      | Scari    | ca XLS 🕂 Nuova       |
| Codici Struttura                 |                                            |            |                |                      |          |                      |
|                                  |                                            |            |                |                      |          | Cancella Cerca       |
| - Natura                         | DESCRIZIONE                                |            | NOME           |                      |          |                      |
|                                  |                                            |            |                |                      | •        |                      |
|                                  | Descrizione 🕇                              | Nome       | Data Creazione | Data Ultima Modifica | Modifica | Elimina              |
| 🥁 Tipo Studio                    | Società                                    | 1_tip_rich | 22/11/2013     |                      | ľ        | ×                    |
| Classificazione                  | Impresa Individuale                        | 2_tip_rich | 22/11/2013     |                      | ď        | ×                    |
| Forma Giuridica                  | Studio Professionale                       | 3_tip_rich | 22/11/2013     |                      | ß        | ×                    |
| Sede Operative Geolocalizzazione | Ente Pubblico                              | 4_tip_rich | 22/11/2013     |                      | ľ        | ×                    |
| UDO -                            | Associazione                               | 5_tip_rich | 20/12/2013     |                      | ľ        | ×                    |
| 🦆 Classificazione                | Ente Ecclesiastico Civilmente Riconosciuto | 6_tip_rich | 22/04/2014     |                      | ľ        | ×                    |
| 🛃 Tipo Udo 22                    | Fondazione                                 | 7_tip_rich | 05/07/2016     |                      | ľ        | ×                    |
| 🛃 Tipo Udo                       |                                            | sdfsdf     | 17/07/2017     |                      | ľ        | ×                    |
| Requisiti +                      | 1 20 V items per page                      |            |                |                      |          | 1 - 8 di 8 risultati |
| Configurazioni UDO +             |                                            |            |                |                      |          |                      |

è possibile **modificare** i **campi** Nome , Descrizione e fare click sul **pulsante** Salva per **salvare** le **modifiche**:

| amministrazione - U               | itente : test1           |
|-----------------------------------|--------------------------|
| Amministrazione                   |                          |
| Gestione Codici ULSS -            | Modifica Forma Giuridica |
| Codici Struttura<br>Denominazione |                          |
| Titolari —                        | taliana 2                |
| 🧈 Natura                          | * NOME 1_tip_rich        |
| 🦀 Тіро                            | * DESCRIZIONE Società    |
| 🦆 Tipo Studio                     |                          |
| 🦨 Classificazione                 |                          |
| 🦆 Forma Giuridica                 | Show Form Bindings       |
| Sede Operative Geolocalizzazione  |                          |
| UDO –                             |                          |
| 🛃 Classificazione                 |                          |
| 🤰 Tipo Udo 22                     |                          |
| 🛃 Tipo Udo                        |                          |
| Requisiti +                       |                          |
| Configurazioni UDO +              |                          |
| Generali +                        |                          |
| Delibere +                        |                          |

Nel caso (prima del salvataggio) si vogliano **ripulire** i **contenuti** inseriti nei **campi** è sufficiente fare click sul **pulsante** Cancella, mentre se si vuole **ritornare** alla **schermata precedente** è necessario fare click sul **pulsante** Indietro.

Oppure facendo click sul **pulsante** Elimina :

| amministrazione - U               | tente : test1             |                    |            |                |                      |          | 🜐 🕒                  |
|-----------------------------------|---------------------------|--------------------|------------|----------------|----------------------|----------|----------------------|
| Amministrazione                   |                           |                    |            |                |                      |          |                      |
| Gestione Codici ULSS —            | Forma Giuridica           |                    |            |                |                      | Scaric   | a XLS + Nuova        |
| Codici Struttura<br>Denominazione |                           |                    |            |                |                      | C        | ancella Cerca        |
| Titolari —                        | DESCRIZIONE               |                    |            | NOME           |                      |          |                      |
| 🎒 Natura                          | DESCRETONE                |                    |            | None           |                      |          | Ļ                    |
| 🋃 Tipo                            | Descrizion                | e 🕇                | Nome       | Data Creazione | Data Ultima Modifica | Modifica | Elimina              |
| 🦆 Tipo Studio                     | Socie                     | à                  | 1_tip_rich | 22/11/2013     |                      | ľ        | × ^                  |
| 🦆 Classificazione                 | Impresa Ind               | ividuale           | 2_tip_rich | 22/11/2013     |                      | ľ        | ×                    |
| 🦆 Forma Giuridica                 | Studio Profe              | ssionale           | 3_tip_rich | 22/11/2013     |                      | ß        | ×                    |
| Sede Operative Geolocalizzazione  | Ente Pub                  | blico              | 4_tip_rich | 22/11/2013     |                      | Ľ        | ×                    |
| UDO -                             | Associaz                  | ione               | 5_tip_rich | 20/12/2013     |                      | ľ        | ×                    |
| 🦆 Classificazione                 | Ente Ecclesiastico Civilr | nente Riconosciuto | 6_tip_rich | 22/04/2014     |                      | ľ        | ×                    |
| 🦆 Tipo Udo 22                     | Fondazi                   | one                | 7_tip_rich | 05/07/2016     |                      | Ľ        | ×                    |
| 🛃 Tipo Udo                        |                           |                    | sdfsdf     | 17/07/2017     |                      | Ľ        | ×                    |
| Requisiti +                       | 1 20 V items per page     |                    |            |                |                      |          | 1 - 8 di 8 risultati |
| Configurazioni UDO +              |                           |                    |            |                |                      |          |                      |

è possibile eliminare la Forma Giuridica.

Prima di procedere all'**eliminazione**, l'applicativo richiede **conferma** tramite apposita **finestra**:

| amministrazion                    | e - Ut | ente : test1                     |                            |                               |                |                      |          | •                    | ( |
|-----------------------------------|--------|----------------------------------|----------------------------|-------------------------------|----------------|----------------------|----------|----------------------|---|
| Amministrazione                   |        |                                  | Richiesta di co            | nferma                        | ×              |                      |          |                      |   |
| Gestione Codici ULSS              | -      | Forma Giuridica                  |                            |                               |                |                      | Scar     | rica XLS 🕂 Nuova     |   |
| Codici Struttura<br>Denominazione |        |                                  | Confermi l'eliminazione? Q | uesta operazione e irreversib |                |                      | 1        | Cancella Cerca       |   |
| Titolari                          | -      | DESCRIZIONE                      |                            |                               | Conterma       |                      |          |                      |   |
| 🍰 Natura                          |        | DESCRIZIONE                      |                            |                               | NOME           |                      |          |                      |   |
| 🏖 Тіро                            |        | Descrizione †                    |                            | Nome                          | Data Creazione | Data Ultima Modifica | Modifica | Elimina              |   |
| 🏖 Tipo Studio                     |        | Società                          |                            | 1_tip_rich                    | 22/11/2013     |                      | Ľ        | ×                    | • |
| 2/ Classificazione                |        | Impresa Individuale              |                            | 2_tip_rich                    | 22/11/2013     |                      | Ľ        | ×                    |   |
| Forma Giuridica                   |        | Studio Professionale             |                            | 3_tip_rich                    | 22/11/2013     |                      | ľ        | ×                    |   |
| Sede Operative Geolocalizzazione  |        | Ente Pubblico                    |                            | 4_tip_rich                    | 22/11/2013     |                      | ľ        | ×                    |   |
| UDO                               | -      | Associazione                     |                            | 5_tip_rich                    | 20/12/2013     |                      | Ľ        | ×                    |   |
| 2. Classificazione                |        | Ente Ecclesiastico Civilmente Ri | conosciuto                 | 6_tip_rich                    | 22/04/2014     |                      | Ľ        | ×                    |   |
| 🛃 Tipo Udo 22                     |        | Fondazione                       |                            | 7_tip_rich                    | 05/07/2016     |                      | ľ        | ×                    |   |
| 🛃 Tipo Udo                        |        |                                  |                            | sdfsdf                        | 17/07/2017     |                      | ľ        | ×                    | - |
| Requisiti                         | +      | 1 20 🗸 items per page            |                            |                               |                |                      |          | 1 - 8 di 8 risultati |   |
| Configurazioni UDO                | +      |                                  |                            |                               |                |                      |          |                      |   |
|                                   | +      |                                  |                            |                               |                |                      |          |                      |   |

#### A questo punto verrà visualizzato un messaggio di conferma di avvenuta cancellazione:

| 🧧 amministrazione - U               | Jtente : test1                             |            |                |                      |               |                           |
|-------------------------------------|--------------------------------------------|------------|----------------|----------------------|---------------|---------------------------|
| Amministrazione                     |                                            |            |                |                      | Cancellazione | e completata con successo |
| Gestione Codici ULSS -              | Forma Giuridica                            |            |                | _                    | Sc            | arica XLS 🕂 Nuova         |
| Codici Struttura<br>Denominazione   |                                            |            |                |                      |               | Cancella Cerca            |
| Titolari –                          | DESCRIZIONE                                |            | NOME           |                      |               |                           |
| 🦆 Natura                            |                                            |            |                |                      |               |                           |
| 🎝 Тіро                              | Descrizione                                | Nome       | Data Creazione | Data Ultima Modifica | Modifica      | Elimina                   |
| 🏖 Tipo Studio                       | Società                                    | 1_tip_rich | 22/11/2013     |                      | Ľ             | ×                         |
| Classificazione                     | Impresa Individuale                        | 2_tip_rich | 22/11/2013     |                      | ľ             | ×                         |
| Forma Giuridica                     | Studio Professionale                       | 3_tip_rich | 22/11/2013     |                      | Ľ             | ×                         |
| Sede Operative<br>Geolocalizzazione | Ente Pubblico                              | 4_tip_rich | 22/11/2013     |                      | ľ             | ×                         |
| UDO —                               | Associazione                               | 5_tip_rich | 20/12/2013     |                      | Ľ             | ×                         |
| 🎝 Classificazione                   | Ente Ecclesiastico Civilmente Riconosciuto | 6_tip_rich | 22/04/2014     |                      | Ľ             | ×                         |
| 🦆 Tipo Udo 22                       | Fondazione                                 | 7_tip_rich | 05/07/2016     |                      | ľ             | ×                         |
| 🦆 Tipo Udo                          |                                            | sdfsdf     | 17/07/2017     |                      | Ľ             | × -                       |
| Requisiti +                         | 1 20 V items per page                      |            |                |                      |               | 1 - 8 di 8 risultati      |
| Configurazioni UDO +                |                                            |            |                |                      |               |                           |
| Generali +                          |                                            |            |                |                      |               |                           |
| Delibere +                          |                                            |            |                |                      |               |                           |

# Sede Operativa Geolocalizzazione

Facendo click sulla **voce** Sede Operativa Geolocalizzazione:

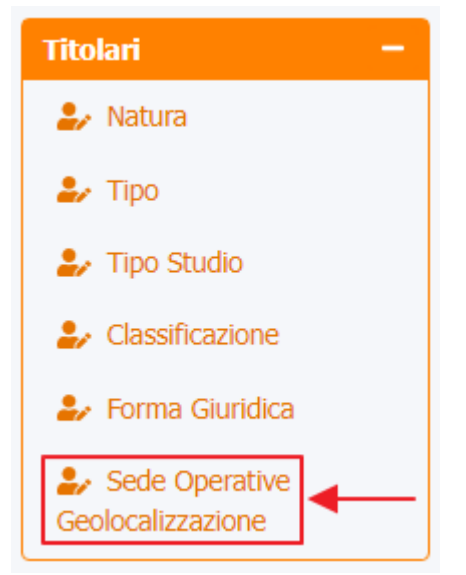

 $\grave{\rm e}$  possibile visualizzare la  ${\it schermata}$  di Sede  ${\it Operativa}$  Geolocalizzazione :

×

| « amministrazione                                                     | - Ilte | nte : test1 - Ruolo: Amministrator                                    | 20                                                  |                              |       |            | <b>A</b>       |
|-----------------------------------------------------------------------|--------|-----------------------------------------------------------------------|-----------------------------------------------------|------------------------------|-------|------------|----------------|
| UDO da assegnare –                                                    | • _    |                                                                       | с<br>                                               | •                            |       |            | <u> </u>       |
| <ul> <li>→ Assegnare a UO</li> <li>→ Assegnare a Cod. Min.</li> </ul> |        | Sede Operative Geolocalizzazio                                        | ne                                                  |                              |       |            | Scarica XLS    |
| Spostamento UDO         −           → Spostamento UDO                 |        |                                                                       |                                                     |                              |       |            | Cancella Cerca |
| → Report                                                              |        | LATITUDINE                                                            |                                                     | DENOMINAZIONE<br>LONGITUDINE |       |            |                |
| Edifici Amministrazione                                               |        |                                                                       |                                                     |                              |       |            |                |
| Amministrazione                                                       |        | Denominazione Titolare                                                | Denominazione                                       | Latitu                       | Jdine | Longitudir | ne Modifica    |
| Gestione Codici ULSS +                                                |        | Fondazione di Partecipazione San Gaetano<br>Onlus                     | "Al Laghetto"                                       | 45.5                         | 818   | 11.5525    | ľ              |
| itolari —                                                             |        | COMUNITA' DI VENEZIA SOC. COOP. SOCIALE                               | "CASA AURORA" Sede di Cannaregio a                  | 2991 45.4                    | 469   | 12.3221    | <b>∠</b>       |
| 🛃 Natura                                                              |        | COMUNITA' DI VENEZIA SOC. COOP. SOCIALE                               | "CASA AURORA" Sede di Viale San Ma<br>172/1 Mestre  | arco 45.4                    | 816   | 12.2598    | Ľ              |
| 🛃 Tipo                                                                |        | Associazione Soteria                                                  | "CASA DI SOGG.PER ANZIANI"                          | 45.9                         | 895   | 11.8418    | ß              |
| <ul> <li>Tipo Studio</li> <li>Classificazione</li> </ul>              |        | ISTITUTO "LUIGI CONFIGLIACHI" PER I<br>MINORATI DELLA VISTA - IPAB    | "ISTITUTO CONFIGLIACHI RESIDENZA B                  | REDA" 45.4                   | 246   | 11.9251    | (2°            |
| 🦫 Forma Giuridica                                                     |        | Casa di Soggiorno per Anziani "Le Betulle"                            | "Le Betulle"                                        | 45.4                         | 459   | 11.0258    | ß              |
| Sede Operative Geolocalizzazione                                      |        | 3C Centro Clinico Chimico - Poliambulatorio<br>Laboratorio Radiologia | 3C Centro Clinico Chimico - Punto Pre<br>Martellago | lievo 45.5                   | 233   | 12.1582    | (2)            |
| ido +                                                                 |        | 3C Centro Clinico Chimico - Poliambulatorio<br>Laboratorio Radiologia | 3C Centro Clinico Chimico - Sede di Sp              | binea 45.4                   | 959   | 12.1556    | Ø              |
| equisiti +                                                            |        | A.C.A.T. VERONA ONLUS                                                 | A.C.A.T. VERONA ONLUS                               | 45.4                         | 555   | 10.9507    | Ľ              |
| Configurazioni UDO +                                                  |        | A.C.A.T. VERONESE ORIENTALE                                           | A.C.A.T. VERONESE ORIENTALE                         | 45.4                         | 081   | 11.2267    | ľ              |
| enerali —                                                             |        | A.C.A.T. VERONESE ORIENTALE                                           | A.C.A.T. VERONESE ORIENTALE - via Fru               | ugose 45.4                   | 335   | 11.0521    | ľ              |
| 🎝 Direzioni                                                           |        | AGAHA ASSOCIAZIONE GENITORI E AMICI PRO<br>HANDICAPPATI ONLUS         | A.G.A.HA                                            | 45.5                         | 518   | 12.6731    | (C)            |
| Distretti Uffici                                                      |        | A.G.A.R.A.S.                                                          | A.G.A.R.A.S.                                        | 45.4                         | 488   | 10.9943    | Ľ              |
|                                                                       | -      | A.I.E.D. Verona                                                       | A.I.E.D. Verona                                     | 45.4                         | 373   | 10.9977    | ß              |

La **tabella** permette di visualizzare la **Sede Operativa Geolocalizzazione**, in particolare i **dati** relativi ai **campi** Denominazione Titolare , Denominazione , Latitudine e Longitudine :

| 🥙 amministrazione - Ut                                  | ente : test1 - Ruolo: Amministrator                                   | e                                                        |               |             | 🕚              |
|---------------------------------------------------------|-----------------------------------------------------------------------|----------------------------------------------------------|---------------|-------------|----------------|
| UDO da assegnare 📃 📤                                    |                                                                       |                                                          |               |             |                |
| → Assegnare a UO                                        | Sede Operative Geolocalizzazio                                        | ne                                                       |               |             | Scarica XLS    |
| → Assegnare a Cod. Min.                                 |                                                                       | ne                                                       |               |             |                |
| Spostamento UDO -                                       |                                                                       |                                                          |               |             | Cancella Cerca |
| → Spostamento UDO                                       | DENOMINAZIONE TITOLARE                                                |                                                          | DENOMINAZIONE |             |                |
| → Report                                                | LATITUDINE                                                            |                                                          | LONGITUDINE   |             |                |
| Edifici Amministrazione                                 |                                                                       |                                                          |               |             |                |
| Amministrazione                                         | Denominazione Titolare                                                | Denominazione                                            | Latitudine    | Longitudine | Modifica       |
| Gestione Codici ULSS +                                  | Fondazione di Partecipazione San Gaetano<br>Onlus                     | "AI Laghetto"                                            | 45.5818       | 11.5525     | C Î            |
| Titolari —                                              | COMUNITA' DI VENEZIA SOC. COOP. SOCIALE                               | "CASA AURORA" Sede di Cannaregio 2991                    | 45.4469       | 12.3221     | ď              |
| 🍰 Natura                                                | COMUNITA' DI VENEZIA SOC. COOP. SOCIALE                               | "CASA AURORA" Sede di Viale San Marco<br>172/1 Mestre    | 45.4816       | 12.2598     | ď              |
| 🛃 Tipo                                                  | Associazione Soteria                                                  | "CASA DI SOGG.PER ANZIANI"                               | 45.9895       | 11.8418     | ď              |
| <ul> <li>Ipo Studio</li> <li>Classificazione</li> </ul> | ISTITUTO "LUIGI CONFIGLIACHI" PER I<br>MINORATI DELLA VISTA - IPAB    | "ISTITUTO CONFIGLIACHI RESIDENZA BREDA"                  | 45.4246       | 11.9251     | ď              |
| 🦆 Forma Giuridica                                       | Casa di Soggiorno per Anziani "Le Betulle"                            | "Le Betulle"                                             | 45.4459       | 11.0258     | ď              |
| Sede Operative Geolocalizzazione                        | 3C Centro Clinico Chimico - Poliambulatorio<br>Laboratorio Radiologia | 3C Centro Clinico Chimico - Punto Prelievo<br>Martellago | 45.5233       | 12.1582     | ď              |
| UDO +                                                   | 3C Centro Clinico Chimico - Poliambulatorio<br>Laboratorio Radiologia | 3C Centro Clinico Chimico - Sede di Spinea               | 45.4959       | 12.1556     | ď              |
| Requisiti +                                             | A.C.A.T. VERONA ONLUS                                                 | A.C.A.T. VERONA ONLUS                                    | 45.4555       | 10.9507     | ß              |
| Configurazioni UDO +                                    | A.C.A.T. VERONESE ORIENTALE                                           | A.C.A.T. VERONESE ORIENTALE                              | 45.4081       | 11.2267     | ď              |
| Generali –                                              | A.C.A.T. VERONESE ORIENTALE                                           | A.C.A.T. VERONESE ORIENTALE - via Frugose                | 45.4335       | 11.0521     | ď              |
| 🎝 Direzioni                                             | AGAHA ASSOCIAZIONE GENITORI E AMICI PRO<br>HANDICAPPATI ONLUS         | A.G.A.HA                                                 | 45.5518       | 12.6731     | ď              |
| Distretti                                               | A.G.A.R.A.S.                                                          | A.G.A.R.A.S.                                             | 45.4488       | 10.9943     | ß              |
| Utfici                                                  | A.I.E.D. Verona                                                       | A.I.E.D. Verona                                          | 45.4373       | 10.9977     | C .            |

Facendo click sul **pulsante** Scarica XLS :

| amministrazione - U                      | tente : test1 - Ruolo: Ai                    | nministratore                   | •                                              |             |               |     |             | ۲           |
|------------------------------------------|----------------------------------------------|---------------------------------|------------------------------------------------|-------------|---------------|-----|-------------|-------------|
| 0 da assegnare 🛛 🗕                       |                                              |                                 |                                                |             |               |     |             |             |
| Assegnare a UO     Assegnare a Cod. Min. | Sede Operative Ge                            | olocalizzazion                  | le                                             |             |               |     |             | Scarica XLS |
| ostamento UDO 🛛 🗕                        |                                              |                                 |                                                |             |               |     |             | Cancella    |
| Spostamento UDO                          | DENOMINAZIONE TITO                           | DLARE                           |                                                |             | DENOMINAZIONE |     |             |             |
| Report                                   | LATITU                                       | JDINE                           |                                                |             | LONGITUDINE   |     |             |             |
| Edifici Amministrazione                  |                                              |                                 |                                                |             |               |     |             |             |
| nministrazione                           | Denominazione                                | Titolare                        | Denominazione                                  |             | Latitud       | ine | Longitudine | Modifica    |
| stione Codici ULSS +                     | Fondazione di Partecipaz<br>Onlus            | ione San Gaetano                | "Al Laghetto"                                  |             | 45.58         | 18  | 11.5525     | ľ           |
| lari —                                   | COMUNITA' DI VENEZIA SO                      | DC. COOP. SOCIALE               | "CASA AURORA" Sede di Cannar                   | egio 2991   | 45.446        | 59  | 12.3221     | C2          |
| Natura                                   | COMUNITA' DI VENEZIA SO                      | DC. COOP. SOCIALE               | "CASA AURORA" Sede di Viale S<br>172/1 Mestre  | an Marco    | 45.48         | 16  | 12.2598     | ľ           |
| Тіро                                     | Associazione                                 | Soteria                         | "CASA DI SOGG.PER ANZIA                        | ANI"        | 45.98         | 95  | 11.8418     | ß           |
| Classificazione                          | ISTITUTO "LUIGI CONF<br>MINORATI DELLA V     | igliachi" per i<br>/Ista - Ipab | "ISTITUTO CONFIGLIACHI RESIDEN                 | IZA BREDA"  | 45.424        | 46  | 11.9251     | ľ           |
| Forma Giuridica                          | Casa di Soggiorno per Ar                     | nziani "Le Betulle"             | "Le Betulle"                                   |             | 45.44         | 59  | 11.0258     | ß           |
| Sede Operative                           | 3C Centro Clinico Chimico<br>Laboratorio Rad | - Poliambulatorio<br>diologia   | 3C Centro Clinico Chimico - Punt<br>Martellago | o Prelievo  | 45.52         | 33  | 12.1582     | ß           |
| <b>)</b> +                               | 3C Centro Clinico Chimico<br>Laboratorio Rad | - Poliambulatorio<br>diologia   | 3C Centro Clinico Chimico - Sede               | di Spinea   | 45.49         | 59  | 12.1556     | ß           |
| uisiti +                                 | A.C.A.T. VERONA                              | ONLUS                           | A.C.A.T. VERONA ONLU                           | s           | 45.45         | 55  | 10.9507     | ľ           |
| figurazioni UDO +                        | A.C.A.T. VERONESE                            | ORIENTALE                       | A.C.A.T. VERONESE ORIENT                       | TALE        | 45.400        | 81  | 11.2267     | ľ           |
| erali –                                  | A.C.A.T. VERONESE                            | ORIENTALE                       | A.C.A.T. VERONESE ORIENTALE - V                | via Frugose | 45.433        | 35  | 11.0521     | ľ           |
| Direzioni                                | AGAHA ASSOCIAZIONE GEI<br>HANDICAPPATI       | NITORI E AMICI PRO<br>ONLUS     | A.G.A.HA                                       |             | 45.55         | 18  | 12.6731     | ľ           |
| Distretti                                | A.G.A.R.A                                    | S.                              | A.G.A.R.A.S.                                   |             | 45.44         | 38  | 10.9943     | ß           |
| Utfici                                   |                                              |                                 | ALED Vorona                                    |             | 45.42         | 72  | 10 9977     | 7           |

### e poi facendo click sul **pulsante** di Download :

×

| amministrazione ·                   | - Utent | e : test1 - Ruolo:                    | Amministratore                                 |                                            |               |                |             | <b>(b)</b>     |
|-------------------------------------|---------|---------------------------------------|------------------------------------------------|--------------------------------------------|---------------|----------------|-------------|----------------|
| UDO da assegnare 🛛 🗕                | ^       |                                       |                                                |                                            |               |                |             |                |
| → Assegnare a UO                    |         | ede Operative C                       | Colocalizzazion                                | 0                                          |               |                |             | Scarica XLS    |
| → Assegnare a Cod. Min.             |         | sede Operative G                      | seolocalizzazioni                              |                                            |               |                |             |                |
| Spostamento UDO 🛛 🗕                 |         |                                       |                                                |                                            |               |                |             | Cancella Cerca |
| → Spostamento UDO                   |         | DENOMINAZIONE T                       | TITOLARE                                       |                                            | DENOMINAZIONE |                |             |                |
| → Report                            |         | LAT                                   |                                                |                                            | LONGITUDINE   |                |             |                |
| Edifici Amministrazione             |         |                                       |                                                |                                            |               |                |             |                |
| Amministrazione                     |         | Denor XL                              | S DOWNLOAD                                     |                                            |               | ×              | Longitudine | Modifica       |
| Gestione Codici ULSS +              |         | Fondazione di F<br>Data               | a inizio: 24/05/2023, 15:3                     | 35:36                                      |               |                | 11.5525     | ľ              |
| Titolari —                          |         | COMUNITA' DI V                        | a fine: 24/05/2023, 15:35                      | 5:45                                       |               |                | 12.3221     | ď              |
| 🍰 Natura                            |         | COMUNITA' DI V Ope                    | erazioni totali: 1                             |                                            |               |                | 12.2598     | ß              |
| 🎒 Tipo                              |         | Ope<br>Asso Ope                       | erazioni completate: 1<br>erazioni ignorata: 0 |                                            |               |                | 11.8418     | R              |
| 🤰 Tipo Studio                       |         | Ope                                   | erazioni fallite: 0                            |                                            |               |                |             |                |
| 🤪 Classificazione                   |         | MINORA                                |                                                | 100%                                       |               |                | 11.9251     | ß              |
| 🦆 Forma Giuridica                   |         | Casa di Soggio                        |                                                |                                            |               |                | 11.0258     | Ľ              |
| Sede Operative<br>Geolocalizzazione |         | 3C Centro Clinic<br>Labor             |                                                |                                            | <b>D</b>      | ownload Chiudi | 12.1582     | Ø              |
| UDO +                               |         | 3C Centro Clinico Chim<br>Laboratorio | nico - Poliambulatorio<br>Radiologia           | 3C Centro Clinico Chimico - Sede di Spinea | 45.4959       |                | 12.1556     | ß              |
| Requisiti +                         |         | A.C.A.T. VERC                         | ONA ONLUS                                      | A.C.A.T. VERONA ONLUS                      | 45.4555       |                | 10.9507     | ß              |
| Configurazioni UDO +                |         | A.C.A.T. VERONE                       | ESE ORIENTALE                                  | A.C.A.T. VERONESE ORIENTALE                | 45.4081       |                | 11.2267     | ľ              |
| Generali —                          |         | A.C.A.T. VERONE                       | ESE ORIENTALE                                  | A.C.A.T. VERONESE ORIENTALE - via Frugose  | 45.4335       |                | 11.0521     | ľ              |
| 🤰 Direzioni                         |         | AGAHA ASSOCIAZIONE                    | GENITORI E AMICI PRO<br>PATI ONLUS             | A.G.A.HA                                   | 45.5518       |                | 12.6731     | ď              |
| 🎝 Distretti                         |         | A.G.A.F                               | R.A.S.                                         | A.G.A.R.A.S.                               | 45.4488       |                | 10.9943     | ľ              |
| w Offici                            | -       | A.I.E.D. \                            | Verona                                         | A.I.E.D. Verona                            | 45.4373       |                | 10.9977     | C              |

è possibile **esportare** in formato **.XLS** tutti i **dati** contenuti nella **tabella** Sede Operativa Geolocalizzazione . Inoltre è possibile effettuare una **ricerca** specifica sulla **Sede Operativa Geolocalizzazione**, in particolare filtrando per Denominazione Titolare, Denominazione, Latitudine e Longitudine :

| amministrazione -                                                           | Utent | e : test1 - Ruolo: Amministrat                                       | ore                                                   |             |      |         |       | 😑 🙂           |
|-----------------------------------------------------------------------------|-------|----------------------------------------------------------------------|-------------------------------------------------------|-------------|------|---------|-------|---------------|
| UDO da assegnare     −       → Assegnare a UO       → Assegnare a Cod. Min. | ŝ     | Gede Operative Geolocalizzaz                                         | one                                                   |             |      |         |       | Scarica XLS   |
| Spostamento UDO         −           → Spostamento UDO                       |       | DENOMINAZIONE TITOLADE                                               | •                                                     |             |      |         | C     | ancella Cerca |
| → Report                                                                    |       | LATITUDINE                                                           |                                                       | LONGITUDINE |      |         |       |               |
| Amministrazione                                                             |       | Denominazione Titolare                                               | Denominazione                                         | Latitu      | dine | Longitu | udine | Modifica      |
| Gestione Codici ULSS +                                                      |       | Fondazione di Partecipazione San Gaetano<br>Onlus                    | "Al Laghetto"                                         | 45.54       | 818  | 11.55   | 525   | Ċ             |
| Titolari –                                                                  |       | COMUNITA' DI VENEZIA SOC. COOP. SOCIA                                | LE "CASA AURORA" Sede di Cannaregio 29                | 991 45.44   | 469  | 12.32   | 221   | ď             |
| 🋃 Natura                                                                    |       | COMUNITA' DI VENEZIA SOC. COOP. SOCIA                                | "CASA AURORA" Sede di Viale San Mar<br>172/1 Mestre   | -co 45.44   | 316  | 12.25   | 598   | ď             |
| 🏖 Тіро                                                                      |       | Associazione Soteria                                                 | "CASA DI SOGG.PER ANZIANI"                            | 45.9        | 395  | 11.84   | 418   | ď             |
| <ul> <li>Tipo Studio</li> <li>Classificazione</li> </ul>                    |       | ISTITUTO "LUIGI CONFIGLIACHI" PER I<br>MINORATI DELLA VISTA - IPAB   | "ISTITUTO CONFIGLIACHI RESIDENZA BR                   | EDA" 45.4   | 246  | 11.92   | 251   | ß             |
| 🦆 Forma Giuridica                                                           |       | Casa di Soggiorno per Anziani "Le Betulle"                           | "Le Betulle"                                          | 45.44       | 459  | 11.02   | 258   | ď             |
| Sede Operative Geolocalizzazione                                            |       | 3C Centro Clinico Chimico - Poliambulatori<br>Laboratorio Radiologia | 3C Centro Clinico Chimico - Punto Preli<br>Martellago | evo 45.52   | 233  | 12.15   | 582   | ď             |
| UDO +                                                                       |       | 3C Centro Clinico Chimico - Poliambulatori<br>Laboratorio Radiologia | 3C Centro Clinico Chimico - Sede di Spi               | nea 45.4    | 959  | 12.15   | 556   | ß             |
| Requisiti +                                                                 |       | A.C.A.T. VERONA ONLUS                                                | A.C.A.T. VERONA ONLUS                                 | 45.4        | 555  | 10.95   | 507   | ľ             |
| Configurazioni UDO +                                                        |       | A.C.A.T. VERONESE ORIENTALE                                          | A.C.A.T. VERONESE ORIENTALE                           | 45.4        | 081  | 11.22   | 267   | C'            |
| Generali —                                                                  |       | A.C.A.T. VERONESE ORIENTALE                                          | A.C.A.T. VERONESE ORIENTALE - via Frug                | gose 45.4   | 335  | 11.05   | 521   | ď             |
| Direzioni                                                                   |       | AGAHA ASSOCIAZIONE GENITORI E AMICI P<br>HANDICAPPATI ONLUS          | RO A.G.A.HA                                           | 45.5        | 518  | 12.67   | 731   | ď             |
| 🤪 Distretti                                                                 |       | A.G.A.R.A.S.                                                         | A.G.A.R.A.S.                                          | 45.44       | 488  | 10.99   | 943   | ß             |
|                                                                             | *     | A.I.E.D. Verona                                                      | A.I.E.D. Verona                                       | 45.4        | 373  | 10.99   | 977   | C             |

#### facendo click sul **pulsante** Cerca :

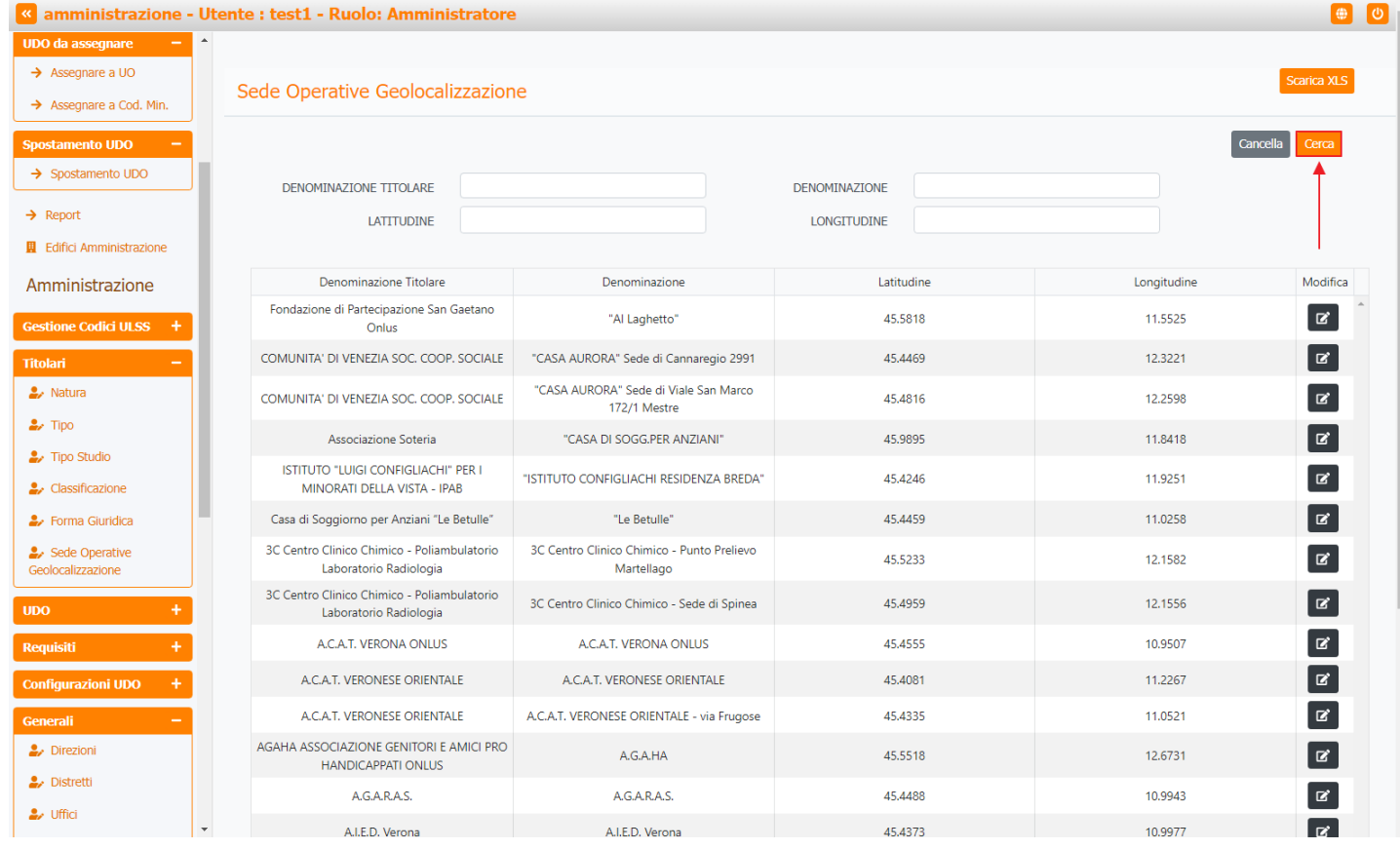

Facendo click sul pulsante Cancella è possibile ripulire il contenuto inserito nei campi di ricerca:

| _                                   |         |       |                                                                       |                                                 |            |               |     |             | _              |
|-------------------------------------|---------|-------|-----------------------------------------------------------------------|-------------------------------------------------|------------|---------------|-----|-------------|----------------|
| « amministrazi                      | one - U | tente | e : test1 - Ruolo: Amministrator                                      | . <b>е</b>                                      |            |               |     |             | (              |
| ODO da assegnare                    |         |       |                                                                       |                                                 |            |               |     |             |                |
| → Assegnare a Cod N                 | 4in     | S     | ede Operative Geolocalizzazio                                         | ne                                              |            |               |     |             | Scarica XLS    |
| > Assegnare a cou. I                |         |       |                                                                       |                                                 |            |               |     |             |                |
| Spostamento UDO                     |         |       |                                                                       |                                                 |            |               |     |             | Cancella Cerca |
| → Spostamento UDO                   |         |       | DENOMINAZIONE TITOLARE                                                |                                                 |            | DENOMINAZIONE |     |             | T              |
| → Report                            | - 1     |       | LATITUDINE                                                            |                                                 |            | LONGITUDINE   |     |             |                |
| 📱 Edifici Amministrazio             | one     |       |                                                                       |                                                 |            |               |     |             |                |
| Amministrazione                     |         |       | Denominazione Titolare                                                | Denominazione                                   |            | Latitud       | ine | Longitudine | Modifica       |
| Gestione Codici ULSS                | Ð       |       | Fondazione di Partecipazione San Gaetano<br>Onlus                     | "Al Laghetto"                                   |            | 45.58         | 18  | 11.5525     |                |
| Titolari                            |         |       | COMUNITA' DI VENEZIA SOC. COOP. SOCIALE                               | "CASA AURORA" Sede di Cannare                   | gio 2991   | 45.44         | 59  | 12.3221     | ß              |
| 🦆 Natura                            |         |       | COMUNITA' DI VENEZIA SOC. COOP. SOCIALE                               | "CASA AURORA" Sede di Viale Sa<br>172/1 Mestre  | an Marco   | 45.48         | 16  | 12.2598     | ľ              |
| 🎝 Tipo                              |         |       | Associazione Soteria                                                  | "CASA DI SOGG.PER ANZIA                         | NI"        | 45.98         | 95  | 11.8418     | ß              |
| Tipo Studio Classificazione         |         |       | ISTITUTO "LUIGI CONFIGLIACHI" PER I<br>MINORATI DELLA VISTA - IPAB    | "ISTITUTO CONFIGLIACHI RESIDEN                  | ZA BREDA"  | 45.42         | 46  | 11.9251     | Ľ              |
| 🦆 Forma Giuridica                   |         |       | Casa di Soggiorno per Anziani "Le Betulle"                            | "Le Betulle"                                    |            | 45.44         | 59  | 11.0258     | ß              |
| Sede Operative<br>Geolocalizzazione |         |       | 3C Centro Clinico Chimico - Poliambulatorio<br>Laboratorio Radiologia | 3C Centro Clinico Chimico - Punto<br>Martellago | o Prelievo | 45.52         | 33  | 12.1582     | Ľ              |
| UDO                                 | +       |       | 3C Centro Clinico Chimico - Poliambulatorio<br>Laboratorio Radiologia | 3C Centro Clinico Chimico - Sede                | di Spinea  | 45.49         | 59  | 12.1556     | Ľ              |
| Requisiti                           | +       |       | A.C.A.T. VERONA ONLUS                                                 | A.C.A.T. VERONA ONLUS                           |            | 45.45         | 55  | 10.9507     | Ľ              |
| Configurazioni UDO                  | +       |       | A.C.A.T. VERONESE ORIENTALE                                           | A.C.A.T. VERONESE ORIENT                        | ALE        | 45.40         | 31  | 11.2267     | ľ              |
| Generali                            | -       |       | A.C.A.T. VERONESE ORIENTALE                                           | A.C.A.T. VERONESE ORIENTALE - vi                | ia Frugose | 45.43         | 35  | 11.0521     | ß              |
| Direzioni                           |         |       | AGAHA ASSOCIAZIONE GENITORI E AMICI PRO<br>HANDICAPPATI ONLUS         | A.G.A.HA                                        |            | 45.55         | 18  | 12.6731     | ď              |
| Distretti                           |         |       | A.G.A.R.A.S.                                                          | A.G.A.R.A.S.                                    |            | 45.44         | 88  | 10.9943     | ß              |
| ■/ Uffici                           | -       |       | A.I.F.D. Verona                                                       | A.I.F.D. Verona                                 |            | 45.43         | 73  | 10.9977     | R              |

#### Inoltre facendo click sul **pulsante** Modifica :

×

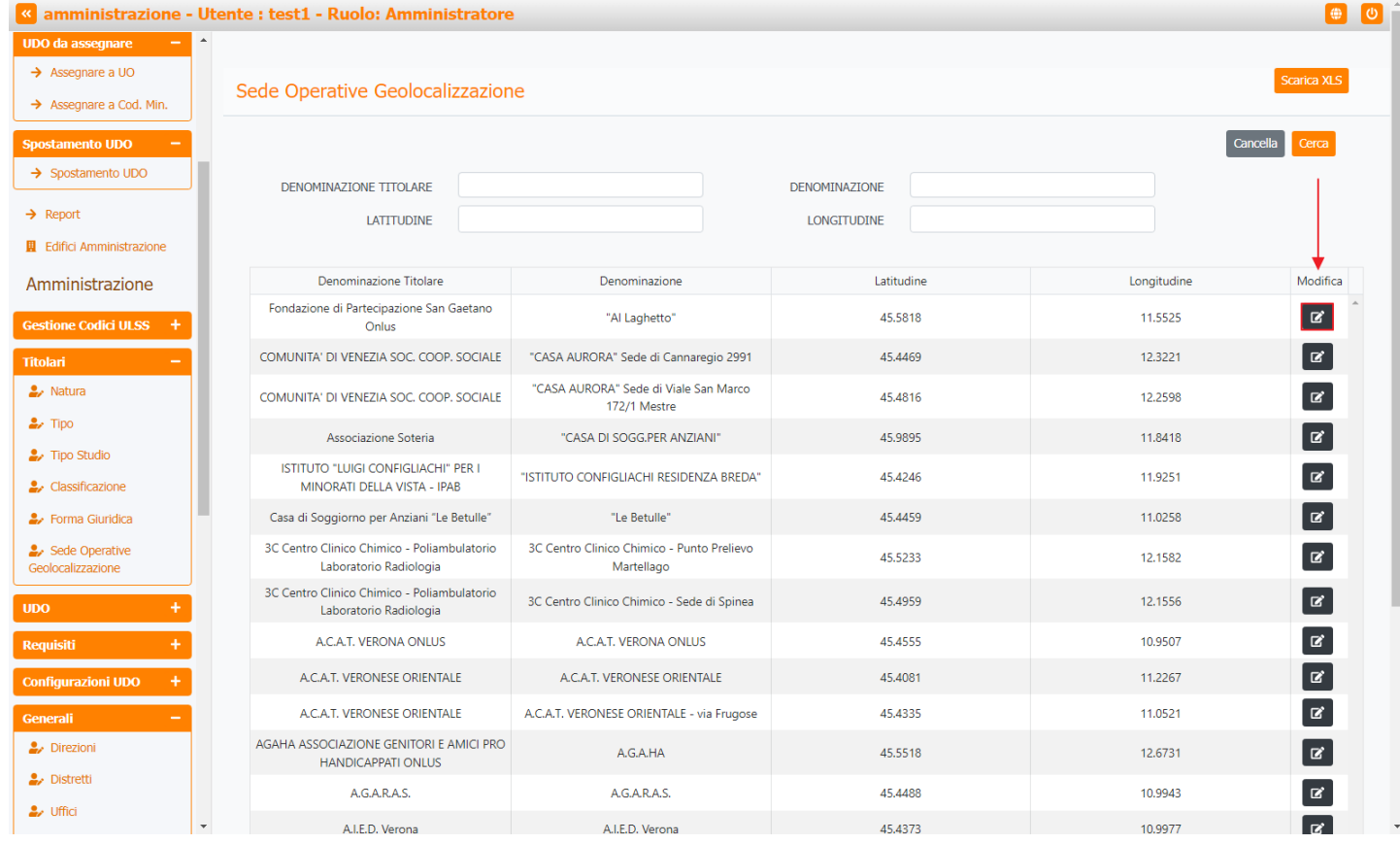

è possibile modificare i campi Latitudine , Longitudine e fare click sul pulsante Salva per salvare le modifiche:

| < amministrazione                   | - Utent | e : test1 - Ruolo: Amministratore                                     | 1                                                        |         |             |              |
|-------------------------------------|---------|-----------------------------------------------------------------------|----------------------------------------------------------|---------|-------------|--------------|
| UDO da assegnare 🛛 🗕                | 1 Da    | ati sede operativa "Al Laghett                                        | o"                                                       |         | ×           |              |
| → Assegnare a UO                    |         |                                                                       | -                                                        |         |             | Scarica XLS  |
| → Assegnare a Cod. Min.             |         |                                                                       |                                                          |         | Salva       |              |
| Spostamento UDO —                   |         |                                                                       |                                                          |         | <u>/</u> Ca | ncella Cerca |
| → Spostamento UDO                   |         | Latitudine * 50.00                                                    |                                                          |         |             |              |
| → Report                            | - 1     | Longitudine * 15,00                                                   |                                                          |         |             |              |
| Edifici Amministrazione             |         |                                                                       |                                                          |         |             |              |
| Amministrazione                     |         |                                                                       |                                                          |         |             | Modifica     |
| Gestione Codici ULSS +              |         | Fondazione di Fartecipazione San Gaetano<br>Onlus                     | "Al Laghetto"                                            | 45.5818 | 11.5525     | C Î          |
| Titolari –                          |         | COMUNITA' DI VENEZIA SOC. COOP. SOCIALE                               | "CASA AURORA" Sede di Cannaregio 2991                    | 45.4469 | 12.3221     | ď            |
| 🋃 Natura                            |         | COMUNITA' DI VENEZIA SOC. COOP. SOCIALE                               | "CASA AURORA" Sede di Viale San Marco<br>172/1 Mestre    | 45.4816 | 12.2598     | ď            |
| 🏖 Тіро                              |         | Associazione Soteria                                                  | "CASA DI SOGG.PER ANZIANI"                               | 45.9895 | 11.8418     | ď            |
| 🛃 Tipo Studio                       |         | ISTITUTO "LUIGI CONFIGLIACHI" PER I                                   |                                                          | 15 1046 | 11.0251     |              |
| Lassificazione                      |         | MINORATI DELLA VISTA - IPAB                                           | ISTTOTO CONFIGEIACHI RESIDENZA BREDA                     | 43.4240 | 11.3231     |              |
| 🧞 Forma Giuridica                   |         | Casa di Soggiorno per Anziani "Le Betulle"                            | "Le Betulle"                                             | 45.4459 | 11.0258     | Ø            |
| Sede Operative<br>Geolocalizzazione |         | 3C Centro Clinico Chimico - Poliambulatorio<br>Laboratorio Radiologia | 3C Centro Clinico Chimico - Punto Prelievo<br>Martellago | 45.5233 | 12.1582     | ď            |
| UDO +                               |         | 3C Centro Clinico Chimico - Poliambulatorio<br>Laboratorio Radiologia | 3C Centro Clinico Chimico - Sede di Spinea               | 45.4959 | 12.1556     | ď            |
| Requisiti +                         |         | A.C.A.T. VERONA ONLUS                                                 | A.C.A.T. VERONA ONLUS                                    | 45.4555 | 10.9507     | ď            |
| Configurazioni UDO +                |         | A.C.A.T. VERONESE ORIENTALE                                           | A.C.A.T. VERONESE ORIENTALE                              | 45.4081 | 11.2267     | ď            |
| Generali —                          |         | A.C.A.T. VERONESE ORIENTALE                                           | A.C.A.T. VERONESE ORIENTALE - via Frugose                | 45.4335 | 11.0521     | ď            |
| 🏖 Direzioni                         |         | AGAHA ASSOCIAZIONE GENITORI E AMICI PRO<br>HANDICAPPATI ONLUS         | A.G.A.HA                                                 | 45.5518 | 12.6731     | ď            |
| 🍰 Distretti                         |         | A.G.A.R.A.S.                                                          | A.G.A.R.A.S.                                             | 45.4488 | 10.9943     | ď            |
| 🛃 Uffici                            | -       | A.I.E.D. Verona                                                       | A.I.E.D. Verona                                          | 45,4373 | 10.9977     | R.           |

Nel caso (prima del salvataggio) si vogliano **ripulire** i **contenuti** inseriti nei **campi** è sufficiente fare click sul **pulsante** Cancella, mentre se si vuole **ritornare** alla **schermata precedente** è necessario fare click sul **pulsante** Indietro.

# UDO

Dal menu laterale sinistro nella parte di Amministrazione, vediamo la sezione UD0 :

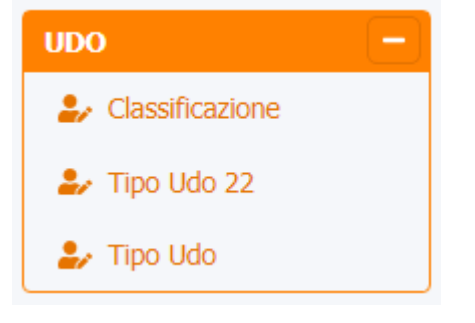

# Classificazione

Facendo click sulla **voce** Classificazione :

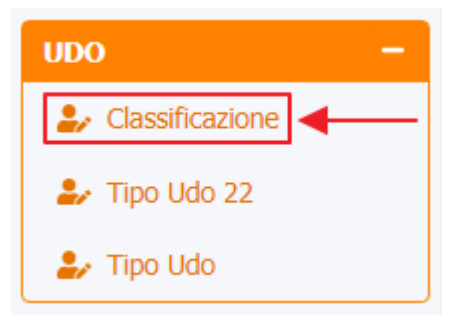

è possibile visualizzare la **schermata** di Classificazione UDO :

| amministrazione - Ut                                                                     | ente : test1 - Ruolo: Amministr      | ratore         |                      |          | <b>(</b>             | ს |
|------------------------------------------------------------------------------------------|--------------------------------------|----------------|----------------------|----------|----------------------|---|
| Spostamento UDO −<br>→ Spostamento UDO                                                   | Classificazione UDO                  |                |                      |          | Scarica XLS + Nuova  | ] |
| <ul> <li>→ Report</li> <li>■ Edifici Amministrazione</li> <li>Amministrazione</li> </ul> | NOME                                 |                |                      |          | Cancella Cerca       |   |
| Gestione Codici ULSS +                                                                   | Nome 🕇                               | Data Creazione | Data Ultima Modifica | Modifica | Elimina              |   |
| Titolari +                                                                               | Amministrativa                       | 27/01/2021     |                      | ß        | ×                    |   |
| UDO –                                                                                    | Sanitaria                            | 13/05/2014     |                      | ß        | ×                    |   |
| 🎝 Classificazione                                                                        | Sanitaria in contesto sociosanitario | 22/01/2020     |                      | C.       | ×                    |   |
| 🛃 Tipo Udo 22                                                                            | Sociale                              | 18/06/2014     |                      | C.       | ×                    |   |
| 🍰 Tipo Udo                                                                               | Socio-Sanitaria                      | 13/05/2014     |                      | C.       | ×                    |   |
| Requisiti +                                                                              | 1 20 V items per page                |                |                      |          | 1 - 5 di 5 risultati |   |
| Configurazioni UDO +                                                                     |                                      |                | •                    |          |                      | ] |
| Generali +                                                                               |                                      |                |                      |          |                      |   |
| Delibere +                                                                               |                                      |                |                      |          |                      |   |
| Codici ASL +                                                                             |                                      |                |                      |          |                      |   |
| Configurazioni +                                                                         |                                      |                |                      |          |                      |   |
| Utility +                                                                                |                                      |                |                      |          |                      |   |
| Procedimenti                                                                             |                                      |                |                      |          |                      |   |
| Fascicolo del titolare –<br>Presentazione domande                                        |                                      |                |                      |          |                      |   |

La **tabella** permette di visualizzare la **Classificazione UDO**, in particolare i **dati** relativi ai **campi** Nome , Data Creazione e Data Ultima Modifica :

| Spostamento UDO −<br>→ Spostamento UDO           | Classificazione UDO                  |                |                      |          | Scarica XLS + N | luova    |
|--------------------------------------------------|--------------------------------------|----------------|----------------------|----------|-----------------|----------|
| → Report                                         |                                      |                |                      |          | Cancella        | rca      |
| Edifici Amministrazione                          | NOME                                 |                |                      |          |                 |          |
| Amministrazione                                  | NOT IL                               |                |                      |          |                 |          |
| Gestione Codici ULSS +                           | Nome ↑                               | Data Creazione | Data Ultima Modifica | Modifica | Elimina         |          |
| fitolari +                                       | Amministrativa                       | 27/01/2021     |                      | ď        | ×               | <b>^</b> |
| ido —                                            | Sanitaria                            | 13/05/2014     |                      | ß        | ×               |          |
| Classificazione                                  | Sanitaria in contesto sociosanitario | 22/01/2020     |                      | ß        | ×               |          |
| Tipo Udo 22                                      | Sociale                              | 18/06/2014     |                      | ď        | ×               |          |
| 🛃 Tipo Udo                                       | Socio-Sanitaria                      | 13/05/2014     |                      | ď        | ×               | -        |
| tequisiti +                                      | 1 20 🗸 items per page                | <b>†</b>       |                      |          | 1 - 5 di 5 ris  | sultati  |
| Configurazioni UDO +                             |                                      |                |                      |          |                 |          |
| enerali +                                        |                                      |                |                      |          |                 |          |
| elibere +                                        |                                      |                |                      |          |                 |          |
| odici ASL +                                      |                                      |                |                      |          |                 |          |
| onfigurazioni +                                  |                                      |                |                      |          |                 |          |
| tility +                                         |                                      |                |                      |          |                 |          |
| Procedimenti                                     |                                      |                |                      |          |                 |          |
| ascicolo del titolare –<br>Presentazione domande |                                      |                |                      |          |                 |          |

Per creare una **nuova** Classificazione UDO, si può fare click sul **pulsante** Nuova:

| amministrazione - Ute   | nte : test1 - Ruolo: Amministrato    | re             |                      |          |                     |
|-------------------------|--------------------------------------|----------------|----------------------|----------|---------------------|
| Assegnare a Cod. Min.   |                                      |                |                      |          | ↓ ·                 |
| sostamento UDO –        | Classificazione UDO                  |                |                      |          | Scarica XLS + Nuova |
| Denert .                |                                      |                |                      |          |                     |
| Edifici Amministrazione |                                      |                |                      |          |                     |
| aministrazione          | NOME                                 |                |                      |          |                     |
|                         | Nome †                               | Data Creazione | Data Ultima Modifica | Modifica | Elimina             |
|                         | Amministrativa                       | 27/01/2021     |                      | ß        | ×                   |
|                         | Sanitaria                            | 13/05/2014     |                      | ď        | ×                   |
| Classificazione         | Sanitaria in contesto sociosanitario | 22/01/2020     |                      | ß        | ×                   |
| Tipo Udo 22             | Sociale                              | 18/06/2014     |                      | ď        | ×                   |
| Tipo Udo                | Socio-Sanitaria                      | 13/05/2014     |                      | ß        | ×                   |
| uisiti +                | 1 20 V items per page                |                |                      |          | 1 - 5 di 5 risultat |
| figurazioni UDO 🕂       |                                      |                |                      |          |                     |
| erali +                 |                                      |                |                      |          |                     |
| ibere +                 |                                      |                |                      |          |                     |
| ici ASL +               |                                      |                |                      |          |                     |
| figurazioni +           |                                      |                |                      |          |                     |
| ity +                   |                                      |                |                      |          |                     |
| ocedimenti              |                                      |                |                      |          |                     |
| cicolo del titolare 🛛 🗕 |                                      |                |                      |          |                     |
| esentazione domande     |                                      |                |                      |          |                     |

Viene aperta la **schermata** di definizione Creazione Classificazione UDO, in cui è possibile **compilare** i **campi** di Nome e Direzione per poi **salvare** facendo click sul **pulsante** Salva :

| amministrazione - U                                                                                 | Utente : test1 - Ruolo: Amministratore                                     | <b>(</b> )              |
|----------------------------------------------------------------------------------------------------|----------------------------------------------------------------------------|-------------------------|
| Asseguiate a COOL MILE.      Spostamento UDO     → Spostamento UDO                                  | Creazione Classificazione Udo                                              | Indietro Cancella Salva |
| Report     Edifici Amministrazione     Amministrazione     Gestione Codici ULSS +                   | Italiano NOME * Nome Nuova Classificazione UDO DIREZIONE Socio Sanitario × |                         |
| Titolari     +       UDO     -           Classificazione            Tipo Udo 22            Tipo Udo | Show Form Bindings                                                         |                         |
| Requisiti+Configurazioni UDO+Generali+                                                              |                                                                            |                         |
| Delibere     +       Codici ASL     +       Configurazioni     +                                    |                                                                            |                         |
| Utility     +       Procedimenti       Fascicolo del titolare     -       Presentazione domande     |                                                                            |                         |

Nel caso (prima del salvataggio) si vogliano **ripulire** i **contenuti** inseriti nei **campi** è sufficiente fare click sul **pulsante** Cancella, mentre se si vuole **ritornare** alla **schermata precedente** è necessario fare click sul **pulsante** Indietro . Facendo click sul **pulsante** Scarica XLS :

| amministrazione - Ut                                   | ente : test1 - Ruolo: Amministrat    | tore           |                      |          | ٠                    |
|--------------------------------------------------------|--------------------------------------|----------------|----------------------|----------|----------------------|
| Spostamento UDO −<br>→ Spostamento UDO                 | Classificazione UDO                  |                |                      |          | Scarica XLS + Nuova  |
| Report     Edifici Amministrazione     Amministrazione | NOME                                 |                |                      |          | Cancella Cerca       |
| Gestione Codici ULSS +                                 | Nome 🕇                               | Data Creazione | Data Ultima Modifica | Modifica | Elimina              |
| Titolari +                                             | Amministrativa                       | 27/01/2021     |                      | ß        | × *                  |
| UDO -                                                  | Sanitaria                            | 13/05/2014     |                      | ß        | ×                    |
| 🤪 Classificazione                                      | Sanitaria in contesto sociosanitario | 22/01/2020     |                      | ß        | ×                    |
| 🌲 Tipo Udo 22                                          | Sociale                              | 18/06/2014     |                      | ß        | ×                    |
| 🍰 Tipo Udo                                             | Socio-Sanitaria                      | 13/05/2014     |                      | ß        | ×                    |
| Requisiti +                                            | 1 20 V items per page                |                |                      |          | 1 - 5 di 5 risultati |
| Configurazioni UDO +                                   |                                      |                |                      |          |                      |
| Generali +                                             |                                      |                |                      |          |                      |
| Delibere +                                             |                                      |                |                      |          |                      |
| Codici ASL +                                           |                                      |                |                      |          |                      |
| Configurazioni +                                       |                                      |                |                      |          |                      |
| Utility +                                              |                                      |                |                      |          |                      |
| Procedimenti                                           |                                      |                |                      |          |                      |
| Fascicolo del titolare –<br>Presentazione domande      |                                      |                |                      |          |                      |

### e poi facendo click sul **pulsante** di Download :

×

| amministrazione - Ut                                                                                                    | ente : test1 - Ruolo: Amministratore                                                                                                    | ()<br>()            |
|----------------------------------------------------------------------------------------------------|----------------------------------------------------------------------------------------------------|---------------------|
| Spostamento UDO −<br>→ Spostamento UDO                                                                                                    | Classificazione UDO                                                                                                    | Scarica XLS + Nuova |
| → Report     Edifici Amministrazione     Amministrazione                                                                                                    | NOME                                                                                                    | Cancella Cerca      |
| Gestione Codici ULSS       +         Titolari       +         UDO       -         2. Classificazione       -         2. Classificazione       -         2. Tipo Udo 22       -         2. Tipo Udo 22       -         2. Tipo Udo 24       -         3. Tipo Udo 24       -         4. Tipo Udo 24       -         5. Onfigurazioni UDO       +         Generali       +         Delibere       +         Configurazioni       +         Utility       +         Procedimenti       -         Fascicolo del titolare       - | Nome Data Creazione Data litima Modifica Modifica   Ammi XLS DOWNLOAD X 2   Sar Data inizio: 25/05/2023, 11:16:43 2   Operazioni totali: 1 Operazioni totali: 1   Operazioni ignorata: 0 Operazioni failite: 0 | Elimina             |
| Presentazione domande                                                                                                    |                                                                                                    |                     |

è possibile **esportare** in formato **.XLS** tutti i **dati** contenuti nella **tabella** Classificazione UDO .

Inoltre è possibile effettuare una **ricerca** specifica sulla **Classificazione UDO**, in particolare filtrando per Nome :

| ministrazione   montalitatione   ministrazione   ministrazione   ministrazione   ministrazione   montalitatione   go Ubb 2/2   go Ubb 2/2   <                                                                                                    | <b>^</b>             |                                      |                |                      |          |                    |
|----------------------------------------------------------------------------------------------------|----------------------|--------------------------------------|----------------|----------------------|----------|--------------------|
| potamente UO   pot   fici Animistrazione   ninistrazione   ninistrazione   ne Colidi ULSS +   ninistrazione   ne Colidi ULSS +   ninistrazione   ne Colidi ULSS +   ninistrazione   ne Colidi ULSS +   ninistrazione   ne Colidi ULSS +   ninistrazione   ne Colidi ULSS +   ninistrazione   ne Colidi ULSS +   ninistrazione   po USb 22   po USb 22   po USb 23   po USb 24   po USb 24   po USb 25   po USb 25   po USb 26   po USb 26   po USb 27   po USb 26 <t< th=""><th>amento UDO 🛛 —</th><th></th><th></th><th></th><th></th><th>Scarica XLS + Nuov</th></t<>                                                                                                    | amento UDO 🛛 —       |                                      |                |                      |          | Scarica XLS + Nuov |
| tin de Amministrazione<br>ne Codid UISS ↑<br>Codid UISS ↑<br>Co  | oostamento UDO       | Classificazione UDO                  |                |                      |          |                    |
| tic Amministrazione<br>inistrazione<br>inistrazi | port                 |                                      |                |                      |          | Cancella Cerca     |
| ininistrazione   ininistrazione   ne odiid UISS +   i   i    i                                                                                                    | fici Amministrazione | NOME                                 |                |                      |          |                    |
| ne codici ULSS +   i   i                                                                                                    | ninistrazione        |                                      |                |                      |          |                    |
| Amministrativa 27/01/2021   Solitaria 13/05/2014   Solitaria in contests sociosanianio 22/01/2020   Sociale 18/06/2014   Sociale 13/05/2014   Sociale 13/05/2014   Sociale 13/05/2014   Sociale 13/05/2014   Sociale 13/05/2014   Items per page Items per page I                                                                                                    | ne Codici ULSS +     | Nome †                               | Data Creazione | Data Ultima Modifica | Modifica | Elimina            |
| - Sanitaria 1,005/2014 I I I I   ssificazione Sanitaria 22/01/2020 I I <td< td=""><td>+</td><td>Amministrativa</td><td>27/01/2021</td><td></td><td>ľ</td><td>×</td></td<>                                                                                                    | +                    | Amministrativa                       | 27/01/2021     |                      | ľ        | ×                  |
| sait fazione do la constanta in contesto sociosanitaria 22/01/2020 2010 2010 2010 2010 2010 201                                                                                                    | -                    | Sanitaria                            | 13/05/2014     |                      | ď        | ×                  |
| b ubb 22 Sociale 18/06/2014 C X   b ubb Socio-Sanitaria 13/05/2014 C X   1 Image: Comparison of thems per page 1 - Sociale 1 - Sociale   1 Image: Comparison of thems per page 1 - Sociale 1 - Sociale   1                                                                                                    | ssificazione         | Sanitaria in contesto sociosanitario | 22/01/2020     |                      | ľ        | ×                  |
| o Udo Socio-Sanitaria 13/05/2014     1 2        1 2        1 2        1 2           1 2           1 2              1 2                       1 2 <td>o Udo 22</td> <td>Sociale</td> <td>18/06/2014</td> <td></td> <td>ď</td> <td>×</td>                                                                                                    | o Udo 22             | Sociale                              | 18/06/2014     |                      | ď        | ×                  |
| 1 20     1     20     1     20     1     20     1     20     1     20     1     20     1     20     1     20     1     20     1     20     1     20     1     20     1     20     1     20     1     20     1     20     1     20     1     20     1     20     1     20     1     20     1     20     1     20     1     20     1     20     1     20     1     20     20     20     20     20     20     20 <td>io Udo</td> <td>Socio-Sanitaria</td> <td>13/05/2014</td> <td></td> <td>ď</td> <td>×</td>                                                                                                    | io Udo               | Socio-Sanitaria                      | 13/05/2014     |                      | ď        | ×                  |
| <pre>rrazioni UDO + iiiiiiiiiiiiiiiiiiiiiiiiiiiiiiiiiiii</pre>                                                                                                    | iti +                | 1 20 V items per page                |                |                      |          | 1 - 5 di 5 risulta |
| Hi + Hi Hi Hi Hi Hi Hi Hi Hi Hi Hi Hi Hi Hi                                                                                                    | urazioni UDO +       |                                      |                |                      |          |                    |
| re +   Asl +   urazioni +   edimenti -   htazione domande -                                                                                                    | di +                 |                                      |                |                      |          |                    |
| ASL +<br>urazioni +<br>t<br>t<br>t<br>t<br>t<br>t<br>t<br>t<br>t<br>t                                                                                                    | re +                 |                                      |                |                      |          |                    |
| urazioni   +   edimenti   ko det titolare   -   utazione domande                                                                                                    | ASL +                |                                      |                |                      |          |                    |
| + edimenti loo del titolare  - tazione domande                                                                                                    | urazioni +           |                                      |                |                      |          |                    |
| edimenti<br>No del titolare –<br>Intazione domande                                                                                                    | +                    |                                      |                |                      |          |                    |
| io del titolare –<br>Itazione domande                                                                                                    | edimenti             |                                      |                |                      |          |                    |
| ntazione domande                                                                                                    | lo del titolare 🚽    |                                      |                |                      |          |                    |
|                                                                                                    | ntazione domande     |                                      |                |                      |          |                    |

| amministrazione - Uten                            | ite : test1 - Ruolo: Amministra      | tore           |                      |          |                  | ۵ (    |
|---------------------------------------------------|--------------------------------------|----------------|----------------------|----------|------------------|--------|
| Spostamento UDO –                                 | Classifications UDO                  |                |                      |          | Scarica XLS + Nu | lova   |
| → Spostamento UDO                                 |                                      |                |                      |          |                  |        |
| → Report                                          |                                      |                |                      |          | Cancella         | a      |
| Edifici Amministrazione                           | NOME                                 |                |                      |          | 1                |        |
| Amministrazione                                   |                                      |                |                      |          |                  |        |
| Gestione Codici ULSS +                            | Nome 1                               | Data Creazione | Data Ultima Modifica | Modifica | Elimina          |        |
| Titolari +                                        | Amministrativa                       | 27/01/2021     |                      | Ľ        | ×                | ^      |
| UDO –                                             | Sanitaria                            | 13/05/2014     |                      | ď        | ×                |        |
| Classificazione                                   | Sanitaria in contesto sociosanitario | 22/01/2020     |                      | Ľ        | ×                |        |
| 🏖 Tipo Udo 22                                     | Sociale                              | 18/06/2014     |                      | Ľ        | ×                |        |
| 🛃 Tipo Udo                                        | Socio-Sanitaria                      | 13/05/2014     |                      | Ľ        | ×                | -      |
| Requisiti +                                       | 1 20 V items per page                |                |                      |          | 1 - 5 di 5 risu  | ultati |
| Configurazioni UDO +                              |                                      |                |                      |          |                  |        |
| Generali +                                        |                                      |                |                      |          |                  |        |
| Delibere +                                        |                                      |                |                      |          |                  |        |
| Codici ASL +                                      |                                      |                |                      |          |                  |        |
| Configurazioni +                                  |                                      |                |                      |          |                  |        |
| Utility +                                         |                                      |                |                      |          |                  |        |
| Procedimenti                                      |                                      |                |                      |          |                  |        |
| Fascicolo del titolare –<br>Presentazione domande |                                      |                |                      |          |                  |        |

Facendo click sul **pulsante** Cancella è possibile **ripulire** il **contenuto** inserito nei **campi** di **ricerca**:

| amministrazione - Uter                              | nte : test1 - Ruolo: Amministratore  | 9              |                      |          |                  |
|-----------------------------------------------------|--------------------------------------|----------------|----------------------|----------|------------------|
| stamento UDO –<br>Spostamento UDO                   | Classificazione UDO                  |                |                      |          | Scarica XLS + Nu |
| Report<br>Edifici Amministrazione<br>nministrazione | NOME                                 |                |                      |          | Cancella Cerca   |
| tione Codici ULSS +                                 | Nome ↑                               | Data Creazione | Data Ultima Modifica | Modifica | Elimina          |
| lari +                                              | Amministrativa                       | 27/01/2021     |                      | ľ        | ×                |
| ) –                                                 | Sanitaria                            | 13/05/2014     |                      | ß        | ×                |
| Classificazione                                     | Sanitaria in contesto sociosanitario | 22/01/2020     |                      | C2       | ×                |
| Tipo Udo 22                                         | Sociale                              | 18/06/2014     |                      | ľ        | ×                |
| Tipo Udo                                            | Socio-Sanitaria                      | 13/05/2014     |                      | ß        | ×                |
| uisiti +                                            | 1 20 V items per page                |                |                      |          | 1 - 5 di 5 risu  |
| figurazioni UDO +                                   |                                      |                |                      |          |                  |
| erali +                                             |                                      |                |                      |          |                  |
| ibere +                                             |                                      |                |                      |          |                  |
| ici ASL +                                           |                                      |                |                      |          |                  |
| figurazioni +                                       |                                      |                |                      |          |                  |
| ity +                                               |                                      |                |                      |          |                  |
| ocedimenti                                          |                                      |                |                      |          |                  |
| cicolo del titolare —                               |                                      |                |                      |          |                  |

### Inoltre facendo click sul **pulsante** Modifica :

×

| amministrazione - Ut                                                                     | tente : test1 - Ruolo: Amministra    | tore           |                      |          | <b>e</b>             | U |
|------------------------------------------------------------------------------------------|--------------------------------------|----------------|----------------------|----------|----------------------|---|
| Spostamento UDO −<br>→ Spostamento UDO                                                   | Classificazione UDO                  |                |                      |          | Scarica XLS + Nuova  |   |
| <ul> <li>→ Report</li> <li>☑ Edifici Amministrazione</li> <li>Amministrazione</li> </ul> | NOME                                 |                |                      |          | Cancella Cerca       |   |
| Gestione Codici ULSS +                                                                   | Nome †                               | Data Creazione | Data Ultima Modifica | Modifica | Elimina              |   |
| Titolari +                                                                               | Amministrativa                       | 27/01/2021     |                      | ß        | ×                    | ^ |
| UDO –                                                                                    | Sanitaria                            | 13/05/2014     |                      | C.       | ×                    |   |
| Lessificazione                                                                           | Sanitaria in contesto sociosanitario | 22/01/2020     |                      |          | ×                    |   |
| 🎝 Tipo Udo 22                                                                            | Sociale                              | 18/06/2014     |                      | ß        | ×                    |   |
| 🦆 Tipo Udo                                                                               | Socio-Sanitaria                      | 13/05/2014     |                      | C2       | ×                    | ÷ |
| Requisiti +                                                                              | 1 20 🗸 items per page                |                |                      |          | 1 - 5 di 5 risultati |   |
| Configurazioni UDO +                                                                     |                                      |                |                      |          |                      |   |
| Generali +                                                                               |                                      |                |                      |          |                      |   |
| Delibere +                                                                               |                                      |                |                      |          |                      |   |
| Codici ASL +                                                                             |                                      |                |                      |          |                      |   |
| Configurazioni +                                                                         |                                      |                |                      |          |                      |   |
| Utility +                                                                                |                                      |                |                      |          |                      |   |
| Procedimenti                                                                             |                                      |                |                      |          |                      |   |
| Fascicolo del titolare     -       Presentazione domande                                 |                                      |                |                      |          |                      |   |

è possibile apportare **modifiche** alla **lista** contenente gli **ambiti** di appartenenza della **classificazione regionale** relativa alla **struttura** di un **Titolare**, in particolare è possibile **modificare** i **campi** Nome , Direzione e fare click sul **pulsante** Salva per **salvare** le **modifiche**:

| amministrazione - Ut                              | ente : test1 - Ruolo: Ammini | istratore                              |   | • •                     |
|---------------------------------------------------|------------------------------|----------------------------------------|---|-------------------------|
| Sportamento UDO                                   |                              |                                        |   |                         |
| → Spostamento UDO                                 | Modifica Classificazione     | Udo                                    |   | Indietro Cancella Salva |
| → Report                                          |                              |                                        |   |                         |
| Edifici Amministrazione                           | Italiano                     |                                        | _ |                         |
| Amministrazione                                   | Ranaro                       | NOME * Modifica Nome Test              |   |                         |
| Gestione Codici ULSS +                            |                              | DIREZIONE Sanitario e Salute Mentale × |   |                         |
| Titolari +                                        |                              |                                        |   |                         |
| UDO –                                             |                              |                                        |   |                         |
|                                                   | Show Form Bindings           |                                        |   |                         |
| Tipo Udo 22                                       |                              |                                        |   |                         |
|                                                   |                              |                                        |   |                         |
|                                                   |                              |                                        |   |                         |
|                                                   |                              |                                        |   |                         |
| Delibere +                                        |                              |                                        |   |                         |
| Codici ASI +                                      |                              |                                        |   |                         |
| Configurazioni +                                  |                              |                                        |   |                         |
| Utility +                                         |                              |                                        |   |                         |
| Drocodimenti                                      |                              |                                        |   |                         |
| Procedimenti                                      |                              |                                        |   |                         |
| Fascicolo del titolare –<br>Presentazione domande |                              |                                        |   |                         |
| · · · · · · · · · · · · · · · · · · ·             |                              |                                        |   |                         |
|                                                   |                              |                                        |   |                         |

Nel caso (prima del salvataggio) si vogliano **ripulire** i **contenuti** inseriti nei **campi** è sufficiente fare click sul **pulsante** Cancella, mentre se si vuole **ritornare** alla **schermata precedente** è necessario fare click sul **pulsante** Indietro.

#### Oppure facendo click sul **pulsante** Elimina :

| amministrazione - Uten                            | te <mark>: test1 - Ruolo: Amminist</mark> ra | atore          |                      |          | 🙂 🕻                  |
|---------------------------------------------------|----------------------------------------------|----------------|----------------------|----------|----------------------|
| Spostamento UDO −<br>→ Spostamento UDO            | Classificazione UDO                          |                |                      |          | Scarica XLS + Nuova  |
| → Report                                          |                                              |                |                      |          | Cancella             |
| Edifici Amministrazione                           | NOME                                         |                |                      |          |                      |
| Amministrazione                                   |                                              |                |                      |          | Ļ                    |
| Gestione Codici ULSS +                            | Nome †                                       | Data Creazione | Data Ultima Modifica | Modifica | Elimina              |
| Titolari +                                        | Amministrativa                               | 27/01/2021     |                      | ľ        | ×                    |
| UDO –                                             | Sanitaria                                    | 13/05/2014     |                      | ď        | ×                    |
| 🦨 Classificazione                                 | Sanitaria in contesto sociosanitario         | 22/01/2020     |                      | Ľ        | ×                    |
| 🦆 Tipo Udo 22                                     | Sociale                                      | 18/06/2014     |                      | Ľ        | ×                    |
| 🎝 Tipo Udo                                        | Socio-Sanitaria                              | 13/05/2014     |                      | ß        | ×                    |
| Requisiti +                                       | 1 20 V items per page                        |                |                      |          | 1 - 5 di 5 risultati |
| Configurazioni UDO +                              |                                              |                |                      |          |                      |
| Generali +                                        |                                              |                |                      |          |                      |
| Delibere +                                        |                                              |                |                      |          |                      |
| Codici ASL +                                      |                                              |                |                      |          |                      |
| Configurazioni +                                  |                                              |                |                      |          |                      |
| Utility +                                         |                                              |                |                      |          |                      |
| Procedimenti                                      |                                              |                |                      |          |                      |
| Fascicolo del titolare –<br>Presentazione domande |                                              |                |                      |          |                      |

è possibile eliminare la Classificazione UDO.

Prima di procedere all'**eliminazione**, l'applicativo richiede **conferma** tramite apposita **finestra**:

| 🛯 amministrazione -        | Utente : test1 - Ruolo: Amministra   | tore                                                                                                    |                      |                |                      |  |
|----------------------------|--------------------------------------|----------------------------------------------------------------------------------------------------|----------------------|----------------|----------------------|--|
| → Assegnare a UO           | <b>^</b>                             | Richiesta di conferma         Confermi l'eliminazione? Questa operazione è irreversibile         Confermi l'eliminazione? Questa operazione è irreversibile         Confermi l'eliminazione? Questa operazione è irreversibile         Confermi l'eliminazione? Questa operazione è irreversibile         Confermi l'eliminazione? Questa operazione è irreversibile         Confermi l'eliminazione? Questa operazione è irreversibile         Confermi l'eliminazione? Questa operazione è irreversibile         Confermi l'eliminazione? Questa operazione è irreversibile         Confermi l'eliminazione? Questa operazione è irreversibile         Confermi l'eliminazione? Questa operazione è irreversibile         Confermi l'eliminazione? Questa operazione è irreversibile         Confermi l'eliminazione? Questa operazione è irreversibile         Confermi l'eliminazione? Questa operazione è irreversibile         Confermi l'eliminazione?         Confermi l'eliminazione?         Confermi l'eliminazione?         Confermi l'eliminazione?         Confermi l'eliminazione?         Confermi l'eliminazione?         Confermi l'eliminazione?         Confermi l'eliminazione?         Co |                      |                |                      |  |
| → Assegnare a Cod. Min.    | Classificazione UDO                  |                                                                                                    |                      |                | Scarica XLS + Nuova  |  |
| Spostamento UDO –          |                                      | Confermi l'eliminazione? Questa operazione                                                                                                    | è irreversibile      |                |                      |  |
| → Spostamento UDO          |                                      |                                                                                                    |                      | Cancella Cerca |                      |  |
| → Report                   | NOME                                 |                                                                                                    |                      |                |                      |  |
| Edifici Amministrazione    |                                      |                                                                                                    |                      |                |                      |  |
| Amministrazione            | Nome †                               | Data Creazione                                                                                                    | Data Ultima Modifica | Modifica       | Elimina              |  |
| Gestione Codici ULSS +     | Amministrativa                       | 27/01/2021                                                                                                    |                      | ď              | ×                    |  |
| Titolari +                 | Sanitaria                            | 13/05/2014                                                                                                    |                      | ď              | ×                    |  |
| upo –                      | Sanitaria in contesto sociosanitario | 22/01/2020                                                                                                    |                      | ď              | ×                    |  |
| Classificazione            | Sociale                              | 18/06/2014                                                                                                    |                      | ď              | ×                    |  |
| 🔐 Tipo Udo 22              | Socio-Sanitaria                      | 13/05/2014                                                                                                    |                      | ď              | ×                    |  |
| 🛃 Tipo Udo                 | 1 20 V items per page                |                                                                                                    |                      |                | 1 - 5 di 5 risultati |  |
| Requisiti +                |                                      |                                                                                                    |                      |                |                      |  |
| Configurazioni UDO +       |                                      |                                                                                                    |                      |                |                      |  |
| Generali +                 |                                      |                                                                                                    |                      |                |                      |  |
| Delibere +                 |                                      |                                                                                                    |                      |                |                      |  |
| Codici ASL +               |                                      |                                                                                                    |                      |                |                      |  |
| Configurazioni +           |                                      |                                                                                                    |                      |                |                      |  |
| Utility +                  |                                      |                                                                                                    |                      |                |                      |  |
| Procedimenti               |                                      |                                                                                                    |                      |                |                      |  |
| Fascicolo del titolare 🗕 🗕 | •                                    |                                                                                                    |                      |                |                      |  |

A questo punto verrà visualizzato un **messaggio** di **conferma** di avvenuta **cancellazione**:

| < amministrazione -        | Utente : test1 - Ruolo: Amminist     | ratore         |                      |            |                                       |
|----------------------------|--------------------------------------|----------------|----------------------|------------|---------------------------------------|
| → Assegnare a UO           | *                                    |                |                      | <b>→</b> ⊘ | Cancellazione completata con successo |
| → Assegnare a Cod. Min.    | Classificazione UDO                  |                |                      |            | Scarica XLS + Nuova                   |
| Spostamento UDO –          |                                      |                |                      |            |                                       |
| → Spostamento UDO          |                                      |                |                      |            | Cancella Cerca                        |
| → Report                   | NOME                                 |                |                      |            |                                       |
| Edifici Amministrazione    |                                      |                |                      |            |                                       |
| Amministrazione            | Nome 1                               | Data Creazione | Data Ultima Modifica | Modifica   | Elimina                               |
| Castiens Cadici III CC     | Sanitaria                            | 13/05/2014     |                      | ľ          | ×                                     |
| Gesuone Codici olissi T    | Sanitaria in contesto sociosanitario | 22/01/2020     |                      | C'         | ×                                     |
| Titolari +                 | Sociale                              | 18/06/2014     |                      | ß          | ×                                     |
| UDO -                      | Socio-Sanitaria                      | 13/05/2014     |                      | ď          | ×                                     |
| Tipo Udo 22                | 1 20 V items per page                |                |                      | _          | 1 - 4 di 4 risultati                  |
| 🛃 Tipo Udo                 |                                      |                |                      |            |                                       |
| Requisiti +                |                                      |                |                      |            |                                       |
|                            |                                      |                |                      |            |                                       |
|                            |                                      |                |                      |            |                                       |
| Generali +                 |                                      |                |                      |            |                                       |
| Delibere +                 |                                      |                |                      |            |                                       |
| Codici ASL +               |                                      |                |                      |            |                                       |
| Configurazioni +           |                                      |                |                      |            |                                       |
| Utility +                  |                                      |                |                      |            |                                       |
| Procedimenti               |                                      |                |                      |            |                                       |
| Fascicolo del titolare 🛛 🗕 | •                                    |                |                      |            |                                       |

#### Tipo Udo 22

×

Per consentire all'**Operatore** della **Regione** di intervenire nella parte del **flusso** di **Congruenza Programmazione** e inserire l'**esito** della congruenza sulle UDO presenti nella **domanda**, deve esistere un **collegamento** tra **utente** e **Tipo UDO 22**. Facendo click sulla **voce** Tipo UDO 22 :

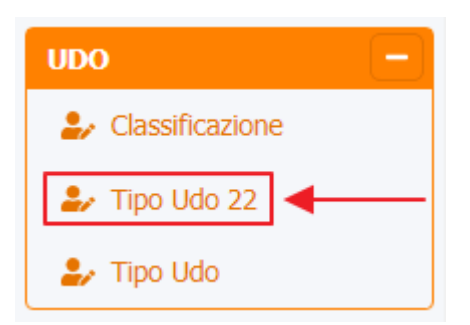

### è possibile visualizzare la **schermata** di Tipo UDO 22 :

| amministrazione -             | Ute | nte : tes | t1     |                 |                                                     |         |   |           |                |                |                 |             |      |          |            | •     | U |
|-------------------------------|-----|-----------|--------|-----------------|-----------------------------------------------------|---------|---|-----------|----------------|----------------|-----------------|-------------|------|----------|------------|-------|---|
| Amministrazione               | ^   |           |        |                 |                                                     |         |   | •         |                |                |                 |             |      |          |            |       |   |
| Gestione Codici ULSS +        |     | Tipo U    | do 22  | 2               |                                                     |         |   |           |                |                |                 |             | So   | arica XL | s <b>+</b> | Nuova |   |
| Titolari +                    |     |           |        |                 |                                                     |         |   |           |                |                |                 |             |      | Cance    |            | erca  |   |
| UDO –                         |     |           |        |                 |                                                     |         |   |           |                |                |                 |             |      | Curre    |            |       |   |
| Classificazione               |     |           |        | NOME            |                                                     |         |   |           | DESCRIZION     | E              |                 |             |      |          |            |       |   |
| 🍰 Tipo Udo 22                 |     |           |        | CODICE UDO      |                                                     |         |   |           | NOME CODICE UD | o              |                 |             |      |          |            |       |   |
| 🦨 Tipo Udo                    |     |           |        | SETTING         |                                                     |         |   |           | TARGE          | т              |                 |             |      |          |            |       |   |
| Requisiti +                   | L   |           |        | INDICAZIONI     |                                                     |         |   |           | PROGRAMMAZION  | E              |                 |             |      |          |            |       |   |
| Configurazioni UDO 🗕          | L   |           |        | CLASSIFICAZIONE |                                                     |         | • |           | UFFICI         | D              |                 | •           |      |          |            |       |   |
| 🦆 Prestazioni                 | L   |           |        | SALUTE MENTALE  |                                                     |         |   | POSTI LET | то             |                |                 | OSPEDALIERO |      |          |            |       |   |
| 🦆 Tipo Fattori Produttivi     | L   |           |        |                 |                                                     |         |   | -         |                | -              |                 |             |      |          | -          |       |   |
| 🦆 Raggrup. Discipline         |     | No        | Codi   | Nome Codice U   | Descrizione                                         | Setting |   | larget    | Indicazioni    | Programmazione | Classificazione | Ufficio     | Salu | Post     | Osp        | Mod   |   |
| 🦆 Discipline                  |     | 202       | 10.2   | DEG.O.DHDS      | DEGENZA ORD DH DS                                   |         |   |           |                |                | Sanitaria       |             | ×    | ~        | ×          |       |   |
| 🦆 Ambito                      |     | Udo       | 10.10. | AMB.CH .        | AMBULATORIO<br>CHIRURGICO                           |         |   |           |                |                | Sanitaria       |             | ~    | ~        | ~          | C.    |   |
| 🎒 Branca                      |     |           |        |                 | AMBULATORIO                                         |         |   |           |                |                |                 |             |      |          |            |       |   |
| Articolazione Branca<br>Altro |     | Udo       | 10.20. | AMB.CH.SO .     | CHIRURGICO CON SALA<br>CHIRURGICA                   |         |   |           |                |                | Sanitaria       |             | ~    | ×        | ×          | C .   |   |
| Settori                       |     | Udo       | 10.30. | AMB.CRI .       | AMBULATORIO<br>CRIOCONSERVAZIONE<br>GAMETI MASCHILI |         |   |           |                |                | Sanitaria       |             | ~    | ×        | ×          | ľ     |   |
| Conceli                       |     | Udo       | 10.40. | AMB.DIA .       | AMBULATORIO DIALISI                                 |         |   |           |                |                | Sanitaria       |             | ~    | ~        | ×          | ľ     |   |

La **tabella** permette di visualizzare il **Tipo UDO 22**, in particolare i **dati** relativi ai **campi** Nome , Codice UDO , Nome Codice UDO , Descrizione , Setting , Target , Indicazioni , Programmazione , Classificazione , Ufficio , Salute Mentale , Posti Letto , Ospedaliero :

| amministrazione               | - Ute | ente : tes | st1    |                 |                     |         |        |                |                |                 |             |      |           |      | <b>(</b> | <b>U</b> |
|-------------------------------|-------|------------|--------|-----------------|---------------------|---------|--------|----------------|----------------|-----------------|-------------|------|-----------|------|----------|----------|
| Amministrazione               | ^     |            |        |                 |                     |         |        |                |                |                 |             |      |           |      |          |          |
| Gestione Codici ULSS +        |       | Tipo U     | Jdo 2  | 2               |                     |         |        |                |                |                 |             | S    | carica XI | s +  | Nuova    |          |
| Titolari +                    |       |            |        |                 |                     |         |        |                |                |                 |             |      | Cano      | ella | erca     |          |
| UDO –                         |       |            |        |                 |                     |         |        |                |                |                 |             |      | Conte     |      |          |          |
| Classificazione               |       |            |        | NOME            |                     |         |        | DESCRIZION     | IE             |                 |             |      |           |      |          |          |
| 🛃 Tipo Udo 22                 |       |            |        | CODICE UDO      |                     |         |        | NOME CODICE UD | 0              |                 |             |      |           |      |          |          |
| 🍰 Tipo Udo                    |       |            |        | SETTING         |                     |         |        | TARGE          | T              |                 |             |      |           |      |          |          |
| Requisiti +                   | í.    |            | I I    | INDICAZIONI     |                     |         |        | PROGRAMMAZION  | IE             |                 |             |      |           |      |          |          |
|                               |       |            |        | CLASSIFICAZIONE |                     |         | •      | UFFICI         | 0              |                 | •           |      |           |      |          |          |
| Configurazioni UDO –          |       |            |        | SALUTE MENTALE  |                     |         | POSTI  | ETTO           |                |                 | OSPEDALIERO |      |           |      |          |          |
|                               |       |            | •      |                 |                     |         |        |                |                |                 |             |      |           |      |          |          |
| Tipo Fattori Produttivi       |       | No         | Codi   | Nome Codice U   | Descrizione         | Setting | Target | Indicazioni    | Programmazione | Classificazione | Ufficio     | Salu | Post      | Osp  | Mod      |          |
| Raggrup. Discipline           |       | Udo-       | 10.2   | DEG.O.DHDS      | DEGENZA ORD DH DS   |         |        |                |                | Sanitaria       |             | ×    | ~         | ×    | C Î      |          |
| Discipline                    |       | 202        |        |                 |                     |         |        |                |                |                 |             |      |           |      | Ξ        |          |
| 🦆 Ambito                      |       | Udo        | 10.10. | AMB.CH .        | CHIRURGICO          |         |        |                |                | Sanitaria       |             | ~    | ~         | ~    |          |          |
| 🦆 Branca                      |       | lido       | 10.20  | AMP CH SO       |                     |         |        |                |                | Canitaria       |             |      |           | ~    |          |          |
| Articolazione Branca<br>Altro |       | 000        | 10.20. | AMB.CH.SO .     | CHIRURGICA          |         |        |                |                | Sannana         |             | •    | î         | î    |          |          |
| Settori                       |       | Lido       | 10.30  | AMB CRI         |                     |         |        |                |                | Sanitaria       |             | ~    | ×         | ×    | 7        |          |
| Sub Settori                   |       | 000        | 10.30. | AMB/CNT.        | GAMETI MASCHILI     |         |        |                |                | Suntana         |             | ·    | î         | î    |          |          |
|                               |       | Udo        | 10.40. | AMB.DIA .       | AMBULATORIO DIALISI |         |        |                |                | Sanitaria       |             | ~    | ~         | ×    |          |          |
| Generali +                    | -     |            |        |                 | 1000000000          |         |        |                |                |                 |             |      |           |      |          |          |

Per creare un **nuovo** Tipo UDO, si può fare click sul **pulsante** Nuova:

| amministrazione -                                          | Ute | ente : tes  | t1     |                 |                                                     |         |           |                 |                |                 |             |      |           |        | <b>(</b> | 3 |
|------------------------------------------------------------|-----|-------------|--------|-----------------|-----------------------------------------------------|---------|-----------|-----------------|----------------|-----------------|-------------|------|-----------|--------|----------|---|
| Amministrazione                                            | •   |             |        |                 |                                                     |         |           |                 |                |                 |             |      |           | •      | ·        |   |
| Gestione Codici ULSS +                                     |     | Tipo U      | do 22  | 2               |                                                     |         |           |                 |                |                 |             | So   | carica XL | s +    | Nuova    |   |
| Titolari +                                                 |     |             |        |                 |                                                     |         |           |                 |                |                 |             |      | Cance     | ella 🔽 | erca     |   |
| UDO –                                                      |     |             |        |                 |                                                     |         |           |                 |                |                 |             |      | Cunce     |        |          |   |
| 护 Classificazione                                          |     |             |        | NOME            |                                                     |         |           | DESCRIZION      | E              |                 |             |      |           |        |          |   |
| 🌲 Tipo Udo 22                                              |     |             |        | CODICE UDO      |                                                     |         |           | NOME CODICE UDO | o              |                 |             |      |           |        |          |   |
| 🛃 Tipo Udo                                                 |     |             |        | SETTING         |                                                     |         |           | TARGE           | Т              |                 |             |      |           |        |          |   |
| Reguisiti +                                                |     |             |        | INDICAZIONI     |                                                     |         |           | PROGRAMMAZION   | E              |                 |             |      |           |        |          |   |
| Carliana ini UDO —                                         |     |             |        | CLASSIFICAZIONE |                                                     |         | •         | UFFICIO         | D              |                 | •           |      |           |        |          |   |
| Prestazioni                                                |     |             |        | SALUTE MENTALE  |                                                     |         | POSTI LET | то              |                |                 | OSPEDALIERO |      |           |        |          |   |
| a Tino Fattori Produttivi                                  |     |             |        |                 |                                                     |         |           |                 |                |                 |             |      |           |        |          |   |
| Raggrup Discipling                                         |     | No          | Codi   | Nome Codice U   | Descrizione                                         | Setting | Target    | Indicazioni     | Programmazione | Classificazione | Ufficio     | Salu | Post      | Osp    | Mod      |   |
| <ul> <li>Aggrup: Discipline</li> <li>Discipline</li> </ul> |     | Udo-<br>202 | 10.2   | DEG.O.DHDS      | DEGENZA ORD DH DS                                   |         |           |                 |                | Sanitaria       |             | ×    | ~         | ×      |          | • |
| 🛃 Ambito                                                   |     | Udo         | 10.10. | AMB.CH .        | AMBULATORIO<br>CHIRURGICO                           |         |           |                 |                | Sanitaria       |             | ~    | ~         | ~      | <b>Z</b> |   |
| 🍰 Branca                                                   |     |             |        |                 | AMBULATORIO                                         |         |           |                 |                |                 |             |      |           |        | _        |   |
| Articolazione Branca<br>Altro                              |     | Udo         | 10.20. | AMB.CH.SO .     | CHIRURGICO CON SALA<br>CHIRURGICA                   |         |           |                 |                | Sanitaria       |             | ~    | ×         | ×      | ß        |   |
| <ul> <li>Settori</li> <li>Sith Settori</li> </ul>          |     | Udo         | 10.30. | AMB.CRI .       | AMBULATORIO<br>CRIOCONSERVAZIONE<br>GAMETI MASCHILI |         |           |                 |                | Sanitaria       |             | ~    | ×         | ×      | ľ        |   |
| Sub Settori                                                |     | Udo         | 10.40. | AMB.DIA .       | AMBULATORIO DIALISI                                 |         |           |                 |                | Sanitaria       |             | ~    | ~         | ×      |          |   |
| Generali +                                                 | _   |             |        |                 |                                                     |         |           |                 |                |                 |             |      |           |        |          |   |

Viene aperta la **schermata** di definizione Creazione Tipo UDO 22, in cui è possibile **compilare** i **campi** di Nome, Codice UDO, Nome Codice UDO, Descrizione, Setting, Target, Indicazioni, Programmazione, Ufficio, Classificazione, Salute Mentale, Posti Letto, Ospedaliero e differenti Bind per poi **salvare** facendo click sul **pulsante** Salva:

| amministrazione - U                                         | tente : test1    |                     |                                     |                            |                                 |                    | (the second second seco |
|-------------------------------------------------------------|------------------|---------------------|-------------------------------------|----------------------------|---------------------------------|--------------------|----------------------------------------------------------------------------------------------------|
| Amministrazione                                             | Creazione Tipo U | do 22               |                                     |                            |                                 | Indietro Cancella  | Salva                                                                                                    |
| Gestione Codici ULSS +                                      |                  |                     |                                     |                            |                                 |                    | 1                                                                                                    |
| Titolari +                                                  |                  |                     |                                     |                            |                                 |                    |                                                                                                    |
| UDO —                                                       | Italiano         | * NOME              | Nuovo tipo udo 22                   | * CODICE UDO               | 98765343                        |                    | 2                                                                                                    |
| Lassificazione                                              |                  | * NOME CODICE UDO   | nome codice udo 22                  |                            |                                 |                    |                                                                                                    |
| 🦆 Tipo Udo 22                                               |                  | * DESCRIZIONE       | descriizione udo 22                 |                            |                                 |                    |                                                                                                    |
| 🦆 Tipo Udo                                                  |                  | SETTING             | setting udo 22                      | TARGET                     | target udo 22                   |                    |                                                                                                    |
| Requisiti +                                                 |                  | INDICAZIONI         | indicazioni udo 22                  | PROGRAMMAZIONE             | programmazione udo 22           |                    |                                                                                                    |
| Configurazioni UDO 🗕                                        |                  | UFFICIO             | Unità Organizzativa Cure primarie e | CLASSIFICAZIONE            | Sanitaria 🔹                     |                    |                                                                                                    |
| 🧞 Prestazioni                                               |                  | * SALUTE MENTALE    |                                     | POSTI LETTO                | * OSPEDALIERO                   |                    |                                                                                                    |
| Tipo Fattori Produttivi                                     |                  |                     |                                     |                            |                                 |                    |                                                                                                    |
| <ul> <li>Raggrup. Discipline</li> <li>Discipline</li> </ul> |                  | BIND TIPO 22 AMBITO | BIND TIPO 22 FLUSSO TIPO UDO U      | ENTE TEMPL BIND TIPO 22 NA | TURA BIND TIPO 22 TIPO FATT BIN | ID TIPO 22 SETTORE |                                                                                                    |
| 🧞 Ambito                                                    |                  | AMBITO Amb.01 - Ric | overo                               | •                          |                                 |                    |                                                                                                    |
| 🤳 Branca                                                    |                  | Ambito              |                                     |                            |                                 |                    |                                                                                                    |
| Articolazione Branca<br>Altro                               |                  | Amb.01 - Ricovero   | ×                                   |                            |                                 |                    |                                                                                                    |
| 🤰 Settori                                                   | l                |                     |                                     |                            |                                 |                    |                                                                                                    |
| 🤰 Sub Settori                                               |                  |                     |                                     |                            |                                 |                    |                                                                                                    |
| Generali +                                                  | Show Form Bindi  | ings                |                                     |                            |                                 |                    |                                                                                                    |

**N.B**: Per la **spiegazione** delle **tendine** in basso relative ai **tipi** di **BIND**, fare riferimento all'**ultima parte** di questo **paragrafo** (Tipo UDO 22).

Nel caso (prima del salvataggio) si vogliano **ripulire** i **contenuti** inseriti nei **campi** è sufficiente fare click sul **pulsante** Cancella, mentre se si vuole **ritornare** alla **schermata precedente** è necessario fare click sul **pulsante** Indietro.

Facendo click sul  ${\bf pulsante}$  Scarica XLS :

×

| amministrazione               | - Ute | ente : tes  | st1    |                 |                                                     |         |          |                |                |                 |             |      |           |        | <b>(</b> | Ľ |
|-------------------------------|-------|-------------|--------|-----------------|-----------------------------------------------------|---------|----------|----------------|----------------|-----------------|-------------|------|-----------|--------|----------|---|
| Amministrazione               | •     |             |        |                 |                                                     |         |          |                |                |                 |             | _    |           |        |          |   |
| Gestione Codici ULSS +        |       | Tipo U      | ldo 2  | 2               |                                                     |         |          |                |                |                 |             | → Se | carica XL | s +    | Nuova    |   |
| Titolari +                    |       |             |        |                 |                                                     |         |          |                |                |                 |             |      | Cano      | ella 🔽 | erca     |   |
| UDO –                         |       |             |        |                 |                                                     |         |          |                |                |                 |             |      |           |        | _        |   |
| Classificazione               |       |             |        | NOME            |                                                     |         |          | DESCRIZION     | E              |                 |             |      |           |        |          |   |
| 🤰 Tipo Udo 22                 |       |             |        | CODICE UDO      |                                                     |         |          | NOME CODICE UD | 0              |                 |             |      |           |        |          |   |
| 🦆 Tipo Udo                    |       |             |        | SETTING         |                                                     |         |          | TARGE          | т              |                 |             |      |           |        |          |   |
| Requisiti +                   |       |             |        | INDICAZIONI     |                                                     |         |          | PROGRAMMAZION  | E              |                 |             |      |           |        |          |   |
| Configurazioni IIDO 🛛 🗕       |       |             |        | CLASSIFICAZIONE |                                                     |         | •        | UFFICI         | D              |                 | •           |      |           |        |          |   |
| Prestazioni                   | 1     |             |        | SALUTE MENTALE  |                                                     |         | POSTI LE | по             |                |                 | OSPEDALIERO |      |           |        |          |   |
| 🌲 Tipo Fattori Produttivi     |       |             |        |                 |                                                     |         |          |                |                |                 |             |      |           |        |          |   |
| 🎒 Raggrup. Discipline         |       | No          | Codi   | Nome Codice U   | Descrizione                                         | Setting | Target   | Indicazioni    | Programmazione | Classificazione | Ufficio     | Salu | Post      | Osp    | Mod      |   |
| ♣ Discipline                  |       | Udo-<br>202 | 10.2   | DEG.O.DHDS      | DEGENZA ORD DH DS                                   |         |          |                |                | Sanitaria       |             | ×    | ~         | ×      | ľ        |   |
| 🋃 Ambito                      |       | Udo         | 10.10. | AMB.CH .        | AMBULATORIO<br>CHIRURGICO                           |         |          |                |                | Sanitaria       |             | ~    | ~         | ~      |          |   |
| 🋃 Branca                      |       |             |        |                 | AMBULATORIO                                         |         |          |                |                |                 |             |      |           |        | _        |   |
| Articolazione Branca<br>Altro |       | Udo         | 10.20. | AMB.CH.SO .     | CHIRURGICO CON SALA<br>CHIRURGICA                   |         |          |                |                | Sanitaria       |             | ~    | ×         | ×      |          |   |
| Settori                       |       | Udo         | 10.30. | AMB.CRI .       | AMBULATORIO<br>CRIOCONSERVAZIONE<br>GAMETI MASCHILI |         |          |                |                | Sanitaria       |             | ~    | ×         | ×      | ľ        |   |
| er sub settori                | J     | Udo         | 10.40. | AMB.DIA .       | AMBULATORIO DIALISI                                 |         |          |                |                | Sanitaria       |             | ~    | ~         | ×      | ľ        |   |
| Generali +                    | -     |             |        |                 |                                                     |         |          |                |                |                 |             |      |           |        |          |   |

#### e poi facendo click sul **pulsante** di Download :

| 📽 amministrazione - Utente : test1 🛛 🕘 🔘 🏠 |   |        |            |       |                           |                                                     |      |                  |  |          |             |             |            |            |        |       |   |
|--------------------------------------------|---|--------|------------|-------|---------------------------|-----------------------------------------------------|------|------------------|--|----------|-------------|-------------|------------|------------|--------|-------|---|
| Amministrazione                            | • |        |            |       |                           |                                                     |      |                  |  |          |             |             |            |            |        |       |   |
| Gestione Codici ULSS +                     |   | Tipo U | do 22      | 2     |                           |                                                     |      |                  |  |          |             |             | S          | carica Xl  | .s +   | Nuova |   |
| Titolari +                                 |   |        |            |       |                           |                                                     |      |                  |  |          |             |             |            | Canc       | ella 🛛 | °erca |   |
| UDO —                                      |   |        |            |       |                           |                                                     |      |                  |  |          |             |             |            | Curre      |        |       |   |
| 🧞 Classificazione                          |   |        |            |       | XLS DO                    | DWNLOAD                                             |      |                  |  |          | ×           |             |            |            |        |       |   |
| 🤰 Tipo Udo 22                              |   |        |            | C     |                           |                                                     |      |                  |  |          |             |             |            |            |        |       |   |
| 🛃 Tipo Udo                                 |   |        |            |       | Data inizio<br>Data fine: | 04/12/2023, 17:01:13                                |      |                  |  |          |             |             |            |            |        |       |   |
| Requisiti +                                |   |        |            | I     | butu me.                  | 01/12/2023/17/01/11                                 |      |                  |  |          | _           |             |            |            |        |       |   |
| Configurazioni UDO 🛛 🗕                     |   |        |            | CLASS | Operazion<br>Operazion    | i totali: 1<br>i completate: 1                      | Inco | ire qui il testo |  |          |             | •           |            |            |        |       |   |
| 🦆 Prestazioni                              |   |        |            | SALU" | Operazion                 | i ignorata: 0                                       | 1136 | ire qui il testo |  |          |             | OSPEDALIERO |            |            |        |       |   |
| 🦆 Tipo Fattori Produttivi                  |   | N      | <b>a r</b> |       | operazion                 | a rance. o                                          |      |                  |  |          |             | 1177 -      | <b>C</b> 1 | <b>D</b> . | -      |       |   |
| 🦆 Raggrup. Discipline                      |   | No     | Coai       | Nome  |                           |                                                     |      | 100%             |  |          | azione      | υπιειο      | Salu       | Post       | Osp    | Mod   |   |
| 🏖 Discipline                               | U | 202    | 10.2       | DEG   |                           |                                                     |      |                  |  |          | aria        |             | ×          | ~          | ×      | ľ     |   |
| 🏖 Ambito                                   |   | Udo    | 10.10.     | A     |                           |                                                     |      |                  |  | Download | Chiudi aria |             | ~          | ~          | ~      |       |   |
| 🛃 Branca                                   |   |        |            |       |                           | AMBULATORIO                                         |      |                  |  |          |             |             |            |            |        | _     |   |
| Articolazione Branca<br>Altro              |   | Udo    | 10.20.     | AME   | 3.CH.SO .                 | CHIRURGICO CON SALA<br>CHIRURGICA                   |      |                  |  |          | Sanitaria   |             | ~          | ×          | ×      | ľ     |   |
| Settori                                    |   | Udo    | 10.30.     | AN    | 1B.CRI .                  | AMBULATORIO<br>CRIOCONSERVAZIONE<br>GAMETI MASCHILI |      |                  |  |          | Sanitaria   |             | ~          | ×          | ×      | ľ     |   |
| Generali +                                 | - | Udo    | 10.40.     | AN    | 1B.DIA .                  | AMBULATORIO DIALISI                                 |      |                  |  |          | Sanitaria   |             | ~          | ~          | ×      | ľ     | - |

 $\grave{\text{e}}$  possibile esportare in formato .XLS tutti i dati contenuti nella tabella Tipo UDO 22 .

Inoltre è possibile effettuare una ricerca specifica sul Tipo UDO 22, in particolare filtrando per Nome , Codice UDO , Nome Codice UDO , Descrizione , Setting , Target , Indicazioni , Programmazione , Ufficio , Classificazione , Salute Mentale , Posti Letto , Ospedaliero :

| 1 | ۰. | ,  |  |
|---|----|----|--|
|   | r  | ۰. |  |
|   |    |    |  |

# III sector a facal d

| amministrazione - Ut           | tente : t | e <b>st1</b> |                 |                                                     |         |        |                |                |                 |             |      |          |            | <b>(</b> |
|--------------------------------|-----------|--------------|-----------------|-----------------------------------------------------|---------|--------|----------------|----------------|-----------------|-------------|------|----------|------------|----------|
| Amministrazione                |           |              |                 |                                                     |         |        |                |                |                 |             |      |          |            |          |
| Gestione Codici ULSS +         | Tipo      | Udo 2        | 2               |                                                     |         |        |                |                |                 |             | So   | arica XL | s <b>+</b> | Nuova    |
| Titolari +                     |           |              |                 |                                                     |         |        |                |                |                 |             |      | Cano     |            | erca     |
| UDO –                          |           |              |                 |                                                     |         |        |                |                |                 |             |      |          |            |          |
| 🎒 Classificazione              |           |              | NOME            |                                                     |         |        | DESCRIZION     | NE             |                 |             |      |          |            |          |
| 🍰 Tipo Udo 22                  |           |              | CODICE UDO      |                                                     |         |        | NOME CODICE UD | 00             |                 |             |      |          |            |          |
| 🍰 Tipo Udo                     |           | •            | SETTING         |                                                     |         |        | TARG           | ET             |                 |             |      |          |            |          |
| Requisiti +                    |           |              | INDICAZIONI     |                                                     |         |        | PROGRAMMAZION  | NE             |                 |             |      |          |            |          |
| Configurazioni IIDO 🗕          |           |              | CLASSIFICAZIONE |                                                     |         | •      | UFFIC          | ю              |                 | •           |      |          |            |          |
| Prestazioni                    |           |              | SALUTE MENTALE  |                                                     |         | POSTI  |                |                |                 | OSPEDALIERO |      |          |            |          |
| Tipo Fattori Produttivi        |           |              |                 |                                                     |         |        |                |                |                 |             |      |          |            |          |
| A Raggrup, Discipline          | No.       | Codi         | Nome Codice U   | Descrizione                                         | Setting | Target | Indicazioni    | Programmazione | Classificazione | Ufficio     | Salu | Post     | Osp        | Mod      |
| <ul> <li>Discipline</li> </ul> | Ud<br>20  | 0-<br>10.2   | DEG.O.DHDS      | DEGENZA ORD DH DS                                   |         |        |                |                | Sanitaria       |             | ×    | ~        | ×          |          |
| 🦆 Ambito                       | Udd       | o 10.10.     | AMB.CH .        | AMBULATORIO<br>CHIRURGICO                           |         |        |                |                | Sanitaria       |             | ~    | ~        | ~          |          |
| 🍰 Branca                       |           |              |                 | AMBULATORIO                                         |         |        |                |                |                 |             |      |          |            | -        |
| Articolazione Branca<br>Altro  | Ude       | 0 10.20.     | AMB.CH.SO .     | CHIRURGICO CON SALA<br>CHIRURGICA                   |         |        |                |                | Sanitaria       |             | ~    | ×        | ×          |          |
| Settori                        | Udo       | o 10.30.     | AMB.CRI .       | AMBULATORIO<br>CRIOCONSERVAZIONE<br>GAMETI MASCHILI |         |        |                |                | Sanitaria       |             | ~    | ×        | ×          | ß        |
| Sub Setton                     | Udo       | o 10.40.     | AMB.DIA .       | AMBULATORIO DIALISI                                 |         |        |                |                | Sanitaria       |             | ~    | ~        | ×          | <b>B</b> |
| Generali +                     |           |              |                 |                                                     |         |        |                |                |                 |             |      |          |            |          |

facendo click sul **pulsante** Cerca :

| « amministrazione - Utente : test1                          |   |             |        |                 |                                                                                                    |         |           |                |                |                 |             |      |          |     |          |  |
|-------------------------------------------------------------|---|-------------|--------|-----------------|----------------------------------------------------------------------------------------------------|---------|-----------|----------------|----------------|-----------------|-------------|------|----------|-----|----------|--|
| Amministrazione                                             | • |             |        |                 |                                                                                                    |         |           |                |                |                 |             |      |          |     |          |  |
| Gestione Codici ULSS +                                      |   | Tipo U      | Ido 2  | 2               |                                                                                                    |         |           |                |                |                 |             | So   | arica XL | 5 + | Nuova    |  |
| Titolari +                                                  |   |             |        |                 |                                                                                                    |         |           |                |                |                 |             |      | Cance    |     | erca     |  |
| UDO –                                                       |   |             |        |                 |                                                                                                    |         |           |                |                |                 |             |      |          |     |          |  |
| 🤰 Classificazione                                           |   |             |        | NOME            |                                                                                                    |         |           | DESCRIZION     | E              |                 |             |      |          |     | T        |  |
| 🛃 Tipo Udo 22                                               |   |             |        | CODICE UDO      |                                                                                                    |         |           | NOME CODICE UD | 0              |                 |             |      |          |     |          |  |
| 🦆 Tipo Udo                                                  |   |             |        | SETTING         |                                                                                                    |         |           | TARGE          | т              |                 |             |      |          |     |          |  |
| Requisiti +                                                 |   |             |        | INDICAZIONI     |                                                                                                    |         |           | PROGRAMMAZION  | E              |                 |             |      |          |     |          |  |
| Configurazioni UDO                                          |   |             |        | CLASSIFICAZIONE |                                                                                                    |         | •         | UFFICI         | 0              |                 | •           |      |          |     |          |  |
|                                                             |   |             |        | SALUTE MENTALE  |                                                                                                    |         | POSTI LET | то             |                |                 | OSPEDALIERO |      |          |     |          |  |
|                                                             |   |             |        |                 |                                                                                                    |         |           |                |                |                 |             |      |          |     |          |  |
|                                                             |   | No          | Codi   | Nome Codice U   | Descrizione                                                                                                    | Setting | Target    | Indicazioni    | Programmazione | Classificazione | Ufficio     | Salu | Post     | Osp | Mod      |  |
| <ul> <li>Raggrup. Discipline</li> <li>Discipline</li> </ul> |   | Udo-<br>202 | 10.2   | DEG.O.DHDS      | DEGENZA ORD DH DS                                                                                                    |         |           |                |                | Sanitaria       |             | ×    | ~        | ×   |          |  |
| ♣ Ambito                                                    |   | Udo         | 10.10. | AMB.CH .        | AMBULATORIO<br>CHIRURGICO                                                                                                    |         |           |                |                | Sanitaria       |             | ~    | ~        | ~   | C.       |  |
| <ul> <li>Branca</li> <li>Articolazione Branca</li> </ul>    |   | Udo         | 10.20. | AMB.CH.SO .     | AMBULATORIO<br>CHIRURGICO CON SALA<br>CHIRURGICA                                                                                                    |         |           |                |                | Sanitaria       |             | ~    | ×        | ×   | 2        |  |
| Settori     Sub Settori                                     |   | Udo         | 10.30. | AMB.CRI .       | AMBULATORIO<br>CRIOCONSERVAZIONE<br>GAMETI MASCHILI                                                                                                    |         |           |                |                | Sanitaria       |             | ~    | ×        | ×   | <b>B</b> |  |
|                                                             |   | Udo         | 10.40. | AMB.DIA .       | AMBULATORIO DIALISI                                                                                                    |         |           |                |                | Sanitaria       |             | ~    | ~        | ×   | <b>B</b> |  |
| Generali +                                                  | Ŧ |             |        |                 | and the second second sec |         |           |                |                |                 |             |      |          |     |          |  |

Facendo click sul **pulsante** Cancella è possibile **ripulire** il **contenuto** inserito nei **campi** di **ricerca**:

| amministrazione - Utente : test1 🕘 🖸                     |   |             |        |                 |                                                     |         |        |          |                |                |                 |             |      | U        |        |          |  |
|----------------------------------------------------------|---|-------------|--------|-----------------|-----------------------------------------------------|---------|--------|----------|----------------|----------------|-----------------|-------------|------|----------|--------|----------|--|
| Amministrazione                                          | • |             |        |                 |                                                     |         |        |          |                |                |                 |             |      |          |        |          |  |
| Gestione Codici ULSS +                                   |   | Tipo U      | Jdo 2  | 2               |                                                     |         |        |          |                |                |                 |             | Se   | arica XI | s +    | Nuova    |  |
| Titolari +                                               |   |             |        |                 |                                                     |         |        |          |                |                |                 |             |      | Cano     | ella C | erca     |  |
| UDO —                                                    |   |             |        | NONE            |                                                     |         |        |          | DECONTION      | -              |                 |             |      |          |        |          |  |
| Classificazione                                          |   |             |        | NOME            |                                                     |         |        |          | DESCRIZIONE    | -              |                 |             |      |          |        |          |  |
| 🦆 Tipo Udo 22                                            |   |             |        | CODICE UDO      |                                                     |         |        | NC       | OME CODICE UDC | o              |                 |             |      |          |        |          |  |
| 🎝 Tipo Udo                                               |   |             |        | SETTING         |                                                     |         |        |          | TARGET         | r              |                 |             |      |          |        |          |  |
| Requisiti +                                              | L |             |        | INDICAZIONI     |                                                     |         |        | PR       | ROGRAMMAZIONE  | E              |                 |             |      |          |        |          |  |
| Configurationi UDO                                       |   |             |        | CLASSIFICAZIONE |                                                     |         | •      |          | UFFICIO        | D              |                 | •           |      |          |        |          |  |
| Prestazioni                                              |   |             |        | SALUTE MENTALE  |                                                     |         | POS    | TI LETTO |                |                |                 | OSPEDALIERO |      |          |        |          |  |
| • The February Development                               |   |             |        |                 |                                                     |         |        |          |                |                |                 |             |      |          |        |          |  |
|                                                          |   | No          | Codi   | Nome Codice U   | Descrizione                                         | Setting | Target |          | Indicazioni    | Programmazione | Classificazione | Ufficio     | Salu | Post     | Osp    | Mod      |  |
|                                                          |   | Udo-<br>202 | 10.2   | DEG.O.DHDS      | DEGENZA ORD DH DS                                   |         |        |          |                |                | Sanitaria       |             | ×    | ~        | ×      |          |  |
| Ambito                                                   |   | Udo         | 10.10. | AMB.CH .        | AMBULATORIO<br>CHIRURGICO                           |         |        |          |                |                | Sanitaria       |             | ~    | ~        | ~      | ß        |  |
| <ul> <li>Branca</li> <li>Articolazione Branca</li> </ul> |   | Udo         | 10.20. | AMB.CH.SO .     | AMBULATORIO<br>CHIRURGICO CON SALA                  |         |        |          |                |                | Sanitaria       |             | ~    | ×        | ×      | ľ        |  |
| Altro                                                    |   |             |        |                 |                                                     |         |        |          |                |                |                 |             |      |          |        |          |  |
| Settori                                                  |   | Udo         | 10.30. | AMB.CRI .       | AMBULATORIO<br>CRIOCONSERVAZIONE<br>GAMETI MASCHILI |         |        |          |                |                | Sanitaria       |             | ~    | ×        | ×      | ß        |  |
| Sub Settori                                              |   | Udo         | 10.40. | AMB.DIA .       | AMBULATORIO DIALISI                                 |         |        |          |                |                | Sanitaria       |             | ~    | ~        | ×      | <b>B</b> |  |
| Generali +                                               | - |             |        |                 | 1000 C 1000 C                                       |         |        |          |                |                |                 |             |      |          |        |          |  |

| Inoltre facendo click su | <b>pulsante</b> Modifica : |
|--------------------------|----------------------------|
|--------------------------|----------------------------|

| amministrazione - Utente : test1 |    |        |        |                 |                                                     |         |   |           |                |                |                 |             |      |           |      |                |   |
|----------------------------------|----|--------|--------|-----------------|-----------------------------------------------------|---------|---|-----------|----------------|----------------|-----------------|-------------|------|-----------|------|----------------|---|
| Amministrazione                  | •  |        |        |                 |                                                     |         |   |           |                |                |                 |             |      |           |      |                |   |
| Gestione Codici ULSS +           |    | Tipo U | Ido 2  | 2               |                                                     |         |   |           |                |                |                 |             | S    | carica XI | s +  | Nuova          |   |
| Titolari +                       |    |        |        |                 |                                                     |         |   |           |                |                |                 |             |      | Canc      | ella | erca           |   |
| UDO –                            |    |        |        |                 |                                                     |         |   |           |                |                |                 |             |      | Curre     |      |                |   |
| 🤰 Classificazione                |    |        |        | NOME            |                                                     |         |   |           | DESCRIZION     | E              |                 |             |      |           |      |                |   |
| 🛃 Tipo Udo 22                    |    |        |        | CODICE UDO      |                                                     |         |   |           | NOME CODICE UD | c c            |                 |             |      |           |      |                |   |
| 🛃 Tipo Udo                       |    |        |        | SETTING         |                                                     |         |   |           | TARGE          | т              |                 |             |      |           |      |                |   |
| Reguisiti +                      | í. |        |        | INDICAZIONI     |                                                     |         |   |           | PROGRAMMAZION  | E              |                 |             |      |           |      |                |   |
|                                  |    |        |        | CLASSIFICAZIONE |                                                     |         | • |           | UFFICI         | c              |                 | •           |      |           |      | 1              |   |
| Configurazioni ODO –             |    |        |        | SALUTE MENTALE  |                                                     |         |   | POSTI LET | то             |                |                 | OSPEDALIERO |      |           |      |                |   |
| Ties Estheri Desduttivi          |    |        |        |                 |                                                     |         |   |           |                |                |                 |             |      |           |      | +              |   |
|                                  |    | No     | Codi   | Nome Codice U   | Descrizione                                         | Setting |   | Target    | Indicazioni    | Programmazione | Classificazione | Ufficio     | Salu | Post      | Osp  | Mod            |   |
| Raggrup. Discipline              |    | Udo-   | 10.2   | DEG.O.DHDS      | DEGENZA ORD DH DS                                   |         |   |           |                |                | Sanitaria       |             | ×    | ~         | ×    | 2              | • |
| <ul> <li>Ambito</li> </ul>       |    | Udo    | 10.10. | AMB.CH .        | AMBULATORIO<br>CHIRURGICO                           |         |   |           |                |                | Sanitaria       |             | ~    | ~         | ~    | C .            |   |
| 🎒 Branca                         |    | lide   | 10.20  | AMP CU SO       |                                                     |         |   |           |                |                | Conitorio       |             |      | ~         | ~    |                |   |
| Articolazione Branca<br>Altro    |    | 000    | 10.20. | AIMD.CH.SU .    | CHIRURGICA                                          |         |   |           |                |                | Satificatio     |             | •    | Ŷ         | Ŷ    |                |   |
| Settori                          |    | Udo    | 10.30. | AMB.CRI .       | AMBULATORIO<br>CRIOCONSERVAZIONE<br>GAMETI MASCHILI |         |   |           |                |                | Sanitaria       |             | ~    | ×         | ×    | ľ              |   |
| Sub Settori                      | J  | Udo    | 10.40. | AMB.DIA .       | AMBULATORIO DIALISI                                 |         |   |           |                |                | Sanitaria       |             | ~    | ~         | ×    | C <sup>2</sup> |   |
| Generali +                       | -  |        |        |                 | 1000 C 1000 C                                       |         |   |           |                |                |                 |             |      |           |      |                |   |

è possibile **modificare** i **campi** Nome , Codice UDO , Nome Codice UDO , Descrizione , Setting , Target , Indicazioni , Programmazione , Ufficio , Classificazione , Salute Mentale , Posti Letto , Ospedaliero e differenti Bind e fare click sul **pulsante** Salva per **salvare** le **modifiche**:

| amministrazione -                                           | Ute | ente : test1      |                     |                                       |                            |                                 |                 |
|-------------------------------------------------------------|-----|-------------------|---------------------|---------------------------------------|----------------------------|---------------------------------|-----------------|
| Amministrazione                                             | •   |                   |                     |                                       |                            |                                 |                 |
| Gestione Codici ULSS +                                      |     | Modifica Tipo Udo | 22                  |                                       |                            |                                 | Indietro        |
| Titolari +                                                  |     |                   |                     |                                       |                            |                                 |                 |
| UDO —                                                       |     |                   |                     |                                       |                            |                                 |                 |
| 🤰 Classificazione                                           |     | Italiano          | * NOME              | modifica tipo udo 22                  | * CODICE UDO               | 98765343                        |                 |
| 🍃 Tipo Udo 22                                               |     |                   | * NOME CODICE UDO   | nome cmodifica odice udo 22           |                            |                                 |                 |
| 🦆 Tipo Udo                                                  | L   |                   | * DESCRIZIONE       | modifica descriizione udo 22          |                            |                                 |                 |
| Requisiti +                                                 | L   | ●                 | SETTING             | modifica setting                      | TARGET                     | modifica setting                |                 |
| Configurazioni UDO 🗕                                        | L   |                   | INDICAZIONI         | imodifica indicazioni udo 22          | PROGRAMMAZIONE             | modifica programmazione udo 22  |                 |
| 🦆 Prestazioni                                               | L   |                   | UFFICIO             | Unità Organizzativa Cure primarie e 🔻 | CLASSIFICAZIONE            | Sanitaria 🔻                     |                 |
| Tipo Fattori Produttivi                                     | L   |                   | * SALUTE MENTALE    |                                       | POSTI LETTO                | * OSPEDALIERO                   |                 |
| <ul> <li>Raggrup. Discipline</li> <li>Discipline</li> </ul> |     |                   |                     |                                       |                            |                                 |                 |
| Ambito                                                      |     |                   | BIND TIPO 22 AMBITO | BIND TIPO 22 FLUSSO TIPO UDO UT       | ENTE TEMPL BIND TIPO 22 NA | TURA BIND TIPO 22 TIPO FATT BIN | D TIPO 22 SETTO |
| 🎒 Branca                                                    |     |                   | AMBITO              |                                       | •                          |                                 |                 |
| Articolazione Branca<br>Altro                               |     |                   | Ambito              |                                       |                            |                                 |                 |
| 🎒 Settori                                                   |     |                   | Amb.01 - Ricovero   | ×                                     |                            |                                 |                 |
| 🛃 Sub Settori                                               |     |                   |                     |                                       |                            |                                 |                 |
| Generali +                                                  |     |                   |                     |                                       |                            |                                 |                 |

Nel caso (prima del salvataggio) si vogliano **ripulire** i **contenuti** inseriti nei **campi** è sufficiente fare click sul **pulsante** Cancella, mentre se si vuole **ritornare** alla **schermata precedente** è necessario fare click sul **pulsante** Indietro.

#### **Tendine Tipo BIND**

×

Le **tendine** di compilazione di **Tipo BIND** sono presenti sia in fase di **creazione** di un **nuovo Tipo UDO** sia in fase di **modifica** di un **Tipo UDO** già esistente:

| amministrazione - Ut    | ente : test1    |                        |                                |                              |                                 | 😑 🙂                     |
|-------------------------|-----------------|------------------------|--------------------------------|------------------------------|---------------------------------|-------------------------|
| Amministrazione         |                 |                        |                                |                              |                                 |                         |
| Gestione Codici ULSS +  | Modifica Tipo U | do 22                  |                                |                              |                                 | Indietro Cancella Salva |
| Titolari +              |                 |                        |                                |                              |                                 |                         |
| UDO —                   |                 |                        |                                |                              |                                 |                         |
| 🤰 Classificazione       | Italiano        |                        |                                |                              |                                 |                         |
| 🦆 Tipo Udo 22           |                 | * NOME                 | modifica tipo udo 22           | * CODICE UDO                 | 98765343                        |                         |
| 🛃 Tipo Udo              |                 | * NOME CODICE UDO      | nome modifica codice udo 22    |                              |                                 |                         |
| Reauisiti +             |                 | * DESCRIZIONE          | modifica descriizione udo 22   |                              |                                 |                         |
|                         |                 | SETTING                | modifica setting               | TARGET                       | modifica setting                |                         |
| Configurazioni UDO –    |                 | INDICAZIONI            | modifica indicazioni udo 22    | PROGRAMMAZIONE               | modifica programmazione udo 22  |                         |
| Prestazioni             |                 | UFFICIO                |                                | CLASSIFICAZIONE              | Sanitaria 💌                     |                         |
| Vipo Fattori Produttivi |                 | * SALUTE MENTALE       |                                | POSTI LETTO                  | * OSPEDALIERO                   |                         |
| Raggrup. Discipline     |                 |                        |                                |                              |                                 |                         |
| Discipline              |                 |                        |                                |                              |                                 |                         |
| 🦆 Ambito                |                 | BIND TIPO 22 AMBITO    | BIND TIPO 22 FLUSSO TIPO UDO U | JTENTE TEMPL BIND TIPO 22 NA | TURA BIND TIPO 22 TIPO FATT BIN | D TIPO 22 SETTORE       |
| 🤰 Branca                |                 | AMPITO                 |                                | •                            |                                 |                         |
| Articolazione Branca    |                 | AMBIO                  |                                |                              |                                 |                         |
| Altro                   |                 | Ambito                 |                                |                              |                                 |                         |
| 🤪 Settori               |                 | Amb.02 - Ambulatoriale | ×                              |                              |                                 |                         |
| 🤰 Sub Settori           |                 |                        |                                |                              |                                 |                         |
| Generali +              |                 |                        |                                |                              |                                 |                         |

Vediamole di seguito nel **dettaglio**.

#### **BIND TIPO 22 AMBITO**

Nella **sezione** Bind Tipo 22 Ambito sono registrati gli ambiti. Espandendo la **tendina** Ambito è possibile **ricercare** e **selezionare** diversi **ambiti**:

|                                                                          |                      |                                                                   |                |                                                |                      | <u>^</u> |
|--------------------------------------------------------------------------|----------------------|-------------------------------------------------------------------|----------------|------------------------------------------------|----------------------|----------|
| 🚾 amministrazione - Uto                                                  | ente : test1         |                                                                   |                |                                                |                      | 🕀 🙂 1    |
| Amministrazione                                                          | Modifica Tipo Udo 22 |                                                                   |                |                                                | Indietro Cancella Sa | alva     |
| Gestione Codici ULSS +                                                   |                      |                                                                   |                |                                                |                      |          |
| Titolari +                                                               |                      |                                                                   |                |                                                |                      |          |
| UDO –                                                                    | Italiano * NOME CC   | * NOME modifica tipo udo 22                                       | * CODICE UDO   | 98765343                                       |                      |          |
| <ul> <li>Tipo Udo 22</li> <li>Tipo Udo</li> </ul>                        | * DE                 |                                                                   |                |                                                |                      |          |
| Requisiti +                                                              | IN                   | Amb.01 - Ricovero                                                 |                | modifica target modifica programmazione udo 22 |                      |          |
| Configurazioni UDO —                                                     | * SALUT              | Amb.02 - Ambulatoriale<br>Amb.03 - Intermedie<br>Amb.04 - Anziani |                | Sanitaria                                      |                      |          |
| <ul> <li>Tipo Fattori Produttivi</li> <li>Raggrup. Discipline</li> </ul> |                      | Amb.05 - Disabili<br>Amb.06 - Dipendenze                          |                |                                                |                      |          |
| <ul><li>Discipline</li><li>Ambito</li></ul>                              | BIND TIPO 2          | Amb.07 - Salute Mentale                                           | IND TIPO 22 NA | TURA BIND TIPO 22 TIPO FATT BIN                | D TIPO 22 SETTORE    |          |
| 🛃 Branca                                                                 | Ambito               |                                                                   |                |                                                |                      |          |
| Articolazione Branca<br>Altro                                            | Amb.01 - F           | Ricovero 🗶                                                        |                |                                                |                      |          |
| 🦆 Settori                                                                | Amb.02 - A           | Ambulatoriale 🗶                                                   |                |                                                |                      |          |
| Generali +                                                               | Amb.05 - E           | Disabili 🗶                                                        |                |                                                |                      |          |

A seconda che l'**ambito** della **UDO** di **riferimento** sia Ricovero , Ambulatoriale , entrambi o nessuno è possibile selezionare **0**, **1** o anche **molteplici ambiti**.

Nel caso di **aggiunta** di **più ambiti**, è sufficiente **ripetere** l'operazione di **apertura** della **tendina** Ambito e **selezionare** nuovamente altre **voci**.

Le voci selezionate saranno inserite in sequenza nel riquadro sottostante denominato Ambito :

| amministrazione - Ut          | ente : test1                                                                          | 😑 🙂 🔴                                     |
|-------------------------------|---------------------------------------------------------------------------------------|-------------------------------------------|
| Amministrazione               | Modifica Tipo Udo 22                                                                  | Indietro Cancella Salva                   |
| Gestione Codici ULSS +        |                                                                                       |                                           |
| Titolari +                    |                                                                                       |                                           |
| UDO —                         | Italiano<br>* NOME modifica tipo udo 22 * CODICE UDO 98765343                         |                                           |
| 🍰 Classificazione             | * NOME CODICE UDO nome modifica codice udo 22                                         |                                           |
| 🍰 Tipo Udo 22                 | * DESCRIZIONE modifica descriizione udo 22                                            |                                           |
| 🦆 Tipo Udo                    | SETTING modifica setting TARGET modifica ta                                           | arget                                     |
| Requisiti +                   | INDICAZIONI modifica indicazioni udo 22 PROGRAMMAZIONE modifica pr                    | rogrammazione udo 22                      |
| Configurazioni UDO 🗕          | UFFICIO   CLASSIFICAZIONE Sanitaria                                                   | •                                         |
| 🤰 Prestazioni                 | * SALUTE MENTALE POSTI LETTO                                                          | * OSPEDALIERO                             |
| 🦆 Tipo Fattori Produttivi     |                                                                                       |                                           |
| 🍰 Raggrup. Discipline         |                                                                                       |                                           |
| 🏖 Discipline                  | BIND TIPO 22 AMBITO BIND TIPO 22 FLUSSO TIPO UDO UTENTE TEMPL BIND TIPO 22 NATURA BIN | ID TIPO 22 TIPO FATT BIND TIPO 22 SETTORE |
| 🦆 Ambito                      | AMBITO Amb.05 - Disabili                                                              |                                           |
| 🍃 Branca                      | Ambito                                                                                |                                           |
| Articolazione Branca<br>Altro | Amb.01 - Ricovero 🗙                                                                   |                                           |
| 🏖 Settori                     | Amb.02 - Ambulatoriale                                                                |                                           |
| 🤰 Sub Settori                 | Amb.05 - Disabili                                                                     |                                           |
| Generali +                    |                                                                                       |                                           |

Questo andrà ad influire nella **compilazione** delle **sezioni** Discipline e Branche della **schermata** Modifica l'Unità di Offerta Selezionata in Strutture e UDO.

Se l'**Operatore** della **Regione** seleziona dalla **tendina** Amb.01 – Ricovero, l'**Operatore Titolare** che modifica l'**UDO** relativa potrà aggiungere alla UDO in modifica solo una o più **Discipline**; se si **seleziona** Amb.02 – Ambulatoriale, solo una o più **Branche**; se si selezionano entrambe, l'**Operatore Titolare** avrà la facoltà di aggiungere sia **Discipline** che **Branche**; se non viene selezionata nessuna delle due, anche le aggiunte di Discipline e Branche saranno bloccate.

#### **BIND TIPO 22 FLUSSO**

Nella **sezione** Bind Tipo 22 Flusso sono registrati i **tipi** di **flusso**. Espandendo la **tendina** Flusso è possibile **selezionare** diversi **flussi**:

| amministrazione - Ut          | ente : test1  |                          |                              |                          |                                |                   | ۲     | U |
|-------------------------------|---------------|--------------------------|------------------------------|--------------------------|--------------------------------|-------------------|-------|---|
| Amministrazione               |               |                          |                              |                          |                                |                   | _     |   |
| Gestione Codici ULSS +        | Modifica Tipo | Jdo 22                   |                              |                          |                                | Indietro Cancella | Salva |   |
| Titolari +                    |               |                          |                              |                          |                                |                   |       |   |
| UDO —                         | Italiano      |                          |                              |                          |                                |                   |       |   |
| 🦆 Classificazione             |               | * NOME                   | modifica tipo udo 22         | * CODICE UDO             | 98765343                       |                   |       |   |
| 🛃 Tipo Udo 22                 |               | * NOME CODICE UDO        | nome modifica codice udo 22  |                          |                                |                   |       |   |
| 🍰 Tipo Udo                    |               | * DESCRIZIONE            | modifica descriizione udo 22 |                          |                                |                   |       |   |
| Requisiti +                   |               | SETTING                  | modifica setting             | TARGET                   | modifica target                |                   |       |   |
| Configurazioni UDO 🗕          |               | INDICAZIONI              | modifica indicazioni udo 22  | PROGRAMMAZIONE           | modifica programmazione udo 22 |                   |       |   |
| 🍃 Prestazioni                 |               | UFFICIO                  | •                            | CLASSIFICAZIONE          | Sanitaria 🔻                    |                   |       |   |
| 🍰 Tipo Fattori Produttivi     |               | * SALUTE MENTALE         |                              | POSTI LETTO              | * OSPEDALIERO                  |                   |       |   |
| 🦆 Raggrup. Discipline         |               |                          |                              |                          |                                |                   |       |   |
| 🋃 Discipline                  |               |                          |                              |                          |                                |                   |       |   |
| 🍰 Ambito                      |               | DIND THE 22 AMBITO       |                              | INTETENTE DIND IFO 22 MA |                                | D TPO 22 SETTORE  |       |   |
| 🍰 Branca                      |               | FLUSSO                   |                              | •                        |                                |                   |       |   |
| Articolazione Branca<br>Altro |               | Flusso STS<br>Flusso HSP |                              |                          |                                |                   |       |   |
| 🧈 Settori                     |               | Flusso ST: Flusso RIA    | 0                            |                          |                                |                   |       |   |
| 🛃 Sub Settori                 |               | Flusso HS In Attesa      | -                            |                          |                                |                   |       |   |
| Generali +                    |               |                          |                              |                          |                                |                   |       |   |

Nel caso di **aggiunta** di **più flussi**, è sufficiente **ripetere** l'operazione di **apertura** della **tendina** Flusso e **selezionare** nuovamente altre **voci**.

Le **voci** selezionate saranno inserite in **sequenza** nel **riquadro** sottostante denominato Flusso :

| amministrazione - Uto   | ente : test1      |                     |                          |               |                 |                                |          | •     | U |
|-------------------------|-------------------|---------------------|--------------------------|---------------|-----------------|--------------------------------|----------|-------|---|
| Amministrazione         | Modifica Tipo Udo | o 22                |                          |               |                 |                                | Indietro | Salva |   |
| Gestione Codici ULSS +  |                   |                     |                          |               |                 |                                |          |       |   |
| Titolari +              |                   |                     |                          |               |                 |                                |          |       |   |
| UDO —                   | Italiano          | * NOME              | modifica tino udo 22     |               |                 | 98765343                       |          |       |   |
| 🎒 Classificazione       |                   | * NOME CODICE LIDO  | nome modifica codice u   | ido 22        | CODICE 000      | 50705515                       |          |       |   |
| 🌲 Tipo Udo 22           |                   | * DESCRIZIONE       | modifica descriizione uc | do 22         |                 |                                |          |       |   |
| 🛃 Tipo Udo              |                   | SETTING             | modifica setting         |               | TARGET          | modifica target                |          |       |   |
| Requisiti +             |                   | INDICAZIONI         | modifica indicazioni ude | o 22          | PROGRAMMAZIONE  | modifica programmazione udo 22 |          |       |   |
| Configurazioni UDO 🗕    |                   | UFFICIO             |                          | •             | CLASSIFICAZIONE | Sanitaria 🔹                    |          |       |   |
| 🍃 Prestazioni           |                   | * SALUTE MENTALE    |                          |               | POSTI LETTO     | * OSPEDALIERO                  |          |       |   |
| Tipo Fattori Produttivi |                   |                     |                          |               |                 |                                |          |       |   |
| Raggrup. Discipline     |                   | BIND TIPO 22 AMBITO | BIND TIPO 22 ELLISSO     |               |                 |                                |          |       |   |
| Discipline              |                   |                     | 51110 111 0 22 1 20350   | 1110 000 0121 |                 |                                |          |       |   |
| Ambito                  |                   | FLUSSO Flusso HSP   |                          |               | T               |                                |          |       |   |
| Articolazione Branca    |                   | Flusso              |                          |               |                 |                                |          |       |   |
| Altro                   |                   | Flusso STS          |                          | ×             | ◀               |                                |          |       |   |
| 🏖 Settori               |                   | Flusso HSP          |                          | ×             |                 |                                |          |       |   |
| Sub Settori             |                   | L                   |                          |               |                 |                                |          |       |   |
| Generali +              |                   |                     |                          |               |                 |                                |          |       |   |

#### **TIPO UDO UTENTE TEMPL**

×

Nella **sezione** Bind Tipo Udo Utente Templ sono presenti gli **utenti** che sono **registrati** nella **sezione** Gestione Utenti con il **profilo** Regione.

Espandendo la tendina Utente è possibile ricercare e selezionare gli utenti:

|                         |                      |                     |                                  |                       |             |                                       |                      | ×    |
|-------------------------|----------------------|---------------------|----------------------------------|-----------------------|-------------|---------------------------------------|----------------------|------|
| amministrazione - Uto   | ente : test1 - Ruolo | : Amministratore    |                                  |                       |             |                                       |                      | • U  |
| → Report                | Modifica Tipo Uc     | lo 22               |                                  |                       |             |                                       | Indietro Cancella S  | alva |
| Edifici Amministrazione |                      |                     |                                  |                       |             |                                       |                      |      |
| Amministrazione         |                      |                     |                                  |                       |             |                                       |                      |      |
| Gestione Codici ULSS +  | Italiano             | NOME *              | UDO.001                          | 0                     | ODICE UDO * | 10.010.                               |                      |      |
| Titolari +              |                      | NOME CODICE UDO *   | AMB.CH                           |                       |             |                                       |                      |      |
| UDO –                   |                      | DESCRIZIONE *       | AMBULATORIO CHIRURGICO           |                       |             |                                       |                      |      |
| Lassificazione          |                      | SETTING             | ambulatoriale                    |                       | TARGET      | •                                     |                      |      |
| 🏖 Tipo Udo 22           |                      | INDICAZIONI         | Strutture, la cui titolarità può | essere i PROGR        | AMMAZIONE   | Unità Organizzativa Assistenza speci- |                      |      |
| 🕹 Tipo Udo              |                      | UFFICIO             | UO Assistenza specialistica, li  | ste c 🔻 CLAS          | SIFICAZIONE | Sanitaria 🔻                           |                      |      |
| Requisiti +             |                      | SALUTE MENTALE *    |                                  | POSTI LETTO           |             | OSPEDALIERO *                         |                      |      |
| Configurazioni UDO +    |                      |                     |                                  |                       |             |                                       |                      |      |
| Generali –              |                      |                     |                                  |                       |             |                                       |                      |      |
| 🤰 Direzioni             |                      | BIND TIPO 22 AMBITO | BIND TIPO 22 FLUSSO              | IPO UDO UTENTE TEMPL  | BIND TIPO   | 22 NATURA BIND TIPO 22 TIPO FATT      | BIND TIPO 22 SETTORE |      |
| 🏖 Distretti             |                      | UTENTE              |                                  |                       | ARE         | •                                     | Aggiungi             |      |
| 🎝 Uffici                |                      |                     | chiara                           | 0                     |             | Tipo Titolare                         | Elimina              |      |
| 🤰 Autorita Preposte     |                      | prova.pr            | chiara                           | ~                     | St          | truttura territoriale AC da Regione   | × ^                  |      |
| 🎝 Toponimi              |                      | dilett              |                                  | Î                     | St          | truttura territoriale AC da Regione   | ×                    |      |
| 🛃 Tipo Atto             |                      | unce                | chiara.                          | -                     |             | IDCCC activate                        |                      |      |
| 🛃 Tipo Societa          |                      | prova.pr            |                                  |                       |             | IRCCS privato                         |                      |      |
| 🦆 Fattori Prod Valori   |                      |                     |                                  |                       |             | IPAB                                  | ×                    |      |
| 🤰 Tipo Punto Fisico     |                      | dilett              | 1000-001010-001                  | •                     | IR          | CCS fondazione di diritto pubblico    | ×                    |      |
| Delibere +              |                      | ļ                   | puoloitames is puoloitam         |                       | lsi         | tuto qualificato presidio della USL   | ×                    |      |
| Codici ASL + -          |                      |                     | MINISTER SMILLER                 |                       |             | ALTRO                                 | ×                    | -    |
| mentre espandendo       | la <b>tendina</b> Ti | po Titolare         | è possibile sele                 | zionare i <b>tito</b> | lari:       |                                       |                      |      |
| amministrazione - Uto   | ente : test1 - Ruolo | : Amministratore    |                                  |                       |             |                                       |                      |      |
| → Spostamento UDU       |                      |                     |                                  |                       |             |                                       |                      |      |
| → Report                | Madifier Time U.     | 4- 22               |                                  |                       |             |                                       | Indietro Cancella S  | alva |
| Edifici Amministrazione |                      | 10 22               |                                  |                       |             |                                       |                      |      |
| Amministrazione         |                      |                     |                                  |                       |             |                                       |                      |      |
| Gestione Codici ULSS +  | Italiano             |                     |                                  |                       |             |                                       |                      |      |
| Titolari +              |                      | NOME *              | UDO.001                          | 0                     | ODICE UDO * | 10.010.                               |                      |      |
| UDO –                   |                      | NOME CODICE UDO *   | AMB.CH                           |                       |             |                                       |                      |      |
| Sclassificazione        |                      | DESCRIZIONE *       | AMBULATORIO CHIRURGICO           |                       |             |                                       |                      |      |
| 🛃 Tipo Udo 22           |                      | SETTING             | ambulatoriale                    |                       | TARGET      | ·                                     |                      |      |
| 🍰 Tipo Udo              |                      | INDICAZIONI         | Strutture, la cui titolarità può | essere I PROGR        | AMMAZIONE   | Unità Organizzativa Assistenza speci: |                      |      |
| Requisiti +             |                      | UFFICIO             | UO Assistenza specialistica, li  | ste c 🔻 CLAS          | SIFICAZIONE | Sanitaria 🔻                           |                      |      |
| Configurazioni UDO +    |                      | SALUTE MENTALE *    |                                  | POSTI LETTO           |             | OSPEDALIERO *                         |                      |      |
| Configurazioni ODO +    |                      |                     |                                  |                       |             |                                       |                      |      |

I **campi** Utente e Tipo Titolare consentono di **collegare** un **utente** alla **UDO** e di scegliere il **Tipo Titolare**. **N.B**: Il campo Tipo Titolare nella **scheda** Titolare si chiama Tipologia ed è **configurato** in Amministrazione Dati. Una volta **compilati** i **campi** si può fare click sul **pulsante** Aggiungi :

BIND TIPO 22 FLUSSO

Utente

chiara.

- 111

TIPO UDO UTENTE TEMPL BIND TIPO 22 NATURA

ALTRO

Altra Azienda (es. Azienda per l'Emergenza)

Azienda ospedaliera

Azienda ospedalierauniversitaria integrata con il

ALTRO

ASL

SSN

TIPO TITOLARE

•

BIND TIPO 22 TIPO FATT

Q,

BIND TIPO 22 SETTORE

Elimina

×

×

×

×

BIND TIPO 22 AMBITO

UTENTE

DirezioniDistretti

🦆 Uffici

🥹 Toponimi

🎒 Tipo Atto

Delibere

🦆 Tipo Societa

🍰 Fattori Prod Valori

🎒 Tipo Punto Fisico

🍰 Autorita Preposte

| spostamento UDU                   | ente : test1 - Ruolo: | Amministratore      |                              |               |             |            |                  |                              |                      |
|-----------------------------------|-----------------------|---------------------|------------------------------|---------------|-------------|------------|------------------|------------------------------|----------------------|
| Report<br>Edifici Amministrazione | Modifica Tipo Udo     | o 22                |                              |               |             |            |                  |                              | Indietro Cancella    |
| stione Codici ULSS +              | Italiano              |                     |                              |               |             |            |                  |                              |                      |
| lari 🔺                            |                       | NOME *              | UDO.001                      |               | COI         | DICE UDO * | 10.010.          |                              |                      |
|                                   |                       | NOME CODICE UDO *   | AMB.CH                       |               |             |            |                  |                              |                      |
| o — — —                           |                       | DESCRIZIONE *       | AMBULATORIO CHIRURO          | GICO          |             |            |                  |                              |                      |
| Classificazione                   |                       | SETTING             | ambulatoriale                |               |             | TARGET     | -                |                              |                      |
| Tipo Udo 22                       |                       | INDICAZIONI         | Strutture, la cui titolarità | può essere i  | PROGRAM     | MMAZIONE   | Unità Orga       | anizzativa Assistenza speci: |                      |
| • Tipo Udo                        |                       | UFFICIO             | UO Assistenza specialisti    | ca, liste c 🔻 | CLASS       | IFICAZIONE | Sanitaria        | •                            |                      |
| quisiti +                         |                       |                     |                              |               |             |            |                  | OSPEDALIERO *                |                      |
| onfigurazioni UDO +               |                       | SALUTE MENTALE      |                              |               | -OSTI LETIO |            |                  | OSPEDALIERO "                |                      |
| enerali —                         |                       | BIND TIPO 22 AMBITO | BIND TIPO 22 FLUSSO          | TIPO UDO U    | TENTE TEMPL | BIND TIPO  | 22 NATURA        | BIND TIPO 22 TIPO FATT       | BIND TIPO 22 SETTORE |
| <ul> <li>Direzioni</li> </ul>     |                       |                     |                              |               |             |            |                  |                              |                      |
| <ul> <li>Distretti</li> </ul>     |                       | UTENTE              | chiara.                      | •             | TIPO TITOLA | RE         | ALTRO            | •                            | Aggiungi             |
| / Uffici                          |                       |                     | Utente                       |               |             |            | Tipo             | Titolare                     | Elimina              |
| Autorita Preposte                 |                       | (0710)01            | native states thread         |               |             | s          | truttura territo | riale AC da Regione          | ×                    |
| 🖌 Toponimi                        |                       |                     |                              |               |             | S          | truttura territo | riale AC da Regione          | ×                    |
| Tipo Atto                         |                       |                     |                              |               |             |            | IDCO             | C animata                    |                      |
| Tipo Societa                      |                       |                     |                              |               |             |            | IRCC             | s privato                    |                      |
| Fattori Prod Valori               |                       |                     | demonstrate demonstrate      |               |             |            |                  | IPAB                         | ×                    |
| Tipo Punto Fisico                 |                       | 1000                | ADDRESS (BARLON              |               |             | IR         | CCS fondazion    | e di diritto pubblico        | ×                    |
| libere +                          |                       |                     | quinter (201) painter        |               |             | Is         | ituto qualificat | o presidio della USL         | ×                    |
|                                   |                       |                     |                              |               |             |            |                  |                              |                      |

Nel caso di **aggiunta** di **più utenti/tipi titolari**, è sufficiente **ripetere** l'operazione di **apertura** delle **tendina** Utente e Tipo Titolare, **selezionare** nuovamente altre **voci** e rifare click su Aggiungi. Le **voci** selezionate saranno inserite in **sequenza** nella tabella sottostante denominata Utente/Tipo Titolare:

#### ×

×

N.B: L'utente della Regione così configurato potrà eseguire l'azione di Congruenza Programmazione sui tipi UDO e sulla tipologia Titolare sui quali è stato configurato in questa interfaccia.

### **BIND TIPO 22 NATURA**

Nella **sezione** Bind Tipo 22 Natura sono registrate le possibili **nature** del **Titolare**. Espandendo la **tendina** Natura è possibile **ricercare** e **selezionare** diversi **nature** (AzSan - Aziende Sanitarie, Pri - Privato, Pub - Pubblico):

| amministrazione - Ut          | tente : test1                                                                         |                     | •    | <b>U</b> |
|-------------------------------|---------------------------------------------------------------------------------------|---------------------|------|----------|
| Amministrazione               |                                                                                       |                     |      |          |
| Gestione Codici ULSS +        | Modifica Tipo Udo 22                                                                  | Indietro Cancella S | alva |          |
| Titolari +                    |                                                                                       |                     |      |          |
| UDO —                         | Italiano                                                                              |                     |      |          |
| 🤰 Classificazione             | * NOME modifica tipo udo 22 * CODICE UDO 98765343                                     |                     |      |          |
| 🍰 Tipo Udo 22                 | * NOME CODICE UDO nome modifica codice udo 22                                         |                     |      |          |
| 🎝 Tipo Udo                    | * DESCRIZIONE modifica descriizione udo 22                                            |                     |      |          |
| Requisiti +                   | SETTING modifica setting TARGET modifica target                                       |                     |      |          |
| Configurazioni UDO 🛛 🗕        | INDICAZIONI modifica indicazioni udo 22 PROGRAMMAZIONE modifica programmazione udo 22 |                     |      |          |
| 🦆 Prestazioni                 | UFFICIO CLASSIFICAZIONE Sanitaria                                                     |                     |      |          |
| 🦆 Tipo Fattori Produttivi     | * SALUTE MENTALE POSTI LETTO O * OSPEDALIERO                                          | ) <b>(</b> )        |      |          |
| 🦆 Raggrup. Discipline         |                                                                                       |                     |      |          |
| 🏖 Discipline                  |                                                                                       | ND TIPO 22 SETTORE  |      |          |
| 🦆 Ambito                      |                                                                                       |                     |      |          |
| 🍃 Branca                      | NATURA                                                                                |                     |      |          |
| Articolazione Branca<br>Altro | Natura                                                                                |                     |      |          |
| 🌲 Settori                     | Pri - Privato AzSan - Aziende sanitarie                                               |                     |      |          |
| 🌲 Sub Settori                 | Pub - Pubblico Pri - Privato<br>Pub - Pubblico                                        |                     |      |          |
| Generali +                    |                                                                                       |                     |      |          |

Nel caso di **aggiunta** di **più nature**, è sufficiente **ripetere** l'operazione di **apertura** della **tendina** Natura e **selezionare** nuovamente altre **voci**.

Le voci selezionate saranno inserite in sequenza nel riquadro sottostante denominato Natura :

| amministrazione - Ut          | ente : test1    |                     |                              |             |               |                              |                        |
|-------------------------------|-----------------|---------------------|------------------------------|-------------|---------------|------------------------------|------------------------|
| Amministrazione               |                 |                     |                              |             |               |                              |                        |
| Gestione Codici ULSS +        | Modifica Tipo L | Jdo 22              |                              |             |               |                              | Indietro Cancella Salv |
| Titolari +                    |                 |                     |                              |             |               |                              |                        |
| UDO —                         | Italiano        |                     |                              |             |               |                              |                        |
| 🛃 Classificazione             |                 | * NOME              | modifica tipo udo 22         | * COI       | DICE UDO 9876 | 55343                        |                        |
| 🦆 Tipo Udo 22                 |                 | * NOME CODICE UDO   | nome modifica codice udo 22  |             |               |                              |                        |
| 🛃 Tipo Udo                    |                 | * DESCRIZIONE       | modifica descriizione udo 22 |             |               |                              |                        |
| tequisiti +                   |                 | SETTING             | modifica setting             |             | TARGET mod    | lifica target                |                        |
| onfigurazioni UDO 🛛 🗕         |                 | INDICAZIONI         | modifica indicazioni udo 22  | PROGRAM     | MAZIONE       | lifica programmazione udo 22 |                        |
| 🧈 Prestazioni                 |                 | UFFICIO             |                              | ▼ CLASSIF   | ICAZIONE Sani | taria 🔹                      |                        |
| 🧞 Tipo Fattori Produttivi     |                 | * SALUTE MENTALE    |                              | POSTI LETTO |               | * OSPEDALIERO                |                        |
| Raggrup. Discipline           |                 |                     |                              |             |               |                              |                        |
| 🦫 Discipline                  |                 | RIND TIDO 22 AMPITO |                              |             |               |                              |                        |
| 🛃 Ambito                      |                 | DIND IN 0 22 AMBITO |                              | BINE        | THE 22 NATURA | BIND THEO 22 THEO PART BIN   | D THO 22 SETTORE       |
| 🛃 Branca                      |                 | NATURA              | Pub - Pubblico               |             | •             |                              |                        |
| Articolazione Branca<br>Altro |                 | Natura              |                              |             |               |                              |                        |
| 🎝 Settori                     |                 | Pri - Privato       | ×                            |             |               |                              |                        |
| Sub Settori                   |                 | Pub - Pubblico      | ×                            |             |               |                              |                        |

### **BIND TIPO 22 TIPO FATT**

Nella **sezione** Bind Tipo 22 Tipo Fatt sono registrati i **tipi** di **fattori produttivi**. Espandendo la **tendina** Tipo Fattore Produttivo è possibile **ricercare** e **selezionare** tra diversi **tipi** di **fattori produttivi**:

| amministrazione - Ut      | ente : test1         |                   |                                                      |              |                                |                    |       | υ |
|---------------------------|----------------------|-------------------|------------------------------------------------------|--------------|--------------------------------|--------------------|-------|---|
| Amministrazione           | Modifica Tipo Udo 22 |                   |                                                      |              |                                | Indietro Cancella  | Salva |   |
| Gestione Codici ULSS +    |                      |                   |                                                      |              |                                |                    |       |   |
| Titolari +                |                      |                   |                                                      |              |                                |                    |       |   |
| UDO —                     | Italiano             | * NOME            | modifica tino udo 22                                 |              | 08765343                       |                    |       |   |
| 🤰 Classificazione         | *1                   |                   | nome modifica codice udo 22                          | * CODICE ODO | 30703343                       |                    |       |   |
| 🦆 Tipo Udo 22             |                      | * DESCRIZIONE     |                                                      |              |                                |                    |       |   |
| 🏖 Tipo Udo                |                      | SETTING           |                                                      | ٩            | modifica target                |                    |       |   |
| Requisiti +               |                      | INDICAZIONI       | EP 01 - Posti Letto                                  |              | modifica programmazione udo 22 |                    |       |   |
| Configurazioni UDO 🛛 🗕    |                      | UFFICIO           | FP.02 - Posti letto extra Regione                    |              | Sanitaria 🔻                    |                    |       |   |
| 🦆 Prestazioni             |                      | * SALUTE MENTALE  | FP.03 - Posti Tecnici OBI<br>FP.04 - Sale Operatorie |              | * OSPEDALIERO                  |                    |       |   |
| 🦆 Tipo Fattori Produttivi |                      |                   | FP.05 - Posti Letto Paganti                          |              |                                |                    |       |   |
| 🦆 Raggrup. Discipline     |                      |                   | FP.11 - Sala visita PS                               | •            |                                |                    |       |   |
| Discipline                | BIN                  | ID TIPO 22 AMBITO | FP 70 - Stanza Degenza                               | -            | URA BIND TIPO 22 TIPO FATT BIN | ID TIPO 22 SETTORE |       |   |
| Ambito                    |                      |                   |                                                      | •            |                                |                    |       |   |
| Jarticelazione Branco     |                      |                   |                                                      |              |                                |                    |       |   |
| Altro                     |                      |                   |                                                      |              |                                |                    |       |   |
| 🏖 Settori                 | Show Form Bindings   |                   |                                                      |              |                                |                    |       |   |
| 🌲 Sub Settori             | Slow Form Bildings   |                   |                                                      |              |                                |                    |       |   |
| Generali +                |                      |                   |                                                      |              |                                |                    |       |   |
|                           |                      |                   |                                                      |              |                                |                    |       |   |

N.B: E' possibile selezionare un solo tipo di fattore produttivo e non molteplici.

# **BIND TIPO 22 SETTORE**

Nella **sezione** Bind Tipo 22 Settore sono registrati i diversi **settori**. Espandendo la **tendina** Settore è possibile **ricercare** e **selezionare** tra diversi **settori**:

| amministrazione               | - Ut | ente : test1    |                       |                              |                           |                                | <b>(</b>                |
|-------------------------------|------|-----------------|-----------------------|------------------------------|---------------------------|--------------------------------|-------------------------|
| Amministrazione               | •    |                 |                       |                              |                           |                                |                         |
| Gestione Codici ULSS +        |      | Modifica Tipo U | Jdo 22                |                              |                           |                                | Indietro Cancella Salva |
| Titolari +                    |      |                 |                       |                              |                           |                                |                         |
| udo —                         |      | Italiano        |                       |                              |                           |                                |                         |
| 🋃 Classificazione             |      |                 | * NOME                | modifica tipo udo 22         | * CODICE UDO              | 98765343                       |                         |
| 🋃 Tipo Udo 22                 |      |                 | * NOME CODICE UDO     | nome modifica codice udo 22  |                           |                                |                         |
| 🦆 Tipo Udo                    |      |                 | * DESCRIZIONE         | modifica descriizione udo 22 |                           |                                |                         |
| Requisiti +                   |      |                 | SETTING               | modifica setting             | TARGET                    | modifica target                |                         |
| Configurazioni UDO 🛛 🗕        |      |                 | INDICAZIONI           | modifica indicazioni udo 22  | PROGRAMMAZIONE            | modifica programmazione udo 22 |                         |
| 🦫 Prestazioni                 | 11.  |                 | UFFICIO               | •                            | CLASSIFICAZIONE           | Sanitaria 🔹                    |                         |
| 🦆 Tipo Fattori Produttivi     |      |                 | * SALUTE MENTALE      |                              | POSTI LETTO               | * OSPEDALIERO                  |                         |
| 🦆 Raggrup. Discipline         |      |                 |                       |                              |                           |                                |                         |
| 🦆 Discipline                  |      |                 | BIND TIPO 22 AMBITO   |                              | NTE TEMPI BIND TIPO 22 NA | TURA BIND TIPO 22 TIPO FATT    | ND TIPO 22 SETTORE      |
| 🧈 Ambito                      |      |                 |                       |                              |                           |                                |                         |
| 🤪 Branca                      |      |                 | SETTORE prova settore |                              | •                         |                                |                         |
| Articolazione Branca<br>Altro |      |                 |                       |                              |                           |                                |                         |
| 🤰 Settori                     |      | Show Form F     | lindings              |                              |                           |                                |                         |
| 🤰 Sub Settori                 |      | Snow Form E     | sindings              |                              |                           |                                |                         |
| Generali +                    |      |                 |                       |                              |                           |                                |                         |

#### **Pulsante Indietro Configurazione Tendine Tipo Bind**

×

Se dalla **schermata** di **configurazione** delle **tendine** di **Tipo Bind** si vuole **tornare** alla **pagina precedente** mantenendo quanto inserito nei **campi compilati**, è sufficiente fare click sul **pulsante** Indietro :

| amministrazione - Ut          | ente : test1     |                       |                                  |                            |                                | 😑 🙂                     |
|-------------------------------|------------------|-----------------------|----------------------------------|----------------------------|--------------------------------|-------------------------|
| Amministrazione               |                  |                       |                                  |                            |                                |                         |
| Gestione Codici ULSS +        | Modifica Tipo U  | do 22                 |                                  |                            |                                | Indietro Cancella Salva |
| Titolari +                    |                  |                       |                                  |                            |                                |                         |
| UDO —                         | Italiano         |                       |                                  |                            |                                |                         |
| 🦆 Classificazione             |                  | * NOME                | modifica tipo udo 22             | * CODICE UDO               | 98765343                       |                         |
| 🦆 Tipo Udo 22                 |                  | * NOME CODICE UDO     | nome modifica codice udo 22      |                            |                                |                         |
| 🍰 Tipo Udo                    |                  | * DESCRIZIONE         | modifica descriizione udo 22     |                            |                                |                         |
| Requisiti +                   |                  | SETTING               | modifica setting                 | TARGET                     | modifica target                |                         |
| Configurazioni UDO 🛛 🗕        |                  | INDICAZIONI           | modifica indicazioni udo 22      | PROGRAMMAZIONE             | modifica programmazione udo 22 |                         |
| 🤰 Prestazioni                 |                  | UFFICIO               | •                                | CLASSIFICAZIONE            | Sanitaria 🔻                    |                         |
| Tipo Fattori Produttivi       |                  | * SALUTE MENTALE      |                                  | POSTI LETTO                | * OSPEDALIERC                  |                         |
| 🦆 Raggrup. Discipline         |                  |                       |                                  |                            |                                |                         |
| 🏖 Discipline                  |                  | BIND TIPO 22 AMBITO   | BIND TIPO 22 FLUSSO TIPO UDO UTE | NTE TEMPL BIND TIPO 22 NAT | URA BIND TIPO 22 TIPO FATT     | ND TIPO 22 SETTORE      |
| 🦆 Ambito                      |                  |                       |                                  |                            |                                |                         |
| 🏖 Branca                      |                  | SETTORE prova settore |                                  | •                          |                                |                         |
| Articolazione Branca<br>Altro |                  |                       |                                  |                            |                                |                         |
| 🏖 Settori                     | Show Form Bir    | ndings                |                                  |                            |                                |                         |
| 🛃 Sub Settori                 | - Show Form Bill | langs                 |                                  |                            |                                |                         |
| Generali +                    |                  |                       |                                  |                            |                                |                         |

## Pulsante Cancella Configurazione Tendine Tipo Bind

Se dalla schermata di configurazione delle tendine di Tipo Bind si vuole cancellare tutti i contenuti dei campi compilati, è sufficiente fare click sul pulsante Cancella :

|                            |                  |                              |                                         |                                         |                                | [                       | × |
|----------------------------|------------------|------------------------------|-----------------------------------------|-----------------------------------------|--------------------------------|-------------------------|---|
| amministrazione - U        | Jtente : test1   |                              |                                         |                                         |                                | <b>#</b>                | U |
| Amministrazione            |                  |                              |                                         |                                         |                                | Indietro Cancella Salva |   |
| Gestione Codici ULSS +     | Modifica Tipo Ud | o 22                         |                                         |                                         |                                |                         |   |
| Titolari —                 |                  |                              |                                         |                                         |                                |                         |   |
| 🛃 Тіро                     | Italiano         | * NOME                       | modifica tipo udo 22                    | * CODICE UDO                            | 98765343                       |                         |   |
| 🍰 Tipo Studio              |                  | * NOME CODICE UDO            | nome modifica codice udo 22             |                                         |                                |                         |   |
| Classificazione            |                  | * DESCRIZIONE                | modifica descriizione udo 22            |                                         |                                |                         |   |
| Sede Operative             |                  | SETTING                      | modifica setting                        | TARGET                                  | modifica target                |                         |   |
| Geolocalizzazione          |                  | INDICAZIONI                  | modifica indicazioni udo 22             | PROGRAMMAZIONE                          | modifica programmazione udo 22 |                         |   |
| UDO —                      |                  |                              | Unita Organizzativa Cure primarie e LEA |                                         | sanitaria                      |                         |   |
| Lassificazione             |                  | SALUTE MENTALE               |                                         |                                         | OSFEDA                         | LIERO                   |   |
| 🍰 Tipo Udo 22              |                  |                              |                                         |                                         |                                |                         |   |
| 🦆 Tipo Udo                 |                  | BIND TIPO 22 AMBITO BIND TIP | O 22 FLUSSO TIPO UDO UTENTE TEMPL B     | IND TIPO 22 NATURA BIND TIPO 22 TIPO FA | BIND TIPO 22 SETTORE           |                         |   |
| Requisiti —                |                  | SETTORE prova settore        |                                         | ¥                                       |                                |                         |   |
| 🤐 Requisiu                 |                  |                              |                                         |                                         |                                |                         |   |
| 🎒 Monitor Requisiti        |                  | -                            |                                         |                                         |                                |                         |   |
| 🍰 Requisiti Piatta         | Show Form Bind   | lings                        |                                         |                                         |                                |                         |   |
| 🍰 Tipo Requisito           |                  |                              |                                         |                                         |                                |                         |   |
| 🦆 Tipo Specifico Requisito |                  |                              |                                         |                                         |                                |                         |   |
| Configurazioni UDO +       |                  |                              |                                         |                                         |                                |                         |   |
| Generali +                 |                  |                              |                                         |                                         |                                |                         |   |

## Pulsante Salva Configurazione Tendine Tipo Bind

Se dalla schermata di configurazione delle tendine di Tipo Bind si vuole salvare la configurazione inserita, è sufficiente fare click sul pulsante Salva :

| amministrazione - Ut          | ente : test1      |                       |                                  |                            |                                |                    | 🕀 🙂      |
|-------------------------------|-------------------|-----------------------|----------------------------------|----------------------------|--------------------------------|--------------------|----------|
| Amministrazione               |                   |                       |                                  |                            |                                | Indiatro Cancollo  | <b>V</b> |
| Gestione Codici ULSS +        | Modifica Tipo Udo | o 22                  |                                  |                            |                                |                    | Jaiva    |
| Titolari +                    |                   |                       |                                  |                            |                                |                    |          |
| UDO —                         | Italiano          |                       |                                  |                            |                                |                    |          |
| 🎝 Classificazione             |                   | * NOME                | modifica tipo udo 22             | * CODICE UDO               | 98765343                       |                    |          |
| 🦆 Tipo Udo 22                 |                   | * NOME CODICE UDO     | nome modifica codice udo 22      |                            |                                |                    |          |
| 🏖 Tipo Udo                    |                   | * DESCRIZIONE         | modifica descriizione udo 22     |                            |                                |                    |          |
| Requisiti +                   |                   | SETTING               | modifica setting                 | TARGET                     | modifica target                |                    |          |
| Configurazioni UDO 🗕          |                   | INDICAZIONI           | modifica indicazioni udo 22      | PROGRAMMAZIONE             | modifica programmazione udo 22 |                    |          |
| Prestazioni                   |                   | UFFICIO               | •                                | CLASSIFICAZIONE            | Sanitaria 🔻                    |                    |          |
| 🦆 Tipo Fattori Produttivi     |                   | * SALUTE MENTALE      |                                  | POSTI LETTO                | * OSPEDALIERO                  |                    |          |
| 🦆 Raggrup. Discipline         |                   |                       |                                  |                            |                                |                    |          |
| 🏖 Discipline                  |                   | BIND TIPO 22 AMBITO   | BIND TIPO 22 FLUSSO TIPO UDO UTE | NTE TEMPL BIND TIPO 22 NAT | TURA BIND TIPO 22 TIPO FATT    | ID TIPO 22 SETTORE |          |
| 🦆 Ambito                      |                   |                       |                                  |                            |                                |                    |          |
| 🤰 Branca                      |                   | SETTORE prova settore |                                  | •                          |                                |                    |          |
| Articolazione Branca<br>Altro |                   |                       |                                  |                            |                                |                    |          |
| 🤰 Settori                     | Chan Farry Bird   |                       |                                  |                            |                                |                    |          |
| 🤰 Sub Settori                 | Show Form Bind    | ngs                   |                                  |                            |                                |                    |          |
| Generali +                    |                   |                       |                                  |                            |                                |                    |          |

### Tipo Udo

Facendo click sulla **voce** Tipo UDO :

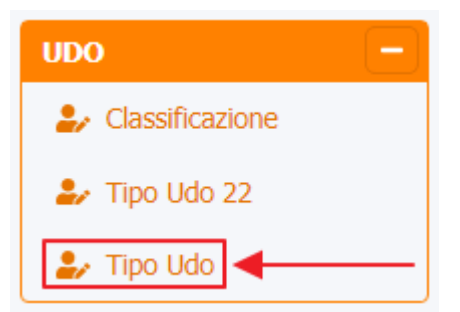

è possibile visualizzare la **schermata** di Tipo UDO :

| amministrazione - Uten  | te : test1 - Ruolo: Amminist | ratore                                                                                |             |        |                |                 |           | •           |   |
|-------------------------|------------------------------|---------------------------------------------------------------------------------------|-------------|--------|----------------|-----------------|-----------|-------------|---|
| tenti –                 |                              |                                                                                       |             |        |                |                 | Cranica V |             | _ |
| Gestione Utenti         | Tipo Udo                     |                                                                                       |             |        |                |                 | Scanca X  |             |   |
| DO da assegnare 📃 🗌     |                              |                                                                                       |             |        |                |                 | Cano      | cella Cerca |   |
| Assegnare a UO          |                              |                                                                                       |             |        |                |                 |           |             |   |
| Assegnare a Cod. Min.   | DESCRIZIONE                  |                                                                                       | TIPO UDO    | 22     |                | •               |           |             |   |
| ostamento UDO 🛛 🗕       | AMMETTE ESTENSIONE           |                                                                                       | ATT         |        |                |                 |           |             |   |
| Spostamento UDO         | Tipo Udo 22 📍                | Descrizione                                                                           | Ammette Est | Attiva | Data Creazione | Data Ultima Mod | Modifica  | Elimina     |   |
| Report                  | 10.107 AMB.DAY.S             | AMB. DAY SERVICE                                                                      | ×           | ×      | 29/07/2021     | 05/01/2022      | ľ         | ×           | ^ |
| Edifici Amministrazione | 10.104 AMB.DIAB              | AMB. DIABETOLOGICO                                                                    | ×           | ×      | 29/07/2021     | 05/01/2022      | Ľ         | ×           |   |
| nministrazione          | 10.102 AMB.ECO               | AMB. ECOGRAFICO                                                                       | ×           | ×      | 29/07/2021     | 05/01/2022      | ß         | ×           |   |
| tione Codici ULSS +     | 10.106 AMB.EL.FIS            | AMB. ELETTROFISIOLOGIA                                                                | ×           | ×      | 29/07/2021     | 05/01/2022      | ľ         | ×           |   |
| lari +                  | 10.105 AMB.EMOD              | AMB. EMODINAMICA                                                                      | ×           | ×      | 29/07/2021     | 05/01/2022      | ľ         | ×           |   |
| o –                     | 10.103 AMB.ENDO              | AMB. ENDOSCOPIA                                                                       | ×           | ×      | 29/07/2021     | 05/01/2022      | ľ         | ×           |   |
| Classificazione         | 10.108 AMB.ITER              | AMB. ITER PREOPERATORIO                                                               | ×           | ×      | 29/07/2021     | 05/01/2022      | ľ         | ×           |   |
| Tipo Udo 22             | 10.101 AMB.ONC               | AMB. ONCOLOGICO ex DH                                                                 | ×           | ×      | 29/07/2021     | 05/01/2022      | Ľ         | ×           |   |
| Tipo Udo                | 10.282 AMB.MUL               | AMBULATORI MULTIPLI                                                                   | ×           | ~      | 01/03/2022     |                 | ľ         | ×           |   |
| uisiti +                | 10.010 AMB.CH                | AMBULATORIO CHIRURGICO                                                                | ×           | ~      | 22/11/2013     | 27/01/2020      | ľ         | ×           |   |
| igurazioni UDO +        | 10.020 AMB.CH.SO             | AMBULATORIO CHIRURGICO CON SALA CHIRURGICA                                            | ×           | ~      | 22/11/2013     | 27/01/2020      | ß         | ×           |   |
| erali –<br>Direzioni    | 10.030 AMB.CRI               | AMBULATORIO CRIOCONSERVAZIONE GAMETI<br>MASCHILI                                      | ×           | ~      | 22/11/2013     | 27/01/2020      | ľ         | ×           |   |
| Distretti               | 10.050 AMB.MFR               | AMBULATORIO DI MEDICINA FISICA, RIABILITAZIONE,<br>RECUPERO E RIEDUCAZIONE FUNZIONALE | ×           | ~      | 22/11/2013     | 27/01/2020      | Ľ         | ×           |   |
| Uffici                  | 10.040 AMB.DIA               | AMBULATORIO DIALISI                                                                   | ×           | ~      | 22/11/2013     | 27/01/2020      | ľ         | ×           |   |
| Autorita Preposte       | 10.110 AMB SPO1              | AMBULIATORIO MEDICINA DELLO SPORT 1 liv                                               | ~           |        | 22/11/2013     | 27/01/2020      |           |             |   |

La **tabella** permette di visualizzare il **Tipo UDO**, in particolare i **dati** relativi ai **campi** Tipo UDO 22, Descrizione, Ammette Estensione, Attiva, Data Creazione, Data Ultima Modifica:

| amministrazione - U     | Jtente : test1 - Ruolo: Amministi | ratore                                                                                |             |          |                |                 |            | <b>e</b>  |
|-------------------------|-----------------------------------|---------------------------------------------------------------------------------------|-------------|----------|----------------|-----------------|------------|-----------|
| Utenti –                |                                   |                                                                                       |             |          |                |                 |            |           |
| 🏖 Gestione Utenti       | Tipo Udo                          |                                                                                       |             |          |                |                 | Scarica XL | S 🕂 Nuova |
| UDO da assegnare 🛛 🗕    |                                   |                                                                                       |             |          |                |                 | Canc       | ella      |
| → Assegnare a UO        |                                   |                                                                                       |             |          |                |                 |            |           |
| → Assegnare a Cod. Min. | DESCRIZIONE                       |                                                                                       | TIPO UDO    | 22       |                | •               |            |           |
| Spostamento UDO 🛛 🗕     | AMMETTE ESTENSIONE                |                                                                                       | ATT         |          |                |                 |            |           |
| → Spostamento UDO       | Tino IIdo 22                      | Descrizione                                                                           | Ammette Est | Attiva   | Data Creazione | Data Ultima Mod | Modifica   | Flimina   |
| → Report                | 10.107 AMB.DAY.S                  | AMB. DAY SERVICE                                                                      | ×           | ×        | 29/07/2021     | 05/01/2022      |            | ×         |
| Edifici Amministrazione | 10 104 - AMR DIAR                 |                                                                                       | ×           | ×        | 29/07/2021     | 05/01/2022      |            | ×         |
| Amministrazione         | 10.102 AMR.ECO                    | AMB ECOGRAFICO                                                                        | *           | ×        | 29/07/2021     | 05/01/2022      |            |           |
| Gestione Codici ULSS +  | 10.102 AMBELCO                    |                                                                                       | ~<br>v      | ~        | 20/07/2021     | 05/01/2022      |            |           |
| Titolari +              | 10.100 AMB.EL.FIS                 |                                                                                       |             | <u> </u> | 25/07/2021     | 05/01/2022      |            |           |
|                         | 10.105 AMB.EMOD                   | AMB. EMODINAMICA                                                                      | ×           | ×        | 29/07/2021     | 05/01/2022      |            | ×         |
|                         | 10.103 AMB.ENDO                   | AMB. ENDOSCOPIA                                                                       | ×           | ×        | 29/07/2021     | 05/01/2022      | ß          | ×         |
| Tipo I do 22            | 10.108 AMB.ITER                   | AMB. ITER PREOPERATORIO                                                               | ×           | ×        | 29/07/2021     | 05/01/2022      | ľ          | ×         |
|                         | 10.101 AMB.ONC                    | AMB. ONCOLOGICO ex DH                                                                 | ×           | ×        | 29/07/2021     | 05/01/2022      | ľ          | ×         |
|                         | 10.282 AMB.MUL                    | AMBULATORI MULTIPLI                                                                   | ×           | ~        | 01/03/2022     |                 | ľ          | ×         |
| Requisiti +             | 10.010 AMB.CH                     | AMBULATORIO CHIRURGICO                                                                | ×           | ~        | 22/11/2013     | 27/01/2020      | ľ          | ×         |
| Configurazioni UDO +    | 10.020 AMB.CH.SO                  | AMBULATORIO CHIRURGICO CON SALA CHIRURGICA                                            | ×           | ~        | 22/11/2013     | 27/01/2020      | ľ          | ×         |
| Generali –              | 10.030 AMB.CRI                    | AMBULATORIO CRIOCONSERVAZIONE GAMETI<br>MASCHILI                                      | ×           | ~        | 22/11/2013     | 27/01/2020      | ľ          | ×         |
| 🏖 Distretti             | 10.050 AMB.MFR                    | AMBULATORIO DI MEDICINA FISICA, RIABILITAZIONE,<br>RECUPERO E RIEDUCAZIONE FUNZIONALE | ×           | ~        | 22/11/2013     | 27/01/2020      | ľ          | ×         |
| 🦆 Uffici                | 10.040 AMB.DIA                    | AMBULATORIO DIALISI                                                                   | ×           | ~        | 22/11/2013     | 27/01/2020      | ľ          | ×         |

Per creare un **nuovo** Tipo UDO, si può fare click sul **pulsante** Nuova:

×

| ministrazione - Ut   | tente : test1 - Ruolo: Amminist | tratore                                                                               |             |        |                |                 |            |            | • |
|----------------------|---------------------------------|---------------------------------------------------------------------------------------|-------------|--------|----------------|-----------------|------------|------------|---|
| -                    |                                 |                                                                                       |             |        |                |                 | _          | +          |   |
| stione Utenti        | Tipo Udo                        |                                                                                       |             |        |                |                 | Scarica XL | S + Nuov   | а |
| a assegnare 🚽 🗖      |                                 |                                                                                       |             |        |                |                 | Cano       | ella Cerca |   |
| segnare a UO         |                                 |                                                                                       |             |        |                |                 | Cano       |            |   |
| segnare a Cod. Min.  | DESCRIZIONE                     |                                                                                       | TIPO UDO    | 22     |                | •               |            |            |   |
| imento UDO 🛛 —       | AMMETTE ESTENSIONE              |                                                                                       | ATTI        |        |                |                 |            |            |   |
| ostamento UDO        | Tipo Udo 22 🕇                   | Descrizione                                                                           | Ammette Est | Attiva | Data Creazione | Data Ultima Mod | Modifica   | Elimina    |   |
| ort                  | 10.107 AMB.DAY.S                | AMB. DAY SERVICE                                                                      | ×           | ×      | 29/07/2021     | 05/01/2022      | ľ          | ×          |   |
| fici Amministrazione | 10.104 AMB.DIAB                 | AMB. DIABETOLOGICO                                                                    | ×           | ×      | 29/07/2021     | 05/01/2022      | ľ          | ×          |   |
| inistrazione         | 10.102 AMB.ECO                  | AMB. ECOGRAFICO                                                                       | ×           | ×      | 29/07/2021     | 05/01/2022      | ľ          | ×          |   |
| e Codici ULSS +      | 10.106 AMB.EL.FIS               | AMB. ELETTROFISIOLOGIA                                                                | ×           | ×      | 29/07/2021     | 05/01/2022      | ľ          | ×          |   |
| +                    | 10.105 AMB.EMOD                 | AMB. EMODINAMICA                                                                      | ×           | ×      | 29/07/2021     | 05/01/2022      | ľ          | ×          |   |
| -                    | 10.103 AMB.ENDO                 | AMB. ENDOSCOPIA                                                                       | ×           | ×      | 29/07/2021     | 05/01/2022      | ľ          | ×          |   |
| issificazione        | 10.108 AMB.ITER                 | AMB. ITER PREOPERATORIO                                                               | ×           | ×      | 29/07/2021     | 05/01/2022      | ľ          | ×          |   |
| io Udo 22            | 10.101 AMB.ONC                  | AMB. ONCOLOGICO ex DH                                                                 | ×           | ×      | 29/07/2021     | 05/01/2022      | ľ          | ×          |   |
|                      | 10.282 AMB.MUL                  | AMBULATORI MULTIPLI                                                                   | ×           | ~      | 01/03/2022     |                 | ľ          | ×          |   |
| .ti +                | 10.010 AMB.CH                   | AMBULATORIO CHIRURGICO                                                                | ×           | ~      | 22/11/2013     | 27/01/2020      | ľ          | ×          |   |
| irazioni UDO +       | 10.020 AMB.CH.SO                | AMBULATORIO CHIRURGICO CON SALA CHIRURGICA                                            | ×           | ~      | 22/11/2013     | 27/01/2020      | ľ          | ×          |   |
| rezioni              | 10.030 AMB.CRI                  | AMBULATORIO CRIOCONSERVAZIONE GAMETI<br>MASCHILI                                      | ×           | ~      | 22/11/2013     | 27/01/2020      | ľ          | ×          |   |
| stretti              | 10.050 AMB.MFR                  | AMBULATORIO DI MEDICINA FISICA, RIABILITAZIONE,<br>RECUPERO E RIEDUCAZIONE FUNZIONALE | ×           | ~      | 22/11/2013     | 27/01/2020      | ľ          | ×          |   |
| îci                  | 10.040 AMB.DIA                  | AMBULATORIO DIALISI                                                                   | ×           | ~      | 22/11/2013     | 27/01/2020      | ľ          | ×          |   |
| torita Preposte 🗸    | 10.110 - AMB SPO1               | AMBULATORIO MEDICINA DELLO SPORT 1 liv                                                | ¥           | 3      | 22/11/2013     | 27/01/2020      | 12         |            |   |

Viene aperta la **schermata** di definizione Nuova Tipo UDO, in cui è possibile **compilare** i **campi** di Tipo UDO 22, Descrizione, Ammette Estensione, Attiva per poi **salvare** facendo click sul **pulsante** Salva:

| amministrazione - Ut    | ente : test1 - Ruolo: Amministratore     | ()                  |
|-------------------------|------------------------------------------|---------------------|
| Utenti –                |                                          |                     |
| 🦨 Gestione Utenti       | Tipo Udo                                 | etro Cancella Salva |
| UDO da assegnare —      |                                          | Ţ                   |
| → Assegnare a UO        |                                          |                     |
| → Assegnare a Cod. Min. | Italiano TIPO UDO 22 * 90.030 INF.MICR   |                     |
| Spostamento UDO —       | DESCRIZIONE * Descrizione Nuovo Tipo UDO |                     |
| → Spostamento UDO       |                                          |                     |
| → Report                | ATTIVA                                   |                     |
| Edifici Amministrazione |                                          |                     |
| Amministrazione         |                                          |                     |
| Gestione Codici ULSS +  | Show Form Bindings                       |                     |
| Titolari +              |                                          |                     |
| UDO –                   |                                          |                     |
| 🤰 Classificazione       |                                          |                     |
| 🛃 Tipo Udo 22           |                                          |                     |
| 🦆 Tipo Udo              |                                          |                     |
| Requisiti +             |                                          |                     |
| Configurazioni UDO +    |                                          |                     |
| Generali —              |                                          |                     |
| 🤰 Direzioni             |                                          |                     |
| 🥹 Distretti             |                                          |                     |
| 🤰 Uffici                |                                          |                     |
| 🏖 Autorita Preposte 🗸   |                                          |                     |

Nel caso (prima del salvataggio) si vogliano **ripulire** i **contenuti** inseriti nei **campi** è sufficiente fare click sul **pulsante** Cancella, mentre se si vuole **ritornare** alla **schermata precedente** è necessario fare click sul **pulsante** Indietro . Facendo click sul **pulsante** Scarica XLS :

| amministrazione - Ut    | ente : test1 - Ruolo: Amminist | ratore                                                                                |             |        |                |                 |            | •          | U |
|-------------------------|--------------------------------|---------------------------------------------------------------------------------------|-------------|--------|----------------|-----------------|------------|------------|---|
| Utenti –                |                                |                                                                                       |             |        |                |                 |            |            |   |
| ♣ Gestione Utenti       | Tipo Udo                       |                                                                                       |             |        |                |                 | Scarica XL | S + Nuova  |   |
| UDO da assegnare 📃      |                                |                                                                                       |             |        |                |                 | Cano       | ella Cerca |   |
| → Assegnare a UO        |                                |                                                                                       |             |        |                |                 |            |            |   |
| → Assegnare a Cod. Min. | DESCRIZIONE                    |                                                                                       | TIPO UDO    | 22     |                | •               |            |            |   |
| Spostamento UDO —       | AMMETTE ESTENSIONE             |                                                                                       | ATT         | IVA    |                |                 |            |            |   |
| → Spostamento UDO       | Tipo Udo 22 🕇                  | Descrizione                                                                           | Ammette Est | Attiva | Data Creazione | Data Ultima Mod | Modifica   | Elimina    |   |
| → Report                | 10.107 AMB.DAY.S               | AMB. DAY SERVICE                                                                      | ×           | ×      | 29/07/2021     | 05/01/2022      | ß          | ×          | ^ |
| Edifici Amministrazione | 10.104 AMB.DIAB                | AMB. DIABETOLOGICO                                                                    | ×           | ×      | 29/07/2021     | 05/01/2022      | ď          | ×          |   |
| Amministrazione         | 10.102 AMB.ECO                 | AMB. ECOGRAFICO                                                                       | ×           | ×      | 29/07/2021     | 05/01/2022      | ß          | ×          |   |
| Gestione Codici ULSS +  | 10.106 AMB.EL.FIS              | AMB. ELETTROFISIOLOGIA                                                                | ×           | ×      | 29/07/2021     | 05/01/2022      | ľ          | ×          |   |
| Titolari +              | 10.105 AMB.EMOD                | AMB. EMODINAMICA                                                                      | ×           | ×      | 29/07/2021     | 05/01/2022      | ľ          | ×          |   |
| UDO –                   | 10.103 AMB.ENDO                | AMB. ENDOSCOPIA                                                                       | ×           | ×      | 29/07/2021     | 05/01/2022      | ľ          | ×          |   |
| Lassificazione          | 10.108 AMB.ITER                | AMB. ITER PREOPERATORIO                                                               | ×           | ×      | 29/07/2021     | 05/01/2022      | ľ          | ×          |   |
| Tipo Udo 22             | 10.101 AMB.ONC                 | AMB. ONCOLOGICO ex DH                                                                 | ×           | ×      | 29/07/2021     | 05/01/2022      | ľ          | ×          |   |
|                         | 10.282 AMB.MUL                 | AMBULATORI MULTIPLI                                                                   | ×           | ~      | 01/03/2022     |                 | ß          | ×          |   |
| Requisiti +             | 10.010 AMB.CH                  | AMBULATORIO CHIRURGICO                                                                | ×           | ~      | 22/11/2013     | 27/01/2020      | ß          | ×          |   |
| Configurazioni UDO +    | 10.020 AMB.CH.SO               | AMBULATORIO CHIRURGICO CON SALA CHIRURGICA                                            | ×           | ~      | 22/11/2013     | 27/01/2020      | ß          | ×          |   |
| Generali –              | 10.030 AMB.CRI                 | AMBULATORIO CRIOCONSERVAZIONE GAMETI<br>MASCHILI                                      | ×           | ~      | 22/11/2013     | 27/01/2020      | ľ          | ×          |   |
| 🏖 Distretti             | 10.050 AMB.MFR                 | AMBULATORIO DI MEDICINA FISICA, RIABILITAZIONE,<br>RECUPERO E RIEDUCAZIONE FUNZIONALE | ×           | ~      | 22/11/2013     | 27/01/2020      | ľ          | ×          |   |
| 🛃 Uffici                | 10.040 AMB.DIA                 | AMBULATORIO DIALISI                                                                   | ×           | ~      | 22/11/2013     | 27/01/2020      | ľ          | ×          |   |

#### e poi facendo click sul **pulsante** di Download :

×

| amministrazione - Uto                                         | ente <mark>: test1 - Ruolo: Am</mark> ministi                                                      | ratore                                                                                                    |             |                                                        |            |             | () () () () () () () () () () () () () ( |
|---------------------------------------------------------------|----------------------------------------------------------------------------------------------------|----------------------------------------------------------------------------------------------------|-------------|--------------------------------------------------------|------------|-------------|------------------------------------------|
| Utenti –                                                      | Tipo Udo                                                                                           |                                                                                                    |             |                                                        |            | Scarica XLS | + Nuova                                  |
| UDO da assegnare —                                            |                                                                                                    |                                                                                                    |             |                                                        |            | Cancella    | Cerca                                    |
| → Assegnare a Cod. Min.                                       |                                                                                                    |                                                                                                    | TIPO UDO 22 |                                                        | •          |             |                                          |
| Spostamento UDO         −           →         Spostamento UDO |                                                                                                    |                                                                                                    | 01100       | ×                                                      |            | 14 10       |                                          |
| → Report Edifici Amministrazione                              | 10.107<br>Data inizio: 26/05/2                                                                     | 1023, 17:37:28                                                                                               |             | ^                                                      | 05/01/2022 |             | ×                                        |
| Amministrazione                                               | 10.104. Data fine: 26/05/20                                                                        | 23, 17:37:29                                                                                                 |             |                                                        | 05/01/2022 | e<br>e      | ×                                        |
| Gestione Codici ULSS +                                        | 10.106. Operazioni completa<br>Operazioni completa<br>Operazioni ignorata<br>Operazioni fallite: 0 | ate: 1<br>: 0                                                                                                |             |                                                        | 05/01/2022 |             | ×                                        |
| UDO -                                                         | 10.103                                                                                             | 100%                                                                                                    |             |                                                        | 05/01/2022 | ß           | ×                                        |
| <ul> <li>Classificazione</li> <li>Tipo Udo 22</li> </ul>      | 10.108.                                                                                            |                                                                                                    |             | Download Chiudi                                        | 05/01/2022 | ß           | ×                                        |
| Tipo Udo           Requisiti         +                        | 10.282 AMB.MUL                                                                                     | AMBULATORI MULTIPLI                                                                                          | ×           | • 01/03/2022                                           |            | ľ           | ×                                        |
| Configurazioni UDO +                                          | 10.010 AMB.CH<br>10.020 AMB.CH.SO                                                                  | AMBULATORIO CHIRURGICO AMBULATORIO CHIRURGICO CON SALA CHIRURGICA                                            | ×           | <ul> <li>✓ 22/11/2013</li> <li>✓ 22/11/2013</li> </ul> | 27/01/2020 | C           | ×                                        |
| Generali –                                                    | 10.030 AMB.CRI                                                                                     | AMBULATORIO CRIOCONSERVAZIONE GAMETI<br>MASCHILI                                                             | ×           | ✓ 22/11/2013                                           | 27/01/2020 |             | ×                                        |
| <ul> <li>Distretti</li> <li>Uffici</li> </ul>                 | 10.050 AMB.MFR<br>10.040 AMB.DIA                                                                   | AMBULATORIO DI MEDICINA FISICA, RIABILITAZIONE,<br>RECUPERO E RIEDUCAZIONE FUNZIONALE<br>AMBULATORIO DIALISI | ×           | <ul> <li>✓ 22/11/2013</li> <li>✓ 22/11/2013</li> </ul> | 27/01/2020 | ß           | ×                                        |
| 🛃 Autorita Preposte                                           | 10.110 - AMR SPO1                                                                                  | AMBULATORIO MEDICINA DELLO SPORT 1 liv                                                                       | ¥           | 22/11/2013                                             | 27/01/2020 |             |                                          |

è possibile **esportare** in formato **.XLS** tutti i **dati** contenuti nella **tabella** Tipo UDO .

Inoltre è possibile effettuare una **ricerca** specifica sul **Tipo UDO**, in particolare filtrando per Descrizione , Tipo UDO 22 , Ammette Estensione , Attiva :

| nministrazione - Utente | : test1 - Ruolo: Amminist | ratore                                                                                |                  |        |                |                 |              |            |
|-------------------------|---------------------------|---------------------------------------------------------------------------------------|------------------|--------|----------------|-----------------|--------------|------------|
| -                       |                           |                                                                                       |                  |        |                |                 | Scarica XI   | S + Nuova  |
| estione Utenti          | po Udo                    |                                                                                       |                  |        |                |                 |              |            |
| la assegnare —          |                           |                                                                                       |                  |        |                |                 | Canc         | ella Cerca |
| ssegnare a UO           |                           |                                                                                       |                  |        |                |                 | _            |            |
| ssegnare a Cod. Min.    | DESCRIZIONE               |                                                                                       | TIPO UDO         | 22     |                | •               |              |            |
| amento UDO 🛛 🗕          | AMMETTE ESTENSIONE        |                                                                                       | ATTI             | VA     | )              |                 |              |            |
| postamento UDO          | Teo 114- 22               | Description                                                                           | Assessed as East | A 441  | Data Causiana  | Data Ultima Mad | Mar all Care | Flinsing   |
| port                    | 10.107 AMB DAVIS          |                                                                                       | Ammette Est      | Attiva | Data Creazione | Data Ultima Mod | Modifica     | Elimina    |
| ifici Amministrazione   | 10.107 AMB.DAT.S          | AND, DAY SERVICE                                                                      | ^                | ^      | 29/07/2021     | 05/01/2022      |              |            |
| ninistrazione           | 10.104 AMB.DIAB           | AMB. DIABETOLOGICO                                                                    | ×                | ×      | 29/07/2021     | 05/01/2022      | ß            | ×          |
|                         | 10.102 AMB.ECO            | AMB. ECOGRAFICO                                                                       | ×                | ×      | 29/07/2021     | 05/01/2022      | ß            | ×          |
| ne Codici ULSS +        | 10.106 AMB.EL.FIS         | AMB. ELETTROFISIOLOGIA                                                                | ×                | ×      | 29/07/2021     | 05/01/2022      | ľ            | ×          |
| i +                     | 10.105 AMB.EMOD           | AMB. EMODINAMICA                                                                      | ×                | ×      | 29/07/2021     | 05/01/2022      | ľ            | ×          |
| -                       | 10.103 AMB.ENDO           | AMB. ENDOSCOPIA                                                                       | ×                | ×      | 29/07/2021     | 05/01/2022      | ľ            | ×          |
| assificazione           | 10.108 AMB.ITER           | AMB. ITER PREOPERATORIO                                                               | ×                | ×      | 29/07/2021     | 05/01/2022      | Ľ            | ×          |
| po Udo 22               | 10.101 AMB.ONC            | AMB. ONCOLOGICO ex DH                                                                 | ×                | ×      | 29/07/2021     | 05/01/2022      | ľ            | ×          |
| ipo Udo                 | 10.282 AMB MUI            |                                                                                       | ×                | ~      | 01/03/2022     |                 | R.           | ×          |
| siti +                  | 10.010 AMP CI             |                                                                                       | v                |        | 22/11/2012     | 27/01/2020      |              |            |
| jurazioni UDO +         | 10.010 AMb.CH             | AMBULAIORIO CHIRORGICO                                                                | ^                | •      | 22/11/2015     | 27/01/2020      |              |            |
| ali —                   | 10.020 AMB.CH.SO          | AMBULATORIO CHIRURGICO CON SALA CHIRURGICA                                            | ×                | ~      | 22/11/2013     | 27/01/2020      | ß            | ×          |
| irezioni                | 10.030 AMB.CRI            | AMBULATORIO CRIOCONSERVAZIONE GAMETI<br>MASCHILI                                      | ×                | ~      | 22/11/2013     | 27/01/2020      | Ľ            | ×          |
| stretti                 | 10.050 AMB.MFR            | AMBULATORIO DI MEDICINA FISICA, RIABILITAZIONE,<br>RECUPERO E RIEDUCAZIONE FUNZIONALE | ×                | ~      | 22/11/2013     | 27/01/2020      | ľ            | ×          |
| fici                    | 10.040 - AMB DIA          | AMBULATORIO DIALISI                                                                   | ×                | ~      | 22/11/2013     | 27/01/2020      |              |            |

### facendo click sul **pulsante** Cerca :

| mministrazione - Ute  | ente : test1 - Ruolo: Amminist | ratore                                                                                |             |        |                |                 |           | <b>•</b>   |
|-----------------------|--------------------------------|---------------------------------------------------------------------------------------|-------------|--------|----------------|-----------------|-----------|------------|
| i –                   |                                |                                                                                       |             |        |                |                 | Scarica X | .S + Nuova |
| estione Utenti        |                                |                                                                                       |             |        |                |                 |           |            |
| da assegnare 🛛 🗕      |                                |                                                                                       |             |        |                |                 | Canc      | ella Cerca |
| ussegnare a UO        |                                |                                                                                       |             |        |                |                 | _         |            |
| ssegnare a Cod. Min.  | DESCRIZIONE                    |                                                                                       | TIPO UDO    | 22     |                | •               |           |            |
| amento UDO 🛛 🗕        | AMMETTE ESTENSIONE             |                                                                                       | ATT         |        |                |                 |           |            |
| postamento UDO        | Tipo Udo 22                    | Descrizione                                                                           | Ammette Est | Attiva | Data Creazione | Data Ultima Mod | Modifica  | Elimina    |
| port                  | 10.107 AMB.DAY.S               | AMB. DAY SERVICE                                                                      | ×           | ×      | 29/07/2021     | 05/01/2022      | ľ         | ×          |
| ifici Amministrazione | 10.104 AMB.DIAB                | AMB. DIABETOLOGICO                                                                    | ×           | ×      | 29/07/2021     | 05/01/2022      | ľ         | ×          |
| ninistrazione         | 10.102 AMB.ECO                 | AMB. ECOGRAFICO                                                                       | ×           | ×      | 29/07/2021     | 05/01/2022      | ľ         | ×          |
| one Codici ULSS +     | 10.106 AMB.EL.FIS              | AMB. ELETTROFISIOLOGIA                                                                | ×           | ×      | 29/07/2021     | 05/01/2022      | ľ         | ×          |
| i +                   | 10.105 AMB.EMOD                | AMB. EMODINAMICA                                                                      | ×           | ×      | 29/07/2021     | 05/01/2022      | ľ         | ×          |
| -                     | 10.103 AMB.ENDO                | AMB. ENDOSCOPIA                                                                       | ×           | ×      | 29/07/2021     | 05/01/2022      | ľ         | ×          |
| lassificazione        | 10.108 AMB.ITER                | AMB. ITER PREOPERATORIO                                                               | ×           | ×      | 29/07/2021     | 05/01/2022      | ľ         | ×          |
| ipo Udo 22            | 10.101 AMB.ONC                 | AMB. ONCOLOGICO ex DH                                                                 | ×           | ×      | 29/07/2021     | 05/01/2022      | ľ         | ×          |
|                       | 10.282 AMB.MUL                 | AMBULATORI MULTIPLI                                                                   | ×           | ~      | 01/03/2022     |                 | ľ         | ×          |
| siu +                 | 10.010 AMB.CH                  | AMBULATORIO CHIRURGICO                                                                | ×           | ~      | 22/11/2013     | 27/01/2020      | ľ         | ×          |
| gurazioni UDO +       | 10.020 AMB.CH.SO               | AMBULATORIO CHIRURGICO CON SALA CHIRURGICA                                            | ×           | ~      | 22/11/2013     | 27/01/2020      | ľ         | ×          |
| rali —                | 10.030 AMB.CRI                 | AMBULATORIO CRIOCONSERVAZIONE GAMETI<br>MASCHILI                                      | ×           | ~      | 22/11/2013     | 27/01/2020      | ľ         | ×          |
| istretti              | 10.050 AMB.MFR                 | AMBULATORIO DI MEDICINA FISICA, RIABILITAZIONE,<br>RECUPERO E RIEDUCAZIONE FUNZIONALE | ×           | ~      | 22/11/2013     | 27/01/2020      | ľ         | ×          |
| /ffici                | 10.040 AMB.DIA                 | AMBULATORIO DIALISI                                                                   | ×           | ~      | 22/11/2013     | 27/01/2020      | C         | ×          |

Facendo click sul **pulsante** Cancella è possibile **ripulire** il **contenuto** inserito nei **campi** di **ricerca**:

| Assegnare a Cod. Min.   | DESCRIZIONE         |                                                                                       | TIPO UDO    | 22     |                | •               |          |         |
|-------------------------|---------------------|---------------------------------------------------------------------------------------|-------------|--------|----------------|-----------------|----------|---------|
| stamento UDO —          | AMMETTE ESTENSIONE  |                                                                                       | ATT         | IVA    |                |                 |          |         |
| Spostamento UDO         |                     |                                                                                       |             |        |                |                 |          |         |
| )                       | Tipo Udo 22 🕇       | Descrizione                                                                           | Ammette Est | Attiva | Data Creazione | Data Ultima Mod | Modifica | Elimina |
| Report                  | 10.107 AMB.DAY.S    | AMB. DAY SERVICE                                                                      | ×           | ×      | 29/07/2021     | 05/01/2022      | ľ        | ×       |
| Edifici Amministrazione | 10.104 AMB.DIAB     | AMB. DIABETOLOGICO                                                                    | ×           | ×      | 29/07/2021     | 05/01/2022      | ľ        | ×       |
| nministrazione          | 10.102 AMB.ECO      | AMB. ECOGRAFICO                                                                       | ×           | ×      | 29/07/2021     | 05/01/2022      | ľ        | ×       |
| tione Codici ULSS +     | 10.106 AMB.EL.FIS   | AMB. ELETTROFISIOLOGIA                                                                | ×           | ×      | 29/07/2021     | 05/01/2022      | ľ        | ×       |
| lari +                  | 10.105 AMB.EMOD     | AMB. EMODINAMICA                                                                      | ×           | ×      | 29/07/2021     | 05/01/2022      | ľ        | ×       |
|                         | 10.103 AMB.ENDO     | AMB. ENDOSCOPIA                                                                       | ×           | ×      | 29/07/2021     | 05/01/2022      | ľ        | ×       |
| Classificazione         | 10.108 AMB.ITER     | AMB. ITER PREOPERATORIO                                                               | ×           | ×      | 29/07/2021     | 05/01/2022      | ľ        | ×       |
| Tipo Udo 22             | 10.101 AMB.ONC      | AMB. ONCOLOGICO ex DH                                                                 | ×           | ×      | 29/07/2021     | 05/01/2022      | ľ        | ×       |
|                         | 10.282 AMB.MUL      | AMBULATORI MULTIPLI                                                                   | ×           | ~      | 01/03/2022     |                 | ľ        | ×       |
| uisiti +                | 10.010 AMB.CH       | AMBULATORIO CHIRURGICO                                                                | ×           | ~      | 22/11/2013     | 27/01/2020      | ß        | ×       |
| figurazioni UDO 🕂       | 10.020 AMB.CH.SO    | AMBULATORIO CHIRURGICO CON SALA CHIRURGICA                                            | ×           | ~      | 22/11/2013     | 27/01/2020      | ß        | ×       |
| erali —                 | 10.030 - AMB CRI    | AMBULATORIO CRIOCONSERVAZIONE GAMETI                                                  | ×           | ~      | 22/11/2013     | 27/01/2020      |          |         |
| Direzioni               | Totobol Patholicita | MASCHILI                                                                              |             | ·      | 227172010      | 21/01/2020      |          |         |
| Distretti               | 10.050 AMB.MFR      | AMBULATORIO DI MEDICINA FISICA, RIABILITAZIONE,<br>RECUPERO E RIEDUCAZIONE FUNZIONALE | ×           | ~      | 22/11/2013     | 27/01/2020      | ľ        | ×       |
| Uffici                  | 10.040 AMB.DIA      | AMBULATORIO DIALISI                                                                   | ×           | ~      | 22/11/2013     | 27/01/2020      | ľ        | ×       |
|                         |                     |                                                                                       |             |        |                |                 |          |         |

🙂 🙂 j

+ Nuova

Cancella

### Inoltre facendo click sul **pulsante** Modifica :

×

| amministrazione - Uter        | nte : test1 - Ruolo: Amminis | tratore                                                                               |             |        |                |                 |            | <b>e</b>   |
|-------------------------------|------------------------------|---------------------------------------------------------------------------------------|-------------|--------|----------------|-----------------|------------|------------|
| nti –                         |                              |                                                                                       |             |        |                |                 | Scarica XI |            |
| Gestione Utenti               | Tipo Udo                     |                                                                                       |             |        |                |                 | Scancer A  |            |
| O da assegnare 🛛 🗕            |                              |                                                                                       |             |        |                |                 | Cano       | ella Cerca |
| Assegnare a UO                |                              |                                                                                       |             |        |                |                 | . –        |            |
| Assegnare a Cod. Min.         | DESCRIZIONE                  |                                                                                       | TIPO UDO    | 22     |                | •               |            |            |
| ostamento UDO 🛛 🗕             | AMMETTE ESTENSIONE           |                                                                                       | ATT         |        |                |                 |            |            |
| Spostamento UDO               | Tipo Udo 22 📍                | Descrizione                                                                           | Ammette Est | Attiva | Data Creazione | Data Ultima Mod | Modifica   | Elimina    |
| Report                        | 10.107 AMB.DAY.S             | AMB. DAY SERVICE                                                                      | ×           | ×      | 29/07/2021     | 05/01/2022      | ľ          | ×          |
| Edifici Amministrazione       | 10.104 AMB.DIAB              | AMB. DIABETOLOGICO                                                                    | ×           | ×      | 29/07/2021     | 05/01/2022      | ľ          | ×          |
| nministrazione                | 10.102 AMB.ECO               | AMB. ECOGRAFICO                                                                       | ×           | ×      | 29/07/2021     | 05/01/2022      | ľ          | ×          |
| itione Codici ULSS +          | 10.106 AMB.EL.FIS            | AMB. ELETTROFISIOLOGIA                                                                | ×           | ×      | 29/07/2021     | 05/01/2022      | ľ          | ×          |
| olari +                       | 10.105 AMB.EMOD              | AMB. EMODINAMICA                                                                      | ×           | ×      | 29/07/2021     | 05/01/2022      | ľ          | ×          |
| o –                           | 10.103 AMB.ENDO              | AMB. ENDOSCOPIA                                                                       | ×           | ×      | 29/07/2021     | 05/01/2022      | ľ          | ×          |
| Classificazione               | 10.108 AMB.ITER              | AMB. ITER PREOPERATORIO                                                               | ×           | ×      | 29/07/2021     | 05/01/2022      | ľ          | ×          |
| Tipo Udo 22                   | 10.101 AMB.ONC               | AMB. ONCOLOGICO ex DH                                                                 | ×           | ×      | 29/07/2021     | 05/01/2022      | ľ          | ×          |
|                               | 10.282 AMB.MUL               | AMBULATORI MULTIPLI                                                                   | ×           | ~      | 01/03/2022     |                 | ľ          | ×          |
| quisiu +                      | 10.010 AMB.CH                | AMBULATORIO CHIRURGICO                                                                | ×           | ~      | 22/11/2013     | 27/01/2020      | ľ          | ×          |
| nfigurazioni UDO +            | 10.020 AMB.CH.SO             | AMBULATORIO CHIRURGICO CON SALA CHIRURGICA                                            | ×           | ~      | 22/11/2013     | 27/01/2020      | ľ          | ×          |
| nerali –                      | 10.030 AMB.CRI               | AMBULATORIO CRIOCONSERVAZIONE GAMETI<br>MASCHILI                                      | ×           | ~      | 22/11/2013     | 27/01/2020      | ľ          | ×          |
| <ul> <li>Distretti</li> </ul> | 10.050 AMB.MFR               | AMBULATORIO DI MEDICINA FISICA, RIABILITAZIONE,<br>RECUPERO E RIEDUCAZIONE FUNZIONALE | ×           | ~      | 22/11/2013     | 27/01/2020      | ľ          | ×          |
| Uffici                        | 10.040 AMB.DIA               | AMBULATORIO DIALISI                                                                   | ×           | ~      | 22/11/2013     | 27/01/2020      | ľ          | ×          |
| Autorita Bronocto             |                              |                                                                                       |             |        |                |                 |            |            |

è possibile modificare i campi Tipo UDO 22, Descrizione, Ammette Estensione, Attiva e fare click sul pulsante Salva per salvare le modifiche:
| amministrazione - Ute   | ente : test1 - Ruolo: Ai | mministratore     |                           | <b>e</b> 0 |
|-------------------------|--------------------------|-------------------|---------------------------|------------|
| Utenti –                |                          |                   |                           |            |
| ♣ Gestione Utenti       | Tipo Udo                 |                   |                           |            |
| UDO da assegnare —      |                          |                   |                           |            |
| → Assegnare a UO        |                          |                   |                           |            |
| → Assegnare a Cod. Min. | Italiano                 | TIPO UDO 22 *     | 10.107 AMB.DAY.S          |            |
| Spostamento UDO —       |                          | DESCRIZIONE *     | Descrizione Modifica Test |            |
| → Spostamento UDO       | A                        | MMETTE ESTENSIONE |                           |            |
| → Report                |                          | ATTIVA            |                           |            |
| Edifici Amministrazione |                          |                   |                           |            |
| Amministrazione         |                          | _                 |                           |            |
| Gestione Codici ULSS +  | Show Form Binding        | S                 |                           |            |
| Titolari +              |                          |                   |                           |            |
|                         |                          |                   |                           |            |
| Classificazione         |                          |                   |                           |            |
| 🏖 Tipo Udo 22           |                          |                   |                           |            |
| 🌲 Tipo Udo              |                          |                   |                           |            |
| Requisiti +             |                          |                   |                           |            |
| Configurazioni UDO +    |                          |                   |                           |            |
| Generali –              |                          |                   |                           |            |
| 🛃 Direzioni             |                          |                   |                           |            |
| 🏖 Distretti             |                          |                   |                           |            |
| 🤰 Uffici                |                          |                   |                           |            |
| 🛃 Autorita Preposte 🗸   |                          |                   |                           |            |

Nel caso (prima del salvataggio) si vogliano **ripulire** i **contenuti** inseriti nei **campi** è sufficiente fare click sul **pulsante** Cancella, mentre se si vuole **ritornare** alla **schermata precedente** è necessario fare click sul **pulsante** Indietro . Oppure facendo click sul **pulsante** Elimina :

| amministrazione - Uto                                                                  | ente : test1 - Ruolo: Amminist      | ratore                                                                                                    |                  |             |                              |                               |            | •         | U U      |
|----------------------------------------------------------------------------------------|-------------------------------------|----------------------------------------------------------------------------------------------------|------------------|-------------|------------------------------|-------------------------------|------------|-----------|----------|
| Utenti –                                                                               | Tipo Udo                            |                                                                                                    |                  |             |                              |                               | Scarica XL | S 🕂 Nuova |          |
| UDO da assegnare -<br>→ Assegnare a UO<br>→ Assegnare a Cod. Min.<br>Spostamento UDO - | DESCRIZIONE                         |                                                                                                    | TIPO UDO<br>ATT. | 1 22<br>IVA |                              | ·                             | Canc       | Cerca     |          |
| → Report                                                                               | Tipo Udo 22 1<br>10.107 AMB.DAY.S   | Descrizione<br>AMB. DAY SERVICE                                                                              | Ammette Est      | Attiva 🗙    | Data Creazione<br>29/07/2021 | Data Ultima Mod<br>05/01/2022 | Modifica   | Elimina   | <b>^</b> |
| Edifici Amministrazione Amministrazione                                                | 10.104 AMB.DIAB                     | AMB. DIABETOLOGICO                                                                                           | ×                | ×           | 29/07/2021                   | 05/01/2022                    | <b>Z</b>   | ×         |          |
| Gestione Codici ULSS +                                                                 | 10.102 AMB.ECO<br>10.106 AMB.EL.FIS | AMB. ECOGRAFICO<br>AMB. ELETTROFISIOLOGIA                                                                    | ×                | ×           | 29/07/2021<br>29/07/2021     | 05/01/2022                    | e<br>e     | ×         |          |
| Titolari +<br>UDO -                                                                    | 10.105 AMB.EMOD<br>10.103 AMB.ENDO  | AMB, EMODINAMICA<br>AMB, ENDOSCOPIA                                                                          | ×                | ×           | 29/07/2021                   | 05/01/2022                    | e<br>e     | ×         |          |
| <ul> <li>Classificazione</li> <li>Tipo Udo 22</li> </ul>                               | 10.108 AMB.ITER                     | AMB. ITER PREOPERATORIO                                                                                      | ×                | ×           | 29/07/2021                   | 05/01/2022                    | ß          | ×         | Н        |
| Tipo Udo                                                                               | 10.101 AMB.ONC<br>10.282 AMB.MUL    | AMB. ONCOLOGICO ex DH                                                                                        | ×                | ×           | 29/07/2021<br>01/03/2022     | 05/01/2022                    | ľ          | ×         |          |
| Configurazioni UDO +                                                                   | 10.010 AMB.CH<br>10.020 AMB.CH.SO   | AMBULATORIO CHIRURGICO<br>AMBULATORIO CHIRURGICO CON SALA CHIRURGICA                                         | ×                | ~<br>~      | 22/11/2013                   | 27/01/2020<br>27/01/2020      | e<br>e     | ×         |          |
| Generali –                                                                             | 10.030 AMB.CRI                      | AMBULATORIO CRIOCONSERVAZIONE GAMETI<br>MASCHILI                                                             | ×                | ~           | 22/11/2013                   | 27/01/2020                    | ľ          | ×         |          |
| <ul> <li>Distretti</li> <li>Uffici</li> </ul>                                          | 10.050 AMB.MFR<br>10.040 AMB.DIA    | AMBULATORIO DI MEDICINA FISICA, RIABILITAZIONE,<br>RECUPERO E RIEDUCAZIONE FUNZIONALE<br>AMBULATORIO DIALISI | ×                | ✓<br>✓      | 22/11/2013                   | 27/01/2020 27/01/2020         | C<br>C     | ×         |          |
| Autorita Branacta                                                                      |                                     |                                                                                                    |                  |             |                              |                               |            |           |          |

è possibile eliminare il Tipo UDO.

Prima di procedere all'eliminazione, l'applicativo richiede conferma tramite apposita finestra:

| 🛯 amministrazione - l   | Utente : test1 - Ruolo: Amministra | atore                                                                                 |             |          |                |                 |            | •          |
|-------------------------|------------------------------------|---------------------------------------------------------------------------------------|-------------|----------|----------------|-----------------|------------|------------|
| Utenti –                | •                                  | Richiesta di conferma                                                                 |             | ×        |                |                 |            |            |
| 2. Gestione Utenti      | Tipo Udo                           | Confermi l'eliminazione? Questa operazione è irreve                                   | rsibile     |          |                |                 | Scarica XL | S + Nuova  |
| UDO da assegnare 🛛 🗕    |                                    |                                                                                       |             | <u>+</u> |                |                 | Cano       | ella Cerca |
| → Assegnare a UO        |                                    |                                                                                       | Annulla     | onferma  |                |                 |            |            |
| → Assegnare a Cod. Min. | DESCRIZIONE                        |                                                                                       | TIPO UDO    |          |                | *               |            |            |
| Spostamento UDO 🛛 —     | AMMETTE ESTENSIONE                 |                                                                                       | ATT.        | TVA      |                |                 |            |            |
| → Spostamento UDO       | Tipo Udo 22                        | Descrizione                                                                           | Ammette Est | Attiva   | Data Creazione | Data Ultima Mod | Modifica   | Elimina    |
| → Report                | 10.107 AMB.DAY.S                   | AMB. DAY SERVICE                                                                      | ×           | ×        | 29/07/2021     | 05/01/2022      | ľ          | × *        |
| Edifici Amministrazione | 10.104 AMB DIAB                    | AMB. DIABETOLOGICO                                                                    | ×           | ×        | 29/07/2021     | 05/01/2022      |            |            |
| Amministrazione         | 10.102 AMB.ECO                     | AMB. ECOGRAFICO                                                                       | ×           | ×        | 29/07/2021     | 05/01/2022      | ľ          | ×          |
| Gestione Codici ULSS +  | 10.106 AMB.EL.FIS                  | AMB. ELETTROFISIOLOGIA                                                                | ×           | ×        | 29/07/2021     | 05/01/2022      | ß          | ×          |
| Titolari +              | 10.105 AMB.EMOD                    | AMB. EMODINAMICA                                                                      | ×           | ×        | 29/07/2021     | 05/01/2022      | ß          | ×          |
| UDO –                   | 10.103 AMB.ENDO                    | AMB. ENDOSCOPIA                                                                       | ×           | ×        | 29/07/2021     | 05/01/2022      | Ľ          | ×          |
| Classificazione         | 10.108 AMB.ITER                    | AMB. ITER PREOPERATORIO                                                               | ×           | ×        | 29/07/2021     | 05/01/2022      | Ľ          | ×          |
| Jr Tipo Udo 22          | 10.101 AMB.ONC                     | AMB. ONCOLOGICO ex DH                                                                 | ×           | ×        | 29/07/2021     | 05/01/2022      | Ľ          | ×          |
|                         | 10.282 AMB.MUL                     | AMBULATORI MULTIPLI                                                                   | ×           | ~        | 01/03/2022     |                 | Ľ          | ×          |
| Requisiti +             | 10.010 AMB.CH                      | AMBULATORIO CHIRURGICO                                                                | ×           | ~        | 22/11/2013     | 27/01/2020      | ď          | ×          |
| Configurazioni UDO +    | 10.020 AMB.CH.SO                   | AMBULATORIO CHIRURGICO CON SALA CHIRURGICA                                            | ×           | ~        | 22/11/2013     | 27/01/2020      | ľ          | ×          |
| Generali –              | 10.030 AMB.CRI                     | AMBULATORIO CRIOCONSERVAZIONE GAMETI<br>MASCHILI                                      | ×           | ~        | 22/11/2013     | 27/01/2020      | ľ          | ×          |
| 🏖 Distretti             | 10.050 AMB.MFR                     | AMBULATORIO DI MEDICINA FISICA, RIABILITAZIONE,<br>RECUPERO E RIEDUCAZIONE FUNZIONALE | ×           | ~        | 22/11/2013     | 27/01/2020      | ď          | ×          |
| 🎝 Uffici                | 10.040 AMB.DIA                     | AMBULATORIO DIALISI                                                                   | ×           | ~        | 22/11/2013     | 27/01/2020      | ľ          | ×          |
| 🛃 Autorita Preposte     | -                                  |                                                                                       |             |          |                |                 |            |            |

A questo punto verrà visualizzato un **messaggio** di **conferma** di avvenuta **cancellazione**:

| 🥙 amministrazione - Ut  | ente : test1 - Ruolo: Amminist | ratore                                                                                |             |        |                |                 |                    |                  | L-7  |
|-------------------------|--------------------------------|---------------------------------------------------------------------------------------|-------------|--------|----------------|-----------------|--------------------|------------------|------|
| A                       |                                |                                                                                       |             |        |                | ▶ 🕗 🕚           | Cancellazione comp | letata con succe | esso |
| Sestione Utenti         | Tipo Udo                       |                                                                                       |             |        |                |                 | Scarica XL         | S 🕂 Nuova        |      |
|                         |                                |                                                                                       |             |        |                |                 |                    |                  |      |
| → Assegnare a UO        |                                |                                                                                       |             |        |                |                 | Cano               | ella Cerca       |      |
| → Assegnare a Cod. Min. | DESCRIZIONE                    |                                                                                       | TIPO UDO    | 22     |                | •               |                    |                  |      |
| Spostamento UDO -       | AMMETTE ESTENSIONE             |                                                                                       | ATT         |        |                |                 |                    |                  |      |
| → Spostamento UDO       |                                |                                                                                       |             |        |                |                 |                    |                  |      |
| → Report                | Tipo Udo 22 🕇                  | Descrizione                                                                           | Ammette Est | Attiva | Data Creazione | Data Ultima Moo | I Modifica         | Elimina          |      |
| Edifici Amministrazione | 10.104 AMB.DIAB                | AMB. DIABETOLOGICO                                                                    | ×           | ×      | 29/07/2021     | 05/01/2022      | ß                  | ×                |      |
| Americainternation      | 10.102 AMB.ECO                 | AMB. ECOGRAFICO                                                                       | ×           | ×      | 29/07/2021     | 05/01/2022      | ľ                  | ×                |      |
| Amministrazione         | 10.106 AMB.EL.FIS              | AMB. ELETTROFISIOLOGIA                                                                | ×           | ×      | 29/07/2021     | 05/01/2022      | ľ                  | ×                |      |
| Gestione Codici ULSS +  | 10.105 AMB.EMOD                | AMB. EMODINAMICA                                                                      | ×           | ×      | 29/07/2021     | 05/01/2022      | Ľ                  | ×                |      |
| Titolari +              | 10.103 AMB.ENDO                | AMB. ENDOSCOPIA                                                                       | ×           | ×      | 29/07/2021     | 05/01/2022      | ľ                  | ×                |      |
| udo –                   | 10.108 AMB.ITER                | AMB. ITER PREOPERATORIO                                                               | ×           | ×      | 29/07/2021     | 05/01/2022      | ľ                  | ×                |      |
| Classificazione         | 10.101 AMB.ONC                 | AMB. ONCOLOGICO ex DH                                                                 | ×           | ×      | 29/07/2021     | 05/01/2022      | ľ                  | ×                |      |
| Tipo Udo 22             | 10.282 AMB.MUL                 | AMBULATORI MULTIPLI                                                                   | ×           | ~      | 01/03/2022     |                 | Ľ                  | ×                |      |
|                         | 10.010 AMB.CH                  | AMBULATORIO CHIRURGICO                                                                | ×           | ~      | 22/11/2013     | 27/01/2020      | Ľ                  | ×                |      |
| Requisiti +             | 10.020 AMB.CH.SO               | AMBULATORIO CHIRURGICO CON SALA CHIRURGICA                                            | ×           | ~      | 22/11/2013     | 27/01/2020      | Ľ                  | ×                |      |
| Configurazioni UDO +    | 10.030 AMB.CRI                 | AMBULATORIO CRIOCONSERVAZIONE GAMETI<br>MASCHILI                                      | ×           | ~      | 22/11/2013     | 27/01/2020      | ľ                  | ×                |      |
| Direzioni               | 10.050 AMB.MFR                 | AMBULATORIO DI MEDICINA FISICA, RIABILITAZIONE,<br>RECUPERO E RIEDUCAZIONE FUNZIONALE | ×           | ~      | 22/11/2013     | 27/01/2020      | ľ                  | ×                |      |
| 🋃 Distretti             | 10.040 AMB.DIA                 | AMBULATORIO DIALISI                                                                   | ×           | ~      | 22/11/2013     | 27/01/2020      | ľ                  | ×                |      |
| 🛃 Uffici                | 10.110 AMB.SPO1                | AMBULATORIO MEDICINA DELLO SPORT 1 liv.                                               | ×           | ~      | 22/11/2013     | 27/01/2020      | ľ                  | ×                |      |
| Autorita Preposte       | 10.120 - AMR SPO2              |                                                                                       | ¥           | 2      | 22/11/2013     | 27/01/2020      | 7                  | ×                |      |

# REQUISITI

×

Dal menu laterale sinistro nella parte di Amministrazione, vediamo la sezione Requisiti :

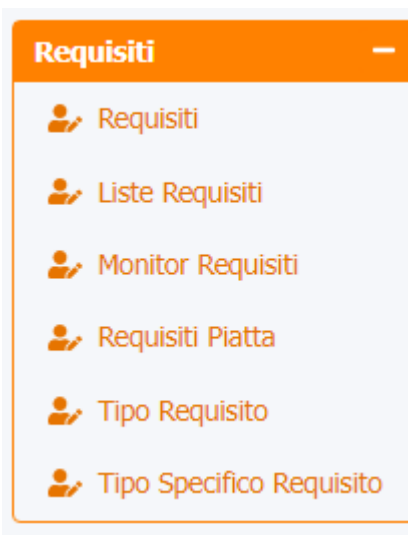

# Requisiti

Facendo click sulla **voce** Requisiti :

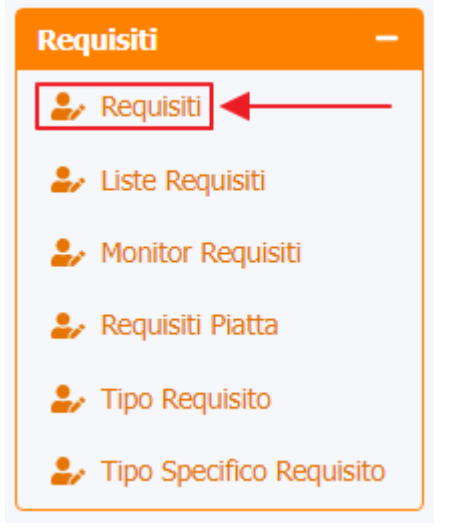

è possibile visualizzare la **schermata** dei Requisiti che possono essere richiesti a una **UDO** nella sua **domanda** di **Accreditamento/Autorizzazione**:

×

| amministrazione - Uto                                        | ente : test1 - Ruo | lo: Amministra  | atore                                                                                                    |                |          |           |                |            |         | (  |
|--------------------------------------------------------------|--------------------|-----------------|----------------------------------------------------------------------------------------------------|----------------|----------|-----------|----------------|------------|---------|----|
| Amministrazione                                              |                    |                 | •                                                                                                    |                |          |           |                |            |         | ٦  |
| estione Codici ULSS +                                        | Requisiti          |                 |                                                                                                    |                |          |           |                | Scanca XLS | + Nuova |    |
| itolari +                                                    |                    |                 |                                                                                                    |                |          |           |                | Cancell    | Cerca   |    |
| DO –                                                         |                    | TIDO            |                                                                                                    |                |          |           |                | _          |         |    |
| Classificazione                                              |                    | TIPO            | •                                                                                                    | TIPO SPECIFICO |          |           | ·              |            |         |    |
| Tipo Udo 22                                                  |                    | VALIDATO        |                                                                                                    | ANNULLATO      |          |           |                |            |         |    |
| 🖌 Tipo Udo                                                   |                    | NOME            |                                                                                                    | TIPO RISPOSTA  |          |           | •              |            |         |    |
| equisiti —                                                   |                    | TESTO           |                                                                                                    |                |          |           | 1              |            |         |    |
| 🖌 Requisiti                                                  |                    |                 |                                                                                                    |                |          |           |                |            |         |    |
| 🛃 Liste Requisiti                                            | Tipo               | Nome Requisito  | Descrizione                                                                                                    | Tipo Risposta  | Validato | Annullato | Tipo Specifico | Modifica   | Elimina |    |
| 🦆 Monitor Requisiti                                          | Specifico          | 1               | Requisiti organizzativi                                                                                                    | Titolo         | ~        | ×         | Strutturale    | Ľ          | ×       | ۰. |
| <ul> <li>Requisiti Piatta</li> <li>Tipo Requisito</li> </ul> | Specifico          | AMB.CH.AU.1.1   | Per gli ambulatori chirurgici, in aggiunta ai requisiti<br>generali per le strutture sanitarie e specifici e di qualita'<br>per le strutture specialistiche ambulatoriali, vi sono<br>spazi/locali dimensionati per: | Titolo         | ~        | ×         | Strutturale    | ľ          | ×       |    |
| Jipo Specifico Requisito                                     | Specifico          | AMB.CH.AU.1.1.1 | : piccoli interventi e medicazioni                                                                                                    | Si/No          | ~        | ×         | Strutturale    | ď          | ×       |    |
| onfigurazioni UDO +                                          | Specifico          | AMB.CH.AU.1.1.2 | : osservazione breve post-chirurgica                                                                                                    | Si/No          | ~        | ×         | Strutturale    | ľ          | ×       |    |
| enerali +                                                    | Specifico          | AMB.CH.AU.1.1.3 | : deposito materiale disinfettato/sterilizzato                                                                                                    | Si/No          | ~        | ×         | Strutturale    | ľ          | ×       |    |
| elibere +                                                    | Specifico          | AMB.CH.AU.1.1.4 | : pulizia/lavaggio/disinfezione,                                                                                                    | Si/No          | ~        | ×         | Strutturale    | ľ          | ×       |    |
| odici ASL +                                                  | Specifico          | AMB.CH.AU.2.1   | : lettino/poltrona tecnica idonea al tipo di procedure<br>per piccola chirurgia                                                                                                    | Si/No          | ~        | ×         | Tecnologico    | ď          | ×       |    |
| onfigurazioni +                                              | Specifico          | AMB.CH.AU.2.2   | : lampada scialitica dalle caratteritiche adeguate al tipo<br>di attivita' chirurgica svolta.                                                                                                    | Si/No          | ~        | ×         | Tecnologico    | ľ          | ×       |    |
| Procedimenti                                                 | Specifico          | AMB.CH.AU.2.3   | : carrello per la gestione dell' emergenza/urgenza con<br>relativi farmaci, presidi e strumentazione per il<br>monitoraggio dei parametri vitali del paziente                                                        | Si/No          | ~        | ×         | Tecnologico    | ľ          | ×       |    |
| ascicolo del titolare –                                      | Specifico          | AMB.CH.AU.2.4   | : il carrello di rianimazione e' sito in un posto<br>predefinito (conosciuto da tutti gli opertori dell'unita'<br>operativa)                                                                                         | Si/No          | ~        | ×         | Tecnologico    | ľ          | ×       |    |

La **tabella** permette di visualizzare i **Requisiti**, in particolare i **dati** relativi ai **campi** Tipo , Nome Requisito , Descrizione , Tipo Risposta , Validato , Annullato , Tipo Specifico :

| amministrazione - U                 | tente : | test1 - Ruo | lo: Amministra  | atore                                                                                                    |                       |            |          |           |                |             |         |   |
|-------------------------------------|---------|-------------|-----------------|----------------------------------------------------------------------------------------------------|-----------------------|------------|----------|-----------|----------------|-------------|---------|---|
| mministrazione                      |         |             |                 |                                                                                                    |                       |            |          |           |                |             |         |   |
| stione Codici ULSS +                | Req     | uisiti      |                 |                                                                                                    |                       |            |          |           |                | Scarica XLS | + Nuova | 4 |
| olari +                             |         |             |                 |                                                                                                    |                       |            |          |           |                | Cancella    | Cerca   |   |
| o –                                 |         |             |                 |                                                                                                    |                       |            |          |           |                |             | Cerea   |   |
| Classificazione                     |         |             | TIPO            | <b>v</b>                                                                                                    | TIPO                  | SPECIFICO  |          |           | •              |             |         |   |
| Tipo Udo 22                         |         |             | VALIDATO        |                                                                                                    | /                     | ANNULLATO  |          |           |                |             |         |   |
| Tipo Udo                            |         |             | NOME            |                                                                                                    | TIPO                  | O RISPOSTA |          |           | •              |             |         |   |
| uisiti —                            |         |             | TESTO           |                                                                                                    |                       |            |          |           |                |             |         |   |
| Requisiti                           |         |             |                 |                                                                                                    |                       |            |          |           | li)            |             |         |   |
| Liste Requisiti                     |         | Tipo        | Nome Requisito  | Descrizione                                                                                                    | Tipo                  | o Risposta | Validato | Annullato | Tipo Specifico | Modifica    | Elimina |   |
| Monitor Reguisiti                   |         | Specifico   | 1               | Requisiti organizzativi                                                                                                    |                       | Titolo     | ~        | ×         | Strutturale    | ľ           | ×       | ] |
| Requisiti Platta     Tipo Requisito |         | Specifico   | AMB.CH.AU.1.1   | Per gli ambulatori chirurgici, in aggiunta ai requis<br>generali per le strutture sanitarie e specifici e di qua<br>per le strutture specialistiche ambulatoriali, vi sor<br>spazi/locali dimensionati per: | siti<br>Ialita'<br>no | Titolo     | ~        | ×         | Strutturale    | Ľ           | ×       |   |
| Tipo Specifico Requisito            |         | Specifico   | AMB.CH.AU.1.1.1 | : piccoli interventi e medicazioni                                                                                                    |                       | Si/No      | ~        | ×         | Strutturale    | Ľ           | ×       | 1 |
| figurazioni UDO +                   |         | Specifico   | AMB.CH.AU.1.1.2 | : osservazione breve post-chirurgica                                                                                                    |                       | Si/No      | ~        | ×         | Strutturale    | Ľ           | ×       |   |
| erali +                             |         | Specifico   | AMB.CH.AU.1.1.3 | : deposito materiale disinfettato/sterilizzato                                                                                                    |                       | Si/No      | ~        | ×         | Strutturale    | Ľ           | ×       | 1 |
| bere +                              |         | Specifico   | AMB.CH.AU.1.1.4 | : pulizia/lavaggio/disinfezione,                                                                                                    |                       | Si/No      | ~        | ×         | Strutturale    | Ľ           | ×       |   |
| ici ASL +                           |         | Specifico   | AMB.CH.AU.2.1   | : lettino/poltrona tecnica idonea al tipo di procedo<br>per piccola chirurgia                                                                                                    | lure                  | Si/No      | ~        | ×         | Tecnologico    | ß           | ×       |   |
| nfigurazioni +                      |         | Specifico   | AMB.CH.AU.2.2   | : lampada scialitica dalle caratteritiche adeguate al<br>di attivita' chirurgica svolta.                                                                                                    | tipo                  | Si/No      | ~        | ×         | Tecnologico    | ľ           | ×       |   |
| ity +                               |         | Specifico   | AMB.CH.AU.2.3   | : carrello per la gestione dell' emergenza/urgenza<br>relativi farmaci, presidi e strumentazione per il<br>monitoraggio dei parametri vitali del paziente                                                   | con                   | Si/No      | ~        | ×         | Tecnologico    | ď           | ×       |   |
| scicolo del titolare –              |         | Specifico   | AMB.CH.AU.2.4   | : il carrello di rianimazione e' sito in un posto<br>predefinito (conosciuto da tutti gli opertori dell'un<br>operativa)                                                                                    | nita'                 | Si/No      | ~        | ×         | Tecnologico    | ľ           | ×       |   |

Per creare un **nuovo** Requisito , si può fare click sul **pulsante** Nuova:

×

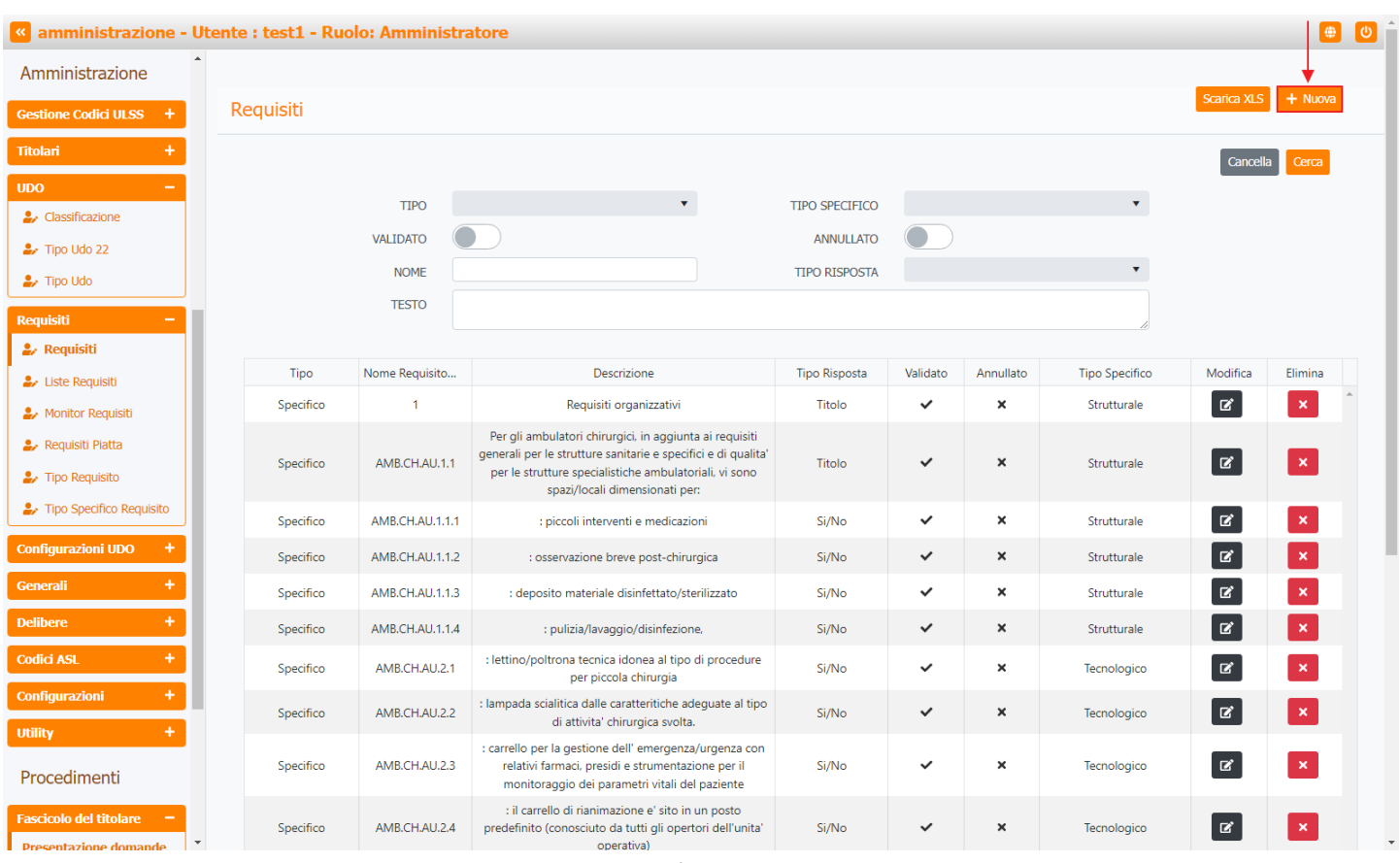

Viene aperta la **schermata** di Creazione Requisiti, in cui è possibile **compilare** i **campi** di Tipo, Tipo Specifico, Validato, Annullato, Nome, Tipo Risposta, Testo, Note e la **sezione** Liste Di Appartenenza:

| ministrazione - l  | Jtente : test1 - Ruolo: Amn | ninistratore      |                       |                                 |                    |   |          |          |
|--------------------|-----------------------------|-------------------|-----------------------|---------------------------------|--------------------|---|----------|----------|
| nistrazione        | •                           |                   |                       |                                 |                    |   |          |          |
| Codici ULSS +      | Creazione Requisiti         |                   |                       |                                 |                    |   | Indietro | Cancella |
| +                  |                             |                   |                       |                                 |                    |   |          |          |
| -                  |                             |                   |                       |                                 |                    |   |          |          |
| ficazione          | Italiano                    | TIPO *            | Specifico             |                                 |                    | • |          |          |
| do 22              |                             | VALIDATO          |                       |                                 |                    |   |          |          |
| do                 |                             | NOME *            | Nome Nuovo Requisito  |                                 | Si/No              | • |          |          |
| -                  |                             | TESTO *           | Testo Nuovo Requisito |                                 |                    |   |          |          |
| iti                |                             | 12010             |                       |                                 |                    |   |          |          |
| equisiti           |                             | NOTE              | Note Nuovo Requisito  |                                 |                    |   |          |          |
| r Requisiti        |                             |                   |                       |                                 |                    |   |          |          |
| iti Piatta         | List                        | e Di Appartenenza |                       |                                 |                    |   |          |          |
| lequisito          |                             | Gestisci          |                       |                                 |                    |   |          |          |
| pecifico Requisito | ×                           |                   | Nome Lista            | Validato                        | Appullato Pisposta |   | Flimina  |          |
| zioni UDO 🕂        |                             |                   | Nonie Lista           | Non ci sono elementi da visuali | zzare              |   | Liinina  | 4        |
| +                  |                             |                   |                       |                                 |                    |   |          |          |
| +                  |                             |                   |                       |                                 |                    |   |          |          |
| +                  | Show Form Bindings          |                   |                       |                                 |                    |   |          |          |
| zioni +            |                             |                   |                       |                                 |                    |   |          |          |
|                    |                             |                   |                       |                                 |                    |   |          |          |
|                    |                             |                   |                       |                                 |                    |   |          |          |
| menti              |                             |                   |                       |                                 |                    |   |          |          |
| del titolare 😑 🗕   |                             |                   |                       |                                 |                    |   |          |          |
|                    |                             |                   |                       |                                 |                    |   |          |          |

che dopo aver fatto click sul **pulsante** Gestisci :

| amministrazione - U                                            | tente : test1 - Ruolo: / | Amministratore        |                       |                                 |                    |   |          | 1           | ۲   |
|----------------------------------------------------------------|--------------------------|-----------------------|-----------------------|---------------------------------|--------------------|---|----------|-------------|-----|
| Amministrazione                                                |                          |                       |                       |                                 |                    |   |          |             |     |
| Gestione Codici ULSS +                                         | Creazione Requisi        | ti                    |                       |                                 |                    |   | Indietro | Cancella Sa | lva |
| Titolari +                                                     |                          |                       |                       |                                 |                    |   |          |             |     |
| UDO –                                                          |                          |                       |                       |                                 |                    |   |          |             |     |
| Lassificazione                                                 | Italiano                 | TIPO *                | Specifico             | TIPO SPECIFICO *                | Tecnologico        | • |          |             |     |
| 🍰 Tipo Udo 22                                                  |                          | VALIDATO              |                       | ANNULLATC                       |                    |   |          |             |     |
| La Tipo Udo                                                    |                          | NOME *                | Nome Nuovo Requisito  | TIPO RISPOSTA                   | Si/No              | • |          |             |     |
| Requisiti —                                                    |                          | TESTO *               | Testo Nuovo Requisito |                                 |                    |   |          |             |     |
| 🎝 Requisiti                                                    |                          | NOTE                  | Note Nuovo Requisito  |                                 |                    |   |          |             |     |
| <ul> <li>Liste Requisiti</li> <li>Monitor Requisiti</li> </ul> |                          |                       |                       |                                 |                    |   |          |             |     |
| Requisiti Piatta                                               |                          |                       |                       |                                 |                    |   |          |             |     |
| Tipo Requisito                                                 |                          | Liste Di Appartenenza |                       |                                 |                    |   |          |             |     |
| Tipo Specifico Requisito                                       |                          | Gestisci              |                       |                                 |                    |   |          |             |     |
|                                                                |                          |                       | Nome Lista            | Validato /                      | Annullato Risposta |   | Elimina  |             |     |
|                                                                |                          |                       | N                     | on ci sono elementi da visualiz | zare               |   |          | ÷           |     |
| Generali +                                                     |                          |                       |                       |                                 |                    |   |          |             |     |
| Delibere +                                                     |                          |                       |                       |                                 |                    |   |          |             |     |
| Codici ASL +                                                   | Show Form Bindi          | ngs                   |                       |                                 |                    |   |          |             |     |
| Configurazioni +                                               |                          |                       |                       |                                 |                    |   |          |             |     |
| Utility +                                                      |                          |                       |                       |                                 |                    |   |          |             |     |
| Procedimenti                                                   |                          |                       |                       |                                 |                    |   |          |             |     |
| Fascicolo del titolare 😑                                       |                          |                       |                       |                                 |                    |   |          |             |     |
| Presentazione domande                                          |                          |                       |                       |                                 |                    |   |          |             |     |

apre la **finestra** Liste Di Appartenenza in cui è possibile compilare i **campi** Liste Requisiti, Validato , Annullato e Risposta per poi **salvare** facendo click sul **pulsante** Salva :

| amministrazione - U                               | Jtente : test1 - Ruolo: A | mministratore                   |                             |           |          |          |         |          |      |
|---------------------------------------------------|---------------------------|---------------------------------|-----------------------------|-----------|----------|----------|---------|----------|------|
| Amministrazione                                   | Liste Di Appartener       | ıza                             |                             |           |          | ×        |         |          |      |
| Gestione Codici ULSS +                            |                           |                                 |                             |           |          | Cancella | ndietro | Cancella | alva |
| Titolari +                                        |                           |                                 |                             |           |          |          |         |          |      |
| UDO –                                             | LISTE REOUISITI           | DIP.SSR.D - DIP.SSR.D AU        |                             |           | •        |          |         |          |      |
| 🛃 Classificazione                                 | VALIDATO                  | <br>DIP.SSR.D_AC - DIP.SSR.D_AC |                             |           |          |          |         |          |      |
| 🛃 Tipo Udo 22                                     |                           | SM-CA.EST.AU - SM-CA.EST_AU     |                             |           |          |          |         |          |      |
| 🛃 Tipo Udo                                        |                           | DIP.SSR.D - DIP.SSR.D_AU        |                             |           |          |          |         |          |      |
| Doquiciti —                                       |                           | SCR.MAM.AC - SCR.MAM_AC         |                             |           |          |          |         |          |      |
|                                                   | Show Form Bindings        | ANZ.NA - ANZ.NA_AU              |                             |           |          |          |         |          |      |
|                                                   |                           | SM-CA.EST.AC - SM-CA.EST_AC     |                             |           |          |          |         |          |      |
|                                                   |                           | ΔΝ7 ΝΔ ΔΟ - ΔΝ7 ΝΔ ΔΟ           |                             |           |          |          |         |          |      |
| 🦆 Monitor Requisiti                               |                           |                                 |                             |           |          |          |         |          |      |
| 🤰 Requisiti Platta                                |                           | Liste Di Appartenenza           |                             |           |          |          |         |          |      |
| 🋃 Tipo Requisito                                  |                           |                                 |                             |           |          |          |         |          |      |
| 🛃 Tipo Specifico Requisito                        |                           | Gestisci                        |                             |           |          |          |         |          |      |
| Configurazioni UDO +                              |                           | Nome Lista                      | Validato                    | Annullato | Risposta |          | Elimina | *        |      |
| Generali +                                        |                           |                                 | Non ci sono elementi da vis | suanzzare |          |          |         | <b>v</b> |      |
| Delibere +                                        |                           |                                 |                             |           |          |          |         |          |      |
| Denbere                                           | Show Form Binding         | s                               |                             |           |          |          |         |          |      |
| Codici ASL +                                      |                           | -                               |                             |           |          |          |         |          |      |
| Configurazioni +                                  |                           |                                 |                             |           |          |          |         |          |      |
| Utility +                                         |                           |                                 |                             |           |          |          |         |          |      |
| Procedimenti                                      |                           |                                 |                             |           |          |          |         |          |      |
| Fascicolo del titolare –<br>Presentazione domande | ,                         |                                 |                             |           |          |          |         |          |      |

| 💌 amministrazio        | one - l | nte : test1 - Ruolo: Amministratore      |                |    |        |
|------------------------|---------|------------------------------------------|----------------|----|--------|
| Amministrazione        | 4       | Liste Di Appartenenza                    | ×              |    | _      |
| Gestione Codici ULSS   | +       |                                          | Cancella Salva | ro | Can    |
| Titolari               | +       | ·                                        |                |    |        |
| UDO                    | -       | LISTE REQUISITI DIP.SSR.D - DIP.SSR.D_AU |                |    |        |
| Classificazione        |         | VALIDATO 🚺 ANNULLATO DI RISPOSTA 🌔       |                |    |        |
| Tipo Udo 22            |         |                                          | _              |    |        |
|                        | _       |                                          |                |    |        |
| Requisiti              |         | Show Form Bindings                       |                |    |        |
| 🧞 Liste Requisiti      |         |                                          |                |    |        |
| 🧞 Monitor Requisiti    |         |                                          |                |    |        |
| 🧞 Requisiti Piatta     |         | Liste Di Appartenenza                    |                |    |        |
| 🧞 Tipo Requisito       |         | Gestisci                                 |                |    |        |
| 🛃 Tipo Specifico Requ  | sito    | Nome Lista Validato Annullato Risposta   | Elimir         | ia |        |
| Configurazioni UDO     | +       | Non ci sono elementi da visualizzare     |                |    | *<br>* |
| Generali               | +       |                                          |                |    |        |
| Delibere               | +       |                                          |                |    |        |
| Codici ASL             | +       | Show Form Bindings                       |                |    |        |
| Configurazioni         | +       |                                          |                |    |        |
| Utility                | +       |                                          |                |    |        |
| Procedimenti           |         |                                          |                |    |        |
| Escricolo del titolare |         |                                          |                |    |        |
| Presentariana d        |         |                                          |                |    |        |

per **salvare** e creare il nuovo requisito è necessario fare click sul **pulsante** Salva :

| amministrazione - U      | Jtente : test1 - Ruolo | : Amministratore      |                          |             |             |          |     |          |               |
|--------------------------|------------------------|-----------------------|--------------------------|-------------|-------------|----------|-----|----------|---------------|
| mministrazione           |                        |                       |                          |             |             |          |     |          |               |
| stione Codici ULSS +     | Creazione Requi        | isiti                 |                          |             |             |          |     | Indietro | Cancella Salv |
| lari +                   |                        |                       |                          |             |             |          |     |          | Ī             |
| -                        |                        |                       |                          |             |             |          |     |          |               |
| Classificazione          | Italiano               | TIPO *                | Specifico 🔻              | TIPO SPECIF | ICO * Tecno | logico   | •   |          | · · · · ·     |
| Tipo Udo 22              |                        | VALIDATO              |                          | ANNUL       |             |          |     |          |               |
| Tipo Udo                 |                        | NOME *                | Nome Nuovo Requisito     | TIPO RISP   | OSTA Si/No  |          | •   |          |               |
| uisiti —                 |                        | TESTO *               | Testo Nuovo Requisito    |             |             |          |     |          |               |
| Requisiti                |                        |                       | Nete Nueve Desvisite     |             |             |          |     |          |               |
| Liste Requisiti          |                        | NOTE                  | Note Nuovo Requisito     |             |             |          |     |          |               |
| Monitor Requisiti        |                        |                       |                          |             |             |          |     |          |               |
| Requisiti Piatta         |                        | Liste Di Appartenenza |                          |             |             |          |     |          |               |
| Tipo Requisito           |                        | Gestisci              |                          |             |             |          |     |          |               |
| Tipo Specifico Requisito |                        |                       | Nome Lista               | Validato    | Annullato   | Risposta |     | Elimina  |               |
| nfigurazioni UDO +       |                        |                       | DIP.SSR.D - DIP.SSR.D_AU | ~           | ×           | ~        | Vai | ×        | <u>ـ</u>      |
| nerali +                 |                        |                       |                          |             |             |          |     |          | Y             |
| ibere +                  |                        |                       |                          |             |             |          |     |          |               |
| ici ASL +                | Show Form Bir          | ndings                |                          |             |             |          |     |          |               |
| figurazioni +            |                        |                       |                          |             |             |          |     |          |               |
| ity +                    |                        |                       |                          |             |             |          |     |          |               |
|                          |                        |                       |                          |             |             |          |     |          |               |
| ocedimenti               |                        |                       |                          |             |             |          |     |          |               |
| scicolo del titolare 🛛 🗕 |                        |                       |                          |             |             |          |     |          |               |
| esentazione domande      |                        |                       |                          |             |             |          |     |          |               |

Nel caso (prima del salvataggio) si vogliano **ripulire** i **contenuti** inseriti nei **campi** è sufficiente fare click sul **pulsante** Cancella, mentre se si vuole **ritornare** alla **schermata precedente** è necessario fare click sul **pulsante** Indietro . Facendo click sul **pulsante** Scarica XLS :

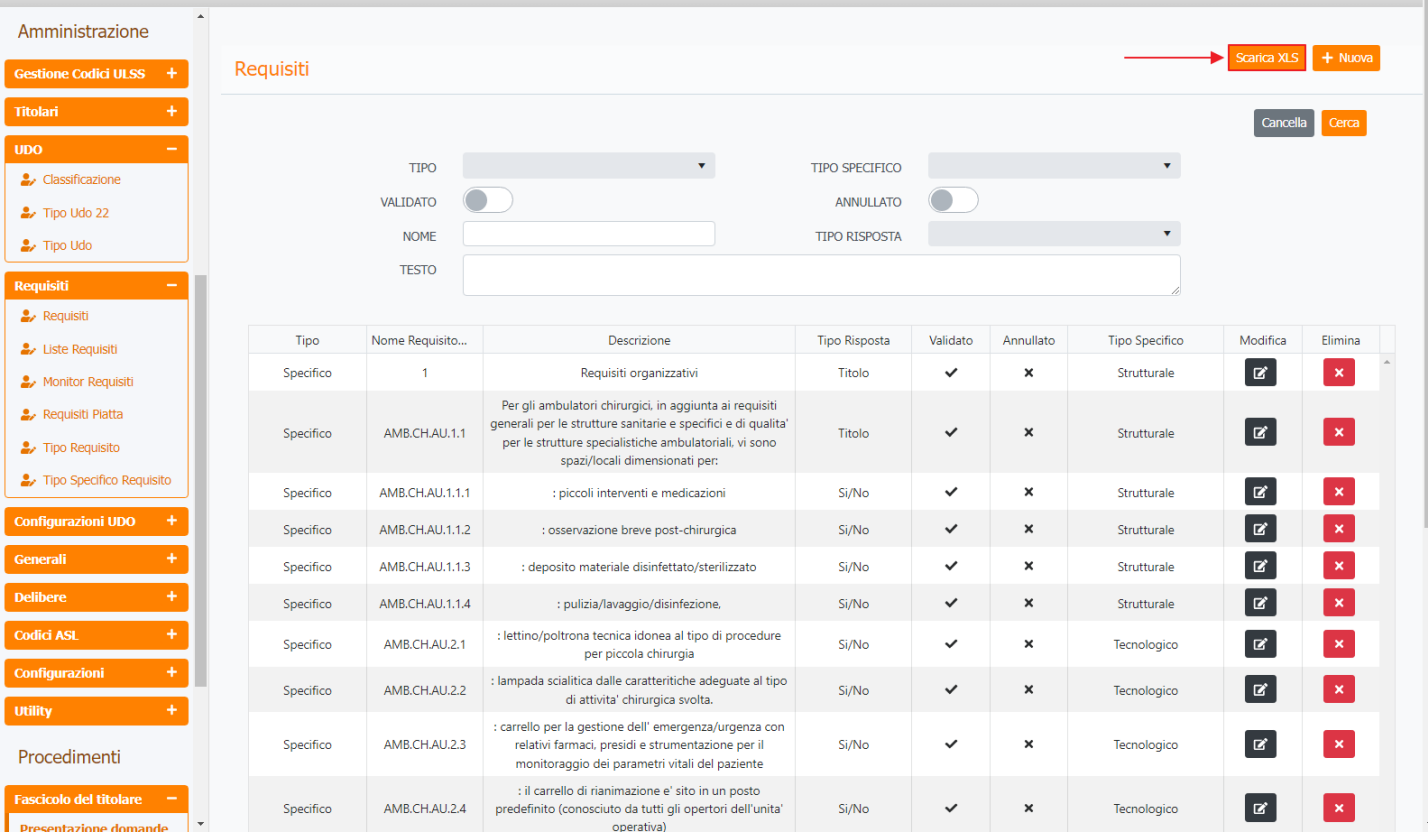

#### e poi facendo click sul **pulsante** di Download :

| 🛯 amministrazione - Ut                            | tente : test1 - Ruo | olo: Amministra       | atore                                                                                                    |                |          |        |                |             | • •     |
|---------------------------------------------------|---------------------|-----------------------|----------------------------------------------------------------------------------------------------|----------------|----------|--------|----------------|-------------|---------|
| Amministrazione                                   |                     |                       |                                                                                                    |                |          |        |                |             |         |
| Gestione Codici ULSS +                            | Requisiti           |                       |                                                                                                    |                |          |        |                | Scarica XLS | + Nuova |
| Titolari +                                        |                     |                       |                                                                                                    |                |          |        |                | Cancella    | Cerca   |
| UDO –                                             |                     |                       |                                                                                                    |                |          |        |                |             | ,       |
| 🛃 Classificazione                                 |                     | Odil                  | •                                                                                                    | TIPO SPECIFICO |          |        | •              |             |         |
| 🛃 Tipo Udo 22                                     |                     | VALIDATO              |                                                                                                    | ANNULLATO      |          |        |                |             |         |
| 🍰 Tipo Udo                                        | ĺ                   | XLS DOWNLOA           | ٨D                                                                                                    | TIDA MOROCTI   |          | ×      | •              |             |         |
| Requisiti —                                       |                     |                       |                                                                                                    |                |          |        |                |             |         |
| 🏖 Requisiti                                       |                     | Data inizio: 29/05/20 | 23, 12:35:37                                                                                                    |                |          |        |                |             |         |
| 🎒 Liste Requisiti                                 | Tipo                | Data fine: 29/05/202  | 3, 12:35:51                                                                                                    |                |          |        | Tipo Specifico | Modifica    | Elimina |
| 🏖 Monitor Requisiti                               | Specifico           | Operazioni totali: 1  | - 1                                                                                                    |                |          |        | Strutturale    | Ľ           | ×       |
| 🍰 Requisiti Platta                                |                     | Operazioni ignorata:  | e: 1<br>D                                                                                                    |                |          |        |                |             |         |
| 🤰 Tipo Requisito                                  | Specifico           | Operazioni fallite: 0 |                                                                                                    |                |          |        | Strutturale    | Z           | ×       |
| 2. Tipo Specifico Requisito                       | Specifico           |                       | 100%                                                                                                    |                |          |        | Strutturale    | ľ           | ×       |
| Configurazioni UDO +                              | Specifico           |                       |                                                                                                    |                | Download | Chiudi | Strutturale    | Ľ           | ×       |
| Generali +                                        | Specifico           |                       |                                                                                                    |                |          |        | Strutturale    | ľ           | ×       |
| Delibere +                                        | Specifico           | AMB.CH.AU.1.1.4       | : pulizia/lavaggio/disinfezione,                                                                                                    | Si/No          | ~        | ×      | Strutturale    | ľ           | ×       |
| Codici ASL +                                      | Specifico           | AMB.CH.AU.2.1         | : lettino/poltrona tecnica idonea al tipo di procedure<br>per piccola chirurgia                                                                              | Si/No          | ~        | ×      | Tecnologico    | ľ           | ×       |
| Configurazioni +                                  | Specifico           | AMB.CH.AU.2.2         | : lampada scialitica dalle caratteritiche adeguate al tipo<br>di attivita' chirurgica svolta.                                                                | Si/No          | ~        | ×      | Tecnologico    | Ľ           | ×       |
| Procedimenti                                      | Specifico           | AMB.CH.AU.2.3         | : carrello per la gestione dell'emergenza/urgenza con<br>relativi farmaci, presidi e strumentazione per il<br>monitoraggio dei parametri vitali del paziente | Si/No          | ~        | ×      | Tecnologico    | C           | ×       |
| Fascicolo del titolare –<br>Presentazione domande | Specifico           | AMB.CH.AU.2.4         | : il carrello di rianimazione e' sito in un posto<br>predefinito (conosciuto da tutti gli opertori dell'unita'<br>operativa)                                 | Si/No          | ~        | ×      | Tecnologico    | ľ           | ×       |

è possibile esportare in formato .XLS tutti i dati contenuti nella tabella Requisiti .

Inoltre è possibile effettuare una **ricerca** specifica sui **Requisiti**, in particolare filtrando per Tipo , Tipo Specifico , Validato , Annullato , Nome , Tipo Risposta , Testo :

(ال

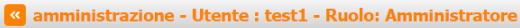

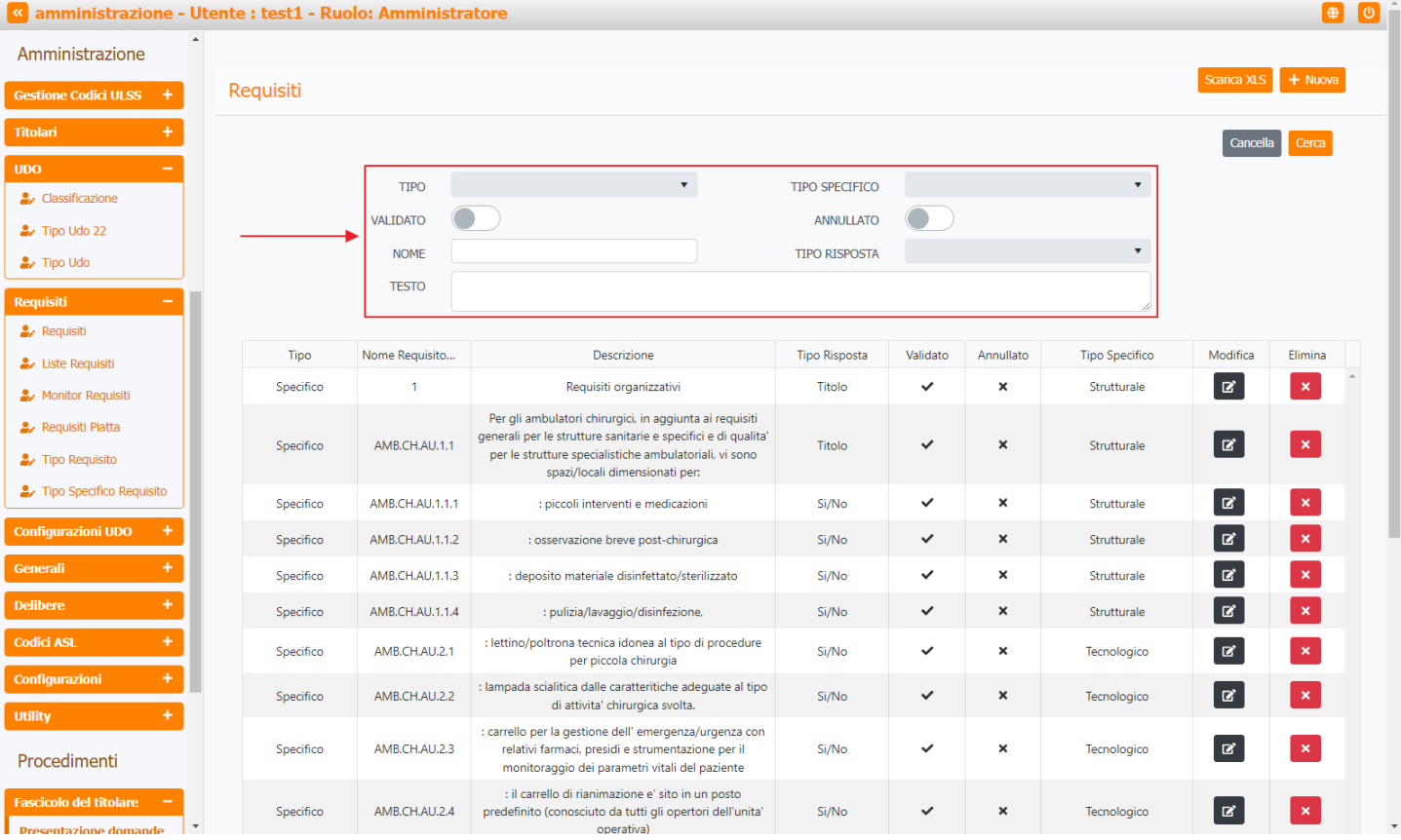

#### facendo click sul pulsante Cerca :

| amministrazione - U                | ltente : test1 - R | uolo: Amministr | atore                                                                                                    |                |          |           |                |             |          |
|------------------------------------|--------------------|-----------------|----------------------------------------------------------------------------------------------------|----------------|----------|-----------|----------------|-------------|----------|
| ministrazione                      |                    |                 |                                                                                                    |                |          |           |                |             |          |
| tione Codici ULSS +                | Requisiti          |                 |                                                                                                    |                |          |           |                | Scarica XLS | + Nuova  |
| lari +                             |                    |                 |                                                                                                    |                |          |           |                | Cancell     | a Cerca  |
| -                                  |                    |                 |                                                                                                    |                |          |           |                |             | <b>▲</b> |
| lassificazione                     |                    | TIPO            | •                                                                                                    | TIPO SPECIFICO |          |           | •              |             |          |
| Tipo Udo 22                        |                    | VALIDATO        |                                                                                                    | ANNULLATO      |          |           |                |             |          |
| Tipo Udo                           |                    | NOME            |                                                                                                    | TIPO RISPOSTA  |          |           | •              |             |          |
| iisiti –                           |                    | TESTO           |                                                                                                    |                |          |           |                |             |          |
| Requisiti                          |                    |                 |                                                                                                    |                |          |           | 10             |             |          |
| Liste Requisiti                    | Tipo               | Nome Requisito  | Descrizione                                                                                                    | Tipo Risposta  | Validato | Annullato | Tipo Specifico | Modifica    | Elimina  |
| Monitor Reguisiti                  | Specifico          | 1               | Requisiti organizzativi                                                                                                    | Titolo         | ~        | ×         | Strutturale    | Ľ           | ×        |
| Requisiti Platta<br>Tipo Requisito | Specifico          | AMB.CH.AU.1.1   | Per gli ambulatori chirurgici, in aggiunta ai requisiti<br>generali per le strutture sanitarie e specifici e di qualita'<br>per le strutture specialistiche ambulatoriali, vi sono<br>spazi/locali dimensionati per. | Titolo         | ~        | ×         | Strutturale    | ľ           | ×        |
| Tipo Specifico Requisito           | Specifico          | AMB.CH.AU.1.1.1 | : piccoli interventi e medicazioni                                                                                                    | Si/No          | ~        | ×         | Strutturale    | ľ           | ×        |
| figurazioni UDO +                  | Specifico          | AMB.CH.AU.1.1.2 | : osservazione breve post-chirurgica                                                                                                    | Si/No          | ~        | ×         | Strutturale    | ľ           | ×        |
| erali +                            | Specifico          | AMB.CH.AU.1.1.3 | : deposito materiale disinfettato/sterilizzato                                                                                                    | Si/No          | ~        | ×         | Strutturale    | ľ           | ×        |
| bere +                             | Specifico          | AMB.CH.AU.1.1.4 | : pulizia/lavaggio/disinfezione,                                                                                                    | Si/No          | ~        | ×         | Strutturale    | ľ           | ×        |
| ici ASL +                          | Specifico          | AMB.CH.AU.2.1   | : lettino/poltrona tecnica idonea al tipo di procedure<br>per piccola chirurgia                                                                                                    | Si/No          | ~        | ×         | Tecnologico    | ľ           | ×        |
| figurazioni +                      | Specifico          | AMB.CH.AU.2.2   | : lampada scialitica dalle caratteritiche adeguate al tipo<br>di attivita' chirurgica svolta.                                                                                                    | Si/No          | ~        | ×         | Tecnologico    | ľ           | ×        |
| ocedimenti                         | Specifico          | AMB.CH.AU.2.3   | : carrello per la gestione dell' emergenza/urgenza con<br>relativi farmaci, presidi e strumentazione per il<br>monitoraggio dei parametri vitali del paziente                                                        | Si/No          | ~        | ×         | Tecnologico    | ľ           | ×        |
| cicolo del titolare –              | Specifico          | AMB.CH.AU.2.4   | : il carrello di rianimazione e' sito in un posto<br>predefinito (conosciuto da tutti gli opertori dell'unita'<br>operativa)                                                                                         | Si/No          | ~        | ×         | Tecnologico    | ľ           | ×        |

Facendo click sul pulsante Cancella è possibile ripulire il contenuto inserito nei campi di ricerca:

×

| Amministrazione                                              |           |                 |                                                                                                    |                |          |           |                |             |         |
|--------------------------------------------------------------|-----------|-----------------|----------------------------------------------------------------------------------------------------|----------------|----------|-----------|----------------|-------------|---------|
| Gestione Codici ULSS +                                       | Requisiti |                 |                                                                                                    |                |          |           |                | Scarica XLS | + Nuo   |
| itolari +                                                    |           |                 |                                                                                                    |                |          |           |                | Cancella    | Cerca   |
| DO -                                                         |           |                 |                                                                                                    |                |          |           |                | <b></b>     |         |
| Classificazione                                              |           | TIPO            | •                                                                                                    | TIPO SPECIFICO |          |           | •              |             |         |
| <ul> <li>Tipo Udo 22</li> </ul>                              |           | VALIDATO        |                                                                                                    | ANNULLATO      |          |           |                |             |         |
| 🖌 Tipo Udo                                                   |           | NOME            |                                                                                                    | TIPO RISPOSTA  |          |           | •              |             |         |
| auisiti –                                                    |           | TESTO           |                                                                                                    |                |          |           |                |             |         |
| Requisiti                                                    |           |                 |                                                                                                    |                |          |           | 12)            |             |         |
| Liste Requisiti                                              | Tipo      | Nome Requisito  | Descrizione                                                                                                    | Tipo Risposta  | Validato | Annullato | Tipo Specifico | Modifica    | Elimina |
| Monitor Requisiti                                            | Specifico | 1               | Requisiti organizzativi                                                                                                    | Titolo         | ~        | ×         | Strutturale    | ľ           | ×       |
| <ul> <li>Requisiti Platta</li> <li>Tipo Requisito</li> </ul> | Specifico | AMB.CH.AU.1.1   | Per gli ambulatori chirurgici, in aggiunta ai requisiti<br>generali per le strutture sanitarie e specifici e di qualita'<br>per le strutture specialistiche ambulatoriali, vi sono<br>spazi/locali dimensionati per. | Titolo         | ~        | ×         | Strutturale    | ď           | ×       |
| Tipo Specifico Requisito                                     | Specifico | AMB.CH.AU.1.1.1 | : piccoli interventi e medicazioni                                                                                                    | Si/No          | ~        | ×         | Strutturale    | ľ           | ×       |
| nfigurazioni UDO +                                           | Specifico | AMB.CH.AU.1.1.2 | : osservazione breve post-chirurgica                                                                                                    | Si/No          | ~        | ×         | Strutturale    | ľ           | ×       |
| nerali +                                                     | Specifico | AMB.CH.AU.1.1.3 | : deposito materiale disinfettato/sterilizzato                                                                                                    | Si/No          | ~        | ×         | Strutturale    | ľ           | ×       |
| ibere +                                                      | Specifico | AMB.CH.AU.1.1.4 | : pulizia/lavaggio/disinfezione,                                                                                                    | Si/No          | ~        | ×         | Strutturale    | ľ           | ×       |
| dici ASL +                                                   | Specifico | AMB.CH.AU.2.1   | : lettino/poltrona tecnica idonea al tipo di procedure<br>per piccola chirurgia                                                                                                    | Si/No          | ~        | ×         | Tecnologico    | ľ           | ×       |
| nfigurazioni +                                               | Specifico | AMB.CH.AU.2.2   | : lampada scialitica dalle caratteritiche adeguate al tipo<br>di attivita' chirurgica svolta.                                                                                                    | Si/No          | ~        | ×         | Tecnologico    | ľ           | ×       |
| ocedimenti                                                   | Specifico | AMB.CH.AU.2.3   | : carrello per la gestione dell' emergenza/urgenza con<br>relativi farmaci, presidi e strumentazione per il<br>monitoraggio dei parametri vitali del paziente                                                        | Si/No          | ~        | ×         | Tecnologico    | ď           | ×       |
| scicolo del titolare 🗕 🗖                                     | Specifico | AMB.CH.AU.2.4   | : il carrello di rianimazione e' sito in un posto<br>predefinito (conosciuto da tutti gli opertori dell'unita'                                                                                                    | Si/No          | ~        | ×         | Tecnologico    | ď           | ×       |

#### Inoltre facendo click sul **pulsante** Modifica :

| amministrazione - U                  | Jtente : tes | st1 - Ruol | lo: Amministra  | atore                                                                                                    |                      |          |           |                |             |         | U<br>U |
|--------------------------------------|--------------|------------|-----------------|----------------------------------------------------------------------------------------------------|----------------------|----------|-----------|----------------|-------------|---------|--------|
| Amministrazione                      |              |            |                 |                                                                                                    |                      |          |           |                |             |         |        |
| Gestione Codici ULSS +               | Requis       | siti       |                 |                                                                                                    |                      |          |           |                | Scarica XLS | + Nuova |        |
| Titolari +                           |              |            |                 |                                                                                                    |                      |          |           |                | Cancella    | a Cerca |        |
| udo –                                |              |            |                 |                                                                                                    |                      |          |           |                |             |         |        |
|                                      |              |            | TIPO            | •                                                                                                    | TIPO SPECIFICO       |          |           | •              |             |         |        |
| 🍰 Tipo Udo 22                        |              |            | VALIDATO        |                                                                                                    | ANNULLATO            |          |           |                |             |         |        |
| 🛃 Tipo Udo                           |              |            | NOME            |                                                                                                    | TIPO RISPOSTA        |          |           | •              | 1           |         |        |
| Roquisiti —                          |              |            | TESTO           |                                                                                                    |                      |          |           |                |             |         |        |
| . Pequisiti                          |              |            |                 |                                                                                                    |                      |          |           |                |             |         |        |
| Licto Requiciti                      |              | Тіро       | Nome Requisito  | Descrizione                                                                                                    | Tipo Risposta        | Validato | Annullato | Tipo Specifico | Modifica    | Elimina |        |
| Maritas Desuisiti                    | s            | pecifico   | 1               | Requisiti organizzativi                                                                                                    | Titolo               | ~        | ×         | Strutturale    | ď           | ×       | ^      |
| <ul> <li>Requisiti Piatta</li> </ul> | s            | specifico  | AMB.CH.AU.1.1   | Per gli ambulatori chirurgici, in aggiunta ai requisit<br>generali per le strutture sanitarie e specifici e di qual                                          | ii<br>ita'<br>Titolo | ~        | ×         | Strutturale    | C           | ×       |        |
| Tipo Requisito                       |              |            |                 | spazi/locali dimensionati per:                                                                                                    | ,                    |          |           |                | _           | _       |        |
| Tipo Specifico Requisito             | s            | opecifico  | AMB.CH.AU.1.1.1 | : piccoli interventi e medicazioni                                                                                                    | Si/No                | ~        | ×         | Strutturale    | ľ           | ×       |        |
| Configurazioni UDO +                 | s            | pecifico   | AMB.CH.AU.1.1.2 | : osservazione breve post-chirurgica                                                                                                    | Si/No                | ~        | ×         | Strutturale    | ľ           | ×       |        |
| Generali +                           | s            | pecifico   | AMB.CH.AU.1.1.3 | : deposito materiale disinfettato/sterilizzato                                                                                                    | Si/No                | ~        | ×         | Strutturale    | ľ           | ×       |        |
| Delibere +                           | s            | opecifico  | AMB.CH.AU.1.1.4 | : pulizia/lavaggio/disinfezione,                                                                                                    | Si/No                | ~        | ×         | Strutturale    | ľ           | ×       |        |
| Codici ASL +                         | s            | Specifico  | AMB.CH.AU.2.1   | : lettino/poltrona tecnica idonea al tipo di procedur<br>per piccola chirurgia                                                                               | re Si/No             | ~        | ×         | Tecnologico    | ß           | ×       |        |
| Configurazioni +                     | S            | Specifico  | AMB.CH.AU.2.2   | : lampada scialitica dalle caratteritiche adeguate al ti<br>di attivita' chirurgica svolta.                                                                  | po Si/No             | ~        | ×         | Tecnologico    | ľ           | ×       |        |
| Procedimenti                         | s            | Specifico  | AMB.CH.AU.2.3   | : carrello per la gestione dell' emergenza/urgenza co<br>relativi farmaci, presidi e strumentazione per il<br>monitoraggio dei parametri vitali del paziente | on<br>Si/No          | ~        | ×         | Tecnologico    | ď           | ×       |        |
| Fascicolo del titolare -             | s            | pecifico   | AMB.CH.AU.2.4   | : il carrello di rianimazione e' sito in un posto<br>predefinito (conosciuto da tutti gli opertori dell'unit<br>operativa)                                   | ta' Si/No            | ~        | ×         | Tecnologico    | Ø           | ×       |        |

è possibile **modificare** i **campi** Tipo UDO, Tipo Specifico, Validato, Annullato, Nome, Tipo Risposta, Testo, Note e la **sezione** Liste Di Appartenenza per poi fare click sul **pulsante** Salva per **salvare** le **modifiche**:

🙂 🕛 🔒

| amministrazione - Ut                        | ente : test1 - Ruolo: | Amministratore        |                                       |             |              |          |     |          |          |
|---------------------------------------------|-----------------------|-----------------------|---------------------------------------|-------------|--------------|----------|-----|----------|----------|
| Amministrazione                             |                       |                       |                                       |             |              |          |     |          |          |
| Gestione Codici ULSS +                      | Modifica Requisiti    | i                     |                                       |             |              |          |     | Indietro | Cancella |
| Titolari +                                  |                       |                       |                                       |             |              |          |     |          |          |
| udo –                                       |                       |                       |                                       |             |              |          |     |          |          |
| Lassificazione                              | Italiano              | TIPO *                | Specifico 🔻                           | TIPO SPECIF | CO * Struttu | ırale    | •   |          |          |
| 🏖 Tipo Udo 22                               |                       | VALIDATO              |                                       | ANNUL       | ATO          |          |     |          |          |
| 护 Tipo Udo                                  |                       | NOME *                | 1 Modifica Test                       | TIPO RISP   | DSTA Titolo  |          | •   |          |          |
| Requisiti —                                 |                       | TESTO *               | Requisiti organizzativi Modifica Test |             |              |          |     |          |          |
| 🦆 Requisiti                                 |                       | NOTE                  |                                       |             |              |          |     |          |          |
| 🦆 Liste Requisiti                           |                       | NOTE                  |                                       |             |              |          |     |          |          |
| 🦆 Monitor Requisiti                         |                       |                       |                                       |             |              |          |     |          |          |
| Requisiti Piatta                            |                       | Liste Di Appartenenza |                                       |             |              |          |     |          |          |
| Tipo Requisito     Tipo Specifice Requisite |                       | Gestisci              |                                       |             |              |          |     |          |          |
| P hpo specifico Requisito                   |                       |                       | Nome Lista                            | Validato    | Annullato    | Risposta |     | Elimina  |          |
| Configurazioni UDO +                        |                       |                       | DIP.SSR.D - DIP.SSR.D_AU              | ×           | ×            | ×        | Vai | ×        | <u>_</u> |
| Generali +                                  |                       |                       |                                       |             |              |          |     |          | *        |
| Delibere +                                  |                       |                       |                                       |             |              |          |     |          |          |
| Codici ASL +                                | Show Form Bind        | ings                  |                                       |             |              |          |     |          |          |
| Configurazioni +                            |                       |                       |                                       |             |              |          |     |          |          |
| Utility +                                   |                       |                       |                                       |             |              |          |     |          |          |
| Procedimenti                                |                       |                       |                                       |             |              |          |     |          |          |
| Fascicolo del titolare –                    |                       |                       |                                       |             |              |          |     |          |          |

Nel caso (prima del salvataggio) si vogliano **ripulire** i **contenuti** inseriti nei **campi** è sufficiente fare click sul **pulsante** Cancella, mentre se si vuole **ritornare** alla **schermata precedente** è necessario fare click sul **pulsante** Indietro.

Oppure facendo click sul **pulsante** Elimina :

| amministrazione -        | Utente | e : test1 - Ruo | lo: Amministra  | atore                                                                                                    |                |          |           |                |             | <b>(</b> |
|--------------------------|--------|-----------------|-----------------|----------------------------------------------------------------------------------------------------|----------------|----------|-----------|----------------|-------------|----------|
| mministrazione           | •      |                 |                 |                                                                                                    |                |          |           |                |             |          |
| stione Codici ULSS +     | R      | equisiti        |                 |                                                                                                    |                |          |           |                | Scarica XLS | + Nuova  |
| olari +                  |        |                 |                 |                                                                                                    |                |          |           |                | Cancell     | a Cerca  |
| ю –                      |        |                 |                 |                                                                                                    |                |          |           |                |             |          |
| Classificazione          |        |                 | TIPO            | •                                                                                                    | TIPO SPECIFICO |          |           | •              |             |          |
| Tipo Udo 22              |        |                 | VALIDATO        |                                                                                                    | ANNULLATO      |          |           |                |             |          |
| Tipo Udo                 |        |                 | NOME            |                                                                                                    | TIPO RISPOSTA  |          |           | •              |             |          |
| auisiti —                |        |                 | TESTO           |                                                                                                    |                |          |           |                |             |          |
| Requisiti                |        |                 |                 |                                                                                                    |                |          |           | 10             |             |          |
| Liste Requisiti          |        | Tipo            | Nome Requisito  | Descrizione                                                                                                    | Tipo Risposta  | Validato | Annullato | Tipo Specifico | Modifica    | Elimina  |
| Monitor Requisiti        |        | Specifico       | 1               | Requisiti organizzativi                                                                                                    | Titolo         | ~        | ×         | Strutturale    | ľ           | ×        |
| Requisiti Platta         |        | Specifico       | AMB.CH.AU.1.1   | Per gli ambulatori chirurgici, in aggiunta ai requisiti<br>generali per le strutture sanitarie e specifici e di qualita'<br>per le strutture specialistiche ambulatoriali, vi sono<br>spazi/locali dimensionati per: | Titolo         | ~        | ×         | Strutturale    | C           | ×        |
| Tipo Specifico Requisito |        | Specifico       | AMB.CH.AU.1.1.1 | : piccoli interventi e medicazioni                                                                                                    | Si/No          | ~        | ×         | Strutturale    | ľ           | ×        |
| nfigurazioni UDO +       |        | Specifico       | AMB.CH.AU.1.1.2 | : osservazione breve post-chirurgica                                                                                                    | Si/No          | ~        | ×         | Strutturale    | ľ           | ×        |
| nerali +                 |        | Specifico       | AMB.CH.AU.1.1.3 | : deposito materiale disinfettato/sterilizzato                                                                                                    | Si/No          | ~        | ×         | Strutturale    | Ľ           | ×        |
| elibere +                |        | Specifico       | AMB.CH.AU.1.1.4 | : pulizia/lavaggio/disinfezione,                                                                                                    | Si/No          | ~        | ×         | Strutturale    | Ľ           | ×        |
| odici ASL +              |        | Specifico       | AMB.CH.AU.2.1   | : lettino/poltrona tecnica idonea al tipo di procedure<br>per piccola chirurgia                                                                                                    | Si/No          | ~        | ×         | Tecnologico    | ľ           | ×        |
| onfigurazioni +          |        | Specifico       | AMB.CH.AU.2.2   | : lampada scialitica dalle caratteritiche adeguate al tipo<br>di attivita' chirurgica svolta.                                                                                                    | Si/No          | ~        | ×         | Tecnologico    | ľ           | ×        |
| rocedimenti              |        | Specifico       | AMB.CH.AU.2.3   | : carrello per la gestione dell' emergenza/urgenza con<br>relativi farmaci, presidi e strumentazione per il<br>monitoraggio dei parametri vitali del paziente                                                        | Si/No          | ~        | ×         | Tecnologico    | ď           | ×        |
| scicolo del titolare –   | •      | Specifico       | AMB.CH.AU.2.4   | : il carrello di rianimazione e' sito in un posto<br>predefinito (conosciuto da tutti gli opertori dell'unita'<br>operativa)                                                                                         | Si/No          | ~        | ×         | Tecnologico    | ľ           | ×        |

è possibile eliminare i Requisiti.

Prima di procedere all'eliminazione, l'applicativo richiede conferma tramite apposita finestra:

| 🕙 amministrazione - Ut                                       | tente : test1 - Ruc | olo: Amministra | atore                                                                                                    |                |          |           |                |             | <b>(</b> |
|--------------------------------------------------------------|---------------------|-----------------|----------------------------------------------------------------------------------------------------|----------------|----------|-----------|----------------|-------------|----------|
| Amministrazione                                              |                     |                 | Richiesta di conferma                                                                                                    |                | ×        |           |                |             |          |
| Gestione Codici ULSS +                                       | Requisiti           |                 | Confermi l'eliminazione? Questa operazione è irrevers                                                                                                    | ibile          |          |           |                | Scarica XLS | + Nuova  |
| Titolari +                                                   |                     |                 |                                                                                                    |                | _        |           |                | Cancella    | a Cerca  |
| UDO –                                                        |                     |                 |                                                                                                    | Annulla        | 12       |           |                |             |          |
| Lassificazione                                               |                     | TIPO            |                                                                                                    | TIPO SPECIFICO |          |           | •              |             |          |
| 🛃 Tipo Udo 22                                                |                     | VALIDATO        |                                                                                                    | ANNULLATO      |          |           |                |             |          |
| 🛃 Tipo Udo                                                   |                     | NOME            |                                                                                                    | TIPO RISPOSTA  |          |           | •              |             |          |
| Requisiti —                                                  |                     | TESTO           |                                                                                                    |                |          |           |                |             |          |
| 🎒 Requisiti                                                  |                     |                 |                                                                                                    |                |          |           |                |             |          |
| 🤰 Liste Requisiti                                            | Тіро                | Nome Requisito  | Descrizione                                                                                                    | Tipo Risposta  | Validato | Annullato | Tipo Specifico | Modifica    | Elimina  |
| 🤰 Monitor Requisiti                                          | Specifico           | 1               | Requisiti organizzativi                                                                                                    | Titolo         | ~        | ×         | Strutturale    | Ľ           | ×        |
| <ul> <li>Requisiti Piatta</li> <li>Tipo Requisito</li> </ul> | Specifico           | AMB.CH.AU.1.1   | Per gli ambulatori chirurgici, in aggiunta ai requisiti<br>generali per le strutture sanitarie e specifici e di qualita'<br>per le strutture specialistiche ambulatoriali, vi sono | Titolo         | ~        | ×         | Strutturale    | Ľ           | ×        |
| La Tipo Specifico Reguisito                                  |                     |                 | spazi/locali dimensionati per:                                                                                                    |                |          |           |                |             |          |
|                                                              | Specifico           | AMB.CH.AU.1.1.1 | : piccoli interventi e medicazioni                                                                                                    | Si/No          | ~        | ×         | Strutturale    | Ľ           | ×        |
| Configurazioni UDO +                                         | Specifico           | AMB.CH.AU.1.1.2 | : osservazione breve post-chirurgica                                                                                                    | Si/No          | ~        | ×         | Strutturale    | Ľ           | ×        |
| Generali +                                                   | Specifico           | AMB.CH.AU.1.1.3 | : deposito materiale disinfettato/sterilizzato                                                                                                    | Si/No          | ~        | ×         | Strutturale    | ď           | ×        |
| Delibere +                                                   | Specifico           | AMB.CH.AU.1.1.4 | : pulizia/lavaggio/disinfezione,                                                                                                    | Si/No          | ~        | ×         | Strutturale    | Ľ           | ×        |
| Codici ASL +                                                 | Specifico           | AMB.CH.AU.2.1   | : lettino/poltrona tecnica idonea al tipo di procedure<br>per piccola chirurgia                                                                                                    | Si/No          | ~        | ×         | Tecnologico    | ľ           | ×        |
| Configurazioni +                                             | Specifico           | AMB.CH.AU.2.2   | : lampada scialitica dalle caratteritiche adeguate al tipo<br>di attivita' chirurgica svolta.                                                                                      | Si/No          | ~        | ×         | Tecnologico    | ľ           | ×        |
| Procedimenti                                                 | Specifico           | AMB.CH.AU.2.3   | : carrello per la gestione dell'emergenza/urgenza con<br>relativi farmaci, presidi e strumentazione per il<br>monitoraggio dei parametri vitali del paziente                       | Si/No          | ~        | ×         | Tecnologico    | ď           | ×        |
| Fascicolo del titolare –                                     | Specifico           | AMB.CH.AU.2.4   | : il carrello di rianimazione e' sito in un posto<br>predefinito (conosciuto da tutti gli opertori dell'unita'<br>operativa)                                                       | Si/No          | ~        | ×         | Tecnologico    | ď           | ×        |

A questo punto verrà visualizzato un **messaggio** di **conferma** di avvenuta **cancellazione**:

×

# Liste Requisiti

Facendo click sulla **voce** Liste Requisiti:

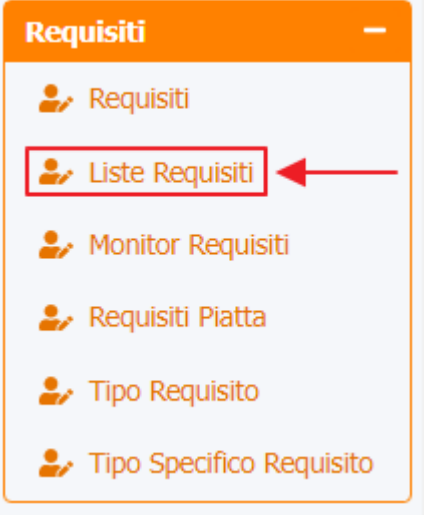

è possibile visualizzare la **schermata** della Lista Requisiti che possono essere richiesti a una **UDO** nella sua **domanda** di **Accreditamento/Autorizzazione**:

×

| amministrazione - Ut       | tente | : test1 - Ruolo: A | mministrato   | re         |            |                  |                  |                      |          |             | •          |
|----------------------------|-------|--------------------|---------------|------------|------------|------------------|------------------|----------------------|----------|-------------|------------|
| Amministrazione            | _     |                    |               |            | •          |                  |                  |                      |          |             |            |
| Gestione Codici ULSS +     | Li    | sta Requisiti      |               |            |            |                  |                  |                      |          | + Nuov      | <i>i</i> a |
| Titolari +                 |       |                    |               |            |            |                  |                  |                      | Cano     | cella Cerca |            |
| UDO –                      |       |                    | NOME          |            |            | DESCRIZIONE      |                  |                      |          |             |            |
| Tipo Udo 22                |       | TIPO DE            | LIBERA        |            |            |                  |                  | •                    |          |             |            |
| 🎝 Tipo Udo                 |       | DATA VALIDI        | TA DAL giorne | /mese/anno | 3          | DATA VALIDITA AL | giorno/mese/anno | ti i                 |          |             |            |
| Requisiti —                |       | Nome †             | Descrizione   | Tip        | o Delibera |                  | Numero Delibera  | Data Inizio Validita | Modifica | Elimina     |            |
| 🋃 Requisiti                |       | AMB.CH             | AMB.CH_AU     |            | DGR        |                  | 2501             | 16/08/2004           | ľ        | ×           | -          |
| Liste Requisiti            |       | AMB.CH.SO          | AMB.CH.SO_AU  |            | DGR        |                  | 2501             | 16/08/2004           | ß        | ×           |            |
| Requisiti Piatta           |       | AMB.CRI            | AMB.CRI_AU    |            | DGR        |                  | 2501             | 16/08/2004           | ß        | ×           |            |
| 🖌 Tipo Requisito           |       | AMB.DIA            | AMB.DIA_AU    |            | DGR        |                  | 2501             | 16/08/2004           | ľ        | ×           |            |
| 🛃 Tipo Specifico Requisito |       | AMB.MFR            | AMB.MFR_AU    |            | DGR        |                  | 2501             | 16/08/2004           | ľ        | ×           |            |
| Configurazioni UDO +       |       | AMB.ODO            | AMB.ODO_AU    |            | DGR        |                  | 2501             | 16/08/2004           | ľ        | ×           |            |
| enerali –                  |       | AMB.PMA1           | AMB.PMA1_AU   |            | DGR        |                  | 658              | 04/12/2005           | ľ        | ×           |            |
| Direzioni                  |       | AMB.PMA2           | AMB.PMA2_AU   |            | DGR        |                  | 658              | 04/12/2005           | ľ        | ×           |            |
| 🦫 Distretti                |       | AMB.PMA3           | AMB.PMA3_AU   |            | DGR        |                  | 658              | 04/12/2005           | ľ        | ×           |            |
| 🛃 Uffici                   |       | AMB.SPEC           | AMB.SPEC_AU   |            | DGR        |                  | 3148             | 09/10/2007           | ľ        | ×           |            |
| Autorita Preposte          |       | AMB.SPO1           | AMB.SPO1_AU   |            | DGR        |                  | 3595             | 22/11/2005           | ľ        | ×           |            |
| Tipo Atto                  |       | AMB.SPO1.AC        | AMB.SPO1_AC   |            | DGR        |                  | 621              | 07/03/2006           | ľ        | ×           |            |
| Tipo Societa               |       | AMB.SPO2           | AMB.SPO2_AU   |            | DGR        |                  | 3595             | 22/11/2005           | ľ        | ×           |            |
| Fattori Prod Valori        |       | AMB.SPO2.AC        | AMB.SPO2_AC   |            | DGR        |                  | 621              | 07/03/2006           | ß        | ×           |            |

La **tabella** permette di visualizzare la **Lista Requisiti**, in particolare i **dati** relativi ai **campi** Nome , Descrizione , Tipo Delibera , Data Validita Dal , Data Validita Al :

| amministrazione - Ut       | tente | : test1 - Ruolo: / | Amministrator | 2         |          |          |                  |                      |          | <b>(</b>    | 0 |
|----------------------------|-------|--------------------|---------------|-----------|----------|----------|------------------|----------------------|----------|-------------|---|
| Amministrazione            |       |                    |               |           |          |          |                  |                      |          |             |   |
| Gestione Codici ULSS +     | Lis   | ta Requisiti       |               |           |          |          |                  |                      |          | + Nuova     |   |
| Titolari +                 |       |                    |               |           |          |          |                  |                      | Cano     | cella Cerca |   |
| UDO –                      |       |                    | 1015          |           |          | 017101/5 |                  |                      |          |             |   |
| Classificazione            |       |                    |               |           | DESCI    | RIZIONE  |                  | •                    |          |             |   |
| 🏖 Tipo Udo 22              |       |                    |               | nese/anno |          |          | giorno/mese/anno | Ë                    |          |             |   |
| 🛃 Tipo Udo                 |       | DATA VALID         | giomor        |           |          |          | giornoymeseyanno |                      |          |             |   |
| Requisiti —                |       | ▼ Nome ↑           | Descrizione   | Tipo      | Delibera |          | Numero Delibera  | Data Inizio Validita | Modifica | Elimina     |   |
| Requisiti                  |       | AMB.CH             | AMB.CH_AU     |           | DGR      |          | 2501             | 16/08/2004           | ľ        | ×           | ^ |
| A Monitor Requisiti        |       | AMB.CH.SO          | AMB.CH.SO_AU  |           | DGR      |          | 2501             | 16/08/2004           | ľ        | ×           |   |
| Requisiti Piatta           |       | AMB.CRI            | AMB.CRI_AU    |           | DGR      |          | 2501             | 16/08/2004           | ľ        | ×           |   |
| 🍰 Tipo Requisito           |       | AMB.DIA            | AMB.DIA_AU    |           | DGR      |          | 2501             | 16/08/2004           | ľ        | ×           |   |
| 🤰 Tipo Specifico Requisito |       | AMB.MFR            | AMB.MFR_AU    |           | DGR      |          | 2501             | 16/08/2004           | ľ        | ×           |   |
| Configurazioni UDO +       |       | AMB.ODO            | AMB.ODO_AU    |           | DGR      |          | 2501             | 16/08/2004           | ľ        | ×           |   |
| Generali –                 |       | AMB.PMA1           | AMB.PMA1_AU   |           | DGR      |          | 658              | 04/12/2005           | ľ        | ×           |   |
| 🦆 Direzioni                |       | AMB.PMA2           | AMB.PMA2_AU   |           | DGR      |          | 658              | 04/12/2005           | ľ        | ×           |   |
| 🋃 Distretti                |       | AMB.PMA3           | AMB.PMA3_AU   |           | DGR      |          | 658              | 04/12/2005           | ľ        | ×           |   |
| 🤰 Uffici                   |       | AMB.SPEC           | AMB.SPEC_AU   |           | DGR      |          | 3148             | 09/10/2007           | Ľ        | ×           |   |
| Autorita Preposte          |       | AMB.SPO1           | AMB.SPO1_AU   |           | DGR      |          | 3595             | 22/11/2005           | ľ        | ×           |   |
| Toponimi                   |       | AMB.SPO1.AC        | AMB.SPO1_AC   |           | DGR      |          | 621              | 07/03/2006           | Ľ        | ×           |   |
| TIPO Atto     TIPO Societa |       | AMB.SPO2           | AMB.SPO2_AU   |           | DGR      |          | 3595             | 22/11/2005           | ß        | ×           |   |
| Fattori Prod Valori        |       | AMB.SPO2.AC        | AMB.SPO2_AC   |           | DGR      |          | 621              | 07/03/2006           | ľ        | ×           |   |

Per creare una **nuova** Lista Requisiti e agganciarli alle **Autovalutazioni** di determinati **oggetti** (Udo, UO, Edifici, RG ecc.) nelle **domande**, si può fare click sul **pulsante** Nuova:

| amministrazione - Ut     | ente : test1 - Ruolo | : Amminis | tratore          |               |                  |                  |                      |          | ۲          |
|--------------------------|----------------------|-----------|------------------|---------------|------------------|------------------|----------------------|----------|------------|
| Amministrazione          |                      |           |                  |               |                  |                  |                      |          |            |
| Gestione Codici ULSS +   | Lista Requisiti      |           |                  |               |                  |                  |                      |          | + Nuova    |
| Titolari +               |                      |           |                  |               |                  |                  |                      | Cano     | ella Cerca |
| udo –                    |                      |           |                  |               |                  |                  |                      |          |            |
| Classificazione          |                      | NOME      |                  |               | DESCRIZIONE      |                  |                      |          |            |
| 🦆 Tipo Udo 22            |                      | DELIBERA  | aiorno/mara/anno | E             |                  | riorno/maca/appo |                      |          |            |
| 🛃 Tipo Udo               | DATA VAL             | IDITA DAL | giomo/mese/anno  |               | DATA VALIDITA AL | giorno/mese/anno |                      |          |            |
| Requisiti —              | Nome ↑               | Descri    | zione            | Tipo Delibera |                  | Numero Delibera  | Data Inizio Validita | Modifica | Elimina    |
| Requisiti                | AMB.CH               | AMB.C     | H_AU             | DGR           |                  | 2501             | 16/08/2004           | ľ        | ×          |
| Liste Requisiti          | AMB.CH.SO            | AMB.CH    | SO_AU            | DGR           |                  | 2501             | 16/08/2004           | Ľ        | ×          |
| Requisiti Piatta         | AMB.CRI              | AMB.C     | RI_AU            | DGR           |                  | 2501             | 16/08/2004           | ľ        | ×          |
| Tipo Requisito           | AMB.DIA              | AMB.D     | IA_AU            | DGR           |                  | 2501             | 16/08/2004           | ľ        | ×          |
| Tipo Specifico Requisito | AMB.MFR              | AMB.M     | FR_AU            | DGR           |                  | 2501             | 16/08/2004           | ß        | ×          |
| onfigurazioni UDO +      | AMB.ODO              | AMB.OI    | DO_AU            | DGR           |                  | 2501             | 16/08/2004           | Ľ        | ×          |
| enerali –                | AMB.PMA1             | AMB.PN    | IA1_AU           | DGR           |                  | 658              | 04/12/2005           | ß        | ×          |
| Direzioni                | AMB.PMA2             | AMB.PN    | IA2_AU           | DGR           |                  | 658              | 04/12/2005           | ß        | ×          |
| Distretti                | AMB.PMA3             | AMB.PN    | IA3_AU           | DGR           |                  | 658              | 04/12/2005           | ß        | ×          |
| 🛃 Uffici                 | AMB.SPEC             | AMB.SP    | EC_AU            | DGR           |                  | 3148             | 09/10/2007           | ď        | ×          |
| Autorita Preposte        | AMB.SPO1             | AMB.SP    | 01_AU            | DGR           |                  | 3595             | 22/11/2005           | ß        | ×          |
| Toponimi                 | AMB.SPO1.AC          | AMB.SP    | 01_AC            | DGR           |                  | 621              | 07/03/2006           | ľ        | ×          |
| Tipo Atto                | AMB.SPO2             | AMB.SP    | 02 AU            | DGR           |                  | 3595             | 22/11/2005           | ľ        | ×          |
| 🛃 Tipo Societa           | AMB SPO2 AC          | AMR CD    | -                | DGP           |                  | 621              | 07/03/2006           |          |            |

Viene aperta la schermata di Creazione Lista Requisiti, in cui è possibile compilare i campi di Nome, Descrizione, Tipo Delibera, e le **sezioni** Requisiti, Tipo Udo 22, Unità Organizzativa, Direzione Generale, Strutture Fisiche, Delibere, Tipi Procedimento Settore, Direzione Generale, Edificio e fare click sul **pulsante** Salva per salvare :

| amministrazio          | one - l | tente : test1 - Ru | iolo: Amministratore  |                          |                    |                   |            |                           |                    | •        |
|------------------------|---------|--------------------|-----------------------|--------------------------|--------------------|-------------------|------------|---------------------------|--------------------|----------|
| Gestione Codici ULSS   | •       |                    |                       |                          |                    |                   |            |                           |                    |          |
| Titolari               | +       | Creazione List     | sta Requisiti         |                          |                    |                   |            |                           | Indietro Cancel    | la Salva |
| UDO                    | +       |                    |                       |                          |                    |                   |            |                           | (                  |          |
| Requisiti              |         | Italiana           |                       |                          |                    |                   |            |                           | /                  |          |
| 🦆 Requisiti            |         | Italiano           | NOME *                | Nome Nuova Lista Requi   | siti               | DESCRIZIONE       | Descrizion | e Nuova Lista Requisiti   |                    |          |
| 🦆 Liste Requisiti      |         |                    | TIPO DELIBERA         | DGR - 1035 - 2019 - 12/7 | 7/2019             |                   |            | •                         |                    |          |
| 🦆 Monitor Requisiti    |         |                    |                       |                          |                    |                   |            |                           |                    |          |
| 🦆 Requisiti Piatta     |         |                    |                       |                          |                    |                   |            |                           |                    |          |
| 🦆 Tipo Requisito       |         |                    | Requisiti Tipo Udo 22 | Unità Organizzativa      | Direzione Generale | Strutture Fisiche | Delibere   | Tipi Procedimento Settore | Direzione generale | Edifi    |
| 🦆 Tipo Specifico Requi | isito   |                    | 4                     |                          |                    |                   |            |                           |                    | Þ        |
| Configurazioni UDO     | -       |                    |                       |                          |                    |                   |            |                           |                    |          |
| Generali               |         | Show Form          | m Bindings            |                          |                    |                   |            |                           |                    |          |
| 🛃 Direzioni            |         |                    |                       |                          |                    |                   |            |                           |                    |          |
| 🦆 Distretti            |         |                    |                       |                          |                    |                   |            |                           |                    |          |
| 🛃 Uffici               |         |                    |                       |                          |                    |                   |            |                           |                    |          |
| 🌲 Autorita Preposte    |         |                    |                       |                          |                    |                   |            |                           |                    |          |
| 🛃 Toponimi             |         |                    |                       |                          |                    |                   |            |                           |                    |          |
| 🛃 Tipo Atto            |         |                    |                       |                          |                    |                   |            |                           |                    |          |
| 🦆 Tipo Societa         |         |                    |                       |                          |                    |                   |            |                           |                    |          |
| 🤰 Fattori Prod Valori  |         |                    |                       |                          |                    |                   |            |                           |                    |          |
| 🍰 Tipo Punto Fisico    |         |                    |                       |                          |                    |                   |            |                           |                    |          |
| Delibere               | +       |                    |                       |                          |                    |                   |            |                           |                    |          |
| Codici ASL             | +       |                    |                       |                          |                    |                   |            |                           |                    |          |
|                        |         |                    |                       |                          |                    |                   |            |                           |                    |          |

Vediamo nel **dettaglio** le diverse **sezioni**:

#### Requisiti

Sezione che permette di aggiungere specifici Requisiti alla lista dei requisiti:

|                                                              |                      |            |             |                     |                    |                   |              |                           |                    | ×        |
|--------------------------------------------------------------|----------------------|------------|-------------|---------------------|--------------------|-------------------|--------------|---------------------------|--------------------|----------|
| « amministrazione - Uto                                      | ente : test1 - Ruolo | : Amminist | ratore      |                     |                    |                   |              |                           |                    | ال       |
| Amministrazione                                              |                      |            |             |                     |                    |                   |              |                           |                    |          |
| Gestione Codici ULSS +                                       | Creazione Lista      | Requisiti  |             |                     |                    |                   |              |                           | Indietro           | la Salva |
| Titolari +                                                   |                      |            |             |                     |                    |                   |              |                           |                    |          |
| UDO -                                                        |                      |            |             |                     |                    |                   |              |                           |                    |          |
| 🦆 Classificazione                                            | Italiano             |            | NOME *      |                     |                    | DESCRIZIONE       |              |                           |                    |          |
| 🛃 Tipo Udo 22                                                |                      | TIPO       | DELIBERA    |                     |                    |                   |              | •                         |                    |          |
| Tipo Udo                                                     |                      |            |             |                     |                    |                   |              |                           |                    |          |
| Requisiti –                                                  |                      | Requisiti  | Tipo Udo 22 | Unità Organizzativa | Direzione Generale | Strutture Fisiche | Delibere     | Tipi Procedimento Settore | Direzione generale | Edifi    |
| 🤰 Liste Requisiti                                            |                      | REQUISITI  |             |                     |                    | •                 | Crea Nuovo R | equisito                  |                    | ]        |
| 🦆 Monitor Requisiti                                          |                      | VALIDATO   |             |                     |                    | $\overline{)}$    | Aggiungi     |                           |                    |          |
| 🤰 Requisiti Piatta                                           |                      |            |             |                     |                    |                   |              |                           |                    |          |
| Tipo Requisito                                               | 4                    |            |             |                     |                    |                   |              |                           |                    | *        |
| Tipo Specifico Requisito                                     | Show Form B          | indings    |             |                     |                    |                   |              |                           |                    |          |
| Configurazioni UDO +                                         |                      | indings    |             |                     |                    |                   |              |                           |                    |          |
| Generali –                                                   |                      |            |             |                     |                    |                   |              |                           |                    |          |
| <ul> <li>Distretti</li> </ul>                                |                      |            |             |                     |                    |                   |              |                           |                    |          |
| 🛃 Uffici                                                     |                      |            |             |                     |                    |                   |              |                           |                    |          |
| 🏖 Autorita Preposte                                          |                      |            |             |                     |                    |                   |              |                           |                    |          |
| 🏖 Toponimi                                                   |                      |            |             |                     |                    |                   |              |                           |                    |          |
| 🎝 Tipo Atto                                                  |                      |            |             |                     |                    |                   |              |                           |                    |          |
| <ul> <li>Ipo Societa</li> <li>Fattori Prod Valori</li> </ul> |                      |            |             |                     |                    |                   |              |                           |                    |          |
|                                                              |                      |            |             |                     |                    |                   |              |                           |                    |          |

selezionandoli/ricercandoli dal **menu** a **tendina** Requisiti:

| amministrazione - Ut        | ente : test1 - Ruolo: | Amminist  | ratore                   |                     |                    |                    |              |                           |                    |         | U |
|-----------------------------|-----------------------|-----------|--------------------------|---------------------|--------------------|--------------------|--------------|---------------------------|--------------------|---------|---|
| Amministrazione             |                       |           |                          |                     |                    |                    |              |                           |                    |         |   |
| Gestione Codici ULSS +      | Creazione Lista R     | equisiti  |                          |                     |                    |                    |              |                           | Indietro Cancella  | a Salva |   |
| Titolari +                  |                       |           |                          |                     |                    |                    |              |                           |                    |         |   |
| UDO —                       | In France             |           |                          |                     |                    |                    |              |                           |                    |         |   |
| Lassificazione              | Italiano              |           | NOME *                   |                     |                    | DESCRIZIONE        |              |                           |                    |         |   |
| 🛃 Tipo Udo 22               |                       | TIPO      | DELIBERA                 |                     |                    |                    |              | •                         |                    |         |   |
| 护 Tipo Udo                  |                       |           |                          |                     |                    |                    |              |                           |                    |         |   |
| Requisiti —                 |                       | Poquiciti | Tipo IIdo 22             | Unità Organizzativa | Diraziono Conoralo | Strutture Eisiche  | Doliboro     | Tini Procodimonto Sottoro | Diraziono gonoralo | Edif    |   |
| 🍰 Requisiti                 |                       | Requisit  | 1100 000 22              | Unita Organizzativa | Direzione Generale | Strutture Fisicile | Delibere     | The Procedimento Sectore  | Direzione generale | LOIN    |   |
| 🦆 Liste Requisiti           |                       | REQUISITI |                          |                     |                    | •                  | Crea Nuovo R | equisito                  |                    |         |   |
| 🛃 Monitor Requisiti         |                       | VALIDATO  |                          |                     | C                  | ົ [                | Aggiungi     |                           |                    |         |   |
| 🤰 Requisiti Piatta          |                       |           |                          | 3.1                 |                    |                    |              |                           |                    |         |   |
| 🍰 Tipo Requisito            | 4                     |           | AMB.CRI.AU               | .3.2                |                    |                    |              |                           |                    | +       |   |
| La Tipo Specifico Requisito |                       |           | AMB.CRI.AU               | .3.3                |                    |                    |              |                           |                    |         |   |
| Configurazioni UDO +        | Show Form Bind        | ings      | AMB.DIA.AU<br>AMB.DIA.AU | .1.1                |                    |                    |              |                           |                    |         |   |
| Generali –                  |                       |           | AMB.DIA.AU               | .1.1.2              |                    |                    |              |                           |                    |         |   |
| 🎒 Direzioni                 |                       |           | AMB.DIA.AU               | .1.1.3              |                    | -                  |              |                           |                    |         |   |
| 🤰 Distretti                 |                       | I         | AMD DIA AU               |                     |                    |                    |              |                           |                    |         |   |
| 🌲 Uffici                    |                       |           |                          |                     |                    |                    |              |                           |                    |         |   |
| 🦆 Autorita Preposte         |                       |           |                          |                     |                    |                    |              |                           |                    |         |   |
| 🤰 Toponimi                  |                       |           |                          |                     |                    |                    |              |                           |                    |         |   |
| 🍰 Tipo Atto                 |                       |           |                          |                     |                    |                    |              |                           |                    |         |   |
| 🤰 Tipo Societa              |                       |           |                          |                     |                    |                    |              |                           |                    |         |   |
| 🦆 Fattori Prod Valori       |                       |           |                          |                     |                    |                    |              |                           |                    |         |   |

e facendo click sul **pulsante** Aggiungi per aggiungerli:

| amministrazione - Ut        | tente : test1 - Ruo  | lo: Amminist | tratore      |                                                        |                                                    |                                              |              |                  |              |                       | <b>(</b>      | 0 |
|-----------------------------|----------------------|--------------|--------------|--------------------------------------------------------|----------------------------------------------------|----------------------------------------------|--------------|------------------|--------------|-----------------------|---------------|---|
| Gestione Codici ULSS +      |                      |              |              |                                                        |                                                    |                                              |              |                  |              | _                     |               |   |
| Titolari +                  | Creazione Lista      | a Requisiti  |              |                                                        |                                                    |                                              |              |                  |              | Indietro              | lla Salva     |   |
| UDO +                       |                      |              |              |                                                        |                                                    |                                              |              |                  |              |                       |               |   |
| Requisiti –                 |                      |              |              |                                                        |                                                    |                                              |              |                  |              |                       |               |   |
| 🦆 Requisiti                 | Italiano             |              | NOME *       | Nome Nuova Lista Requi                                 | siti                                               | DESCRIZIONE                                  | Descrizion   | e Nuova Lista Re | quisiti      |                       |               |   |
| 🦆 Liste Requisiti           |                      | TIPC         | D DELIBERA   | DGR - 1035 - 2019 - 12/7                               | 7/2019                                             |                                              |              |                  | •            |                       |               |   |
| 🍰 Monitor Requisiti         |                      |              |              |                                                        |                                                    |                                              |              |                  |              |                       |               |   |
| 🏖 Requisiti Piatta          |                      |              |              |                                                        |                                                    |                                              |              |                  |              |                       |               |   |
| 🍰 Tipo Requisito            |                      | Requisiti    | Tipo Udo 22  | Unità Organizzativa                                    | Direzione Genera                                   | le Strutture Fisiche                         | Delibere     | Tipi Procedim    | ento Settore | Direzione generale    | Edifi         |   |
| La Tipo Specifico Requisito |                      | REQUISITI    | AMB.CRI.AU.  | 3.1                                                    |                                                    | •                                            | Crea Nuovo F | lequisito        |              |                       |               |   |
| Configurazioni UDO +        |                      | VALIDATO     |              |                                                        | ANNULLATO                                          |                                              | Aggiungi     |                  |              |                       |               |   |
| Generali —                  |                      |              |              |                                                        |                                                    |                                              |              |                  |              |                       |               |   |
| 🛃 Direzioni                 |                      | 4            |              |                                                        |                                                    |                                              |              |                  |              |                       | ×             |   |
| 🦆 Distretti                 |                      |              |              |                                                        |                                                    |                                              |              |                  |              |                       |               |   |
| 🎝 Uffici                    | Show Form I          | Bindings     |              |                                                        |                                                    |                                              |              |                  |              |                       |               |   |
| 🏖 Autorita Preposte         |                      |              |              |                                                        |                                                    |                                              |              |                  |              |                       |               |   |
| ᅪ Toponimi                  |                      |              |              |                                                        |                                                    |                                              |              |                  |              |                       |               |   |
| 🍰 Tipo Atto                 |                      |              |              |                                                        |                                                    |                                              |              |                  |              |                       |               |   |
| 🏖 Tipo Societa              |                      |              |              |                                                        |                                                    |                                              |              |                  |              |                       |               |   |
| 🤰 Fattori Prod Valori       |                      |              |              |                                                        |                                                    |                                              |              |                  |              |                       |               |   |
| Jipo Punto Fisico           |                      |              |              |                                                        |                                                    |                                              |              |                  |              |                       |               |   |
| Delibere +                  |                      |              |              |                                                        |                                                    |                                              |              |                  |              |                       |               |   |
| Codici ASL +                |                      |              |              |                                                        |                                                    |                                              |              |                  |              |                       |               |   |
| amministrazione - U         | tonto i tosti - Duol | los Amminist | tratoro      |                                                        |                                                    |                                              |              |                  |              |                       |               |   |
|                             |                      |              | latore       |                                                        |                                                    |                                              |              |                  |              |                       | <u> </u>      |   |
| Gestione Codici ULSS +      |                      |              |              |                                                        |                                                    |                                              |              |                  |              | Indietro Cancel       | lla Salva     |   |
| Titolari +                  | Creazione Lista      | a Requisiti  |              |                                                        |                                                    |                                              |              |                  |              |                       |               |   |
| UDO +                       |                      |              |              |                                                        |                                                    |                                              |              |                  |              |                       |               |   |
| Requisiti —                 |                      |              |              |                                                        |                                                    |                                              |              |                  |              |                       |               |   |
| ᅪ Requisiti                 | Italiano             |              | NOME *       | Nome Nuova Lista Requi                                 | siti                                               | DESCRIZIONE                                  | Descrizion   | e Nuova Lista Re | quisiti      |                       |               |   |
| 🦆 Liste Requisiti           |                      | TIPC         | D DELIBERA   | DGR - 1035 - 2019 - 12/7                               | 7/2019                                             |                                              |              |                  | •            |                       |               |   |
| 🦆 Monitor Requisiti         |                      |              |              |                                                        |                                                    |                                              |              |                  |              |                       |               |   |
| 🦆 Requisiti Piatta          |                      | De evvieiti  | Tine Lide 22 |                                                        | Dissoine Course                                    | la Garathura Disisha                         | Dalihara     | Tini Den en dies |              | Diagonal and a second | <b>5</b> .414 |   |
| 🦆 Tipo Requisito            |                      | Requisit     | 1100 000 22  | Onita Organizzativa                                    | Direzione Genera                                   | le Strutture risicile                        | Delibere     | npr Procedim     | ento settore | Direzione generale    | Luii          |   |
| Tipo Specifico Requisito    |                      | REQUISITI    |              |                                                        |                                                    | •                                            | Crea Nuovo F | lequisito        |              |                       |               |   |
| Configurazioni UDO +        |                      | VALIDATO     |              |                                                        | ANNULLATO                                          |                                              | Aggiungi     |                  |              |                       |               |   |
| Generali —                  |                      | Nome         | Requisito    |                                                        | Testo                                              |                                              | Validato     | Annullato        | Elimina      | Vai                   |               |   |
| 🤰 Direzioni                 |                      |              |              | Presenza di un medico sp                               | ecializzato in endocri                             | nologia o andrologia,                        |              |                  |              |                       |               |   |
| 🦆 Distretti                 |                      |              |              | indicato quale<br>Elementi/Indicatori/Not              | responsabile dell'attiv<br>te: In alternativa un m | rita' svolta<br>edico specialista in         |              |                  | _            |                       |               |   |
| 🎝 Uffici                    |                      | AMB.         | CRI.AU.3.1   | ginecologia che assicuri a<br>tramite frequenza di alm | nche competenza in s<br>eno sei mesi presso s      | eminologia acquisita<br>trutture pubbliche o | ×            | ×                | ×            | Vai                   |               |   |
| 🦆 Autorita Preposte         |                      |              |              | private che adottano te                                | ecniche di crioconserv<br>maschili                 | azione dei gameti                            |              |                  |              | ~                     |               |   |
| 🛃 Toponimi                  |                      | 1            |              |                                                        |                                                    |                                              |              |                  |              | 1 - 1 di 1 risultati  |               |   |
| Service Atto                |                      |              |              |                                                        |                                                    |                                              |              |                  |              |                       |               |   |
| Jipo Societa                |                      | 4            |              |                                                        |                                                    |                                              |              |                  |              |                       | Þ             |   |
| Fattori Prod Valori         |                      |              |              |                                                        |                                                    |                                              |              |                  |              |                       |               |   |
| Tipo Punto Fisico           | Show Form            | Bindings     |              |                                                        |                                                    |                                              |              |                  |              |                       |               |   |
| Delibere +                  |                      |              |              |                                                        |                                                    |                                              |              |                  |              |                       |               |   |
| Codici ASL +                |                      |              |              |                                                        |                                                    |                                              |              |                  |              |                       |               |   |
| Configuration 1             |                      |              |              |                                                        |                                                    |                                              |              |                  |              |                       |               |   |

N.B: Possono essere aggiunti molteplici requisiti, semplicemente ripetendo l'operazione di selezione dei requisiti dal menu a tendina e click sul pulsante Aggiungi :

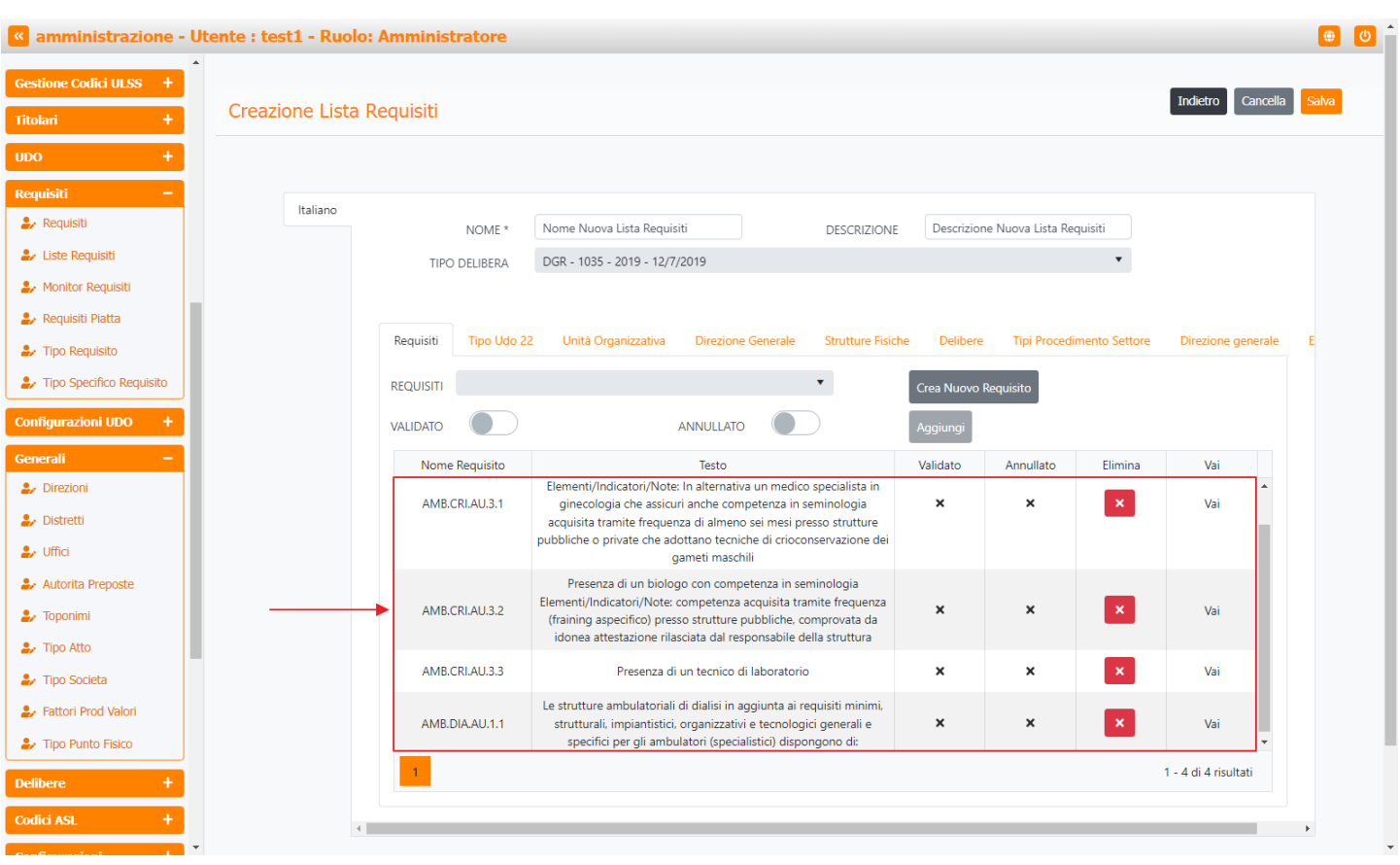

#### Inoltre facendo click sul **pulsante** Crea Nuovo Requisito:

|                       | to restr - Radio  | Amminut   | interiore   |                                                           |                                                         |                                     |              |                  |               |                      |
|-----------------------|-------------------|-----------|-------------|-----------------------------------------------------------|---------------------------------------------------------|-------------------------------------|--------------|------------------|---------------|----------------------|
| e Codici ULSS +       |                   |           |             |                                                           |                                                         |                                     |              |                  |               | Indiatro             |
| +                     | Creazione Lista R | Requisiti |             |                                                           |                                                         |                                     |              |                  |               |                      |
| +                     |                   |           |             |                                                           |                                                         |                                     |              |                  |               |                      |
| -                     |                   |           |             |                                                           |                                                         |                                     |              |                  |               |                      |
| siti                  | Italiano          |           | NOME *      | Nome Nuova Lista Requis                                   | iti                                                     | DESCRIZIONE                         | Descrizion   | e Nuova Lista Re | quisiti       |                      |
| e Requisiti           |                   | TIPO      | DELIBERA    | DGR - 1035 - 2019 - 12/7/                                 | /2019                                                   |                                     |              |                  | •             |                      |
| tor Requisiti         |                   |           |             |                                                           |                                                         |                                     |              |                  |               |                      |
| uisiti Piatta         |                   |           |             |                                                           |                                                         |                                     |              |                  |               |                      |
| o Requisito           |                   | Requisiti | Tipo Udo 22 | 2 Unità Organizzativa                                     | Direzione Generale                                      | Strutture Fisich                    | e Delibere   | Tipi Procedi     | mento Settore | Direzione genera     |
| o Specifico Requisito |                   | REQUISITI |             |                                                           |                                                         | •                                   | Crea Nuovo F | Requisito ┥      |               |                      |
| razioni UDO 🕂         |                   | VALIDATO  |             |                                                           |                                                         |                                     | Aggiungi     |                  |               |                      |
| i —                   |                   | Nome      | Requisito   |                                                           | Testo                                                   |                                     | Validato     | Annullato        | Elimina       | Vai                  |
| ioni                  |                   | AMB.C     | RIAU.3.1    | Elementi/Indicatori/Note                                  | : In alternativa un medic<br>ri anche competenza in     | o specialista in<br>seminologia     | ×            | ×                | ×             | Vai                  |
| retti                 |                   |           |             | acquisita tramite frequen                                 | nza di almeno sei mesi p                                | resso strutture                     |              |                  |               |                      |
| ci                    |                   |           |             | pubbliche o private che adi                               | jameti maschili                                         | JISEIVAZIONE GEI                    |              |                  |               |                      |
| orita Preposte        |                   |           |             | Presenza di un biolog                                     | go con competenza in se<br>competenza acquisita tr      | eminologia<br>amite frequenza       |              |                  | _             |                      |
| onimi                 |                   | AMB.C     | RI.AU.3.2   | (fraining aspecifico) pres                                | so strutture pubbliche, o                               | comprovata da                       | ×            | ×                | ×             | Vai                  |
| o Atto                |                   | 4140.0    | DI 411 2 2  | Decemental                                                | sciata dai responsabile c                               |                                     |              | ~                |               | 14-1                 |
| o Societa             |                   | AMB.C     | .KI.AU.3.5  | Presenza di                                               | un tecnico di laboratori                                | 0                                   | ^            | ^                | <u>^</u>      | vai                  |
| tori Prod Valori      |                   | AMB.D     | 0IA.AU.1.1  | Le strutture ambulatoriali<br>strutturali, impiantistici, | di dialisi in aggiunta ai r<br>organizzativi e tecnolog | equisiti minimi,<br>jici generali e | ×            | ×                | ×             | Vai                  |
| Punto Fisico          |                   |           |             | specifici per gli ambu                                    | ılatori (specialistici) disp                            | ongono di:                          |              |                  |               | -                    |
| e +                   |                   | 1         |             |                                                           |                                                         |                                     |              |                  |               | 1 - 4 di 4 risultati |
|                       |                   |           |             |                                                           |                                                         |                                     |              |                  |               |                      |

è anche possibile creare dei nuovi requisiti da aggiungere poi alla Lista Requisiti.

Nel caso sia necessario, è possibile **eliminare** i Requisiti aggiunti semplicemente facendo click sul **pulsante** Elimina :

| amministrazione - U         | tente : test1 - Ruolo: / | Amminist  | tratore     |                                                                                     |                                                                                           |                                                  |              |              |               |                      |       |
|-----------------------------|--------------------------|-----------|-------------|-------------------------------------------------------------------------------------|-------------------------------------------------------------------------------------------|--------------------------------------------------|--------------|--------------|---------------|----------------------|-------|
| Gestione Codici ULSS +      |                          |           |             |                                                                                     |                                                                                           |                                                  |              |              |               |                      |       |
| Titolari +                  | Creazione Lista Re       | equisiti  |             |                                                                                     |                                                                                           |                                                  |              |              |               | Indietro Can         | cella |
| UDO +                       |                          |           |             |                                                                                     |                                                                                           |                                                  |              |              |               |                      |       |
| Requisiti -                 |                          |           |             |                                                                                     |                                                                                           |                                                  |              |              |               |                      |       |
| 🤰 Requisiti                 | Italiano                 |           | NOME *      |                                                                                     |                                                                                           | DESCRIZIONE                                      |              |              |               |                      |       |
| 🏖 Liste Requisiti           |                          | TIPO      | DELIBERA    |                                                                                     |                                                                                           |                                                  |              |              | •             |                      |       |
| 🛃 Monitor Requisiti         |                          |           |             |                                                                                     |                                                                                           |                                                  |              |              |               |                      |       |
| 🦆 Requisiti Piatta          |                          |           |             |                                                                                     |                                                                                           |                                                  |              |              |               |                      |       |
| 🏖 Tipo Requisito            |                          | Requisiti | Tipo Udo 22 | 2 Unità Organizzativa                                                               | Direzione Generale                                                                        | Strutture Fisic                                  | he Delibere  | Tipi Procedi | mento Settore | Direzione gene       | rale  |
| La Tipo Specifico Requisito |                          | REQUISITI |             |                                                                                     |                                                                                           | •                                                | Crea Nuovo F | Requisito    | 1             |                      |       |
| Configurazioni UDO +        |                          | VALIDATO  |             |                                                                                     |                                                                                           |                                                  | Aggiungi     |              |               |                      |       |
| Generali +                  |                          | Nome      | Requisito   |                                                                                     | Testo                                                                                     |                                                  | Validato     | Annullato    | Elimina       | Vai                  |       |
| Delibere +                  |                          | AMB.C     | CRI.AU.3.1  | Elementi/Indicatori/Note<br>ginecologia che assicu                                  | : In alternativa un medico<br>ri anche competenza in s                                    | o specialista in<br>seminologia                  | ×            | ×            | ×             | Vai                  | *     |
| Codici ASL +                |                          |           |             | acquisita tramite frequen                                                           | iza di almeno sei mesi pr                                                                 | esso strutture                                   |              |              |               |                      |       |
| Configurazioni +            |                          |           |             | pubbliche o private che adi                                                         | ameti maschili                                                                            | inservazione dei                                 |              |              |               |                      |       |
| Itility +                   |                          |           |             | Presenza di un biolog                                                               | go con competenza in se<br>competenza acquisita tra                                       | minologia<br>mite frequenza                      |              |              |               |                      |       |
| ounty +                     |                          | AMB.C     | CRI.AU.3.2  | (fraining aspecifico) pres                                                          | so strutture pubbliche, co                                                                | omprovata da                                     | ×            | ×            | ×             | Vai                  |       |
| Procedimenti                |                          | AMP       |             | Discourse di                                                                        | un ternine di laboratorio                                                                 |                                                  | U            | ×            |               | Vai                  |       |
| Fascicolo del titolare 🛛 🗕  |                          | AIVID.C   | .KI.AU.5.5  | Presenza di                                                                         | un tecnico un aboratorio                                                                  |                                                  | ^            | ^            |               | VdI                  |       |
| Presentazione domande       |                          | AMB.E     | DIA.AU.1.1  | Le strutture ambulatoriali<br>strutturali, impiantistici,<br>specifici per gli ambu | di dialisi in aggiunta ai re<br>organizzativi e tecnolog<br>ilatori (specialistici) dispo | equisiti minimi,<br>ici generali e<br>ongono di: | ×            | ×            | ×             | Vai                  | •     |
|                             |                          | 1         |             |                                                                                     |                                                                                           |                                                  |              |              |               | 1 - 4 di 4 risultati |       |
| Cronos –                    |                          |           |             |                                                                                     |                                                                                           |                                                  |              |              |               |                      |       |
| Accedi a Cronos             | 4                        |           |             |                                                                                     |                                                                                           |                                                  |              |              |               |                      |       |

# Tipo Udo 22

×

Sezione che permette di agganciare la lista dei requisiti a determinati Tipi Udo 22:

| amministrazi                                                | one - U | tente : test1 - Ruolo | : Amministratore      |                     |                    |                   |          |                           |                    | ۲        |
|-------------------------------------------------------------|---------|-----------------------|-----------------------|---------------------|--------------------|-------------------|----------|---------------------------|--------------------|----------|
| Gestione Codici ULSS                                        | +       |                       |                       |                     |                    |                   |          |                           |                    |          |
| Titolari                                                    | +       | Creazione Lista I     | Requisiti             |                     |                    |                   |          |                           | Indietro           | la Salva |
| UDO                                                         | +       |                       |                       |                     |                    |                   |          |                           |                    |          |
| Requisiti                                                   | -       | Italiano              |                       |                     |                    |                   |          |                           |                    |          |
| 🧞 Requisiti                                                 |         | italiano              | NOME *                |                     |                    | DESCRIZIONE       |          |                           |                    |          |
| 🦆 Liste Requisiti                                           |         |                       | TIPO DELIBERA         |                     |                    |                   |          | •                         |                    |          |
| Monitor Requisiti                                           |         |                       |                       |                     |                    |                   |          |                           |                    |          |
| <ul> <li>Requisit Flatta</li> <li>Tino Requisito</li> </ul> |         |                       | Requisiti Tipo Udo 22 | Unità Organizzativa | Direzione Generale | Strutture Fisiche | Delibere | Tipi Procedimento Settore | Direzione generale | Edifi    |
| Tipo Specifico Requi                                        | uisito  |                       | TIPO UDO 22           |                     | ▼ TIPO             | PROCEDIMENTO      |          | Ŧ                         | Aggiungi           |          |
| Configurazioni UDO                                          |         |                       |                       |                     |                    |                   |          |                           |                    |          |
| Generali                                                    | +       | 4                     |                       |                     |                    |                   |          |                           |                    | Þ        |
| Delibere                                                    | +       | Show Form Bin         | ndings                |                     |                    |                   |          |                           |                    |          |
| Codici ASL                                                  | +       |                       |                       |                     |                    |                   |          |                           |                    |          |
| Configurazioni                                              | +       |                       |                       |                     |                    |                   |          |                           |                    |          |
| Utility                                                     | +       |                       |                       |                     |                    |                   |          |                           |                    |          |
| Procedimenti                                                | - 1     |                       |                       |                     |                    |                   |          |                           |                    |          |
| Fascicolo del titolare                                      |         |                       |                       |                     |                    |                   |          |                           |                    |          |
| Presentazione doma                                          | nde     |                       |                       |                     |                    |                   |          |                           |                    |          |
|                                                             |         |                       |                       |                     |                    |                   |          |                           |                    |          |
| Cronos                                                      | -       |                       |                       |                     |                    |                   |          |                           |                    |          |
| Accedi a Cronos                                             |         |                       |                       |                     |                    |                   |          |                           |                    |          |

selezionandoli/ricercandoli dal **menu** a **tendina** Tipo Udo 22 :

|                             |                         |                       |                                      |                          |                       |          |                            |                    | ×           |
|-----------------------------|-------------------------|-----------------------|--------------------------------------|--------------------------|-----------------------|----------|----------------------------|--------------------|-------------|
| amministrazione - Uto       | ente : test1 - Ruolo: / | Amministratore        |                                      |                          |                       |          |                            |                    | ك           |
| Gestione Codici ULSS +      |                         |                       |                                      |                          |                       |          |                            |                    |             |
| Titolari +                  | Creazione Lista Re      | equisiti              |                                      |                          |                       |          |                            |                    | Salva       |
| UDO +                       |                         |                       |                                      |                          |                       |          |                            |                    |             |
| Requisiti –                 |                         |                       |                                      |                          |                       |          |                            |                    |             |
| 🍰 Requisiti                 | Italiano                | NOME *                |                                      |                          | DESCRIZIONE           |          |                            |                    |             |
| 🦆 Liste Requisiti           |                         | TIPO DELIBERA         |                                      |                          |                       |          | •                          |                    |             |
| 🤰 Monitor Requisiti         |                         |                       |                                      |                          |                       |          |                            |                    |             |
| ᅪ Requisiti Piatta          |                         | Demuisiti             |                                      | Disseises Coursels       | Characterize Disister | Delibert | Tini Davas dimenta Cattana | Disseinen ersente  | <b>5.44</b> |
| 🍰 Tipo Requisito            |                         | Requisiti Tipo Odo 22 | Unita Organizzativa                  | Direzione Generale       | Strutture Fisiche     | Denbere  | npi Procedimento Settore   | Direzione generale | Edili       |
| La Tipo Specifico Requisito |                         | TIPO UDO 22           |                                      | <ul> <li>TIPO</li> </ul> | PROCEDIMENTO          |          | •                          | Aggiungi           |             |
| Configurazioni UDO +        | 4                       |                       | 1                                    | ٩                        |                       |          |                            |                    |             |
| Generali +                  |                         |                       | MICRONIDO - 90.030                   | <b>_</b>                 |                       |          |                            |                    | ,           |
| Delibere +                  | Show Form Bindi         | ngs                   | INF.MICR                             | 240 -                    |                       |          |                            |                    |             |
| Codici ASL +                |                         |                       | INF.NIDO.AZ                          | 40                       |                       |          |                            |                    |             |
| Configurazioni +            |                         |                       | NIDO INTEGRATO - 90.<br>INF.NIDO.INT | 050                      |                       |          |                            |                    |             |
| Utility +                   |                         |                       | PNA 2 livello - 50.020               | _                        |                       |          |                            |                    |             |
|                             |                         |                       |                                      | • •                      |                       |          |                            |                    |             |
| Procedimenti                |                         |                       |                                      |                          |                       |          |                            |                    |             |
| Fascicolo del titolare 🚽    |                         |                       |                                      |                          |                       |          |                            |                    |             |
| Presentazione domande       |                         |                       |                                      |                          |                       |          |                            |                    |             |
|                             |                         |                       |                                      |                          |                       |          |                            |                    |             |
| Cronos –                    |                         |                       |                                      |                          |                       |          |                            |                    |             |
| Accedi a Cronos             |                         |                       |                                      |                          |                       |          |                            |                    |             |

e associandogli un **tipo procedimento** ( Autorizzazione o Accreditamento ):

| anninistrazione - ota       | ente i testi - Kuolo | Aniministratore        |                     |                     |                    |           |                           |          |           |
|-----------------------------|----------------------|------------------------|---------------------|---------------------|--------------------|-----------|---------------------------|----------|-----------|
| Gestione Codici ULSS +      |                      |                        |                     |                     |                    |           |                           |          |           |
| Titolari +                  | Creazione Lista I    | Requisiti              |                     |                     |                    |           |                           | Indietro | lla Salva |
| UDO +                       |                      |                        |                     |                     |                    |           |                           |          |           |
| Requisiti —                 | - 10 m               |                        |                     |                     |                    |           |                           |          |           |
| 🋃 Requisiti                 | Italiano             | NOME *                 |                     |                     | DESCRIZIONE        |           |                           |          |           |
| 🤰 Liste Requisiti           |                      | TIPO DELIBERA          |                     |                     |                    |           | •                         |          |           |
| La Monitor Requisiti        |                      |                        |                     |                     |                    |           |                           |          |           |
| 🦆 Requisiti Piatta          |                      | Pequiciti Tino Lido 22 | Unità Organizzativa | Directione Constale | Strutture Fisishe  | Delibere  | Tini Procedimente Settere |          | E-466     |
| Tipo Requisito              |                      | Requisiti Tipo ouo 22  | Unita Organizzativa | Direzione Generale  | Strutture Fisicile | Delibere  | npr Procedimento Settore  |          | LOIN      |
| La Tipo Specifico Requisito |                      | TIPO UDO 22            |                     | ▼ TIPO              | PROCEDIMENTO       |           | •                         | Aggiungi |           |
| Configurazioni UDO 🕂        |                      |                        |                     |                     |                    | [         | ٩                         |          | _         |
| Generali +                  |                      |                        |                     |                     |                    | AUTORIZZA | AZIONE                    |          | ,         |
| Delibere +                  | Show Form Bin        | ndings                 |                     |                     |                    | ACCREDITA | AMENTO                    |          |           |
| Codici ASL +                |                      |                        |                     |                     | -                  |           |                           |          |           |
| Configurazioni +            |                      |                        |                     |                     |                    |           |                           |          |           |
| Jtility +                   |                      |                        |                     |                     |                    |           |                           |          |           |
|                             |                      |                        |                     |                     |                    |           |                           |          |           |
| Procedimenti                |                      |                        |                     |                     |                    |           |                           |          |           |
| ascicolo del titolare 🛛 🗕   |                      |                        |                     |                     |                    |           |                           |          |           |
| Presentazione domande       |                      |                        |                     |                     |                    |           |                           |          |           |
|                             |                      |                        |                     |                     |                    |           |                           |          |           |
| Cronos –                    |                      |                        |                     |                     |                    |           |                           |          |           |
| Accedi a Cronos             |                      |                        |                     |                     |                    |           |                           |          |           |

e facendo click sul **pulsante** Aggiungi per aggiungerli:

| amministrazione - Ut                                                                           | ente : test1 - Ruolo | : Amministrato    | re     |                                              |                           |                   |                         |                                     |                                | ۵                     |
|------------------------------------------------------------------------------------------------|----------------------|-------------------|--------|----------------------------------------------|---------------------------|-------------------|-------------------------|-------------------------------------|--------------------------------|-----------------------|
| Gestione Codici ULSS +<br>Titolari +                                                           | Creazione Lista      | Requisiti         |        |                                              |                           |                   |                         |                                     | IndietroCancel                 | la <mark>Salva</mark> |
| UDO + Requisiti -                                                                              | Italiano             |                   |        |                                              |                           |                   |                         |                                     |                                |                       |
| <ul> <li>Liste Requisiti</li> <li>Monitor Requisiti</li> </ul>                                 |                      | NON<br>TIPO DELIB | ME *   |                                              |                           | DESCRIZIONE       |                         | Ţ                                   |                                |                       |
| <ul> <li>Requisiti Piatta</li> <li>Tipo Requisito</li> <li>Tipo Specifico Requisito</li> </ul> |                      | Requisiti Tipo    | Udo 22 | Unità Organizzativa<br>MICRONIDO - 90.030 IN | Direzione Generale        | Strutture Fisiche | Delibere<br>AUTORIZZAZI | Tipi Procedimento Settore           | Direzione generale<br>Aggiungi | Edifi                 |
| Configurazioni UDO +<br>Generali +                                                             | 4                    |                   | -      |                                              |                           |                   | _                       |                                     |                                | <b>b</b>              |
| Codici ASL + Configurazioni +                                                                  | Show Form Bir        | ndings            |        |                                              |                           |                   |                         |                                     |                                |                       |
| Utility +<br>Procedimenti                                                                      |                      |                   |        |                                              |                           |                   |                         |                                     |                                |                       |
| Fascicolo del titolare –<br>Presentazione domande                                              |                      |                   |        |                                              |                           |                   |                         |                                     |                                |                       |
| Cronos –<br>Accedi a Cronos                                                                    |                      |                   |        |                                              |                           |                   |                         |                                     |                                |                       |
| amministrazione - Uto                                                                          | ente : test1 - Ruolo | : Amministrato    | re     |                                              |                           |                   |                         |                                     |                                |                       |
| Gestione Codici ULSS + Titolari +                                                              | Creazione Lista      | Requisiti         |        |                                              |                           |                   |                         |                                     | Indietro Cancel                | la Salva              |
| UDO +                                                                                          |                      |                   |        |                                              |                           |                   |                         |                                     |                                |                       |
| Requisiti     Liste Requisiti                                                                  | Italiano             | NON<br>TIPO DELIB | /IE *  |                                              |                           | DESCRIZIONE       |                         | <b></b>                             |                                |                       |
| Monitor Requisiti     Requisiti Piatta     Tipo Requisito                                      |                      | Requisiti Tipo    | Udo 22 | Unità Organizzativa                          | Direzione Generale        | Strutture Fisiche | Delibere                | Tipi Procedimento Settore           | Direzione generale             | Edifi                 |
| La Tipo Specifico Requisito                                                                    |                      | TIPO UDO 22       |        |                                              | ▼ TIPO                    | D PROCEDIMENTO    |                         | •                                   | Aggiungi                       |                       |
| Configurazioni UDO +<br>Generali +                                                             |                      | •                 |        | Tipo<br>MICRONIDO - 1                        | Udo 22<br>90.030 INF.MICR |                   |                         | Tipo Procedimento<br>Autorizzazione | Elimina                        |                       |
| Delibere +<br>Codici ASL +                                                                     |                      | 1                 |        |                                              |                           |                   |                         |                                     | 1 - 1 di 1 risultati           |                       |
| Configurazioni +<br>Utility +                                                                  | Show Form Bir        | ndings            |        |                                              |                           |                   |                         |                                     |                                | ¥                     |
| Procedimenti Fascicolo del titolare –                                                          |                      |                   |        |                                              |                           |                   |                         |                                     |                                |                       |
| Cronos –                                                                                       |                      |                   |        |                                              |                           |                   |                         |                                     |                                |                       |
| Accedi a Cronos                                                                                |                      |                   |        |                                              |                           |                   |                         |                                     |                                |                       |

N.B: Possono essere aggiunti molteplici Tipi Udo 22, semplicemente ripetendo l'operazione di selezione dei Tipi Udo 22 e dei Tipi Procedimenti dal menu a tendina e click sul pulsante Aggiungi :

| inistrazione - Ut     | ente : test1 - Ruolo: | Amminis   | tratore       |                        |                        |                    |          |                           |                      |
|-----------------------|-----------------------|-----------|---------------|------------------------|------------------------|--------------------|----------|---------------------------|----------------------|
| Codici ULSS +         |                       |           |               |                        |                        |                    |          |                           | _                    |
| ri +                  | Creazione Lista R     | equisiti  |               |                        |                        |                    |          |                           | Indietro             |
| +                     |                       |           |               |                        |                        |                    |          |                           |                      |
| i –                   | In lines              |           |               |                        |                        |                    |          |                           |                      |
| uisiti                | Italiano              |           | NOME *        |                        |                        | DESCRIZIONE        |          |                           |                      |
| e Requisiti           |                       | TIPC      | DELIBERA      |                        |                        |                    |          | •                         |                      |
| nitor Requisiti       |                       |           |               |                        |                        |                    |          |                           |                      |
| Requisiti Piatta      |                       | Doquisiti | Tino I Ido 22 | Unità Organizzati a    | Directione Concerts    | Strutture Finish - | Delibert | Tini Procedimento Settere | Direzione general-   |
| po Requisito          |                       | Requisiu  | 11po 0do 22   | Unita Organizzativa    | Direzione Generale     | Strutture Fisiche  | Delibere | npi Procedimento Settore  | Direzione generale   |
| o Specifico Requisito |                       | TIPO UDO  | 22            |                        | TIPO P                 | ROCEDIMENTO        |          | •                         | Aggiungi             |
| urazioni UDO 🕂        |                       |           |               | Тіро                   | Udo 22                 |                    |          | Tipo Procedimento         | Elimina              |
| ali +                 |                       |           |               | MICRONIDO - 9          | 90.030 INF.MICR        |                    |          | Autorizzazione            | ×                    |
| ere +                 |                       |           |               | NIDO AZIENDALE -       | 90.040 INF.NIDO.AZ     |                    |          | Accreditamento            | ×                    |
| i ASL +               |                       |           |               | NIDO INTEGRATO -       | 90.050 INF.NIDO.INT    |                    |          | Autorizzazione            | ×                    |
| igurazioni +          |                       |           |               | PNA 2 livello - 50     | .020 ANZ.NA.MAG        |                    |          | Autorizzazione            | ×                    |
| ty +                  |                       |           |               | CENTRO DIURNO ANZ      | ZIANI - 50.040 ANZ.CD  |                    |          | Accreditamento            | ×                    |
| ocedimenti            |                       |           | CA            | ASA PER ANZIANI AUTOSL | JFFICIENTI - 50.060 AN | Z.AUT              |          | Accreditamento            | ×                    |
|                       |                       | 1         |               |                        |                        |                    |          |                           | 1 - 6 di 6 risultati |
| colo del titolare –   |                       |           |               |                        |                        |                    |          |                           |                      |
| esentazione domande   | 4                     |           |               |                        |                        |                    |          |                           |                      |

Nel caso sia necessario, è possibile eliminare i Tipi Udo 22 aggiunti semplicemente facendo click sul pulsante Elimina :

| stione Codici ULSS +                |                   |           |               |                        |                        |                    |          |                           |                      |
|-------------------------------------|-------------------|-----------|---------------|------------------------|------------------------|--------------------|----------|---------------------------|----------------------|
| olari +                             | Creazione Lista R | equisiti  |               |                        |                        |                    |          |                           | Indietro             |
| +                                   |                   |           |               |                        |                        |                    |          |                           |                      |
| juisiti —                           |                   |           |               |                        |                        |                    |          |                           |                      |
| Requisiti                           | Italiano          |           | NOME *        |                        |                        | DESCRIZIONE        |          |                           |                      |
| <ul> <li>Liste Requisiti</li> </ul> |                   | TIPC      | D DELIBERA    |                        |                        |                    |          | •                         |                      |
| Monitor Requisiti                   |                   |           |               |                        |                        |                    |          |                           |                      |
| 🖌 Requisiti Piatta                  |                   | Doquisiti | Tino I Ida 22 | Unità Organizzativa    | Direzione Conerale     | Strutture Fisishe  | Delibere | Tini Procedimente Settere | Directione general   |
| <ul> <li>Tipo Requisito</li> </ul>  |                   | Nequisiu  | 1100 000 22   | Unita Organizzativa    | Direzione Generale     | Strutture Fisicile | Delibere |                           | Direzione general    |
| Tipo Specifico Requisito            |                   | TIPO UDO  | 22            |                        | TIPO P                 | ROCEDIMENTO        |          | •                         | Aggiungi             |
| nfigurazioni UDO +                  |                   |           |               | Тіро                   | Udo 22                 |                    |          | Tipo Procedimento         | Elimina              |
| nerali +                            |                   |           |               | MICRONIDO - 9          | 0.030 INF.MICR         |                    |          | Autorizzazione            | ×                    |
| ibere +                             |                   |           |               | NIDO AZIENDALE -       | 90.040 INF.NIDO.AZ     |                    |          | Accreditamento            | ×                    |
| dici ASL +                          |                   |           |               | NIDO INTEGRATO -       | 90.050 INF.NIDO.INT    |                    |          | Autorizzazione            | ×                    |
| nfigurazioni +                      |                   |           |               | PNA 2 livello - 50.    | 020 ANZ.NA.MAG         |                    |          | Autorizzazione            | ×                    |
| ility +                             |                   |           |               | CENTRO DIURNO ANZ      | IANI - 50.040 ANZ.CD   |                    |          | Accreditamento            | ×                    |
|                                     |                   |           | CA            | ASA PER ANZIANI AUTOSU | FFICIENTI - 50.060 ANJ | Z.AUT              |          | Accreditamento            | ×                    |
| rocedimenti                         |                   | 1         |               |                        |                        |                    |          |                           | 1 - 6 di 6 risultati |
| scicolo del titolare 🛛 🗕            |                   |           |               |                        |                        |                    |          |                           |                      |
| resentazione domande                |                   |           |               |                        |                        |                    |          |                           |                      |

## Unità Organizzativa

Sezione che permette di agganciare la **lista** dei **requisiti** alle Unità Organizzative (UO) ed inserire il Tipo Procedimento a cui deve essere legata, la Classificazione Udo e il **campo** Salute Mentale (Sì, No).

| « amministrazione - l                                       | Jtente : test1 - Ruolo: | Amministratore        |                     |                    |                   |          |                           |                    | ۲        |
|-------------------------------------------------------------|-------------------------|-----------------------|---------------------|--------------------|-------------------|----------|---------------------------|--------------------|----------|
| Gestione Codici ULSS +                                      |                         |                       |                     |                    |                   |          |                           |                    |          |
| Titolari +                                                  | Creazione Lista R       | Requisiti             |                     |                    |                   |          |                           | Indietro           | la Salva |
| UDO +                                                       |                         |                       |                     |                    |                   |          |                           |                    |          |
| Requisiti -                                                 | Italiano                |                       |                     |                    |                   |          |                           |                    |          |
| <ul> <li>Liste Requisiti</li> </ul>                         |                         | NOME *                |                     |                    | DESCRIZIONE       |          | v                         |                    |          |
| Monitor Requisiti                                           |                         |                       |                     |                    |                   |          |                           |                    |          |
| <ul> <li>Requisit Platta</li> <li>Tipo Requisito</li> </ul> |                         | Requisiti Tipo Udo 22 | Unità Organizzativa | Direzione Generale | Strutture Fisiche | Delibere | Tipi Procedimento Settore | Direzione generale | Edifi    |
| La Tipo Specifico Requisito                                 |                         | TIPO PROCEDIMENTO     |                     | •                  | SALUTE MENTALE    |          |                           |                    |          |
| Configurazioni UDO +                                        |                         | CLASSIFICAZIONE UDO   |                     | •                  |                   |          |                           | Aggiungi           |          |
| Generali +                                                  | 4                       |                       |                     |                    |                   |          |                           |                    | <b>_</b> |
| Delibere +                                                  |                         |                       |                     |                    |                   |          |                           |                    |          |
| Codici ASL +                                                | Show Form Bind          | lings                 |                     |                    |                   |          |                           |                    |          |
| Configurazioni +                                            |                         |                       |                     |                    |                   |          |                           |                    |          |
| Utility +                                                   |                         |                       |                     |                    |                   |          |                           |                    |          |
| Procedimenti                                                |                         |                       |                     |                    |                   |          |                           |                    |          |
| Fascicolo del titolare —                                    |                         |                       |                     |                    |                   |          |                           |                    |          |
| Presentazione domande                                       |                         |                       |                     |                    |                   |          |                           |                    |          |
| Cronos –                                                    |                         |                       |                     |                    |                   |          |                           |                    |          |
| Accedi a Cronos                                             |                         |                       |                     |                    |                   |          |                           |                    |          |

Si seleziona/ricerca il **Tipo Procedimento** (Autorizzazione o Accreditamento ) dal **menu** a **tendina** Tipo Procedimento :

| amministrazione - Ut                                                                                                  | ente : test1 - Ruolo: | Amministratore          |                     |                    |                   |          |                           |                    | ۵       |
|----------------------------------------------------------------------------------------------------|-----------------------|-------------------------|---------------------|--------------------|-------------------|----------|---------------------------|--------------------|---------|
| Gestione Codici ULSS +                                                                                                |                       |                         |                     |                    |                   |          |                           |                    |         |
| Titolari +                                                                                                    | Creazione Lista R     | equisiti                |                     |                    |                   |          |                           | Indietro           | a Salva |
| UDO +                                                                                                    |                       |                         |                     |                    |                   |          |                           |                    |         |
| Requisiti <ul> <li>Requisiti</li> <li>Liste Requisiti</li> <li>Monitor Regulsiti</li> <li>Requisiti Piatta</li> </ul> | Italiano              | NOME *<br>TIPO DELIBERA |                     |                    | DESCRIZIONE       |          |                           |                    |         |
| La Tipo Requisito                                                                                                    |                       | Requisiti Tipo Udo 22   | Unità Organizzativa | Direzione Generale | Strutture Fisiche | Delibere | Tipi Procedimento Settore | Direzione generale | Edifi   |
| <ul> <li>Tipo Specifico Requisito</li> <li>Configurazioni UDO +</li> </ul>                                            |                       | TIPO PROCEDIMENTO       |                     | •                  | SALUTE MENTALE    |          |                           | Aggiungi           |         |
| Generali +                                                                                                    | 4                     |                         | AUTORIZZAZIONE      |                    |                   | _        |                           | 55 5               | •       |
| Codici ASL +                                                                                                    | Show Form Bind        | ings                    |                     |                    |                   |          |                           |                    |         |
| Configurazioni +<br>Utility +                                                                                         |                       |                         |                     |                    |                   |          |                           |                    |         |
| Procedimenti                                                                                                    |                       |                         |                     |                    |                   |          |                           |                    |         |
| Fascicolo del titolare –<br>Presentazione domande                                                                     |                       |                         |                     |                    |                   |          |                           |                    |         |
| Cronos –<br>Accedi a Cronos                                                                                           |                       |                         |                     |                    |                   |          |                           |                    |         |

Si seleziona/ricerca la **Classificazione Udo** (Sanitaria, Sanitaria in contesto sociosanitario, Sociale, Socio-Sanitaria) dal **menu** a **tendina** Classificazione Udo:

|                             |                       |                       |                          |                    |                   |          |                           |                    | ×      |
|-----------------------------|-----------------------|-----------------------|--------------------------|--------------------|-------------------|----------|---------------------------|--------------------|--------|
| amministrazione - Ut        | ente : test1 - Ruolo: | Amministratore        |                          |                    |                   |          |                           |                    | ۵      |
| Gestione Codici ULSS +      |                       |                       |                          |                    |                   |          |                           |                    | -      |
| Titolari +                  | Creazione Lista R     | equisiti              |                          |                    |                   |          |                           | Indietro           | aSalva |
| UDO +                       |                       |                       |                          |                    |                   |          |                           |                    |        |
| Requisiti -                 |                       |                       |                          |                    |                   |          |                           |                    |        |
| 🤪 Requisiti                 | Italiano              | NOME *                |                          |                    | DESCRIZIONE       |          |                           |                    |        |
| 🏖 Liste Requisiti           |                       | TIPO DELIBERA         |                          |                    |                   |          | •                         |                    |        |
| 🎒 Monitor Requisiti         |                       |                       |                          |                    |                   |          |                           |                    |        |
| 🍰 Requisiti Piatta          |                       |                       |                          |                    |                   |          |                           |                    |        |
| 🦆 Tipo Requisito            |                       | Requisiti Tipo Udo 22 | Unità Organizzativa      | Direzione Generale | Strutture Fisiche | Delibere | Tipi Procedimento Settore | Direzione generale | Edifi  |
| La Tipo Specifico Requisito |                       | TIPO PROCEDIMENTO     |                          | •                  | SALUTE MENTALE    |          |                           |                    |        |
| Configurazioni UDO +        |                       | CLASSIFICAZIONE UDO   |                          | •                  |                   |          |                           | Aggiungi           |        |
| Generali +                  |                       |                       |                          | 9                  |                   |          |                           |                    |        |
| Delibere +                  |                       |                       | Capitaria                |                    |                   |          |                           |                    |        |
| Codici ASL +                | Show Form Bind        | ings                  | Sanitaria in contesto so | ciosanitario       |                   |          |                           |                    |        |
| Configurazioni +            |                       |                       | Sociale                  |                    |                   |          |                           |                    |        |
| Utility +                   |                       | L                     | Socio-Sanitaria          |                    |                   |          |                           |                    |        |
| Procedimenti                |                       |                       |                          |                    |                   |          |                           |                    |        |
| Fascicolo del titolare 🗕    |                       |                       |                          |                    |                   |          |                           |                    |        |
| Presentazione domande       |                       |                       |                          |                    |                   |          |                           |                    |        |
| Cronos –                    |                       |                       |                          |                    |                   |          |                           |                    |        |
| Accedi a Cronos             |                       |                       |                          |                    |                   |          |                           |                    |        |

e facendo click sul **pulsante** Aggiungi per aggiungerli:

| < amministrazione - Utente : test1 - Ruolo: Amministratore                                     |                   |                         |                                       |                    |                   |          |                           |                    |         | U |
|------------------------------------------------------------------------------------------------|-------------------|-------------------------|---------------------------------------|--------------------|-------------------|----------|---------------------------|--------------------|---------|---|
| Gestione Codici ULSS +                                                                         |                   |                         |                                       |                    |                   |          |                           |                    |         |   |
| Titolari +                                                                                     | Creazione Lista R | equisiti                |                                       |                    |                   |          |                           | Indietro Cancell   | a Salva | J |
| UDO +                                                                                          |                   |                         |                                       |                    |                   |          |                           |                    |         |   |
| Requisiti –                                                                                    | Italiano          | NOME *<br>TIPO DELIBERA |                                       |                    | DESCRIZIONE       |          | Ţ                         |                    |         |   |
| <ul> <li>Requisiti Piatta</li> <li>Tipo Requisito</li> <li>Tipo Specifico Requisito</li> </ul> |                   | Requisiti Tipo Udo 22   | Unità Organizzativa<br>AUTORIZZAZIONE | Direzione Generale | Strutture Fisiche | Delibere | Tipi Procedimento Settore | Direzione generale | Edifi   |   |
| Configurazioni UDO +<br>Generali +                                                             |                   | CLASSIFICAZIONE UDO     | Sociale                               | T                  |                   |          |                           | Aggiungi           |         |   |
| Delibere +<br>Codici ASL +                                                                     | Show Form Bindi   | ings                    |                                       |                    |                   |          |                           |                    |         |   |
| Configurazioni +<br>Utility +                                                                  |                   |                         |                                       |                    |                   |          |                           |                    |         |   |
| Procedimenti Fascicolo del titolare – Presentazione domande                                    |                   |                         |                                       |                    |                   |          |                           |                    |         |   |
| Cronos –<br>Accedi a Cronos                                                                    |                   |                         |                                       |                    |                   |          |                           |                    |         |   |

| Gestione Codici ULSS +<br>Titolari +<br>UDO +<br>Requisiti −<br>& Requisiti | Creazione Lista Requisiti |                               |                                      |                                 | Indietro Cancella      |
|-----------------------------------------------------------------------------|---------------------------|-------------------------------|--------------------------------------|---------------------------------|------------------------|
| Titolari +<br>UDO +<br>Requisiti −<br>& Requisiti                           | Creazione Lista Requisiti |                               |                                      |                                 | Indietro Cancella      |
| uDO +<br>Requisiti −<br>& Requisiti                                         | Italiano                  |                               |                                      |                                 |                        |
| Requisiti —                                                                 | Italiano                  |                               |                                      |                                 |                        |
| 🧞 Requisiti                                                                 | Italiano                  |                               |                                      |                                 |                        |
|                                                                             | 14                        | DME *                         | DESCRIZIONE                          |                                 |                        |
| 🍃 Liste Requisiti                                                           | TIPO DEL                  | IBERA                         |                                      | •                               | ,                      |
| 🤪 Monitor Requisiti                                                         |                           |                               |                                      |                                 |                        |
| 🍰 Requisiti Piatta                                                          |                           |                               |                                      |                                 |                        |
| 🦆 Tipo Requisito                                                            | Requisiti Ti              | oo Udo 22 Unità Organizzativa | Direzione Generale Strutture Fisiche | Delibere Tipi Procedimento Sett | ore Direzione generale |
| Tipo Specifico Requisito                                                    | TIPO PROCEDIM             | ENTO                          | ▼ SALUTE MENTALE                     |                                 |                        |
| onfigurazioni UDO +                                                         | CLASSIFICAZION            | IE UDO                        | T                                    |                                 | Aggiungi               |
| enerali +                                                                   | Tipo Pro                  | ocedimento                    | Classificazione Udo                  | Salut                           | te Mentale Elimina     |
| elibere +                                                                   | Autor                     | izzazione                     | Sociale                              |                                 | ✓ × (ĵ                 |
| odici ASL +                                                                 | 1                         |                               |                                      |                                 | 1 - 1 di 1 risultati   |
| onfigurazioni +                                                             |                           |                               |                                      |                                 |                        |
| Hility +                                                                    | 4                         |                               |                                      |                                 |                        |

**N.B**: Possono essere aggiunti **molteplici Unità Organizzative**, semplicemente **ripetendo** l'**operazione** e facendo click sul **pulsante** Aggiungi :

| • • • • • • • • • • • • • • • • • • •        | otente i testi - Ruolo. | Amministratore        |                     |                    |                         |          |               |               |                      |           |
|----------------------------------------------|-------------------------|-----------------------|---------------------|--------------------|-------------------------|----------|---------------|---------------|----------------------|-----------|
| estione Codici ULSS +                        | •                       |                       |                     |                    |                         |          |               |               |                      |           |
| tolari +                                     | Creazione Lista R       | equisiti              |                     |                    |                         |          |               |               | Indietro Cance       | lla Salva |
| bo +                                         |                         |                       |                     |                    |                         |          |               |               |                      |           |
| equisiti —                                   |                         |                       |                     |                    |                         |          |               |               |                      |           |
| 🖌 Requisiti                                  | Italiano                | NOME *                |                     |                    | DESCRIZIONE             |          |               |               |                      |           |
| 🖌 Liste Requisiti                            |                         | TIPO DELIBERA         | TIPO DELIBERA       |                    |                         |          |               |               |                      |           |
| Monitor Requisiti                            |                         |                       |                     |                    |                         |          |               |               |                      |           |
| Requisiti Piatta                             |                         |                       |                     |                    |                         |          |               |               |                      |           |
| <ul> <li>Tipo Requisito</li> </ul>           |                         | Requisiti Tipo Udo 22 | Unità Organizzativa | Direzione Generale | Strutture Fisiche       | Delibere | Tipi Procedim | ento Settore  | Direzione generale   | Edifi     |
| <ul> <li>Tipo Specifico Requisito</li> </ul> |                         | TIPO PROCEDIMENTO     |                     | •                  | SALUTE MENTALE          |          |               |               |                      |           |
| nfigurazioni UDO +                           |                         | CLASSIFICAZIONE UDO   |                     |                    |                         | Aggiungi |               |               |                      |           |
| nerali +                                     |                         | Tipo Procedimento     |                     | Cla                | ssificazione Udo        |          |               | Salute Mental | le Elimina           |           |
| ibere +                                      |                         | Autorizzazione        |                     |                    | Sociale                 |          |               | ~             | ×                    |           |
| lici ASL +                                   |                         | Accreditamento        |                     | Sanitaria in       | contesto sociosanitario | 5        |               | ×             | ×                    |           |
| nfigurazioni +                               |                         | Autorizzazione        |                     |                    | Sanitaria               |          |               | ~             | ×                    |           |
| lity +                                       |                         | Autorizzazione        |                     | S                  | ocio-Sanitaria          |          |               | ~             | ×                    |           |
| ocedimenti                                   |                         | 1                     |                     |                    |                         |          |               |               | 1 - 4 di 4 risultati |           |
| cicolo del titolare 🛛 🗕                      |                         |                       |                     |                    |                         |          |               |               |                      |           |
| esentazione domande                          | 4                       |                       |                     |                    |                         |          |               |               |                      | +         |
|                                              |                         | _                     |                     |                    |                         |          |               |               |                      |           |
| 0005 -                                       | Show Form Bind          | ings                  |                     |                    |                         |          |               |               |                      |           |
|                                              |                         |                       |                     |                    |                         |          |               |               |                      |           |

Nel caso sia necessario, è possibile **eliminare** le Unità Organizzative aggiunti semplicemente facendo click sul **pulsante** Elimina :

|                            |                         |                         |                     |                    |                         |          | ×                       | 1                    |              |   |
|----------------------------|-------------------------|-------------------------|---------------------|--------------------|-------------------------|----------|-------------------------|----------------------|--------------|---|
| amministrazione - Uto      | ente : test1 - Ruolo: / | Amministratore          |                     |                    |                         |          |                         |                      | <b>(</b>     | 5 |
| Gestione Codici ULSS +     |                         |                         |                     |                    |                         |          |                         |                      |              |   |
| Titolari +                 | Creazione Lista Re      | equisiti                |                     |                    |                         |          |                         | Indietro             | ncella Salva |   |
| UDO +                      |                         |                         |                     |                    |                         |          |                         |                      |              |   |
| Requisiti —                |                         |                         |                     |                    |                         |          |                         |                      |              |   |
| 🦆 Requisiti                | Italiano                | NOME *                  |                     |                    | DESCRIZIONE             |          |                         |                      |              |   |
| 🋃 Liste Requisiti          |                         | TIPO DELIBERA           |                     |                    |                         |          | Ŧ                       |                      |              |   |
| 🍰 Monitor Requisiti        |                         |                         |                     |                    |                         |          |                         |                      |              |   |
| 🍰 Requisiti Piatta         |                         | Requisiti Tino I Ido 22 | Unità Organizzativa | Direzione Generale | Strutture Fisiche       | Delibere | Tini Procedimento Setto | re Direzione general | la Edifi     |   |
| Tipo Requisito             |                         | Requisiti hpo odo 22    | Onita Organizzativa | Direzione Generale | Stutture risiche        | Delibere | npri rocedimento setto  | e Direzione general  |              |   |
| Tipo Specifico Requisito   |                         | TIPO PROCEDIMENTO       |                     | •                  | SALUTE MENTALE          |          |                         | X                    |              |   |
| Configurazioni UDO +       |                         | CLASSIFICAZIONE UDO     |                     | •                  |                         |          |                         | Aggiun               | gi           |   |
| Generali +                 |                         | Tipo Procedimento       |                     | Class              | sificazione Udo         |          | Salute                  | Mentale              |              |   |
| Delibere +                 |                         | Autorizzazione          |                     |                    | Sociale                 |          |                         | × ×                  | *            |   |
| Codici ASL +               |                         | Accreditamento          |                     | Sanitaria in c     | contesto sociosanitario | )        |                         | ×                    |              |   |
| Configurazioni +           |                         | Autorizzazione          |                     |                    | Sanitaria               |          |                         | × ×                  |              |   |
| Utility +                  |                         | Autorizzazione          |                     | So                 | cio-Sanitaria           |          |                         | × ×                  | -            |   |
| Procedimenti               |                         | 1                       |                     |                    |                         |          |                         | 1 - 4 di 4 risultati |              |   |
| Fascicolo del titolare 🛛 🗕 | 1                       |                         |                     |                    |                         |          |                         |                      |              |   |
| Presentazione domande      |                         |                         |                     |                    |                         |          |                         |                      |              |   |
|                            | Show Form Bindir        | igs                     |                     |                    |                         |          |                         |                      |              |   |
| Cronos –                   |                         |                         |                     |                    |                         |          |                         |                      |              |   |
| Accedi a Cronos            |                         |                         |                     |                    |                         |          |                         |                      |              |   |

### **Direzione Generale**

Sezione che permette di agganciare la **lista** dei **requisiti** alla Direzione Generale ed inserire il Tipo Procedimento a cui deve essere legata e la Classificazione Udo:

| amministrazio          | one - U | tente : test1 - Ruolo: | Amministratore        |                     |                    |                   |          |                           |                    | ك       |
|------------------------|---------|------------------------|-----------------------|---------------------|--------------------|-------------------|----------|---------------------------|--------------------|---------|
| Gestione Codici ULSS   | +       | Crossiana Lista D      | logu iziti            |                     |                    |                   |          |                           | Indietro Cancell   | a Salva |
| Titolari               | +       |                        | lequisiu              |                     |                    |                   |          |                           |                    |         |
| UDO                    | +       |                        |                       |                     |                    |                   |          |                           |                    |         |
| Requisiti              | -       |                        |                       |                     |                    |                   |          |                           |                    |         |
| 🦆 Requisiti            |         | Italiano               | NOME *                |                     |                    | DESCRIZIONE       |          |                           |                    |         |
| 🦆 Liste Requisiti      |         |                        | TIPO DELIBERA         |                     |                    |                   |          | •                         |                    |         |
| 🦆 Monitor Requisiti    |         |                        |                       |                     |                    |                   |          |                           |                    |         |
| 🦆 Requisiti Piatta     |         |                        |                       |                     |                    | 1                 |          |                           |                    |         |
| 🦆 Tipo Requisito       |         |                        | Requisiti Tipo Udo 22 | Unita Organizzativa | Direzione Generale | Strutture Fisiche | Delibere | Tipi Procedimento Settore | Direzione generale |         |
| 🦆 Tipo Specifico Requ  | isito   |                        | TIPO PROCEDIMENTO     |                     | ▼ CLA              | SSIFICAZIONE UDO  |          | •                         | Aggiungi           |         |
| Configurazioni UDO     | +       |                        |                       |                     |                    |                   |          |                           |                    | 1       |
| Generali               | +       | 4                      |                       |                     |                    |                   |          |                           |                    | •       |
| Delibere               | +       | Show Form Bind         | lings                 |                     |                    |                   |          |                           |                    |         |
| Codici ASL             | •       |                        |                       |                     |                    |                   |          |                           |                    |         |
| Configurazioni         | +       |                        |                       |                     |                    |                   |          |                           |                    |         |
| Utility                | •       |                        |                       |                     |                    |                   |          |                           |                    |         |
| Procedimenti           |         |                        |                       |                     |                    |                   |          |                           |                    |         |
| Fascicolo del titolare |         |                        |                       |                     |                    |                   |          |                           |                    |         |
| Presentazione domar    | nde     |                        |                       |                     |                    |                   |          |                           |                    |         |
|                        |         |                        |                       |                     |                    |                   |          |                           |                    |         |
| Cronos                 |         |                        |                       |                     |                    |                   |          |                           |                    |         |
| Accedi a Cronos        |         |                        |                       |                     |                    |                   |          |                           |                    |         |

Si seleziona/ricerca il **Tipo Procedimento** (Autorizzazione o Accreditamento ) dal **menu** a **tendina** Tipo Procedimento :

| amministrazione - Ut                                                                                                    | ente : test1 - Ruolo: Amministratore                                                                                                    |                    | ف     |
|----------------------------------------------------------------------------------------------------|----------------------------------------------------------------------------------------------------|--------------------|-------|
| Gestione Codici ULSS +                                                                                                    |                                                                                                    |                    |       |
| Titolari +                                                                                                    | Creazione Lista Requisiti                                                                                                    | Indietro Cancella  | Salva |
| UDO +                                                                                                    |                                                                                                    |                    |       |
| Requisiti <ul> <li>Requisiti</li> <li>Liste Requisiti</li> <li>Monitor Requisiti</li> <li>Requisiti Piatta</li> <li>Tipo Requisito</li> </ul> | Italiano       NOME *       DESCRIZIONE         TIPO DELIBERA       TIPO DELIBERA         Requisiti       Tipo Udo 22       Unità Organizzativa         Direzione Generale       Strutture Fisiche       Delibere | Direzione generale | Edifi |
| <ul> <li>Tipo Specifico Requisito</li> <li>Configurazioni UDO +</li> </ul>                                                                    |                                                                                                    | Aggiungi           |       |
| Generali +<br>Delibere +                                                                                                    | AUTORIZZAZIONE<br>ACCREDITAMENTO                                                                                                    |                    | •     |
| Configurazioni +<br>Utility +                                                                                                    |                                                                                                    |                    |       |
| Procedimenti Fascicolo del titolare – Presentazione domande                                                                                   |                                                                                                    |                    |       |
| Cronos –<br>Accedi a Cronos                                                                                                    |                                                                                                    |                    |       |

Si seleziona/ricerca la **Classificazione Udo** ( Sanitaria , Sanitaria in contesto sociosanitario , Sociale , Socio-Sanitaria ) dal **menu** a **tendina** Classificazione Udo :

| annininisuazioi                       | iie - 0 | tente : testi - Kuolo: | Amministratore         |                     |                    |                     |                        |                           |                    |         |
|---------------------------------------|---------|------------------------|------------------------|---------------------|--------------------|---------------------|------------------------|---------------------------|--------------------|---------|
| estione Codici ULSS                   | +       |                        |                        |                     |                    |                     |                        |                           |                    |         |
| tolari                                | +       | Creazione Lista F      | Requisiti              |                     |                    |                     |                        |                           | Indietro           | la Salv |
| 0                                     | +       |                        |                        |                     |                    |                     |                        |                           |                    |         |
| quisiti                               | -       |                        |                        |                     |                    |                     |                        |                           |                    |         |
| Requisiti                             |         | Italiano               | NOME *                 |                     |                    | DESCRIZIONE         |                        |                           |                    |         |
| Liste Requisiti                       |         |                        | TIPO DELIBERA          |                     |                    |                     |                        | •                         |                    |         |
| <ul> <li>Monitor Requisiti</li> </ul> |         |                        |                        |                     |                    |                     |                        |                           |                    |         |
| <ul> <li>Requisiti Piatta</li> </ul>  |         |                        | Demuisiti Ties IIda 22 |                     | Dissoine Consula   | Charathana Disister | Delibert               | Tini Denerdinente Cettere | Disesione secondo  | r       |
| <ul> <li>Tipo Requisito</li> </ul>    |         |                        | Requisiti Tipo Udo 22  | Unita Organizzativa | Direzione Generale | Strutture Fisiche   | Delibere               | Tipi Procedimento Settore | Direzione generale | Editi   |
| Tipo Specifico Requisit               | ito     |                        | TIPO PROCEDIMENTO      |                     | ▼ CLAS             | SIFICAZIONE UDO     |                        | •                         | Aggiungi           |         |
| figurazioni UDO                       | •       |                        |                        |                     |                    |                     |                        | ٩                         |                    |         |
| ierali                                | +       |                        |                        |                     |                    |                     | Sanitaria              |                           |                    | ,       |
| libere                                | •       | Show Form Bin          | dinas                  |                     |                    |                     | Sanitaria in           | contesto sociosanitario   |                    |         |
| dici ASL                              | +       |                        |                        |                     |                    |                     | Sociale<br>Socio-Sanit | aria                      |                    |         |
| nfigurazioni                          | Ŧ       |                        |                        |                     |                    | l                   | Socio Santo            | ana                       |                    |         |
| ility                                 |         |                        |                        |                     |                    |                     |                        |                           |                    |         |
|                                       | -1      |                        |                        |                     |                    |                     |                        |                           |                    |         |
| rocedimenti                           | - 1     |                        |                        |                     |                    |                     |                        |                           |                    |         |
| scicolo del titolare                  | -       |                        |                        |                     |                    |                     |                        |                           |                    |         |
| resentazione domand                   | le      |                        |                        |                     |                    |                     |                        |                           |                    |         |
|                                       |         |                        |                        |                     |                    |                     |                        |                           |                    |         |
| onos                                  | -       |                        |                        |                     |                    |                     |                        |                           |                    |         |
| ccedi a Cronos                        |         |                        |                        |                     |                    |                     |                        |                           |                    |         |

e facendo click sul **pulsante** Aggiungi per aggiungerli:

×

|                                                                      |                              |                       |                     |                   |                     |           |                           |                      | 3        |
|----------------------------------------------------------------------|------------------------------|-----------------------|---------------------|-------------------|---------------------|-----------|---------------------------|----------------------|----------|
| « amministrazione -                                                  | Utente : test1 - Ruolo       | : Amministratore      |                     |                   |                     |           |                           |                      |          |
| Utenti –                                                             | •                            |                       |                     |                   |                     |           |                           |                      | _        |
| 🦨 Gestione Utenti                                                    | Creazione Lista              | Requisiti             |                     |                   |                     |           |                           | Indietro Cancel      | la Salva |
| UDO da assegnare –                                                   |                              |                       |                     |                   |                     |           |                           |                      |          |
| → Assegnare a UO → Assegnare a Cod Min                               | Italiano                     |                       |                     |                   |                     |           |                           |                      |          |
| Sportomente UDO                                                      |                              | NOME *                |                     |                   | DESCRIZIONE         |           |                           |                      |          |
| → Spostamento UDO                                                    |                              | TIPO DELIBERA         |                     |                   |                     |           | T                         |                      | ,        |
| → Report                                                             |                              |                       |                     |                   |                     |           |                           |                      |          |
| Edifici Amministrazione                                              |                              | Requisiti Tipo Udo 22 | Unità Organizzativa | Direzione General | e Strutture Fisiche | Delibere  | Tipi Procedimento Settore | Direzione generale   | Edifi    |
| Amministrazione                                                      |                              | TIPO PROCEDIMENTO     | AUTORIZZAZIONE      | ▼ CI              | ASSIFICAZIONE UDO   | Sanitaria | •                         | Aggiungi             |          |
| Gestione Codici ULSS +                                               | 4                            |                       |                     |                   |                     |           |                           |                      |          |
| Titolari +                                                           |                              |                       |                     |                   |                     |           |                           |                      | ,        |
| UDO +                                                                | Show Form Bir                | dings                 |                     |                   |                     |           |                           |                      |          |
| Requisiti –                                                          |                              |                       |                     |                   |                     |           |                           |                      |          |
| 🦆 Requisiti                                                          |                              |                       |                     |                   |                     |           |                           |                      |          |
| 🎒 Liste Requisiti                                                    |                              |                       |                     |                   |                     |           |                           |                      |          |
| 🦆 Monitor Requisiti                                                  |                              |                       |                     |                   |                     |           |                           |                      |          |
| Requisiti Piatta                                                     |                              |                       |                     |                   |                     |           |                           |                      |          |
| <ul> <li>Tipo Requisito</li> <li>Tipo Specifico Requisito</li> </ul> |                              |                       |                     |                   |                     |           |                           |                      |          |
|                                                                      |                              |                       |                     |                   |                     |           |                           |                      |          |
| Configurazioni UDO +                                                 |                              |                       |                     |                   |                     |           |                           |                      |          |
| Generali -                                                           |                              |                       |                     |                   |                     |           |                           |                      |          |
| amministrazione -                                                    | *<br>Iltente : test1 - Ruolo | Amministratore        |                     |                   |                     |           |                           |                      |          |
|                                                                      | •                            | Aministratore         |                     |                   |                     |           |                           |                      |          |
| Gestione Codici ULSS +                                               | Creazione Lista              | Dequiciti             |                     |                   |                     |           |                           | Indietro Cancel      | la Salva |
| Titolari +                                                           |                              |                       |                     |                   |                     |           |                           |                      |          |
| udo +                                                                |                              |                       |                     |                   |                     |           |                           |                      |          |
| Requisiti -                                                          | Italiano                     |                       |                     |                   |                     |           |                           |                      |          |
| Liste Requisiti                                                      |                              | NOME *                |                     |                   | DESCRIZIONE         |           |                           |                      |          |
| 🤰 Monitor Requisiti                                                  |                              | TIPO DELIBERA         |                     |                   |                     |           | v                         |                      |          |
| 🛃 Requisiti Piatta                                                   |                              |                       |                     |                   |                     |           |                           |                      |          |
| 🏖 Tipo Requisito                                                     |                              | Requisiti Tipo Udo 22 | Unità Organizzativa | Direzione General | e Strutture Fisiche | Delibere  | Tipi Procedimento Settore | Direzione generale   | Edifi    |
| La Tipo Specifico Requisito                                          |                              | TIPO PROCEDIMENTO     |                     | <b>▼</b> (1       | ASSIFICAZIONE UDO   |           | Ŧ                         | Aggiungi             |          |
| Configurazioni UDO +                                                 |                              | Tipo Procediment      | :0                  |                   | Classificazio       | one Udo   |                           | Elimina              |          |
| Generali +                                                           |                              | Autorizzazione        |                     |                   | Sanita              | aria      |                           | ×                    |          |
| Delibere +                                                           |                              | 1                     |                     |                   |                     |           |                           | 1 - 1 di 1 risultati |          |
| Codici ASL +                                                         |                              |                       |                     |                   |                     |           |                           |                      |          |
| Configurazioni +                                                     | 4                            |                       |                     |                   |                     |           |                           |                      | •        |
| Utility +                                                            | Show Form Bir                | dinas                 |                     |                   |                     |           |                           |                      |          |
| Procedimenti                                                         |                              |                       |                     |                   |                     |           |                           |                      |          |
| Fascicolo del titolare                                               |                              |                       |                     |                   |                     |           |                           |                      |          |
| Presentazione domande                                                |                              |                       |                     |                   |                     |           |                           |                      |          |
|                                                                      |                              |                       |                     |                   |                     |           |                           |                      |          |
| Cronos –                                                             |                              |                       |                     |                   |                     |           |                           |                      |          |
| Accedi a Cronos                                                      |                              |                       |                     |                   |                     |           |                           |                      |          |

**N.B**: Possono essere aggiunti **molteplici Direzioni Generali**, semplicemente **ripetendo** l'**operazione** e facendo click sul **pulsante** Aggiungi :

| amministrazione - Uto       | ente : test1 - Ruolo: / | Amministratore        |                       |                    |                       |                |                           |                      |         |
|-----------------------------|-------------------------|-----------------------|-----------------------|--------------------|-----------------------|----------------|---------------------------|----------------------|---------|
| Gestione Codici ULSS +      |                         |                       |                       |                    |                       |                |                           |                      |         |
| Titolari +                  | Creazione Lista Re      | equisiti              |                       |                    |                       |                |                           | Indietro             | la Salv |
| UDO +                       |                         |                       |                       |                    |                       |                |                           |                      |         |
| Requisiti –                 |                         |                       |                       |                    |                       |                |                           |                      |         |
| 🧞 Requisiti                 | Italiano                | NOME *                |                       |                    | DESCRIZIONE           |                |                           |                      |         |
| 🏖 Liste Requisiti           |                         | TIPO DELIBERA         |                       |                    |                       |                | •                         |                      |         |
| 🤰 Monitor Requisiti         |                         |                       |                       |                    |                       |                |                           |                      |         |
| ᅪ Requisiti Piatta          |                         |                       |                       |                    |                       |                |                           |                      |         |
| 🏖 Tipo Requisito            |                         | Requisiti Tipo Udo 22 | Unità Organizzativa   | Direzione Generale | Strutture Fisiche     | Delibere       | Tipi Procedimento Settore | Direzione generale   | Edifi   |
| La Tipo Specifico Requisito |                         | TIPO PROCEDIMENTO     | ▼ CLASSIFICAZIONE UDO |                    |                       |                |                           |                      |         |
| Configurazioni UDO +        |                         | Tipo Procedimen       | to                    |                    | Classificazior        | ne Udo         |                           | Elimina              |         |
| Generali +                  |                         | Autorizzazione        |                       |                    | Sanitar               | ia             |                           | ×                    |         |
| Delibere +                  |                         | Accreditamento        | 0                     |                    | Sanitaria in contesto | sociosanitario |                           | ×                    |         |
| Codici ASL +                |                         | Autorizzazione        |                       |                    | Sociale               | e              |                           | ×                    |         |
| Configurazioni +            |                         | Accreditamento        | 5                     |                    | Socio-Sani            | itaria         |                           | ×                    |         |
| utility +                   |                         |                       |                       |                    |                       |                |                           | 1 A ali A sisultanti |         |
|                             |                         |                       |                       |                    |                       |                |                           | 1 - 4 di 4 fisultati |         |
| Procedimenti                | 4                       |                       |                       |                    |                       |                |                           |                      | •       |
| ascicolo del titolare 🛛 🗕   |                         |                       |                       |                    |                       |                |                           |                      |         |
| Presentazione domande       | Show Form Bindi         | ngs                   |                       |                    |                       |                |                           |                      |         |
|                             |                         |                       |                       |                    |                       |                |                           |                      |         |
| Cronos –                    |                         |                       |                       |                    |                       |                |                           |                      |         |
| Accedi a Cronos             |                         |                       |                       |                    |                       |                |                           |                      |         |

Nel caso sia necessario, è possibile **eliminare** le Direzioni Generali aggiunti semplicemente facendo click sul **pulsante** Elimina :

| amministrazio          | ne - U     | tente : test1 - Ruolo: / | Amministratore        |               |                        |                        |          |                           |                      | ()       |
|------------------------|------------|--------------------------|-----------------------|---------------|------------------------|------------------------|----------|---------------------------|----------------------|----------|
| Gestione Codici ULSS   | +          |                          |                       |               |                        |                        |          |                           |                      | _        |
| Titolari               | +          | Creazione Lista Re       | equisiti              |               |                        |                        |          |                           | Indietro             | la Salva |
| UDO                    | +          |                          |                       |               |                        |                        |          |                           |                      |          |
| Requisiti              | -          |                          |                       |               |                        |                        |          |                           |                      |          |
| 🦆 Requisiti            |            | Italiano                 | NOME *                |               |                        | DESCRIZIONE            |          |                           |                      |          |
| 🦆 Liste Requisiti      |            |                          | TIPO DELIBERA         |               |                        |                        |          | •                         |                      |          |
| 🦆 Monitor Requisiti    |            |                          |                       |               |                        |                        |          |                           |                      |          |
| 🦆 Requisiti Piatta     |            |                          |                       |               |                        |                        |          |                           |                      |          |
| 🦆 Tipo Requisito       |            |                          | Requisiti Tipo Udo 22 | Unità Organiz | zzativa Direzione Gene | rale Strutture Fisiche | Delibere | Tipi Procedimento Settore | Direzione generale   | Edifi    |
| Tipo Specifico Requis  | ito        |                          | TIPO PROCEDIMENTO     |               | •                      | CLASSIFICAZIONE UDO    |          | •                         | Aggiungi             |          |
| Configurazioni UDO     |            |                          | Tipo Procedimen       | to            |                        | Classificazio          | ne Udo   |                           | Elimina              |          |
| Generali               | +          |                          | Autorizzazione        |               |                        | Sanitar                | ria      |                           | × ^                  |          |
| Delibere               | +          |                          | Accreditamento        |               |                        | ×                      |          |                           |                      |          |
| Codici ASL             | +          |                          | Autorizzazione        |               |                        |                        | ×        |                           |                      |          |
| Configurazioni         | +          |                          | Accreditamento        | 0             |                        | Socio-San              | iitaria  |                           | ×                    |          |
| Utility                | +          |                          | 1                     |               |                        |                        |          |                           | 1 - 4 di 4 risultati |          |
| Procedimenti           |            |                          |                       |               |                        |                        |          |                           |                      |          |
| Fascicolo del titolare |            | ×.                       |                       |               |                        |                        |          |                           |                      | ,        |
| Presentazione domano   | le         | Show Form Bindir         | ngs                   |               |                        |                        |          |                           |                      |          |
| •                      |            |                          |                       |               |                        |                        |          |                           |                      |          |
| Cronos                 | <b>.</b> 1 |                          |                       |               |                        |                        |          |                           |                      |          |
| Accedi a Cronos        |            |                          |                       |               |                        |                        |          |                           |                      |          |
| •                      | •          |                          |                       |               |                        |                        |          |                           |                      |          |

#### **Strutture Fisiche**

×

Sezione che permette di agganciare la lista dei requisiti alla Strutture Fisiche ed inserire il Tipo Procedimento a cui deve essere legata :

|                                                                        |                            |                 |                     |                    |                   |          |                           |                    | ×       |
|------------------------------------------------------------------------|----------------------------|-----------------|---------------------|--------------------|-------------------|----------|---------------------------|--------------------|---------|
| amministrazione - Ut                                                   | ente : test1 - Ruolo: Ammi | nistratore      |                     |                    |                   |          |                           |                    | . 0     |
| Utenti −<br>♣ Gestione Utenti                                          | Creazione Lista Requisi    | i               |                     |                    |                   |          |                           | Indietro Cancella  | a Salva |
| UDO da assegnare                                                       |                            |                 |                     |                    |                   |          |                           |                    |         |
| <ul> <li>→ Assegnare a Cod. Min.</li> <li>Spostamento UDO –</li> </ul> | Italiano                   | NOME *          |                     |                    | DESCRIZIONE       |          | •                         |                    |         |
| → Spostamento UDO  → Report                                            | Requis                     | iti Tipo Udo 22 | Unità Organizzativa | Direzione Generale | Strutture Fisiche | Delibere | Tipi Procedimento Settore | Direzione generale | Edifi   |
| M Edifici Amministrazione                                              |                            | ROCEDIMENTO     |                     |                    | Ŧ                 |          |                           | Aggiungi           | ]       |
| Gestione Codici ULSS +<br>Titolari +                                   | 4                          |                 |                     |                    |                   |          |                           |                    | •       |
| UDO +                                                                  | Show Form Bindings         |                 |                     |                    |                   |          |                           |                    |         |
| Requisiti                                                              |                            |                 |                     |                    |                   |          |                           |                    |         |
| 🤰 Liste Requisiti                                                      |                            |                 |                     |                    |                   |          |                           |                    |         |
| Service Requisiti                                                      |                            |                 |                     |                    |                   |          |                           |                    |         |
| Requisiti Piatta                                                       |                            |                 |                     |                    |                   |          |                           |                    |         |
| <ul> <li>Tipo Specifico Requisito</li> </ul>                           |                            |                 |                     |                    |                   |          |                           |                    |         |
| Configurazioni UDO +                                                   |                            |                 |                     |                    |                   |          |                           |                    |         |
| Generali –                                                             |                            |                 |                     |                    |                   |          |                           |                    |         |

Si seleziona/ricerca il Tipo Procedimento (Autorizzazione o Accreditamento) dal menu a tendina Tipo Procedimento:

| amministrazione - Ut                                                                                                    | ente : test1 - Ruolo: | Amministratore        |                                  |                    |                   |          |                           |                    |          | ტ |
|----------------------------------------------------------------------------------------------------|-----------------------|-----------------------|----------------------------------|--------------------|-------------------|----------|---------------------------|--------------------|----------|---|
| Utenti –                                                                                                    |                       |                       |                                  |                    |                   |          |                           |                    |          |   |
| ♣ Gestione Utenti                                                                                                    | Creazione Lista R     | Requisiti             |                                  |                    |                   |          |                           | Indietro Cancel    | la Salva |   |
| UDO da assegnare                                                                                                    |                       |                       |                                  |                    |                   |          |                           |                    |          |   |
| → Assegnare a Cod. Min.                                                                                                    | Italiano              | NOME *                |                                  |                    | DESCRIZIONE       |          |                           |                    |          |   |
| Spostamento UDO     −       →     Spostamento UDO                                                                                                    |                       | TIPO DELIBERA         |                                  |                    |                   |          | T                         |                    |          |   |
| <ul> <li>→ Report</li> <li>☑ Edifici Amministrazione</li> </ul>                                                                                                    |                       | Requisiti Tipo Udo 22 | Unità Organizzativa              | Direzione Generale | Strutture Fisiche | Delibere | Tipi Procedimento Settore | Direzione generale | Edifi    |   |
| Amministrazione                                                                                                    |                       | TIPO PROCEDIMENTO     |                                  |                    | *                 |          |                           | Aggiungi           |          |   |
| Gestione Codici ULSS +                                                                                                    | 4                     |                       | [                                |                    | ٩                 |          |                           |                    | •        |   |
| Titolari +<br>UDO +                                                                                                    | Show Form Bind        | lings                 | AUTORIZZAZIONE<br>ACCREDITAMENTO |                    |                   |          |                           |                    |          |   |
| Requisiti       - <ul> <li>Requisiti</li> <li>Liste Requisiti</li> <li>Monitor Requisiti</li> <li>Requisiti Piatta</li> <li>Tipo Requisito</li> <li>Tipo Specifico Requisito</li> </ul> Configurazioni UDO       +         Generali       -         Direzioni       - |                       |                       |                                  |                    |                   |          |                           |                    |          |   |

e facendo click sul **pulsante** Aggiungi per aggiungerlo:

amministrazione - Utente : test1 - Ruolo: Amministratore () Indietro Cancella Salva 🎒 Gestione Utenti Creazione Lista Requisiti UDO da a → Assegnare a UO → Assegnare a Cod. Min. Italiano NOME \* DESCRIZIONE • TIPO DELIBERA → Spostamento UDO → Report Requisiti Tipo Udo 22 Unità Organizzativa Direzione Generale Strutture Fisiche Delibere Tipi Procedimento Settore Direzione generale Edif Edifici Amministrazione TIPO PROCEDIMENTO ACCREDITAMENTO • Amministrazione Gestione Codici ULSS Titolari JDO 🥹 Requisiti 🦆 Liste Requisiti 🋃 Monitor Requisiti 🥹 Requisiti Piatta 🦆 Tipo Requisito Lo Specifico Requisito Generali 🛃 Direzioni . amministrazione - Utente : test1 - Ruolo: Amministratore U Utent Indietro Cancella Salva 🎒 Gestione Utenti Creazione Lista Requisiti UDO da assegnare ➔ Assegnare a UO → Assegnare a Cod. Min. Italiano NOME \* DESCRIZIONE to UDO TIPO DELIBERA • → Spostamento UDO → Report Tipi Procedimento Settore Requisiti Tipo Udo 22 Unità Organizzativa Direzione Generale Strutture Fisiche Delibere Direzione generale Edifi Edifici Amministrazione TIPO PROCEDIMENTO • Amministrazione Tipo Procedimento Elimina ne Codici ULS Accreditamento 1 - 1 di 1 risultati 🧞 Requisiti 🦆 Liste Requisiti 🏖 Monitor Requisiti 🤰 Requisiti Piatta 🏖 Tipo Requisito ♣ Tipo Specifico Requisito Configurazioni UDO 🛃 Direzioni

×

N.B: Possono essere aggiunti molteplici Strutture Fisiche, semplicemente ripetendo l'operazione e facendo click sul pulsante Aggiungi :

|                                                                        |                       |                                         |                     |                                  |                   |             |                          |                             | ×                    |
|------------------------------------------------------------------------|-----------------------|-----------------------------------------|---------------------|----------------------------------|-------------------|-------------|--------------------------|-----------------------------|----------------------|
| amministrazione - Uto                                                  | ente : test1 - Ruolo: | Amministratore                          |                     |                                  |                   |             |                          |                             | <b>()</b>            |
| Utenti –                                                               | Creazione Lista R     | equisiti                                |                     |                                  |                   |             |                          | Indietro Cancell            | a <mark>Salva</mark> |
| UDO da assegnare ─<br>→ Assegnare a UO                                 |                       |                                         |                     |                                  |                   |             |                          |                             |                      |
| <ul> <li>→ Assegnare a Cod. Min.</li> <li>Spostamento UDO –</li> </ul> | Italiano              | NOME *                                  |                     |                                  | DESCRIZIONE       |             | •                        |                             |                      |
| → Spostamento UDO     → Report                                         |                       | III O DEBERK                            |                     |                                  |                   |             |                          |                             |                      |
| Edifici Amministrazione Amministrazione                                |                       | Requisiti Tipo Udo 22 TIPO PROCEDIMENTO | Unità Organizzativa | Direzione Generale               | Strutture Fisiche | Delibere Ti | ipi Procedimento Settore | Direzione generale Aggiungi | Edifi                |
| Gestione Codici ULSS +                                                 |                       |                                         | 1                   | ipo Procedimento                 |                   |             | Elim                     | ina 🔺                       |                      |
| Titolari +                                                             |                       |                                         |                     | Accreditamento<br>Autorizzazione |                   |             | ×                        |                             |                      |
| Requisiti –                                                            |                       | 1                                       |                     |                                  |                   |             |                          | 1 - 2 di 2 risultati        |                      |
| Iste Requisiti     Monitor Requisiti                                   | Show Form Bindi       | ings                                    |                     |                                  |                   |             |                          |                             | Þ                    |
| Requisiti Piatta     Tipo Requisito     Tipo Specifico Requisito       |                       |                                         |                     |                                  |                   |             |                          |                             |                      |
| Configurazioni UDO +                                                   |                       |                                         |                     |                                  |                   |             |                          |                             |                      |
| Cenerali –                                                             |                       |                                         |                     |                                  |                   |             |                          |                             |                      |

Nel caso sia necessario, è possibile **eliminare** le Strutture Fisiche aggiunte semplicemente facendo click sul **pulsante** Elimina :

| amministrazione - Ut                                                              | ente : test1 - Ruolo: A | Amministratore                                                                                                    |                     |                                     |                   |            |                          |                           | <b>()</b>             | U |
|-----------------------------------------------------------------------------------|-------------------------|----------------------------------------------------------------------------------------------------|---------------------|-------------------------------------|-------------------|------------|--------------------------|---------------------------|-----------------------|---|
| Utenti -                                                                          | Creazione Lista Re      | equisiti                                                                                                    |                     |                                     |                   |            |                          | Indietro Cancel           | la <mark>Salva</mark> |   |
| UDO da assegnare ─<br>→ Assegnare a UO<br>→ Assegnare a Cod. Min.                 | Italiano                | NOME *                                                                                                    |                     |                                     | DESCRIZIONE       |            |                          |                           |                       |   |
| Spostamento UDO     −       → Spostamento UDO       → Report                      |                         | TIPO DELIBERA                                                                                                    |                     |                                     |                   |            | Ŧ                        |                           |                       |   |
| Edifici Amministrazione     Amministrazione                                       |                         | Requisiti     Tipo Udo 22       TIPO PROCEDIMENTO     Image: Comparison of the second second | Unità Organizzativa | Direzione Generale                  | Strutture Fisiche | Delibere T | īpi Procedimento Settore | Direzione generale        | Edifi                 |   |
| Gestione Codici ULSS +<br>Titolari +                                              |                         |                                                                                                    | 1                   | lipo Procedimento<br>Accreditamento |                   |            | Elim                     | ina                       |                       |   |
| UDO +<br>Requisiti -                                                              |                         | 1                                                                                                    |                     | Autorizzazione                      |                   |            | ×                        | v<br>1 - 2 di 2 risultati |                       |   |
| <ul> <li>Requisiti</li> <li>Liste Requisiti</li> <li>Monitor Requisiti</li> </ul> | 4                       | _                                                                                                    |                     |                                     |                   |            |                          |                           | •                     |   |
| Requisiti Platta     Tipo Requisito     Tipo Specifico Requisito                  | Show Form Bindin        | gs                                                                                                    |                     |                                     |                   |            |                          |                           |                       |   |
| Configurazioni UDO + Generali -                                                   |                         |                                                                                                    |                     |                                     |                   |            |                          |                           |                       |   |
| 🛃 Direzioni 🗸                                                                     |                         |                                                                                                    |                     |                                     |                   |            |                          |                           |                       |   |

## Delibere

Sezione che permette di inserire i **dati** relativi alla **validità** della **lista** dei **requisiti** ed inserire le Delibere :

| amministrazione - Uto                                                | ente : test1 - Ruolo: | Amministratore        |                     |                    |                   |          |                           |                    | ۵     |
|----------------------------------------------------------------------|-----------------------|-----------------------|---------------------|--------------------|-------------------|----------|---------------------------|--------------------|-------|
| Utenti –                                                             |                       |                       |                     |                    |                   |          |                           | _                  |       |
| 🎝 Gestione Utenti                                                    | Creazione Lista R     | equisiti              |                     |                    |                   |          |                           | Indietro Cancella  | Salva |
| UDO da assegnare                                                     |                       |                       |                     |                    |                   |          |                           |                    |       |
| → Assegnare a Cod. Min.                                              | Italiano              | NOME *                |                     |                    | DESCRIZIONE       |          |                           |                    |       |
| Spostamento UDO     −       → Spostamento UDO                        |                       | TIPO DELIBERA         |                     |                    |                   |          | •                         |                    |       |
| <ul> <li>→ Report</li> <li>☑ Edifici Amministrazione</li> </ul>      |                       | Requisiti Tipo Udo 22 | Unità Organizzativa | Direzione Generale | Strutture Fisiche | Delibere | Tipi Procedimento Settore | Direzione generale | Edifi |
| Amministrazione                                                      |                       | DELIBERE              |                     |                    | •                 |          |                           | Aggiungi           |       |
| Gestione Codici ULSS +                                               |                       |                       |                     |                    |                   |          |                           |                    | 1     |
| Titolari +                                                           | Υ.                    |                       |                     |                    |                   |          |                           |                    | ,     |
| UDO +                                                                | Show Form Bindi       | ings                  |                     |                    |                   |          |                           |                    |       |
| Requisiti –                                                          |                       |                       |                     |                    |                   |          |                           |                    |       |
| 🧞 Requisiti                                                          |                       |                       |                     |                    |                   |          |                           |                    |       |
| Liste Requisiti                                                      |                       |                       |                     |                    |                   |          |                           |                    |       |
| Monitor Requisiti                                                    |                       |                       |                     |                    |                   |          |                           |                    |       |
|                                                                      |                       |                       |                     |                    |                   |          |                           |                    |       |
| <ul> <li>Tipo Requisito</li> <li>Tipo Specifico Requisito</li> </ul> |                       |                       |                     |                    |                   |          |                           |                    |       |
| Configurazioni UDO +                                                 |                       |                       |                     |                    |                   |          |                           |                    |       |
| Generali –                                                           |                       |                       |                     |                    |                   |          |                           |                    |       |

Si seleziona/ricerca la **Delibera** dal **menu** a **tendina** Delibere :

×

| amministrazione - Ut   | ente : test1 - Ruolo | : Amminist | ratore      |                        |                    |                   |          |                           |                    |       |
|------------------------|----------------------|------------|-------------|------------------------|--------------------|-------------------|----------|---------------------------|--------------------|-------|
| agrafica               |                      |            |             |                        |                    |                   |          |                           |                    |       |
| ari —                  | Creazione Lista      | Requisiti  |             |                        |                    |                   |          |                           | Indietro           | a Sai |
| Registra Titolari      |                      |            |             |                        |                    |                   |          |                           |                    |       |
| Gestione Titolari      |                      |            |             |                        |                    |                   |          |                           |                    |       |
| ticerca Titolari       | Italiano             |            |             |                        |                    | DECONIZIONE       |          |                           |                    |       |
| i –                    |                      |            | NOME "      |                        |                    | DESCRIZIONE       |          |                           |                    |       |
| Gestione Utenti        |                      | TIPC       | DELIBERA    |                        |                    |                   |          | ·                         |                    |       |
|                        |                      |            |             |                        |                    |                   |          |                           |                    |       |
| da assegnare –         |                      | Requisiti  | Tipo Udo 22 | Unità Organizzativa    | Direzione Generale | Strutture Fisiche | Delibere | Tipi Procedimento Settore | Direzione generale | Edifi |
| assegnate a God. Min   |                      |            |             |                        |                    |                   |          |                           |                    |       |
| Assegnare a Cod. Min.  |                      | DELIBERE   | r           |                        |                    | •                 |          |                           | Aggiungi           |       |
| tamento UDO 🛛 🗕        |                      |            |             |                        |                    | ٩                 |          |                           |                    |       |
| Spostamento UDO        | 4                    |            |             | DCR 1025 2010 13       | /7/2010            | A                 |          |                           |                    | ÷     |
| eport                  |                      |            |             | DGR - 1080 - 2007 - 17 | /4/2007            |                   |          |                           |                    |       |
| difici Amministrazione | Show Form Bi         | ndings     |             | DGR - 1103 - 2019 - 30 | /7/2019            |                   | •        |                           |                    |       |
| ministrazione          |                      |            |             | DGR - 12 - 2011 - 11/1 | /2011              |                   |          |                           |                    |       |
| ministrazione          |                      |            |             | DGR - 1349 - 2017 - 22 | /8/2017            |                   |          |                           |                    |       |
| one Codici ULSS +      |                      |            |             | DGR - 1375 - 2020 - 16 | /12/9720           |                   |          |                           |                    |       |
| ari +                  |                      |            | L           | DGR - 1437 - 2019 - 1/ | 10/2019            | *                 |          |                           |                    |       |
| +                      |                      |            |             |                        |                    |                   |          |                           |                    |       |
| uisiti +               |                      |            |             |                        |                    |                   |          |                           |                    |       |
|                        |                      |            |             |                        |                    |                   |          |                           |                    |       |
| igurazioni UDO +       |                      |            |             |                        |                    |                   |          |                           |                    |       |
| erali —                |                      |            |             |                        |                    |                   |          |                           |                    |       |
| Direzioni              |                      |            |             |                        |                    |                   |          |                           |                    |       |
| Distretti              |                      |            |             |                        |                    |                   |          |                           |                    |       |

e facendo click sul **pulsante** Aggiungi per aggiungerlo:

| amministrazione - Ut                                                                                                    | ente : test1 - Ruolo                                                                                                    | : Amministratore                                                                               |              |                                            |                                                         |          |                                                           |                                                                                              | <b>(</b>                                                                                                    |
|----------------------------------------------------------------------------------------------------|----------------------------------------------------------------------------------------------------|------------------------------------------------------------------------------------------------|--------------|--------------------------------------------|---------------------------------------------------------|----------|-----------------------------------------------------------|----------------------------------------------------------------------------------------------|----------------------------------------------------------------------------------------------------|
| Anagrafica                                                                                                    |                                                                                                    |                                                                                                |              |                                            |                                                         |          |                                                           |                                                                                              | _                                                                                                    |
| Titolari –                                                                                                    | Creazione Lista                                                                                                    | Requisiti                                                                                      |              |                                            |                                                         |          |                                                           | Indietro                                                                                     | la Salva                                                                                                    |
| 🦆 Registra Titolari                                                                                                    |                                                                                                    |                                                                                                |              |                                            |                                                         |          |                                                           |                                                                                              |                                                                                                    |
| 😰 Gestione Titolari                                                                                                    |                                                                                                    |                                                                                                |              |                                            |                                                         |          |                                                           |                                                                                              |                                                                                                    |
| Q Ricerca Titolari                                                                                                    | Italiano                                                                                                    | NOME *                                                                                         |              |                                            | DESCRIZIONE                                             |          |                                                           |                                                                                              |                                                                                                    |
| Utenti —                                                                                                    |                                                                                                    | TIPO DELIBERA                                                                                  |              |                                            |                                                         |          | v                                                         |                                                                                              |                                                                                                    |
| Gestione Utenti                                                                                                    |                                                                                                    |                                                                                                |              |                                            |                                                         |          |                                                           |                                                                                              |                                                                                                    |
| UDO da assegnare -                                                                                                    |                                                                                                    | Requisiti Tipo Udo 22                                                                          | Unità Org    | ganizzativa Direzione Generale             | Strutture Fisiche                                       | Delibere | Tipi Procedimento Settore                                 | Direzione generale                                                                           | Edifi                                                                                                    |
| → Assegnare a Cod. Min.                                                                                                    |                                                                                                    |                                                                                                | DGR - 1035 - | - 2019 - 12/7/2019                         | •                                                       |          |                                                           | Annium                                                                                       |                                                                                                    |
| Spostamento UDO –                                                                                                    |                                                                                                    | DEDERE                                                                                         | 55. 1055     | 2013 12,1,2013                             |                                                         |          |                                                           | Aggiungi                                                                                     |                                                                                                    |
| → Spostamento UDO                                                                                                    | 4                                                                                                    |                                                                                                |              |                                            |                                                         |          |                                                           |                                                                                              | Þ                                                                                                    |
| → Report                                                                                                    |                                                                                                    |                                                                                                |              |                                            |                                                         |          |                                                           |                                                                                              |                                                                                                    |
| Edifici Amministrazione                                                                                                    | Show Form Bir                                                                                                    | ndings                                                                                         |              |                                            |                                                         |          |                                                           |                                                                                              |                                                                                                    |
| Amministrazione                                                                                                    |                                                                                                    |                                                                                                |              |                                            |                                                         |          |                                                           |                                                                                              |                                                                                                    |
| Gestione Codici ULSS +                                                                                                    |                                                                                                    |                                                                                                |              |                                            |                                                         |          |                                                           |                                                                                              |                                                                                                    |
| Titolari +                                                                                                    |                                                                                                    |                                                                                                |              |                                            |                                                         |          |                                                           |                                                                                              |                                                                                                    |
| UDO +                                                                                                    |                                                                                                    |                                                                                                |              |                                            |                                                         |          |                                                           |                                                                                              |                                                                                                    |
| Requisiti +                                                                                                    |                                                                                                    |                                                                                                |              |                                            |                                                         |          |                                                           |                                                                                              |                                                                                                    |
| Configurazioni UDO +                                                                                                    |                                                                                                    |                                                                                                |              |                                            |                                                         |          |                                                           |                                                                                              |                                                                                                    |
| Generali —                                                                                                    |                                                                                                    |                                                                                                |              |                                            |                                                         |          |                                                           |                                                                                              |                                                                                                    |
| 🏖 Direzioni                                                                                                    |                                                                                                    |                                                                                                |              |                                            |                                                         |          |                                                           |                                                                                              |                                                                                                    |
| amministrazione - Ut                                                                                                    |                                                                                                    |                                                                                                |              |                                            |                                                         |          |                                                           |                                                                                              |                                                                                                    |
| difficult de la conceletation de la conceletation de la conceletat | ente : test1 - Ruolo                                                                                                    | Amministratore                                                                                 |              |                                            |                                                         |          |                                                           |                                                                                              | (the second second seco |
|                                                                                                    | ente : test1 - Ruolo                                                                                                    | e: Amministratore                                                                              |              |                                            |                                                         |          |                                                           |                                                                                              | ا                                                                                                    |
| Anagrafica                                                                                                    | creazione Lista                                                                                                    | e Amministratore                                                                               |              |                                            |                                                         |          |                                                           | Indietro Cancell                                                                             | te salva                                                                                                    |
| Anagrafica                                                                                                    | <b>cente : test1 - Ruolo</b><br>Creazione Lista                                                                                                    | <b>: Amministratore</b><br>Requisiti                                                           |              |                                            |                                                         |          |                                                           | Indietro Cancell                                                                             | اع کی                                                                                                    |
| Anagrafica<br>Titolari –<br>Pregistra Titolari<br>R Gestione Titolari                                                                                                    | ænte : test1 - Ruolo                                                                                                    | <b>: Amministratore</b><br>Requisiti                                                           |              |                                            |                                                         |          |                                                           | IndietroCancell                                                                              | (∰) (U<br>ia Salva                                                                                                    |
| Anagrafica           Titolari         -           & Registra Titolari         @           @ Gestione Titolari         Q           Q. Ricerca Titolari         -                                                                                                    | ente : test1 - Ruolo<br>Creazione Lista<br>Italiano                                                                                                    | Requisiti                                                                                      |              |                                            |                                                         |          |                                                           | Indietro Cancel                                                                              | ⊕ و<br>ia Salva                                                                                                    |
| Anagrafica<br>Titolari –<br>Pregistra Titolari<br>Gestione Titolari<br>Q Ricerca Titolari<br>Utenti –                                                                                                    | <b>cente : test1 - Ruolo</b><br>Creazione Lista<br>Italiano                                                                                                    | Requisiti                                                                                      |              |                                            | DESCRIZIONE                                             |          |                                                           | Indietro Cancell                                                                             | (ط) ط                                                                                                    |
| Anagrafica<br>Titolari –<br>Pregistra Titolari<br>Gestione Titolari<br>QRicerca Titolari<br>Utenti –<br>Sestione Utenti                                                                                                    | creazione Lista<br>Creazione Lista<br>Italiano                                                                                                    | Requisiti NOME * TIPO DELIBERA                                                                 |              |                                            | DESCRIZIONE                                             |          |                                                           | Indietro Cancell                                                                             | e d                                                                                                    |
| Anagrafica          Titolari       -                                                                                                    | creazione Lista<br>Creazione Lista<br>Italiano                                                                                                    | Requisiti NOME * TIPO DELIBERA                                                                 |              |                                            | DESCRIZIONE                                             | Delibert | Tui Brandinanis Satara                                    | Indietro Cancell                                                                             | ⊕ (<br>a Salva                                                                                                    |
| Anagrafica<br>Titolari –<br>& Registra Titolari<br>G Gestione Titolari<br>Q Ricerca Titolari<br>Utenti –<br>& Gestione Utenti<br>UDO da assegnare –<br>Assegnare a UO                                                                                                    | creazione Lista<br>Creazione Lista<br>Italiano                                                                                                    | Requisiti NOME * TIPO DELIBERA Requisiti Tipo Udo 22                                           | Unità Org    | ganizzativa Direzione Generale             | DESCRIZIONE<br>Strutture Fisiche                        | Delibere | Tipi Procedimento Settore                                 | Indietro Cancell                                                                             | ⊕ (<br>Salva<br>Edifi                                                                                                    |
| Anagrafica          Titolari       - <ul> <li>Registra Titolari</li> <li>Gestione Titolari</li> <li>Recerca Titolari</li> <li>Ricerca Titolari</li> </ul> <ul> <li>Recerca Titolari</li> <li>Recerca Titolari</li> <li>Gestione Utenti</li> </ul> <ul> <li>Posto da assegnare</li> <li>Assegnare a UO</li> <li>Assegnare a Cod. Min.</li> </ul> <ul> <li>Assegnare a Cod. Min.</li> </ul>                                                                                                    | ente : test1 - Ruolo<br>Creazione Lista<br>Italiano                                                                                                    | Requisiti NOME * TIPO DELIBERA Requisiti Tipo Udo 22 DELIBERE                                  | Unità Org    | ganizzativa Direzione Generale             | DESCRIZIONE<br>Strutture Fisiche                        | Delibere | Tipi Procedimento Settore                                 | Indietro Cancell Direzione generale Aggiungi                                                 | ⊕ (<br>a Salva                                                                                                    |
| Anagrafica          Titolari       - <ul> <li>Registra Titolari</li> <li>Gestione Titolari</li> <li>Ricerca Titolari</li> <li>Ricerca Titolari</li> </ul> Utenti       - <ul> <li>Gestione Utolari</li> </ul> Utonti       - <ul> <li>Gestione Utolari</li> </ul> Utonti       - <ul> <li>Gestione Utenti</li> </ul> UDO da assegnare       - <ul> <li>Assegnare a UO</li> <li>Assegnare a Cod. Min.</li> </ul> Spostamento UDO       - <ul> <li>Spostamento UDO</li> <li>Construction UDO</li> </ul>                                                                                                    | creazione Lista<br>Creazione Lista<br>Italiano                                                                                                    | Requisiti NOME * TIPO DELIBERA Requisiti Tipo Udo 22 DELIBERE TIPO                             | Unità Orç    | ganizzativa Direzione Generale<br>Numero   | DESCRIZIONE<br>Strutture Fisiche                        | Delibere | Tipi Procedimento Settore Data Inizio Validita            | Indietro Cancell Direzione generale Aggiungi Elimina                                         | € Cdifi                                                                                                    |
| Anagrafica          Titolari       - <ul> <li>Registra Titolari</li> <li>Gestione Titolari</li> <li>Gestione Titolari</li> <li>Ricerca Titolari</li> </ul> <ul> <li>Ricerca Titolari</li> <li>Ricerca Titolari</li> <li>Gestione Utenti</li> </ul> <ul> <li>Gestione Utenti</li> </ul> <ul> <li>Gestione Utenti</li> <li>Assegnare a UO</li> <li>Assegnare a Cod. Min.</li> </ul> <ul> <li>Spostamento UDO</li> <li>Spostamento UDO</li> <li>Spostamento UDO</li> </ul> <ul> <li>Accounter Support</li> <li>Accounter Support</li> <li>Accounter Support</li> <li>Accounter Support</li> <li>Accounter Support</li> </ul> <ul> <li>Accounter Support</li> <li>Accounter Support</li> <li>Accounter Support</li> <li>Accounter Support</li> </ul> <ul> <li>Accounter Support</li> <li>Accounter Support</li> <li>Accounter Support</li> <li>Accounter Support</li> <li>Accounter Support</li> <li>Accounter Support</li> <li>Accounter Support</li> <li>Accounter Support</li> </ul>                                                                                                    | ente : test1 - Ruolo Creazione Lista Italiano                                                                                                    | Requisiti NOME* TIPO DELIBERA Requisiti Tipo Udo 22 DELIBERE Tipo DGR                          | Unità Orç    | ganizzativa Direzione Generale Numero 1035 | DESCRIZIONE<br>Strutture Fisiche<br>Anno<br>2019        | Delibere | Tipi Procedimento Settore Data Inizio Validita 12/07/2019 | Direzione generale          Aggiungi         Elimina         X                               | Edifi                                                                                                    |
| Anagrafica          Titolari       - <ul> <li>Registra Titolari</li> <li>Gestione Titolari</li> <li>Ricerca Titolari</li> <li>Ricerca Titolari</li> </ul> - <ul> <li>Ricerca Titolari</li> <li>Ricerca Titolari</li> </ul> - <ul> <li>Ricerca Titolari</li> <li>Ricerca Titolari</li> </ul> - <ul> <li>Gestione Utenti</li> </ul> - <ul> <li>Assegnare a UO</li> <li>Assegnare a Cod. Min.</li> </ul> - <ul> <li>Spostamento UDO</li> <li>Spostamento UDO</li> </ul> - <ul> <li>Felfin: Amministrazione</li> </ul>                                                                                                    | creazione Lista                                                                                                    | Requisiti NOME* TIPO DELIBERA Requisiti Tipo Udo 22 DELIBERE Tipo DGR 1                        | Unità Org    | ganizzativa Direzione Generale Numero 1035 | DESCRIZIONE Strutture Fisiche Anno 2019                 | Delibere | Tipi Procedimento Settore Data Inizio Validita 12/07/2019 | Indietro Cancell<br>Direzione generale<br>Aggiungi<br>Elimina<br>X<br>1. 1 di 1 risultati    | € Cifi                                                                                                    |
| Anagrafica          Titolari       - <ul> <li>Registra Titolari</li> <li>Gestione Titolari</li> <li>Gestione Titolari</li> <li>Ricerca Titolari</li> </ul> <ul> <li>Ricerca Titolari</li> <li>Rescone Utenti</li> </ul> <ul> <li>Utenti</li> <li>Gestione Utenti</li> </ul> <ul> <li>Model assegnare</li> <li>Assegnare a UO</li> <li>Assegnare a Cod. Min.</li> </ul> <ul> <li>Spostamento UDO</li> <li>Spostamento UDO</li> <li>Report</li> <li>Edifici Amministrazione</li> <li>Amministrazione</li> </ul> <ul> <li>Amministrazione</li> </ul> <ul> <li>Amministrazione</li> </ul> <ul> <li>Amministrazione</li> <li>Amministrazione</li> </ul> <ul> <li>Edifici Amministrazione</li> </ul> <ul> <li>Amministrazione</li> <li>Amministrazione</li> </ul> <ul> <li>Amministrazione</li> </ul>                                                                                                    | ente : test1 - Ruolo Creazione Lista Italiano                                                                                                    | Requisiti NOME * TIPO DELIBERA Requisiti Tipo Udo 22 DELIBERE Tipo DGR 1                       | Unità Org    | ganizzativa Direzione Generale Numero 1035 | DESCRIZIONE<br>Strutture Fisiche<br>Anno<br>2019        | Delibere | Tipi Procedimento Settore Data Inizio Validita 12/07/2019 | Indietro Cancell<br>Direzione generale<br>Aggiungi<br>Elimina<br>X 4<br>1 - 1 di 1 risultati | Edifi                                                                                                    |
| Anagrafica  Titolari  A Registra Titolari  C Gestione Titolari  C Gestione Titolari  C Ricerca Titolari  Utenti  C Gestione Utenti  UDO da assegnare  Assegnare a UO  Assegnare a Cod. Min.  Spostamento UDO  Assegnare a Cod. Min.  Spostamento UDO  Assegnare a Cod. Min.  Spostamento UDO  Assegnare a Cod. Min.  Spostamento UDO  Assegnare a Cod. Min.  Spostamento UDO  Assegnare a Cod. Min.  Spostamento UDO  Assegnare a Cod. Min.  Spostamento UDO  Assegnare a Cod. Min.  Spostamento UDO  Assegnare a Cod. Min.  Spostamento UDO  Assegnare a Cod. Min.  Spostamento UDO  Assegnare a Cod. Min.  Spostamento UDO  Assegnare a Cod. Min.  Spostamento UDO  Assegnare a Cod. Min.  Spostamento UDO  Assegnare a Cod. Min.  Assegnare a Cod. Min.  Ass | creazione Lista<br>Italiano                                                                                                    | Requisiti NOME* TIPO DELIBERA Requisiti Tipo Udo 22 DELIBERE Tipo DGR 1                        | Unità Org    | ganizzativa Direzione Generale Numero 1035 | DESCRIZIONE Strutture Fisiche Anno 2019                 | Delibere | Tipi Procedimento Settore Data Inizio Validita 12/07/2019 | Indietro Cancell<br>Direzione generale<br>Aggiungi<br>Elimina<br>1 - 1 di 1 risultati        | € (                                                                                                    |
| Anagrafica          Titolari       - <ul> <li>Registra Titolari</li> <li>Gestione Titolari</li> <li>Recerca Titolari</li> <li>Recerca Titolari</li> </ul> Utenti       - <ul> <li>Gestione Utenti</li> </ul> UDO da assegnare <li>Assegnare a UO</li> <li>Assegnare a Cod. Min.</li> Spostamento UDO       - <ul> <li>Spostamento UDO</li> <li>Report</li> <li>Edifici Amministrazione</li> <li>Amministrazione</li> </ul> Gestione Codici ULSS       +                                                                                                    | ente : test1 - Ruolo Creazione Lista i Italiano (taliano) (taliano) (taliano | Requisiti NOME * TIPO DELIBERA Requisiti Tipo Udo 22 DELIBERE Tipo DGR 1 Ndings                | Unità Orç    | ganizzativa Direzione Generale Numero 1035 | DESCRIZIONE<br>Strutture Fisiche<br>Anno<br>2019        | Delibere | Tipi Procedimento Settore Data Inizio Validita 12/07/2019 | Indietro Cancell<br>Direzione generale<br>Aggiungi<br>Elimina<br>I - 1 di 1 risultati        | Edifi                                                                                                    |
| Anagrafica          Titolari       - <ul> <li>Registra Titolari</li> <li>Gestione Titolari</li> <li>Gestione Titolari</li> <li>Ricerca Titolari</li> </ul> Utenti       - <ul> <li>Gestione Utenti</li> </ul> UDO da assegnare <li>Assegnare a UO</li> <li>Assegnare a Cod. Min.</li> Spostamento UDO       - <ul> <li>Spostamento UDO</li> <li>Spostamento UDO</li> <li>Edifici Amministrazione</li> <li>Amministrazione</li> <li>Gestione Codici ULSS</li> <li>Titolari</li> <li>HDO</li> <li>HDO</li> </ul>                                                                                                    | ente : test1 - Ruolo Creazione Lista Italiano Italiano ( Show Form Br                                                                                                    | Requisiti NOME * TIPO DELIBERA Requisiti Tipo Udo 22 DELIBERE Tipo DGR 1 Ndings                | Unità Org    | ganizzativa Direzione Generale Numero 1035 | DESCRIZIONE<br>Strutture Fisiche<br>Anno<br>2019        | Delibere | Tipi Procedimento Settore Data Inizio Validita 12/07/2019 | Indietro Cancell                                                                             | Ecifi                                                                                                    |
| Anagrafica          Titolari       - <sup>*</sup> Registra Titolari       - <sup>*</sup> Registra Titolari       - <sup>*</sup> Gestione Titolari       - <sup>*</sup> Registra Titolari       - <sup>*</sup> Gestione Titolari       - <sup>*</sup> Reconta Titolari       - <sup>*</sup> Massegnare a UO        - <sup>*</sup> Assegnare a UO        - <sup>*</sup> Assegnare a Cod. Min.        - <sup>*</sup> Spostamento UDO        - <sup>*</sup> Report        Edifici Amministrazione <sup>*</sup> Amministrazione        - <sup>*</sup> Massegnare        - <sup>*</sup> Report        - <sup>*</sup> Ledifici Amministrazione        - <sup>*</sup> Massegnare        - <sup>*</sup> Report        - <sup>*</sup> Report        - <sup>*</sup> UDO        + <sup>*</sup> Report        - <sup>*</sup> Report <sup>*</sup> Report <sup>*</sup> Report <sup>*</sup> Report                                                                                                    | Creazione Lista<br>taliano taliano taliano taliano taliano taliano taliano                                                                                                    | Requisiti NOME * TIPO DELIBERA Requisiti Tipo Udo 22 DELIBERE Tipo DGR 1 Ndings                | Unità Org    | ganizzativa Direzione Generale Numero 1035 | DESCRIZIONE<br>Strutture Fisiche<br>Anno<br>2019        | Delibere | Tipi Procedimento Settore Data Inizio Validita 12/07/2019 | Indietro Cancell<br>Direzione generale<br>Aggiungi<br>Elimina<br>1 - 1 di 1 risultati        | Edifi                                                                                                    |
| Anagrafica          Titolari       - <ul> <li>Registra Titolari</li> <li>Gestione Titolari</li> <li>Gestione Titolari</li> <li>Recrea Titolari</li> </ul> Utenti       - <ul> <li>Gestione Utenti</li> </ul> UDO da assegnare <li>Assegnare a UO</li> <li>Assegnare a Cod. Min.</li> Spostamento UDO       - <ul> <li>Report</li> <li>Edifici Amministrazione</li> <li>Amministrazione</li> <li>Gestione Codici ULSS</li> <li>Titolari</li> <li>+         UDO       +         Requisiti       +         Configurazioni UDO       +         Configurazioni UDO       +</li></ul>                                                                                                    | ente : test1 - Ruolo<br>Creazione Lista I<br>Italiano<br>(<br>taliano<br>(<br>taliano                                                                                                    | Requisiti  Requisiti  NOME * TIPO DELIBERA  Requisiti Tipo Udo 22  DELIBERE Tipo DGR 1  Ndings | Unità Org    | ganizzativa Direzione Generale Numero 1035 | DESCRIZIONE<br>Strutture Fisiche<br>Anno<br>2019        | Delibere | Tipi Procedimento Settore Data Inizio Validita 12/07/2019 | Direzione generale<br>Aggiungi<br>Elimina<br>1 - 1 di 1 risultati                            | Edif                                                                                                    |
| Anagrafica          Titolari       - <ul> <li>Registra Titolari</li> <li>Gestione Titolari</li> <li>Gestione Titolari</li> <li>Recerca Titolari</li> </ul> -                Wenti       -       -                Assegnare a UO             Assegnare a UO             Assegnare a Cod. Min.       -                Spostamento UDO             -             Assegnare a Cod. Min.       -                Spostamento UDO             -             Assegnare a Cod. Min.                Spostamento UDO             -             Spostamento UDO             -             Seport             Edifici Amministrazione                 Gestione Codici ULSS             +             UDO             +             Requisiti             +             Configurazioni UDO             +             Generali             -             -                                                                                                    | Creazione Lista<br>Italiano                                                                                                    | Requisiti  NOME* TIPO DELIBERA  Requisiti Tipo Udo 22  DELIBERE  Tipo DGR  I I                 |              | ganizzativa Direzione Generale Numero 1035 | DESCRIZIONE Strutture Fisiche Anno 2019                 | Delibere | Tipi Procedimento Settore Data Inizio Validita 12/07/2019 | Direzione generale<br>Aggiungi<br>Elimina<br>1 - 1 di 1 risultati                            | Ecifi                                                                                                    |
| Anagrafica          Titolari       -                                                                                                    | Creazione Lista I<br>Italiano                                                                                                    | Requisiti NOME * TIPO DELIBERA Requisiti Tipo Udo 22 DELIBERE Tipo DGR I Ndings                | Unità Orç    | ganizzativa Direzione Generale Numero 1035 | DESCRIZIONE<br>Strutture Fisiche<br>Canada Anno<br>2019 | Delibere | Tipi Procedimento Settore                                 | Indietro Cancell                                                                             | Edifi                                                                                                    |

**N.B**: Possono essere aggiunti **molteplici Delibere**, semplicemente **ripetendo** l'**operazione** e facendo click sul **pulsante** Aggiungi :

| amministrazione - Ut    | ente : test1 - Ruolo: / | Amministi | ratore      |         |               |                    |                   |          |                           |                      | ۲          |  |
|-------------------------|-------------------------|-----------|-------------|---------|---------------|--------------------|-------------------|----------|---------------------------|----------------------|------------|--|
| Anagrafica              | Creazione Lista Re      | ouisiti   |             |         |               |                    |                   |          |                           | Indietro             | ella Salva |  |
| Titolari –              |                         | squisici  |             |         |               |                    |                   |          |                           |                      |            |  |
| 🦆 Registra Titolari     |                         |           |             |         |               |                    |                   |          |                           |                      |            |  |
| Gestione Titolari       |                         |           |             |         |               |                    |                   |          |                           |                      |            |  |
| Q Ricerca Titolari      | Italiano                |           | NOME *      |         |               |                    | DESCRIZIONE       |          |                           |                      |            |  |
| Utenti -                |                         | TIPO      | DELIBERA    |         |               |                    |                   |          | •                         |                      |            |  |
| Sestione Utenti         |                         |           |             |         |               |                    |                   |          |                           |                      |            |  |
| UDO da assegnare —      |                         |           |             |         |               |                    |                   |          |                           |                      |            |  |
| → Assegnare a UO        |                         | Requisiti | Tipo Udo 22 | Unità ( | Organizzativa | Direzione Generale | Strutture Fisiche | Delibere | Tipi Procedimento Settore | Direzione generale   | Edifi      |  |
| → Assegnare a Cod. Min. |                         | DELIBERE  |             |         |               |                    | •                 |          |                           | Aggiungi             |            |  |
| Spostamento UDO 🛛 🗕     |                         |           | Tipo        |         |               | Numoro             | Anno              |          | Data Inizio Validita      | Flimina              | ,          |  |
| → Spostamento UDO       |                         |           | DGR         |         |               | 1035               | 2019              |          | 12/07/2019                |                      |            |  |
| → Report                |                         |           | DCR         |         |               | 1090               | 2013              |          | 17/04/2007                |                      |            |  |
| Edifici Amministrazione |                         |           | DGK         |         |               | 1000               | 2007              |          | 17/04/2007                |                      |            |  |
| Amministrazione         |                         |           | DGR         |         |               | 1103               | 2019              |          | 30/07/2019                | ×                    |            |  |
|                         |                         |           | DGR         |         |               | 12                 | 2011              |          | 11/01/2011                | ×                    |            |  |
| Gestione Codici ULSS +  |                         |           | DGR         |         |               | 1349               | 2017              |          | 22/08/2017                | ×                    |            |  |
| Titolari +              |                         | 1         |             |         |               |                    |                   |          |                           | 1 - 5 di 5 risultati |            |  |
| UDO +                   |                         |           |             |         |               |                    |                   |          |                           |                      |            |  |
| Requisiti +             | 4                       |           |             |         |               |                    |                   |          |                           |                      | •          |  |
| Configurazioni UDO +    |                         |           |             |         |               |                    |                   |          |                           |                      |            |  |
| Generali –              | Show Form Bindir        | ngs       |             |         |               |                    |                   |          |                           |                      |            |  |
| 🤪 Direzioni             |                         |           |             |         |               |                    |                   |          |                           |                      |            |  |
| 💄 Distretti             |                         |           |             |         |               |                    |                   |          |                           |                      |            |  |

Nel caso sia necessario, è possibile **eliminare** le Delibere aggiunte semplicemente facendo click sul **pulsante** Elimina :

| Crossions Lists | Doquiciti |             |                     |                    |                   |          |                           | Indietro Cance       | ella |
|-----------------|-----------|-------------|---------------------|--------------------|-------------------|----------|---------------------------|----------------------|------|
|                 | Requisiti |             |                     |                    |                   |          |                           |                      |      |
| ra Titolari     |           |             |                     |                    |                   |          |                           |                      |      |
| ne Titolari     |           |             |                     |                    |                   |          |                           |                      |      |
| a Titolari      |           | NOME *      |                     |                    | DESCRIZIONE       |          |                           |                      |      |
| -               | TIPO I    | DELIBERA    |                     |                    |                   |          | •                         |                      |      |
| ne Utenti       |           |             |                     |                    |                   |          |                           |                      |      |
| segnare —       | Requisiti | Tipo Udo 22 | Unità Organizzativa | Direzione Generale | Strutture Fisiche | Delibere | Tini Procedimento Settore | Direzione generale   | F    |
| nare a UO       |           |             |                     |                    |                   | Denbere  |                           | Direzione generale   |      |
| are a Cod. Min. | DELIBERE  |             |                     |                    | •                 |          | $\sim$                    | Aggiungi             |      |
| ito UDO 🗕       |           | Tipo        |                     | Numero             | Anno              |          | Data Inizio Validita      | Elimina              |      |
| mento UDO       |           | DGR         |                     | 1035               | 2019              |          | 12/07/2019                | ×                    |      |
|                 |           | DGR         |                     | 1080               | 2007              |          | 17/04/2007                | ×                    |      |
| mministrazione  |           | DGR         |                     | 1103               | 2019              |          | 30/07/2019                | ×                    |      |
| strazione       |           | DGR         |                     | 12                 | 2011              |          | 11/01/2011                | ×                    |      |
| odici ULSS +    |           | DGR         |                     | 1249               | 2017              |          | 22/08/2017                |                      |      |
| +               |           | DOIL        |                     | 1545               | 2017              |          | 22/00/2017                | <b>.</b>             |      |
| +               | 1         |             |                     |                    |                   |          |                           | 1 - 5 di 5 risultati |      |
|                 |           |             |                     |                    |                   |          |                           |                      |      |
|                 |           |             |                     |                    |                   |          |                           |                      |      |
| Show Form Bin   | dings     |             |                     |                    |                   |          |                           |                      |      |

#### **Tipi Procedimento Settore**

×

Sezione che permette di agganciare la **lista** dei **requisiti** ai Tipi Procedimento Settore ed inserire il Tipo Procedimento a cui deve essere legata e i Settori :

|                                                                 |                    |              |             |                     |                    |                   |          |                           |                    | ×       |
|-----------------------------------------------------------------|--------------------|--------------|-------------|---------------------|--------------------|-------------------|----------|---------------------------|--------------------|---------|
| amministrazione - Ute                                           | ente : test1 - Ruo | lo: Amminist | tratore     |                     |                    |                   |          |                           |                    | ۵       |
| Spostamento UDO         −           → Spostamento UDO         − | Creazione Lista    | a Requisiti  |             |                     |                    |                   |          |                           | Indietro Cancella  | a Salva |
| → Report                                                        |                    |              |             |                     |                    |                   |          |                           |                    |         |
| Edifici Amministrazione                                         |                    |              |             |                     |                    |                   |          |                           |                    |         |
| Amministrazione                                                 | Italiano           |              | NOME *      |                     |                    | DESCRIZIONE       |          |                           |                    |         |
| Gestione Codici ULSS +                                          |                    | TIPC         | DELIBERA    |                     |                    |                   |          | •                         |                    |         |
| Titolari +                                                      |                    |              |             |                     |                    |                   |          |                           |                    |         |
| UDO +                                                           |                    | Requisiti    | Tipo Udo 22 | Unità Organizzativa | Direzione Generale | Strutture Fisiche | Delibere | Tipi Procedimento Settore | Direzione generale | Edifi   |
| Requisiti —                                                     |                    |              | EDIMENTO    |                     | •                  | SETTORI           |          | •                         | Aggiungi           | ]       |
| 🦆 Requisiti                                                     |                    |              | EDIMENTO    |                     |                    | SETTOR            |          |                           | Aggiungi           |         |
| 🦆 Liste Requisiti                                               |                    | •            |             |                     |                    |                   |          |                           |                    | •       |
| 🦆 Monitor Requisiti                                             |                    |              |             |                     |                    |                   |          |                           |                    |         |
| 🍃 Requisiti Piatta                                              | Show Form          | Bindings     |             |                     |                    |                   |          |                           |                    |         |
| 🍰 Tipo Requisito                                                |                    |              |             |                     |                    |                   |          |                           |                    |         |
| La Tipo Specifico Requisito                                     |                    |              |             |                     |                    |                   |          |                           |                    |         |
| Configurazioni UDO +                                            |                    |              |             |                     |                    |                   |          |                           |                    |         |
| Generali —                                                      |                    |              |             |                     |                    |                   |          |                           |                    |         |
| 🎒 Direzioni                                                     |                    |              |             |                     |                    |                   |          |                           |                    |         |
| 🤰 Distretti                                                     |                    |              |             |                     |                    |                   |          |                           |                    |         |
| 🛃 Uffici                                                        |                    |              |             |                     |                    |                   |          |                           |                    |         |
| 🛃 Autorita Preposte                                             |                    |              |             |                     |                    |                   |          |                           |                    |         |
| 🍰 Toponimi                                                      |                    |              |             |                     |                    |                   |          |                           |                    |         |
| 🛃 Tipo Atto                                                     |                    |              |             |                     |                    |                   |          |                           |                    |         |
| 👤 Tino Societa 🔻                                                |                    |              |             |                     |                    |                   |          |                           |                    |         |

Si seleziona/ricerca il **Tipo Procedimento** dal **menu** a **tendina** Tipo Procedimento :

| amministrazione - U     | tente : test1 - Ruol | o: Amminist | ratore      |                     |                    |                   |          |                           |                    |      |
|-------------------------|----------------------|-------------|-------------|---------------------|--------------------|-------------------|----------|---------------------------|--------------------|------|
| mento UDO -             | Concession of Lints  | Denvisiti   |             |                     |                    |                   |          |                           | Indietro Cance     | ella |
| ·                       |                      | Requisiti   |             |                     |                    |                   |          |                           |                    |      |
| bort                    |                      |             |             |                     |                    |                   |          |                           |                    |      |
| difici Amministrazione  |                      |             |             |                     |                    |                   |          |                           |                    |      |
| inistrazione            | Italiano             |             | NOME *      |                     |                    | DESCRIZIONE       |          |                           |                    |      |
| e Codici ULSS +         |                      | TIPO        | DELIBERA    |                     |                    |                   |          | •                         |                    |      |
| +                       |                      |             |             |                     |                    |                   |          |                           |                    |      |
| +                       |                      |             |             |                     |                    |                   |          |                           |                    |      |
| -141                    |                      | Requisiti   | Tipo Udo 22 | Unità Organizzativa | Direzione Generale | Strutture Fisiche | Delibere | Tipi Procedimento Settore | Direzione generale | Ed   |
|                         |                      | TIPO PROCE  | DIMENTO     |                     | •                  | SETTORI           |          | •                         | Aggiungi           |      |
| ste Requisiti           |                      |             |             |                     | 0                  |                   |          |                           |                    |      |
| onitor Requisiti        |                      | •           |             |                     |                    |                   |          |                           |                    |      |
| equisiti Piatta         |                      |             |             | AUTORIZZAZIONE      |                    |                   |          |                           |                    |      |
| no Requisito            | Show Form E          | Bindings    | l           |                     |                    |                   |          |                           |                    |      |
| ino Specifico Reguisito |                      |             |             |                     |                    |                   |          |                           |                    |      |
|                         |                      |             |             |                     |                    |                   |          |                           |                    |      |
| gurazioni UDO +         |                      |             |             |                     |                    |                   |          |                           |                    |      |
| rali —                  |                      |             |             |                     |                    |                   |          |                           |                    |      |
| irezioni                |                      |             |             |                     |                    |                   |          |                           |                    |      |
| istretti                |                      |             |             |                     |                    |                   |          |                           |                    |      |
| ffici                   |                      |             |             |                     |                    |                   |          |                           |                    |      |
| utorita Preposte        |                      |             |             |                     |                    |                   |          |                           |                    |      |
| Toponimi                |                      |             |             |                     |                    |                   |          |                           |                    |      |
| Tipo Atto               |                      |             |             |                     |                    |                   |          |                           |                    |      |
| Tino Societa            |                      |             |             |                     |                    |                   |          |                           |                    |      |

poi si seleziona/ricerca il **Settore** dal **menu** a **tendina** Settori :

| I |   |    | ь  |
|---|---|----|----|
| I | ٦ |    | I. |
|   |   | ۰. | н. |
|   |   |    | н. |

| amministrazione - Ut       | ente : test1 - Ruolo: | Amminist   | ratore      |                     |                    |                   |                            |                           |                    |         | U |
|----------------------------|-----------------------|------------|-------------|---------------------|--------------------|-------------------|----------------------------|---------------------------|--------------------|---------|---|
| Spostamento UDO –          |                       |            |             |                     |                    |                   |                            |                           |                    |         |   |
| → Spostamento UDO          | Creazione Lista R     | Requisiti  |             |                     |                    |                   |                            |                           | Indietro           | a Salva |   |
| → Report                   |                       |            |             |                     |                    |                   |                            |                           |                    |         |   |
| Edifici Amministrazione    |                       |            |             |                     |                    |                   |                            |                           |                    |         |   |
| Amministrazione            | Italiano              |            | NOME *      |                     |                    | DESCRIZIONE       |                            |                           |                    |         |   |
| Gestione Codici ULSS +     |                       | TIPO       | DELIBERA    |                     |                    |                   |                            | •                         |                    |         |   |
| Titolari +                 |                       |            |             |                     |                    |                   |                            |                           |                    |         |   |
| UDO +                      |                       | Requisiti  | Tipo Udo 22 | Unità Organizzativa | Direzione Generale | Strutture Fisiche | Delibere                   | Tipi Procedimento Settore | Direzione generale | Edifi   |   |
| Requisiti —                |                       |            |             |                     |                    |                   |                            |                           |                    |         |   |
| 🛃 Requisiti                |                       | TIPO PROCE | EDIMENTO    |                     | •                  | SETTORI           |                            | •                         | Aggiungi           |         |   |
| 🏖 Liste Requisiti          | 4                     |            |             |                     |                    |                   |                            | ٩                         |                    | •       |   |
| 🋃 Monitor Requisiti        |                       |            |             |                     |                    |                   | Allergologia               |                           |                    |         |   |
| 🌲 Requisiti Piatta         | Show Form Bind        | linas      |             |                     |                    |                   | Allergologia               | a in vivo                 |                    |         |   |
| 🦆 Tipo Requisito           |                       |            |             |                     |                    |                   | Anatomia p                 | atologica AP              | <b></b>            |         |   |
| 🍰 Tipo Specifico Requisito |                       |            |             |                     |                    |                   | Batteriologi               | a                         |                    |         |   |
| Configurazioni UDO +       |                       |            |             |                     |                    |                   | Biologia Mo<br>laboratorio | olecolare (Medicina<br>)  |                    |         |   |
| Generali –                 |                       |            |             |                     |                    |                   | Biologia Mo                | ecolare AP 🗸              |                    |         |   |
| 🤰 Direzioni                |                       |            |             |                     |                    |                   |                            |                           |                    |         |   |
| 🋃 Distretti                |                       |            |             |                     |                    |                   |                            |                           |                    |         |   |
| 🌲 Uffici                   |                       |            |             |                     |                    |                   |                            |                           |                    |         |   |
| 🍰 Autorita Preposte        |                       |            |             |                     |                    |                   |                            |                           |                    |         |   |
| 🧞 Toponimi                 |                       |            |             |                     |                    |                   |                            |                           |                    |         |   |
| 🌲 Tipo Atto                |                       |            |             |                     |                    |                   |                            |                           |                    |         |   |
| 🚨 Tino Societa 🔍 🔻         |                       |            |             |                     |                    |                   |                            |                           |                    |         |   |

e facendo click sul **pulsante** Aggiungi per aggiungerlo:

| amministrazione - Ut        | tente : test1 - Ruolo: | Amministratore        |                     |                    |                   |              |                           |                    | ۵     |
|-----------------------------|------------------------|-----------------------|---------------------|--------------------|-------------------|--------------|---------------------------|--------------------|-------|
| Spostamento UDO –           |                        |                       |                     |                    |                   |              |                           |                    |       |
| → Spostamento UDO           | Creazione Lista R      | equisiti              |                     |                    |                   |              |                           | Indietro Cancella  | Salva |
| → Report                    |                        |                       |                     |                    |                   |              |                           |                    |       |
| Edifici Amministrazione     |                        |                       |                     |                    |                   |              |                           |                    |       |
| Amministrazione             | Italiano               | NOME *                |                     |                    | DESCRIZIONE       |              |                           |                    |       |
| Gestione Codici ULSS +      |                        |                       |                     |                    | DESCRIZIONE       |              | •                         |                    |       |
| Titolari +                  |                        | III O DEBBLICK        |                     |                    |                   |              |                           |                    |       |
| UDO +                       |                        |                       |                     |                    |                   |              |                           |                    |       |
| Requisiti –                 |                        | Requisiti Tipo Udo 22 | Unità Organizzativa | Direzione Generale | Strutture Fisiche | Delibere     | Tipi Procedimento Settore | Direzione generale | Edifi |
| 🤰 Requisiti                 |                        | TIPO PROCEDIMENTO     | AUTORIZZAZIONE      | •                  | SETTORI           | Allergologia | •                         | Aggiungi <         | •     |
| 🦆 Liste Requisiti           |                        |                       |                     |                    |                   |              |                           |                    |       |
| 🤰 Monitor Requisiti         |                        |                       |                     |                    |                   |              |                           |                    | ,     |
| 🤰 Requisiti Piatta          | Show Form Bind         | ings                  |                     |                    |                   |              |                           |                    |       |
| 🌲 Tipo Requisito            |                        |                       |                     |                    |                   |              |                           |                    |       |
| La Tipo Specifico Requisito |                        |                       |                     |                    |                   |              |                           |                    |       |
| Configurazioni UDO +        |                        |                       |                     |                    |                   |              |                           |                    |       |
| Generali –                  |                        |                       |                     |                    |                   |              |                           |                    |       |
| 🤰 Direzioni                 |                        |                       |                     |                    |                   |              |                           |                    |       |
| 🤰 Distretti                 |                        |                       |                     |                    |                   |              |                           |                    |       |
| 🎝 Uffici                    |                        |                       |                     |                    |                   |              |                           |                    |       |
| Autorita Preposte           |                        |                       |                     |                    |                   |              |                           |                    |       |
|                             |                        |                       |                     |                    |                   |              |                           |                    |       |
| 🛃 Tino Societa 💌            |                        |                       |                     |                    |                   |              |                           |                    |       |
|                                                                 |                       |                       |                     |                    |                   |          |                           |                      | ×                     |
|-----------------------------------------------------------------|-----------------------|-----------------------|---------------------|--------------------|-------------------|----------|---------------------------|----------------------|-----------------------|
| amministrazione - Ut                                            | ente : test1 - Ruolo: | Amministratore        |                     |                    |                   |          |                           |                      | ()                    |
| Spostamento UDO         −           → Spostamento UDO         - | Creazione Lista R     | equisiti              |                     |                    |                   |          |                           | Indietro Cancel      | la <mark>Salva</mark> |
| → Report                                                        |                       |                       |                     |                    |                   |          |                           |                      |                       |
| Amministrazione                                                 | Italiano              | NOME *                |                     |                    | DESCRIZIONE       |          |                           |                      |                       |
| Gestione Codici ULSS +                                          |                       | TIPO DELIBERA         |                     |                    |                   |          | •                         |                      |                       |
| Titolari +                                                      |                       |                       |                     |                    |                   |          |                           |                      |                       |
| UDO +                                                           |                       | Requisiti Tipo Udo 22 | Unità Organizzativa | Direzione Generale | Strutture Fisiche | Delibere | Tipi Procedimento Settore | Direzione generale   | Edifi                 |
| Requisiti —                                                     |                       | TIPO PROCEDIMENTO     |                     | •                  | SETTORI           |          | •                         | Aggiungi             |                       |
| 🦆 Liste Requisiti                                               |                       |                       | Tipo Procedimento   |                    |                   | Set      | ttore                     | Elimina              |                       |
| 🍰 Monitor Requisiti                                             |                       | ►                     | Autorizzazione      |                    |                   | Allerg   | gologia                   | ×                    |                       |
| <ul> <li>Requisiti Piatta</li> <li>Tipo Requisito</li> </ul>    |                       | 1                     |                     |                    |                   |          |                           | 1 - 1 di 1 risultati |                       |
| 🛃 Tipo Specifico Requisito                                      | 4                     |                       |                     |                    |                   |          |                           |                      | Þ                     |
| Configurazioni UDO +                                            |                       |                       |                     |                    |                   |          |                           |                      |                       |
| Generali —                                                      | Show Form Bindi       | ings                  |                     |                    |                   |          |                           |                      |                       |
| 🍰 Direzioni                                                     |                       |                       |                     |                    |                   |          |                           |                      |                       |
| 🋃 Distretti                                                     |                       |                       |                     |                    |                   |          |                           |                      |                       |
| 🎝 Uffici                                                        |                       |                       |                     |                    |                   |          |                           |                      |                       |
| 🤰 Autorita Preposte                                             |                       |                       |                     |                    |                   |          |                           |                      |                       |
| 🦆 Toponimi                                                      |                       |                       |                     |                    |                   |          |                           |                      |                       |
| 🏖 Tipo Atto                                                     |                       |                       |                     |                    |                   |          |                           |                      |                       |
| 💄 Tino Societa 🔍 🔻                                              |                       |                       |                     |                    |                   |          |                           |                      |                       |

**N.B**: Possono essere aggiunti molteplici Tipi di Procedimento Settore, semplicemente ripetendo l'operazione e facendo click sul pulsante Aggiungi :

| amministrazione - U                           | Itente : test1 - Ruolo: | Amminis   | tratore     |                     |                    |                   |               |                           |                      | <b>(</b> | C |
|-----------------------------------------------|-------------------------|-----------|-------------|---------------------|--------------------|-------------------|---------------|---------------------------|----------------------|----------|---|
| Spostamento UDO     −       → Spostamento UDO | Creazione Lista R       | equisiti  |             |                     |                    |                   |               |                           | Indietro Cance       | la Salva |   |
| → Report                                      |                         |           |             |                     |                    |                   |               |                           |                      |          |   |
| Edifici Amministrazione                       |                         |           |             |                     |                    |                   |               |                           |                      |          |   |
| Amministrazione                               | Italiano                |           | NOME *      |                     |                    | DESCRIZIONE       |               |                           |                      |          |   |
| Gestione Codici ULSS +                        |                         | TIP       | O DELIBERA  |                     |                    |                   |               | •                         |                      |          |   |
| Titolari +                                    |                         |           |             |                     |                    |                   |               |                           |                      |          |   |
| UDO +                                         |                         | Requisiti | Tipo Udo 22 | Unità Organizzativa | Direzione Generale | Strutture Fisiche | Delibere      | Tipi Procedimento Settore | Direzione generale   | Edifi    |   |
| Requisiti —                                   |                         |           |             |                     | •                  | CETTORI           |               | •                         |                      |          |   |
| 🦆 Requisiti                                   |                         | TIPO PROC | EDIMENTO    |                     |                    | SELLORI           |               |                           | Aggiungi             |          |   |
| 🏖 Liste Requisiti                             |                         |           |             | Tipo Procedimento   |                    |                   | Se            | ttore                     | Elimina              |          |   |
| 🋃 Monitor Requisiti                           |                         |           |             | Autorizzazione      |                    |                   | Aller         | gologia                   | ×                    |          |   |
| 🍰 Requisiti Piatta                            |                         |           |             | Accreditamento      |                    | Biolog            | ia Molecolare | (Medicina laboratorio)    | ×                    |          |   |
| 🏖 Tipo Requisito                              |                         |           |             | Autorizzazione      |                    |                   | Immur         | ochimica                  | ×                    |          |   |
| La Tipo Specifico Requisito                   |                         |           |             | Accreditamento      |                    |                   | Vire          | ologia                    | ×                    |          |   |
| Configurazioni UDO +                          |                         |           |             | Accreditamento      |                    |                   | Diagnostic    | a molecolare              | ×                    |          |   |
| Generali —                                    |                         | 1         |             |                     |                    |                   |               |                           | 1 - 5 di 5 risultati |          |   |
| 🎒 Direzioni                                   |                         |           |             |                     |                    |                   |               |                           |                      |          |   |
| 🋃 Distretti                                   | 4                       |           |             |                     |                    |                   |               |                           |                      | Þ        |   |
| 🏖 Uffici                                      |                         |           |             |                     |                    |                   |               |                           |                      |          |   |
| 🍰 Autorita Preposte                           | Show Form Bindi         | ings      |             |                     |                    |                   |               |                           |                      |          |   |
| 🍰 Toponimi                                    |                         |           |             |                     |                    |                   |               |                           |                      |          |   |
| 🌲 Tipo Atto                                   |                         |           |             |                     |                    |                   |               |                           |                      |          |   |
| 🛃 Tino Societa 🗸 🔻                            |                         |           |             |                     |                    |                   |               |                           |                      |          |   |

Nel caso sia necessario, è possibile **eliminare** i Tipi Procedimento Settore aggiunti semplicemente facendo click sul **pulsante** Elimina :

| amministrazione - U      | tente : test1 - Ruolo: | Amminist    | ratore      |                     |                    |                   |               |                           |                      |      |
|--------------------------|------------------------|-------------|-------------|---------------------|--------------------|-------------------|---------------|---------------------------|----------------------|------|
| postamento UDO 🛛 🗕       |                        |             |             |                     |                    |                   |               |                           |                      |      |
| → Spostamento UDO        | Creazione Lista R      | Requisiti   |             |                     |                    |                   |               |                           | Indietro Cancel      | ia s |
| Report                   |                        |             |             |                     |                    |                   |               |                           |                      |      |
| Edifici Amministrazione  |                        |             |             |                     |                    |                   |               |                           |                      |      |
| mministrazione           | Italiano               |             |             |                     |                    |                   |               |                           |                      |      |
| stione Codici ULSS +     |                        |             | NOME *      |                     |                    | DESCRIZIONE       |               | -                         |                      |      |
| olari +                  |                        | TIPO        | DELIBERA    |                     |                    |                   |               | ·                         |                      |      |
|                          |                        |             |             |                     |                    |                   |               |                           |                      |      |
| × +                      |                        | Requisiti   | Tipo Udo 22 | Unità Organizzativa | Direzione Generale | Strutture Fisiche | Delibere      | Tipi Procedimento Settore | Direzione generale   | Ed   |
| quisiti —                |                        | TIPO PROCEI | DIMENTO     |                     | •                  | SETTORI           |               | •                         | Aggiungi             |      |
| Liste Requisiti          |                        |             |             | Tipo Procedimento   |                    |                   | Se            | ttore                     | Elimina              |      |
| Monitor Requisiti        |                        |             |             | Autorizzazione      |                    |                   | Aller         |                           | × ^                  |      |
| Requisiti Piatta         |                        |             |             | Accreditamento      |                    | Biolog            | ia Molecolare | (Medicina Jaboratorio)    | X                    |      |
| Tipo Requisito           |                        |             |             | Autorizzaziono      |                    | 510103            | Immur         | ochimica                  |                      |      |
| Tipo Specifico Requisito |                        |             |             | Autorizzazione      |                    |                   | inindi        |                           |                      |      |
| nfigurazioni UDO +       |                        |             |             | Accreditamento      |                    |                   | Viro          | biogia                    |                      |      |
|                          |                        | _           |             | Accreditamento      |                    |                   | Diagnostic    | a molecolare              | × -                  |      |
| - Direzioni              |                        | 1           |             |                     |                    |                   |               |                           | 1 - 5 di 5 risultati |      |
| Direzioni                |                        |             |             |                     |                    |                   |               |                           |                      |      |
| Uffici                   | 4                      |             |             |                     |                    |                   |               |                           |                      | 1    |
| Autorita Prenoste        | Charu Farm Dire        | la an       |             |                     |                    |                   |               |                           |                      |      |
|                          |                        | Jings       |             |                     |                    |                   |               |                           |                      |      |
| Tipo Atto                |                        |             |             |                     |                    |                   |               |                           |                      |      |
| - Tino Societa           |                        |             |             |                     |                    |                   |               |                           |                      |      |

#### **Direzione Generale (2)**

×

Sezione che permette di agganciare la **lista** dei **requisiti** alla Direzione Generale (2) ed inserire il Tipo Procedimento a cui deve essere legata, il Tipo Titolare e la Classificazione :

| amministrazione - U      | tente : test1 - Ruolo: | Amministratore        |                     |                    |                   |          |                           |                    | <b>(</b> |
|--------------------------|------------------------|-----------------------|---------------------|--------------------|-------------------|----------|---------------------------|--------------------|----------|
| Spostamento UDO –        |                        |                       |                     |                    |                   |          |                           |                    |          |
| → Spostamento UDO        | Creazione Lista F      | Requisiti             |                     |                    |                   |          |                           | Indietro Cancel    | la Salva |
| → Report                 |                        |                       |                     |                    |                   |          |                           |                    |          |
| Edifici Amministrazione  |                        |                       |                     |                    |                   |          |                           |                    |          |
| Amministrazione          | Italiano               | NOME *                |                     |                    | DESCRIZIONE       |          |                           |                    |          |
| Gestione Codici ULSS +   |                        | TIPO DELIBERA         |                     |                    | DEDOTTETOTTE      |          | •                         |                    |          |
| Titolari +               |                        | III O DELIDEIUT       |                     |                    |                   |          |                           |                    |          |
| UDO +                    |                        |                       |                     |                    |                   |          |                           |                    | 1        |
| Requisiti —              |                        | Requisiti Tipo Udo 22 | Unità Organizzativa | Direzione Generale | Strutture Fisiche | Delibere | Tipi Procedimento Settore | Direzione generale | Edifi    |
| 🕹 Requisiti              |                        | TIPO PROCEDIMENTO     |                     |                    | •                 |          |                           |                    |          |
| 🦆 Liste Requisiti        |                        | TIPO TITOLARE         |                     |                    | •                 |          |                           |                    |          |
| 🍰 Monitor Requisiti      |                        | CLASSIFICAZIONE       |                     |                    | •                 |          |                           | Aggiungi           |          |
| 🦆 Requisiti Piatta       |                        |                       |                     |                    |                   |          |                           |                    |          |
| 🋃 Tipo Requisito         | <                      |                       |                     |                    |                   |          |                           |                    | ÷        |
| Tipo Specifico Requisito |                        |                       |                     |                    |                   |          |                           |                    |          |
| Configurazioni UDO +     | Show Form Bind         | dings                 |                     |                    |                   |          |                           |                    |          |
| Generali –               |                        |                       |                     |                    |                   |          |                           |                    |          |
| 🤰 Direzioni              |                        |                       |                     |                    |                   |          |                           |                    |          |
| 🥹 Distretti              |                        |                       |                     |                    |                   |          |                           |                    |          |
| 🤰 Uffici                 |                        |                       |                     |                    |                   |          |                           |                    |          |
| 🦆 Autorita Preposte      |                        |                       |                     |                    |                   |          |                           |                    |          |
| 🍰 Toponimi               |                        |                       |                     |                    |                   |          |                           |                    |          |
| 🌲 Tipo Atto              |                        |                       |                     |                    |                   |          |                           |                    |          |
| L→ Tino Societa          |                        |                       |                     |                    |                   |          |                           |                    |          |

Si seleziona/ricerca il Tipo Procedimento dal menu a tendina Tipo Procedimento :

|                                             |                       |                       |                     |                    |                   |          |                           |                    | ×                    |
|---------------------------------------------|-----------------------|-----------------------|---------------------|--------------------|-------------------|----------|---------------------------|--------------------|----------------------|
| amministrazione - Ut                        | ente : test1 - Ruolo: | Amministratore        |                     |                    |                   |          |                           |                    | ()<br>()             |
| Edifici Amministrazione     Amministrazione | Creazione Lista R     | equisiti              |                     |                    |                   |          |                           | Indietro Cancel    | a <mark>Salva</mark> |
| Gestione Codici ULSS +                      |                       |                       |                     |                    |                   |          |                           |                    |                      |
| Titolari +                                  | Italiana              |                       |                     |                    |                   |          |                           |                    |                      |
| UDO +                                       | italiano              | NOME *                |                     |                    | DESCRIZIONE       |          |                           |                    |                      |
| Requisiti —                                 |                       | TIPO DELIBERA         |                     |                    |                   |          | •                         |                    |                      |
| 🏖 Requisiti                                 |                       |                       |                     |                    |                   |          |                           |                    |                      |
| Liste Requisiti                             |                       | Requisiti Tipo Udo 22 | Unità Organizzativa | Direzione Generale | Strutture Fisiche | Delibere | Tipi Procedimento Settore | Direzione generale | Edifi                |
| Monitor Requisiti Requisiti Piatta          |                       | TIPO PROCEDIMENTO     |                     |                    | •                 |          |                           |                    |                      |
| 🎝 Tipo Requisito                            |                       | TIPO TITOLARE         |                     |                    | Q                 |          |                           |                    |                      |
| 🦆 Tipo Specifico Requisito                  |                       | CLASSIFICAZIONE       |                     |                    |                   | 4        |                           | Aggiungi           |                      |
| Configurazioni UDO +                        |                       |                       | ACCREDITAMENTO      |                    |                   |          |                           |                    |                      |
| Generali —                                  | 4                     |                       |                     |                    |                   |          |                           |                    | Þ                    |
| 🎒 Direzioni                                 | Show Form Bind        | inge                  |                     |                    |                   |          |                           |                    |                      |
| 🋃 Distretti                                 | Show Form Bind        | ings                  |                     |                    |                   |          |                           |                    |                      |
| 🎝 Uffici                                    |                       |                       |                     |                    |                   |          |                           |                    |                      |
| Autorita Preposte                           |                       |                       |                     |                    |                   |          |                           |                    |                      |
| Tino Atto                                   |                       |                       |                     |                    |                   |          |                           |                    |                      |
| Ac Tipo Societa                             |                       |                       |                     |                    |                   |          |                           |                    |                      |
| Settori Prod Valori                         |                       |                       |                     |                    |                   |          |                           |                    |                      |
| 🍰 Tipo Punto Fisico                         |                       |                       |                     |                    |                   |          |                           |                    |                      |
|                                             |                       |                       |                     |                    |                   |          |                           |                    |                      |

poi si seleziona/ricerca il **Tipo** di **Titolare** dal **menu** a **tendina** Tipo Titolare :

| amministrazione - Ut                        | ente : test1 - Ruolo: | Amministratore        |                                               |                    |                   |          |                           |                    |                       | C |
|---------------------------------------------|-----------------------|-----------------------|-----------------------------------------------|--------------------|-------------------|----------|---------------------------|--------------------|-----------------------|---|
| Edifici Amministrazione     Amministrazione | Creazione Lista R     | Requisiti             |                                               |                    |                   |          |                           | Indietro Cancel    | la <mark>Salva</mark> |   |
| Gestione Codici ULSS +                      |                       |                       |                                               |                    |                   |          |                           |                    |                       |   |
| Titolari +                                  |                       |                       |                                               |                    |                   |          |                           |                    |                       |   |
| UDO +                                       | Italiano              | NOME *                |                                               |                    | DESCRIZIONE       |          |                           |                    |                       |   |
| Requisiti —                                 |                       | TIPO DELIBERA         |                                               |                    |                   |          | •                         |                    |                       |   |
| 🦆 Requisiti                                 |                       |                       |                                               |                    |                   |          |                           |                    |                       |   |
| 🦆 Liste Requisiti                           |                       | Requisiti Tipo Udo 22 | Unità Organizzativa                           | Direzione Generale | Strutture Fisiche | Delibere | Tipi Procedimento Settore | Direzione generale | Edifi                 |   |
| 🍰 Monitor Requisiti                         |                       |                       |                                               |                    |                   |          |                           | 5                  |                       |   |
| 🦆 Requisiti Piatta                          |                       | TIPO PROCEDIMENTO     |                                               |                    | •                 |          |                           |                    |                       |   |
| 🏖 Tipo Requisito                            |                       | TIPO TITOLARE         |                                               |                    | •                 |          |                           |                    |                       |   |
| La Tipo Specifico Requisito                 |                       | CLASSIFICAZIONE       |                                               |                    | ٩                 |          |                           | Aggiungi           |                       |   |
| Configurazioni UDO +                        |                       |                       | ASL                                           |                    | <u>^</u>          |          |                           |                    |                       |   |
| Generali —                                  | 4                     |                       | Azienda ospedaliera                           |                    |                   |          |                           |                    | Þ                     |   |
| 🎒 Direzioni                                 |                       |                       | Isituto qualificato presio<br>Ente di ricerca | dio della USL      |                   |          |                           |                    |                       |   |
| 🛃 Distretti                                 | Show Form Bind        | lings                 | Casa di cura privata acc                      | creditata          |                   |          |                           |                    |                       |   |
| 🎝 Uffici                                    |                       |                       | Casa di cura privata no                       | n accreditata      |                   |          |                           |                    |                       |   |
| 🦆 Autorita Preposte                         |                       |                       | Struttura territoriale AC                     | da Comune          | -                 |          |                           |                    |                       |   |
| 🍃 Toponimi                                  |                       | -                     |                                               |                    |                   |          |                           |                    |                       |   |
| 🛃 Tipo Atto                                 |                       |                       |                                               |                    |                   |          |                           |                    |                       |   |
| ♣ Tipo Societa                              |                       |                       |                                               |                    |                   |          |                           |                    |                       |   |
| Fattori Prod Valori                         |                       |                       |                                               |                    |                   |          |                           |                    |                       |   |
| Tipo Punto Fisico                           |                       |                       |                                               |                    |                   |          |                           |                    |                       |   |

poi si seleziona/ricerca la **Classificazione** dal **menu** a **tendina** Classificazione :

| amministrazione - Uto       | ente : test1 - Ruolo: | : Amministratore      |                                                        |                                              |                   |          |                           |                    | ال      |
|-----------------------------|-----------------------|-----------------------|--------------------------------------------------------|----------------------------------------------|-------------------|----------|---------------------------|--------------------|---------|
| Edifici Amministrazione     |                       |                       |                                                        |                                              |                   |          |                           |                    |         |
| Amministrazione             | Creazione Lista F     | Requisiti             |                                                        |                                              |                   |          |                           | Indietro Cancell   | a Salva |
| Gestione Codici ULSS +      |                       |                       |                                                        |                                              |                   |          |                           |                    |         |
| Titolari +                  |                       |                       |                                                        |                                              |                   |          |                           |                    |         |
| UDO +                       | Italiano              | NOME *                |                                                        |                                              | DESCRIZIONE       |          |                           |                    |         |
| Requisiti —                 |                       | TIPO DELIBERA         |                                                        |                                              |                   |          | •                         |                    |         |
| 🛃 Requisiti                 |                       |                       |                                                        |                                              |                   |          |                           |                    |         |
| 🦆 Liste Requisiti           |                       | Requisiti Tipo Udo 22 | Unità Organizzativa                                    | Direzione Generale                           | Strutture Fisiche | Delibere | Tipi Procedimento Settore | Direzione generale | Edifi   |
| 🏖 Monitor Requisiti         |                       |                       |                                                        |                                              |                   |          |                           | Sinezione generale |         |
| 🦆 Requisiti Piatta          |                       | TIPO PROCEDIMENTO     |                                                        |                                              | •                 |          |                           |                    |         |
| 🏖 Tipo Requisito            |                       | TIPO TITOLARE         |                                                        |                                              | •                 |          |                           |                    |         |
| La Tipo Specifico Requisito |                       | CLASSIFICAZIONE       |                                                        |                                              | •                 |          |                           | Aggiungi           |         |
| Configurazioni UDO +        |                       |                       |                                                        |                                              |                   |          |                           |                    |         |
| Generali –                  | •                     |                       |                                                        |                                              | ~                 |          |                           |                    | +       |
| 🏖 Direzioni                 |                       |                       | 24.Classif_regionale - B<br>territoriale - Ambulatorio | 8 - SA/502/92 - Sanità a<br>o veterinario    | animale           |          |                           |                    |         |
| 🍰 Distretti                 | Show Form Bind        | dings                 | 25.Classif_regionale - B                               | 8 - SA/502/92 - Sanità a                     | animale           |          |                           |                    |         |
| 🎝 Uffici                    |                       |                       | 26.Classif_regionale - B                               | 8 - SA/502/92 - Sanità a                     | animale           |          |                           |                    |         |
| 🦆 Autorita Preposte         |                       |                       | 40 Classif regionale - D                               | eterinarie mobili<br>(AS-NT) - SO/502/92 - J | Assistenza        |          |                           |                    |         |
| 🏖 Toponimi                  |                       |                       | Materno infantile con st                               | rutture a ciclo diurno - A                   | silo Nido         |          |                           |                    |         |
| 🛃 Tipo Atto                 |                       | l                     | 12 Classif rasionala D                                 | E CA/EN3/03 Accistor                         | -71               |          |                           |                    |         |
| 🏖 Tipo Societa              |                       |                       |                                                        |                                              |                   |          |                           |                    |         |
| Fattori Prod Valori         |                       |                       |                                                        |                                              |                   |          |                           |                    |         |
| 🏖 Tipo Punto Fisico         |                       |                       |                                                        |                                              |                   |          |                           |                    |         |

### e facendo click sul **pulsante** Aggiungi per aggiungerlo:

×

| Lettor Ammentational Administrazional Cetozione Lista Requisiti Requisiti Nome · DESCRIZONE _ DESCRIZONE                                                                                                    | amministrazione - Ut          | ente : test1 - Ruolo: | Amministratore        |                              |                           |                       |          |                           |                    | <b>e</b> | U |
|----------------------------------------------------------------------------------------------------|-------------------------------|-----------------------|-----------------------|------------------------------|---------------------------|-----------------------|----------|---------------------------|--------------------|----------|---|
| Amministrazion   Creazione Lista Requisiti     Requisiti   Rodon   Nome ·                                                                                                    | Edifici Amministrazione       |                       |                       |                              |                           |                       |          |                           |                    |          |   |
| Gestaine Codid USS   Titolati   Titolati   UCO   Regulati   > State Regulati   > State Regulati   > State Regulati   > Tito Delize Ray   Properation   > Tito Specific Regulati   > Tito Regulati   > Tito Specific Regulati   > Tito Regulati   > Tito Regulati   > Tito Regulati   > Tito Regulati   > Tito Regulati   > Tito Specific Regulati   > Tito Specific Regulation   > Tito Regulation   > Tito Regulation   > Tito Regulation   > Tito Regulation   > Tito Regulation   > Tito Regulation   > Tito Regulation   > Tito Regulation   > Tito Regulation   > Tito Regulation   > Tito Regulation   > Tito Regulation   > Tito Regulation   > Tito Regulation   > Description   > Description   > Configuration Regulation   > Description   > Description   > Description   > Description   > Tito Regulation   > Description   > Tito Regulation   > Description   > Tito Regulation   > Description   > Description   > Description   > Tito Regulation   > Description   > Tito Regulation   > Tito Regulation   > Description   > Tito Regulation   > Tito Regulation </td <td>Amministrazione</td> <td>Creazione Lista F</td> <td>Requisiti</td> <td></td> <td></td> <td></td> <td></td> <td></td> <td>Indietro Cancell</td> <td>a Salva</td> <td></td>                                                                                                    | Amministrazione               | Creazione Lista F     | Requisiti             |                              |                           |                       |          |                           | Indietro Cancell   | a Salva  |   |
| rotoki   uo   +   uo   +   Registi   -   >   >   >   >   >   >   >   >   >   >   >   >   >   >   >   >   >   >   >   >   >   >   >   >   >   >   >   >   >   >   >   >   >   >   >   >   >   >   >   >   >   >   >   >   >   >   >   >   >   >   >   >   >   >   >   >   >   >   >   >   >   >   >   >   >   >   >   >   >   >   >   >   >   >   >   >   >   >   >   >   >   >   >   >   > <t< td=""><td>Gestione Codici ULSS +</td><td></td><td></td><td></td><td></td><td></td><td></td><td></td><td></td><td></td><td></td></t<>                                                                                                    | Gestione Codici ULSS +        |                       |                       |                              |                           |                       |          |                           |                    |          |   |
| ux0 +   Requisit -   P Requisit TpO DELIBERA   > Uase Requisit Tpo Deluser   > Monter Requisit Tpo Deluser   > Monter Requisit Tpo Deluser   > Monter Requisit Tpo Deluser   > Monter Requisit Tpo Deluser   > Requisit Tpo Deluser   > Tpo Specifico Requisito   > Disserti   > Unital   > Miniciana Prepases   > Tpo Specifico   > Tpo Specifico   > Tpo Specifico   > Tpo Specifico   > Tpo Specifico   > Unital   > Disserti   > Unital   > Tpo Specifico   > Tpo Specifico   > Tpo Prepare Fisico                                                                                                    | Titolari +                    |                       |                       |                              |                           |                       |          |                           |                    |          |   |
| Reguisti <td>UDO +</td> <td>Italiano</td> <td>NOME *</td> <td></td> <td></td> <td>DESCRIZIONE</td> <td></td> <td></td> <td></td> <td></td> <td></td>                                                                                                    | UDO +                         | Italiano              | NOME *                |                              |                           | DESCRIZIONE           |          |                           |                    |          |   |
| <ul> <li>Requisit</li> <li>Liste Requisit</li> <li>Montor Requisit</li> <li>Requisits Tipo Udo 22 Unia Organizzativa Directore Generale Strutture Fische Dethere Tipi Procedimento Settore Directore generale Edit</li> <li>Tipo Procedimento AutoRizzazione</li> <li>Tipo Procedimento AutoRizzazione</li> <li>Tipo Procedimento AutoRizzazione</li> <li>Tipo TitoLaRe</li> <li>A SL</li> <li>Classificazione</li> <li>Classificazione</li> <li>Classificazione</li> <li>Store termetere</li> <li>Figo Auto</li> <li>Tipo Auto</li> <li>Tipo Auto</li> <li>Tipo Auto</li> <li>Figo Auto</li> <li>Figo</li></ul>      | Requisiti -                   |                       | TIPO DELIBERA         |                              |                           |                       |          | •                         |                    |          |   |
| <ul> <li>Liste Requisit</li> <li>Montor Requisit</li> <li>Requisit Tipo Udo 22 Unità Organizzativa Direzione Generale Strutture Fisiche Delibere Tipi Procedimento Settore Direzione generale Edit<br/>TIPO PROCEDIMENTO AUTORIZZAZIONE</li> <li>Tipo Societa</li> <li>Autora Prepose</li> <li>Autora Prepose</li> <li>Autora Prepose</li> <li>Autora Prepose</li> <li>Autora Prepose</li> <li>Autora Prepose</li> <li>Tipo auto</li> <li>Tipo societa</li> <li>Tipo societa</li> <li>Tipo societa</li> <li>Tipo societa</li> <li>Tipo societa</li> <li>Tipo preco Santo Autora Santo Autora Santo Autora Santo Autora Santo Autora Santo Autora Autora Auto</li></ul> | 🛃 Requisiti                   |                       |                       |                              |                           |                       |          |                           |                    |          |   |
| <ul> <li>Monitor Requisiti         <ul> <li>Requisiti Platta</li> <li>Tipo Requisito</li> <li>Tipo Requisito</li> </ul> </li> <li>Tipo Specifico Requisito         <ul> <li>Tipo TitToLARE</li> <li>ALClassif.regionale - B &amp; - SA/502/92 - Sanità animale territoriale -              <ul> <li>Aggiungi</li> <li>Classif.regionale - B &amp; - SA/502/92 - Sanità animale territoriale -                  <ul> <li>Aggiungi</li> <li>Tipo TitToLARE</li> <li>ALClassif.regionale - B &amp; - SA/502/92 - Sanità animale territoriale -                      <ul> <li>Aggiungi</li> <li>Classif.regionale - B &amp; - SA/502/92 - Sanità animale territoriale -</li></ul></li></ul></li></ul></li></ul></li></ul>                                                                                                    | 🦆 Liste Requisiti             |                       | Requisiti Tipo Udo 22 | Unità Organizzativa          | Direzione Generale        | Strutture Fisiche     | Delibere | Tipi Procedimento Settore | Direzione generale | Edifi    |   |
| A Regulsin Platta   Tipo Regulsito   Tipo Specifico Regulsito   Configurazion UDO   Configurazion UDO   Configurazion UDO   Direzoni   Distretti   Jostretti   Jost                                                                                                    | 护 Monitor Requisiti           |                       |                       |                              |                           | •                     |          |                           |                    |          |   |
| IPO Reguisto   Tipo Specifico Reguisto   Configurazioni UDO   Direzioni   Distretti   Distretti   Show Farm Bindings   Tipo Atto Tipo Societa Fattori Prod Valoni Fattori Prod Valoni Tipo Punto Fisico                                                                                                    | Requisiti Piatta              |                       | TIPO PROCEDIMENTO     | AUTONIZZAZIONE               |                           |                       |          |                           |                    |          |   |
| Inpospecific Registric                                                                                                    | Tipo Requisito                |                       | TIPO TITOLARE         | ASL                          |                           | •                     |          |                           |                    |          |   |
| Configurazioni UDO   Configurazioni UDO   Configurazioni UDO   Configurazioni UDO   Configurazioni UDO   Distretti   Distretti<                                                                                                    |                               |                       | CLASSIFICAZIONE       | 24.Classif_regionale - B 8 - | - SA/502/92 - Sanità anin | nale territoriale - 🔻 |          |                           | Aggiungi           |          |   |
| Generali   -   -   Direzioni   -   -   Distretti   -   -   -   -   -   -   -   -   -   -   -   -   -   -   -   -   -   -   -   -   -   -   -   -   -   -   -   -   -   -   -   -   -   -   -   -   -   -   -   -   -   -   -   -   -   -   -   -   -   -   -   -   -   -   -   -   -   -   -   -   -   -   -   -   -   -   -   -   -   -   -   -   -   -   -   -   -   -   -   -   -   -   -   -   - <td>Configurazioni UDO +</td> <td>4</td> <td></td> <td></td> <td></td> <td></td> <td>_</td> <td></td> <td>_</td> <td>•</td> <td></td>                                                                                                    | Configurazioni UDO +          | 4                     |                       |                              |                           |                       | _        |                           | _                  | •        |   |
| Sourceau     Show Form Bindings       Show Form Bindings     Show Form Bindings       Show Form Bindings     Show Form Bindings       Show Form Bindings     Show Form Bindings       Show Form Bindings     Show Form Bindings       Show Form Bindings     Show Form Bindings       Show Form Bindings     Show Form Bindings       Show Form Bindings     Show Form Bindings       Show Form Bindings     Show Form Bindings       Show Form Bindings     Show Form Bindings       Show Form Bindings     Show Form Bindings       Show Form Bindings     Show Form Bindings       Show Form Bindings     Show Form Bindings       Show Form Bindings     Show Form Bindings                                                                                                    | Generali –                    |                       |                       |                              |                           |                       |          |                           |                    |          |   |
| <ul> <li>J Uffici</li> <li>A Autorita Preposte</li> <li>A Toponimi</li> <li>Tipo Atto</li> <li>Tipo Societa</li> <li>Fattori Prod Valori</li> <li>Tipo Punto Fisico</li> </ul>                                                                                                    | <ul> <li>Distretti</li> </ul> | Show Form Bind        | dings                 |                              |                           |                       |          |                           |                    |          |   |
| Image: Autorita Prepose       Image: Autorita Prepose       Image: Toponimi       Image: Topo Autorita       Image: Topo Societa       Image: Topo Punto Fisico                                                                                                    | ₽ Uffici                      |                       |                       |                              |                           |                       |          |                           |                    |          |   |
| 2. Toponimi   2. Tipo Atto   2. Tipo Societa   2. Fattori Prod Valori   2. Tipo Punto Fisico                                                                                                    | Autorita Preposte             |                       |                       |                              |                           |                       |          |                           |                    |          |   |
| <ul> <li>Tipo Atto</li> <li>Tipo Societa</li> <li>Fattori Prod Valori</li> <li>Tipo Punto Fisico</li> </ul>                                                                                                    | 🎝 Toponimi                    |                       |                       |                              |                           |                       |          |                           |                    |          |   |
| <ul> <li>Tipo Societa</li> <li>Fattori Prod Valori</li> <li>Tipo Punto Fisico</li> </ul>                                                                                                    | 🎒 Tipo Atto                   |                       |                       |                              |                           |                       |          |                           |                    |          |   |
| Fattori Prod Valori     Tipo Punto Fisico                                                                                                    | 🏖 Tipo Societa                |                       |                       |                              |                           |                       |          |                           |                    |          |   |
| Tipo Punto Fisico                                                                                                    | 🍰 Fattori Prod Valori         |                       |                       |                              |                           |                       |          |                           |                    |          |   |
|                                                                                                    | 🍰 Tipo Punto Fisico           |                       |                       |                              |                           |                       |          |                           |                    |          |   |

|                          |                       |                       |                     |                    |                   |          |                                   |                      |         | × |
|--------------------------|-----------------------|-----------------------|---------------------|--------------------|-------------------|----------|-----------------------------------|----------------------|---------|---|
| amministrazione - Ut     | ente : test1 - Ruolo: | Amministratore        |                     |                    |                   |          |                                   |                      | ۲       | U |
| Edifici Amministrazione  | Creazione Lista R     | equisiti              |                     |                    |                   |          |                                   | Indietro Cancel      | a Salva |   |
| Gestione Codici ULSS +   |                       |                       |                     |                    |                   |          |                                   |                      |         |   |
| Titolari +               | Italiano              |                       |                     |                    |                   |          |                                   |                      |         |   |
| UDO +                    |                       | NOME *                |                     |                    | DESCRIZIONE       |          |                                   |                      |         |   |
| Requisiti —              |                       | TIPO DELIBERA         |                     |                    |                   |          | Ŧ                                 |                      |         |   |
| 🏖 Requisiti              |                       |                       |                     |                    |                   |          |                                   |                      |         |   |
| Liste Requisiti          |                       | Requisiti Tipo Udo 22 | Unità Organizzativa | Direzione Generale | Strutture Fisiche | Delibere | Tipi Procedimento Settore         | Direzione generale   | Edifi   |   |
| Monitor Requisiti        |                       | TIPO PROCEDIMENTO     |                     |                    | •                 |          |                                   |                      |         |   |
|                          |                       |                       |                     |                    | •                 |          |                                   |                      |         |   |
| Tipo Specifico Requisito |                       | CLASSIFICAZIONE       |                     |                    | •                 |          |                                   | Aggiungi             |         |   |
| Configurazioni UDO +     |                       | Tipo Proce            | dimento             | Tipo T             | ītolare           |          | Classificazione                   | Elimi                |         |   |
| Generali —               |                       | Autorizz              | azione              | A                  | SL                | 24.Cla   | ssif_regionale - B 8 - SA/502/92  | - Sanità 🗙 🕯         |         |   |
| 🎒 Direzioni              |                       |                       |                     |                    |                   | anima    | ale territoriale - Ambulatorio ve | erinario             |         |   |
| 🏖 Distretti              |                       |                       |                     |                    |                   |          |                                   | 1 - 1 di 1 risultati |         |   |
| 🤰 Uffici                 | 4                     |                       |                     |                    |                   |          |                                   |                      | •       |   |
| Autorita Preposte        |                       |                       |                     |                    |                   |          |                                   |                      |         |   |
| Tipo Atto                | Show Form Bindi       | ings                  |                     |                    |                   |          |                                   |                      |         |   |
| Tipo Societa             |                       |                       |                     |                    |                   |          |                                   |                      |         |   |
| Fattori Prod Valori      |                       |                       |                     |                    |                   |          |                                   |                      |         |   |
| 🍰 Tipo Punto Fisico      |                       |                       |                     |                    |                   |          |                                   |                      |         |   |
| Delibert                 |                       |                       |                     |                    |                   |          |                                   |                      |         |   |

**N.B**: Possono essere aggiunte **molteplici Direzioni Generali** (2), semplicemente **ripetendo** l'**operazione** e facendo click sul **pulsante** Aggiungi :

-

| Edifici Amministrazione                                         | Creazione Lista R | lequisiti             |                     |                    |                   |                                                                                          | Indie                                                               | troCancell    |
|-----------------------------------------------------------------|-------------------|-----------------------|---------------------|--------------------|-------------------|------------------------------------------------------------------------------------------|---------------------------------------------------------------------|---------------|
| estione Codici ULSS +                                           |                   |                       |                     |                    |                   |                                                                                          |                                                                     |               |
| tolari +                                                        | Italiano          |                       |                     |                    |                   |                                                                                          |                                                                     |               |
| o +<br>quisiti –                                                |                   | NOME *                |                     |                    | DESCRIZIONE       |                                                                                          | •                                                                   |               |
| <ul> <li>Requisiti</li> <li>Liste Requisiti</li> </ul>          |                   | Requisiti Tipo Udo 22 | Unità Organizzativa | Direzione Generale | Strutture Fisiche | Delibere Tipi Procedimer                                                                 | nto Settore Direz                                                   | ione generale |
| <ul> <li>Monitor Requisiti</li> <li>Requisiti Piatta</li> </ul> |                   | TIPO PROCEDIMENTO     |                     |                    | •                 |                                                                                          |                                                                     |               |
| Fipo Requisito                                                  |                   | TIPO TITOLARE         |                     |                    | •                 |                                                                                          |                                                                     |               |
| Tipo Specifico Requisito                                        |                   | CLASSIFICAZIONE       |                     |                    | •                 |                                                                                          |                                                                     | Aggiungi      |
| onfigurazioni UDO 🕂                                             |                   | Tipo Proce            | edimento            | Tipo Ti            | tolare            | Classificazi                                                                             | ione                                                                | Elimi         |
| nerali —                                                        |                   | Autorizz              | azione              | AS                 | L                 | 24.Classif_regionale - B 8 -<br>animale territoriale - Amb                               | SA/502/92 - Sanità<br>ulatorio veterinario                          | ×             |
| <ul> <li>Direzioni</li> <li>Distretti</li> </ul>                |                   | Accredit              | amento              | Ente di            | ricerca           | 40.Classif_regionale - D (A<br>Assistenza Materno infantile<br>diurno - Asilo            | S-NI) - SO/502/92 -<br>e con strutture a ciclo<br>o Nido            | ×             |
| <ul> <li>Uffici</li> <li>Autorita Preposte</li> </ul>           |                   | Accredit              | amento              | Ospedale classific | ato o assimilato  | 47.Classif_regionale - D (C-<br>Assistenza Minori con st<br>comunitario e accoglienza al | ED-M) - SO/328/00 -<br>rutture a carattere<br>Iberghiera - Comunità |               |
| roponimi                                                        |                   | Autorizz              | azione              | IPA                | в                 | educativa diurna per m<br>45.Classif_regionale - D (C<br>Assistenza Minori con st        | inori/adolescenti<br>C-ED) - SO/328/00 -<br>rutture a carattere     | ×             |
| <ul> <li>Tipo Societa</li> <li>Fattori Prod Valori</li> </ul>   |                   | 1                     |                     |                    |                   | comunitario e accoglienza al<br>educativa per                                            | iberghiera - Comunită<br>minori<br>1 - 4 di a                       | 4 risultati   |
| Fipo Punto Fisico                                               |                   |                       |                     |                    |                   |                                                                                          | 1 401                                                               |               |

Nel caso sia necessario, è possibile **eliminare** le Direzioni Generali (2) aggiunti semplicemente facendo click sul **pulsante** Elimina :

| amministrazione - U                         | Itente : test1 - Ruolo: | Amministratore        |                     |                    |                   |                                                                                       |                      | ۲     | U |
|---------------------------------------------|-------------------------|-----------------------|---------------------|--------------------|-------------------|---------------------------------------------------------------------------------------|----------------------|-------|---|
| Edifici Amministrazione     Amministrazione | Creazione Lista R       | equisiti              |                     |                    |                   |                                                                                       | Indietro Cancella    | Salva |   |
| Gestione Codici ULSS +                      |                         |                       |                     |                    |                   |                                                                                       |                      |       |   |
| Titolari +                                  | Italiano                |                       |                     |                    |                   |                                                                                       |                      |       |   |
| UDO +                                       |                         | NOME *                |                     |                    | DESCRIZIONE       |                                                                                       |                      |       |   |
| Requisiti —                                 |                         | TIPO DELIBERA         |                     |                    |                   | •                                                                                     |                      |       |   |
| 🛃 Requisiti                                 |                         |                       |                     |                    |                   |                                                                                       |                      |       |   |
| ᅪ Liste Requisiti                           |                         | Requisiti Tipo Udo 22 | Unità Organizzativa | Direzione Generale | Strutture Fisiche | Delibere Tipi Procedimento Settore                                                    | Direzione generale   | Е     |   |
| 🦆 Monitor Requisiti                         |                         | TIPO PROCEDIMENTO     |                     |                    | •                 |                                                                                       |                      |       |   |
| 🛃 Requisiti Piatta                          |                         |                       |                     |                    | _                 |                                                                                       |                      |       |   |
| 🎝 Tipo Requisito                            |                         | TIPO TITOLARE         |                     |                    | •                 |                                                                                       |                      |       |   |
| La Tipo Specifico Requisito                 |                         | CLASSIFICAZIONE       |                     |                    | •                 | $\backslash$                                                                          | Aggiungi             |       |   |
| Configurazioni UDO +                        |                         | Tipo Proce            | dimento             | Tipo Tit           | tolare            | Classificazione                                                                       | Elimi                |       |   |
| Generali —                                  |                         | Autorizz              | azione              | AS                 | L                 | 24.Classif_regionale - B 8 - SA/502/92 -<br>animale territoriale - Ambulatorio vete   | Sanità 🗙 📩           |       |   |
| Direzioni                                   |                         | Accredita             | imento              | Ente di i          | icerca            | 40.Classif_regionale - D (AS-NI) - SO/50<br>Assistenza Materno infantile con struttur | )2/92 -<br>e a ciclo |       |   |
|                                             |                         |                       |                     |                    |                   | diurno - Asilo Nido                                                                   | _                    |       |   |
| Autorita Prenoste                           |                         | Accodite              | manta               | Ospadala classifia | ato o assimilato  | 47.Classif_regionale - D (C-ED-M) - SO/3<br>Assistenza Minori con strutture a cara    | 28/00 -              |       |   |
|                                             |                         | Accredita             | imento              | Ospedale classific | ato o assimilato  | comunitario e accoglienza alberghiera - C<br>educativa diurna per minori/adolesc      | Comunità 🧰<br>enti   |       |   |
| 🍰 Tipo Atto                                 |                         |                       |                     |                    |                   | 45.Classif_regionale - D (C-ED) - SO/32                                               | 8/00 -               |       |   |
| 🏖 Tipo Societa                              |                         | Autorizz              | azione              | IPA                | В                 | comunitario e accoglienza alberghiera - C<br>educativa per minori                     | Comunità             |       |   |
| Fattori Prod Valori                         |                         | 1                     |                     |                    |                   |                                                                                       | 1 - 4 di 4 risultati |       |   |
| 🏖 Tipo Punto Fisico                         |                         |                       |                     |                    |                   |                                                                                       | r - 4 ur 4 risuitati |       |   |
|                                             |                         |                       |                     |                    |                   |                                                                                       |                      |       |   |

#### Edificio

×

Sezione che permette di agganciare la lista di requisiti a un edificio, compilando il tipo procedimento a cui deve essere legata (Autorizzazione o Accreditamento), il tipo di Titolare e, se necessario, anche la Classificazione del titolare.

| amministi                    | razione - U | tente : test1 - Ruo | olo: Ammin  | istratore   |                     |                    |                   |          |                           |                    |             |
|------------------------------|-------------|---------------------|-------------|-------------|---------------------|--------------------|-------------------|----------|---------------------------|--------------------|-------------|
| Edifici Amminis Amministrazi | trazione    | Creazione List      | a Requisit  | i           |                     |                    |                   |          |                           | Indietro           | ancella Sat |
| Gestione Codici L            | JLSS +      |                     |             |             |                     |                    |                   |          |                           |                    |             |
| Titolari                     | +           | Italiano            |             |             |                     |                    |                   |          |                           |                    |             |
| UDO                          | +           |                     |             | NOME *      |                     |                    | DESCRIZIONE       |          |                           |                    |             |
| Requisiti                    |             |                     | TIPO        | DELIBERA    |                     |                    |                   |          | •                         |                    |             |
| ᅪ Requisiti                  |             |                     |             |             |                     |                    |                   |          |                           |                    |             |
| 🌲 Liste Requisiti            |             |                     | Requisiti   | Tipo Udo 22 | Unità Organizzativa | Direzione Generale | Strutture Fisiche | Delibere | Tipi Procedimento Settore | Direzione generale | Edificio    |
| 🍰 Monitor Requi              | siti        |                     | ·           |             |                     |                    |                   |          |                           |                    | 1           |
| 🦆 Requisiti Piatta           | а           |                     | TIPO PROCE  | DIMENTO     |                     |                    | v                 |          |                           |                    |             |
| ᅪ Tipo Requisito             |             | │   — →             | TIPO TITOLA | ARE         |                     |                    | •                 |          |                           |                    |             |
| 🦆 Tipo Specifico             | Requisito   |                     | CLASSIFICA  | ZIONE       |                     |                    | •                 |          |                           | Aggiungi           |             |
| Configurazioni U             | DO +        |                     |             |             |                     |                    |                   |          |                           |                    |             |
| Generali                     | -           |                     | 4           |             |                     |                    |                   |          |                           |                    | •           |
| 🎒 Direzioni                  |             |                     |             |             |                     |                    |                   |          |                           |                    |             |
| 🋃 Distretti                  |             | Show Form           | Bindings    |             |                     |                    |                   |          |                           |                    |             |
| 🥹 Uffici                     |             |                     |             |             |                     |                    |                   |          |                           |                    |             |
| 🧈 Autorita Prepo             | oste        |                     |             |             |                     |                    |                   |          |                           |                    |             |
| 🦆 Toponimi                   |             |                     |             |             |                     |                    |                   |          |                           |                    |             |
| 🛃 Tipo Atto                  |             |                     |             |             |                     |                    |                   |          |                           |                    |             |
| 🍰 Tipo Societa               |             |                     |             |             |                     |                    |                   |          |                           |                    |             |
| Fattori Prod Va              | alori       |                     |             |             |                     |                    |                   |          |                           |                    |             |
| 🌲 Tipo Punto Fis             | sico        |                     |             |             |                     |                    |                   |          |                           |                    |             |
|                              |             |                     |             |             |                     |                    |                   |          |                           |                    |             |

Si seleziona/ricerca il Tipo Procedimento dal menu a tendina Tipo Procedimento :

|                                                                 |                    |                       |                     |                    |                   |          |                           |                    | ×            |
|-----------------------------------------------------------------|--------------------|-----------------------|---------------------|--------------------|-------------------|----------|---------------------------|--------------------|--------------|
| amministrazione - Ut                                            | ente : test1 - Ruo | lo: Amministratore    |                     |                    |                   |          |                           |                    | ۵            |
| Edifici Amministrazione     Amministrazione                     | Creazione Lista    | a Requisiti           |                     |                    |                   |          |                           | Indietro           | ncella Salva |
| Gestione Codici ULSS +                                          |                    |                       |                     |                    |                   |          |                           |                    |              |
| Titolari +                                                      | Italiane           |                       |                     |                    |                   |          |                           |                    |              |
| UDO +                                                           | Italiano           | NOME *                |                     |                    | DESCRIZIONE       |          |                           |                    |              |
| Requisiti —                                                     |                    | TIPO DELIBERA         |                     |                    |                   |          | •                         |                    |              |
| 🍰 Requisiti                                                     |                    |                       |                     |                    |                   |          |                           |                    |              |
| Liste Requisiti                                                 |                    | Requisiti Tipo Udo 22 | Unità Organizzativa | Direzione Generale | Strutture Fisiche | Delibere | Tipi Procedimento Settore | Direzione generale | Edificio     |
| <ul> <li>Monitor Requisiti</li> <li>Requisiti Piatta</li> </ul> |                    | TIPO PROCEDIMENTO     |                     |                    | ¥                 |          |                           |                    |              |
| 🍰 Tipo Requisito                                                |                    | TIPO TITOLARE         |                     |                    | Q                 |          |                           |                    |              |
| La Tipo Specifico Requisito                                     |                    | CLASSIFICAZIONE       | AUTORIZZAZIONE      |                    |                   | •        |                           | Aggiungi           |              |
| Configurazioni UDO +                                            |                    |                       | ACCREDITAMENTO      |                    |                   |          |                           |                    |              |
| Generali —                                                      |                    | •                     |                     |                    |                   |          |                           |                    | Þ            |
| 🋃 Direzioni                                                     | Show Form I        | Bindings              |                     |                    |                   |          |                           |                    |              |
| Distretti                                                       |                    |                       |                     |                    |                   |          |                           |                    |              |
| Utta     Autorita Preporte                                      |                    |                       |                     |                    |                   |          |                           |                    |              |
|                                                                 |                    |                       |                     |                    |                   |          |                           |                    |              |
| 🛃 Tipo Atto                                                     |                    |                       |                     |                    |                   |          |                           |                    |              |
| 🎝 Tipo Societa                                                  |                    |                       |                     |                    |                   |          |                           |                    |              |
| Fattori Prod Valori                                             |                    |                       |                     |                    |                   |          |                           |                    |              |
| 🍰 Tipo Punto Fisico                                             |                    |                       |                     |                    |                   |          |                           |                    |              |
| Delibert                                                        |                    |                       |                     |                    |                   |          |                           |                    |              |

poi si seleziona/ricerca il **Tipo Titolare** dal **menu** a **tendina** Tipo Titolare :

| amministrazione - U                         | tente : test1 - Ruo | lo: Ammin   | istratore   |                                            |                    |                    |          |                           |                    | <b>(</b>                  | U |
|---------------------------------------------|---------------------|-------------|-------------|--------------------------------------------|--------------------|--------------------|----------|---------------------------|--------------------|---------------------------|---|
| Edifici Amministrazione     Amministrazione | Creazione Lista     | a Requisiti |             |                                            |                    |                    |          |                           | Indietro           | ncella <mark>Salva</mark> |   |
| Gestione Codici ULSS +                      |                     |             |             |                                            |                    |                    |          |                           |                    |                           |   |
| Titolari +                                  |                     |             |             |                                            |                    |                    |          |                           |                    |                           |   |
| UDO +                                       | Italiano            |             | NOME *      |                                            |                    | DESCRIZIONE        |          |                           |                    |                           |   |
| Requisiti —                                 |                     | TIPO        | DELIBERA    |                                            |                    |                    |          | •                         |                    |                           |   |
| 🎝 Requisiti                                 |                     |             |             |                                            |                    |                    |          |                           |                    |                           |   |
| 🦆 Liste Requisiti                           |                     | Requisiti   | Tipo Udo 22 | Unità Organizzativa                        | Direzione Generale | Strutture Fisiche  | Delibere | Tipi Procedimento Settore | Direzione generale | Edificio                  |   |
| 🋃 Monitor Requisiti                         |                     | Requisit    | npo odo 22  |                                            | Direzione Generale | Structure Historie | Denbere  | npriroccumento settore    | Direzione generale | Luncio                    |   |
| 🦆 Requisiti Piatta                          |                     | TIPO PROCEI | DIMENTO     |                                            |                    | •                  |          |                           |                    |                           |   |
| 🛃 Tipo Requisito                            |                     | TIPO TITOLA | RE          |                                            |                    | •                  |          |                           |                    |                           |   |
| La Tipo Specifico Requisito                 |                     | CLASSIFICAZ | IONE        |                                            |                    | Q                  |          |                           | Aggiungi           |                           |   |
| Configurazioni UDO +                        |                     |             |             | 451                                        |                    |                    |          |                           |                    |                           |   |
| Generali –                                  |                     | 4           |             | Azienda ospedaliera                        |                    |                    |          |                           |                    | •                         |   |
| 🤰 Direzioni                                 |                     |             |             | Isituto qualificato presi                  | dio della USL      |                    |          |                           |                    |                           |   |
| 🋃 Distretti                                 | Show Form           | Bindings    |             | Ente di ricerca<br>Casa di cura privata ac | creditata          |                    |          |                           |                    |                           |   |
| 🦆 Uffici                                    |                     |             |             | Casa di cura privata no                    | n accreditata      |                    |          |                           |                    |                           |   |
| 🤰 Autorita Preposte                         |                     |             |             | Struttura territoriale A                   | C da Comune        | -                  |          |                           |                    |                           |   |
| 🧞 Toponimi                                  |                     |             | L           |                                            |                    |                    |          |                           |                    |                           |   |
| 🌲 Tipo Atto                                 |                     |             |             |                                            |                    |                    |          |                           |                    |                           |   |
| 🏖 Tipo Societa                              |                     |             |             |                                            |                    |                    |          |                           |                    |                           |   |
| 🦆 Fattori Prod Valori                       |                     |             |             |                                            |                    |                    |          |                           |                    |                           |   |
| 🦆 Tipo Punto Fisico                         |                     |             |             |                                            |                    |                    |          |                           |                    |                           |   |
|                                             |                     |             |             |                                            |                    |                    |          |                           |                    |                           |   |

poi si seleziona/ricerca la **Classificazione** dal **menu** a **tendina** Classificazione :

| amministrazione - Ut     | tente : test1 - Ruo | lo: Amminist   | ratore    |                                                        |                                                    |                   |          |                           |                    |             |
|--------------------------|---------------------|----------------|-----------|--------------------------------------------------------|----------------------------------------------------|-------------------|----------|---------------------------|--------------------|-------------|
| Edifici Amministrazione  |                     |                |           |                                                        |                                                    |                   |          |                           |                    |             |
| Amministrazione          | Creazione Lista     | a Requisiti    |           |                                                        |                                                    |                   |          |                           | Indietro Ca        | ncella Salv |
| Gestione Codici ULSS +   |                     |                |           |                                                        |                                                    |                   |          |                           |                    |             |
| Titolari +               | Italiana            |                |           |                                                        |                                                    |                   |          |                           |                    |             |
| UDO +                    | Italiano            | NO             | OME *     |                                                        |                                                    | DESCRIZIONE       |          |                           |                    |             |
| Requisiti —              |                     | TIPO DEL       | IBERA     |                                                        |                                                    |                   |          | •                         |                    |             |
| 🦆 Requisiti              |                     |                |           |                                                        |                                                    |                   |          |                           |                    |             |
| 🦆 Liste Requisiti        |                     | Requisiti Tir  | po Udo 22 | Unità Organizzativa                                    | Direzione Generale                                 | Strutture Fisiche | Delibere | Tipi Procedimento Settore | Direzione generale | Edificio    |
| 🛃 Monitor Requisiti      |                     |                |           |                                                        |                                                    |                   |          |                           | <b>,</b>           |             |
| 🦆 Requisiti Piatta       |                     | TIPO PROCEDIM  | IENTO     |                                                        |                                                    | •                 |          |                           |                    |             |
| 🦆 Tipo Requisito         |                     | TIPO TITOLARE  |           |                                                        |                                                    | •                 |          |                           |                    |             |
| Tipo Specifico Requisito |                     | CLASSIFICAZION | NE        |                                                        |                                                    | •                 |          |                           | Aggiungi           |             |
| Configurazioni UDO +     |                     |                |           |                                                        |                                                    | 0                 |          |                           |                    |             |
| Generali —               |                     | •              | _         |                                                        |                                                    | ~                 |          |                           |                    | +           |
| 🌲 Direzioni              |                     |                |           | 24.Classif_regionale - B<br>territoriale - Ambulatori  | 8 - SA/502/92 - Sanità<br>o veterinario            | animale           |          |                           |                    |             |
| 🋃 Distretti              | Show Form           | Bindings       |           | 25.Classif_regionale - B<br>territoriale - Studio vete | 8 - SA/502/92 - Sanità<br>rinario con accesso di a | animale           | ◀        |                           |                    |             |
| 🦆 Uffici                 |                     |                |           | 26.Classif_regionale - B                               | 8 - SA/502/92 - Sanità                             | animale           |          |                           |                    |             |
| 🏖 Autorita Preposte      |                     |                |           | 40 Classif regionale - D                               | eterinarie mobili<br>(AS-NI) - SO/502/92 - J       | Assistenza        |          |                           |                    |             |
| 🦆 Toponimi               |                     |                |           | Materno infantile con st                               | rutture a ciclo diurno - A                         | silo Nido         |          |                           |                    |             |
| 🏖 Tipo Atto              |                     |                | L         | 12 Classif radionala D                                 | E CA/E03/03 Accisto                                | 170               |          |                           |                    |             |
| 🏖 Tipo Societa           |                     |                |           |                                                        |                                                    |                   |          |                           |                    |             |
| 🦆 Fattori Prod Valori    |                     |                |           |                                                        |                                                    |                   |          |                           |                    |             |
| 🏖 Tipo Punto Fisico      |                     |                |           |                                                        |                                                    |                   |          |                           |                    |             |

### e facendo click sul **pulsante** Aggiungi per aggiungerlo:

| amministrazione - Ut     | tente : test1 - Ruolo | : Amministratore      |                             |                           |                       |          |                           |                    | <b>(</b>     | U |
|--------------------------|-----------------------|-----------------------|-----------------------------|---------------------------|-----------------------|----------|---------------------------|--------------------|--------------|---|
| Edifici Amministrazione  |                       |                       |                             |                           |                       |          |                           |                    |              |   |
| Amministrazione          | Creazione Lista       | Requisiti             |                             |                           |                       |          |                           | Indietro Ca        | ncella Salva |   |
| Gestione Codici ULSS +   |                       |                       |                             |                           |                       |          |                           |                    |              |   |
| Titolari +               |                       |                       |                             |                           |                       |          |                           |                    |              |   |
| UDO +                    | Italiano              | NOME *                |                             |                           | DESCRIZIONE           |          |                           |                    |              |   |
| Requisiti —              |                       | TIPO DELIBERA         |                             |                           |                       |          | •                         |                    |              |   |
| 🤰 Requisiti              |                       |                       |                             |                           |                       |          |                           |                    |              |   |
| 🦆 Liste Requisiti        |                       | Requisiti Tipo Udo 22 | Unità Organizzativa         | Direzione Generale        | Strutture Fisiche     | Delibere | Tipi Procedimento Settore | Direzione generale | Edificio     |   |
| Monitor Requisiti        |                       |                       | AUTORIZZAZIONE              |                           | •                     |          |                           |                    |              |   |
| Requisiti Piatta         |                       |                       | Policinico universitario pr | ivata                     | •                     |          |                           |                    |              |   |
| Tipo Specifico Requisito |                       | TIPO TITULARE         | Policinico universitano pr  |                           | · · · · · · · ·       |          |                           |                    |              |   |
| Configurazioni UDO +     |                       | CLASSIFICAZIONE       | 24.Classit_regionale - B 8  | - SA/SUZ/92 - Sanita anin | nale territoriale - 🔹 |          |                           | Aggiungi           |              |   |
| Generali –               | 4                     |                       |                             |                           |                       |          |                           |                    | •            |   |
| 🎒 Direzioni              |                       |                       |                             |                           |                       |          |                           |                    |              |   |
| 🍰 Distretti              | Show Form Bin         | ndings                |                             |                           |                       |          |                           |                    |              |   |
| 🎝 Uffici                 |                       |                       |                             |                           |                       |          |                           |                    |              |   |
| 🍰 Autorita Preposte      |                       |                       |                             |                           |                       |          |                           |                    |              |   |
| Sector Toponimi          |                       |                       |                             |                           |                       |          |                           |                    |              |   |
| Jipo Atto                |                       |                       |                             |                           |                       |          |                           |                    |              |   |
| Fattori Prod Valori      |                       |                       |                             |                           |                       |          |                           |                    |              |   |
| Tipo Punto Fisico        |                       |                       |                             |                           |                       |          |                           |                    |              |   |
|                          |                       |                       |                             |                           |                       |          |                           |                    |              |   |

|                                             |                      |                       |                     |                    |                   |                                                                                |                      | ×            | : |
|---------------------------------------------|----------------------|-----------------------|---------------------|--------------------|-------------------|--------------------------------------------------------------------------------|----------------------|--------------|---|
| amministrazione - Uto                       | ente : test1 - Ruolo | : Amministratore      |                     |                    |                   |                                                                                |                      |              | 2 |
| Edifici Amministrazione     Amministrazione | Creazione Lista      | Requisiti             |                     |                    |                   |                                                                                | Indietro Ca          | ncella Salva |   |
| Gestione Codici ULSS +                      |                      |                       |                     |                    |                   |                                                                                |                      |              |   |
| Titolari +                                  | Italiano             |                       |                     |                    |                   |                                                                                |                      |              |   |
| UDO +                                       | Italiano             | NOME *                |                     |                    | DESCRIZIONE       |                                                                                |                      |              |   |
| Requisiti —                                 |                      | TIPO DELIBERA         |                     |                    |                   | v                                                                              |                      |              |   |
| 🛃 Requisiti                                 |                      |                       |                     |                    |                   |                                                                                |                      |              |   |
| 🤰 Liste Requisiti                           |                      | Requisiti Tipo Udo 22 | Unità Organizzativa | Direzione Generale | Strutture Fisiche | Delibere Tipi Procedimento Settore                                             | Direzione generale   | Edificio     |   |
| 🍰 Monitor Requisiti                         |                      |                       |                     |                    |                   |                                                                                |                      |              |   |
| 🦆 Requisiti Piatta                          |                      | TIPO PROCEDIMENTO     |                     |                    |                   |                                                                                |                      |              |   |
| Tipo Requisito                              |                      | TIPO TITOLARE         |                     |                    | v                 |                                                                                |                      |              |   |
| Tipo Specifico Requisito                    |                      | CLASSIFICAZIONE       |                     |                    | •                 |                                                                                | Aggiungi             |              |   |
| Configurazioni UDO +                        |                      | Tipo Procee           | dimento             | Tipo 1             | litolare          | Classificazione                                                                | Elimi                |              |   |
| Generali —                                  |                      | Autorizza             | zione               | Policlinico univ   | ersitario privato | 24.Classif_regionale - B 8 - SA/502/9<br>animale territoriale - Ambulatorio vi | 2 - Sanità           |              |   |
| Direzioni                                   |                      | 1                     |                     |                    |                   |                                                                                | 1 - 1 di 1 risultati |              |   |
|                                             |                      | _                     |                     |                    |                   |                                                                                |                      |              |   |
|                                             | 4                    |                       |                     |                    |                   |                                                                                |                      | •            |   |
|                                             |                      |                       |                     |                    |                   |                                                                                |                      |              |   |
| La Tipo Atto                                | Show Form Bir        | ndings                |                     |                    |                   |                                                                                |                      |              |   |
| 🎝 Tipo Societa                              |                      |                       |                     |                    |                   |                                                                                |                      |              |   |
| Fattori Prod Valori                         |                      |                       |                     |                    |                   |                                                                                |                      |              |   |
| 🍰 Tipo Punto Fisico                         |                      |                       |                     |                    |                   |                                                                                |                      |              |   |
|                                             |                      |                       |                     |                    |                   |                                                                                |                      |              |   |

N.B: Possono essere aggiunti molteplici Edifici, semplicemente ripetendo l'operazione e facendo click sul pulsante Aggiungi

:

| amministrazione - U                              | tente : test1 - Ruol | o: Amministratore                |                                |                                 |                                                                                          |                    |         |
|--------------------------------------------------|----------------------|----------------------------------|--------------------------------|---------------------------------|------------------------------------------------------------------------------------------|--------------------|---------|
| Edifici Amministrazione                          | Creazione Lista      | Requisiti                        |                                |                                 |                                                                                          | Indietro Cano      | cella   |
| stione Codici ULSS +                             |                      |                                  |                                |                                 |                                                                                          |                    |         |
| olari +                                          | Indiana              |                                  |                                |                                 |                                                                                          |                    |         |
| +                                                | Italiano             | NOME *                           |                                | DESCRIZIONE                     |                                                                                          |                    |         |
| isiti —                                          |                      | TIPO DELIBERA                    |                                |                                 | •                                                                                        |                    |         |
| Requisiti                                        |                      |                                  |                                |                                 |                                                                                          |                    |         |
| Liste Requisiti                                  |                      | Requisiti Tino I do 22 Unità Orc | nanizzativa Direzione Generale | Strutture Fisiche               | Delihere Tini Procedimento Settore                                                       | Direzione generale | Edifi   |
| Monitor Requisiti                                |                      |                                  |                                | Stutture Halthe                 | Dendere inpirificaciamento sectore                                                       | Direzione generale | Edition |
| Requisiti Piatta                                 |                      | TIPO PROCEDIMENTO                |                                | •                               |                                                                                          |                    |         |
| Tipo Requisito                                   |                      | TIPO TITOLARE                    |                                | •                               |                                                                                          |                    |         |
| Tipo Specifico Requisito                         |                      | CLASSIFICAZIONE                  |                                | •                               |                                                                                          | Aggiungi           |         |
| igurazioni UDO +                                 |                      | Tipo Procedimento                | Tipo Ti                        | tolare                          | Classificazione                                                                          | Elimi              |         |
| erali —                                          |                      | Autorizzazione                   | Policlinico unive              | rsitario privato                | 24.Classif_regionale - B 8 - SA/502/92 - Sa                                              | anità 🗙 📩          |         |
| Direzioni                                        |                      |                                  |                                |                                 | 40.Classif regionale - D (AS-NI) - SO/502/                                               | 92 -               |         |
| Distretti                                        |                      | Accreditamento                   | ALTI                           | RO                              | Assistenza Materno infantile con strutture a<br>diurno - Asilo Nido                      | a ciclo 🗙          |         |
| Uffici                                           |                      |                                  |                                |                                 | 46.Classif_regionale - D (CED-PA) - SO/328                                               | 8/00 -             |         |
| Autorita Preposte                                |                      | Autorizzazione                   | Azienda ospedaliera-univ<br>SS | ersitaria integrata con il<br>N | Assistenza Minori con strutture a caratte<br>comunitario e accoglienza alberghiera - Cor | ere 🗙              |         |
| Toponimi                                         |                      |                                  |                                |                                 | educativa per minori con pronta accoglie                                                 | enza 👻             |         |
|                                                  |                      |                                  |                                |                                 |                                                                                          | 2 all 2 similari   |         |
| Tipo Atto                                        |                      | 1                                |                                |                                 | 1                                                                                        | - 5 di 5 risultati |         |
| Tipo Atto<br>Tipo Societa                        |                      | 1                                |                                |                                 | 1                                                                                        | - 5 di 5 risultati |         |
| Tipo Atto<br>Tipo Societa<br>Fattori Prod Valori |                      | •                                |                                |                                 | 1                                                                                        | - 5 di 5 risuitati | •       |

Nel caso sia necessario, è possibile **eliminare** gli Edifici aggiunti semplicemente facendo click sul **pulsante** Elimina :

| amministrazione - Ut                                  | ente : test1 - Ruolo: An | mministratore      |                     |                          |                            |                                                                                                    |                              | <b>(</b>   |
|-------------------------------------------------------|--------------------------|--------------------|---------------------|--------------------------|----------------------------|----------------------------------------------------------------------------------------------------|------------------------------|------------|
| Edifici Amministrazione                               |                          |                    |                     |                          |                            |                                                                                                    |                              |            |
| Amministrazione                                       | Creazione Lista Req      | quisiti            |                     |                          |                            |                                                                                                    | Indietro                     | ella Salva |
| Gestione Codici ULSS +                                |                          |                    |                     |                          |                            |                                                                                                    |                              |            |
| Titolari +                                            |                          |                    |                     |                          |                            |                                                                                                    |                              |            |
| UDO +                                                 | Italiano                 | NOME *             |                     |                          | DESCRIZIONE                |                                                                                                    |                              |            |
| Requisiti -                                           |                          | TIPO DELIBERA      |                     |                          |                            | •                                                                                                    |                              |            |
| 🛃 Requisiti                                           |                          |                    |                     |                          |                            |                                                                                                    |                              |            |
| 🦆 Liste Requisiti                                     | Requ                     | uisiti Tipo Udo 22 | Unità Organizzativa | Direzione Generale       | Strutture Fisiche          | Delibere Tipi Procedimento Settore                                                                              | Direzione generale           | Edifici    |
| Monitor Requisiti                                     | TIPO                     | PROCEDIMENTO       |                     |                          | •                          |                                                                                                    |                              |            |
| Requisiti Platta     Tino Requisito                   | TIPO                     |                    |                     |                          | Ţ                          |                                                                                                    |                              |            |
| Jupo Requisito                                        | TIPO .                   | THOLAKE            |                     |                          |                            | $\backslash$                                                                                                    |                              |            |
| Configurazioni UDO +                                  | CLAS                     | SSIFICAZIONE       |                     |                          |                            |                                                                                                    | Aggiungi                     |            |
| Generali –                                            |                          | Tipo Proced        | dimento             | Tipo Tit                 | olare                      | Classificazione                                                                                                 | Elimi                        |            |
| Direzioni                                             |                          | Autorizza          | izione              | Policlinico univer       | rsitario privato           | animale territoriale - Ambulatorio veterir                                                                      | nario                        |            |
| 🎝 Distretti                                           |                          | Accredita          | mento               | ALTF                     | 30                         | 40.Classif_regionale - D (AS-NI) - SO/502,<br>Assistenza Materno infantile con strutture<br>diurno - Asilo Nido | /92 -<br>a ciclo             |            |
| <ul> <li>Uffici</li> <li>Autorita Preposte</li> </ul> |                          | Autorizza          | izione              | Azienda ospedaliera-univ | ersitaria integrata con il | 46.Classif_regionale - D (CED-PA) - SO/328<br>Assistenza Minori con strutture a caratt                          | 8/00 -<br>ere                |            |
| 🍰 Toponimi                                            |                          | Autonzze           |                     | SSN                      | 4                          | comunitario e accoglienza alberghiera - Co<br>educativa per minori con pronta accoglie                          | munità <b>Line</b><br>enza 🗸 |            |
| 🏖 Tipo Atto                                           | 1                        |                    |                     |                          |                            | 1                                                                                                    | - 3 di 3 risultati           |            |
| 🏖 Tipo Societa                                        |                          |                    |                     |                          |                            |                                                                                                    |                              |            |
| 🦆 Fattori Prod Valori                                 | 4                        |                    |                     |                          |                            |                                                                                                    |                              | ł          |
| 🏖 Tipo Punto Fisico                                   |                          |                    |                     |                          |                            |                                                                                                    |                              |            |

#### Pulsanti Indietro, Cancella e Salva Creazione Lista Requisiti

×

Nel caso (prima del salvataggio) si vogliano **ripulire** i **contenuti** inseriti nei **campi** è sufficiente fare click sul **pulsante** Cancella, mentre se si vuole **ritornare** alla **schermata precedente** è necessario fare click sul **pulsante** Indietro.

Inoltre è possibile effettuare una **ricerca** specifica sulla **Lista Requisiti**, in particolare filtrando per Nome, Descrizione, Tipo Delibera, Data Validita Dal, Data Validita Al:

| amministrazione -        | Ute | ente : test1 · | - Ruolo: A  | mminis   | tratore   |         |             |                  |                  |                      |          |            | U I |
|--------------------------|-----|----------------|-------------|----------|-----------|---------|-------------|------------------|------------------|----------------------|----------|------------|-----|
| Amministrazione          | *   |                |             |          |           |         |             |                  |                  |                      |          |            |     |
| Gestione Codici ULSS +   |     | Lista Requ     | uisiti      |          |           |         |             |                  |                  |                      |          | + Nuova    | •   |
| Titolari +               |     |                |             |          |           |         |             |                  |                  |                      | Cano     | ella Cerca |     |
| UDO –                    |     |                |             | NOME     |           |         |             | DESCRIZIONE      |                  |                      |          |            |     |
| Tipo Udo 22              |     |                | TIPO DE     | LIBERA   |           |         |             |                  |                  | •                    |          |            |     |
| 🎝 Tipo Udo               |     |                | DATA VALIDI | TA DAL   | giorno/me | se/anno |             | DATA VALIDITA AL | giorno/mese/anno | Ë                    |          |            |     |
| Requisiti —              |     | Nam            | +           | Deres    |           |         | na Dalihara |                  | Numero Deliberto | Data Isisis Validita | Madifian | Flinsing   |     |
| 🍰 Requisiti              |     | AM             | B.CH        | AMB.(    | 'H AU     |         | DGR         |                  | 2501             | 16/08/2004           | Modifica | Elimina 🗙  | *   |
| 🦨 Liste Requisiti        |     | 4140           | cuso        | ANAD CL  |           |         | DCD         |                  | 2501             | 16/08/2004           |          |            |     |
| 🎒 Monitor Requisiti      |     | AIVID.         | CH.30       | AIVID.CF | I.SO_AU   |         | DGK         |                  | 2501             | 16/06/2004           |          |            |     |
| 🦆 Requisiti Piatta       |     | AME            | 3.CRI       | AMB.C    | RI_AU     |         | DGR         |                  | 2501             | 16/08/2004           | Z        | ×          |     |
| 🦆 Tipo Requisito         |     | AME            | 3.DIA       | AMB.C    | IA_AU     |         | DGR         |                  | 2501             | 16/08/2004           | ß        | ×          |     |
| Tipo Specifico Requisito |     | AMB            | MFR         | AMB.N    | IFR_AU    |         | DGR         |                  | 2501             | 16/08/2004           | ľ        | ×          |     |
| Configurazioni UDO +     |     | AMB            | .ODO        | AMB.O    | DO_AU     |         | DGR         |                  | 2501             | 16/08/2004           | ß        | ×          |     |
| Generali –               |     | AMB.           | PMA1        | AMB.PN   | /IA1_AU   |         | DGR         |                  | 658              | 04/12/2005           | ľ        | ×          |     |
| 🦆 Direzioni              |     | AMB.           | PMA2        | AMB.PM   | /IA2_AU   |         | DGR         |                  | 658              | 04/12/2005           | ľ        | ×          |     |
| 🛃 Distretti              |     | AMB.           | PMA3        | AMB.PN   | /IA3_AU   |         | DGR         |                  | 658              | 04/12/2005           | ľ        | ×          |     |
| 🛃 Uffici                 |     | AMB            | SPEC        | AMB.SF   | PEC_AU    |         | DGR         |                  | 3148             | 09/10/2007           | ľ        | ×          |     |
| 🤰 Autorita Preposte      |     | AMB.           | SPO1        | AMB.SF   | O1_AU     |         | DGR         |                  | 3595             | 22/11/2005           | ß        | ×          |     |
| 🦆 Toponimi               |     | AMB.SI         | PO1.AC      | AMB.SF   | O1 AC     |         | DGR         |                  | 621              | 07/03/2006           | Z        | ×          |     |
| 🦆 Tipo Atto              |     | ANAD           | \$902       |          |           |         | DGP         |                  | 3505             | 22/11/2005           |          |            |     |
| 🍰 Tipo Societa           |     | AIVID.         | .51 UZ      | AIVID.5  | 02_AU     |         | DOR         |                  | 2222             | 22/11/2003           |          |            |     |
| 🦆 Fattori Prod Valori    | -   | AMB.SI         | PO2.AC      | AMB.SF   | O2_AC     |         | DGR         |                  | 621              | 07/03/2006           | ß        | ×          | ,   |

facendo click sul **pulsante** Cerca :

| amministrazione -        | - Uto | ente | e : test1 - Ruolo: A | mmini   | stratore        |        |          |                  |                  |                      |          |                                        |
|--------------------------|-------|------|----------------------|---------|-----------------|--------|----------|------------------|------------------|----------------------|----------|----------------------------------------|
| Amministrazione          | ^     |      |                      |         |                 |        |          |                  |                  |                      |          |                                        |
| Gestione Codici ULSS +   |       | Li   | ista Requisiti       |         |                 |        |          |                  |                  |                      |          | + Nuova                                |
| Titolari +               |       |      |                      |         |                 |        |          |                  |                  |                      | Canc     | ella Cerca                             |
| udo –                    |       |      |                      |         |                 |        |          |                  |                  |                      |          | •••••••••••••••••••••••••••••••••••••• |
| 🧁 Classificazione        |       |      |                      | NOME    |                 |        |          | DESCRIZIONE      |                  | -                    |          |                                        |
| 🌲 Tipo Udo 22            |       |      | TIPO DE              |         |                 |        |          |                  |                  | ·                    |          |                                        |
| 🦆 Tipo Udo               | J     |      | DATA VALIDI          | TA DAL  | giorno/mese/ani | no L   |          | DATA VALIDITA AL | giorno/mese/anno |                      |          |                                        |
| Requisiti —              |       |      | Nome †               | Desc    | rizione         | Tipo I | Delibera |                  | Numero Delibera  | Data Inizio Validita | Modifica | Elimina                                |
| 🦆 Requisiti              |       |      | AMB.CH               | AMB.    | CH_AU           | C      | OGR      |                  | 2501             | 16/08/2004           | ľ        | ×                                      |
| 🦆 Liste Requisiti        |       |      | AMB.CH.SO            | AMB.C   | H.SO_AU         | c      | OGR      |                  | 2501             | 16/08/2004           | ľ        | ×                                      |
| 🦆 Monitor Requisiti      |       |      | AMB CRI              | AMB     | CREAL           | r      | )GR      |                  | 2501             | 16/08/2004           |          |                                        |
| 🍰 Requisiti Piatta       |       |      |                      |         |                 |        |          |                  | 2501             | 10/00/2004           |          |                                        |
| Tipo Requisito           |       |      | AMB.DIA              | AMB.    | DIA_AU          | L      | JGK      |                  | 2501             | 16/08/2004           |          |                                        |
| Tipo Specifico Requisito | J     |      | AMB.MFR              | AMB.    | MFR_AU          | C      | OGR      |                  | 2501             | 16/08/2004           | ß        | ×                                      |
| Configurazioni UDO +     |       |      | AMB.ODO              | AMB.C   | DDO_AU          | C      | OGR      |                  | 2501             | 16/08/2004           | ľ        | ×                                      |
| Generali –               |       |      | AMB.PMA1             | AMB.P   | MA1_AU          | C      | OGR      |                  | 658              | 04/12/2005           | R        | ×                                      |
| 🋃 Direzioni              |       |      | AMB.PMA2             | AMB.P   | MA2_AU          | C      | OGR      |                  | 658              | 04/12/2005           | ľ        | ×                                      |
| 🋃 Distretti              |       |      | AMB.PMA3             | AMB.P   | MA3_AU          | C      | OGR      |                  | 658              | 04/12/2005           | <b>B</b> | ×                                      |
| 🛃 Uffici                 |       |      | AMB.SPEC             | AMB.S   | PEC_AU          | C      | OGR      |                  | 3148             | 09/10/2007           | Ľ        | ×                                      |
| 🏖 Autorita Preposte      |       |      | AMB.SPO1             | AMB.S   | PO1 AU          | c      | OGR      |                  | 3595             | 22/11/2005           | R        | ×                                      |
| 🛃 Toponimi               |       |      | AMB SPO1 AC          | AMRS    |                 | -      | )GR      |                  | 621              | 07/03/2006           |          |                                        |
| 🦆 Tipo Atto              |       |      | AND.SPOTAC           | Alvib.3 |                 | L      |          |                  | 021              | 01/03/2000           |          | انی<br>در ا                            |
| 🦆 Tipo Societa           |       |      | AMB.SPO2             | AMB.S   | PO2_AU          | C      | JGR      |                  | 3595             | 22/11/2005           | 2        | ×                                      |
| 🋃 Fattori Prod Valori    | -     |      | AMB.SPO2.AC          | AMB.S   | PO2_AC          | C      | OGR      |                  | 621              | 07/03/2006           | ß        | ×                                      |

### Facendo click sul **pulsante** Cancella è possibile **ripulire** il **contenuto** inserito nei **campi** di **ricerca**:

| amministrazione - Ute    | ente : test1 - Ruolo: A | mminis  | tratore          |             |                  |                  |                      |          | •          | U<br>U |
|--------------------------|-------------------------|---------|------------------|-------------|------------------|------------------|----------------------|----------|------------|--------|
| Amministrazione          |                         |         |                  |             |                  |                  |                      |          |            |        |
| Gestione Codici ULSS +   | Lista Requisiti         |         |                  |             |                  |                  |                      |          | + Nuova    | 1      |
| Titolari +               |                         |         |                  |             |                  |                  |                      | Cant     | ella Cerca |        |
| udo –                    |                         |         |                  |             |                  |                  |                      | 4        |            |        |
| 护 Classificazione        |                         | NOME    |                  |             | DESCRIZIONE      |                  |                      |          |            |        |
| 🏖 Tipo Udo 22            | TIPO DE                 | LIBERA  |                  |             |                  |                  | •                    |          | l.         |        |
| 🛃 Tipo Udo               | DATA VALIDI             | TA DAL  | giorno/mese/anno |             | DATA VALIDITA AL | giorno/mese/anno |                      |          |            |        |
| Requisiti —              | Nome 1                  | Descr   | izione           | Tipo Delibe | ra               | Numero Delibera  | Data Inizio Validita | Modifica | Elimina    |        |
| 🋃 Requisiti              | AMB.CH                  | AMB     | тнац             | DGR         | -                | 2501             | 16/08/2004           | R        |            | *      |
| 🦆 Liste Requisiti        |                         | ANAD CL | 10.0             | DCR         |                  | 2501             | 16/08/2004           |          |            |        |
| 🋃 Monitor Requisiti      | AMB.CH.SO               | AMB.CF  | 1.SO_AU          | DGR         |                  | 2501             | 16/08/2004           |          | <u> </u>   |        |
| 🏖 Requisiti Piatta       | AMB.CRI                 | AMB.C   | CRI_AU           | DGR         |                  | 2501             | 16/08/2004           | ß        | ×          |        |
| 🤰 Tipo Requisito         | AMB.DIA                 | AMB.E   | DIA_AU           | DGR         |                  | 2501             | 16/08/2004           | ľ        | ×          |        |
| Tipo Specifico Requisito | AMB.MFR                 | AMB.N   | 1FR_AU           | DGR         |                  | 2501             | 16/08/2004           | ľ        | ×          |        |
| Configurazioni UDO +     | AMB.ODO                 | AMB.O   | DO_AU            | DGR         |                  | 2501             | 16/08/2004           | ľ        | ×          |        |
| Generali –               | AMB.PMA1                | AMB.PN  | MA1_AU           | DGR         |                  | 658              | 04/12/2005           | ľ        | ×          |        |
| 🎝 Direzioni              | AMB.PMA2                | AMB.PN  | MA2_AU           | DGR         |                  | 658              | 04/12/2005           | ľ        | ×          |        |
| 🋃 Distretti              | AMB.PMA3                | AMB.PM  | MA3_AU           | DGR         |                  | 658              | 04/12/2005           | ľ        | ×          |        |
| 🛃 Uffici                 | AMB.SPEC                | AMB.SI  | PEC_AU           | DGR         |                  | 3148             | 09/10/2007           | ľ        | ×          |        |
| 🏖 Autorita Preposte      | AMB.SPO1                | AMB.SF  | PO1 AU           | DGR         |                  | 3595             | 22/11/2005           | R        | ×          |        |
| 🍰 Toponimi               | AMR SDO1 AC             |         | 201.40           | DCR         |                  | 631              | 07/02/2006           |          |            |        |
| 🏖 Tipo Atto              | AIVID.SPOT.AC           | AIVID.5 | -OT_AC           | DGK         |                  | 021              | 07/03/2006           |          |            |        |
| 🋃 Tipo Societa           | AMB.SPO2                | AMB.SF  | °02_AU           | DGR         |                  | 3595             | 22/11/2005           | ß        | ×          |        |
| 🦆 Fattori Prod Valori    | AMB.SPO2.AC             | AMB.SI  | PO2_AC           | DGR         |                  | 621              | 07/03/2006           | ß        | ×          |        |

Inoltre facendo click sul **pulsante** Modifica :

| amministrazione - Ut     | tente : test1 - Ruolo: A | Amminis | tratore          |               |                  |                  |                      |          |            | ¢ |
|--------------------------|--------------------------|---------|------------------|---------------|------------------|------------------|----------------------|----------|------------|---|
| nministrazione           |                          |         |                  |               |                  |                  |                      |          |            |   |
| tione Codici ULSS +      | Lista Requisiti          |         |                  |               |                  |                  |                      |          | + Nuo      | 7 |
| olari +                  |                          |         |                  |               |                  |                  |                      | Cano     | ella Cerca | ĺ |
| -                        |                          | NOME    |                  |               |                  |                  |                      |          |            | ' |
| Classificazione          |                          | NOME    |                  |               | DESCRIZIONE      |                  |                      |          |            |   |
| Tipo Udo 22              | TIPO DE                  | LIBERA  |                  |               |                  |                  | •                    |          |            |   |
| Tipo Udo                 | DATA VALID               | ITA DAL | giorno/mese/anno |               | DATA VALIDITA AL | giorno/mese/anno |                      |          |            |   |
| uisiti —                 | Nome †                   | Descri  | zione            | Tipo Delibera |                  | Numero Delibera  | Data Inizio Validita | Modifica | Elimina    |   |
| Requisiti                | AMB.CH                   | AMB.C   | H_AU             | DGR           |                  | 2501             | 16/08/2004           | ď        | ×          |   |
| Liste Requisiti          | AMB CH SO                | AMB.CH  | SO AU            | DGR           |                  | 2501             | 16/08/2004           | R        |            |   |
| Monitor Requisiti        | AMR CDI                  | AMPC    |                  | DCR           |                  | 2501             | 16/08/2004           |          |            |   |
| Requisiti Piatta         | AMD.CKI                  | AIVID.C | N_AU             | DGK           |                  | 2301             | 10/00/2004           |          |            |   |
| Tipo Requisito           | AMB.DIA                  | AMB.D   | IA_AU            | DGR           |                  | 2501             | 16/08/2004           | ß        | ×          |   |
| Tipo Specifico Requisito | AMB.MFR                  | AMB.M   | FR_AU            | DGR           |                  | 2501             | 16/08/2004           | ľ        | ×          |   |
| figurazioni UDO +        | AMB.ODO                  | AMB.OI  | UA_OC            | DGR           |                  | 2501             | 16/08/2004           | ľ        | ×          |   |
| nerali –                 | AMB.PMA1                 | AMB.PN  | IA1_AU           | DGR           |                  | 658              | 04/12/2005           | <b>B</b> | ×          |   |
| Direzioni                | AMB.PMA2                 | AMB.PN  | IA2_AU           | DGR           |                  | 658              | 04/12/2005           | ß        | ×          |   |
| Distretti                | AMB.PMA3                 | AMB.PN  | IA3_AU           | DGR           |                  | 658              | 04/12/2005           | ľ        | ×          |   |
| Uffici                   | AMB.SPEC                 | AMB.SP  | EC_AU            | DGR           |                  | 3148             | 09/10/2007           | ľ        | ×          |   |
| Autorita Preposte        | AMB.SPO1                 | AMB.SP  | 01_AU            | DGR           |                  | 3595             | 22/11/2005           | ß        | ×          |   |
| Toponimi                 | AMB.SPO1.AC              | AMB.SP  | O1_AC            | DGR           |                  | 621              | 07/03/2006           | ß        | ×          |   |
| Tipo Atto                | AMB.SPO2                 | AMB.SP  | 02_AU            | DGR           |                  | 3595             | 22/11/2005           | ß        | ×          |   |
| Fattori Prod Valori      | AMB.SPO2.AC              | AMB.SP  | O2_AC            | DGR           |                  | 621              | 07/03/2006           | ľ        | ×          |   |

è possibile **modificare** i **campi** Nome, Descrizione, Tipo Delibera e le sezioni Requisiti, Tipo Udo 22, Unità Organizzativa, Direzione Generale, Strutture Fisiche, Delibere, Tipi Procedimento Settore, Direzione Generale, Edificio per poi fare click sul **pulsante** Salva per **salvare** le **modifiche**:

| aniministrazione - o     | itente i testi - Kuoloi | Amministratore         |                                                                                                    |              |                   |                        |
|--------------------------|-------------------------|------------------------|----------------------------------------------------------------------------------------------------|--------------|-------------------|------------------------|
| Edifici Amministrazione  |                         |                        |                                                                                                    |              |                   | Indietro               |
| nministrazione           | Modifica Lista Re       | equisiti               |                                                                                                    |              |                   |                        |
| stione Codici ULSS +     |                         |                        |                                                                                                    |              |                   |                        |
| olari +                  |                         |                        |                                                                                                    |              |                   |                        |
| +                        | Italiano                | NOME *                 | AMB.CH Modifica DESCRIZION                                                                                                    | AMB.CH_A     | U Modifica        |                        |
| uisiti –                 |                         | TIPO DELIBERA          | DGR - 2501 - 2004 - 16/8/2004                                                                                                    |              |                   | •                      |
| Requisiti                |                         |                        |                                                                                                    |              |                   |                        |
| Liste Requisiti          |                         | Pequisiti Tipo IIdo 22 | Unità Organizzativa Dirazione Canerale Strutture Eici                                                                                    | the Delibere | Tipi Procodimente |                        |
| Monitor Requisiti        |                         | Requisiti Tipo odo 22  | Onita Organizzativa Direzione Generale Strutture Fisio                                                                                   |              | npi Procedimento  | Direzione genera       |
| Requisiti Piatta         |                         | REQUISITI              | •                                                                                                    | Crea Nuovo R | lequisito         |                        |
| Tipo Requisito           |                         | VALIDATO               | ANNULLATO                                                                                                    | Aggiungi     |                   |                        |
| Tipo Specifico Requisito |                         | Nome Requisito         | Testo                                                                                                    | Validato     | Annullato E       | ilimina Vai            |
| igurazioni UDO +         |                         | AMB.SPEC.AU.1.2.1      | : sala per l'esecuzione delle prestazioni, che garantisca il rispetto<br>della privacy dell'utente e in particolare, con spazio visita e | ~            | ×                 | × Vai                  |
| erali —                  |                         |                        | consultazione, con area separata per spogliarsi o area schermata.                                                                        |              |                   | -                      |
| Direzioni                |                         | AMB.CH.AU.1.1.3        | : deposito materiale disinfettato/sterilizzato                                                                                           | ~            | ×                 | × Vai                  |
| Distretti                |                         | AMB.CH.AU.3.4          | : e' garantita la presenza costante durante il processo assistenziale<br>di almeno un medico e un operatore sanitario                    | ~            | ×                 | × Vai                  |
| Autorita Preposte        |                         | AMB.CH.AU.1.1.4        | : pulizia/lavaggio/disinfezione,                                                                                                    | ~            | ×                 | × Vai                  |
| Toponimi                 |                         | AMB.SPEC.AU.1.6        | I locali ove vengono erogate le prestazioni sanitarie devono avere<br>pareti e pavimenti lavabili e disinfettabili                       | ~            | ×                 | × Vai                  |
| Tipo Atto                |                         | AMB.CH.AU.3.1.4        | : tipo di anestesia utilizzata                                                                                                    | ~            | ×                 | × Vai                  |
| Tipo Societa             |                         | 1                      |                                                                                                    |              |                   | 1 - 61 di 61 risultati |
| Fattori Prod Valori      |                         |                        |                                                                                                    |              |                   |                        |
| Tipo Punto Fisico        |                         |                        |                                                                                                    |              |                   |                        |

Nel caso (prima del salvataggio) si vogliano **ripulire** i **contenuti** inseriti nei **campi** è sufficiente fare click sul **pulsante** Cancella, mentre se si vuole **ritornare** alla **schermata precedente** è necessario fare click sul **pulsante** Indietro . Oppure facendo click sul **pulsante** Elimina :

| amministrazione - U      | tente | : test1 - Ruolo: / | Amminis | stratore         |               |                  |                  |                      |          |             |
|--------------------------|-------|--------------------|---------|------------------|---------------|------------------|------------------|----------------------|----------|-------------|
| Amministrazione          |       |                    |         |                  |               |                  |                  |                      |          |             |
| Gestione Codici ULSS +   | Lis   | sta Requisiti      |         |                  |               |                  |                  |                      |          | + Nuova     |
| Titolari +               |       |                    |         |                  |               |                  |                  |                      | Cano     | cella Cerca |
| udo –                    |       |                    |         |                  |               |                  |                  |                      |          |             |
| Lassificazione           |       |                    | NOME    |                  |               | DESCRIZIONE      |                  |                      |          |             |
| 🏖 Tipo Udo 22            |       | TIPO DI            | ELIBERA |                  |               |                  |                  | •                    |          |             |
| 护 Tipo Udo               |       | DATA VALID         | ITA DAL | giorno/mese/anno |               | DATA VALIDITA AL | giorno/mese/anno |                      |          |             |
| Requisiti —              |       | Nome †             | Desc    | rizione          | Tipo Delibera |                  | Numero Delibera  | Data Inizio Validita | Modifica | Elimina     |
| ᅪ Requisiti              |       | AMB.CH             | AMB.    | CH_AU            | DGR           |                  | 2501             | 16/08/2004           | ľ        | ×           |
| 🦆 Liste Requisiti        |       | AMB.CH.SO          | AMB.C   | H.SO_AU          | DGR           |                  | 2501             | 16/08/2004           | Ľ        | ×           |
| Monitor Requisiti        |       | AMB.CRI            | AMB.    | CRI_AU           | DGR           |                  | 2501             | 16/08/2004           | ß        | ×           |
|                          |       | AMB.DIA            | AMB.    | DIA_AU           | DGR           |                  | 2501             | 16/08/2004           | ľ        | ×           |
| Tipo Specifico Reguisito |       | AMB.MFR            | AMB.N   | /FR_AU           | DGR           |                  | 2501             | 16/08/2004           | ß        | ×           |
|                          |       | AMB.ODO            | AMB.C   | DO AU            | DGR           |                  | 2501             | 16/08/2004           | R.       | ×           |
|                          |       | AMB PMA1           | AMB.P   | -<br>MA1 AU      | DGR           |                  | 658              | 04/12/2005           |          | ×           |
|                          |       | AMB PMA2           | AMB P   |                  | DGR           |                  | 658              | 04/12/2005           |          |             |
| Distretti                |       | AMB DMA3           | AMB D   | MA3 AU           | DGR           |                  | 658              | 04/12/2005           |          |             |
| 🕹 Uffici                 |       | AMBCOSC            | AIVID.F | REG AU           | DGR           |                  | 000              | 04/12/2003           |          |             |
| Autorita Preposte        |       | AMB.SPEC           | AMB.5   | PEC_AU           | DGR           |                  | 3148             | 09/10/2007           |          |             |
| Toponimi                 |       | AMB.SPO1           | AMB.S   | POT_AU           | DGR           |                  | 3595             | 22/11/2005           |          | ×           |
| Tipo Atto                |       | AMB.SPO1.AC        | AMB.S   | PO1_AC           | DGR           |                  | 621              | 07/03/2006           | ß        | ×           |
| 🛃 Tipo Societa           |       | AMB.SPO2           | AMB.S   | PO2_AU           | DGR           |                  | 3595             | 22/11/2005           | ß        | ×           |
| 🤪 Fattori Prod Valori    |       | AMB.SPO2.AC        | AMB.S   | PO2_AC           | DGR           |                  | 621              | 07/03/2006           | <b>B</b> | ×           |

#### è possibile **eliminare** i **Requisiti**.

Prima di procedere all'eliminazione, l'applicativo richiede conferma tramite apposita finestra:

| 🛯 amministrazione - Ut    | tente : test1 - Ruolo | : Amministratore | 2                                |                           |                   |           |          |   | ()<br>() |
|---------------------------|-----------------------|------------------|----------------------------------|---------------------------|-------------------|-----------|----------|---|----------|
| Edifici Amministrazione   |                       | R                | Richiesta di confern             | na                        | ×                 |           |          |   |          |
| Amministrazione           | Lista Requisiti       | C                | onfermi l'eliminazione? Questa o | perazione è irreversibile |                   |           |          | 1 | hdietro  |
| Gestione Codici ULSS +    |                       |                  |                                  | App                       |                   |           |          |   |          |
| Titolari +                | Italiana              |                  |                                  | Allic                     | Contentia         |           |          |   |          |
| UDO +                     | Italiano              | NOME             | * AMB.CH                         |                           | DESCRIZIONE       | AMB.CH_AU |          |   |          |
| Requisiti -               |                       | TIPO DELIBER/    | DGR - 2501 - 2004 - 16/8         | /2004                     |                   |           | <b>*</b> |   |          |
| 🛃 Requisiti               |                       |                  |                                  |                           |                   |           |          |   |          |
| 🦢 Liste Requisiti         |                       |                  | do 22 Unità Organizzativa        |                           | Strutture Fisiche |           |          |   |          |
| 🏖 Monitor Requisiti       | 41                    |                  |                                  |                           |                   |           |          |   |          |
| 🔐 Requisiti Piatta        |                       |                  |                                  |                           |                   |           |          |   |          |
| 🛃 Tipo Requisito          |                       |                  |                                  |                           |                   |           |          |   |          |
| Pripo Specifico Requisito |                       |                  |                                  |                           |                   |           |          |   |          |
| Configurazioni UDO +      |                       |                  |                                  |                           |                   |           |          |   |          |
| Generali —                |                       |                  |                                  |                           |                   |           |          |   |          |
| 🔐 Direzioni               |                       |                  |                                  |                           |                   |           |          |   |          |
| 🏖 Distretti               |                       |                  |                                  |                           |                   |           |          |   |          |
| 🛃 Uffici 📃                |                       |                  |                                  |                           |                   |           |          |   |          |
| Autorita Preposte         |                       |                  |                                  |                           |                   |           |          |   |          |
|                           |                       |                  |                                  |                           |                   |           |          |   |          |
| La Tipo Societa           |                       |                  |                                  |                           |                   |           |          |   |          |
| Le Fattori Prod Valori    |                       |                  |                                  |                           |                   |           |          |   |          |
| La Tipo Punto Fisico      |                       |                  |                                  |                           |                   |           |          |   |          |
|                           |                       |                  |                                  |                           |                   |           |          |   |          |

A questo punto verrà visualizzato un **messaggio** di **conferma** di avvenuta **cancellazione**:

×

## **Monitor Requisiti**

Facendo click sulla **voce** Monitor Requisiti:

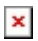

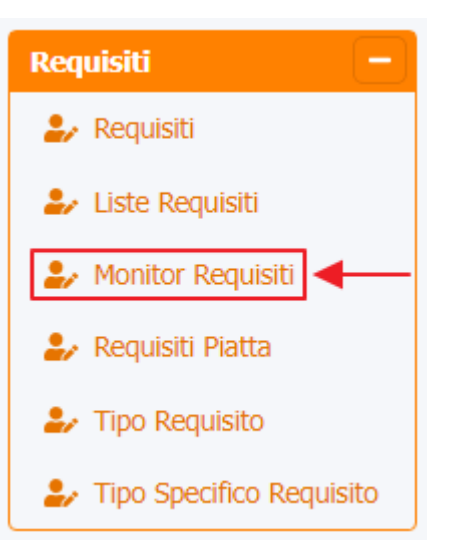

è possibile visualizzare la **schermata** Monitor Requisiti:

| amministrazione - Uto                                   | ente : test1 - Ruol | o: Amministr | atore                                 |            |               |                         |          | <b>()</b>      |
|---------------------------------------------------------|---------------------|--------------|---------------------------------------|------------|---------------|-------------------------|----------|----------------|
| → Assegnare a Cod. Min.                                 |                     |              |                                       | •          |               |                         |          |                |
| Spostamento UDO −<br>→ Spostamento UDO                  | Monitor Requis      | iti          |                                       |            |               |                         |          | Scarica XLS    |
| → Report                                                |                     |              |                                       |            |               |                         |          | Cancella       |
| Edifici Amministrazione                                 | C                   | ESCRIZIONE   |                                       |            |               |                         |          |                |
| Amministrazione                                         | DATA OPER           | AZIONE DAL   | jiorno/mese/anno                      | DATA       | OPERAZIONE AL | giorno/mese/anno        |          |                |
| Gestione Codici ULSS +                                  | NOME                | E REQUISITO  |                                       |            | NOME LISTA    |                         |          |                |
| Titolari +                                              |                     | OPERAZIONE   |                                       | •          | USERNAME      |                         |          |                |
| upo +                                                   |                     |              |                                       |            |               |                         |          |                |
|                                                         | Data Operazione     | Operazione   | Nome Requisito                        | Nome Lista |               | Descrizione             | Username | Data Creazione |
| Requisiti -                                             | 11/03/2015          | AGGIORNAMEN  | TO AMB.CRI.AU.03.01<br>(specifico)    |            | VALIDA        | TO: N MODIFICATO IN: S  | admin    | 11/03/2015     |
| Liste Requisiti                                         | 11/03/2015          | AGGIORNAMEN  | TO AMB.CRI.AU.03.02<br>(specifico)    |            | VALIDA        | TO: N MODIFICATO IN: S  | admin    | 11/03/2015     |
| 🦆 Monitor Requisiti                                     | 11/03/2015          | AGGIORNAMEN  | TO AMB.CRI.AU.03.03<br>(specifico)    |            | VALIDA        | ito: N Modificato in: S | admin    | 11/03/2015     |
| Requisiti Piatta Tipo Requisito                         | 11/03/2015          | AGGIORNAMEN  | TO AMB.DIA.AU.01.01<br>(specifico)    |            | VALIDA        | ITO: N MODIFICATO IN: S | admin    | 11/03/2015     |
| Tipo Specifico Requisito                                | 11/03/2015          | AGGIORNAMEN  | TO AMB.DIA.AU.01.01.01<br>(specifico) |            | VALIDA        | TO: N MODIFICATO IN: S  | admin    | 11/03/2015     |
| Configurazioni UDO +                                    | 11/03/2015          | AGGIORNAMEN  | TO AMB.DIA.AU.01.01.02<br>(specifico) |            | VALIDA        | TO: N MODIFICATO IN: S  | admin    | 11/03/2015     |
| Generali –                                              | 11/03/2015          | AGGIORNAMEN  | TO AMB.DIA.AU.01.01.03<br>(specifico) |            | VALIDA        | to: N modificato in: s  | admin    | 11/03/2015     |
| <ul> <li>Distretti</li> </ul>                           | 11/03/2015          | AGGIORNAMEN  | TO AMB.DIA.AU.01.01.04<br>(specifico) |            | VALIDA        | TO: N MODIFICATO IN: S  | admin    | 11/03/2015     |
| 🦆 Uffici                                                | 11/03/2015          | AGGIORNAMEN  | TO AMB.DIA.AU.01.01.05<br>(specifico) |            | VALIDA        | TO: N MODIFICATO IN: S  | admin    | 11/03/2015     |
| <ul> <li>Autorita Preposte</li> <li>Toponimi</li> </ul> | 11/03/2015          | AGGIORNAMEN  | TO AMB.DIA.AU.01.02<br>(specifico)    |            | VALIDA        | TO: N MODIFICATO IN: S  | admin    | 11/03/2015     |
| 🛃 Tipo Atto                                             | 11/03/2015          | AGGIORNAMEN  | TO AMB.DIA.AU.01.02.01                |            | VALIDA        | TO: N MODIFICATO IN: S  | admin    | 11/03/2015     |

La **tabella** permette di visualizzare i **Monitor Requisiti**, in particolare i **dati** relativi ai **campi** Data Operazione, Operazione, Nome Requisito, Nome Lista, Descrizione, Username, Data Creazione:

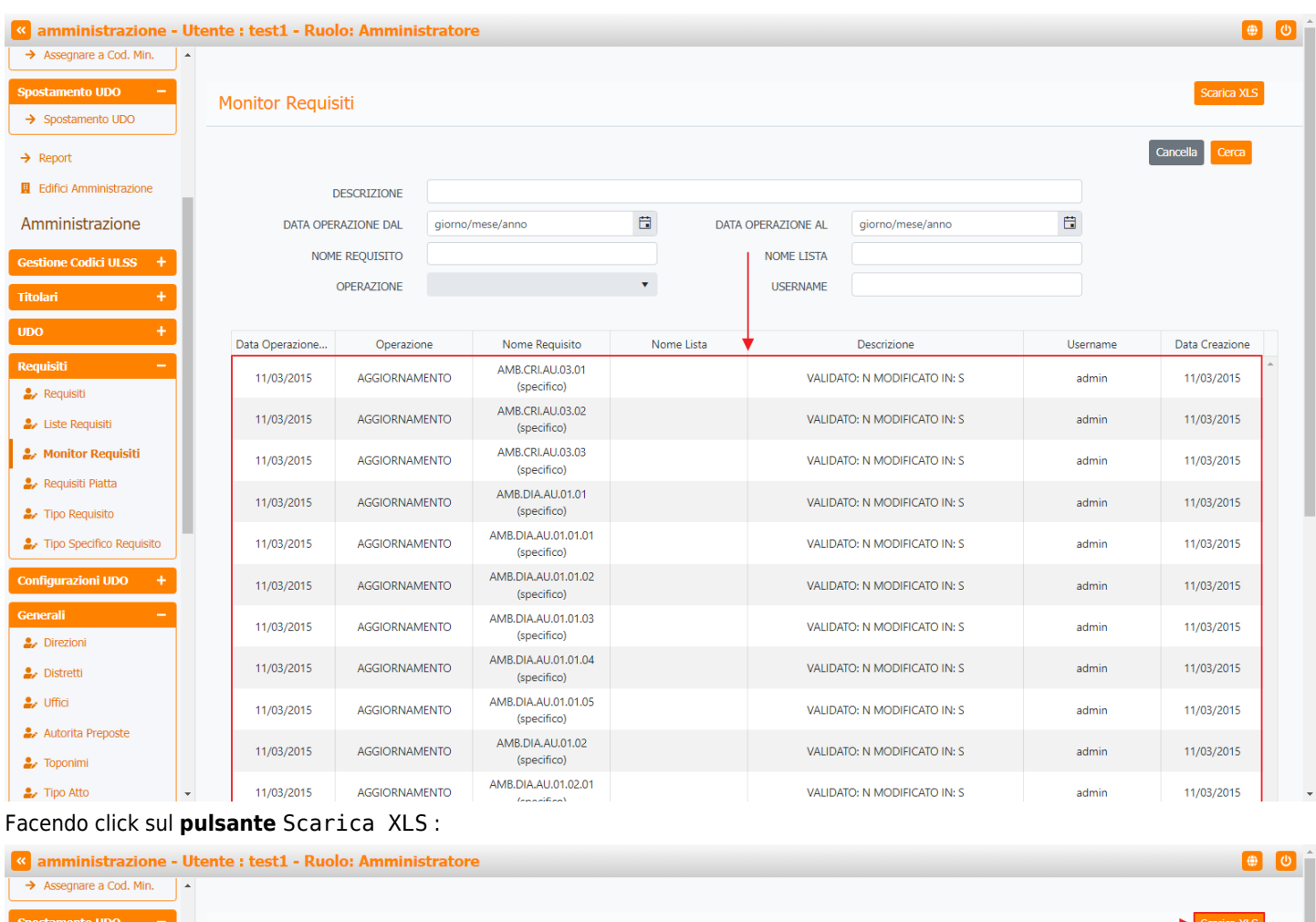

| Spostamento UDO –                                            | Monitor Requis  | siti            |                                    |          |            |          |                         |          | Scarica XLS    |
|--------------------------------------------------------------|-----------------|-----------------|------------------------------------|----------|------------|----------|-------------------------|----------|----------------|
| - spostamento 000                                            |                 |                 |                                    |          |            |          |                         |          | Concollo       |
| Report                                                       |                 |                 |                                    |          |            |          |                         |          | Califelia      |
| Edifici Amministrazione                                      |                 | DESCRIZIONE     |                                    |          |            |          |                         |          |                |
| Amministrazione                                              | DATA OPER       | RAZIONE DAL gio | rno/mese/anno                      |          | DATA OPERA | ZIONE AL | giorno/mese/anno        |          |                |
| estione Codici ULSS +                                        | NOM             | E REQUISITO     |                                    |          | NO         | ME LISTA |                         |          |                |
| itolari +                                                    |                 | OPERAZIONE      |                                    | •        | U:         | SERNAME  |                         |          |                |
|                                                              |                 |                 |                                    |          |            |          |                         |          |                |
|                                                              | Data Operazione | Operazione      | Nome Requisito                     | Nome Lis | ta         |          | Descrizione             | Username | Data Creazione |
| equisiti —                                                   | 11/03/2015      | AGGIORNAMENTO   | AMB.CRI.AU.03.01<br>(specifico)    |          |            | VALIDA   | ATO: N MODIFICATO IN: S | admin    | 11/03/2015     |
| Liste Requisiti                                              | 11/03/2015      | AGGIORNAMENTO   | AMB.CRI.AU.03.02<br>(specifico)    |          |            | VALIDA   | ATO: N MODIFICATO IN: S | admin    | 11/03/2015     |
| Monitor Requisiti                                            | 11/03/2015      | AGGIORNAMENTO   | AMB.CRI.AU.03.03<br>(specifico)    |          |            | VALIDA   | ATO: N MODIFICATO IN: S | admin    | 11/03/2015     |
| <ul> <li>Requisiti Piatta</li> <li>Tipo Requisito</li> </ul> | 11/03/2015      | AGGIORNAMENTO   | AMB.DIA.AU.01.01<br>(specifico)    |          |            | VALIDA   | ATO: N MODIFICATO IN: S | admin    | 11/03/2015     |
| Tipo Specifico Requisito                                     | 11/03/2015      | AGGIORNAMENTO   | AMB.DIA.AU.01.01.01<br>(specifico) |          |            | VALIDA   | ATO: N MODIFICATO IN: S | admin    | 11/03/2015     |
| onfigurazioni UDO +                                          | 11/03/2015      | AGGIORNAMENTO   | AMB.DIA.AU.01.01.02<br>(specifico) |          |            | VALIDA   | ATO: N MODIFICATO IN: S | admin    | 11/03/2015     |
| enerali –                                                    | 11/03/2015      | AGGIORNAMENTO   | AMB.DIA.AU.01.01.03<br>(specifico) |          |            | VALIDA   | ATO: N MODIFICATO IN: S | admin    | 11/03/2015     |
| Distretti                                                    | 11/03/2015      | AGGIORNAMENTO   | AMB.DIA.AU.01.01.04<br>(specifico) |          |            | VALIDA   | ATO: N MODIFICATO IN: S | admin    | 11/03/2015     |
| Vffici                                                       | 11/03/2015      | AGGIORNAMENTO   | AMB.DIA.AU.01.01.05<br>(specifico) |          |            | VALIDA   | ATO: N MODIFICATO IN: S | admin    | 11/03/2015     |
| <ul> <li>Autorita Preposte</li> <li>Toponimi</li> </ul>      | 11/03/2015      | AGGIORNAMENTO   | AMB.DIA.AU.01.02<br>(specifico)    |          |            | VALIDA   | ATO: N MODIFICATO IN: S | admin    | 11/03/2015     |
| 🛃 Tipo Atto                                                  | • 11/03/2015    | AGGIORNAMENTO   | AMB.DIA.AU.01.02.01                |          |            | VALIDA   | ATO: N MODIFICATO IN: S | admin    | 11/03/2015     |

e poi facendo click sul **pulsante** di Download :

| amministrazion                                         | e - Ut | ente : test1 - Ru | olo: Amminis                            | tratore                                 |      | _                  | _                      | _        | <b>(</b>       |
|--------------------------------------------------------|--------|-------------------|-----------------------------------------|-----------------------------------------|------|--------------------|------------------------|----------|----------------|
| → Spostamento UDO     → Spostamento UDO                |        | Monitor Requ      | isiti                                   |                                         |      |                    |                        |          | Scarica XLS    |
| → Report                                               |        |                   |                                         |                                         |      |                    |                        |          | Cancella Cerca |
| Edifici Amministrazione                                |        |                   | DESCRIZIONE                             |                                         |      |                    |                        |          |                |
| Amministrazione                                        |        | DATA OP           | ERAZIONE DAL                            | giorno/mese/anno                        |      | DATA OPERAZIONE AL | giorno/mese/anno       | ä        |                |
| Gestione Codici ULSS                                   | Ð      | NC                |                                         |                                         |      | NONE LICE          |                        |          |                |
| Titolari ·                                             | Ð      |                   | XLS DOWNL                               | LUAD                                    |      |                    | ^                      |          |                |
| UDO                                                    | Ð      | Data Operazione   | Data inizio: 01/06<br>Data fine: 01/06/ | 5/2023, 14:26:15<br>2023, 14:26:20      |      |                    |                        | Username | Data Creazione |
| Requisiti                                              |        | 11/03/2015        | Operazioni totali:                      | 1                                       |      |                    |                        | admin    | 11/03/2015     |
| <ul> <li>Requisiti</li> <li>Liste Requisiti</li> </ul> |        | 11/03/2015        | Operazioni compl<br>Operazioni ignora   | etate: 1<br>ta: 0                       |      |                    |                        | admin    | 11/03/2015     |
| 🔐 Monitor Requisiti                                    |        | 11/03/2015        | Operazioni fallite:                     | 0                                       |      |                    |                        | admin    | 11/03/2015     |
| 🤰 Requisiti Piatta                                     |        | 11/03/2015        |                                         |                                         | 100% |                    |                        | admin    | 11/03/2015     |
| 🧞 Tipo Requisito                                       |        | 11/05/2010        |                                         |                                         |      |                    | Download Chiudi        | admin    | 11/03/2013     |
| Tipo Specifico Requisito                               |        | 11/03/2015        |                                         |                                         |      |                    |                        | admin    | 11/03/2015     |
| Configurazioni UDO -                                   | ÷      | 11/03/2015        | AGGIORNAM                               | ENTO AMB.DIA.AU.01.01.02<br>(specifico) |      | VALIDA             | TO: N MODIFICATO IN: S | admin    | 11/03/2015     |
| Generali ·                                             |        | 11/03/2015        | AGGIORNAM                               | ENTO AMB.DIA.AU.01.01.03<br>(specifico) |      | VALIDA             | TO: N MODIFICATO IN: S | admin    | 11/03/2015     |
| <ul> <li>Direzioni</li> <li>Distretti</li> </ul>       |        | 11/03/2015        | AGGIORNAM                               | ENTO AMB.DIA.AU.01.01.04<br>(specifice) |      | VALIDA             | TO: N MODIFICATO IN: S | admin    | 11/03/2015     |
| 🛃 Uffici                                               |        | 11/03/2015        | AGGIORNAM                               | ENTO AMB.DIA.AU.01.01.05                |      | VALIDA             | TO: N MODIFICATO IN: S | admin    | 11/03/2015     |
| Autorita Preposte                                      |        | 11/03/2015        | AGGIORNAM                               | AMB.DIA.AU.01.02                        |      | VALIDA             | TO: N MODIFICATO IN: S | admin    | 11/03/2015     |
| <ul> <li>Toponimi</li> <li>Tipo Atto</li> </ul>        |        | 11/03/2015        | AGGIORNAM                               | (specifico)<br>AMB.DIA.AU.01.02.01      |      | VALIDA             | TO: N MODIFICATO IN: S | admin    | 11/03/2015     |

è possibile esportare in formato .XLS tutti i dati contenuti nella tabella Monitor Requisiti.

Inoltre è possibile effettuare una **ricerca** specifica sui **Monitor Requisiti**, in particolare filtrando per Descrizione, Data Operazione Dal, Data Operazione Al, Nome Requisito, Nome Lista, Operazione, Username:

| amministrazione ·                                            | - Ut | ente : test1 - | <b>Ruolo: Amminis</b> | strator | е                                  |          |         |               |                        |          | <b>()</b>      | U |
|--------------------------------------------------------------|------|----------------|-----------------------|---------|------------------------------------|----------|---------|---------------|------------------------|----------|----------------|---|
| → Assegnare a Cod. Min.                                      | •    |                |                       |         |                                    |          |         |               |                        |          |                |   |
| Spostamento UDO –                                            |      | Monitor De     |                       |         |                                    |          |         |               |                        |          | Scarica XLS    |   |
| → Spostamento UDO                                            |      | MONILOF RE     | equisiu               |         |                                    |          |         |               |                        |          |                |   |
| → Report                                                     |      |                |                       |         |                                    |          | ,       |               |                        |          | Cancella       |   |
| Edifici Amministrazione                                      |      |                | DESCRIZIONE           |         |                                    |          |         |               |                        |          |                |   |
| Amministraziono                                              |      |                |                       |         | /                                  | <b>H</b> | DATA    |               |                        | <b>#</b> |                |   |
| Amministrazione                                              |      | DAT            | A OPERAZIONE DAL      | giorno, | /mese/anno                         |          | DATA    | JPERAZIONE AL | giorno/mese/anno       |          |                |   |
| Gestione Codici ULSS +                                       |      |                | NOME REQUISITO        |         |                                    |          |         | NOME LISTA    |                        |          |                |   |
| Titolari +                                                   |      |                | OPERAZIONE            |         |                                    | •        |         | USERNAME      |                        |          |                |   |
| UDO +                                                        |      |                |                       |         |                                    |          |         |               |                        |          |                |   |
| Poquiciti —                                                  |      | Data Operazi   | one Operazio          | ne      | Nome Requisito                     | Nom      | e Lista |               | Descrizione            | Username | Data Creazione | * |
|                                                              |      | 11/03/201      | 15 AGGIORNAM          | IENTO   | (specifico)                        |          |         | VALIDA        | TO: N MODIFICATO IN: S | admin    | 11/03/2015     |   |
| Liste Requisiti                                              |      | 11/03/20       | 15 AGGIORNAN          | IENTO   | AMB.CRI.AU.03.02<br>(specifico)    |          |         | VALIDA        | TO: N MODIFICATO IN: S | admin    | 11/03/2015     |   |
| 🦆 Monitor Requisiti                                          |      | 11/03/201      | 15 AGGIORNAN          | IENTO   | AMB.CRI.AU.03.03<br>(specifico)    |          |         | VALIDA        | FO: N MODIFICATO IN: S | admin    | 11/03/2015     |   |
| <ul> <li>Requisiti Piatta</li> <li>Tipo Reguisito</li> </ul> |      | 11/03/20       | 15 AGGIORNAN          | IENTO   | AMB.DIA.AU.01.01<br>(specifico)    |          |         | VALIDA        | fo: N Modificato in: S | admin    | 11/03/2015     |   |
| La Tipo Specifico Requisito                                  |      | 11/03/20       | 15 AGGIORNAN          | IENTO   | AMB.DIA.AU.01.01.01<br>(specifico) |          |         | VALIDA        | fo: N Modificato in: S | admin    | 11/03/2015     |   |
| Configurazioni UDO +                                         |      | 11/03/20       | 15 AGGIORNAN          | IENTO   | AMB.DIA.AU.01.01.02<br>(specifico) |          |         | VALIDA        | FO: N MODIFICATO IN: S | admin    | 11/03/2015     |   |
| Generali –                                                   |      | 11/03/20       | 15 AGGIORNAN          | IENTO   | AMB.DIA.AU.01.01.03<br>(specifico) |          |         | VALIDA        | fo: N Modificato in: S | admin    | 11/03/2015     |   |
| <ul> <li>Distretti</li> </ul>                                |      | 11/03/20       | 15 AGGIORNAN          | IENTO   | AMB.DIA.AU.01.01.04<br>(specifico) |          |         | VALIDA        | FO: N MODIFICATO IN: S | admin    | 11/03/2015     |   |
| 🛃 Uffici                                                     |      | 11/03/20       | 15 AGGIORNAN          | IENTO   | AMB.DIA.AU.01.01.05<br>(specifico) |          |         | VALIDA        | fo: N MODIFICATO IN: S | admin    | 11/03/2015     |   |
| Autorita Preposte Toponimi                                   |      | 11/03/20       | 15 AGGIORNAN          | IENTO   | AMB.DIA.AU.01.02<br>(specifico)    |          |         | VALIDA        | FO: N MODIFICATO IN: S | admin    | 11/03/2015     |   |
| 🛃 Tipo Atto                                                  | -    | 11/03/20       | 15 AGGIORNAM          | IENTO   | AMB.DIA.AU.01.02.01                |          |         | VALIDA        | TO: N MODIFICATO IN: S | admin    | 11/03/2015     |   |

facendo click sul **pulsante** Cerca :

| amministrazione - Ut                                            | tente : test1 - Ruol | o: Amministr | atore                                 |            |                 |                        |          |                |
|-----------------------------------------------------------------|----------------------|--------------|---------------------------------------|------------|-----------------|------------------------|----------|----------------|
| Assegnare a Cod. Min.      Spostamento UDO      Spostamento UDO | Monitor Requis       | iti          |                                       |            |                 |                        |          | Scarica XLS    |
| → Report                                                        |                      |              |                                       |            |                 |                        |          | Cancella Cerca |
| Edifici Amministrazione                                         | D                    | ESCRIZIONE   |                                       |            |                 |                        |          |                |
| Amministrazione                                                 | DATA OPER            | AZIONE DAL   | iorno/mese/anno                       | DAT        | A OPERAZIONE AL | giorno/mese/anno       |          |                |
| Gestione Codici ULSS +                                          | NOME                 | REQUISITO    |                                       |            | NOME LISTA      |                        |          |                |
| Titolari +                                                      | (                    | OPERAZIONE   |                                       | •          | USERNAME        |                        |          |                |
| UDO +                                                           | Data Operazione      | Operazione   | Nome Requisito                        | Nome Lista |                 | Descrizione            | Username | Data Creazione |
| Requisiti –                                                     | 11/03/2015           | AGGIORNAMEN  | TO AMB.CRI.AU.03.01<br>(specifico)    |            | VALIDA          | TO: N MODIFICATO IN: S | admin    | 11/03/2015     |
| 🤰 Liste Requisiti                                               | 11/03/2015           | AGGIORNAMEN  | TO AMB.CRI.AU.03.02<br>(specifico)    |            | VALIDA          | TO: N MODIFICATO IN: S | admin    | 11/03/2015     |
| Monitor Requisiti                                               | 11/03/2015           | AGGIORNAMEN  | TO AMB.CRI.AU.03.03<br>(specifico)    |            | VALIDA          | TO: N MODIFICATO IN: S | admin    | 11/03/2015     |
| <ul> <li>Requisiti Piatta</li> <li>Tipo Requisito</li> </ul>    | 11/03/2015           | AGGIORNAMEN  | TO AMB.DIA.AU.01.01<br>(specifico)    |            | VALIDA          | TO: N MODIFICATO IN: S | admin    | 11/03/2015     |
| Tipo Specifico Requisito                                        | 11/03/2015           | AGGIORNAMEN  | TO AMB.DIA.AU.01.01.01<br>(specifico) |            | VALIDA          | TO: N MODIFICATO IN: S | admin    | 11/03/2015     |
| Configurazioni UDO +                                            | 11/03/2015           | AGGIORNAMEN  | TO AMB.DIA.AU.01.01.02<br>(specifico) |            | VALIDA          | TO: N MODIFICATO IN: S | admin    | 11/03/2015     |
| Generali –                                                      | 11/03/2015           | AGGIORNAMEN  | TO AMB.DIA.AU.01.01.03<br>(specifico) |            | VALIDA          | TO: N MODIFICATO IN: S | admin    | 11/03/2015     |
| <ul> <li>Distretti</li> </ul>                                   | 11/03/2015           | AGGIORNAMEN  | IO AMB.DIA.AU.01.01.04<br>(specifico) |            | VALIDA          | TO: N MODIFICATO IN: S | admin    | 11/03/2015     |
| 🋃 Uffici                                                        | 11/03/2015           | AGGIORNAMEN  | TO AMB.DIA.AU.01.01.05<br>(specifico) |            | VALIDA          | TO: N MODIFICATO IN: S | admin    | 11/03/2015     |
| <ul> <li>Autorita Preposte</li> <li>Toponimi</li> </ul>         | 11/03/2015           | AGGIORNAMEN  | TO AMB.DIA.AU.01.02<br>(specifico)    |            | VALIDA          | TO: N MODIFICATO IN: S | admin    | 11/03/2015     |
| 🌲 Tipo Atto 👻                                                   | 11/03/2015           | AGGIORNAMEN  | TO AMB.DIA.AU.01.02.01                |            | VALIDA          | TO: N MODIFICATO IN: S | admin    | 11/03/2015     |

### Facendo click sul **pulsante** Cancella è possibile **ripulire** il **contenuto** inserito nei **campi** di **ricerca**:

| 🧧 amministrazione -                                          | Ute | nte : test1 - Ruol | o: Amminis | trator  | e                                  |      |       |               |                        |          |                | U |
|--------------------------------------------------------------|-----|--------------------|------------|---------|------------------------------------|------|-------|---------------|------------------------|----------|----------------|---|
| → Assegnare a Cod. Min.                                      | •   |                    |            |         |                                    |      |       |               |                        |          |                |   |
| Spostamento UDO         −           → Spostamento UDO        |     | Monitor Requis     | iti        |         |                                    |      |       |               |                        |          | Scarica XLS    | 1 |
| → Report                                                     |     |                    |            |         |                                    |      |       |               |                        |          | Cancella Cerca |   |
| Edifici Amministrazione                                      |     |                    | ECOLIZIONE |         |                                    |      |       |               |                        |          |                |   |
| Amministrazione                                              | L   | DATA OPER          | AZIONE DAL | giorno, | 'mese/anno                         | Ť.   | DATA  | OPERAZIONE AL | giorno/mese/anno       |          |                |   |
| Gestione Codici ULSS +                                       |     | NOME               | REQUISITO  |         |                                    |      |       | NOME LISTA    |                        |          |                |   |
| Titolari +                                                   |     | (                  | OPERAZIONE |         |                                    | •    |       | USERNAME      |                        |          | I              |   |
|                                                              |     |                    |            |         |                                    |      |       |               |                        |          |                |   |
| UDO +                                                        |     | Data Operazione    | Operazior  | e       | Nome Requisito                     | Nome | Lista |               | Descrizione            | Username | Data Creazione |   |
| Requisiti —                                                  |     | 11/03/2015         | AGGIORNAM  | ENTO    | AMB.CRI.AU.03.01<br>(specifico)    |      |       | VALIDA        | TO: N MODIFICATO IN: S | admin    | 11/03/2015     | ^ |
| <ul> <li>Requisiti</li> <li>Liste Requisiti</li> </ul>       |     | 11/03/2015         | AGGIORNAM  | ENTO    | AMB.CRI.AU.03.02<br>(specifico)    |      |       | VALIDA        | TO: N MODIFICATO IN: S | admin    | 11/03/2015     |   |
| 🦨 Monitor Requisiti                                          |     | 11/03/2015         | AGGIORNAM  | ENTO    | AMB.CRI.AU.03.03<br>(specifico)    |      |       | VALIDA        | TO: N MODIFICATO IN: S | admin    | 11/03/2015     |   |
| <ul> <li>Requisiti Piatta</li> <li>Tipo Requisito</li> </ul> |     | 11/03/2015         | AGGIORNAM  | ENTO    | AMB.DIA.AU.01.01<br>(specifico)    |      |       | VALIDA        | TO: N MODIFICATO IN: S | admin    | 11/03/2015     |   |
| La Tipo Specifico Requisito                                  |     | 11/03/2015         | AGGIORNAM  | ENTO    | AMB.DIA.AU.01.01.01<br>(specifico) |      |       | VALIDA        | TO: N MODIFICATO IN: S | admin    | 11/03/2015     |   |
| Configurazioni UDO +                                         |     | 11/03/2015         | AGGIORNAM  | ENTO    | AMB.DIA.AU.01.01.02<br>(specifico) |      |       | VALIDA        | TO: N MODIFICATO IN: S | admin    | 11/03/2015     |   |
| Generali –                                                   |     | 11/03/2015         | AGGIORNAM  | ENTO    | AMB.DIA.AU.01.01.03<br>(specifico) |      |       | VALIDA        | TO: N MODIFICATO IN: S | admin    | 11/03/2015     |   |
| <ul> <li>Distretti</li> </ul>                                |     | 11/03/2015         | AGGIORNAM  | ENTO    | AMB.DIA.AU.01.01.04<br>(specifico) |      |       | VALIDA        | TO: N MODIFICATO IN: S | admin    | 11/03/2015     |   |
| 🎝 Uffici                                                     |     | 11/03/2015         | AGGIORNAM  | ENTO    | AMB.DIA.AU.01.01.05<br>(specifico) |      |       | VALIDA        | TO: N MODIFICATO IN: S | admin    | 11/03/2015     |   |
| <ul> <li>Autorita Preposte</li> <li>Toponimi</li> </ul>      |     | 11/03/2015         | AGGIORNAM  | ENTO    | AMB.DIA.AU.01.02<br>(specifico)    |      |       | VALIDA        | TO: N MODIFICATO IN: S | admin    | 11/03/2015     |   |
| 🛃 Tipo Atto                                                  | -   | 11/03/2015         | AGGIORNAM  | ENTO    | AMB.DIA.AU.01.02.01                |      |       | VALIDA        | TO: N MODIFICATO IN: S | admin    | 11/03/2015     |   |

### Requisiti Piatta

Facendo click sulla **voce** Requisiti Piatta:

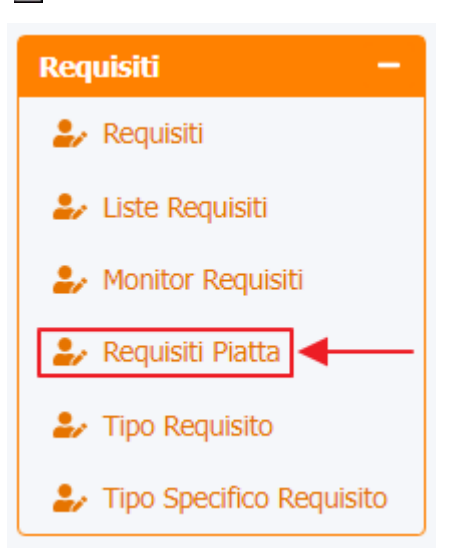

è possibile visualizzare la **schermata** Requisiti Piatta :

| amministrazione - U                               | ltente : test1 - Ruolo: Ammin | istratore                                                                                                    |   |   |    |            |   |   |               |               |             |                                   | U |
|---------------------------------------------------|-------------------------------|----------------------------------------------------------------------------------------------------|---|---|----|------------|---|---|---------------|---------------|-------------|-----------------------------------|---|
| UDO +                                             |                               |                                                                                                    |   |   |    | •          |   |   |               |               |             |                                   |   |
| Requisiti —                                       | Requisiti Piatta              |                                                                                                    |   |   |    |            |   |   |               |               |             | Scarica XLS                       |   |
| 🍰 Requisiti                                       |                               |                                                                                                    |   |   |    |            |   |   |               |               |             |                                   |   |
| 🦆 Liste Requisiti                                 |                               |                                                                                                    |   |   |    |            |   |   |               |               |             |                                   |   |
| 🎒 Monitor Requisiti                               | NOME                          |                                                                                                    |   |   |    | TIPO       |   |   |               | •             |             |                                   |   |
| 🤰 Requisiti Piatta                                | TESTO                         |                                                                                                    |   |   |    |            |   |   |               |               | ]           |                                   |   |
| 🦆 Tipo Requisito                                  | VALIDATO                      |                                                                                                    |   |   | ۵  |            |   |   | RIS           |               |             |                                   |   |
| La Tipo Specifico Requisito                       | NOMELISTA                     |                                                                                                    |   |   |    |            |   |   |               |               |             |                                   |   |
| Configurazioni UDO +                              |                               |                                                                                                    |   |   |    | LISTA      |   |   | ANNOLLATO I   |               |             |                                   |   |
| Generali +                                        | TIPO PROCEDIMENTO UO          |                                                                                                    |   |   |    |            |   |   |               | •             |             |                                   |   |
| Delibere +                                        | TIPO PROCEDIMENTO UDO<br>22   |                                                                                                    |   |   |    |            |   |   |               | •             |             |                                   |   |
| Codici ASL +                                      | TIPO UDO 22                   |                                                                                                    |   |   |    |            |   |   |               | •             |             |                                   |   |
| Configurazioni +                                  |                               |                                                                                                    |   |   |    |            |   |   |               |               |             |                                   |   |
| Utility +                                         | Nome Requisito † Tipo         | Testo                                                                                                    | V | A | Ri | Nome Lista | V | A | Tipo Procedim | Tipo Procedim | Tipo Udo 22 |                                   |   |
| Procedimenti                                      | S.AUTOPT.AU.2.3               | Le tecnologie utilizzate sono<br>adeguate alla tipologia e quantita'<br>delle prestazioni erogate                                            | ~ | × | ~  | S.MORT_AU  | ~ | × |               |               |             | Vai a<br>requisito<br>Vai a lista | Î |
| Fascicolo del titolare –<br>Presentazione domande | S.AUTOPT.AU.3.1               | La dotazione di personale medico e<br>di supporto e' adeguata al volume<br>ed alla tipologia delle prestazioni<br>erogate                    | ~ | × | ~  | S.MORT_AU  | ~ | × |               |               |             | Vai a<br>requisito<br>Vai a lista |   |
| Cronos –<br>Accedi a Cronos                       | S.AUTOPT.AU.3.2               | Il personale di supporto e' in<br>possesso di adeguato<br>addestramento/formazione                                                           | ~ | × | ~  | S.MORT_AU  | ~ | × |               |               |             | Vai a<br>requisito<br>Vai a lista |   |
| POA –<br>Accedi a POA                             | S.AUTOPT.AU.3.3               | Esiste una procedura / documento<br>per il collegamento funzionale tra la<br>sala autoptica e il servizio di<br>Anatomia Patologica , per le | ~ | × | ~  | S.MORT_AU  | ~ | × |               |               |             | Vai a<br>requisito<br>Vai a lista |   |

La **tabella** permette di visualizzare i **Requisiti Piatta**, in particolare i **dati** relativi ai **campi** Nome Requisito, Tipo, Testo, Validato, Annullato, Risposta, Nome Lista, Valida In Lista, Annullato In Lista, Tipo Procedimento Uo, Tipo Procedimento Udo 22, Tipo Udo 22:

| udo +                                                                                                    |                   |       |                                                                         |   |   |    |            |      |   |   |               |               |             | _             |
|----------------------------------------------------------------------------------------------------|-------------------|-------|-------------------------------------------------------------------------|---|---|----|------------|------|---|---|---------------|---------------|-------------|---------------|
| Requisiti —                                                                                                    | Requisiti Piatta  |       |                                                                         |   |   |    |            |      |   |   |               |               |             | Scarica XLS   |
| 🦆 Requisiti                                                                                                    |                   |       |                                                                         |   |   |    |            |      |   |   |               |               |             |               |
| 🏖 Liste Requisiti                                                                                               |                   |       |                                                                         |   |   |    |            |      |   |   |               |               |             | ancella Cerca |
| 🍰 Monitor Requisiti                                                                                             | I                 | NOME  |                                                                         |   |   |    |            | TIPO |   |   |               | ,             | ,           |               |
| 🖌 Requisiti Piatta                                                                                              | ٢                 | TESTO |                                                                         |   |   |    |            |      |   |   |               |               |             |               |
| 🛃 Tipo Requisito                                                                                                | VAL               | ΟΤΑΠ  |                                                                         |   |   | AN |            |      |   |   | RIS           |               |             |               |
| 🤪 Tipo Specifico Requisito                                                                                      | NOME              |       |                                                                         |   |   | v  |            |      |   |   |               |               |             |               |
| Configurazioni UDO +                                                                                            | NONE              | 2011  |                                                                         |   |   | •  | LISTA      |      |   |   |               |               |             |               |
| Generali +                                                                                                    | TIPO PROCEDIMENT  | TO UO |                                                                         |   |   |    |            |      |   |   |               | •             | ·           |               |
| Delibere +                                                                                                    | TIPO PROCEDIMENTO |       |                                                                         |   |   |    |            |      |   |   |               | •             | ,           |               |
| Sufficiency of the second second second second second second second second second second second second second s | 7700 1            | 22    |                                                                         |   |   |    | -          |      |   |   |               |               |             |               |
|                                                                                                    | 110.01            | DO 22 |                                                                         |   |   |    |            |      |   |   |               |               |             |               |
| Configurazioni +                                                                                                | Nome Requisito    | Tipo  | Testo                                                                   | V | A | Ri | Nome Lista | N    | / | A | Tipo Procedim | Tipo Procedim | Tipo Udo 22 |               |
| Jtility +                                                                                                    |                   |       |                                                                         |   |   |    | •          | -    |   |   |               |               |             | Vaia          |
| Procedimenti                                                                                                    | S.AUTOPT.AU.2.3   |       | Le tecnologie utilizzate sono<br>adeguate alla tipologia e quantita'    | ~ | × | ~  | S.MORT_AU  |      | ~ | × |               |               |             | requisito     |
| ascicolo del titolare 🚽                                                                                         |                   |       | delle prestazioni erogate                                               |   |   |    |            |      |   |   |               |               |             | Vai a lista   |
| Presentazione domande                                                                                           |                   |       | La dotazione di personale medico e<br>di supporto e' adeguata al volume |   |   |    |            |      |   |   |               |               |             | Vai a         |
|                                                                                                    | S.AUTOPT.AU.3.1   |       | ed alla tipologia delle prestazioni                                     | ~ | × | ~  | S.MORT_AU  |      | ~ | × |               |               |             | Vai a lista   |
| Cronos —                                                                                                    |                   |       | erogate                                                                 |   |   |    |            |      |   |   |               |               |             |               |
| Accedi a Cronos                                                                                                 | S.AUTOPT.AU.3.2   |       | Il personale di supporto e' in<br>possesso di adeguato                  | ~ | × | ~  | S.MORT_AU  |      | ~ | × |               |               |             | requisito     |
|                                                                                                    |                   |       | addestramento/formazione                                                |   |   |    |            |      |   |   |               |               |             | Vai a lista   |
| - AO                                                                                                    |                   |       | Esiste una procedura / documento                                        |   |   |    |            |      |   |   |               |               |             | Vai a         |
| Accedi a POA                                                                                                    | S.AUTOPT.AU.3.3   |       | sala autoptica e il servizio di                                         | ~ | × | ~  | S.MORT_AU  |      | ~ | × |               |               |             | requisito     |

#### Facendo click sul **pulsante** Scarica XLS :

| amministrazione - U                                        | Jtente : test1 - Ruolo: Ai | mmini | stratore                                                                                                    |   |   |    |            |   |   |               |               |             | <b>()</b>                         | U |
|------------------------------------------------------------|----------------------------|-------|----------------------------------------------------------------------------------------------------|---|---|----|------------|---|---|---------------|---------------|-------------|-----------------------------------|---|
| Anagrafica                                                 |                            |       |                                                                                                    |   |   |    |            |   |   |               |               |             |                                   |   |
| Titolari –                                                 | Requisiti Piatta           |       |                                                                                                    |   |   |    |            |   |   |               |               |             | Scarica XLS                       |   |
| 🧈 Registra Titolari                                        |                            |       |                                                                                                    |   |   |    |            |   |   |               |               |             | ancella                           |   |
| 🕑 Gestione Titolari                                        |                            |       |                                                                                                    |   |   |    |            |   |   |               |               |             |                                   |   |
| Q Ricerca Titolari                                         |                            | NOME  |                                                                                                    |   |   |    | TIPO       |   |   |               | •             |             |                                   |   |
| Utenti –                                                   | 1                          | TESTO |                                                                                                    |   |   |    |            |   |   |               |               | 6           |                                   |   |
| ♣ Gestione Utenti                                          | VAL                        | IDATO |                                                                                                    |   |   |    |            |   |   | RIS           | POSTA         |             |                                   |   |
| UDO da assegnare 🛛 🗕                                       | NOME                       | LISTA |                                                                                                    |   |   |    | VALIDA IN  |   |   | ANNULLATO I   | N LISTA       |             |                                   |   |
| → Assegnare a UO                                           |                            |       |                                                                                                    |   |   |    | LIJIK      |   |   |               |               |             |                                   |   |
| ➔ Assegnare a Cod. Min.                                    | TIPO PROCEDIMENT           |       |                                                                                                    |   |   |    |            |   |   |               |               |             |                                   |   |
| Spostamento UDO —                                          | TIPO PROCEDIMENTO          | 22    |                                                                                                    |   |   |    |            |   |   |               |               |             |                                   |   |
| → Spostamento UDO                                          | TIPO U                     | DO 22 |                                                                                                    |   |   |    |            |   |   |               | •             |             |                                   |   |
| → Report                                                   |                            |       |                                                                                                    |   |   |    |            |   |   |               |               |             |                                   |   |
| Edifici Amministrazione                                    | Nome Requisito ↑           | Tipo  | Testo                                                                                                    | V | A | Ri | Nome Lista | V | A | Tipo Procedim | Tipo Procedim | Tipo Udo 22 |                                   |   |
| Amministrazione                                            | S.AUTOPT.AU.2.3            |       | Le tecnologie utilizzate sono<br>adeguate alla tipologia e quantita'<br>delle prestazioni erogate                                            | ~ | × | ~  | S.MORT_AU  | ~ | × |               |               |             | Vai a<br>requisito                |   |
| Sestione Codici ULSS +<br>itolari +<br>IDO +               | S.AUTOPT.AU.3.1            |       | La dotazione di personale medico e<br>di supporto e' adeguata al volume<br>ed alla tipologia delle prestazioni<br>erogate                    | ~ | × | ~  | S.MORT_AU  | ~ | × |               |               |             | Vai a<br>requisito<br>Vai a lista | 1 |
| equisiti —                                                 | S.AUTOPT.AU.3.2            |       | Il personale di supporto e' in<br>possesso di adeguato<br>addestramento/formazione                                                           | ~ | × | ~  | S.MORT_AU  | ~ | × |               |               |             | Vai a<br>requisito<br>Vai a lista |   |
| Liste Requisiti     Monitor Requisiti     Requisiti Piatta | S.AUTOPT.AU.3.3            |       | Esiste una procedura / documento<br>per il collegamento funzionale tra la<br>sala autoptica e il servizio di<br>Anatomia Patologica , per le | ~ | × | ~  | S.MORT_AU  | ~ | × |               |               |             | Vai a<br>requisito                |   |

e poi facendo click sul **pulsante** di Download :

×

-

amministrazione - Utente : test1 - Ruolo: Amministratore Anagrafica 🧈 Registra Titolari Cancella Cerca 🗭 Gestione Titolari NOME TIPO Q Ricerca Titolari 🦀 Gestione Utenti XLS DOWNLOAD × Data inizio: 05/06/2023, 09:11:14 → Assegnare a UO Data fine: 05/06/2023, 09:11:47 TIPO PRO → Assegnare a Cod. Min -Operazioni totali: 1 Operazioni completate: 1 Operazioni ignorata: 0 Operazioni fallite: 0 → Spostamento UDO → Report Tipo Udo 22 Edifici Amministrazione Amministrazione Download Chiudi S.AUTOPT.A di supporto e' adeguata al volume ed alla tipologia delle prestazioni × ~ ~ X erogate Il personale di supporto e' in possesso di adeguato addestramento/formazione S.AUTOPT.AU.3.2 S.MORT\_AU × ✓ × ~ 🏖 Requisiti 🧈 Liste Requisiti Esiste una procedura / docum

è possibile esportare in formato .XLS tutti i dati contenuti nella tabella Requisiti Piatta.

per il collegamento funzionale tra la sala autoptica e il servizio di Anatomia Patologica , per le

Inoltre è possibile effettuare una **ricerca** specifica sui **Requisiti Piatta**, in particolare filtrando per Nome , Tipo , Testo , Validato , Annullato , Risposta , Nome Lista , Valida In Lista , Annullato In Lista , Tipo Procedimento Uo , Tipo Procedimento Udo 22 , Tipo Udo 22 :

V X V

S.MORT\_AU

✓ ×

| amministrazione - Ute                | ente : test1 - Ruolo: An | nmini     | stratore                                                                                                    |   |   |    |            |   |   |               |               |             | ۲                                 |  |
|--------------------------------------|--------------------------|-----------|----------------------------------------------------------------------------------------------------|---|---|----|------------|---|---|---------------|---------------|-------------|-----------------------------------|--|
| nagrafica                            |                          |           |                                                                                                    |   |   |    |            |   |   |               |               |             | Consistent March                  |  |
| olari —                              | Requisiti Piatta         |           |                                                                                                    |   |   |    |            |   |   |               |               |             | Scanca XLS                        |  |
| • Registra Titolari                  |                          |           |                                                                                                    |   |   |    |            |   |   |               |               |             | ncella Cerca                      |  |
| Gestione Titolari                    |                          |           | 6                                                                                                    |   |   |    |            | _ | _ |               |               |             |                                   |  |
| Ricerca Titolari                     | N                        | IOME      |                                                                                                    |   |   |    | TIPO       |   |   |               | •             |             |                                   |  |
| ti –                                 | TE                       | ESTO      |                                                                                                    |   |   |    |            |   |   |               |               |             |                                   |  |
| Gestione Utenti                      | VALID                    | OATO      |                                                                                                    |   |   | A  |            |   |   | RIS           | POSTA         | Ď           |                                   |  |
| da assegnare —                       | NOME L                   | ISTA      |                                                                                                    |   |   |    | VALIDA IN  |   |   | ANNULLATO I   | N LISTA       |             |                                   |  |
| Assegnare a UO                       |                          |           |                                                                                                    |   |   |    | LISTA      |   |   |               |               |             |                                   |  |
| Assegnare a Cod. Min.                | TIPO PROCEDIMENTO        | OU C      |                                                                                                    |   |   |    |            |   |   |               | •             |             |                                   |  |
| tamento UDO 🛛 🗕                      | TIPO PROCEDIMENTO        | UDO<br>22 |                                                                                                    |   |   |    |            |   |   |               | •             |             |                                   |  |
| Spostamento UDO                      | TIPO UD                  | O 22      |                                                                                                    |   |   |    |            |   |   |               | •             |             |                                   |  |
| Report                               |                          |           |                                                                                                    |   |   |    |            |   |   |               |               |             |                                   |  |
| Edifici Amministrazione              | Nome Requisito 📫         | Tipo      | Testo                                                                                                    | V | A | Ri | Nome Lista | V | A | Tipo Procedim | Tipo Procedim | Tipo Udo 22 |                                   |  |
| ministrazione                        | S.AUTOPT.AU.2.3          |           | Le tecnologie utilizzate sono<br>adeguate alla tipologia e quantita'<br>delle prestazioni erogate                         | ~ | × | ~  | S.MORT_AU  | ~ | × |               |               |             | Vai a<br>requisito<br>Vai a lista |  |
| ione Codici ULSS +<br>ari +<br>+     | S.AUTOPT.AU.3.1          |           | La dotazione di personale medico e<br>di supporto e' adeguata al volume<br>ed alla tipologia delle prestazioni<br>erogate | ~ | × | ~  | S.MORT_AU  | ~ | × |               |               |             | Vai a<br>requisito<br>Vai a lista |  |
| <b>isiti —</b><br>Requisiti          | S.AUTOPT.AU.3.2          |           | ll personale di supporto e' in<br>possesso di adeguato<br>addestramento/formazione                                        | ~ | × | ~  | S.MORT_AU  | ~ | × |               |               |             | Vai a<br>requisito<br>Vai a lista |  |
| Liste Requisiti<br>Monitor Requisiti |                          |           | Esiste una procedura / documento<br>per il collegamento funzionale tra la<br>sala autontica e il senzizio di              | ~ | × | ~  | S MORT ALL | ~ | × |               |               |             | Vai a<br>requisito                |  |
| Requisiti Piatta 🗸                   | S.AUTOPT.AU.S.S          |           | Anatomia Patologica , per le                                                                                              | ¥ | î | Ť  | S.WORT_AU  | Ý | î |               |               |             | Vai a lista                       |  |

facendo click sul **pulsante** Cerca :

×

🛃 Monitor Requisiti

🤹 🤐 Requisiti Piatta

| amministrazione - Utente : test1 - Ruolo: Amministi |
|-----------------------------------------------------|
|-----------------------------------------------------|

| Anagrafica                    |   |                   |             |                                                                          |   |   |    |            |   |   |               |             |    |             | Scarica XLS        |
|-------------------------------|---|-------------------|-------------|--------------------------------------------------------------------------|---|---|----|------------|---|---|---------------|-------------|----|-------------|--------------------|
| itolari —                     | R | equisiti Piatta   |             |                                                                          |   |   |    |            |   |   |               |             |    |             |                    |
| Registra Titolari             |   |                   |             |                                                                          |   |   |    |            |   |   |               |             |    | Ca          | ncella Cerca       |
| Sestione Titolari             |   |                   |             |                                                                          |   |   |    |            |   |   |               |             |    |             | <b>•</b>           |
| Ricerca Titolari              |   |                   | NOME        |                                                                          |   |   |    | TIPO       |   |   |               |             | •  |             |                    |
| enti –                        |   |                   | TESTO       |                                                                          |   |   |    |            |   |   |               |             |    |             |                    |
| Gestione Utenti               |   | VAL               | IDATO       |                                                                          |   |   | A  |            |   |   | RIS           | POSTA       |    |             |                    |
| 00 da assegnare 🛛 🗕           |   | NOME              | LISTA       |                                                                          |   |   |    | VALIDA IN  |   |   | ANNULLATO I   | N LISTA     |    |             |                    |
| Assegnare a UO                |   |                   |             |                                                                          |   |   |    | LISTA      |   |   |               |             |    |             |                    |
| Assegnare a Cod. Min.         |   | TIPO PROCEDIMEN   | to uo       |                                                                          |   |   |    |            |   |   |               |             | •  |             |                    |
| nostamento LIDO 🛛 🗕           |   | TIPO PROCEDIMENTO | D UDO<br>22 |                                                                          |   |   |    |            |   |   |               |             | •  |             |                    |
| Spostamento UDO               |   | TIPO U            | DO 22       |                                                                          |   |   |    |            |   |   |               |             | •  |             |                    |
| )                             |   |                   |             |                                                                          |   |   |    |            |   |   |               |             |    |             |                    |
| Report                        |   | Nome Requisito ↑  | Tipo        | Testo                                                                    | V | A | Ri | Nome Lista | V | A | Tipo Procedim | Tipo Proced | im | Tipo Udo 22 |                    |
| Edifici Amministrazione       |   |                   |             | Le templosie utilizzate cono                                             |   |   |    |            |   |   |               |             |    |             | Vai a              |
| mministrazione                |   | S.AUTOPT.AU.2.3   |             | adeguate alla tipologia e quantita'                                      | ~ | × | ~  | S.MORT_AU  | ~ | × |               |             |    |             | requisito          |
| estione Codici ULSS +         |   |                   |             | delle prestazioni erogate                                                |   |   |    |            |   |   |               |             |    |             | Vai a lista        |
| itolari +                     |   |                   |             | La dotazione di personale medico e<br>di supporto e' adeguata al volume  |   |   |    |            |   |   |               |             |    |             | Vai a              |
|                               |   | S.AUTOPT.AU.3.1   |             | ed alla tipologia delle prestazioni                                      | ~ | × | ~  | S.MORT_AU  | ~ | × |               |             |    |             | Vai a lista        |
| τ τ                           |   |                   |             | erogate                                                                  |   |   |    |            |   |   |               |             |    |             | vai a lista        |
| equisiti —                    |   | S.AUTOPT.AU.3.2   |             | Il personale di supporto e' in<br>possesso di adeguato                   | ~ | × | ~  | S.MORT_AU  | ~ | × |               |             |    |             | vai a<br>requisito |
| <ul> <li>Requisiti</li> </ul> |   |                   |             | addestramento/formazione                                                 |   |   |    | -          |   |   |               |             |    |             | Vai a lista        |
| Liste Requisiti               |   |                   |             | Esiste una procedura / documento                                         |   |   |    |            |   |   |               |             |    |             | Vaia               |
| Monitor Requisiti             |   | S.AUTOPT.AU.3.3   |             | per il collegamento funzionale tra la<br>sala autoptica e il servizio di | ~ | × | ~  | S.MORT_AU  | ~ | × |               |             |    |             | requisito          |
| Requisiti Piatta              | • |                   |             | Anatomia Patologica , per le                                             |   |   |    |            |   |   |               |             |    |             | Vai a lista        |

Facendo click sul **pulsante** Cancella è possibile **ripulire** il **contenuto** inserito nei **campi** di **ricerca**:

| amministrazione - Ut                                            | tente : test1 - Ruolo: Ammi | nistratore                                                                                                    |   |   |    |              |   |   |               |               |             |                                   | 0   |
|-----------------------------------------------------------------|-----------------------------|----------------------------------------------------------------------------------------------------|---|---|----|--------------|---|---|---------------|---------------|-------------|-----------------------------------|-----|
| Anagrafica                                                      |                             |                                                                                                    |   |   |    |              |   |   |               |               |             |                                   |     |
| Titolari –                                                      | Requisiti Piatta            |                                                                                                    |   |   |    |              |   |   |               |               |             | Scarica XLS                       |     |
| 🦆 Registra Titolari                                             |                             |                                                                                                    |   |   |    |              |   |   |               |               | C           |                                   |     |
| 🕼 Gestione Titolari                                             |                             |                                                                                                    |   |   |    |              |   |   |               |               | Ca          |                                   |     |
| Q Ricerca Titolari                                              | NOME                        |                                                                                                    |   |   |    | TIPO         |   |   |               | •             |             |                                   |     |
| Utenti –                                                        | TESTO                       |                                                                                                    |   |   |    |              |   |   |               |               | 6           |                                   |     |
| ♣ Gestione Utenti                                               | VALIDATO                    |                                                                                                    |   |   | ,  |              |   |   | RIS           | POSTA         |             |                                   | - 1 |
| UDO da assegnare —                                              | NOME LISTA                  |                                                                                                    |   |   |    | VALIDA IN    |   |   | ANNULLATO I   | N LISTA       |             |                                   |     |
| → Assegnare a UO                                                |                             |                                                                                                    |   |   |    | LISTA        |   |   |               | _             |             |                                   |     |
| → Assegnare a Cod. Min.                                         | TIPO PROCEDIMENTO UO        |                                                                                                    |   |   |    |              |   |   |               |               |             |                                   |     |
| Spostamento UDO —                                               | 11PO PROCEDIMENTO UDO<br>22 |                                                                                                    |   |   |    |              |   |   |               |               |             |                                   |     |
| → Spostamento UDO                                               | TIPO UDO 22                 |                                                                                                    |   |   |    |              |   |   |               | •             |             |                                   |     |
| → Report                                                        |                             |                                                                                                    |   |   |    |              |   |   |               |               |             |                                   |     |
| Edifici Amministrazione                                         | Nome Requisito † Tipo       | Testo                                                                                                    | V | A | Ri | . Nome Lista | V | A | Tipo Procedim | Tipo Procedim | Tipo Udo 22 |                                   |     |
| Amministrazione                                                 | S.AUTOPT.AU.2.3             | Le tecnologie utilizzate sono<br>adeguate alla tipologia e quantita'<br>delle prestazioni erogate                                            | ~ | × | ~  | S.MORT_AU    | ~ | × |               |               |             | Vai a<br>requisito<br>Vai a lista | Î   |
| Gestione Codici ULSS     +       Titolari     +       UDO     + | S.AUTOPT.AU.3.1             | La dotazione di personale medico e<br>di supporto e' adeguata al volume<br>ed alla tipologia delle prestazioni<br>erogate                    | ~ | × | ~  | s.mort_au    | ~ | × |               |               |             | Vai a<br>requisito<br>Vai a lista | 1   |
| Requisiti -                                                     | S.AUTOPT.AU.3.2             | Il personale di supporto e' in<br>possesso di adeguato<br>addestramento/formazione                                                           | ~ | × | ~  | S.MORT_AU    | ~ | × |               |               |             | Vai a<br>requisito<br>Vai a lista |     |
| Liste Requisiti     Monitor Requisiti     Requisiti Piatta      | S.AUTOPT.AU.3.3             | Esiste una procedura / documento<br>per il collegamento funzionale tra la<br>sala autoptica e il servizio di<br>Anatomia Patologica , per le | ~ | × | ~  | S.MORT_AU    | ~ | × |               |               |             | Vai a<br>requisito<br>Vai a lista | Ţ   |

Facendo click sul **pulsante** Vai a requisito:

×

-

| Anagrafica                          |                   |       |                                                                           |   |   |    |            |   |   |               |               |             |                    |
|-------------------------------------|-------------------|-------|---------------------------------------------------------------------------|---|---|----|------------|---|---|---------------|---------------|-------------|--------------------|
| itolari —                           | Requisiti Piatta  |       |                                                                           |   |   |    |            |   |   |               |               |             | Scarica XLS        |
| 🖌 Registra Titolari                 |                   |       |                                                                           |   |   |    |            |   |   |               |               |             |                    |
| Gestione Titolari                   |                   |       |                                                                           |   |   |    |            |   |   |               |               | C           | ancella Cerca      |
| Q. Ricerca Titolari                 |                   | NOME  |                                                                           |   |   |    | TIPO       |   |   |               | •             |             |                    |
|                                     |                   | TESTO |                                                                           |   |   |    |            |   |   |               |               |             |                    |
| tenti —                             |                   |       |                                                                           |   |   |    |            |   |   |               |               |             |                    |
| Gestione Utenti                     | VAL               | IDATO |                                                                           |   |   | A  | NNULLATO   |   |   | RIS           | POSTA         |             |                    |
| DO da assegnare 🛛 🗕                 | NOME              | LISTA |                                                                           |   |   |    | VALIDA IN  |   |   | ANNULLATO I   | N LISTA       |             |                    |
| Assegnare a UO                      |                   |       |                                                                           |   |   |    |            |   |   |               | •             |             |                    |
| → Assegnare a Cod. Min.             | TIPO PROCEDIMEN   |       |                                                                           |   |   |    |            |   |   |               |               |             |                    |
| ostamento UDO 🛛 🗕                   | TIPO PROCEDIMENTO | 22    |                                                                           |   |   |    |            |   |   |               |               |             |                    |
| → Spostamento UDO                   | TIPO U            | DO 22 |                                                                           |   |   |    |            |   |   |               | •             |             |                    |
| Report                              |                   |       |                                                                           |   |   |    |            |   |   |               |               |             |                    |
| Edifici Amministraziono             | Nome Requisito ↑  | Tipo  | Testo                                                                     | V | A | Ri | Nome Lista | V | A | Tipo Procedim | Tipo Procedim | Tipo Udo 22 | ↓ ↓                |
| Editici Antiministrazione           |                   |       | Le tecnologie utilizzate sono                                             |   |   |    |            |   |   |               |               |             | Vai a              |
| Amministrazione                     | S.AUTOPT.AU.2.3   |       | adeguate alla tipologia e quantita'                                       | ~ | × | ~  | S.MORT_AU  | ~ | × |               |               |             | requisito          |
| estione Codici ULSS +               |                   |       | delle prestazioni erogate                                                 |   |   |    |            |   |   |               |               |             | Vai a lista        |
| itolari +                           | CAUTORT AUX       |       | La dotazione di personale medico e<br>di supporto e' adeguata al volume   |   |   |    |            |   |   |               |               |             | Vai a<br>requisito |
| DO +                                | S.AUTOPT.AU.3.1   |       | ed alla tipologia delle prestazioni<br>erogate                            | ~ | × | Ý  | S.MORI_AU  | Ý | × |               |               |             | Vai a lista        |
| equisiti —                          |                   |       | Il personale di supporto e' in                                            |   |   |    |            |   |   |               |               |             | Vai a              |
| 🖌 Requisiti                         | S.AUTOPT.AU.3.2   |       | possesso di adeguato                                                      | ~ | × | ~  | S.MORT_AU  | ~ | × |               |               |             | requisito          |
| <ul> <li>Liste Requisiti</li> </ul> |                   |       | augestramento/rormazione                                                  |   |   |    |            |   |   |               |               |             | Vai a lista        |
| Monitor Requisiti                   |                   |       | Esiste una procedura / documento<br>per il collegamento funzionale tra la |   |   |    |            |   |   |               |               |             | Vai a              |
|                                     | S.AUTOPT.AU.3.3   |       | sala autoptica e il servizio di                                           | ~ | × | ~  | S.MORT_AU  | ~ | × |               |               |             | requisito          |

🕀 🕘 🍵

é possibile visualizzare la **schermata** contenente tutte le **informazioni** relative al **requisito**:

| Req                                                                                                    | luisiti       |                       |                                                            |                                    |                     |               |            |  |
|----------------------------------------------------------------------------------------------------|---------------|-----------------------|------------------------------------------------------------|------------------------------------|---------------------|---------------|------------|--|
| olari                                                                                                    |               |                       |                                                            |                                    |                     |               |            |  |
| olari                                                                                                    |               |                       |                                                            | •                                  |                     |               |            |  |
| ari                                                                                                    | Italiano      |                       |                                                            |                                    |                     |               |            |  |
|                                                                                                    |               | TIPO *                | Specifico *                                                | TIPO SPECIFICO *                   | lecnologico         | Ť             |            |  |
| enti                                                                                                    |               | VALIDATO              |                                                            | ANNULLATO                          |                     |               |            |  |
|                                                                                                    |               | NOME *                | S.AUTOPT.AU.2.3                                            | TIPO RISPOSTA                      | Si/No               | Ÿ             |            |  |
| ire –                                                                                                    |               | TESTO *               | Le tecnologie utilizzate sono adeguate a                   | lla tipologia e quantita' delle pi | estazioni erogate   | h             |            |  |
|                                                                                                    |               | NOTE                  |                                                            |                                    |                     |               |            |  |
|                                                                                                    |               |                       |                                                            |                                    |                     |               |            |  |
|                                                                                                    |               |                       |                                                            |                                    |                     |               |            |  |
| o – o                                                                                                    |               |                       |                                                            |                                    |                     |               |            |  |
| UDO - OO                                                                                                    |               | Liste Di Appartenenza |                                                            |                                    |                     |               |            |  |
|                                                                                                    |               | Liste Di Appartenenza | Nome Lista                                                 | Validato                           | Annullato           | Risposta      |            |  |
| bo – Oudo – Oudo |               | Liste Di Appartenenza | Nome Lista<br>S.MORT - S.MORT_AU                           | Validato 🗸                         | Annullato<br>×      | Risposta      | Vai        |  |
| upo – strazione                                                                                                    |               | Liste Di Appartenenza | Nome Lista<br>S.MORT - S.MORT_AU<br>S.AUTOPT - S.AUTOPT_AU | Validato                           | Annullato<br>×<br>× | Risposta      | Vai<br>Vai |  |
| DDD                                                                                                    |               | Liste Di Appartenenza | Nome Lista<br>S.MORT - S.MORT_AU<br>S.AUTOPT - S.AUTOPT_AU | Validato<br>~                      | Annullato<br>×<br>× | Risposta<br>✓ | Vai<br>Vai |  |
| po –<br>pubo<br>strazione<br>tione<br>uuss +                                                                                                    |               | Liste Di Appartenenza | Nome Lista<br>S.MORT - S.MORT_AU<br>S.AUTOPT - S.AUTOPT_AU | Validato<br>✓                      | Annullato<br>×<br>× | Risposta      | Vai<br>Vai |  |
| vubo - vubo - vu | Show Form Bir | Liste Di Appartenenza | Nome Lista<br>S.MORT - S.MORT_AU<br>S.AUTOPT - S.AUTOPT_AU | Validato<br>✓                      | Annullato<br>X<br>X | Risposta      | Vai<br>Vai |  |
| po –<br>p UDO<br>Istrazione<br>tione<br>utss +<br>+                                                                                                    | Show Form Bir | Liste Di Appartenenza | Nome Lista<br>S.MORT - S.MORT_AU<br>S.AUTOPT - S.AUTOPT_AU | Validato                           | Annullato<br>×<br>× | Risposta      | Vai<br>Vai |  |
| bo -<br>b UDD -<br>istrazione -<br>ut.ss +<br>+<br>+<br>                                                                                                    | Show Form Bin | Liste Di Appartenenza | Nome Lista<br>S.MORT - S.MORT_AU<br>S.AUTOPT - S.AUTOPT_AU | Validato                           | Annullato<br>X<br>X | Risposta<br>✓ | Vai<br>Vai |  |
| po –<br>puddo<br>strazione<br>tione<br>utss +<br>+<br>+<br>-                                                                                                    | Show Form Bir | Liste Di Appartenenza | Nome Lista<br>S.MORT - S.MORT_AU<br>S.AUTOPT - S.AUTOPT_AU | Validato                           | Annullato<br>×<br>× | Risposta      | Vai<br>Vai |  |
| DOO -<br>SUDO<br>Istrazione<br>Zione<br>ULSS +<br>+<br>+                                                                                                    | Show Form Bin | Liste Di Appartenenza | Nome Lista<br>S.MORT - S.MORT_AU<br>S.AUTOPT - S.AUTOPT_AU | Validato                           | Annullato<br>X<br>X | Risposta      | Vai<br>Vai |  |

Se si vuole **ritornare** alla **schermata precedente** è necessario fare click sul **pulsante** Indietro . Invece facendo click sul **pulsante** Vai a lista :

|--|

|                         | conte i testi | - Kuolo, A   |             | Suatore                                                                 |   |   |    |            |   |   |               |               |             |                    |
|-------------------------|---------------|--------------|-------------|-------------------------------------------------------------------------|---|---|----|------------|---|---|---------------|---------------|-------------|--------------------|
| Anagrafica              |               |              |             |                                                                         |   |   |    |            |   |   |               |               |             | Scarica VI S       |
| Titolari –              | Requisiti     | Piatta       |             |                                                                         |   |   |    |            |   |   |               |               |             | Scanca ALS         |
| 🦆 Registra Titolari     |               |              |             |                                                                         |   |   |    |            |   |   |               |               | C           | ancella            |
| 🕑 Gestione Titolari     |               |              |             |                                                                         |   |   |    |            |   |   |               |               |             |                    |
| Q Ricerca Titolari      |               |              | NOME        |                                                                         |   |   |    | TIPO       |   |   |               |               | •           |                    |
| Utenti –                |               |              | TESTO       |                                                                         |   |   |    |            |   |   |               |               | 4           |                    |
| 🍰 Gestione Utenti       |               | VAL          | IDATO       |                                                                         |   |   | A  |            |   |   | RIS           | POSTA         |             |                    |
| UDO da assegnare —      |               | NOME         | LISTA       |                                                                         |   |   | ,  | VALIDA IN  |   |   | ANNULLATO I   | N LISTA       |             |                    |
| → Assegnare a UO        |               |              |             |                                                                         |   |   |    | LISTA      |   |   |               |               |             |                    |
| → Assegnare a Cod. Min. | TIP           | O PROCEDIMEN | to uo       |                                                                         |   |   |    |            |   |   |               |               | •           |                    |
| Spostamento UDO –       | TIPO          | PROCEDIMENT( | 0 UDO<br>22 |                                                                         |   |   |    |            |   |   |               |               | •           |                    |
| → Spostamento UDO       |               | TIPO U       | DO 22       |                                                                         |   |   |    |            |   |   |               |               | •           |                    |
| A Depart                |               |              |             |                                                                         |   |   |    |            |   |   |               |               |             |                    |
|                         | Nome R        | lequisito 🕇  | Tipo        | Testo                                                                   | V | A | Ri | Nome Lista | V | A | Tipo Procedim | Tipo Procedim | Tipo Udo 22 |                    |
|                         |               |              |             | Le tecnologie utilizzate sono                                           |   |   |    |            |   |   |               |               |             | Vai a              |
| Amministrazione         | S.AUT         | OPT.AU.2.3   |             | adeguate alla tipologia e quantita'                                     | ~ | × | ~  | S.MORT_AU  | ~ | × |               |               |             | requisito          |
| Gestione Codici ULSS +  |               |              |             | delle prestazioni erogate                                               |   |   |    |            |   |   |               | -             |             | Vai a lista        |
| Titolari +              | C AUT         |              |             | La dotazione di personale medico e<br>di supporto e' adeguata al volume |   | J |    | C MORT ALL |   |   |               |               |             | Vai a<br>requisito |
| udo +                   | S.AUT         | OP1.AU.3.1   |             | ed alla tipologia delle prestazioni<br>erogate                          | Ť | î | Ť  | S.MORI_AU  | Ť | î |               |               |             | Vai a lista        |
| Requisiti —             |               |              |             | Il personale di supporto e' in                                          |   |   |    |            |   |   |               |               |             | Vai a              |
| 🧈 Requisiti             | S.AUT         | OPT.AU.3.2   |             | possesso di adeguato<br>addestramento/formazione                        | ~ | × | ~  | S.MORT_AU  | ~ | × |               |               |             | requisito          |
| 🤰 Liste Requisiti       |               |              |             | Fritte una procedura ( documenta                                        |   |   |    |            |   |   |               |               |             | varansta           |
| 🋃 Monitor Requisiti     |               |              |             | per il collegamento funzionale tra la                                   |   |   |    |            |   |   |               |               |             | Vai a              |
| 🦆 Requisiti Piatta 🗸    | S.AUT         | OPT.AU.3.3   |             | sala autoptica e il servizio di<br>Anatomia Patologica , per le         | ~ | × | ~  | S.MORT_AU  | ~ | × |               |               |             | Vai a lista        |

è possibile visualizzare la schermata contenente tutte le informazioni relative alla Lista Requisiti:

| <u>^</u>                                                                                                    |                 |                       |                                                                                 |                  |                  |                        |      |
|----------------------------------------------------------------------------------------------------|-----------------|-----------------------|---------------------------------------------------------------------------------|------------------|------------------|------------------------|------|
| afica                                                                                                    |                 |                       |                                                                                 |                  |                  |                        | Ind  |
| -                                                                                                    | Lista Requisiti |                       |                                                                                 |                  |                  |                        |      |
| istra Titolari                                                                                                  |                 |                       |                                                                                 |                  |                  |                        |      |
| tione Titolari                                                                                                  | la li ana       |                       | •                                                                               |                  |                  |                        |      |
| rca Titolari                                                                                                    | Italiano        | NOME *                | S.MORT DESCRIZIONE S.M                                                          | /IORT_AU         |                  |                        |      |
| -                                                                                                    |                 | TIPO DELIBERA         | DGR - 2501 - 2004 - 16/8/2004                                                   |                  | v                |                        |      |
| tione Utenti                                                                                                    |                 |                       |                                                                                 |                  |                  |                        |      |
| assegnare —                                                                                                    |                 | Requisiti Tipo Udo 22 | Unità Organizzativa Direzione Generale Strutture Ficiche De                     | libere Tini Proc | adimento Settore | Direzione generale     | a Fr |
| gnare a UO                                                                                                    |                 | hequisti hpo odo 22   |                                                                                 | ibere inpririoo  | contento settore | Direzione generale     |      |
| gnare a Cod. Min.                                                                                               |                 | Nome Requisito        | Testo                                                                           | Validato         | Annullato        | Vai                    | *    |
| ento UDO 🛛 —                                                                                                    |                 | S.AUTOPT.AU.3.6       | Tutti i riscontri diagnostici effettuati sono registrati                        | ~                | ×                | Vai                    |      |
| tamento UDO                                                                                                    |                 | S.MORT.AU.1.8         | Esiste la camera ardente                                                        | ~                | ×                | Vai                    |      |
| t                                                                                                    |                 | S.MORT.AU.2.4         | Esiste ed e' funzionante un impianto di illuminazione di emergenza              | ~                | ×                | Vai                    |      |
| i Amministrazione                                                                                               |                 | S.AUTOPT.AU.3.2       | Il personale di supporto e' in possesso di adeguato                             | ~                | ×                | Vai                    |      |
| nistrazione                                                                                                    |                 | 014007-01122          | La dotazione di personale consente la apertura delle camere ardenti per un      |                  |                  |                        |      |
| Codici ULSS +                                                                                                   |                 | S.MORT.AU.3.2         | periodo di 12 ore nei giorni feriali e di 8 ore nei giorni prefestivi e festivi | ~                | ~                | Vai                    |      |
| +                                                                                                    |                 | S.AUTOPT.AU.1.1       | Pavimenti, pareti e superfici di lavoro sono privi di angolature (con gusce)    | ~                | ×                | Vai                    |      |
| +                                                                                                    |                 |                       |                                                                                 |                  |                  | 1 - 34 di 34 ricultati | •    |
| +                                                                                                    |                 |                       |                                                                                 |                  |                  | , 54 ar 54 risallall   |      |
| azioni UDO 🕂                                                                                                    | 4               |                       |                                                                                 |                  |                  |                        |      |
| _                                                                                                    |                 |                       |                                                                                 |                  |                  |                        |      |
| Sector sector sector sector sector sector sector sector sector sector sector sector sector sector sector sector |                 |                       |                                                                                 |                  |                  |                        |      |

Se si vuole ritornare alla schermata precedente è necessario fare click sul pulsante Indietro.

### **Tipo Requisito**

Facendo click sulla **voce** Tipo Requisito :

×

-

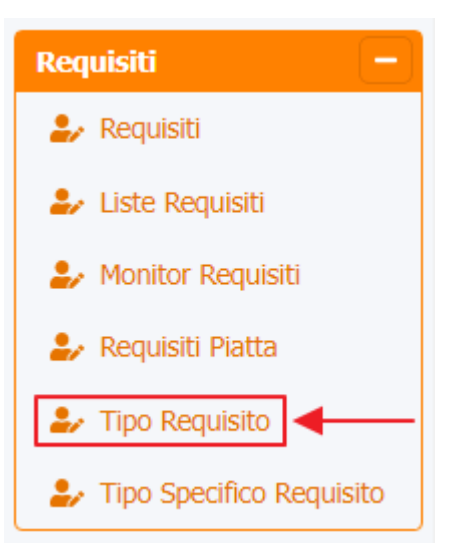

è possibile visualizzare la **schermata** Tipo Requisito :

| amministrazione - Otente | : testi - Ruolo: Amminis | stratore  |                |                      |          |                      | 0 |
|--------------------------|--------------------------|-----------|----------------|----------------------|----------|----------------------|---|
|                          |                          |           |                |                      |          |                      |   |
| → Assegnare a Cod. Min.  | a Doquisita              |           |                |                      |          | + Nuova              |   |
| Spostamento UDO —        |                          |           |                |                      |          |                      |   |
| → Spostamento UDO        |                          |           |                |                      |          | Cancella Cerca       |   |
| → Report                 |                          |           |                |                      |          |                      |   |
| Edifici Amministrazione  | NOME                     |           |                |                      |          |                      |   |
| Amministraziono          |                          |           |                |                      |          |                      |   |
| Amministrazione          | r                        | Nome      | Data Creazione | Data Ultima Modifica | Modifica | Elimina              |   |
| Gestione Codici ULSS +   |                          | Generale  | 18/10/2022     |                      | ß        | ×                    |   |
| Titolari +               |                          | Specifico | 18/10/2022     |                      | ď        | ×                    |   |
| UDO +                    | 1 20 👻 items per page    |           |                |                      |          | 1 - 2 di 2 risultati |   |
| Requisiti —              |                          |           |                |                      |          |                      | _ |
| Requisiti                |                          |           | T              |                      |          |                      |   |
| 🍰 Liste Requisiti        |                          |           |                |                      |          |                      |   |
| 🧈 Monitor Requisiti      |                          |           |                |                      |          |                      |   |
| 🍰 Requisiti Piatta       |                          |           | I.             |                      |          |                      |   |
| 🛃 Tipo Requisito         |                          |           |                |                      |          |                      |   |
| Tipo Specifico Requisito |                          |           |                |                      |          |                      |   |
|                          |                          |           |                |                      |          |                      |   |
| Configurazioni UDO +     |                          |           |                |                      |          |                      |   |
| Generali —               |                          |           |                |                      |          |                      |   |
| 🛃 Direzioni              |                          |           |                |                      |          |                      |   |
| 🦆 Distretti              |                          |           |                |                      |          |                      |   |
| 🛃 Uffici                 |                          |           |                |                      |          |                      |   |
| 🦆 Autorita Preposte      |                          |           |                |                      |          |                      |   |
| 护 Toponimi 👻             |                          |           |                |                      |          |                      |   |

La **tabella** permette di visualizzare i **Tipi Requisito**, in particolare i **dati** relativi ai **campi** Nome , Data Creazione e Data Ultima Modifica :

|                                             |                              |           |            |                      |   | 2                    | × |
|---------------------------------------------|------------------------------|-----------|------------|----------------------|---|----------------------|---|
| amministrazione - Uto                       | ente : test1 - Ruolo: Ammini | stratore  |            |                      |   | •                    | U |
| <ul> <li>→ Assegnare a Cod. Min.</li> </ul> |                              |           |            |                      |   | + Nuova              |   |
| Spostamento UDO –                           | Tipo Requisito               |           |            |                      |   |                      |   |
| → Spostamento UDO                           |                              |           |            |                      |   | Cancella             |   |
| → Report                                    | NOME                         |           |            |                      |   |                      |   |
|                                             |                              |           |            |                      |   |                      |   |
|                                             |                              | Generale  | 18/10/2022 | Data Ultima Modifica |   | Elimina ^            |   |
| Titolari +                                  |                              | Specifico | 18/10/2022 |                      | ď | ×                    |   |
| UDO +                                       | 1 20 V items per page        |           | <b>↑</b>   |                      |   | 1 - 2 di 2 risultati |   |
| Requisiti –                                 |                              |           |            |                      |   |                      |   |
| Requisiti                                   |                              |           |            |                      |   |                      |   |
| Monitor Requisiti                           |                              |           |            |                      |   |                      |   |
| Requisiti Piatta                            |                              |           |            |                      |   |                      |   |
| 🏖 Tipo Requisito                            |                              |           |            |                      |   |                      |   |
| La Tipo Specifico Requisito                 |                              |           |            |                      |   |                      |   |
| Configurazioni UDO +                        |                              |           |            |                      |   |                      |   |
| Generali –                                  |                              |           |            |                      |   |                      |   |
| 🎝 Distretti                                 |                              |           |            |                      |   |                      |   |
| 🕹 Uffici                                    |                              |           |            |                      |   |                      |   |
| Autorita Preposte                           |                              |           |            |                      |   |                      |   |
|                                             |                              |           |            |                      |   |                      |   |

Per creare un **nuovo** Tipo Requisito, si può fare click sul **pulsante** Nuova:

| < amministrazione - Ut      | tente : test1 - Ruolo: Amminis | stratore  |                |                      |          | 😐 🙂                  |
|-----------------------------|--------------------------------|-----------|----------------|----------------------|----------|----------------------|
|                             |                                |           |                |                      |          |                      |
| → Assegnare a Cod. Min.     |                                |           |                |                      |          | + Nuova              |
| Spostamento UDO –           | Tipo Requisito                 |           |                |                      |          |                      |
| → Spostamento UDO           |                                |           |                |                      |          | Cancella             |
| → Penort                    |                                |           |                |                      |          |                      |
|                             | NOME                           |           |                |                      |          |                      |
|                             |                                |           |                |                      |          |                      |
| Amministrazione             |                                | Nome 1    | Data Creazione | Data Ultima Modifica | Modifica | Elimina              |
| Gestione Codici ULSS +      |                                | Specifico | 18/10/2022     |                      | ľ        | ×                    |
| Titolari +                  | 1 20 🗸 items per page          |           |                |                      |          | 1 - 1 di 1 risultati |
| 100 +                       |                                |           |                |                      |          |                      |
|                             |                                |           |                |                      |          |                      |
| Requisiti                   |                                |           |                |                      |          |                      |
| Nequisiu                    |                                |           |                |                      |          |                      |
| Liste Requisiti             |                                |           |                |                      |          |                      |
| 🦆 Monitor Requisiti         |                                |           |                |                      |          |                      |
| 🦆 Requisiti Piatta          |                                |           |                |                      |          |                      |
| 🦆 Tipo Requisito            |                                |           |                |                      |          |                      |
| La Tipo Specifico Requisito |                                |           |                |                      |          |                      |
| Configurazioni UDO +        |                                |           |                |                      |          |                      |
| Generali —                  |                                |           |                |                      |          |                      |
| 🛃 Direzioni                 |                                |           |                |                      |          |                      |
| 🤰 Distretti                 |                                |           |                |                      |          |                      |
| 🛃 Uffici                    |                                |           |                |                      |          |                      |
| 🦆 Autorita Preposte         |                                |           |                |                      |          |                      |
| 🤹 Toponimi                  |                                |           |                |                      |          |                      |

Viene aperta la **schermata** di Creazione Nuovo Tipo Requisito, in cui è possibile **compilare** il **campo** del Nome, facendo poi click sul **pulsante** Salva per **salvare**:

| amministrazione - Ut        | tente : test1 - Ruolo: Amministratore | ۵                      |
|-----------------------------|---------------------------------------|------------------------|
| → Assegnare a Cod. Min.     |                                       | Indiatro Cancella Saha |
| Spostamento UDO -           | Creazione Tipo Requisito              |                        |
| → Spostamento UDO           |                                       |                        |
| → Report                    |                                       |                        |
| Edifici Amministrazione     | Italiano                              |                        |
| Amministrazione             |                                       |                        |
| Gestione Codici ULSS +      | Show Form Bindings                    |                        |
| Titolari +                  |                                       |                        |
| UDO +                       |                                       |                        |
| Requisiti —                 |                                       |                        |
| 🦆 Requisiti                 |                                       |                        |
| 🦆 Liste Requisiti           |                                       |                        |
| 🦆 Monitor Requisiti         |                                       |                        |
| 🤰 Requisiti Piatta          |                                       |                        |
| 🦆 Tipo Requisito            |                                       |                        |
| La Tipo Specifico Requisito |                                       |                        |
| Configurazioni UDO +        |                                       |                        |
| Generali –                  |                                       |                        |
| 🤰 Direzioni                 |                                       |                        |
| 🎒 Distretti                 |                                       |                        |
| 🛃 Uffici                    |                                       |                        |
| 🤰 Autorita Preposte         |                                       |                        |
| 🤰 Toponimi 🗸                |                                       |                        |

Nel caso (prima del salvataggio) si vogliano **ripulire** i **contenuti** inseriti nei **campi** è sufficiente fare click sul **pulsante** Cancella, mentre se si vuole **ritornare** alla **schermata precedente** è necessario fare click sul **pulsante** Indietro.

| A STATE OF A STATE OF | : test1 - Ruolo: Amministratore |                |                      |          |                    |
|----------------------------------------------------------------------------------------------------|---------------------------------|----------------|----------------------|----------|--------------------|
| <ul> <li>→ Assegnare a Cod. Min.</li> </ul>                                                                                                    | oo Reauisito                    |                |                      |          | + Nuova            |
| Spostamento UDO                                                                                                    |                                 |                |                      |          | Cancalla           |
| Report                                                                                                    |                                 |                |                      |          |                    |
| Edifici Amministrazione                                                                                                    | NOME                            |                |                      |          |                    |
| mministrazione                                                                                                    | Nome †                          | Data Creazione | Data Ultima Modifica | Modifica | Elimina            |
| stione Codici ULSS +                                                                                                    | Generale                        | 18/10/2022     |                      | ľ        | ×                  |
| tolari +                                                                                                    | Specifico                       | 18/10/2022     |                      | ľ        | ×                  |
| io +                                                                                                    | 1 20 V items per page           | <b>≜</b>       |                      |          | 1 - 2 di 2 risulta |
| Monitor Requisiti<br>Requisiti Platta                                                                                                    |                                 |                |                      |          |                    |
| Tipo Specifico Requisito                                                                                                    |                                 |                |                      |          |                    |
| figurazioni UDO +                                                                                                    |                                 |                |                      |          |                    |
| figurazioni UDO + verali -                                                                                                    |                                 |                |                      |          |                    |
| Tipo Specifico Requisito  figurazioni UDO                                                                                                    |                                 |                |                      |          |                    |
|                                                                                                    |                                 |                |                      |          |                    |
|                                                                                                    |                                 |                |                      |          |                    |

|                                                                                                    |                             |           |                |                      |          |                      | × |
|----------------------------------------------------------------------------------------------------|-----------------------------|-----------|----------------|----------------------|----------|----------------------|---|
| amministrazione - Ute                                                                                                    | nte : test1 - Ruolo: Ammini | stratore  |                |                      |          | •                    | U |
| <ul> <li>→ Assegnare a Cod. Min.</li> </ul>                                                                                                    |                             |           |                |                      |          | + Nuova              |   |
| Spostamento UDO -                                                                                                    | lipo Requisito              |           |                |                      |          |                      |   |
| → Spostamento UDO                                                                                                    |                             |           |                |                      |          | Cancella Cerca       |   |
| → Report                                                                                                    | NOME                        |           |                |                      |          | T I                  |   |
| Edifici Amministrazione                                                                                                    |                             |           |                |                      |          |                      |   |
| Amministrazione                                                                                                    |                             | Nome †    | Data Creazione | Data Ultima Modifica | Modifica | Elimina              | * |
| Gestione Codici ULSS +                                                                                                    |                             | Generale  | 18/10/2022     |                      | ß        | ×                    |   |
| Titolari +                                                                                                    |                             | Specifico | 18/10/2022     |                      | ľ        | ×                    | - |
| UDO +                                                                                                    | 1 20 🗸 items per page       |           |                |                      |          | 1 - 2 di 2 risultati |   |
| Requisiti     -       Prequisiti     -       Instruction Requisiti     -       Requisiti Platta     -       Tipo Requisito     -       Tipo Specifico Requisito     -       Configurazioni UDO     +       Generali     -       Distretti     -       Uffici     -       Autorita Preposte     - |                             |           |                |                      |          |                      |   |

Facendo click sul **pulsante** Cancella è possibile **ripulire** il **contenuto** inserito nei **campi** di **ricerca**:

| < amministrazione - Utente : test1 - Ruo | lo: Amministratore |                |                      |          |                  | (ل)   |
|------------------------------------------|--------------------|----------------|----------------------|----------|------------------|-------|
| - Asseylidie a UU                        |                    |                |                      |          |                  |       |
| → Assegnare a Cod. Min.                  |                    |                |                      |          | + Nuc            | ova   |
| Spostamento UDO –                        |                    |                |                      |          |                  |       |
| → Spostamento UDO                        |                    |                |                      |          | Cancella Cerca   | a     |
| → Report                                 |                    |                |                      |          | <b></b>          |       |
| Edifici Amministrazione                  | NOME               |                |                      |          |                  |       |
| Amministrazione                          |                    |                |                      | 14 15    |                  |       |
| Amministrazione                          | Nome               | Data Creazione | Data Ultima Modifica | Modifica | Elimina          | *     |
| Gestione Codici ULSS +                   | Generale           | 18/10/2022     |                      | ß        | ×                |       |
| Titolari +                               | Specifico          | 18/10/2022     |                      | C'       | ×                | ~     |
| UDO + 1 20 •                             | items per page     |                |                      |          | 1 - 2 di 2 risul | Itati |
| Requisiti -                              |                    |                |                      |          |                  |       |
| ♣ Requisiti                              |                    |                |                      |          |                  |       |
| ➡ Liste Requisiti                        |                    |                |                      |          |                  |       |
| A Monitor Requisiti                      |                    |                |                      |          |                  |       |
| Seguisiti Piatta                         |                    |                |                      |          |                  |       |
|                                          |                    |                |                      |          |                  |       |
|                                          |                    |                |                      |          |                  |       |
|                                          |                    |                |                      |          |                  |       |
| Configurazioni UDO +                     |                    |                |                      |          |                  |       |
| Generali –                               |                    |                |                      |          |                  |       |
| 🛃 Direzioni                              |                    |                |                      |          |                  |       |
| 🍰 Distretti                              |                    |                |                      |          |                  |       |
| 💄 Uffici                                 |                    |                |                      |          |                  |       |
| 🦆 Autorita Preposte                      |                    |                |                      |          |                  |       |
| 🛃 Toponimi                               |                    |                |                      |          |                  |       |

Inoltre facendo click sul **pulsante** Modifica :

| amministrazione - Ut    | ente : test1 - Ruolo: Ammini | stratore  |                |                      |          |                      | U |
|-------------------------|------------------------------|-----------|----------------|----------------------|----------|----------------------|---|
| → Assegnare a Cod. Min. |                              |           |                |                      |          |                      |   |
| Spostamento UDO –       | Tipo Requisito               |           |                |                      |          | + Nuova              |   |
| → Spostamento UDO       |                              |           |                |                      |          | Cancella Cerca       |   |
| → Report                | NOME                         |           |                |                      |          |                      |   |
| Edifici Amministrazione |                              |           |                |                      |          |                      |   |
| Amministrazione         |                              | Nome †    | Data Creazione | Data Ultima Modifica | Modifica | Elimina              |   |
| Gestione Codici ULSS +  |                              | Generale  | 18/10/2022     |                      | → 🗹      | ×                    |   |
| Titolari +              |                              | Specifico | 18/10/2022     |                      | ß        | ×                    |   |
| UDO +                   | 1 20 💙 items per page        |           |                |                      |          | 1 - 2 di 2 risultati |   |
| Requisiti —             |                              |           |                |                      |          |                      |   |
| 🦆 Requisiti             |                              |           |                |                      |          |                      |   |
| 🦆 Liste Requisiti       |                              |           |                |                      |          |                      |   |
| Monitor Requisiti       |                              |           |                |                      |          |                      |   |
| Requisiti Piatta        |                              |           |                |                      |          |                      |   |
| Jipo Requisito          |                              |           |                |                      |          |                      |   |
|                         |                              |           |                |                      |          |                      |   |
| Configurazioni UDO +    |                              |           |                |                      |          |                      |   |
| Generali —              |                              |           |                |                      |          |                      |   |
| 🛃 Direzioni             |                              |           |                |                      |          |                      |   |
| 🦆 Distretti             |                              |           |                |                      |          |                      |   |
| 🎝 Uffici                |                              |           |                |                      |          |                      |   |
| 🦆 Autorita Preposte     |                              |           |                |                      |          |                      |   |
| 🕹 Toponimi 🗸 🗸          |                              |           |                |                      |          |                      |   |

è possibile **modificare** il **campo** Nome per poi fare click sul **pulsante** Salva per **salvare** le **modifiche**:

| amministrazione - Ut                                      | itente : test1 - Ruolo: Amministratore | ۵     |
|-----------------------------------------------------------|----------------------------------------|-------|
| → Assegnare a Cod. Min.      Spostamento UDO -            | Modifica Tipo Requisito                | ialva |
| Spostamento UDO     Report     Edifici Amministrazione    | Italiano                               |       |
| Amministrazione Gestione Codici ULSS +                    | Show Form Bindings                     |       |
| Titolari +<br>UDO +                                       |                                        |       |
| Requisiti –                                               |                                        |       |
| Monitor Requisiti     Requisiti Piatta     Tipo Requisito |                                        |       |
| Tipo Specifico Requisito Configurazioni UDO + Concenti    |                                        |       |
| Direzioni     Distretti                                   |                                        |       |
| Uffici     Autorita Preposte     Toponimi                 |                                        |       |

Nel caso (prima del salvataggio) si vogliano **ripulire** i **contenuti** inseriti nei **campi** è sufficiente fare click sul **pulsante** Cancella, mentre se si vuole **ritornare** alla **schermata precedente** è necessario fare click sul **pulsante** Indietro . Oppure facendo click sul **pulsante** Elimina :

|                                                                 |                             |           |                              |                      |          |                    | ×   |
|-----------------------------------------------------------------|-----------------------------|-----------|------------------------------|----------------------|----------|--------------------|-----|
| Assegnare a 00                                                  | nte : test1 - Ruolo: Ammini | stratore  |                              |                      |          |                    | 0   |
| → Assegnare a Cod. Min.                                         | Tipo Reguisito              |           |                              |                      |          | + Nuov             | а   |
| Spostamento UDO         −           → Spostamento UDO           |                             |           |                              |                      |          | Cancella Cerca     |     |
| → Report                                                        | NOME                        |           |                              |                      |          |                    |     |
| Edifici Amministrazione                                         |                             |           |                              |                      |          |                    |     |
| Gestione Codici ULSS +                                          |                             | Generale  | Data Creazione<br>18/10/2022 | Data Ultima Modifica | Modifica | Elimina            | *   |
| Titolari +                                                      |                             | Specifico | 18/10/2022                   |                      | ľ        | ×                  | -   |
| UDO +                                                           | 1 20 V items per page       |           |                              |                      |          | 1 - 2 di 2 risulta | iti |
| Requisiti —                                                     |                             |           |                              |                      |          |                    |     |
| ♣ Liste Requisiti                                               |                             |           |                              |                      |          |                    |     |
| <ul> <li>Monitor Requisiti</li> <li>Requisiti Piatta</li> </ul> |                             |           |                              |                      |          |                    |     |
| ♣ Tipo Requisito                                                |                             |           |                              |                      |          |                    |     |
| Tipo Specifico Requisito                                        |                             |           |                              |                      |          |                    |     |
| Generali –                                                      |                             |           |                              |                      |          |                    |     |
| Direzioni                                                       |                             |           |                              |                      |          |                    |     |
| <ul> <li>Uffici</li> </ul>                                      |                             |           |                              |                      |          |                    |     |
| Autorita Preposte                                               |                             |           |                              |                      |          |                    |     |
| 🧉 Toponimi 🗸                                                    |                             |           |                              |                      |          |                    |     |

### è possibile eliminare i Tipi Requisito.

Prima di procedere all'eliminazione, l'applicativo richiede conferma tramite apposita finestra:

| amministrazione - U                         | tente : test1 - Ruolo: Amministra | t <mark>ore</mark>                    |                       |     |                      |          | <b>(</b> )           |
|---------------------------------------------|-----------------------------------|---------------------------------------|-----------------------|-----|----------------------|----------|----------------------|
| <ul> <li>→ Assegnare a Cod. Min.</li> </ul> |                                   | Richiesta di conferma                 |                       | ×   |                      |          |                      |
| Spostamento UDO –                           | Tipo Requisito                    | Confermi l'eliminazione? Questa opera | zione è irreversibile |     |                      |          | + Nuova              |
| → Spostamento UDO                           |                                   |                                       | Annulla               | rma |                      |          | Cancella Cerca       |
| → Report                                    | NOME                              |                                       |                       |     |                      |          |                      |
| Edifici Amministrazione                     |                                   |                                       |                       |     |                      |          |                      |
| Amministrazione                             | Nome                              | 2 1                                   | Data Creazione        |     | Data Ultima Modifica | Modifica | Elimina              |
| Gestione Codici ULSS +                      | Gen                               | erale                                 | 18/10/2022            |     |                      | ď        | ×                    |
| Titolari +                                  | Spec                              | ifico                                 | 18/10/2022            |     |                      | ľ        | ×                    |
| UDO +                                       | 1 20 V items per page             |                                       |                       |     |                      |          | 1 - 2 di 2 risultati |
| Requisiti —                                 |                                   |                                       |                       |     |                      |          |                      |
| 🧞 Requisiti                                 |                                   |                                       |                       |     |                      |          |                      |
| 🧞 Liste Requisiti                           |                                   |                                       |                       |     |                      |          |                      |
| 🤰 Monitor Requisiti                         |                                   |                                       |                       |     |                      |          |                      |
| 🦨 Requisiti Piatta                          |                                   |                                       |                       |     |                      |          |                      |
| 🦆 Tipo Requisito                            |                                   |                                       |                       |     |                      |          |                      |
| 🤰 Tipo Specifico Requisito                  |                                   |                                       |                       |     |                      |          |                      |
| Configurazioni UDO +                        |                                   |                                       |                       |     |                      |          |                      |
| Generali –                                  |                                   |                                       |                       |     |                      |          |                      |
| 🛃 Direzioni                                 |                                   |                                       |                       |     |                      |          |                      |
| 🤐 Distretti                                 |                                   |                                       |                       |     |                      |          |                      |
| 🎝 Uffici                                    |                                   |                                       |                       |     |                      |          |                      |
| 🦀 Autorita Preposte                         |                                   |                                       |                       |     |                      |          |                      |
| 🤹 Toponimi 🗸                                |                                   |                                       |                       |     |                      |          |                      |

A questo punto verrà visualizzato un messaggio di conferma di avvenuta cancellazione:

| amministrazione - Ut        | tente : test1 - Ruolo: Ammini | stratore  |                |                      |              |                            |
|-----------------------------|-------------------------------|-----------|----------------|----------------------|--------------|----------------------------|
| → Assegnare a Cod. Min.     |                               |           |                |                      | Cancellazion | le completata con successo |
| Spostamento UDO –           | Tipo Requisito                |           |                |                      |              |                            |
| → Spostamento UDO           |                               |           |                |                      |              | Cancella Cerca             |
| → Report                    | NOME                          |           |                |                      |              |                            |
| Edifici Amministrazione     | NOME                          |           |                |                      |              |                            |
| Amministrazione             |                               | Nome 1    | Data Creazione | Data Ultima Modifica | Modifica     | Elimina                    |
| Gestione Codici ULSS +      |                               | Specifico | 18/10/2022     |                      | Ľ            | × (                        |
| Titolari +                  | 1 20 V items per page         |           |                |                      |              | 1 - 1 di 1 risultati       |
| UDO +                       |                               |           |                |                      |              |                            |
| Requisiti –                 |                               |           |                |                      |              |                            |
| 🤪 Requisiti                 |                               |           |                |                      |              |                            |
| 🦆 Liste Requisiti           |                               |           |                |                      |              |                            |
| 🦆 Monitor Requisiti         |                               |           |                |                      |              |                            |
| 🍰 Requisiti Piatta          |                               |           |                |                      |              |                            |
| 🏖 Tipo Requisito            |                               |           |                |                      |              |                            |
| La Tipo Specifico Requisito |                               |           |                |                      |              |                            |
| Configurazioni UDO +        |                               |           |                |                      |              |                            |
| Generali –                  |                               |           |                |                      |              |                            |
| 🍰 Direzioni                 |                               |           |                |                      |              |                            |
| 🦆 Distretti                 |                               |           |                |                      |              |                            |
| 🎝 Uffici                    |                               |           |                |                      |              |                            |
| 🦆 Autorita Preposte         |                               |           |                |                      |              |                            |
| 🍰 Toponimi 🗸 🗸              |                               |           |                |                      |              |                            |

### **Tipo Specifico Requisito**

Facendo click sulla **voce** Tipo Specifico Requisito:

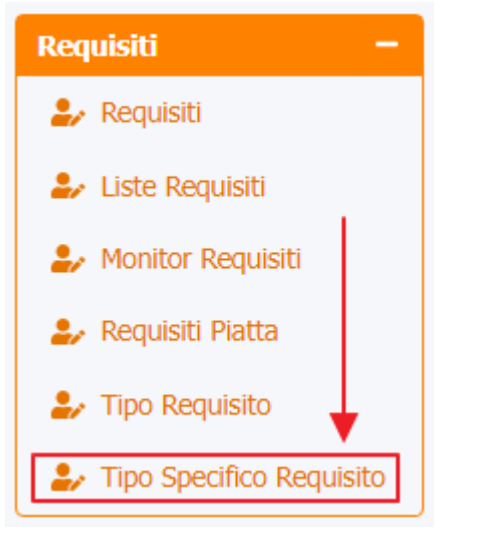

è possibile visualizzare la **schermata** Tipo Specifico Requisito :

| amministrazione - Utente : to     Utenti       Gestione Utenti     Tipo | est1 - Ruolo: Amministratore |                |                |                      |          | •                  | ) U |
|-------------------------------------------------------------------------|------------------------------|----------------|----------------|----------------------|----------|--------------------|-----|
| Utenti –<br>& Gestione Utenti Tipo                                      | Crocifico Doguisito          |                |                |                      |          |                    |     |
| Sestione Utenti                                                         | Coordina Dogwinite           |                |                |                      |          |                    |     |
|                                                                         | Specifico Requisito          |                |                |                      |          | + Nuov             | a   |
| UDO da assegnare —                                                      |                              |                |                |                      | Can      | rella Cerca        |     |
| → Assegnare a UO                                                        |                              |                |                |                      |          |                    |     |
| → Assegnare a Cod. Min.                                                 | NOME                         |                |                |                      |          |                    |     |
| Spostamento UDO —                                                       | TIPO REQUISITO               |                |                | •                    |          |                    |     |
| → Spostamento UDO                                                       |                              |                |                |                      |          |                    |     |
| → Report                                                                | Nome †                       | Tipo Requisito | Data Creazione | Data Ultima Modifica | Modifica | Elimina            |     |
| Edifici Amministrazione                                                 | Funzionale                   | Specifico      | 18/10/2022     |                      | ß        | ×                  |     |
| Amministrations                                                         | Impiantistico                | Specifico      | 18/10/2022     |                      | ľ        | ×                  |     |
| Amministrazione                                                         | Organizzativo                | Specifico      | 18/10/2022     |                      | ľ        | ×                  |     |
| Gestione Codici ULSS +                                                  | Strutturale                  | Specifico      | 18/10/2022     |                      | ß        | ×                  |     |
| Titolari +                                                              | Tecnologico                  | Specifico      | 18/10/2022     |                      | ľ        | ×                  | -   |
| UDO + 1                                                                 | 20 V items per page          |                |                |                      |          | 1 - 5 di 5 risulta | ıti |
| Requisiti -                                                             | -                            | <b>A</b>       |                |                      |          |                    |     |
| 🍰 Requisiti                                                             |                              | T              |                |                      |          |                    |     |
| 🍰 Liste Requisiti                                                       |                              |                |                |                      |          |                    |     |
| 🍰 Monitor Requisiti                                                     |                              |                |                |                      |          |                    |     |
| 🍰 Requisiti Piatta                                                      |                              |                |                |                      |          |                    |     |
| 🍰 Tipo Requisito                                                        |                              |                |                |                      |          |                    |     |
| La Tipo Specifico<br>Requisito                                          |                              |                |                |                      |          |                    |     |
| Configurazioni UDO +                                                    |                              |                |                |                      |          |                    |     |
| Generali –                                                              |                              |                |                |                      |          |                    |     |

La **tabella** permette di visualizzare i **Tipi Specifici Requisito**, in particolare i **dati** relativi ai **campi** Nome , Tipo Requisito , Data Creazione e Data Ultima Modifica :

| amministrazione - U         | tente : test1 - Ruolo: Amministra | tore |                |                |                      |          |                    |     |
|-----------------------------|-----------------------------------|------|----------------|----------------|----------------------|----------|--------------------|-----|
| Utenti –                    |                                   |      |                |                |                      |          | - Nuov             | 2   |
| La Gestione Utenti          | Tipo Specifico Requisito          |      |                |                |                      |          | THUM               | -   |
| UDO da assegnare 🛛 🗕        |                                   |      |                |                |                      | Ca       | Cerca              |     |
| → Assegnare a UO            |                                   |      |                |                |                      |          |                    |     |
| → Assegnare a Cod. Min.     | NOME                              |      |                |                |                      |          |                    |     |
| Spostamento UDO 🛛 🗕         | TIPO REQUISITO                    |      |                |                | •                    |          |                    |     |
| → Spostamento UDO           |                                   |      |                |                |                      |          |                    |     |
| → Report                    | Nome †                            |      | Tipo Requisito | Data Creazione | Data Ultima Modifica | Modifica | Elimina            |     |
| Edifici Amministrazione     | Funzionale                        |      | Specifico      | 18/10/2022     |                      | ß        | ×                  |     |
| Amministraziono             | Impiantistico                     |      | Specifico      | 18/10/2022     |                      | Ľ        | ×                  |     |
| Amministrazione             | Organizzativo                     |      | Specifico      | 18/10/2022     |                      | ľ        | ×                  |     |
| Gestione Codici ULSS +      | Strutturale                       |      | Specifico      | 18/10/2022     |                      | ľ        | ×                  |     |
| Titolari +                  | Tecnologico                       |      | Specifico      | 18/10/2022     |                      | ľ        | ×                  | -   |
| UDO +                       | 1 20 🗸 items per page             |      | <b>†</b>       |                |                      |          | 1 - 5 di 5 risulta | ıti |
| Requisiti —                 |                                   |      |                |                |                      |          |                    |     |
| 🍰 Requisiti                 |                                   |      |                |                |                      |          |                    |     |
| 🋃 Liste Requisiti           |                                   |      |                |                |                      |          |                    |     |
| 🦆 Monitor Requisiti         |                                   |      |                |                |                      |          |                    |     |
| 🍰 Requisiti Piatta          |                                   |      |                |                |                      |          |                    |     |
| 🦆 Tipo Requisito            |                                   |      |                |                |                      |          |                    |     |
| Tipo Specifico<br>Requisito |                                   |      |                |                |                      |          |                    |     |
| Configurazioni UDO +        |                                   |      |                |                |                      |          |                    |     |
| Generali –                  |                                   |      |                |                |                      |          |                    |     |

Per creare un **nuovo** Tipo Specifico Requisito, si può fare click sul **pulsante** Nuova:

| amministrazione - Ut        | tente : test1 - Ruolo: Amminist | ratore |      |           |               |                        |          | 6                   | ) (U |
|-----------------------------|---------------------------------|--------|------|-----------|---------------|------------------------|----------|---------------------|------|
| Utenti –                    |                                 |        |      |           |               |                        |          |                     |      |
| ♣ Gestione Utenti           | Tipo Specifico Requisito        |        |      |           |               |                        |          |                     |      |
| UDO da assegnare 📃 🗌        |                                 |        |      |           |               |                        | Can      | cella Cerca         |      |
| → Assegnare a UO            |                                 |        |      |           |               |                        |          |                     |      |
| → Assegnare a Cod. Min.     | NOME                            |        |      |           |               |                        |          |                     |      |
| Spostamento UDO –           | TIPO REQUISITO                  |        |      |           |               | •                      |          |                     |      |
| → Spostamento UDO           |                                 |        |      |           |               |                        |          |                     |      |
| → Report                    | Nome                            |        | Tipo | Requisito | Data Creazion | e Data Ultima Modifica | Modifica | Elimina             | *    |
| Edifici Amministrazione     | Funzionale                      |        | Sp   | ecifico   | 18/10/2022    |                        |          | ×                   |      |
| Amministraziono             | Impiantistico                   |        | Sp   | ecifico   | 18/10/2022    |                        | Ľ        | ×                   |      |
| Amministrazione             | Organizzativo                   |        | Sp   | ecifico   | 18/10/2022    |                        | ľ        | ×                   |      |
| Gestione Codici ULSS +      | Strutturale                     |        | Sp   | ecifico   | 18/10/2022    |                        | ľ        | ×                   |      |
| Titolari +                  | Tecnologico                     |        | Sp   | ecifico   | 18/10/2022    |                        | ľ        | ×                   | Ŧ    |
| UDO +                       | 1 20 🗸 items per page           |        |      |           |               |                        |          | 1 - 5 di 5 risultat | ti   |
| Requisiti —                 |                                 |        |      |           |               |                        |          |                     |      |
| 🤰 Requisiti                 |                                 |        |      |           |               |                        |          |                     |      |
| 🎒 Liste Requisiti           |                                 |        |      |           |               |                        |          |                     |      |
| 🤰 Monitor Requisiti         |                                 |        |      |           |               |                        |          |                     |      |
| 🤰 Requisiti Piatta          |                                 |        |      |           |               |                        |          |                     |      |
| 🦆 Tipo Requisito            |                                 |        |      |           |               |                        |          |                     |      |
| Tipo Specifico<br>Requisito |                                 |        |      |           |               |                        |          |                     |      |
| Configurazioni UDO +        |                                 |        |      |           |               |                        |          |                     |      |
| Generali –                  |                                 |        |      |           |               |                        |          |                     |      |

Viene aperta la **schermata** di Creazione Tipo Specifico Requisito, in cui è possibile **compilare** il **campo** del Nome e del Tipo Requisito facendo poi click sul **pulsante** Salva per **salvare**:

| amministrazione - Ut                                           | tente : test1 - Ruolo: Amministratore     | (b)                     |
|----------------------------------------------------------------|-------------------------------------------|-------------------------|
| Assegnare a Cod. Min.                                          | Creazione Tipo Specifico Requisito        | Indietro Cancella Salva |
| Spostamento UDO                                                |                                           | Ĵ                       |
| Edifici Amministrazione                                        | Italiano NOME * Nome Nuovo Requisito Test |                         |
| Amministrazione       Gestione Codici ULSS                     | Tipo Requisito * Specifico                |                         |
| Titolari +<br>UDO +                                            | Show Form Bindings                        |                         |
| Requisiti -                                                    |                                           |                         |
| <ul> <li>Liste Requisiti</li> <li>Monitor Requisiti</li> </ul> |                                           |                         |
| <ul> <li>Requisiti Piatta</li> <li>Tipo Requisito</li> </ul>   |                                           |                         |
| Configurazioni UDO +                                           |                                           |                         |
| Generali –                                                     |                                           |                         |
| <ul> <li>Distretti</li> <li>Uffici</li> </ul>                  |                                           |                         |
| <ul> <li>Autorita Preposte</li> <li>Toponimi</li> </ul>        |                                           |                         |

Nel caso (prima del salvataggio) si vogliano **ripulire** i **contenuti** inseriti nei **campi** è sufficiente fare click sul **pulsante** Cancella, mentre se si vuole **ritornare** alla **schermata precedente** è necessario fare click sul **pulsante** Indietro.

Inoltre è possibile effettuare una **ricerca** specifica sul **Tipo Specifico Requisito**, in particolare filtrando per Nome e Tipo Requisito :

|                             |                                        |                |                |                      |          |                      | 2 |
|-----------------------------|----------------------------------------|----------------|----------------|----------------------|----------|----------------------|---|
| < amministrazione - L       | Jtente : test1 - Ruolo: Amministratore |                |                |                      |          |                      | 1 |
| Gestione Codici ULSS +      |                                        |                |                |                      |          |                      |   |
| Titolari +                  | Tipo Specifico Reguisito               |                |                |                      |          | + Nuova              |   |
| udo +                       |                                        |                |                |                      |          |                      |   |
| Requisiti —                 |                                        |                |                |                      | Car      | icella Cerca         |   |
| 🧞 Requisiti                 | NOME                                   |                |                |                      |          |                      |   |
| 🦆 Liste Requisiti           | TIPO REQUISITO                         |                |                | •                    |          |                      |   |
| 🋃 Monitor Requisiti         |                                        |                |                |                      |          |                      |   |
| 🤰 Requisiti Piatta          | Nome †                                 | Tipo Requisito | Data Creazione | Data Ultima Modifica | Modifica | Elimina              |   |
| 🦆 Tipo Requisito            | Funzionale                             | Specifico      | 18/10/2022     |                      | Ľ        | ×                    | ^ |
| La Tipo Specifico Requisito | Impiantistico                          | Specifico      | 18/10/2022     |                      | ľ        | ×                    |   |
| Configurazioni UDO 🛛 🕂      | Organizzativo                          | Specifico      | 18/10/2022     |                      | Ľ        | ×                    |   |
| Generali +                  | Strutturale                            | Specifico      | 18/10/2022     |                      | ľ        | ×                    |   |
| Delibere +                  | Tecnologico                            | Specifico      | 18/10/2022     |                      | ľ        | ×                    | - |
| Codici ASL +                | 1 20 V items per page                  |                |                |                      |          | 1 - 5 di 5 risultati |   |
| Configurazioni +            | _                                      |                |                |                      |          |                      |   |
| Utility +                   |                                        |                |                |                      |          |                      |   |
| Due ee dine en ti           |                                        |                |                |                      |          |                      |   |
| Procedimenti                |                                        |                |                |                      |          |                      |   |
| Fascicolo del titolare 🛛 🗕  |                                        |                |                |                      |          |                      |   |
| Presentazione domande       |                                        |                |                |                      |          |                      |   |
|                             |                                        |                |                |                      |          |                      |   |
| Cronos –                    | 1                                      |                |                |                      |          |                      |   |
| Accedi a Cronos             |                                        |                |                |                      |          |                      |   |
|                             | ·                                      |                |                |                      |          |                      |   |

#### facendo click sul **pulsante** Cerca :

| amministrazione - Ut        | ente : test1 - Ruolo: Amministratore |                |                |                      |          |                      |
|-----------------------------|--------------------------------------|----------------|----------------|----------------------|----------|----------------------|
| Gestione Codici ULSS + *    |                                      |                |                |                      |          |                      |
| Titolari +                  | Tipo Specifico Requisito             |                |                |                      |          | + Nuova              |
| UDO +                       | · · ·                                |                |                |                      |          |                      |
| Requisiti -                 |                                      |                |                |                      | Can      | cella Cerca          |
| 🤰 Requisiti                 | NOME                                 |                |                |                      |          | T T                  |
| 🦆 Liste Requisiti           | TIPO REQUISITO                       |                |                | •                    |          |                      |
| 🛃 Monitor Requisiti         |                                      |                |                |                      |          | I                    |
| 🦆 Requisiti Piatta          | Nome †                               | Tipo Requisito | Data Creazione | Data Ultima Modifica | Modifica | Elimina              |
| 🦆 Tipo Requisito            | Funzionale                           | Specifico      | 18/10/2022     |                      | ľ        | ×                    |
| Tipo Specifico Requisito    | Impiantistico                        | Specifico      | 18/10/2022     |                      | Ľ        | ×                    |
| Configurazioni UDO +        | Organizzativo                        | Specifico      | 18/10/2022     |                      | ľ        | ×                    |
| Generali +                  | Strutturale                          | Specifico      | 18/10/2022     |                      | ľ        | ×                    |
| Delibere +                  | Tecnologico                          | Specifico      | 18/10/2022     |                      | Ľ        | × .                  |
| Codici ASL +                | 1 20 V items per page                |                |                |                      |          | 1 - 5 di 5 risultati |
| Configurazioni +            |                                      |                |                |                      |          |                      |
| Utility +                   |                                      |                |                |                      |          |                      |
| Procedimenti                |                                      |                |                |                      |          |                      |
| Fascicolo del titolare –    |                                      |                |                |                      |          |                      |
| Presentazione domande       |                                      |                |                |                      |          |                      |
| Cronos –<br>Accedi a Cronos |                                      |                |                |                      |          |                      |

Facendo click sul **pulsante** Cancella è possibile **ripulire** il **contenuto** inserito nei **campi** di **ricerca**:

| « amministrazio       | one - U | tente : test1 - Ruolo: Amministratore |                |                |                      |          | •                   |   |
|-----------------------|---------|---------------------------------------|----------------|----------------|----------------------|----------|---------------------|---|
| Gestione Codici ULSS  | + 1     |                                       |                |                |                      |          |                     |   |
| Titolari              | +       | Tipo Specifico Requisito              |                |                |                      |          | + Nuova             |   |
| UDO                   | +       |                                       |                |                |                      | _        |                     |   |
| Requisiti             | -       |                                       |                |                |                      | Can      | cella Cerca         |   |
| 🦫 Requisiti           |         | NOME                                  |                |                |                      |          | T I                 |   |
| 🦆 Liste Requisiti     |         | TIPO REQUISITO                        |                |                | •                    |          |                     |   |
| 🦆 Monitor Requisiti   |         |                                       |                |                |                      |          | 1                   |   |
| 🦆 Requisiti Piatta    |         | Nome †                                | Tipo Requisito | Data Creazione | Data Ultima Modifica | Modifica | Elimina             |   |
| 🦆 Tipo Requisito      |         | Funzionale                            | Specifico      | 18/10/2022     |                      | Ľ        | ×                   |   |
| Tipo Specifico Requi  | isito   | Impiantistico                         | Specifico      | 18/10/2022     |                      | ľ        | ×                   |   |
| onfigurazioni UDO     | +       | Organizzativo                         | Specifico      | 18/10/2022     |                      | ľ        | ×                   |   |
| enerali               |         | Strutturale                           | Specifico      | 18/10/2022     |                      | ľ        | ×                   |   |
| elibere               | +       | Tecnologico                           | Specifico      | 18/10/2022     |                      | ľ        | ×                   |   |
| odici ASL             | +       | 1 20 V items per page                 |                |                |                      |          | 1 - 5 di 5 risultat | i |
| onfigurazioni         | +       |                                       |                |                |                      |          |                     |   |
| tility                |         |                                       |                |                |                      |          |                     |   |
| Procedimenti          | - 1     |                                       |                |                |                      |          |                     |   |
| ascicolo del titolare |         |                                       |                |                |                      |          |                     |   |
| Presentazione domar   | nde     |                                       |                |                |                      |          |                     |   |
|                       | _       |                                       |                |                |                      |          |                     |   |
| ronos                 |         |                                       |                |                |                      |          |                     |   |
| Accedi a Cronos       |         |                                       |                |                |                      |          |                     |   |
|                       | -       |                                       |                |                |                      |          |                     |   |

#### Inoltre facendo click sul **pulsante** Modifica :

×

| amministrazione - Uto                             | ente : test1 - Ruolo: Amministratore |                |                |                      |          |                      |
|---------------------------------------------------|--------------------------------------|----------------|----------------|----------------------|----------|----------------------|
| Gestione Codici ULSS +                            |                                      |                |                |                      |          |                      |
| Titolari +                                        | Tipo Specifico Requisito             |                |                |                      |          | + Nuova              |
| UDO +                                             |                                      |                |                |                      | _        | _                    |
| Requisiti -                                       |                                      |                |                |                      | Cano     | tella Cerca          |
| 🤰 Requisiti                                       | NOME                                 |                |                |                      |          |                      |
| 🏖 Liste Requisiti                                 | TIPO REQUISITO                       |                |                | •                    |          |                      |
| 🛃 Monitor Requisiti                               |                                      |                |                |                      |          |                      |
| 🏖 Requisiti Piatta                                | Nome †                               | Tipo Requisito | Data Creazione | Data Ultima Modifica | Modifica | Elimina              |
| 🦆 Tipo Requisito                                  | Funzionale                           | Specifico      | 18/10/2022     |                      | ▶ 🗹      | ×                    |
| Tipo Specifico Requisito                          | Impiantistico                        | Specifico      | 18/10/2022     |                      | ľ        | ×                    |
| Configurazioni UDO +                              | Organizzativo                        | Specifico      | 18/10/2022     |                      | ľ        | ×                    |
| Generali +                                        | Strutturale                          | Specifico      | 18/10/2022     |                      | ľ        | ×                    |
| Delibere +                                        | Tecnologico                          | Specifico      | 18/10/2022     |                      | ľ        | × .                  |
| Codici ASL +                                      | 1 20 V items per page                |                |                |                      |          | 1 - 5 di 5 risultati |
| Configurazioni +                                  |                                      |                |                |                      |          |                      |
| Utility +                                         |                                      |                |                |                      |          |                      |
| Procedimenti                                      |                                      |                |                |                      |          |                      |
| Fascicolo del titolare –<br>Presentazione domande |                                      |                |                |                      |          |                      |
| Cronos –<br>Accedi a Cronos                       |                                      |                |                |                      |          |                      |

è possibile **modificare** i **campi** Nome e Tipo Requisito per poi fare click sul **pulsante** Salva per **salvare** le **modifiche**:

| < amministrazione - L       | Itente : test1 - Ruolo: Amministratore | # U                     |
|-----------------------------|----------------------------------------|-------------------------|
| Gestione Codici ULSS +      |                                        |                         |
| Titolari +                  | Modifica Tipo Specifico Requisito      | Indietro Cancella Salva |
| UDO +                       |                                        | <b>↑</b>                |
| Requisiti —                 |                                        |                         |
| 🤰 Requisiti                 | Italiano                               |                         |
| 🦆 Liste Requisiti           | NOME * Funzionale Modifica Test        |                         |
| 🤰 Monitor Requisiti         | Tipo Requisito * Specifico             | *                       |
| 🦆 Requisiti Piatta          |                                        |                         |
| 🛃 Tipo Requisito            | Chau Fare Bedian                       |                         |
| La Tipo Specifico Requisito |                                        |                         |
| Configurazioni UDO +        |                                        |                         |
| Generali +                  |                                        |                         |
| Delibere +                  |                                        |                         |
| Codici ASL +                |                                        |                         |
| Configurazioni +            |                                        |                         |
| Utility +                   |                                        |                         |
| Procedimenti                |                                        |                         |
| Fascicolo del titolare 🛛 🗕  |                                        |                         |
| Presentazione domande       |                                        |                         |
|                             |                                        |                         |
| Cronos –                    |                                        |                         |
| Accedi a Cronos             |                                        |                         |
|                             |                                        |                         |

Nel caso (prima del salvataggio) si vogliano **ripulire** i **contenuti** inseriti nei **campi** è sufficiente fare click sul **pulsante** Cancella, mentre se si vuole **ritornare** alla **schermata precedente** è necessario fare click sul **pulsante** Indietro . Oppure facendo click sul **pulsante** Elimina :

| amministrazione - U         | tente : test1 - Ruolo: Amminist | ratore |                |                |                      |          |                      |
|-----------------------------|---------------------------------|--------|----------------|----------------|----------------------|----------|----------------------|
| Gestione Codici ULSS +      |                                 |        |                |                |                      |          |                      |
| Titolari +                  | Tipo Specifico Requisito        |        |                |                |                      |          | + Nuova              |
| UDO +                       |                                 |        |                |                |                      | _        |                      |
| Requisiti —                 |                                 |        |                |                |                      | Can      | cella Cerca          |
| 🍰 Requisiti                 | NOME                            |        |                |                |                      |          | 1                    |
| 🦆 Liste Requisiti           | TIPO REQUISITO                  |        |                |                | •                    |          |                      |
| 🍰 Monitor Requisiti         |                                 |        |                |                |                      |          | •                    |
| 🦆 Requisiti Piatta          | Nome †                          |        | Tipo Requisito | Data Creazione | Data Ultima Modifica | Modifica | Elimina              |
| 🦆 Tipo Requisito            | Funzionale                      |        | Specifico      | 18/10/2022     |                      | ľ        | ×                    |
| La Tipo Specifico Requisito | Impiantistico                   |        | Specifico      | 18/10/2022     |                      | Ľ        | ×                    |
| Configurazioni UDO +        | Organizzativo                   |        | Specifico      | 18/10/2022     |                      | ľ        | ×                    |
| Generali +                  | Strutturale                     |        | Specifico      | 18/10/2022     |                      | ď        | ×                    |
| Delibere +                  | Tecnologico                     |        | Specifico      | 18/10/2022     |                      | ď        | ×                    |
| Codici ASL +                | 1 20 🗸 items per page           |        |                |                |                      |          | 1 - 5 di 5 risultati |
| Configurazioni +            |                                 |        |                |                |                      |          |                      |
| Utility +                   |                                 |        |                |                |                      |          |                      |
| Procedimenti                |                                 |        |                |                |                      |          |                      |
| Fascicolo del titolare 🛛 🗕  |                                 |        |                |                |                      |          |                      |
| Presentazione domande       |                                 |        |                |                |                      |          |                      |
| Cronos                      |                                 |        |                |                |                      |          |                      |
| Accedi a Cronos             |                                 |        |                |                |                      |          |                      |
|                             |                                 |        |                |                |                      |          |                      |

è possibile eliminare i Tipi Specifici Requisito.

Prima di procedere all'**eliminazione**, l'applicativo richiede **conferma** tramite apposita **finestra**:

| amministrazio              | ne - I | Utente : test1 - Ruolo: Amministrat | ore                                                        |    |                |                      |          | <b>(</b>             |
|----------------------------|--------|-------------------------------------|------------------------------------------------------------|----|----------------|----------------------|----------|----------------------|
| Gestione Codici ULSS       | +      | •                                   | Richiesta di conferma                                      | ×  |                |                      |          |                      |
| Titolari                   | +      | Tipo Specifico Requisito            |                                                            |    |                |                      | + Nuova  |                      |
| UDO                        | +      |                                     | Contermi l'eliminazione? Questa operazione e irreversibile |    |                |                      | _        |                      |
| Requisiti                  | -      |                                     | Annulla Confer                                             | ma |                |                      | Can      | cerca                |
| 🤰 Requisiti                |        | NOME                                |                                                            |    |                |                      |          |                      |
| 🧞 Liste Requisiti          |        | TIPO REQUISITO                      |                                                            |    |                | •                    |          |                      |
| 🤰 Monitor Requisiti        |        |                                     |                                                            |    |                |                      |          |                      |
| 🤰 Requisiti Piatta         |        | Nome †                              | Nome                                                       |    | Data Creazione | Data Ultima Modifica | Modifica | Elimina              |
| 🦆 Tipo Requisito           |        | Funzionale                          | Specifico                                                  |    | 18/10/2022     |                      | Ľ        | ×                    |
| Left Tipo Specifico Requis |        | Impiantistico                       | Specifico                                                  |    | 18/10/2022     |                      | Ľ        | ×                    |
| Configurazioni UDO         | +      | Organizzativo                       | Specifico                                                  |    | 18/10/2022     |                      | Ľ        | ×                    |
| Generali                   | +      | Strutturale                         | Specifico                                                  |    | 18/10/2022     |                      | Ľ        | ×                    |
| Delibere                   | +      | Tecnologico                         | Specifico                                                  |    | 18/10/2022     |                      | Ľ        | ×                    |
| Codici ASL                 | +      | 1 20 🗸 items per page               |                                                            |    |                |                      |          | 1 - 5 di 5 risultati |
| Configurazioni             | +      |                                     |                                                            |    |                |                      |          |                      |
| Utility                    | +      |                                     |                                                            |    |                |                      |          |                      |
| Procedimenti               |        |                                     |                                                            |    |                |                      |          |                      |
| Fascicolo del titolare     | -      |                                     |                                                            |    |                |                      |          |                      |
| Presentazione doman        | de     |                                     |                                                            |    |                |                      |          |                      |
|                            |        |                                     |                                                            |    |                |                      |          |                      |
| Cronos                     | -      |                                     |                                                            |    |                |                      |          |                      |
| Accedi a Cronos            |        |                                     |                                                            |    |                |                      |          |                      |
|                            |        |                                     |                                                            |    |                |                      |          |                      |

A questo punto verrà visualizzato un **messaggio** di **conferma** di avvenuta **cancellazione**:

|                             | Utente : test1 - Ruolo: Amminis | tratore |                |                |                      |                   |                    |
|-----------------------------|---------------------------------|---------|----------------|----------------|----------------------|-------------------|--------------------|
| Gestione Codici ULSS +      | •                               |         |                |                | 🗸 🗸                  | ancellazione comp | letata con suco    |
| itolari +                   | Tipo Specifico Requisito        |         |                |                |                      |                   | + Nuova            |
| ido +                       | · · · ·                         |         |                |                |                      | _                 |                    |
| equisiti –                  |                                 |         |                |                |                      | Cano              | cerca              |
| 🥜 Requisiti                 | NOME                            |         |                |                |                      |                   |                    |
| 🦫 Liste Requisiti           | TIPO REQUISITO                  |         |                |                | •                    |                   |                    |
| 护 Monitor Requisiti         |                                 |         |                |                |                      |                   |                    |
| 🛃 Requisiti Piatta          | Nome †                          |         | Tipo Requisito | Data Creazione | Data Ultima Modifica | Modifica          | Elimina            |
| 🍰 Tipo Requisito            | Impiantistico                   |         | Specifico      | 18/10/2022     |                      | Ľ                 | ×                  |
| La Tipo Specifico Requisito | Organizzativo                   |         | Specifico      | 18/10/2022     |                      | ľ                 | ×                  |
| onfigurazioni UDO 🛛 🕂       | Strutturale                     |         | Specifico      | 18/10/2022     |                      | Ľ                 | ×                  |
| Generali +                  | Tecnologico                     |         | Specifico      | 18/10/2022     |                      | Ľ                 | ×                  |
| elibere +                   | 1 20 V items per page           |         |                |                |                      |                   | I - 4 di 4 risulta |
| odici ASL +                 |                                 |         |                |                |                      |                   |                    |
| onfigurazioni +             |                                 |         |                |                |                      |                   |                    |
| itility +                   |                                 |         |                |                |                      |                   |                    |
| Procedimenti                |                                 |         |                |                |                      |                   |                    |
| ascicolo del titolare 🛛 🗕   |                                 |         |                |                |                      |                   |                    |
| Presentazione domande       |                                 |         |                |                |                      |                   |                    |
|                             |                                 |         |                |                |                      |                   |                    |
| ronos —                     |                                 |         |                |                |                      |                   |                    |

# **CONFIGURAZIONI UDO**

Dal **menu** laterale sinistro nella parte di **Amministrazione**, vediamo la **sezione** Configurazioni UDO :
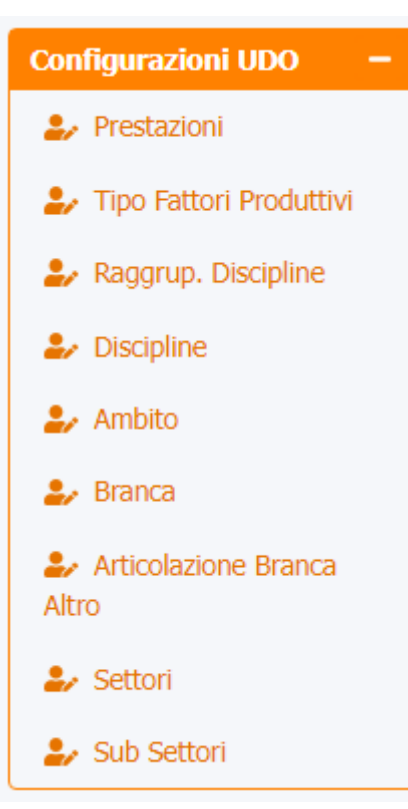

# Prestazioni

Facendo click sulla **voce** Prestazioni :

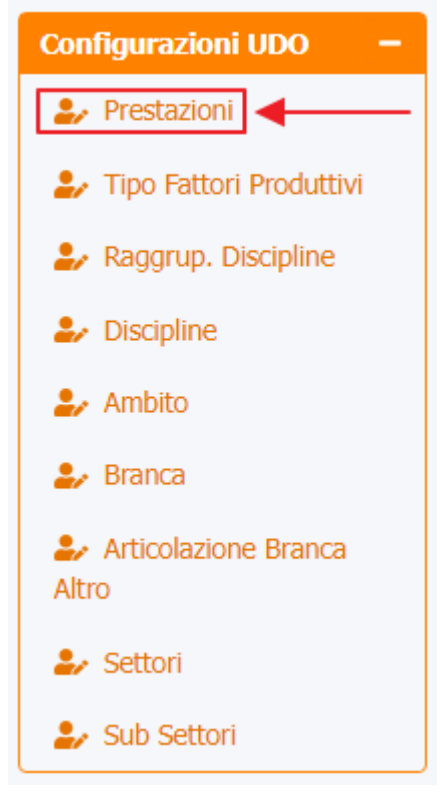

è possibile visualizzare la **schermata** delle Prestazioni :

| < amministrazione - Ul                                      | tente : test1 - Ruolo | : Amministratore                                                                                                    |                |                      |          |              |   |
|-------------------------------------------------------------|-----------------------|----------------------------------------------------------------------------------------------------|----------------|----------------------|----------|--------------|---|
| Requisiti —                                                 |                       | ↓                                                                                                    |                |                      |          |              |   |
| 护 Requisiti                                                 | Prestazioni           |                                                                                                    |                |                      | Scarica  | XLS 🕂 Nuova  |   |
| 🏖 Liste Requisiti                                           |                       |                                                                                                    |                |                      |          |              |   |
| 🍰 Monitor Requisiti                                         |                       |                                                                                                    |                |                      | Car      | hcella Cerca |   |
| 🍰 Requisiti Piatta                                          |                       | NOME DESCRIZIONE                                                                                                    |                |                      |          |              |   |
| 🦆 Tipo Requisito                                            |                       |                                                                                                    |                |                      |          |              |   |
| Tipo Specifico Requisito                                    | Nome †                | Descrizione                                                                                                    | Data Creazione | Data Ultima Modifica | Modifica | Elimina      |   |
| Configurazioni UDO —                                        | 87.09.2               | RX DEL TRATTO FARINGO-CRICO-ESOFAGEO-CARDIALE. Studio funzionale della via digestiva<br>superiore, con MDC baritato o idrosolubile. Incluso: videoregistrazione | 22/11/2013     |                      | ß        | ×            | ^ |
| Prestazioni                                                 | 87.11.1               | RADIOGRAFIA DI ARCATA DENTARIA. Superiore o inferiore                                                                                                    | 22/11/2013     |                      | ľ        | ×            |   |
| Tipo Fattori Produttivi                                     | 87.11.2               | RADIOGRAFIA CON OCCLUSALE DI ARCATA DENTARIA. Superiore o inferiore                                                                                             | 22/11/2013     |                      | Ľ        | ×            |   |
| <ul> <li>Raggrup. Discipline</li> <li>Discipline</li> </ul> | 87.11.3               | ORTOPANORAMICA DELLE ARCATE DENTARIE. Arcate dentarie complete superiore e inferiore<br>(OPT)                                                                   | 22/11/2013     |                      | ľ        | ×            |   |
| 🍰 Ambito                                                    | 87.11.4               | STRATIGRAFIA DELLE ARCATE DENTARIE.                                                                                                    | 22/11/2013     |                      | ß        | ×            |   |
| 🎒 Branca                                                    | 87.12.1               | TELERADIOGRAFIA DEL CRANIO. Per cefalometria ortodontica                                                                                                    | 22/11/2013     |                      | ß        | ×            |   |
| ♣ Articolazione Branca<br>Altro                             | 87.12.2               | RADIOGRAFIA ENDORALE.                                                                                                    | 22/11/2013     |                      | ß        | ×            |   |
| 🎝 Settori                                                   | 87.13.1               | ARTROGRAFIA TEMPOROMANDIBOLARE CON CONTRASTO. Monolaterale (4 proiezioni).<br>Incluso: esame diretto                                                            | 22/11/2013     |                      | Ľ        | ×            |   |
| 🤰 Sub Settori                                               | 87.13.2               | ARTROGRAFIA TEMPOROMANDIBOLARE CON CONTRASTO. Bilaterale Incluso: esame diretto                                                                                 | 22/11/2013     |                      | Ľ        | ×            |   |
| Generali +                                                  | 87.16.3               | STRATIGRAFIA DELL'ARTICOLAZIONE TEMPOROMANDIBOLARE MONOLATERALE. Incluso esame<br>diretto ed eventuale stratigrafia dinamica.                                   | 22/11/2013     |                      | ď        | ×            |   |
| Delibere +                                                  | 87.16.4               | STRATIGRAFIA DELL'ARTICOLAZIONE TEMPOROMANDIBOLARE BILATERALE. Incluso esame<br>diretto ed eventuale stratigrafia dinamica.                                     | 22/11/2013     |                      | Ľ        | ×            |   |
| Configurazioni +                                            | 87.16.6               | RX ARTICOLAZIONE TEMPOROMANDIBOLARE MONOLATERALE. La prestazione sostituisce cod.<br>87.16.1.                                                                   | 22/11/2013     |                      | Ľ        | ×            |   |
| Utility +                                                   | 87.16.7               | RX EMIMANDIBOLA. La prestazione sostituisce cod. 87.16.1.                                                                                                    | 22/11/2013     |                      | Ľ        | ×            |   |
| Due en dimensió                                             | 87.17.2               | RADIOGRAFIA DELLA SELLA TURCICA. (2 proiezioni)                                                                                                    | 22/11/2013     |                      | Ľ        | ×            |   |
| Procedimenti                                                |                       |                                                                                                    |                |                      |          |              |   |

La **tabella** permette di visualizzare le **Prestazioni**, in particolare i **dati** relativi ai **campi** Nome , Descrizione , Data Creazione , Data Ultima Modifica :

| 📽 amministrazione - Utente : test1 - Ruolo: Amministratore   |             |                                                                                                    |                |                      |          |              |   |  |  |
|--------------------------------------------------------------|-------------|----------------------------------------------------------------------------------------------------|----------------|----------------------|----------|--------------|---|--|--|
| Requisiti —                                                  |             |                                                                                                    |                |                      |          |              |   |  |  |
| 🤰 Requisiti                                                  | Prestazioni |                                                                                                    |                |                      | Scarica  | XLS 🕂 Nuova  |   |  |  |
| 🦆 Liste Requisiti                                            |             |                                                                                                    |                |                      |          |              |   |  |  |
| 🤪 Monitor Requisiti                                          |             |                                                                                                    |                |                      | Car      | icella Cerca |   |  |  |
| 🤰 Requisiti Piatta                                           |             | NOME DESCRIZIONE                                                                                                    |                |                      |          |              |   |  |  |
| 🦆 Tipo Requisito                                             |             |                                                                                                    |                |                      |          |              |   |  |  |
| La Tipo Specifico Requisito                                  | Nome †      | Descrizione                                                                                                    | Data Creazione | Data Ultima Modifica | Modifica | Elimina      |   |  |  |
| Configurazioni UDO —                                         | 87.09.2     | RX DEL TRATTO FARINGO-CRICO-ESOFAGEO-CARDIALE. Studio funzionale della via digestiva<br>superiore, con MDC baritato o idrosolubile. Incluso: videoregistrazione | 22/11/2013     |                      | ľ        | ×            | * |  |  |
| Prestazioni                                                  | 87.11.1     | RADIOGRAFIA DI ARCATA DENTARIA. Superiore o inferiore                                                                                                    | 22/11/2013     |                      | ß        | ×            |   |  |  |
| Descrup Discipling                                           | 87.11.2     | RADIOGRAFIA CON OCCLUSALE DI ARCATA DENTARIA. Superiore o inferiore                                                                                             | 22/11/2013     |                      | ľ        | ×            |   |  |  |
| <ul> <li>Praggrup: Discipline</li> <li>Discipline</li> </ul> | 87.11.3     | ORTOPANORAMICA DELLE ARCATE DENTARIE. Arcate dentarie complete superiore e inferiore<br>(OPT)                                                                   | 22/11/2013     |                      | Ľ        | ×            |   |  |  |
| 🛃 Ambito                                                     | 87.11.4     | STRATIGRAFIA DELLE ARCATE DENTARIE.                                                                                                    | 22/11/2013     |                      | ß        | ×            |   |  |  |
| 🎒 Branca                                                     | 87.12.1     | TELERADIOGRAFIA DEL CRANIO. Per cefalometria ortodontica                                                                                                    | 22/11/2013     |                      | ß        | ×            |   |  |  |
| Articolazione Branca<br>Altro                                | 87.12.2     | RADIOGRAFIA ENDORALE.                                                                                                    | 22/11/2013     |                      | ľ        | ×            |   |  |  |
| 🎝 Settori                                                    | 87.13.1     | ARTROGRAFIA TEMPOROMANDIBOLARE CON CONTRASTO. Monolaterale (4 proiezioni).<br>Incluso: esame diretto                                                            | 22/11/2013     |                      | ľ        | ×            |   |  |  |
| 🤪 Sub Settori                                                | 87.13.2     | ARTROGRAFIA TEMPOROMANDIBOLARE CON CONTRASTO. Bilaterale Incluso: esame diretto                                                                                 | 22/11/2013     |                      | ľ        | ×            |   |  |  |
| Generali +                                                   | 87.16.3     | STRATIGRAFIA DELL'ARTICOLAZIONE TEMPOROMANDIBOLARE MONOLATERALE. Incluso esame<br>diretto ed eventuale stratigrafia dinamica.                                   | 22/11/2013     |                      | ľ        | ×            |   |  |  |
| Delibere +                                                   | 87.16.4     | STRATIGRAFIA DELL'ARTICOLAZIONE TEMPOROMANDIBOLARE BILATERALE. Incluso esame<br>diretto ed eventuale stratigrafia dinamica.                                     | 22/11/2013     |                      | ľ        | ×            |   |  |  |
| Configurazioni _+                                            | 87.16.6     | RX ARTICOLAZIONE TEMPOROMANDIBOLARE MONOLATERALE. La prestazione sostituisce cod.<br>87.16.1.                                                                   | 22/11/2013     |                      | ľ        | ×            |   |  |  |
| Utility +                                                    | 87.16.7     | RX EMIMANDIBOLA. La prestazione sostituisce cod. 87.16.1.                                                                                                    | 22/11/2013     |                      | Ľ        | ×            |   |  |  |
|                                                              | 87.17.2     | RADIOGRAFIA DELLA SELLA TURCICA. (2 proiezioni)                                                                                                    | 22/11/2013     |                      | ß        | ×            |   |  |  |
| Procedimenti                                                 | 87 17 3     |                                                                                                    | 22/11/2013     |                      | 7        | ×            |   |  |  |

Per creare una **nuova** Prestazione , si può fare click sul **pulsante** Nuova:

×

| « amministrazione -                                         | Utent | e : test1 - Ruolo | : Amminis   | tratore                                                                                    |                                                                  |                |                      |          |             |
|-------------------------------------------------------------|-------|-------------------|-------------|--------------------------------------------------------------------------------------------|------------------------------------------------------------------|----------------|----------------------|----------|-------------|
| Requisiti —                                                 | •     |                   |             |                                                                                            |                                                                  |                |                      |          | ↓ I         |
| 🤪 Requisiti                                                 | Р     | restazioni        |             |                                                                                            |                                                                  |                |                      | Scarica  | KLS + Nuova |
| 🦆 Liste Requisiti                                           |       |                   |             |                                                                                            |                                                                  |                |                      |          |             |
| 🍰 Monitor Requisiti                                         |       |                   |             |                                                                                            |                                                                  |                |                      | Car      | cella Cerca |
| 🦆 Requisiti Piatta                                          |       |                   | NOME        |                                                                                            | DESCRIZIONE                                                      |                |                      |          |             |
| 🦆 Tipo Requisito                                            |       |                   |             |                                                                                            |                                                                  |                |                      |          |             |
| Ly Tipo Specifico Requisito                                 |       | Nome ↑            |             | Descrizione                                                                                |                                                                  | Data Creazione | Data Ultima Modifica | Modifica | Elimina     |
| onfigurazioni UDO —                                         |       | 87.09.2           | RX DEL TRA  | TTO FARINGO-CRICO-ESOFAGEO-CARDIALE. S<br>superiore, con MDC baritato o idrosolubile. Incl | tudio funzionale della via digestiva<br>luso: videoregistrazione | 22/11/2013     |                      | ß        | ×           |
| Prestazioni                                                 |       | 87.11.1           |             | RADIOGRAFIA DI ARCATA DENTARIA. Sup                                                        | periore o inferiore                                              | 22/11/2013     |                      | ľ        | ×           |
| Processon Produttivi                                        |       | 87.11.2           | RA          | DIOGRAFIA CON OCCLUSALE DI ARCATA DENTI                                                    | ARIA. Superiore o inferiore                                      | 22/11/2013     |                      | ß        | ×           |
| <ul> <li>Raggrup. Discipline</li> <li>Discipline</li> </ul> |       | 87.11.3           | ORTOPANO    | RAMICA DELLE ARCATE DENTARIE. Arcate dent<br>(OPT)                                         | arie complete superiore e inferiore                              | 22/11/2013     |                      | ľ        | ×           |
| 🛃 Ambito                                                    |       | 87.11.4           |             | STRATIGRAFIA DELLE ARCATE DE                                                               | ENTARIE.                                                         | 22/11/2013     |                      | ß        | ×           |
| 🛃 Branca                                                    |       | 87.12.1           |             | TELERADIOGRAFIA DEL CRANIO. Per cefalo                                                     | metria ortodontica                                               | 22/11/2013     |                      | ď        | ×           |
| Articolazione Branca                                        |       | 87.12.2           |             | RADIOGRAFIA ENDORALI                                                                       | E.                                                               | 22/11/2013     |                      | ď        | ×           |
| Settori                                                     |       | 87.13.1           | ARTROGE     | AFIA TEMPOROMANDIBOLARE CON CONTRA:<br>Incluso: esame diretto                              | STO. Monolaterale (4 proiezioni).                                | 22/11/2013     |                      | Ľ        | ×           |
| Sub Settori                                                 |       | 87.13.2           | ARTROGRA    | FIA TEMPOROMANDIBOLARE CON CONTRAST                                                        | O. Bilaterale Incluso: esame diretto                             | 22/11/2013     |                      | ß        | ×           |
| enerali +                                                   |       | 87.16.3           | STRATIGRAFI | A DELL'ARTICOLAZIONE TEMPOROMANDIBOL/<br>diretto ed eventuale stratigrafia o               | ARE MONOLATERALE. Incluso esame dinamica.                        | 22/11/2013     |                      | ß        | ×           |
| elibere +                                                   |       | 87.16.4           | STRATIGRA   | FIA DELL'ARTICOLAZIONE TEMPOROMANDIBO<br>diretto ed eventuale stratigrafia o               | DLARE BILATERALE. Incluso esame<br>dinamica.                     | 22/11/2013     |                      | Ľ        | ×           |
| onfigurazioni +                                             |       | 87.16.6           | RX ARTICOLA | ZIONE TEMPOROMANDIBOLARE MONOLATER<br>87.16.1.                                             | RALE. La prestazione sostituisce cod.                            | 22/11/2013     |                      | ľ        | ×           |
| tility +                                                    |       | 87.16.7           |             | RX EMIMANDIBOLA. La prestazione sostit                                                     | uisce cod. 87.16.1.                                              | 22/11/2013     |                      | Ľ        | ×           |
| Duran dina mki                                              |       | 87.17.2           |             | RADIOGRAFIA DELLA SELLA TURCICA.                                                           | . (2 proiezioni)                                                 | 22/11/2013     |                      | ľ        | ×           |
| rocedimenti                                                 | -     | 87 17 3           |             |                                                                                            |                                                                  | 22/11/2013     |                      | 12       | <b>X</b>    |

Viene aperta la **schermata** di Creazione Prestazione , in cui è possibile **compilare** i **campi** di Nome e Descrizione :

| amministrazione - l  | /tente : test1 - Ruolo: Amministratore       | •                      |
|----------------------|----------------------------------------------|------------------------|
| nagrafica            |                                              | Indiatro Cancella Saka |
| olari —              | Creazione Prestazione                        |                        |
| • Registra Titolari  |                                              |                        |
| Gestione Titolari    |                                              |                        |
| Ricerca Titolari     | Italiano NOME *                              |                        |
| ti –                 | DESCRIZIONE *                                |                        |
| Gestione Utenti      | BIND BRANCA Gestisci Bind Branca Prestazione |                        |
| la assegnare 🛛 🗕     | PRESTAZIONE                                  |                        |
| ssegnare a UO        |                                              |                        |
| ssegnare a Cod. Min. | Show Form Bindings                           |                        |
| mento UDO 🛛 —        |                                              |                        |
| ostamento UDO        |                                              |                        |
| port                 |                                              |                        |
| fici Amministrazione |                                              |                        |
| ninistrazione        |                                              |                        |
|                      |                                              |                        |
|                      |                                              |                        |
| +                    |                                              |                        |
| +                    |                                              |                        |
| iti +                |                                              |                        |
| jurazioni UDO 🕂      |                                              |                        |
| ali —                |                                              |                        |
| irezioni             |                                              |                        |
| Distretti            |                                              |                        |

e fare click sul **pulsante** Gestisci Bind Branca Prestazione :

< amministrazione - Utente : test1 - Ruolo: Amministratore (ك Anagrafica Indietro Cancella Salva **Creazione Prestazione** 🦆 Registra Titolari 😰 Gestione Titolari Q Ricerca Titolari Italiano NOME \* Utenti DESCRIZIONE \* 🦆 Gestione Utenti BIND BRANCA PRESTAZIONE UDO da ass → Assegnare a UO → Assegnare a Cod. Min. Show Form Bindings ➔ Spostamento UDO → Report Edifici Amministrazione Amministrazione Gestione Codici ULSS Titolari ᅪ Direzioni 💄 Distretti

×

che apre la **finestra** Settori in cui è possibile ricercare e selezionare determinati **settori**, filtrando i **campi** Descrizione, Nome , Codice e Tipo per poi **salvare** facendo click sul **pulsante** Salva :

| « amministrazione -      | Utente : test1 | - Ruolo: Amministratore                          |      |        |                      | -                 |
|--------------------------|----------------|--------------------------------------------------|------|--------|----------------------|-------------------|
| Requisiti —              | Settori        |                                                  |      |        | ×                    |                   |
| 🍰 Requisiti              |                |                                                  |      |        |                      | Indietro Cancella |
| 🧈 Liste Requisiti        |                |                                                  |      |        | Cancella Cerca Salva |                   |
| 🧈 Monitor Requisiti      |                |                                                  |      |        | <b>↑</b>             |                   |
| 🏖 Requisiti Piatta       | DE             | SCRIZIONE chi                                    |      |        |                      |                   |
| 🦨 Tipo Requisito         |                | NOME                                             |      |        |                      |                   |
| Tipo Specifico Reguisito |                | CODICE                                           |      |        |                      |                   |
|                          |                |                                                  |      |        |                      |                   |
| Configurazioni UDO –     | L              | TIPO                                             |      |        |                      |                   |
| Prestazioni              |                |                                                  |      |        |                      |                   |
| Tipo Fattori Produttivi  |                |                                                  | ↓    |        |                      |                   |
| 🤰 Raggrup. Discipline    | -              | Descrizione                                      | Nome | Codice | Tipo                 | 1                 |
| 🏖 Discipline             |                | CARDIOCHIRURGIA                                  | 007  | spe03  | DISC                 |                   |
| 🛃 Ambito                 |                | Chirurgia generale                               | 009  | 09     | BRA                  |                   |
| 🤰 Branca                 | <b>•</b>       | CHIRURGIA DELL'APPARATO                          | 009a | spe04  | DISC                 |                   |
| 🤰 Articolazione Branca   | -              | CHIRURGIA MAXILLOFACCIALE                        | 010  | 10     | DISC                 |                   |
| Altro                    |                | CHIRURGIA MAXILLO FACCIALE                       | 010b | spe05  | DISC                 |                   |
| 🏖 Settori                |                | CHIRURGIA PEDIATRICA                             | 011  | 11     | DISC                 |                   |
| 🤰 Sub Settori            |                | Chirurgia plastica                               | 012  | 12     | BRA                  |                   |
| Generali —               | •              | CHIRURGIA TORACICA                               | 013  | 13     | DISC                 |                   |
|                          | <b>2</b>       | CHIRURGIA TORACICA                               | 013b | spe07  | DISC                 |                   |
| Distratti                |                | Chirurgia vascolare                              | 014  | 14     | BRA                  |                   |
|                          |                | Neurochirurgia                                   | 030  | 30     | BRA                  |                   |
| 🥁 Uffici                 |                | NEUROPSICHIATRIA INFANTILE                       | 033  | 33     | DISC                 |                   |
| 🧞 Autorita Preposte      |                | NEUROPSICHIATRIA INFANTILE                       | 033b | spe33  | DISC                 |                   |
| 🏖 Toponimi               |                | Odontostomatologia chirurgia maxillo<br>facciale | 035  | 35     | BRA                  |                   |
| 🍰 Tipo Atto              |                | Psichiatria                                      | 040  | 40     | BRA                  |                   |

per salvare e creare la nuova prestazione è necessario fare click sul pulsante Salva :

| amministrazione - Ut          | itente : test1 - Ruolo: Amministratore           | ۵     |
|-------------------------------|--------------------------------------------------|-------|
| Requisiti –                   |                                                  |       |
| 🏖 Requisiti                   | Creazione Prestazione Cancella                   | Salva |
| 🏖 Liste Requisiti             |                                                  | 1     |
| 🍰 Monitor Requisiti           |                                                  |       |
| 🦆 Requisiti Piatta            | Italiano                                         |       |
| 🦆 Tipo Requisito              | NOME * Nome Nuova Prestazione Test               |       |
| Tipo Specifico Requisito      | DESCRIZIONE * Descrizione Nuova Prestazione Test |       |
| Configurazioni UDO –          | BIND BRANCA Gestisci Bind Branca Prestazione     |       |
| 🋃 Prestazioni                 |                                                  |       |
| 🍰 Tipo Fattori Produttivi     |                                                  |       |
| 🦆 Raggrup. Discipline         | Show Form Bindings                               |       |
| 🋃 Discipline                  |                                                  |       |
| 🍰 Ambito                      |                                                  |       |
| 护 Branca                      |                                                  |       |
| Articolazione Branca<br>Altro |                                                  |       |
| 🏖 Settori                     |                                                  |       |
| 🦆 Sub Settori                 |                                                  |       |
| Generali +                    |                                                  |       |
| Delibere +                    |                                                  |       |
| Codici ASL +                  |                                                  |       |
| Configurazioni +              |                                                  |       |
| Utility +                     |                                                  |       |
| Procedimenti                  |                                                  |       |

Nel caso (prima del salvataggio) si vogliano **ripulire** i **contenuti** inseriti nei **campi** è sufficiente fare click sul **pulsante** Cancella, mentre se si vuole **ritornare** alla **schermata precedente** è necessario fare click sul **pulsante** Indietro . Facendo click sul **pulsante** Scarica XLS :

| amministrazione - Ut    | ente : test1 - Ruolo | o: Amminis   | tratore                                                                                       |                                         |                |                      |          | <b>()</b> |
|-------------------------|----------------------|--------------|-----------------------------------------------------------------------------------------------|-----------------------------------------|----------------|----------------------|----------|-----------|
| Anagrafica              |                      |              |                                                                                               |                                         |                |                      | Scarica  |           |
| itolari —               | Prestazioni          |              |                                                                                               |                                         |                |                      | Scanca   |           |
| 🦫 Registra Titolari     |                      |              |                                                                                               |                                         |                |                      | Ca       | Cerca     |
| 😰 Gestione Titolari     |                      |              |                                                                                               |                                         |                |                      |          |           |
| Q Ricerca Titolari      |                      | NOME         |                                                                                               | DESCRIZIONE                             |                |                      |          |           |
| enti –                  | Nome †               |              | Descrizione                                                                                   |                                         | Data Creazione | Data Ultima Modifica | Modifica | Flimina   |
| Gestione Utenti         | Nome                 | RX DEL TRAT  | TO FARINGO-CRICO-ESOFAGEO-CARDIALE. Stud                                                      | io funzionale della via digestiva       | Data Creazione | Data oftima wounca   | - Nounca |           |
| 0 da assegnare 🛛 🗕      | 87.09.2              | s            | uperiore, con MDC baritato o idrosolubile. Incluso                                            | o: videoregistrazione                   | 22/11/2013     |                      |          | ×         |
| Assegnare a UO          | 87.11.1              |              | RADIOGRAFIA DI ARCATA DENTARIA. Superiore o inferiore                                         |                                         |                |                      | Ľ        | ×         |
| Assegnare a Cod. Min.   | 87.11.2              | RAD          | IOGRAFIA CON OCCLUSALE DI ARCATA DENTARI                                                      | 22/11/2013                              |                | Ľ                    | ×        |           |
| ostamento UDO 🛛 —       | 87.11.3              | ORTOPANOR    | ORTOPANORAMICA DELLE ARCATE DENTARIE. Arcate dentarie complete superiore e inferiore<br>(OPT) |                                         |                |                      | ľ        | ×         |
| Spostamento UDO         | 87.11.4              |              | STRATIGRAFIA DELLE ARCATE DENT                                                                | ARIE.                                   | 22/11/2013     |                      | <b>B</b> | ×         |
| Report                  | 87.12.1              |              | TELERADIOGRAFIA DEL CRANIO. Per cefalome                                                      | etria ortodontica                       | 22/11/2013     |                      | ß        | ×         |
| Edifici Amministrazione | 87.12.2              |              | RADIOGRAFIA ENDORALE.                                                                         |                                         | 22/11/2013     |                      | ľ        | ×         |
| mministrazione          | 87.13.1              | ARTROGR      | AFIA TEMPOROMANDIBOLARE CON CONTRASTO<br>Incluso: esame diretto                               | ). Monolaterale (4 proiezioni).         | 22/11/2013     |                      | ľ        | ×         |
| stione Codici ULSS +    | 87.13.2              | ARTROGRAF    | IA TEMPOROMANDIBOLARE CON CONTRASTO.                                                          | Bilaterale Incluso: esame diretto       | 22/11/2013     |                      | ľ        | ×         |
| olari +                 | 87.16.3              | STRATIGRAFIA | DELL'ARTICOLAZIONE TEMPOROMANDIBOLARE<br>diretto ed eventuale stratigrafia dina               | MONOLATERALE. Incluso esame amica.      | 22/11/2013     |                      | ß        | ×         |
| 00 +                    | 87.16.4              | STRATIGRA    | FIA DELL'ARTICOLAZIONE TEMPOROMANDIBOLA<br>diretto ed eventuale stratigrafia dina             | ARE BILATERALE. Incluso esame<br>amica. | 22/11/2013     |                      | ľ        | ×         |
| nfigurazioni UDO +      | 87.16.6              | RX ARTICOLA  | ZIONE TEMPOROMANDIBOLARE MONOLATERAL<br>87.16.1.                                              | E. La prestazione sostituisce cod.      | 22/11/2013     |                      | ľ        | ×         |
| enerali –               | 87.16.7              |              | RX EMIMANDIBOLA. La prestazione sostituis                                                     | ce cod. 87.16.1.                        | 22/11/2013     |                      |          | ×         |
| - Direzioni             | 87.17.2              |              | RADIOGRAFIA DELLA SELLA TURCICA. (2                                                           | proiezioni)                             | 22/11/2013     |                      | ľ        | ×         |
| - Distretti             | 87 17 3              | 0            |                                                                                               | ORALL (2 projezioni)                    | 22/11/2013     |                      | 12       |           |

e poi facendo click sul **pulsante** di Download :

amministrazione - Utente : test1 - Ruolo: Amministratore Anagrafica 🧈 Registra Titolari Cancella Cerca 🗭 Gestione Titolari NOME DESCRIZIONE Q Ricerca Titolari Nome Modifica Elimina 🦀 Gestione Utenti XLS DOWNLOAD × ľ Ľ, 87.11.1 Data inizio: 07/06/2023, 12:04:55 → Assegnare a UO Data fine: 07/06/2023, 12:05:00 87.11.2 → Assegnare a Cod. Min Operazioni totali: 1 Operazioni completate: 1 ľ 87.11.3 Operazioni ignorata: 0 Operazioni fallite: 0 → Spostamento UDO 87.11.4 → Report 87.12.1 Edifici Amministrazione ľ 87.12.2 Amministrazione Download Chiudi ľ 87.13.1 87.13.2 ARTROGRAFIA TEMPOROMANDIBOLARE CON CONTRASTO. Bilaterale Incluso: esame diretto 22/11/2013 STRATIGRAFIA DELL'ARTICOLAZIONE TEMPOROMANDIBOLARE MONOLATERALE. Incluso esame ľ 87.16.3 diretto ed eventuale stratigrafia dinamica STRATIGRAFIA DELL'ARTICOLAZIONE TEMPOROMANDIBOLARE BILATERALE. Incluso esame ľ 87.16.4 diretto ed eventuale stratigrafia dinami RX ARTICOLAZIONE TEMPOROMANDIBOLARE MONOLATERALE. La prestazione sostituisce cod. 87.16.1. 87.16.7 22/11/2013 RX EMIMANDIBOLA. La prestazione sostituisce cod. 87.16.1. 87.17.2 RADIOGRAFIA DELLA SELLA TURCICA. (2 proiezioni) 22/11/2013 ᅪ Direzioni

è possibile esportare in formato .XLS tutti i dati contenuti nella tabella Prestazioni .

Inoltre è possibile effettuare una ricerca specifica sulle Prestazioni, in particolare filtrando per Nome e Descrizione :

| amministrazione - Uten  | ite : test1 - Ruolo | o: Amministratore                                                                                                    |                |                      |          |              | U<br>U |
|-------------------------|---------------------|----------------------------------------------------------------------------------------------------|----------------|----------------------|----------|--------------|--------|
| Anagrafica              | Prestazioni         |                                                                                                    |                |                      | Scarica  | XLS + Nuova  |        |
| Registra Titolari       |                     |                                                                                                    |                |                      | Cai      | ncella Cerca |        |
| Q Ricerca Titolari      |                     | NOME     DESCRIZIONE                                                                                                    |                |                      |          |              |        |
| Jtenti —                | Nome †              | Descrizione                                                                                                    | Data Creazione | Data Ultima Modifica | Modifica | Elimina      |        |
| DQ da assegnare -       | 87.09.2             | RX DEL TRATTO FARINGO-CRICO-ESOFAGEO-CARDIALE. Studio funzionale della via digestiva<br>superiore, con MDC baritato o idrosolubile. Incluso: videoregistrazione | 22/11/2013     |                      | ľ        | ×            | *      |
| → Assegnare a UO        | 87.11.1             | RADIOGRAFIA DI ARCATA DENTARIA. Superiore o inferiore                                                                                                    | 22/11/2013     |                      | ľ        | ×            |        |
| → Assegnare a Cod. Min. | 87.11.2             | RADIOGRAFIA CON OCCLUSALE DI ARCATA DENTARIA. Superiore o inferiore                                                                                             | 22/11/2013     |                      | <b>B</b> | ×            |        |
| postamento UDO 🛛 —      | 87.11.3             | ORTOPANORAMICA DELLE ARCATE DENTARIE. Arcate dentarie complete superiore e inferiore<br>(OPT)                                                                   | 22/11/2013     |                      | ľ        | ×            |        |
| → Spostamento UDO       | 87.11.4             | STRATIGRAFIA DELLE ARCATE DENTARIE.                                                                                                    | 22/11/2013     |                      | ß        | ×            |        |
| Report                  | 87.12.1             | TELERADIOGRAFIA DEL CRANIO. Per cefalometria ortodontica                                                                                                    | 22/11/2013     |                      | <b>B</b> | ×            |        |
| Edifici Amministrazione | 87.12.2             | RADIOGRAFIA ENDORALE.                                                                                                    | 22/11/2013     |                      | <b>B</b> | ×            |        |
| Amministrazione         | 87.13.1             | ARTROGRAFIA TEMPOROMANDIBOLARE CON CONTRASTO. Monolaterale (4 proiezioni).<br>Incluso: esame diretto                                                            | 22/11/2013     |                      | ľ        | ×            |        |
| estione Codici ULSS +   | 87.13.2             | ARTROGRAFIA TEMPOROMANDIBOLARE CON CONTRASTO. Bilaterale Incluso: esame diretto                                                                                 | 22/11/2013     |                      | ľ        | ×            |        |
| itolari +               | 87.16.3             | STRATIGRAFIA DELL'ARTICOLAZIONE TEMPOROMANDIBOLARE MONOLATERALE, Incluso esame<br>diretto ed eventuale stratigrafia dinamica.                                   | 22/11/2013     |                      | ľ        | ×            |        |
| DO +                    | 87.16.4             | STRATIGRAFIA DELL'ARTICOLAZIONE TEMPOROMANDIBOLARE BILATERALE. Incluso esame<br>diretto ed eventuale stratigrafia dinamica.                                     | 22/11/2013     |                      | ľ        | ×            |        |
| configurazioni UDO +    | 87.16.6             | RX ARTICOLAZIONE TEMPOROMANDIBOLARE MONOLATERALE. La prestazione sostituisce cod.<br>87.16.1.                                                                   | 22/11/2013     |                      | ľ        | ×            |        |
| enerali —               | 87.16.7             | RX EMIMANDIBOLA. La prestazione sostituisce cod. 87.16.1.                                                                                                    | 22/11/2013     |                      | ľ        | ×            |        |
| 🐓 Direzioni             | 87.17.2             | RADIOGRAFIA DELLA SELLA TURCICA. (2 proiezioni)                                                                                                    | 22/11/2013     |                      | ľ        | ×            |        |
| 💶 Distretti             | 87 17 3             |                                                                                                    | 22/11/2013     |                      |          | <b>x</b>     |        |

facendo click sul **pulsante** Cerca :

×

| amministrazione - Ut                                                                       | ente : test1 - Ruolo | : Amministratore                                                                                                    |                |                      |           | •           |            |
|--------------------------------------------------------------------------------------------|----------------------|----------------------------------------------------------------------------------------------------|----------------|----------------------|-----------|-------------|------------|
| Anagrafica                                                                                 | Prestazioni          |                                                                                                    |                |                      | Scarica ) | (LS + Nuov  | <i>r</i> a |
| <ul> <li>Registra Titolari</li> <li>Gestione Titolari</li> <li>Ricerca Titolari</li> </ul> |                      | NOME                                                                                                    |                |                      | Car       | cella Cerca |            |
| Utenti –                                                                                   | Nome †               | Descrizione                                                                                                    | Data Creazione | Data Ultima Modifica | Modifica  | Elimina     |            |
| Gestione Utenti                                                                            | 87.09.2              | RX DEL TRATTO FARINGO-CRICO-ESOFAGEO-CARDIALE. Studio funzionale della via digestiva<br>superiore, con MDC baritato o idrosolubile. Incluso: videoregistrazione | 22/11/2013     |                      | ß         | ×           | *          |
| → Assegnare a UO                                                                           | 87.11.1              | RADIOGRAFIA DI ARCATA DENTARIA. Superiore o inferiore                                                                                                    | 22/11/2013     |                      | ľ         | ×           |            |
| → Assegnare a Cod. Min.                                                                    | 87.11.2              | RADIOGRAFIA CON OCCLUSALE DI ARCATA DENTARIA. Superiore o inferiore                                                                                             | 22/11/2013     |                      | ľ         | ×           |            |
| Spostamento UDO —                                                                          | 87.11.3              | ORTOPANORAMICA DELLE ARCATE DENTARIE. Arcate dentarie complete superiore e inferiore<br>(OPT)                                                                   | 22/11/2013     |                      | ľ         | ×           |            |
| → Spostamento UDO                                                                          | 87.11.4              | STRATIGRAFIA DELLE ARCATE DENTARIE.                                                                                                    | 22/11/2013     |                      | ľ         | ×           |            |
| → Report                                                                                   | 87.12.1              | TELERADIOGRAFIA DEL CRANIO. Per cefalometria ortodontica                                                                                                    | 22/11/2013     |                      | ľ         | ×           |            |
| Edifici Amministrazione                                                                    | 87.12.2              | RADIOGRAFIA ENDORALE.                                                                                                    | 22/11/2013     |                      | ľ         | ×           |            |
| Amministrazione                                                                            | 87.13.1              | ARTROGRAFIA TEMPOROMANDIBOLARE CON CONTRASTO. Monolaterale (4 proiezioni).<br>Incluso: esame diretto                                                            | 22/11/2013     |                      | ľ         | ×           |            |
| Gestione Codici ULSS +                                                                     | 87.13.2              | ARTROGRAFIA TEMPOROMANDIBOLARE CON CONTRASTO. Bilaterale Incluso: esame diretto                                                                                 | 22/11/2013     |                      | ľ         | ×           |            |
| fitolari +                                                                                 | 87.16.3              | STRATIGRAFIA DELL'ARTICOLAZIONE TEMPOROMANDIBOLARE MONOLATERALE. Incluso esame<br>diretto ed eventuale stratigrafia dinamica.                                   | 22/11/2013     |                      | ľ         | ×           |            |
| VDO +                                                                                      | 87.16.4              | STRATIGRAFIA DELL'ARTICOLAZIONE TEMPOROMANDIBOLARE BILATERALE. Incluso esame<br>diretto ed eventuale stratigrafia dinamica.                                     | 22/11/2013     |                      | ľ         | ×           |            |
| Configurazioni UDO +                                                                       | 87.16.6              | RX ARTICOLAZIONE TEMPOROMANDIBOLARE MONOLATERALE. La prestazione sostituisce cod.<br>87.16.1.                                                                   | 22/11/2013     |                      | ľ         | ×           |            |
| Generali —                                                                                 | 87.16.7              | RX EMIMANDIBOLA. La prestazione sostituisce cod. 87.16.1.                                                                                                    | 22/11/2013     |                      | ľ         | ×           |            |
| 🛃 Direzioni                                                                                | 87.17.2              | RADIOGRAFIA DELLA SELLA TURCICA. (2 proiezioni)                                                                                                    | 22/11/2013     |                      | ľ         | ×           |            |
| 💂 Distretti                                                                                | 87 17 3              | CONTROLLO RADIOLOGICO DI DERIVAZIONI LIQUORALI. (2 projezioni)                                                                                                  | 22/11/2013     |                      |           | ×           |            |

# Facendo click sul **pulsante** Cancella è possibile **ripulire** il **contenuto** inserito nei **campi** di **ricerca**:

| amministrazione - U    | tente : test1 - Ruol | o: Amministr   | atore                                                                                                    |                                     |                |                      |           | <b>.</b>    |
|------------------------|----------------------|----------------|----------------------------------------------------------------------------------------------------|-------------------------------------|----------------|----------------------|-----------|-------------|
| agrafica               | Prestazioni          |                |                                                                                                    |                                     |                |                      | Scarica 2 | KLS + Nuova |
| lari —                 | Prestazioni          |                |                                                                                                    |                                     |                |                      |           |             |
| Registra Titolari      |                      |                |                                                                                                    |                                     |                |                      | Car       | Cerca       |
| Gestione Titolari      |                      |                |                                                                                                    |                                     |                |                      |           |             |
| Ricerca Titolari       |                      | NOME           |                                                                                                    | DESCRIZIONE                         |                |                      |           |             |
| ıti —                  | Nome 1               |                | Descrizione                                                                                                    |                                     | Data Creazione | Data Ultima Modifica | Modifica  | Elimina     |
| Gestione Utenti        | 87.09.2              | RX DEL TRATT   | O FARINGO-CRICO-ESOFAGEO-CARDIALE. Studio funzion:<br>periore, con MDC baritato o idrosolubile. Incluso: videoreg | le della via digestiva<br>strazione | 22/11/2013     |                      | ľ         | ×           |
| da assegnare –         | 87.11.1              |                | RADIOGRAFIA DI ARCATA DENTARIA. Superiore o infer                                                                 | ore                                 | 22/11/2013     |                      | ľ         | ×           |
| Assegnare a Cod. Min.  | 87.11.2              | RADIO          | OGRAFIA CON OCCLUSALE DI ARCATA DENTARIA. Superio                                                                 | e o inferiore                       | 22/11/2013     |                      | ľ         | ×           |
| tamento UDO 🛛 🗕        | 87.11.3              | ORTOPANORA     | MICA DELLE ARCATE DENTARIE. Arcate dentarie complete<br>(OPT)                                                     | superiore e inferiore               | 22/11/2013     |                      | ľ         | ×           |
| Spostamento UDO        | 87.11.4              |                | STRATIGRAFIA DELLE ARCATE DENTARIE.                                                                               |                                     | 22/11/2013     |                      | ľ         | ×           |
| eport                  | 87.12.1              |                | TELERADIOGRAFIA DEL CRANIO. Per cefalometria ortodo                                                               | ntica                               | 22/11/2013     |                      | ľ         | ×           |
| difici Amministrazione | 87.12.2              |                | RADIOGRAFIA ENDORALE.                                                                                             |                                     | 22/11/2013     |                      | ľ         | ×           |
| ministrazione          | 87.13.1              | ARTROGRAF      | TA TEMPOROMANDIBOLARE CON CONTRASTO. Monolate<br>Incluso: esame diretto                                           | rale (4 proiezioni).                | 22/11/2013     |                      | Ľ         | ×           |
| one Codici ULSS +      | 87.13.2              | ARTROGRAFIA    | TEMPOROMANDIBOLARE CON CONTRASTO. Bilaterale II                                                                   | cluso: esame diretto                | 22/11/2013     |                      | ľ         | ×           |
| ri +                   | 87.16.3              | STRATIGRAFIA D | DELL'ARTICOLAZIONE TEMPOROMANDIBOLARE MONOLA<br>diretto ed eventuale stratigrafia dinamica.                       | TERALE. Incluso esame               | 22/11/2013     |                      | ľ         | ×           |
| +                      | 87.16.4              | STRATIGRAFI    | A DELL'ARTICOLAZIONE TEMPOROMANDIBOLARE BILATE<br>diretto ed eventuale stratigrafia dinamica.                     | ALE. Incluso esame                  | 22/11/2013     |                      | ľ         | ×           |
| gurazioni UDO +        | 87.16.6              | RX ARTICOLAZI  | ONE TEMPOROMANDIBOLARE MONOLATERALE. La prest<br>87.16.1.                                                         | azione sostituisce cod.             | 22/11/2013     |                      | Ľ         | ×           |
| rali —                 | 87.16.7              |                | RX EMIMANDIBOLA. La prestazione sostituisce cod. 87.                                                              | 6.1.                                | 22/11/2013     |                      | ľ         | ×           |
| Direzioni              | 87.17.2              |                | RADIOGRAFIA DELLA SELLA TURCICA. (2 proiezioni                                                                    |                                     | 22/11/2013     |                      | ľ         | ×           |
| )istretti              | 87 17 3              | 0              |                                                                                                    | roiszioni)                          | 22/11/2013     |                      | 12        | ×           |

Inoltre facendo click sul **pulsante** Modifica :

Direzioni
Distretti

| amministrazione - Ut    | tente : test1 - Ruolo | : Amminis   | stratore                                                                                                    |                |                      |               | <b>()</b> |
|-------------------------|-----------------------|-------------|----------------------------------------------------------------------------------------------------|----------------|----------------------|---------------|-----------|
| Anagrafica              |                       |             |                                                                                                    |                |                      | Control       |           |
| Titolari –              | Prestazioni           |             |                                                                                                    |                |                      | Scanca        |           |
| 🦆 Registra Titolari     |                       |             |                                                                                                    |                |                      | Car           | Cerca     |
| 🕑 Gestione Titolari     |                       |             |                                                                                                    |                |                      |               |           |
| Q Ricerca Titolari      |                       | NOME        | DESCRIZIO                                                                                                    | NE             |                      |               |           |
| Utenti –                | Nome †                |             | Descrizione                                                                                                    | Data Creazione | Data Ultima Modifica | Modifica      | Elimina   |
| Sestione Utenti         | 87.09.2               | RX DEL TRA  | ATTO FARINGO-CRICO-ESOFAGEO-CARDIALE. Studio funzionale della via digesti                                          | /a 22/11/2013  |                      | <b>&gt; C</b> | ×         |
| UDO da assegnare 🛛 🗕    |                       |             | superiore, con MDC baritato o idrosolubile. Incluso: videoregistrazione                                            |                |                      |               |           |
| → Assegnare a UO        | 87.11.1               |             | RADIOGRAFIA DI ARCAIA DENTARIA. Superiore o inferiore                                                              | 22/11/2013     |                      |               | ×         |
| → Assegnare a Cod. Min. | 87.11.2               | RA          | DIOGRAFIA CON OCCLUSALE DI ARCATA DENTARIA. Superiore o inferiore                                                  | 22/11/2013     |                      | ľ             | ×         |
| Spostamento UDO -       | 87.11.3               | ORTOPANO    | RAMICA DELLE ARCATE DENTARIE. Arcate dentarie complete superiore e inferio<br>(OPT)                                | re 22/11/2013  |                      | Ľ             | ×         |
| → Spostamento UDO       | 87.11.4               |             | STRATIGRAFIA DELLE ARCATE DENTARIE.                                                                                | 22/11/2013     |                      | ľ             | ×         |
| → Report                | 87.12.1               |             | TELERADIOGRAFIA DEL CRANIO. Per cefalometria ortodontica                                                           | 22/11/2013     |                      | ß             | ×         |
| Edifici Amministrazione | 87.12.2               |             | RADIOGRAFIA ENDORALE.                                                                                              | 22/11/2013     |                      | ľ             | ×         |
| Amministrazione         | 87.13.1               | ARTROG      | RAFIA TEMPOROMANDIBOLARE CON CONTRASTO. Monolaterale (4 proiezioni).<br>Incluso: esame diretto                     | 22/11/2013     |                      | ľ             | ×         |
| Gestione Codici ULSS +  | 87.13.2               | ARTROGRA    | FIA TEMPOROMANDIBOLARE CON CONTRASTO. Bilaterale Incluso: esame diret                                              | to 22/11/2013  |                      | ľ             | ×         |
| Titolari +              | 87.16.3               | STRATIGRAFI | A DELL'ARTICOLAZIONE TEMPOROMANDIBOLARE MONOLATERALE. Incluso esa<br>diretto ed eventuale stratigrafia dinamica.   | ame 22/11/2013 |                      | ľ             | ×         |
| UDO +                   | 87.16.4               | STRATIGR    | AFIA DELL'ARTICOLAZIONE TEMPOROMANDIBOLARE BILATERALE. Incluso esam<br>diretto ed eventuale stratigrafia dinamica. | e 22/11/2013   |                      | ľ             | ×         |
| requisiu +              | 87.16.6               | RX ARTICOL  | AZIONE TEMPOROMANDIBOLARE MONOLATERALE. La prestazione sostituisce o                                               | od. 22/11/2013 |                      | ľ             | ×         |

è possibile **modificare** i **campi** Nome, Descrizione e Bind Branca Prestazione per poi fare click sul **pulsante** Salva per **salvare** le **modifiche**:

RX EMIMANDIBOLA. La prestazione sostituisce cod. 87.16.1.

RADIOGRAFIA DELLA SELLA TURCICA. (2 proiezioni)

87.16.7

87.17.2

87 17 3

Ľ

Ľ

22/11/2013

22/11/2013

22/11/2013

| amministrazione - U     | tente : test1 - Ruolo: Am | ministratore  |                                  |   | <b>()</b>              |
|-------------------------|---------------------------|---------------|----------------------------------|---|------------------------|
| Anagrafica              |                           |               |                                  |   | Indiatro Cancella Sale |
| Titolari –              | Modifica Prestazione      | •             |                                  |   |                        |
| 🦆 Registra Titolari     |                           |               |                                  |   |                        |
| 🕑 Gestione Titolari     |                           |               |                                  |   |                        |
| Q Ricerca Titolari      | Italiano                  | NOME *        | 87.09.2 Modifica Test            | 7 |                        |
| Utenti –                |                           | DESCRIZIONE * | RX DEL TRATTO FARINGO-CRICO-ESC  |   |                        |
| 🍃 Gestione Utenti       |                           | BIND BRANCA   | Gestisci Bind Branca Prestazione |   |                        |
| UDO da assegnare —      |                           | PRESTAZIONE   |                                  |   |                        |
| → Assegnare a UO        |                           |               |                                  |   |                        |
| → Assegnare a Cod. Min. | Show Form Bindings        |               |                                  |   |                        |
| Spostamento UDO –       | Show Form Dinkings        |               |                                  |   |                        |
| → Spostamento UDO       |                           |               |                                  |   |                        |
| → Report                |                           |               |                                  |   |                        |
| Edifici Amministrazione |                           |               |                                  |   |                        |
| Amministrazione         |                           |               |                                  |   |                        |
| Gestione Codici ULSS +  |                           |               |                                  |   |                        |
| Titolari +              |                           |               |                                  |   |                        |
| UDO +                   |                           |               |                                  |   |                        |
| Requisiti +             |                           |               |                                  |   |                        |
| Configurazioni UDO +    |                           |               |                                  |   |                        |
| Generali –              |                           |               |                                  |   |                        |
| 🋃 Direzioni             |                           |               |                                  |   |                        |
| 💄 Distretti 👻           |                           |               |                                  |   |                        |

Nel caso (prima del salvataggio) si vogliano **ripulire** i **contenuti** inseriti nei **campi** è sufficiente fare click sul **pulsante** Cancella, mentre se si vuole **ritornare** alla **schermata precedente** è necessario fare click sul **pulsante** Indietro . Oppure facendo click sul **pulsante** Elimina :

| amministrazione - Ut                    | ente : test1 - Ruolo | : Amministratore                                                                                                    |                |                      |           | <b>()</b>   | U |
|-----------------------------------------|----------------------|----------------------------------------------------------------------------------------------------|----------------|----------------------|-----------|-------------|---|
| Anagrafica                              | Prestazioni          |                                                                                                    |                |                      | Scarica 2 | KLS + Nuova |   |
| ♣ Registra Titolari                     |                      |                                                                                                    |                |                      | Car       | cella Cerca |   |
| Gestione Titolari      Ricerca Titolari |                      | NOME                                                                                                    |                |                      |           |             |   |
| Utenti —                                | Nome 🕇               | Descrizione                                                                                                    | Data Creazione | Data Ultima Modifica | Modifica  | Elimina     |   |
| Gestione Utenti                         | 87.09.2              | RX DEL TRATTO FARINGO-CRICO-ESOFAGEO-CARDIALE. Studio funzionale della via digestiva<br>superiore, con MDC baritato o idrosolubile. Incluso: videoregistrazione | 22/11/2013     |                      | R         | ×           | A |
| → Assegnare a UO                        | 87.11.1              | RADIOGRAFIA DI ARCATA DENTARIA. Superiore o inferiore                                                                                                    | 22/11/2013     |                      | ľ         | ×           |   |
| → Assegnare a Cod. Min.                 | 87.11.2              | RADIOGRAFIA CON OCCLUSALE DI ARCATA DENTARIA. Superiore o inferiore                                                                                             | 22/11/2013     |                      | ß         | ×           |   |
| Spostamento UDO —                       | 87.11.3              | ORTOPANORAMICA DELLE ARCATE DENTARIE. Arcate dentarie complete superiore e inferiore<br>(OPT)                                                                   | 22/11/2013     |                      | ľ         | ×           |   |
| → Spostamento UDO                       | 87.11.4              | STRATIGRAFIA DELLE ARCATE DENTARIE.                                                                                                    | 22/11/2013     |                      | ľ         | ×           |   |
| → Report                                | 87.12.1              | TELERADIOGRAFIA DEL CRANIO. Per cefalometria ortodontica                                                                                                    | 22/11/2013     |                      | ľ         | ×           |   |
| Edifici Amministrazione                 | 87.12.2              | RADIOGRAFIA ENDORALE.                                                                                                    | 22/11/2013     |                      | ľ         | ×           |   |
| Amministrazione                         | 87.13.1              | ARTROGRAFIA TEMPOROMANDIBOLARE CON CONTRASTO. Monolaterale (4 proiezioni).<br>Incluso: esame diretto                                                            | 22/11/2013     |                      | Ľ         | ×           |   |
| Gestione Codici ULSS +                  | 87.13.2              | ARTROGRAFIA TEMPOROMANDIBOLARE CON CONTRASTO. Bilaterale Incluso: esame diretto                                                                                 | 22/11/2013     |                      | ľ         | ×           |   |
| Titolari +                              | 87.16.3              | STRATIGRAFIA DELL'ARTICOLAZIONE TEMPOROMANDIBOLARE MONOLATERALE. Incluso esame<br>diretto ed eventuale stratigrafia dinamica.                                   | 22/11/2013     |                      | ľ         | ×           |   |
| UDO +                                   | 87.16.4              | STRATIGRAFIA DELL'ARTICOLAZIONE TEMPOROMANDIBOLARE BILATERALE. Incluso esame<br>diretto ed eventuale stratigrafia dinamica.                                     | 22/11/2013     |                      | ľ         | ×           |   |
| Configurazioni UDO +                    | 87.16.6              | RX ARTICOLAZIONE TEMPOROMANDIBOLARE MONOLATERALE. La prestazione sostituisce cod.<br>87.16.1.                                                                   | 22/11/2013     |                      | ľ         | ×           |   |
| Generali –                              | 87.16.7              | RX EMIMANDIBOLA. La prestazione sostituisce cod. 87.16.1.                                                                                                    | 22/11/2013     |                      | ľ         | ×           |   |
| 🋃 Direzioni                             | 87.17.2              | RADIOGRAFIA DELLA SELLA TURCICA. (2 proiezioni)                                                                                                    | 22/11/2013     |                      | Ľ         | ×           |   |
| 🛃 Distretti                             | 87 17 3              |                                                                                                    | 22/11/2013     |                      | 12        | ×           |   |

è possibile **eliminare** le **Prestazioni**.

Prima di procedere all'eliminazione, l'applicativo richiede conferma tramite apposita finestra:

| amministrazione - Ut    | tente : test1 - Ruolo | : Amministratore                                                                                                    |                |                      |          | •       |
|-------------------------|-----------------------|----------------------------------------------------------------------------------------------------|----------------|----------------------|----------|---------|
| Anagrafica              |                       | Richiesta di conferma                                                                                                    | ×              |                      | Scarica  |         |
| Titolari –              | Prestazioni           | Confermi l'eliminazione? Questa operazione è irreversibile                                                                                                    |                |                      | Scanca   |         |
| 🦆 Registra Titolari     |                       | · · · · · · · · · · · · · · · · · · ·                                                                                                    | _              |                      | Car      | ncella  |
| 😰 Gestione Titolari     |                       | Annulla                                                                                                    |                |                      |          |         |
| Q Ricerca Titolari      |                       | NOME DESCRIZIONE                                                                                                    |                |                      |          |         |
| Utenti —                | Nome †                | Descrizione                                                                                                    | Data Creazione | Data Ultima Modifica | Modifica | Elimina |
| Sestione Utenti         | 87.09.2               | RX DEL TRATTO FARINGO-CRICO-ESOFAGEO-CARDIALE. Studio funzionale della via digestiva<br>superiore, con MDC baritato o idrosolubile. Incluso: videoregistrazione | 22/11/2013     |                      | ď        | ×       |
| → Assegnare a UO        | 87.11.1               | RADIOGRAFIA DI ARCATA DENTARIA. Superiore o inferiore                                                                                                    | 22/11/2013     |                      | Ľ        | ×       |
| → Assegnare a Cod. Min. | 87.11.2               | RADIOGRAFIA CON OCCLUSALE DI ARCATA DENTARIA. Superiore o inferiore                                                                                             | 22/11/2013     |                      | Ľ        | ×       |
| Spostamento UDO -       | 87.11.3               | ORTOPANORAMICA DELLE ARCATE DENTARIE. Arcate dentarie complete superiore e inferiore<br>(OPT)                                                                   | 22/11/2013     |                      | Ľ        | ×       |
| → Spostamento UDO       | 87.11.4               | STRATIGRAFIA DELLE ARCATE DENTARIE.                                                                                                    | 22/11/2013     |                      | ľ        | ×       |
| → Report                | 87.12.1               | TELERADIOGRAFIA DEL CRANIO. Per cefalometria ortodontica                                                                                                    | 22/11/2013     |                      | ď        | ×       |
| Edifici Amministrazione | 87.12.2               | RADIOGRAFIA ENDORALE.                                                                                                    | 22/11/2013     |                      | ß        | ×       |
| Amministrazione         | 87.13.1               | ARTROGRAFIA TEMPOROMANDIBOLARE CON CONTRASTO. Monolaterale (4 proiezioni).<br>Incluso: esame diretto                                                            | 22/11/2013     |                      | ď        | ×       |
| Gestione Codici ULSS +  | 87.13.2               | ARTROGRAFIA TEMPOROMANDIBOLARE CON CONTRASTO. Bilaterale Incluso: esame diretto                                                                                 | 22/11/2013     |                      | Ľ        | ×       |
| Titolari +              | 87.16.3               | STRATIGRAFIA DELL'ARTICOLAZIONE TEMPOROMANDIBOLARE MONOLATERALE. Incluso esame<br>diretto ed eventuale stratigrafia dinamica.                                   | 22/11/2013     |                      | ľ        | ×       |
| UDO +                   | 87.16.4               | STRATIGRAFIA DELL'ARTICOLAZIONE TEMPOROMANDIBOLARE BILATERALE. Incluso esame<br>diretto ed eventuale stratigrafia dinamica.                                     | 22/11/2013     |                      | Ľ        | ×       |
| Configurazioni UDO +    | 87.16.6               | RX ARTICOLAZIONE TEMPOROMANDIBOLARE MONOLATERALE. La prestazione sostituisce cod.<br>87.16.1.                                                                   | 22/11/2013     |                      | Ľ        | ×       |
| Generali –              | 87.16.7               | RX EMIMANDIBOLA. La prestazione sostituisce cod. 87.16.1.                                                                                                    | 22/11/2013     |                      | Ľ        | ×       |
| 2, Direzioni            | 87.17.2               | RADIOGRAFIA DELLA SELLA TURCICA. (2 proiezioni)                                                                                                    | 22/11/2013     |                      | ď        | ×       |
| 🚨 Distretti             | 87 17 3               |                                                                                                    | 22/11/2013     |                      |          |         |

A questo punto verrà visualizzato un messaggio di conferma di avvenuta cancellazione:

| amministrazione - Ut                                                  | tente : test1 - Ruolo | : Amministratore                                                                                                    |                |                      |                   |                     | P |
|-----------------------------------------------------------------------|-----------------------|----------------------------------------------------------------------------------------------------|----------------|----------------------|-------------------|---------------------|---|
| Anagrafica                                                            |                       |                                                                                                    |                |                      | Cancellazione com | pletata con success | 0 |
| Titolari –                                                            | Prestazioni           |                                                                                                    |                |                      | Scarica           | XLS + Nuova         |   |
| 🦆 Registra Titolari                                                   |                       |                                                                                                    |                |                      | Car               | Cerca               |   |
| 🕑 Gestione Titolari                                                   |                       |                                                                                                    |                |                      |                   |                     |   |
| Q Ricerca Titolari                                                    |                       | NOME DESCRIZIONE                                                                                                    |                |                      |                   |                     |   |
| Utenti –                                                              | Nome †                | Descrizione                                                                                                    | Data Creazione | Data Ultima Modifica | Modifica          | Elimina             |   |
| Sestione Utenti                                                       | 87.11.1               | RADIOGRAFIA DI ARCATA DENTARIA. Superiore o inferiore                                                                         | 22/11/2013     |                      | ď                 | ×                   |   |
| UDO da assegnare 🚽                                                    | 87.11.2               | RADIOGRAFIA CON OCCLUSALE DI ARCATA DENTARIA. Superiore o inferiore                                                           | 22/11/2013     |                      | ß                 | ×                   |   |
| <ul> <li>→ Assegnare a UO</li> <li>→ Assegnare a Cod. Min.</li> </ul> | 87.11.3               | ORTOPANORAMICA DELLE ARCATE DENTARIE. Arcate dentarie complete superiore e inferiore<br>(OPT)                                 | 22/11/2013     |                      | ľ                 | ×                   |   |
| Spostamento UDO –                                                     | 87.11.4               | STRATIGRAFIA DELLE ARCATE DENTARIE.                                                                                           | 22/11/2013     |                      | Ľ                 | ×                   |   |
| → Spostamento UDO                                                     | 87.12.1               | TELERADIOGRAFIA DEL CRANIO. Per cefalometria ortodontica                                                                      | 22/11/2013     |                      | ľ                 | ×                   |   |
| → Report                                                              | 87.12.2               | RADIOGRAFIA ENDORALE.                                                                                                    | 22/11/2013     |                      | Ľ                 | ×                   |   |
| Edifici Amministrazione                                               | 87.13.1               | ARTROGRAFIA TEMPOROMANDIBOLARE CON CONTRASTO. Monolaterale (4 proiezioni).<br>Incluso: esame diretto                          | 22/11/2013     |                      | ľ                 | ×                   |   |
| Amministrazione                                                       | 87.13.2               | ARTROGRAFIA TEMPOROMANDIBOLARE CON CONTRASTO. Bilaterale Incluso: esame diretto                                               | 22/11/2013     |                      | ß                 | ×                   |   |
| Gestione Codici ULSS +                                                | 87.16.3               | STRATIGRAFIA DELL'ARTICOLAZIONE TEMPOROMANDIBOLARE MONOLATERALE. Incluso esame<br>diretto ed eventuale stratigrafia dinamica. | 22/11/2013     |                      | ľ                 | ×                   |   |
| Titolari +                                                            | 87.16.4               | STRATIGRAFIA DELL'ARTICOLAZIONE TEMPOROMANDIBOLARE BILATERALE. Incluso esame<br>diretto ed eventuale stratigrafia dinamica.   | 22/11/2013     |                      | ľ                 | ×                   |   |
| UDO +                                                                 | 87.16.6               | RX ARTICOLAZIONE TEMPOROMANDIBOLARE MONOLATERALE. La prestazione sostituisce cod.<br>87.16.1.                                 | 22/11/2013     |                      | Ľ                 | ×                   |   |
|                                                                       | 87.16.7               | RX EMIMANDIBOLA. La prestazione sostituisce cod. 87.16.1.                                                                     | 22/11/2013     |                      | ľ                 | ×                   |   |
|                                                                       | 87.17.2               | RADIOGRAFIA DELLA SELLA TURCICA. (2 proiezioni)                                                                               | 22/11/2013     |                      | ß                 | ×                   |   |
|                                                                       | 87.17.3               | CONTROLLO RADIOLOGICO DI DERIVAZIONI LIQUORALI. (2 proiezioni)                                                                | 22/11/2013     |                      | ľ                 | ×                   |   |
| L Distretti ▼                                                         | 87.17.4               | RX STANDARD DEL CRANIO - La prestazione sostituisce cod. 87.17.1. Studio in anteroposteriore,                                 | 22/11/2013     |                      | ľ                 | ×                   |   |

# Tipo Fattori Produttivi

×

Facendo click sulla **voce** Tipo Fattori Produttivi:

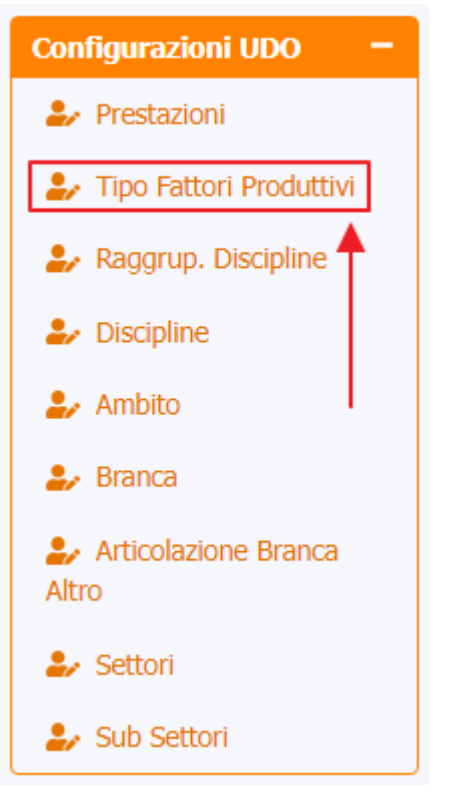

è possibile visualizzare la **schermata** del Tipo Fattore Produttivo :

| amministrazione - Ute   | nte : test1 - Ruolo: Amministra | tore                                    |                              |                |                |             |         |   |
|-------------------------|---------------------------------|-----------------------------------------|------------------------------|----------------|----------------|-------------|---------|---|
| Anagrafica              | Tipo Fattore Produttivo         |                                         | •                            |                |                | Scarica XLS | + Nuova |   |
| itolari —               |                                 |                                         |                              |                |                |             |         |   |
| Registra Titolari       |                                 |                                         |                              |                |                | Cancella    | Cerca   |   |
| Gestione Titolari       | NOME                            |                                         | DESCRIZIONE                  |                |                |             |         |   |
| Ricerca Titolari        | TIPOLOGIA FATTORE               |                                         |                              |                |                |             |         |   |
| enti —                  | PRODUTTIVO                      |                                         |                              |                |                |             |         |   |
| Gestione Utenti         |                                 |                                         |                              |                |                |             |         |   |
| DO da assegnare 🛛 🗕     | Nome 🕇                          | Descrizione                             | Tipologia Fattore Produttivo | Data Creazione | Data Ultima Mo | Modifica    | Elimina |   |
| Assegnare a UO          | FP.01                           | Stanza Terapia Intensiva (49)           | ALTRA_STANZA                 | 21/12/2021     | 21/02/2022     | ľ           | ×       | 1 |
| Assegnare a Cod. Min.   | FP.02                           | Stanza UTIC (50)                        | ALTRA_STANZA                 | 21/12/2021     | 21/02/2022     | ľ           | ×       |   |
| ostamento UDO 🛛 🗕       | FP.03                           | Stanza Terapia Intensiva Neonatale (73) | ALTRA_STANZA                 | 21/12/2021     | 21/02/2022     | ľ           | ×       |   |
| Spostamento UDO         | FP.04                           | Nido                                    |                              | 21/12/2021     |                | ľ           | ×       |   |
| Report                  | FP.07                           | Sala Dialisi                            | ALTRA_STANZA                 | 15/10/2018     | 21/12/2021     | ß           | ×       |   |
| Edifici Amministrazione | FP.08                           | Stanza OBI PS                           | ALTRA_STANZA                 | 13/09/2021     | 21/12/2021     | ľ           | ×       |   |
| mministrazione          | FP.09                           | Sala Risveglio                          | ALTRA_STANZA                 | 21/06/2021     | 21/12/2021     | ľ           | ×       |   |
| stione Codici ULSS +    | FP.10                           | Sala Parto                              | ALTRA_STANZA                 | 21/06/2021     | 21/12/2021     | ľ           | ×       |   |
| olari +                 | FP.11                           | Sala visita PS                          | ALTRA_STANZA                 | 21/12/2021     | 21/02/2022     | ľ           | ×       |   |
| o +                     | FP.12                           | Sala Attesa                             | ALTRA_STANZA                 | 12/08/2021     | 21/12/2021     | ľ           | ×       |   |
| quisiti +               | FP.12PS                         | Sala Attesa PS                          | ALTRA_STANZA                 | 13/09/2021     | 21/12/2021     | ľ           | ×       |   |
| nfigurazioni UDO 🛛 —    | FP.13                           | Sala Virtuale                           | ALTRA_STANZA                 | 13/09/2021     | 21/12/2021     | ľ           | ×       |   |
| Prestazioni             | FP.14                           | Stanza Infermieri                       | ALTRA_STANZA                 | 12/08/2021     | 21/12/2021     | ľ           | ×       |   |
| Tipo Fattori            | FP.15                           | Palestra                                | ALTRA_STANZA                 | 13/09/2021     | 21/12/2021     | ľ           | ×       |   |
| vuutuvi 🔻               | ED 16                           | Colo Dranzo                             | AITDA CTANIZA                | 12/00/2021     | 21/12/2021     | 12          |         |   |

La **tabella** permette di visualizzare i **Tipi** di **fattori produttivi**, in particolare i **dati** relativi ai **campi** Nome , Descrizione , Tipologia Fattore Produttivo , Data Creazione e Data Ultima Modifica :

| amministrazione - U    | ltente : test1 - Ruolo: Amministra | tore                                    |                              |                |                |             |         |
|------------------------|------------------------------------|-----------------------------------------|------------------------------|----------------|----------------|-------------|---------|
| nagrafica              | Tipo Fattore Produttivo            |                                         |                              |                |                | Scarica XLS | + Nuova |
| lari —                 |                                    |                                         |                              |                |                |             |         |
| Registra Titolari      |                                    |                                         |                              |                |                | Cancella    | Cerca   |
| Gestione Titolari      | NOME                               |                                         | DESCRIZIONE                  |                |                |             |         |
| Ricerca Titolari       |                                    |                                         | DESCRIZIONE                  |                |                |             |         |
| ti –                   | PRODUTTIVO                         |                                         |                              |                |                |             |         |
| Gestione Utenti        |                                    |                                         | •                            |                |                |             |         |
| da assegnare 🛛 🗕       | Nome †                             | Descrizione                             | Tipologia Fattore Produttivo | Data Creazione | Data Ultima Mo | Modifica    | Elimina |
| Assegnare a UO         | FP.01                              | Stanza Terapia Intensiva (49)           | ALTRA_STANZA                 | 21/12/2021     | 21/02/2022     | ľ           | ×       |
| Assegnare a Cod. Min.  | FP.02                              | Stanza UTIC (50)                        | ALTRA_STANZA                 | 21/12/2021     | 21/02/2022     | ľ           | ×       |
| amento UDO 🛛 🗕         | FP.03                              | Stanza Terapia Intensiva Neonatale (73) | ALTRA_STANZA                 | 21/12/2021     | 21/02/2022     | ľ           | ×       |
| postamento UDO         | FP.04                              | Nido                                    |                              | 21/12/2021     |                | ľ           | ×       |
| eport                  | FP.07                              | Sala Dialisi                            | ALTRA_STANZA                 | 15/10/2018     | 21/12/2021     | ľ           | ×       |
| difici Amministrazione | FP.08                              | Stanza OBI PS                           | ALTRA_STANZA                 | 13/09/2021     | 21/12/2021     | ľ           | ×       |
| ministrazione          | FP.09                              | Sala Risveglio                          | ALTRA_STANZA                 | 21/06/2021     | 21/12/2021     | ľ           | ×       |
| one Codici ULSS +      | FP.10                              | Sala Parto                              | ALTRA_STANZA                 | 21/06/2021     | 21/12/2021     | ľ           | ×       |
| ıri +                  | FP.11                              | Sala visita PS                          | ALTRA_STANZA                 | 21/12/2021     | 21/02/2022     | ľ           | ×       |
| +                      | FP.12                              | Sala Attesa                             | ALTRA_STANZA                 | 12/08/2021     | 21/12/2021     | ľ           | ×       |
| isiti +                | FP.12PS                            | Sala Attesa PS                          | ALTRA_STANZA                 | 13/09/2021     | 21/12/2021     | ľ           | ×       |
| gurazioni UDO —        | FP.13                              | Sala Virtuale                           | ALTRA_STANZA                 | 13/09/2021     | 21/12/2021     | Ľ           | ×       |
| restazioni             | FP.14                              | Stanza Infermieri                       | ALTRA_STANZA                 | 12/08/2021     | 21/12/2021     | Ľ           | ×       |
| ipo Fattori            | FP.15                              | Palestra                                | ALTRA_STANZA                 | 13/09/2021     | 21/12/2021     | ľ           | ×       |
| wutuvi 🔻               | ED 16                              | Cala Branzo                             | ALTDA CTANIZA                | 12/00/2021     | 21/12/2021     |             |         |

Per creare un **nuovo** Tipo Fattore Produttivo, si può fare click sul **pulsante** Nuova:

| amministrazione - U     | tente : test1 - Ruolo: Amministra | atore                                   |                              |                |                |             |         |   |
|-------------------------|-----------------------------------|-----------------------------------------|------------------------------|----------------|----------------|-------------|---------|---|
| Anagrafica              |                                   |                                         |                              |                |                |             | +       |   |
| ritolari —              | Tipo Fattore Produttivo           |                                         |                              |                |                | Scarica XLS | + Nuova |   |
| 🦫 Registra Titolari     |                                   |                                         |                              |                |                | Cancella    | Cerca   |   |
| C Gestione Titolari     |                                   |                                         |                              |                |                | Concent     |         |   |
| Q Ricerca Titolari      | NOME                              |                                         | DESCRIZIONE                  |                |                |             |         |   |
| Itenti –                | TIPOLOGIA FATTORE<br>PRODUTTIVO   |                                         |                              |                |                |             |         |   |
| 🎝 Gestione Utenti       |                                   |                                         |                              |                |                |             |         |   |
| JDO da assegnare —      | Nome †                            | Descrizione                             | Tipologia Fattore Produttivo | Data Creazione | Data Ultima Mo | Modifica    | Elimina |   |
| → Assegnare a UO        | FP.01                             | Stanza Terapia Intensiva (49)           | ALTRA_STANZA                 | 21/12/2021     | 21/02/2022     | ľ           | ×       | ^ |
| → Assegnare a Cod. Min. | FP.02                             | Stanza UTIC (50)                        | ALTRA_STANZA                 | 21/12/2021     | 21/02/2022     | ľ           | ×       |   |
| postamento UDO 🛛 🗕      | FP.03                             | Stanza Terapia Intensiva Neonatale (73) | ALTRA_STANZA                 | 21/12/2021     | 21/02/2022     | ľ           | ×       |   |
| → Spostamento UDO       | FP.04                             | Nido                                    |                              | 21/12/2021     |                | ľ           | ×       |   |
| > Report                | FP.07                             | Sala Dialisi                            | ALTRA_STANZA                 | 15/10/2018     | 21/12/2021     | Ľ           | ×       |   |
| Edifici Amministrazione | FP.08                             | Stanza OBI PS                           | ALTRA_STANZA                 | 13/09/2021     | 21/12/2021     | ľ           | ×       |   |
| Amministrazione         | FP.09                             | Sala Risveglio                          | ALTRA_STANZA                 | 21/06/2021     | 21/12/2021     | ľ           | ×       |   |
| estione Codici ULSS +   | FP.10                             | Sala Parto                              | ALTRA_STANZA                 | 21/06/2021     | 21/12/2021     | ľ           | ×       |   |
| itolari +               | FP.11                             | Sala visita PS                          | ALTRA_STANZA                 | 21/12/2021     | 21/02/2022     | ľ           | ×       |   |
|                         | FP.12                             | Sala Attesa                             | ALTRA_STANZA                 | 12/08/2021     | 21/12/2021     | ľ           | ×       |   |
|                         | EP.12PS                           | Sala Attesa PS                          | ALTRA STANZA                 | 13/09/2021     | 21/12/2021     | R.          | ×       |   |

ALTRA\_STANZA

ALTRA\_STANZA

ALTRA\_STANZA

13/09/2021

12/08/2021

13/09/2021

21/12/2021

21/12/2021

21/12/2021

ľ

Ľ

Ľ

×

Prestazioni
 Tipo Fattori
 Produttivi

Viene aperta la **schermata** di Nuovo Tipo Fattore Produttivo, in cui è possibile **compilare** i **campi** di Nome, Descrizione e Tipologia Fattore Produttivo facendo poi click sul **pulsante** Salva per salvare::

Sala Virtuale

Stanza Infermieri

Palestra

FP.13

FP.14

FP.15

| amministrazione - U       | tente : test1 - Ruolo: | Amministratore |                                      |   | 🌐 🕚                     |
|---------------------------|------------------------|----------------|--------------------------------------|---|-------------------------|
| Anagrafica                |                        | B. Lut         |                                      |   | Indietro Cancella Salva |
| Titolari –                | Nuovo Tipo Fatto       | ore Produttivo |                                      |   | <b></b>                 |
| 🦆 Registra Titolari       |                        |                |                                      |   |                         |
| 🕼 Gestione Titolari       |                        |                |                                      |   |                         |
| <b>Q</b> Ricerca Titolari | Italiano               | NOME *         | Nome Nuovo Tipo Fattore Produttivo   | ] |                         |
| Utenti –                  |                        | DESCRIZIONE *  | Descrizione Nuovo Tipo Fattore Prode |   |                         |
| 🦆 Gestione Utenti         |                        |                | Tipologia Nuovo Tipo Fattore Produtt |   |                         |
| UDO da assegnare —        |                        | PRODUTTIVO     |                                      |   |                         |
| → Assegnare a UO          |                        |                |                                      |   |                         |
| → Assegnare a Cod. Min.   | Show Form Bind         | tings          |                                      |   |                         |
| Spostamento UDO –         |                        |                |                                      |   |                         |
| → Spostamento UDO         |                        |                |                                      |   |                         |
| → Report                  |                        |                |                                      |   |                         |
| Edifici Amministrazione   |                        |                |                                      |   |                         |
| Amministrazione           |                        |                |                                      |   |                         |
| Gestione Codici ULSS +    |                        |                |                                      |   |                         |
| Titolari +                |                        |                |                                      |   |                         |
| udo +                     |                        |                |                                      |   |                         |
| Requisiti +               |                        |                |                                      |   |                         |
| Configurazioni UDO 🛛 🗕    |                        |                |                                      |   |                         |
| 🍃 Prestazioni             |                        |                |                                      |   |                         |
| Tipo Fattori Produttivi   |                        |                |                                      |   |                         |
| 🤰 Raggrup. Discipline 🗸 👻 |                        |                |                                      |   |                         |

Nel caso (prima del salvataggio) si vogliano **ripulire** i **contenuti** inseriti nei **campi** è sufficiente fare click sul **pulsante** Cancella, mentre se si vuole **ritornare** alla **schermata precedente** è necessario fare click sul **pulsante** Indietro . Facendo click sul **pulsante** Scarica XLS :

| amministrazione - Ut      | tente : test1 - Ruolo: Amministrat | ore                                     |                              |                |                |                | ۲       | U |
|---------------------------|------------------------------------|-----------------------------------------|------------------------------|----------------|----------------|----------------|---------|---|
| Anagrafica                |                                    |                                         |                              |                |                | Consisten M.C. |         |   |
| Titolari –                | Tipo Fattore Produttivo            |                                         |                              |                |                | Scanca XLS     | + Nuova |   |
| 🦆 Registra Titolari       |                                    |                                         |                              |                |                | Cancella       | Cerca   |   |
| Gestione Titolari         |                                    |                                         |                              |                |                |                |         |   |
| Q Ricerca Titolari        |                                    |                                         | DESCRIZIONE                  |                |                |                |         |   |
| Utenti -                  | PRODUTTIVO                         |                                         |                              |                |                |                |         |   |
| Sestione Utenti           |                                    |                                         |                              |                |                |                |         |   |
| UDO da assegnare 🚽        | Nome †                             | Descrizione                             | Tipologia Fattore Produttivo | Data Creazione | Data Ultima Mo | Modifica       | Elimina |   |
| → Assegnare a UO          | FP.01                              | Stanza Terapia Intensiva (49)           | ALTRA_STANZA                 | 21/12/2021     | 21/02/2022     | ľ              | ×       | ^ |
| → Assegnare a Cod. Min.   | FP.02                              | Stanza UTIC (50)                        | ALTRA_STANZA                 | 21/12/2021     | 21/02/2022     | ľ              | ×       |   |
| Spostamento UDO -         | FP.03                              | Stanza Terapia Intensiva Neonatale (73) | ALTRA_STANZA                 | 21/12/2021     | 21/02/2022     | ľ              | ×       |   |
| → Spostamento UDO         | FP.04                              | Nido                                    |                              | 21/12/2021     |                | ľ              | ×       |   |
| → Report                  | FP.07                              | Sala Dialisi                            | ALTRA_STANZA                 | 15/10/2018     | 21/12/2021     | ľ              | ×       |   |
| Edifici Amministrazione   | FP.08                              | Stanza OBI PS                           | ALTRA_STANZA                 | 13/09/2021     | 21/12/2021     | ľ              | ×       |   |
| Amministrazione           | FP.09                              | Sala Risveglio                          | ALTRA_STANZA                 | 21/06/2021     | 21/12/2021     | ľ              | ×       |   |
| Gestione Codici ULSS +    | FP.10                              | Sala Parto                              | ALTRA_STANZA                 | 21/06/2021     | 21/12/2021     | ľ              | ×       |   |
| Titolari +                | FP.11                              | Sala visita PS                          | ALTRA_STANZA                 | 21/12/2021     | 21/02/2022     | ľ              | ×       |   |
| UDO +                     | FP.12                              | Sala Attesa                             | ALTRA_STANZA                 | 12/08/2021     | 21/12/2021     | Ľ              | ×       |   |
| Requisiti +               | FP.12PS                            | Sala Attesa PS                          | ALTRA_STANZA                 | 13/09/2021     | 21/12/2021     | ľ              | ×       |   |
| Configurazioni UDO –      | FP.13                              | Sala Virtuale                           | ALTRA_STANZA                 | 13/09/2021     | 21/12/2021     | ľ              | ×       |   |
| 🎝 Prestazioni             | FP.14                              | Stanza Infermieri                       | ALTRA_STANZA                 | 12/08/2021     | 21/12/2021     | ľ              | ×       |   |
| 🦆 Tipo Fattori Produttivi | FP.15                              | Palestra                                | ALTRA_STANZA                 | 13/09/2021     | 21/12/2021     | ľ              | ×       |   |
| 🍰 Raggrup. Discipline 🔍 👻 | FD 16                              | Cala Draman                             | ΑΙΤΟΑ ΟΤΑΝΙΖΑ                | 12/00/2021     | 21/12/2021     | <b>1</b>       |         |   |

## e poi facendo click sul **pulsante** di Download :

| 🚾 amministrazione - l     | Jtente : test1 - Ruolo: Amministrato            | ore               |              |                |                |             |         |
|---------------------------|-------------------------------------------------|-------------------|--------------|----------------|----------------|-------------|---------|
| Anagrafica                |                                                 |                   |              |                |                | Scarica XLS | + Nuova |
| Titolari –                | Tipo Fattore Produttivo                         |                   |              |                |                |             |         |
| 🧞 Registra Titolari       |                                                 |                   |              |                |                | Cancella    | Cerca   |
| C Gestione Titolari       |                                                 |                   |              |                |                |             |         |
| Q Ricerca Titolari        | NOME                                            |                   | DESCRIZIONE  |                |                |             |         |
| Utenti –                  | TIPOLOGIA FATTORE<br>PRODUTTIVO                 |                   |              |                |                |             |         |
| 🕹 Gestione Utenti         |                                                 | )                 |              | ×              |                |             |         |
| UDO da assegnare —        | NES DOWNEOAD                                    |                   |              | eazione        | Data Ultima Mo | Modifica    | Elimina |
| → Assegnare a UO          | Data inizio: 07/06/2023,                        | 15:00:11          |              | (2021          | 21/02/2022     | ď           | ×       |
| → Assegnare a Cod. Min.   | Data fine: 07/06/2023, .                        | 15:00:11          |              | /2021          | 21/02/2022     | ď           | ×       |
| Spostamento UDO —         | Operazioni totali: 1<br>Operazioni completate:  | 1                 |              | (2021          | 21/02/2022     | ľ           | ×       |
| → Spostamento UDO         | Operazioni ignorata: 0<br>Operazioni fallite: 0 | 1                 |              | /2021          |                | ď           | ×       |
| → Report                  | Operazioni fainte. 0                            |                   |              | (2018          | 21/12/2021     | ľ           | ×       |
| Edifici Amministrazione   |                                                 | 100%              |              | (2021          | 21/12/2021     | ľ           | ×       |
| Amministrazione           |                                                 |                   | > Downlos    | d Chiudi /2021 | 21/12/2021     | ď           | ×       |
| Castiana Cadici III CC    | FP.10                                           | Sala Parto        | ALTRA STANZA | 21/05/2021     | 21/12/2021     |             |         |
| Gesuone Codici of SS +    | ED 11                                           | Cala visita DC    |              | 21/12/2021     | 21/02/2022     |             |         |
| Titolari +                |                                                 | Sala Visita FS    | ALINA_STANZA | 21/12/2021     | 21/02/2022     |             |         |
| UDO +                     | FP.12                                           | Sala Attesa       | ALTRA_STANZA | 12/08/2021     | 21/12/2021     |             |         |
| Requisiti +               | FP.12PS                                         | Sala Attesa PS    | ALTRA_STANZA | 13/09/2021     | 21/12/2021     | ß           | ×       |
| Configurazioni UDO —      | FP.13                                           | Sala Virtuale     | ALTRA_STANZA | 13/09/2021     | 21/12/2021     | ľ           | ×       |
| 🛃 Prestazioni             | FP.14                                           | Stanza Infermieri | ALTRA_STANZA | 12/08/2021     | 21/12/2021     | ľ           | ×       |
| 🦀 Tipo Fattori Produttivi | FP.15                                           | Palestra          | ALTRA_STANZA | 13/09/2021     | 21/12/2021     | ľ           | ×       |
| 🤪 Raggrup. Discipline     |                                                 | Cala Davana       |              | 12/00/2021     | 21/12/2021     |             |         |

è possibile esportare in formato .XLS tutti i dati contenuti nella tabella Tipo Fattore Produttivo .

Inoltre è possibile effettuare una **ricerca** specifica sul **Tipo Fattore Produttivo**, in particolare filtrando per Nome, Descrizione e Tipologia Fattore Produttivo:

×

#### amministrazione - Utente : test1 - Ruolo: Amministratore

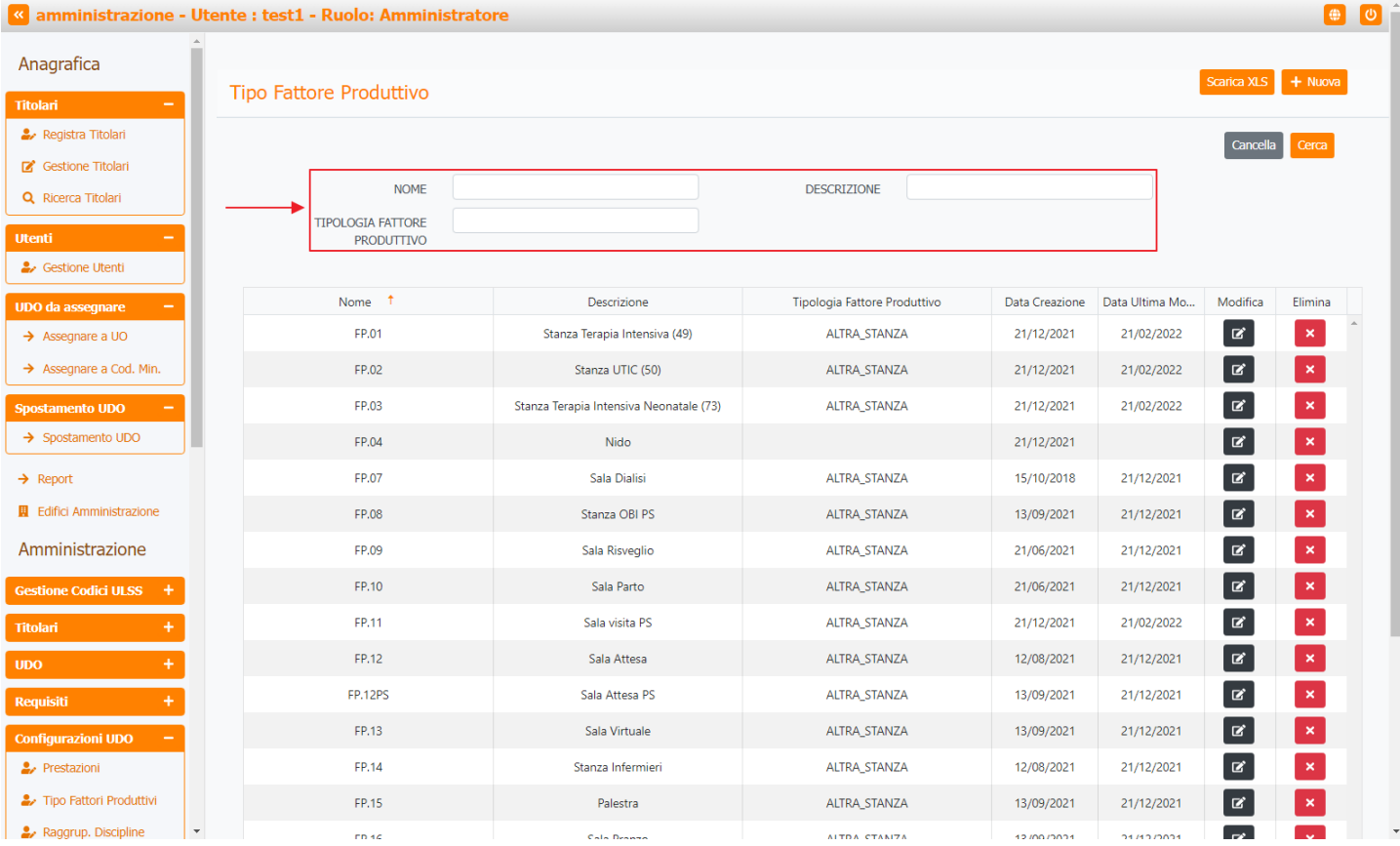

#### facendo click sul **pulsante** Cerca :

| < amministrazione - Ut    | tente : test1 - Ruolo: Amministra | tore                                    |                              |                |                |              | <b>e</b> | U |
|---------------------------|-----------------------------------|-----------------------------------------|------------------------------|----------------|----------------|--------------|----------|---|
| Anagrafica                |                                   |                                         |                              |                |                | Contine M.C. |          |   |
| Titolari –                | Tipo Fattore Produttivo           |                                         |                              |                |                | I SCANCA XLS | + NUOVA  |   |
| 🦆 Registra Titolari       |                                   |                                         |                              |                |                | Cancella     | Cerca    |   |
| 🗭 Gestione Titolari       |                                   |                                         |                              |                |                |              | · -      |   |
| Q Ricerca Titolari        | NOME                              |                                         | DESCRIZIONE                  |                |                |              |          |   |
| Utenti –                  | TIPOLOGIA FATTORE<br>PRODUTTIVO   |                                         |                              |                |                |              |          |   |
| ♣ Gestione Utenti         |                                   |                                         |                              |                |                |              |          |   |
| UDO da assegnare 🛛 🗕      | Nome †                            | Descrizione                             | Tipologia Fattore Produttivo | Data Creazione | Data Ultima Mo | Modifica     | Elimina  |   |
| → Assegnare a UO          | FP.01                             | Stanza Terapia Intensiva (49)           | ALTRA_STANZA                 | 21/12/2021     | 21/02/2022     | ľ            | ×        |   |
| → Assegnare a Cod. Min.   | FP.02                             | Stanza UTIC (50)                        | ALTRA_STANZA                 | 21/12/2021     | 21/02/2022     | ľ            | ×        |   |
| Spostamento UDO -         | FP.03                             | Stanza Terapia Intensiva Neonatale (73) | ALTRA_STANZA                 | 21/12/2021     | 21/02/2022     | ľ            | ×        |   |
| → Spostamento UDO         | FP.04                             | Nido                                    |                              | 21/12/2021     |                | ľ            | ×        |   |
| → Report                  | FP.07                             | Sala Dialisi                            | ALTRA_STANZA                 | 15/10/2018     | 21/12/2021     | ľ            | ×        |   |
| Edifici Amministrazione   | FP.08                             | Stanza OBI PS                           | ALTRA_STANZA                 | 13/09/2021     | 21/12/2021     | ľ            | ×        |   |
| Amministrazione           | FP.09                             | Sala Risveglio                          | ALTRA_STANZA                 | 21/06/2021     | 21/12/2021     | ľ            | ×        |   |
| Gestione Codici ULSS +    | FP.10                             | Sala Parto                              | ALTRA_STANZA                 | 21/06/2021     | 21/12/2021     | ľ            | ×        |   |
| Titolari +                | FP.11                             | Sala visita PS                          | ALTRA_STANZA                 | 21/12/2021     | 21/02/2022     | ľ            | ×        |   |
| UDO +                     | FP.12                             | Sala Attesa                             | ALTRA_STANZA                 | 12/08/2021     | 21/12/2021     | ľ            | ×        |   |
| Requisiti +               | FP.12PS                           | Sala Attesa PS                          | ALTRA_STANZA                 | 13/09/2021     | 21/12/2021     | ľ            | ×        |   |
| Configurazioni UDO –      | FP.13                             | Sala Virtuale                           | ALTRA_STANZA                 | 13/09/2021     | 21/12/2021     | ľ            | ×        |   |
| Prestazioni               | FP.14                             | Stanza Infermieri                       | ALTRA_STANZA                 | 12/08/2021     | 21/12/2021     | ľ            | ×        |   |
| Tipo Fattori Produttivi   | FP.15                             | Palestra                                | ALTRA_STANZA                 | 13/09/2021     | 21/12/2021     | ľ            | ×        |   |
| 🛃 Raggrup. Discipline 🗸 🗸 | FD 16                             | Cala Dranza                             | ΑΙΤΡΑ ΟΤΑΝΙΖΑ                | 12/00/2021     | 21/12/2021     |              |          |   |

Facendo click sul pulsante Cancella è possibile ripulire il contenuto inserito nei campi di ricerca:

| « amministrazione - Ute | ente : test1 - Ruolo: Amministrat | ore                                     |                              |                |                |             |         | <b>U</b> |
|-------------------------|-----------------------------------|-----------------------------------------|------------------------------|----------------|----------------|-------------|---------|----------|
| Anagrafica              |                                   |                                         |                              |                |                | Scarica XLS | + Nuova |          |
| Titolari —              | Tipo Fattore Produttivo           |                                         |                              |                |                |             |         | · .      |
| 🧞 Registra Titolari     |                                   |                                         |                              |                |                | Cancella    | Cerca   |          |
| C Gestione Titolari     |                                   |                                         |                              |                |                |             |         |          |
| Q Ricerca Titolari      | NOME                              |                                         | DESCRIZIONE                  |                |                |             |         |          |
| Utenti –                | PRODUTTIVO                        |                                         |                              |                |                |             |         |          |
| Sestione Utenti         |                                   |                                         |                              |                |                |             |         |          |
| UDO da assegnare 🚽      | Nome †                            | Descrizione                             | Tipologia Fattore Produttivo | Data Creazione | Data Ultima Mo | Modifica    | Elimina |          |
| → Assegnare a UO        | FP.01                             | Stanza Terapia Intensiva (49)           | ALTRA_STANZA                 | 21/12/2021     | 21/02/2022     | ľ           | ×       | ^        |
| → Assegnare a Cod. Min. | FP.02                             | Stanza UTIC (50)                        | ALTRA_STANZA                 | 21/12/2021     | 21/02/2022     | ľ           | ×       |          |
| Spostamento UDO –       | FP.03                             | Stanza Terapia Intensiva Neonatale (73) | ALTRA_STANZA                 | 21/12/2021     | 21/02/2022     | ľ           | ×       |          |
| → Spostamento UDO       | FP.04                             | Nido                                    |                              | 21/12/2021     |                | ľ           | ×       |          |
| → Report                | FP.07                             | Sala Dialisi                            | ALTRA_STANZA                 | 15/10/2018     | 21/12/2021     | ľ           | ×       |          |
| Edifici Amministrazione | FP.08                             | Stanza OBI PS                           | ALTRA_STANZA                 | 13/09/2021     | 21/12/2021     | ľ           | ×       |          |
| Amministrazione         | FP.09                             | Sala Risveglio                          | ALTRA_STANZA                 | 21/06/2021     | 21/12/2021     | ľ           | ×       |          |
| Gestione Codici ULSS +  | FP.10                             | Sala Parto                              | ALTRA_STANZA                 | 21/06/2021     | 21/12/2021     | ľ           | ×       |          |
| Titolari +              | FP.11                             | Sala visita PS                          | ALTRA_STANZA                 | 21/12/2021     | 21/02/2022     | ľ           | ×       |          |
| UDO +                   | FP.12                             | Sala Attesa                             | ALTRA_STANZA                 | 12/08/2021     | 21/12/2021     | ľ           | ×       |          |
| Requisiti +             | FP.12PS                           | Sala Attesa PS                          | ALTRA_STANZA                 | 13/09/2021     | 21/12/2021     | ľ           | ×       |          |
| Configurazioni UDO —    | FP.13                             | Sala Virtuale                           | ALTRA_STANZA                 | 13/09/2021     | 21/12/2021     | ľ           | ×       |          |
| 🍃 Prestazioni           | FP.14                             | Stanza Infermieri                       | ALTRA_STANZA                 | 12/08/2021     | 21/12/2021     | ľ           | ×       |          |
| Tipo Fattori Produttivi | FP.15                             | Palestra                                | ALTRA_STANZA                 | 13/09/2021     | 21/12/2021     | ľ           | ×       |          |
| 🤰 Raggrup. Discipline 🔍 | FD 14                             | Cala Dranza                             | ΑΙΤΒΑ ΟΤΑΝΙΖΑ                | 12/00/2021     | 01/10/0001     | 7           |         | -        |

#### Inoltre facendo click sul **pulsante** Modifica :

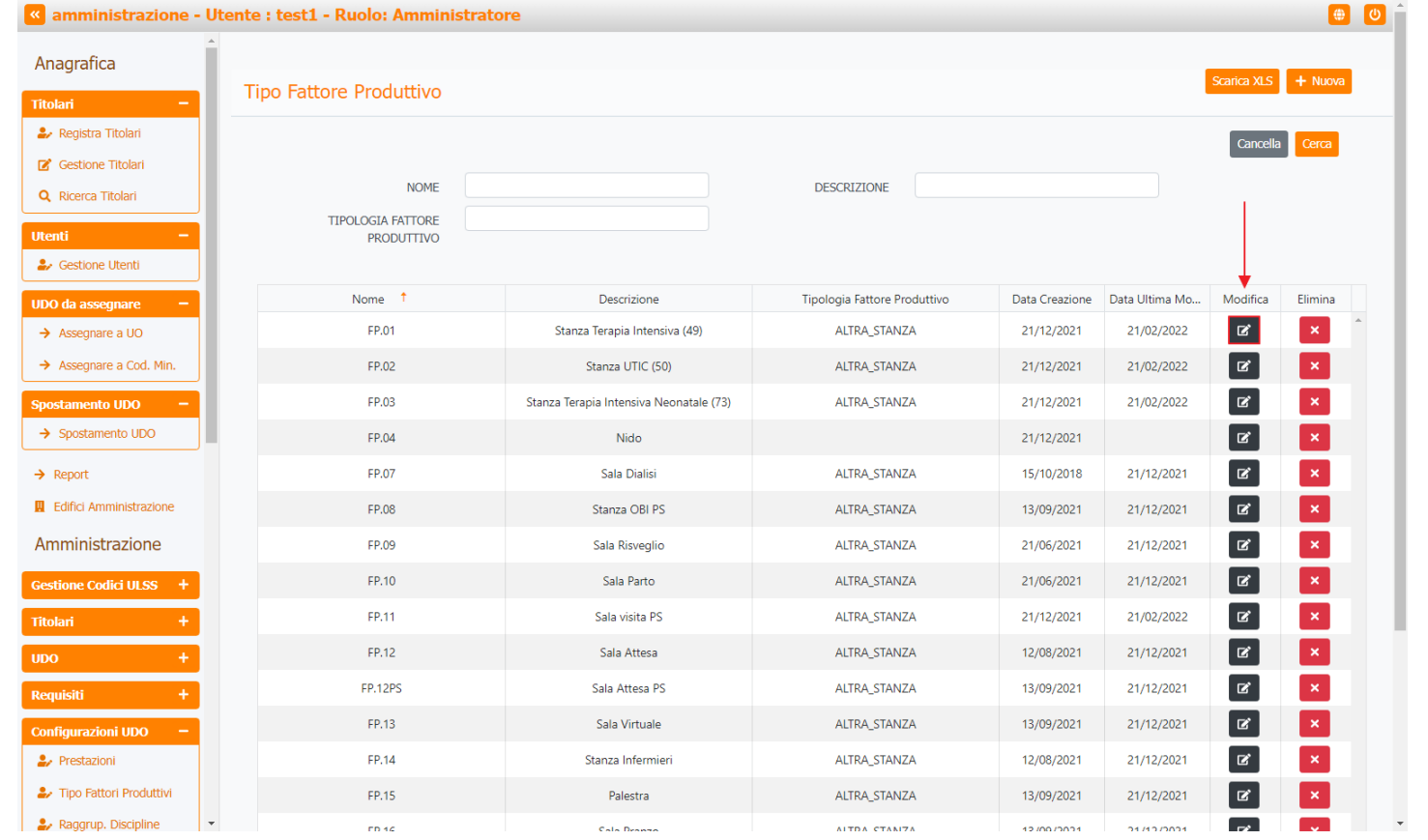

è possibile **modificare** i **campi** Nome, Descrizione e Tipologia Fattore Produttivo per poi fare click sul **pulsante** Salva per **salvare** le **modifiche**:

|    |   |   | L. |
|----|---|---|----|
| ۰. |   |   | L. |
| 2  | 5 |   | L  |
|    |   |   | L  |
|    | 2 | × | ×  |

#### amministrazione - Utente : test1 - Ruolo: Amministratore

| Anagrafica                |                                                      |    |
|---------------------------|------------------------------------------------------|----|
| Titolari –                | Modifica Tipo Fattore Produttivo                     | va |
| 🦆 Registra Titolari       |                                                      |    |
| 😰 Gestione Titolari       |                                                      |    |
| Q Ricerca Titolari        | Italiano NOME * FP.01 Modifica Test                  |    |
| Utenti —                  | DESCRIZIONE * Stanza Terapia Intensiva (49) Modifica |    |
| Sestione Utenti           | TIPOLOGIA FATTORE ALTRA_STANZA Modifica Test         |    |
| UDO da assegnare 🛛 🗕      | PRODUTTIVO                                           |    |
| → Assegnare a UO          |                                                      |    |
| → Assegnare a Cod. Min.   | Show Form Bindings                                   |    |
| Spostamento UDO -         |                                                      |    |
|                           |                                                      |    |
| → Report                  |                                                      |    |
| Edifici Amministrazione   |                                                      |    |
| Amministrazione           |                                                      |    |
| Gestione Codici ULSS +    |                                                      |    |
| Titolari +                |                                                      |    |
| UDO +                     |                                                      |    |
| Requisiti +               |                                                      |    |
| Configurazioni UDO 🗕      |                                                      |    |
| 🤰 Prestazioni             |                                                      |    |
| Tipo Fattori Produttivi   |                                                      |    |
| 🎍 Raggrup. Discipline 🛛 👻 |                                                      |    |

Nel caso (prima del salvataggio) si vogliano **ripulire** i **contenuti** inseriti nei **campi** è sufficiente fare click sul **pulsante** Cancella, mentre se si vuole **ritornare** alla **schermata precedente** è necessario fare click sul **pulsante** Indietro. Oppure facendo click sul **pulsante** Elimina :

| amministrazione - Ut       | ente : test1 - Ruolo: Amministra | tore                                    |                              |                |                |              |         | U |
|----------------------------|----------------------------------|-----------------------------------------|------------------------------|----------------|----------------|--------------|---------|---|
| Anagrafica                 |                                  |                                         |                              |                |                | Scarica VI S | + Nuova |   |
| Titolari –                 | Tipo Fattore Produttivo          |                                         |                              |                |                | Scalica ALS  |         | 1 |
| 🦆 Registra Titolari        |                                  |                                         |                              |                |                | Cancella     | Cerca   |   |
| Gestione Titolari          |                                  |                                         |                              |                |                | Currecina    |         |   |
| Q Ricerca Titolari         | NOME                             |                                         | DESCRIZIONE                  |                |                |              |         |   |
| Itenti —                   | TIPOLOGIA FATTORE<br>PRODUTTIVO  |                                         |                              |                |                |              |         |   |
| 🎝 Gestione Utenti          |                                  |                                         |                              |                |                |              |         |   |
| JDO da assegnare —         | Nome †                           | Descrizione                             | Tipologia Fattore Produttivo | Data Creazione | Data Ultima Mo | Modifica     | Elimina |   |
| → Assegnare a UO           | FP.01                            | Stanza Terapia Intensiva (49)           | ALTRA_STANZA                 | 21/12/2021     | 21/02/2022     | ľ            | ×       | ^ |
| → Assegnare a Cod. Min.    | FP.02                            | Stanza UTIC (50)                        | ALTRA_STANZA                 | 21/12/2021     | 21/02/2022     | ľ            | ×       |   |
| postamento UDO 🛛 🗕         | FP.03                            | Stanza Terapia Intensiva Neonatale (73) | ALTRA_STANZA                 | 21/12/2021     | 21/02/2022     | ľ            | ×       |   |
| → Spostamento UDO          | FP.04                            | Nido                                    |                              | 21/12/2021     |                | ľ            | ×       |   |
| > Report                   | FP.07                            | Sala Dialisi                            | ALTRA_STANZA                 | 15/10/2018     | 21/12/2021     | ľ            | ×       |   |
| Edifici Amministrazione    | FP.08                            | Stanza OBI PS                           | ALTRA_STANZA                 | 13/09/2021     | 21/12/2021     | ľ            | ×       |   |
| Amministrazione            | FP.09                            | Sala Risveglio                          | ALTRA_STANZA                 | 21/06/2021     | 21/12/2021     | ľ            | ×       |   |
| Gestione Codici ULSS +     | FP.10                            | Sala Parto                              | ALTRA_STANZA                 | 21/06/2021     | 21/12/2021     | ľ            | ×       |   |
| itolari +                  | FP.11                            | Sala visita PS                          | ALTRA_STANZA                 | 21/12/2021     | 21/02/2022     | ľ            | ×       |   |
| DO +                       | FP.12                            | Sala Attesa                             | ALTRA_STANZA                 | 12/08/2021     | 21/12/2021     | Ľ            | ×       |   |
| equisiti +                 | FP.12PS                          | Sala Attesa PS                          | ALTRA_STANZA                 | 13/09/2021     | 21/12/2021     | ľ            | ×       |   |
| onfigurazioni UDO <u>–</u> | FP.13                            | Sala Virtuale                           | ALTRA_STANZA                 | 13/09/2021     | 21/12/2021     | ľ            | ×       |   |
| Prestazioni                | FP.14                            | Stanza Infermieri                       | ALTRA_STANZA                 | 12/08/2021     | 21/12/2021     | Ľ            | ×       |   |
| Tipo Fattori Produttivi    | FP.15                            | Palestra                                | ALTRA_STANZA                 | 13/09/2021     | 21/12/2021     | ľ            | ×       |   |
| 🤰 Raggrup. Discipline 🔍 👻  | ED 16                            | Cala Dranza                             | ALTDA CTANIZA                | 12/00/2021     | 21/12/2021     |              |         |   |

## è possibile eliminare i Tipi Fattori Produttivi.

Prima di procedere all'eliminazione, l'applicativo richiede conferma tramite apposita finestra:

• •

| < amministrazione - U     | Jtente : test1 - Ruolo: Amministr | atore                                           |                              |                |                |             | e       |
|---------------------------|-----------------------------------|-------------------------------------------------|------------------------------|----------------|----------------|-------------|---------|
| Anagrafica                |                                   | Richiesta di conferma                           | ×                            |                |                |             |         |
| Titolari –                | Tipo Fattore Produttivo           | Confermi l'eliminazione? Questa operazione è ir | rreversibile                 |                |                | Scarica XLS | + Nuova |
| 🍰 Registra Titolari       |                                   |                                                 |                              |                |                | Cancella    | Cerca   |
| 😰 Gestione Titolari       |                                   |                                                 | Annulla Conferma             |                |                | Cancella    | Cerca   |
| Q Ricerca Titolari        | NOME                              |                                                 | DESCRIZIONE                  |                |                |             |         |
| Utenti –                  | TIPOLOGIA FATTORE<br>PRODUTTIVO   |                                                 |                              |                |                |             |         |
| 🏖 Gestione Utenti         |                                   |                                                 |                              |                |                |             |         |
| UDO da assegnare —        | Nome †                            | Descrizione                                     | Tipologia Fattore Produttivo | Data Creazione | Data Ultima Mo | Modifica    | Elimina |
| → Assegnare a UO          | FP.01                             | Stanza Terapia Intensiva (49)                   | ALTRA_STANZA                 | 21/12/2021     | 21/02/2022     | Ľ           | ×       |
| → Assegnare a Cod. Min.   | FP.02                             | Stanza UTIC (50)                                | ALTRA_STANZA                 | 21/12/2021     | 21/02/2022     | ľ           | ×       |
| Spostamento UDO 🛛 🗕       | FP.03                             | Stanza Terapia Intensiva Neonatale (73)         | ALTRA_STANZA                 | 21/12/2021     | 21/02/2022     | ľ           | ×       |
| → Spostamento UDO         | FP.04                             | Nido                                            |                              | 21/12/2021     |                | ď           | ×       |
| → Report                  | FP.07                             | Sala Dialisi                                    | ALTRA_STANZA                 | 15/10/2018     | 21/12/2021     | ď           | ×       |
| Edifici Amministrazione   | FP.08                             | Stanza OBI PS                                   | ALTRA_STANZA                 | 13/09/2021     | 21/12/2021     | ľ           | ×       |
| Amministrazione           | FP.09                             | Sala Risveglio                                  | ALTRA_STANZA                 | 21/06/2021     | 21/12/2021     | ß           | ×       |
| Cestione Codici III SS +  | FP.10                             | Sala Parto                                      | ALTRA_STANZA                 | 21/06/2021     | 21/12/2021     | ľ           |         |
| Titelari L                | FP.11                             | Sala visita PS                                  | ALTRA STANZA                 | 21/12/2021     | 21/02/2022     | ľ           | ×       |
|                           | FP.12                             | Sala Attesa                                     | AITRA STANZA                 | 12/08/2021     | 21/12/2021     |             |         |
| UDO +                     | ED 1305                           | Sala Attoca DC                                  |                              | 12/00/2021     | 21/12/2021     |             |         |
| Requisiti +               | FF.12F5                           | Sala Attesa FS                                  | ALTRA_STANZA                 | 13/03/2021     | 21/12/2021     |             |         |
| Configurazioni UDO —      | FP.13                             | Sala Virtuale                                   | ALIKA_STANZA                 | 13/09/2021     | 21/12/2021     |             |         |
| Prestazioni               | FP.14                             | Stanza Infermieri                               | ALTRA_STANZA                 | 12/08/2021     | 21/12/2021     |             | ×       |
| Tipo Fattori Produttivi   | FP.15                             | Palestra                                        | ALTRA_STANZA                 | 13/09/2021     | 21/12/2021     | ľ           | ×       |
| 🚁 Raggrup. Discipline 🔰 🍯 | ED 16                             | Cala Branzo                                     | ALTDA STANIZA                | 12/00/2021     | 21/12/2021     | <b>F</b> 2  |         |

# A questo punto verrà visualizzato un **messaggio** di **conferma** di avvenuta **cancellazione**:

| amministrazione - Ute   | ente : test1 - Ruolo: Amministra | tore                                    | -                            | <b></b>        | Cancellazi     | one completa | ta con succes |
|-------------------------|----------------------------------|-----------------------------------------|------------------------------|----------------|----------------|--------------|---------------|
| nagrafica               |                                  |                                         |                              |                |                | Scarica XLS  | + Nuova       |
| olari —                 | Tipo Fattore Produttivo          |                                         |                              |                |                |              |               |
| 🖌 Registra Titolari     |                                  |                                         |                              |                |                | Cancella     | Cerca         |
| 🕈 Gestione Titolari     |                                  |                                         |                              |                |                |              | ,             |
| Ricerca Titolari        | NOME                             |                                         | DESCRIZIONE                  |                |                |              |               |
| enti —                  | TIPOLOGIA FATTORE<br>PRODUTTIVO  |                                         |                              |                |                |              |               |
| Gestione Utenti         |                                  |                                         |                              |                |                |              |               |
| 0 da assegnare —        | Nome †                           | Descrizione                             | Tipologia Fattore Produttivo | Data Creazione | Data Ultima Mo | Modifica     | Elimina       |
| Assegnare a UO          | FP.01                            | Stanza Terapia Intensiva (49)           | ALTRA_STANZA                 | 21/12/2021     | 21/02/2022     | ľ            | ×             |
| Assegnare a Cod. Min.   | FP.02                            | Stanza UTIC (50)                        | ALTRA_STANZA                 | 21/12/2021     | 21/02/2022     | ľ            | ×             |
| stamento UDO 🛛 🗕        | FP.03                            | Stanza Terapia Intensiva Neonatale (73) | ALTRA_STANZA                 | 21/12/2021     | 21/02/2022     | ľ            | ×             |
| Spostamento UDO         | FP.04                            | Nido                                    |                              | 21/12/2021     |                | ľ            | ×             |
| Report                  | FP.07                            | Sala Dialisi                            | ALTRA_STANZA                 | 15/10/2018     | 21/12/2021     | ľ            | ×             |
| Edifici Amministrazione | FP.08                            | Stanza OBI PS                           | ALTRA_STANZA                 | 13/09/2021     | 21/12/2021     | ľ            | ×             |
| nministrazione          | FP.09                            | Sala Risveglio                          | ALTRA_STANZA                 | 21/06/2021     | 21/12/2021     | ľ            | ×             |
| stione Codici ULSS +    | FP.10                            | Sala Parto                              | ALTRA_STANZA                 | 21/06/2021     | 21/12/2021     | ľ            | ×             |
| ılari +                 | FP.11                            | Sala visita PS                          | ALTRA_STANZA                 | 21/12/2021     | 21/02/2022     | ľ            | ×             |
| <b>)</b> +              | FP.12                            | Sala Attesa                             | ALTRA_STANZA                 | 12/08/2021     | 21/12/2021     | ľ            | ×             |
| uisiti +                | FP.12PS                          | Sala Attesa PS                          | ALTRA_STANZA                 | 13/09/2021     | 21/12/2021     | ľ            | ×             |
| figurazioni UDO 🗕       | FP.13                            | Sala Virtuale                           | ALTRA_STANZA                 | 13/09/2021     | 21/12/2021     | ľ            | ×             |
| Prestazioni             | FP.14                            | Stanza Infermieri                       | ALTRA_STANZA                 | 12/08/2021     | 21/12/2021     | ľ            | ×             |
| Tipo Fattori Produttivi | FP.15                            | Palestra                                | ALTRA_STANZA                 | 13/09/2021     | 21/12/2021     | ľ            | ×             |
| Raggrup. Discipline 👻   | ED 16                            | Cala Dranzo                             | ALTDA CTANIZA                | 12/00/2021     | 21/12/2021     | 72           |               |

# Raggrupp. Discipline

Facendo click sulla **voce** Raggruppamento Discipline :

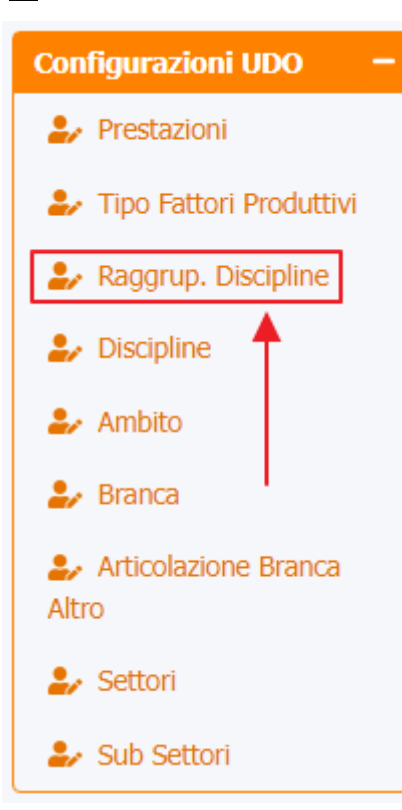

è possibile visualizzare la **schermata** del Raggruppamento Discipline :

| amministrazione - Ute                                                                      | nte : test1 - Ruolo: Amministratore |                |                      |          | <b>e</b>               |
|--------------------------------------------------------------------------------------------|-------------------------------------|----------------|----------------------|----------|------------------------|
| Anagrafica<br>Titolari -                                                                   | Raggruppamento Discipline           | +              |                      |          | icarica XLS 🕇 Nuova    |
| <ul> <li>Registra Titolari</li> <li>Gestione Titolari</li> <li>Ricerca Titolari</li> </ul> | DENOMINAZIONE                       |                |                      |          | Cancella Cerca         |
| Utenti –                                                                                   | Denominazione 1                     | Data Creazione | Data Ultima Modifica | Modifica | Elimina                |
| Sestione Utenti                                                                            | A- Area Medica                      | 11/10/2018     | 19/06/2019           | ľ        | ×                      |
| UDO da assegnare 🚽                                                                         | B- Area Chirurgica                  | 22/11/2018     | 19/06/2019           | ß        | ×                      |
| → Assegnare a UO                                                                           | C- Area Materno Infantile           | 22/11/2018     | 19/06/2019           | Ľ        | ×                      |
| → Assegnare a Cod. Min.                                                                    | D- Area Intensiva                   | 22/11/2018     | 19/06/2019           | ľ        | ×                      |
| Spostamento UDO -                                                                          | E- Area Riabilitativa               | 22/11/2018     | 06/09/2021           | ľ        | ×                      |
|                                                                                            | F- Area Servizi Diagnosi e Cura     | 04/06/2019     | 06/09/2021           | ď        | ×                      |
| Report     Edifici Amministrazione                                                         | G - Area Ambulatoriale              | 12/10/2021     |                      | <b>B</b> | ×                      |
| Amministrazione                                                                            | I- Area Strutture Intermedie        | 21/12/2020     | 06/09/2021           | ľ        | ×                      |
| Amministrazione                                                                            | M- Area Salute mentale              | 26/04/2021     | 06/09/2021           | ľ        | ×                      |
| Gestione Codici ULSS +                                                                     | No                                  | 26/04/2021     | 14/07/2021           | <b>Z</b> | ×                      |
| Titolari +                                                                                 | S- Area Socio-Sanitaria             | 21/12/2020     | 06/09/2021           | <b>Z</b> | ×                      |
| UDO +<br>Requisiti +                                                                       | 1 20 V items per page               |                |                      |          | 1 - 11 di 11 risultati |
| Configurazioni UDO –<br>Prestazioni Tipo Fattori Produttivi                                |                                     |                |                      |          |                        |

La **tabella** permette di visualizzare i **Raggruppamenti** di **Discipline**, in particolare i **dati** relativi ai **campi** Denominazione , Data Creazione , e Data Ultima Modifica :

×

| grafica                               | Deserve and Distriction         |                |                      |          | Scarica XLS + N   |
|---------------------------------------|---------------------------------|----------------|----------------------|----------|-------------------|
| ni —                                  | Raggruppamento Discipline       |                |                      |          |                   |
| Registra Titolari                     |                                 |                |                      |          | Cancella Cerc     |
| Sestione Titolari<br>Ricerca Titolari | DENOMINAZIONE                   |                |                      |          |                   |
| -                                     | Denominazione ↑                 | Data Creazione | Data Ultima Modifica | Modifica | Elimina           |
| estione Utenti                        | A- Area Medica                  | 11/10/2018     | 19/06/2019           |          | ×                 |
| a assegnare —                         | B- Area Chirurgica              | 22/11/2018     | 19/06/2019           | ľ        | ×                 |
| segnare a UO                          | C- Area Materno Infantile       | 22/11/2018     | 19/06/2019           | Ľ        | ×                 |
| segnare a cod. Min.                   | D- Area Intensiva               | 22/11/2018     | 19/06/2019           | Ľ        | ×                 |
| ostamento UDO -                       | E- Area Riabilitativa           | 22/11/2018     | 06/09/2021           | Ľ        | ×                 |
|                                       | F- Area Servizi Diagnosi e Cura | 04/06/2019     | 06/09/2021           | Ľ        | ×                 |
| ort                                   | G - Area Ambulatoriale          | 12/10/2021     |                      | Ľ        | ×                 |
| inistrazione                          | I- Area Strutture Intermedie    | 21/12/2020     | 06/09/2021           | ľ        | ×                 |
| Inistrazione                          | M- Area Salute mentale          | 26/04/2021     | 06/09/2021           | ß        | ×                 |
| e Codici ULSS +                       | No                              | 26/04/2021     | 14/07/2021           | ľ        | ×                 |
| +                                     | S- Area Socio-Sanitaria         | 21/12/2020     | 06/09/2021           | Ľ        | ×                 |
| +                                     | 1 20 V items per page           | <b></b>        |                      |          | 1 - 11 di 11 risi |
| ti +                                  | Lo herro per page               |                |                      |          |                   |

## Per creare un **nuovo** Raggruppamento Discipline, si può fare click sul **pulsante** Nuova:

| agranca Rag          | gruppamento Discipline          |                |                      | I        | Scarica XLS + Nuov   |
|----------------------|---------------------------------|----------------|----------------------|----------|----------------------|
| Registra Titolari    |                                 |                |                      |          | Cancella             |
| Gestione Titolari    |                                 |                |                      |          |                      |
| Ricerca Titolari     | DENOMINAZIONE                   |                |                      |          |                      |
| i –                  | Denominazione †                 | Data Creazione | Data Ultima Modifica | Modifica | Elimina              |
| Sestione Utenti      | A- Area Medica                  | 11/10/2018     | 19/06/2019           | Ľ        | ×                    |
| la assegnare —       | B- Area Chirurgica              | 22/11/2018     | 19/06/2019           | ď        | ×                    |
| ssegnare a OO        | C- Area Materno Infantile       | 22/11/2018     | 19/06/2019           | ľ        | ×                    |
| ssegnare a cou. Min. | D- Area Intensiva               | 22/11/2018     | 19/06/2019           | ď        | ×                    |
| nostamento UDO -     | E- Area Riabilitativa           | 22/11/2018     | 06/09/2021           | ď        | ×                    |
|                      | F- Area Servizi Diagnosi e Cura | 04/06/2019     | 06/09/2021           | ľ        | ×                    |
| port                 | G - Area Ambulatoriale          | 12/10/2021     |                      | ď        | ×                    |
|                      | I- Area Strutture Intermedie    | 21/12/2020     | 06/09/2021           | ď        | ×                    |
| ninistrazione        | M- Area Salute mentale          | 26/04/2021     | 06/09/2021           | ß        | ×                    |
| ne Codici ULSS +     | No                              | 26/04/2021     | 14/07/2021           | ľ        | ×                    |
| ri +                 | S- Area Socio-Sanitaria         | 21/12/2020     | 06/09/2021           | ß        | ×                    |
| +                    | 20 V items per page             |                |                      | -        | 1 - 11 di 11 risulta |
| siti +               |                                 |                |                      |          |                      |
| gurazioni UDO 🚽      |                                 |                |                      |          |                      |
| Prestazioni          |                                 |                |                      |          |                      |

Viene aperta la **schermata** di Creazione Raggruppamento Discipline, in cui è possibile **compilare** il **campo** di Denominazione facendo poi click sul **pulsante** Salva per salvare:

| amministrazione - U     | Jtente : test1 - Ruolo: Amministratore | (U)                     |
|-------------------------|----------------------------------------|-------------------------|
| Anagrafica              | Creazione Raggruppamento Discipline    | Indietro Cancella Salva |
| Titolari –              |                                        | <b>^</b>                |
| 🦆 Registra Titolari     |                                        |                         |
| 😰 Gestione Titolari     |                                        |                         |
| Q Ricerca Titolari      | Italiano                               |                         |
| Utenti –                |                                        |                         |
| 🦆 Gestione Utenti       |                                        |                         |
| UDO da assegnare —      | Show Form Bindings                     |                         |
| → Assegnare a UO        |                                        |                         |
| → Assegnare a Cod. Min. |                                        |                         |
| Spostamento UDO -       |                                        |                         |
| → Spostamento UDO       |                                        |                         |
| → Report                |                                        |                         |
| Edifici Amministrazione |                                        |                         |
| Amministrazione         |                                        |                         |
| Gestione Codici ULSS +  |                                        |                         |
| Titolari +              |                                        |                         |
| UDO +                   |                                        |                         |
| Requisiti +             |                                        |                         |
| Configurazioni UDO –    |                                        |                         |
| 🏖 Prestazioni           |                                        |                         |
| Tipo Fattori Produttivi |                                        |                         |
| 🦆 Raggrup. Discipline 🔹 | ,                                      |                         |

Nel caso (prima del salvataggio) si vogliano **ripulire** i **contenuti** inseriti nei **campi** è sufficiente fare click sul **pulsante** Cancella, mentre se si vuole **ritornare** alla **schermata precedente** è necessario fare click sul **pulsante** Indietro . Facendo click sul **pulsante** Scarica XLS :

| amministrazione - Utente | : test1 - Ruolo: Amministratore |                |                      |          | <b>•</b>             |
|--------------------------|---------------------------------|----------------|----------------------|----------|----------------------|
| Anagrafica Ra            | aggruppamento Discipline        |                |                      |          | Scarica XLS 🕇 Nuova  |
| Registra Titolari        |                                 |                |                      |          | Cancella             |
| , Ricerca Titolari       | DENOMINAZIONE                   |                |                      |          |                      |
| nti –                    | Denominazione †                 | Data Creazione | Data Ultima Modifica | Modifica | Elimina              |
| Gestione Utenti          | A- Area Medica                  | 11/10/2018     | 19/06/2019           | Z        | ×                    |
| ) da assegnare 🛛 —       | B- Area Chirurgica              | 22/11/2018     | 19/06/2019           | ľ        | ×                    |
| Assegnare a UO           | C- Area Materno Infantile       | 22/11/2018     | 19/06/2019           | ß        | ×                    |
| Assegnare a Cod. Min.    | D- Area Intensiva               | 22/11/2018     | 19/06/2019           | ß        | ×                    |
| tamento UDO -            | E- Area Riabilitativa           | 22/11/2018     | 06/09/2021           | ß        | ×                    |
| spostamento obo          | F- Area Servizi Diagnosi e Cura | 04/06/2019     | 06/09/2021           | ľ        | ×                    |
| eport                    | G - Area Ambulatoriale          | 12/10/2021     |                      | ß        | ×                    |
| difici Amministrazione   | I- Area Strutture Intermedie    | 21/12/2020     | 06/09/2021           | ß        | ×                    |
| ministrazione            | M- Area Salute mentale          | 26/04/2021     | 06/09/2021           | ß        | ×                    |
| one Codici ULSS +        | No                              | 26/04/2021     | 14/07/2021           | Z        | ×                    |
| ri +                     | S- Area Socio-Sanitaria         | 21/12/2020     | 06/09/2021           | R        | ×                    |
| +                        |                                 |                | ,                    |          | 4 44 45 44 45 44     |
| uisiti +                 | 20 V Items per page             |                |                      |          | I - II di II risulta |
| figurazioni UDO 🛛 —      |                                 |                |                      |          |                      |
| Prestazioni              |                                 |                |                      |          |                      |
| Tipo Fattori Produttivi  |                                 |                |                      |          |                      |
| Raggrup, Discipline      |                                 |                |                      |          |                      |

e poi facendo click sul **pulsante** di Download :

| amministrazione - Ul                                                                       | ente : test1 - Ruolo: Amministratore                                                                |                |                      |          | <b>(</b>               | U |
|--------------------------------------------------------------------------------------------|----------------------------------------------------------------------------------------------------|----------------|----------------------|----------|------------------------|---|
| Anagrafica                                                                                 | Raggruppamento Discipline                                                                           |                |                      |          | Scarica XLS + Nuova    |   |
| <ul> <li>Registra Titolari</li> <li>Gestione Titolari</li> <li>Ricerca Titolari</li> </ul> | DENOMINAZIONE                                                                                       |                |                      |          | Cancella Cerca         |   |
| Utenti -                                                                                   | XLS DOWNLOAD                                                                                        | Data Creazione | Data Ultima Modifica | Modifica | Elimina                |   |
| UDO da assegnare →<br>Assegnare a UO<br>Assegnare a Cod. Min.                              | Data inizio: 07/06/2023, 15:33:05<br>Data fine: 07/06/2023, 15:33:05                                |                |                      | C<br>C   | ×                      |   |
| Spostamento UDO     −       → Spostamento UDO                                              | Operazioni totali: 1<br>Operazioni completate: 1<br>Operazioni ignorata: 0<br>Operazioni fallite: 0 |                |                      | e<br>e   | ×                      |   |
| <ul> <li>→ Report</li> <li>▲ Edifici Amministrazione</li> </ul>                            | 1                                                                                                   | 0%             |                      | ď        |                        |   |
| Amministrazione Gestione Codici ULSS +                                                     | No                                                                                                  | 26/04/2021     | Download Chiudi      | ď        | ×                      |   |
| Titolari +<br>UDO +                                                                        | S- Area Socio-Sanitaria                                                                             | 21/12/2020     | 06/09/2021           | ď        | ×                      | - |
| Requisiti +                                                                                | 20 v items per page                                                                                 |                |                      |          | 1 - 11 di 11 risultati |   |
| Prestazioni     Tipo Fattori Produttivi                                                    |                                                                                                    |                |                      |          |                        |   |

è possibile **esportare** in formato **.XLS** tutti i **dati** contenuti nella **tabella** Raggruppamento Discipline .

Inoltre è possibile effettuare una ricerca specifica sul Raggruppamento Discipline, in particolare filtrando per Denominazione :

| amministrazione - U                                                                                                    | tente : test1 - Ruolo: Amministratore |                |                      |          | ۵                      |
|----------------------------------------------------------------------------------------------------|---------------------------------------|----------------|----------------------|----------|------------------------|
| Anagrafica                                                                                                    | Raggruppamento Discipline             |                |                      |          | Scarica XLS + Nuova    |
| <ul> <li>Registra Titolari</li> <li>Gestione Titolari</li> <li>Ricerca Titolari</li> </ul>                                                | DENOMINAZIONE                         |                |                      |          | Cancella Cerca         |
| Utenti —                                                                                                    | Denominazione                         | Data Creazione | Data Ultima Modifica | Modifica | Elimina                |
| Sestione Utenti                                                                                                    | A- Area Medica                        | 11/10/2018     | 19/06/2019           | Ľ        | × *                    |
| UDO da assegnare —                                                                                                    | B- Area Chirurgica                    | 22/11/2018     | 19/06/2019           | Ľ        | ×                      |
| → Assegnare a UO                                                                                                    | C- Area Materno Infantile             | 22/11/2018     | 19/06/2019           | Ľ        | ×                      |
| Assegnare a Cou. Min.                                                                                                    | D- Area Intensiva                     | 22/11/2018     | 19/06/2019           | Ľ        | ×                      |
| Spostamento UDO −                                                                                                    | E- Area Riabilitativa                 | 22/11/2018     | 06/09/2021           | Ľ        | ×                      |
| > Perent                                                                                                    | F- Area Servizi Diagnosi e Cura       | 04/06/2019     | 06/09/2021           | ľ        | ×                      |
| Fdifici Amministrazione                                                                                                    | G - Area Ambulatoriale                | 12/10/2021     |                      | Ľ        | ×                      |
| Amministraziono                                                                                                    | I- Area Strutture Intermedie          | 21/12/2020     | 06/09/2021           | ľ        | ×                      |
| Amministrazione                                                                                                    | M- Area Salute mentale                | 26/04/2021     | 06/09/2021           | ľ        | ×                      |
| Gestione Codici ULSS +                                                                                                    | No                                    | 26/04/2021     | 14/07/2021           | ß        | ×                      |
| Titolari +                                                                                                    | S- Area Socio-Sanitaria               | 21/12/2020     | 06/09/2021           | ß        | ×                      |
| UDO +                                                                                                    | 1 20 V items per page                 |                |                      |          | 1 - 11 di 11 risultati |
| Requisiti     +       Configurazioni UDO     -       Prestazioni     -       Tipo Fattori Produttivi     -       Rangrum Discipline     - |                                       |                |                      |          |                        |

facendo click sul **pulsante** Cerca :

| amministrazione - U                                            | tente : test1 - Ruolo: Amministratore |                |                      |          |                      | )<br>U   |
|----------------------------------------------------------------|---------------------------------------|----------------|----------------------|----------|----------------------|----------|
| Anagrafica                                                     | Raggruppamento Discipline             |                |                      |          | Scarica XLS + Nuov   | a        |
| Registra Titolari     Gestione Titolari     Q Ricerca Titolari | DENOMINAZIONE                         |                |                      |          | Cancella Cerca       |          |
| Utenti –                                                       | Denominazione †                       | Data Creazione | Data Ultima Modifica | Modifica | Elimina              |          |
| Sestione Utenti                                                | A- Area Medica                        | 11/10/2018     | 19/06/2019           | Ľ        | ×                    | *        |
| UDO da assegnare —                                             | B- Area Chirurgica                    | 22/11/2018     | 19/06/2019           | ľ        | ×                    |          |
| → Assegnare a UO                                               | C- Area Materno Infantile             | 22/11/2018     | 19/06/2019           | Ľ        | ×                    |          |
| Assegnare a Cod. Min.                                          | D- Area Intensiva                     | 22/11/2018     | 19/06/2019           | ď        | ×                    |          |
| → Spostamento UDO                                              | E- Area Riabilitativa                 | 22/11/2018     | 06/09/2021           | ľ        | ×                    |          |
| → Papart                                                       | F- Area Servizi Diagnosi e Cura       | 04/06/2019     | 06/09/2021           | ß        | ×                    |          |
| Edifici Amministrazione                                        | G - Area Ambulatoriale                | 12/10/2021     |                      | ľ        | ×                    |          |
| Amministrazione                                                | I- Area Strutture Intermedie          | 21/12/2020     | 06/09/2021           | ľ        | ×                    |          |
| Amministrazione                                                | M- Area Salute mentale                | 26/04/2021     | 06/09/2021           | ľ        | ×                    |          |
| Gestione Codici ULSS +                                         | No                                    | 26/04/2021     | 14/07/2021           | ľ        | ×                    |          |
| Titolari +                                                     | S- Area Socio-Sanitaria               | 21/12/2020     | 06/09/2021           | ß        | ×                    | <b>.</b> |
| UDO +                                                          | 1 20 V items per page                 |                |                      |          | 1 - 11 di 11 risulta | ati      |
| Requisiti +                                                    |                                       |                |                      |          |                      |          |
| Configurazioni UDO –                                           |                                       |                |                      |          |                      |          |
| 🦆 Tipo Fattori Produttivi                                      |                                       |                |                      |          |                      |          |

# Raggrup. Discipline Facendo click sul pulsante Cancella è possibile ripulire il contenuto inserito nei campi di ricerca:

| -                    |                                 |                |                      |          |                    |
|----------------------|---------------------------------|----------------|----------------------|----------|--------------------|
| agrafica             | Raggruppamento Discipline       |                |                      |          | Scarica XLS + Nuc  |
| lari –               |                                 |                |                      |          |                    |
| Registra Titolari    |                                 |                |                      |          | Cancella Cerca     |
| Gestione Titolari    | DENOMINAZIONE                   |                |                      |          | 1                  |
| Ricerca Titolari     |                                 |                |                      |          |                    |
| i –                  | Denominazione †                 | Data Creazione | Data Ultima Modifica | Modifica | Elimina            |
| estione Utenti       | A- Area Medica                  | 11/10/2018     | 19/06/2019           | ľ        | ×                  |
| a assegnare 🛛 —      | B- Area Chirurgica              | 22/11/2018     | 19/06/2019           | ď        | ×                  |
| ssegnare a UO        | C- Area Materno Infantile       | 22/11/2018     | 19/06/2019           | ľ        | ×                  |
| segnare a Cod. Min.  | D- Area Intensiva               | 22/11/2018     | 19/06/2019           | Ľ        | ×                  |
| mento UDO —          | E- Area Riabilitativa           | 22/11/2018     | 06/09/2021           | ß        | ×                  |
| lostamento UDO       | F- Area Servizi Diagnosi e Cura | 04/06/2019     | 06/09/2021           | ß        | ×                  |
| port                 | G - Area Ambulatoriale          | 12/10/2021     |                      | ß        | ×                  |
| fici Amministrazione | I- Area Strutture Intermedie    | 21/12/2020     | 06/09/2021           | ß        | ×                  |
| ninistrazione        | M- Area Salute mentale          | 26/04/2021     | 06/09/2021           | ľ        | ×                  |
| ne Codici ULSS +     | No                              | 26/04/2021     | 14/07/2021           | R        | ×                  |
| i +                  | S. Area Socio-Sanitaria         | 21/12/2020     | 06/09/2021           |          |                    |
| +                    |                                 | 21/12/2020     | 00/03/2021           |          |                    |
|                      | 1 20 V items per page           |                |                      |          | 1 - 11 di 11 risul |

Inoltre facendo click sul **pulsante** Modifica :

×

| jrafica           | Raggruppamento Discipline       |                |                      |          | Scarica XLS + Nuc |
|-------------------|---------------------------------|----------------|----------------------|----------|-------------------|
| -                 |                                 |                |                      |          |                   |
| egistra Titolari  |                                 |                |                      |          | Cancella          |
| cerca Titolari    | DENOMINAZIONE                   |                |                      |          |                   |
|                   |                                 |                |                      |          |                   |
| stione Utenti     | Denominazione †                 | Data Creazione | Data Ultima Modifica | Modifica | Elimina           |
|                   | A- Area Medica                  | 11/10/2018     | 19/06/2019           | ▶ 2      | ×                 |
| assegnare –       | B- Area Chirurgica              | 22/11/2018     | 19/06/2019           | ľ        | ×                 |
| gnare a Cod. Min. | C- Area Materno Infantile       | 22/11/2018     | 19/06/2019           | ľ        | ×                 |
|                   | D- Area Intensiva               | 22/11/2018     | 19/06/2019           | ß        | ×                 |
| tamento UDO       | E- Area Riabilitativa           | 22/11/2018     | 06/09/2021           | ľ        | ×                 |
|                   | F- Area Servizi Diagnosi e Cura | 04/06/2019     | 06/09/2021           | Ľ        | ×                 |
| i Amministraziono | G - Area Ambulatoriale          | 12/10/2021     |                      | ď        | ×                 |
|                   | I- Area Strutture Intermedie    | 21/12/2020     | 06/09/2021           | ľ        | ×                 |
| histrazione       | M- Area Salute mentale          | 26/04/2021     | 06/09/2021           | ľ        | ×                 |
| Codici ULSS +     | No                              | 26/04/2021     | 14/07/2021           | Ľ        | ×                 |
| +                 | S- Area Socio-Sanitaria         | 21/12/2020     | 06/09/2021           | ď        | ×                 |
| +                 | 1 20 V items per page           |                |                      | _        | 1 - 11 di 11 risu |
| i +               |                                 |                |                      |          | 1 - Tr di Tr hisu |

è possibile **modificare** il **campo** Denominazione per poi fare click sul **pulsante** Salva per **salvare** le **modifiche**:

| amministrazione - U                                                                                                    | ltente : test1 - Ruolo: Amministratore                | 😑 🙂                     |
|----------------------------------------------------------------------------------------------------|-------------------------------------------------------|-------------------------|
| Anagrafica                                                                                                    | Modifica Raggruppamento Discipline                    | Indietro Cancella Salva |
| Registra Titolari     Gestione Titolari     Ricerca Titolari                                                                               | Italiano DENOMINAZIONE * A- Area Medica Modifica Test |                         |
| Gestione Utenti      UDO da assegnare      Assegnare a UO      Assegnare a Cod. Min.                                                       | Show Form Bindings                                    |                         |
| Spostamento UDO     -       → Spostamento UDO       → Report       I Edifici Amministrazione                                               |                                                       |                         |
| Amministrazione<br>Gestione Codici ULSS +<br>Titolari +<br>UDO +                                                                           |                                                       |                         |
| Requisiti     +       Configurazioni UDO     -       Prestazioni     -       Tipo Fattori Produttivi     -       Raggrup. Discipline     - |                                                       |                         |

Nel caso (prima del salvataggio) si vogliano **ripulire** i **contenuti** inseriti nei **campi** è sufficiente fare click sul **pulsante** Cancella, mentre se si vuole **ritornare** alla **schermata precedente** è necessario fare click sul **pulsante** Indietro . Oppure facendo click sul **pulsante** Elimina :

| amministrazione - l                                                                        | Jtente : test1 - Ruolo: Amministratore |                |                      |          | •                      |  |
|--------------------------------------------------------------------------------------------|----------------------------------------|----------------|----------------------|----------|------------------------|--|
| Anagrafica                                                                                 | Raggruppamento Discipline              |                |                      |          | Scarica XLS + Nuova    |  |
| <ul> <li>Registra Titolari</li> <li>Gestione Titolari</li> <li>Ricerca Titolari</li> </ul> | DENOMINAZIONE                          |                |                      |          | Cancella Cerca         |  |
| Utenti –                                                                                   | Denominazione †                        | Data Creazione | Data Ultima Modifica | Modifica | Elimina                |  |
| Gestione Utenti                                                                            | A- Area Medica                         | 11/10/2018     | 19/06/2019           | ľ        | ×                      |  |
| UDO da assegnare —                                                                         | B- Area Chirurgica                     | 22/11/2018     | 19/06/2019           | Ľ        | ×                      |  |
| → Assegnare a UO                                                                           | C- Area Materno Infantile              | 22/11/2018     | 19/06/2019           | Ľ        | ×                      |  |
| Assegnare a Cod. Min.                                                                      | D- Area Intensiva                      | 22/11/2018     | 19/06/2019           | ď        | ×                      |  |
| Spostamento UDO -                                                                          | E- Area Riabilitativa                  | 22/11/2018     | 06/09/2021           | ľ        | ×                      |  |
|                                                                                            | F- Area Servizi Diagnosi e Cura        | 04/06/2019     | 06/09/2021           | ľ        | ×                      |  |
| → Report                                                                                   | G - Area Ambulatoriale                 | 12/10/2021     |                      | ľ        | ×                      |  |
|                                                                                            | I- Area Strutture Intermedie           | 21/12/2020     | 06/09/2021           | Ľ        | ×                      |  |
| Amministrazione                                                                            | M- Area Salute mentale                 | 26/04/2021     | 06/09/2021           | ď        | ×                      |  |
| Gestione Codici ULSS +                                                                     | No                                     | 26/04/2021     | 14/07/2021           | ď        | ×                      |  |
| Titolari +                                                                                 | S- Area Socio-Sanitaria                | 21/12/2020     | 06/09/2021           | ď        | ×                      |  |
| UDO +                                                                                      | 1 20 V items per page                  |                |                      |          | 1 - 11 di 11 risultati |  |
| Requisiti +                                                                                |                                        |                |                      |          |                        |  |
| Configurazioni UDO –                                                                       |                                        |                |                      |          |                        |  |
| 🤰 Prestazioni                                                                              |                                        |                |                      |          |                        |  |
| 🦆 Tipo Fattori Produttivi                                                                  |                                        |                |                      |          |                        |  |
| 🤰 Raggrup. Discipline                                                                      | *                                      |                |                      |          |                        |  |

è possibile eliminare i Raggruppamenti Discipline.

×

Prima di procedere all'eliminazione, l'applicativo richiede conferma tramite apposita finestra:

| amministrazione - U       | Jtente : test1 - Ruolo: Amministrat | ore                                 |                          | _     |                      |          |                        |
|---------------------------|-------------------------------------|-------------------------------------|--------------------------|-------|----------------------|----------|------------------------|
| Anagrafica                |                                     | Richiesta di conferm                | a                        | ×     |                      |          |                        |
| Titolari —                | Raggruppamento Discipline           | Confermi l'eliminazione? Questa ope | erazione è irreversibile |       |                      |          | Scarica XLS + Nuova    |
| 🦆 Registra Titolari       |                                     |                                     |                          |       |                      |          | Cancella               |
| 😰 Gestione Titolari       |                                     |                                     | Annulla Conf             | ierma |                      |          |                        |
| Q Ricerca Titolari        | DENOMINAZIONE                       |                                     |                          |       |                      |          |                        |
| Utenti —                  | Denominazi                          | one †                               | Data Creazione           |       | Data Ultima Modifica | Modifica | Elimina                |
| Sestione Utenti           | A- Area N                           | 1edica                              | 11/10/2018               |       | 19/06/2019           | Ľ        | ×                      |
| UDO da assegnare 🛛 🗕      | B- Area Ch                          | irurgica                            | 22/11/2018               |       | 19/06/2019           | ľ        | ×                      |
| → Assegnare a UO          | C- Area Mater                       | no Infantile                        | 22/11/2018               |       | 19/06/2019           |          | ×                      |
| → Assegnare a Cod. Min.   | D. Area In                          | tonsiya                             | 22/11/2018               |       | 19/06/2019           |          |                        |
| Spostamento UDO —         |                                     |                                     | 22/11/2010               |       | 13,00,2013           |          |                        |
| → Spostamento UDO         | E- Area Riai                        | pilitativa                          | 22/11/2018               |       | 06/09/2021           |          | ×                      |
| → Report                  | F- Area Servizi Di                  | agnosi e Cura                       | 04/06/2019               |       | 06/09/2021           | ß        | ×                      |
| Edifici Amministrazione   | G - Area Amb                        | pulatoriale                         | 12/10/2021               |       |                      | Ľ        | ×                      |
| Amministrazione           | I- Area Strutture                   | Intermedie                          | 21/12/2020               |       | 06/09/2021           | Ľ        | ×                      |
|                           | M- Area Salut                       | e mentale                           | 26/04/2021               |       | 06/09/2021           | ď        | ×                      |
| Gestione Codici ULSS +    | No                                  |                                     | 26/04/2021               |       | 14/07/2021           | ľ        | ×                      |
| Titolari +                | S- Area Socio                       | Sanitaria                           | 21/12/2020               |       | 06/09/2021           | ď        | ×                      |
| UDO +                     | 1 20 V items per page               |                                     |                          |       |                      | _        | 1 - 11 di 11 risultati |
| Requisiti +               |                                     |                                     |                          |       |                      |          |                        |
| Configurazioni UDO 🗕      |                                     |                                     |                          |       |                      |          |                        |
| 🛃 Prestazioni             |                                     |                                     |                          |       |                      |          |                        |
| 🧈 Tipo Fattori Produttivi |                                     |                                     |                          |       |                      |          |                        |
| 🔒 Raggrup. Discipline 👻   |                                     |                                     |                          |       |                      |          |                        |

A questo punto verrà visualizzato un messaggio di conferma di avvenuta cancellazione:

| amministrazione - Uto   | ente : test1 - Ruolo: Amministratore |                |                      | Cancellazi | one completata con succes |
|-------------------------|--------------------------------------|----------------|----------------------|------------|---------------------------|
| nagrafica               |                                      |                |                      |            | Scarica XIS + Nuova       |
| olari —                 | Raggruppamento Discipline            |                |                      |            |                           |
| Registra Titolari       |                                      |                |                      |            | Cancella Cerca            |
| Gestione Titolari       |                                      |                |                      |            |                           |
| Ricerca Titolari        | DENOMINAZIONE                        |                |                      |            |                           |
| nti –                   | Denominazione 1                      | Data Creazione | Data Ultima Modifica | Modifica   | Elimina                   |
| Gestione Utenti         | A- Area Medica                       | 11/10/2018     | 19/06/2019           | ľ          | ×                         |
| ) da assegnare 🛛 🗕      | B- Area Chirurgica                   | 22/11/2018     | 19/06/2019           | ľ          | ×                         |
| Assegnare a UO          | C- Area Materno Infantile            | 22/11/2018     | 19/06/2019           | ß          | ×                         |
| Assegnare a Cod. Min.   | D- Area Intensiva                    | 22/11/2018     | 19/06/2019           | ď          | ×                         |
| stamento UDO —          | E- Area Riabilitativa                | 22/11/2018     | 06/09/2021           | ß          | ×                         |
| Spostamento UDU         | F- Area Servizi Diagnosi e Cura      | 04/06/2019     | 06/09/2021           | ß          | ×                         |
| Report                  | G - Area Ambulatoriale               | 12/10/2021     |                      | ß          | ×                         |
| Edifici Amministrazione | I- Area Strutture Intermedie         | 21/12/2020     | 06/09/2021           | ď          | ×                         |
| nministrazione          | M- Area Salute mentale               | 26/04/2021     | 06/09/2021           | ľ          | ×                         |
| tione Codici ULSS +     | No                                   | 26/04/2021     | 14/07/2021           | ľ          | ×                         |
| ari +                   | S- Area Socio-Sanitaria              | 21/12/2020     | 06/09/2021           | ľ          | ×                         |
| +                       | 1 20 × items per page                |                |                      | _          | 1 11 di 11 rigultat       |
| uisiti +                | terno per page                       |                |                      |            |                           |
| ifigurazioni UDO 🗕      |                                      |                |                      |            |                           |
| Prestazioni             |                                      |                |                      |            |                           |
| Tipo Fattori Produttivi |                                      |                |                      |            |                           |
| Raggrup, Discipline     |                                      |                |                      |            |                           |

# Discipline

Facendo click sulla **voce** Discipline :

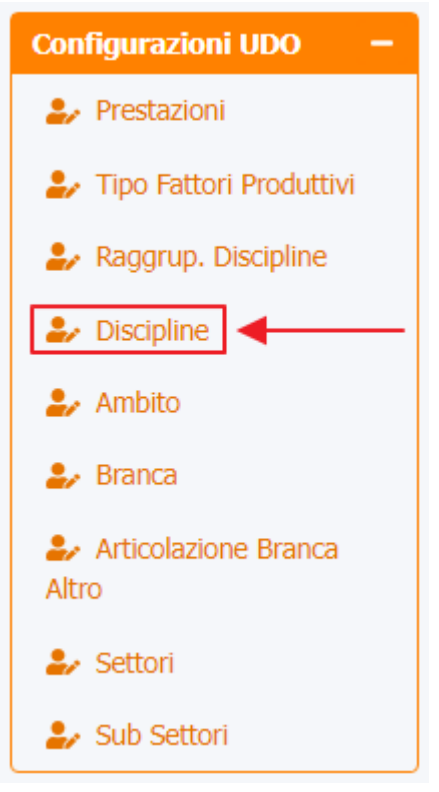

è possibile visualizzare la **schermata** delle Discipline :

| amministrazione - Ute         | ente | : test1 - Ru | olo: Amminis   | tratore            |                                    |      |        |        |        |        |                |                  |             |         | U |
|-------------------------------|------|--------------|----------------|--------------------|------------------------------------|------|--------|--------|--------|--------|----------------|------------------|-------------|---------|---|
| Configurazioni UDO 🛛 🗖        |      |              |                |                    |                                    | •    |        |        |        |        |                |                  |             |         |   |
| 🏖 Prestazioni                 | Di   | sciplina     |                |                    |                                    |      |        |        |        |        |                |                  | Scarica XLS | + Nuova |   |
| 🦀 Tipo Fattori Produttivi     |      | ooipinia     |                |                    |                                    |      |        |        |        |        |                |                  |             |         |   |
| 🍰 Raggrup. Discipline         |      |              |                |                    |                                    |      |        |        |        |        |                |                  | Cancella    | Cerca   |   |
| 🏖 Discipline                  |      |              | DESCRIZIONE    |                    |                                    |      |        | NC     | OME    |        |                |                  |             |         |   |
| 🏖 Ambito                      |      | RAG          | GRUPPAMENTO    |                    | •                                  |      |        | COD    | ICE    |        |                |                  |             |         |   |
| 🍰 Branca                      |      |              | DISCIPLINE     |                    |                                    |      |        |        |        |        |                |                  |             |         |   |
| Articolazione Branca<br>Altro |      |              | TIPO           |                    |                                    |      |        | DOF    | PIA    |        |                |                  |             |         |   |
| 🎝 Settori                     |      | PRC          | GRAMMAZIONE    |                    |                                    |      |        | ATT    | TVA    |        |                |                  |             |         |   |
| Sub Settori                   |      |              |                |                    |                                    |      |        |        |        |        |                |                  |             |         |   |
| Conorati                      |      | Nome 1       | De             | scrizione          | Raggruppame                        | Tipo | Codice | Doppia | Attiva | Progra | Data Creazione | Data Ultima Modi | Modifica    | Elimina | * |
|                               |      | 001          | ALLE           | RGOLOGIA           | A- Area Medica                     | OSP  | 01     | ×      | ~      | ~      | 22/11/2013     | 12/10/2021       | ß           | ×       |   |
| Distretti                     |      | 001          | ALLERGOLOG     | IA E ASMA CENTER   | A- Area Medica                     | OSP  | 01.    | ×      | ×      | ~      | 12/10/2021     | 12/10/2021       | ß           | ×       |   |
| ₽ Uffici                      |      | 002          | DAY            | HOSPITAL           | A- Area Medica                     | OSP  | 02     | ×      | ×      | ~      | 22/11/2013     | 12/10/2021       | ľ           | ×       |   |
| Autorita Preposte             |      | 003          | ANATOMIA ED IS | TOLOGIA PATOLOGICA | F- Area Servizi<br>Diagnosi e Cura | OSP  | S_03   | ×      | ×      | ~      | 21/12/2020     | 13/10/2021       | ľ           | ×       |   |
| 🏖 Toponimi                    |      | 005          | AN             | GIOLOGIA           | A- Area Medica                     | OSP  | 05     | ×      | ~      | ~      | 22/11/2013     | 12/10/2021       | Ľ           | ×       |   |
| 🍰 Tipo Atto                   |      |              |                |                    | C- Area                            |      |        |        |        |        |                |                  |             |         |   |
| 🏖 Tipo Societa                |      | 006          | CARDIOCHIR     | URGIA PEDIATRICA   | Infantile                          | OSP  | 06     | ×      | ~      | ~      | 22/11/2013     | 12/10/2021       |             | ×       |   |
| Fattori Prod Valori           |      | 007          | CARDI          | OCHIRURGIA         | B- Area<br>Chirurgica              | OSP  | 07     | ×      | ~      | ~      | 22/11/2013     | 12/10/2021       | ľ           | ×       |   |
| 🦆 Tipo Punto Fisico           |      | 008          | CAR            | DIOLOGIA           | A- Area Medica                     | OSP  | 08     | ×      | ~      | ~      | 22/11/2013     | 12/10/2021       | Ľ           | ×       |   |
| Delibere +                    |      | 009          | CHIRUR         | GIA GENERALE       | B- Area<br>Chirurgica              | OSP  | 09     | ×      | ~      | ~      | 22/11/2013     | 12/10/2021       | Ľ           | ×       |   |
| Codici ASL +                  |      | 009          | CHIRURG        | A SENOLOGICA       | B- Area<br>Chirurgica              | OSP  | 09:    | ×      | ×      | ~      | 04/10/2021     | 12/10/2021       | ľ           | ×       |   |
|                               |      | 009          | CHIRURGI       | A DEI TRAPIANTI    | B- Area                            | OSP  | 09_    | ×      | ×      | ~      | 08/10/2021     | 12/10/2021       | Ľ           | ×       |   |

La **tabella** permette di visualizzare le **Discipline**, in particolare i **dati** relativi ai **campi** Nome , Descrizione , Raggruppamento Discipline , Tipo , Codice , Doppia , Attiva , Programmazione , Data Creazione e Data Ultima Modifica :

| amministrazione - 0                   | itente : t | esti - Ru | iolo: Amminis  | tratore             |                                    |      |        |        |        |        |                |                  |             |         |  |
|---------------------------------------|------------|-----------|----------------|---------------------|------------------------------------|------|--------|--------|--------|--------|----------------|------------------|-------------|---------|--|
| Configurazioni UDO 🛛 🗕                |            |           |                |                     |                                    |      |        |        |        |        |                |                  |             |         |  |
| 🎝 Prestazioni                         | Disci      | iplina    |                |                     |                                    |      |        |        |        |        |                |                  | Scarica XLS | + Nuova |  |
| 🦆 Tipo Fattori Produttivi             |            |           |                |                     |                                    |      |        |        |        |        |                |                  |             |         |  |
| 🦆 Raggrup. Discipline                 |            |           |                |                     |                                    |      |        |        |        |        |                |                  | Cancella    | Cerca   |  |
| 🎝 Discipline                          |            |           | DESCRIZIONE    |                     |                                    |      |        | NC     | OME    |        |                |                  |             |         |  |
| 🦆 Ambito                              |            | RAG       | GRUPPAMENTO    |                     | •                                  |      |        | COD    | ICE    |        |                |                  |             |         |  |
| 🎝 Branca                              |            |           | DISCIPLINE     |                     |                                    |      |        |        |        |        |                |                  |             |         |  |
| Articolazione Branca                  |            |           | TIPO           |                     |                                    |      |        | DOP    | PIA    |        |                |                  |             |         |  |
|                                       |            | PRC       | GRAMMAZIONE    |                     |                                    |      |        | ATT    | IVA    |        |                |                  |             |         |  |
| Sub Settori                           |            |           |                |                     |                                    |      | •      |        |        |        |                |                  |             |         |  |
|                                       | N          | lome †    | De             | escrizione          | Raggruppame                        | Tipo | Codice | Doppia | Attiva | Progra | Data Creazione | Data Ultima Modi | Modifica    | Elimina |  |
| Generali –                            |            | 001       | ALLE           | RGOLOGIA            | A- Area Medica                     | OSP  | 01     | ×      | ~      | ~      | 22/11/2013     | 12/10/2021       | Ľ           | ×       |  |
| Direzioni                             |            | 001       | ALLERGOLOG     | GIA E ASMA CENTER   | A- Area Medica                     | OSP  | 01.    | ×      | ×      | ~      | 12/10/2021     | 12/10/2021       | Ľ           | ×       |  |
| Distretti                             |            | 002       | DAY            | HOSPITAL            | A- Area Medica                     | OSP  | 02     | ×      | ×      | ~      | 22/11/2013     | 12/10/2021       | Ľ           | ×       |  |
| <ul> <li>Autorita Preposte</li> </ul> |            | 003       | ANATOMIA ED IS | STOLOGIA PATOLOGICA | F- Area Servizi<br>Diagnosi e Cura | OSP  | S_03   | ×      | ×      | ~      | 21/12/2020     | 13/10/2021       | ľ           | ×       |  |
| 🛃 Toponimi                            |            | 005       | AN             | GIOLOGIA            | A- Area Medica                     | OSP  | 05     | ×      | ~      | ~      | 22/11/2013     | 12/10/2021       | Ľ           | ×       |  |
| 🏖 Tipo Atto                           |            | 005       | CARDIOCUU      |                     | C- Area                            | 050  | 05     | ~      |        |        | 22/11/2012     | 42/40/2024       |             |         |  |
| 🛃 Tipo Societa                        |            | 006       | CARDIOCHI      | URGIA PEDIATRICA    | Infantile                          | USP  | Ub     | Ŷ      | •      | Ť      | 22/11/2015     | 12/10/2021       |             |         |  |
| 🦆 Fattori Prod Valori                 |            | 007       | CARDI          | OCHIRURGIA          | B- Area<br>Chirurgica              | OSP  | 07     | ×      | ~      | ~      | 22/11/2013     | 12/10/2021       | ľ           | ×       |  |
| 🍰 Tipo Punto Fisico                   |            | 008       | CAF            | DIOLOGIA            | A- Area Medica                     | OSP  | 08     | ×      | ~      | ~      | 22/11/2013     | 12/10/2021       | ľ           | ×       |  |
| Delibere +                            |            |           |                |                     | B- Area                            |      |        |        |        |        | 20.44.42045    | 10/10/2021       |             |         |  |
| Codici ASL +                          |            | 009       | CHIRUR         | GIA GENERALE        | Chirurgica                         | OSP  | 09     | ×      | ~      | ~      | 22/11/2013     | 12/10/2021       | Ľ           | ×       |  |
| Configurazioni +                      |            | 009       | CHIRURG        | IA SENOLOGICA       | B- Area<br>Chirurgica              | OSP  | 09:    | ×      | ×      | ~      | 04/10/2021     | 12/10/2021       | ľ           | ×       |  |
| Utility +                             |            | 009       | CHIRURGI       | A DEI TRAPIANTI     | B- Area<br>Chirurgica              | OSP  | 09_    | ×      | ×      | ~      | 08/10/2021     | 12/10/2021       | ľ           | ×       |  |

Per creare una **nuova** Disciplina, si può fare click sul **pulsante** Nuova:

×

| amministrazione -                           | Utent | e : test1 - Ru | uolo: Amminis  | tratore            |                       |      |        |        |        |        |                |                  |             |          |   |
|---------------------------------------------|-------|----------------|----------------|--------------------|-----------------------|------|--------|--------|--------|--------|----------------|------------------|-------------|----------|---|
| figurazioni UDO 🛛 —                         | -     |                |                |                    |                       |      |        |        |        |        |                |                  |             | <u> </u> |   |
| Prestazioni                                 | 0     | Disciplina     |                |                    |                       |      |        |        |        |        |                |                  | Scarica XLS | + Nuova  |   |
| <ul> <li>Tipo Fattori Produttivi</li> </ul> |       |                |                |                    |                       |      |        |        |        |        |                |                  |             | _        |   |
| Raggrup. Discipline                         |       |                |                |                    |                       |      |        |        |        |        |                |                  | Cancella    | Cerca    |   |
| Discipline                                  |       |                | DESCRIZIONE    |                    |                       |      |        | NC     | OME    |        |                |                  |             |          |   |
| Ambito                                      |       | RAG            | GGRUPPAMENTO   |                    | •                     |      |        | COD    | ICE    |        |                |                  |             |          |   |
| Branca                                      |       |                | DISCIPLINE     |                    |                       |      |        |        |        |        |                |                  |             |          |   |
| Articolazione Branca                        |       |                | TIPO           |                    |                       |      |        | DOF    | PIA    |        |                |                  |             |          |   |
| . Settori                                   |       | PRO            |                |                    |                       | ATT  | TVA    |        |        |        |                |                  |             |          |   |
| Setton                                      |       |                |                |                    |                       |      |        |        |        |        |                |                  |             |          |   |
| sub secon                                   |       | Nome 🕇         | De             | scrizione          | Raggruppame           | Tipo | Codice | Doppia | Attiva | Progra | Data Creazione | Data Ultima Modi | Modifica    | Elimina  |   |
| erali —                                     |       | 001            | ALLE           | RGOLOGIA           | A- Area Medica        | OSP  | 01     | ×      | ~      | ~      | 22/11/2013     | 12/10/2021       | Ľ           | ×        | ^ |
| Direzioni                                   |       | 001            | ALLERGOLOG     | IA E ASMA CENTER   | A- Area Medica        | OSP  | 01.    | ×      | ×      | ~      | 12/10/2021     | 12/10/2021       | ľ           | ×        |   |
| Distretti                                   |       | 002            | DAY            | HOSPITAL           | A- Area Medica        | OSP  | 02     | ×      | ×      | ~      | 22/11/2013     | 12/10/2021       | Ľ           | ×        |   |
| <ul> <li>Uffici</li> </ul>                  |       | 002            |                |                    | F- Area Servizi       | OSB  | 5.02   | v      | ~      |        | 21/12/2020     | 12/10/2021       |             |          |   |
| Autorita Preposte                           |       | 005            | ANATOMIA ED 13 | TOLOGIA PATOLOGICA | Diagnosi e Cura       | 03F  | 3_05   | Ŷ      | ^      | •      | 21/12/2020     | 13/10/2021       |             |          |   |
| Toponimi                                    |       | 005            | ANG            | GIOLOGIA           | A- Area Medica        | OSP  | 05     | ×      | ~      | ~      | 22/11/2013     | 12/10/2021       | Ľ           | ×        |   |
| Tipo Atto                                   |       | 006            | CARDIOCHIR     | URGIA PEDIATRICA   | C- Area<br>Materno    | OSP  | 06     | ×      | ~      | ~      | 22/11/2013     | 12/10/2021       | ľ           | ×        |   |
| <ul> <li>Tipo Societa</li> </ul>            |       |                |                |                    | Infantile             |      |        |        |        |        |                |                  |             | -        |   |
| <ul> <li>Fattori Prod Valori</li> </ul>     |       | 007            | CARDI          | DCHIRURGIA         | B- Area<br>Chirurgica | OSP  | 07     | ×      | ~      | ~      | 22/11/2013     | 12/10/2021       | ľ           | ×        |   |
| Tipo Punto Fisico                           |       | 008            | CAR            | DIOLOGIA           | A- Area Medica        | OSP  | 08     | ×      | ~      | ~      | 22/11/2013     | 12/10/2021       | ľ           | ×        |   |
| ibere +                                     |       | 009            | CHIRUR         | GIA GENERALE       | B- Area<br>Chirurgica | OSP  | 09     | ×      | ~      | ~      | 22/11/2013     | 12/10/2021       | Ľ           | ×        |   |
| lici ASL +                                  |       | 009            | CHIRURG        | A SENOLOGICA       | B- Area               | OSP  | 09:    | ×      | ×      | ~      | 04/10/2021     | 12/10/2021       | ľ           | ×        |   |
| ifigurazioni +                              |       |                |                |                    | Chirurgica<br>R. Aroa |      |        |        |        |        |                | , , ,            |             | -        |   |
| ility +                                     | -     | 009            | CHIRURGI       | A DEI TRAPIANTI    | Chirurgica            | OSP  | 09_    | ×      | ×      | ~      | 08/10/2021     | 12/10/2021       | Ľ           | ×        |   |

Viene aperta la **schermata** di Creazione Disciplina, in cui è possibile **compilare** i **campi** di Nome, Descrizione, Raggruppamento Discipline, Tipo, Codice Doppia, Attiva e Programmazione, facendo poi click sul **pulsante** Salva per salvare::

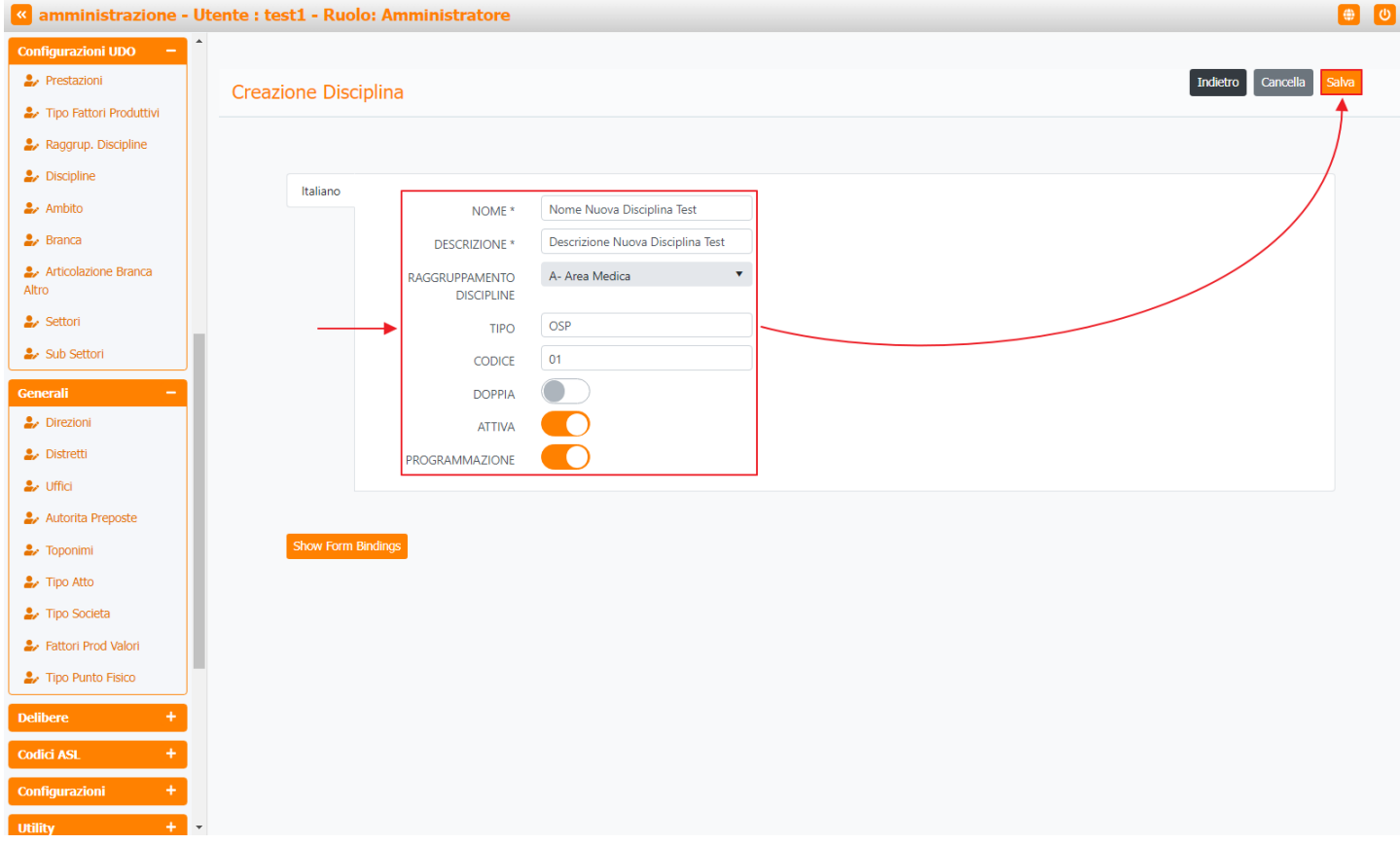

**N.B**: Se ci si trovasse nel **caso** specifico di una **disciplina doppia**, dopo aver **compilato** i **campi** per la creazione della disciplina è necessario **modificare** il **campo** Descrizione , mettendo ad esempio un 2 , e **spuntare** il **flag** Doppia .

Nel caso (prima del salvataggio) si vogliano **ripulire** i **contenuti** inseriti nei **campi** è sufficiente fare click sul **pulsante** Cancella, mentre se si vuole **ritornare** alla **schermata precedente** è necessario fare click sul **pulsante** Indietro . Facendo click sul **pulsante** Scarica XLS :

| amministrazione - Ut      | ente : test1 - R | Ruolo: Amminis | stratore            |                       |      |        |        |        |        |                |                  |             |          | U |
|---------------------------|------------------|----------------|---------------------|-----------------------|------|--------|--------|--------|--------|----------------|------------------|-------------|----------|---|
| Configurazioni UDO 🗕 🕇    |                  |                |                     |                       |      |        |        |        |        |                |                  | •           |          |   |
| 🛃 Prestazioni             | Disciplina       |                |                     |                       |      |        |        |        |        |                |                  | Scarica XLS | + Nuova  |   |
| 🦆 Tipo Fattori Produttivi |                  |                |                     |                       |      |        |        |        |        |                |                  |             |          |   |
| 🤰 Raggrup. Discipline     |                  |                |                     |                       |      |        |        |        |        |                |                  | Cancell     | a Cerca  |   |
| 🏖 Discipline              |                  | DESCRIZIONE    |                     |                       |      |        | N      | ME     |        |                |                  |             |          |   |
| 🧈 Ambito                  | D                |                |                     | •                     |      |        | COL    |        |        |                |                  |             |          |   |
| 🛃 Branca                  | ĸ                | DISCIPLINE     |                     |                       |      |        | COL    |        |        |                |                  |             |          |   |
| 🤰 Articolazione Branca    |                  | TIPO           |                     |                       |      |        | DOF    | PIA    |        |                |                  |             |          |   |
| Altro                     | P                | ROGRAMMAZIONE  |                     |                       |      |        | ATT    | IVA    |        |                |                  |             |          |   |
| 🛃 Settori                 |                  |                |                     |                       |      |        |        |        |        |                |                  |             |          |   |
| 🦆 Sub Settori             | Nome †           | D              | escrizione          | Raggruppame           | Tipo | Codice | Doppia | Attiva | Progra | Data Creazione | Data Ultima Modi | Modifica    | Elimina  |   |
| Generali –                | 001              | ALL            | ERGOLOGIA           | A- Area Medica        | OSP  | 01     | ×      | ~      | ~      | 22/11/2013     | 12/10/2021       | Ľ           | ×        | ^ |
| 🋃 Direzioni               | 001              | ALLERGOLO      | GIA E ASMA CENTER   | A- Area Medica        | OSP  | 01.    | ×      | ×      | ~      | 12/10/2021     | 12/10/2021       | ď           | ×        |   |
| 🧈 Distretti               | 002              | DA             |                     | A- Area Medica        | OSP  | 02     | ~      | ~      | 2      | 22/11/2013     | 12/10/2021       | 12          |          |   |
| 🎝 Uffici                  | 002              | DA             | THOSTIAL            | E. Area Sonizi        | 051  | 02     | ~      | ~      | ·      | 22) 11/2013    | 12/10/2021       |             |          |   |
| 🤰 Autorita Preposte       | 003              | ANATOMIA ED    | STOLOGIA PATOLOGICA | Diagnosi e Cura       | OSP  | S_03   | ×      | ×      | ~      | 21/12/2020     | 13/10/2021       | Ľ           | ×        |   |
| 🧈 Toponimi                | 005              | A              | IGIOLOGIA           | A- Area Medica        | OSP  | 05     | ×      | ~      | ~      | 22/11/2013     | 12/10/2021       | Ľ           | ×        |   |
| 🛃 Tipo Atto               |                  |                |                     | C- Area               |      |        |        |        |        |                |                  |             |          |   |
| 🎒 Tipo Societa            | 006              | CARDIOCHI      | RURGIA PEDIATRICA   | Materno<br>Infantile  | OSP  | 06     | ×      | ~      | ~      | 22/11/2013     | 12/10/2021       | Z           | ×        |   |
| Fattori Prod Valori       | 007              | CARD           | IOCHIRURGIA         | B- Area               | OSP  | 07     | ×      | ~      | ~      | 22/11/2013     | 12/10/2021       | ľ           | ×        |   |
| 🦆 Tipo Punto Fisico       |                  |                |                     | Chirurgica            | 0.00 |        |        |        |        | 22.44.42.04.2  | 10 110 10 00 1   |             |          |   |
| Delibere +                | 008              | CA             | RDIOLOGIA           | A- Area Medica        | OSP  | 08     | ~      | *      | *      | 22/11/2013     | 12/10/2021       |             | <u> </u> |   |
|                           | 009              | CHIRUI         | RGIA GENERALE       | B- Area<br>Chirurgica | OSP  | 09     | ×      | ~      | ~      | 22/11/2013     | 12/10/2021       | ľ           | ×        |   |
| Codici ASL +              | 009              | CHIRURO        | GIA SENOLOGICA      | B- Area               | OSP  | 09:    | ×      | ×      | ~      | 04/10/2021     | 12/10/2021       | ď           | ×        |   |
| Configurazioni +          |                  |                |                     | Chirurgica<br>B- Area |      |        |        |        |        |                |                  | -           |          |   |
| Utility + 🗸               | 009              | CHIRURG        | IA DEI TRAPIANTI    | Chirurgica            | OSP  | 09_    | ×      | ×      | ~      | 08/10/2021     | 12/10/2021       | Ľ           | ×        |   |

## e poi facendo click sul **pulsante** di Download :

×

| amministrazione               | - Ute | ente : test1 - Ru | iolo: Amministratore                               |                       |     |     |     |     |          |            |               |         |             |         | ) () ^ |
|-------------------------------|-------|-------------------|----------------------------------------------------|-----------------------|-----|-----|-----|-----|----------|------------|---------------|---------|-------------|---------|--------|
| Configurazioni UDO —          | 1     |                   |                                                    |                       |     |     |     |     |          |            |               |         |             |         |        |
| 🤰 Prestazioni                 |       | Disciplina        |                                                    |                       |     |     |     |     |          |            |               | 1       | Scarica XLS | + Nuov  |        |
| 🦆 Tipo Fattori Produttivi     |       | Disciplina        |                                                    |                       |     |     |     |     |          |            |               |         |             |         |        |
| 🤰 Raggrup. Discipline         |       |                   |                                                    |                       |     |     |     |     |          |            |               |         | Cancella    | Cerca   |        |
| 🛃 Discipline                  |       |                   | DESCRIZIONE                                        |                       |     |     | N   | OME |          |            |               |         |             |         |        |
| 🕹 Ambito                      |       | RAC               | GRUPPAMENTO                                        | *                     |     |     | COL |     |          |            |               |         |             |         |        |
| 🔐 Branca                      |       |                   | DISCIPLINE                                         |                       |     |     | 000 |     |          |            |               |         |             |         |        |
| Articolazione Branca<br>Altro |       | DD                | XLS DOWNLOAD                                       |                       |     |     |     |     |          | ×          |               |         |             |         |        |
| 🛃 Settori                     |       | PRO               | Data inizio: 08/06/2023, 09:54:12                  |                       |     |     |     |     |          |            |               |         |             |         |        |
| 🦆 Sub Settori                 |       | Nome †            | Data fine: 08/06/2023, 09:54:12                    |                       |     |     |     |     |          | io         | ne Data Ultim | na Modi | Modifica    | Elimina |        |
| Generali —                    |       | 001               | Operazioni totali: 1                               |                       |     |     |     |     |          | 13         | 3 12/10/      | /2021   | Ľ           | ×       | *      |
| 🎒 Direzioni                   |       | 001               | Operazioni completate: 1<br>Operazioni ignorata: 0 |                       |     |     |     |     |          | 21         | 1 12/10/      | /2021   | Ľ           | ×       |        |
| 🧞 Distretti                   |       | 002               | Operazioni fallite: 0                              |                       |     |     |     |     |          | 13         | 3 12/10/      | /2021   |             | ×       |        |
| 🤐 Uffici                      |       | 000               |                                                    | 10                    | 0%  |     |     |     |          |            | 12/40         | (2024   |             |         |        |
| 🤰 Autorita Preposte           |       | 003               |                                                    |                       |     |     |     |     |          | 20         | ) 13/10/      | /2021   |             |         |        |
| 🦆 Toponimi                    |       | 005               |                                                    |                       |     |     |     |     | Download | Chiudi 13  | 3 12/10/      | /2021   | ď           | ×       |        |
| 🤰 Tipo Atto                   |       | 006               | CARDIOCHIRURGIA PEDIATRICA                         | C- Area<br>Materno    | OSP | 06  | ×   | ~   | ~        | 22/11/2013 | 3 12/10/      | /2021   | Z           | ×       |        |
| 🦆 Tipo Societa                |       |                   |                                                    | Infantile             |     |     |     |     |          |            |               |         | -           | -       |        |
| 🦆 Fattori Prod Valori         |       | 007               | CARDIOCHIRURGIA                                    | B- Area<br>Chirurgica | OSP | 07  | ×   | ~   | ~        | 22/11/2013 | 3 12/10/      | /2021   | Ľ           | ×       |        |
| Tipo Punto Fisico             |       | 008               | CARDIOLOGIA                                        | A- Area Medica        | OSP | 08  | ×   | ~   | ~        | 22/11/2013 | 3 12/10/      | /2021   | Ľ           | ×       |        |
| Delibere +                    |       | 009               | CHIRURGIA GENERALE                                 | B- Area<br>Chirurgica | OSP | 09  | ×   | ~   | ~        | 22/11/2013 | 3 12/10/      | /2021   | Ľ           | ×       |        |
| Configurazioni +              |       | 009               | CHIRURGIA SENOLOGICA                               | B- Area<br>Chirurgica | OSP | 09: | ×   | ×   | ~        | 04/10/2021 | 1 12/10/      | /2021   | ď           | ×       |        |
| Utility +                     |       | 009               | CHIRURGIA DEI TRAPIANTI                            | B- Area<br>Chirurgica | OSP | 09_ | ×   | ×   | ~        | 08/10/2021 | 1 12/10/      | /2021   | Ľ           | ×       |        |

è possibile **esportare** in formato **.XLS** tutti i **dati** contenuti nella **tabella** Discipline .

Inoltre è possibile effettuare una **ricerca** specifica sulle **Discipline**, in particolare filtrando per Descrizione , Nome , Raggruppamento Discipline , Codice , Tipo , Doppia , Programmazione e Attiva :

| amministrazione -         | Utente : test1 · | - Ruolo: Amminis | stratore             |                                    |          |        |        |        |        |                |                  |             |         | U |
|---------------------------|------------------|------------------|----------------------|------------------------------------|----------|--------|--------|--------|--------|----------------|------------------|-------------|---------|---|
| Configurazioni UDO 🛛 🗕    | •                |                  |                      |                                    |          |        |        |        |        |                |                  |             |         |   |
| 🦆 Prestazioni             | Disciplina       |                  |                      |                                    |          |        |        |        |        |                |                  | Scarica XLS | + Nuova |   |
| 🦆 Tipo Fattori Produttivi |                  |                  |                      |                                    |          |        |        |        |        |                |                  |             |         | _ |
| 🦆 Raggrup. Discipline     |                  |                  |                      |                                    | <b>1</b> |        |        |        |        |                |                  | Cancella    | Cerca   |   |
| 🤪 Discipline              |                  | DESCRIZIONE      |                      |                                    |          |        | NC     | OME    |        |                |                  |             |         |   |
| 🋃 Ambito                  |                  | RAGGRUPPAMENTO   |                      | •                                  |          |        | COD    | ICE    |        |                |                  |             |         |   |
| ᅪ Branca                  |                  | DISCIPLINE       |                      |                                    |          |        |        |        |        |                |                  |             |         |   |
| Articolazione Branca      |                  | TIPO             |                      |                                    |          |        | DOF    | PIA    |        |                |                  |             |         |   |
|                           |                  | PROGRAMMAZIONE   |                      |                                    | ]        |        | ATT    | TVA    |        |                |                  |             |         |   |
|                           |                  |                  |                      |                                    |          |        |        |        |        |                |                  |             |         |   |
|                           | Nome             | t D              | escrizione           | Raggruppame                        | Tipo     | Codice | Doppia | Attiva | Progra | Data Creazione | Data Ultima Modi | Modifica    | Elimina |   |
| Generali —                | 001              | ALL              | ERGOLOGIA            | A- Area Medica                     | OSP      | 01     | ×      | ~      | ~      | 22/11/2013     | 12/10/2021       | Ľ           | ×       | ^ |
| Direzioni                 | 001              | ALLERGOLO        | GIA E ASMA CENTER    | A- Area Medica                     | OSP      | 01.    | ×      | ×      | ~      | 12/10/2021     | 12/10/2021       | Ľ           | ×       |   |
| Distretti                 | 002              | DA               | Y HOSPITAL           | A- Area Medica                     | OSP      | 02     | ×      | ×      | ~      | 22/11/2013     | 12/10/2021       | Ľ           | ×       |   |
| Uttici Autorita Preposte  | 003              | ANATOMIA ED      | ISTOLOGIA PATOLOGICA | F- Area Servizi<br>Diagnosi e Cura | OSP      | S_03   | ×      | ×      | ~      | 21/12/2020     | 13/10/2021       | ľ           | ×       |   |
| 🕹 Toponimi                | 005              | AA               | IGIOLOGIA            | A- Area Medica                     | OSP      | 05     | ×      | ~      | ~      | 22/11/2013     | 12/10/2021       | ď           | ×       |   |
| 🛃 Tipo Atto               |                  |                  |                      | C- Area                            |          |        |        |        |        |                |                  | _           | -       |   |
| 🍰 Tipo Societa            | 006              | CARDIOCHI        | RURGIA PEDIATRICA    | Materno<br>Infantile               | OSP      | 06     | ×      | ~      | ~      | 22/11/2013     | 12/10/2021       | Ľ           | ×       |   |
| 🦆 Fattori Prod Valori     | 007              | CARD             | IOCHIRURGIA          | B- Area                            | OSP      | 07     | ×      | ~      | ~      | 22/11/2013     | 12/10/2021       | R           | ×       |   |
| 护 Tipo Punto Fisico       |                  |                  |                      | Chirurgica                         |          |        |        |        |        |                |                  |             |         |   |
| Delibere +                | 008              | CA               | RDIOLOGIA            | A- Area Medica                     | OSP      | 08     | ×      | ~      | ~      | 22/11/2013     | 12/10/2021       | Z           | ×       |   |
|                           | 009              | CHIRUI           | RGIA GENERALE        | B- Area<br>Chirurgica              | OSP      | 09     | ×      | ~      | ~      | 22/11/2013     | 12/10/2021       | Ľ           | ×       |   |
| Configurazioni +          | 009              | CHIRURG          | SIA SENOLOGICA       | B- Area<br>Chirurgica              | OSP      | 09:    | ×      | ×      | ~      | 04/10/2021     | 12/10/2021       | ľ           | ×       |   |
| Utility +                 | • 009            | CHIRURG          | IA DEI TRAPIANTI     | B- Area<br>Chirurgica              | OSP      | 09_    | ×      | ×      | ~      | 08/10/2021     | 12/10/2021       | ľ           | ×       |   |

# facendo click sul **pulsante** Cerca :

| amministrazione -                                   | Utente | e : test1 - Ru | olo: Amminis   | tratore            |                                    |      |        |        |        |        |                |                  |             |         | U |
|-----------------------------------------------------|--------|----------------|----------------|--------------------|------------------------------------|------|--------|--------|--------|--------|----------------|------------------|-------------|---------|---|
| Configurazioni UDO -                                | ↑<br>D | visciplina     |                |                    |                                    |      |        |        |        |        |                |                  | Scarica XLS | + Nuova |   |
| Tipo Fattori Produttivi Raggrup. Discipline         |        |                |                |                    |                                    |      |        |        |        |        |                |                  | Cancella    | Cerca   |   |
| 🋃 Discipline                                        |        |                | DESCRIZIONE    |                    |                                    |      |        | NC     | OME    |        |                |                  |             | 1       |   |
| 🦀 Ambito                                            |        | RAG            | GRUPPAMENTO    |                    | •                                  |      |        | COD    | ICE    |        |                |                  |             |         |   |
| 🋃 Branca                                            |        |                | DISCIPLINE     |                    |                                    |      |        |        |        |        |                |                  |             |         |   |
| Articolazione Branca<br>Altro                       |        |                | TIPO           |                    |                                    |      |        | DOP    | PIA    |        |                |                  |             |         |   |
| 🛃 Settori                                           |        | PRC            | GRAMMAZIONE    |                    |                                    |      |        | ATT    | IVA    |        |                |                  |             |         |   |
| 🦆 Sub Settori                                       |        | Nome †         | De             | scrizione          | Raggruppame                        | Тіро | Codice | Doppia | Attiva | Progra | Data Creazione | Data Ultima Modi | Modifica    | Elimina |   |
| Generali —                                          |        | 001            | ALLE           | RGOLOGIA           | A- Area Medica                     | OSP  | 01     | ×      | ~      | ~      | 22/11/2013     | 12/10/2021       | ľ           | ×       | ^ |
| Direzioni                                           |        | 001            | ALLERGOLOG     | IA E ASMA CENTER   | A- Area Medica                     | OSP  | 01.    | ×      | ×      | ~      | 12/10/2021     | 12/10/2021       | Ľ           | ×       |   |
| <ul> <li>Distretti</li> <li>Uffici</li> </ul>       |        | 002            | DAY            | HOSPITAL           | A- Area Medica                     | OSP  | 02     | ×      | ×      | ~      | 22/11/2013     | 12/10/2021       | ľ           | ×       |   |
| Autorita Preposte                                   |        | 003            | ANATOMIA ED IS | TOLOGIA PATOLOGICA | F- Area Servizi<br>Diagnosi e Cura | OSP  | S_03   | ×      | ×      | ~      | 21/12/2020     | 13/10/2021       | ľ           | ×       |   |
| 🦆 Toponimi                                          |        | 005            | AN             | GIOLOGIA           | A- Area Medica                     | OSP  | 05     | ×      | ~      | ~      | 22/11/2013     | 12/10/2021       | ľ           | ×       |   |
| <ul> <li>Tipo Atto</li> <li>Tipo Societa</li> </ul> |        | 006            | CARDIOCHIR     | URGIA PEDIATRICA   | C- Area<br>Materno<br>Infantile    | OSP  | 06     | ×      | ~      | ~      | 22/11/2013     | 12/10/2021       | ľ           | ×       |   |
| Fattori Prod Valori                                 |        | 007            | CARDI          | DCHIRURGIA         | B- Area<br>Chirurgica              | OSP  | 07     | ×      | ~      | ~      | 22/11/2013     | 12/10/2021       | ľ           | ×       |   |
|                                                     |        | 008            | CAR            | DIOLOGIA           | A- Area Medica                     | OSP  | 08     | ×      | ~      | ~      | 22/11/2013     | 12/10/2021       | ľ           | ×       |   |
| Delibere +                                          |        | 009            | CHIRUR         | GIA GENERALE       | B- Area<br>Chirurgica              | OSP  | 09     | ×      | ~      | ~      | 22/11/2013     | 12/10/2021       | ľ           | ×       |   |
| Configurazioni +                                    |        | 009            | CHIRURG        | A SENOLOGICA       | B- Area<br>Chirurgica              | OSP  | 09:    | ×      | ×      | ~      | 04/10/2021     | 12/10/2021       | ľ           | ×       |   |
| Utility +                                           | -      | 009            | CHIRURGI       | A DEI TRAPIANTI    | B- Area<br>Chirurgica              | OSP  | 09_    | ×      | ×      | ~      | 08/10/2021     | 12/10/2021       | ľ           | ×       |   |

Facendo click sul **pulsante** Cancella è possibile **ripulire** il **contenuto** inserito nei **campi** di **ricerca**:

| amministrazione -                                     | Ute | ente : t | est1 - Ru | iolo: Amminis  | tratore            |                                    |      |        |        |        |        |                |                  |             | <b>e</b> | U |
|-------------------------------------------------------|-----|----------|-----------|----------------|--------------------|------------------------------------|------|--------|--------|--------|--------|----------------|------------------|-------------|----------|---|
| Configurazioni UDO 🛛 🗕                                | *   |          |           |                |                    |                                    |      |        |        |        |        |                |                  |             |          |   |
| ᅪ Prestazioni                                         |     | Disci    | inlina    |                |                    |                                    |      |        |        |        |        |                |                  | Scarica XLS | + Nuova  |   |
| Tipo Fattori Produttivi                               |     | Disci    | ipiirid   |                |                    |                                    |      |        |        |        |        |                |                  |             |          |   |
| 🍰 Raggrup. Discipline                                 |     |          |           |                |                    |                                    |      |        |        |        |        |                |                  | Cancella    | Cerca    |   |
| 🎝 Discipline                                          |     |          |           | DESCRIZIONE    |                    |                                    |      |        | NC     | OME    |        |                |                  | <b>†</b>    |          |   |
| 🤰 Ambito                                              |     |          | RAC       | GRUPPAMENTO    |                    | •                                  |      |        | COD    | ICE    |        |                |                  |             |          |   |
| 🛃 Branca                                              |     |          | 1010      | DISCIPLINE     |                    |                                    |      |        | 000    | ICL .  |        |                |                  |             |          |   |
| Articolazione Branca                                  |     |          |           | TIPO           |                    |                                    |      |        | DOP    | PIA    |        |                |                  |             |          |   |
| Altro                                                 |     |          | PRC       | OGRAMMAZIONE   |                    |                                    |      |        | ATT    | IVA    |        |                |                  |             |          |   |
| Setton                                                |     |          |           |                |                    |                                    |      |        |        |        |        |                |                  |             |          |   |
| Sub Setton                                            |     | N        | lome ↑    | De             | scrizione          | Raggruppame                        | Tipo | Codice | Doppia | Attiva | Progra | Data Creazione | Data Ultima Modi | Modifica    | Elimina  |   |
| Generali –                                            |     |          | 001       | ALLE           | RGOLOGIA           | A- Area Medica                     | OSP  | 01     | ×      | ~      | ~      | 22/11/2013     | 12/10/2021       | ľ           | ×        | ^ |
| Direzioni                                             |     |          | 001       | ALLERGOLOG     | IA E ASMA CENTER   | A- Area Medica                     | OSP  | 01.    | ×      | ×      | ~      | 12/10/2021     | 12/10/2021       | Ľ           | ×        |   |
| Distretti                                             |     |          | 002       | DAY            | HOSPITAL           | A- Area Medica                     | OSP  | 02     | ×      | ×      | ~      | 22/11/2013     | 12/10/2021       | Ľ           | ×        |   |
| <ul> <li>Uffici</li> <li>Autorita Preposte</li> </ul> |     |          | 003       | ANATOMIA ED IS | TOLOGIA PATOLOGICA | F- Area Servizi<br>Diagnosi e Cura | OSP  | S_03   | ×      | ×      | ~      | 21/12/2020     | 13/10/2021       | ľ           | ×        |   |
| 🤐 Toponimi                                            |     |          | 005       | AN             | GIOLOGIA           | A- Area Medica                     | OSP  | 05     | ×      | ~      | ~      | 22/11/2013     | 12/10/2021       | Ľ           | ×        |   |
| 🛃 Tipo Atto                                           |     |          |           |                |                    | C- Area                            |      |        |        |        |        |                |                  |             |          |   |
| 🤰 Tipo Societa                                        |     |          | 006       | CARDIOCHIR     | URGIA PEDIATRICA   | Materno<br>Infantile               | OSP  | 06     | ×      | ~      | ~      | 22/11/2013     | 12/10/2021       | ľ           | ×        |   |
| Fattori Prod Valori                                   |     |          | 007       | CARDI          | OCHIRURGIA         | B- Area<br>Chirurgica              | OSP  | 07     | ×      | ~      | ~      | 22/11/2013     | 12/10/2021       | ľ           | ×        |   |
| 🦆 Tipo Punto Fisico                                   |     |          | 008       | CAR            | DIOLOGIA           | A- Area Medica                     | OSP  | 08     | ×      | ~      | ~      | 22/11/2013     | 12/10/2021       | ľ           | ×        |   |
| Delibere +                                            |     |          | 009       | CHIRUR         | SIA GENERALE       | B- Area<br>Chirurgica              | OSP  | 09     | ×      | ~      | ~      | 22/11/2013     | 12/10/2021       | ľ           | ×        |   |
| Configurazioni +                                      |     |          | 009       | CHIRURG        | A SENOLOGICA       | B- Area<br>Chirurgica              | OSP  | 09:    | ×      | ×      | ~      | 04/10/2021     | 12/10/2021       | ľ           | ×        |   |
| Utility +                                             | -   |          | 009       | CHIRURGI       | A DEI TRAPIANTI    | B- Area<br>Chirurgica              | OSP  | 09_    | ×      | ×      | ~      | 08/10/2021     | 12/10/2021       | ľ           | ×        |   |

## Inoltre facendo click sul **pulsante** Modifica :

×

| amministrazione - C           | Jtente | e : testi - Ru | iolo: Amminis  | tratore            |                                    |      |        |        |        |        |                |                  |             |         |   |
|-------------------------------|--------|----------------|----------------|--------------------|------------------------------------|------|--------|--------|--------|--------|----------------|------------------|-------------|---------|---|
| Configurazioni UDO –          | •      |                |                |                    |                                    |      |        |        |        |        |                |                  |             |         |   |
| 🤰 Prestazioni                 | D      | isciplina      |                |                    |                                    |      |        |        |        |        |                |                  | Scarica XLS | + Nuova |   |
| 🦆 Tipo Fattori Produttivi     |        | •              |                |                    |                                    |      |        |        |        |        |                |                  |             | _       | _ |
| 🦆 Raggrup. Discipline         |        |                |                |                    |                                    |      |        |        |        |        |                |                  | Cancella    | Cerca   |   |
| 🦆 Discipline                  |        |                | DESCRIZIONE    |                    |                                    |      |        | NC     | OME    |        |                |                  |             |         |   |
| 🦆 Ambito                      |        | RAG            | GRUPPAMENTO    |                    | •                                  |      |        | COD    | ICE    |        |                |                  |             |         |   |
| 🦆 Branca                      |        |                | DISCIPLINE     |                    |                                    |      |        |        |        |        |                |                  |             |         |   |
| Articolazione Branca<br>Altro |        |                | TIPO           |                    |                                    |      |        | DOF    | PIA    |        |                |                  |             |         |   |
| 🛃 Settori                     |        | PRC            | OGRAMMAZIONE   |                    |                                    |      |        | ATT    | TVA    |        |                |                  |             |         |   |
| Sub Settori                   |        |                |                |                    |                                    |      |        |        |        |        |                |                  | +           |         | . |
|                               |        | Nome †         | De             | scrizione          | Raggruppame                        | Tipo | Codice | Doppia | Attiva | Progra | Data Creazione | Data Ultima Modi | Modifica    | Elimina | * |
| Generali –                    |        | 001            | ALLE           | RGOLOGIA           | A- Area Medica                     | OSP  | 01     | ×      | ~      | ~      | 22/11/2013     | 12/10/2021       | ß           | ×       |   |
| . Distretti                   |        | 001            | ALLERGOLOG     | GIA E ASMA CENTER  | A- Area Medica                     | OSP  | 01.    | ×      | ×      | ~      | 12/10/2021     | 12/10/2021       | ľ           | ×       |   |
|                               |        | 002            | DAY            | HOSPITAL           | A- Area Medica                     | OSP  | 02     | ×      | ×      | ~      | 22/11/2013     | 12/10/2021       | ľ           | ×       |   |
| Autorita Preposte             |        | 003            | ANATOMIA ED IS | TOLOGIA PATOLOGICA | F- Area Servizi<br>Diagnosi e Cura | OSP  | S_03   | ×      | ×      | ~      | 21/12/2020     | 13/10/2021       | ľ           | ×       |   |
| 🧈 Toponimi                    |        | 005            | AN             | GIOLOGIA           | A- Area Medica                     | OSP  | 05     | ×      | ~      | ~      | 22/11/2013     | 12/10/2021       | ľ           | ×       |   |
| 🌲 Tipo Atto                   |        | 005            | CARDIOCUIR     |                    | C- Area                            | 050  | 05     | J      |        |        | 22 (11 (2012   | 12/10/2021       |             |         |   |
| ᅪ Tipo Societa                |        | 006            | CARDIOCHIK     | ORGIA PEDIATRICA   | Infantile                          | USP  | 06     | Ŷ      | Ť      | •      | 22/11/2015     | 12/10/2021       |             |         |   |
| Fattori Prod Valori           |        | 007            | CARDI          | OCHIRURGIA         | B- Area<br>Chirurgica              | OSP  | 07     | ×      | ~      | ~      | 22/11/2013     | 12/10/2021       | ľ           | ×       |   |
| La Tipo Punto Fisico          |        | 008            | CAR            | DIOLOGIA           | A- Area Medica                     | OSP  | 08     | ×      | ~      | ~      | 22/11/2013     | 12/10/2021       | ľ           | ×       |   |
| Delibere +                    |        | 009            | CHIRUR         | GIA GENERALE       | B- Area<br>Chirurgica              | OSP  | 09     | ×      | ~      | ~      | 22/11/2013     | 12/10/2021       | Ľ           | ×       |   |
| Codici ASL +                  |        | 009            | CHIRURG        | IA SENOLOGICA      | B- Area<br>Chirurgica              | OSP  | 09:    | ×      | ×      | ~      | 04/10/2021     | 12/10/2021       | ľ           | ×       |   |
| Utility +                     | -      | 009            | CHIRURGI       | A DEI TRAPIANTI    | B- Area<br>Chirurgica              | OSP  | 09_    | ×      | ×      | ~      | 08/10/2021     | 12/10/2021       | ľ           | ×       |   |

è possibile **modificare** i **campi** Nome , Descrizione , Raggruppamento Discipline , Tipo , Codice Doppia , Attiva e Programmazione per poi fare click sul **pulsante** Salva per **salvare** le **modifiche**:

| « amministrazione - I         | Itente : test1 - Ruolo: Amministratore |                            |             |          |
|-------------------------------|----------------------------------------|----------------------------|-------------|----------|
| Configurazioni UDO —          |                                        |                            |             |          |
| ᅪ Prestazioni                 | Modifica Disciplina                    |                            | Indietro Ca | ncella S |
| Tipo Fattori Produttivi       |                                        |                            |             |          |
| 🍰 Raggrup. Discipline         |                                        |                            |             |          |
| 🋃 Discipline                  | Italiano                               |                            |             | _/       |
| 🏖 Ambito                      | NOME*                                  | 001 Modifica Test          |             |          |
| 🋃 Branca                      | DESCRIZIONE *                          | ALLERGOLOGIA Modifica Test |             |          |
| Articolazione Branca<br>Altro | RAGGRUPPAMENTO<br>DISCIPLINE           | A- Area Medica 🔹           |             |          |
| 🛃 Settori                     | TIPO                                   | OSP                        |             |          |
| 🎝 Sub Settori                 | CODICE                                 | 01                         |             |          |
| enerali –                     | DOPPIA                                 |                            |             |          |
| 🐓 Direzioni                   | ATTIVA                                 |                            |             |          |
| Distretti                     | PROGRAMMAZIONE                         |                            |             |          |
| 🖌 Uffici                      |                                        |                            |             |          |
| 🖌 Autorita Preposte           |                                        |                            |             |          |
| 🖌 Toponimi                    | Show Form Bindings                     |                            |             |          |
| 🛃 Tipo Atto                   |                                        |                            |             |          |
| 🖌 Tipo Societa                |                                        |                            |             |          |
| Fattori Prod Valori           |                                        |                            |             |          |
| 🤰 Tipo Punto Fisico           | 1                                      |                            |             |          |
| Delibere +                    |                                        |                            |             |          |
| Codici ASL +                  |                                        |                            |             |          |
| Configurazioni +              |                                        |                            |             |          |
| Utility +                     |                                        |                            |             |          |

Nel caso (prima del salvataggio) si vogliano **ripulire** i **contenuti** inseriti nei **campi** è sufficiente fare click sul **pulsante** Cancella, mentre se si vuole **ritornare** alla **schermata precedente** è necessario fare click sul **pulsante** Indietro . Oppure facendo click sul **pulsante** Elimina :

| amministrazione - I                                   | Utente | e : test1 - Ri | uolo: Amminis  | tratore            |                                    |      |        |        |        |        |                |                  |             | (#      | 0  |
|-------------------------------------------------------|--------|----------------|----------------|--------------------|------------------------------------|------|--------|--------|--------|--------|----------------|------------------|-------------|---------|----|
| Configurazioni UDO -                                  | Ď      | isciplina      |                |                    |                                    |      |        |        |        |        |                |                  | Scarica XLS | + Nuova |    |
| Raggrup. Discipline                                   |        |                |                |                    |                                    |      |        |        |        |        |                |                  | Cancella    | Cerca   |    |
| Discipline                                            |        |                | DECODIZIONE    |                    |                                    |      |        | NG     |        |        |                |                  |             |         |    |
| 🏖 Ambito                                              |        | DA             |                |                    | •                                  |      |        | COD    |        |        |                |                  |             |         |    |
| 🤰 Branca                                              |        | 1040           | DISCIPLINE     |                    |                                    |      |        | COL    |        |        |                |                  |             |         |    |
| Articolazione Branca<br>Altro                         |        |                | TIPO           |                    |                                    |      |        | DOF    | PIA    |        |                |                  |             | 1       |    |
| 🧞 Settori                                             |        | PRO            | OGRAMMAZIONE   |                    |                                    |      |        | ATT    | IVA    |        |                |                  |             |         |    |
| 🦢 Sub Settori                                         |        | Nome †         | De             | scrizione          | Raddruppame                        | Tino | Codice | Donnia | Attiva | Progra | Data Creazione | Data Ultima Modi | Modifica    | Elimina | n  |
| Generali –                                            |        | 001            | ALLE           | RGOLOGIA           | A- Area Medica                     | OSP  | 01     | ×      | ~      | ~      | 22/11/2013     | 12/10/2021       | ľ           | ×       | *  |
| 🦆 Direzioni                                           |        | 001            | ALLERGOLOG     | IA E ASMA CENTER   | A- Area Medica                     | OSP  | 01.    | ×      | ×      | ~      | 12/10/2021     | 12/10/2021       | ď           | ×       |    |
| 🧈 Distretti                                           |        | 002            | DAY            | HOSPITAL           | A- Area Medica                     | OSP  | 02     | ×      | ×      | ~      | 22/11/2013     | 12/10/2021       | ľ           | ×       | 11 |
| <ul> <li>Uffici</li> <li>Autorita Preposte</li> </ul> |        | 003            | ANATOMIA ED IS | TOLOGIA PATOLOGICA | F- Area Servizi<br>Diagnosi e Cura | OSP  | S_03   | ×      | ×      | ~      | 21/12/2020     | 13/10/2021       | ď           | ×       |    |
| 🍰 Toponimi                                            |        | 005            | AN             | GIOLOGIA           | A- Area Medica                     | OSP  | 05     | ×      | ~      | ~      | 22/11/2013     | 12/10/2021       | Ľ           | ×       |    |
| <ul> <li>Tipo Atto</li> <li>Tipo Societa</li> </ul>   |        | 006            | CARDIOCHIR     | URGIA PEDIATRICA   | C- Area<br>Materno<br>Infantile    | OSP  | 06     | ×      | ~      | ~      | 22/11/2013     | 12/10/2021       | Ľ           | ×       |    |
| Fattori Prod Valori                                   |        | 007            | CARDI          | OCHIRURGIA         | B- Area<br>Chirurgica              | OSP  | 07     | ×      | ~      | ~      | 22/11/2013     | 12/10/2021       | ľ           | ×       |    |
|                                                       |        | 008            | CAR            | DIOLOGIA           | A- Area Medica                     | OSP  | 08     | ×      | ~      | ~      | 22/11/2013     | 12/10/2021       | ľ           | ×       |    |
| Delibere +                                            |        | 009            | CHIRUR         | GIA GENERALE       | B- Area<br>Chirurgica              | OSP  | 09     | ×      | ~      | ~      | 22/11/2013     | 12/10/2021       | ľ           | ×       |    |
| Configurazioni +                                      |        | 009            | CHIRURG        | IA SENOLOGICA      | B- Area<br>Chirurgica              | OSP  | 09:    | ×      | ×      | ~      | 04/10/2021     | 12/10/2021       | ľ           | ×       |    |
| Utility +                                             | •      | 009            | CHIRURGI       | A DEI TRAPIANTI    | B- Area<br>Chirurgica              | OSP  | 09_    | ×      | ×      | ~      | 08/10/2021     | 12/10/2021       | ľ           | ×       | -  |

è possibile eliminare le Discipline.

Prima di procedere all'**eliminazione**, l'applicativo richiede **conferma** tramite apposita **finestra**:

| < amministrazione - l     | Jtente : test1 - Ri | uolo: Amministra | itore              |                       |             |             |          |         | 7      |                |                  |             |         |
|---------------------------|---------------------|------------------|--------------------|-----------------------|-------------|-------------|----------|---------|--------|----------------|------------------|-------------|---------|
| Configurazioni UDO 🛛 🗕    | <b>`</b>            |                  | Richiesta          | di conferma           | 1           |             |          | ×       |        |                |                  |             |         |
| 🤰 Prestazioni             | Disciplina          |                  |                    |                       |             |             |          |         |        |                |                  | Scarica XLS | + Nuova |
| 🦆 Tipo Fattori Produttivi |                     |                  | Confermi l'elimina | azione? Questa oper   | azione è ir | reversibile |          |         |        |                |                  |             | _       |
| 🤰 Raggrup. Discipline     |                     |                  |                    |                       |             | An          | nulla Co | onferma |        |                |                  | Cancella    | a Cerca |
| 🦨 Discipline              |                     | DESCRIZIONE      |                    |                       |             | _           | NC       | DME     |        |                |                  |             |         |
| 🏖 Ambito                  | RAG                 | GGRUPPAMENTO     |                    | •                     |             |             | COD      | ICE     |        |                |                  |             |         |
| 🏖 Branca                  |                     | DISCIPLINE       |                    |                       |             |             |          |         |        |                |                  |             |         |
| Articolazione Branca      |                     | TIPO             |                    |                       |             |             | DOP      | PIA     |        |                |                  |             |         |
| Settori                   | PRO                 | OGRAMMAZIONE     |                    |                       |             |             | ATT      | IVA     |        |                |                  |             |         |
| Sub Settori               |                     |                  |                    |                       |             |             |          |         |        |                |                  |             |         |
|                           | Nome †              | Descri           | zione              | Raggruppame           | Tipo        | Codice      | Doppia   | Attiva  | Progra | Data Creazione | Data Ultima Modi | Modifica    | Elimina |
| Generali –                | 001                 | ALLERGO          | DLOGIA             | A- Area Medica        | OSP         | 01          | ×        | ~       | ~      | 22/11/2013     | 12/10/2021       | Ľ           | ×       |
| Direzioni                 | 001                 | ALLERGOLOGIA I   | E ASMA CENTER      | A- Area Medica        | OSP         | 01.         | ×        | ×       | ~      | 12/10/2021     | 12/10/2021       | ď           | ×       |
| Distretti                 | 002                 | DAY HO           | SPITAL             | A- Area Medica        | OSP         | 02          | ×        | ×       | ~      | 22/11/2013     | 12/10/2021       | ď           | ×       |
|                           | 003                 | ANATOMIA ED ISTO | logia patologica   | F- Area Servizi       | OSP         | S 03        | ×        | ×       | ~      | 21/12/2020     | 13/10/2021       | R           | ×       |
| Autorita Preposte         |                     |                  |                    | Diagnosi e Cura       |             |             |          |         |        |                |                  |             |         |
| Toponimi                  | 005                 | ANGIO            | LOGIA              | A- Area Medica        | OSP         | 05          | ×        | ~       | ~      | 22/11/2013     | 12/10/2021       | Ľ           |         |
| Service Atto              | 006                 | CARDIOCHIRUR     | GIA PEDIATRICA     | C- Area<br>Materno    | OSP         | 06          | ×        | ~       | ~      | 22/11/2013     | 12/10/2021       | ď           | ×       |
| Tipo Societa              |                     |                  |                    | Infantile             |             |             |          |         |        |                |                  |             |         |
| Fattori Prod Valori       | 007                 | CARDIOCH         | HIRURGIA           | B- Area<br>Chirurgica | OSP         | 07          | ×        | ~       | ~      | 22/11/2013     | 12/10/2021       | Ľ           | ×       |
| Tipo Punto Fisico         | 008                 | CARDIC           | DLOGIA             | A- Area Medica        | OSP         | 08          | ×        | ~       | ~      | 22/11/2013     | 12/10/2021       | Ľ           | ×       |
| Delibere +                | 009                 | CHIRURGIA        | GENERALE           | B- Area<br>Chirurgica | OSP         | 09          | ×        | ~       | ~      | 22/11/2013     | 12/10/2021       | ď           | ×       |
| Configurazioni +          | 009                 | CHIRURGIA S      | ENOLOGICA          | B- Area<br>Chirurgica | OSP         | 09:         | ×        | ×       | ~      | 04/10/2021     | 12/10/2021       | ď           | ×       |
|                           | 009                 | CHIRURGIA D      | FLTRAPIANTI        | B- Area               | OSP         | 09          | ×        | ×       | ~      | 08/10/2021     | 12/10/2021       |             |         |

A questo punto verrà visualizzato un **messaggio** di **conferma** di avvenuta **cancellazione**:

| « amministrazione - l         | Utente | e : test1 - Ru | olo: Amminis   | tratore            |                       |      |        |        |        |        |                |                  |                |                |
|-------------------------------|--------|----------------|----------------|--------------------|-----------------------|------|--------|--------|--------|--------|----------------|------------------|----------------|----------------|
| Configurazioni UDO —          | •      |                |                |                    |                       |      |        |        |        |        |                | Cancella:        | zione completa | ta con success |
| 🏖 Prestazioni                 | D      | visciplina     |                |                    |                       |      |        |        |        |        |                |                  | Scarica XLS    | + Nuova        |
| Tipo Fattori Produttivi       |        | •              |                |                    |                       |      |        |        |        |        |                |                  |                |                |
| 🤰 Raggrup. Discipline         |        |                |                |                    |                       |      |        |        |        |        |                |                  | Cancella       | Cerca          |
| Le Discipline                 |        |                | DESCRIZIONE    |                    |                       |      |        | NC     | DME    |        |                |                  |                |                |
| 🏖 Ambito                      |        | RAG            | GRUPPAMENTO    |                    | •                     |      |        | COD    | ICE    |        |                |                  |                |                |
| ᅪ Branca                      |        |                | DISCIPLINE     |                    |                       |      |        |        |        |        |                |                  |                |                |
| Articolazione Branca<br>Altro |        |                | TIPO           |                    |                       |      |        | DOF    | PIA    |        |                |                  |                |                |
| 🤰 Settori                     |        | PRC            | GRAMMAZIONE    |                    |                       |      |        | ATT    | IVA    |        |                |                  |                |                |
| 🦆 Sub Settori                 |        | Noma †         | Da             | corizione          | Daggruppama           | Tino | Codico | Donnia | Attivo | Drogra | Data Crazziona | Data Ultima Madi | Modifica       | Flimina        |
| Generali —                    |        | 001            | ALLE           | RGOLOGIA           | A- Area Medica        | OSP  | 01     | ×      | Attiva |        | 22/11/2013     | 12/10/2021       |                |                |
| 🛃 Direzioni                   |        | 001            |                | IA E ASMA CENTER   | A- Area Medica        | OSP  | 01     |        | ×      |        | 12/10/2021     | 12/10/2021       |                |                |
| 🦆 Distretti                   |        | 002            | ALLENGOLOG     |                    | A Area Madian         | OSR  | 07.    | -<br>- | ~      | · ·    | 22/11/2012     | 12/10/2021       |                |                |
| 🅹 Uffici                      |        | 002            | DAT            | HOSPITAL           | A- Area Medica        | USP  | 02     | ^      | ^      | v      | 22/11/2015     | 12/10/2021       |                |                |
| 🎝 Autorita Preposte           |        | 003            | ANATOMIA ED IS | TOLOGIA PATOLOGICA | Diagnosi e Cura       | OSP  | S_03   | ×      | ×      | ~      | 21/12/2020     | 13/10/2021       | ľ              | ×              |
| 🏖 Toponimi                    |        | 005            | ANG            | GIOLOGIA           | A- Area Medica        | OSP  | 05     | ×      | ~      | ~      | 22/11/2013     | 12/10/2021       | ľ              | ×              |
| 🦆 Tipo Atto                   |        | 006            | CARDIOCHIR     | URGIA PEDIATRICA   | C- Area<br>Materno    | OSP  | 06     | ×      | ~      | ~      | 22/11/2013     | 12/10/2021       | R              | ×              |
| 🋃 Tipo Societa                |        |                |                |                    | Infantile             |      |        |        |        |        | ,,             | ,,               |                | -              |
| Fattori Prod Valori           |        | 007            | CARDI          | OCHIRURGIA         | B- Area<br>Chirurgica | OSP  | 07     | ×      | ~      | ~      | 22/11/2013     | 12/10/2021       | ľ              | ×              |
| 🦆 Tipo Punto Fisico           |        | 008            | CAR            | DIOLOGIA           | A- Area Medica        | OSP  | 08     | ×      | ~      | ~      | 22/11/2013     | 12/10/2021       | Ľ              | ×              |
| Delibere +                    |        | 009            | CHIRUR         | SIA GENERALE       | B- Area<br>Chirurgica | OSP  | 09     | ×      | ~      | ~      | 22/11/2013     | 12/10/2021       | ľ              | ×              |
| Configurazioni +              |        | 009            | CHIRURG        | A SENOLOGICA       | B- Area<br>Chirurgica | OSP  | 09:    | ×      | ×      | ~      | 04/10/2021     | 12/10/2021       | ľ              | ×              |
| Utility +                     | •      | 009            | CHIRURGI       | A DEI TRAPIANTI    | B- Area<br>Chirurgica | OSP  | 09_    | ×      | ×      | ~      | 08/10/2021     | 12/10/2021       | ľ              | ×              |

# Ambito

×

Facendo click sulla **voce** Ambito :

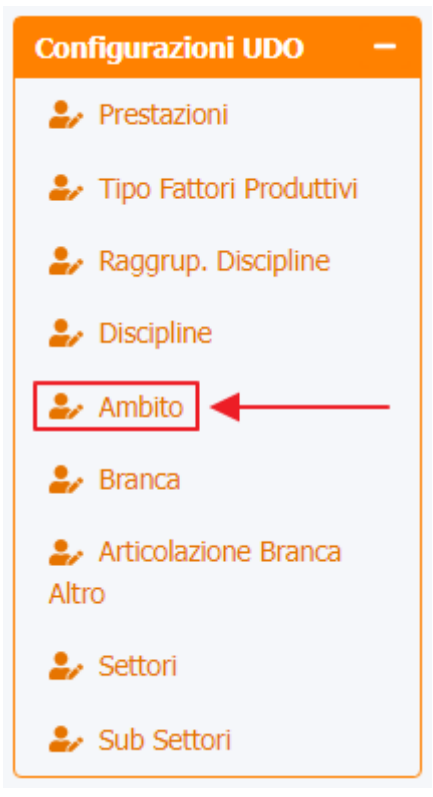

è possibile visualizzare la **schermata** degli Ambiti :

| amministrazione - U     | tente : t | est1 - Ruolo: | Amministrator | e              |                         |                |               |              |               |               |              |           |
|-------------------------|-----------|---------------|---------------|----------------|-------------------------|----------------|---------------|--------------|---------------|---------------|--------------|-----------|
| Anagrafica              |           |               |               |                |                         | •              |               |              |               |               | Cratica VI C | the Numer |
| itolari —               | Amb       | ito           |               |                |                         |                |               |              |               |               | Scanca ALS   |           |
| 🖌 Registra Titolari     |           |               |               |                |                         |                |               |              |               |               | Cancel       | a Cerca   |
| Gestione Titolari       |           |               |               |                |                         |                |               |              |               |               |              |           |
| Ricerca Titolari        |           |               | NOME          |                |                         |                | DESCRIZIONE   |              |               |               |              |           |
| nti –                   |           | AGGIUNGI DI   | SCIPLINE      | DISCIP         | LINE SOLO PUBB.<br>PRIV |                |               | DISCIPLINE   | SOLO AZ. SAN. |               |              |           |
| Gestione Utenti         |           | AGGIUNGI I    | BRANCHE       | BRANCHE        | SOLO PUBB. PRIV         |                |               | BRANCHE      | Solo az. san. |               |              |           |
| ) da assegnare 🛛 🗕      |           | AGGIUNGI PRES |               | A              | AGGIUNGI AMBITO         |                |               |              |               |               |              |           |
| Assegnare a UO          |           |               |               |                |                         |                |               |              |               |               |              |           |
| Assegnare a Cod. Min.   |           | Nome 1        | Descrizione   | Aggiungi Disci | Discipline Sol          | Discipline Sol | Aggiungi Bran | Branche Solo | Branche Solo  | Aggiungi Pres | Aggiungi Amb | Mo Eli    |
| stamento UDO 🛛 🗕        |           | Amb.01        | Ricovero      | ~              | ×                       | ×              | ×             | ×            | ×             | ×             | ×            | 🗷 🗙       |
| Spostamento UDO         |           | Amb.02        | Ambulatoriale | ~              | ×                       | ×              | ~             | ×            | ×             | ~             | ×            | R, X      |
| Report                  |           | Amb.03        | Intermedie    | ×              | ×                       | ×              | ×             | ×            | ×             | ×             | ~            | R, X      |
| Edifici Amministrazione |           | Amb.04        | Anziani       | ×              | ×                       | ×              | ×             | ×            | ×             | ×             | ~            | 🛯 🗙       |
| ministrazione           |           | Amb.05        | Disabili      | ×              | ×                       | ×              | ×             | ×            | ×             | ×             | ~            | R, X      |
| ione Codici ULSS +      |           | Amb.06        | Dipendenze    | ×              | ×                       | ×              | ×             | ×            | ×             | ×             | ~            | ĭ ×       |
| ari +                   |           | Amb.07        | S. mentale    | ×              | ×                       | ×              | ×             | ×            | ×             | ×             | ~            | 🖻 🗙       |
| +                       |           | Amb.08        | Minori        | ×              | ×                       | ×              | ×             | ×            | ×             | ×             | ~            | ĭ ×       |
|                         |           | Amb.09        | Infanzia      | ×              | ×                       | ×              | ×             | ×            | ×             | ×             | ~            | x ×       |
|                         |           | Amb.10        | Trasfusionale | ×              | ×                       | ×              | ×             | ×            | ×             | ×             | ×            | ĭ ×       |
| Prestazioni             |           | Amb.11        | Consultorio   | ×              | ×                       | ×              | ×             | ×            | ×             | ×             | ×            | ĭ ×       |
| Tipo Fattori Produttivi |           | Amb.12        | Termale       | ×              | ×                       | ×              | ×             | ×            | ×             | ×             | ×            | C ×       |
| Raggrup, Discipline     |           | Amb 13        | Altro         | ×              | ×                       | ×              | ×             | ×            | ×             | ×             | ×            |           |

La **tabella** permette di visualizzare gli **Ambiti**, in particolare i **dati** relativi ai **campi** Nome, Descrizione, Aggiungi Discipline, Discipline Solo Az. San., Discipline Solo Pubb. Priv., Aggiungi Branche, Branche Solo Az. San., Branche Solo Pubb. Priv., Aggiungi Prestazioni e Aggiungi Ambito:

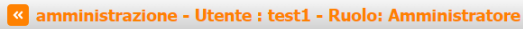

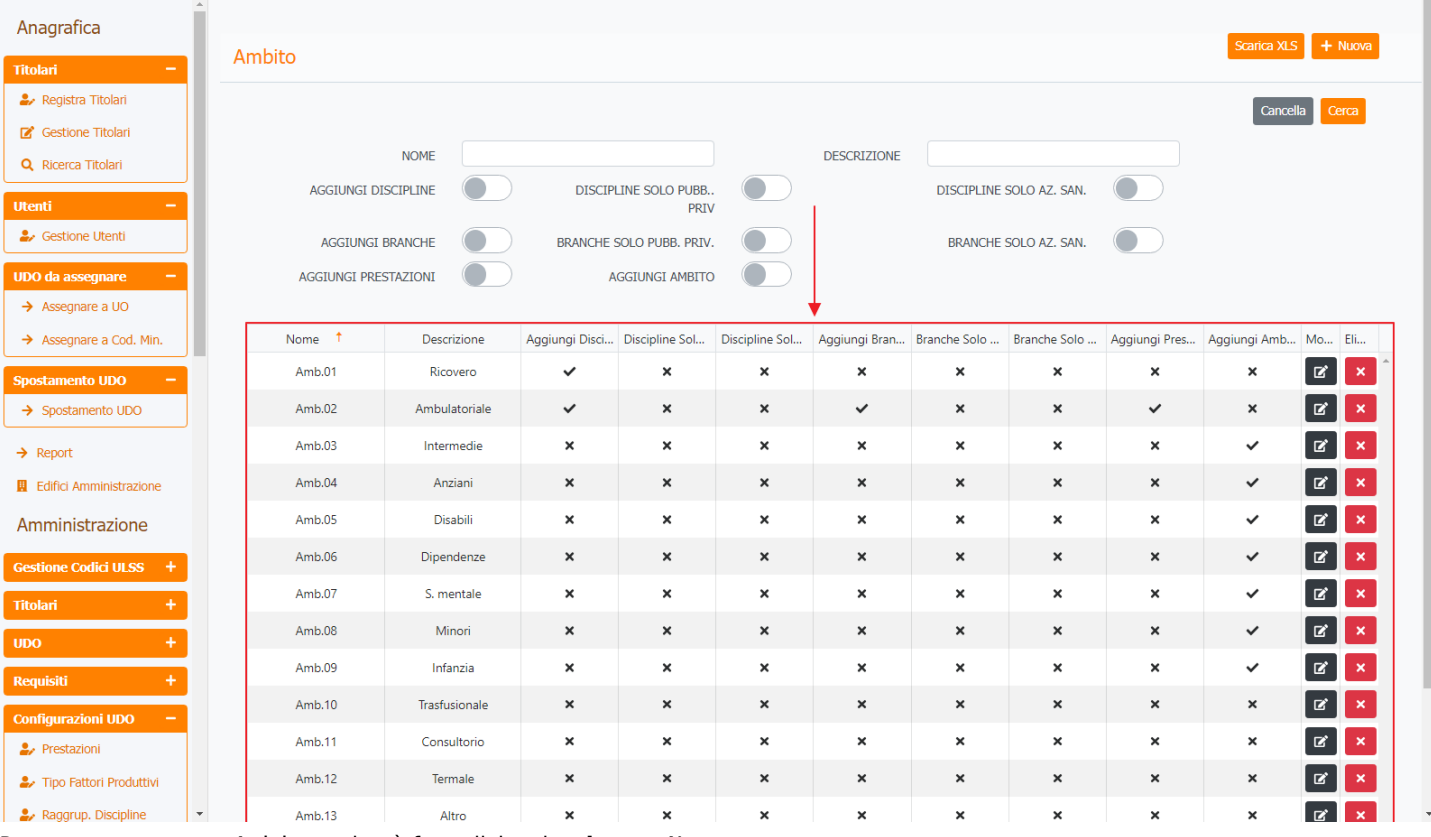

(ب)

#### Per creare un nuovo Ambito, si può fare click sul pulsante Nuova:

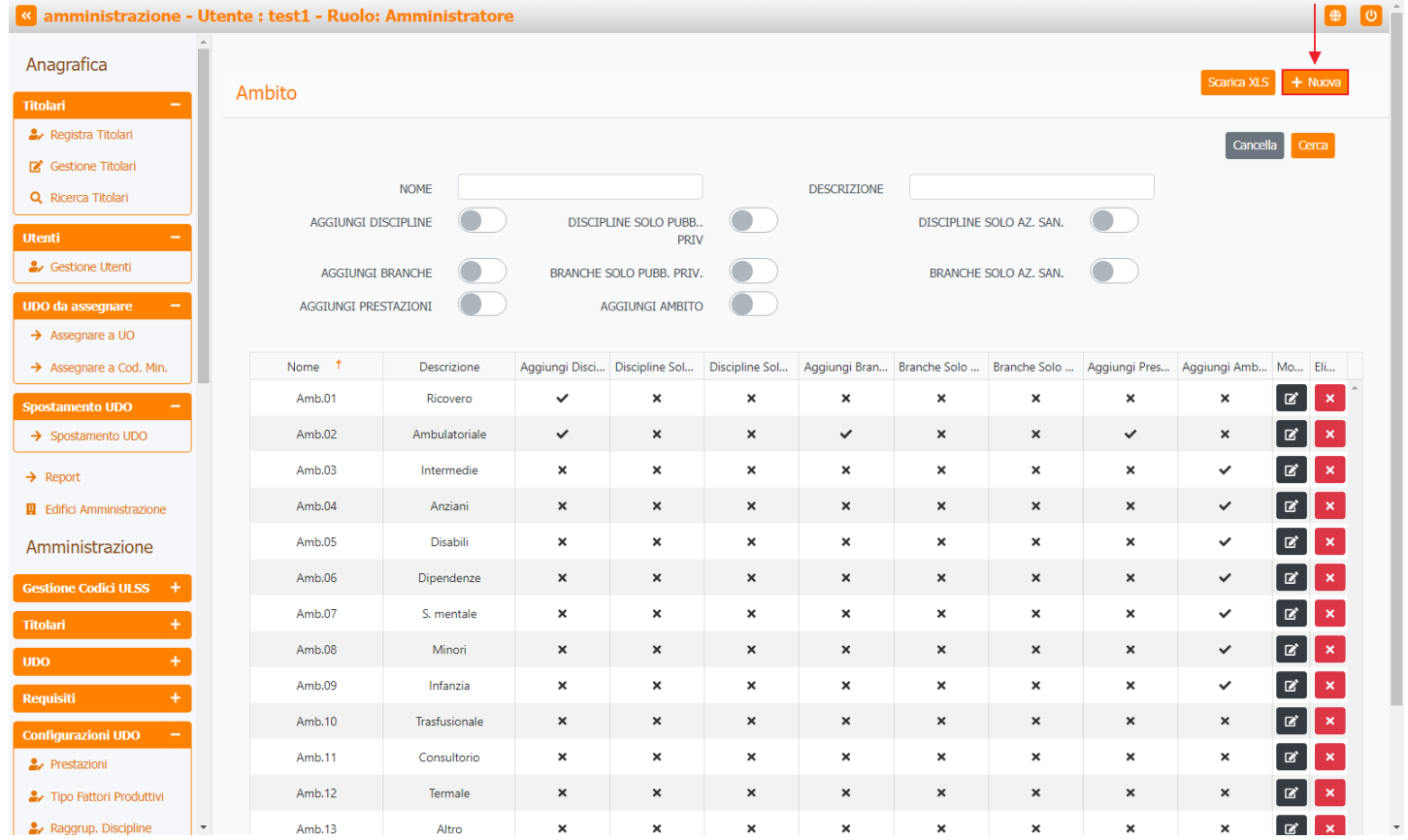

Viene aperta la **schermata** di Nuovo Ambito, in cui è possibile **compilare** i **campi** di Nome, Descrizione, Aggiungi Discipline, Discipline Solo Az. San., Discipline Solo Pubb. Priv., Aggiungi Branche, Branche Solo Az. San., Branche Solo Pubb. Priv., Aggiungi Prestazioni e Aggiungi Ambito, facendo poi click sul **pulsante** Salva per salvare::

| amministrazione - Ut      | ente : test1 - Ruolo | : Amministratore     |             |                           |      |                              |                       | ٠  |
|---------------------------|----------------------|----------------------|-------------|---------------------------|------|------------------------------|-----------------------|----|
| Anagrafica                |                      |                      |             |                           |      |                              | Indietro Cancella Sah | va |
| Titolari —                | Nuovo Ambito         |                      |             |                           |      |                              |                       |    |
| 🏖 Registra Titolari       |                      |                      |             |                           |      |                              |                       |    |
| C Gestione Titolari       |                      |                      |             |                           |      |                              |                       |    |
| Q Ricerca Titolari        | Italiano             | NOME *               | Nuovo Amb   | ito                       |      |                              |                       |    |
| Jtenti —                  |                      | DESCRIZIONE *        | Descrizione | Nuovo Ambito Test         |      |                              |                       |    |
| Sestione Utenti           |                      | AGGIUNGI DISCIPLINE  |             | DISCIPLINE SOLO AZ<br>SAN |      | DISCIPLINE SOLO PUBB<br>PRIV |                       |    |
| → Assegnare a UO          |                      | AGGIUNGI BRANCHE     |             | BRANCHE SOLO AZ<br>SAN    |      | BRANCHE SOLO PUBB<br>PRIV    |                       |    |
| → Assegnare a Cod. Min.   |                      | AGGIUNGI PRESTAZIONI |             | 0.01                      |      |                              |                       |    |
| postamento UDO -          |                      | AGGIUNGI AMBITO      |             |                           | <br> |                              |                       |    |
| Report                    |                      |                      |             |                           |      |                              |                       |    |
| Edifici Amministrazione   | Show Form Bin        | ndings               |             |                           |      |                              |                       |    |
| Amministrazione           |                      |                      |             |                           |      |                              |                       |    |
| estione Codici ULSS +     |                      |                      |             |                           |      |                              |                       |    |
| itolari +                 |                      |                      |             |                           |      |                              |                       |    |
| ido +                     |                      |                      |             |                           |      |                              |                       |    |
| Requisiti +               |                      |                      |             |                           |      |                              |                       |    |
| Configurazioni UDO —      |                      |                      |             |                           |      |                              |                       |    |
| 🎝 Prestazioni             |                      |                      |             |                           |      |                              |                       |    |
| Tipo Fattori Produttivi   |                      |                      |             |                           |      |                              |                       |    |
| 🤰 Raggrup. Discipline 🔹 🔻 |                      |                      |             |                           |      |                              |                       |    |

Nel caso (prima del salvataggio) si vogliano **ripulire** i **contenuti** inseriti nei **campi** è sufficiente fare click sul **pulsante** Cancella, mentre se si vuole **ritornare** alla **schermata precedente** è necessario fare click sul **pulsante** Indietro . Facendo click sul **pulsante** Scarica XLS :

| amministrazione - Utent   | te : test1 - Ruolo: | Amministrator | 9              |                        |                |               |              |               |               |                | <b>(</b>   |
|---------------------------|---------------------|---------------|----------------|------------------------|----------------|---------------|--------------|---------------|---------------|----------------|------------|
| Anagrafica                |                     |               |                |                        |                |               |              |               |               | -> Scarica XLS | + Nuova    |
| Titolari –                | Ambito              |               |                |                        |                |               |              |               |               |                |            |
| 🏖 Registra Titolari       |                     |               |                |                        |                |               |              |               |               | Cancel         | la Cerca   |
| 🖉 Gestione Titolari       |                     |               |                |                        |                |               |              |               |               |                |            |
| Q Ricerca Titolari        |                     | NOME          |                |                        |                | DESCRIZIONE   |              |               |               |                |            |
| tenti —                   | AGGIUNGI DI         |               | DISCIP         | LINE SOLO PUBB<br>PRIV |                |               | DISCIPLINE   | SOLO AZ. SAN. |               |                |            |
| Gestione Utenti           | AGGIUNGI E          |               | BRANCHE        | Solo Pubb. Priv.       |                |               | BRANCHE      | SOLO AZ. SAN. |               |                |            |
| DO da assegnare 🛛 🗕       | AGGIUNGI PRES       |               | A              | GGIUNGI AMBITO         |                |               |              |               |               |                |            |
| → Assegnare a UO          |                     |               |                |                        |                |               |              |               |               |                |            |
| → Assegnare a Cod. Min.   | Nome †              | Descrizione   | Aggiungi Disci | Discipline Sol         | Discipline Sol | Aggiungi Bran | Branche Solo | Branche Solo  | Aggiungi Pres | Aggiungi Amb   | Mo Eli     |
| postamento UDO —          | Amb.01              | Ricovero      | ~              | ×                      | ×              | ×             | ×            | ×             | ×             | ×              |            |
| Spostamento UDO           | Amb.02              | Ambulatoriale | ~              | ×                      | ×              | ~             | ×            | ×             | ~             | ×              | <b>Z</b> × |
| Report                    | Amb.03              | Intermedie    | ×              | ×                      | ×              | ×             | ×            | ×             | ×             | ~              | 🕑 🗙        |
| Edifici Amministrazione   | Amb.04              | Anziani       | ×              | ×                      | ×              | ×             | ×            | ×             | ×             | ~              |            |
| mministrazione            | Amb.05              | Disabili      | ×              | ×                      | ×              | ×             | ×            | ×             | ×             | ~              |            |
| in ministrazione          | Amb.06              | Dipendenze    | ×              | ×                      | ×              | ×             | ×            | ×             | ×             | ~              |            |
| estione Codici ULSS +     | Amb.07              | S. mentale    | ×              | ×                      | ×              | ×             | ×            | ×             | ×             | ~              |            |
| tolari +                  | Amb 08              | Minori        | ×              | ×                      | ×              | ×             | ×            | ×             | ×             |                |            |
| <b>bo</b> +               | Amb.00              | Informia      | -<br>-         | <u> </u>               | ~<br>~         | <u> </u>      | C C          | ~<br>~        | -<br>-        | •              |            |
| equisiti +                | Amb.09              | Inianzia      | ^              | ^                      | ^              | ^             | ^            | ^             | ^             | Ŷ              |            |
| onfigurazioni UDO 🛛 🗕     | Amb.10              | Trasfusionale | ×              | ×                      | ×              | ×             | ×            | ×             | ×             | ×              |            |
| Prestazioni               | Amb.11              | Consultorio   | ×              | ×                      | ×              | ×             | ×            | ×             | ×             | ×              | C ×        |
| Tipo Fattori Produttivi   | Amb.12              | Termale       | ×              | ×                      | ×              | ×             | ×            | ×             | ×             | ×              | ß 🗙        |
| 🖌 Raggrup. Discipline 🔍 👻 | Amb.13              | Altro         | ×              | ×                      | ×              | ×             | ×            | ×             | ×             | ×              | R, X       |

| < amministrazione - I   | Utente : test1 - Ru        | olo: Amministratore                              | 2      |                         |    |             |             |                  |               |               |            | U |
|-------------------------|----------------------------|--------------------------------------------------|--------|-------------------------|----|-------------|-------------|------------------|---------------|---------------|------------|---|
| Anagrafica              | •                          |                                                  |        |                         |    |             |             |                  |               | Scarica XI    | s + Nuova  |   |
| Titolari –              | Ambito                     |                                                  |        |                         |    |             |             |                  |               |               |            |   |
| 🦨 Registra Titolari     |                            |                                                  |        |                         |    |             |             |                  |               | Cance         | ella Cerca |   |
| 😰 Gestione Titolari     |                            |                                                  |        |                         |    |             |             |                  |               | Canto         |            |   |
| Q Ricerca Titolari      |                            | NOME                                             |        |                         |    | DESCRIZIONE |             |                  |               |               |            |   |
| Utenti –                | AGGIUN                     |                                                  | DISCIP | LINE SOLO PUBB.<br>PRIV | ;  |             | DISCIPLINE  | SOLO AZ. SAN.    |               |               |            |   |
| 🧈 Gestione Utenti       | AGGI                       | XLS DOWNLOAD                                     |        |                         |    |             |             | × <sup>IN.</sup> |               |               |            |   |
| UDO da assegnare 🛛 🗕    | AGGIUNG                    |                                                  |        |                         |    |             |             |                  |               |               |            |   |
| → Assegnare a UO        |                            | Data inizio: 08/06/2023, 12                      | :08:44 |                         |    |             |             |                  |               |               |            |   |
| → Assegnare a Cod. Min. | Nome †                     | Data IIIe. 08/08/2023, 12.0                      | 10.45  |                         |    |             |             | olo              | Aggiungi Pres | Aggiungi Amb. | Mo Eli     |   |
| Spostamento UDO -       | Amb.01                     | Operazioni totali: 1<br>Operazioni completate: 1 |        |                         |    |             |             |                  | ×             | ×             |            |   |
| → Spostamento UDO       | Amb.02                     | Operazioni ignorata: 0<br>Operazioni fallite: 0  |        |                         |    |             |             |                  | ~             | ×             |            |   |
| → Report                | Amb.03                     |                                                  |        |                         |    |             |             |                  | ×             | ~             |            |   |
| Edifici Amministrazione | Amb.04                     |                                                  |        | 100                     | 1% |             |             |                  | ×             | ~             |            |   |
| Amministrazione         | Amb.05                     |                                                  |        |                         |    |             | -> Download | Chiudi           | ×             | ~             |            |   |
| Gestione Codici ULSS +  | Amb.06                     | Dipendenze                                       |        |                         |    |             |             |                  | ×             | ~             | C ×        |   |
| Titolari +              | Amb.07                     | S. mentale                                       | ×      | ×                       | ×  | ×           | ×           | ×                | ×             | ~             | 🗷 🗙        |   |
| UDO +                   | Amb.08                     | Minori                                           | ×      | ×                       | ×  | ×           | ×           | ×                | ×             | ~             |            |   |
| Requisiti +             | Amb.09                     | Infanzia                                         | ×      | ×                       | ×  | ×           | ×           | ×                | ×             | ~             |            |   |
| Configurazioni UDO —    | Amb.10                     | Trasfusionale                                    | ×      | ×                       | ×  | ×           | ×           | ×                | ×             | ×             | R ×        |   |
| 2. Prestazioni          | Amb.11                     | Consultorio                                      | ×      | ×                       | ×  | ×           | ×           | ×                | ×             | ×             |            |   |
| Tipo Fattori Produttivi | Amb.12                     | Termale                                          | ×      | ×                       | ×  | ×           | ×           | ×                | ×             | ×             |            |   |
| & Raggrup, Discipline   | <ul> <li>Amb 13</li> </ul> | Altro                                            | ×      | ×                       | ×  | ×           | ×           | ×                | ×             | ×             |            |   |

è possibile esportare in formato .XLS tutti i dati contenuti nella tabella Ambiti .

Inoltre è possibile effettuare una **ricerca** specifica sugli **Ambiti**, in particolare filtrando per Nome, Descrizione, Aggiungi Discipline,, Discipline Solo Pubb. Priv., Discipline Solo Az. San., Aggiungi Branche, Branche Solo Pubb. Priv., Branche Solo Az. San., Aggiungi Prestazioni e Aggiungi Ambito:

| amministrazione - Uto   | ente : tes | st1 - Ruolo:  | Amministratore | •              |                        |                |               |              |               |               |              | <b>(</b> |
|-------------------------|------------|---------------|----------------|----------------|------------------------|----------------|---------------|--------------|---------------|---------------|--------------|----------|
| Anagrafica              |            |               |                |                |                        |                |               |              |               |               | Scarica XI S | + Nuova  |
| Titolari –              | Ambito     | 0             |                |                |                        |                |               |              |               |               | Scalled ALD  |          |
| 🦆 Registra Titolari     |            |               |                |                |                        |                |               |              |               |               | Cancel       | a Cerca  |
| Gestione Titolari       |            |               |                |                |                        | 1              |               |              |               |               |              |          |
| Q Ricerca Titolari      |            |               | NOME           |                |                        |                | DESCRIZIONE   |              |               |               |              |          |
| Utenti —                |            | AGGIUNGI DI   | SCIPLINE       | DISCIP         | LINE SOLO PUBB<br>PRIV |                |               | DISCIPLINE   | Solo AZ. SAN. |               |              |          |
| ♣ Gestione Utenti       |            | AGGIUNGI      | BRANCHE        | BRANCHE S      | SOLO PUBB. PRIV.       |                |               | BRANCHE      | SOLO AZ. SAN. |               |              |          |
| UDO da assegnare 🗕 🗕    |            | AGGIUNGI PRES |                | A              | ggiungi ambito         |                |               |              |               |               |              |          |
| → Assegnare a UO        |            |               |                |                |                        |                |               |              |               |               |              |          |
| ➔ Assegnare a Cod. Min. | 1          | Nome †        | Descrizione    | Aggiungi Disci | Discipline Sol         | Discipline Sol | Aggiungi Bran | Branche Solo | Branche Solo  | Aggiungi Pres | Aggiungi Amb | Mo Eli   |
| Spostamento UDO 🛛 🗕     |            | Amb.01        | Ricovero       | ~              | ×                      | ×              | ×             | ×            | ×             | ×             | ×            | B ×      |
| → Spostamento UDO       |            | Amb.02        | Ambulatoriale  | ~              | ×                      | ×              | ~             | ×            | ×             | ~             | ×            | <b>2</b> |
| → Report                |            | Amb.03        | Intermedie     | ×              | ×                      | ×              | ×             | ×            | ×             | ×             | ~            | <b>Z</b> |
| Edifici Amministrazione |            | Amb.04        | Anziani        | ×              | ×                      | ×              | ×             | ×            | ×             | ×             | ~            | 🕑 💌      |
| Amministrazione         |            | Amb.05        | Disabili       | ×              | ×                      | ×              | ×             | ×            | ×             | ×             | ~            | <b>2</b> |
| Gestione Codici ULSS +  |            | Amb.06        | Dipendenze     | ×              | ×                      | ×              | ×             | ×            | ×             | ×             | ~            |          |
| ritolari +              |            | Amb.07        | S. mentale     | ×              | ×                      | ×              | ×             | ×            | ×             | ×             | ~            |          |
| IDO +                   |            | Amb.08        | Minori         | ×              | ×                      | ×              | ×             | ×            | ×             | ×             | ~            | 🕑 💌      |
| Doguiciti +             |            | Amb.09        | Infanzia       | ×              | ×                      | ×              | ×             | ×            | ×             | ×             | ~            |          |
|                         |            | Amb.10        | Trasfusionale  | ×              | ×                      | ×              | ×             | ×            | ×             | ×             | ×            |          |
| Prestazioni             |            | Amb.11        | Consultorio    | ×              | ×                      | ×              | ×             | ×            | ×             | ×             | ×            |          |
| Tipo Fattori Produttivi |            | Amb.12        | Termale        | ×              | ×                      | ×              | ×             | ×            | ×             | ×             | ×            |          |
| 🧈 Raggrup. Discipline 🔻 |            | Amb.13        | Altro          | ×              | ×                      | ×              | ×             | ×            | ×             | ×             | ×            |          |

facendo click sul **pulsante** Cerca :

×
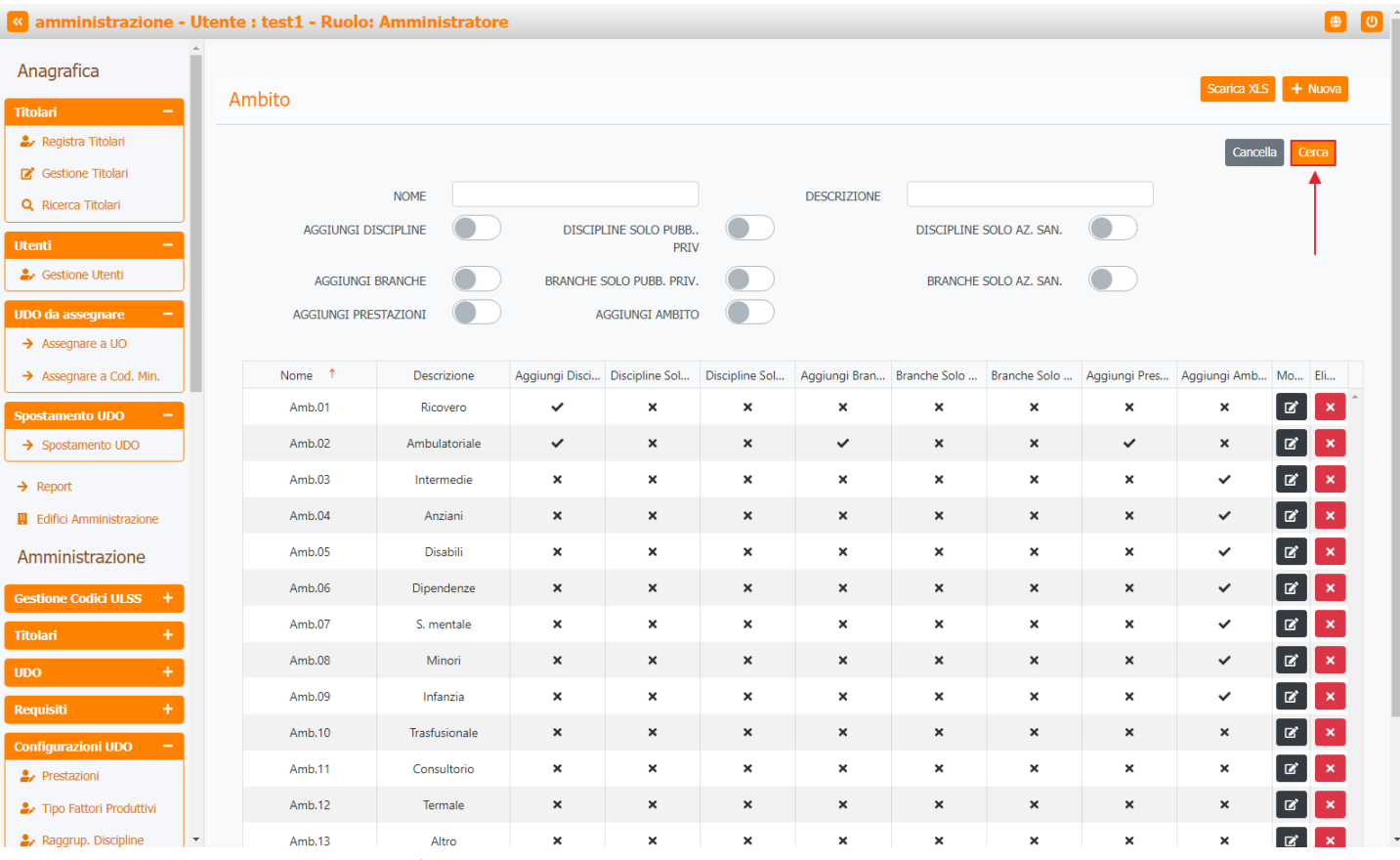

Facendo click sul pulsante Cancella è possibile ripulire il contenuto inserito nei campi di ricerca:

| amministrazione - U     | ltente | : test1 - Ruolo: | Amministrator | 9              |                         |                |               |              |               |               |              |            |
|-------------------------|--------|------------------|---------------|----------------|-------------------------|----------------|---------------|--------------|---------------|---------------|--------------|------------|
| nagrafica               |        |                  |               |                |                         |                |               |              |               |               |              |            |
| olari —                 | Ar     | nbito            |               |                |                         |                |               |              |               |               | Scanca XLS   |            |
| Registra Titolari       |        |                  |               |                |                         |                |               |              |               |               | Cancel       | a Cerca    |
| Gestione Titolari       |        |                  |               |                |                         |                |               |              |               |               | <b></b>      |            |
| Ricerca Titolari        |        |                  | NOME          |                |                         |                | DESCRIZIONE   |              |               |               |              |            |
| ti –                    |        | AGGIUNGI DI      | SCIPLINE      | DISCIP         | LINE SOLO PUBB.<br>PRIV |                |               | DISCIPLINE   | Solo AZ. SAN. |               |              |            |
| Gestione Utenti         |        | AGGIUNGI I       | BRANCHE       | BRANCHE        | SOLO PUBB. PRIV         |                |               | BRANCHE      | Solo az. san. |               |              |            |
| da assegnare —          |        | AGGIUNGI PRES    |               | A              | GGIUNGI AMBITC          |                |               |              |               |               |              |            |
| Assegnare a UO          |        |                  |               |                |                         |                |               |              |               |               |              |            |
| Assegnare a Cod. Min.   |        | Nome 🕇           | Descrizione   | Aggiungi Disci | Discipline Sol          | Discipline Sol | Aggiungi Bran | Branche Solo | Branche Solo  | Aggiungi Pres | Aggiungi Amb | Mo Eli     |
| amento UDO 🛛 🗕          |        | Amb.01           | Ricovero      | ~              | ×                       | ×              | ×             | ×            | ×             | ×             | ×            | <b>2</b> × |
| Spostamento UDO         |        | Amb.02           | Ambulatoriale | ~              | ×                       | ×              | ~             | ×            | ×             | ~             | ×            | <b>(2)</b> |
| eport                   |        | Amb.03           | Intermedie    | ×              | ×                       | ×              | ×             | ×            | ×             | ×             | ~            | <b>Z</b>   |
| difici Amministrazione  |        | Amb.04           | Anziani       | ×              | ×                       | ×              | ×             | ×            | ×             | ×             | ~            | 🗷 💌        |
| ministrazione           |        | Amb.05           | Disabili      | ×              | ×                       | ×              | ×             | ×            | ×             | ×             | ~            | 🖉 🗙        |
| one Codici ULSS +       |        | Amb.06           | Dipendenze    | ×              | ×                       | ×              | ×             | ×            | ×             | ×             | ~            | <b>Z</b> × |
| ri +                    |        | Amb.07           | S. mentale    | ×              | ×                       | ×              | ×             | ×            | ×             | ×             | ~            | C ×        |
| +                       |        | Amb.08           | Minori        | ×              | ×                       | ×              | ×             | ×            | ×             | ×             | ~            |            |
| iciti t                 |        | Amb.09           | Infanzia      | ×              | ×                       | ×              | ×             | ×            | ×             | ×             | ~            | Z ×        |
|                         |        | Amb.10           | Trasfusionale | ×              | ×                       | ×              | ×             | ×            | ×             | ×             | ×            | C ×        |
| gurazioni UDO –         |        | Amb.11           | Consultorio   | ×              | ×                       | ×              | ×             | ×            | ×             | ×             | ×            | C ×        |
| Tipo Fattori Produttivi |        | Amb.12           | Termale       | ×              | ×                       | ×              | ×             | ×            | ×             | ×             | ×            | <b>Z</b> × |
| Raggrup, Discipline     |        | Amb 13           | Altro         | ×              | ×                       | ×              | ×             | ×            | ×             | ×             | ×            |            |

Inoltre facendo click sul pulsante Modifica :

| < amministrazione - Utente : test1 - Ruolo: Amministratore |        |  |  |  |  |  |  |  |  |  |
|------------------------------------------------------------|--------|--|--|--|--|--|--|--|--|--|
| Anagrafica                                                 |        |  |  |  |  |  |  |  |  |  |
| Titolari –                                                 | Ambito |  |  |  |  |  |  |  |  |  |
| 🦆 Registra Titolari                                        |        |  |  |  |  |  |  |  |  |  |
| 🗭 Gestione Titolari                                        |        |  |  |  |  |  |  |  |  |  |

| The Continue The last     |               |               |                |                         |                |               |              |               |               | Cance        | Cerca      |
|---------------------------|---------------|---------------|----------------|-------------------------|----------------|---------------|--------------|---------------|---------------|--------------|------------|
| Q Ricerca Titolari        |               | NOME          |                |                         |                | DESCRIZIONE   |              |               |               |              |            |
| tenti –                   | AGGIUNGI DIS  | SCIPLINE      | DISCIP         | LINE SOLO PUBB.<br>PRIV |                |               | DISCIPLINE   | Solo az. san. |               |              |            |
| Gestione Utenti           | AGGIUNGI E    | BRANCHE       | BRANCHE        | SOLO PUBB. PRIV         |                |               | BRANCHE      | Solo az. san. |               |              |            |
| DO da assegnare 🚽 🗕       | AGGIUNGI PRES |               | А              | GGIUNGI AMBITC          |                |               |              |               |               |              |            |
| Assegnare a UO            | •             |               |                |                         |                | A 1 10        | 0.1.61       | D 1 6 1       |               |              |            |
| Assegnare a Cod. Min.     | Nome          | Descrizione   | Aggiungi Disci | Discipline Sol          | Discipline Sol | Aggiungi Bran | Branche Solo | Branche Solo  | Aggiungi Pres | Aggiungi Amb | . MO Ell   |
| ostamento UDO 🛛 🗕         | Amb.01        | Ricovero      | ~              | ×                       | ×              | ×             | ×            | ×             | ×             | ×            | R, ×       |
| Spostamento UDO           | Amb.02        | Ambulatoriale | ~              | ×                       | ×              | ~             | ×            | ×             | ~             | ×            | <b>Z</b> × |
| Report                    | Amb.03        | Intermedie    | ×              | ×                       | ×              | ×             | ×            | ×             | ×             | ~            | <b>Z</b>   |
| Edifici Amministrazione   | Amb.04        | Anziani       | ×              | ×                       | ×              | ×             | ×            | ×             | ×             | ~            |            |
| mministrazione            | Amb.05        | Disabili      | ×              | ×                       | ×              | ×             | ×            | ×             | ×             | ~            | <b>B ×</b> |
| stione Codici ULSS +      | Amb.06        | Dipendenze    | ×              | ×                       | ×              | ×             | ×            | ×             | ×             | ~            | <b>Z</b> × |
| olari +                   | Amb.07        | S. mentale    | ×              | ×                       | ×              | ×             | ×            | ×             | ×             | ~            | <b>Z</b>   |
| xo +                      | Amb.08        | Minori        | ×              | ×                       | ×              | ×             | ×            | ×             | ×             | ~            |            |
| equisiti +                | Amb.09        | Infanzia      | ×              | ×                       | ×              | ×             | ×            | ×             | ×             | ~            |            |
| onfigurazioni UDO —       | Amb.10        | Trasfusionale | ×              | ×                       | ×              | ×             | ×            | ×             | ×             | ×            | <b>(2)</b> |
| Prestazioni               | Amb.11        | Consultorio   | ×              | ×                       | ×              | ×             | ×            | ×             | ×             | ×            | <b>B</b> × |
| Tipo Fattori Produttivi   | Amb.12        | Termale       | ×              | ×                       | ×              | ×             | ×            | ×             | ×             | ×            | <b>B</b> × |
| 🖌 Raggrup. Discipline 🔹 👻 | Amb.13        | Altro         | ×              | ×                       | ×              | ×             | ×            | ×             | ×             | ×            | C ×        |

è possibile **modificare** i **campi** Nome, Descrizione, Aggiungi Discipline, Discipline Solo Az. San., Discipline Solo Pubb. Priv., Aggiungi Branche, Branche Solo Az. San., Branche Solo Pubb. Priv., Aggiungi Prestazioni e Aggiungi Ambito, per poi fare click sul **pulsante** Salva per **salvare** le **modifiche**:

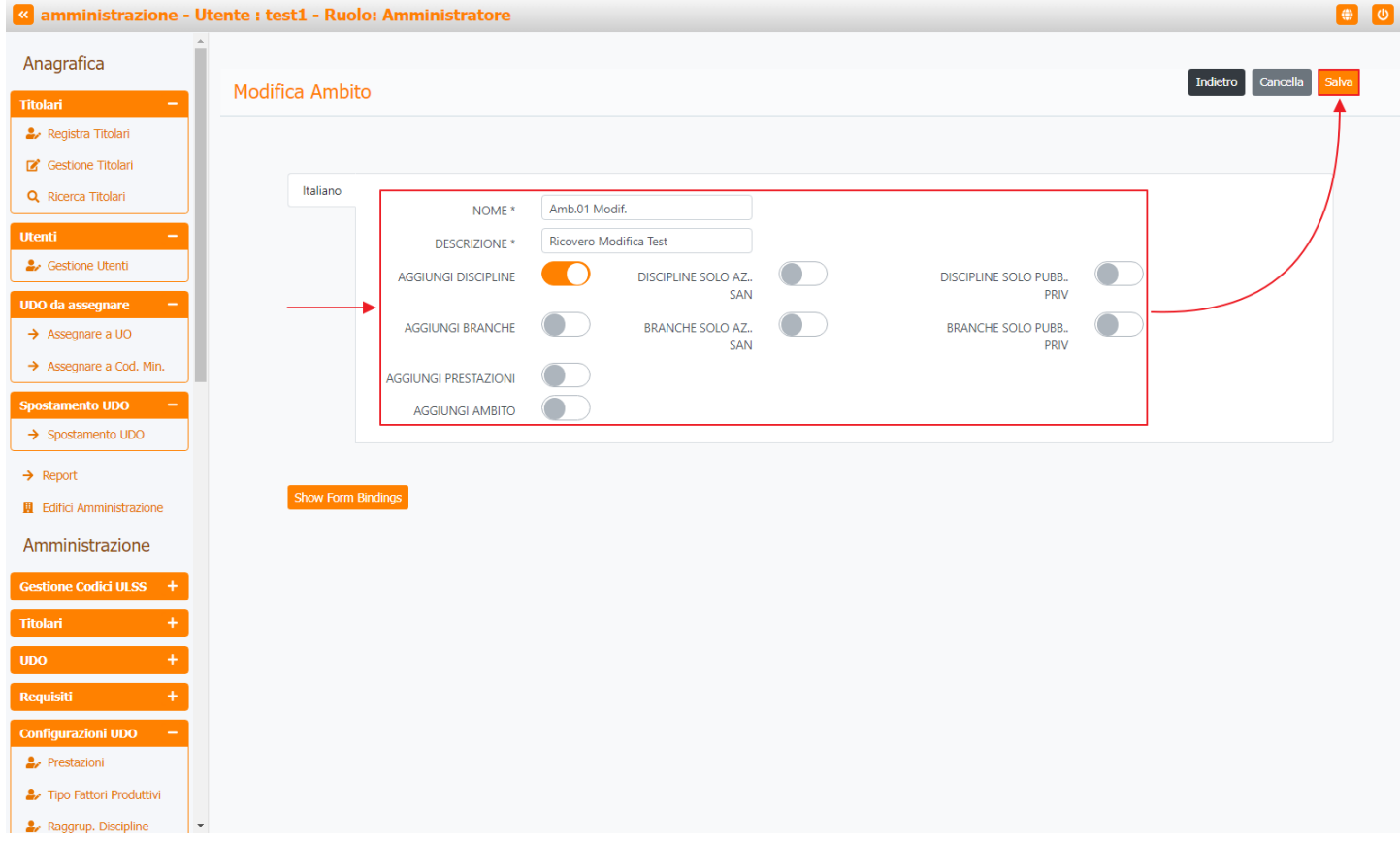

Nel caso (prima del salvataggio) si vogliano **ripulire** i **contenuti** inseriti nei **campi** è sufficiente fare click sul **pulsante** Cancella, mentre se si vuole **ritornare** alla **schermata precedente** è necessario fare click sul **pulsante** Indietro.

Oppure facendo click sul **pulsante** Elimina :

**(U)** 

| anministrazione - Utente : test1 - Ruolo: Amministratore |          |               |               |                |                 |                |               |              |               |               |              |         |   |
|----------------------------------------------------------|----------|---------------|---------------|----------------|-----------------|----------------|---------------|--------------|---------------|---------------|--------------|---------|---|
| Anagrafica                                               | <b>`</b> |               |               |                |                 |                |               |              |               |               |              |         |   |
| Titolari –                                               | Ar       | nbito         |               |                |                 |                |               |              |               |               | Scanca XLS   | + Nuova |   |
| 🦆 Registra Titolari                                      |          |               |               |                |                 |                |               |              |               |               | Cancell      | a Cerca |   |
| 🕑 Gestione Titolari                                      |          |               | NOME          |                |                 |                | DECODIZIONE   |              |               |               | _            | -       |   |
| Q Ricerca Titolari                                       |          |               |               | DISCIP         |                 |                | DESCRIZIONE   | DISCIPLINE   | 5010 AZ SAN   |               |              |         |   |
| Utenti —                                                 |          | AGGIGNGI DI   |               | DISCIN         | PRIV            |                |               | DISCHEINE    | JOLO AZ. JAN. |               |              |         |   |
| Sestione Utenti                                          |          | AGGIUNGI      | BRANCHE       | BRANCHES       | SOLO PUBB. PRIV |                |               | BRANCHE      | Solo AZ. SAN. |               |              |         |   |
| UDO da assegnare 🛛 🗕                                     |          | AGGIUNGI PRES |               | A              | ggiungi ambito  |                |               |              |               |               |              |         |   |
| → Assegnare a UO                                         |          |               |               |                |                 |                | A 1 10        | 0.1.61       | D 1 6 1       | A 1 10        |              |         |   |
| → Assegnare a Cod. Min.                                  |          | Amb 01        | Descrizione   | Aggiungi Disci | Discipline Sol  | Discipline Sol | Aggiungi Bran | Branche Solo | Branche Solo  | Aggiungi Pres | Aggiungi Amb | Mo Eli  | * |
| Spostamento UDO -                                        |          | Amb.01        | Ambulatorialo | × ·            | ° v             | ~              |               | ~<br>v       | ~<br>v        |               | ~<br>v       |         |   |
|                                                          |          | Amb.02        | Ambulatoriale | v<br>U         | <u> </u>        | <u>`</u>       | v<br>U        | <u> </u>     | ~<br>~        | · ·           | ^<br>        |         |   |
| → Report                                                 |          | Amb.05        | Anningi       | ~              | ^<br>U          | ~              | ^<br>U        | ^<br>U       | ~             | ~             | v            |         |   |
| Edifici Amministrazione                                  |          | Amb.04        | Anziani       |                |                 |                |               |              | *             | *             | *            |         |   |
| Amministrazione                                          |          | Amb.05        | Disabili      | ×              | ×               | ×              | ×             | ×            | ×             | ×             | ~            |         |   |
| Gestione Codici ULSS +                                   |          | Amb.06        | Dipendenze    | ×              | ×               | ×              | ×             | ×            | ×             | ×             | ~            |         |   |
| Titolari +                                               |          | Amb.07        | S. mentale    | ×              | ×               | ×              | ×             | ×            | ×             | ×             | ~            | ĭ ×     |   |
| UDO +                                                    |          | Amb.08        | Minori        | ×              | ×               | ×              | ×             | ×            | ×             | ×             | ~            | ĭ ×     |   |
| Requisiti +                                              |          | Amb.09        | Infanzia      | ×              | ×               | ×              | ×             | ×            | ×             | ×             | ~            | ĭ ×     |   |
| Configurazioni UDO –                                     |          | Amb.10        | Trasfusionale | ×              | ×               | ×              | ×             | ×            | ×             | ×             | ×            | R ×     |   |
| 🋃 Prestazioni                                            |          | Amb.11        | Consultorio   | ×              | ×               | ×              | ×             | ×            | ×             | ×             | ×            | x ×     |   |
| 🦆 Tipo Fattori Produttivi                                |          | Amb.12        | Termale       | ×              | ×               | ×              | ×             | ×            | ×             | ×             | ×            | ĭ ×     |   |
| 🏖 Raggrup. Discipline 🔹                                  | •        | Amb.13        | Altro         | ×              | ×               | ×              | ×             | ×            | ×             | ×             | ×            | R, X    |   |

è possibile eliminare gli Ambiti.

Prima di procedere all'eliminazione, l'applicativo richiede conferma tramite apposita finestra:

| amministrazione - l       | Utente | : test1 - Ruolo: | Amministratore | 3                    |                       |                     |                |              |               |               |              |          |
|---------------------------|--------|------------------|----------------|----------------------|-----------------------|---------------------|----------------|--------------|---------------|---------------|--------------|----------|
| Anagrafica                | •      |                  | F              | Richiesta di         | conferma              |                     |                | ×            |               |               | Contion M C  |          |
| Titolari —                | A      | mbito            | c              | onfermi l'eliminazio | one? Questa opera     | zione è irreversibi | ile            |              |               |               | Stanta ALS   |          |
| 🏖 Registra Titolari       |        |                  |                |                      |                       | _                   |                |              |               |               | Cancel       | la Cerca |
| 🕑 Gestione Titolari       |        |                  |                |                      |                       |                     | Annulla Confer | na           |               |               | Culloci      |          |
| Q Ricerca Titolari        |        |                  | NOME           |                      |                       |                     | DESCRIZIONE    |              |               |               |              |          |
| Utenti –                  |        | AGGIUNGI DI      |                | DISCIP               | INE SOLO PUBB<br>PRIV |                     |                | DISCIPLINE   | Solo Az. San. |               |              |          |
| 🕹 Gestione Utenti         |        | AGGIUNGI         | BRANCHE        | BRANCHE S            | Solo Pubb. Priv.      |                     |                | BRANCHE      | Solo az. san. |               |              |          |
| UDO da assegnare 🛛 🗕      |        | AGGIUNGI PRE     |                | A                    | ggiungi ambito        |                     |                |              |               |               |              |          |
| → Assegnare a UO          |        |                  |                |                      |                       |                     |                |              |               |               |              |          |
| → Assegnare a Cod. Min.   |        | Nome †           | Descrizione    | Aggiungi Disci       | Discipline Sol        | Discipline Sol      | Aggiungi Bran  | Branche Solo | Branche Solo  | Aggiungi Pres | Aggiungi Amb | Mo Eli   |
| Spostamento UDO -         |        | Amb.01           | Ricovero       | ~                    | ×                     | ×                   | ×              | ×            | ×             | ×             | ×            |          |
| → Spostamento UDO         |        | Amb.02           | Ambulatoriale  | ~                    | ×                     | ×                   | ~              | ×            | ×             | ~             | ×            |          |
| → Report                  |        | Amb.03           | Intermedie     | ×                    | ×                     | ×                   | ×              | ×            | ×             | ×             | ~            | <b>Z</b> |
| Edifici Amministrazione   |        | Amb.04           | Anziani        | ×                    | ×                     | ×                   | ×              | ×            | ×             | ×             | ~            | <b>Z</b> |
| Amministrazione           |        | Amb.05           | Disabili       | ×                    | ×                     | ×                   | ×              | ×            | ×             | ×             | ~            | <b>Z</b> |
| Gestione Codici ULSS +    |        | Amb.06           | Dipendenze     | ×                    | ×                     | ×                   | ×              | ×            | ×             | ×             | ~            |          |
| Titolari +                |        | Amb.07           | S. mentale     | ×                    | ×                     | ×                   | ×              | ×            | ×             | ×             | ~            |          |
| UDO +                     |        | Amb.08           | Minori         | ×                    | ×                     | ×                   | ×              | ×            | ×             | ×             | ~            |          |
| Requisiti +               |        | Amb.09           | Infanzia       | ×                    | ×                     | ×                   | ×              | ×            | ×             | ×             | ~            |          |
| Configurazioni UDO —      |        | Amb.10           | Trasfusionale  | ×                    | ×                     | ×                   | ×              | ×            | ×             | ×             | ×            |          |
| Prestazioni               |        | Amb.11           | Consultorio    | ×                    | ×                     | ×                   | ×              | ×            | ×             | ×             | ×            |          |
| 🦀 Tipo Fattori Produttivi |        | Amb.12           | Termale        | ×                    | ×                     | ×                   | ×              | ×            | ×             | ×             | ×            |          |
| 🤹 Raggrup. Discipline     | -      | Amb.13           | Altro          | ×                    | ×                     | ×                   | ×              | ×            | ×             | ×             | ×            |          |

A questo punto verrà visualizzato un messaggio di conferma di avvenuta cancellazione:

| amministrazione - U     | tente | : test1 - Ruolo: / | Amministratore |                |                         |                |               |              |               | .Can          | cellazione complet | ata con success |
|-------------------------|-------|--------------------|----------------|----------------|-------------------------|----------------|---------------|--------------|---------------|---------------|--------------------|-----------------|
| Anagrafica              |       |                    |                |                |                         |                |               |              | -             |               | Contine VI C       | - Nuoro         |
| Titolari –              | ١A    | mbito              |                |                |                         |                |               |              |               |               | Scalica ALS        | TNuova          |
| 🦆 Registra Titolari     |       |                    |                |                |                         |                |               |              |               |               | Cancell            | a Cerca         |
| C Gestione Titolari     |       |                    |                |                |                         |                |               |              |               |               |                    |                 |
| Q Ricerca Titolari      |       |                    | NOME           |                |                         |                | DESCRIZIONE   |              |               |               |                    |                 |
| Utenti —                |       | AGGIUNGI DIS       |                | DISCIPI        | LINE SOLO PUBB.<br>PRIV |                |               | DISCIPLINE   | Solo az. san. |               |                    |                 |
| ♣ Gestione Utenti       |       | AGGIUNGI B         | RANCHE         | BRANCHE S      | SOLO PUBB. PRIV         |                |               | BRANCHES     | Solo Az. San. |               |                    |                 |
| UDO da assegnare 🛛 🗕    |       | AGGIUNGI PRES      |                | A              | ggiungi ambito          |                |               |              |               |               |                    |                 |
| → Assegnare a UO        |       |                    |                |                |                         |                |               |              |               |               |                    |                 |
| → Assegnare a Cod. Min. |       | Nome †             | Descrizione    | Aggiungi Disci | Discipline Sol          | Discipline Sol | Aggiungi Bran | Branche Solo | Branche Solo  | Aggiungi Pres | Aggiungi Amb       | Mo Eli          |
| Spostamento UDO 🛛 🗕     |       | Amb.01             | Ricovero       | ~              | ×                       | ×              | ×             | ×            | ×             | ×             | ×                  | <b>x</b>        |
| → Spostamento UDO       |       | Amb.02             | Ambulatoriale  | ~              | ×                       | ×              | ~             | ×            | ×             | ~             | ×                  | <b>B</b> ×      |
| → Report                |       | Amb.03             | Intermedie     | ×              | ×                       | ×              | ×             | ×            | ×             | ×             | ~                  | <b>B</b> ×      |
| Edifici Amministrazione |       | Amb.04             | Anziani        | ×              | ×                       | ×              | ×             | ×            | ×             | ×             | ~                  | 🗷 🗙             |
| Amministrazione         |       | Amb.05             | Disabili       | ×              | ×                       | ×              | ×             | ×            | ×             | ×             | ~                  | <b>Z</b>        |
| Gestione Codici ULSS +  |       | Amb.06             | Dipendenze     | ×              | ×                       | ×              | ×             | ×            | ×             | ×             | ~                  | <b>Z</b>        |
| fitolari +              |       | Amb.07             | S. mentale     | ×              | ×                       | ×              | ×             | ×            | ×             | ×             | ~                  | <b>Z</b>        |
| <u>+ 001</u>            |       | Amb.08             | Minori         | ×              | ×                       | ×              | ×             | ×            | ×             | ×             | ~                  | <b>Z</b>        |
| Requisiti +             |       | Amb.09             | Infanzia       | ×              | ×                       | ×              | ×             | ×            | ×             | ×             | ~                  | <b>Z</b>        |
| Configurazioni UDO      |       | Amb.10             | Trasfusionale  | ×              | ×                       | ×              | ×             | ×            | ×             | ×             | ×                  | <b>Z</b> ×      |
|                         |       | Amb.11             | Consultorio    | ×              | ×                       | ×              | ×             | ×            | ×             | ×             | ×                  | B. X            |
| Tipo Fattori Produttivi |       | Amb.12             | Termale        | ×              | ×                       | ×              | ×             | ×            | ×             | ×             | ×                  | <b>B</b> ×      |
| Raggrup. Discipline     |       | Amb.13             | Altro          | ×              | ×                       | ×              | ×             | ×            | ×             | ×             | ×                  | <b>Z</b> ×      |

## Branca

Facendo click sulla **voce** Branca :

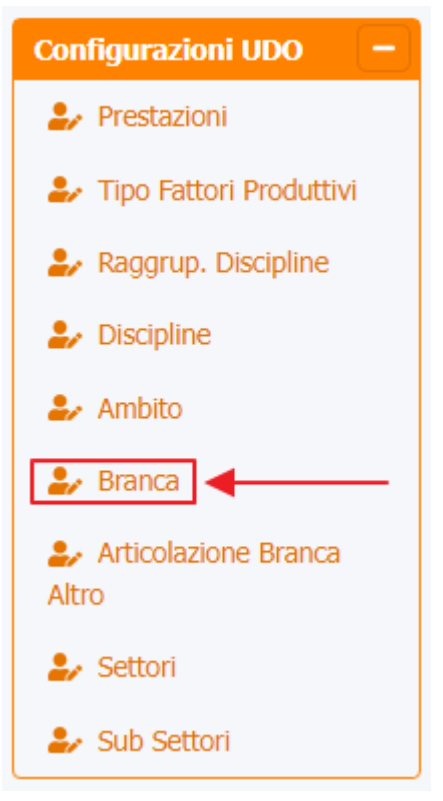

è possibile visualizzare la **schermata** delle Branche :

|                         |        |      |               |                         |      |        |        |         |           |                                                                         |         |            |            | [   | ×   |
|-------------------------|--------|------|---------------|-------------------------|------|--------|--------|---------|-----------|-------------------------------------------------------------------------|---------|------------|------------|-----|-----|
| amministrazion          | e - Ut | ente | : test1 - Ruc | olo: Amministrator      | e    |        |        |         |           |                                                                         |         |            |            | •   | ^ ا |
| Gestione Codici ULSS    | +      |      |               |                         |      |        |        | +       |           |                                                                         |         |            |            |     |     |
| Titolari                | +      | Br   | anca          |                         |      |        |        |         |           |                                                                         |         | Scarica XL | S 🕂 Nu     | ova |     |
| UDO                     | +      |      |               |                         |      |        |        |         |           |                                                                         |         | Canad      | ollo       |     |     |
| Requisiti               | +      |      |               |                         |      |        |        |         |           |                                                                         |         | Cance      |            | -   |     |
| Configurazioni UDO      |        |      |               | NOME                    |      |        |        | DESC    | RIZIONE   |                                                                         |         |            |            |     |     |
|                         |        |      |               | TIPO                    |      |        |        | _       | CODICE    |                                                                         |         |            |            |     |     |
| Tipo Fattori Produttivi |        |      |               | ATTIVA                  |      |        | I      | SALTRO  |           | PROGRAMMAZI                                                             | ONE     |            |            |     |     |
| Raggrup, Discipline     |        |      |               |                         |      |        |        |         |           |                                                                         |         |            |            |     |     |
| Discipline              |        |      | Nome †        | Descrizione             | Tipo | Codice | Attiva | IsAltro | Programma | Bind Branca Settore                                                     | Data Cr | Data Ult   | Mo Eli     | m   |     |
| 🌲 Ambito                |        |      | 000           | Altro                   | -    | 0      | ~      | ~       | ~         |                                                                         | 22/11/2 | 13/10/2    |            |     |     |
| 🤰 Branca                |        |      | 000b          | CDCD                    | NN   | NN     | ~      | ×       | ×         |                                                                         | 13/07/2 | 12/10/2    | C ·        | ×   |     |
| Articolazione Branca    |        |      | 000c          | -                       | -    | -      | ×      | ×       | ~         |                                                                         | 16/08/2 | 11/10/2    | <b>2</b>   | ×   |     |
| Altro                   |        |      | 001           | ALLERGOLOGIA            | DISC | 01     | ~      | ×       | ~         |                                                                         | 24/03/2 | 20/10/2    | <b>2</b>   | ×   |     |
| Settori                 |        |      | 001a          | ALLERGOLOGIA E          | DISC | spe01  | ×      | ×       | ×         | Allergologia, Allergologia in vivo                                      | 22/11/2 | 25/10/2    |            | × . |     |
| Sub Setton              |        |      |               |                         |      |        |        |         |           | Anatomia patologica AP, Biologia                                        |         |            |            |     |     |
| Generali                | - 1    |      | 003           | Laboratorio             | BRA  | 03     | ~      | ×       | ×         | Molecolare (Medicina laboratorio),<br>Citogenetica AP, Citogenetica GE, | 22/11/2 | 13/10/2    | <b>2</b>   | × . |     |
| 🦆 Direzioni             |        |      |               |                         |      |        |        |         |           | Biologia Molecolare GE, Genetica,<br>Biologia Molecolare AP             |         |            |            | -   |     |
| 🤰 Distretti             |        |      | 003a          | Medicina di Laboratorio | DISC | 03.    | ×      | ×       | ~         | <u>-</u>                                                                | 12/10/2 | 13/10/2    | 2          | × . |     |
| 🧈 Uffici                |        |      |               | ANATOMIA E ISTOLOGIA    |      |        |        |         |           |                                                                         |         |            |            |     |     |
| 🤰 Autorita Preposte     |        |      | 0036          | PATOLOGICA              | DISC | 03,    | ~      | ×       | ×         |                                                                         | 13/10/2 | 20/10/2    |            |     |     |
| 🦆 Toponimi              |        |      | 005           | ANGIOLOGIA              | DISC | 05     | ~      | ×       | ~         |                                                                         | 24/03/2 | 20/10/2    | <b>2</b>   | ×   |     |
| 🦆 Tipo Atto             |        |      | 007           | CARDIOCHIRURGIA         | DISC | spe03  | ×      | ×       | ×         |                                                                         | 22/11/2 | 25/10/2    | <b>2</b>   | ×   |     |
| 🎒 Tipo Societa          |        |      | 008           | Cardiologia             | BRA  | 08     | ~      | ×       | ~         |                                                                         | 22/11/2 | 13/10/2    | <b>2</b>   | × . |     |
| Fattori Prod Valori     | -      |      | 009           | Chirurgia generale      | BRA  | 09     | ~      | ×       | ~         |                                                                         | 22/11/2 | 13/10/2    | <b>Z</b> • | ×   |     |

La **tabella** permette di visualizzare le **Branche**, in particolare i **dati** relativi ai **campi** Nome , Descrizione , Tipo , Codice , Attiva , IsAltro , Programmazione , Bind Branca Settore , Data Creazione , Data Ultima Modifica :

-

| aniministrazione ·      | - Otent | e : testi - Ruo | olo: Amministratore                   |      |        |           |         |           |                                                                                                    |         |            |                             |
|-------------------------|---------|-----------------|---------------------------------------|------|--------|-----------|---------|-----------|----------------------------------------------------------------------------------------------------|---------|------------|-----------------------------|
| Gestione Codici ULSS +  |         |                 |                                       |      |        |           |         |           |                                                                                                    |         | Scarica XI | S + Nuova                   |
| Titolari +              | E       | Branca          |                                       |      |        |           |         |           |                                                                                                    |         |            |                             |
| UDO +                   |         |                 |                                       |      |        |           |         |           |                                                                                                    |         | Cance      | ella Cerca                  |
| Requisiti +             |         |                 | NOME                                  |      |        |           | DESC    | RIZIONE   |                                                                                                    |         |            |                             |
| Configurazioni UDO 🛛 🗕  |         |                 | TIPO                                  |      |        | $\exists$ | 0200    | CODICE    |                                                                                                    |         |            |                             |
| 🋃 Prestazioni           |         |                 | ATTIVA                                |      |        |           | ISALTRO |           | PROGRAMMAZI                                                                                                    | ONE     |            |                             |
| Tipo Fattori Produttivi |         |                 |                                       |      |        |           | ,       |           |                                                                                                    |         |            |                             |
| Raggrup. Discipline     |         | Nome 🕇          | Descrizione                           | Tipo | Codice | Attiva    | IsAltro | Programma | Bind Branca Settore                                                                                                    | Data Cr | Data Ult   | Mo Elim                     |
|                         |         | 000             | Altro                                 | -    | 0      | ~         | ~       | ~         |                                                                                                    | 22/11/2 | 13/10/2    | 🕜 · 🗙 ·                     |
| Branca                  |         | 000ь            | CDCD                                  | NN   | NN     | ~         | ×       | ×         |                                                                                                    | 13/07/2 | 12/10/2    | 😰 · 🗙 ·                     |
| Articolazione Branca    |         | 000c            | -                                     | -    | -      | ×         | ×       | ~         |                                                                                                    | 16/08/2 | 11/10/2    | 🕑 · 🗙 ·                     |
| Altro                   |         | 001             | ALLERGOLOGIA                          | DISC | 01     | ~         | ×       | ~         |                                                                                                    | 24/03/2 | 20/10/2    | 🕑 . 🗙 .                     |
| Settori                 |         | 001a            | ALLERGOLOGIA E<br>IMMUNOLOGIA CLINICA | DISC | spe01  | ×         | ×       | ×         | Allergologia, Allergologia in vivo                                                                                                    | 22/11/2 | 25/10/2    | 🕜 . 🗙 .                     |
| Sub settori             |         | 003             | Laboratorio                           | BRA  | 03     | ~         | ×       | ×         | Anatomia patologica AP, Biologia<br>Molecolare (Medicina laboratorio),<br>Citogenetica AP, Citogenetica GE,<br>Biologia Molecolare GE, Genetica,<br>Biologia Molecolare AP | 22/11/2 | 13/10/2    | <b>B</b> 1 🗙 1              |
| Vífici                  |         | 003a            | Medicina di Laboratorio               | DISC | 03.    | ×         | ×       | ~         |                                                                                                    | 12/10/2 | 13/10/2    | 😰 . 🗙 .                     |
| 🖌 Autorita Preposte     |         | 003b            | ANATOMIA E ISTOLOGIA<br>PATOLOGICA    | DISC | 03,    | ~         | ×       | ×         |                                                                                                    | 13/10/2 | 20/10/2    | <b>Z</b> . <mark>🗙</mark> . |
| 🛃 Toponimi              |         | 005             | ANGIOLOGIA                            | DISC | 05     | ~         | ×       | ~         |                                                                                                    | 24/03/2 | 20/10/2    | 🕑 - 🗙 -                     |
| 🦕 Tipo Atto             |         | 007             | CARDIOCHIRURGIA                       | DISC | spe03  | ×         | ×       | ×         |                                                                                                    | 22/11/2 | 25/10/2    | 🕑 ( 🗙 (                     |
| Tipo Societa            |         | 008             | Cardiologia                           | BRA  | 08     | ~         | ×       | ~         |                                                                                                    | 22/11/2 | 13/10/2    | 🕑 · 🗙 ·                     |
| Fattori Prod Valori     | -       | 009             | Chirurgia generale                    | BRA  | 09     | ~         | ×       | ~         |                                                                                                    | 22/11/2 | 13/10/2    | 🕑 . 🗙 .                     |

Per creare una **nuova** Branca, si può fare click sul **pulsante** Nuova:

| Gestione Codici ULSS +    |    |        |                                       |      |        |        |         |           |                                                                                                    |         | Consister 10 |          | /            |
|---------------------------|----|--------|---------------------------------------|------|--------|--------|---------|-----------|----------------------------------------------------------------------------------------------------|---------|--------------|----------|--------------|
| Titolari +                |    | Branca |                                       |      |        |        |         |           |                                                                                                    |         | Scanca XL    | 5 7 1    | BVOL         |
| UDO +                     |    |        |                                       |      |        |        |         |           |                                                                                                    |         | Cano         | ella Cer | ca           |
| Requisiti +               |    |        | NOME                                  |      |        |        | DESC    | RIZIONE   |                                                                                                    |         |              | _        |              |
| Configurazioni UDO 🛛 🗕    |    |        | TIPO                                  |      |        |        | 0000    | CODICE    |                                                                                                    |         |              |          |              |
| 🦆 Prestazioni             |    |        | ATTIVA                                |      |        | 15     | SALTRO  |           | PROGRAMMAZI                                                                                                    | ONE     |              |          |              |
| 🦆 Tipo Fattori Produttivi | Ľ. |        |                                       |      |        |        |         |           |                                                                                                    |         |              |          |              |
| Raggrup. Discipline       | L  | Nome † | Descrizione                           | Tipo | Codice | Attiva | IsAltro | Programma | Bind Branca Settore                                                                                                    | Data Cr | Data Ult     | Mo E     | lim          |
| Discipline                | L  | 000    | Altro                                 | -    | 0      | ~      | ~       | ~         |                                                                                                    | 22/11/2 | 13/10/2      | ß        | <b>x</b> . ^ |
| Ambito                    | L  | 000b   | CDCD                                  | NN   | NN     | ~      | ×       | ×         |                                                                                                    | 13/07/2 | 12/10/2      | <b>B</b> | ×            |
| Articolazione Branca      | L  | 000c   | -                                     | -    | -      | ×      | ×       | ~         |                                                                                                    | 16/08/2 | 11/10/2      |          | ×            |
| Altro                     | L  | 001    | ALLERGOLOGIA                          | DISC | 01     | ~      | ×       | ~         |                                                                                                    | 24/03/2 | 20/10/2      | <b>Z</b> | ×            |
| Settori Sub Settori       | L  | 001a   | ALLERGOLOGIA E<br>IMMUNOLOGIA CLINICA | DISC | spe01  | ×      | ×       | ×         | Allergologia, Allergologia in vivo                                                                                                    | 22/11/2 | 25/10/2      | B.       | ×            |
| Generali –                |    | 003    | Laboratorio                           | BRA  | 03     | ~      | ×       | ×         | Anatomia patologica AP, Biologia<br>Molecolare (Medicina laboratorio),<br>Citogenetica AP, Citogenetica GE,<br>Biologia Molecolare GE, Genetica,<br>Biologia Molecolare AP | 22/11/2 | 13/10/2      | C .      | <b>×</b> .   |
| Jibacta                   |    | 003a   | Medicina di Laboratorio               | DISC | 03.    | ×      | ×       | ~         |                                                                                                    | 12/10/2 | 13/10/2      |          | ×            |
| 🍰 Autorita Preposte       |    | 003b   | ANATOMIA E ISTOLOGIA<br>PATOLOGICA    | DISC | 03,    | ~      | ×       | ×         |                                                                                                    | 13/10/2 | 20/10/2      | Ø        | ×            |
| 🦆 Toponimi                |    | 005    | ANGIOLOGIA                            | DISC | 05     | ~      | ×       | ~         |                                                                                                    | 24/03/2 | 20/10/2      | C ·      | ×            |
| 🎝 Tipo Atto               |    | 007    | CARDIOCHIRURGIA                       | DISC | spe03  | ×      | ×       | ×         |                                                                                                    | 22/11/2 | 25/10/2      |          | <b>x</b> .   |
| Tipo Societa              |    | 008    | Cardiologia                           | BRA  | 08     | ~      | ×       | ~         |                                                                                                    | 22/11/2 | 13/10/2      | <b>2</b> | ×            |
| Fattori Prod Valori       | -  | 009    | Chirurgia generale                    | BRA  | 09     | ~      | ×       | ~         |                                                                                                    | 22/11/2 | 13/10/2      | C ·      | ×            |

😐 🕘 🕯

۵

Viene aperta la **schermata** di Creazione Branca, in cui è possibile **compilare** i **campi** di Nome, Descrizione, Tipo, Codice, Attiva, IsAltro, Programmazione, Bind Branca Settore:

| Cestione Codici III SS +      | <b>^</b>                 |                     |                              |
|-------------------------------|--------------------------|---------------------|------------------------------|
| Titolari +                    | Creazione Br             | anca                | Indietro Cancella Salva      |
| i couri                       |                          |                     |                              |
| UDO +                         |                          |                     |                              |
| Requisiti +                   | Italiano                 |                     |                              |
| Configurazioni UDO 🛛 🗕        |                          | NOME *              |                              |
| 🋃 Prestazioni                 |                          | DESCRIZIONE *       |                              |
| 🦆 Tipo Fattori Produttivi     |                          | TIPO *              |                              |
| 🛃 Raggrup. Discipline         |                          | CODICE              |                              |
| 护 Discipline                  |                          | ATTIVA              |                              |
| 🋃 Ambito                      |                          | ISALTRO             |                              |
| 🋃 Branca                      |                          | PROGRAMMAZIONE      |                              |
| Articolazione Branca<br>Altro |                          | BIND BRANCA SETTORE | Gestisci Bind Branca Settore |
| 🛃 Settori                     |                          |                     |                              |
| 🦆 Sub Settori                 |                          |                     |                              |
| Generali –                    | Show For                 | rm Bindings         |                              |
| 🦆 Direzioni                   |                          |                     |                              |
| 🤰 Distretti                   |                          |                     |                              |
| 🦆 Uffici                      |                          |                     |                              |
| 🍰 Autorita Preposte           |                          |                     |                              |
| 🦆 Toponimi                    |                          |                     |                              |
| 🛃 Tipo Atto                   |                          |                     |                              |
| 🋃 Tipo Societa                |                          |                     |                              |
| 🛃 Fattori Prod Valori         |                          |                     |                              |
| e fare click sul <b>pu</b>    | "<br><b>Isante</b> Gesti | .sci Bind Bran      | ica Settore:                 |

|                               |                                      | ×                            |
|-------------------------------|--------------------------------------|------------------------------|
| amministrazione - Ut          | ente : test1 - Ruolo: Amministratore | 😑 🙂                          |
| Gestione Codici ULSS +        |                                      |                              |
| Titolari +                    | Creazione Branca                     | Indietro Cancella Salva      |
| UDO +                         |                                      |                              |
| Requisiti +                   |                                      |                              |
| Configurazioni UDO –          | Italiano NOME *                      |                              |
| 🤰 Prestazioni                 | DESCRIZIONE *                        |                              |
| Tipo Fattori Produttivi       | TIPO *                               |                              |
| 🋃 Raggrup. Discipline         | CODICE                               |                              |
| 🏖 Discipline                  | ATTIVA                               |                              |
| 🌲 Ambito                      | ISALTRO                              |                              |
| 🍰 Branca                      | PROGRAMMAZIONE                       |                              |
| Articolazione Branca<br>Altro | BIND BRANCA SETTORE                  | Gestisci Bind Branca Settore |
| 🏖 Settori                     |                                      |                              |
| 🛃 Sub Settori                 | Show Form Bindings                   |                              |
| Generali –                    | Show Forth Dirkings                  |                              |
| 🍰 Direzioni                   |                                      |                              |
| 🏖 Distretti                   |                                      |                              |
| 🌲 Uffici                      |                                      |                              |
| 🏖 Autorita Preposte           |                                      |                              |
| 🏖 Toponimi                    |                                      |                              |
| 🏖 Tipo Atto                   |                                      |                              |
| 🏖 Tipo Societa                |                                      |                              |
| Fattori Prod Valori           |                                      |                              |

che apre la **finestra** Settori in cui è possibile ricercare e selezionare determinati **settori**, filtrando il **campo** Descrizione, per poi **salvare** facendo click sul **pulsante** Salva :

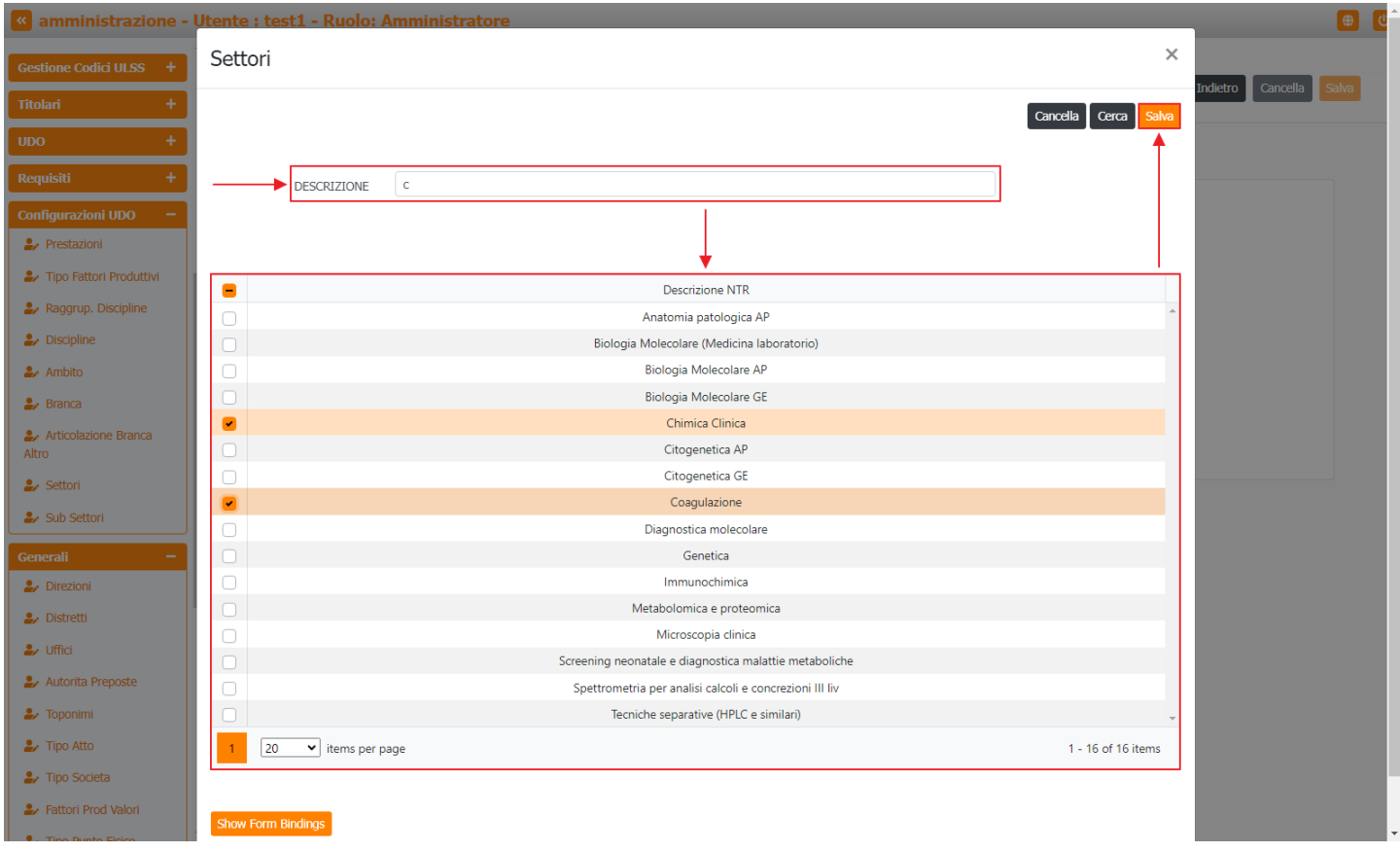

per **salvare** e creare la nuova **branca** è necessario fare click sul **pulsante** Salva :

| < amministrazione - Ut     | ente : test1 - Ruolo: Amministratore |                                    |   | • •                     |
|----------------------------|--------------------------------------|------------------------------------|---|-------------------------|
| Requisiti —                |                                      |                                    |   |                         |
| 🦆 Requisiti                | Creazione Branca                     |                                    |   | Indietro Cancella Salva |
| 🏖 Liste Requisiti          |                                      |                                    |   | <b>↑</b>                |
| 🎒 Monitor Requisiti        |                                      |                                    |   |                         |
| ᅪ Requisiti Piatta         | Italiano                             |                                    |   |                         |
| 🍰 Tipo Requisito           | NOME *                               | Nome Nuova Branca Test             |   |                         |
| 🍰 Tipo Specifico Requisito | DESCRIZIONE *                        | Nome Nuova Descrizione Branca Test |   |                         |
| Configurazioni UDO —       | TIPO *                               | Nome Nuovo Tipo Branca             |   |                         |
| Prestazioni                | CODICE                               | 01                                 |   |                         |
| Tipo Fattori Produttivi    | ATTIVA                               |                                    |   |                         |
| 🍰 Raggrup. Discipline      | ISALTRO                              |                                    |   |                         |
| ♣ Discipline               | PROGRAMMAZIONE                       |                                    |   |                         |
| 🌲 Ambito                   | BIND BRANCA SETTORE                  | Gestisci Bind Branca Settore       |   |                         |
| 🎒 Branca                   |                                      |                                    | 1 |                         |
| Articolazione Branca       |                                      |                                    |   |                         |
| Settori                    | Show Form Bindings                   |                                    |   |                         |
| 🛃 Sub Settori              |                                      |                                    |   |                         |
| Generali –                 |                                      |                                    |   |                         |
| 🍃 Direzioni                |                                      |                                    |   |                         |
| 🦆 Distretti                |                                      |                                    |   |                         |
| 🦆 Uffici                   |                                      |                                    |   |                         |
| 🏖 Autorita Preposte        |                                      |                                    |   |                         |
| 🛃 Toponimi                 |                                      |                                    |   |                         |
| 🤰 Tipo Atto                |                                      |                                    |   |                         |

Nel caso (prima del salvataggio) si vogliano **ripulire** i **contenuti** inseriti nei **campi** è sufficiente fare click sul **pulsante** Cancella, mentre se si vuole **ritornare** alla **schermata precedente** è necessario fare click sul **pulsante** Indietro . Facendo click sul **pulsante** Scarica XLS :

| amministrazione - Ut                             | tente : test1 - Ru | olo: Amministratore                |      |        |        |         |           |                                                                                                  |         |            | <b>()</b>      |
|--------------------------------------------------|--------------------|------------------------------------|------|--------|--------|---------|-----------|--------------------------------------------------------------------------------------------------|---------|------------|----------------|
| Requisiti -                                      |                    |                                    |      |        |        |         |           |                                                                                                  |         |            |                |
| 🤰 Requisiti                                      | Branca             |                                    |      |        |        |         |           |                                                                                                  |         | Scarica XL | s 🕂 Nuova      |
| 🦆 Liste Requisiti                                |                    |                                    |      |        |        |         |           |                                                                                                  |         |            |                |
| 护 Monitor Requisiti                              |                    |                                    |      |        |        |         |           |                                                                                                  |         | Cance      | lla Cerca      |
| ᅪ Requisiti Piatta                               |                    | NOME                               |      |        |        | DESC    | RIZIONE   |                                                                                                  |         |            |                |
| 🦆 Tipo Requisito                                 |                    | TIPO                               |      |        |        |         | CODICE    |                                                                                                  |         |            |                |
| 🍰 Tipo Specifico Requisito                       |                    | ATTIVA                             |      |        | I      | SALTRO  |           | PROGRAMMAZI                                                                                      | ONE     |            |                |
| Configurazioni UDO 🛛 🗕                           |                    |                                    |      |        |        |         |           |                                                                                                  |         |            |                |
| 🤪 Prestazioni                                    | Nome †             | Descrizione                        | Tipo | Codice | Attiva | IsAltro | Programma | Bind Branca Settore                                                                              | Data Cr | Data Ult   | Mo Elim        |
| 🧞 Tipo Fattori Produttivi                        | 000                | Altro                              | -    | 0      | ~      | ~       | ~         |                                                                                                  | 22/11/2 | 13/10/2    | 🕜 . 🗙 . ^      |
| ᅪ Raggrup. Discipline                            | 000ь               | CDCD                               | NN   | NN     | ~      | ×       | ×         |                                                                                                  | 13/07/2 | 12/10/2    | 🕑 . 🗙 .        |
| 🏖 Discipline                                     | 000c               | -                                  |      |        | ×      | ×       | ~         |                                                                                                  | 16/08/2 | 11/10/2    |                |
| 🏖 Ambito                                         | 001                | ALLERGOLOGIA                       | DISC | 01     | ~      | ×       | ~         |                                                                                                  | 24/03/2 | 20/10/2    |                |
| 🏖 Branca                                         |                    | ALLERGOLOGIA E                     |      |        |        |         |           |                                                                                                  |         |            |                |
| Articolazione Branca                             | 001a               | IMMUNOLOGIA CLINICA                | DISC | spe01  | ×      | ×       | ×         | Allergologia, Allergologia in vivo                                                               | 22/11/2 | 25/10/2    |                |
| ♣ Settori                                        |                    |                                    |      |        |        |         |           | Anatomia patologica AP, Biologia<br>Molecolare (Medicina laboratorio),                           |         |            |                |
| 🏖 Sub Settori                                    | 003                | Laboratorio                        | BRA  | 03     | ~      | ×       | ×         | Citogenetica AP, Citogenetica GE,<br>Biologia Molecolare GE, Genetica,<br>Biologia Molecolare AP | 22/11/2 | 13/10/2    | <b>2</b> . × . |
| Generali —                                       | 003a               | Medicina di Laboratorio            | DISC | 03.    | ×      | ×       | ~         | -                                                                                                | 12/10/2 | 13/10/2    | 🕜 I 🔽 I        |
| <ul> <li>Direzioni</li> <li>Distretti</li> </ul> | 003b               | ANATOMIA E ISTOLOGIA<br>PATOLOGICA | DISC | 03,    | ~      | ×       | ×         |                                                                                                  | 13/10/2 | 20/10/2    | 🗷 . 💌 .        |
| 🎝 Uffici                                         | 005                | ANGIOLOGIA                         | DISC | 05     | ~      | ×       | ~         |                                                                                                  | 24/03/2 | 20/10/2    | 🕜 . 💌 .        |
| 🤰 Autorita Preposte                              | 007                | CARDIOCHIRURGIA                    | DISC | spe03  | ×      | ×       | ×         |                                                                                                  | 22/11/2 | 25/10/2    | 🕑 I 🔽 I        |
| 🏖 Toponimi                                       | 008                | Cardiologia                        | BRA  | 08     | ~      | ×       | ~         |                                                                                                  | 22/11/2 | 13/10/2    | 🕜 - 🔽 -        |
| 🍰 Tipo Atto                                      | 009                | Chirurgia generale                 | BRA  | 09     | ~      | ×       | ~         |                                                                                                  | 22/11/2 | 13/10/2    | 🕑 . 🗙 .        |

e poi facendo click sul **pulsante** di Download :

×

| amministrazione -               | Utente : test | :1 - Ruolo: <i>I</i> | Amministrator                                  | е                |       |      |       |   |                                     |                                   |           |            | •              |
|---------------------------------|---------------|----------------------|------------------------------------------------|------------------|-------|------|-------|---|-------------------------------------|-----------------------------------|-----------|------------|----------------|
| tequisiti —                     | •             |                      |                                                |                  |       |      |       |   |                                     |                                   |           |            |                |
| 🎝 Requisiti                     | Branca        |                      |                                                |                  |       |      |       |   |                                     |                                   |           | Scarica XL | S 🕂 Nuova      |
| 🤛 Liste Requisiti               | Didifica      |                      |                                                |                  |       |      |       |   |                                     |                                   |           |            |                |
| Monitor Requisiti               |               |                      |                                                |                  |       |      |       |   |                                     |                                   |           | Cance      | ella Cerca     |
| Requisiti Piatta                |               |                      | NOME                                           |                  |       |      | DESCR |   |                                     |                                   |           |            |                |
| Tipo Requisito                  |               |                      | TIPO                                           |                  |       |      |       |   |                                     |                                   |           |            |                |
| Tipo Specifico Requisito        |               |                      |                                                |                  |       |      |       |   |                                     | PROGRAMMAZI                       |           |            |                |
| nfigurazioni UDO —              |               | XLS                  | DOWNLOAD                                       |                  |       |      |       |   | ×                                   |                                   | U.I.L     |            |                |
| Prestazioni                     | Nom           | ie †                 |                                                |                  |       |      |       |   |                                     | ettore                            | Data Cr   | Data Ult   | Mo Elim        |
| Tipo Fattori Produttivi         | 0             | Data<br>Data         | inizio: 08/06/2023, 15<br>fine: 08/06/2023, 15 | 5:26:02<br>26:03 |       |      |       |   |                                     |                                   | 22/11/2   | 13/10/2    | <b>2</b> • 🗙 • |
| Raggrup. Discipline             | 00            | 00b                  |                                                |                  |       |      |       |   |                                     |                                   | 13/07/2   | 12/10/2    |                |
| Discipline                      | 00            | 00c Opera            | azioni totali: 1<br>azioni completate: 1       |                  |       |      |       |   |                                     |                                   | 16/08/2   | 11/10/2    |                |
| Ambito                          | 0             | Opera<br>Opera       | azioni ignorata: 0<br>azioni fallite: 0        |                  |       |      |       |   |                                     |                                   | 24/03/2   | 20/10/2    |                |
| Branca                          | Ŭ             |                      |                                                |                  |       |      |       |   |                                     |                                   | 24/03/2   | 20/10/2    |                |
| Articolazione Branca            | 00            | 01a                  |                                                |                  |       | 100% |       |   |                                     | ologia in vivo                    | 22/11/2   | 25/10/2    |                |
| <ul> <li>Settori</li> </ul>     |               | vn2                  |                                                |                  |       |      |       |   | ownload Chiudi                      | a AP, Biologia<br>a laboratorio), | 22/11/2   | 12/10/2    |                |
| <ul> <li>Sub Settori</li> </ul> |               |                      |                                                |                  |       |      |       |   | Biologia Molecolar<br>Biologia Mole | GE, Genetica,                     | 22/11/2   | 13/10/2    |                |
| nerali —                        | 00            | 03a Med              | icina di Laboratorio                           | DISC             | 03.   | ×    | ×     | ~ |                                     |                                   | 12/10/2   | 13/10/2    | 🕑 . 🗙 .        |
| Direzioni                       | 00            | ANA                  | Tomia e istologia                              | DISC             | 03    | ~    | ×     | × |                                     |                                   | 13/10/2   | 20/10/2    |                |
| Distretti                       |               |                      | PATOLOGICA                                     | Disc             | 05,   |      |       |   |                                     |                                   | 10, 10, 2 | 20/10/2    |                |
| Uffici                          | 0             | 105                  | ANGIOLOGIA                                     | DISC             | 05    | ~    | ×     | ~ |                                     |                                   | 24/03/2   | 20/10/2    |                |
| Autorita Preposte               | 0             | 107 CA               | ARDIOCHIRURGIA                                 | DISC             | spe03 | ×    | ×     | × |                                     |                                   | 22/11/2   | 25/10/2    |                |
| Toponimi                        | 0             | 108                  | Cardiologia                                    | BRA              | 08    | ~    | ×     | ~ |                                     |                                   | 22/11/2   | 13/10/2    |                |
| <ul> <li>Tipo Atto</li> </ul>   | • 0           | 109 CI               | hirurgia generale                              | BRA              | 09    | ~    | ×     | ~ |                                     |                                   | 22/11/2   | 13/10/2    | 🕑 . 🗙 .        |

è possibile esportare in formato .XLS tutti i dati contenuti nella tabella Branche .

Inoltre è possibile effettuare una ricerca specifica sulle Branche, in particolare filtrando per Nome, Descrizione, Tipo, Codice, Attiva, IsAltro, Programmazione:

| amministrazione               | - Uter | nte : test1 - Ruc | olo: Amministratore                   |      |        |        |         |           |                                                                                                    |         |            |                           | •        |
|-------------------------------|--------|-------------------|---------------------------------------|------|--------|--------|---------|-----------|----------------------------------------------------------------------------------------------------|---------|------------|---------------------------|----------|
| Gestione Codici ULSS +        | 1      |                   |                                       |      |        |        |         |           |                                                                                                    |         |            |                           |          |
| Titolari +                    |        | Branca            |                                       |      |        |        |         |           |                                                                                                    |         | Scarica XL | 5 + Nuơ                   | va       |
| UDO +                         |        |                   |                                       |      |        |        |         |           |                                                                                                    |         | Cance      | ella Cerca                |          |
| Requisiti +                   |        |                   | NOME                                  |      |        |        | DESC    | RIZIONE   |                                                                                                    |         |            |                           |          |
| Configurazioni UDO 🛛 🗕        |        |                   |                                       |      |        |        | 0200    | CODICE    |                                                                                                    |         |            |                           |          |
| 🍰 Prestazioni                 |        |                   | ATTIVA                                |      |        | 15     | SALTRO  |           | PROGRAMMAZI                                                                                                    | ONE     |            |                           |          |
| Tipo Fattori Produttivi       |        |                   |                                       |      |        |        |         |           |                                                                                                    |         |            |                           |          |
| 🦆 Raggrup. Discipline         |        | Nome †            | Descrizione                           | Tipo | Codice | Attiva | IsAltro | Programma | Bind Branca Settore                                                                                                    | Data Cr | Data Ult   | Mo Elim                   | n        |
| Liscipline                    |        | 000               | Altro                                 | -    | 0      | ~      | ~       | ~         |                                                                                                    | 22/11/2 | 13/10/2    | 🗷 · 🔽                     | . ^      |
| 🋃 Ambito                      |        | 000b              | CDCD                                  | NN   | NN     | ~      | ×       | ×         |                                                                                                    | 13/07/2 | 12/10/2    | 2 · 🗙                     |          |
| Branca                        |        | 000c              |                                       |      |        | ×      | ×       | ~         |                                                                                                    | 16/08/2 | 11/10/2    |                           |          |
| Articolazione Branca<br>Altro |        | 001               | ALLERGOLOGIA                          | DISC | 01     | ~      | ×       | ~         |                                                                                                    | 24/03/2 | 20/10/2    |                           |          |
| Settori                       |        | 001a              | ALLERGOLOGIA E<br>IMMUNOLOGIA CLINICA | DISC | spe01  | ×      | ×       | ×         | Allergologia, Allergologia in vivo                                                                                                    | 22/11/2 | 25/10/2    |                           |          |
| Generali -                    |        | 003               | Laboratorio                           | BRA  | 03     | ~      | ×       | ×         | Anatomia patologica AP, Biologia<br>Molecolare (Medicina laboratorio),<br>Citogenetica AP, Citogenetica GE,<br>Biologia Molecolare GE, Genetica,<br>Biologia Molecolare AP | 22/11/2 | 13/10/2    | <b>B</b> . <mark>×</mark> |          |
|                               |        | 003a              | Medicina di Laboratorio               | DISC | 03.    | ×      | ×       | ~         |                                                                                                    | 12/10/2 | 13/10/2    | 🗷 · 🔽                     |          |
| Autorita Preposte             |        | 003b              | ANATOMIA E ISTOLOGIA<br>PATOLOGICA    | DISC | 03,    | ~      | ×       | ×         |                                                                                                    | 13/10/2 | 20/10/2    | <b>Z</b>                  |          |
| 🦆 Toponimi                    |        | 005               | ANGIOLOGIA                            | DISC | 05     | ~      | ×       | ~         |                                                                                                    | 24/03/2 | 20/10/2    | 2 · 🗙                     |          |
| 🛃 Tipo Atto                   |        | 007               | CARDIOCHIRURGIA                       | DISC | spe03  | ×      | ×       | ×         |                                                                                                    | 22/11/2 | 25/10/2    | 🗷 · 🔽                     |          |
| 🤰 Tipo Societa                |        | 008               | Cardiologia                           | BRA  | 08     | ~      | ×       | ~         |                                                                                                    | 22/11/2 | 13/10/2    |                           |          |
| Fattori Prod Valori           | -      | 009               | Chirurgia generale                    | BRA  | 09     | ~      | ×       | ~         |                                                                                                    | 22/11/2 | 13/10/2    |                           | <u>.</u> |

facendo click sul **pulsante** Cerca :

| Gestione Codici ULSS +          | * |        |                                       |      |        |        |         |           |                                                                                                    |         | _          |            |          |
|---------------------------------|---|--------|---------------------------------------|------|--------|--------|---------|-----------|----------------------------------------------------------------------------------------------------|---------|------------|------------|----------|
| Titolari +                      |   | Branca |                                       |      |        |        |         |           |                                                                                                    |         | Scarica XL | s <b>+</b> | Nuova    |
| UDO +                           |   |        |                                       |      |        |        |         |           |                                                                                                    |         | Cano       | ella C     | erca     |
| Requisiti +                     |   |        | NOME                                  |      |        |        | DESC    | RIZIONE   |                                                                                                    |         | _          |            | <u> </u> |
| Configurazioni UDO 🛛 🗕          |   |        | TIPO                                  |      |        |        |         | CODICE    |                                                                                                    |         |            |            |          |
| 🋃 Prestazioni                   |   |        |                                       |      |        |        |         |           | PROCRAMMAZI                                                                                                    | ONE     |            |            |          |
| 🍰 Tipo Fattori Produttivi       | 1 |        |                                       |      |        |        |         |           | HOOMANA                                                                                                    | ONL     |            |            | 1        |
| 🍰 Raggrup. Discipline           |   | Nome † | Descrizione                           | Tipo | Codice | Attiva | IsAltro | Programma | Bind Branca Settore                                                                                                    | Data Cr | Data Ult   | Mo         | Elim     |
| ᅪ Discipline                    |   | 000    | Altro                                 | -    | 0      | ~      | ~       | ~         |                                                                                                    | 22/11/2 | 13/10/2    | Ľ          | × .      |
| Ambito                          |   | 000b   | CDCD                                  | NN   | NN     | ~      | ×       | ×         |                                                                                                    | 13/07/2 | 12/10/2    | Ľ.         | ×        |
| Branca     Articologiona Pronca |   | 000c   | -                                     | -    | -      | ×      | ×       | ~         |                                                                                                    | 16/08/2 | 11/10/2    | Ľ          | × .      |
| Altro                           |   | 001    | ALLERGOLOGIA                          | DISC | 01     | ~      | ×       | ~         |                                                                                                    | 24/03/2 | 20/10/2    | R.         | × .      |
| Settori Sub Settori             | L | 001a   | ALLERGOLOGIA E<br>IMMUNOLOGIA CLINICA | DISC | spe01  | ×      | ×       | ×         | Allergologia, Allergologia in vivo                                                                                                    | 22/11/2 | 25/10/2    | C'         | ×.       |
| Generali –                      |   | 003    | Laboratorio                           | BRA  | 03     | ~      | ×       | ×         | Anatomia patologica AP, Biologia<br>Molecolare (Medicina laboratorio),<br>Citogenetica AP, Citogenetica GE,<br>Biologia Molecolare GE, Genetica,<br>Biologia Molecolare AP | 22/11/2 | 13/10/2    | ß          | × .      |
| Juffici                         |   | 003a   | Medicina di Laboratorio               | DISC | 03.    | ×      | ×       | ~         |                                                                                                    | 12/10/2 | 13/10/2    | Ľ.         | ×        |
| Autorita Preposte               |   | 003b   | ANATOMIA E ISTOLOGIA<br>PATOLOGICA    | DISC | 03,    | ~      | ×       | ×         |                                                                                                    | 13/10/2 | 20/10/2    | ľ          | × .      |
| 🌲 Toponimi                      |   | 005    | ANGIOLOGIA                            | DISC | 05     | ~      | ×       | ~         |                                                                                                    | 24/03/2 | 20/10/2    | Ľ          | ×        |
| 🦆 Tipo Atto                     |   | 007    | CARDIOCHIRURGIA                       | DISC | spe03  | ×      | ×       | ×         |                                                                                                    | 22/11/2 | 25/10/2    | Ľ          | ×        |
| 🋃 Tipo Societa                  |   | 008    | Cardiologia                           | BRA  | 08     | ~      | ×       | ~         |                                                                                                    | 22/11/2 | 13/10/2    | Ľ          | ×        |
| Fattori Prod Valori             | - | 009    | Chirurgia generale                    | BRA  | 09     | ~      | ×       | ~         |                                                                                                    | 22/11/2 | 13/10/2    | Ľ          | ×        |

🙂 🙂 🔒

Facendo click sul pulsante Cancella è possibile ripulire il contenuto inserito nei campi di ricerca:

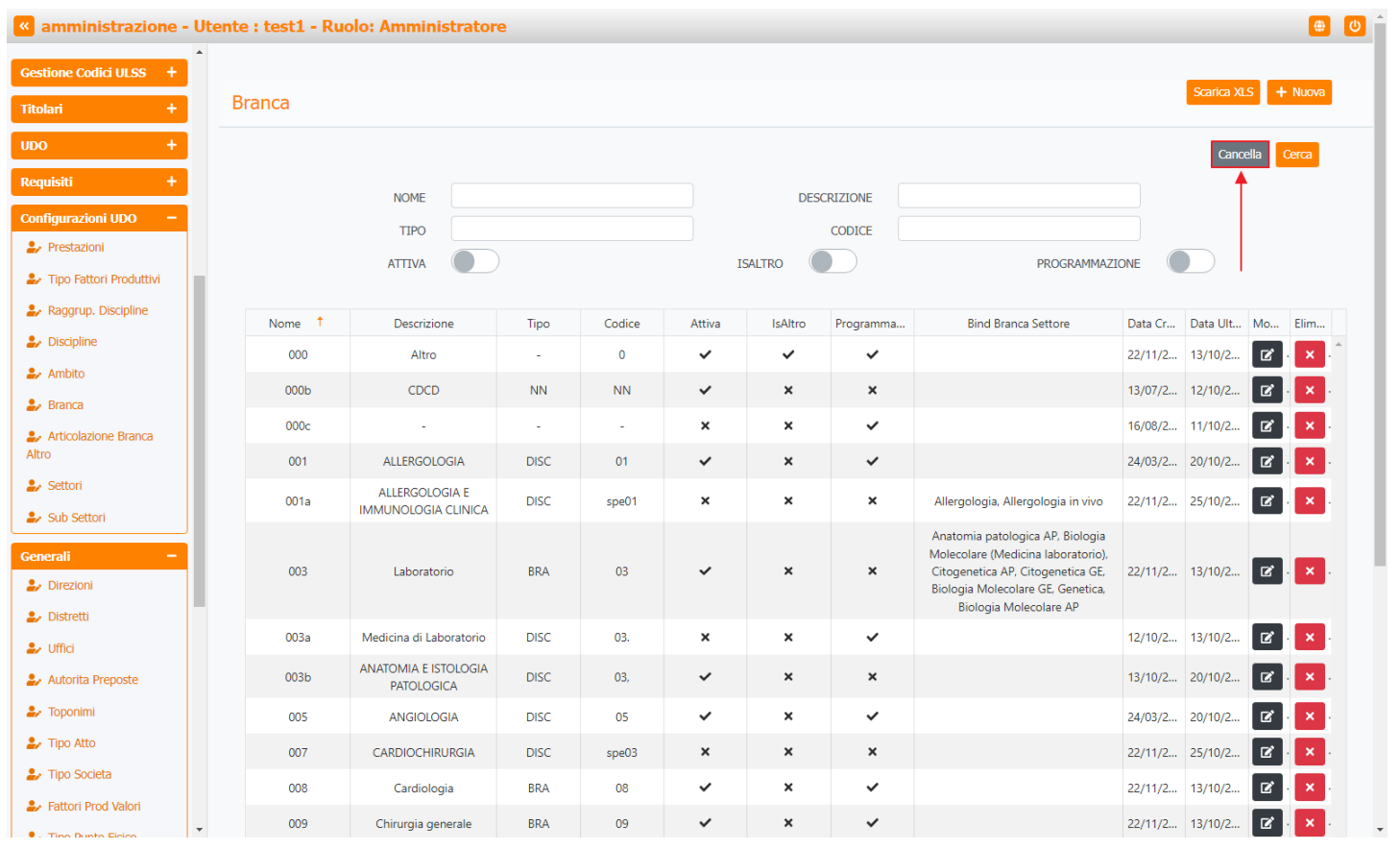

Inoltre facendo click sul pulsante Modifica :

| < amministrazione - Ut  | tente : test1 - Ru | Jolo: Amministrator                   | e    |        |        |         |           |                                                                                                    |         |            |        | ۲          | <u>ں</u> |
|-------------------------|--------------------|---------------------------------------|------|--------|--------|---------|-----------|----------------------------------------------------------------------------------------------------|---------|------------|--------|------------|----------|
| Gestione Codici ULSS +  |                    |                                       |      |        |        |         |           |                                                                                                    |         | _          |        |            | - 1      |
| Titolari +              | Branca             |                                       |      |        |        |         |           |                                                                                                    |         | Scarica XL | s +    | Nuova      |          |
| UDO +                   |                    |                                       |      |        |        |         |           |                                                                                                    |         | Cance      | ella C | erca       |          |
| Requisiti +             |                    | NOME                                  |      |        |        | DESC    | RIZIONE   |                                                                                                    |         |            | _      |            |          |
| Configurazioni UDO 🛛 🗕  |                    | TIPO                                  |      |        |        |         | CODICE    |                                                                                                    |         |            |        |            |          |
| 🏖 Prestazioni           |                    |                                       |      |        |        |         |           | DDOCDAMMA71                                                                                                    |         |            |        |            |          |
| Tipo Fattori Produttivi |                    |                                       |      |        | 1.     | ALINO   |           | PROGRAMMAZI                                                                                                    | ONL     |            |        |            |          |
| 🤰 Raggrup. Discipline   | Nome †             | Descrizione                           | Tipo | Codice | Attiva | IsAltro | Programma | Bind Branca Settore                                                                                                    | Data Cr | Data Ult   | Mo     | Elim       |          |
| 🏖 Discipline            | 000                | Altro                                 | -    | 0      | ~      | ~       | ~         |                                                                                                    | 22/11/2 | 13/10/2    | ľ      | ×.^        |          |
| 🏖 Ambito                | 000b               | CDCD                                  | NN   | NN     | ~      | ×       | ×         |                                                                                                    | 13/07/2 | 12/10/2    |        | x          |          |
| 🎒 Branca                |                    |                                       |      |        |        |         |           |                                                                                                    |         |            |        |            |          |
| Articolazione Branca    | 000c               | -                                     | -    | -      | ×      | ×       | ~         |                                                                                                    | 16/08/2 | 11/10/2    |        | × .        |          |
| Altro                   | 001                | ALLERGOLOGIA                          | DISC | 01     | ~      | ×       | ~         |                                                                                                    | 24/03/2 | 20/10/2    | ß      | × .        |          |
| Settori                 | 001a               | ALLERGOLOGIA E<br>IMMUNOLOGIA CLINICA | DISC | spe01  | ×      | ×       | ×         | Allergologia, Allergologia in vivo                                                                                                    | 22/11/2 | 25/10/2    | C.     | × .        |          |
| Generali -              | 003                | Laboratorio                           | BRA  | 03     | ~      | ×       | ×         | Anatomia patologica AP, Biologia<br>Molecolare (Medicina laboratorio),<br>Citogenetica AP, Citogenetica GE,<br>Biologia Molecolare GE, Genetica. | 22/11/2 | 13/10/2    | C .    | × .        | 1        |
| 🤪 Distretti             |                    |                                       |      |        |        |         |           | Biologia Molecolare AP                                                                                                    |         |            |        |            |          |
| 🏖 Uffici                | 003a               | Medicina di Laboratorio               | DISC | 03.    | ×      | ×       | ~         |                                                                                                    | 12/10/2 | 13/10/2    | ľ      | × .        |          |
| 🤰 Autorita Preposte     | 003b               | ANATOMIA E ISTOLOGIA<br>PATOLOGICA    | DISC | 03,    | ~      | ×       | ×         |                                                                                                    | 13/10/2 | 20/10/2    | ľ      | × .        |          |
| 🏖 Toponimi              | 005                | ANGIOLOGIA                            | DISC | 05     | ~      | ×       | ~         |                                                                                                    | 24/03/2 | 20/10/2    | Ľ.     | <b>×</b> . |          |
| 🍰 Tipo Atto             | 007                | CARDIOCHIRURGIA                       | DISC | spe03  | ×      | ×       | ×         |                                                                                                    | 22/11/2 | 25/10/2    | Ľ      | ×          |          |
| Tipo Societa            | 008                | Cardiologia                           | BRA  | 08     | ~      | ×       | ~         |                                                                                                    | 22/11/2 | 13/10/2    | Ľ.     | <b>x</b> . |          |
| Tipo Punto Elsico       | 009                | Chirurgia generale                    | BRA  | 09     | ~      | ×       | ~         |                                                                                                    | 22/11/2 | 13/10/2    | C.     | <b>x</b> . | -        |

è possibile **modificare** i **campi** Nome , Descrizione , Tipo , Codice , Attiva , IsAltro , Programmazione e Bind Branca Settore , per poi fare click sul **pulsante** Salva per **salvare** le **modifiche**:

| amministrazio                 | one - U | tente : test1 - Ruolo | : Amministratore    |                              |  |                     | ك    |
|-------------------------------|---------|-----------------------|---------------------|------------------------------|--|---------------------|------|
| Gestione Codici ULSS          | +       |                       |                     |                              |  |                     |      |
| Titolari                      | +       | Modifica Branca       |                     |                              |  | Indietro Cancella S | alva |
| UDO                           | +       |                       |                     |                              |  |                     |      |
| Requisiti                     | +       |                       |                     |                              |  | /                   |      |
| Configurazioni UDO            |         | Italiano              | NOME *              | 000 Modifica Test            |  |                     |      |
| ᅪ Prestazioni                 |         |                       | DESCRIZIONE *       | Altro Modifica Test          |  |                     |      |
| 🦆 Tipo Fattori Produtti       | vi      |                       | TIPO *              | -                            |  |                     |      |
| 🦆 Raggrup. Discipline         |         |                       | CODICE              | 0                            |  |                     |      |
| Discipline                    |         | -                     | ATTIVA              |                              |  |                     |      |
| 🌲 Ambito                      |         |                       | ISALTRO             |                              |  |                     |      |
| Branca                        |         |                       | PROGRAMMAZIONE      |                              |  |                     |      |
| Articolazione Branca<br>Altro |         |                       | BIND BRANCA SETTORE | Gestisci Bind Branca Settore |  |                     |      |
| 🎝 Settori                     |         |                       |                     |                              |  |                     |      |
| 🧈 Sub Settori                 |         | Show Form Bin         | dinas               |                              |  |                     |      |
| Generali                      |         |                       |                     |                              |  |                     |      |
| 🦆 Direzioni                   |         |                       |                     |                              |  |                     |      |
| 🎒 Distretti                   |         |                       |                     |                              |  |                     |      |
| 🦆 Uffici                      |         |                       |                     |                              |  |                     |      |
| 🍰 Autorita Preposte           |         |                       |                     |                              |  |                     |      |
| 🧈 Toponimi                    |         |                       |                     |                              |  |                     |      |
| Tipo Atto                     |         |                       |                     |                              |  |                     |      |
| Tipo Societa                  |         |                       |                     |                              |  |                     |      |
| Fattori Prod Valori           | -       |                       |                     |                              |  |                     |      |
|                               |         |                       |                     |                              |  |                     |      |

Nel caso (prima del salvataggio) si vogliano **ripulire** i **contenuti** inseriti nei **campi** è sufficiente fare click sul **pulsante** Cancella, mentre se si vuole **ritornare** alla **schermata precedente** è necessario fare click sul **pulsante** Indietro. Oppure facendo click sul **pulsante** Elimina :

| Gestione Codici ULSS +                        | * |        |                                       |      |        |        |         |           |                                                                                                    |         |            |        |            |
|-----------------------------------------------|---|--------|---------------------------------------|------|--------|--------|---------|-----------|----------------------------------------------------------------------------------------------------|---------|------------|--------|------------|
| Titolari +                                    |   | Branca |                                       |      |        |        |         |           |                                                                                                    |         | Scarica XL | s + I  | Nuova      |
| UDO +                                         |   |        |                                       |      |        |        |         |           |                                                                                                    |         | Cano       | ella 🔽 | erca       |
| Requisiti +                                   |   |        | NOME                                  |      |        |        | DESC    | RIZIONE   |                                                                                                    |         |            |        | _          |
| Configurazioni UDO –                          |   |        | TIPO                                  |      |        |        |         | CODICE    |                                                                                                    |         |            |        | 1          |
| 🤰 Prestazioni                                 |   |        | ATTIVA                                |      |        | 15     | SALTRO  |           | PROGRAMMAZI                                                                                                    |         |            |        |            |
| 🦆 Tipo Fattori Produttivi                     |   |        |                                       |      |        |        |         |           |                                                                                                    |         |            |        | Ļ          |
| Raggrup. Discipline                           |   | Nome † | Descrizione                           | Тіро | Codice | Attiva | IsAltro | Programma | Bind Branca Settore                                                                                                    | Data Cr | Data Ult   | Mo     | Elim       |
| Discipline                                    |   | 000    | Altro                                 | -    | 0      | ~      | ~       | ~         |                                                                                                    | 22/11/2 | 13/10/2    | ľ      | ×          |
| Ambito                                        |   | 000b   | CDCD                                  | NN   | NN     | ~      | ×       | ×         |                                                                                                    | 13/07/2 | 12/10/2    | 2      | <b>x</b> . |
| Articolazione Branca                          |   | 000c   | -                                     | -    | -      | ×      | ×       | ~         |                                                                                                    | 16/08/2 | 11/10/2    | Ľ      | ×          |
| Altro                                         |   | 001    | ALLERGOLOGIA                          | DISC | 01     | ~      | ×       | ~         |                                                                                                    | 24/03/2 | 20/10/2    | 2      | <b>x</b> . |
| Settori                                       | L | 001a   | ALLERGOLOGIA E<br>IMMUNOLOGIA CLINICA | DISC | spe01  | ×      | ×       | ×         | Allergologia, Allergologia in vivo                                                                                                    | 22/11/2 | 25/10/2    | C.     | ×          |
| Generali –                                    |   | 003    | Laboratorio                           | BRA  | 03     | ~      | ×       | ×         | Anatomia patologica AP, Biologia<br>Molecolare (Medicina laboratorio),<br>Citogenetica AP, Citogenetica GE,<br>Biologia Molecolare GE, Genetica,<br>Biologia Molecolare AP | 22/11/2 | 13/10/2    | ß.     | × .        |
| <ul> <li>Distretti</li> <li>Uffici</li> </ul> |   | 003a   | Medicina di Laboratorio               | DISC | 03.    | ×      | ×       | ~         |                                                                                                    | 12/10/2 | 13/10/2    | C.     | ×          |
| Autorita Preposte                             |   | 003b   | ANATOMIA E ISTOLOGIA<br>PATOLOGICA    | DISC | 03,    | ~      | ×       | ×         |                                                                                                    | 13/10/2 | 20/10/2    | C.     | ×          |
| 🏖 Toponimi                                    |   | 005    | ANGIOLOGIA                            | DISC | 05     | ~      | ×       | ~         |                                                                                                    | 24/03/2 | 20/10/2    | C.     | <b>x</b> . |
| 🦆 Tipo Atto                                   |   | 007    | CARDIOCHIRURGIA                       | DISC | spe03  | ×      | ×       | ×         |                                                                                                    | 22/11/2 | 25/10/2    | 2      | ×          |
| 🛃 Tipo Societa                                |   | 008    | Cardiologia                           | BRA  | 08     | ~      | ×       | ~         |                                                                                                    | 22/11/2 | 13/10/2    | Ľ.     | <b>x</b> . |
| Fattori Prod Valori                           | - | 009    | Chirurgia generale                    | BRA  | 09     | ~      | ×       | ~         |                                                                                                    | 22/11/2 | 13/10/2    |        | <b>x</b> . |

## è possibile **eliminare** le **Branche**.

Prima di procedere all'eliminazione, l'applicativo richiede conferma tramite apposita finestra:

| amministrazione -                     | Utente | e <mark>: test1 - Ru</mark> o | olo: Amministrat <u>o</u>          | re                |                 |                  |             |           |                                                                                                    |         |           |            |            |
|---------------------------------------|--------|-------------------------------|------------------------------------|-------------------|-----------------|------------------|-------------|-----------|----------------------------------------------------------------------------------------------------|---------|-----------|------------|------------|
| Gestione Codici ULSS +                |        |                               |                                    | Richiesta         | di confer       | ma               |             | ×         |                                                                                                    |         | 0         |            |            |
| Titolari +                            | В      | ranca                         |                                    | Confermi l'elimir | nazione? Questa | operazione è irr | reversibile |           |                                                                                                    |         | Scanca XL |            | va         |
| UDO +                                 |        |                               |                                    |                   |                 |                  | Annulla     | Conferma  |                                                                                                    |         | Canc      | ella Cerca | J ,        |
| Requisiti +                           |        |                               | NOME                               |                   |                 |                  | DESC        | RIZIONE   |                                                                                                    |         |           |            |            |
| Configurazioni UDO —                  |        |                               | TIPO                               |                   |                 |                  |             | CODICE    |                                                                                                    |         |           |            |            |
| 🏖 Prestazioni                         |        |                               | ATTIVA                             |                   |                 | I                | SALTRO      |           | PROGRAMMAZI                                                                                                 |         |           |            |            |
| 🦆 Tipo Fattori Produttivi             |        |                               |                                    |                   |                 |                  |             |           |                                                                                                    |         |           |            |            |
| 🤰 Raggrup. Discipline                 |        | Nome †                        | Descrizione                        | Tipo              | Codice          | Attiva           | IsAltro     | Programma | Bind Branca Settore                                                                                         | Data Cr | Data Ult  | Mo Elin    | n          |
| 🏖 Discipline                          |        | 000                           | Altro                              |                   | 0               | ~                | ~           | ~         |                                                                                                    | 22/11/2 | 13/10/2   |            |            |
| 🦀 Ambito                              |        | 000b                          | CDCD                               | NN                | NN              | ~                | ×           | ×         |                                                                                                    | 13/07/2 | 12/10/2   |            |            |
| 🌲 Branca                              |        | 000c                          |                                    |                   |                 | ×                | ×           | 7         |                                                                                                    | 16/08/2 | 11/10/2   |            | 5          |
| Articolazione Branca                  |        | 001                           | 41150000004                        | DIGG              | 01              | 'n               |             |           |                                                                                                    | 24/02/2 | 20/40/2   |            |            |
| Settori                               |        | 001                           | ALLERGOLOGIA                       | DISC              | 01              | Ý                | *           | ~         |                                                                                                    | 24/03/2 | 20/10/2   |            |            |
| Sub Settori                           |        | 001a                          | IMMUNOLOGIA CLINICA                | DISC              | spe01           | ×                | ×           | ×         | Allergologia, Allergologia in vivo                                                                          | 22/11/2 | 25/10/2   |            |            |
| Generali -                            |        | 003                           | Laboratorio                        | BRA               | 03              | ~                | ×           | ×         | Anatomia patologica AP, Biologia<br>Molecolare (Medicina laboratorio),<br>Citogenetica AP, Citogenetica GE, | 22/11/2 | 13/10/2   | <b>e F</b> | 3.         |
| Direzioni                             |        |                               |                                    |                   |                 |                  |             |           | Biologia Molecolare GE, Genetica,<br>Biologia Molecolare AP                                                 |         |           |            |            |
| Distretti                             |        | 003a                          | Medicina di Laboratorio            | DISC              | 03.             | ×                | ×           | ~         |                                                                                                    | 12/10/2 | 13/10/2   |            |            |
| <ul> <li>Autorita Preposte</li> </ul> |        | 003b                          | ANATOMIA E ISTOLOGIA<br>PATOLOGICA | DISC              | 03,             | ~                | ×           | ×         |                                                                                                    | 13/10/2 | 20/10/2   | <b>2</b>   |            |
| 🦀 Toponimi                            |        | 005                           | ANGIOLOGIA                         | DISC              | 05              | ~                | ×           | ~         |                                                                                                    | 24/03/2 | 20/10/2   |            |            |
| 🍰 Tipo Atto                           |        | 007                           | CARDIOCHIRURGIA                    | DISC              | spe03           | ×                | ×           | ×         |                                                                                                    | 22/11/2 | 25/10/2   |            |            |
| 🛃 Tipo Societa                        |        | 008                           | Cardiologia                        | BRA               | 08              | ~                | ×           | ~         |                                                                                                    | 22/11/2 | 13/10/2   |            |            |
| Service Prod Valori                   | -      | 009                           | Chirurgia generale                 | BRA               | 09              | ~                | ×           | ~         |                                                                                                    | 22/11/2 | 13/10/2   |            | <b>j</b> . |

A questo punto verrà visualizzato un messaggio di conferma di avvenuta cancellazione:

\varTheta 🕛 🛉

| ente : test1 - Ru | olo: Amministrator                                                                                                    | e                                                                                                    |                                                                                                    |                                                                                                    |                                                                                                    |                                                                                                    |                                                                       |                                                                                                    |                                                                                                    |                                                                                                    | -                                                                                                    |
|-------------------|----------------------------------------------------------------------------------------------------|----------------------------------------------------------------------------------------------------|----------------------------------------------------------------------------------------------------|----------------------------------------------------------------------------------------------------|----------------------------------------------------------------------------------------------------|----------------------------------------------------------------------------------------------------|-----------------------------------------------------------------------|----------------------------------------------------------------------------------------------------|----------------------------------------------------------------------------------------------------|----------------------------------------------------------------------------------------------------|----------------------------------------------------------------------------------------------------|
|                   |                                                                                                    |                                                                                                    |                                                                                                    |                                                                                                    |                                                                                                    |                                                                                                    |                                                                       | Cancella                                                                                                    | zione comp                                                                                                    | letata con su                                                                                                    | cces                                                                                                    |
| Branca            |                                                                                                    |                                                                                                    |                                                                                                    |                                                                                                    |                                                                                                    |                                                                                                    |                                                                       |                                                                                                    | Scanca XL                                                                                                    | S + Nuc                                                                                                    | wa                                                                                                    |
|                   |                                                                                                    |                                                                                                    |                                                                                                    |                                                                                                    |                                                                                                    |                                                                                                    |                                                                       |                                                                                                    | Cano                                                                                                    | ella Cerca                                                                                                    |                                                                                                    |
|                   | NOME                                                                                                    |                                                                                                    |                                                                                                    |                                                                                                    | DESC                                                                                                    | PIZIONE                                                                                                    |                                                                       |                                                                                                    |                                                                                                    |                                                                                                    |                                                                                                    |
|                   | TIPO                                                                                                    |                                                                                                    |                                                                                                    |                                                                                                    | DESC                                                                                                    |                                                                                                    |                                                                       |                                                                                                    |                                                                                                    |                                                                                                    |                                                                                                    |
|                   |                                                                                                    |                                                                                                    |                                                                                                    |                                                                                                    |                                                                                                    | CODICE                                                                                                    | DDOCD AMMA 7                                                          |                                                                                                    |                                                                                                    |                                                                                                    |                                                                                                    |
|                   |                                                                                                    |                                                                                                    |                                                                                                    | 13                                                                                                    | ALIKO                                                                                                    |                                                                                                    | PROGRAMMAZ                                                            | LOINE                                                                                                    |                                                                                                    |                                                                                                    |                                                                                                    |
| Nome †            | Descrizione                                                                                                    | Tipo                                                                                                    | Codice                                                                                                    | Attiva                                                                                                    | IsAltro                                                                                                    | Programma                                                                                                    | Bind Branca Settore                                                   | Data Cr                                                                                                    | Data Ult                                                                                                    | Mo Elin                                                                                                    | n                                                                                                    |
| 000b              | CDCD                                                                                                    | NN                                                                                                    | NN                                                                                                    | ~                                                                                                    | ×                                                                                                    | ×                                                                                                    |                                                                       | 13/07/2                                                                                                    | 12/10/2                                                                                                    | <b>Z</b>                                                                                                    |                                                                                                    |
| 000c              | -                                                                                                    |                                                                                                    |                                                                                                    | ×                                                                                                    | ×                                                                                                    |                                                                                                    |                                                                       | 16/08/2                                                                                                    | 11/10/2                                                                                                    |                                                                                                    |                                                                                                    |
| 0000              | 111525010514                                                                                                    | Disc                                                                                                    |                                                                                                    | ~                                                                                                    |                                                                                                    |                                                                                                    |                                                                       | 24/02/0                                                                                                    | 20/40/2                                                                                                    |                                                                                                    |                                                                                                    |
| 001               | ALLERGOLOGIA                                                                                                    | DISC                                                                                                    | 01                                                                                                    | ~                                                                                                    | ×                                                                                                    | ~                                                                                                    |                                                                       | 24/03/2                                                                                                    | 20/10/2                                                                                                    |                                                                                                    |                                                                                                    |
| 001a              | ALLERGOLOGIA E<br>IMMUNOLOGIA CLINICA                                                                                                    | DISC                                                                                                    | spe01                                                                                                    | ×                                                                                                    | ×                                                                                                    | ×                                                                                                    | Allergologia, Allergologia in vivo                                    | 22/11/2                                                                                                    | 25/10/2                                                                                                    |                                                                                                    |                                                                                                    |
|                   |                                                                                                    |                                                                                                    |                                                                                                    |                                                                                                    |                                                                                                    |                                                                                                    | Anatomia patologica AP, Biologia<br>Molocolaro (Medicina Jaboratorio) |                                                                                                    |                                                                                                    |                                                                                                    |                                                                                                    |
| 003               | Laboratorio                                                                                                    | BRA                                                                                                    | 03                                                                                                    | ~                                                                                                    | ×                                                                                                    | ×                                                                                                    | Citogenetica AP, Citogenetica GE,                                     | 22/11/2                                                                                                    | 13/10/2                                                                                                    | <b>B</b> • •                                                                                                    |                                                                                                    |
|                   |                                                                                                    |                                                                                                    |                                                                                                    |                                                                                                    |                                                                                                    |                                                                                                    | Biologia Molecolare GE, Genetica,<br>Biologia Molecolare AP           |                                                                                                    |                                                                                                    |                                                                                                    |                                                                                                    |
| 003a              | Medicina di Laboratorio                                                                                                    | DISC                                                                                                    | 03.                                                                                                    | ×                                                                                                    | ×                                                                                                    | ~                                                                                                    |                                                                       | 12/10/2                                                                                                    | 13/10/2                                                                                                    | <b>2</b> · •                                                                                                    | ς.                                                                                                    |
| 003b              | ANATOMIA E ISTOLOGIA                                                                                                    | DISC                                                                                                    | 03.                                                                                                    | ~                                                                                                    | ×                                                                                                    | ×                                                                                                    |                                                                       | 13/10/2                                                                                                    | 20/10/2                                                                                                    |                                                                                                    |                                                                                                    |
|                   | PATOLOGICA                                                                                                    | 0.00                                                                                                    |                                                                                                    | -                                                                                                    |                                                                                                    |                                                                                                    |                                                                       | 10/10/20                                                                                                    | 20,10,2                                                                                                    |                                                                                                    |                                                                                                    |
| 005               | ANGIOLOGIA                                                                                                    | DISC                                                                                                    | 05                                                                                                    | ~                                                                                                    | ×                                                                                                    | ~                                                                                                    |                                                                       | 24/03/2                                                                                                    | 20/10/2                                                                                                    |                                                                                                    | 1                                                                                                    |
| 007               | CARDIOCHIRURGIA                                                                                                    | DISC                                                                                                    | spe03                                                                                                    | ×                                                                                                    | ×                                                                                                    | ×                                                                                                    |                                                                       | 22/11/2                                                                                                    | 25/10/2                                                                                                    | <b>2</b> · >                                                                                                    | •                                                                                                    |
| 008               | Cardiologia                                                                                                    | BRA                                                                                                    | 08                                                                                                    | ~                                                                                                    | ×                                                                                                    | ~                                                                                                    |                                                                       | 22/11/2                                                                                                    | 13/10/2                                                                                                    | <b>2</b> · •                                                                                                    |                                                                                                    |
| 009               | Chirurgia generale                                                                                                    | BRA                                                                                                    | 09                                                                                                    | ~                                                                                                    | ×                                                                                                    | ~                                                                                                    |                                                                       | 22/11/2                                                                                                    | 13/10/2                                                                                                    | 🗷 · 🖡                                                                                                    | ¢ .                                                                                                    |
|                   | CHIRURGIA                                                                                                    |                                                                                                    |                                                                                                    |                                                                                                    |                                                                                                    |                                                                                                    |                                                                       |                                                                                                    |                                                                                                    |                                                                                                    |                                                                                                    |
|                   | Nome         1           0000         0           0001a         0           001a         0           001a         0           0003a         0           0003b         0           0003c         0           0003b         0           0003b         0           0003c         0           0003c         0 | Nome       Image: Nome         TIPO       Image: Nome         Nome       Image: Nome         Nome       Image: Nome         Image: Nome       Descrizione         000b       CDCD         000c       -         000c       -         000c       -         001       ALLERGOLOGIA         001a       ALLERGOLOGIA CLINICA         003       Laboratorio         003b       ANATOMIA E ISTOLOGIA         0005       ANGIOLOGIA         0005       CARDIOCHIRURGIA         0006       Cardiologia         0007       CARDIOCHIRURGIA         0008       Cardiologia         009       Chirurgia generale         009       CHIRURGIA | Nome       Image: Nome         TIPO       Image: Tipo         ATTIVA       Image: Tipo         Nome       Descrizione       Tipo         Nome       Descrizione       Tipo         000b       CDCD       NN         000c       -       -         001a       ALLERGOLOGIA E       DISC         003a       Laboratorio       BRA         003b       ANATOMA E ISTOLOGIA       DISC         003b       ANATOMA E ISTOLOGIA       DISC         003b       ANATOMA E ISTOLOGIA       DISC         003b       CARDIOCHIRURGIA       DISC         003b       Cardiologia       BRA         003b       Cardiologia       BRA         003b       Chirurgia generale       BRA         003b       Chirurgia generale       BRA | Nome       Nome       Tipo         ATTIVA       Tipo       Codice         Nome       Descrizione       Tipo       Codice         000b       CDCD       NN       NN         000c       -       -       -         000b       CDCD       NN       NN         000b       CDCD       NN       NN         000c       -       -       -         001       ALLERGOLOGIA E       DISC       01         001a       ALLERGOLOGIA E       DISC       01         003       Laboratorio       BRA       03         003a       Medicina di Laboratorio       DISC       03.         003b       ANATOMIA E ISTOLOGIA<br>PATOLOGICA       DISC       03.         003b       CARDIOCHIRURGIA       DISC       05         007       CARDIOCHIRURGIA       DISC       05         008       Cardiologia       BRA       08         009       Chirurgia generale       BRA       09 | Nome       Nome       Tipo       Codice       Attiva         Nome       Descrizione       Tipo       Codice       Attiva         000b       CDCD       NN       NN          000b       CDCD       NN       NN          000b       CDCD       NN       NN          000b       CDCD       NN       NN          000c       -       -       .          0010       ALLERGOLOGIA       DISC       01          001a       ALLERGOLOGIA       DISC       spe01       X         003a       Laboratorio       BRA       03       .          003a       Medicina di Laboratorio       DISC       03,       .          003b       ANATOMIA E ISTOLOGIA<br>PATOLOGICA       DISC       03,       .       .         003b       ANATOMIA E ISTOLOGIA<br>PATOLOGICA       DISC       03,       .       .         003b       CARDIOCHIRURGIA       DISC       03,       .       .         003b       Cardiologia       BRA       08       .       .         003c       CARDIOCHIRURGIA       DISC       spe03 | Nome       Isatro         TIPO       Codice       Attiva       Isatro         Nome       Descrizione       Tipo       Codice       Attiva       Isatro         Nome       Descrizione       Tipo       Codice       Attiva       Isatro         000b       CDCD       NN       NN       ✓       X         000c       -       -       -       X       X         000c       -       .       -       X       X         000c       -       .       -       X       X         001       ALLERGOLOGIA       DISC       01       ✓       X         001       ALLERGOLOGIA E<br>IMMUNOLOGIA CLINICA       DISC       spe01       X       X         003       Laboratorio       BRA       03       ✓       X       X         003a       Medicina di Laboratorio       DISC       03.       ✓       X       X         003b       ANATOMIA E ISTOLOGIA       DISC       03.       ✓       X       X         003b       ANGIOLOGIA       DISC       03.       ✓       X       X         003       ANGIOLOGIA       DISC       03.       ✓       X | ente : test1 - Ruolo: Amministratore                                  | Nome       1       Descrizione       Tipo       Codice       Attiva       IsAltro       Programma       Bind Brance Settore         Nome       1       Descrizione       Tipo       Codice       Attiva       IsAltro       Programma       Bind Brance Settore         Nome       1       Descrizione       Tipo       Codice       Attiva       X       X         000b       CDCD       NN       NN       4X       X       X       X         000b       CDCD       NN       NN       4X       X       X       X         000b       CDCD       NN       NN       4X       X       X       X         000b       CDCD       NN       NN       4X       X       X       X         0011       ALLERGOLOGIA       DISC       01       4X       XX       X       Anstonia patologica AP. Biologia Molecolare (Medicina Biobratorio).         003a       Laboratorio       BIRA       03       X       XX       X       Anstonia patologica AP. Biologia Molecolare AP. Biologia Molecolare AP. Biologia Molecolare AP. Biologia Molecolare AP. Biologia Molecolare AP. Biologia Molecolare AP. Biologia Molecolare AP. Biologia Molecolare AP. Biologia Molecolare AP. Biologia Molecolare AP. Biologia Molecolare AP. Biologia Molecolare AP. Biologia Molecolare AP | Nome       Tpo       Descrizione       Tipo       Descrizione       Roodename       Bind Branca Settore       Data Cr.         Nome       1       Descrizione       Tipo       Saltro       Saltro       Programma.       Bind Branca Settore       Data Cr.         Nome       1       Descrizione       Tipo       Codice       Attiva       IsAttro       Programma       Bind Branca Settore       Data Cr.         0006       CCDD       NN       NN       X       X       Otto       16/08/2         0006       C.CDD       NN       NN       X       X       Otto       16/08/2         0006       C.CDD       NN       NN       X       X       X       24/03/2         0006         X       X       X       24/03/2       24/03/2         001       ALLERGOLOGIA       DISC       01       X       X       X       Antoma patologica, Allergologia, Allergologia, Invice Settere       24/03/2         003a       Laboratorio       BRA       033       X       X       X       Antoma patologica, Allergologia, Allergologia, Allergologia, Allergologia, Allergologia, Allergologia, Allergologia, Allergologia, Allergologia, Allergologia, Allergologia, Allergologia, Allergologia, Bloidgia <td>Nome         Tipo         Codie         Attiva         IsAltro         Personal         Bind Branca Settor         Data Cr.         Data Cr.         Data Ult           Nome         1         Descrisione         Tipo         Codiee         Attiva         IsAltro         Programma         Bind Branca Settore         Data Cr.         Data Ult           000b         CCCD         NN         NN         Attiva         IsAltro         Programma         Bind Branca Settore         Data Cr.         Data Ult           000b         CCCD         NN         NN         Attiva         IsAltro         Programma         Bind Branca Settore         Data Cr.         Data Ult           000b         CCCD         NN         NN         Attiva         IsA         Attiva         Statoria patcheria statoria         Data Cr.         Data Ult           000b         CCCD         NN         NN         Attiva         IsA         X         IsA         Attiva         IsA         IsA         IsA         IsA         IsA         IsA         IsA         IsA         IsA         IsA         IsA         IsA         IsA         IsA         IsA         IsA         IsA         IsA         IsA         IsA         IsA<td>NOME       TIPO       Codice       Attivo       POGENMUZIONE       POGENMUZIONE       Cancelusore completate con second completate con second completate completate com</td></td> | Nome         Tipo         Codie         Attiva         IsAltro         Personal         Bind Branca Settor         Data Cr.         Data Cr.         Data Ult           Nome         1         Descrisione         Tipo         Codiee         Attiva         IsAltro         Programma         Bind Branca Settore         Data Cr.         Data Ult           000b         CCCD         NN         NN         Attiva         IsAltro         Programma         Bind Branca Settore         Data Cr.         Data Ult           000b         CCCD         NN         NN         Attiva         IsAltro         Programma         Bind Branca Settore         Data Cr.         Data Ult           000b         CCCD         NN         NN         Attiva         IsA         Attiva         Statoria patcheria statoria         Data Cr.         Data Ult           000b         CCCD         NN         NN         Attiva         IsA         X         IsA         Attiva         IsA         IsA         IsA         IsA         IsA         IsA         IsA         IsA         IsA         IsA         IsA         IsA         IsA         IsA         IsA         IsA         IsA         IsA         IsA         IsA         IsA <td>NOME       TIPO       Codice       Attivo       POGENMUZIONE       POGENMUZIONE       Cancelusore completate con second completate con second completate completate com</td> | NOME       TIPO       Codice       Attivo       POGENMUZIONE       POGENMUZIONE       Cancelusore completate con second completate con second completate completate com |

## **Articolazione Branca Altro**

Facendo click sulla **voce** Articolazione Branca Altro:

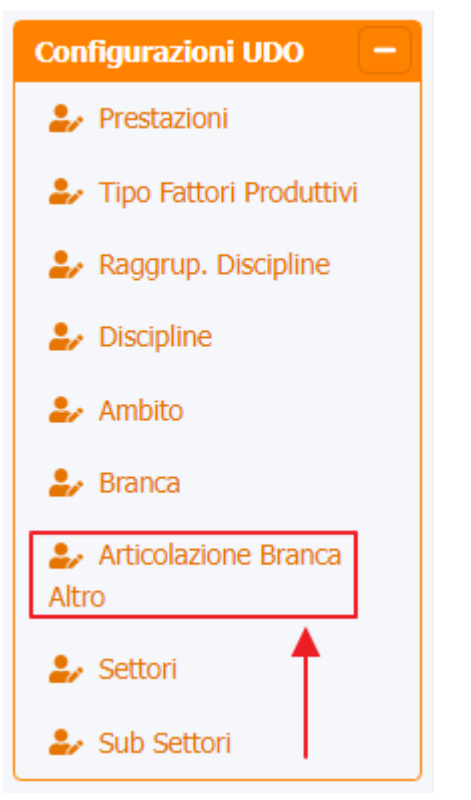

è possibile visualizzare la **schermata** dell' Articolazione Branca Altro :

| amministrazione - U     | tente : test1 - Ruolo: Amministratore |                |                      |          |                | U |
|-------------------------|---------------------------------------|----------------|----------------------|----------|----------------|---|
| Anagrafica              |                                       | *              |                      |          |                | ٦ |
| Titolari —              | Articolazione Branca Altro            |                |                      |          |                |   |
| 🦀 Registra Titolari     |                                       |                |                      |          | Cancella Cerca |   |
| C Gestione Titolari     | SETTING BRANCA                        |                |                      |          |                |   |
| Q Ricerca Titolari      |                                       |                |                      |          |                |   |
| Utenti –                | Setting Branca 📍                      | Data Creazione | Data Ultima Modifica | Modifica | Elimina        |   |
|                         | C. Trasfusionale                      | 27/10/2021     |                      | ľ        | ×              |   |
| → Assegnare a UO        | CDCD                                  | 16/03/2022     |                      | ď        | ×              |   |
| → Assegnare a Cod. Min. | CF Ginecologa                         | 28/09/2021     | 27/10/2021           | ľ        | ×              |   |
| Spoctamento IIDO -      | CF Ostetrica                          | 28/09/2021     | 27/10/2021           | ľ        | ×              |   |
| → Spostamento UDO       | CF Psicologa                          | 28/09/2021     | 27/10/2021           | ľ        | ×              |   |
| → Report                | CSM                                   | 28/09/2021     | 27/10/2021           | ľ        | ×              |   |
| Edifici Amministrazione | Continuita' assistenziale             | 28/09/2021     | 15/12/2021           | ľ        | ×              |   |
| Amministrazione         | Eta' Evolutiva                        | 20/11/2021     |                      | ľ        | ×              |   |
|                         | Fast Track                            | 10/03/2022     |                      | ľ        | ×              |   |
|                         | MMG                                   | 27/10/2021     |                      | ß        | ×              |   |
|                         | NPI Ass Sociale                       | 28/09/2021     | 27/10/2021           | ľ        | ×              |   |
|                         | NPI Logopedista                       | 28/09/2021     | 27/10/2021           | ľ        | ×              |   |
| Requisiti +             | NPI Psicologa                         | 28/09/2021     | 27/10/2021           | ľ        | ×              |   |
| Configurazioni UDO –    | PLS                                   | 27/10/2021     |                      | ľ        | ×              |   |
|                         | Prevenzione MLegale                   | 28/09/2021     | 27/10/2021           | ľ        | ×              |   |
| 🤹 Raggrup. Discipline 🔻 | Prevenzione SISP                      | 28/09/2021     | 27/10/2021           | ľ        | ×              |   |

La **tabella** permette di visualizzare le **Articolazioni Branca Altro**, in particolare i **dati** relativi ai **campi** Setting Branca, Data Creazione, Data Ultima Modifica:

| amministrazione - Utente : te | est1 - Ruolo: Amministratore |                |                      |          | <b>()</b>         |
|-------------------------------|------------------------------|----------------|----------------------|----------|-------------------|
| Anagrafica                    |                              |                |                      | s        | arica XLS + Nuova |
| tolari – Artico               | olazione Branca Altro        |                |                      | _        |                   |
| 🖌 Registra Titolari           |                              |                |                      |          | Cancella Cerca    |
| Gestione Titolari             |                              |                |                      |          |                   |
| Ricerca Titolari              | SETTING BRANCA               |                |                      |          |                   |
| enti —                        | Setting Branca <sup>†</sup>  | Data Creazione | Data Ultima Modifica | Modifica | Elimina           |
| Gestione Utenti               | C. Trasfusionale             | 27/10/2021     |                      |          | ×                 |
| 0 da assegnare —              | CDCD                         | 16/03/2022     |                      | ß        | ×                 |
| Assegnare a Cod. Min          | CF Ginecologa                | 28/09/2021     | 27/10/2021           | ß        | ×                 |
| Assegnare a cod. Min.         | CF Ostetrica                 | 28/09/2021     | 27/10/2021           | ľ        | ×                 |
| Spostamento UDO –             | CF Psicologa                 | 28/09/2021     | 27/10/2021           | ß        | ×                 |
| Penert                        | CSM                          | 28/09/2021     | 27/10/2021           | ľ        | ×                 |
| Edifici Amministrazione       | Continuita' assistenziale    | 28/09/2021     | 15/12/2021           | ß        | ×                 |
| nministraziono                | Eta' Evolutiva               | 20/11/2021     |                      | ľ        | ×                 |
| Infinitistrazione             | Fast Track                   | 10/03/2022     |                      | ľ        | ×                 |
| stione Codici ULSS +          | MMG                          | 27/10/2021     |                      | ľ        | ×                 |
| lari +                        | NPI Ass Sociale              | 28/09/2021     | 27/10/2021           |          | ×                 |
| +                             | NPI Logopedista              | 28/09/2021     | 27/10/2021           | Ľ        | ×                 |
| uisiti +                      | NPI Psicologa                | 28/09/2021     | 27/10/2021           | Ľ        | ×                 |
| nfigurazioni UDO —            | PLS                          | 27/10/2021     |                      | Ľ        | ×                 |
| Prestazioni                   | Prevenzione MLegale          | 28/09/2021     | 27/10/2021           | ľ        | ×                 |
|                               | Prevenzione SISP             | 28/09/2021     | 27/10/2021           | Ľ        | ×                 |

Per creare una **nuova** Branca , si può fare click sul **pulsante** Nuova:

×

|                         |                                      |                |                      |          | ×                 |
|-------------------------|--------------------------------------|----------------|----------------------|----------|-------------------|
| amministrazione - Ute   | ente : test1 - Ruolo: Amministratore |                |                      |          | • • • •           |
| Anagrafica              |                                      |                |                      | So       | arica XLS + Nuova |
| Titolari –              | Articolazione Branca Altro           |                |                      |          |                   |
| ᅪ Registra Titolari     |                                      |                |                      |          | Cancella Cerca    |
| C Gestione Titolari     | SETTING BRANCA                       |                |                      |          |                   |
| Q Ricerca Titolari      |                                      |                |                      |          |                   |
| Utenti –                | Setting Branca 📫                     | Data Creazione | Data Ultima Modifica | Modifica | Elimina           |
| Gestione Utenti         | C. Trasfusionale                     | 27/10/2021     |                      |          | ×                 |
| UDO da assegnare —      | CDCD                                 | 16/03/2022     |                      | ľ        | ×                 |
| → Assegnare a UO        | CF Ginecologa                        | 28/09/2021     | 27/10/2021           | ľ        | ×                 |
| Assegnare a Cod. Min.   | CF Ostetrica                         | 28/09/2021     | 27/10/2021           | ď        | ×                 |
| Spostamento UDO -       | CF Psicologa                         | 28/09/2021     | 27/10/2021           | ß        | ×                 |
|                         | CSM                                  | 28/09/2021     | 27/10/2021           | ľ        | ×                 |
| → Report                | Continuita' assistenziale            | 28/09/2021     | 15/12/2021           | ď        | ×                 |
| Edifici Amministrazione | Eta' Evolutiva                       | 20/11/2021     |                      | ď        | ×                 |
| Amministrazione         | Fast Track                           | 10/03/2022     |                      | ľ        | ×                 |
| Gestione Codici ULSS +  | MMG                                  | 27/10/2021     |                      | ľ        | ×                 |
| Titolari +              | NPI Ass Sociale                      | 28/09/2021     | 27/10/2021           | R        | ×                 |
| UDO +                   | NPLLononedista                       | 28/09/2021     | 27/10/2021           |          | ×                 |
| Requisiti +             | NIL Egyptedista                      | 28/09/2021     | 27/10/2021           |          |                   |
| Configurazioni UDO –    |                                      | 23/09/2021     | 27/10/2021           |          |                   |
| 🎒 Prestazioni           | PLS                                  | 27/10/2021     |                      |          |                   |
| Tipo Fattori Produttivi | Prevenzione MLegale                  | 28/09/2021     | 27/10/2021           |          | ×                 |
| 🦆 Raggrup. Discipline 🔹 | Prevenzione SISP                     | 28/09/2021     | 27/10/2021           | ľ        | ×                 |

Viene aperta la **schermata** di Creazione Branca, in cui è possibile **compilare** il **campo** di Setting Branca per poi fare click sul **pulsante** Salva per salvare:

| < amministrazione - l                                                                         | Jtente : test1 - Ruolo: Amministratore                                                                                                    | 🕀 🙂                     |
|-----------------------------------------------------------------------------------------------|----------------------------------------------------------------------------------------------------|-------------------------|
| Anagrafica<br>Titolari –                                                                      | Creazione Articolazione Branca Altro                                                                                                    | Indietro Cancella Salva |
| Anagrafica          Titolari       -                                                          | Image: Creazione Articolazione Branca Altro         Image: Image: Image |                         |
| <ul> <li>Prestazioni</li> <li>Tipo Fattori Produttivi</li> <li>Raggrup, Discipline</li> </ul> |                                                                                                    |                         |

Nel caso (prima del salvataggio) si vogliano **ripulire** i **contenuti** inseriti nei **campi** è sufficiente fare click sul **pulsante** Cancella, mentre se si vuole **ritornare** alla **schermata precedente** è necessario fare click sul **pulsante** Indietro . Facendo click sul **pulsante** Scarica XLS :

:

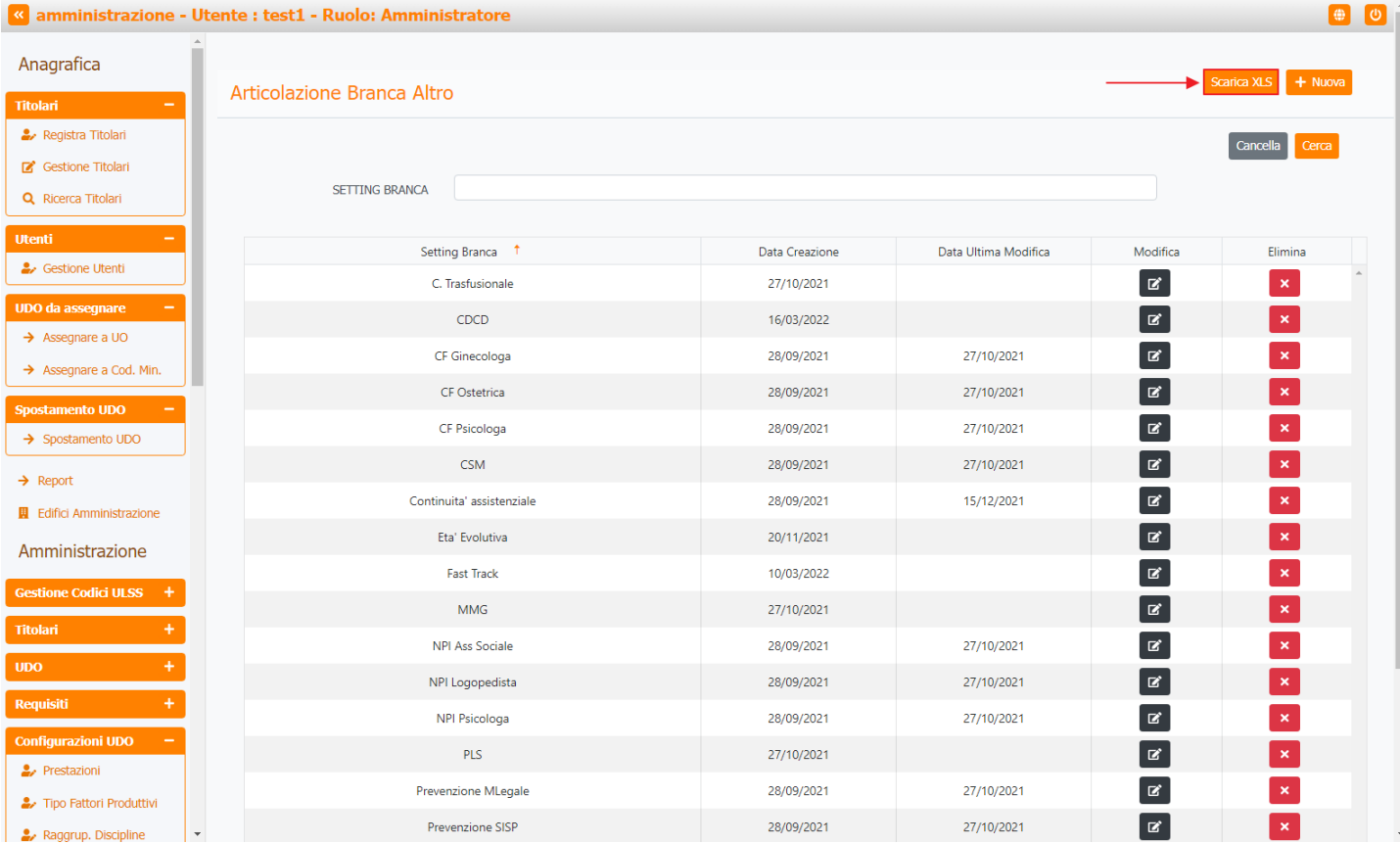

## e poi facendo click sul **pulsante** di Download :

| amministrazione - U      | tente : test1 - Ruolo: Amministratore            |                  |                      |        | • •                |
|--------------------------|--------------------------------------------------|------------------|----------------------|--------|--------------------|
| Anagrafica               |                                                  |                  |                      | _      |                    |
| Titolari —               | Articolazione Branca Altro                       |                  |                      | S      | carica XLS + Nuova |
| 🥹 Registra Titolari      |                                                  |                  |                      |        | Cancella           |
| 🕼 Gestione Titolari      |                                                  |                  |                      |        | Cancella           |
| Q Ricerca Titolari       | SETTING BRANCA                                   |                  |                      |        |                    |
| Utenti –                 |                                                  | Di C             |                      | N. 177 |                    |
| 🤐 Gestione Utenti        |                                                  | LIATA C reazione | Lata Ultima Modifica |        | Elimina            |
| UDO da assegnare —       |                                                  |                  |                      |        |                    |
| → Assegnare a UO         | Data inizio: 09/06/2023, 09:10:42                |                  |                      |        |                    |
| → Assegnare a Cod. Min.  |                                                  |                  |                      |        | ×                  |
| Spostamento UDO –        | Operazioni totali: 1<br>Operazioni completate: 1 |                  |                      |        | ×                  |
| → Spostamento UDO        | Operazioni ignorata: 0<br>Operazioni fallite: 0  |                  |                      | ď      | ×                  |
| → Report                 |                                                  |                  |                      | ď      | ×                  |
| Edifici Amministrazione  | 10                                               | 0%               |                      | ď      | ×                  |
| Amministrazione          |                                                  |                  |                      | Ľ      | ×                  |
| Castione Codici III SS + |                                                  |                  |                      | ď      | ×                  |
| Titulari L               | MMG                                              | 27/10/2021       |                      | ľ      | ×                  |
| Titolan +                | NPI Ass Sociale                                  | 28/09/2021       | 27/10/2021           | ď      | ×                  |
| UDO +                    | NPI Logopedista                                  | 28/09/2021       | 27/10/2021           | Ľ      | ×                  |
| Requisiti +              | NPI Psicologa                                    | 28/09/2021       | 27/10/2021           | ď      | ×                  |
| Configurazioni UDO —     | PLS                                              | 27/10/2021       |                      | Ľ      | ×                  |
| Prestazioni              | Prevenzione MLegale                              | 28/09/2021       | 27/10/2021           | ď      | ×                  |
|                          | Prevenzione SISP                                 | 28/09/2021       | 27/10/2021           | ď      | ×                  |

è possibile esportare in formato .XLS tutti i dati contenuti nella tabella Articolazione Branca Altro.

Inoltre è possibile effettuare una ricerca specifica sulle Articolazioni Branca Altro, in particolare filtrando per Setting Branca

| amministrazione - Ut                                                                       | ente : test1 - Ruolo: Amministratore |                          |                          |          | ۲                   | U |
|--------------------------------------------------------------------------------------------|--------------------------------------|--------------------------|--------------------------|----------|---------------------|---|
| Anagrafica                                                                                 | Articolazione Branca Altro           |                          |                          | l        | Scarica XLS + Nuova |   |
| <ul> <li>Registra Titolari</li> <li>Gestione Titolari</li> <li>Ricerca Titolari</li> </ul> | SETTING BRANCA                       | ↓<br>↓                   |                          |          | Cancella Cerca      |   |
| Utenti –                                                                                   | Setting Branca †                     | Data Creazione           | Data Ultima Modifica     | Modifica | Elimina             | • |
| UDO da assegnare -<br>→ Assegnare a UO                                                     | CDCD                                 | 16/03/2022               | 27/10/2021               | C<br>C   | ×                   |   |
| <ul> <li>→ Assegnare a Cod. Min.</li> <li>Spostamento UDO –</li> </ul>                     | CF Ostetrica<br>CF Distetrica        | 28/09/2021               | 27/10/2021               | C<br>C   | ×                   |   |
| → Spostamento UDO     → Report                                                             | CSM<br>Continuita' assistenziale     | 28/09/2021               | 27/10/2021               | ß        | ×                   |   |
| Edifici Amministrazione     Amministrazione                                                | Eta' Evolutiva                       | 20/11/2021               | 13/12/2021               | ß        | ×                   |   |
| Gestione Codici ULSS +<br>Titolari +                                                       | MMG<br>NDI der Spojale               | 27/10/2021               | 27/10/2021               | ß        | ×                   |   |
| UDO +<br>Requisiti +                                                                       | NPI Logopedista                      | 28/09/2021               | 27/10/2021               | ľ        |                     |   |
| Configurazioni UDO —<br>Prestazioni                                                        | PLS                                  | 27/10/2021               | 27/10/2021               | C C      | ×                   |   |
| <ul> <li>Tipo Fattori Produttivi</li> <li>Raggrup, Discipline</li> </ul>                   | Prevenzione MLegale Prevenzione SISP | 28/09/2021<br>28/09/2021 | 27/10/2021<br>27/10/2021 | C<br>C   | ×                   |   |

# facendo click sul **pulsante** Cerca :

|                                             | te i testi - italioi, Anninistratore |                |                      |          | •                  |
|---------------------------------------------|--------------------------------------|----------------|----------------------|----------|--------------------|
| agrafica                                    |                                      |                |                      | ٩        | Scarica XI S 📕 Nuo |
| lari —                                      | Articolazione Branca Altro           |                |                      |          |                    |
| Registra Titolari                           |                                      |                |                      |          | Cancella           |
| Gestione Titolari                           |                                      |                |                      |          | <b>↑</b>           |
| Ricerca Titolari                            | SETTING BRANCA                       |                |                      |          |                    |
| nti —                                       | Setting Branca 📫                     | Data Creazione | Data Ultima Modifica | Modifica | Elimina            |
| Gestione Utenti                             | C. Trasfusionale                     | 27/10/2021     |                      | ľ        | ×                  |
| O da assegnare 🛛 🗕                          | CDCD                                 | 16/03/2022     |                      | ľ        | ×                  |
| Assegnare a UO                              | CF Ginecologa                        | 28/09/2021     | 27/10/2021           | Ľ        | ×                  |
| Assegnare a Cod. Min.                       | CF Ostetrica                         | 28/09/2021     | 27/10/2021           | ß        | ×                  |
| ostamento UDO 🛛 🗕                           | CF Psicologa                         | 28/09/2021     | 27/10/2021           | ľ        | ×                  |
| Spostamento UDO                             | CSM                                  | 28/09/2021     | 27/10/2021           | R        | ×                  |
| Report                                      | Continuita' assistenziale            | 28/09/2021     | 15/12/2021           | ď        | ×                  |
| Edifici Amministrazione                     | Eta' Evolutiva                       | 20/11/2021     |                      | ß        | ×                  |
| nministrazione                              | Fast Track                           | 10/03/2022     |                      | ľ        | ×                  |
| stione Codici ULSS +                        | MMG                                  | 27/10/2021     |                      | ľ        | ×                  |
| olari +                                     | NPI Ass Sociale                      | 28/09/2021     | 27/10/2021           | ß        | ×                  |
| o +                                         | NPI Logopedista                      | 28/09/2021     | 27/10/2021           | ľ        | ×                  |
| uisiti +                                    | NPI Psicologa                        | 28/09/2021     | 27/10/2021           | ľ        | ×                  |
| figurazioni UDO 🛛 🗕                         | PLS                                  | 27/10/2021     |                      | ľ        | ×                  |
| Prestazioni                                 | Prevenzione MLegale                  | 28/09/2021     | 27/10/2021           | ß        | ×                  |
| <ul> <li>Tipo Fattori Produttivi</li> </ul> | Prevenzione SISP                     | 28/09/2021     | 27/10/2021           |          | X                  |

Facendo click sul **pulsante** Cancella è possibile **ripulire** il **contenuto** inserito nei **campi** di **ricerca**:

| « | amministrazione - | Utente : | test1 - | Ruol | o: / | Amministrato | ore |
|---|-------------------|----------|---------|------|------|--------------|-----|
|---|-------------------|----------|---------|------|------|--------------|-----|

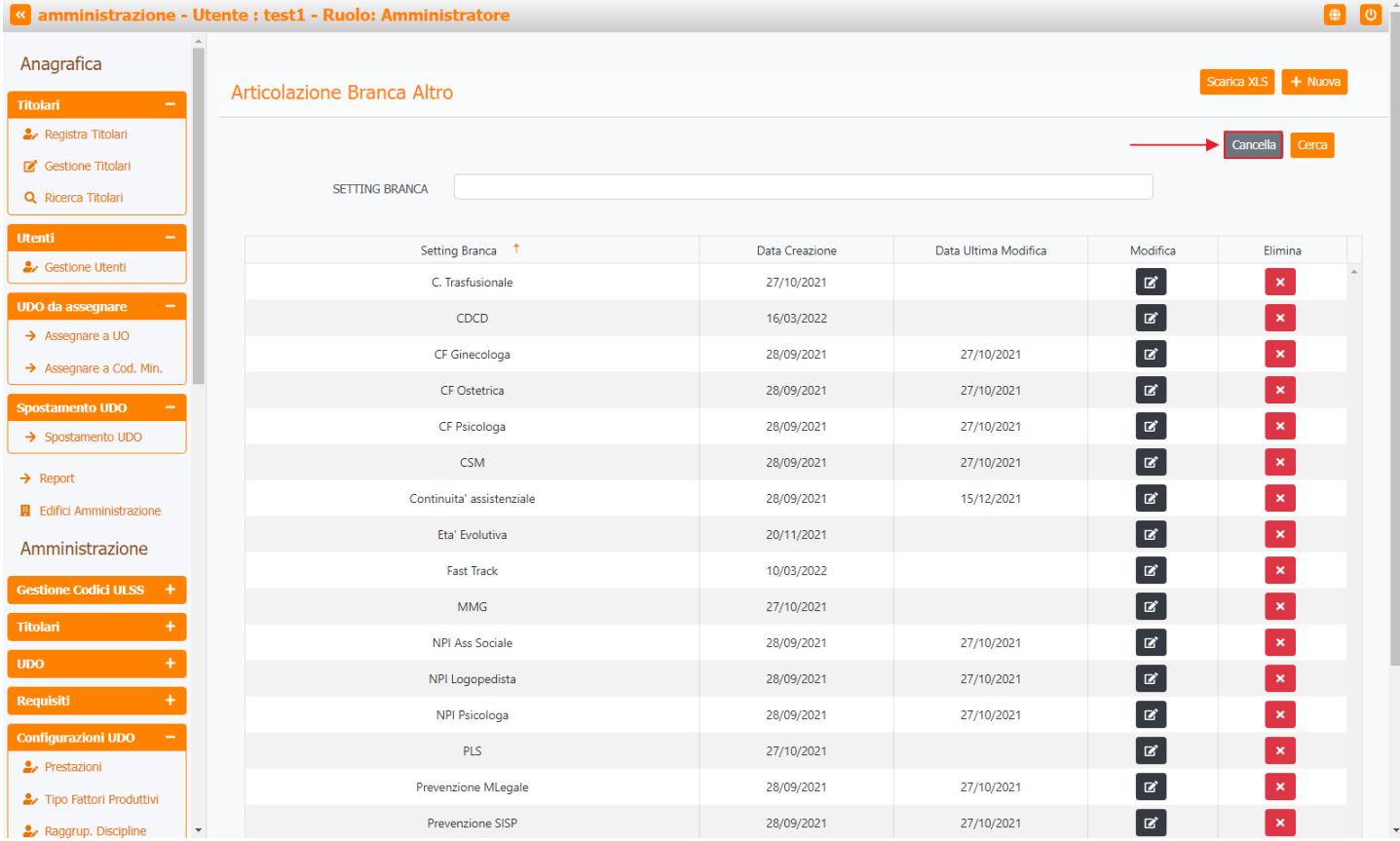

## Inoltre facendo click sul **pulsante** Modifica :

|                         | ; testi - Ruolo; Amministratore |                |                      |          |                     |
|-------------------------|---------------------------------|----------------|----------------------|----------|---------------------|
| agrafica                |                                 |                |                      |          | carica XI S 🕇 Nuova |
| olari – A               | rticolazione Branca Altro       |                |                      |          |                     |
| Registra Titolari       |                                 |                |                      |          | Cancella            |
| Gestione Titolari       |                                 |                |                      |          |                     |
| Ricerca Titolari        | SETTING BRANCA                  |                |                      |          |                     |
| enti —                  | Setting Branca 📫                | Data Creazione | Data Ultima Modifica | Modifica | Elimina             |
| Gestione Utenti         | C. Trasfusionale                | 27/10/2021     |                      |          | ×                   |
| O da assegnare —        | CDCD                            | 16/03/2022     |                      | ľ        | ×                   |
| Assegnare a UO          | CF Ginecologa                   | 28/09/2021     | 27/10/2021           | Ľ        | ×                   |
| Assegnare a Cod. Min.   | CF Ostetrica                    | 28/09/2021     | 27/10/2021           | ľ        | ×                   |
| ostamento UDO –         | CF Psicologa                    | 28/09/2021     | 27/10/2021           | Ľ        | ×                   |
| spostamento obo         | CSM                             | 28/09/2021     | 27/10/2021           | ď        | ×                   |
| Report                  | Continuita' assistenziale       | 28/09/2021     | 15/12/2021           | ß        | ×                   |
| ministrazione           | Eta' Evolutiva                  | 20/11/2021     |                      | ľ        | ×                   |
| In this cruzione        | Fast Track                      | 10/03/2022     |                      |          | ×                   |
| stione Codici ULSS +    | MMG                             | 27/10/2021     |                      | ď        | ×                   |
| plari +                 | NPI Ass Sociale                 | 28/09/2021     | 27/10/2021           | ľ        | ×                   |
| o +                     | NPI Logopedista                 | 28/09/2021     | 27/10/2021           | ľ        | ×                   |
| quisiti +               | NPI Psicologa                   | 28/09/2021     | 27/10/2021           | ľ        | ×                   |
| nfigurazioni UDO —      | PLS                             | 27/10/2021     |                      | ľ        | ×                   |
| Prestazioni             | Prevenzione MLegale             | 28/09/2021     | 27/10/2021           | ď        | ×                   |
| Tipo Fattori Produttivi | Prevenzione SISP                | 28/09/2021     | 27/10/2021           | TX .     | ×                   |

è possibile modificare il campo Setting Branca, per poi fare click sul pulsante Salva per salvare le modifiche:

|                                                                 | ×                                               |
|-----------------------------------------------------------------|-------------------------------------------------|
| amministrazione - Ut                                            | ente : test1 - Ruolo: Amministratore 🕘 🕘        |
| Anagrafica                                                      |                                                 |
| Titolari –                                                      | Modifica Articolazione Branca Altro             |
| 🦆 Registra Titolari                                             |                                                 |
| <ul> <li>Gestione Titolari</li> <li>Ricerca Titolari</li> </ul> | Italiano                                        |
| Utenti –                                                        | SETTING BRANCA * C. Irastusionale Modifica lest |
| 🏖 Gestione Utenti                                               |                                                 |
| UDO da assegnare —                                              | Show Form Bindings                              |
| → Assegnare a UO                                                |                                                 |
| → Assegnare a Cod. Min.                                         |                                                 |
| Spostamento UDO         −           → Spostamento UDO         - |                                                 |
| → Report                                                        |                                                 |
| Edifici Amministrazione                                         |                                                 |
| Amministrazione                                                 |                                                 |
| Gestione Codici ULSS +                                          |                                                 |
| Titolari +                                                      |                                                 |
| UDO +                                                           |                                                 |
| Requisiti +                                                     |                                                 |
| Configurazioni UDO –                                            |                                                 |
| La Prestazioni                                                  |                                                 |
| Tipo Fattori Produttivi                                         |                                                 |
|                                                                 |                                                 |

Nel caso (prima del salvataggio) si vogliano **ripulire** i **contenuti** inseriti nei **campi** è sufficiente fare click sul **pulsante** Cancella, mentre se si vuole **ritornare** alla **schermata precedente** è necessario fare click sul **pulsante** Indietro . Oppure facendo click sul **pulsante** Elimina :

| amministrazione - U                                                                        | tente : test1 - Ruolo: Amministratore |                |                      |          | <u>ن</u> ا         |
|--------------------------------------------------------------------------------------------|---------------------------------------|----------------|----------------------|----------|--------------------|
| Anagrafica                                                                                 | Articolazione Branca Altro            |                |                      | S        | carica XLS + Nuova |
| <ul> <li>Registra Titolari</li> <li>Gestione Titolari</li> <li>Ricerca Titolari</li> </ul> | SETTING BRANCA                        |                |                      |          | Cancella Cerca     |
| Utenti –                                                                                   | Setting Branca ↑                      | Data Creazione | Data Ultima Modifica | Modifica | Elimina            |
| Sestione Utenti                                                                            | C. Trasfusionale                      | 27/10/2021     |                      | ľ        | ×                  |
| UDO da assegnare —                                                                         | CDCD                                  | 16/03/2022     |                      | ß        | ×                  |
| → Assegnare a UO                                                                           | CF Ginecologa                         | 28/09/2021     | 27/10/2021           | C.       | ×                  |
| → Assegnare a Cod. Min.                                                                    | CF Ostetrica                          | 28/09/2021     | 27/10/2021           | ľ        | ×                  |
| Spostamento UDO -                                                                          | CF Psicologa                          | 28/09/2021     | 27/10/2021           | ß        | ×                  |
|                                                                                            | CSM                                   | 28/09/2021     | 27/10/2021           | ľ        | ×                  |
| → Report                                                                                   | Continuita' assistenziale             | 28/09/2021     | 15/12/2021           | ß        | ×                  |
|                                                                                            | Eta' Evolutiva                        | 20/11/2021     |                      | ľ        | ×                  |
| Amministrazione                                                                            | Fast Track                            | 10/03/2022     |                      | ß        | ×                  |
| Gestione Codici ULSS +                                                                     | MMG                                   | 27/10/2021     |                      | Ľ        | ×                  |
| Titolari +                                                                                 | NPI Ass Sociale                       | 28/09/2021     | 27/10/2021           | C2       | ×                  |
| UDO +                                                                                      | NPI Logopedista                       | 28/09/2021     | 27/10/2021           | Ľ        | ×                  |
| Requisiti +                                                                                | NPI Psicologa                         | 28/09/2021     | 27/10/2021           | Ľ        | ×                  |
| Configurazioni UDO 🛛 🗕                                                                     | PLS                                   | 27/10/2021     |                      | C        | ×                  |
| ᅪ Prestazioni                                                                              | Prevenzione MLegale                   | 28/09/2021     | 27/10/2021           | ľ        | ×                  |
| Tipo Fattori Produttivi                                                                    | -<br>Prevenzione SISP                 | 28/09/2021     | 27/10/2021           | ľ        | ×                  |

è possibile eliminare le Articolazioni Branca Altro.

Prima di procedere all'**eliminazione**, l'applicativo richiede **conferma** tramite apposita **finestra**:

| 🕙 amministrazione - U   | tente : test1 - Ruolo: Amministrat | ore                                  |                        |                      |          |                   |
|-------------------------|------------------------------------|--------------------------------------|------------------------|----------------------|----------|-------------------|
| Anagrafica              |                                    | Richiesta di conferma                | 1                      | ×                    |          |                   |
| Titolari –              | Articolazione Branca Altro         | Confermi l'eliminazione? Questa oper | azione è irreversibile |                      | S        | arica XLS 🕂 Nuova |
| 🕹 Registra Titolari     |                                    | contenti reininazione. Questa oper   |                        |                      |          | Cancella Cerca    |
| 😰 Gestione Titolari     |                                    |                                      | Annulla Conferm        |                      |          |                   |
| Q Ricerca Titolari      | SETTING BRANCA                     |                                      |                        |                      |          |                   |
| Utenti –                | Setting Brar                       | nca †                                | Data Creazione         | Data Ultima Modifica | Modifica | Elimina           |
| Sestione Utenti         | C. Trasfusi                        | ionale                               | 27/10/2021             |                      | Ľ        | ×                 |
| UDO da assegnare —      | CDCI                               | D                                    | 16/03/2022             |                      | Ľ        | ×                 |
| → Assegnare a UO        | CF Ginec                           | ologa                                | 28/09/2021             | 27/10/2021           | ß        | ×                 |
| → Assegnare a Cod. Min. | CF Oste                            | trica                                | 28/09/2021             | 27/10/2021           | ß        | ×                 |
| Spostamento UDO —       | CF Psico                           | loga                                 | 28/09/2021             | 27/10/2021           | ß        | ×                 |
| → spostamento UDU       | CSM                                | 1                                    | 28/09/2021             | 27/10/2021           | ß        | ×                 |
| → Report                | Continuita' as                     | sistenziale                          | 28/09/2021             | 15/12/2021           | ß        | ×                 |
| Edifici Amministrazione | Eta' Evol                          | utiva                                | 20/11/2021             |                      | ß        | ×                 |
| Amministrazione         | Fast Tra                           | ack                                  | 10/03/2022             |                      | ß        | ×                 |
| Gestione Codici ULSS +  | MMO                                | 3                                    | 27/10/2021             |                      | ß        | ×                 |
| Titolari +              | NPI Ass S                          | ociale                               | 28/09/2021             | 27/10/2021           | ß        | ×                 |
| UDO +                   | NPI Logor                          | pedista                              | 28/09/2021             | 27/10/2021           | ľ        | ×                 |
| Requisiti +             | NPI Psice                          | bloga                                | 28/09/2021             | 27/10/2021           | ľ        | ×                 |
| Configurazioni UDO —    | PLS                                |                                      | 27/10/2021             |                      | ľ        | ×                 |
| 🏖 Prestazioni           | Prevenzione                        | MLegale                              | 28/09/2021             | 27/10/2021           | ľ        | ×                 |
| Tipo Fattori Produttivi | Prevenzior                         | ne SISP                              | 28/09/2021             | 27/10/2021           | ľ        | ×                 |

# A questo punto verrà visualizzato un **messaggio** di **conferma** di avvenuta **cancellazione**:

| amministrazione - Utente | : test1 - Ruolo: Amministratore |                |                      | Cancellazior   | e completata con succe |
|--------------------------|---------------------------------|----------------|----------------------|----------------|------------------------|
| lagrafica                |                                 |                |                      | <u> </u>       | arica XLS + Nuova      |
| plari – Al               | rticolazione Branca Altro       |                |                      |                |                        |
| Registra Titolari        |                                 |                |                      |                | Cancella Cerca         |
| Gestione Titolari        |                                 |                |                      |                |                        |
| Ricerca Titolari         | SETTING BRANCA                  |                |                      |                |                        |
| nti —                    | Setting Branca 📫                | Data Creazione | Data Ultima Modifica | Modifica       | Elimina                |
| Gestione Utenti          | CDCD                            | 16/03/2022     |                      | Ľ              | ×                      |
| da assegnare 🛛 🗕         | CF Ginecologa                   | 28/09/2021     | 27/10/2021           | ľ              | ×                      |
| Assegnare a UO           | CF Ostetrica                    | 28/09/2021     | 27/10/2021           | C'             | ×                      |
| Assegnare a Cod. Min.    | CF Psicologa                    | 28/09/2021     | 27/10/2021           | ľ              | ×                      |
| stamento UDO 🛛 🗕         | -<br>CSM                        | 28/09/2021     | 27/10/2021           | T <sup>2</sup> | ×                      |
| Spostamento UDO          | Continuita' assistenziale       | 28/09/2021     | 15/12/2021           |                | ×                      |
| Report                   | End Endersteine                 | 20/11/2021     | 15/12/2021           |                |                        |
| Edifici Amministrazione  |                                 | 20/11/2021     |                      |                |                        |
| nministrazione           | Fast Track                      | 10/03/2022     |                      |                | ×                      |
| tione Codici ULSS +      | MMG                             | 27/10/2021     |                      | ß              | ×                      |
| lari +                   | NPI Ass Sociale                 | 28/09/2021     | 27/10/2021           | ß              | ×                      |
|                          | NPI Logopedista                 | 28/09/2021     | 27/10/2021           | Ľ              | ×                      |
|                          | NPI Psicologa                   | 28/09/2021     | 27/10/2021           | ľ              | ×                      |
|                          | PLS                             | 27/10/2021     |                      | Ľ              | ×                      |
| figurazioni UDO —        | Prevenzione MLegale             | 28/09/2021     | 27/10/2021           | ľ              | ×                      |
| Tipo Fattori Braduttivi  | Prevenzione SISP                | 28/09/2021     | 27/10/2021           | Ľ              | ×                      |
| npo ración Productivi    | Prevenzione Spisal              | 28/09/2021     | 27/10/2021           | ľ              | ×                      |

## Settori

×

Facendo click sulla **voce** Settori :

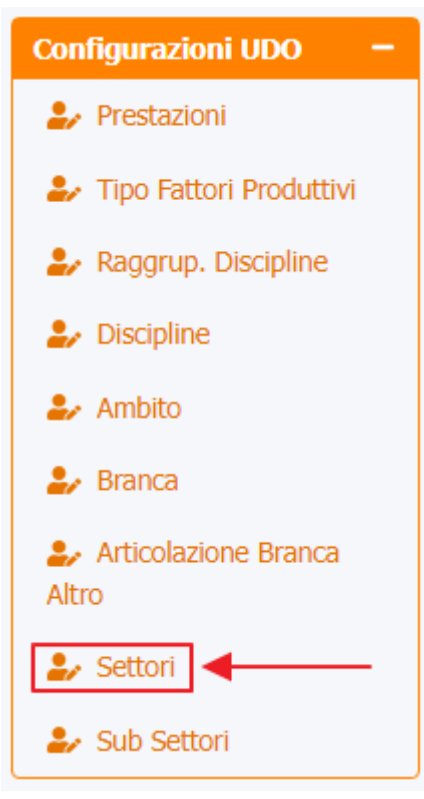

è possibile visualizzare la **schermata** dei Settori :

| amministrazione - Ute   | nte : test1 - Ruolo: Amministratore        |                          |                |                      |           | <b>()</b>   |
|-------------------------|--------------------------------------------|--------------------------|----------------|----------------------|-----------|-------------|
| Anagrafica              |                                            | •                        |                |                      |           |             |
| Titolari –              | Settori                                    |                          |                |                      | Scarica X | LS 🕂 Nuova  |
| 🦆 Registra Titolari     |                                            |                          |                |                      | Cap       | cella Cerca |
| C Gestione Titolari     |                                            |                          |                |                      | Can       |             |
| Q Ricerca Titolari      | DESCRIZIONE NTR                            |                          |                |                      |           |             |
| Jtenti —                | Descrizione NTR 1                          | Bind Settore Prestazione | Data Creazione | Data Ultima Modifica | Modifica  | Elimina     |
| Gestione Utenti         | Allergologia                               |                          | 06/02/2017     |                      | Ľ         | ×           |
| DO da assegnare —       | Allergologia in vivo                       |                          | 07/02/2017     |                      | Ľ         | ×           |
| Assegnare a UO          | Anatomia patologica AP                     |                          | 06/02/2017     |                      | ß         | ×           |
| Assegnate a cou. Min.   | Autoimmunologia                            |                          | 06/02/2017     |                      | ľ         | ×           |
| Spostamento UDO -       | Batteriologia                              |                          | 06/02/2017     |                      | R,        | ×           |
| Report                  | Biologia Molecolare (Medicina laboratorio) |                          | 19/07/2017     |                      | ľ         | ×           |
| Edifici Amministrazione | Biologia Molecolare AP                     |                          | 06/02/2017     |                      | ľ         | ×           |
| Amministrazione         | Biologia Molecolare GE                     |                          | 06/02/2017     | 06/02/2017           | ľ         | ×           |
|                         | Chimica Clinica                            |                          | 06/02/2017     |                      | ľ         | ×           |
| estione Codici ULSS +   | Citogenetica AP                            |                          | 06/02/2017     |                      | Ľ         | ×           |
| itolan +                | Citogenetica GE                            |                          | 06/02/2017     |                      | ľ         | ×           |
| D0 +                    | Coagulazione                               |                          | 06/02/2017     |                      | Ľ         | ×           |
| equisiti +              | Diagnostica molecolare                     |                          | 06/02/2017     |                      | ß         | ×           |
| onfigurazioni UDO –     | Ematologia                                 |                          | 06/02/2017     |                      | ľ         | ×           |
| Fipo Fattori Produttivi | Fish AP                                    |                          | 06/02/2017     |                      | ß         | ×           |
| Raggrup. Discipline     | Genetica                                   |                          | 19/07/2017     |                      | ľ         | ×           |

La **tabella** permette di visualizzare i **Settori**, in particolare i **dati** relativi ai **campi** Descrizione NTR, Bind Settore Prestazione, Data Creazione e Data Ultima Modifica:

# ×

| amministrazione - U | tente : test1 - Ruo | lo: Amministratore |
|---------------------|---------------------|--------------------|
|---------------------|---------------------|--------------------|

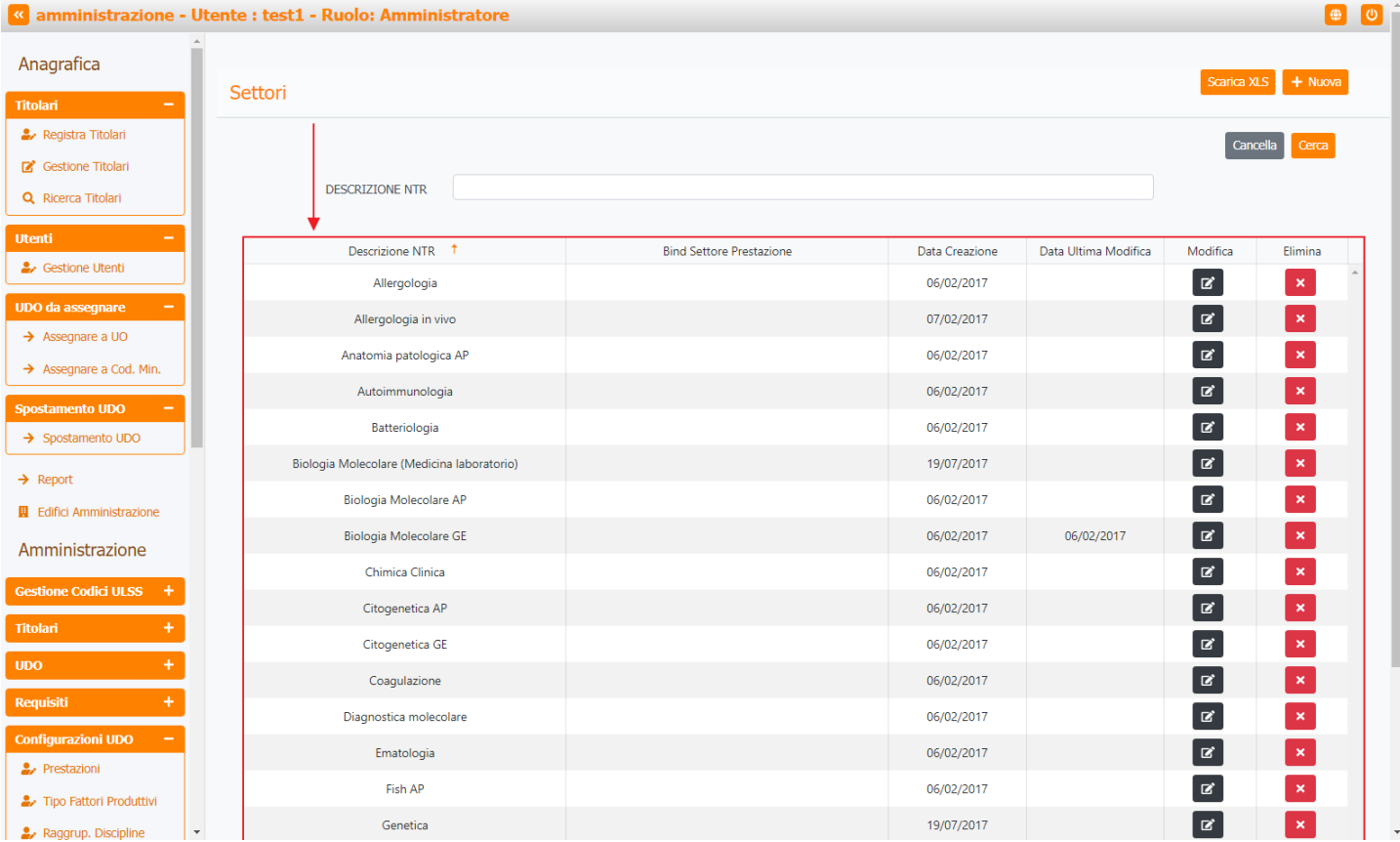

## Per creare un **nuovo** Settore , si può fare click sul **pulsante** Nuova:

| amministrazione - Utente              | e : test1 - Ruolo: Amministratore          |                          |                |                      |           |             | J |
|---------------------------------------|--------------------------------------------|--------------------------|----------------|----------------------|-----------|-------------|---|
| nagrafica                             | ottori                                     |                          |                |                      | Scarica X | LS + Nuova  |   |
| lari – S                              | ettori                                     |                          |                |                      |           |             |   |
| <ul> <li>Registra Titolari</li> </ul> |                                            |                          |                |                      | Cano      | cella Cerca |   |
| Gestione Titolari                     |                                            |                          |                |                      | _         |             |   |
| Ricerca Titolari                      | DESCRIZIONE NTR                            |                          |                |                      |           |             |   |
| nti —                                 | Descrizione NTR 1                          | Bind Settore Prestazione | Data Creazione | Data Ultima Modifica | Modifica  | Elimina     |   |
| Gestione Utenti                       | Allergologia                               |                          | 06/02/2017     |                      | Ľ         | ×           | ^ |
| ) da assegnare 🚽                      | Allergologia in vivo                       |                          | 07/02/2017     |                      | ľ         | ×           |   |
| Assegnare a UO                        | Anatomia patologica AP                     |                          | 06/02/2017     |                      | ß         | ×           |   |
| Assegnare a Cod. Min.                 | Autoimmunologia                            |                          | 06/02/2017     |                      | ľ         | ×           |   |
| tamento UDO 🛛 🗕                       | Batteriologia                              |                          | 06/02/2017     |                      | R         | ×           |   |
| Spostamento UDO                       | Biologia Molecolare (Medicina Jaboratorio) |                          | 19/07/2017     |                      |           |             |   |
| Report                                | Riologia Malacelara AP                     |                          | 06/02/2017     |                      |           |             |   |
| difici Amministrazione                | Diologia Molecolare AF                     |                          | 00/02/2017     | 00/00/2017           |           |             |   |
| ministrazione                         | Biologia Molecolare GE                     |                          | 06/02/2017     | 06/02/2017           |           |             |   |
| tione Codici ULSS +                   | Chimica Clinica                            |                          | 06/02/2017     |                      | ß         | ×           |   |
| ari +                                 | Citogenetica AP                            |                          | 06/02/2017     |                      | ß         | ×           |   |
| +                                     | Citogenetica GE                            |                          | 06/02/2017     |                      | Ľ         | ×           |   |
| 1.0101                                | Coagulazione                               |                          | 06/02/2017     |                      | Ľ         | ×           |   |
| nsiu T                                | Diagnostica molecolare                     |                          | 06/02/2017     |                      | ľ         | ×           |   |
| rigurazioni UDO –                     | Ematologia                                 |                          | 06/02/2017     |                      | ľ         | ×           |   |
| Tipo Fattori Produttivi               | Fish AP                                    |                          | 06/02/2017     |                      | ľ         | ×           |   |
| Raggrun Discipline                    | Genetica                                   |                          | 19/07/2017     |                      | ľ         | ×           |   |

Viene aperta la schermata di Creazione Settore, in cui è possibile compilare il campo Descrizione :

| amministrazione - Ut                                                                       | ente : test1 - Ruolo: Amministratore                            | ك 😫   |
|--------------------------------------------------------------------------------------------|-----------------------------------------------------------------|-------|
| Anagrafica                                                                                 | Creazione Settore Cancella                                      | Salva |
| <ul> <li>Registra Titolari</li> <li>Gestione Titolari</li> <li>Ricerca Titolari</li> </ul> | Italiano                                                        |       |
| Utenti –                                                                                   | DESCRIZIONE * BIND SETTORE PRESTAZIONE BIND SETTORE PRESTAZIONE |       |
| UDO da assegnare −<br>→ Assegnare a UO<br>→ Assegnare a Cod. Min.                          | Show Form Bindings                                              |       |
| Spostamento UDO         −           → Spostamento UDO         -                            |                                                                 |       |
| Report     Edifici Amministrazione                                                         |                                                                 |       |
| Gestione Codici ULSS +                                                                     |                                                                 |       |
| UDO +<br>Requisiti +                                                                       |                                                                 |       |
| Configurazioni UDO +<br>Generali -                                                         |                                                                 |       |
| <ul> <li>Direzioni</li> <li>Distretti</li> </ul>                                           |                                                                 |       |

e fare click sul **pulsante** Gestisci Bind Settore Prestazione :

| amministrazione - U                                                    | Jtente : test1 - Ruolo: Amministratore | <b>(U)</b>              |
|------------------------------------------------------------------------|----------------------------------------|-------------------------|
| Anagrafica                                                             | Creazione Settore                      | Indietro Cancella Salva |
| Registra Titolari  Gestione Titolari  Regica Titolari                  | Italiano                               |                         |
| Utenti –                                                               | DESCRIZIONE * BIND SETTORE PRESTAZIONE |                         |
| UDO da assegnare -<br>→ Assegnare a UO<br>→ Assegnare a Cod. Min.      | Show Form Bindings                     |                         |
| Spostamento UDO     -       → Spostamento UDO       → Report           |                                        |                         |
| Edifici Amministrazione     Amministrazione     Gestione Codici ULSS + |                                        |                         |
| Titolari +<br>UDO +                                                    |                                        |                         |
| Configurazioni UDO +<br>Generali -<br>Direzioni<br>Direzioni           |                                        |                         |

che apre la **finestra** Prestazioni in cui è possibile ricercare e selezionare determinate **prestazioni**, filtrando il **campo** Descrizione , per poi **salvare** facendo click sul **pulsante** Salva :

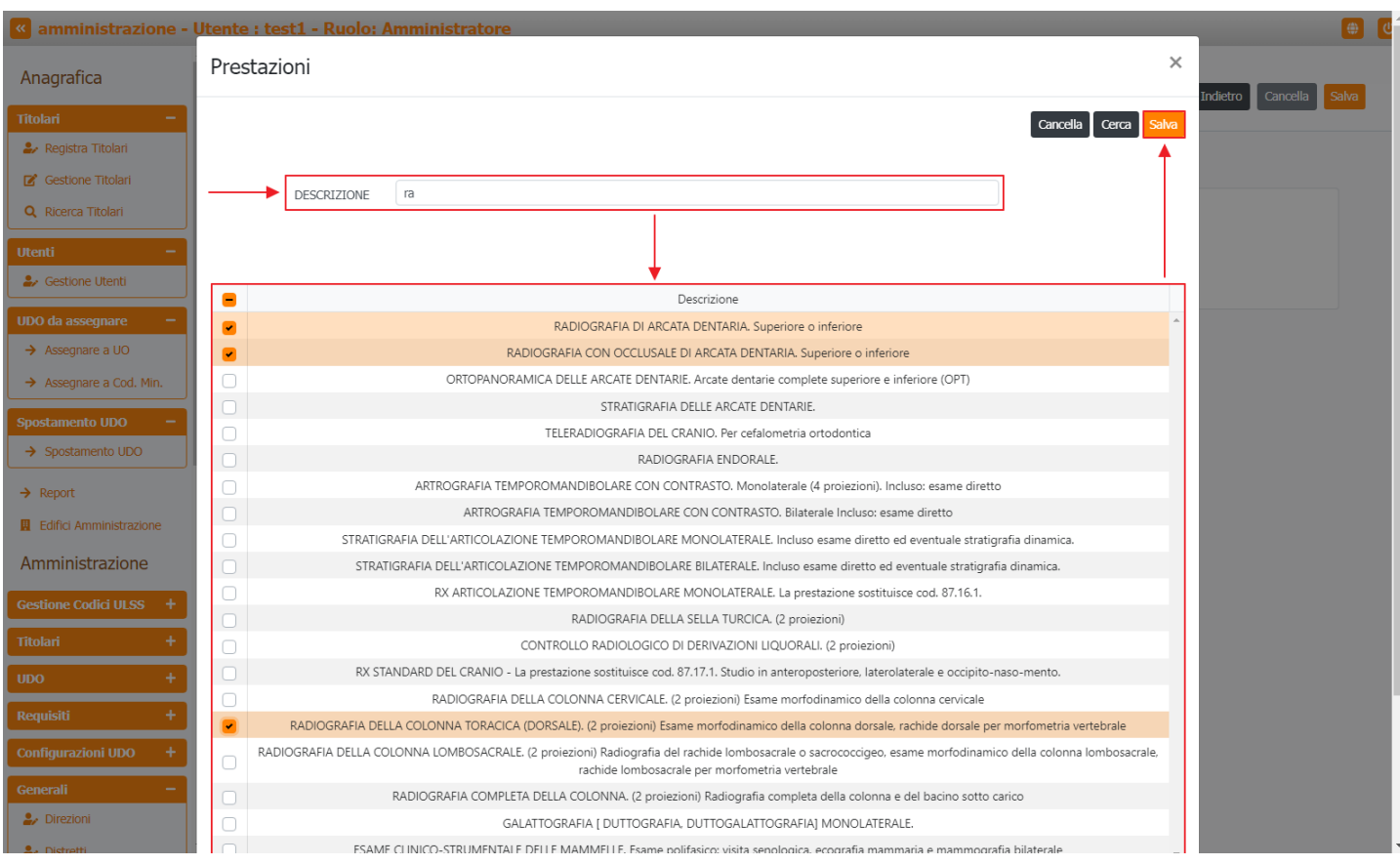

#### per salvare e creare il nuovo settore è necessario fare click sul pulsante Salva :

| amministrazione - U     | tente : test1 - Ruolo: Amministratore          | ⊕ (0)                   |
|-------------------------|------------------------------------------------|-------------------------|
| Anagrafica              |                                                | Indietro Cancella Salva |
| ritolari —              | Creazione Settore                              | <b></b>                 |
| 🧈 Registra Titolari     |                                                |                         |
| 🕑 Gestione Titolari     |                                                |                         |
| Q Ricerca Titolari      | Italiano                                       |                         |
| tenti —                 | BIND SETTORE Gestisci Bind Settore Prestazione |                         |
| Gestione Utenti         | PRESTAZIONE                                    |                         |
| DO da assegnare 🗕 🗕     |                                                |                         |
| Assegnare a UO          | Show Form Bindinos                             |                         |
| Assegnare a Cod. Min.   |                                                |                         |
| ostamento UDO 🛛 🗕       |                                                |                         |
| Spostamento UDO         |                                                |                         |
| Report                  |                                                |                         |
| Edifici Amministrazione |                                                |                         |
| nministrazione          |                                                |                         |
| tione Codici ULSS +     |                                                |                         |
| lari +                  |                                                |                         |
| o +                     |                                                |                         |
| uisiti +                |                                                |                         |
| figurazioni UDO +       |                                                |                         |
| erali –                 |                                                |                         |
| Direzioni               |                                                |                         |
| Distretti               |                                                |                         |

Nel caso (prima del salvataggio) si vogliano **ripulire** i **contenuti** inseriti nei **campi** è sufficiente fare click sul **pulsante** Cancella, mentre se si vuole **ritornare** alla **schermata precedente** è necessario fare click sul **pulsante** Indietro . Facendo click sul **pulsante** Scarica XLS :

| nministrazione - Ute | ente : test1 - Ruolo: Amministratore       |                          |                |                      |           |             |
|----------------------|--------------------------------------------|--------------------------|----------------|----------------------|-----------|-------------|
| grafica              |                                            |                          |                |                      | Scarica ) | 1.5 + Nuova |
| ri —                 | Settori                                    |                          |                |                      |           |             |
| egistra Titolari     |                                            |                          |                |                      | Can       | cella Cerca |
| estione Titolari     |                                            |                          |                |                      | _         |             |
| icerca Titolari      | DESCRIZIONE NTR                            |                          |                |                      |           |             |
| -                    | Descrizione NTR 1                          | Bind Settore Prestazione | Data Creazione | Data Ultima Modifica | Modifica  | Elimina     |
| estione Utenti       | Allergologia                               |                          | 06/02/2017     |                      | Ľ         | ×           |
| a assegnare —        | Allergologia in vivo                       |                          | 07/02/2017     |                      | ß         | ×           |
| segnare a UO         | Anatomia patologica AP                     |                          | 06/02/2017     |                      | ß         | ×           |
| segnare a Cod. Min.  | Autoimmunologia                            |                          | 06/02/2017     |                      | ľ         | ×           |
| mento UDO -          | Batteriologia                              |                          | 06/02/2017     |                      | Ľ         | ×           |
|                      | Biologia Molecolare (Medicina laboratorio) |                          | 19/07/2017     |                      | ľ         | ×           |
| port                 | Biologia Molecolare AP                     |                          | 06/02/2017     |                      | Ľ         | ×           |
|                      | Biologia Molecolare GE                     |                          | 06/02/2017     | 06/02/2017           | ß         | ×           |
| ninistrazione        | Chimica Clinica                            |                          | 06/02/2017     |                      | ß         | ×           |
| ne Codici ULSS +     | Citogenetica AP                            |                          | 06/02/2017     |                      | ď         | ×           |
| i +                  | Citogenetica GE                            |                          | 06/02/2017     |                      | ß         | ×           |
| +                    | Coagulazione                               |                          | 06/02/2017     |                      | ß         | ×           |
| iti +                | -<br>Diagnostica molecolare                |                          | 06/02/2017     |                      | ď         | ×           |
| urazioni UDO +       | Ematologia                                 |                          | 06/02/2017     |                      | ď         | ×           |
| ali —                | Fish AP                                    |                          | 06/02/2017     |                      | ß         | ×           |
| irezioni             |                                            |                          | 40/07/2047     |                      |           |             |

## e poi facendo click sul **pulsante** di Download :

| Abagafafa  ittelde  ittelde  i | amministrazione - U      | tente : test1 - Ruolo: Amministratore                                |                                         |                              | e                |
|----------------------------------------------------------------------------------------------------|--------------------------|----------------------------------------------------------------------|-----------------------------------------|------------------------------|------------------|
| Settori       Settori       Setori       Setori       Setori                                                                                                    | Anagrafica               |                                                                      |                                         |                              | tica XI S + Nuov |
| Rigital Titolat     • Regista Titolat      • Regista Titolat <tr< th=""><th>Titolari –</th><th>Settori</th><th></th><th></th><th></th></tr<>                                                                                                    | Titolari –               | Settori                                                              |                                         |                              |                  |
| Cestone: Titolari   Descrizione NR   Cestone: Uterial   Condo assegnare:   Assegnare:   Condo assegnare:   Assegnare:   Condo assegnare:   Condo assegna                                                                                                    | 🦀 Registra Titolari      |                                                                      |                                         |                              | Cancella         |
| Q. Rocca Titolari     Utenti   2. Gestione Utenti   UDO da assegnare   • Assegnare a Cod. Min.   Spostamento UDO   • Assegnare a Cod. Min.   Spostamento UDO   • Spostamento UDO   • Report   It Edifo Amministrazione   Gestione Codid ULSS   • Titolari   • Citogenetica AP   • Citogenetica GE   • Citogenetica GE   • Citogenetica GE   • Cagulazione                                                                                                    | 😰 Gestione Titolari      |                                                                      |                                         |                              |                  |
| Utenti <ul> <li></li></ul>                                                                                                    | Q Ricerca Titolari       | DESCRIZIONE NTR                                                      |                                         |                              |                  |
| <ul> <li>A Gestione Utentit</li> <li>A Assegnare a Cod. Min.</li> <li>Spostamento UDO</li> <li>A Ssegnare a Cod. Min.</li> <li>Spostamento UDO</li> <li>A Spostamento UDO</li> <li>Spostamento UDO</li> <li>A Report:</li> <li>Biologia</li> <li>Biologia</li> <li>Cogenazioni totali: 1<br/>Operazioni totali: 0<br/>Operazioni totali: 1<br/>Operazioni totali: 1<br/>Operazioni totali: 0<br/>Operazioni totali: 0</li> <li>A Report:</li> <li>Biologia</li> <li>Cogenazioni totali: 0</li> <li>Operazioni totali: 0</li> <li>Operazioni totali: 1<br/>Operazioni totali: 0</li> <li>Operazioni totali: 1</li> <li>Operazioni totali: 1</li> <li>Operazioni totali: 0</li> <li>Operazioni totali: 0</li> <li>Operaz</li></ul>                                                                                                    | Utenti –                 | Descrizione NTR 1                                                    | Bind Settore Prestazione Data Creazione | Data Ultima Modifica Modific | a Elimina        |
| UDO da assegnare -   Assegnare a U0   Assegnare a Cod. Min.   Spostamento UDO   • Spostamento UDO   • Spostamento UDO   • Spostamento UDO   • Spostamento UDO   • Report   E Edifici Amministrazione   Gestione Codici ULSS   • Citogenetica AP   • Citogenetica GE   • Citogenetica GE   • Citogene                                                                                                    | 🦀 Gestione Utenti        | XLS DOWNLOAD                                                         | ×                                       | C                            |                  |
| <ul> <li>Assegnare a U0</li> <li>Assegnare a Cod. Min.</li> <li>Spostamento UDO</li> <li>Spostamento UDO</li> <li>Spostamento UDO</li> <li>Biologia</li> <li>Biologia</li> <li>Biologia</li> <li>Biologia</li> <li>Citogenetica AP</li> <li>Citogenetica GE</li> <li>Citogenetica GE</li> <li>Cogaulazione</li> <li>Citogenetica GE</li> <li>Cogaulazione</li> <li>Citogenetica GE</li> <li>Citogenetica GE</li> <li>Cit</li></ul>                                                                                                    | UDO da assegnare 🛛 🗕     |                                                                      |                                         |                              |                  |
| <ul> <li>Assegnare a Cod Min.</li> <li>Spostamento UDO</li> <li>Spostamento UDO</li> <li>Spostamento UDO</li> <li>Biologia</li> <li>Biologia</li> <li>Biologia</li> <li>Biologia</li> <li>Gerazioni fallite: 0</li> <li>Gerazioni fallite: 0<!--</td--><td>→ Assegnare a UO</td><td>Data inizio: 09/06/2023, 15:18:05<br/>Data fine: 09/06/2023, 15:18:05</td><td></td><td></td><td></td></li></ul>                                                                                                    | → Assegnare a UO         | Data inizio: 09/06/2023, 15:18:05<br>Data fine: 09/06/2023, 15:18:05 |                                         |                              |                  |
| Spostamento UDO   Spostamento UDO   Spostamento UDO   Biologia   Biologia   Biologia   Biologia   Biologia   Citogenetica AP   Citogenetica GE   Citogenetica GE   Citogenetica GE   Coagulazione   Ob/02/2017   Citogenetica GE   Citogenetica GE                                                                                                    | → Assegnare a Cod. Min.  |                                                                      |                                         |                              |                  |
| → spostamento UDO   → Report   ■ Edifici Amministrazione   Amministrazione   Gestione Codidi ULSS +   1tolari   +   UDO   +   Citogenetica AP   Citogenetica GE   Cogulazione   06/02/2017   06/02/2017   06/02/2017   06/02/2017   06/02/2017   06/02/2017   06/02/2017   06/02/2017   06/02/2017   06/02/2017   06/02/2017   06/02/2017   06/02/2017   06/02/2017   06/02/2017   06/02/2017   06/02/2017   06/02/2017   06/02/2017   06/02/2017   06/02/2017   06/02/2017   06/02/2017   06/02/2017   06/02/2017   06/02/2017   06/02/2017   07   07   07   07   07   07   07   07   07   07   07   07   07   07   07   07   07   07   07   07   07   07   07   07   07   07   07   07   07   07   07   07   07   07   07                                                                                                    | Spostamento UDO 🛛 🗕      | Operazioni totali: 1<br>Operazioni completate: 1                     |                                         |                              |                  |
| → Report Biologia   ■ Edifici Amministrazione   Amministrazione   Gestione Codici ULSS +   Ttolari   UDO   +   Citogenetica GE   Coagulazione   Citogenetica GE   Coagulazione   Citogenetica GE   Coagulazione   Biologia   Citogenetica GE   Coagulazione   Citogenetica GE   Citogenetica GE   Coagulazione   Citogenetica GE   Coagulazione   Citogenetica GE   Coagulazione   Coagulazione   Citogenetica GE   Coagulazione   Coagulazione   Citogenetica GE   Coagulazione   Coagulazione   Citogenetica GE   Coagulazione   Citogenetica GE   Coagulazione   Citogenetica GE   Coagulazione   Citogenetica GE   Coagulazione   Citogenetica GE   Coagulazione   Citogenetica GE   Coagulazione   Citogenetica GE   Coagulazione   Citogenetica GE   Citogenetica GE   Citogenetica GE   Citogenetica GE   Citogenetica GE   Citogenetica GE   Citogenetica GE   Citogenetica GE   Citogenetica GE   Citogenetica GE   Citogenetica GE   Citogenetica GE   Citogenetica GE   Citogenetica GE   Citogenetica GE<                                                                                                    | → Spostamento UDO        | Operazioni ignorata: 0<br>Operazioni fallite: 0                      |                                         | 2                            |                  |
| I Edifici Amministrazione   Amministrazione   Gestione Codici ULSS +   Catogenetica AP   Citogenetica GE   Cogulazione   O6/02/2017   Citogenetica GE   Cogulazione   O6/02/2017   Citogenetica GE   Cogulazione   O6/02/2017   Citogenetica GE   Cogulazione   O6/02/2017   Citogenetica GE   Cogulazione   Cogulazione   Citogenetica CE   Cogulazione   Citogenetica CE   Cogulazione   Cogulazione   Citogenetica CE   Citogenetica CE   Citogenetica CE   Citogenetica CE   Citogenetica CE   Citogenetica CE   Citogenetica CE   Citogenetica CE   Citogenetica CE   Citogenetica CE   Citogenetica CE   Citogenetica CE   Citogenetica CE   Citoge                                                                                                    | → Report                 | Biologia N                                                           |                                         | ď                            | ×                |
| Amministrazione         06/02/2017         C         ×           cestione Codici ULSS +         Citogenetica AP         06/02/2017         C         ×           Titolari +         Citogenetica GE         06/02/2017         C         ×           UDO +         Coagulazione         06/02/2017         C         ×                                                                                                    | Edifici Amministrazione  |                                                                      | 100%                                    | ď                            | ×                |
| Gestione Codici ULSS +     Citogenetica AP     06/02/2017     Citogenetica AP       UDO     Citogenetica GE     06/02/2017     Citogenetica GE       Remisiti                                                                                                    | Amministrazione          |                                                                      | Download Chiudi                         | 06/02/2017                   | ×                |
| Citogenetica AP     O6/02/2017     III       Titolari     +       Citogenetica GE     06/02/2017       Coagulazione     06/02/2017                                                                                                    | Gestione Codici III SS + |                                                                      |                                         | ď                            | ×                |
| Introduct         Citogenetica GE         06/02/2017         IC         X           UDO         +         Coagulazione         06/02/2017         IC         X           Remisiti         +          06/02/2017         IC         X                                                                                                    | Titologi +               | Citogenetica AP                                                      | 06/02/2017                              | ď                            | ×                |
| Coagulazione 06/02/2017                                                                                                    |                          | Citogenetica GE                                                      | 06/02/2017                              | ď                            | ×                |
|                                                                                                    | +                        | Coagulazione                                                         | 06/02/2017                              | ď                            | ×                |
| Diagnostica molecolare 06/02/2017 🗹 🗙                                                                                                    | Requisiti +              | Diagnostica molecolare                                               | 06/02/2017                              | ď                            | ×                |
| Configurazioni UDO + Ematologia 06/02/2017                                                                                                    | Configurazioni UDO +     | Ematologia                                                           | 06/02/2017                              | ď                            | ×                |
| Generali – Fish AP 06/02/2017 2                                                                                                    | Generali —               | Fish AP                                                              | 06/02/2017                              | ď                            | ×                |
| Direzioni     Genetica     19/07/2017     Z     X                                                                                                    | 🦆 Direzioni              | Genetica                                                             | 19/07/2017                              | Z                            | ×                |

è possibile esportare in formato .XLS tutti i dati contenuti nella tabella Settori .

Inoltre è possibile effettuare una **ricerca** specifica sui **Settori**, in particolare filtrando per Descrizione NTR :

🋃 Direzioni

S. Distretti

| amministrazione - Uto                                           | ente : test1 - Ruolo: Amministratore       |                          |                |                      |          | <b>(</b>    |
|-----------------------------------------------------------------|--------------------------------------------|--------------------------|----------------|----------------------|----------|-------------|
| Anagrafica                                                      |                                            |                          |                |                      |          |             |
| ritolari —                                                      | Settori                                    |                          |                |                      | Scanca x | LS + Nuova  |
| 🦆 Registra Titolari                                             |                                            |                          |                |                      | Cano     | cella Cerca |
| <ul> <li>Gestione Titolari</li> <li>Ricerca Titolari</li> </ul> | DESCRIZIONE NTR                            |                          |                |                      |          | _           |
| tenti —                                                         | Descrizione NTR 1                          | Bind Settore Prestazione | Data Creazione | Data Ultima Modifica | Modifica | Elimina     |
| Gestione Utenti                                                 | Allergologia                               |                          | 06/02/2017     |                      | ľ        | ×           |
| DO da assegnare —                                               | Allergologia in vivo                       |                          | 07/02/2017     |                      | ľ        | ×           |
| Assegnare a UO                                                  | Anatomia patologica AP                     |                          | 06/02/2017     |                      | ľ        | ×           |
| Assegnate a Cou. Min.                                           | Autoimmunologia                            |                          | 06/02/2017     |                      | ľ        | ×           |
| Spostamento UDO -                                               | Batteriologia                              |                          | 06/02/2017     |                      | ľ        | ×           |
| Durant                                                          | Biologia Molecolare (Medicina laboratorio) |                          | 19/07/2017     |                      | ľ        | ×           |
| Edifici Amministrazione                                         | Biologia Molecolare AP                     |                          | 06/02/2017     |                      | ľ        | ×           |
| mministraziono                                                  | Biologia Molecolare GE                     |                          | 06/02/2017     | 06/02/2017           | Ľ        | ×           |
| IIIIIIIIIISUAZIONE                                              | Chimica Clinica                            |                          | 06/02/2017     |                      | ß        | ×           |
| estione Codici ULSS +                                           | Citogenetica AP                            |                          | 06/02/2017     |                      | Ľ        | ×           |

Citogenetica GE

Coagulazione

Diagnostica molecolare

Ematologia

Fish AP

Genetica

Ľ

ľ

ľ

ľ

ľ

Ľ

06/02/2017

06/02/2017

06/02/2017

06/02/2017

06/02/2017

19/07/2017

×

×

×

Facendo click sul **pulsante** Cancella è possibile **ripulire** il **contenuto** inserito nei **campi** di **ricerca**:

| facendo click sul <b>p</b> | ulsante Cerca :                            |                          |                |                      |           |             |   |
|----------------------------|--------------------------------------------|--------------------------|----------------|----------------------|-----------|-------------|---|
| amministrazione - U        | tente : test1 - Ruolo: Amministratore      |                          |                |                      |           | <b>()</b>   | U |
| Anagrafica                 |                                            |                          |                |                      |           |             |   |
| Titolari –                 | Settori                                    |                          |                |                      | Scarica X | LS + Nuova  |   |
| 🦆 Registra Titolari        |                                            |                          |                |                      | Can       | cella Cerca |   |
| Gestione Titolari          |                                            |                          |                |                      |           | <b></b>     |   |
| Q Ricerca Titolari         | DESCRIZIONE NTR                            |                          |                |                      |           |             |   |
| Utenti —                   | Descrizione NTR 1                          | Bind Settore Prestazione | Data Creazione | Data Ultima Modifica | Modifica  | Elimina     |   |
| Sestione Utenti            | Allergologia                               |                          | 06/02/2017     |                      | ľ         | ×           | - |
| UDO da assegnare 🛛 🗕       | Allergologia in vivo                       |                          | 07/02/2017     |                      | ľ         | ×           |   |
| → Assegnare a UO           | Anatomia patologica AP                     |                          | 06/02/2017     |                      | ľ         | ×           |   |
| → Assegnare a Cod. Min.    | Autoimmunologia                            |                          | 06/02/2017     |                      | ľ         | ×           |   |
| Spostamento UDO -          | Batteriologia                              |                          | 06/02/2017     |                      | ß         | ×           |   |
| - spostamento 000          | Biologia Molecolare (Medicina laboratorio) |                          | 19/07/2017     |                      | ß         | ×           |   |
| → Report                   | Biologia Molecolare AP                     |                          | 06/02/2017     |                      | ß         | ×           |   |
| Edifici Amministrazione    | Biologia Molecolare GE                     |                          | 06/02/2017     | 06/02/2017           | ß         | ×           |   |
| Amministrazione            | Chimica Clinica                            |                          | 06/02/2017     |                      | ß         | ×           |   |
| Gestione Codici ULSS +     | Citogenetica AP                            |                          | 06/02/2017     |                      | ß         | ×           |   |
| Titolari +                 | Citogenetica GE                            |                          | 06/02/2017     |                      | ß         | ×           |   |
| UDO +                      | Coagulazione                               |                          | 06/02/2017     |                      | ß         | ×           |   |
| Requisiti +                | -<br>Diagnostica molecolare                |                          | 06/02/2017     |                      | ß         | ×           |   |
| Configurazioni UDO +       | Ematologia                                 |                          | 06/02/2017     |                      | ß         | ×           |   |
| Generali –                 | Fish AP                                    |                          | 06/02/2017     |                      | ß         | ×           |   |
| 🤰 Direzioni                | Genetica                                   |                          | 19/07/2017     |                      |           | ×           |   |
| 💄 Dictretti 🔻              |                                            |                          | ,              |                      |           |             |   |

| amministrazione - Ute                                                                      | nte : test1 - Ruolo: Amministratore        |                          |                |                      |           | 6           |
|--------------------------------------------------------------------------------------------|--------------------------------------------|--------------------------|----------------|----------------------|-----------|-------------|
| Anagrafica                                                                                 |                                            |                          |                |                      | Control V |             |
| litolari —                                                                                 | Settori                                    |                          |                |                      | Scanca A  |             |
| <ul> <li>Registra Titolari</li> <li>Gestione Titolari</li> <li>Ricerca Titolari</li> </ul> | DESCRIZIONE NTR                            |                          |                |                      | Can       | cella Cerca |
| Utenti —                                                                                   | Descrizione NTR 1                          | Bind Settore Prestazione | Data Creazione | Data Ultima Modifica | Modifica  | Elimina     |
| Sestione Utenti                                                                            | Allergologia                               |                          | 06/02/2017     |                      | ľ         | ×           |
| UDO da assegnare —                                                                         | Allergologia in vivo                       |                          | 07/02/2017     |                      | Ľ         | ×           |
| Assegnare a UO                                                                             | Anatomia patologica AP                     |                          | 06/02/2017     |                      | ß         | ×           |
| Assegnare a Cod. Min.                                                                      | Autoimmunologia                            |                          | 06/02/2017     |                      | Ľ         | ×           |
| → Spostamento UDO -                                                                        | Batteriologia                              |                          | 06/02/2017     |                      | Ľ         | ×           |
| > Operant                                                                                  | Biologia Molecolare (Medicina laboratorio) |                          | 19/07/2017     |                      | ß         | ×           |
| Report     Edifici Amministrazione                                                         | Biologia Molecolare AP                     |                          | 06/02/2017     |                      | ß         | ×           |
| Amministraziono                                                                            | Biologia Molecolare GE                     |                          | 06/02/2017     | 06/02/2017           | ľ         | ×           |
| Amministrazione                                                                            | Chimica Clinica                            |                          | 06/02/2017     |                      | ß         | ×           |
| Gestione Codici ULSS +                                                                     | Citogenetica AP                            |                          | 06/02/2017     |                      | ľ         | ×           |
| fitolari +                                                                                 | Citogenetica GE                            |                          | 06/02/2017     |                      | ß         | ×           |
| JDO +                                                                                      | Coagulazione                               |                          | 06/02/2017     |                      | ľ         | ×           |
| Requisiti +                                                                                | Diagnostica molecolare                     |                          | 06/02/2017     |                      | ß         | ×           |
| Configurazioni UDO +                                                                       | Ematologia                                 |                          | 06/02/2017     |                      | Ľ         | ×           |
| Generali —                                                                                 | Fish AP                                    |                          | 06/02/2017     |                      | Ľ         | ×           |
| 🤪 Direzioni                                                                                |                                            |                          |                |                      | =         | =           |

## Inoltre facendo click sul **pulsante** Modifica :

| amministrazione - Utente | e : test1 - Ruolo: Amministratore          |                          |                |                      |           | <u>(</u>    | U |
|--------------------------|--------------------------------------------|--------------------------|----------------|----------------------|-----------|-------------|---|
| Anagrafica               | ettori                                     |                          |                |                      | Scarica X | LS + Nuova  | 3 |
| Titolari –               |                                            |                          |                |                      |           |             |   |
| 🦆 Registra Titolari      |                                            |                          |                |                      | Cano      | cella Cerca |   |
| Gestione Titolari        |                                            |                          |                |                      |           |             |   |
| Q Ricerca Titolari       | DESCRIZIONE NTR                            |                          |                |                      |           |             |   |
| Utenti —                 | Descrizione NTR                            | Bind Settore Prestazione | Data Creazione | Data Ultima Modifica | Modifica  | Flimina     |   |
| 🍰 Gestione Utenti        | Allergologia                               |                          | 06/02/2017     |                      | R         | ×           | * |
| DO da assegnare 🚽        |                                            |                          | 07/02/2017     |                      |           |             |   |
| Assegnare a UO           | Allergologia in vivo                       |                          | 07702/2017     |                      |           |             |   |
| → Assegnare a Cod. Min.  | Anatomia patologica AP                     |                          | 06/02/2017     |                      | Ľ         | ×           |   |
| postamento UDO 🛛 —       | Autoimmunologia                            |                          | 06/02/2017     |                      | Ľ         | ×           |   |
| → Spostamento UDO        | Batteriologia                              |                          | 06/02/2017     |                      | Ľ         | ×           |   |
| Report                   | Biologia Molecolare (Medicina laboratorio) |                          | 19/07/2017     |                      | ľ         | ×           |   |
| Edifici Amministraziono  | Biologia Molecolare AP                     |                          | 06/02/2017     |                      | ß         | ×           |   |
|                          | Biologia Molecolare GE                     |                          | 06/02/2017     | 06/02/2017           | ľ         | ×           |   |
| mministrazione           | Chimica Clinica                            |                          | 06/02/2017     |                      | R         | ×           |   |
| estione Codici ULSS +    | Citogenetica AP                            |                          | 06/02/2017     |                      | 7         | ×           |   |
| tolari +                 | Character of                               |                          | 06/02/2017     |                      |           |             |   |
| DO +                     | Citogenetica GE                            |                          | 06/02/2017     |                      |           | ^           |   |
| enuisiti +               | Coagulazione                               |                          | 06/02/2017     |                      | ß         | ×           |   |
|                          | Diagnostica molecolare                     |                          | 06/02/2017     |                      | ľ         | ×           |   |
| onfigurazioni UDO +      | Ematologia                                 |                          | 06/02/2017     |                      | ľ         | ×           |   |
| enerali –                | Fish AP                                    |                          | 06/02/2017     |                      | ľ         | ×           |   |
| Direzioni                | Genetica                                   |                          | 19/07/2017     |                      | Ľ         | ×           |   |

è possibile **modificare** i **campi** Descrizione e Bind Settore Prestazione, per poi fare click sul **pulsante** Salva per **salvare** le **modifiche**:

## amministrazione - Utente : test1 - Ruolo: Amministratore

| Anagrafica              | Todates Canada Data                               |
|-------------------------|---------------------------------------------------|
| Titolari –              | Modifica Settore                                  |
| 🏖 Registra Titolari     |                                                   |
| 🕑 Gestione Titolari     |                                                   |
| Q Ricerca Titolari      | Italiano DESCRIZIONE * Allergologia Modifica Test |
| Utenti –                | BIND SETTORE Gestisci Bind Settore Prestazione    |
| ♣ Gestione Utenti       | PRESTAZIONE                                       |
| UDO da assegnare 🚽      |                                                   |
| → Assegnare a UO        | Show Form Bindings                                |
| → Assegnare a Cod. Min. |                                                   |
| Spostamento UDO –       |                                                   |
| → Spostamento UDO       |                                                   |
| → Report                |                                                   |
| Edifici Amministrazione |                                                   |
| Amministrazione         |                                                   |
| Gestione Codici ULSS +  |                                                   |
| Titolari +              |                                                   |
| UDO +                   |                                                   |
| Requisiti +             |                                                   |
| Configurazioni UDO +    |                                                   |
| Generali –              |                                                   |
| ᅪ Direzioni             |                                                   |
| 💄 Distretti             | •                                                 |

Nel caso (prima del salvataggio) si vogliano **ripulire** i **contenuti** inseriti nei **campi** è sufficiente fare click sul **pulsante** Cancella, mentre se si vuole **ritornare** alla **schermata precedente** è necessario fare click sul **pulsante** Indietro . Oppure facendo click sul **pulsante** Elimina :

| amministrazione - Utent                                      | e : test1 - Ruolo: Amministratore          |                          |                |                      |                |            |   |
|--------------------------------------------------------------|--------------------------------------------|--------------------------|----------------|----------------------|----------------|------------|---|
| Anagrafica                                                   | Settori                                    |                          |                |                      | Scarica X      | LS + Nuov  | а |
| Registra Titolari     Gestione Titolari     Ricerca Titolari | DESCRIZIONE NTR                            |                          |                |                      | Cano           | ella Cerca |   |
| tenti –                                                      | Descrizione NTR †                          | Bind Settore Prestazione | Data Creazione | Data Ultima Modifica | Modifica       | Elimina    |   |
| Gestione Utenti                                              | Allergologia                               |                          | 06/02/2017     |                      | R              | × .        | ^ |
| DO da assegnare 🚽                                            | Allergologia in vivo                       |                          | 07/02/2017     |                      | ľ              | ×          |   |
| Assegnare a UO                                               | Anatomia patologica AP                     |                          | 06/02/2017     |                      | R              | ×          |   |
| Assegnare a Cod. Min.                                        |                                            |                          | 06/02/2017     |                      |                |            |   |
| ostamento UDO 🛛 🗕                                            |                                            |                          | 00,02,2017     |                      |                |            |   |
| Spostamento UDO                                              | Batteriologia                              |                          | 06/02/2017     |                      |                | <u> </u>   |   |
| Report                                                       | Biologia Molecolare (Medicina laboratorio) |                          | 19/07/2017     |                      | ß              | ×          |   |
| Edifici Amministrazione                                      | Biologia Molecolare AP                     |                          | 06/02/2017     |                      | Ľ              | ×          |   |
| mministrazione                                               | Biologia Molecolare GE                     |                          | 06/02/2017     | 06/02/2017           | Ľ              | ×          |   |
| mministrazione                                               | Chimica Clinica                            |                          | 06/02/2017     |                      | ľ              | ×          |   |
| stione Codici ULSS +                                         | Citogenetica AP                            |                          | 06/02/2017     |                      | Ľ              | ×          |   |
| olari +                                                      | Citogenetica GE                            |                          | 06/02/2017     |                      | T <sup>2</sup> | ×          |   |
| ю +                                                          |                                            |                          | 05/02/2017     |                      |                |            |   |
| quisiti +                                                    | Coaguiazione                               |                          | 06/02/2017     |                      |                | <u>^</u>   |   |
| nfigurazioni UDO 🕂                                           | Diagnostica molecolare                     |                          | 06/02/2017     |                      | ß              | ×          |   |
| ingulation obo                                               | Ematologia                                 |                          | 06/02/2017     |                      | Ľ              | ×          |   |
| enerali –                                                    | Fish AP                                    |                          | 06/02/2017     |                      | R.             | ×          |   |
| Direzioni                                                    | Genetica                                   |                          | 19/07/2017     |                      | Ľ              | ×          |   |

è possibile eliminare i Settori.

Prima di procedere all'**eliminazione**, l'applicativo richiede **conferma** tramite apposita **finestra**:

(1)

| amministrazione - I     | Jtente : test1 - Ruolo: Amministrat | ore                                                        |                |                      |           | C.          |
|-------------------------|-------------------------------------|------------------------------------------------------------|----------------|----------------------|-----------|-------------|
| Anagrafica              | ×                                   | Richiesta di conferma                                      | ×              |                      |           |             |
| Titolari –              | Settori                             | Confermi l'eliminazione? Questa operazione è irreversibile |                |                      | Scarica X | S + Nuova   |
| 🧈 Registra Titolari     |                                     |                                                            |                |                      | Cano      | cella Cerca |
| Cestione Titolari       |                                     | Annulla                                                    |                |                      | _         |             |
| Q Ricerca Titolari      | DESCRETORE TIT                      |                                                            |                |                      |           |             |
| Utenti —                | Descrizione NTR †                   | Bind Settore Prestazione                                   | Data Creazione | Data Ultima Modifica | Modifica  | Elimina     |
| Sestione Utenti         | Allergologia                        |                                                            | 06/02/2017     |                      | Ľ         | ×           |
| UDO da assegnare —      | Allergologia in vivo                |                                                            | 07/02/2017     |                      | Ľ         | ×           |
| → Assegnare a Cod Min   | Anatomia patologica AP              |                                                            | 06/02/2017     |                      | Ľ         | ×           |
|                         | Autoimmunologia                     |                                                            | 06/02/2017     |                      | Ľ         | ×           |
| → Spostamento UDO       | Batteriologia                       |                                                            | 06/02/2017     |                      | Ľ         | ×           |
| Report                  | Biologia Molecolare (Medicina labor | atorio)                                                    | 19/07/2017     |                      | Ľ         | ×           |
| Edifici Amministrazione | Biologia Molecolare AP              |                                                            | 06/02/2017     |                      | Ľ         | ×           |
| Amministrazione         | Biologia Molecolare GE              |                                                            | 06/02/2017     | 06/02/2017           | Ľ         | ×           |
| Amministrazione         | Chimica Clinica                     |                                                            | 06/02/2017     |                      | Ľ         | ×           |
| Gestione Codici ULSS +  | Citogenetica AP                     |                                                            | 06/02/2017     |                      | Ľ         | ×           |
| ritolari +              | Citogenetica GE                     |                                                            | 06/02/2017     |                      | Ľ         | ×           |
| udo +                   | Coagulazione                        |                                                            | 06/02/2017     |                      | Ľ         | ×           |
| Requisiti +             | Diagnostica molecolare              |                                                            | 06/02/2017     |                      | Ľ         | ×           |
| Configurazioni UDO +    | Ematologia                          |                                                            | 06/02/2017     |                      | ľ         | ×           |
| Generali –              | Fish AP                             |                                                            | 06/02/2017     |                      | ď         | ×           |
| Direzioni               | Genetica                            |                                                            | 19/07/2017     |                      | Ľ         | ×           |

A questo punto verrà visualizzato un **messaggio** di **conferma** di avvenuta **cancellazione**:

| amministrazione - Uter | nte : test1 - Ruolo: Amministratore             |                          |                |                      |                  |                  |     |
|------------------------|-------------------------------------------------|--------------------------|----------------|----------------------|------------------|------------------|-----|
| nagrafica              |                                                 |                          |                | Ca                   | ncellazione comp | oletata con succ | ess |
| olari —                | Settori                                         |                          |                |                      | Scarica X        | LS + Nuova       |     |
| Registra Titolari      |                                                 |                          |                |                      | Cape             | cella Cerca      |     |
| Gestione Titolari      |                                                 |                          |                |                      |                  |                  |     |
| Ricerca Titolari       | DESCRIZIONE NTR                                 |                          |                |                      |                  |                  |     |
| nti —                  | Descrizione NTR 1                               | Bind Settore Prestazione | Data Creazione | Data Ultima Modifica | Modifica         | Elimina          |     |
| Gestione Utenti        | Allergologia in vivo                            |                          | 07/02/2017     |                      | Ľ                | ×                | ^   |
| da assegnare 🚽         | Anatomia patologica AP                          |                          | 06/02/2017     |                      | ľ                | ×                |     |
| Assegnare a UO         | Autoimmunologia                                 |                          | 06/02/2017     |                      | ß                | ×                |     |
| Assegnare a Cod. Min.  | Batteriologia                                   |                          | 06/02/2017     |                      | ľ                | ×                |     |
| tamento UDO 🛛 —        | -<br>Biologia Molecolare (Medicina laboratorio) |                          | 19/07/2017     |                      | <b>Z</b>         | ×                |     |
| Spostamento UDO        | Biologia Molecolare AP                          |                          | 06/02/2017     |                      |                  | ×                |     |
| eport                  | Rielegia Malacelara GE                          |                          | 06/02/2017     | 06/02/2017           |                  |                  |     |
| difici Amministrazione | Chinese Chine                                   |                          | 06/02/2017     | 00/02/2017           |                  |                  |     |
| ministrazione          | Chimica Clinica                                 |                          | 06/02/2017     |                      |                  |                  |     |
| ione Codici ULSS +     | Citogenetica AP                                 |                          | 06/02/2017     |                      | ß                | ×                |     |
| ari +                  | Citogenetica GE                                 |                          | 06/02/2017     |                      | ß                | ×                |     |
| +                      | Coagulazione                                    |                          | 06/02/2017     |                      | ß                | ×                |     |
| isiti +                | Diagnostica molecolare                          |                          | 06/02/2017     |                      | ľ                | ×                |     |
|                        | Ematologia                                      |                          | 06/02/2017     |                      | ľ                | ×                |     |
|                        | Fish AP                                         |                          | 06/02/2017     |                      | ľ                | ×                |     |
| erali —                | Genetica                                        |                          | 19/07/2017     |                      | ľ                | ×                |     |
|                        | Immunochimica                                   |                          | 06/02/2017     |                      | ß                | ×                |     |

# Sub Settori

Facendo click sulla **voce** Sub Settori:

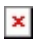

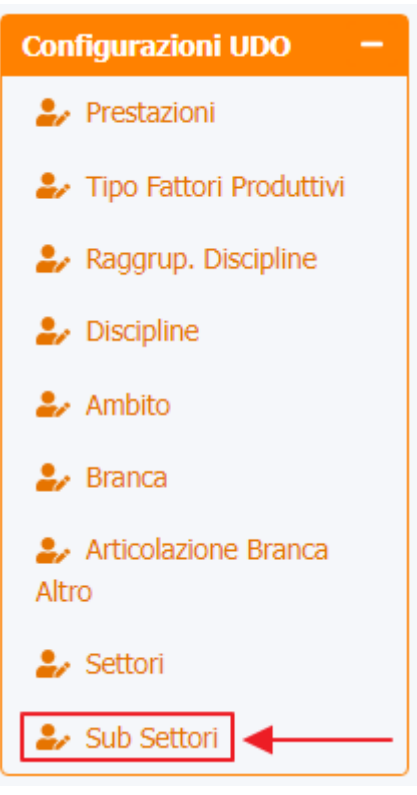

è possibile visualizzare la **schermata** dei Sub Settori :

| A                                                         |                               |                          | •                                                                                                    |        |           |            |
|-----------------------------------------------------------|-------------------------------|--------------------------|----------------------------------------------------------------------------------------------------|--------|-----------|------------|
| grafica<br>ri –                                           | Sub Settori                   |                          |                                                                                                    | Sca    | urica XLS | + Nuova    |
| egistra Titolari                                          |                               |                          |                                                                                                    |        | Cancella  | Cerca      |
| erca Titolari                                             | NO                            | ME                       |                                                                                                    |        |           |            |
| -                                                         | Nome †                        | Bind Sub Settore Settore | Bind Sub Settore Prestazioni                                                                                                    | Data C | Data U    | Mo Eli     |
| estione Utenti                                            | Allergologia II liv           | Autoimmunologia          |                                                                                                    | 06/02/ | 01/03/    | 🕑 🗙        |
| assegnare –                                               | Allergologia III liv          |                          |                                                                                                    | 06/02/ |           | <b>e</b> 💌 |
| segnare a Cod. Min.                                       | Allergologia in vitro II liv  |                          | IgE TOTALI., SCREENING ALLERGOLOGICO PER INALANTI E ALIMENTI (Prick test). Fino a 7 allergeni.,<br>IgE SPECIFICHE ALLERGOLOGICHE: SCREENING MULTIALLERGENICO QUALITATIVO., IgE SPECIFICHE<br>ALLERGOLOGICHE: QUANTITATIVO. (Per pannello, fino a 12 allergeni) per ciascun allergene                                                                                                    | 06/02/ |           | <b>Z</b> × |
| mento UDO 🛛 🗕                                             | Allergologia in vitro III liv |                          | IgG, IgG4 SPECIFICHE ALLERGOLOGICHE. Per ciascuna determinazione                                                                                                    | 06/02/ |           | <b>e</b> × |
| ostamento UDO                                             | Allergologia in vivo II liv   |                          | SCREENING ALLERGOLOGICO PER INALANTI E ALIMENTI (Prick test). Fino a 7 allergeni., TEST<br>EPICUTANEI A LETTURA RITARDATA (PATCH TEST). Per singolo allergene (Fino a 20 allergeni). TEST<br>PERCUTANEI E INTRACUTANEI A LETTURA IMMEDIATA. (Fino a 12 allergeni).                                                                                                    | 06/02/ |           | <b>x</b>   |
| fici Amministrazione<br>ninistrazione<br>ne Codici ULSS + |                               |                          | ES. ISTOCITOPATOLOGICO APP. RESPIRATORIO: Biopsia vie aeree (Sedi multiple) PANNELLO DI<br>IMMUNOFENOTIPIZZAZIONE per diagnosi differenziale e tipizzazione nei casi indicati nella nota -<br>Sostituisce 90.81.5. Erogabile unicamente per diagnosi differenziale di sospetta neoplasia<br>melanocitaria. neoplasia metastatica ad origine ignota e di neoplasie indifferenziate ad incerta<br>istogenesi, evidenziate con esame istologico e nella diagnosi di lesioni maligne che mimano lesioni<br>per di degenera di terminano di terminano di terminano di terminano lesioni<br>per di degenera di terminano di terminano di terminano di terminano di terminano lesioni<br>per di degenera di terminano di terminano di terminano di terminano di terminano di terminano lesioni<br>per di terminano di terminano di termina di terminano di |        |           |            |
| +                                                         |                               |                          | benigne. Per clascuna determinazione, ES. ISTORAIOLOGICO NAS. Da biopsia semplice al<br>organo/tessuto superficiale o profondo. Per ciascun campione, ES. ISTOCITOPATOLOGICO SISTEMA<br>EMOPOIETICO: Agobiopsia linfonodale. Per ciascun campione, ES. ISTOPATOLOGICO APP. GENITALE<br>MASCHILE: da Biopsia testicolare. Per ciascun campione, ES. ISTOPATOLOGICO APP. URINARIO: da<br>Agobiopsia renale. Per ciascun campione, ES. ISTOCITOPATOLOGICO APP. DIGERENTE: Agobiopsia                                                                                                    |        |           |            |
| iti +<br>urazioni UDO —                                   |                               |                          | epatica Per ciascun campione. ES. ISTOCITOPATOLOGICO APP. UROGENITALE: Biopsie cervicali (Sedi<br>multiple). Per ciascun campione. ES. ISTOCITOPATOLOGICO APP. UROGENITALE: Biopsia cervicale e<br>endometriale. (Con raschiamento del canale). ES. ISTOCITOPATOLOGICO APP. MUSCOLO<br>SCHELETERICO: Einorio integnale a puesto en antipato del canale). ES. ISTOCITOPATOLOGICO APP. MUSCOLO<br>SCHELETERICO: Einorio integnale a puesto en Adviso del Canale del Canada del Canada                 |        |           |            |
| estazioni                                                 |                               |                          | Schetterikov, oropsal inclusionale o punch, Pravidetto o nimikurikovenko infl/ZAZIONE per diagnosi<br>differenziale di patologia tumorale nei casi indicati nella nota - Sostituisce 90.81.5 Erogabile<br>unicamente in caso di sospetto tumore primitivo emolinfoproliferativo evidenziato con esame                                                                                                    |        |           |            |
| ipo Fattori Produttivi                                    |                               |                          | istopatologico; erogabile in caso di sospetta Celiachia. Per ciascuna determinazione., ESAME<br>CITOLOGICO DI SEDE NAS (Fino a 5 vetrini e/ocolorazioni), ES. ISTOPATOLOGICO CUTE. Shave o<br>Durate Di estanza estatua di SESTENDI ESC CONDUCCIO DI CONDUCTO DI CONDUCT                |        |           |            |

La **tabella** permette di visualizzare i **Sub Settori**, in particolare i **dati** relativi ai **campi** Nome, Bind Sub Settore Settore, Bind Sub Settore Prestazioni, Data Creazione e Data Ultima Modifica:

| Anagrafica                                                                         |                               |                          |                                                                                                    | _      |           | _      |
|------------------------------------------------------------------------------------|-------------------------------|--------------------------|----------------------------------------------------------------------------------------------------|--------|-----------|--------|
| olari —                                                                            | Sub Settori                   |                          |                                                                                                    | So     | arica XLS | + Nuc  |
| Registra Titolari     Gestione Titolari     Ricerca Titolari                       | NO                            | МЕ                       |                                                                                                    |        | Cancella  | Cerca  |
| nti —                                                                              | Nome †                        | Bind Sub Settore Settore | Bind Sub Settore Prestazioni                                                                                                    | Data C | Data U    | Mo Eli |
| Gestione Utenti                                                                    | Allergologia II liv           | Autoimmunologia          |                                                                                                    | 06/02/ | 01/03/    | ß      |
| da assegnare 🛛 🗕                                                                   | Allergologia III liv          |                          |                                                                                                    | 06/02/ |           | ß      |
| Assegnare a UO<br>Assegnare a Cod. Min.                                            | Allergologia in vitro II liv  |                          | IgE TOTALI., SCREENING ALLERGOLOGICO PER INALANTI E ALIMENTI (Prick test). Fino a 7 allergeni.,<br>IgE SPECIFICHE ALLERGOLOGICHE: SCREENING MULTIALLERGENICO QUALITATIVO., IgE SPECIFICHE<br>ALLERGOLOGICHE: QUANTITATIVO. (Per pannello, fino a 12 allergeni) per ciascun allergene                                                                                                    | 06/02/ |           | ß      |
| tamento UDO 🛛 🗕                                                                    | Allergologia in vitro III liv |                          | IgG, IgG4 SPECIFICHE ALLERGOLOGICHE. Per ciascuna determinazione                                                                                                    | 06/02/ |           | ß      |
| Spostamento UDO                                                                    | Allergologia in vivo II liv   |                          | SCREENING ALLERGOLOGICO PER INALANTI E ALIMENTI (Prick test). Fino a 7 allergeni., TEST<br>EPICUTANEI A LETTURA RITARDATA (PATCH TEST), Per singolo allergene (Fino a 20 allergeni), TEST<br>PERCUTANEI E INTRACUTANEI A LETTURA IMMEDIATA. (Fino a 12 allergeni).                                                                                                    | 06/02/ |           | ß      |
| difici Amministrazione<br>Iministrazione<br>ione Codici ULSS +                     |                               |                          | ES. ISTOCITOPATOLOGICO APP. RESPIRATORIO: Biopsia vie aeree (Sedi multiple)., PANNELLO DI<br>IMMUNOFENOTIPIZZAZIONE per diagnosi differenziale e tipizzazione nei casi indicati nella nota -<br>Sostituisce 90.81.5. Erogabile unicamente per diagnosi differenziale di sospetta neoplasia<br>melanocitaria, neoplasia metastatica ad origine ignota e di neoplasie indifferenziate ad incerta<br>istogenesi, evidenziate con esame istologico e nella diagnosi di lesioni maligne che mimano lesioni<br>benigne. Per ciascuna determinazione, ES. ISTOPATOLOGICO NAS. Da biopsia semplice di<br>organo/tessute superficiale o profondo. Per ciascun campione, ES. ISTOCITOPATOLOGICO SISTEMA                                                                              |        |           |        |
| ) +                                                                                |                               |                          | EMOPOLETICO: Agobiopsia Infonodale. Per ciascun campione, ES. ISTOPATOLOGICO APP. GENITALE<br>MASCHILE: da Biopsia testicolare. Per ciascun campione, ES. ISTOPATOLOGICO APP. URINARIO: da<br>Agobiopsia renale. Per ciascun campione, ES. ISTOCITOPATOLOGICO APP. UIGERENTE: Agobiopsia<br>epatica - Per ciascun campione, ES. ISTOCITOPATOLOGICO APP. UIGGENITALE: Biopsia cervicali (Sedi<br>epatica - Per ciascun campione, ES. ISTOCITOPATOLOGICO APP. UROGENITALE: Biopsia cervicali (Sedi                                                                                                    |        |           |        |
| tisiti + figurazioni UDO - Prestazioni Tipo Fattori Produttivi Raggrup. Discipline |                               |                          | multiple). Per ciascun campione, ES. ISTOCITOPATOLOGICO APP. UROGENITALE: Biopsia cervicale e<br>endometriale. (Con raschiamento del canale). ES. ISTOCITOPATOLOGICO APP. MUSCOLO<br>SCHELETRICO: Biopsia incisionale o punch., PANNELLO DI IMMUNOFENOTIPIZZAZIONE per diagnosi<br>differenziale di patologia tumorale nei casi indicati nella nota - Sostituisce 90.815. Erogabile<br>unicamente in caso di sospetto tumore primitivo emolinfoproliferativo evidenziato con esame<br>istopatologico: erogabile in caso di sospetta Celiachia. Per ciascuna determinazione. ESAME<br>CITOLOGICO DI SEDE NAS (Fino a 5 vetrini e/ocolorazioni), ES. ISTOPATOLOGICO CUTE. Shave o<br>Punch. Per ciascun campione. RECETTORI DEL PROGESTERONE. ES. CITOLOGICO DI VERSAMENTO o |        |           |        |

Per creare un **nuovo** Sub Settore, si può fare click sul **pulsante** Nuova:

| amministrazione - U                                                                           | tente : test1 - Ruolo: Amn    | ninistratore             |                                                                                                    |          |          |            |   |
|-----------------------------------------------------------------------------------------------|-------------------------------|--------------------------|----------------------------------------------------------------------------------------------------|----------|----------|------------|---|
| Anagrafica                                                                                    | Cub Cottoni                   |                          |                                                                                                    | Scar     | ica XLS  | + Nuova    | a |
| itolari —                                                                                     | Sub Settori                   |                          |                                                                                                    |          |          |            |   |
| 🦫 Registra Titolari                                                                           |                               |                          |                                                                                                    |          | Cancella | Cerca      |   |
| Cestione Titolari                                                                             |                               |                          |                                                                                                    |          |          |            |   |
| Q Ricerca Titolari                                                                            | NOM                           | 1E                       |                                                                                                    |          |          |            |   |
| enti —                                                                                        | Nome †                        | Bind Sub Settore Settore | Bind Sub Settore Prestazioni                                                                                                    | Data C D | ata U I  | Mo Eli     |   |
| Gestione Utenti                                                                               | Allergologia II liv           | Autoimmunologia          |                                                                                                    | 06/02/ 0 | 1/03/    | e ×        | ľ |
| O da assegnare 🛛 🗕                                                                            | Allergologia III liv          |                          |                                                                                                    | 06/02/   | ĺ        | 2 ×        |   |
| Assegnare a UO     Assegnare a Cod. Min.                                                      | Allergologia in vitro Il liv  |                          | IgE TOTALI., SCREENING ALLERGOLOGICO PER INALANTI E ALIMENTI (Prick test). Fino a 7 allergeni.,<br>IgE SPECIFICHE ALLERGOLOGICHE: SCREENING MULTIALLERGENICO QUALITATIVO., IgE SPECIFICHE<br>ALLERGOLOGICHE: QUANTITATIVO. (Per pannello, fino a 12 allergeni) per ciascun allergene                                                                                                    | 06/02/   | l        | <b>e</b> × |   |
| ostamento UDO 🛛 🗕                                                                             | Allergologia in vitro III liv |                          | IgG, IgG4 SPECIFICHE ALLERGOLOGICHE. Per ciascuna determinazione                                                                                                    | 06/02/   | 1        | <b>Z</b> × | ľ |
| Spostamento UDO     Report                                                                    | Allergologia in vivo II liv   |                          | SCREENING ALLERGOLOGICO PER INALANTI E ALIMENTI (Prick test). Fino a 7 allergeni., TEST<br>EPICUTANEI A LETTURA RITARDATA [PATCH TEST]. Per singolo allergene (Fino a 20 allergeni). TEST<br>PERCUTANEI E INTRACUTANEI A LETTURA IMMEDIATA. (Fino a 12 allergeni).                                                                                                    | 06/02/   |          | ß 🗙        |   |
| Edifici Amministrazione<br>mministrazione<br>stione Codici ULSS +<br>olari +                  |                               |                          | ES. ISTOCITOPATOLOGICO APP. RESPIRATORIO: Biopsia vie aeree (Sedi multiple)., PANNELLO DI<br>IMMUNOFENOTIPIZZAZIONE per diagnosi differenziale e tipizzazione nei casi indicati nella nota -<br>Sostituisce 90.81.5. Erogabile unicamente per diagnosi differenziale di sospetta neoplasia<br>melanocitaria. neoplasia metastatica ad origine ignota e di neoplasie indifferenziate ad incerta<br>istogenesi, evidenziate con esame istologico e nella diagnosi di lesioni maligne che mimano lesioni<br>benigne. Per ciascuna determinazione. ES. ISTOPATOLOGICO NAS. Da biopsia semplice di<br>organo/tessuto superficiale o profondo. Per ciascun campione. ES. ISTOPATOLOGICO SISTEMA<br>EMOPOLETICO: Agobiopsia linfonodale. Per ciascun campione. ES. ISTOPATOLOGICO SITEMA EMOPOLETICO: Agobiopsia linfonodale. Per ciascuna deuterinatione de profondo.                                                                                                    |          |          |            |   |
| 0 +<br>quisiti +<br>nfigurazioni UDO -                                                        |                               |                          | MASCHILE: da biopsia testicolare. Per clascun campione. ES. ISTOCHOPAIOLOGICO APP. UNINARIO: a<br>Agobiopsia renale. Per ciascun campione, ES. ISTOCITOPATOLOGICO APP. DIGERENTE: Agobiopsia<br>epatica -, Per ciascun campione, ES. ISTOCITOPATOLOGICO APP. UROGENITALE: Biopsia cervicali (Sedi<br>multiple). Per ciascun campione, ES. ISTOCITOPATOLOGICO APP. UROGENITALE: Biopsia cervicali e<br>endometriale. (Con raschiamento del canale). ES. ISTOCITOPATOLOGICO APP. MUSCOLO<br>CHELETERO: Biorcia incigna lo a que del cambiole). ES. ISTOCITOPATOLOGICO APP. MUSCOLO<br>CHELETERO: Biorcia incigna lo a que del canale). ES. ISTOCITOPATOLOGICO APP. MUSCOLO<br>CHELETERO: Biorcia incigna lo a que del cambio. PANIELIO CON INVENZIONE de cadiagenci.                                                                                                    |          |          |            |   |
| <ul> <li>Prestazioni</li> <li>Tipo Fattori Produttivi</li> <li>Raggrup. Discipline</li> </ul> |                               |                          | Schedukter, Schedukter, Sch |          |          |            |   |

Viene aperta la **schermata** di Creazione Sub Settore, in cui è possibile **compilare** il **campo** Nome :

| « ; | amministrazione - | Utente : | test1 · | - Ruol | o: / | Ammi | nistrat | tore |
|-----|-------------------|----------|---------|--------|------|------|---------|------|
|-----|-------------------|----------|---------|--------|------|------|---------|------|

| A C                     |                                                        |   |
|-------------------------|--------------------------------------------------------|---|
| Anagrafica              | Creazione Sub Settore Cancella Salva                   | ] |
| Registra Titolari       |                                                        | + |
| Cestione Titolari       |                                                        |   |
|                         | Italiano                                               |   |
|                         | NOME *                                                 |   |
| Utenti —                | BIND SUB SETTORE Gestisci Bind Sub Settore Prestazioni |   |
| 🍰 Gestione Utenti       | PRESTAZIONI                                            |   |
| UDO da assegnare —      | BIND SUB SETTORE Gestisci Bind Sub Settore Settore     |   |
| → Assegnare a UO        | JL HONE                                                |   |
| → Assegnare a Cod. Min. | ▲                                                      | 1 |
| Chactamente IIDO        | Show Form Bindings                                     |   |
|                         |                                                        |   |
|                         |                                                        |   |
| → Report                |                                                        |   |
| Edifici Amministrazione |                                                        |   |
| Amministrazione         |                                                        |   |
| Gestione Codici ULSS +  |                                                        |   |
| Titolari +              |                                                        |   |
| UDO +                   |                                                        |   |
| Requisiti +             |                                                        |   |
| Configurazioni UDO +    |                                                        |   |
| Generali –              |                                                        |   |
| ᅪ Direzioni             |                                                        |   |
| 💂 Distratti             |                                                        |   |

e fare click sul **pulsante** Gestisci Bind Settore Prestazioni:

| amministrazione - U       | tente : test1 - Ruolo: Amministratore |                                       |                         |
|---------------------------|---------------------------------------|---------------------------------------|-------------------------|
| Anagrafica                | Creazione Sub Settore                 |                                       | Indietro Cancella Salva |
| 🧈 Registra Titolari       |                                       |                                       |                         |
| 😰 Gestione Titolari       |                                       |                                       |                         |
| <b>Q</b> Ricerca Titolari | Italiano                              | *                                     |                         |
| Utenti –                  | BIND SUB SETTOR                       | Gestisci Bind Sub Settore Prestazioni |                         |
| UDO da assegnare          | BIND SUB SETTOR                       | Gestisci Bind Sub Settore Settore     |                         |
| → Assegnare a UO          | SETTOP                                | ξE.                                   |                         |
| → Assegnare a Cod. Min.   |                                       |                                       |                         |
| Spostamento UDO 🛛 —       | Show Form Bindings                    |                                       |                         |
| → Spostamento UDO         |                                       |                                       |                         |
| → Report                  |                                       |                                       |                         |
| Edifici Amministrazione   |                                       |                                       |                         |
| Amministrazione           |                                       |                                       |                         |
| Gestione Codici ULSS +    |                                       |                                       |                         |
| Titolari +                |                                       |                                       |                         |
| UDO +                     |                                       |                                       |                         |
| Requisiti +               |                                       |                                       |                         |
| Configurazioni UDO +      |                                       |                                       |                         |
| Senterali -               |                                       |                                       |                         |
| S. Distretti              |                                       |                                       |                         |

che apre la **finestra** Prestazioni in cui è possibile ricercare e selezionare determinate **prestazioni**, filtrando il **campo** Descrizione , per poi **salvare** facendo click sul **pulsante** Salva :

#### ك

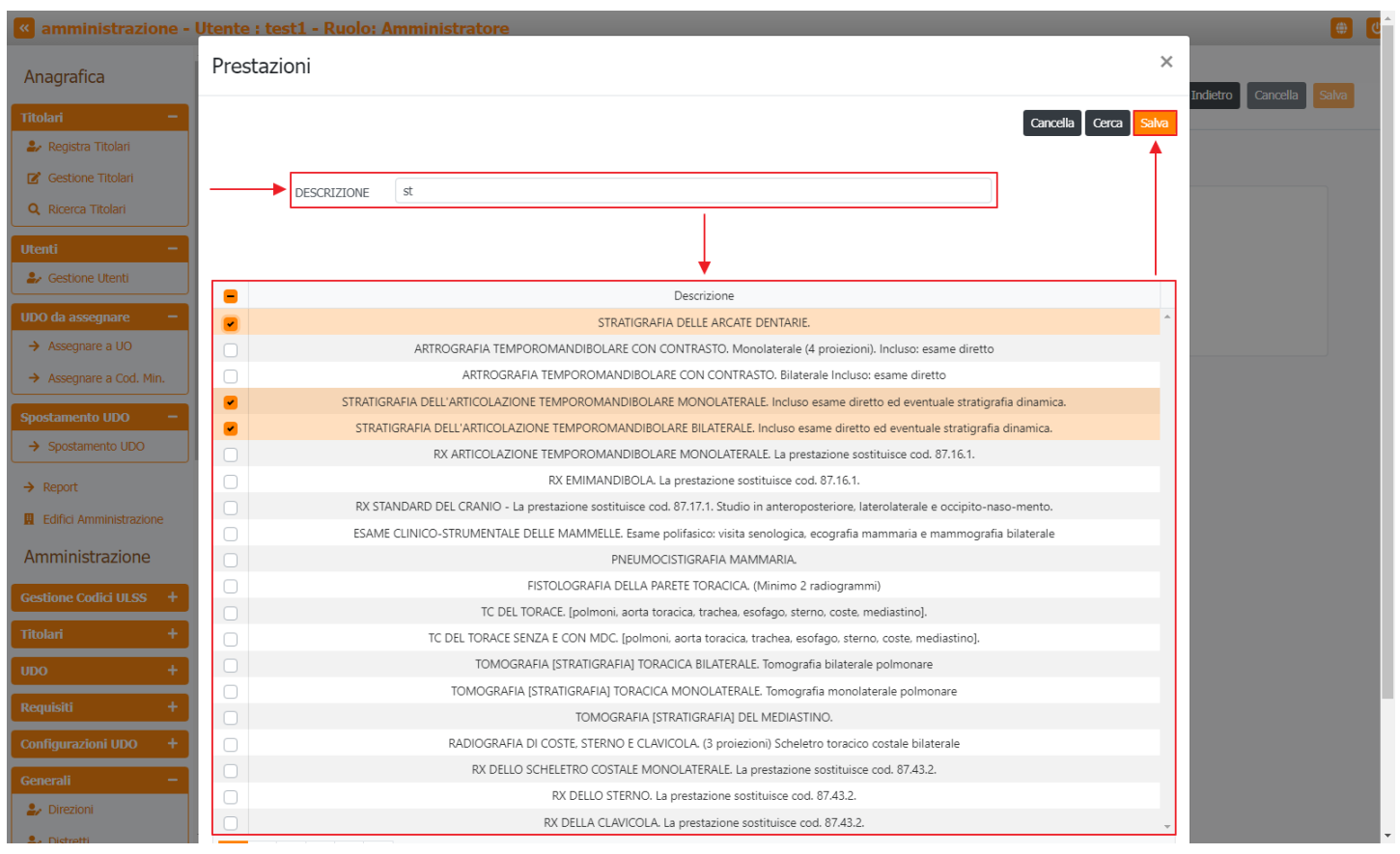

### e fare click sul **pulsante** Gestisci Bind Sub Settore Settore :

|                         | tente : testi - Ruolo: Amministratore                  |                     |
|-------------------------|--------------------------------------------------------|---------------------|
| Anagrafica              |                                                        | etro Cancella Salva |
| Titolari –              |                                                        |                     |
| 🍰 Registra Titolari     |                                                        |                     |
| 🕑 Gestione Titolari     |                                                        |                     |
| Q Ricerca Titolari      | Italiano NOME *                                        |                     |
| Utenti –                | BIND SUB SETTORE Gestisci Bind Sub Settore Prestazioni |                     |
| UDO da assegnare -      | BIND SUB SETTORE Gestisa Bind Sub Settore Settore      |                     |
| → Assegnare a UO        | SEITORE                                                |                     |
| → Assegnare a Cod. Min. |                                                        |                     |
| Spostamento UDO 🛛 🗕     | Show Form Bindings                                     |                     |
| → Spostamento UDO       |                                                        |                     |
| → Report                |                                                        |                     |
| Edifici Amministrazione |                                                        |                     |
| Amministrazione         |                                                        |                     |
| Gestione Codici ULSS +  |                                                        |                     |
| Titolari +              |                                                        |                     |
| UDO +                   |                                                        |                     |
| Requisiti +             |                                                        |                     |
| Configurazioni UDO +    |                                                        |                     |
| 🤧 Direzioni             |                                                        |                     |
| • Distratti             |                                                        |                     |

che apre la **finestra** Settori in cui è possibile ricercare e selezionare determinati **settori**, filtrando il **campo** Descrizione, per poi **salvare** facendo click sul **pulsante** Salva :

| 🛯 amministrazione -                 | Utente : test1 - Ruolo: Amministratore                 | • •                    |
|-------------------------------------|--------------------------------------------------------|------------------------|
| Sede Operative<br>Geolocalizzazione | Settori                                                | ×                      |
|                                     |                                                        | ndietro Cancella Salva |
| UDO –                               |                                                        | Cancella Cerca Salva   |
| Classificazione                     |                                                        | <b>↑</b>               |
| Tipo Udo 22                         | DECONIZIONE                                            |                        |
| 🏖 Tipo Udo                          | DESCRIZIONE                                            |                        |
| Requisiti –                         |                                                        |                        |
| 🥹 Requisiti                         | ↓                                                      |                        |
| 🛃 Liste Requisiti                   | Descrizione NTR                                        |                        |
| 🧈 Monitor Requisiti                 | Batteriologia                                          | ^                      |
| 🎒 Requisiti Piatta                  | Biologia Molecolare (Medicina laboratorio)             |                        |
| 🔐 Tipo Requisito                    | Biologia Molecolare AP                                 |                        |
| . Tino Specifico Pequisito          | Biologia Molecolare Gt                                 |                        |
|                                     | Screening neonatale e diagnostica malattie metaboliche |                        |
| Configurazioni UDO 🗕                |                                                        | 1.6.46.3               |
| 护 Prestazioni                       | 20 Vitems per page                                     | I - 6 01 6 items       |
| 🧞 Tipo Fattori Produttivi           |                                                        |                        |
| 🏖 Raggrup. Discipline               | Show Form Bindings                                     |                        |
| 🦆 Discipline                        |                                                        |                        |
| 🏖 Ambito                            |                                                        |                        |
| 🎒 Branca                            |                                                        |                        |
| Articolazione Branca<br>Altro       |                                                        |                        |
| 🛃 Settori                           |                                                        |                        |
| 🎝 Sub Settori                       |                                                        |                        |
| Generali —                          |                                                        |                        |
| 🛃 Direzioni                         | •                                                      |                        |

per **salvare** e creare il nuovo **sub settore** è necessario fare click sul **pulsante** Salva :

×

| 🤏 amministrazione - L            | Jtente : test1 - Ruolo: Amministratore                            |                         |
|----------------------------------|-------------------------------------------------------------------|-------------------------|
| Sede Operative Geolocalizzazione |                                                                   |                         |
| UDO -                            | Creazione Sub Settore                                             | Indietro Cancella Salva |
| Classificazione                  |                                                                   | T I                     |
| 🍰 Tipo Udo 22                    |                                                                   |                         |
| 🛃 Tipo Udo                       | Italiano                                                          |                         |
| Requisiti –                      | NOME * Induce and Sectors lest                                    |                         |
| 🦆 Requisiti                      | BIND SUB SETTORE Gestisa Bind Sub Settore Prestazioni PRESTAZIONI |                         |
| 🎒 Liste Requisiti                | BIND SUB SETTORE Gestisci Bind Sub Settore Settore                |                         |
| 🧈 Monitor Requisiti              | SETTORE                                                           |                         |
| 🤰 Requisiti Piatta               |                                                                   |                         |
| 🤰 Tipo Requisito                 |                                                                   |                         |
| 🦆 Tipo Specifico Requisito       | Show Form Bindings                                                |                         |
|                                  |                                                                   |                         |
| • Prostazioni                    |                                                                   |                         |
| Fiesdazioni                      |                                                                   |                         |
|                                  |                                                                   |                         |
| Raggrup. Discipline              |                                                                   |                         |
| Discipline                       |                                                                   |                         |
| 🏖 Ambito                         |                                                                   |                         |
| 🎝 Branca                         |                                                                   |                         |
| Articolazione Branca<br>Altro    |                                                                   |                         |
| 🤰 Settori                        |                                                                   |                         |
| ♣ Sub Settori                    |                                                                   |                         |
| Generali –                       |                                                                   |                         |
| 🤰 Direzioni                      | +                                                                 |                         |

Nel caso (prima del salvataggio) si vogliano **ripulire** i **contenuti** inseriti nei **campi** è sufficiente fare click sul **pulsante** Cancella, mentre se si vuole **ritornare** alla **schermata precedente** è necessario fare click sul **pulsante** Indietro . Facendo click sul **pulsante** Scarica XLS :

| Sede Operative<br>solocalizzazione     Solocalizzazione     Classificazione     Tipo Udo 22     Tipo Udo     Juisiti                                                                                    | Sub Settori                   |                          |                                                                                                    | <b>→ </b> <u>s</u> | arica XLS | + Nuo    | va |
|----------------------------------------------------------------------------------------------------|-------------------------------|--------------------------|----------------------------------------------------------------------------------------------------|--------------------|-----------|----------|----|
| o – S<br>· Classificazione<br>· Tipo Udo 22<br>· Tipo Udo<br>uisiti –                                                                                                    | Sub Settori                   | ME                       |                                                                                                    | → so               | arica XLS | + Nuo    | va |
| Classificazione Tipo Udo 22 Tipo Udo                                                                                                    | NO                            | ME                       |                                                                                                    |                    |           |          |    |
| • Tipo Udo 22<br>• Tipo Udo<br>uisiti —                                                                                                    | NO                            | AAF                      |                                                                                                    |                    |           |          |    |
| • Tipo Udo                                                                                                    | NO                            | ME                       |                                                                                                    |                    | Cancella  | Cerca    |    |
| juisiti —                                                                                                    |                               | ME                       |                                                                                                    |                    |           |          |    |
|                                                                                                    |                               |                          |                                                                                                    |                    |           |          |    |
| Requisiti                                                                                                    | Nome †                        | Bind Sub Settore Settore | Bind Sub Settore Prestazioni                                                                                                    | Data C             | Data U    | Mo Eli   |    |
| Liste Requisiti                                                                                                    | Allergologia II liv           | Autoimmunologia          |                                                                                                    | 06/02/             | 01/03/    | ľ        | ×  |
| Monitor Requisiti                                                                                                    | Allergologia III liv          |                          |                                                                                                    | 06/02/             |           | <b>e</b> | ×  |
| Requisiti Piatta                                                                                                    | Allergologia in vitro II liv  |                          | IgE TOTALI, SCREENING ALLERGOLOGICO PER INALANTI E ALIMENTI (Prick test). Fino a 7 allergeni,<br>IgE SPECIFICHE ALLERGOLOGICHE: SCREENING MULTIALLERGENICO QUALITATIVO, IgE SPECIFICHE<br>ALIERCOLOGICHE: QUANTIVATIVO, (Per papello, fino a 12 allergen) per ciperto allergene                                                                                                    | 06/02/             |           | C        | ×  |
| Tipo Specifico Requisito                                                                                                    | Allergologia in vitro III liv |                          | IgG. IgG4 SPECIFICHE ALLERGOLOGICHE. Per ciascuna determinazione                                                                                                    | 06/02/             |           | <b>e</b> | ×  |
| <b>vfigurazioni UDO —</b><br>• Prestazioni                                                                                                    | Allergologia in vivo II liv   |                          | SCREENING ALLERGOLOGICO PER INALANTI E ALIMENTI (Prick test). Fino a 7 allergeni., TEST<br>EPICUTANEI A LETTURA RITARDATA (PATCH TEST]. Per singolo allergene (Fino a 20 allergeni). TEST<br>PERCUTANEI E INTRACUTANEI A LETTURA IMMEDIATA. (Fino a 12 allergeni).                                                                                                    | 06/02/             |           | ď        | ×  |
| <ul> <li>Tipo Fattori Produttivi</li> <li>Raggrup. Discipline</li> <li>Discipline</li> <li>Ambito</li> <li>Branca</li> <li>Articolazione Branca<br/>ro</li> <li>Settori</li> <li>Sub Settori</li> </ul> |                               |                          | ES. ISTOCITOPATOLOGICO APP. RESPIRATORIO: Biopsia vie aeree (Sedi multiple), PANNELLO DI<br>IMMUNOFENOTIPIZZAZIONE per diagnosi differenziale e tipizzazione nei casi indicati nella nota -<br>Sostituisce 90.81.5. Erogabile unicamente per diagnosi differenziale di sospetta neoplasia<br>melanocitaria, neoplasia metastatica ad origine (gnota e di neoplasie indifferenziate ad incerta<br>istogenesi, evidenziate con esame istologico e nella diagnosi di lesioni maligne che mimano lesioni<br>benigne. Per ciascuna determinazione, ES. ISTOPATOLOGICO NAS. Da biopsia semplice di<br>organo/tessuto superficiale o profondo. Per ciascun campione, ES. ISTOCITOPATOLOGICO SISTEMA<br>EMOPOIETICO: Agobiopsia linfonodale. Per ciascun campione, ES. ISTOCATIOPATOLOGICO SISTEMA<br>EMOPOIETICO: Agobiopsia lesitolare. Per ciascun campione, ES. ISTOCATIOPATOLOGICO SISTEMA<br>EMOPOIETICO: Agobiopsia testicolare. Per ciascun campione, ES. ISTOCATIOPATOLOGICO APP. URINARIO: da<br>Agobiopsia renale. Per ciascun campione, ES. ISTOCITOPATOLOGICO APP. URINARIO: da<br>Agobiopsia renale. Se S. ISTOCITOPATOLOGICO APP. UROGENITALE: Biopsia cervicali (Sedi<br>multiple). Per ciascun campione, ES. ISTOCITOPATOLOGICO APP. UROGENITALE: Biopsia cervicale e<br>endometriale. (Con raschiamento del canale). ES. ISTOCITOPATOLOGICO APP. URINACIOLO<br>SCHELETRICO: Biopsia incisionale o punch., PANNELLO DI IMMUNOFENOTIPIZZAZIONE per diagnosi<br>differenziale di patologia tumorale nei casi indicati nella nota - Sostituisce 90.81.5 frogabile<br>unicamente in caso di sospetto tumore primitivo emiliofiporifierativo evidenziato con esame<br>istopatologico: erogabile in caso di sospetta Celiachia. Per ciascun determinazione., ESAME |                    |           |          |    |

## e poi facendo click sul **pulsante** di Download :

| < amministrazione - U            | Jtente : test1 - Ruo | olo: Amministratore                                |                                                                                                    |                                                |               | <b>(</b>   |
|----------------------------------|----------------------|----------------------------------------------------|----------------------------------------------------------------------------------------------------|------------------------------------------------|---------------|------------|
| Sede Operative Geolocalizzazione | <b>`</b>             |                                                    |                                                                                                    |                                                |               |            |
| - odi                            | Sub Settori          |                                                    |                                                                                                    |                                                | Scarica X     | S + Nuova  |
| Classificazione                  |                      |                                                    |                                                                                                    |                                                |               |            |
| 🛃 Tipo Udo 22                    |                      |                                                    |                                                                                                    |                                                | Cano          | ella Cerca |
| 🖌 Tipo Udo                       |                      | NOME                                               |                                                                                                    |                                                |               |            |
|                                  |                      |                                                    |                                                                                                    |                                                |               |            |
| equisiti —                       | Nome †               | Bind Sub Settore Settore                           | Bind Sub Settore Prestazioni                                                                                                    | _                                              | Data C Data U | J Mo Eli   |
| Listo Doguisiti                  | Allergologia I       | XLS DOWNLOAD                                       | ×                                                                                                    |                                                | 06/02/ 01/03  |            |
| Visite Requisit                  | Allorgologia         |                                                    |                                                                                                    |                                                | 06/02/        |            |
| Monitor Requisiti                | Allergologia i       | Data inizio: 12/06/2023, 11:33:16                  |                                                                                                    | Cine o 7 olloweri                              | 00/02/        |            |
| Requisiti Piatta                 | Allergologia in vi   | Data fine: 12/06/2023, 11:33:16                    |                                                                                                    | /O., IgE SPECIFICHE                            | 06/02/        |            |
| Tipo Requisito                   |                      | Operazioni totali: 1                               |                                                                                                    | ascun allergene                                |               |            |
| Tipo Specifico Requisito         | Allergologia in vit  | Operazioni completate: 1<br>Operazioni ignorata: 0 |                                                                                                    | tione                                          | 06/02/        |            |
| onfigurazioni UDO —              | Allergologia in vi   | Operazioni fallite: 0                              |                                                                                                    | ' allergeni., TEST<br>20 allergeni), TEST      | 06/02/        |            |
| Prestazioni                      |                      |                                                    | 100%                                                                                                    | ergeni).                                       |               |            |
| Tipo Fattori Produttivi          |                      |                                                    | 10070                                                                                                    | e)., PANNELLO DI<br>ndicati nella nota -       |               |            |
| Raggrup. Discipline              |                      |                                                    | Download Chiudi                                                                                                    | etta neoplasia                                 |               |            |
| Discipline                       |                      |                                                    | istogenesi, evidenziate con esame istologico e nella diagnosi di lesioni malgne                                                                          | che mimano lesioni                             |               |            |
| Ambito                           |                      |                                                    | benigne. Per ciascuna determinazione., ES. ISTOPATOLOGICO NAS. Da bio<br>organo/tessuto superficiale o profondo. Per ciascun campione., ES. ISTOCITOPA   | osia semplice di<br>TOLOGICO SISTEMA           |               |            |
| Branca                           |                      |                                                    | EMOPOIETICO: Agobiopsia linfonodale. Per ciascun campione, ES. ISTOPATOLO:<br>MASCHILE: da Biopsia testicolare. Per ciascun campione, ES. ISTOPATOLOGICO | GICO APP. GENITALE<br>APP. URINARIO: da        |               |            |
| Articolazione Branca             |                      |                                                    | Agobiopsia renale. Per ciascun campione, ES. ISTOCITOPATOLOGICO APP. DIG                                                                                 | RENTE: Agobiopsia                              |               |            |
| ltro                             |                      |                                                    | epatica -, Per clascun campione, ES. ISTOCITOPATOLOGICO APP, UROGENITALE:<br>multiple). Per clascun campione, ES. ISTOCITOPATOLOGICO APP, UROGENITALE    | Biopsie cervicali (Sedi<br>Biopsia cervicale e |               |            |
| 🖌 Settori                        |                      |                                                    | endometriale. (Con raschiamento del canale), ES. ISTOCITOPATOLOGICO A<br>SCHELETRICO: Biopsia incisionale o punch., PANNELLO DI IMMUNOFENOTIPIZZ         | APP. MUSCOLO<br>AZIONE per diagnosi            |               |            |
| 🖌 Sub Settori                    |                      |                                                    | differenziale di patologia tumorale nei casi indicati nella nota - Sostituisce 9                                                                         | 0.81.5 Erogabile                               |               |            |
| ienerali —                       |                      |                                                    | istopatologico; erogabile in caso di sospetta Celiachia. Per ciascuna determi                                                                            | nazione., ESAME                                |               |            |
| Direzioni                        | ,                    |                                                    | CITOLOGICO DI SEDE NAS (Fino a 5 vetrini e/ocolorazioni)., ES. ISTOPATOLOG                                                                               | ICO CUTE. Shave o                              |               |            |

è possibile **esportare** in formato **.XLS** tutti i **dati** contenuti nella **tabella** Sub Settori .

Inoltre è possibile effettuare una ricerca specifica sui Sub Settori, in particolare filtrando per Nome :

| amministrazione -          | Ute | nte : test1 - Ruolo: A        | mministratore            |                                                                                                    |        |             | <b>(</b> | U |
|----------------------------|-----|-------------------------------|--------------------------|----------------------------------------------------------------------------------------------------|--------|-------------|----------|---|
| Sede Operative             | *   |                               |                          |                                                                                                    |        |             |          |   |
|                            |     |                               |                          |                                                                                                    |        | rarica XI S | + Nuova  |   |
| UDO –                      |     | Sub Settori                   |                          |                                                                                                    |        |             | TINUOVA  | • |
| Classificazione            |     |                               |                          |                                                                                                    |        |             |          |   |
| 💄 Tipo Udo 22              |     |                               |                          |                                                                                                    |        | Cancella    | a Cerca  |   |
|                            |     |                               |                          |                                                                                                    |        |             |          |   |
|                            |     |                               | NOME                     |                                                                                                    |        |             |          |   |
| Requisiti —                |     |                               |                          |                                                                                                    |        |             |          |   |
| 🦆 Requisiti                |     | Nome 🕇                        | Bind Sub Settore Settore | Bind Sub Settore Prestazioni                                                                                                    | Data C | Data U      | Mo Eli   |   |
| 🋃 Liste Requisiti          | н.  | Allergologia II liv           | Autoimmunologia          |                                                                                                    | 06/02/ | 01/03/      | 🗷 🗙      | î |
| 🦆 Monitor Requisiti        |     | Allergologia III liv          |                          |                                                                                                    | 06/02/ |             | 🗷 🗙      |   |
| 🤰 Requisiti Piatta         |     |                               |                          | IgE TOTALI., SCREENING ALLERGOLOGICO PER INALANTI E ALIMENTI (Prick test). Fino a 7 allergeni.,                                                                                               |        |             |          |   |
| Tipo Requisito             | L   | Allergologia in vitro II liv  |                          | IgE SPECIFICHE ALLERGOLOGICHE: SCREENING MULTIALLERGENICO QUALITATIVO., IgE SPECIFICHE<br>ALLERGOLOGICHE: QUANTITATIVO. (Per pannello, fino a 12 allergeni) per ciascun allergene             | 06/02/ |             | B. ×     | J |
| 🏖 Tipo Specifico Requisito | Ŀ   | Allergologia in vitro III liv |                          | IgG, IgG4 SPECIFICHE ALLERGOLOGICHE. Per ciascuna determinazione                                                                                                    | 06/02/ |             | x ×      |   |
| Configurazioni UDO —       | L   | Allergologia in vivo II liv   |                          | SCREENING ALLERGOLOGICO PER INALANTI E ALIMENTI (Prick test). Fino a 7 allergeni., TEST<br>EPICUTANEI A LETTURA RITARDATA [PATCH TEST]. Per singolo allergene (Fino a 20 allergeni), TEST     | 06/02/ |             | c ×      |   |
| ᅪ Prestazioni              |     |                               |                          | PERCUTANEI E INTRACUTANEI A LETTURA IMMEDIATA. (Fino a 12 allergeni).                                                                                                    |        |             |          |   |
| 🦆 Tipo Fattori Produttivi  | ۰.  |                               |                          | ES. ISTOCITOPATOLOGICO APP. RESPIRATORIO: Biopsia vie aeree (Sedi multiple)., PANNELLO DI<br>IMMUNOFENOTIPIZZAZIONE per diagnosi differenziale e tinizzazione pei casi indicati pella nota -  |        |             |          |   |
| 🍰 Raggrup. Discipline      |     |                               |                          | Sostituisce 90.81.5. Erogabile unicamente per diagnosi differenziale di sospetta neoplasia                                                                                                    |        |             |          |   |
| 🋃 Discipline               |     |                               |                          | istogenesi, evidenziate con esame istologico e nella diagnosi di lesioni maligne che mimano lesioni                                                                                           |        |             |          |   |
| 🏖 Ambito                   |     |                               |                          | benigne. Per ciascuna determinazione., ES. ISTOPATOLOGICO NAS. Da biopsia semplice di<br>organo/tessuto superficiale o profondo. Per ciascun campione., ES. ISTOCITOPATOLOGICO SISTEMA        |        |             |          |   |
| 🛃 Branca                   |     |                               |                          | EMOPOIETICO: Agobiopsia linfonodale. Per ciascun campione, ES. ISTOPATOLOGICO APP, GENITALE<br>MASCHILE: da Biopsia testicolare. Per ciascun campione. ES. ISTOPATOLOGICO APP, URINARIO: da   |        |             |          |   |
| Articolazione Branca       |     |                               |                          | Agobiopsia renale. Per ciascun campione, ES. ISTOCITOPATOLOGICO APP. DIGERENTE: Agobiopsia                                                                                                    |        |             |          |   |
| Altro                      |     |                               |                          | epatica Per ciascun campione, ES. ISTOCITOPATOLOGICO APP. UROGENITALE: Biopsie cervicali (Sedi                                                                                                |        |             |          |   |
| 🛃 Settori                  |     |                               |                          | endometriale. (Con raschiamento del canale), ES. ISTOCITOPATOLOGICO APP. UNOGENITALE: BIOPSIA CERVICALE E<br>endometriale. (Con raschiamento del canale), ES. ISTOCITOPATOLOGICO APP. MUSCOLO |        |             |          |   |
|                            |     |                               |                          | SCHELETRICO: Biopsia incisionale o punch., PANNELLO DI IMMUNOFENOTIPIZZAZIONE per diagnosi                                                                                                    |        |             |          |   |
| Sub Settori                |     |                               |                          | differenziale di patologia tumorale nei casi indicati nella nota - Sostituisce 90.81.5 Erogabile                                                                                              |        |             |          |   |
| Generali –                 |     |                               |                          | unicamente in caso di sospetto tumore primitivo emolintoproliferativo evidenziato con esame<br>istopatologico: erogabile in caso di sospetta Celiachia. Per ciascuna determinazione - FSAMF   |        |             |          |   |
| Generali                   |     |                               |                          | CITOLOGICO DI SEDE NAS (Fino a 5 vetrini e/ocolorazioni)., ES. ISTOPATOLOGICO CUTE. Shave o                                                                                                   |        |             |          |   |
| 🦢 Direzioni                | *   |                               |                          | Punch. Per ciascun campione, RECETTORI DEL PROGESTERONE., ES. CITOLOGICO DI VERSAMENTO o                                                                                                    |        |             |          |   |

# facendo click sul **pulsante** Cerca :

×

| amministrazione - Ut                        | tente : test1 - Ruolo: Ai     | mministratore            |                                                                                                    |        |           |            |
|---------------------------------------------|-------------------------------|--------------------------|----------------------------------------------------------------------------------------------------|--------|-----------|------------|
| eolocalizzazione                            |                               |                          |                                                                                                    |        |           |            |
| o –                                         | Sub Settori                   |                          |                                                                                                    | S      | arica XLS | + Nuova    |
| Classificazione                             |                               |                          |                                                                                                    |        |           |            |
| Tipo Udo 22                                 |                               |                          |                                                                                                    |        | Cancella  | a Cerca    |
| Tipo Udo                                    |                               | NOME                     |                                                                                                    |        |           | Î          |
| uisiti —                                    |                               |                          |                                                                                                    |        |           |            |
| Requisiti                                   | Nome †                        | Bind Sub Settore Settore | Bind Sub Settore Prestazioni                                                                                                    | Data C | Data U    | Mo Eli     |
| Liste Requisiti                             | Allergologia II liv           | Autoimmunologia          |                                                                                                    | 06/02/ | 01/03/    | B, X       |
| Monitor Requisiti                           | Allergologia III liv          |                          |                                                                                                    | 06/02/ |           | 🗷 🗙        |
| Requisiti Piatta                            |                               |                          | IgE TOTALI., SCREENING ALLERGOLOGICO PER INALANTI E ALIMENTI (Prick test). Fino a 7 allergeni.,                                                                                                 |        |           |            |
| Tipo Requisito                              | Allergologia in vitro II liv  |                          | IgE SPECIFICHE ALLERGOLOGICHE: SCREENING MULTIALLERGENICO QUALITATIVO., IgE SPECIFICHE<br>ALLERGOLOGICHE: QUANTITATIVO. (Per pannello, fino a 12 allergeni) per ciascun allergene               | 06/02/ |           | x ×        |
| Tipo Specifico Requisito                    | Allergologia in vitro III liv |                          | IgG, IgG4 SPECIFICHE ALLERGOLOGICHE. Per ciascuna determinazione                                                                                                    | 06/02/ |           | C ×        |
| nfigurazioni UDO 🛛 —                        | Allergologia in vivo II liv   |                          | SCREENING ALLERGOLOGICO PER INALANTI E ALIMENTI (Prick test). Fino a 7 allergeni., TEST<br>EPICUTANEI A LETTURA RITARDATA [PATCH TEST]. Per singolo allergene (Fino a 20 allergeni), TEST       | 06/02/ |           | <b>e</b> × |
| Prestazioni                                 |                               |                          | PERCUTANEI E INTRACUTANEI A LETTURA IMMEDIATA. (Fino a 12 allergeni).                                                                                                    |        |           |            |
| <ul> <li>Tipo Fattori Produttivi</li> </ul> |                               |                          | IMMUNOFENOTIPIZZAZIONE per diagnosi differenziale e tipizzazione nei casi indicati nella nota -                                                                                                 |        |           |            |
| <ul> <li>Raggrup. Discipline</li> </ul>     |                               |                          | Sostituisce 90.81.5. Erogabile unicamente per diagnosi differenziale di sospetta neoplasia<br>melanocitaria, neoplasia metastatica ad origine ignota e di neoplasie indifferenziate ad incerta  |        |           |            |
| <ul> <li>Discipline</li> </ul>              |                               |                          | istogenesi, evidenziate con esame istologico e nella diagnosi di lesioni maligne che mimano lesioni<br>benigne. Per ciascuna determinazione., ES, ISTOPATOLOGICO NAS. Da biopsia semplice di    |        |           |            |
| <ul> <li>Ambito</li> </ul>                  |                               |                          | organo/tessuto superficiale o profondo. Per ciascun campione., ES. ISTOCITOPATOLOGICO SISTEMA                                                                                                   |        |           |            |
| Branca                                      |                               |                          | MASCHILE: da Biopsia testicolare. Per clascun campione, ES. ISTOPATOLOGICO APP, URINARIO: da                                                                                                    |        |           |            |
| Articolazione Branca                        |                               |                          | Agobiopsia renale. Per ciascun campione, ES. ISTOCITOPATOLOGICO APP. DIGERENTE: Agobiopsia<br>epatica Per ciascun campione, ES. ISTOCITOPATOLOGICO APP. UROGENITALE: Biopsie cervicali (Sedi    |        |           |            |
| Settori                                     |                               |                          | multiple). Per ciascun campione, ES. ISTOCITOPATOLOGICO APP. UROGENITALE: Biopsia cervicale e<br>endometriale. (Con raschiamento del capale). ES. ISTOCITOPATOLOGICO APP. MUSCOLO               |        |           |            |
| o h o mui                                   |                               |                          | SCHELETRICO: Biopsia incisionale o punch., PANNELLO DI IMMUNOFENOTIPIZZAZIONE per diagnosi                                                                                                    |        |           |            |
| Sub Sector                                  |                               |                          | differenziale di patologia tumorale nei casi indicati nella nota - Sostituisce 90.81.5 Erogabile<br>unicamente in caso di sospetto tumore primitivo emolinfoproliferativo evidenziato con esame |        |           |            |
| enerali —                                   |                               |                          | istopatologico; erogabile in caso di sospetta Celiachia. Per ciascuna determinazione., ESAME<br>CITOLOGICO DI SEDE NAS (Fino a 5 vetrini e/ocolorazioni)., ES, ISTOPATOLOGICO CLITE. Shave o    |        |           |            |
| 🖌 Direzioni 🗸 👻                             |                               |                          | Punch. Per ciascun campione, RECETTORI DEL PROGESTERONE, ES. CITOLOGICO DI VERSAMENTO o                                                                                                    |        |           |            |

Facendo click sul **pulsante** Cancella è possibile **ripulire** il **contenuto** inserito nei **campi** di **ricerca**:
| amministrazione -                   | Ute | nte : test1 - Ruolo: Ar       | nmini | stratore               |                                                                                                    |        |           |         |
|-------------------------------------|-----|-------------------------------|-------|------------------------|----------------------------------------------------------------------------------------------------|--------|-----------|---------|
| Sede Operative<br>Geolocalizzazione | *   |                               |       |                        |                                                                                                    |        |           |         |
| - 00                                |     | Sub Settori                   |       |                        |                                                                                                    | So     | arica XLS | + Nuova |
| <ul> <li>Classificazione</li> </ul> |     |                               |       |                        |                                                                                                    |        |           | -       |
| Tipo Udo 22                         |     |                               |       |                        |                                                                                                    |        | Cancella  | Cerca   |
| Tipe Lide                           |     |                               |       |                        |                                                                                                    |        | <b>≜</b>  |         |
|                                     |     | r                             | NOME  |                        |                                                                                                    |        |           |         |
| uisiti —                            |     | Nome †                        | В     | nd Sub Settore Settore | Bind Sub Settore Prestazioni                                                                                                    | Data C | Data U    | Mo Eli  |
| Lieto Doguisiti                     |     | Allergologia II liv           |       | Autoimmunologia        |                                                                                                    | 06/02/ | 01/03/    | Z ×     |
| Monitor Requisiti                   |     | Allergologia III liv          |       | -                      |                                                                                                    | 06/02/ |           |         |
| Monitor Requisit                    |     | Allergologia III IIV          |       |                        |                                                                                                    | 00/02/ |           |         |
| Requisiti Piatta                    |     | Allergologia in vitro II liv  |       |                        | IgE TOTALI., SCREENING ALLERGOLOGICO PER INALANTI E ALIMENTI (Prick test). Fino a 7 allergeni.,<br>IgE SPECIFICHE ALLERGOLOGICHE: SCREENING MULTIALLERGENICO QUALITATIVO., IgE SPECIFICHE       | 06/02/ |           | C ×     |
| Tipo Requisito                      |     |                               |       |                        | ALLERGOLOGICHE: QUANTITATIVO. (Per pannello, fino a 12 allergeni) per ciascun allergene                                                                                                    |        |           |         |
| Tipo Specifico Requisito            |     | Allergologia in vitro III liv |       |                        | IgG, IgG4 SPECIFICHE ALLERGOLOGICHE. Per ciascuna determinazione                                                                                                    | 06/02/ |           | C ×     |
| figurazioni UDO —                   |     |                               |       |                        | SCREENING ALLERGOLOGICO PER INALANTI E ALIMENTI (Prick test). Fino a 7 allergeni., TEST                                                                                                    | 05/02/ |           |         |
| Prestazioni                         |     | Allergologia in vivo il liv   |       |                        | PECUTAINEI A LETTUKA KITAKUATA (FAICH TEST), Per singolo allergene (Fino a 20 allergeni), TEST<br>PERCUTANEI E INTRACUTANEI A LETTUKA IMMEDIATA. (Fino a 12 allergeni).                         | 00/02/ |           |         |
| Tipo Fattori Produttivi             |     |                               |       |                        | ES. ISTOCITOPATOLOGICO APP. RESPIRATORIO: Biopsia vie aeree (Sedi multiple)., PANNELLO DI                                                                                                    |        |           |         |
| Raddrup Discipline                  |     |                               |       |                        | IMMUNOFENOTIPIZZAZIONE per diagnosi differenziale e tipizzazione nei casi indicati nella nota -<br>Sostituisce 90.81.5. Erogabile unicamente per diagnosi differenziale di sospetta neoplasia   |        |           |         |
|                                     |     |                               |       |                        | melanocitaria, neoplasia metastatica ad origine ignota e di neoplasie indifferenziate ad incerta                                                                                                |        |           |         |
| Discipline                          |     |                               |       |                        | istogenesi, evidenziate con esame istologico e nella diagnosi di lesioni maligne che mimano lesioni<br>benigne. Per ciascuna determinazione., ES. ISTOPATOLOGICO NAS. Da biopsia semplice di    |        |           |         |
| Ambito                              |     |                               |       |                        | organo/tessuto superficiale o profondo. Per ciascun campione., ES. ISTOCITOPATOLOGICO SISTEMA                                                                                                   |        |           |         |
| Branca                              |     |                               |       |                        | EMOPOIETICO: Agobiopsia linfonodale. Per ciascun campione, ES. ISTOPATOLOGICO APP. GENITALE<br>MASCHILE: da Biopsia testicolare. Per ciascun campione, ES. ISTOPATOLOGICO APP. URINARIO: da     |        |           |         |
| Articolazione Branca                |     |                               |       |                        | Agobiopsia renale. Per ciascun campione, ES. ISTOCITOPATOLOGICO APP. DIGERENTE: Agobiopsia                                                                                                    |        |           |         |
| D                                   |     |                               |       |                        | epatica Per ciascun campione, ES. ISTOCITOPATOLOGICO APP. UROGENITALE: Biopsie cervicali (Sedi<br>multiple). Per ciascun campione, ES. ISTOCITOPATOLOGICO APP. UROGENITALE: Biopsia cervicale e |        |           |         |
| Settori                             |     |                               |       |                        | endometriale. (Con raschiamento del canale), ES. ISTOCITOPATOLOGICO APP. MUSCOLO                                                                                                    |        |           |         |
| Sub Settori                         |     |                               |       |                        | SCHELETRICO: Biopsia incisionale o punch., PANNELLO DI IMMUNOFENOTIPIZZAZIONE per diagnosi<br>differenziale di natologia tumorale nei casi indicati nella nota - Sostituisce 90.815. Erogabile  |        |           |         |
| Sub Sector                          |     |                               |       |                        | unicamente in caso di sospetto tumore primitivo emolinfoproliferativo evidenziato con esame                                                                                                    |        |           |         |
| nerali —                            |     |                               |       |                        | istopatologico; erogabile in caso di sospetta Celiachia. Per ciascuna determinazione., ESAME                                                                                                    |        |           |         |
| <ul> <li>Direzioni</li> </ul>       | -   |                               |       |                        | Punch. Per ciascun campione, RECETTORI DEL PROGESTERONE., ES. CITOLOGICO DI VERSAMENTO o                                                                                                    |        |           |         |

## Inoltre facendo click sul **pulsante** Modifica :

| amministrazione - U              | ltente : test1 - Ruolo: A     | mministratore            |                                                                                                    |        |            |            |   |
|----------------------------------|-------------------------------|--------------------------|----------------------------------------------------------------------------------------------------|--------|------------|------------|---|
| Sede Operative Geolocalizzazione |                               |                          |                                                                                                    |        |            |            |   |
| UDO –                            | Sub Settori                   |                          |                                                                                                    | Se     | carica XLS | + Nuova    | a |
| ♣ Classificazione                |                               |                          |                                                                                                    |        |            |            |   |
| 🤪 Tipo Udo 22                    |                               |                          |                                                                                                    |        | Cancella   | a Cerca    |   |
| 💄 Tipo Udo                       |                               | NOME                     |                                                                                                    |        |            | 1          |   |
|                                  |                               | NOME                     |                                                                                                    |        |            |            |   |
| Requisiti —                      |                               |                          |                                                                                                    |        |            | +          |   |
| 🧈 Requisiti                      | Nome †                        | Bind Sub Settore Settore | Bind Sub Settore Prestazioni                                                                                                    | Data C | Data U     | Mo Eli     |   |
| 🥹 Liste Requisiti                | Allergologia II liv           | Autoimmunologia          |                                                                                                    | 06/02/ | 01/03/     | e ×        |   |
| Se Monitor Requisiti             | Allergologia III liv          |                          |                                                                                                    | 06/02/ |            | <b>Z</b> × | ī |
| Pequiciti Piatta                 |                               |                          | IGE TOTALL SCREENING ALLERGOLOGICO PER INALANTI E ALIMENTI (Prick test). Eino a 7 allergeni                                                                                                    |        |            |            | 1 |
|                                  | Allergologia in vitro II liv  |                          | IgE SPECIFICHE ALLERGOLOGICHE: SCREENING MULTIALLERGENICO QUALITATIVO., IgE SPECIFICHE                                                                                                    | 06/02/ |            | <b>e</b> 💌 |   |
| Tipo Requisito                   |                               |                          | ALLERGOLOGICHE: QUANTITATIVO. (Per pannello, fino a 12 allergeni) per ciascun allergene                                                                                                    |        |            |            |   |
| Tipo Specifico Requisito         | Allergologia in vitro III liv |                          | IgG, IgG4 SPECIFICHE ALLERGOLOGICHE. Per ciascuna determinazione                                                                                                    | 06/02/ |            | C ×        |   |
| Configurazioni UDO –             |                               |                          | SCREENING ALLERGOLOGICO PER INALANTI E ALIMENTI (Prick test). Fino a 7 allergeni., TEST                                                                                                    |        |            |            |   |
| Prestazioni                      | Allergologia in vivo II liv   |                          | EPICUTANEI A LETTURA RITARDATA [PATCH TEST]. Per singolo allergene (Fino a 20 allergeni), TEST<br>PERCUTANEI E INTRACUTANEI A LETTURA IMMEDIATA. (Fino a 12 allergeni).                         | 06/02/ |            | C ×        |   |
|                                  |                               |                          | ES. ISTOCITOPATOLOGICO APP. RESPIRATORIO: Biopsia vie aeree (Sedi multiple)., PANNELLO DI                                                                                                    |        |            |            |   |
| Tipo Fattori Produttivi          |                               |                          | IMMUNOFENOTIPIZZAZIONE per diagnosi differenziale e tipizzazione nei casi indicati nella nota -                                                                                                 |        |            |            |   |
| 🏖 Raggrup. Discipline            |                               |                          | Sostituisce 90.81.5. Erogabile unicamente per diagnosi differenziale di sospetta neoplasia<br>melanocitaria, neoplasia metastatica ad origine ignota e di neoplasie indifferenziate ad incerta. |        |            |            |   |
| 🋃 Discipline                     |                               |                          | istogenesi, evidenziate con esame istologico e nella diagnosi di lesioni maligne che mimano lesioni                                                                                             |        |            |            |   |
| 🏖 Ambito                         |                               |                          | benigne. Per ciascuna determinazione., ES. ISTOPATOLOGICO NAS. Da biopsia semplice di                                                                                                    |        |            |            |   |
| . Branca                         |                               |                          | EMOPOIETICO: Agobiopsia linfonodale. Per ciascun campione, ES. ISTOCHOPATOLOGICO SISTEMA<br>EMOPOIETICO: Agobiopsia linfonodale. Per ciascun campione, ES. ISTOPATOLOGICO APP. GENITALE         |        |            |            |   |
| er bianca                        |                               |                          | MASCHILE: da Biopsia testicolare. Per ciascun campione, ES. ISTOPATOLOGICO APP. URINARIO: da                                                                                                    |        |            |            |   |
| Articolazione Branca<br>Altro    |                               |                          | epatica Per ciascun campione, ES. ISTOCHOPATOLOGICO APP. UROGENITALE: Biopsie cervicali (Sedi                                                                                                   |        |            |            |   |
| Altio                            |                               |                          | multiple). Per ciascun campione, ES. ISTOCITOPATOLOGICO APP. UROGENITALE: Biopsia cervicale e                                                                                                   |        |            |            |   |
| 🍃 Settori                        |                               |                          | endometriale. (Con raschiamento del canale), ES. ISTOCITOPATOLOGICO APP. MUSCOLO                                                                                                    |        |            |            |   |
| Sub Settori                      |                               |                          | SCHELETRICO: Biopsia incisionale o punch., PANNELLO DI IMMUNOFENOTIPIZZAZIONE per diagnosi<br>differenziale di patologia tumorale nei casi indicati pella nota - Sostituisce 90.81.5. Erogabile |        |            |            |   |
|                                  |                               |                          | unicamente in caso di sospetto tumore primitivo emolinfoproliferativo evidenziato con esame                                                                                                    |        |            |            |   |
| Generali –                       |                               |                          | istopatologico; erogabile in caso di sospetta Celiachia. Per ciascuna determinazione., ESAME                                                                                                    |        |            |            |   |
| 🕹 Direzioni 🗸                    |                               |                          | CITOLOGICO DI SEDE NAS (Fino a 5 vetrini e/ocolorazioni), ES, ISTOPATOLOGICO CUTE. Shave o<br>Punch, Per ciascun campione. RECETTORI DEL PROGESTERONE, ES, CITOLOGICO DI VERSAMENTO o           |        |            |            |   |

è possibile **modificare** i **campi** Nome, Bind Sub Settore Prestazioni, Bind Sub Settore Settore, per poi fare click sul **pulsante** Salva per **salvare** le **modifiche**:

| - Sada ()perativa               | ) - Utente : testi - Ruoio: Amministratore             |                         |
|---------------------------------|--------------------------------------------------------|-------------------------|
| Geolocalizzazione               |                                                        |                         |
| UDO –                           | Modifica Sub Settore                                   | Indietro Cancella Salva |
| 🛃 Classificazione               |                                                        |                         |
| 🎒 Tipo Udo 22                   |                                                        |                         |
| 🎒 Tipo Udo                      | Italiano                                               |                         |
| Requisiti –                     | NOME * Allergologia II liv Modifica Test               |                         |
| Requisiti                       | BIND SUB SETTORE Gestisci Bind Sub Settore Prestazioni |                         |
| Liste Requisiti                 | PRESTAZIONI                                            |                         |
| America Requisiti               | BIND SUB SETTORE Gested bind Sub Settore Settore       |                         |
| La Requisiti Piatta             |                                                        |                         |
|                                 |                                                        |                         |
| A Tipo Specifico Requisito      | Show Form Bindings                                     |                         |
|                                 |                                                        |                         |
| Configurazioni UDO –            |                                                        |                         |
| Prestazioni                     |                                                        |                         |
| Tipo Fattori Produttivi         |                                                        |                         |
| ᅪ Raggrup. Discipline           |                                                        |                         |
| ᅪ Discipline                    |                                                        |                         |
| 🍰 Ambito                        |                                                        |                         |
| 🍰 Branca                        |                                                        |                         |
| ♣ Articolazione Branca<br>Altro |                                                        |                         |
| 🛃 Settori                       |                                                        |                         |
| 🦆 Sub Settori                   |                                                        |                         |
| Generali –                      |                                                        |                         |
| 💄 Direzioni                     | -                                                      |                         |

Nel caso (prima del salvataggio) si vogliano **ripulire** i **contenuti** inseriti nei **campi** è sufficiente fare click sul **pulsante** Cancella, mentre se si vuole **ritornare** alla **schermata precedente** è necessario fare click sul **pulsante** Indietro . Oppure facendo click sul **pulsante** Elimina :

| < amministrazione -                 | - Ut | ente : test1 - Ruolo: /       | Ammini | stratore                 |                                                                                                    |        |            |         |   |
|-------------------------------------|------|-------------------------------|--------|--------------------------|----------------------------------------------------------------------------------------------------|--------|------------|---------|---|
| Sede Operative<br>Geolocalizzazione | *    |                               |        |                          |                                                                                                    |        |            |         |   |
| UDO –                               |      | Sub Settori                   |        |                          |                                                                                                    | S      | carica XLS | + Nuova | а |
| ♣ Classificazione                   |      |                               |        |                          |                                                                                                    |        |            |         |   |
| 🍰 Tipo Udo 22                       |      |                               |        |                          |                                                                                                    |        | Cancella   | a Cerca |   |
| 🛃 Tipo Udo                          |      |                               | NOME   |                          |                                                                                                    |        |            |         |   |
| Requisiti —                         |      |                               |        |                          |                                                                                                    |        |            |         |   |
| 🦆 Requisiti                         |      | Nome †                        | E      | Bind Sub Settore Settore | Bind Sub Settore Prestazioni                                                                                                    | Data C | Data U     | Mo Eli  |   |
| 🤰 Liste Requisiti                   |      | Allergologia II liv           |        | Autoimmunologia          |                                                                                                    | 06/02/ | 01/03/     | R ×     | Î |
| 🦆 Monitor Requisiti                 |      | Allergologia III liv          |        |                          |                                                                                                    | 06/02/ |            | C ×     |   |
| 🤰 Requisiti Piatta                  |      |                               |        |                          | IgE TOTALI, SCREENING ALLERGOLOGICO PER INALANTI E ALIMENTI (Prick test). Fino a 7 allergeni,                                                                                                  |        |            |         |   |
| 🎒 Tipo Requisito                    |      | Allergologia in vitro II liv  |        |                          | IgE SPECIFICHE ALLERGOLOGICHE: SCREENING MULTIALLERGENICO QUALITATIVO., IgE SPECIFICHE<br>ALLERGOLOGICHE: QUANTITATIVO. (Per pannello, fino a 12 allergeni) per ciascun allergene              | 06/02/ |            |         |   |
| Tipo Specifico Requisito            |      | Allergologia in vitro III liv |        |                          | IgG, IgG4 SPECIFICHE ALLERGOLOGICHE. Per ciascuna determinazione                                                                                                    | 06/02/ |            | C ×     |   |
| Configurazioni UDO –                |      | Allocation in the U.S.        |        |                          | SCREENING ALLERGOLOGICO PER INALANTI E ALIMENTI (Prick test). Fino a 7 allergeni., TEST                                                                                                    | 05/02/ |            |         |   |
| 🤰 Prestazioni                       |      | Allergologia in vivo il liv   |        |                          | PRECUTANEI A LETTUKA KITAKUATA (PAICH TEST), Per singolo allergene (Fino a 20 allergeni), TEST<br>PERCUTANEI E INTRACUTANEI A LETTURA IMMEDIATA. (Fino a 12 allergeni).                        | 06/02/ |            |         |   |
| 🦀 Tipo Fattori Produttivi           |      |                               |        |                          | ES. ISTOCITOPATOLOGICO APP. RESPIRATORIO: Biopsia vie aeree (Sedi multiple)., PANNELLO DI<br>IMMUNOFENOTIPIZZAZIONE per diagnosi differenziale e tipizzazione pei casi indicati nella pota     |        |            |         |   |
| 🍰 Raggrup. Discipline               |      |                               |        |                          | Sostituise 90.81.5. Erogabile unicamente per diagnosi differenziale el sostetta neoplasia                                                                                                    |        |            |         |   |
| 🋃 Discipline                        |      |                               |        |                          | istogenesi, evidenziate con esame istologico e nella diagnosi di lesioni maligne che mimano lesioni                                                                                            |        |            |         |   |
| 🏖 Ambito                            |      |                               |        |                          | benigne. Per ciascuna determinazione., ES, ISTOPAIOLOGICO NAS, Da biopsia semplice di<br>organo/tessuto superficiale o profondo. Per ciascun campione., ES, ISTOCITOPATOLOGICO SISTEMA         |        |            |         |   |
| 🋃 Branca                            |      |                               |        |                          | EMOPOIETICO: Agobiopsia linfonodale. Per ciascun campione, ES. ISTOPATOLOGICO APP. GENITALE<br>MASCHILE: da Biopsia testicolare. Per ciascun campione, ES. ISTOPATOLOGICO APP. URINARIO: da    |        |            |         |   |
| Articolazione Branca                |      |                               |        |                          | Agobiopsia renale. Per ciascun campione, ES. ISTOCITOPATOLOGICO APP. DIGERENTE: Agobiopsia<br>epatica Per ciascun campione, ES. ISTOCITOPATOLOGICO APP, UROGENITALE: Biopsie cervicali (Sedi   |        |            |         |   |
| Altio                               |      |                               |        |                          | multiple). Per ciascun campione, ES. ISTOCITOPATOLOGICO APP. UROGENITALE: Biopsia cervicale e<br>endometriale. (Con raschiamento del canale). ES. ISTOCITOPATOLOGICO APP. MUISCOLO             |        |            |         |   |
| Sub Settori                         |      |                               |        |                          | SCHELETRICO: Biopsia incisionale o punch, PANNELLO DI IMMUNOFENOTIPIZZAZIONE per diagnosi<br>differenziale di estalegia de punch, PANNELLO DI IMMUNOFENOTIPIZZAZIONE per diagnosi              |        |            |         |   |
| er Sub Settori                      | J    |                               |        |                          | omerenziale di patologia tumorale nel casi indicati nella nota - Sostituisce 90.81.5. Erogabile<br>unicamente in caso di sospetto tumore primitivo emolinfoproliferativo evidenziato con esame |        |            |         |   |
| Generali –                          |      |                               |        |                          | istopatologico; erogabile in caso di sospetta Celiachia. Per ciascuna determinazione., ESAME<br>CITOLOGICO DI SEDE NAS (Fino a 5 vetrini e/ocolorazioni)., ES. ISTOPATOLOGICO CUTE. Shave o    |        |            |         |   |
| 🥁 Direzioni                         |      |                               |        |                          | Punch. Per ciascun campione, RECETTORI DEL PROGESTERONE., ES. CITOLOGICO DI VERSAMENTO o                                                                                                    |        |            |         |   |

è possibile eliminare i Sub Settori.

×

Prima di procedere all'**eliminazione**, l'applicativo richiede **conferma** tramite apposita **finestra**:

| amministrazione -                           | Uten | te : test1 - Ruolo: Ar        | nministrat | ore                   |                                                                                                    |                                                                                                    |            |          | ۵      |
|---------------------------------------------|------|-------------------------------|------------|-----------------------|----------------------------------------------------------------------------------------------------|----------------------------------------------------------------------------------------------------|------------|----------|--------|
| Sede Operative<br>Geolocalizzazione         | *    |                               |            | Richiesta di          | conferma                                                                                                    | ×                                                                                                    |            |          |        |
| UDO -                                       |      | Sub Settori                   |            | Conformi Ilaliminazio | -2 Out the annual state in the state in the state of the state of the | S                                                                                                    | carica XLS | + Nuova  |        |
| Lassificazione                              |      |                               |            | Confermi Teliminazion | le? Questa operazione e irreversibile                                                                                                    |                                                                                                    |            |          |        |
| 🔐 Tipo Udo 22                               |      |                               |            |                       | Annulla                                                                                                    | nferma                                                                                                    |            | Cancella | Cerca  |
| • Tipo Lido                                 |      |                               |            |                       |                                                                                                    |                                                                                                    |            |          |        |
|                                             |      |                               |            |                       |                                                                                                    |                                                                                                    |            |          |        |
| Requisiti —                                 |      |                               |            |                       |                                                                                                    |                                                                                                    |            |          |        |
| 🧞 Requisiti                                 |      | Nome 🕇                        | Bind Sub   | Settore Settore       | Bind Sub S                                                                                                    | Settore Prestazioni                                                                                                    | Data C     | Data U   | Mo Eli |
| 🛃 Liste Requisiti                           |      | Allergologia II liv           | Autoir     | mmunologia            |                                                                                                    |                                                                                                    | 06/02/     | 01/03/   |        |
| ♣ Monitor Requisiti                         |      | Allergologia III liv          |            |                       |                                                                                                    |                                                                                                    | 06/02/     |          |        |
| . Doquiciti Diatta                          |      |                               |            |                       | IgE TOTALL, SCREENING ALLERGOLOGICO PER                                                                                                    | R INALANTI E ALIMENTI (Prick test), Fino a 7 allergeni.                                                                                                    |            |          |        |
| Time Depuisite                              |      | Allergologia in vitro II liv  |            |                       | IgE SPECIFICHE ALLERGOLOGICHE: SCREENIN                                                                                                    | IG MULTIALLERGENICO QUALITATIVO., IgE SPECIFICHE                                                                                                    | 06/02/     |          |        |
| Marchine Requisito                          |      |                               |            |                       | ALLERGOLOGICHE: QUANTITATIVO. (Per p                                                                                                    | pannello, fino a 12 allergeni) per ciascun allergene                                                                                                    |            |          |        |
| La Tipo Specifico Requisito                 |      | Allergologia in vitro III liv |            |                       | IgG, IgG4 SPECIFICHE ALLERGO                                                                                                    | DLOGICHE. Per ciascuna determinazione                                                                                                    | 06/02/     |          | C ×    |
| Configurazioni UDO –                        |      | Allergologia in vivo II liv   |            |                       | SCREENING ALLERGOLOGICO PER INALAN<br>EPICUTANEI A LETTURA RITARDATA (PATCH T<br>PERCUTANEI E INTRACUTANEI A L                                                                                                    | NTI E ALIMENTI (Prick test). Fino a 7 allergeni., TEST<br>TEST]. Per singolo allergene (Fino a 20 allergeni), TEST<br>.ETTURA IMMEDIATA. (Fino a 12 allergeni). | 06/02/     |          |        |
| <ul> <li>Tipo Fattori Produttivi</li> </ul> |      |                               |            |                       | ES. ISTOCITOPATOLOGICO APP. RESPIRATOR                                                                                                    | RIO: Biopsia vie aeree (Sedi multiple)., PANNELLO DI                                                                                                    |            |          |        |
| 🤰 Raggrup. Discipline                       |      |                               |            |                       | Sostituisce 90.81.5. Erogabile unicamente                                                                                                    | e per diagnosi differenziale di sospetta neoplasia                                                                                                    |            |          |        |
| 🤰 Discipline                                |      |                               |            |                       | melanocitaria, neoplasia metastatica ad ori<br>istogenesi, evidenziate con esame istologico e                                                                                                    | gine ignota e di neoplasie indifferenziate ad incerta<br>e nella diagnosi di lesioni maligne che mimano lesioni                                                 |            |          |        |
| Ambito                                      |      |                               |            |                       | benigne. Per ciascuna determinazione., E                                                                                                    | S. ISTOPATOLOGICO NAS. Da biopsia semplice di                                                                                                    |            |          |        |
| . Draws                                     |      |                               |            |                       | EMOPOIETICO: Agobiopsia linfonodale. Per ci                                                                                                    | ascun campione, ES. ISTOCHOPATOLOGICO SISTEMA<br>ascun campione, ES. ISTOPATOLOGICO APP. GENITALE                                                               |            |          |        |
| 🥁 Branca                                    |      |                               |            |                       | MASCHILE: da Biopsia testicolare. Per ciascur                                                                                                    | n campione, ES. ISTOPATOLOGICO APP. URINARIO: da                                                                                                    |            |          |        |
| Articolazione Branca<br>Altro               |      |                               |            |                       | epatica -, Per ciascun campione, ES. ISTOCITOP                                                                                                    | ATOLOGICO APP. DIGERENTE: Agobiopsia<br>PATOLOGICO APP. UROGENITALE: Biopsie cervicali (Sedi                                                                    |            |          |        |
| Cathori                                     |      |                               |            |                       | multiple). Per ciascun campione, ES. ISTOCITO                                                                                                    | DPATOLOGICO APP. UROGENITALE: Biopsia cervicale e                                                                                                    |            |          |        |
| Settori                                     |      |                               |            |                       | SCHELETRICO: Biopsia incisionale o punch., PA                                                                                                    | NNELLO DI IMMUNOFENOTIPIZZAZIONE per diagnosi                                                                                                    |            |          |        |
| 🧞 Sub Settori                               |      |                               |            |                       | differenziale di patologia tumorale nei cas                                                                                                    | si indicati nella nota - Sostituisce 90.81.5 Erogabile                                                                                                    |            |          |        |
| Generali –                                  |      |                               |            |                       | unicamente in caso di sospetto tumore pri<br>istopatologico; erogabile in caso di sospet                                                                                                    | imitivo emolinfoproliferativo evidenziato con esame<br>tta Celiachia. Per ciascuna determinazione., ESAME                                                       |            |          |        |
| 2. Direzioni                                | -    |                               |            |                       | CITOLOGICO DI SEDE NAS (Fino a 5 vetrini e<br>Punch, Per ciascun campione, RECETTORI DEI                                                                                                    | e/ocolorazioni)., ES. ISTOPATOLOGICO CUTE. Shave o<br>PROGESTERONE., ES. CITOLOGICO DI VERSAMENTO o                                                             |            |          |        |

A questo punto verrà visualizzato un **messaggio** di **conferma** di avvenuta **cancellazione**:

| Geolocalizzazione        | 1 |                               |                          |                                                                                                    | ancellazion | e complet | ata con succ |
|--------------------------|---|-------------------------------|--------------------------|----------------------------------------------------------------------------------------------------|-------------|-----------|--------------|
| DO -                     |   | Sub Settori                   |                          |                                                                                                    | So          | arica XLS | + Nuova      |
| Classificazione          | - |                               |                          |                                                                                                    |             |           |              |
| 🛃 Tipo Udo 22            |   |                               |                          |                                                                                                    |             | Cancell   | a Cerca      |
| • Tipo Udo               |   |                               | NOME                     |                                                                                                    |             |           |              |
| P hpo odo                |   | ľ                             | NOME                     |                                                                                                    |             |           |              |
| equisiti —               |   |                               |                          |                                                                                                    |             |           |              |
| Requisiti                |   | Nome †                        | Bind Sub Settore Settore | Bind Sub Settore Prestazioni                                                                                                    | Data C      | Data U    | Mo Eli       |
| Liste Requisiti          |   | Allergologia III liv          |                          |                                                                                                    | 06/02/      |           | 🛯 🖉 🗙        |
| Monitor Requisiti        |   |                               |                          | IgE TOTALI., SCREENING ALLERGOLOGICO PER INALANTI E ALIMENTI (Prick test). Fino a 7 allergeni.,                                                                                                |             |           |              |
|                          |   | Allergologia in vitro II liv  |                          | IgE SPECIFICHE ALLERGOLOGICHE: SCREENING MULTIALLERGENICO QUALITATIVO., IgE SPECIFICHE                                                                                                    | 06/02/      |           | R ×          |
| Requisiti Piatta         |   |                               |                          | ALLERGOLOGICHE: QUANTITATIVO. (Per pannello, fino a 12 allergeni) per clascun allergene                                                                                                    |             |           |              |
| Tipo Requisito           |   | Allergologia in vitro III liv |                          | IgG, IgG4 SPECIFICHE ALLERGOLOGICHE. Per ciascuna determinazione                                                                                                    | 06/02/      |           | C ×          |
| Tipo Specifico Requisito |   |                               |                          | SCREENING ALLERGOLOGICO PER INALANTI E ALIMENTI (Prick test). Fino a 7 allergeni., TEST                                                                                                    |             |           |              |
| a                        |   | Allergologia in vivo II liv   |                          | EPICUTANEI A LETTURA RITARDATA [PATCH TEST]. Per singolo allergene (Fino a 20 allergeni). TEST<br>PERCUTANEI E INTRACUTANEI A LETTURA IMMEDIATA. (Fino a 12 allergeni).                        | 06/02/      |           |              |
| onfigurazioni UDO –      |   |                               |                          | ES. ISTOCITOPATOLOGICO APP. RESPIRATORIO: Biopsia vie aeree (Sedi multiple), PANNELLO DI                                                                                                    |             |           |              |
| Prestazioni              |   |                               |                          | IMMUNOFENOTIPIZZAZIONE per diagnosi differenziale e tipizzazione nei casi indicati nella nota -                                                                                                |             |           |              |
| Tipo Fattori Produttivi  |   |                               |                          | Sostituisce 90.81.5. Erogabile unicamente per diagnosi differenziale di sospetta neoplasia<br>melanocitaria, neoplasia metastatica ad origine ignota e di neoplasie indifferenziate ad incerta |             |           |              |
| Raggrup. Discipline      |   |                               |                          | istogenesi, evidenziate con esame istologico e nella diagnosi di lesioni maligne che mimano lesioni                                                                                            |             |           |              |
| • Discipline             |   |                               |                          | benigne. Per ciascuna determinazione., ES. ISTOPATOLOGICO NAS. Da biopsia semplice di                                                                                                    |             |           |              |
| Discipline               |   |                               |                          | EMOPOIETICO: Agobiopsia linfonodale. Per ciascun campione, ES. ISTOCHOR AGOGICO SISTEMA<br>EMOPOIETICO: Agobiopsia linfonodale. Per ciascun campione, ES. ISTOPATOLOGICO APP. GENITALE         |             |           |              |
| Ambito                   |   |                               |                          | MASCHILE: da Biopsia testicolare. Per ciascun campione, ES. ISTOPATOLOGICO APP. URINARIO: da                                                                                                   |             |           |              |
| Branca                   |   |                               |                          | epatica Per ciascun campione, ES. ISTOCITOPATOLOGICO APP. DIGERENTE: Agobiopsia<br>epatica Per ciascun campione, ES. ISTOCITOPATOLOGICO APP. UROGENITALE: Biopsie cervicali (Sedi              |             |           |              |
| Articolazione Branca     |   |                               |                          | multiple). Per ciascun campione, ES. ISTOCITOPATOLOGICO APP. UROGENITALE: Biopsia cervicale e                                                                                                  |             |           |              |
| ltro                     |   |                               |                          | endometriale. (Con raschiamento del canale), ES. ISTOCITOPATOLOGICO APP. MUSCOLO<br>SCHELETRICO: Biopsia incisionale o punch., PANNELLO DI IMMUNOFENOTIPIZZAZIONE per diagnosi                 |             |           |              |
| Settori                  |   |                               |                          | differenziale di patologia tumorale nei casi indicati nella nota - Sostituisce 90.81.5 Erogabile                                                                                               |             |           |              |
| Sub Settori              |   |                               |                          | unicamente in caso di sospetto tumore primitivo emolinfoproliferativo evidenziato con esame<br>istonatologico: erogabile in caso di sospetta Celiachia. Per ciascuna determinazione. ESAME     |             |           |              |
|                          |   |                               |                          | CITOLOGICO DI SEDE NAS (Fino a 5 vetrini e/ocolorazioni), ES. ISTOPATOLOGICO CUTE. Shave o                                                                                                    |             |           |              |
| enerali –                |   |                               |                          | Punch, Per ciascun campione, RECETTORI DEL PROGESTERONE, ES. CITOLOGICO DI VERSAMENTO o                                                                                                    |             |           |              |
| Direzioni                | - |                               |                          | DI LAVAGGIO, (Fino a 5 vetrini e/o colorazioni), ES, ISTO/ATOLOGICO NAS, Da agobiopsia di<br>organo/tessuto superficiale o profondo. Per ciascun campione. ES, ISTO/CITOPATOLOGICO SISTEMA     |             |           |              |

# GENERALI

Dal **menu** laterale sinistro nella parte di **Amministrazione**, vediamo la **sezione** Generali :

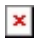

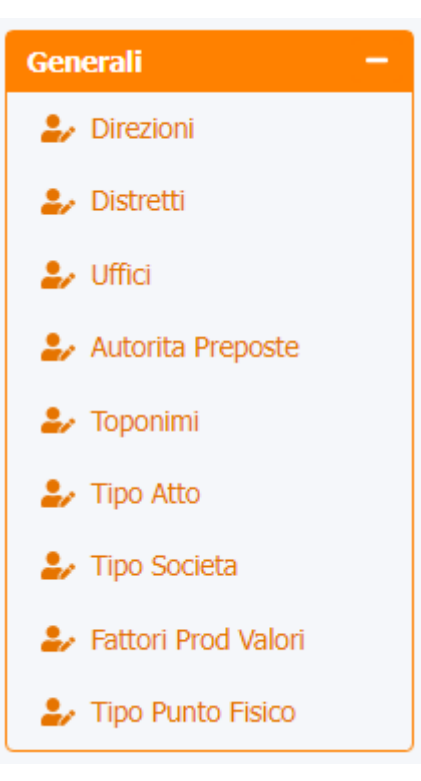

## Direzioni

Facendo click sulla **voce** Direzioni :

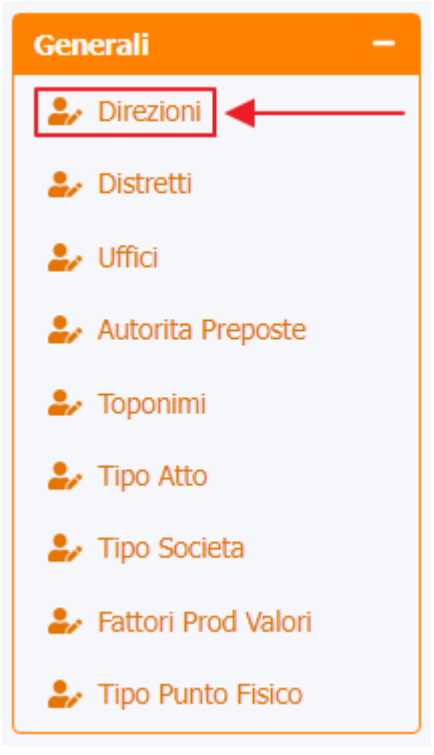

è possibile visualizzare la **schermata** di Gestione direzione ovvero le **classificazioni regionali** attualmente disponibili per la **configurazione** dei **titolari** nella Sezione Anagrafica (sulla base del **Referente Regionale LR22/2002**):

| amministrazione - Ute   | ente : test1 - Ruolo: Amminis | tratore                             |         |         |                |                      | <b>(U)</b>           |
|-------------------------|-------------------------------|-------------------------------------|---------|---------|----------------|----------------------|----------------------|
| Anagrafica              | [                             |                                     |         |         |                |                      |                      |
| Titolari –              | Gestione direzione            |                                     |         |         |                | Scanca               | XLS + Nuova          |
| 🦆 Registra Titolari     |                               |                                     |         |         |                | G                    | ancella Cerca        |
| Gestione Titolari       | NOME                          |                                     |         | NOME ID |                |                      |                      |
| Q Ricerca Titolari      | E-MAIL                        |                                     |         | NOTE    |                |                      |                      |
| Utenti –                |                               |                                     |         |         |                |                      |                      |
| estione otenu           | Nome †                        | E-mail                              | Nome ID | Note    | Data Creazione | Data Ultima Modifica | Modi Elimina         |
| UDO da assegnare -      | Sanitario e Salute Mentale    | giuseppe.travain@azero.veneto.it    | SA      |         | 07/05/2014     | 01/10/2021           |                      |
| → Assegnare a Cod. Min. | Socio Sanitario               | supporto.applicativoarea@azero.vene | SS      |         | 07/05/2014     | 17/03/2022           |                      |
| Spostamento UDO –       | Sociale                       | supporto.applicativoarea@azero.vene | SO      |         | 07/05/2014     | 01/10/2021           | <b>Z</b> × .         |
| → Spostamento UDO       | 1 20 🗸 items per page         |                                     |         |         |                |                      | 1 - 3 di 3 risultati |
| → Report                |                               |                                     | 1       |         |                |                      |                      |
| Edifici Amministrazione |                               |                                     |         |         |                |                      |                      |
| Amministrazione         |                               |                                     |         |         |                |                      |                      |
| Gestione Codici ULSS +  |                               |                                     |         |         |                |                      |                      |
| Titolari +              |                               |                                     |         |         |                |                      |                      |
| UDO +                   |                               |                                     |         |         |                |                      |                      |
| Requisiti +             |                               |                                     |         |         |                |                      |                      |
| Configurazioni UDO +    |                               |                                     |         |         |                |                      |                      |
| Generali —              |                               |                                     |         |         |                |                      |                      |
| 2. Distretti            |                               |                                     |         |         |                |                      |                      |

La **tabella** permette di visualizzare le **Direzioni**, in particolare i **dati** relativi ai **campi** Nome , E-mail , Nome ID , Note e Data Creazione e Data Ultima Modifica :

| amministrazione - Ut    | ente : test1 - Ruolo: Amminis | tratore                             |         |         |                |                      | <b>()</b>            | U |
|-------------------------|-------------------------------|-------------------------------------|---------|---------|----------------|----------------------|----------------------|---|
| Anagrafica              | Gestione direzione            |                                     |         |         |                | Scarica              | a XLS + Nuova        |   |
|                         |                               |                                     |         |         |                | _                    |                      |   |
| Gestione Titolari       |                               |                                     |         |         |                | G                    | ancella Cerca        |   |
| O Ricerca Titolari      | NOME                          |                                     |         | NOME ID |                |                      |                      |   |
|                         | E-MAIL                        |                                     |         | NOTE    |                |                      |                      |   |
| Utenti –                |                               |                                     |         |         |                |                      |                      |   |
| Sestione Utenti         | Nome †                        | E-mail                              | Nome ID | Note    | Data Creazione | Data Ultima Modifica | Modi Elimina         |   |
| UDO da assegnare 🚽      | Sanitario e Salute Mentale    | giuseppe.travain@azero.veneto.it    | SA      |         | 07/05/2014     | 01/10/2021           | 🗷 🗙                  | * |
| → Assegnare a UO        | Socio Sanitario               | supporto.applicativoarea@azero.vene | SS      |         | 07/05/2014     | 17/03/2022           |                      |   |
| → Assegnare a Cod. Min. | Sociale                       | supporto.applicativoarea@azero.vene | so      |         | 07/05/2014     | 01/10/2021           |                      |   |
| Spostamento UDO –       |                               |                                     |         |         |                |                      |                      | * |
| → Spostamento UDO       | 1 20 V items per page         |                                     |         |         |                |                      | 1 - 3 di 3 risultati |   |
| → Report                |                               |                                     | 1       |         |                |                      |                      |   |
| Edifici Amministrazione |                               |                                     |         |         |                |                      |                      |   |
| Amministrazione         |                               |                                     |         |         |                |                      |                      |   |
|                         |                               |                                     | I       |         |                |                      |                      |   |
| Gestione Codici ULSS +  |                               |                                     |         |         |                |                      |                      |   |
| Titolari +              |                               |                                     |         |         |                |                      |                      |   |
| udo +                   |                               |                                     |         |         |                |                      |                      |   |
| Requisiti +             |                               |                                     |         |         |                |                      |                      |   |
| Configurazioni UDO +    |                               |                                     |         |         |                |                      |                      |   |
| Generali –              |                               |                                     |         |         |                |                      |                      |   |
| 🤰 Direzioni             |                               |                                     |         |         |                |                      |                      |   |
| 💄 Distretti             |                               |                                     |         |         |                |                      |                      |   |

Per creare una **nuova** Direzione , si può fare click sul **pulsante** Nuova:

| amministrazione - Ut    | ente : test1 - Ruolo: Amminis | tratore                             |         |         |                |                      | •                   |   |
|-------------------------|-------------------------------|-------------------------------------|---------|---------|----------------|----------------------|---------------------|---|
| Anagrafica              |                               |                                     |         |         |                | Contine              |                     |   |
| Titolari –              | Gestione direzione            |                                     |         |         |                | Scalice              | THUOVA              |   |
| 🏖 Registra Titolari     |                               |                                     |         |         |                | G                    | ancella Cerca       |   |
| Gestione Titolari       |                               |                                     |         |         |                |                      |                     |   |
| Q Ricerca Titolari      | NOME                          |                                     |         | NOME ID |                |                      |                     |   |
| Utenti —                | E-MAIL                        |                                     |         | NOTE    |                |                      |                     |   |
| 🎝 Gestione Utenti       | Nome †                        | E-mail                              | Nome ID | Note    | Data Creazione | Data Ultima Modifica | Modi Elimina        | a |
| JDO da assegnare 🛛 🗕    | Sanitario e Salute Mentale    | giuseppe.travain@azero.veneto.it    | SA      |         | 07/05/2014     | 01/10/2021           |                     | - |
| → Assegnare a UO        | Socio Sanitario               | supporto.applicativoarea@azero.vene | SS      |         | 07/05/2014     | 17/03/2022           |                     |   |
| → Assegnare a Cod. Min. | Sociale                       | supporto.applicativoarea@azero.vene | SO      |         | 07/05/2014     | 01/10/2021           |                     | 1 |
| ⇒ Spostamento UDO –     | 1 20 V items per page         |                                     |         |         |                |                      | 1 - 3 di 3 risultat | i |
| → Report                |                               |                                     |         |         |                |                      |                     |   |
| Edifici Amministrazione |                               |                                     |         |         |                |                      |                     |   |
| Amministrazione         |                               |                                     |         |         |                |                      |                     |   |
| estione Codici ULSS +   |                               |                                     |         |         |                |                      |                     |   |
| itolari +               |                               |                                     |         |         |                |                      |                     |   |
| JDO +                   |                               |                                     |         |         |                |                      |                     |   |
| tequisiti +             |                               |                                     |         |         |                |                      |                     |   |
| Configurazioni UDO +    |                               |                                     |         |         |                |                      |                     |   |
| Generali <u>–</u>       |                               |                                     |         |         |                |                      |                     |   |
| 🦫 Direzioni             |                               |                                     |         |         |                |                      |                     |   |
| 💄 Distretti             |                               |                                     |         |         |                |                      |                     |   |

Viene aperta la **schermata** di Definizione nuova direzione, in cui è possibile **compilare** i **campi** Nome, E-mail, Nome ID e Note per poi **salvare** facendo click sul **pulsante** Salva :

| 🕙 amministrazione - U   | Utente : test1 - Ruolo: Amministratore    | <b>(U)</b>              |
|-------------------------|-------------------------------------------|-------------------------|
| Anagrafica              |                                           | Indietro Cancella Salva |
| Titolari –              | Definizione nuova direzione               |                         |
| 🍰 Registra Titolari     |                                           |                         |
| 😰 Gestione Titolari     |                                           |                         |
| Q Ricerca Titolari      | Italiano NOME * Nome Nuova Direzione Test |                         |
| Utenti —                | F-MAIL * nome@test.it                     |                         |
| 🍰 Gestione Utenti       | NOME ID * Nome ID Nuova Direzione test    |                         |
| UDO da assegnare –      | NOTE Note Nuova Direzione Test            |                         |
| → Assegnare a UO        |                                           |                         |
| → Assegnare a Cod. Min. |                                           |                         |
| Spostamento UDO –       | Show Form Bindings                        |                         |
| → Spostamento UDO       |                                           |                         |
| → Report                |                                           |                         |
| Edifici Amministrazione |                                           |                         |
| Amministrazione         |                                           |                         |
| Gestione Codici ULSS +  |                                           |                         |
| Titolari +              |                                           |                         |
| UDO +                   |                                           |                         |
| Requisiti +             |                                           |                         |
| Configurazioni UDO +    |                                           |                         |
| Generali –              |                                           |                         |
| 🋃 Direzioni             |                                           |                         |
| 👤 Dictretti             | v la la la la la la la la la la la la la  |                         |

Nel caso (prima del salvataggio) si vogliano **ripulire** i **contenuti** inseriti nei **campi** è sufficiente fare click sul **pulsante** Cancella, mentre se si vuole **ritornare** alla **schermata precedente** è necessario fare click sul **pulsante** Indietro . Facendo click sul **pulsante** Scarica XLS :

| amministrazione - Ute                                         | nte : test1 - Ruolo: Amminist | tratore                             |         |         |                |                      | <b>(</b>             | 0 |
|---------------------------------------------------------------|-------------------------------|-------------------------------------|---------|---------|----------------|----------------------|----------------------|---|
| Anagrafica                                                    |                               |                                     |         |         |                |                      |                      |   |
| Titolari –                                                    | Gestione direzione            |                                     |         |         |                |                      |                      |   |
| 🦆 Registra Titolari                                           |                               |                                     |         |         |                | Ca                   | ncella Cerca         |   |
| C Gestione Titolari                                           | 1015                          |                                     |         |         |                |                      |                      |   |
| Q Ricerca Titolari                                            | NOME                          |                                     |         | NOME ID |                |                      |                      |   |
| Utenti –                                                      | E-MAIL                        |                                     |         | NOTE    |                |                      |                      |   |
| ♣ Gestione Utenti                                             | Nome 1                        | F-mail                              | Nome ID | Note    | Data Creazione | Data Ultima Modifica | Modi Elimina         |   |
| UDO da assegnare 🚽                                            | Sanitario e Salute Mentale    | giuseppe.travain@azero.veneto.it    | SA      |         | 07/05/2014     | 01/10/2021           |                      | * |
| → Assegnare a UO                                              | Socio Sanitario               | supporto.applicativoarea@azero.vene | SS      |         | 07/05/2014     | 17/03/2022           |                      |   |
| → Assegnare a Cod. Min.                                       | Sociale                       | supporto.applicativoarea@azero.vene | SO      |         | 07/05/2014     | 01/10/2021           |                      |   |
| Spostamento UDO         −           →         Spostamento UDO | 1 20 V items per page         |                                     |         |         |                |                      | 1 - 3 di 3 risultati | ~ |
| → Report                                                      |                               |                                     |         |         |                |                      |                      |   |
| Edifici Amministrazione                                       |                               |                                     |         |         |                |                      |                      |   |
| Amministrazione                                               |                               |                                     |         |         |                |                      |                      |   |
| Gestione Codici ULSS +                                        |                               |                                     |         |         |                |                      |                      |   |
| Titolari +                                                    |                               |                                     |         |         |                |                      |                      |   |
| UDO +                                                         |                               |                                     |         |         |                |                      |                      |   |
| Requisiti +                                                   |                               |                                     |         |         |                |                      |                      |   |
| Configurazioni UDO +                                          |                               |                                     |         |         |                |                      |                      |   |
| Generali —                                                    |                               |                                     |         |         |                |                      |                      |   |
| <ul> <li>Direzioni</li> <li>Distretti</li> </ul>              |                               |                                     |         |         |                |                      |                      |   |

e poi facendo click sul **pulsante** di Download :

| amministrazione - U     | Jtente : test1 - Ruo | lo: Amminis                       | stratore                |      |         |                 |        |                      |                     | U     |
|-------------------------|----------------------|-----------------------------------|-------------------------|------|---------|-----------------|--------|----------------------|---------------------|-------|
| Anagrafica              | Costiene diveri      | iono                              |                         |      |         |                 |        | Scarica              | XLS + Nuova         |       |
| Titolari –              | Gestione direz       |                                   |                         |      |         |                 |        |                      |                     |       |
| 🧞 Registra Titolari     |                      |                                   |                         |      |         |                 |        | G                    | ncella Cerca        |       |
| 🕜 Gestione Titolari     |                      |                                   |                         |      |         |                 |        |                      |                     |       |
| Q Ricerca Titolari      |                      | NOME                              |                         |      | NOME ID |                 |        |                      |                     |       |
| Utenti –                |                      | E-MAIL                            |                         |      | NOTE    |                 |        |                      |                     |       |
| 🧞 Gestione Utenti       |                      |                                   |                         |      |         | ~               |        |                      |                     |       |
| UDO da assegnare —      | Nom                  | XLS DOWN                          | NLOAD                   |      |         | ~               | azione | Data Ultima Modifica | Modi Elimina        | a<br> |
| → Assegnare a UO        | Sanitario e S        | Data inizio: 12/                  | 06/2023, 14:33:48       |      |         |                 | 2014   | 01/10/2021           |                     |       |
| → Assegnare a Cod. Min. | Socio S              | Data fine: 12/0                   | 6/2023, 14:33:48        |      |         |                 | 2014   | 17/03/2022           |                     |       |
| Snostamento UDO –       | Soc                  | Operazioni tota                   | li: 1                   |      |         |                 | 2014   | 01/10/2021           | C ×                 | Ŧ     |
| → Spostamento UDO       | 1 20 🗸               | Operazioni com<br>Operazioni igno | ipletate: 1<br>prata: 0 |      |         |                 |        |                      | 1 - 3 di 3 risultat | i     |
| Report                  |                      | Operazioni fallit                 | te: 0                   |      |         |                 |        |                      |                     |       |
| Fdifici Amministrazione |                      |                                   |                         | 100% |         |                 |        |                      |                     |       |
|                         |                      |                                   |                         |      |         |                 |        |                      |                     |       |
| Amministrazione         |                      |                                   |                         |      |         | Download Chiudi |        |                      |                     |       |
| Gestione Codici ULSS +  | L                    |                                   |                         |      |         |                 |        |                      |                     |       |
| Titolari +              |                      |                                   |                         |      |         |                 |        |                      |                     |       |
| UDO +                   |                      |                                   |                         |      |         |                 |        |                      |                     |       |
| Requisiti +             |                      |                                   |                         |      |         |                 |        |                      |                     |       |
| Configurazioni UDO +    |                      |                                   |                         |      |         |                 |        |                      |                     |       |
| Generali –              |                      |                                   |                         |      |         |                 |        |                      |                     |       |
| Direzioni               |                      |                                   |                         |      |         |                 |        |                      |                     |       |
|                         | -                    |                                   |                         |      |         |                 |        |                      |                     |       |

è possibile **esportare** in formato **.XLS** tutti i **dati** contenuti nella **tabella** Direzioni .

Inoltre è possibile effettuare una ricerca specifica sui Sub Settori, in particolare filtrando per Nome , Nome ID, E-mail e Note :

#### « amministrazione - Utente : test1 - Ruolo: Amministratore

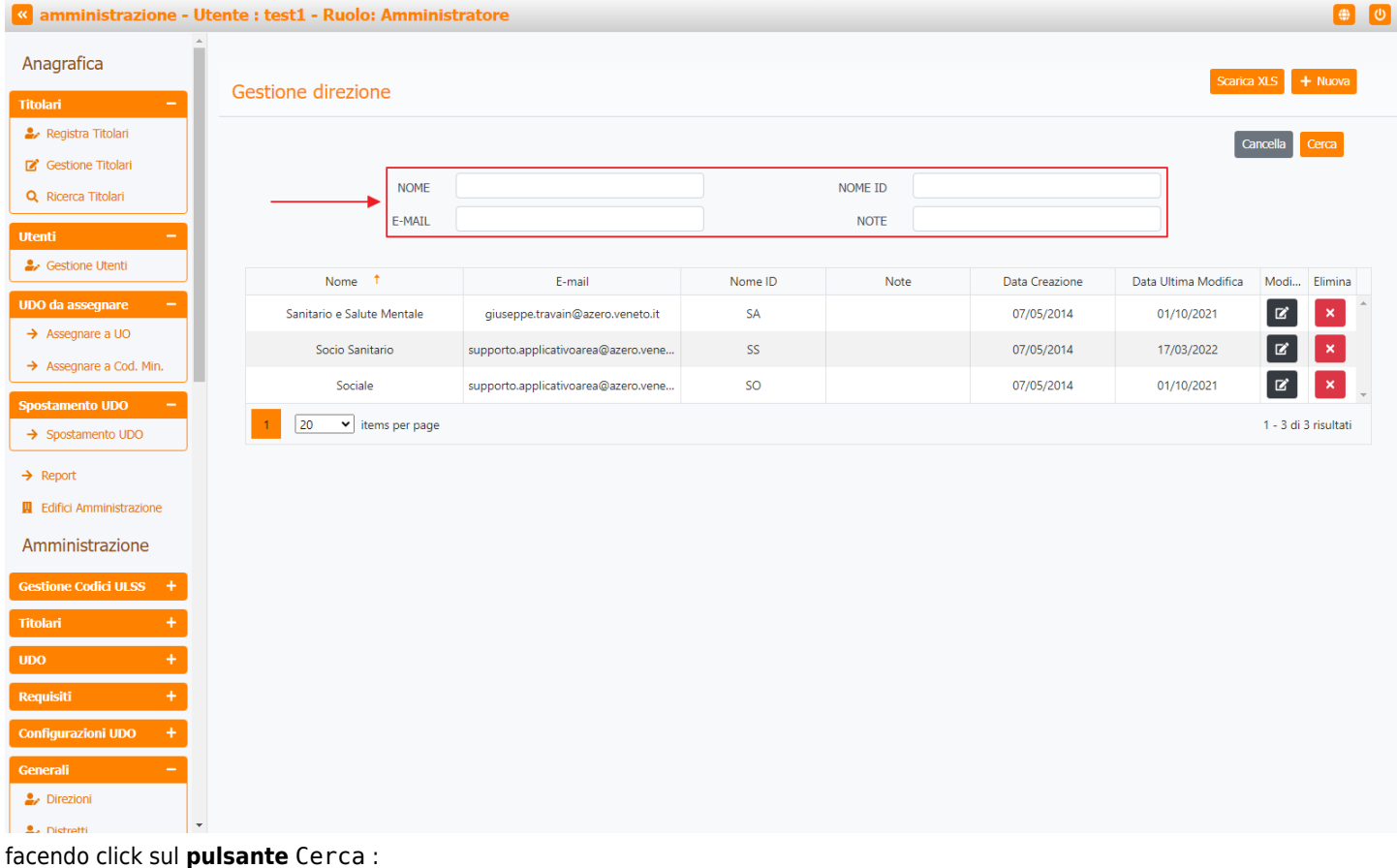

| amministrazione - U                                                                        | tente : test1 - Ruolo: Amminis | tratore                             |         |         |                |                      |                     | ) (U |
|--------------------------------------------------------------------------------------------|--------------------------------|-------------------------------------|---------|---------|----------------|----------------------|---------------------|------|
| Anagrafica                                                                                 | Gestione direzione             |                                     |         |         |                | Scarica              | XLS + Nuova         | 3    |
| <ul> <li>Registra Titolari</li> <li>Gestione Titolari</li> <li>Ricarca Titolari</li> </ul> | NOME                           |                                     |         | NOME ID |                | G                    |                     |      |
| Utenti –                                                                                   | E-MAIL                         |                                     |         | NOTE    |                |                      |                     |      |
| UDO da assegnare —                                                                         | Nome 1                         | E-mail                              | Nome ID | Note    | Data Creazione | Data Ultima Modifica | Modi Elimina        | a 🔺  |
| → Assegnare a UO                                                                           | Socio Sanitario                | supporto.applicativoarea@azero.vene | SS      |         | 07/05/2014     | 17/03/2022           |                     |      |
| Spostamento UDO -                                                                          | Sociale                        | supporto.applicativoarea@azero.vene | SO      |         | 07/05/2014     | 01/10/2021           |                     | ~    |
| → Spostamento UDO                                                                          | 1 20 V items per page          |                                     |         |         |                |                      | 1 - 3 di 3 risultat | ti   |
| → Report     Edifici Amministrazione     Amministrazione                                   |                                |                                     |         |         |                |                      |                     |      |
| Gestione Codici ULSS +                                                                     |                                |                                     |         |         |                |                      |                     |      |
| Titolari +                                                                                 |                                |                                     |         |         |                |                      |                     |      |
| UDO +                                                                                      |                                |                                     |         |         |                |                      |                     |      |
| Requisiti +                                                                                |                                |                                     |         |         |                |                      |                     |      |
| Configurazioni UDO +                                                                       |                                |                                     |         |         |                |                      |                     |      |
| Generali −<br>2 Direzioni  Distretti                                                       |                                |                                     |         |         |                |                      |                     |      |

Facendo click sul **pulsante** Cancella è possibile **ripulire** il **contenuto** inserito nei **campi** di **ricerca**:

| C                                                                                                    |                            |                                     |         |         |                |                      |            |       |
|----------------------------------------------------------------------------------------------------|----------------------------|-------------------------------------|---------|---------|----------------|----------------------|------------|-------|
| rafica                                                                                                    | Gestione direzione         |                                     |         |         |                | Scaric               | a XLS 🕇    | Nuo   |
|                                                                                                    |                            |                                     |         |         |                |                      |            |       |
| gistra Titolari                                                                                                    |                            |                                     |         |         |                | C                    | ancella    | Cerca |
| stione Titolari                                                                                                    | NOME                       |                                     |         | NOME ID |                |                      | 1          |       |
| cerca Titolari                                                                                                    | E MATI                     |                                     |         | NOTE    |                |                      |            |       |
| -                                                                                                    | L'MAL                      |                                     |         | NOTE    |                |                      |            |       |
| stione Utenti                                                                                                    | Nome 1                     | E-mail                              | Nome ID | Note    | Data Creazione | Data Ultima Modifica | Modi       | Elin  |
| a assegnare 🛛 🗕                                                                                                    | Sanitario e Salute Mentale | giuseppe.travain@azero.veneto.it    | SA      |         | 07/05/2014     | 01/10/2021           | ľ          | *     |
| segnare a UO                                                                                                    | Socio Sanitario            | supporto.applicativoarea@azero.vene | SS      |         | 07/05/2014     | 17/03/2022           | ľ          | >     |
| segnare a Cod. Min.                                                                                                    | Sociale                    | supporto.applicativoarea@azero.vene | SO      |         | 07/05/2014     | 01/10/2021           | ľ          | >     |
| mento UDO 🛛 🗕                                                                                                    |                            |                                     |         |         |                |                      |            |       |
| ostamento UDO                                                                                                    | 1 20 🕶 items per page      |                                     |         |         |                |                      | 1 - 3 di 3 | risu  |
| ostamento UDO                                                                                                    | 1 20 V items per page      |                                     |         |         |                |                      | 1 - 3 di 3 | risul |
| ostamento UDO<br>xort                                                                                                    | 1 20 V items per page      |                                     |         |         |                |                      | 1 - 3 di 3 | risu  |
| ostamento UDO<br>xort<br>fici Amministrazione                                                                                | 1 20 V items per page      |                                     |         |         |                |                      | 1 - 3 di 3 | risu  |
| ostamento UDO<br>nort<br>Rici Amministrazione<br>ininistrazione                                                              | 1 20 V items per page      |                                     |         |         |                |                      | 1 - 3 di 3 | risu  |
| ostamento UDO<br>Nort<br>Rici Amministrazione<br>ninistrazione<br>ne Codici ULSS +                                           | 1 20 V items per page      |                                     |         |         |                |                      | 1 - 3 di 3 | risu  |
| ostamento UDO<br>nort<br>ininistrazione<br>ne Codici ULSS +<br>i +                                                           | 1 20 V items per page      |                                     |         |         |                |                      | 1 - 3 di 3 | risu  |
| ostamento UDO<br>oort<br>Rici Amministrazione<br>inistrazione<br>ne Codici ULSS +<br>+<br>+                                  | 1 20 V items per page      |                                     |         |         |                |                      | 1 - 3 di 3 | risu  |
| ostamento UDO<br>oort<br>Aci Amministrazione<br>inistrazione<br>ine Codici ULSS +<br>i +<br>iii +<br>iiii +                  | 1 20 V items per page      |                                     |         |         |                |                      | 1 - 3 di 3 | risu  |
| ostamento UDO<br>oort<br>fici Amministrazione<br>ininistrazione<br>te Codici ULSS +<br>+<br>iti +<br>iti +<br>urazioni UDO + | 1 20 V items per page      |                                     |         |         |                |                      | 1 - 3 di 3 | risu  |
| ostamento UDO<br>oort<br>Rici Amministrazione<br>ne Codici ULSS +<br>i +<br>iti +<br>urazioni UDO +<br>Ili –                 | 1 20 V items per page      |                                     |         |         |                |                      | 1 - 3 di 3 | risu  |

| amministrazione - Utent                             | e : test1 - Ruolo: Amminis | stratore                            |         |         |                |                      |                  |
|-----------------------------------------------------|----------------------------|-------------------------------------|---------|---------|----------------|----------------------|------------------|
| agrafica                                            | Gestione direzione         |                                     |         |         |                | Scaricz              | a XLS 🕂 Nuo      |
| Registra Titolari                                   |                            |                                     |         |         |                |                      |                  |
| Sestione Titolari                                   |                            |                                     |         |         |                | L.                   | Cerca            |
| icerca Titolari                                     | NOME                       |                                     |         | NOME ID |                |                      |                  |
|                                                     | E-MAIL                     |                                     |         | NOTE    |                |                      |                  |
| iestione Utenti                                     |                            |                                     |         |         |                |                      | <b>↓</b>         |
|                                                     | Nome †                     | E-mail                              | Nome ID | Note    | Data Creazione | Data Ultima Modifica | Modi Elimi       |
| a assegnare –                                       | Sanitario e Salute Mentale | giuseppe.travain@azero.veneto.it    | SA      |         | 07/05/2014     | 01/10/2021           | R ×              |
| segnare a Cod. Min                                  | Socio Sanitario            | supporto.applicativoarea@azero.vene | SS      |         | 07/05/2014     | 17/03/2022           | <b>Z</b> ×       |
| ssegnare a cod. Min.                                | Sociale                    | supporto.applicativoarea@azero.vene | SO      |         | 07/05/2014     | 01/10/2021           | <b>e</b> 💌       |
| amento UDO —                                        | 1 20 V items per page      |                                     |         |         |                |                      | 1 - 3 di 3 risul |
| Report<br>Edifici Amministrazione<br>Aministrazione |                            |                                     |         |         |                |                      |                  |
| ne Codici III SS +                                  |                            |                                     |         |         |                |                      |                  |
|                                                     |                            |                                     |         |         |                |                      |                  |
| i +                                                 |                            |                                     |         |         |                |                      |                  |
| i + +                                               |                            |                                     |         |         |                |                      |                  |
| ri +<br>+<br>siti +                                 |                            |                                     |         |         |                |                      |                  |
| i +<br>+<br>siti +<br>urazioni UDO +                |                            |                                     |         |         |                |                      |                  |
| ri +<br>+<br>siti +<br>urazioni UDO +<br>ali –      |                            |                                     |         |         |                |                      |                  |

è possibile modificare i campi Nome, E-mail, Nome ID e Note per poi fare click sul pulsante Salva per salvare le modifiche:

#### « amministrazione - Utente : test1 - Ruolo: Amministratore

| Anagrafica              | Indietro Cannella Saka                                |
|-------------------------|-------------------------------------------------------|
| Titolari –              | Modifica direzione                                    |
| 🦆 Registra Titolari     |                                                       |
| 🕑 Gestione Titolari     |                                                       |
| Q Ricerca Titolari      | Italiano NOME * Sanitario e Salute Mentale Modifica T |
| Utenti —                | E-MAIL * giuseppe.travain@azero.veneto.it             |
| 🏖 Gestione Utenti       | NOME ID * SA                                          |
| UDO da assegnare 🛛 🗕    | NOTE                                                  |
| → Assegnare a UO        |                                                       |
| → Assegnare a Cod. Min. |                                                       |
| Spostamento UDO –       | Show Form Bindings                                    |
| → Spostamento UDO       |                                                       |
| → Report                |                                                       |
| Edifici Amministrazione |                                                       |
| Amministrazione         |                                                       |
| Gestione Codici ULSS +  |                                                       |
| Titolari +              |                                                       |
| UDO +                   |                                                       |
| Requisiti +             |                                                       |
| Configurazioni UDO +    |                                                       |
| Generali –              |                                                       |
| 🏖 Direzioni             |                                                       |
| 👤 Distretti             |                                                       |

Nel caso (prima del salvataggio) si vogliano **ripulire** i **contenuti** inseriti nei **campi** è sufficiente fare click sul **pulsante** Cancella, mentre se si vuole **ritornare** alla **schermata precedente** è necessario fare click sul **pulsante** Indietro . Oppure facendo click sul **pulsante** Elimina :

| mministrazione - Uten | te : test1 - Ruolo: Amminis | tratore                             |         |         |                |                      |               |
|-----------------------|-----------------------------|-------------------------------------|---------|---------|----------------|----------------------|---------------|
| agrafica              | Gestione direzione          |                                     |         |         |                | Scarica              | a XLS + Nuo   |
| ari –                 |                             |                                     |         |         |                |                      |               |
| Contione Titelari     |                             |                                     |         |         |                | C                    | ancella Cerca |
| icerca Titolari       | NOME                        |                                     |         | NOME ID |                |                      | 1             |
|                       | E-MAIL                      |                                     |         | NOTE    |                |                      |               |
| -                     |                             |                                     |         |         |                |                      |               |
| stione Utenti         | Nome †                      | E-mail                              | Nome ID | Note    | Data Creazione | Data Ultima Modifica | Modi Elimi    |
| assegnare —           | Sanitario e Salute Mentale  | giuseppe.travain@azero.veneto.it    | SA      |         | 07/05/2014     | 01/10/2021           | Z ×           |
| egnare a UO           | Socio Sanitario             | supporto.applicativoarea@azero.vene | SS      |         | 07/05/2014     | 17/03/2022           | C ×           |
| egnare a Cod. Min.    | Sociale                     | supporto.applicativoarea@azero.vene | SO      |         | 07/05/2014     | 01/10/2021           | c ×           |
| nento UDO 🛛 🗕         |                             |                                     |         |         |                |                      |               |
| postamento UDO        | temp per page               |                                     |         |         |                |                      | 1 5 4 5 1 54  |
| eport                 |                             |                                     |         |         |                |                      |               |
| fici Amministrazione  |                             |                                     |         |         |                |                      |               |
| inistrazione          |                             |                                     |         |         |                |                      |               |
|                       |                             |                                     |         |         |                |                      |               |
| he Codici ULSS +      |                             |                                     |         |         |                |                      |               |
| +                     |                             |                                     |         |         |                |                      |               |
| +                     |                             |                                     |         |         |                |                      |               |
| ti +                  |                             |                                     |         |         |                |                      |               |
| razioni UDO 🕂         |                             |                                     |         |         |                |                      |               |
|                       |                             |                                     |         |         |                |                      |               |
| ezioni                |                             |                                     |         |         |                |                      |               |
|                       |                             |                                     |         |         |                |                      |               |

è possibile eliminare le Direzioni.

Prima di procedere all'eliminazione, l'applicativo richiede conferma tramite apposita finestra:

۵

| amministrazione - Ut    | ente : test1 - Ruolo: Amminis | tratore                              |                        |             |                |                      |                      |
|-------------------------|-------------------------------|--------------------------------------|------------------------|-------------|----------------|----------------------|----------------------|
| Anagrafica              |                               | Richiesta di conferma                | a                      | ×           |                |                      |                      |
| Titolari —              | Gestione direzione            | Confermi l'eliminazione? Questa oper | azione è irreversibile |             |                | Scarica              | XLS + Nuova          |
| 🦨 Registra Titolari     |                               |                                      |                        |             |                |                      |                      |
| 🕼 Gestione Titolari     |                               |                                      | Annul                  | la Conferma |                |                      |                      |
| Q Ricerca Titolari      | NOME                          |                                      |                        | NOME ID     |                |                      |                      |
| Utenti –                | E-MAIL                        |                                      |                        | NOTE        |                |                      |                      |
| Sestione Utenti         | Nome †                        | E-mail                               | Nome ID                | Note        | Data Creazione | Data Ultima Modifica | Modi Elimina         |
| UDO da assegnare 🛛 🗕    | Sanitario e Salute Mentale    | giuseppe.travain@azero.veneto.it     | SA                     |             | 07/05/2014     | 01/10/2021           |                      |
| → Assegnare a UO        | Socio Sanitario               | supporto.applicativoarea@azero.vene  | SS                     |             | 07/05/2014     | 17/03/2022           |                      |
| → Assegnare a Cod. Min. | Sociale                       | supporto.applicativoarea@azero.vene  | SO                     |             | 07/05/2014     | 01/10/2021           |                      |
| Spostamento UDO —       | 1 20 v items per page         |                                      |                        |             |                |                      | 1 - 3 di 3 risultati |
| → Spostamento UDO       |                               |                                      |                        |             |                |                      | 1 - 5 di 5 hadiati   |
| → Report                |                               |                                      |                        |             |                |                      |                      |
| Edifici Amministrazione |                               |                                      |                        |             |                |                      |                      |
| Amministrazione         |                               |                                      |                        |             |                |                      |                      |
| Gestione Codici ULSS +  |                               |                                      |                        |             |                |                      |                      |
| Titolari +              |                               |                                      |                        |             |                |                      |                      |
| UDO +                   |                               |                                      |                        |             |                |                      |                      |
| Requisiti +             |                               |                                      |                        |             |                |                      |                      |
| Configurazioni UDO +    |                               |                                      |                        |             |                |                      |                      |
| Generali –              |                               |                                      |                        |             |                |                      |                      |
| 🏖 Direzioni             |                               |                                      |                        |             |                |                      |                      |
| S. Distretti            |                               |                                      |                        |             |                |                      |                      |

A questo punto verrà visualizzato un **messaggio** di **conferma** di avvenuta **cancellazione**:

| amministrazione - Uten  | te : test1 - Ruolo: Amminis | tratore                             |         |         |                | Cancellazione co     | mpletata con success |
|-------------------------|-----------------------------|-------------------------------------|---------|---------|----------------|----------------------|----------------------|
| Anagrafica              |                             |                                     |         |         | Ľ.             | Scarios              |                      |
| ritolari —              | Gestione direzione          |                                     |         |         |                | Scalice              |                      |
| 🎝 Registra Titolari     |                             |                                     |         |         |                | G                    | ancella Cerca        |
| 🗹 Gestione Titolari     |                             |                                     |         |         |                |                      |                      |
| 2, Ricerca Titolari     | NOME                        |                                     |         | NOME ID |                |                      |                      |
| enti –                  | E-MAIL                      |                                     |         | NOTE    |                |                      |                      |
| Gestione Utenti         | Nome †                      | E-mail                              | Nome ID | Note    | Data Creazione | Data Ultima Modifica | Modi Elimina         |
| 0 da assegnare 🛛 🗕      | Sanitario e Salute Mentale  | giuseppe.travain@azero.veneto.it    | SA      |         | 07/05/2014     | 01/10/2021           |                      |
| Assegnare a UO          | Socio Sanitario             | supporto.applicativoarea@azero.vene | SS      |         | 07/05/2014     | 17/03/2022           |                      |
| Assegnare a Cod. Min.   | Sociale                     | supporto.applicativoarea@azero.vene | SO      |         | 07/05/2014     | 01/10/2021           |                      |
| ostamento UDO —         | 1 20 V items per page       |                                     |         |         |                |                      | 1 - 3 di 3 risultati |
| → Spostamento UDO       |                             |                                     |         |         |                |                      |                      |
| Report                  |                             |                                     |         |         |                |                      |                      |
| Edifici Amministrazione |                             |                                     |         |         |                |                      |                      |
| mministrazione          |                             |                                     |         |         |                |                      |                      |
| stione Codici ULSS +    |                             |                                     |         |         |                |                      |                      |
| tolari +                |                             |                                     |         |         |                |                      |                      |
| <del></del>             |                             |                                     |         |         |                |                      |                      |
| quisiti +               |                             |                                     |         |         |                |                      |                      |
| nfigurazioni UDO +      |                             |                                     |         |         |                |                      |                      |
| nerali —                |                             |                                     |         |         |                |                      |                      |
| Direzioni               |                             |                                     |         |         |                |                      |                      |
| - Distretti             |                             |                                     |         |         |                |                      |                      |

## Distretti

Facendo click sulla **voce** Distretti :

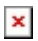

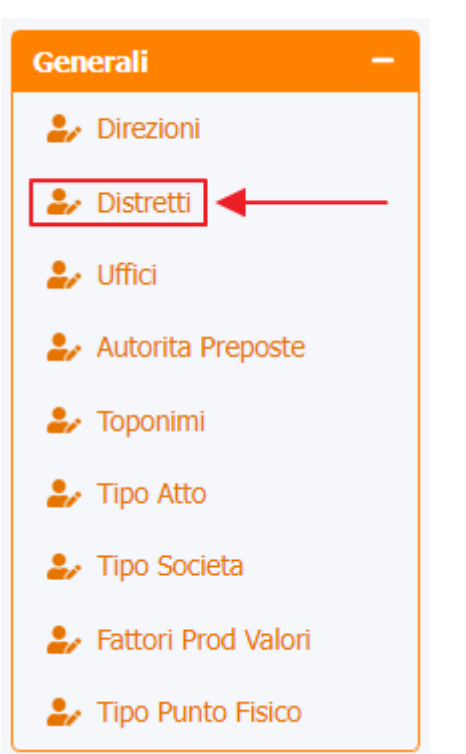

è possibile visualizzare la **schermata** dei Distretti :

| < amministrazi                   | ione - Ute | ente : test1 - Ruolo: Amministratore                             |           |                |                      |             | <b>()</b> |
|----------------------------------|------------|------------------------------------------------------------------|-----------|----------------|----------------------|-------------|-----------|
| Gestione Codici ULSS             | +          |                                                                  |           |                |                      |             |           |
| Titolari                         | +          | Distretto                                                        |           |                |                      | Scarica XLS | + Nuova   |
| UDO                              | +          |                                                                  |           |                |                      | Cancella    | Cerca     |
| Requisiti                        | +          | TITOLADE                                                         |           | DICTRETTO      |                      |             |           |
| Configurazioni UDO               | +          | HIODARE                                                          |           | DISTRETIO      |                      |             |           |
| Generali                         | -          | Titolare †                                                       | Distretto | Data Creazione | Data Ultima Modifica | Modifica    | Elimina   |
| ᅪ Direzioni                      |            | 504-Unico-                                                       | 1         | 26/11/2019     | 24/03/2020           | Ľ           | ×         |
| ᅪ Distretti                      |            | 505-Rovigo-                                                      | 1         | 26/11/2019     | 24/03/2020           | ľ           | ×         |
| 🦆 Uffici                         |            | 502-Treviso Sud-                                                 | 1         | 26/11/2019     | 24/03/2020           | ľ           | ×         |
| Autorita Preposte                |            | 501-Belluno-                                                     | 1         | 26/11/2019     | 24/03/2020           | ľ           | ×         |
|                                  |            | 506-Padova Bacchiglione-                                         | 1         | 26/11/2019     | 24/03/2020           | ß           | ×         |
| <ul> <li>Tipo Societa</li> </ul> |            | 507-Bassano-                                                     | 1         | 26/11/2019     | 24/03/2020           | ď           | ×         |
| Fattori Prod Valori              |            | 503-Veneziano (Venezia Centro Storico,Isole ed Estuario)-        | 1         | 26/11/2019     | 24/03/2020           | ľ           | ×         |
| ᅪ Tipo Punto Fisico              |            | 509-Verona Città-                                                | 1         | 26/11/2019     | 24/03/2020           | ß           | ×         |
| Delibere                         | +          | 508-Est-                                                         | 1         | 26/11/2019     | 24/03/2020           | ß           | ×         |
| odici ASL                        | +          | 503-Veneziano (Venezia terraferma, Marcon e Quarto<br>d'Altino)- | 2         | 26/11/2019     | 24/03/2020           | Ľ           | ×         |
| Configurazioni                   | +          | 502-Treviso Nord-                                                | 2         | 26/11/2019     | 24/03/2020           | Ľ           | ×         |
| tility                           | +          | 501-Feltre-                                                      | 2         | 26/11/2019     | 24/03/2020           | Ľ           | ×         |
| Procedimenti                     |            | 509-Est Veronese-                                                | 2         | 26/11/2019     | 24/03/2020           | ľ           | ×         |
| ascicolo del titolare            |            | 508-Ovest-                                                       | 2         | 26/11/2019     | 24/03/2020           | Ľ           | ×         |
| Presentazione doma               | inde       | 507-Alto Vicentino-                                              | 2         | 26/11/2019     | 24/03/2020           | Ľ           | ×         |
|                                  | •          | 506-Padova Terme Colli-                                          | 2         | 26/11/2019     | 24/03/2020           | ľ           | ×         |

La **tabella** permette di visualizzare i **Distretti**, in particolare i **dati** relativi ai **campi** Titolare, Distretto, Data Creazione, Data Ultima Modifica:

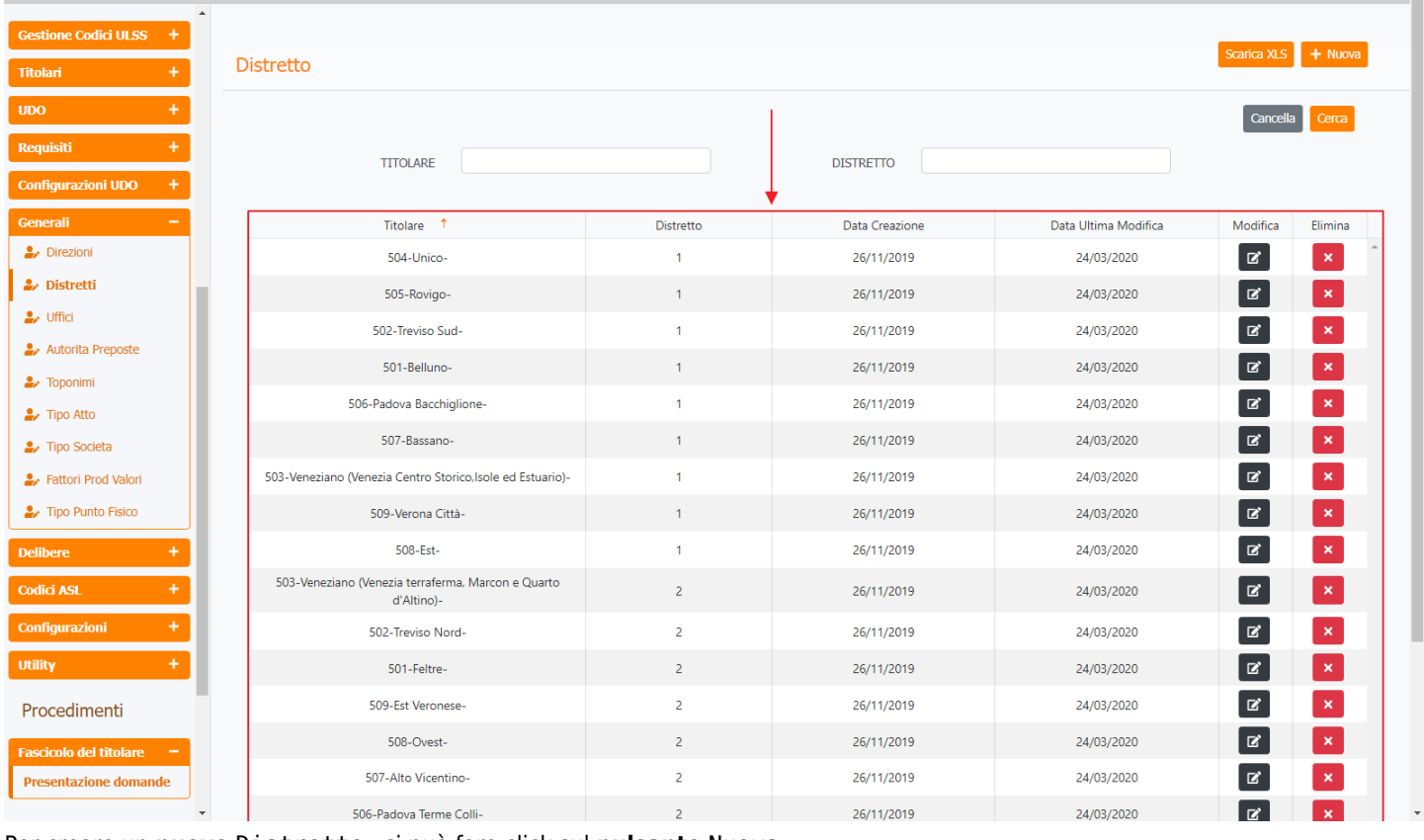

#### Per creare un nuovo Distretto, si può fare click sul pulsante Nuova:

| amministrazione -      | Utente : test1 - Ruolo: Amministratore                           |           |                |                      |                |         |
|------------------------|------------------------------------------------------------------|-----------|----------------|----------------------|----------------|---------|
| Gestione Codici ULSS + | •                                                                |           |                |                      | Constant M.C.  | +       |
| itolari +              | Distretto                                                        |           |                |                      | Scanca XLS     | + Nuova |
| × +                    |                                                                  |           |                |                      | Cancella       | Cerca   |
| quisiti +              | TITOLADE                                                         |           | DISTRETTO      |                      | _              |         |
| nfigurazioni UDO +     | TTODAL                                                           |           | DISTRETIO      |                      |                |         |
| nerali —               | Titolare 1                                                       | Distretto | Data Creazione | Data Ultima Modifica | Modifica       | Elimina |
| Direzioni              | 504-Unico-                                                       | 1         | 26/11/2019     | 24/03/2020           | Ľ              | ×       |
| Distretti              | 505-Rovigo-                                                      | 1         | 26/11/2019     | 24/03/2020           | ľ              | ×       |
| Uffici                 | 502-Treviso Sud-                                                 | 1         | 26/11/2019     | 24/03/2020           | ß              | ×       |
| Autorita Preposte      | 501-Belluno-                                                     | 1         | 26/11/2019     | 24/03/2020           | ľ              | ×       |
|                        | 506-Padova Bacchiglione-                                         | 1         | 26/11/2019     | 24/03/2020           | ß              | ×       |
| Tipo Societa           | 507-Bassano-                                                     | 1         | 26/11/2019     | 24/03/2020           | ß              | ×       |
| Fattori Prod Valori    | 503-Veneziano (Venezia Centro Storico,Isole ed Estuario)-        | 1         | 26/11/2019     | 24/03/2020           | ß              | ×       |
| Tipo Punto Fisico      | 509-Verona Città-                                                | 1         | 26/11/2019     | 24/03/2020           | ß              | ×       |
| ibere +                | 508-Est-                                                         | 1         | 26/11/2019     | 24/03/2020           | ß              | ×       |
| lici ASL +             | 503-Veneziano (Venezia terraferma, Marcon e Quarto<br>d'Altino)- | 2         | 26/11/2019     | 24/03/2020           | ľ              | ×       |
| ifigurazioni +         | 502-Treviso Nord-                                                | 2         | 26/11/2019     | 24/03/2020           | ľ              | ×       |
| ity +                  | 501-Feltre-                                                      | 2         | 26/11/2019     | 24/03/2020           | Ľ              | ×       |
| ocedimenti             | 509-Est Veronese-                                                | 2         | 26/11/2019     | 24/03/2020           | Ľ              | ×       |
| cicolo del titolare    | 508-Ovest-                                                       | 2         | 26/11/2019     | 24/03/2020           | Ľ              | ×       |
| esentazione domande    | 507-Alto Vicentino-                                              | 2         | 26/11/2019     | 24/03/2020           | ľ              | ×       |
| ]                      | <ul> <li>506-Padova Terme Colli-</li> </ul>                      | 2         | 26/11/2019     | 24/03/2020           | T <sup>2</sup> | ×       |

Viene aperta la **schermata** Crea Distretto, in cui è possibile **compilare** i **campi** Titolare e Distretto, per poi **salvare** facendo click sul **pulsante** Salva :

×

0

| 💌 amministrazio                               | ne - Ut | ente : test1 - Ruolo: An | nministratore |                                |  |                   | ۵     |
|-----------------------------------------------|---------|--------------------------|---------------|--------------------------------|--|-------------------|-------|
| Gestione Codici ULSS                          | +       |                          |               |                                |  | _                 |       |
| Titolari                                      | +       | Crea Distretto           |               |                                |  | Indietro Cancella | Salva |
| UDO                                           | +       |                          |               |                                |  |                   |       |
| Requisiti                                     | +       | Italiano                 |               |                                |  |                   |       |
| Configurazioni UDO                            | +       |                          | TITOLARE *    | Titolare Nuovo Distretto Test  |  |                   |       |
| Generali                                      | -       |                          | DISTRETTO *   | Distretto Nuovo Distretto Test |  |                   |       |
| <ul> <li>Distretti</li> </ul>                 |         |                          |               |                                |  |                   |       |
| 🛃 Uffici                                      |         | Show Form Bindings       |               |                                |  |                   |       |
| 🍰 Autorita Preposte                           |         |                          |               |                                |  |                   |       |
| ᅪ Toponimi                                    |         |                          |               |                                |  |                   |       |
| ᅪ Tipo Atto                                   |         |                          |               |                                |  |                   |       |
| 🎝 Tipo Societa                                |         |                          |               |                                |  |                   |       |
| 🦆 Fattori Prod Valori                         |         |                          |               |                                |  |                   |       |
| 🦆 Tipo Punto Fisico                           |         |                          |               |                                |  |                   |       |
| Delibere                                      |         |                          |               |                                |  |                   |       |
| Codici ASL                                    | +       |                          |               |                                |  |                   |       |
| Configurazioni                                | +       |                          |               |                                |  |                   |       |
| Utility                                       | +       |                          |               |                                |  |                   |       |
| Procedimenti                                  |         |                          |               |                                |  |                   |       |
| Fascicolo del titolare<br>Presentazione doman | de<br>• |                          |               |                                |  |                   |       |

Nel caso (prima del salvataggio) si vogliano **ripulire** i **contenuti** inseriti nei **campi** è sufficiente fare click sul **pulsante** Cancella, mentre se si vuole **ritornare** alla **schermata precedente** è necessario fare click sul **pulsante** Indietro . Facendo click sul **pulsante** Scarica XLS :

| amministrazio          | ne - Ut | ente : test1 - Ruolo: Amministratore                             |           |                |                      |            | •       |
|------------------------|---------|------------------------------------------------------------------|-----------|----------------|----------------------|------------|---------|
| Gestione Codici ULSS   | +       |                                                                  |           |                |                      |            |         |
| Titolari               | +       | Distretto                                                        |           |                |                      | Scanca XLS | + Nuova |
| UDO                    | +       |                                                                  |           |                |                      | Cancella   | Cerca   |
| Requisiti              | +       |                                                                  |           | DISTRETTO      |                      |            |         |
| Configurazioni UDO     | +       | mond                                                             |           | DISTICTIO      |                      |            |         |
| Generali               |         | Titolare ↑                                                       | Distretto | Data Creazione | Data Ultima Modifica | Modifica   | Elimina |
| 🤰 Direzioni            |         | 504-Unico-                                                       | 1         | 26/11/2019     | 24/03/2020           | ľ          | ×       |
| 🧈 Distretti            |         | 505-Rovigo-                                                      | 1         | 26/11/2019     | 24/03/2020           | ľ          | ×       |
| 🛃 Uffici               |         | 502-Treviso Sud-                                                 | 1         | 26/11/2019     | 24/03/2020           | ß          | ×       |
| Autorita Preposte      |         | 501-Belluno-                                                     | 1         | 26/11/2019     | 24/03/2020           | ľ          | ×       |
| Toponimi               |         | 506-Padova Bacchiglione-                                         | 1         | 26/11/2019     | 24/03/2020           | ß          | ×       |
| Jipo Societa           |         | 507-Bassano-                                                     | 1         | 26/11/2019     | 24/03/2020           | ß          | ×       |
| Fattori Prod Valori    |         | 503-Veneziano (Venezia Centro Storico, Isole ed Estuario)-       | 1         | 26/11/2019     | 24/03/2020           | ß          | ×       |
| 🍰 Tipo Punto Fisico    |         | 509-Verona Città-                                                | 1         | 26/11/2019     | 24/03/2020           | ľ          | ×       |
| Delibere               | +       | 508-Est-                                                         | 1         | 26/11/2019     | 24/03/2020           | ľ          | ×       |
| Codici ASL             | +       | 503-Veneziano (Venezia terraferma, Marcon e Quarto<br>d'Altino)- | 2         | 26/11/2019     | 24/03/2020           | ľ          | ×       |
| Configurazioni         | +       | 502-Treviso Nord-                                                | 2         | 26/11/2019     | 24/03/2020           | ľ          | ×       |
| Utility                | +       | 501-Feltre-                                                      | 2         | 26/11/2019     | 24/03/2020           | ľ          | ×       |
| Procedimenti           |         | 509-Est Veronese-                                                | 2         | 26/11/2019     | 24/03/2020           | ľ          | ×       |
| Fascicolo del titolare |         | 508-Ovest-                                                       | 2         | 26/11/2019     | 24/03/2020           | ľ          | ×       |
| Presentazione domand   | le      | 507-Alto Vicentino-                                              | 2         | 26/11/2019     | 24/03/2020           | ľ          | ×       |
|                        | •       | 506-Padova Terme Colli-                                          | 2         | 26/11/2019     | 24/03/2020           | ľ          | ×       |

e poi facendo click sul **pulsante** di Download :

| amministrazione                  | - Utente : test1 - Ru | olo: Amministratore                                |           |                |        |                     |             |         |
|----------------------------------|-----------------------|----------------------------------------------------|-----------|----------------|--------|---------------------|-------------|---------|
| Gestione Codici ULSS +           | Î.                    |                                                    |           |                |        |                     |             |         |
| Titolari +                       | Distretto             |                                                    |           |                |        |                     | Scarica XLS | + Nuova |
| UDO +                            |                       |                                                    |           |                |        |                     | Cancella    | Cerca   |
| Requisiti +                      |                       |                                                    |           | DISTRETTO      |        |                     | _           |         |
| Configurazioni UDO +             |                       |                                                    |           |                |        |                     |             |         |
| Generali –                       |                       | Titolare 1                                         | Distretto | Data Creazione | D      | ata Ultima Modifica | Modifica    | Elimina |
| 🔐 Direzioni                      |                       | XLS DOWNLOAD                                       |           |                | ×      | 24/03/2020          | Ľ           | ×       |
| ♣ Distretti                      |                       | Data inizio: 13/06/2023. 09:42:23                  |           |                |        | 24/03/2020          | Ø           | ×       |
| 🛃 Uffici                         |                       | Data fine: 13/06/2023, 09:42:23                    |           |                |        | 24/03/2020          | ľ           | ×       |
| Autorita Preposte                |                       | Operazioni totali: 1                               |           |                |        | 24/03/2020          | ľ           | ×       |
| Toponimi                         |                       | Operazioni completate: 1<br>Operazioni ignorata: 0 |           |                |        | 24/03/2020          | Ø           | ×       |
| <ul> <li>Tipo Societa</li> </ul> |                       | Operazioni fallite: 0                              |           |                |        | 24/03/2020          | ß           | ×       |
|                                  | 503-Veneziano (       |                                                    | 100%      |                |        | 24/03/2020          | Ø           | ×       |
| 🏖 Tipo Punto Fisico              |                       |                                                    |           |                |        | 24/03/2020          | ľ           | ×       |
| Delibere +                       |                       |                                                    |           | Download       | Chiudi | 24/03/2020          | Ľ           | ×       |
| Codici ASL +                     | 503-Veneziano         | (Venezia terraferma, Marcon e Quarto<br>d'Altino)- | 2         | 26/11/2019     |        | 24/03/2020          | ľ           | ×       |
| Configurazioni +                 |                       | 502-Treviso Nord-                                  | 2         | 26/11/2019     |        | 24/03/2020          | Ľ           | ×       |
| Utility +                        |                       | 501-Feltre-                                        | 2         | 26/11/2019     |        | 24/03/2020          | Ľ           | ×       |
| Procedimenti                     |                       | 509-Est Veronese-                                  | 2         | 26/11/2019     |        | 24/03/2020          | ľ           | ×       |
| Fascicolo del titolare 🚽         |                       | 508-Ovest-                                         | 2         | 26/11/2019     |        | 24/03/2020          | ľ           | ×       |
| Presentazione domande            |                       | 507-Alto Vicentino-                                | 2         | 26/11/2019     |        | 24/03/2020          | ľ           | ×       |
|                                  | -                     | 506-Padova Terme Colli-                            | 2         | 26/11/2019     |        | 24/03/2020          | ľ           | ×       |

 $\grave{\text{b}}$  possibile esportare in formato .XLS tutti i dati contenuti nella tabella <code>Distretti</code> .

Inoltre è possibile effettuare una ricerca specifica sui Distretti, in particolare filtrando per Titolare, Distretto:

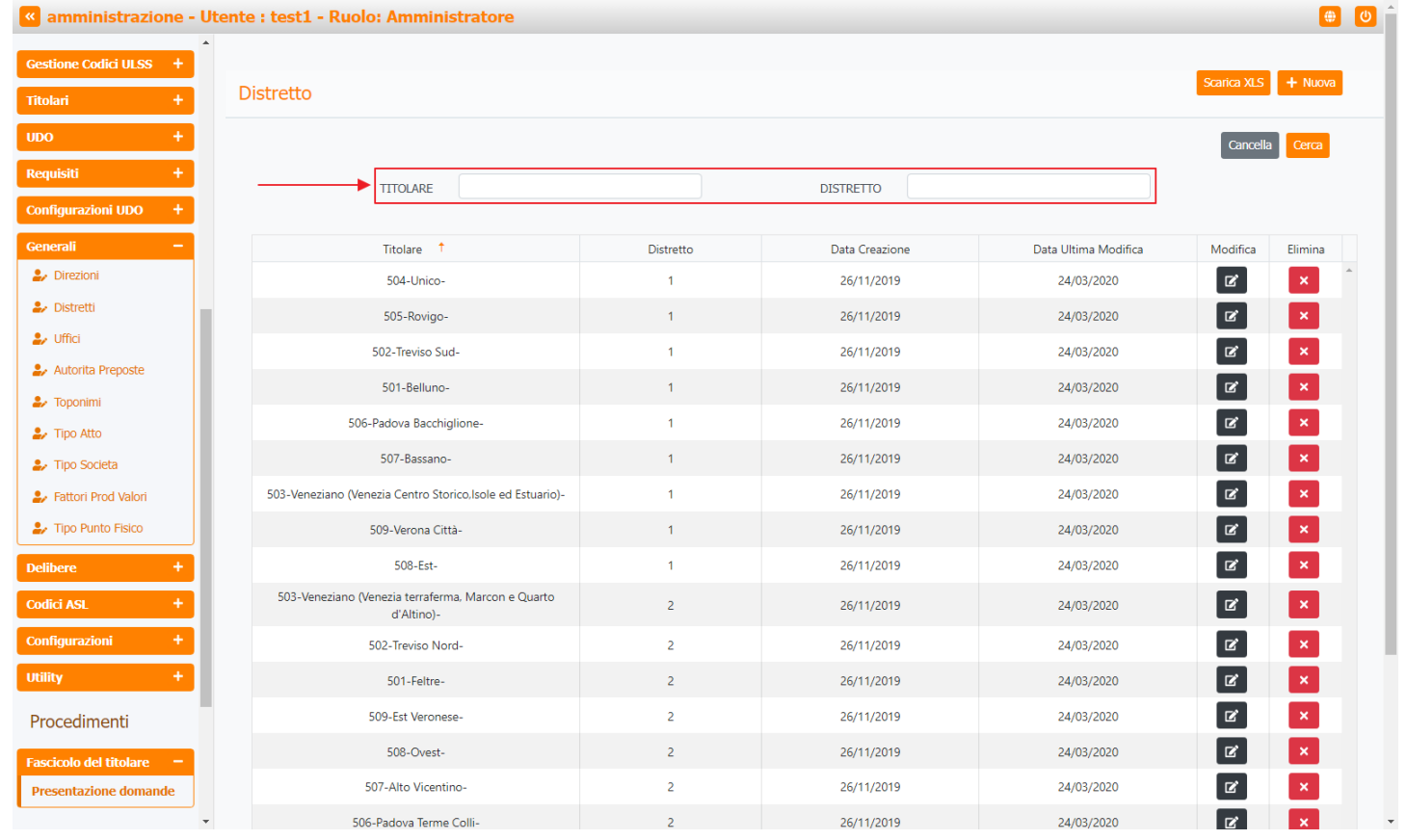

facendo click sul **pulsante** Cerca :

| amministrazione - Utente : test1 - Ruolo: Amministratore |  |
|----------------------------------------------------------|--|
|----------------------------------------------------------|--|

| amministrazione - Ut   | tente : test1 - Ruolo: Amministratore                            |           |                |                      |             | ۵       |
|------------------------|------------------------------------------------------------------|-----------|----------------|----------------------|-------------|---------|
| Gestione Codici ULSS + |                                                                  |           |                |                      |             |         |
| Titolari +             | Distretto                                                        |           |                |                      | Scarica XLS | + Nuova |
| UDO +                  |                                                                  |           |                |                      | Cancella    | Cerca   |
| Requisiti +            | TITOLARE                                                         |           | DISTRETTO      |                      | _           | <b></b> |
| Configurazioni UDO +   |                                                                  |           |                |                      |             |         |
| Generali —             | Titolare ↑                                                       | Distretto | Data Creazione | Data Ultima Modifica | Modifica    | Elimina |
| 🋃 Direzioni            | 504-Unico-                                                       | 1         | 26/11/2019     | 24/03/2020           | Ľ           | ×       |
| 🏖 Distretti            | 505-Rovigo-                                                      | 1         | 26/11/2019     | 24/03/2020           | ľ           | ×       |
| Ly Uffici              | 502-Treviso Sud-                                                 | 1         | 26/11/2019     | 24/03/2020           | ľ           | ×       |
| Autorita Preposte      | 501-Belluno-                                                     | 1         | 26/11/2019     | 24/03/2020           | ľ           | ×       |
| Lino Atto              | 506-Padova Bacchiglione-                                         | 1         | 26/11/2019     | 24/03/2020           | ľ           | ×       |
| 🎝 Tipo Societa         | 507-Bassano-                                                     | 1         | 26/11/2019     | 24/03/2020           | ľ           | ×       |
| Fattori Prod Valori    | 503-Veneziano (Venezia Centro Storico,Isole ed Estuario)-        | 1         | 26/11/2019     | 24/03/2020           | ľ           | ×       |
| 🏖 Tipo Punto Fisico    | 509-Verona Città-                                                | 1         | 26/11/2019     | 24/03/2020           | ľ           | ×       |
| Delibere +             | 508-Est-                                                         | 1         | 26/11/2019     | 24/03/2020           | ľ           | ×       |
| Codici ASL +           | 503-Veneziano (Venezia terraferma, Marcon e Quarto<br>d'Altino)- | 2         | 26/11/2019     | 24/03/2020           | ľ           | ×       |
| Configurazioni +       | 502-Treviso Nord-                                                | 2         | 26/11/2019     | 24/03/2020           | ľ           | ×       |
| Utility +              | 501-Feltre-                                                      | 2         | 26/11/2019     | 24/03/2020           | ľ           | ×       |
| Procedimenti           | 509-Est Veronese-                                                | 2         | 26/11/2019     | 24/03/2020           | ľ           | ×       |
| Fascicolo del titolare | 508-Ovest-                                                       | 2         | 26/11/2019     | 24/03/2020           | ľ           | ×       |
| Presentazione domande  | 507-Alto Vicentino-                                              | 2         | 26/11/2019     | 24/03/2020           | ľ           | ×       |
|                        | 506-Padova Terme Colli-                                          | 2         | 26/11/2019     | 24/03/2020           | ľ           | ×       |

## Facendo click sul **pulsante** Cancella è possibile **ripulire** il **contenuto** inserito nei **campi** di **ricerca**:

| amministrazione - Ut   | tente : test1 - Ruolo: Amministratore                            |           |                |                      |             |         |
|------------------------|------------------------------------------------------------------|-----------|----------------|----------------------|-------------|---------|
| Gestione Codici ULSS + |                                                                  |           |                |                      |             |         |
| Titolari +             | Distretto                                                        |           |                |                      | Scarica XLS | + Nuova |
| UDO +                  |                                                                  |           |                |                      | Cancella    | Cerca   |
| Requisiti +            |                                                                  |           | DISTRETTO      |                      |             |         |
| Configurazioni UDO +   | TODAL                                                            |           | DISTRETIO      |                      |             |         |
| Generali —             | Titolare ↑                                                       | Distretto | Data Creazione | Data Ultima Modifica | Modifica    | Elimina |
| 护 Direzioni            | 504-Unico-                                                       | 1         | 26/11/2019     | 24/03/2020           | Ľ           | ×       |
| 护 Distretti            | 505-Rovigo-                                                      | 1         | 26/11/2019     | 24/03/2020           | ß           | ×       |
| Ly Uffici              | 502-Treviso Sud-                                                 | 1         | 26/11/2019     | 24/03/2020           | ľ           | ×       |
| Autorita Preposte      | 501-Belluno-                                                     | 1         | 26/11/2019     | 24/03/2020           | ľ           | ×       |
|                        | 506-Padova Bacchiglione-                                         | 1         | 26/11/2019     | 24/03/2020           | ľ           | ×       |
| Tipo Societa           | 507-Bassano-                                                     | 1         | 26/11/2019     | 24/03/2020           | ľ           | ×       |
| Fattori Prod Valori    | 503-Veneziano (Venezia Centro Storico,Isole ed Estuario)-        | 1         | 26/11/2019     | 24/03/2020           | ľ           | ×       |
| 🤰 Tipo Punto Fisico    | 509-Verona Città-                                                | 1         | 26/11/2019     | 24/03/2020           | ľ           | ×       |
| Delibere +             | 508-Est-                                                         | 1         | 26/11/2019     | 24/03/2020           |             | ×       |
| Codici ASL +           | 503-Veneziano (Venezia terraferma, Marcon e Quarto<br>d'Altino)- | 2         | 26/11/2019     | 24/03/2020           | ľ           | ×       |
| Configurazioni +       | 502-Treviso Nord-                                                | 2         | 26/11/2019     | 24/03/2020           | <b>E</b>    | ×       |
| Utility +              | 501-Feltre-                                                      | 2         | 26/11/2019     | 24/03/2020           | ľ           | ×       |
| Procedimenti           | 509-Est Veronese-                                                | 2         | 26/11/2019     | 24/03/2020           | ľ           | ×       |
| Fascicolo del titolare | 508-Ovest-                                                       | 2         | 26/11/2019     | 24/03/2020           | ľ           | ×       |
| Presentazione domande  | 507-Alto Vicentino-                                              | 2         | 26/11/2019     | 24/03/2020           | ľ           | ×       |
| •                      | 506-Padova Terme Colli-                                          | 2         | 26/11/2019     | 24/03/2020           | ľ           | ×       |

Inoltre facendo click sul **pulsante** Modifica :

| amministrazio         | one - U | tente : test1 - Ruolo: Amministratore                            |           |                |                      |             | <b>()</b> |
|-----------------------|---------|------------------------------------------------------------------|-----------|----------------|----------------------|-------------|-----------|
| Gestione Codici ULSS  | +       |                                                                  |           |                |                      | _           |           |
| Titolari              | +       | Distretto                                                        |           |                |                      | Scarica XLS | + Nuova   |
| UDO                   | +       |                                                                  |           |                |                      | Cancella    | Cerca     |
| Requisiti             | +       | TITOLARE                                                         |           | DISTRETTO      |                      |             |           |
| Configurazioni UDO    | +       |                                                                  |           | DISILLITO      |                      |             |           |
| Generali              | -       | Titolare <sup>↑</sup>                                            | Distretto | Data Creazione | Data Ultima Modifica | Modifica    | Elimina   |
| 🋃 Direzioni           |         | 504-Unico-                                                       | 1         | 26/11/2019     | 24/03/2020           | Ľ           | ×         |
| 🦆 Distretti           |         | 505-Rovigo-                                                      | 1         | 26/11/2019     | 24/03/2020           | ď           | ×         |
| Uffici                |         | 502-Treviso Sud-                                                 | 1         | 26/11/2019     | 24/03/2020           | ľ           | ×         |
| Autorita Preposte     |         | 501-Belluno-                                                     | 1         | 26/11/2019     | 24/03/2020           | ľ           | ×         |
|                       |         | 506-Padova Bacchiglione-                                         | 1         | 26/11/2019     | 24/03/2020           | ľ           | ×         |
| Tipo Societa          |         | 507-Bassano-                                                     | 1         | 26/11/2019     | 24/03/2020           | ľ           | ×         |
| 🦫 Fattori Prod Valori |         | 503-Veneziano (Venezia Centro Storico,Isole ed Estuario)-        | 1         | 26/11/2019     | 24/03/2020           | ľ           | ×         |
| 🎝 Tipo Punto Fisico   |         | 509-Verona Città-                                                | 1         | 26/11/2019     | 24/03/2020           | ď           | ×         |
| elibere               | +       | 508-Est-                                                         | 1         | 26/11/2019     | 24/03/2020           | ß           | ×         |
| Codici ASL            | +       | 503-Veneziano (Venezia terraferma, Marcon e Quarto<br>d'Altino)- | 2         | 26/11/2019     | 24/03/2020           | ľ           | ×         |
| Configurazioni        | +       | 502-Treviso Nord-                                                | 2         | 26/11/2019     | 24/03/2020           | ľ           | ×         |
| Itility               | +       | 501-Feltre-                                                      | 2         | 26/11/2019     | 24/03/2020           | ľ           | ×         |
| Procedimenti          |         | 509-Est Veronese-                                                | 2         | 26/11/2019     | 24/03/2020           | ľ           | ×         |
| ascicolo del titolare |         | 508-Ovest-                                                       | 2         | 26/11/2019     | 24/03/2020           | ľ           | ×         |
| Presentazione doman   | ide     | 507-Alto Vicentino-                                              | 2         | 26/11/2019     | 24/03/2020           | Ľ           | ×         |
|                       |         | 506-Padova Terme Colli-                                          | 2         | 26/11/2019     | 24/03/2020           | ľ           | ×         |

è possibile **modificare** i **campi** Titolare e Distretto, per poi fare click sul **pulsante** Salva per **salvare** le **modifiche**:

| amministrazione - U        | Jtente : test1 - Ruolo: Amm | inistratore |                         | ()<br>()                |
|----------------------------|-----------------------------|-------------|-------------------------|-------------------------|
| Gestione Codici ULSS +     | MadiGas Distantia           |             |                         | Indietro Cancella Salva |
| Titolari +                 |                             |             |                         |                         |
| UDO +                      |                             |             |                         |                         |
| Requisiti +                | . Helione                   |             |                         |                         |
| Configurazioni UDO +       | Italiano                    | TITOLARE *  | 504-Unico-Modifica-Test |                         |
| Generali –                 |                             | DISTRETTO * | 1                       |                         |
| 🛃 Direzioni                |                             |             |                         |                         |
| 🦆 Distretti                |                             |             |                         |                         |
| 🛃 Uffici                   | Show Form Bindings          |             |                         |                         |
| 🦆 Autorita Preposte        |                             |             |                         |                         |
| 🦆 Toponimi                 |                             |             |                         |                         |
| 🦆 Tipo Atto                |                             |             |                         |                         |
| 🤰 Tipo Societa             |                             |             |                         |                         |
| Fattori Prod Valori        |                             |             |                         |                         |
| 🦆 Tipo Punto Fisico        |                             |             |                         |                         |
| Delibere +                 |                             |             |                         |                         |
| Codici ASL +               |                             |             |                         |                         |
| Configurazioni +           |                             |             |                         |                         |
| Utility +                  |                             |             |                         |                         |
| Procedimenti               |                             |             |                         |                         |
| Fascicolo del titolare 📃 🗕 |                             |             |                         |                         |
| Presentazione domande      |                             |             |                         |                         |
|                            |                             |             |                         |                         |

Nel caso (prima del salvataggio) si vogliano **ripulire** i **contenuti** inseriti nei **campi** è sufficiente fare click sul **pulsante** Cancella, mentre se si vuole **ritornare** alla **schermata precedente** è necessario fare click sul **pulsante** Indietro . Oppure facendo click sul **pulsante** Elimina :

| amministrazione -                                   | Utente : test1 - Ruolo: Amministratore                           |           |                |                      |             | ۵       |
|-----------------------------------------------------|------------------------------------------------------------------|-----------|----------------|----------------------|-------------|---------|
| Gestione Codici ULSS +                              | •                                                                |           |                |                      |             |         |
| Titolari +                                          | Distretto                                                        |           |                |                      | Scarica XLS | + Nuova |
| UDO +                                               |                                                                  |           |                |                      | Cancella    | Cerca   |
| Requisiti +                                         | TITOLAPE                                                         |           | DISTRETTO      |                      | _           | · ·     |
| Configurazioni UDO +                                |                                                                  |           | Distichto      |                      |             |         |
| Generali —                                          | Titolare 1                                                       | Distretto | Data Creazione | Data Ultima Modifica | Modifica    | Elimina |
| 🤰 Direzioni                                         | 504-Unico-                                                       | 1         | 26/11/2019     | 24/03/2020           | Ľ           | ×       |
| 🦆 Distretti                                         | 505-Rovigo-                                                      | 1         | 26/11/2019     | 24/03/2020           | ľ           | ×       |
| 🛃 Uffici                                            | 502-Treviso Sud-                                                 | 1         | 26/11/2019     | 24/03/2020           | ď           | ×       |
| 🦆 Autorita Preposte                                 | 501-Belluno-                                                     | 1         | 26/11/2019     | 24/03/2020           | ľ           | ×       |
| 🏖 Toponimi                                          | 506-Padova Bacchiglione-                                         | 1         | 26/11/2019     | 24/03/2020           | ď           | ×       |
| <ul> <li>Tipo Atto</li> <li>Tipo Societa</li> </ul> | 507-Bassano-                                                     | 1         | 26/11/2019     | 24/03/2020           | ß           | ×       |
| Fattori Prod Valori                                 | 503-Veneziano (Venezia Centro Storico, Isole ed Estuario)-       | 1         | 26/11/2019     | 24/03/2020           | ď           | ×       |
| 🌲 Tipo Punto Fisico                                 | 509-Verona Città-                                                | 1         | 26/11/2019     | 24/03/2020           | ľ           | ×       |
| Delibere +                                          | 508-Est-                                                         | 1         | 26/11/2019     | 24/03/2020           | ß           | ×       |
| Codici ASL +                                        | 503-Veneziano (Venezia terraferma, Marcon e Quarto<br>d'Altino)- | 2         | 26/11/2019     | 24/03/2020           | ľ           | ×       |
| Configurazioni +                                    | 502-Treviso Nord-                                                | 2         | 26/11/2019     | 24/03/2020           | ľ           | ×       |
| Utility +                                           | 501-Feltre-                                                      | 2         | 26/11/2019     | 24/03/2020           | ľ           | ×       |
| Procedimenti                                        | 509-Est Veronese-                                                | 2         | 26/11/2019     | 24/03/2020           | ľ           | ×       |
| Fascicolo del titolare –                            | 508-Ovest-                                                       | 2         | 26/11/2019     | 24/03/2020           | Ľ           | ×       |
| Presentazione domande                               | 507-Alto Vicentino-                                              | 2         | 26/11/2019     | 24/03/2020           | ľ           | ×       |
| •                                                   | ▼ 506-Padova Terme Colli-                                        | 2         | 26/11/2019     | 24/03/2020           | ľ           | ×       |

#### è possibile **eliminare** i **Distretti**.

Prima di procedere all'eliminazione, l'applicativo richiede conferma tramite apposita finestra:

| 🥙 amministrazio                                     | one - l | Utente : test1 - Ruolo: Amministrat <mark>ore</mark>            |                                            |              | _   |                      |             |         |
|-----------------------------------------------------|---------|-----------------------------------------------------------------|--------------------------------------------|--------------|-----|----------------------|-------------|---------|
| Gestione Codici ULSS                                | +       | Richi                                                           | esta di conferma                           |              | ×   |                      |             | _       |
| Titolari                                            | +       | Distretto                                                       | i l'eliminazione? Questa operazione è irre | eversibile   |     |                      | Scarica XLS | + Nuova |
| UDO                                                 | +       |                                                                 |                                            |              |     |                      | Cancella    | Cerca   |
| Requisiti                                           | +       | TITOLARE                                                        |                                            |              |     |                      |             |         |
| Configurazioni UDO                                  | +       |                                                                 |                                            |              |     |                      |             |         |
| Generali                                            | -       | Titolare 1                                                      | Distretto                                  | Data Creazio | one | Data Ultima Modifica | Modifica    | Elimina |
| 🛃 Direzioni                                         |         | 504-Unico-                                                      | 1                                          | 26/11/201    | 19  | 24/03/2020           | ľ           | ×       |
| 🤐 Distretti                                         |         | 505-Rovigo-                                                     | 1                                          | 26/11/201    | 19  | 24/03/2020           | ľ           | ×       |
| 🛃 Uffici                                            |         | 502-Treviso Sud-                                                | 1                                          | 26/11/201    | 19  | 24/03/2020           | ß           | ×       |
| Autorita Preposte                                   |         | 501-Belluno-                                                    | 1                                          | 26/11/201    | 19  | 24/03/2020           | ľ           | ×       |
| Toponimi                                            |         | 506-Padova Bacchiglione-                                        | 1                                          | 26/11/201    | 19  | 24/03/2020           | ß           | ×       |
| <ul> <li>Tipo Auto</li> <li>Tipo Societa</li> </ul> |         | 507-Bassano-                                                    | 1                                          | 26/11/201    | 9   | 24/03/2020           | ď           | ×       |
| Fattori Prod Valori                                 |         | 503-Veneziano (Venezia Centro Storico.Isole ed Estuar           | io)- 1                                     | 26/11/201    | 19  | 24/03/2020           | ß           | ×       |
| 🤰 Tipo Punto Fisico                                 |         | 509-Verona Città-                                               | 1                                          | 26/11/201    | 9   | 24/03/2020           | ľ           | ×       |
| Delibere                                            | +       | 508-Est-                                                        | 1                                          | 26/11/201    | 19  | 24/03/2020           | ď           | ×       |
| Codici ASL                                          | +       | 503-Veneziano (Venezia terraferma, Marcon e Quart<br>d'Altino)- | ° 2                                        | 26/11/201    | 19  | 24/03/2020           | ď           | ×       |
| Configurazioni                                      | +       | 502-Treviso Nord-                                               | 2                                          | 26/11/201    | 19  | 24/03/2020           | ď           | ×       |
| Utility                                             | +       | 501-Feltre-                                                     | 2                                          | 26/11/201    | 19  | 24/03/2020           | ß           | ×       |
| Procedimenti                                        |         | 509-Est Veronese-                                               | 2                                          | 26/11/201    | 19  | 24/03/2020           | ď           | ×       |
| Fascicolo del titolare                              | -       | 508-Ovest-                                                      | 2                                          | 26/11/201    | 19  | 24/03/2020           | ď           | ×       |
| Presentazione domar                                 | ide     | 507-Alto Vicentino-                                             | 2                                          | 26/11/201    | 9   | 24/03/2020           | ď           | ×       |
| •                                                   |         | - 506-Padova Terme Colli-                                       | 2                                          | 26/11/201    | 9   | 24/03/2020           | ľ           | ×       |

A questo punto verrà visualizzato un messaggio di conferma di avvenuta cancellazione:

| « amministrazio       | one - U | tente : test1 - Ruolo: Amministratore                            |           |                |                      |                    | -              |
|-----------------------|---------|------------------------------------------------------------------|-----------|----------------|----------------------|--------------------|----------------|
| Gestione Codici ULSS  | +       |                                                                  |           | _              | Canc                 | ellazione completa | ta con success |
| Titolari              | +       | Distretto                                                        |           |                |                      | Scarica XLS        | + Nuova        |
| UDO                   | +       |                                                                  |           |                |                      | Cancella           | Cerca          |
| Requisiti             | +       |                                                                  |           | DISTRETTO      |                      | _                  |                |
| Configurazioni UDO    | +       | TIODAL                                                           |           | DISTRETIO      |                      |                    |                |
| Generali              | -       | Titolare 1                                                       | Distretto | Data Creazione | Data Ultima Modifica | Modifica           | Elimina        |
| 🎒 Direzioni           |         | 506-Padova Bacchiglione-                                         | 1         | 26/11/2019     | 24/03/2020           | Ľ                  | ×              |
| 🦆 Distretti           |         | 509-Verona Città-                                                | 1         | 26/11/2019     | 24/03/2020           | ľ                  | ×              |
| 🛃 Uffici              |         | 502-Treviso Sud-                                                 | 1         | 26/11/2019     | 24/03/2020           | ľ                  | ×              |
| Autorita Preposte     |         | 501-Belluno-                                                     | 1         | 26/11/2019     | 24/03/2020           | ľ                  | ×              |
|                       |         | 508-Est-                                                         | 1         | 26/11/2019     | 24/03/2020           | ľ                  | ×              |
| Tipo Societa          |         | 507-Bassano-                                                     | 1         | 26/11/2019     | 24/03/2020           | ľ                  | ×              |
| Fattori Prod Valori   |         | 503-Veneziano (Venezia Centro Storico,Isole ed Estuario)         | )- 1      | 26/11/2019     | 24/03/2020           | ľ                  | ×              |
| 🋃 Tipo Punto Fisico   |         | 503-Veneziano (Venezia terraferma, Marcon e Quarto<br>d'Altino)- | 2         | 26/11/2019     | 24/03/2020           | ľ                  | ×              |
| Delibere              | +       | 502-Treviso Nord-                                                | 2         | 26/11/2019     | 24/03/2020           | ľ                  | ×              |
| Codici ASL            | +       | 501-Feitre-                                                      | 2         | 26/11/2019     | 24/03/2020           | ľ                  | ×              |
| Configurazioni        | +       | 509-Est Veronese-                                                | 2         | 26/11/2019     | 24/03/2020           | Ľ                  | ×              |
| Utility               | +       | 508-Ovest-                                                       | 2         | 26/11/2019     | 24/03/2020           | ľ                  | ×              |
| Procedimenti          |         | 507-Alto Vicentino-                                              | 2         | 26/11/2019     | 24/03/2020           | ľ                  | ×              |
| ascicolo del titolare |         | 506-Padova Terme Colli-                                          | 2         | 26/11/2019     | 24/03/2020           | ľ                  | ×              |
| Presentazione doman   | ide     | 505-Adria-                                                       | 2         | 26/11/2019     | 24/03/2020           | Ľ                  | ×              |
|                       | •       | 506-Padova Piovese-                                              | 3         | 26/11/2019     | 24/03/2020           | ľ                  | ×              |

## Uffici

Facendo click sulla **voce** Uffici:

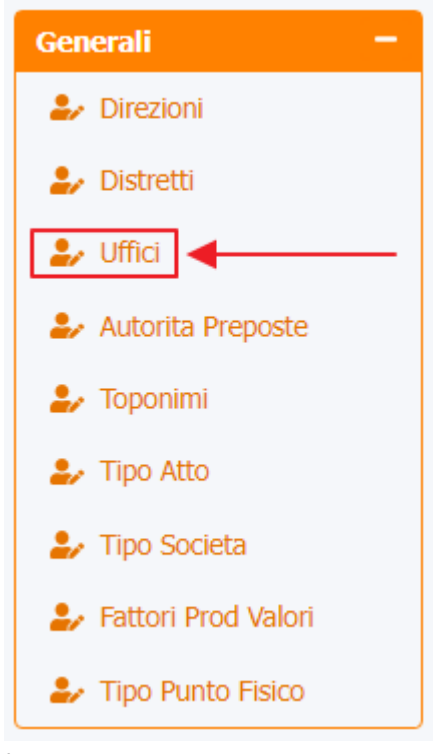

è possibile visualizzare la **schermata** degli Uffici :

| amministrazio                 | one - Ute | ente : test1 - Ruolo: Amministratore                                               |                    |                |                      |           | e           |
|-------------------------------|-----------|------------------------------------------------------------------------------------|--------------------|----------------|----------------------|-----------|-------------|
| Amministrazione               |           |                                                                                    | •                  |                |                      | Scarica X |             |
| Gestione Codici ULSS          | +         | Ufficio                                                                            |                    |                |                      | Scanca X  |             |
| litolari                      | +         |                                                                                    |                    |                |                      | Can       | cella Cerca |
| JDO                           | +         | NOME                                                                               | NASCOSTO REGIONALI |                |                      |           |             |
| lequisiti                     | +         |                                                                                    |                    |                |                      |           |             |
| onfigurazioni UDO             | +         | Nome                                                                               | Nascosto Regionali | Data Creazione | Data Ultima Modifica | Modifica  | Elimina     |
| enerali                       |           | CRAT                                                                               | ×                  | 02/04/2015     | 18/10/2018           | Ľ         | ×           |
| Direzioni                     |           | CREU                                                                               | ×                  | 02/04/2015     | 04/09/2018           | ľ         | ×           |
| 🥪 Distretti                   |           | DIREZIONE PREVENZIONE, SICUREZZA ALIMENTARE,                                       | ×                  | 05/04/2017     | 04/09/2018           | ľ         | ×           |
| Uffici                        |           | DIREZIONE PROGRAMMAZIONE SANITARIA                                                 | ×                  | 05/04/2017     | 04/09/2018           | ľ         | ×           |
| Autorita Preposte             |           | DIREZIONE SERVIZI SOCIALI                                                          | ×                  | 05/04/2017     | 04/09/2018           | R.        | ×           |
| 🤛 Toponimi                    |           | Harring 22                                                                         | · · ·              | 04/05/2022     | 20/05/2013           |           |             |
| 🤛 Tipo Atto                   |           |                                                                                    | <u>^</u>           | 04/05/2025     | 29/05/2025           |           |             |
| Tipo Societa                  |           | Haroun utficio2                                                                    | *                  | 24/05/2023     | 24/05/2023           |           |             |
| Fattori Prod Valori           |           | Haroun89                                                                           | ×                  | 26/05/2023     | 29/05/2023           | ß         | ×           |
| Tipo Punto Fisico             |           | Owner - Unità Org. Autorizz. e OTA                                                 | ~                  | 02/03/2023     | 03/08/2018           | ß         | ×           |
| elibere                       | •         | UO Accreditamento - Owner                                                          | ~                  | 11/10/2018     | 08/06/2020           | Ľ         | ×           |
| odici ASL                     | +         | UO Accreditamento - Responsabile                                                   | ~                  | 11/10/2018     | 08/06/2020           | Ľ         | ×           |
| onfigurazioni                 | +         | UO Accreditamento strutture sanitarie                                              | ×                  | 18/10/2018     | 08/06/2020           | Ľ         | ×           |
| tility                        | +         | UO Assistenza ospedaliera pubblica e privata accreditata e<br>strutture intermedie | ×                  | 05/04/2017     | 08/06/2020           | ľ         | ×           |
| rocedimenti                   |           | UO Assistenza specialistica, liste d'attesa, termale                               | ×                  | 05/04/2017     | 08/06/2020           | Ľ         | ×           |
| escicolo del tito <u>lare</u> |           | UO Autorizzazione e OTA                                                            | ×                  | 11/10/2018     | 08/06/2020           | R         | ×           |
|                               | -         |                                                                                    |                    |                |                      |           |             |

La **tabella** permette di visualizzare gli **Uffici**, in particolare i **dati** relativi ai **campi** Nome , Nascosto Regionali , Data Creazione e Data Ultima Modifica :

| amministrazione ·                | - Uten   | te : test1 - Ruolo: Amministratore                                                 |                    |                |                      |           |             |
|----------------------------------|----------|------------------------------------------------------------------------------------|--------------------|----------------|----------------------|-----------|-------------|
| Amministrazione                  | <b>^</b> |                                                                                    |                    |                |                      | Centien V |             |
| Gestione Codici ULSS +           |          | Ufficio                                                                            |                    |                |                      | Scalica   |             |
| rîtolari +                       |          |                                                                                    |                    |                |                      | Can       | cella Cerca |
| ido +                            |          | NOME                                                                               | NASCOSTO REGIONALI |                |                      |           |             |
| Requisiti +                      |          |                                                                                    |                    |                | ↓                    |           |             |
| configurazioni UDO +             |          | Nome                                                                               | Nascosto Regionali | Data Creazione | Data Ultima Modifica | Modifica  | Elimina     |
| enerali –                        |          | CRAT                                                                               | ×                  | 02/04/2015     | 18/10/2018           | Ľ         | ×           |
| Direzioni                        |          | CREU                                                                               | ×                  | 02/04/2015     | 04/09/2018           | ľ         | ×           |
| 🧈 Distretti                      |          | DIREZIONE PREVENZIONE, SICUREZZA ALIMENTARE,<br>VETERINARIA                        | ×                  | 05/04/2017     | 04/09/2018           |           | ×           |
| Vffici                           |          | DIREZIONE PROGRAMMAZIONE SANITARIA                                                 | ×                  | 05/04/2017     | 04/09/2018           | Ľ         | ×           |
| Autorita Preposte                |          | DIREZIONE SERVIZI SOCIALI                                                          | ×                  | 05/04/2017     | 04/09/2018           | ď         | ×           |
| Toponimi                         |          | Haroun 33                                                                          | ×                  | 04/05/2023     | 29/05/2023           | ď         | ×           |
| <ul> <li>Tipo Societa</li> </ul> |          | Haroun ufficio2                                                                    | ×                  | 24/05/2023     | 24/05/2023           | Ľ         | ×           |
| Fattori Prod Valori              |          | Haroun89                                                                           | ×                  | 26/05/2023     | 29/05/2023           | ß         | ×           |
| 🦫 Tipo Punto Fisico              |          | Owner - Unità Org. Autorizz. e OTA                                                 | ~                  | 02/03/2023     | 03/08/2018           |           | ×           |
| elibere +                        |          | UO Accreditamento - Owner                                                          | ~                  | 11/10/2018     | 08/06/2020           | ľ         | ×           |
| odici ASL +                      |          | UO Accreditamento - Responsabile                                                   | ×                  | 11/10/2018     | 08/06/2020           | ľ         | ×           |
| onfigurazioni +                  |          | UO Accreditamento strutture sanitarie                                              | ×                  | 18/10/2018     | 08/06/2020           | ľ         | ×           |
| tility +                         |          | UO Assistenza ospedaliera pubblica e privata accreditata e<br>strutture intermedie | ×                  | 05/04/2017     | 08/06/2020           | ľ         | ×           |
| Procedimenti                     |          | UO Assistenza specialistica, liste d'attesa, termale                               | ×                  | 05/04/2017     | 08/06/2020           | Ľ         | ×           |
| ascicolo del titolare 🔄 🗕        |          | UO Autorizzazione e OTA                                                            | ×                  | 11/10/2018     | 08/06/2020           | <b>B</b>  | ×           |
|                                  | -        |                                                                                    |                    | 20/05/20147    | 00/05/2020           |           |             |

Per creare un **nuovo** Ufficio, si può fare click sul **pulsante** Nuova:

×

| amministrazi                                        | one - U | tente : test1 - Ruolo: Amminis                              | tratore                     |       |                    |                |                      |           |             | <u>ں</u> |
|-----------------------------------------------------|---------|-------------------------------------------------------------|-----------------------------|-------|--------------------|----------------|----------------------|-----------|-------------|----------|
| Amministrazione                                     |         |                                                             |                             |       |                    |                |                      | Contiso M |             |          |
| Gestione Codici ULSS                                | +       | Ufficio                                                     |                             |       |                    |                |                      | Scanca A  |             | 1        |
| Titolari                                            | +       |                                                             |                             |       |                    |                |                      | Canc      | iella Cerca |          |
| UDO                                                 | +       | NOME                                                        |                             |       | NASCOSTO REGIONALI |                |                      |           |             |          |
| Requisiti                                           | +       |                                                             |                             |       |                    |                |                      |           |             | . 1      |
| Configurazioni UDO                                  | +       | Nome                                                        |                             | Nasco | sto Regionali      | Data Creazione | Data Ultima Modifica | Modifica  | Elimina     |          |
| Generali                                            |         | CRAT                                                        |                             |       | ×                  | 02/04/2015     | 18/10/2018           | Ľ         | ×           | ^        |
| 🦆 Direzioni                                         |         | CREU                                                        |                             |       | ×                  | 02/04/2015     | 04/09/2018           | ľ         | ×           |          |
| 🦆 Distretti                                         |         | DIREZIONE PREVENZIONE, SICURE<br>VETERINARIA                | ZZA ALIMENTARE,             |       | ×                  | 05/04/2017     | 04/09/2018           | Ľ         | ×           |          |
| 🛃 Uffici                                            |         | DIREZIONE PROGRAMMAZION                                     | JE SANITARIA                |       | ×                  | 05/04/2017     | 04/09/2018           | ľ         | ×           |          |
| Autorita Preposte                                   |         | DIREZIONE SERVIZI SC                                        | CIALI                       |       | ×                  | 05/04/2017     | 04/09/2018           | ď         | ×           |          |
| Toponimi                                            |         | Haroun 33                                                   |                             |       | ×                  | 04/05/2023     | 29/05/2023           | ď         | ×           |          |
| <ul> <li>Tipo Acco</li> <li>Tipo Societa</li> </ul> |         | Haroun ufficio2                                             |                             |       | ×                  | 24/05/2023     | 24/05/2023           | ď         | ×           |          |
| Fattori Prod Valori                                 |         | Haroun89                                                    |                             |       | ×                  | 26/05/2023     | 29/05/2023           | ľ         | ×           |          |
| 🦆 Tipo Punto Fisico                                 |         | Owner - Unità Org. Autori                                   | zz. e OTA                   |       | <b>v</b>           | 02/03/2023     | 03/08/2018           | ß         | ×           |          |
| Delibere                                            | +       | UO Accreditamento - C                                       | Owner                       |       | ~                  | 11/10/2018     | 08/06/2020           | Ľ         | ×           |          |
| Codici ASL                                          | +       | UO Accreditamento - Resp                                    | oonsabile                   |       | ~                  | 11/10/2018     | 08/06/2020           | ľ         | ×           | 1.1      |
| Configurazioni                                      | +       | UO Accreditamento struttur                                  | e sanitarie                 |       | ×                  | 18/10/2018     | 08/06/2020           | ľ         | ×           |          |
| Utility                                             | +       | UO Assistenza ospedaliera pubblica e<br>strutture intermedi | privata accreditata e<br>ie |       | ×                  | 05/04/2017     | 08/06/2020           | ľ         | ×           |          |
| Procedimenti                                        |         | UO Assistenza specialistica, liste o                        | d'attesa, termale           |       | ×                  | 05/04/2017     | 08/06/2020           | ľ         | ×           |          |
| Fascicolo del titolare                              | - 1     | UO Autorizzazione e                                         | OTA                         |       | ×                  | 11/10/2018     | 08/06/2020           | ľ         | ×           |          |
|                                                     |         |                                                             | 1.1                         |       |                    | 20/05/2017     | 00/05/0000           |           |             | Ŧ        |

Viene aperta la **schermata** Nuovo Ufficio, in cui è possibile **compilare/settare** i **campi** Nome e Nascosto Regionali, per poi **salvare** facendo click sul **pulsante** Salva :

| amministrazione - U                   | Utente : test1 - Ruolo: Amministratore |                        |
|---------------------------------------|----------------------------------------|------------------------|
| Amministrazione                       |                                        |                        |
| Gestione Codici ULSS +                | Nuovo Ufficio                          | ndietro Cancella Salva |
| Titolari +                            |                                        |                        |
| UDO +                                 | Italiano                               |                        |
| Requisiti +                           | NOME * Nome Nuovo Ufficio Test         |                        |
| Configurazioni UDO +                  | NASCOSTO REGIONALI                     |                        |
| Generali —                            |                                        |                        |
| Direzioni                             | Show Form Bindings                     |                        |
| Jistretti                             |                                        |                        |
| Autorita Preposte                     |                                        |                        |
| 🌲 Toponimi                            |                                        |                        |
| 🤰 Tipo Atto                           |                                        |                        |
| 🦆 Tipo Societa                        |                                        |                        |
| Fattori Prod Valori Tipo Punto Fisico |                                        |                        |
| Delibere +                            |                                        |                        |
| Codici ASI +                          |                                        |                        |
| Configurazioni +                      |                                        |                        |
| Utility +                             |                                        |                        |
| Procedimenti                          |                                        |                        |
|                                       |                                        |                        |
| Fascicolo del titolare –              | •                                      |                        |

Nel caso (prima del salvataggio) si vogliano **ripulire** i **contenuti** inseriti nei **campi** è sufficiente fare click sul **pulsante** Cancella, mentre se si vuole **ritornare** alla **schermata precedente** è necessario fare click sul **pulsante** Indietro . Facendo click sul **pulsante** Scarica XLS :

| « | amministrazione | - Utente : | test1 - | Ruolo: | Amministratore |
|---|-----------------|------------|---------|--------|----------------|
|---|-----------------|------------|---------|--------|----------------|

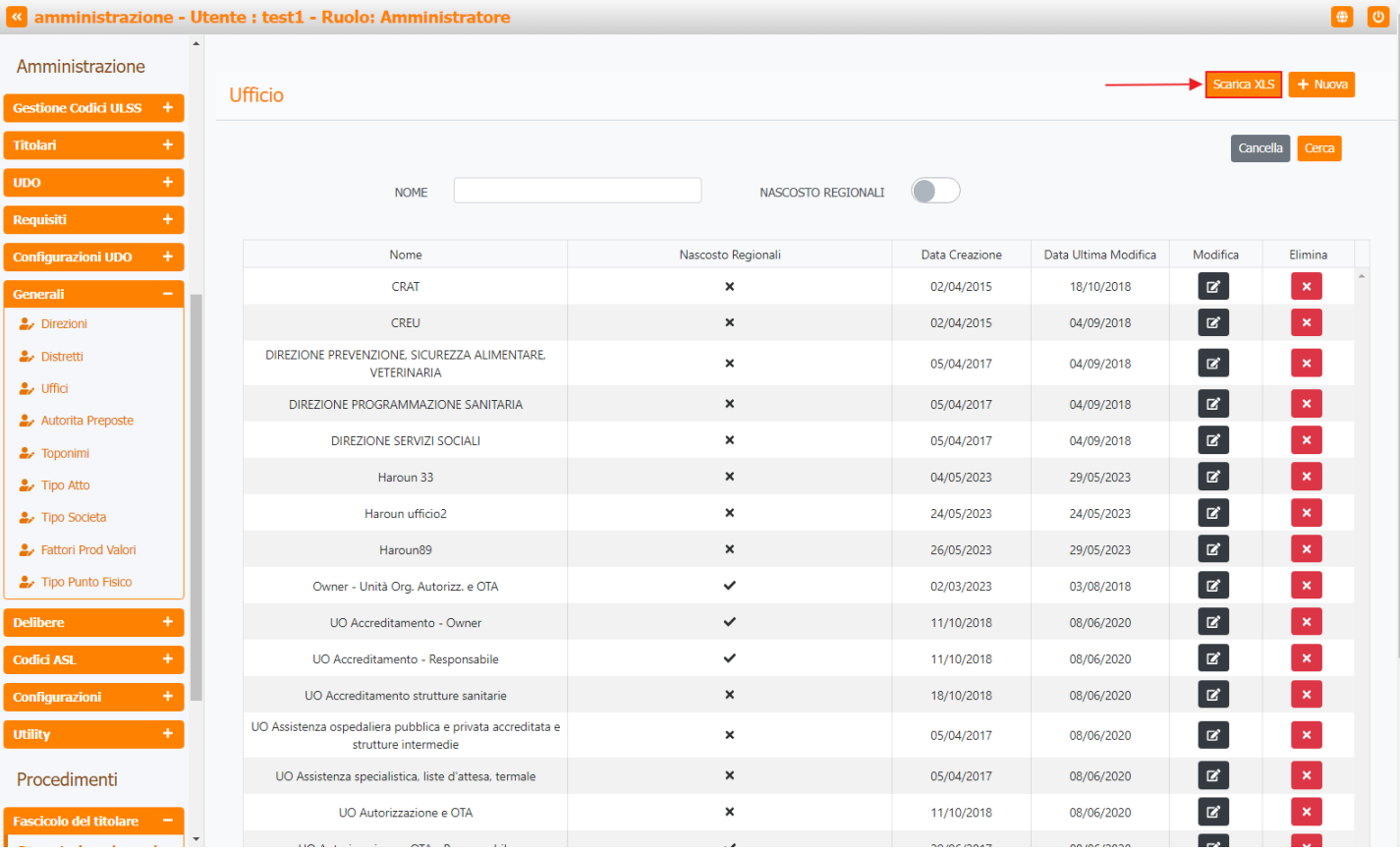

#### e poi facendo click sul **pulsante** di Download :

| 🕙 amministrazi                                      | one - U | tente : test1 - Ruc | olo: Amministratore                                               |                    |                 |                      |           | <b>(</b>    |
|-----------------------------------------------------|---------|---------------------|-------------------------------------------------------------------|--------------------|-----------------|----------------------|-----------|-------------|
| Amministrazione                                     | •<br>•  |                     |                                                                   |                    |                 |                      |           |             |
| Gestione Codici ULSS                                | +       | Ufficio             |                                                                   |                    |                 |                      | Scarica X | LS + Nuova  |
|                                                     | +       |                     |                                                                   |                    |                 |                      | Cano      | cella Cerca |
|                                                     | +       |                     | NOME                                                              | NASCOSTO REGIONALI |                 |                      |           |             |
| Requisiti                                           | +       |                     |                                                                   |                    |                 |                      |           |             |
| Configurazioni UDO                                  | +       |                     | Nome                                                              | Nascosto Regionali | Data Creazione  | Data Ultima Modifica | Modifica  | Elimina     |
| Generali                                            |         |                     | XLS DOWNLOAD                                                      |                    | ×               | 18/10/2018           | Ľ         | ×           |
| 🋃 Direzioni                                         |         |                     | Data inizio: 13/06/2023 16:19:33                                  |                    |                 | 04/09/2018           | ď         | ×           |
| 🏖 Distretti                                         |         | DIREZIONE PRI       | Data fine: 13/06/2023, 16:19:33                                   |                    |                 | 04/09/2018           | Z         | ×           |
| 🤰 Uffici                                            |         | DIREZIONI           | Operazioni totali: 1                                              |                    |                 | 04/09/2018           | ď         | ×           |
| Autorita Preposte                                   |         | DI                  | Operazioni completate: 1<br>Operazioni ignorata: 0                |                    |                 | 04/09/2018           | ď         | ×           |
| Toponimi                                            |         |                     | Operazioni fallite: 0                                             |                    |                 | 29/05/2023           | ľ         | ×           |
| <ul> <li>Tipo Auto</li> <li>Tipo Societa</li> </ul> |         |                     |                                                                   | 100%               |                 | 24/05/2023           | Ľ         | ×           |
| Fattori Prod Valori                                 |         |                     |                                                                   |                    | Download Chiudi | 29/05/2023           | Ľ         | ×           |
| 🛃 Tipo Punto Fisico                                 |         | Owne                |                                                                   |                    |                 | 03/08/2018           | Ľ         | ×           |
| Delibere                                            | +       | UO                  | Accreditamento - Owner                                            | ~                  | 11/10/2018      | 08/06/2020           | ľ         | ×           |
| Codici ASL                                          | +       | UO Acc              | creditamento - Responsabile                                       | ~                  | 11/10/2018      | 08/06/2020           | Ľ         | ×           |
| Configurazioni                                      | +       | UO Accre            | editamento strutture sanitarie                                    | ×                  | 18/10/2018      | 08/06/2020           | Ľ         | ×           |
| Utility                                             | +       | UO Assistenza osp   | edaliera pubblica e privata accreditata e<br>strutture intermedie | ×                  | 05/04/2017      | 08/06/2020           | Ø         | ×           |
| Procedimenti                                        |         | UO Assistenza       | a specialistica, liste d'attesa, termale                          | ×                  | 05/04/2017      | 08/06/2020           | ď         | ×           |
| Fascicolo del titolare                              | -       | UC                  | O Autorizzazione e OTA                                            | ×                  | 11/10/2018      | 08/06/2020           | Ľ         | ×           |
|                                                     | -       |                     |                                                                   |                    |                 |                      |           |             |

è possibile esportare in formato .XLS tutti i dati contenuti nella tabella Uffici .

Inoltre è possibile effettuare una ricerca specifica sui Uffici, in particolare filtrando per Nome e Nascosto Regionali :

|                          |                                                                                    |                    |                |                      |           |             | × |
|--------------------------|------------------------------------------------------------------------------------|--------------------|----------------|----------------------|-----------|-------------|---|
| 🛯 amministrazione - Uto  | ente : test1 - Ruolo: Amministratore                                               |                    |                |                      |           | •           | U |
| Amministrazione          |                                                                                    |                    |                |                      | Scarica X | 15 + Nuova  |   |
| Gestione Codici ULSS +   | Ufficio                                                                            |                    |                |                      |           |             |   |
| Titolari +               |                                                                                    |                    |                |                      | Cano      | cella Cerca |   |
| UDO +                    | NOME                                                                               | NASCOSTO REGIONALI |                |                      |           |             |   |
| Requisiti +              |                                                                                    |                    |                |                      |           |             |   |
| Configurazioni UDO +     | Nome                                                                               | Nascosto Regionali | Data Creazione | Data Ultima Modifica | Modifica  | Elimina     | * |
| Generali —               | CKAI                                                                               | ×                  | 02/04/2015     | 18/10/2018           |           | ×           |   |
| 🦆 Direzioni              | CREU                                                                               | ×                  | 02/04/2015     | 04/09/2018           | Ø         | ×           |   |
| 🏖 Distretti              | DIREZIONE PREVENZIONE, SICUREZZA ALIMENTARE,<br>VETERINARIA                        | ×                  | 05/04/2017     | 04/09/2018           | ľ         | ×           |   |
| 🎝 Uffici                 | DIREZIONE PROGRAMMAZIONE SANITARIA                                                 | ×                  | 05/04/2017     | 04/09/2018           | Ľ         | ×           |   |
| Autorita Preposte        | DIREZIONE SERVIZI SOCIALI                                                          | ×                  | 05/04/2017     | 04/09/2018           | ß         | ×           |   |
| Toponimi                 | Haroun 33                                                                          | ×                  | 04/05/2023     | 29/05/2023           | ľ         | ×           |   |
| Tipo Atto                | Haroun ufficio2                                                                    | ×                  | 24/05/2023     | 24/05/2023           | R         | ×           |   |
| Fattori Prod Valori      | Haroun89                                                                           | ×                  | 26/05/2023     | 29/05/2023           | ľ         | ×           |   |
| Tipo Punto Fisico        | Owner - Unità Org. Autorizz. e OTA                                                 | ~                  | 02/03/2023     | 03/08/2018           | ď         | ×           |   |
| Delibere +               | UO Accreditamento - Owner                                                          | ✓                  | 11/10/2018     | 08/06/2020           | Ľ         | ×           |   |
| Codici ASL +             | UO Accreditamento - Responsabile                                                   | ~                  | 11/10/2018     | 08/06/2020           | ľ         | ×           |   |
| Configurazioni +         | UO Accreditamento strutture sanitarie                                              | ×                  | 18/10/2018     | 08/06/2020           | ľ         | ×           |   |
| Utility +                | UO Assistenza ospedaliera pubblica e privata accreditata e<br>strutture intermedie | ×                  | 05/04/2017     | 08/06/2020           | ľ         | ×           |   |
| Procedimenti             | UO Assistenza specialistica, liste d'attesa, termale                               | ×                  | 05/04/2017     | 08/06/2020           | Ľ         | ×           |   |
| Fascicolo del titolare – | UO Autorizzazione e OTA                                                            | ×                  | 11/10/2018     | 08/06/2020           | Ľ         | ×           |   |
| · · · · · · · · ·        |                                                                                    |                    | 00/06/00/7     | 00/05/2022           | -         |             |   |

#### facendo click sul **pulsante** Cerca :

| amministrazione - l        | Jtente : test1 - Ruolo: Amministratore                                             |                    |                |                      |           | <b>e</b>    | U |
|----------------------------|------------------------------------------------------------------------------------|--------------------|----------------|----------------------|-----------|-------------|---|
| Amministrazione            |                                                                                    |                    |                |                      | Scarica X | 15 + Nuova  |   |
| Gestione Codici ULSS +     | Ufficio                                                                            |                    |                |                      |           |             |   |
| Titolari +                 |                                                                                    |                    |                |                      | Can       | cella Cerca |   |
| UDO +                      | NOME                                                                               | NASCOSTO REGIONALI |                |                      |           | 1           |   |
| Requisiti +                |                                                                                    |                    |                |                      |           |             |   |
| Configurazioni UDO +       | Nome                                                                               | Nascosto Regionali | Data Creazione | Data Ultima Modifica | Modifica  | Elimina     |   |
| Generali —                 | CRAT                                                                               | ×                  | 02/04/2015     | 18/10/2018           | ľ         | ×           | ^ |
| 🤰 Direzioni                | CREU                                                                               | ×                  | 02/04/2015     | 04/09/2018           | ľ         | ×           |   |
| 🍰 Distretti                | DIREZIONE PREVENZIONE, SICUREZZA ALIMENTARE,<br>VETERINARIA                        | ×                  | 05/04/2017     | 04/09/2018           | ß         | ×           |   |
| 🍰 Uffici                   | DIREZIONE PROGRAMMAZIONE SANITARIA                                                 | ×                  | 05/04/2017     | 04/09/2018           | Ľ         | ×           |   |
| Autorita Preposte          | DIREZIONE SERVIZI SOCIALI                                                          | ×                  | 05/04/2017     | 04/09/2018           | Ľ         | ×           |   |
|                            | Haroun 33                                                                          | ×                  | 04/05/2023     | 29/05/2023           | Ľ         | ×           |   |
| Tipo Societa               | Haroun ufficio2                                                                    | ×                  | 24/05/2023     | 24/05/2023           | Ľ         | ×           |   |
| 🍰 Fattori Prod Valori      | Haroun89                                                                           | ×                  | 26/05/2023     | 29/05/2023           | Ľ         | ×           |   |
| 🍰 Tipo Punto Fisico        | Owner - Unità Org. Autorizz. e OTA                                                 | ~                  | 02/03/2023     | 03/08/2018           | ß         | ×           |   |
| Delibere +                 | UO Accreditamento - Owner                                                          | ~                  | 11/10/2018     | 08/06/2020           | Ľ         | ×           |   |
| Codici ASL +               | UO Accreditamento - Responsabile                                                   | ~                  | 11/10/2018     | 08/06/2020           | Ľ         | ×           |   |
| Configurazioni +           | UO Accreditamento strutture sanitarie                                              | ×                  | 18/10/2018     | 08/06/2020           | ľ         | ×           |   |
| Utility +                  | UO Assistenza ospedaliera pubblica e privata accreditata e<br>strutture intermedie | ×                  | 05/04/2017     | 08/06/2020           | ľ         | ×           |   |
| Procedimenti               | UO Assistenza specialistica, liste d'attesa, termale                               | ×                  | 05/04/2017     | 08/06/2020           | ľ         | ×           |   |
| Fascicolo del titolare 🔄 🗕 | UO Autorizzazione e OTA                                                            | ×                  | 11/10/2018     | 08/06/2020           | ß         | ×           |   |
|                            | -                                                                                  |                    |                |                      |           |             |   |

Facendo click sul **pulsante** Cancella è possibile **ripulire** il **contenuto** inserito nei **campi** di **ricerca**:

| amministrazione - | Utente : test1 | - Ruolo: / | Amministrator |
|-------------------|----------------|------------|---------------|
|-------------------|----------------|------------|---------------|

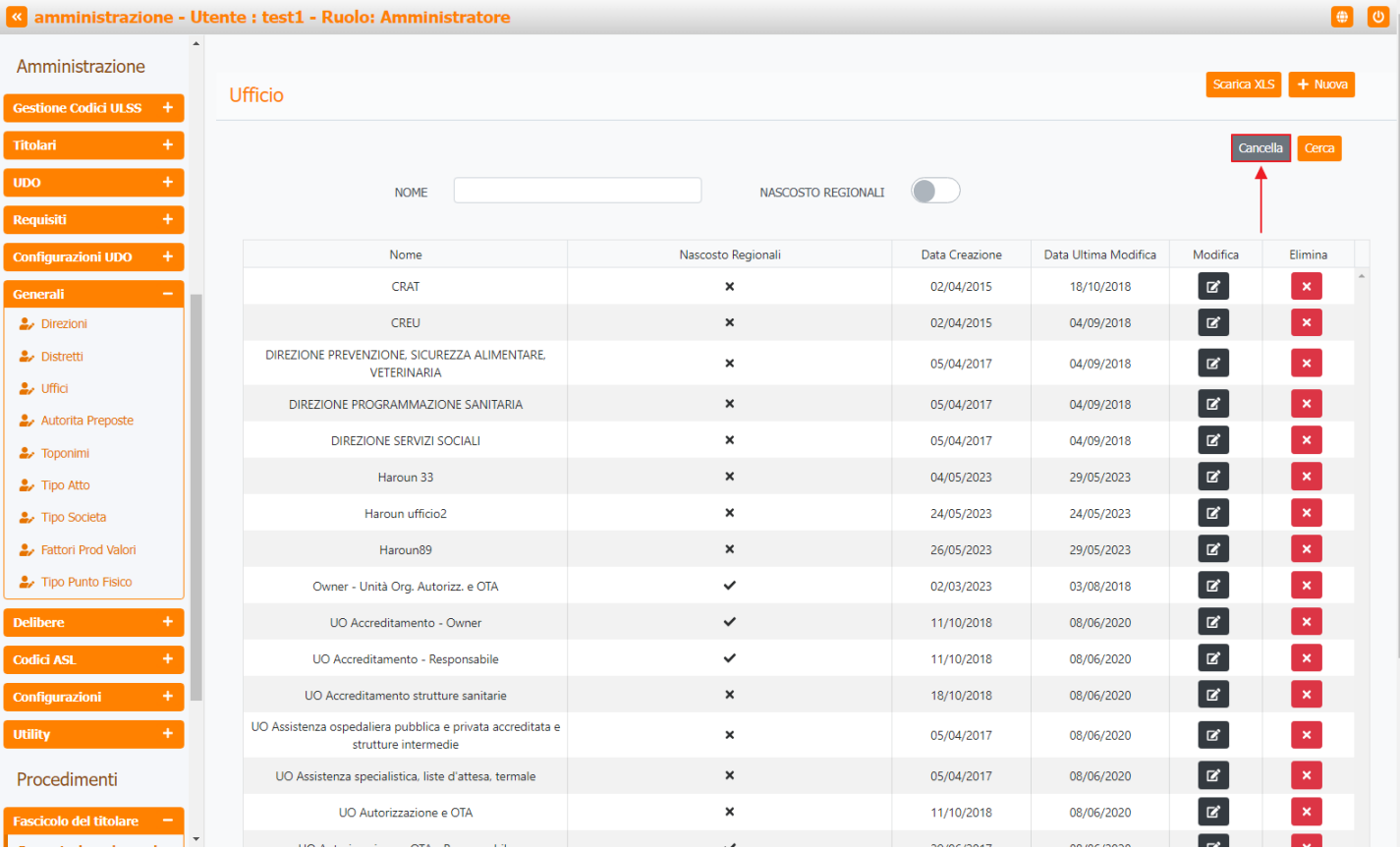

## Inoltre facendo click sul **pulsante** Modifica :

| amministrazione - U                                 | tente : test1 - Ruolo: Amministratore                       |                    |                |                      |           | • 0         |
|-----------------------------------------------------|-------------------------------------------------------------|--------------------|----------------|----------------------|-----------|-------------|
| Amministrazione                                     | Lifficia                                                    |                    |                |                      | Scarica X | LS + Nuova  |
| Gestione Codici ULSS +                              | Ufficio                                                     |                    |                |                      |           |             |
| Titolari +                                          |                                                             |                    |                |                      | Can       | cella Cerca |
| UDO +                                               | NOME                                                        | NASCOSTO REGIONALI |                |                      |           |             |
| Requisiti +                                         |                                                             |                    |                |                      |           |             |
| Configurazioni UDO +                                | Nome                                                        | Nascosto Regionali | Data Creazione | Data Ultima Modifica | Modifica  | Elimina     |
| Generali –                                          | CRAT                                                        | ×                  | 02/04/2015     | 18/10/2018           | Ľ         | ×           |
| 🦆 Direzioni                                         | CREU                                                        | ×                  | 02/04/2015     | 04/09/2018           | ľ         | ×           |
| 🏖 Distretti                                         | DIREZIONE PREVENZIONE, SICUREZZA ALIMENTARE,<br>VETERINARIA | ×                  | 05/04/2017     | 04/09/2018           | ß         | ×           |
| 🎝 Uffici                                            | DIREZIONE PROGRAMMAZIONE SANITARIA                          | ×                  | 05/04/2017     | 04/09/2018           | ľ         | ×           |
| 🍰 Autorita Preposte                                 | DIREZIONE SERVIZI SOCIALI                                   | ×                  | 05/04/2017     | 04/09/2018           | ß         | ×           |
| Toponimi                                            | Haroun 33                                                   | ×                  | 04/05/2023     | 29/05/2023           | ď         | ×           |
| <ul> <li>Tipo Allo</li> <li>Tipo Societa</li> </ul> | Haroun ufficio2                                             | ×                  | 24/05/2023     | 24/05/2023           | ß         | ×           |
| Fattori Prod Valori                                 | Haroun89                                                    | ×                  | 26/05/2023     | 29/05/2023           | ď         | ×           |
| 🛃 Tipo Punto Fisico                                 | Owner - Unità Org. Autorizz. e OTA                          | ~                  | 02/03/2023     | 03/08/2018           | ď         | ×           |
| Delibere +                                          | UO Accreditamento - Owner                                   | ~                  | 11/10/2018     | 08/06/2020           | Ľ         | ×           |
| Codici ASL +                                        | UO Accreditamento - Responsabile                            | ~                  | 11/10/2018     | 08/06/2020           | Ľ         | ×           |
| Configurazioni _+                                   | UO Accreditamento strutture sanitarie                       | ×                  | 18/10/2018     | 08/06/2020           | ď         | ×           |
| Utility +                                           | UO Assistenza ospedaliera pubblica e privata accreditata e  | ×                  | 05/04/2017     | 08/06/2020           | R         | ×           |
|                                                     | strutture intermedie                                        | ~                  | 05/04/2017     | 08/06/2020           |           |             |
| Procedimenti                                        | UO Assistenza specialistica, liste d'attesa, termaie        | <b>^</b>           | 05/04/2017     | 00/06/2020           |           |             |
| Fascicolo del titolare 🗧                            | UO Autorizzazione e OTA                                     | ×                  | 11/10/2018     | 08/06/2020           |           | <b>*</b>    |

è possibile modificare i campi Nome e Nascosto Regionali, per poi fare click sul pulsante Salva per salvare le modifiche:

| amministrazione - U                              | Jtente : test1 - Ruolo: Amministratore                                                                                                   |
|--------------------------------------------------|----------------------------------------------------------------------------------------------------|
| Amministrazione                                  |                                                                                                    |
| Gestione Codici ULSS +                           | Modifica Ufficio                                                                                                    |
| Titolari +                                       |                                                                                                    |
| UDO +                                            | Italiano                                                                                                    |
| Requisiti +                                      | NOME * CRAT Modifica Test                                                                                                    |
| Configurazioni UDO +                             | NASCOSTO REGIONALI                                                                                                    |
| Generali —                                       |                                                                                                    |
| <ul> <li>Direzioni</li> <li>Distretti</li> </ul> | Show Form Bindings                                                                                                    |
| 🕹 Uffici                                         |                                                                                                    |
| 🍰 Autorita Preposte                              |                                                                                                    |
| 🦆 Toponimi                                       |                                                                                                    |
| 🎝 Tipo Atto                                      |                                                                                                    |
| Tipo Societa Eattori Prod Valori                 |                                                                                                    |
| Tipo Punto Fisico                                |                                                                                                    |
| Delibere +                                       |                                                                                                    |
| Codici ASL +                                     |                                                                                                    |
| Configurazioni +                                 |                                                                                                    |
| Utility +                                        |                                                                                                    |
| Procedimenti                                     |                                                                                                    |
| Fascicolo del titolare –                         |                                                                                                    |
| Nol casa (prima da                               | l colvotoggio) ci vogliono <b>rinulize i contonuti</b> incoriti nei <b>compi</b> è sufficiente fore click cul <b>nulconte C</b> oncello. |

¥

Nel caso (prima del salvataggio) si vogliano **ripulire** i **contenuti** inseriti nei **campi** è sufficiente fare click sul **pulsante** Cancella, mentre se si vuole **ritornare** alla **schermata precedente** è necessario fare click sul **pulsante** Indietro . Oppure facendo click sul **pulsante** Elimina :

| amministrazione - Uten                  | te : test1 - Ruolo: Amministratore                                                 |                    |                |                      |           | e e e e e e e e e e e e e e e e e e e | U        |
|-----------------------------------------|------------------------------------------------------------------------------------|--------------------|----------------|----------------------|-----------|---------------------------------------|----------|
| Amministrazione                         | Lifficia                                                                           |                    |                |                      | Scarica X | LS + Nuova                            |          |
| Gestione Codici ULSS +                  | UTTCIO                                                                             |                    |                |                      | _         |                                       |          |
| Titolari +                              |                                                                                    |                    |                |                      | Cano      | cella Cerca                           |          |
| UDO +                                   | NOME                                                                               | NASCOSTO REGIONALI |                |                      |           |                                       |          |
| Requisiti +                             |                                                                                    |                    |                |                      |           | ↓ ↓                                   |          |
| Configurazioni UDO +                    | Nome                                                                               | Nascosto Regionali | Data Creazione | Data Ultima Modifica | Modifica  | Elimina                               |          |
| Generali —                              | CRAT                                                                               | ×                  | 02/04/2015     | 18/10/2018           | ľ         | ×                                     | <u>_</u> |
| 🤰 Direzioni                             | CREU                                                                               | ×                  | 02/04/2015     | 04/09/2018           | Ľ         | ×                                     |          |
| 🦆 Distretti                             | DIREZIONE PREVENZIONE, SICUREZZA ALIMENTARE,<br>VETERINARIA                        | ×                  | 05/04/2017     | 04/09/2018           | ľ         | ×                                     |          |
| 🛃 Uffici                                | DIREZIONE PROGRAMMAZIONE SANITARIA                                                 | ×                  | 05/04/2017     | 04/09/2018           | ľ         | ×                                     |          |
| Autorita Preposte                       | DIREZIONE SERVIZI SOCIALI                                                          | ×                  | 05/04/2017     | 04/09/2018           | ß         | ×                                     |          |
| Tipo Atto                               | Haroun 33                                                                          | ×                  | 04/05/2023     | 29/05/2023           | Ľ         | ×                                     |          |
| 🎝 Tipo Societa                          | Haroun ufficio2                                                                    | ×                  | 24/05/2023     | 24/05/2023           | ľ         | ×                                     |          |
| 🍰 Fattori Prod Valori                   | Haroun89                                                                           | ×                  | 26/05/2023     | 29/05/2023           | ľ         | ×                                     |          |
| 🦆 Tipo Punto Fisico                     | Owner - Unità Org. Autorizz. e OTA                                                 | ~                  | 02/03/2023     | 03/08/2018           | ľ         | ×                                     |          |
| Delibere +                              | UO Accreditamento - Owner                                                          | ~                  | 11/10/2018     | 08/06/2020           | Ľ         | ×                                     |          |
| Codici ASL +                            | UO Accreditamento - Responsabile                                                   | ~                  | 11/10/2018     | 08/06/2020           | Ľ         | ×                                     |          |
| Configurazioni +                        | UO Accreditamento strutture sanitarie                                              | ×                  | 18/10/2018     | 08/06/2020           | Ľ         | ×                                     |          |
| Utility +                               | UO Assistenza ospedaliera pubblica e privata accreditata e<br>strutture intermedie | ×                  | 05/04/2017     | 08/06/2020           | ľ         | ×                                     |          |
| Procedimenti                            | UO Assistenza specialistica, liste d'attesa, termale                               | ×                  | 05/04/2017     | 08/06/2020           | ľ         | ×                                     |          |
| Fascicolo del titolare –                | UO Autorizzazione e OTA                                                            | ×                  | 11/10/2018     | 08/06/2020           | ľ         | ×                                     |          |
| - · · · · · · · · · · · · · · · · · · · |                                                                                    |                    | 20/06/20147    | 00/02/2020           |           |                                       |          |

è possibile **eliminare** gli **Uffici**.

Prima di procedere all'**eliminazione**, l'applicativo richiede **conferma** tramite apposita **finestra**:

| 💌 amministrazio               | one - U | ltente : test1 - Ruolo: Amministrato                                | re                     |                                       |                |                      |           |            |
|-------------------------------|---------|---------------------------------------------------------------------|------------------------|---------------------------------------|----------------|----------------------|-----------|------------|
| Amministrazione               |         |                                                                     | Richiesta di           | conferma                              | ×              |                      |           |            |
| Gestione Codici ULSS          | +       | Ufficio                                                             | Confermi l'eliminazion | ne? Questa operazione è irreversibile |                |                      | Scarica X | S + Nuova  |
|                               | +       |                                                                     |                        |                                       |                |                      | Cano      | ella Cerca |
|                               | +       | NOME                                                                |                        |                                       |                |                      | _         |            |
| Requisiti                     | +       |                                                                     |                        |                                       |                |                      |           |            |
| Configurazioni UDO            | +       | Nome                                                                |                        | Nascosto Regionali                    | Data Creazione | Data Ultima Modifica | Modifica  | Elimina    |
| Generali                      | Ξ.      | CRAT                                                                |                        | ×                                     | 02/04/2015     | 18/10/2018           | Ľ         | ×          |
| 🤰 Direzioni                   |         | CREU                                                                |                        | ×                                     | 02/04/2015     | 04/09/2018           | ß         | ×          |
| 🍰 Distretti                   |         | DIREZIONE PREVENZIONE, SICUREZZA ALIN<br>VETERINARIA                | MENTARE,               | ×                                     | 05/04/2017     | 04/09/2018           | ß         | ×          |
| 🤰 Uffici                      |         | DIREZIONE PROGRAMMAZIONE SANIT                                      | ARIA                   | ×                                     | 05/04/2017     | 04/09/2018           | ď         | ×          |
| Autorita Preposte             |         | DIREZIONE SERVIZI SOCIALI                                           |                        | ×                                     | 05/04/2017     | 04/09/2018           | ď         | ×          |
| <ul> <li>Tipo Atto</li> </ul> |         | Haroun 33                                                           |                        | ×                                     | 04/05/2023     | 29/05/2023           | ß         | ×          |
| 🤪 Tipo Societa                |         | Haroun ufficio2                                                     |                        | ×                                     | 24/05/2023     | 24/05/2023           | ď         | ×          |
| 🤰 Fattori Prod Valori         |         | Haroun89                                                            |                        | ×                                     | 26/05/2023     | 29/05/2023           | ľ         | ×          |
| 🔐 Tipo Punto Fisico           |         | Owner - Unità Org. Autorizz. e OTA                                  | <b>N</b>               | *                                     | 02/03/2023     | 03/08/2018           | ď         | ×          |
| Delibere                      | +       | UO Accreditamento - Owner                                           |                        | ~                                     | 11/10/2018     | 08/06/2020           | Ľ         | ×          |
| Codici ASL                    | +       | UO Accreditamento - Responsabile                                    | 2                      | ~                                     | 11/10/2018     | 08/06/2020           | Ľ         | ×          |
| Configurazioni                | +       | UO Accreditamento strutture sanitar                                 | rie                    | ×                                     | 18/10/2018     | 08/06/2020           | Ľ         | ×          |
| Utility                       | +       | UO Assistenza ospedaliera pubblica e privata a strutture intermedie | accreditata e          | ×                                     | 05/04/2017     | 08/06/2020           | ď         | ×          |
| Procedimenti                  |         | UO Assistenza specialistica, liste d'attesa, t                      | termale                | ×                                     | 05/04/2017     | 08/06/2020           | ď         | ×          |
| Fascicolo del titolare        | -       | UO Autorizzazione e OTA                                             |                        | ×                                     | 11/10/2018     | 08/06/2020           | ď         | ×          |
|                               |         |                                                                     |                        |                                       | 00/00/00/77    | 00.000.00000         |           |            |

A questo punto verrà visualizzato un **messaggio** di **conferma** di avvenuta **cancellazione**:

| amministrazion                 | ie - Utei | nte : test1 - Ruolo: Amministratore                                                |                    |                |                      |                  |                     |
|--------------------------------|-----------|------------------------------------------------------------------------------------|--------------------|----------------|----------------------|------------------|---------------------|
| Amministrazione                | •         |                                                                                    |                    |                | • Ca                 | ncellazione comp | letata con successo |
| Gestione Codici ULSS           | +         | Ufficio                                                                            |                    |                |                      | Junica A         |                     |
| Titolari                       | +         |                                                                                    |                    |                |                      | Cano             | iella Cerca         |
| UDO                            | +         | NOME                                                                               | NASCOSTO REGIONALI |                |                      |                  |                     |
| Requisiti                      | +         |                                                                                    |                    |                |                      |                  |                     |
| Configurazioni UDO             | +         | Nome                                                                               | Nascosto Regionali | Data Creazione | Data Ultima Modifica | Modifica         | Elimina             |
| Generali                       |           | CRAT                                                                               | ×                  | 02/04/2015     | 18/10/2018           | ľ                | × ^                 |
| 🎝 Direzioni                    |           | CREU                                                                               | ×                  | 02/04/2015     | 04/09/2018           | ľ                | ×                   |
| 🦆 Distretti                    |           | DIREZIONE PREVENZIONE, SICUREZZA ALIMENTARE,<br>VETERINARIA                        | ×                  | 05/04/2017     | 04/09/2018           |                  | ×                   |
| 🦆 Uffici                       |           | DIREZIONE PROGRAMMAZIONE SANITARIA                                                 | ×                  | 05/04/2017     | 04/09/2018           | Ľ                | ×                   |
| Autorita Preposte              |           | DIREZIONE SERVIZI SOCIALI                                                          | ×                  | 05/04/2017     | 04/09/2018           | ľ                | ×                   |
| Tipo Atto                      |           | Haroun 33                                                                          | ×                  | 04/05/2023     | 29/05/2023           | ľ                | ×                   |
|                                |           | Haroun ufficio2                                                                    | ×                  | 24/05/2023     | 24/05/2023           | ľ                | ×                   |
| 🤰 Fattori Prod Valori          |           | Haroun89                                                                           | ×                  | 26/05/2023     | 29/05/2023           | ľ                | ×                   |
| 🤰 Tipo Punto Fisico            |           | Owner - Unità Org. Autorizz. e OTA                                                 | ~                  | 02/03/2023     | 03/08/2018           | ľ                | ×                   |
| Delibere                       | +         | UO Accreditamento - Owner                                                          | ~                  | 11/10/2018     | 08/06/2020           | ľ                | ×                   |
| Codici ASL                     | •         | UO Accreditamento - Responsabile                                                   | ~                  | 11/10/2018     | 08/06/2020           | ľ                | ×                   |
| Configurazioni                 | +         | UO Accreditamento strutture sanitarie                                              | ×                  | 18/10/2018     | 08/06/2020           | Ľ                | ×                   |
| Utility                        | +         | UO Assistenza ospedaliera pubblica e privata accreditata e<br>strutture intermedie | ×                  | 05/04/2017     | 08/06/2020           | ß                | ×                   |
| Procedimenti                   |           | UO Assistenza specialistica, liste d'attesa, termale                               | ×                  | 05/04/2017     | 08/06/2020           | Z                | ×                   |
| Fascicolo del titola <u>re</u> | -         | UO Autorizzazione e OTA                                                            | ×                  | 11/10/2018     | 08/06/2020           | ľ                | ×                   |
|                                | -         |                                                                                    |                    |                |                      |                  |                     |

N.B: È possibile eliminare una riga/ufficio, occorre però verificare che non siano collegati degli utenti all'ufficio in questione o che esso non sia collegato al flusso di autorizzazione e accreditamento per la gestione degli attori in esso, se non previa modifica del flusso stesso.

## Autorità Preposte

×

Facendo click sulla **voce** Autorità Preposte :

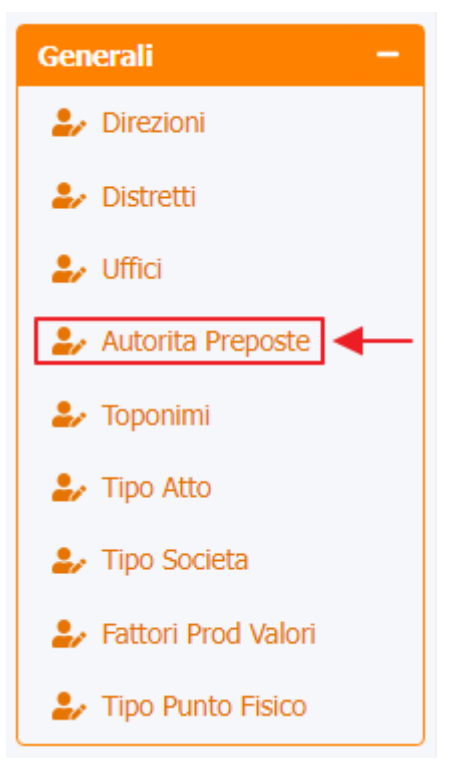

è possibile visualizzare la **schermata** delle Autorità Preposte :

| « amministrazione - I            | Utente : test1 - Ruolo: Ammini | stratore |                |                      |          | ۵ (۵                 |
|----------------------------------|--------------------------------|----------|----------------|----------------------|----------|----------------------|
| Amministrazione                  | •                              |          |                |                      |          |                      |
| Gestione Codici ULSS +           | Autorita Preposte              |          |                |                      |          | Scarica XLS + Nuova  |
| Titolari +                       |                                |          |                |                      |          | Cancella Cerca       |
| UDO +                            | NOME                           |          |                |                      |          |                      |
| Requisiti +                      |                                |          |                |                      |          |                      |
| Configurazioni UDO +             |                                | Nome 1   | Data Creazione | Data Ultima Modifica | Modifica | Elimina              |
| Generali –                       |                                | Comune   | 24/09/2015     |                      | Ľ        | ×                    |
| 🛃 Direzioni                      |                                | Regione  | 24/09/2015     |                      | ľ        | ×                    |
| 🦆 Distretti                      | 1 20 🗸 items per page          |          |                |                      |          | 1 - 2 di 2 risultati |
| 🛃 Uffici                         |                                |          | •              |                      |          |                      |
| Autorita Preposte                |                                |          |                |                      |          |                      |
| <ul> <li>Tipo Atto</li> </ul>    |                                |          |                |                      |          |                      |
| <ul> <li>Tipo Societa</li> </ul> |                                |          | I              |                      |          |                      |
| 🛃 Fattori Prod Valori            |                                |          |                |                      |          |                      |
| 🍰 Tipo Punto Fisico              |                                |          |                |                      |          |                      |
| Delibere +                       |                                |          |                |                      |          |                      |
| Codici ASL +                     |                                |          |                |                      |          |                      |
| Configurazioni +                 |                                |          |                |                      |          |                      |
| Utility +                        |                                |          |                |                      |          |                      |
| Procedimenti                     |                                |          |                |                      |          |                      |
| Fascicolo del titolare –         | •                              |          |                |                      |          |                      |

La tabella permette di visualizzare le Autorità Preposte, in particolare i dati relativi ai campi Nome, Data Creazione e Data Ultima Modifica:

| amministrazi           | one - | Uter         | te : test1 - Ruolo: Ammini | stratore                  |                 |                      |          |                      | U |
|------------------------|-------|--------------|----------------------------|---------------------------|-----------------|----------------------|----------|----------------------|---|
| Amministrazione        |       | •            |                            |                           |                 |                      |          |                      |   |
| Gestione Codici ULSS   | +     |              | Autorita Preposte          |                           |                 |                      |          | Scarica XLS + Nuova  |   |
| Titolari               | +     |              |                            |                           |                 |                      |          | Cancella Cerca       |   |
| UDO                    | +     |              | NOME                       |                           |                 |                      |          |                      |   |
| Requisiti              | +     |              |                            |                           |                 |                      |          |                      |   |
| Configurazioni UDO     | +     |              |                            | Nome †                    | Data Creazione  | Data Ultima Modifica | Modifica | Elimina              | ] |
| Generali               | -     |              |                            | Comune                    | 24/09/2015      |                      | Ľ        | ×                    | * |
| 🛃 Direzioni            |       |              |                            | Regione                   | 24/09/2015      |                      | Ľ        | ×                    | ÷ |
| 🦆 Distretti            |       |              | 1 20 🗸 items per page      |                           |                 |                      |          | 1 - 2 di 2 risultati |   |
| 🛃 Uffici               |       |              |                            |                           | <b></b>         |                      |          |                      |   |
| Autorita Preposte      |       |              |                            |                           |                 |                      |          |                      |   |
| Toponimi               |       |              |                            |                           |                 |                      |          |                      |   |
| Tipo Societa           |       |              |                            |                           | I               |                      |          |                      |   |
| Fattori Prod Valori    |       |              |                            |                           |                 |                      |          |                      |   |
| 🦆 Tipo Punto Fisico    |       |              |                            |                           |                 |                      |          |                      |   |
| Delibere               | +     |              |                            |                           |                 |                      |          |                      |   |
| Codici ASL             | +     |              |                            |                           |                 |                      |          |                      |   |
| Configurazioni         | +     |              |                            |                           |                 |                      |          |                      |   |
| Utility                | +     |              |                            |                           |                 |                      |          |                      |   |
| Procedimenti           |       |              |                            |                           |                 |                      |          |                      |   |
| Fascicolo del titolare | -     | -            |                            |                           |                 |                      |          |                      |   |
| Dor cropro un          |       | <b>0</b> 1/2 | Autorità Propo             | sta si nuò faro click sul | nulsanto Nuova: |                      |          |                      |   |

#### Per creare una **nuova** Autorità Preposta, si può fare click sul **pulsante** Nuova:

| amministrazione - U      | ltente : test1 - Ruolo: Ammini | stratore |                |                      |          |                      |
|--------------------------|--------------------------------|----------|----------------|----------------------|----------|----------------------|
| Amministrazione          |                                |          |                |                      |          |                      |
| Gestione Codici ULSS +   | Autorita Preposte              |          |                |                      |          | Scarica XLS + Nuova  |
| Titolari +               |                                |          |                |                      |          | Cancella             |
| UDO +                    | NOME                           |          |                |                      |          |                      |
| Requisiti +              | NOME                           |          |                |                      |          |                      |
| Configurazioni UDO +     |                                | Nome †   | Data Creazione | Data Ultima Modifica | Modifica | Elimina              |
| Generali –               |                                | Comune   | 24/09/2015     |                      | Ľ        | ×                    |
| 🛃 Direzioni              |                                | Regione  | 24/09/2015     |                      | ľ        | ×                    |
| 🦆 Distretti              | 1 20 🗸 items per page          |          |                |                      |          | 1 - 2 di 2 risultati |
| 🛃 Uffici                 |                                |          |                |                      |          |                      |
| Autorita Preposte        |                                |          |                |                      |          |                      |
|                          |                                |          |                |                      |          |                      |
| A Tipo Societa           |                                |          |                |                      |          |                      |
| Fattori Prod Valori      |                                |          |                |                      |          |                      |
| Tipo Punto Fisico        |                                |          |                |                      |          |                      |
| Delibere +               |                                |          |                |                      |          |                      |
| Codici ASL +             |                                |          |                |                      |          |                      |
| Configurazioni +         |                                |          |                |                      |          |                      |
| Utility +                |                                |          |                |                      |          |                      |
| Procedimenti             |                                |          |                |                      |          |                      |
| Fascicolo del titolare - |                                |          |                |                      |          |                      |

Viene aperta la **schermata** Nuovo Autorità Preposta, in cui è possibile **compilare** il **campo** Nome, per poi **salvare** facendo click sul **pulsante** Salva :

|                          | ×                                            |  |
|--------------------------|----------------------------------------------|--|
| amministrazione          | - Utente : test1 - Ruolo: Amministratore 😐 📵 |  |
| Amministrazione          |                                              |  |
| Gestione Codici ULSS +   | Nuova Autorita Preposte                      |  |
| Titolari +               |                                              |  |
| UDO +                    | Italiano                                     |  |
| Requisiti +              | NOME * Nome Nuova Autorità Preposta          |  |
| Configurazioni UDO +     |                                              |  |
| Generali –               | Show Form Bindings                           |  |
| Direzioni                |                                              |  |
| Distretti                |                                              |  |
| Autorita Preposte        |                                              |  |
| 🕹 Toponimi               |                                              |  |
| 🍰 Tipo Atto              |                                              |  |
| 🤰 Tipo Societa           |                                              |  |
| 🤰 Fattori Prod Valori    |                                              |  |
| 🦆 Tipo Punto Fisico      |                                              |  |
| Delibere +               |                                              |  |
| Codici ASL +             |                                              |  |
| Configurazioni +         |                                              |  |
| Utility +                |                                              |  |
| Procedimenti             |                                              |  |
| Fascicolo del titolare – | •                                            |  |

Nel caso (prima del salvataggio) si vogliano **ripulire** i **contenuti** inseriti nei **campi** è sufficiente fare click sul **pulsante** Cancella, mentre se si vuole **ritornare** alla **schermata precedente** è necessario fare click sul **pulsante** Indietro . Facendo click sul **pulsante** Scarica XLS :

| amministrazione -                                                                                           | Utente : test1 - Ruolo: Ammini | istratore |                |                      |          | <b>()</b>            |
|----------------------------------------------------------------------------------------------------|--------------------------------|-----------|----------------|----------------------|----------|----------------------|
| Amministrazione                                                                                             | •                              |           |                |                      |          |                      |
| Gestione Codici ULSS +                                                                                      | Autorita Preposte              |           |                |                      | s        | carica XLS + Nuova   |
| Titolari +                                                                                                  |                                |           |                |                      |          | Cancella             |
| UDO +                                                                                                    | NOME                           |           |                |                      |          |                      |
| Requisiti +                                                                                                 | NOME                           |           |                |                      |          |                      |
| Configurazioni UDO +                                                                                        |                                | Nome †    | Data Creazione | Data Ultima Modifica | Modifica | Elimina              |
| Generali —                                                                                                  |                                | Comune    | 24/09/2015     |                      | <b>Z</b> | ×                    |
| 🤰 Direzioni                                                                                                 |                                | Regione   | 24/09/2015     |                      | <b>B</b> | ×                    |
| 🦆 Distretti                                                                                                 | 1 20 ✔ items per page          |           |                |                      |          | 1 - 2 di 2 risultati |
| <ul> <li>Tipo Atto</li> <li>Tipo Societa</li> <li>Fattori Prod Valori</li> <li>Tipo Punto Fisico</li> </ul> |                                |           |                |                      |          |                      |
| Delibere +                                                                                                  |                                |           |                |                      |          |                      |
| Codici ASL +                                                                                                |                                |           |                |                      |          |                      |
| Configurazioni +                                                                                            |                                |           |                |                      |          |                      |
| Utility +                                                                                                   |                                |           |                |                      |          |                      |
| Procedimenti                                                                                                |                                |           |                |                      |          |                      |
| Fascicolo del titolare –                                                                                    | -                              |           |                |                      |          |                      |

e poi facendo click sul **pulsante** di Download :

| 🚾 amministrazio           | one - U | tente : test1 - Ruolo: Am | ministratore                      |                |                      |          |                      |
|---------------------------|---------|---------------------------|-----------------------------------|----------------|----------------------|----------|----------------------|
| Amministrazione           | *       |                           |                                   |                |                      | _        |                      |
| Gestione Codici ULSS      | +       | Autorita Preposte         |                                   |                |                      | S        | carica XLS + Nuova   |
| Titolari                  | +       |                           |                                   |                |                      |          | Cancella Cerca       |
| UDO                       | +       | N                         | OME                               |                |                      |          |                      |
| Requisiti                 | +       |                           |                                   |                |                      |          |                      |
| Configurazioni UDO        | +       |                           | Nome 1                            | Data Creazione | Data Ultima Modifica | Modifica | Elimina              |
| Generali                  | Ξ.      | XLS D                     | DOWNLOAD                          |                | ×                    | Ľ        | ×                    |
| 🤰 Direzioni               |         | Data ini                  | zio: 14/06/2023, 14:33:37         |                |                      | ď        | ×                    |
| Distretti                 |         | 1 20 V Data fin           | e: 14/06/2023, 14:33:37           |                |                      |          | 1 - 2 di 2 risultati |
| Autorita Preposte         |         | Operazi                   | oni totali: 1                     |                |                      |          |                      |
| 🍰 Toponimi                |         | Operazi                   | oni ignorata: 0<br>oni fallite: 0 |                |                      |          |                      |
| 🎒 Tipo Atto               |         |                           | on fance. o                       |                |                      |          |                      |
| 🧞 Tipo Societa            |         |                           |                                   | 100%           |                      |          |                      |
| 🦆 Fattori Prod Valori     |         |                           |                                   |                | Download Chiudi      |          |                      |
| Left Tipo Punto Fisico    |         |                           |                                   |                |                      |          |                      |
| Delibere                  | +       |                           |                                   |                |                      |          |                      |
| Codici ASL                | +       |                           |                                   |                |                      |          |                      |
| Configurazioni            | +       |                           |                                   |                |                      |          |                      |
| Utility                   | +       |                           |                                   |                |                      |          |                      |
| Procedimenti              |         |                           |                                   |                |                      |          |                      |
| Fascicolo del titolare    | -       |                           |                                   |                |                      |          |                      |
| Description of the second |         |                           |                                   |                |                      |          |                      |

è possibile **esportare** in formato **.XLS** tutti i **dati** contenuti nella **tabella** Autorità Preposte .

Inoltre è possibile effettuare una **ricerca** specifica sulle **Autorità Preposte**, in particolare filtrando per Nome :

| amministrazione -                                 | Utente : test1 - Ruolo: Ami | ninistratore |                |                      |          |                   | ك    |
|---------------------------------------------------|-----------------------------|--------------|----------------|----------------------|----------|-------------------|------|
| Amministrazione                                   | •                           |              |                |                      |          |                   |      |
| Gestione Codici ULSS +                            | Autorita Preposte           |              |                |                      |          | Scarica XLS + Nuo | ova  |
| Titolari +                                        |                             |              |                |                      |          | Cancella          |      |
| UDO +                                             |                             | IME          |                |                      |          |                   | -    |
| Requisiti +                                       |                             | THE .        |                |                      |          |                   |      |
| Configurazioni UDO +                              |                             | Nome †       | Data Creazione | Data Ultima Modifica | Modifica | Elimina           |      |
| Generali –                                        |                             | Comune       | 24/09/2015     |                      | Ľ        | ×                 | •    |
| 🤰 Direzioni                                       |                             | Regione      | 24/09/2015     |                      | <b>B</b> | ×                 | -    |
| 🦆 Distretti                                       | 1 20 💙 items per            | page         |                |                      |          | 1 - 2 di 2 risul  | tati |
| Uffici                                            |                             |              |                |                      |          |                   |      |
| Autorita Preposte                                 |                             |              |                |                      |          |                   |      |
| 🦆 Toponimi                                        |                             |              |                |                      |          |                   |      |
| 🤰 Tipo Atto                                       |                             |              |                |                      |          |                   |      |
| 🦆 Tipo Societa                                    |                             |              |                |                      |          |                   |      |
| Fattori Prod Valori                               |                             |              |                |                      |          |                   |      |
| 🛃 Tipo Punto Fisico                               |                             |              |                |                      |          |                   |      |
| Delibere +                                        |                             |              |                |                      |          |                   |      |
| Codici ASL +                                      |                             |              |                |                      |          |                   |      |
| Configurazioni +                                  |                             |              |                |                      |          |                   |      |
| Utility +                                         |                             |              |                |                      |          |                   |      |
| Procedimenti                                      |                             |              |                |                      |          |                   |      |
| Fascicolo del titolare –<br>Presentazione domande | •                           |              |                |                      |          |                   |      |

facendo click sul **pulsante** Cerca :

|                                       | one - U | tente : test1 - Ruolo: Ammin | Istratore |                |                      |          | <b></b>              |
|---------------------------------------|---------|------------------------------|-----------|----------------|----------------------|----------|----------------------|
| Amministrazione                       |         | A to the December            |           |                |                      |          | Scarica XLS + Nuova  |
| Gestione Codici ULSS                  | +       | Autorita Preposte            |           |                |                      | •        |                      |
| itolari                               | +       |                              |           |                |                      |          | Cancella             |
| DO                                    | +       | NOME                         |           |                |                      |          | <b>†</b>             |
| equisiti                              | +       |                              |           |                |                      |          |                      |
| onfigurazioni UDO                     | +       |                              | Nome †    | Data Creazione | Data Ultima Modifica | Modifica | Elimina              |
| enerali                               |         |                              | Comune    | 24/09/2015     |                      | Ľ        | ×                    |
| Direzioni                             |         |                              | Regione   | 24/09/2015     |                      | ľ        | ×                    |
| <ul> <li>Distretti</li> </ul>         |         | 1 20 V items per page        |           |                |                      |          | 1 - 2 di 2 risultati |
| Vffici                                |         |                              |           |                |                      |          |                      |
| Autorita Preposte                     |         |                              |           |                |                      |          |                      |
| Toponimi                              |         |                              |           |                |                      |          |                      |
| Tipo Atto                             |         |                              |           |                |                      |          |                      |
| Tipo Societa                          |         |                              |           |                |                      |          |                      |
| Fattori Prod Valori                   |         |                              |           |                |                      |          |                      |
| Tipo Punto Fisico                     |         |                              |           |                |                      |          |                      |
| elibere                               | +       |                              |           |                |                      |          |                      |
| odici ASL                             | +       |                              |           |                |                      |          |                      |
|                                       | +       |                              |           |                |                      |          |                      |
| onfigurazioni                         |         |                              |           |                |                      |          |                      |
| onfigurazioni<br>ility                |         |                              |           |                |                      |          |                      |
| onfigurazioni<br>ility<br>rocedimenti |         |                              |           |                |                      |          |                      |

| amministrazione -        | Utente : test1 - Ruolo: Ammin | istratore |                |                      |          | ال                   |
|--------------------------|-------------------------------|-----------|----------------|----------------------|----------|----------------------|
| Amministrazione          | •                             |           |                |                      | _        |                      |
| Gestione Codici ULSS +   | Autorita Preposte             |           |                |                      | S        | carica XLS + Nuova   |
| Titolari +               |                               |           |                |                      |          | Cancella Cerca       |
| UDO +                    | NOME                          |           |                |                      |          |                      |
| Requisiti +              | HOPE                          |           |                |                      |          |                      |
| Configurazioni UDO +     |                               | Nome †    | Data Creazione | Data Ultima Modifica | Modifica | Elimina              |
| Generali –               |                               | Comune    | 24/09/2015     |                      | Ľ        | ×                    |
| 🛃 Direzioni              |                               | Regione   | 24/09/2015     |                      | ľ        | ×                    |
| 🦆 Distretti              | 1 20 🗸 items per page         |           |                |                      |          | 1 - 2 di 2 risultati |
| 🏖 Uffici                 |                               |           |                |                      |          |                      |
| 🦆 Autorita Preposte      |                               |           |                |                      |          |                      |
| 🧞 Toponimi               |                               |           |                |                      |          |                      |
| 🦆 Tipo Atto              |                               |           |                |                      |          |                      |
| Tipo Societa             |                               |           |                |                      |          |                      |
| Fattori Prod Valori      |                               |           |                |                      |          |                      |
| Tipo Punto Fisico        |                               |           |                |                      |          |                      |
| Delibere +               |                               |           |                |                      |          |                      |
| Codici ASL +             |                               |           |                |                      |          |                      |
| Configurazioni +         |                               |           |                |                      |          |                      |
| Utility +                |                               |           |                |                      |          |                      |
| Procedimenti             |                               |           |                |                      |          |                      |
| Fascicolo del titolare 🗧 | Ŧ                             |           |                |                      |          |                      |
| Presentazione domande    |                               |           |                |                      |          |                      |

Inoltre facendo click sul **pulsante** Modifica :

| amministrazio                                 | one - U  | tente : test1 - Ruolo: Ammini | istratore |                |                      |          |                      | ( |
|-----------------------------------------------|----------|-------------------------------|-----------|----------------|----------------------|----------|----------------------|---|
| Amministrazione                               | *        |                               |           |                |                      |          |                      |   |
| Gestione Codici ULSS                          | +        | Autorita Preposte             |           |                |                      |          | Scarica XLS + Nuova  |   |
| Titolari                                      | +        |                               |           |                |                      |          | Cancella             |   |
| UDO                                           | +        | NOME                          |           |                |                      |          |                      |   |
| Requisiti                                     | +        | NOME                          |           |                |                      |          |                      |   |
| Configurazioni UDO                            | +        |                               | Nome 1    | Data Creazione | Data Ultima Modifica | Modifica | Elimina              |   |
| Generali                                      |          |                               | Comune    | 24/09/2015     |                      | → 2      | ×                    | ^ |
| 🤰 Direzioni                                   |          |                               | Regione   | 24/09/2015     |                      | ľ        | ×                    | - |
| 🦆 Distretti                                   |          | 1 20 🗸 items per page         |           |                |                      |          | 1 - 2 di 2 risultati |   |
| 🛃 Uffici                                      |          |                               |           |                |                      |          |                      |   |
| 🤰 Autorita Preposte                           |          |                               |           |                |                      |          |                      |   |
| 🦆 Toponimi                                    |          |                               |           |                |                      |          |                      |   |
| 🦆 Tipo Atto                                   |          |                               |           |                |                      |          |                      |   |
| 🤰 Tipo Societa                                |          |                               |           |                |                      |          |                      |   |
| Fattori Prod Valori                           |          |                               |           |                |                      |          |                      |   |
| Tipo Punto Fisico                             |          |                               |           |                |                      |          |                      |   |
| Delibere                                      | +        |                               |           |                |                      |          |                      |   |
| Codici ASL                                    | +        |                               |           |                |                      |          |                      |   |
| Configurazioni                                | +        |                               |           |                |                      |          |                      |   |
| Utility                                       | +        |                               |           |                |                      |          |                      |   |
| Procedimenti                                  |          |                               |           |                |                      |          |                      |   |
| Fascicolo del titolare<br>Presentazione doman | -<br>ude |                               |           |                |                      |          |                      |   |

è possibile **modificare** il **campo** Nome , per poi fare click sul **pulsante** Salva per **salvare** le **modifiche**:

| 🥙 amministrazio                               | ne - U | Utente : test1 - Ruolo: Amministratore | ال                      |
|-----------------------------------------------|--------|----------------------------------------|-------------------------|
| Amministrazione                               | •      | *                                      |                         |
| Gestione Codici ULSS                          | ÷      | Modifica Autorita Preposte             | Indietro Cancella Salva |
| Titolari                                      | +      |                                        |                         |
| UDO                                           | +      |                                        |                         |
| Requisiti                                     | +      | Italiano NOME * Comune Modifica Test   |                         |
| Configurazioni UDO                            | +      |                                        |                         |
| Generali                                      |        | Chaw Form Bindings                     |                         |
| 🎒 Direzioni                                   | - 11   | SKW THII DIALINGS                      |                         |
| 🧈 Distretti                                   | - 11   |                                        |                         |
| 🛃 Uffici                                      | - 11   |                                        |                         |
| Autorita Preposte                             |        |                                        |                         |
| 🦆 Toponimi                                    | - 11   |                                        |                         |
| 🦆 Tipo Atto                                   | - 11   |                                        |                         |
| 🏖 Tipo Societa                                | - 11   |                                        |                         |
| 🦆 Fattori Prod Valori                         | - 11   |                                        |                         |
| 🌲 Tipo Punto Fisico                           |        |                                        |                         |
| Delibere                                      | +      |                                        |                         |
| Codici ASL                                    |        |                                        |                         |
| Configurazioni                                |        |                                        |                         |
| Utility                                       | +      |                                        |                         |
| Procedimenti                                  |        |                                        |                         |
| Fascicolo del titolare<br>Presentazione doman | e 🔻    |                                        |                         |

Nel caso (prima del salvataggio) si vogliano **ripulire** i **contenuti** inseriti nei **campi** è sufficiente fare click sul **pulsante** Cancella, mentre se si vuole **ritornare** alla **schermata precedente** è necessario fare click sul **pulsante** Indietro . Oppure facendo click sul **pulsante** Elimina :

| amministrazione - U                               | Itente : test1 - Ruolo: Ammin | istratore |                |                      |          | <b>(#)</b>           | 1 |
|---------------------------------------------------|-------------------------------|-----------|----------------|----------------------|----------|----------------------|---|
| Amministrazione                                   |                               |           |                |                      |          |                      |   |
| Gestione Codici ULSS +                            | Autorita Preposte             |           |                |                      |          | Scarica XLS + Nuova  |   |
| Titolari +                                        |                               |           |                |                      |          | Cancella Cerca       |   |
| UDO +                                             | NOME                          |           |                |                      |          |                      |   |
| Requisiti +                                       | NOPIL                         |           |                |                      |          |                      |   |
| Configurazioni UDO +                              |                               | Nome †    | Data Creazione | Data Ultima Modifica | Modifica | Elimina              |   |
| Generali —                                        |                               | Comune    | 24/09/2015     |                      | ľ        | ×                    |   |
| 🍰 Direzioni                                       |                               | Regione   | 24/09/2015     |                      | ß        | ×                    |   |
| 🦆 Distretti                                       | 1 20 🗸 items per page         |           |                |                      |          | 1 - 2 di 2 risultati |   |
| 🕹 Uffici                                          |                               |           |                |                      |          |                      |   |
| Autorita Preposte                                 |                               |           |                |                      |          |                      |   |
| 🧈 Toponimi                                        |                               |           |                |                      |          |                      |   |
| 🦆 Tipo Atto                                       |                               |           |                |                      |          |                      |   |
| 🤰 Tipo Societa                                    |                               |           |                |                      |          |                      |   |
| Fattori Prod Valori                               |                               |           |                |                      |          |                      |   |
| 🦆 Tipo Punto Fisico                               |                               |           |                |                      |          |                      |   |
| Delibere +                                        |                               |           |                |                      |          |                      |   |
| Codici ASL +                                      |                               |           |                |                      |          |                      |   |
| Configurazioni +                                  |                               |           |                |                      |          |                      |   |
| Utility +                                         |                               |           |                |                      |          |                      |   |
| Procedimenti                                      |                               |           |                |                      |          |                      |   |
| Fascicolo del titolare —<br>Presentazione domande |                               |           |                |                      |          |                      |   |

è possibile eliminare le Autorità Preposte.

Prima di procedere all'eliminazione, l'applicativo richiede conferma tramite apposita finestra:

| amministrazi                                  | one - I | Utente : test1 - Ruolo: Amministrat | ore                                                        |                |      |                      |          |                      |
|-----------------------------------------------|---------|-------------------------------------|------------------------------------------------------------|----------------|------|----------------------|----------|----------------------|
| Amministrazione                               |         | •                                   | Richiesta di conferma                                      |                | ×    |                      |          |                      |
| Gestione Codici ULSS                          | +       | Autorita Preposte                   | Confermi l'eliminazione? Questa operazione è irreversibile |                |      | Scarica XLS + Nu     |          |                      |
| Titolari                                      | +       |                                     |                                                            |                |      |                      |          | Cancella             |
| UDO                                           | +       | NOME                                |                                                            | Annulla        | erma |                      |          |                      |
| Requisiti                                     | +       |                                     |                                                            |                |      |                      |          |                      |
| Configurazioni UDO                            | +       | Nome                                | †.                                                         | Data Creazione |      | Data Ultima Modifica | Modifica | Elimina              |
| Generali                                      | -       | Com                                 | ine                                                        | 24/09/2015     |      |                      | Ľ        | ×                    |
| 🎒 Direzioni                                   |         | Regio                               | ne                                                         | 24/09/2015     |      |                      | ß        | ×                    |
| 🋃 Distretti                                   |         | 1 20 V items per page               |                                                            |                |      |                      |          | 1 - 2 di 2 risultati |
| 🎝 Uffici                                      |         |                                     |                                                            |                |      |                      |          |                      |
| 🦆 Autorita Preposte                           |         |                                     |                                                            |                |      |                      |          |                      |
| 🧞 Toponimi                                    |         |                                     |                                                            |                |      |                      |          |                      |
| 🛃 Tipo Atto                                   |         |                                     |                                                            |                |      |                      |          |                      |
| 🛃 Tipo Societa                                |         |                                     |                                                            |                |      |                      |          |                      |
|                                               |         |                                     |                                                            |                |      |                      |          |                      |
| 🍰 Tipo Punto Fisico                           |         |                                     |                                                            |                |      |                      |          |                      |
| Delibere                                      | +       |                                     |                                                            |                |      |                      |          |                      |
| Codici ASL                                    | +       |                                     |                                                            |                |      |                      |          |                      |
| Configurazioni                                | +       |                                     |                                                            |                |      |                      |          |                      |
| Utility                                       | +       |                                     |                                                            |                |      |                      |          |                      |
| Procedimenti                                  |         |                                     |                                                            |                |      |                      |          |                      |
| Fascicolo del titolare<br>Presentazione domai | -       | *                                   |                                                            |                |      |                      |          |                      |

A questo punto verrà visualizzato un messaggio di conferma di avvenuta cancellazione:

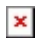

| amministrazione                                                             | Utente : test1 - Ruolo: Ammin | istratore |                |                      |             |                       |
|-----------------------------------------------------------------------------|-------------------------------|-----------|----------------|----------------------|-------------|-----------------------|
| Amministrazione                                                             |                               |           |                |                      | Cancellazio | ne completata con suo |
| Gestione Codici ULSS +                                                      | Autorita Preposte             |           |                |                      | S           | carica XLS + Nuov     |
| Titolari +                                                                  |                               |           |                |                      |             | Cancella              |
| UDO +                                                                       |                               |           |                |                      |             |                       |
| Requisiti +                                                                 | NOME                          |           |                |                      |             |                       |
| Configurazioni UDO +                                                        |                               | Nome †    | Data Creazione | Data Ultima Modifica | Modifica    | Elimina               |
| Generali —                                                                  |                               | Regione   | 24/09/2015     |                      | ß           | ×                     |
| 🛃 Direzioni                                                                 | 1 20 V items per page         |           |                |                      |             | 1 - 3 di 3 risulta    |
| 🦆 Distretti                                                                 |                               |           |                |                      |             |                       |
| 🕹 Uffici                                                                    |                               |           |                |                      |             |                       |
| 🌲 Autorita Preposte                                                         |                               |           |                |                      |             |                       |
| Japonimi                                                                    |                               |           |                |                      |             |                       |
| 🤰 Tipo Atto                                                                 |                               |           |                |                      |             |                       |
| 🤰 Tipo Societa                                                              |                               |           |                |                      |             |                       |
| 🋃 Fattori Prod Valori                                                       |                               |           |                |                      |             |                       |
| 🌲 Tipo Punto Físico                                                         |                               |           |                |                      |             |                       |
|                                                                             |                               |           |                |                      |             |                       |
| Delibere +                                                                  |                               |           |                |                      |             |                       |
| Delibere +<br>Codici ASL +                                                  |                               |           |                |                      |             |                       |
| Delibere +<br>Codici ASL +<br>Configurazioni +                              |                               |           |                |                      |             |                       |
| Delibere +<br>Codici ASL +<br>Configurazioni +<br>Utility +                 |                               |           |                |                      |             |                       |
| Delibere +<br>Codici ASL +<br>Configurazioni +<br>Jtility +<br>Procedimenti |                               |           |                |                      |             |                       |

N.B: Non sarà possibile eliminare le attività preposte di cui esistono chiavi figlie.

## Toponimi

Facendo click sulla **voce** Toponimi :

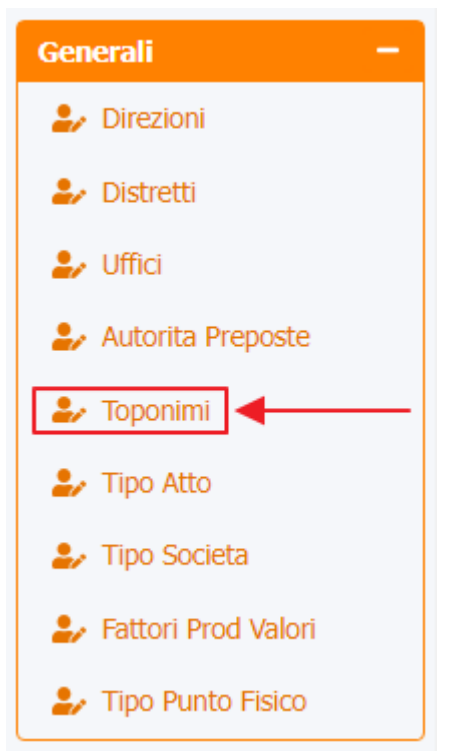

è possibile visualizzare la **schermata** dei Toponimi :

| amministrazione - Ute    | ente : test1 - Ruolo: Amminis | stratore  |   |          | <b>#</b>            |
|--------------------------|-------------------------------|-----------|---|----------|---------------------|
| Amministrazione          |                               |           | * |          |                     |
| Gestione Codici ULSS +   | Toponimi                      |           |   |          | Scarica XLS + Nuova |
| Titolari +               |                               |           |   |          | Cancella Cerca      |
| udo +                    | NOME                          |           |   |          |                     |
| Requisiti +              |                               |           |   |          |                     |
| Configurazioni UDO +     |                               | Nome      |   | Modifica | Elimina             |
| Generali –               |                               | Borgo     |   |          | ×                   |
| 🋃 Direzioni              |                               | Calle     |   |          | ×                   |
| 🤰 Distretti              |                               | Campo     |   | ß        | ×                   |
| 🦆 Uffici                 |                               | Canale    |   | ß        | ×                   |
| Autorita Preposte        |                               | Contra'   |   | ß        | ×                   |
| Tipo Atto                |                               | Contrada  |   | ß        | ×                   |
| ATTINO Societa           |                               | Corso     |   | ß        | ×                   |
| Fattori Prod Valori      |                               | Cortile   |   | ß        | ×                   |
| Tipo Punto Fisico        |                               | Galleria  |   |          | ×                   |
| Delibere +               |                               | Largo     |   | ľ        | ×                   |
| Codici ASL +             |                               | Litoranea |   | ß        | ×                   |
| Configurazioni +         |                               | Località  |   | [Z]      | ×                   |
| Utility +                |                               | Parco     |   |          | ×                   |
|                          |                               | Passaggio |   | ß        | ×                   |
| Procedimenti             |                               | Piazza    |   | ß        | ×                   |
| Fascicolo del titolare 🚽 |                               | Piazzale  |   | ľ        | ×                   |

La **tabella** permette di visualizzare i **Toponimi**, in particolare i **dati** relativi al **campo** Nome :

| amministrazione - U      | tente : test1 - Ruolo: Amministratore   |          | 🕚 🕚            |
|--------------------------|-----------------------------------------|----------|----------------|
| Amministrazione          |                                         |          |                |
| Gestione Codici ULSS +   | Toponimi                                |          |                |
| Titolari +               |                                         |          | Cancella Cerca |
| UDO +                    | NOME                                    |          |                |
| Requisiti +              | ↓ · · · · · · · · · · · · · · · · · · · |          |                |
| Configurazioni UDO +     | Nome                                    | Modifica | Elimina        |
| Generali –               | Borgo                                   | ď        | × ^            |
| 🤰 Direzioni              | Calle                                   | ď        | ×              |
| Distretti                | Campo                                   | ď        | ×              |
| Juffici                  | Canale                                  | ď        | ×              |
|                          | Contra'                                 | ď        | ×              |
| Tipo Atto                | Contrada                                | ď        | ×              |
| 🤰 Tipo Societa           | Corso                                   | ď        | ×              |
| 🛃 Fattori Prod Valori    | Cortile                                 | ď        | ×              |
| 🍰 Tipo Punto Fisico      | Galleria                                | ď        | ×              |
| Delibere +               | Largo                                   | ď        | ×              |
| Codici ASL +             | Litoranea                               | ď        | ×              |
| Configurazioni +         | Località                                | ď        | ×              |
| Utility +                | Parco                                   | ď        | ×              |
| Procedimenti             | Passaggio                               | ď        | ×              |
| roccument                | Piazza                                  | ď        | ×              |
| Fascicolo del titolare - | Piazzale                                | ď        | ×              |

Per creare una **nuovo** Toponimo , si può fare click sul **pulsante** Nuova:

| amministrazione -         | Utente : test1 - Ruolo: Amminis | stratore  |          |                     |
|---------------------------|---------------------------------|-----------|----------|---------------------|
| Amministrazione           | •                               |           |          | <b>↓</b>            |
| Gestione Codici ULSS +    | Toponimi                        |           |          | Scarica XLS + Nuova |
| Titolari +                |                                 |           |          | Cancella            |
| udo +                     | NOME                            |           |          |                     |
| Requisiti +               | hone                            |           |          |                     |
| Configurazioni UDO 🕂      |                                 | Nome      | Modifica | Elimina             |
| Generali —                |                                 | Borgo     | ľ        | ×                   |
| 🛃 Direzioni               |                                 | Calle     | ď        | ×                   |
| 🏖 Distretti               |                                 | Campo     | ľ        | ×                   |
| 🦆 Uffici                  |                                 | Canale    | ľ        | ×                   |
| 🤰 Autorita Preposte       |                                 | Contra'   | ď        | ×                   |
| 🎝 Toponimi                |                                 | Contrada  | ď        | ×                   |
| Tipo Atto                 |                                 | Corso     | ď        | ×                   |
| Fattori Prod Valori       |                                 | Cortile   | ď        | ×                   |
| 🦆 Tipo Punto Fisico       |                                 | Galleria  | ß        | ×                   |
| Delibere +                |                                 | Largo     | ď        | ×                   |
| Codici ASL +              |                                 | Litoranea | ď        | ×                   |
| Configurazioni +          |                                 | Località  | ď        | ×                   |
| Itility +                 |                                 | Parco     | Ľ        | ×                   |
|                           |                                 | Passaggio | ľ        | ×                   |
| Procedimenti              |                                 | Piazza    | ď        | ×                   |
| ascicolo del titolare 🛛 🗕 | <b>•</b>                        | Piazzale  | ď        | ×                   |

Viene aperta la **schermata** Nuovo Toponimi, in cui è possibile **compilare** il **campo** Nome, per poi **salvare** facendo click sul **pulsante** Salva :

| amministrazion         | ie - Ut | ente : test1 - Ruolo: | Amministratore |                          |  | • • |
|------------------------|---------|-----------------------|----------------|--------------------------|--|-----|
| Amministrazione        | *       |                       |                |                          |  |     |
| Gestione Codici ULSS   | +       | Nuovo Toponimi        |                |                          |  |     |
| Titolari               | +       |                       |                |                          |  |     |
| UDO                    | +       | Italiano              |                |                          |  |     |
| Requisiti              | +       | Italiano              | NOME *         | Nome Nuovo Toponimo Test |  |     |
| Configurazioni UDO     | +       |                       |                |                          |  |     |
| Generali               | 2.1     | Show Form Bindi       | lings          |                          |  |     |
| 🎝 Direzioni            |         |                       |                |                          |  |     |
| 🋃 Distretti            |         |                       |                |                          |  |     |
| 🛃 Uffici               |         |                       |                |                          |  |     |
| 🤰 Autorita Preposte    |         |                       |                |                          |  |     |
| 🌲 Toponimi             |         |                       |                |                          |  |     |
| 🦆 Tipo Atto            |         |                       |                |                          |  |     |
| 🎝 Tipo Societa         |         |                       |                |                          |  |     |
| 🦨 Fattori Prod Valori  |         |                       |                |                          |  |     |
| 🦆 Tipo Punto Fisico    |         |                       |                |                          |  |     |
| Delibere               | +       |                       |                |                          |  |     |
| Codici ASL             | +       |                       |                |                          |  |     |
| Configurazioni         | +       |                       |                |                          |  |     |
| Utility                | +       |                       |                |                          |  |     |
| Procedimenti           |         |                       |                |                          |  |     |
| Fascicolo del titolare | -       |                       |                |                          |  |     |

Nel caso (prima del salvataggio) si vogliano **ripulire** i **contenuti** inseriti nei **campi** è sufficiente fare click sul **pulsante** Cancella, mentre se si vuole **ritornare** alla **schermata precedente** è necessario fare click sul **pulsante** Indietro . Facendo click sul **pulsante** Scarica XLS :
| amministrazione - Ut   | ente : test1 - Ruolo: Amminis | stratore  |          | <b>()</b>           |
|------------------------|-------------------------------|-----------|----------|---------------------|
| Amministrazione        |                               |           |          |                     |
| Gestione Codici ULSS + | Toponimi                      |           |          | Scarica XLS + Nuova |
| Titolari +             |                               |           |          | Cancella            |
| UDO +                  | NOME                          |           |          |                     |
| Requisiti +            |                               |           |          |                     |
| Configurazioni UDO +   |                               | Nome      | Modifica | Elimina             |
| Generali —             |                               | Borgo     | Ľ        | ×                   |
| 护 Direzioni            |                               | Calle     | ľ        | ×                   |
| 🦆 Distretti            |                               | Campo     | Ľ.       | ×                   |
| 🦆 Uffici               |                               | Canale    | ď        | ×                   |
| Autorita Preposte      |                               | Contra'   | Ľ        | ×                   |
| Joponimi               |                               | Contrada  | ď        | ×                   |
| Tipo Societa           |                               | Corso     | ß        | ×                   |
| Fattori Prod Valori    |                               | Cortile   | Ľ        | ×                   |
| 🛃 Tipo Punto Fisico    |                               | Galleria  | ß        | ×                   |
| Delibere +             |                               | Largo     | œ        | ×                   |
| Codici ASL +           |                               | Litoranea | CZ -     | ×                   |
| Configurazioni +       |                               | Località  | C'       | ×                   |
| Utility +              |                               | Parco     | Ľ. ĺ∠ŕ   | ×                   |
| Procodimonti           |                               | Passaggio | ß        | ×                   |
| Frocedimenti           |                               | Piazza    | CZ -     | ×                   |
| Fascicolo del titolare |                               | Piazzale  | Ľ        | ×                   |

## e poi facendo click sul **pulsante** di Download :

| 💌 amministrazio        | one - Ut | ente : test1 - Ruolo: Amministratore               |           |        |           | •                   |  |
|------------------------|----------|----------------------------------------------------|-----------|--------|-----------|---------------------|--|
| Amministrazione        | *        |                                                    |           |        |           | _                   |  |
| Gestione Codici ULSS   | +        | Toponimi                                           |           |        |           | Scarica XLS + Nuova |  |
| Titolari               | +        |                                                    |           |        |           | Cancella Cerca      |  |
| UDO                    | +        | NOME                                               |           |        |           |                     |  |
| Requisiti              | +        |                                                    |           |        |           |                     |  |
| Configurazioni UDO     | +        |                                                    | Nome      |        | Modifica  | Elimina             |  |
| Generali               | Ξ.       | XLS DOWNLOAD                                       |           |        | ×         | ×                   |  |
| 🤪 Direzioni            |          | Data inizio: 15/06/2023, 09:17:50                  |           |        |           | ×                   |  |
| Distretti              |          | Data fine: 15/06/2023, 09:17:50                    |           |        |           | ×                   |  |
| Juffici                |          | Operazioni totali: 1                               |           |        |           | ×                   |  |
| Autorita Preposte      |          | Operazioni completate: 1<br>Operazioni ignorata: 0 |           |        | 3         | ×                   |  |
| Tipo Atto              |          | Operazioni fallite: 0                              |           |        | 3         | ×                   |  |
| 🛃 Tipo Societa         |          |                                                    | 100%      |        |           | ×                   |  |
| 🛃 Fattori Prod Valori  |          |                                                    |           | Downlo | ed Chiudi | ×                   |  |
| 🦆 Tipo Punto Fisico    |          |                                                    |           |        |           | ×                   |  |
| Delibere               | +        |                                                    | Largo     |        | ď         | ×                   |  |
| Codici ASL             | +        |                                                    | Litoranea |        | ď         | ×                   |  |
| Configurazioni         | +        |                                                    | Località  |        | ď         | ×                   |  |
| Utility                | +        |                                                    | Parco     |        | Ľ         | ×                   |  |
| Procedimenti           |          |                                                    | Passaggio |        | ď         | ×                   |  |
|                        |          |                                                    | Piazza    |        | ß         | ×                   |  |
| Fascicolo del titolare | -        |                                                    | Piazzale  |        | ď         | ×                   |  |

è possibile **esportare** in formato **.XLS** tutti i **dati** contenuti nella **tabella** Toponimi .

Inoltre è possibile effettuare una **ricerca** specifica sui **Toponimi**, in particolare filtrando per Nome :

| « | amministrazione - | Utente : te | st1 - Ruolo | Amministrator |
|---|-------------------|-------------|-------------|---------------|
|---|-------------------|-------------|-------------|---------------|

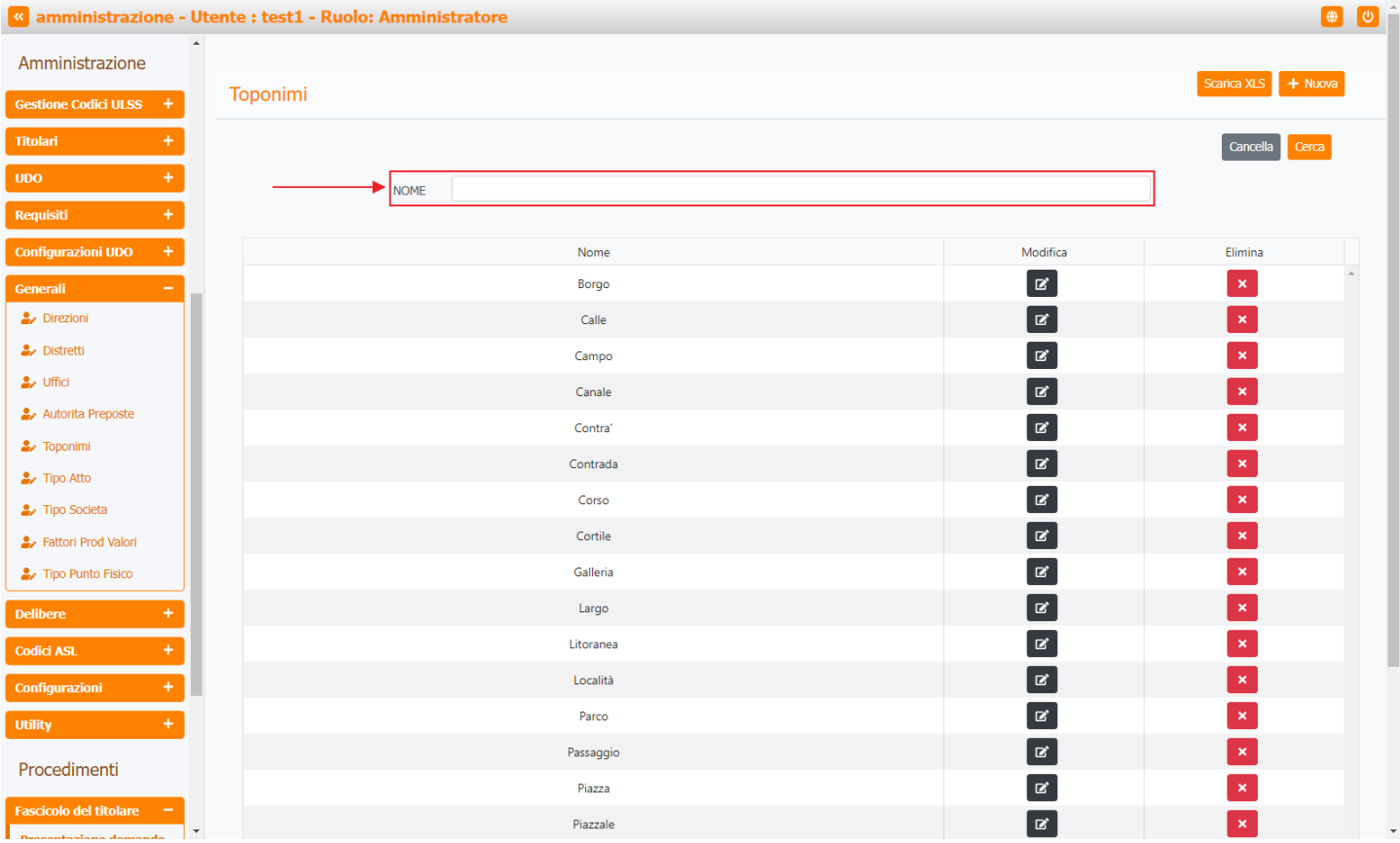

#### facendo click sul **pulsante** Cerca :

| 🥙 amministrazio        | one - U  | tente : test1 - Ruolo: Amminis | stratore  |          |                    | 9 U      | Î |
|------------------------|----------|--------------------------------|-----------|----------|--------------------|----------|---|
| Amministrazione        | ^        |                                |           |          |                    |          | I |
| Gestione Codici ULSS   | +        | Toponimi                       |           |          | Scarica XLS + Nuov | ra       | I |
| Titolari               | +        |                                |           |          | Cancella Cerca     |          |   |
| UDO                    | +        | NOME                           |           |          | <b>↑</b>           |          |   |
| Requisiti              | +        | NOME                           |           |          |                    |          | I |
| Configurazioni UDO     | +        |                                | Nome      | Modifica | Elimina            |          | I |
| Generali               |          |                                | Borgo     | ľ        | ×                  | <b>^</b> | I |
| 🋃 Direzioni            |          |                                | Calle     | ď        | ×                  |          | I |
| 🎝 Distretti            |          |                                | Campo     | Ľ        | ×                  |          | I |
| 🎝 Uffici               |          |                                | Canale    | ß        | ×                  |          | I |
| Autorita Preposte      |          |                                | Contra'   | ď        | ×                  |          | I |
| Toponimi               |          |                                | Contrada  | ď        | ×                  |          | I |
| TIPO Atto              |          |                                | Corso     | ď        | ×                  |          | I |
| Fattori Prod Valori    |          |                                | Cortile   | ď        | ×                  |          | I |
| Tipo Punto Fisico      |          |                                | Galleria  | ď        | ×                  |          | I |
| Delibere               | <b>—</b> |                                | Largo     | ß        | ×                  |          | I |
| Codici ASL             | Ŧ        |                                | Litoranea | ß        | ×                  |          | I |
| Configurazioni         |          |                                | Località  | ď        | ×                  |          | ľ |
| Utility                |          |                                | Parco     | ď        | ×                  |          |   |
|                        |          |                                | Passaggio | Ľ        | ×                  |          |   |
| Procedimenti           |          |                                | Piazza    | ď        | ×                  |          |   |
| Fascicolo del titolare | -        |                                | Piazzale  | Ø        | ×                  |          |   |

Facendo click sul **pulsante** Cancella è possibile **ripulire** il **contenuto** inserito nei **campi** di **ricerca**:

| 🔍 amministrazi         | one - Ul | tente : test1 - Ruolo: Amminis | stratore  |          | <b>e</b>            | U   |
|------------------------|----------|--------------------------------|-----------|----------|---------------------|-----|
| Amministrazione        | <b>^</b> |                                |           |          |                     | _   |
| Gestione Codici ULSS   | •        | Toponimi                       |           |          | Scarica XLS + Nuova | - 1 |
| Titolari               | +        |                                |           |          | Cancella Cerca      |     |
| UDO                    | +        | NOME                           |           |          |                     |     |
| Requisiti              | +        |                                |           |          |                     |     |
| Configurazioni UDO     | +        |                                | Nome      | Modifica | Elimina             |     |
| Generali               | •        |                                | Borgo     | Ľ        | ×                   | ^   |
| 🋃 Direzioni            |          |                                | Calle     | ľ        | ×                   |     |
| 🧈 Distretti            |          |                                | Campo     | ľ        | ×                   |     |
| 🦆 Uffici               |          |                                | Canale    | ľ        | ×                   |     |
| Autorita Preposte      |          |                                | Contra'   |          | ×                   |     |
| Tipo Atto              |          |                                | Contrada  | ľ        | ×                   |     |
| Tipo Societa           |          |                                | Corso     | ľ        | ×                   |     |
| Fattori Prod Valori    |          |                                | Cortile   |          | ×                   |     |
| 🦆 Tipo Punto Fisico    |          |                                | Galleria  | ľ        | ×                   |     |
| Delibere               | +        |                                | Largo     |          | ×                   |     |
| Codici ASL             | +        |                                | Litoranea | ľ        | ×                   |     |
| Configurazioni         | +        |                                | Località  |          | ×                   |     |
| Utility                | +        |                                | Parco     | Ľ        | ×                   |     |
| Durandinanti           |          |                                | Passaggio | Ľ        | ×                   |     |
| Procedimenti           |          |                                | Piazza    | ľ        | ×                   |     |
| Fascicolo del titolare | -        |                                | Piazzale  | ď        | ×                   |     |
|                        |          |                                |           |          |                     |     |

## Inoltre facendo click sul **pulsante** Modifica :

| amministrazione - U      | tente : test1 - Ruolo: Amminis | stratore  |     |              | 😑 🙂 🔒     |
|--------------------------|--------------------------------|-----------|-----|--------------|-----------|
| Amministrazione          |                                |           |     | Scatica VI S | + Nuova   |
| Gestione Codici ULSS +   | Toponimi                       |           |     |              |           |
| Titolari +               |                                |           |     | Cancel       | lla Cerca |
| UDO +                    | NOME                           |           |     |              |           |
| Requisiti +              |                                |           |     |              |           |
| Configurazioni UDO +     |                                | Nome      | Mod | fica Elimina |           |
| Generali —               |                                | Borgo     |     | ×            | <u>^</u>  |
| 🏖 Direzioni              |                                | Calle     |     | ×            |           |
| 🏖 Distretti              |                                | Campo     |     | ×            |           |
| 🤰 Uffici                 |                                | Canale    |     | ×            |           |
| Autorita Preposte        |                                | Contra'   |     | ×            |           |
| Tipo Atto                |                                | Contrada  |     | ×            |           |
| 🌲 Tipo Societa           |                                | Corso     |     | ×            |           |
| 🛃 Fattori Prod Valori    |                                | Cortile   |     | ×            |           |
| 🤰 Tipo Punto Fisico      |                                | Galleria  |     | ×            |           |
| Delibere +               |                                | Largo     |     | ×            |           |
| Codici ASL +             |                                | Litoranea |     | ×            |           |
| Configurazioni +         |                                | Località  |     | ×            |           |
| Utility +                |                                | Parco     |     | ×            |           |
| Procodimonti             |                                | Passaggio |     | ×            |           |
| Frocedimenti             |                                | Piazza    |     | ×            |           |
| Fascicolo del titolare - |                                | Piazzale  |     | ×            | -         |

è possibile **modificare** il **campo** Nome , per poi fare click sul **pulsante** Salva per **salvare** le **modifiche**:

| amministrazione - U                   | tente : test1 - Ruolo: Amminis | tratore                    |   | (#)                     | U |
|---------------------------------------|--------------------------------|----------------------------|---|-------------------------|---|
| Amministrazione                       |                                |                            |   |                         |   |
| Gestione Codici ULSS +                | Modifica Toponimi              |                            |   | Indietro Cancella Salva |   |
| Titolari +                            |                                |                            |   |                         |   |
| UDO +                                 | Italiano                       |                            | _ |                         |   |
| Requisiti +                           |                                | NOME * Borgo Modifica Test |   |                         |   |
| Configurazioni UDO +                  |                                |                            |   |                         |   |
| Generali —                            | Show Form Bindings             |                            |   |                         |   |
| Direzioni                             |                                |                            |   |                         |   |
| Jisuetu 🤳                             |                                |                            |   |                         |   |
| 🤰 Autorita Preposte                   |                                |                            |   |                         |   |
| 🏖 Toponimi                            |                                |                            |   |                         |   |
| 🤰 Tipo Atto                           |                                |                            |   |                         |   |
| Tipo Societa                          |                                |                            |   |                         |   |
| Fattori Prod Valori Tipo Punto Fisico |                                |                            |   |                         |   |
| Delibere +                            |                                |                            |   |                         |   |
| Codici ASL +                          |                                |                            |   |                         |   |
| Configurazioni +                      |                                |                            |   |                         |   |
| Utility +                             |                                |                            |   |                         |   |
| Procedimenti                          |                                |                            |   |                         |   |
| Fascicolo del titolare –              |                                |                            |   |                         |   |

Nel caso (prima del salvataggio) si vogliano **ripulire** i **contenuti** inseriti nei **campi** è sufficiente fare click sul **pulsante** Cancella, mentre se si vuole **ritornare** alla **schermata precedente** è necessario fare click sul **pulsante** Indietro . Oppure facendo click sul **pulsante** Elimina :

| amministrazione -          | Utente : test1 - Ruolo: Amminis | stratore  |                | •                    | ا لا |
|----------------------------|---------------------------------|-----------|----------------|----------------------|------|
| Amministrazione            | •                               |           |                | Scarica XI S + Nuova |      |
| Gestione Codici ULSS +     | Toponimi                        |           |                |                      |      |
| Titolari +                 |                                 |           |                | Cancella             |      |
| udo +                      | NOME                            |           |                |                      |      |
| Requisiti +                |                                 |           |                |                      |      |
| Configurazioni UDO +       |                                 | Nome      | Modifica       | Elimina              |      |
| Generali –                 |                                 | Borgo     | 12°            | *                    |      |
| 🍰 Direzioni                |                                 | Calle     | <b>B</b>       | ×                    |      |
| ᅪ Distretti                |                                 | Campo     | R              | ×                    |      |
| 🛃 Uffici                   |                                 | Canale    | ß              | ×                    |      |
| 🦆 Autorita Preposte        |                                 | Contra'   | C2°            | ×                    |      |
| 🏖 Toponimi                 |                                 | Contrada  | ß              | ×                    |      |
| Jipo Atto                  |                                 | Corso     | ß              | ×                    |      |
| Fattori Prod Valori        |                                 | Cortile   | C C            | ×                    |      |
| Tipo Punto Fisico          |                                 | Galleria  | C.             | ×                    |      |
| Doliboro +                 |                                 | Largo     | C              | ×                    |      |
|                            |                                 | Litoranea | C <sup>2</sup> | ×                    |      |
|                            |                                 | l ocalità | 18°            | ×                    |      |
| Configurazioni +           |                                 | Parco     |                |                      |      |
| Utility +                  |                                 | Parcagaio |                |                      |      |
| Procedimenti               |                                 | Passaggio |                |                      |      |
| Fascicolo del titolare 🚽 🗕 |                                 | Piazza    |                |                      |      |
| Descentazione demando      | •                               | Piazzale  | Ľ              | ×                    | -    |

#### è possibile eliminare i Toponimi.

Prima di procedere all'**eliminazione**, l'applicativo richiede **conferma** tramite apposita **finestra**:

estra:

| 🚾 amministrazio                         | ne - Ut | ente : test1 - Ruolo: Amministrat | ore                                                        |          |          |
|-----------------------------------------|---------|-----------------------------------|------------------------------------------------------------|----------|----------|
| Amministrazione                         | ^       |                                   | Richiesta di conferma                                      | ×        |          |
| Gestione Codici ULSS                    | +       | Toponimi                          | Confermi l'eliminazione? Questa operazione è irreversibile |          |          |
| Titolari                                | +       |                                   |                                                            | <b>▼</b> | Cancella |
| UDO                                     | +       | NOME                              |                                                            |          |          |
| Requisiti                               | +       | inor ne                           |                                                            |          |          |
| Configurazioni UDO                      | +       |                                   | Nome                                                       | Modifica | Elimina  |
| Generali                                | Е.      |                                   | Borgo                                                      | ď        | ×        |
| 🎝 Direzioni                             |         |                                   | Calle                                                      | ď        | ×        |
| 🦀 Distretti                             |         |                                   | Campo                                                      | ď        | ×        |
| 🤰 Uffici                                |         |                                   | Canale                                                     | ď        | ×        |
| 🤰 Autorita Preposte                     |         |                                   | Contra'                                                    | ď        | ×        |
| 🧞 Toponimi                              |         |                                   | Contrada                                                   | ď        | ×        |
| Tipo Atto                               |         |                                   | Corso                                                      | Ľ        | ×        |
| <ul> <li>Fattori Prod Valori</li> </ul> |         |                                   | Cortile                                                    | Ľ        | ×        |
| Tipo Punto Fisico                       |         |                                   | Galleria                                                   | Ľ        | ×        |
| Delibere                                | +       |                                   | Largo                                                      | ď        | ×        |
| Codici ASL                              | +       |                                   | Litoranea                                                  | Ľ        | ×        |
| Configurazioni                          | +       |                                   | Località                                                   | ď        | ×        |
| Utility                                 | +       |                                   | Parco                                                      | ď        | ×        |
| Dresedimenti                            |         |                                   | Passaggio                                                  | ď        | ×        |
| Procediment                             |         |                                   | Piazza                                                     | Ľ        | ×        |
| Fascicolo del titolare                  | -       |                                   | Piazzale                                                   | Ľ        | ×        |

A questo punto verrà visualizzato un **messaggio** di **conferma** di avvenuta **cancellazione**:

| amministrazione - U          | tente : test1 - Ruolo: Amminis | stratore  |          |                                       |
|------------------------------|--------------------------------|-----------|----------|---------------------------------------|
| Amministrazione              |                                |           |          | Cancellazione completata con successo |
| Gestione Codici ULSS +       | Toponimi                       |           |          | Scarica XLS + Nuova                   |
| Titolari +                   |                                |           |          | Cancella                              |
| UDO +                        | NOME                           |           |          |                                       |
| Requisiti +                  | hone                           |           |          |                                       |
| Configurazioni UDO +         |                                | Nome      | Modifica | Elimina                               |
| Generali —                   |                                | Borgo     | Ľ        | ×                                     |
| 🤰 Direzioni                  |                                | Calle     | ľ        | ×                                     |
| 🋃 Distretti                  |                                | Campo     | ľ        | ×                                     |
| Uffici     Autorita Proporta |                                | Canale    | Ľ        | ×                                     |
|                              |                                | Contra'   | ß        | ×                                     |
| 🛃 Tipo Atto                  |                                | Contrada  | R.       | ×                                     |
| 🎝 Tipo Societa               |                                | Corso     | R.       | ×                                     |
| 🤰 Fattori Prod Valori        |                                | Cortile   | R.       | ×                                     |
| 🦆 Tipo Punto Fisico          |                                | Galleria  | ď        | ×                                     |
| Delibere +                   |                                | Largo     | R.       | ×                                     |
| Codici ASL +                 |                                | Litoranea | ď        | ×                                     |
| Configurazioni +             |                                | Località  | ď        | ×                                     |
| Utility +                    |                                | Parco     | ď        | ×                                     |
| Procedimenti                 |                                | Passaggio | ď        | ×                                     |
| Eascicolo del titolare 🚽     |                                | Piazza    | ď        | ×                                     |
| Presentazione demande        |                                | Piazzale  | ß        | ×                                     |

# Tipo Atto

Facendo click sulla **voce** Tipo Atto:

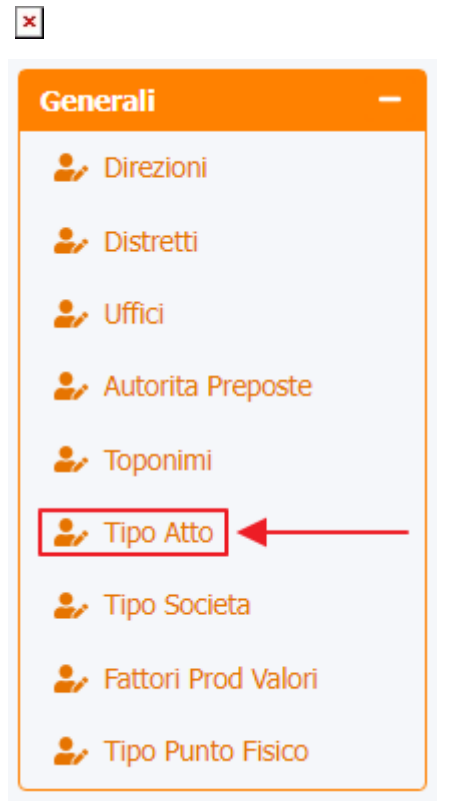

 $\grave{\mathbf{e}}$  possibile visualizzare la  $\mathbf{schermata}$  dei Tipo Atto :

| amministrazior                                      | e - Utente : test1 - Ruolo: Amministratore |                | <u>ه</u> (۵          |
|-----------------------------------------------------|--------------------------------------------|----------------|----------------------|
| Amministrazione                                     | ^                                          | +              |                      |
| Gestione Codici ULSS                                | + Tipo Atto                                |                | Scarica XLS + Nuova  |
| Titolari                                            | +                                          |                | Cancella             |
| UDO                                                 | + NOME                                     | DESCRIZIONE    |                      |
| Requisiti                                           | +                                          |                |                      |
| Configurazioni UDO                                  | + Nome ↑                                   | Descrizione    | Modifica Elimina     |
| Generali                                            | 2nome                                      | 2descr         |                      |
| 🤰 Direzioni                                         | 3nome                                      | 3descr         |                      |
| 🦆 Distretti                                         | 5nomemod                                   | 5descrmod      |                      |
| 🦆 Uffici                                            | Tipo.Atto.01                               | Dr             | Z ×                  |
| 🤰 Autorita Preposte                                 | Tipo.Atto.02                               | DGR            |                      |
| Toponimi                                            | Tipo.Atto.03                               | Del. Com       |                      |
| <ul> <li>Tipo Atto</li> <li>Tipo Societa</li> </ul> | Tipo.Atto.04                               | DAZ            |                      |
| Fattori Prod Valori                                 | Tipo.Atto.05                               | DDR            |                      |
| 🤰 Tipo Punto Fisico                                 | audit nomemod                              | audit dedssdss |                      |
| Delibere                                            | + 1 20 • items per page                    |                | 1 - 9 di 9 risultati |
| Codici ASL                                          | +                                          |                |                      |
| Configurazioni                                      | •                                          |                |                      |
| Utility                                             | +                                          |                |                      |
| Procedimenti                                        |                                            |                |                      |
| Fascicolo del titolare                              |                                            |                |                      |
| Descentazione demand                                |                                            |                |                      |

La **tabella** permette di visualizzare i **Tipo Atto**, in particolare i **dati** relativi al **campo** Nome e Descrizione :

| Scarica XLS +<br>Cancella Ca | Nuova                                                                             |
|------------------------------|-----------------------------------------------------------------------------------|
| Cancella Co                  | NUOVA                                                                             |
| Cancella                     |                                                                                   |
|                              | erca                                                                              |
|                              |                                                                                   |
|                              |                                                                                   |
| Modifica Elimina             |                                                                                   |
|                              | ^                                                                                 |
| ×                            |                                                                                   |
| ×                            |                                                                                   |
| C ×                          |                                                                                   |
| x ×                          |                                                                                   |
|                              |                                                                                   |
|                              |                                                                                   |
|                              |                                                                                   |
|                              | -                                                                                 |
| 1 - 9 di 9 r                 | risultati                                                                         |
|                              |                                                                                   |
|                              |                                                                                   |
|                              |                                                                                   |
|                              |                                                                                   |
|                              |                                                                                   |
|                              |                                                                                   |
|                              | Aodifica Elimina<br>C<br>C<br>C<br>C<br>C<br>C<br>C<br>C<br>C<br>C<br>C<br>C<br>C |

Per creare una **nuovo** Tipo Atto, si può fare click sul **pulsante** Nuova:

| 🥙 amministrazio                                     | one - U | tente : test1 - Ruolo: Amminis | stratore  |             |       |          |                      | U |
|-----------------------------------------------------|---------|--------------------------------|-----------|-------------|-------|----------|----------------------|---|
| Amministrazione                                     | *       |                                |           |             |       |          |                      |   |
| Gestione Codici ULSS                                | +       | Tipo Atto                      |           |             |       | Scan     |                      |   |
| Titolari                                            | +       |                                |           |             |       |          | Cancella Cerca       |   |
| UDO                                                 | +       | NOME                           |           | DESCRIZIONE |       |          |                      |   |
| Requisiti                                           | +       |                                |           |             |       |          |                      |   |
| Configurazioni UDO                                  | +       | No                             | me †      | Descrizio   | one N | 1odifica | Elimina              |   |
| Generali                                            | Е,      | 2                              | nome      | 2desc       | r     | ľ        | ×                    |   |
| ᅪ Direzioni                                         |         | 3                              | nome      | 3desc       | r     | ď        | ×                    |   |
| 🦆 Distretti                                         |         | 5nc                            | omemod    | 5descrm     | nod   | <b>B</b> | ×                    |   |
| 🎝 Uffici                                            |         | Tipo                           | p.Atto.01 | Dr          |       | ď        | ×                    |   |
| 🍰 Autorita Preposte                                 |         | Tipo                           | p.Atto.02 | DGR         |       | ď        | ×                    |   |
| Toponimi                                            |         | Tipo                           | p.Atto.03 | Del. Co     | m     | ď        | ×                    |   |
| <ul> <li>Tipo Auto</li> <li>Tipo Societa</li> </ul> |         | Tipo                           | p.Atto.04 | DAZ         |       | ď        | ×                    |   |
| Fattori Prod Valori                                 |         | Tipo                           | p.Atto.05 | DDR         |       | ď        | ×                    |   |
| 🍰 Tipo Punto Fisico                                 |         | audit                          | nomemod   | audit ded   | ssdss | ď        | ×                    |   |
| Delibere                                            | +       | 1 20 V items per page          |           |             |       |          | 1 - 9 di 9 risultati |   |
| Codici ASL                                          | •       |                                |           |             |       |          |                      |   |
| Configurazioni                                      |         |                                |           |             |       |          |                      |   |
| Utility                                             | +       |                                |           |             |       |          |                      |   |
| Procedimenti                                        |         |                                |           |             |       |          |                      |   |
| Fascicolo del titolare                              | -       |                                |           |             |       |          |                      |   |

Viene aperta la **schermata** Nuovo Tipo Atto, in cui è possibile **compilare** i **campi** Nome e Descrizione, per poi **salvare** facendo click sul **pulsante** Salva :

| amministrazione - Ut     | ente : test1 - Ruolo: Ami | ninistratore  |                                  |   | 🙂 |
|--------------------------|---------------------------|---------------|----------------------------------|---|---|
| Amministrazione          |                           |               |                                  |   |   |
| Gestione Codici ULSS +   | Nuovo Tipo Atto           |               |                                  |   |   |
| Titolari +               |                           |               |                                  |   |   |
| UDO +                    | Italiano                  |               |                                  | _ |   |
| Requisiti +              |                           | NOME *        | Nome Nuovo Tipo Atto Test        |   |   |
| Configurazioni UDO +     |                           | DESCRIZIONE * | Descrizione Nuovo Tipo Atto Test |   |   |
| Generali —               |                           |               |                                  |   |   |
| 🋃 Direzioni              | Show Form Bindings        |               |                                  |   |   |
| 🏖 Distretti              | Show Form Bindings        |               |                                  |   |   |
| 🎝 Uffici                 |                           |               |                                  |   |   |
| 🏖 Autorita Preposte      |                           |               |                                  |   |   |
| 🏖 Toponimi               |                           |               |                                  |   |   |
| 🍰 Tipo Atto              |                           |               |                                  |   |   |
| 🤰 Tipo Societa           |                           |               |                                  |   |   |
| 🍰 Fattori Prod Valori    |                           |               |                                  |   |   |
| 🍰 Tipo Punto Fisico      |                           |               |                                  |   |   |
| Delibere +               |                           |               |                                  |   |   |
| Codici ASL +             |                           |               |                                  |   |   |
| Configurazioni +         |                           |               |                                  |   |   |
| Utility +                |                           |               |                                  |   |   |
| Procedimenti             |                           |               |                                  |   |   |
| Fascicolo del titolare – |                           |               |                                  |   |   |

Nel caso (prima del salvataggio) si vogliano **ripulire** i **contenuti** inseriti nei **campi** è sufficiente fare click sul **pulsante** Cancella, mentre se si vuole **ritornare** alla **schermata precedente** è necessario fare click sul **pulsante** Indietro . Facendo click sul **pulsante** Scarica XLS :

| amministrazione - Ut      | tente : test1 - Ruolo: Amministratore |                | <b>⊕</b>             |
|---------------------------|---------------------------------------|----------------|----------------------|
| Amministrazione           | Tion Alto                             |                | Scarica XLS + Nuova  |
| Gestione Codici ULSS +    | Tipo Atto                             |                |                      |
| Titolari +                |                                       |                | Cancella Cerca       |
| udo +                     | NOME                                  | DESCRIZIONE    |                      |
| Requisiti +               |                                       |                |                      |
| Configurazioni UDO +      | Nome 1                                | Descrizione    | Modifica Elimina     |
| enerali —                 | 2nome                                 | 2descr         |                      |
| 🎝 Direzioni               | 3nome                                 | 3descr         |                      |
| 🍰 Distretti               | 5nomemod                              | 5descrmod      |                      |
| 🛃 Uffici                  | Tipo.Atto.01                          | Dr             |                      |
| Autorita Preposte         | Tipo.Atto.02                          | DGR            |                      |
| Toponimi                  | Tipo.Atto.03                          | Del. Com       |                      |
| Tipo Atto                 | Tipo.Atto.04                          | DAZ            |                      |
| Fattori Prod Valori       | Tipo.Atto.05                          | DDR            |                      |
| 🖌 Tipo Punto Fisico       | audit nomemod                         | audit dedssdss |                      |
| elibere +                 | 1 20 V items per page                 |                | 1 - 9 di 9 risultati |
|                           |                                       |                |                      |
| Codici ASL +              |                                       |                |                      |
| Configurazioni +          |                                       |                |                      |
| Itility +                 |                                       |                |                      |
| Procedimenti              |                                       |                |                      |
| ascicolo del titolare 🗕 – |                                       |                |                      |
|                           |                                       |                |                      |

e poi facendo click sul **pulsante** di Download :

| amministrazio                         | one - U | tente : test1 - Ruolo: Ammin    | stratore                |      |             |                |          |                      |
|---------------------------------------|---------|---------------------------------|-------------------------|------|-------------|----------------|----------|----------------------|
| Amministrazione                       | *       |                                 |                         |      |             |                |          |                      |
| Gestione Codici ULSS                  | +       | Tipo Atto                       |                         |      |             |                | Sca      | rica XLS + Nuova     |
| Titolari                              | +       |                                 |                         |      |             |                |          | Cancella Cerca       |
| UDO                                   | +       | NOME                            |                         |      | DESCRIZIONE |                |          |                      |
| Requisiti                             | +       |                                 |                         |      |             |                |          |                      |
| Configurazioni UDO                    | +       | N                               | ome İ                   |      | Descrizione |                | Modifica | Elimina              |
| Generali                              | Е.,     | XLS DOW                         | NLOAD                   |      |             | ×              | ď        | ×                    |
| 🤰 Direzioni                           |         | Data inizio: 15                 | /06/2023. 09:57:31      |      |             |                | C        | ×                    |
| 🦆 Distretti                           |         | Data fine: 15/                  | 06/2023, 09:57:31       |      |             |                | ď        | ×                    |
| 🎝 Uffici                              |         | Operazioni tot                  | ali: 1                  |      |             |                | C        | ×                    |
| 🧞 Autorita Preposte                   |         | Operazioni co<br>Operazioni igr | npletate: 1<br>prata: 0 |      |             |                | ď        | ×                    |
| 🦆 Toponimi                            |         | Operazioni fal                  | ite: 0                  |      |             |                | ď        | ×                    |
| 🛃 Tipo Atto                           |         |                                 |                         | 100% |             |                | ľ        | ×                    |
| Tipo Societa                          |         |                                 |                         |      |             |                | 12°      | ×                    |
| Fattori Prod Valori Tipo Punto Fisico |         |                                 |                         |      |             | ownload Chiudi | ď        | ×                    |
| Delibere                              | +       | 1 20 🗸 items per page           |                         |      |             |                |          | 1 - 9 di 9 risultati |
| Codici ASL                            | +       |                                 |                         |      |             |                |          |                      |
| Configurazioni                        | +       |                                 |                         |      |             |                |          |                      |
| Utility                               | +       |                                 |                         |      |             |                |          |                      |
| Procedimenti                          |         |                                 |                         |      |             |                |          |                      |
| Fascicolo del titolare                |         |                                 |                         |      |             |                |          |                      |

è possibile **esportare** in formato **.XLS** tutti i **dati** contenuti nella **tabella** Tipo Atto .

Inoltre è possibile effettuare una **ricerca** specifica sui **Tipo Atto**, in particolare filtrando per Nome e Descrizione :

| amministrazione -                       | Utente : test1 - Ruolo: Amministratore |                |                      |
|-----------------------------------------|----------------------------------------|----------------|----------------------|
| Amministrazione                         |                                        |                |                      |
| Gestione Codici ULSS +                  | Tipo Atto                              |                | Scanca XLS + Nuova   |
| fitolari +                              |                                        |                | Cancella Cerca       |
| udo +                                   | NOME                                   | DESCRIZIONE    |                      |
| Requisiti +                             |                                        |                |                      |
| onfigurazioni UDO 🕂                     | Nome †                                 | Descrizione    | Modifica Elimina     |
| enerali —                               | 2nome                                  | 2descr         |                      |
| 🛃 Direzioni                             | 3nome                                  | 3descr         |                      |
| 🎝 Distretti                             | 5nomemod                               | 5descrmod      | <b>Z</b>             |
| 🛃 Uffici                                | Tipo.Atto.01                           | Dr             |                      |
| Autorita Preposte                       | Tipo.Atto.02                           | DGR            |                      |
| Toponimi                                | Tipo.Atto.03                           | Del. Com       |                      |
| <ul> <li>Tipo Atto</li> </ul>           | Tipo.Atto.04                           | DAZ            |                      |
| <ul> <li>Eattori Brod Valori</li> </ul> | Tipo.Atto.05                           | DDR            |                      |
| Tipo Punto Fisico                       | audit nomemod                          | audit dedssdss |                      |
| elibere +                               | 1 20 V items per page                  |                | 1 - 9 di 9 risultati |
|                                         |                                        |                |                      |
| Codici ASL +                            |                                        |                |                      |
| onfigurazioni +                         |                                        |                |                      |
| tility +                                |                                        |                |                      |
| rocedimenti                             |                                        |                |                      |
| scicolo del titolare 🛛 🗕                |                                        |                |                      |
|                                         | *                                      |                |                      |

facendo click sul **pulsante** Cerca :

| amministrazione - Ut                    | tente : test1 - Ruolo: Amministratore |                | 🗎 🕛                  |
|-----------------------------------------|---------------------------------------|----------------|----------------------|
| Amministrazione                         | Tipo Atto                             |                | Scarica XLS + Nuova  |
| Titolari +                              |                                       |                | Cancella Cerca       |
| Requisiti +                             | NOME                                  | DESCRIZIONE    |                      |
| Configurazioni UDO +                    | Nome †                                | Descrizione    | Modifica Elimina     |
| Generali —                              | 2nome                                 | 2descr         |                      |
| 🏖 Direzioni                             | 3nome                                 | 3descr         |                      |
| 🏖 Distretti                             | Snomemod                              | 5descrmod      |                      |
| 🍰 Uffici                                | Tipo.Atto.01                          | Dr             |                      |
| 🍰 Autorita Preposte                     | Tipo.Atto.02                          | DGR            |                      |
| 🦆 Toponimi                              | Tipo.Atto.03                          | Del. Com       |                      |
| Tipo Atto                               | Tipo.Atto.04                          | DAZ            |                      |
| <ul> <li>Fattori Prod Valori</li> </ul> | Tipo.Atto.05                          | DDR            |                      |
| Tipo Punto Fisico                       | audit nomemod                         | audit dedssdss |                      |
| Delibere +                              | 1 20 V items per page                 |                | 1 - 9 di 9 risultati |
| Codici ASL +                            |                                       |                |                      |
| Configurazioni +                        |                                       |                |                      |
|                                         |                                       |                |                      |
| Utility +                               |                                       |                |                      |
| Procedimenti                            |                                       |                |                      |
| Fascicolo del titolare –                |                                       |                |                      |

# Facendo click sul **pulsante** Cancella è possibile **ripulire** il **contenuto** inserito nei **campi** di **ricerca**:

| amministrazione -        | Utente : test1 - Ruolo: Amministratore |                | (d) (d)              |
|--------------------------|----------------------------------------|----------------|----------------------|
| Amministrazione          | •                                      |                |                      |
| Gestione Codici ULSS +   | Tipo Atto                              |                |                      |
| Titolari +               |                                        |                | Cancella Cerca       |
| UDO +                    | NOME                                   | DESCRIZIONE    |                      |
| Requisiti +              |                                        |                |                      |
| Configurazioni UDO +     | Nome 1                                 | Descrizione    | Modifica Elimina     |
| Generali —               | 2nome                                  | 2descr         |                      |
| 🍃 Direzioni              | 3nome                                  | 3descr         |                      |
| 🏖 Distretti              | Snomemod                               | Sdescrmod      |                      |
| 🤰 Uffici                 | Tipo.Atto.01                           | Dr             |                      |
| Autorita Preposte        | Tipo.Atto.02                           | DGR            | × ×                  |
| La Tipo Atto             | Tipo.Atto.03                           | Del. Com       |                      |
| Tipo Societa             | Tipo.Atto.04                           | DAZ            | × ×                  |
| 🤰 Fattori Prod Valori    | Tipo.Atto.05                           | DDR            |                      |
| 🦆 Tipo Punto Fisico      | audit nomemod                          | audit dedssdss | × ,                  |
| Delibere +               | 1 20 v items per page                  |                | 1 - 9 di 9 risultati |
| Codici ASL +             |                                        |                |                      |
| Configurazioni +         |                                        |                |                      |
| Utility +                |                                        |                |                      |
| Procedimenti             |                                        |                |                      |
|                          |                                        |                |                      |
| Fascicolo del titolare – | •                                      |                |                      |

Inoltre facendo click sul **pulsante** Modifica :

|                        |         |                                       |                |          | _                    |   |
|------------------------|---------|---------------------------------------|----------------|----------|----------------------|---|
| amministrazio          | one - U | tente : test1 - Ruolo: Amministratore |                |          | <b>()</b>            | ሀ |
| Amministrazione        | -       |                                       |                | _        |                      |   |
| Gestione Codici ULSS   | +       | Tipo Atto                             |                | Scat     | rica XLS + Nuova     |   |
| Titolari               | +       |                                       |                |          | Cancella Cerca       |   |
| UDO                    | +       | NOME                                  | DESCRIZIONE    |          |                      |   |
| Requisiti              | +       |                                       |                |          |                      |   |
| Configurazioni UDO     | +       | Nome 1                                | Descrizione    | Modifica | Elimina              |   |
| Generali               | •       | 2nome                                 | 2descr -       | ▶ 2      | ×                    |   |
| 🤰 Direzioni            |         | 3nome                                 | 3descr         | ß        | ×                    |   |
| 🧈 Distretti            |         | 5nomemod                              | 5descrmod      | ľ        | ×                    |   |
| ᅪ Uffici               |         | Tipo.Atto.01                          | Dr             | ď        | ×                    |   |
| 🦆 Autorita Preposte    |         | Tipo.Atto.02                          | DGR            | ď        | ×                    |   |
| 🦆 Toponimi             |         | Tipo.Atto.03                          | Del. Com       | C        | ×                    |   |
| 🛃 Tipo Atto            |         | Tipo.Atto.04                          | DAZ            | R        | ×                    |   |
| Tipo Societa           |         | Tipo Atto 05                          |                |          |                      |   |
| Fattori Prod Valori    |         | in positivo o                         |                |          |                      |   |
| Tipo Punto Fisico      |         | audit nomemod                         | audit deossoss | ß        | · ·                  |   |
| Delibere               | •       | 1 20 V items per page                 |                |          | 1 - 9 di 9 risultati |   |
| Codici ASL             | +       |                                       |                |          |                      |   |
| Configurazioni         | +       |                                       |                |          |                      |   |
| Utility                | +       |                                       |                |          |                      |   |
| Procedimenti           |         |                                       |                |          |                      |   |
| Fascicolo del titolare | -       |                                       |                |          |                      |   |

è possibile **modificare** i **campi** Nome e Descrizione , per poi fare click sul **pulsante** Salva per **salvare** le **modifiche**:

| 🚾 amministrazione - U    | Itente : test1 - Ruolo: Ami | ministratore  |                      |  | ()<br>()               |
|--------------------------|-----------------------------|---------------|----------------------|--|------------------------|
| Amministrazione          |                             |               |                      |  | Indiatro Cancella Salo |
| Gestione Codici ULSS +   | Modifica Tipo Atto          |               |                      |  |                        |
| Titolari +               |                             |               |                      |  |                        |
| UDO +                    |                             |               |                      |  |                        |
| Requisiti +              | Italiano                    | NOME *        | 2nome Modifica Test  |  |                        |
| Configurazioni UDO +     |                             | DESCRIZIONE * | 2descr Modifica Test |  |                        |
| Generali –               |                             |               |                      |  |                        |
| 🛃 Direzioni              | Chaw Form Dindings          |               |                      |  |                        |
| 🏖 Distretti              | Show Form bindings          |               |                      |  |                        |
| 🛃 Uffici                 |                             |               |                      |  |                        |
| 🤰 Autorita Preposte      |                             |               |                      |  |                        |
| 🦆 Toponimi               |                             |               |                      |  |                        |
| 🛃 Tipo Atto              |                             |               |                      |  |                        |
| 🎝 Tipo Societa           |                             |               |                      |  |                        |
| 🤰 Fattori Prod Valori    |                             |               |                      |  |                        |
| 🦆 Tipo Punto Fisico      |                             |               |                      |  |                        |
| Delibere +               |                             |               |                      |  |                        |
| Codici ASL +             |                             |               |                      |  |                        |
| Configurazioni +         |                             |               |                      |  |                        |
| Utility +                |                             |               |                      |  |                        |
| Procedimenti             |                             |               |                      |  |                        |
| Fascicolo del titolare - |                             |               |                      |  |                        |

Nel caso (prima del salvataggio) si vogliano **ripulire** i **contenuti** inseriti nei **campi** è sufficiente fare click sul **pulsante** Cancella, mentre se si vuole **ritornare** alla **schermata precedente** è necessario fare click sul **pulsante** Indietro . Oppure facendo click sul **pulsante** Elimina :

| < amministrazione - Utente : test1 - Ruolo: Amministratore |    |                       |                |          |                      |  |  |
|------------------------------------------------------------|----|-----------------------|----------------|----------|----------------------|--|--|
| Amministrazione                                            | ^  |                       |                | _        |                      |  |  |
| Gestione Codici ULSS                                       | +  | Tipo Atto             |                | Sca      | rica XLS + Nuova     |  |  |
| Titolari                                                   | +  |                       |                |          | Cancella Cerca       |  |  |
| UDO                                                        | +  | NOME                  | DESCRIZIONE    |          |                      |  |  |
| Requisiti                                                  | +  |                       |                |          |                      |  |  |
| Configurazioni UDO                                         | +  | Nome 1                | Descrizione    | Modifica | Elimina              |  |  |
| Generali                                                   | Ξ. | 2nome                 | 2descr         | ľ        | ×                    |  |  |
| 🛃 Direzioni                                                |    | 3nome                 | 3descr         | ß        | ×                    |  |  |
| 🦆 Distretti                                                |    | 5nomemod              | 5descrmod      | ß        | ×                    |  |  |
| 🎝 Uffici                                                   |    | Tipo.Atto.01          | Dr             | ß        | ×                    |  |  |
| 🦆 Autorita Preposte                                        |    | Tipo.Atto.02          | DGR            | Ľ        | ×                    |  |  |
| Toponimi                                                   |    | Tipo.Atto.03          | Del. Com       | ď        | ×                    |  |  |
| Tipo Atto                                                  |    | Tipo.Atto.04          | DAZ            | ď        | ×                    |  |  |
| Fattori Prod Valori                                        |    | Tipo.Atto.05          | DDR            | ď        | ×                    |  |  |
| 🎒 Tipo Punto Fisico                                        |    | audit nomemod         | audit dedssdss | ß        | ×                    |  |  |
| Delibere                                                   | +  | 1 20 v items per page |                |          | 1 - 9 di 9 risultati |  |  |
| Codici ASL                                                 |    |                       |                |          |                      |  |  |
| Configurazioni                                             | +  |                       |                |          |                      |  |  |
| Utility                                                    | +  |                       |                |          |                      |  |  |
| Procedimenti                                               |    |                       |                |          |                      |  |  |
| Fascicolo del titolare                                     | -  |                       |                |          |                      |  |  |

è possibile **eliminare** i **Tipo Atto**.

Prima di procedere all'eliminazione, l'applicativo richiede conferma tramite apposita finestra:

| amministrazio          | ne - U | Jtente : test1 - Ruolo: Amministrat | ore                                |                           |            |     |          |                      |
|------------------------|--------|-------------------------------------|------------------------------------|---------------------------|------------|-----|----------|----------------------|
| Amministrazione        | -      |                                     | Richiesta di confern               | าล                        | ×          |     | Scaric   |                      |
| Gestione Codici ULSS   | +      | Tipo Atto                           | Confermi l'eliminazione? Questa op | perazione è irreversibile |            |     |          |                      |
| Titolari               | +      |                                     |                                    | Appulla                   | ierma      |     | Q        | ancella Cerca        |
| UDO                    | +      | NOME                                |                                    | DESCRIZIC                 | ONE        |     |          |                      |
| Requisiti              | +      |                                     |                                    |                           |            |     |          |                      |
| Configurazioni UDO     | +      | Nome                                | t                                  | D                         | escrizion  | e   | Modifica | Elimina              |
| Generali               | -      | 2nome                               |                                    |                           | 2descr     |     | ď        | ×                    |
| 🎒 Direzioni            |        | 3nome                               |                                    |                           | 3descr     |     | ľ        | ×                    |
| 🏖 Distretti            |        | 5nomemo                             | od                                 | 5                         | descrmoo   | 5   | ľ        | ×                    |
| 🍰 Uffici               |        | Tipo.Atto.                          | 01                                 |                           | Dr         |     | C        | ×                    |
| 🍰 Autorita Preposte    |        | Tipo.Atto.                          | 02                                 |                           | DGR        |     | ß        | ×                    |
| 🦆 Toponimi             |        | Tipo.Atto.                          | 03                                 |                           | Del. Com   |     | C C      | ×                    |
| 🎝 Tipo Atto            |        | Tino Atto                           | 04                                 |                           | DAZ        |     |          |                      |
| 🍰 Tipo Societa         |        | T                                   | or.                                |                           | 000        |     |          |                      |
| Fattori Prod Valori    |        | IIPO.Atto.                          | J5                                 |                           | DDR        |     |          |                      |
| Les Tipo Punto Fisico  |        | audit nomer                         | nod                                | aud                       | dit dedsso | 155 | ß        | × ~                  |
| Delibere               | +      | 1 20 V items per page               |                                    |                           |            |     |          | 1 - 9 di 9 risultati |
| Codici ASL             | +      |                                     |                                    |                           |            |     |          |                      |
| Configurazioni         | ÷      |                                     |                                    |                           |            |     |          |                      |
| Utility                | +      |                                     |                                    |                           |            |     |          |                      |
| Procedimenti           |        |                                     |                                    |                           |            |     |          |                      |
| Fascicolo del titolare | -      | ,                                   |                                    |                           |            |     |          |                      |

A questo punto verrà visualizzato un messaggio di conferma di avvenuta cancellazione:

| amministrazio          | one - Ut | ente : test1 - Ruolo: Amministratore |                |                |                           |
|------------------------|----------|--------------------------------------|----------------|----------------|---------------------------|
| Amministrazione        | *        |                                      | -              | Cancellazion   | e completata con successo |
| Gestione Codici ULSS   | +        | Tipo Atto                            |                | So             | arica XLS + Nuova         |
| Titolari               | +        |                                      |                |                | Cancella                  |
| UDO                    | +        | NOME                                 | DESCRIZIONE    |                |                           |
| Requisiti              | +        | TOT IL                               | DESCRIETORE    |                |                           |
| Configurazioni UDO     | +        | Nome †                               | Descrizione    | Modifica       | Elimina                   |
| Generali               |          | 3nome                                | 3descr         |                | ×                         |
| 🤰 Direzioni            |          | 5nomemod                             | 5descrmod      | C <sup>2</sup> | ×                         |
| 🦆 Distretti            |          | Tipo.Atto.01                         | Dr             | ľ              | ×                         |
| 🦆 Uffici               | - 11     | Tipo.Atto.02                         | DGR            | ß              | ×                         |
| 🤰 Autorita Preposte    |          | Tipo.Atto.03                         | Del. Com       | ď              | ×                         |
| 🦆 Toponimi             | - 11     | Tipo.Atto.04                         | DAZ            | ľ              | ×                         |
| 🦆 Tipo Atto            | - 11     | Tipo.Atto.05                         | DDR            | R,             | ×                         |
| Tipo Societa           | - 11     | audit nomemod                        | audit dødssdss | 2              | ×                         |
| Fattori Prod Valori    | - 11     |                                      | addit de03033  |                |                           |
| Fipo Punto Fisico      |          | 1 20 V items per page                |                |                | 1 - 8 di 8 risultati      |
| Delibere               | +        |                                      |                |                |                           |
| Codici ASL             | +        |                                      |                |                |                           |
| Configurazioni         | +        |                                      |                |                |                           |
| Utility                | +        |                                      |                |                |                           |
| Procedimenti           |          |                                      |                |                |                           |
| Fascicolo del titolare | -        |                                      |                |                |                           |

# Tipo Società

Facendo click sulla **voce** Tipo Società:

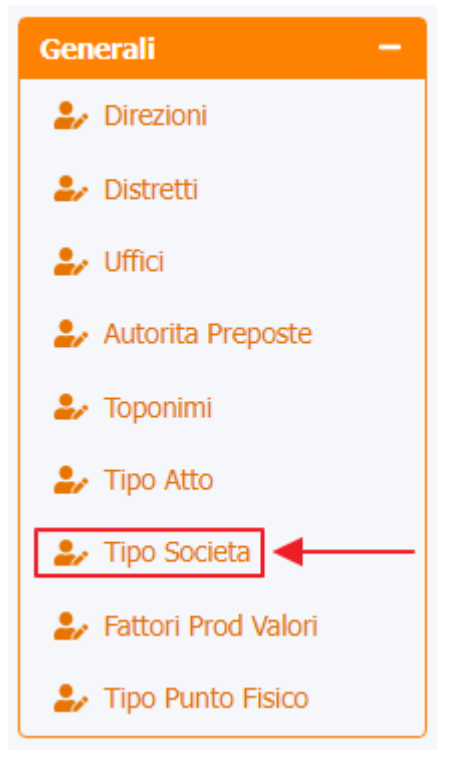

è possibile visualizzare la **schermata** dei Tipo Società :

| amministrazione - Ut                    | ente : test1 - Ruolo: Amminis         | tratore                                             |          |                        |
|-----------------------------------------|---------------------------------------|-----------------------------------------------------|----------|------------------------|
| Amministrazione                         |                                       | •                                                   |          |                        |
| Gestione Codici ULSS +                  | Tipo Societa                          |                                                     |          | Scarica XLS + Nuova    |
| Titolari +                              |                                       |                                                     |          | Cancella Cerca         |
| UDO +                                   | NOME                                  |                                                     |          |                        |
| Requisiti +                             |                                       |                                                     |          |                        |
| Configurazioni UDO +                    |                                       | Nome 1                                              | Modifica | Elimina                |
| Generali —                              |                                       | Mutua Assicuratrice                                 | ľ        | ×                      |
| 🏖 Direzioni                             |                                       | ODV                                                 | ď        | ×                      |
| 🍰 Distretti                             |                                       | S.a.p.a.                                            | ď        | ×                      |
| 🤳 Uffici                                |                                       | S.a.s.                                              | ľ        | ×                      |
| 🧞 Autorita Preposte                     |                                       | S.c.s.                                              | ß        | ×                      |
| 🎝 Toponimi                              |                                       | S.n.c.                                              | ď        | ×                      |
| Tipo Atto                               |                                       | S.p.a.                                              | ď        | ×                      |
| <ul> <li>Fattori Prod Valori</li> </ul> |                                       | S.r.I.                                              | ď        | ×                      |
| Jipo Punto Fisico                       |                                       | S.s.                                                | C        | ×                      |
| Delibere +                              |                                       | Società Cooperativa                                 | ľ        | ×                      |
| Codici ASL +                            |                                       | Società partecipata a capitale interamente pubblico | ľ        | × .                    |
| Configurazioni +                        | 1 20 💙 items per page                 |                                                     |          | 1 - 11 di 11 risultati |
| Utility +                               | · · · · · · · · · · · · · · · · · · · |                                                     |          |                        |
| Procedimenti                            |                                       |                                                     |          |                        |

La tabella permette di visualizzare i Tipo Società, in particolare i dati relativi al campo Nome :

-

×

|                                       |                                                     |          | · · · · · · · · · · · · · · · · · · · |
|---------------------------------------|-----------------------------------------------------|----------|---------------------------------------|
| Amministrazione                       |                                                     |          |                                       |
| estione Codici ULSS +                 | Tipo Societa                                        |          | Scanca XLS + Nuova                    |
| itolari +                             |                                                     |          | Cancella Cerca                        |
| ido +                                 | NOME                                                |          |                                       |
| tequisiti +                           |                                                     |          |                                       |
| configurazioni UDO +                  | Nome 1                                              | Modifica | Elimina                               |
| enerali —                             | Mutua Assicuratrice                                 |          | ×                                     |
| 🎝 Direzioni                           | ODV                                                 | ß        | ×                                     |
| 🤪 Distretti                           | Sapa.                                               | C.       | ×                                     |
| 🖌 Uffici                              | S.a.s.                                              | ß        | ×                                     |
| Autorita Preposte                     | S.c.s.                                              | C2*      | ×                                     |
| Toponimi                              | S.n.c.                                              | ľ        | ×                                     |
| Tipo Atto                             | S.p.a.                                              | C.       | ×                                     |
| Fattori Brad Valari                   | S.r.l.                                              | C.       | ×                                     |
| <ul> <li>Tipo Punto Fisico</li> </ul> | S.s.                                                | C.       | ×                                     |
| elibere +                             | Società Cooperativa                                 | <b>∠</b> | ×                                     |
|                                       | Società partecipata a capitale interamente pubblico | <b>₽</b> | ×                                     |
| onfigurazioni +                       | 1 20 V items per page                               | _        | 1 - 11 di 11 risultati                |
|                                       |                                                     |          |                                       |

Per creare una **nuovo** Tipo Società, si può fare click sul **pulsante** Nuova:

|                        |         |                                |                                                     |          |                        | × |
|------------------------|---------|--------------------------------|-----------------------------------------------------|----------|------------------------|---|
| < amministrazio        | one - U | tente : test1 - Ruolo: Amminis | stratore                                            |          | <b>•</b>               | U |
| Amministrazione        | *       |                                |                                                     |          |                        |   |
| Gestione Codici ULSS   | +       | Tipo Societa                   |                                                     |          | Scarica XLS + Nuova    |   |
| Titolari               | +       |                                |                                                     |          | Cancella Cerca         |   |
| UDO                    | +       | NOME                           |                                                     |          |                        |   |
| Requisiti              | +       |                                |                                                     |          |                        |   |
| Configurazioni UDO     | +       |                                | Nome †                                              | Modifica | Elimina                |   |
| Generali               |         |                                | Mutua Assicuratrice                                 | Ľ        | × ^                    |   |
| 🤰 Direzioni            |         |                                | ODV                                                 | ď        | ×                      |   |
| 🦆 Distretti            |         |                                | S.a.p.a.                                            | Ľ        | ×                      |   |
| 🦆 Uffici               |         |                                | S.a.s.                                              | ď        | ×                      |   |
| Autorita Preposte      |         |                                | S.c.s.                                              | ľ        | ×                      |   |
|                        |         |                                | S.n.c.                                              | ď        | ×                      |   |
| Lino Societa           |         |                                | S.p.a.                                              | ď        | ×                      |   |
| 🛃 Fattori Prod Valori  |         |                                | S.r.l.                                              | ď        | ×                      |   |
| 🤰 Tipo Punto Fisico    |         |                                | S.s.                                                | ď        | ×                      |   |
| Delibere               | +       |                                | Società Cooperativa                                 | ľ        | ×                      |   |
| Codici ASL             | +       |                                | Società partecipata a capitale interamente pubblico | Ľ        | × _                    |   |
| Configurazioni         |         | 1 20 V items per page          |                                                     |          | 1 - 11 di 11 risultati |   |
| Utility                | +       |                                |                                                     |          |                        |   |
| Procedimenti           |         |                                |                                                     |          |                        |   |
| Fascicolo del titolare | e e     |                                |                                                     |          |                        |   |

Viene aperta la **schermata** Nuovo Tipo Società, in cui è possibile **compilare** il **campo** Nome, per poi **salvare** facendo click sul **pulsante** Salva :

| amministrazione - l      | Jtente : test1 - Ruolo: Amministratore  | <u>ب</u>                |
|--------------------------|-----------------------------------------|-------------------------|
| Amministrazione          |                                         |                         |
| Gestione Codici ULSS +   | Nuovo Tipo Societa                      | Indietro Cancella Salva |
| Titolari +               |                                         |                         |
| UDO +                    |                                         |                         |
| Requisiti +              | Italiano NOME * Nome Nuovo Tipo Società |                         |
| Configurazioni UDO +     |                                         |                         |
| Generali –               | Chur Cure Packet                        |                         |
| 🤰 Direzioni              | Show Form Bindings                      |                         |
| 🏖 Distretti              |                                         |                         |
| 🛃 Uffici                 |                                         |                         |
| 🤰 Autorita Preposte      |                                         |                         |
| 🦆 Toponimi               |                                         |                         |
| 🦆 Tipo Atto              |                                         |                         |
| 🛃 Tipo Societa           |                                         |                         |
| 🦆 Fattori Prod Valori    |                                         |                         |
| 🛃 Tipo Punto Fisico      |                                         |                         |
| Delibere +               |                                         |                         |
| Codici ASL +             |                                         |                         |
| Configurazioni +         |                                         |                         |
| Utility +                |                                         |                         |
| Procedimenti             |                                         |                         |
| Fascicolo del titolare – |                                         |                         |

Nel caso (prima del salvataggio) si vogliano **ripulire** i **contenuti** inseriti nei **campi** è sufficiente fare click sul **pulsante** Cancella, mentre se si vuole **ritornare** alla **schermata precedente** è necessario fare click sul **pulsante** Indietro . Facendo click sul **pulsante** Scarica XLS :

| < amministrazio        | ne - U  | tente : test1 - Ruolo: Amminis | stratore                                            |          | •                      |
|------------------------|---------|--------------------------------|-----------------------------------------------------|----------|------------------------|
| Amministrazione        | *       |                                |                                                     |          |                        |
| Gestione Codici ULSS   | +       | Tipo Societa                   |                                                     |          | Scarica XLS + Nuova    |
| Titolari               | +       |                                |                                                     |          | Cancella Cerca         |
| UDO                    | +       | NOME                           |                                                     |          |                        |
| Requisiti              | +       | NOME                           |                                                     |          |                        |
| Configurazioni UDO     | +       |                                | Nome †                                              | Modifica | Elimina                |
| Generali               |         |                                | Mutua Assicuratrice                                 |          | ×                      |
| 🎒 Direzioni            |         |                                | ODV                                                 | ß        | ×                      |
| 🎒 Distretti            | - 11    |                                | S.a.p.a.                                            | ß        | ×                      |
| 🎝 Uffici               | - 11    |                                | S.a.s.                                              | <b>∠</b> | ×                      |
| Autorita Preposte      | - 11    |                                | S.c.s.                                              | <b>₽</b> | ×                      |
| June Atte              | - 11    |                                | S.n.c.                                              | ľ        | ×                      |
| TIPO ALLO              | - 11    |                                | S.p.a.                                              | ß        | ×                      |
| Fattori Prod Valori    | - 11    |                                | S.r.l.                                              | ß        | ×                      |
| Tipo Punto Fisico      | - 11    |                                | S.s.                                                | ß        | ×                      |
| Delibere               | •       |                                | Società Cooperativa                                 | ľ        | ×                      |
| Codici ASL             | τI      |                                | Società partecipata a capitale interamente pubblico | ß        | ×                      |
| Configurazioni         | +       | 1 20 V items per page          |                                                     |          | 1 - 11 di 11 risultati |
| Utility                | +       |                                |                                                     |          |                        |
| Procedimenti           |         |                                |                                                     |          |                        |
| Procedimenti           |         |                                |                                                     |          |                        |
| Fascicolo del titolare | -<br>40 |                                |                                                     |          |                        |

### e poi facendo click sul **pulsante** di Download :

| amministrazione - U        | ente : test1 - Ruolo: Amministratore                | <b>(</b> )             |
|----------------------------|-----------------------------------------------------|------------------------|
| Amministrazione            |                                                     |                        |
| Gestione Codici ULSS +     | Tipo Societa                                        | Scarica XLS + Nuova    |
| Titolari +                 |                                                     | Cancella Cerca         |
| UDO +                      | NOME                                                |                        |
| Requisiti +                |                                                     |                        |
| Configurazioni UDO +       | Nome 1 Modifica                                     | Elimina                |
| Generali –                 | XLS DOWNLOAD × 2                                    | ×                      |
| 🏖 Direzioni                | Data inizio: 15/06/2023, 12:50:30                   | ×                      |
| 🤐 Distretti                | Data fine: 15/06/2023, 12:50:30                     | ×                      |
| 🏖 Uffici                   | Operazioni totali: 1                                | ×                      |
| Autorita Preposte          | Operazioni completate: 1<br>Operazioni ignorata: 0  | ×                      |
| Sector Toponimi            | Operazioni fallite: 0                               | ×                      |
| Tipo Atto     Tipo Societa | 100%                                                | ×                      |
| Le Fattori Prod Valori     |                                                     | ×                      |
| La Tipo Punto Fisico       | Download Chiudi                                     | ×                      |
| Delibere +                 | Società Cooperativa d'                              | ×                      |
| Codici ASL +               | Società partecipata a capitale interamente pubblico | ×                      |
| Configurazioni +           | 1 20 v items per page                               | 1 - 11 di 11 risultati |
| Utility +                  |                                                     |                        |
| Procedimenti               |                                                     |                        |
| Fascicolo del titolare 😑   |                                                     |                        |

è possibile **esportare** in formato **.XLS** tutti i **dati** contenuti nella **tabella** Tipo Società . Inoltre è possibile effettuare una **ricerca** specifica sui **Tipo Società**, in particolare filtrando per Nome :

| one Codici ULSS +  | Tipo Societa                                        |                |                   |
|--------------------|-----------------------------------------------------|----------------|-------------------|
| ri +               |                                                     |                | Cancella          |
| +                  | NOME                                                |                |                   |
| siti +             |                                                     |                | 1                 |
| gurazioni UDO 🕂    | Nome †                                              | Modifica       | Elimina           |
| rali —             | Mutua Assicuratrice                                 | ľ              | ×                 |
| Direzioni          | ODV                                                 |                | ×                 |
| listretti          | S.a.p.a.                                            | ß              | ×                 |
| Iffici             | S.a.s.                                              | C2             | ×                 |
| utorita Preposte   | S.c.s.                                              | C <sup>2</sup> | ×                 |
| oponimi            | Ş.n.r.                                              | 12             | ×                 |
| īpo Atto           | Sna                                                 | R.             | ×                 |
| īpo Societa        | sipa.                                               |                |                   |
| attori Prod Valori | 2.f.l.                                              |                | <u>^</u>          |
| ipo Punto Fisico   | S.s.                                                | 8              | ×                 |
| ere +              | Società Cooperativa                                 | ß              | ×                 |
| i ASL +            | Società partecipata a capitale interamente pubblico | <b>Z</b>       | ×                 |
|                    | 1 20 v items per page                               |                | 1 - 11 di 11 risu |

## facendo click sul **pulsante** Cerca :

| amministrazi           | one - U | tente : test1 - Ruolo: Amminis | stratore                                            |          | <b>(</b> )             |
|------------------------|---------|--------------------------------|-----------------------------------------------------|----------|------------------------|
| Amministrazione        | •       |                                |                                                     |          |                        |
| Gestione Codici ULSS   | •       | Tipo Societa                   |                                                     |          | Scarica XLS + Nuova    |
| Titolari               | +       |                                |                                                     |          | Cancella               |
| UDO                    | +       | NOME                           |                                                     |          | <b>↑</b>               |
| Requisiti              | +       | HOLE                           |                                                     |          |                        |
| Configurazioni UDO     | +       |                                | Nome 1                                              | Modifica | Elimina                |
| Generali               |         |                                | Mutua Assicuratrice                                 | Z        | ×                      |
| 🎒 Direzioni            |         |                                | ODV                                                 | ß        | ×                      |
| 🎒 Distretti            |         |                                | S.a.p.a.                                            | ß        | ×                      |
| 🎝 Uffici               |         |                                | S.a.s.                                              | <b>₽</b> | ×                      |
| Autorita Preposte      |         |                                | S.c.s.                                              | <b>₽</b> | ×                      |
| Joponimi               |         |                                | S.n.c.                                              | ď        | ×                      |
| Tipo Societa           |         |                                | S.p.a.                                              | ď        | ×                      |
| Fattori Prod Valori    |         |                                | S.r.l.                                              | ď        | ×                      |
| 🍰 Tipo Punto Fisico    |         |                                | S.s.                                                | ď        | ×                      |
| Delibere               | +       |                                | Società Cooperativa                                 | ď        | ×                      |
| Codici ASL             | +       |                                | Società partecipata a capitale interamente pubblico | ß        | × .                    |
| Configurazioni         | +       | 1 20 V items per page          |                                                     |          | 1 - 11 di 11 risultati |
| Utility                | +       |                                |                                                     |          |                        |
| Procodimonti           |         |                                |                                                     |          |                        |
| Frocedimenti           | _       |                                |                                                     |          |                        |
| Fascicolo del titolare |         |                                |                                                     |          |                        |

Facendo click sul **pulsante** Cancella è possibile **ripulire** il **contenuto** inserito nei **campi** di **ricerca**:

| amministrazione - Ut     | tente : test1 - Ruolo: Amminis | tratore                                             |          | <b>*</b>               | U |
|--------------------------|--------------------------------|-----------------------------------------------------|----------|------------------------|---|
| Amministrazione          |                                |                                                     |          |                        |   |
| Gestione Codici ULSS +   | Tipo Societa                   |                                                     |          | Scarica XLS + Nuova    |   |
| Titolari +               |                                |                                                     | -        |                        |   |
| UDO +                    |                                |                                                     |          |                        |   |
| Requisiti +              | NOME                           |                                                     |          |                        |   |
| Configurazioni UDO +     |                                | Nome †                                              | Modifica | Elimina                |   |
| Generali —               |                                | Mutua Assicuratrice                                 | ľ        | ×                      | * |
| 🎝 Direzioni              |                                | ODV                                                 | ď        | ×                      |   |
| 🧈 Distretti              |                                | S.a.p.a.                                            | ľ        | ×                      |   |
| 🎝 Uffici                 |                                | S.a.s.                                              | ď        | ×                      |   |
| Autorita Preposte        |                                | S.c.s.                                              | <b>₽</b> | ×                      |   |
| Toponimi                 |                                | S.n.c.                                              | ď        | ×                      |   |
| Jipo Auto                |                                | S.p.a.                                              | Ľ.       | ×                      |   |
| 🛃 Fattori Prod Valori    |                                | S.r.I.                                              | Ľ        | ×                      |   |
| 🦆 Tipo Punto Fisico      |                                | S.s.                                                | <b>Z</b> | ×                      |   |
| Delibere +               |                                | Società Cooperativa                                 | Ľ        | ×                      |   |
| Codici ASL +             |                                | Società partecipata a capitale interamente pubblico | ß        | ×                      | Ţ |
| Configurazioni +         | 1 20 V items per page          |                                                     |          | 1 - 11 di 11 risultati | i |
| Utility +                |                                |                                                     |          |                        |   |
| Procedimenti             |                                |                                                     |          |                        |   |
| Fascicolo del titolare – |                                |                                                     |          |                        |   |

### Inoltre facendo click sul **pulsante** Modifica :

| 🥙 amministrazio                       | one - U  | tente : test1 - Ruolo: Amminis | tratore                                             |          |               | ۵         |
|---------------------------------------|----------|--------------------------------|-----------------------------------------------------|----------|---------------|-----------|
| Amministrazione                       | ^        |                                |                                                     |          |               |           |
| Gestione Codici ULSS                  |          | Tipo Societa                   |                                                     |          | Scarica XLS + | Nuova     |
| Titolari                              | +        |                                |                                                     |          | Cancella      | Cerca     |
| UDO                                   | +        | NOME                           |                                                     |          |               |           |
| Requisiti                             | +        | NONE                           |                                                     |          |               |           |
| Configurazioni UDO                    | +        |                                | Nome †                                              | Modifica | Elimina       |           |
| Generali                              |          |                                | Mutua Assicuratrice                                 |          | ×             | *         |
| 🋃 Direzioni                           |          |                                | ODV                                                 | <b>Z</b> | ×             |           |
| 🦆 Distretti                           |          |                                | S.a.p.a.                                            | ß        | ×             |           |
| 🎝 Uffici                              |          |                                | S.a.s.                                              | ľ        | ×             |           |
| Autorita Preposte                     |          |                                | S.c.s.                                              | ß        | ×             |           |
| Toponimi                              |          |                                | S.n.c.                                              | ß        | ×             |           |
| TIPO Atto                             |          |                                | S.p.a.                                              |          | ×             |           |
| Fattori Prod Valori                   |          |                                | S.r.l.                                              | C2       | ×             |           |
| <ul> <li>Tipo Punto Fisico</li> </ul> |          |                                | S.s.                                                | C2*      | ×             |           |
| Delibere                              | <b>•</b> |                                | Società Cooperativa                                 | ß        | ×             |           |
| Codici ASL                            | +        |                                | Società partecipata a capitale interamente pubblico | ß        | ×             | <b>.</b>  |
| Configurazioni                        | ÷        | 1 20 V items per page          |                                                     |          | 1 - 11 di 11  | risultati |
| Utility                               | +        |                                |                                                     |          |               |           |
| Procedimenti                          |          |                                |                                                     |          |               |           |
|                                       |          |                                |                                                     |          |               |           |
| Fascicolo del titolare                | rda 🔻    |                                |                                                     |          |               |           |

è possibile **modificare** il **campo** Nome , per poi fare click sul **pulsante** Salva per **salvare** le **modifiche**:

|                          |                                        | ¢ |
|--------------------------|----------------------------------------|---|
| amministrazione - U      | itente : test1 - Ruolo: Amministratore | υ |
| Amministrazione          |                                        |   |
| Gestione Codici ULSS +   | Modifica Tipo Societa                  |   |
| Titolari +               |                                        |   |
| UDO +                    |                                        |   |
| Requisiti +              | Italiano                               |   |
| Configurazioni UDO +     |                                        |   |
| Generali —               | Show Form Bindinos                     |   |
| 🋃 Direzioni              |                                        |   |
| 🏖 Distretti              |                                        |   |
| ᅪ Uffici                 |                                        |   |
| 🛃 Autorita Preposte      |                                        |   |
| 🦆 Toponimi               |                                        |   |
| 🏖 Tipo Atto              |                                        |   |
| 🎒 Tipo Societa           |                                        |   |
| Fattori Prod Valori      |                                        |   |
| 🤰 Tipo Punto Fisico      |                                        |   |
| Delibere +               |                                        |   |
| Codici ASL +             |                                        |   |
| Configurazioni +         |                                        |   |
| Utility +                |                                        |   |
| Procedimenti             |                                        |   |
| Fascicolo del titolare – |                                        |   |

Nel caso (prima del salvataggio) si vogliano **ripulire** i **contenuti** inseriti nei **campi** è sufficiente fare click sul **pulsante** Cancella, mentre se si vuole **ritornare** alla **schermata precedente** è necessario fare click sul **pulsante** Indietro . Oppure facendo click sul **pulsante** Elimina :

| amministrazione -      | Utente : test1 - Ruolo: Amminis | tratore                                             |          |                        |
|------------------------|---------------------------------|-----------------------------------------------------|----------|------------------------|
| Amministrazione        |                                 |                                                     |          | _                      |
| estione Codici ULSS +  | Tipo Societa                    |                                                     |          | Scanca XLS + Nuova     |
| itolari +              |                                 |                                                     |          | Cancella               |
| ido +                  | NOME                            |                                                     |          |                        |
| equisiti +             |                                 |                                                     |          | L L                    |
| onfigurazioni UDO 🕂    |                                 | Nome 1                                              | Modifica | Elimina                |
| enerali —              |                                 | Mutua Assicuratrice                                 | ľ        | ×                      |
| Direzioni              |                                 | ODV                                                 | ď        | ×                      |
| Distretti              |                                 | S.a.p.a.                                            | ß        | ×                      |
| 🖌 Uffici               |                                 | S.a.s.                                              | C        | ×                      |
| Autorita Preposte      |                                 | S.c.s.                                              |          | ×                      |
| Toponimi               |                                 | S.n.c.                                              | ľ        | ×                      |
| 🖌 Tipo Atto            |                                 | Sna                                                 | ß        | ×                      |
| Tipo Societa           |                                 | 5-1<br>5-1                                          |          |                        |
| Fattori Prod Valori    |                                 | 5.1.6.                                              |          |                        |
| Tipo Punto Fisico      |                                 | 5.5.                                                |          |                        |
| elibere +              |                                 | Società Cooperativa                                 |          | ×                      |
| odici ASL +            |                                 | Società partecipata a capitale interamente pubblico | ď        | ×                      |
| onfigurazioni +        | 1 20 V items per page           |                                                     |          | 1 - 11 di 11 risultati |
| tility +               |                                 |                                                     |          |                        |
| rocedimenti            |                                 |                                                     |          |                        |
|                        |                                 |                                                     |          |                        |
| scicolo del titolare – | -                               |                                                     |          |                        |

è possibile eliminare i Tipo Società.

Prima di procedere all'eliminazione, l'applicativo richiede conferma tramite apposita finestra:

< amministrazione - Utente : test1 - Ruolo: Amministrato × Richiesta di conferma Amministrazione Scarica XLS + Nuova Gestione Codici ULSS Confermi l'eliminazione? Questa operazione è irreversibile Cancella Cerca Annulia Confer Nome 1 ľ × 🤰 Direzioni ľ ODV 🧈 Distretti ľ S.a.p.a 💄 Uffici ľ S.a.s. 🦀 Autorita Preposte × × ✤ Toponimi ß 🛃 Tipo Atto × ľ S.p.a 🎒 Tipo Societa ľ Fattori Prod Valori ľ × 🤰 Tipo Punto Fisico S.s. ľ ľ pata a capitale in 20 V items per page 1 - 11 di 11 risultat Procedimenti

A questo punto verrà visualizzato un messaggio di conferma di avvenuta cancellazione:

| 🧧 amministrazio                                     | one - U | tente : test1 - Ruolo: Amminis | stratore                                            |            |                                       |
|-----------------------------------------------------|---------|--------------------------------|-----------------------------------------------------|------------|---------------------------------------|
| Amministrazione                                     | *       |                                |                                                     | <b>→</b> ⊘ | Cancellazione completata con successo |
| Gestione Codici ULSS                                | +       | Tipo Societa                   |                                                     |            | Scarica XLS + Nuova                   |
| Titolari                                            | +       |                                |                                                     |            | Cancella Cerca                        |
| UDO                                                 | +       | NOME                           |                                                     |            |                                       |
| Requisiti                                           | +       | NOPL                           |                                                     |            |                                       |
| Configurazioni UDO                                  | +       |                                | Nome ↑                                              | Modifica   | Elimina                               |
| Generali                                            |         |                                | ODV                                                 | ľ          | ×                                     |
| 🎒 Direzioni                                         |         |                                | S.a.p.a.                                            | ß          | ×                                     |
| 🤐 Distretti                                         |         |                                | S.a.s.                                              | ľ          | ×                                     |
| 🎝 Uffici                                            |         |                                | S.c.s.                                              | ď          | ×                                     |
| 🧞 Autorita Preposte                                 |         |                                | S.n.c.                                              | ß          | ×                                     |
| Toponimi                                            |         |                                | S.p.a.                                              | ß          | ×                                     |
| <ul> <li>Tipo Atto</li> <li>Tipo Societa</li> </ul> |         |                                | S.r.I.                                              | ß          | ×                                     |
| Fattori Prod Valori                                 |         |                                | S.s.                                                | ď          | ×                                     |
| Tipo Punto Fisico                                   |         |                                | Società Cooperativa                                 | ß          | ×                                     |
| Delibere                                            | +       |                                | Società partecipata a capitale interamente pubblico | ď          | ×                                     |
| Codici ASL                                          | +       | 1 20 🗸 items per page          |                                                     |            | 1 - 10 di 10 risultati                |
| Configurazioni                                      | +       |                                |                                                     |            |                                       |
| Utility                                             | +       |                                |                                                     |            |                                       |
| Procedimenti                                        |         |                                |                                                     |            |                                       |
|                                                     | _       |                                |                                                     |            |                                       |
| Fascicolo del titolare                              | -       |                                |                                                     |            |                                       |

## **Tipo Punto Fisico**

Facendo click sulla **voce** Tipo Punto Fisico:

×

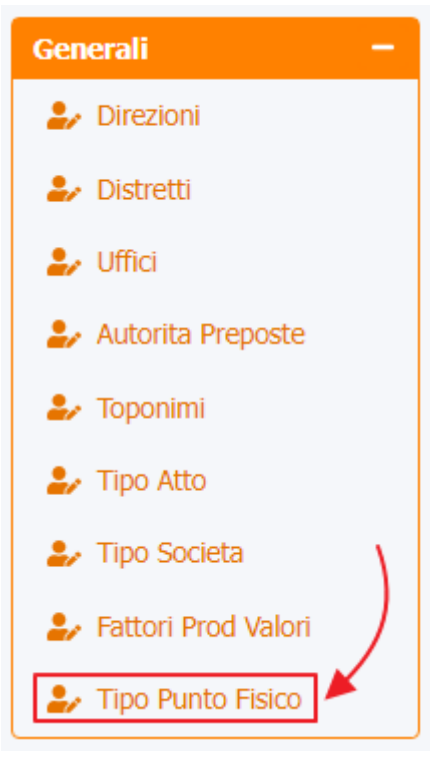

è possibile visualizzare la **schermata** dei Tipo Punto Fisico :

| amministrazione - Ut     | tente : test1 - Ruolo: Amminis | tratore   |                |                      |          | ٠                    | U |
|--------------------------|--------------------------------|-----------|----------------|----------------------|----------|----------------------|---|
| Amministrazione          |                                |           | •              |                      |          |                      |   |
| Gestione Codici ULSS +   | Tipo Punto Fisico              |           |                |                      |          | Scarica XLS + Nuova  |   |
| Titolari +               |                                |           |                |                      |          | Cancella Cerca       |   |
| UDO +                    | NOME                           |           |                |                      |          |                      |   |
| Requisiti +              |                                |           |                |                      |          |                      |   |
| Configurazioni UDO +     | 1                              | Nome 🕇    | Data Creazione | Data Ultima Modifica | Modifica | Elimina              |   |
| Generali –               |                                | CP        | 11/01/2023     | 11/01/2023           | ľ        | ×                    | ^ |
| 🍰 Direzioni              |                                | CdC       | 11/01/2023     | 11/01/2023           | Ľ        | ×                    |   |
| 🏖 Distretti              |                                | DSS       | 11/01/2023     | 11/01/2023           | ľ        | ×                    |   |
| 🎝 Uffici                 |                                | Osp.      | 11/01/2023     | 11/01/2023           | ľ        | ×                    |   |
| 🏖 Autorita Preposte      |                                | Osp.Terr. | 11/01/2023     | 11/01/2023           | ß        | ×                    |   |
| 🏖 Toponimi               |                                | Terr.     | 11/01/2023     | 11/01/2023           | Ľ        | ×                    |   |
| 🎝 Tipo Atto              | 1 20 V items per page          |           |                |                      | _        | 1 - 6 di 6 risultati |   |
| Tipo Societa             |                                |           |                |                      |          |                      |   |
| Tipo Punto Fisico        |                                |           |                |                      |          |                      |   |
|                          |                                |           |                |                      |          |                      |   |
| Delibere +               |                                |           |                |                      |          |                      |   |
| Codici ASL +             |                                |           |                |                      |          |                      |   |
| Configurazioni +         |                                |           |                |                      |          |                      |   |
| Utility +                |                                |           |                |                      |          |                      |   |
| Procedimenti             |                                |           |                |                      |          |                      |   |
| Fascicolo del titolare – |                                |           |                |                      |          |                      |   |

La tabella permette di visualizzare i Tipo Punto Fisico, in particolare i dati relativi ai campi Nome , Data Creazione e Data Ultima Modifica:

×

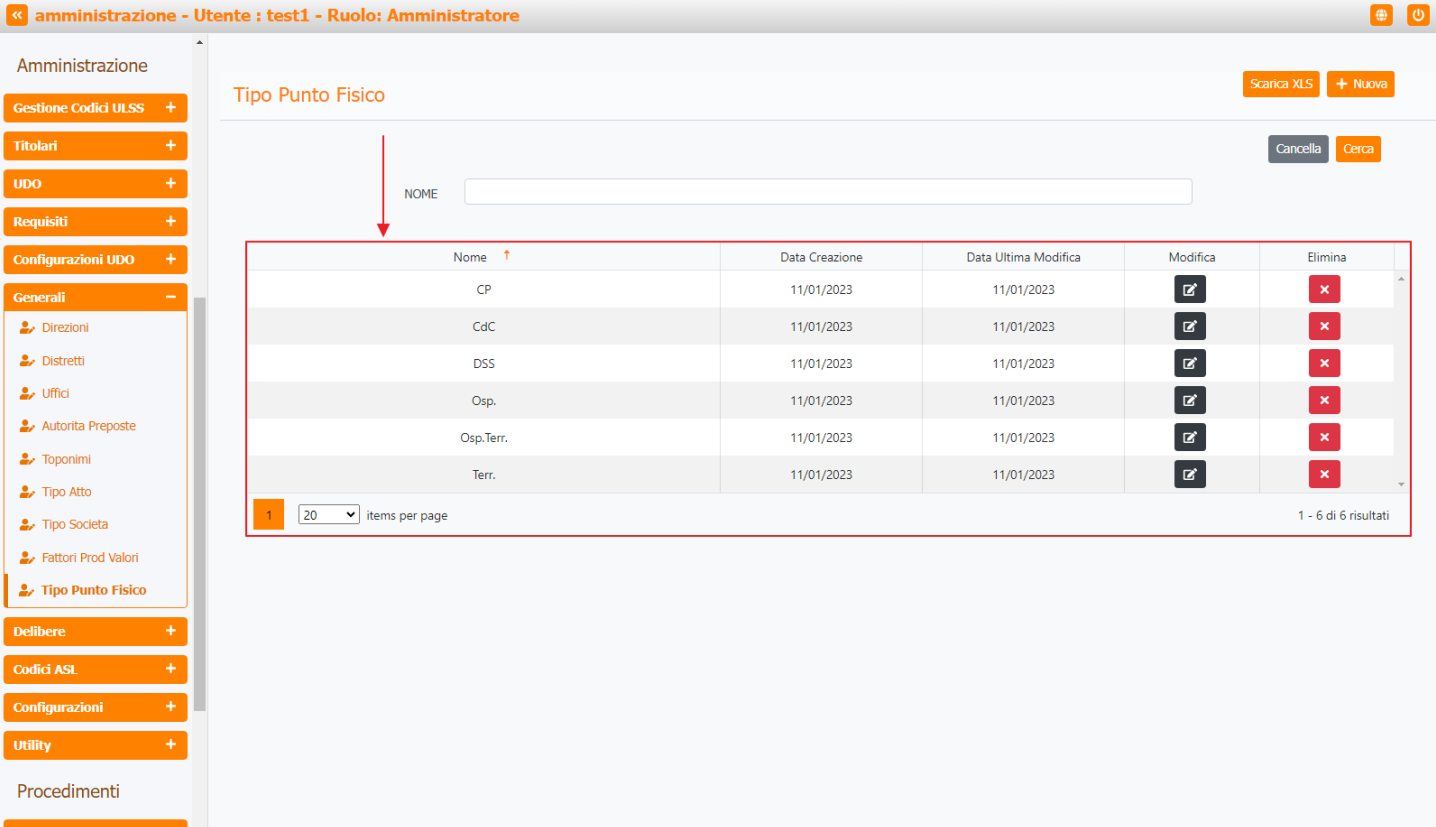

Per creare una **nuovo** Tipo Punto Fisico, si può fare click sul **pulsante** Nuova:

| « amministrazione                                   | - Utente : test1 - Ruolo: Ammini | stratore  |                |                      |          | <b>()</b>            |
|-----------------------------------------------------|----------------------------------|-----------|----------------|----------------------|----------|----------------------|
| Amministrazione                                     | •                                |           |                |                      |          |                      |
| Gestione Codici ULSS +                              | Tipo Punto Fisico                |           |                |                      |          |                      |
| Titolari +                                          |                                  |           |                |                      |          | Cancella Cerca       |
| UDO +                                               | NOME                             |           |                |                      |          |                      |
| Requisiti +                                         |                                  |           |                |                      |          |                      |
| Configurazioni UDO +                                |                                  | Nome 1    | Data Creazione | Data Ultima Modifica | Modifica | Elimina              |
| Generali —                                          |                                  | CP        | 11/01/2023     | 11/01/2023           |          | ×                    |
| 🦆 Direzioni                                         |                                  | CdC       | 11/01/2023     | 11/01/2023           | <b>B</b> | ×                    |
| 🧈 Distretti                                         |                                  | DSS       | 11/01/2023     | 11/01/2023           | <b>B</b> | ×                    |
| 🤳 Uffici                                            |                                  | Osp.      | 11/01/2023     | 11/01/2023           | ľ        | ×                    |
| 🤰 Autorita Preposte                                 |                                  | Osp.Terr. | 11/01/2023     | 11/01/2023           | ľ        | ×                    |
| Toponimi                                            |                                  | Terr.     | 11/01/2023     | 11/01/2023           | ß        | ×                    |
| <ul> <li>Tipo Atto</li> <li>Tipo Societa</li> </ul> | 1 20 V items per page            |           |                |                      |          | 1 - 6 di 6 risultati |
| 🦆 Fattori Prod Valori                               |                                  |           |                |                      |          |                      |
| 🎒 Tipo Punto Fisico                                 |                                  |           |                |                      |          |                      |
| Delibere +                                          |                                  |           |                |                      |          |                      |
| Codici ASL +                                        |                                  |           |                |                      |          |                      |
| Configurazioni +                                    |                                  |           |                |                      |          |                      |
| Utility +                                           |                                  |           |                |                      |          |                      |
| Procedimenti                                        |                                  |           |                |                      |          |                      |
| Fascicolo del titolare 🗧                            | ·                                |           |                |                      |          |                      |

Viene aperta la schermata Nuovo Tipo Punto Fisico, in cui è possibile compilare il campo Nome, per poi salvare facendo click sul **pulsante** Salva :

|                          | ×                                         |
|--------------------------|-------------------------------------------|
| amministrazione - U      | tente : test1 - Ruolo: Amministratore 🕘 🕘 |
| Amministrazione          | Todates Consults Codes                    |
| Gestione Codici ULSS +   | Creazione Tipo Punto Fisico               |
| Titolari +               |                                           |
| UDO +                    | Italiano                                  |
| Requisiti +              | NOME * Nome Nuovo Tipo Punto Fisico Test  |
| Configurazioni UDO +     |                                           |
| Generali –               | Show Form Bindings                        |
| 🤪 Direzioni              |                                           |
| 🏖 Distretti              |                                           |
| 🛃 Uffici                 |                                           |
| 🍰 Autorita Preposte      |                                           |
| 🏖 Toponimi               |                                           |
| ᅪ Tipo Atto              |                                           |
| 🎒 Tipo Societa           |                                           |
| 🦆 Fattori Prod Valori    |                                           |
| 🍰 Tipo Punto Fisico      |                                           |
| Delibere +               |                                           |
| Codici ASL +             |                                           |
| Configurazioni +         |                                           |
| Utility +                |                                           |
| Procedimenti             |                                           |
| Fascicolo del titolare – |                                           |

Nel caso (prima del salvataggio) si vogliano **ripulire** i **contenuti** inseriti nei **campi** è sufficiente fare click sul **pulsante** Cancella, mentre se si vuole **ritornare** alla **schermata precedente** è necessario fare click sul **pulsante** Indietro. Facendo click sul **pulsante** Scarica XLS :

| amministrazione -        | Utente : test1 - Ruolo: Ammini | stratore  |                |                      |          |                      |
|--------------------------|--------------------------------|-----------|----------------|----------------------|----------|----------------------|
| Amministrazione          | <b>^</b>                       |           |                |                      | <b>s</b> | carica XLS + Nuova   |
| Gestione Codici ULSS +   | Tipo Punto Fisico              |           |                |                      |          |                      |
| Titolari +               |                                |           |                |                      |          | Cancella Cerca       |
| UDO +                    | NOME                           |           |                |                      |          |                      |
| Requisiti +              |                                |           |                |                      |          |                      |
| Configurazioni UDO +     |                                | Nome †    | Data Creazione | Data Ultima Modifica | Modifica | Elimina              |
| Generali —               |                                | CP        | 11/01/2023     | 11/01/2023           | <b>Z</b> | ×                    |
| 🋃 Direzioni              |                                | CdC       | 11/01/2023     | 11/01/2023           |          | ×                    |
| 🦆 Distretti              |                                | DSS       | 11/01/2023     | 11/01/2023           |          | ×                    |
| 🛃 Uffici                 |                                | Osp.      | 11/01/2023     | 11/01/2023           |          | ×                    |
| Autorita Preposte        |                                | Osp.Terr. | 11/01/2023     | 11/01/2023           | Ľ        | ×                    |
|                          |                                | Terr.     | 11/01/2023     | 11/01/2023           | ľ        | ×                    |
| Jipo Societa             | 1 20 🗸 items per page          |           |                |                      |          | 1 - 6 di 6 risultati |
| Fattori Prod Valori      |                                |           |                |                      |          |                      |
| 🍰 Tipo Punto Fisico      |                                |           |                |                      |          |                      |
| Delibere +               |                                |           |                |                      |          |                      |
| Codici ASL +             |                                |           |                |                      |          |                      |
| Configurazioni +         |                                |           |                |                      |          |                      |
| Utility +                |                                |           |                |                      |          |                      |
| Procedimenti             |                                |           |                |                      |          |                      |
| Fascicolo del titolare 🗕 |                                |           |                |                      |          |                      |

e poi facendo click sul **pulsante** di Download :

| amministrazione        | e - Utente | : test1 - Ruolo: Am  | ninistratore                       |      |                |                      |          |                      |
|------------------------|------------|----------------------|------------------------------------|------|----------------|----------------------|----------|----------------------|
| Amministrazione        | ^          |                      |                                    |      |                |                      |          |                      |
| Gestione Codici ULSS   | •          | po Punto Fisico      |                                    |      |                |                      |          |                      |
| Titolari +             | •          |                      |                                    |      |                |                      |          | Cancella Cerca       |
| UDO -                  | +          | NC                   | ME                                 |      |                |                      |          |                      |
| Requisiti              | •          |                      |                                    |      |                |                      |          |                      |
| Configurazioni UDO -   | +          |                      | Nome 1                             |      | Data Creazione | Data Ultima Modifica | Modifica | Elimina              |
| Generali -             | 2,         | XLS D                | OWNLOAD                            |      |                | ×                    | ľ        | ×                    |
| 🍰 Direzioni            |            | Data iniz            | io: 15/06/2023, 16:51:05           |      |                |                      | ď        | ×                    |
| 🍰 Distretti            |            | Data fine            | : 15/06/2023, 16:51:05             |      |                |                      | ľ        | ×                    |
| 🤰 Uffici               |            | Operazio             | ni totali: 1                       |      |                |                      | ď        | ×                    |
| 🤰 Autorita Preposte    |            | Operazio<br>Operazio | ni completate: 1<br>ni ignorata: 0 |      |                |                      | ď        | ×                    |
| Service Toponimi       |            | Operazio             | ni fallite: 0                      |      |                |                      | ď        | ×                    |
| Tipo Atto Tipo Societa |            | 1 20 🗸               |                                    | 100% |                |                      |          | 1 - 6 di 6 risultati |
| Sector Prod Valori     |            |                      |                                    |      |                |                      |          |                      |
| 🕹 Tipo Punto Fisico    |            |                      |                                    |      |                | Download Chiudi      |          |                      |
| Delibere               | ÷          |                      |                                    |      |                |                      |          |                      |
| Codici ASL +           | •          |                      |                                    |      |                |                      |          |                      |
| Configurazioni         | •          |                      |                                    |      |                |                      |          |                      |
| Utility                | +          |                      |                                    |      |                |                      |          |                      |
| Procedimenti           |            |                      |                                    |      |                |                      |          |                      |
| Fascicolo del titolare |            |                      |                                    |      |                |                      |          |                      |

 $\grave{\textbf{b}}$  possibile esportare in formato .XLS tutti i dati contenuti nella tabella Tipo <code>Punto Fisico</code> .

Inoltre è possibile effettuare una **ricerca** specifica sui **Tipo Punto Fisico**, in particolare filtrando per Nome :

| amministrazione - Uten  | te : test1 - Ruolo: Amministratore |                |                      |          |                    |
|-------------------------|------------------------------------|----------------|----------------------|----------|--------------------|
| nministrazione          | Tino Punto Fisico                  |                |                      |          | Scarica XLS + Nuov |
| tione Codici ULSS +     |                                    |                |                      |          |                    |
| ılari +                 |                                    |                |                      |          | Cancella           |
| • +                     | NOME                               |                |                      |          |                    |
| uisiti +                |                                    |                |                      |          |                    |
| igurazioni UDO +        | Nome 1                             | Data Creazione | Data Ultima Modifica | Modifica | Elimina            |
| rali —                  | CP                                 | 11/01/2023     | 11/01/2023           | Ľ        | ×                  |
| Direzioni               | CdC                                | 11/01/2023     | 11/01/2023           | <b>B</b> | ×                  |
| Distretti               | DSS                                | 11/01/2023     | 11/01/2023           | Ľ        | ×                  |
| ffici                   | Osp.                               | 11/01/2023     | 11/01/2023           | Ľ        | ×                  |
| utorita Preposte        | Osp.Terr.                          | 11/01/2023     | 11/01/2023           | ß        | ×                  |
| oponimi                 | Terr.                              | 11/01/2023     | 11/01/2023           | Ľ        | ×                  |
| īpo Atto                | 1 20 V items per page              |                |                      |          | 1 - 6 di 6 risulta |
| Tipo Societa            |                                    |                |                      |          |                    |
| Fattori Prod Valori     |                                    |                |                      |          |                    |
| Tipo Punto Fisico       |                                    |                |                      |          |                    |
| ere +                   |                                    |                |                      |          |                    |
| i ASL +                 |                                    |                |                      |          |                    |
| jurazioni +             |                                    |                |                      |          |                    |
| y +                     |                                    |                |                      |          |                    |
| cedimenti               |                                    |                |                      |          |                    |
| ceumenu                 |                                    |                |                      |          |                    |
| cicolo del titolare 🗕 🗖 |                                    |                |                      |          |                    |

facendo click sul **pulsante** Cerca :

|                          |                                 |           |                |                      |          |                     | × |
|--------------------------|---------------------------------|-----------|----------------|----------------------|----------|---------------------|---|
| amministrazione -        | Utente : test1 - Ruolo: Amminis | tratore   |                |                      |          |                     | 0 |
| Amministrazione          | •                               |           |                |                      |          |                     |   |
| Gestione Codici ULSS +   | Tipo Punto Fisico               |           |                |                      |          |                     | • |
| Titolari +               |                                 |           |                |                      |          | Cancella Cerca      |   |
| UDO +                    | NOME                            |           |                |                      |          | 1                   |   |
| Requisiti +              |                                 |           |                |                      |          |                     |   |
| Configurazioni UDO +     | 1                               | lome ↑    | Data Creazione | Data Ultima Modifica | Modifica | Elimina             |   |
| Generali –               |                                 | CP        | 11/01/2023     | 11/01/2023           | Ľ        | ×                   |   |
| 🋃 Direzioni              |                                 | CdC       | 11/01/2023     | 11/01/2023           | ľ        | ×                   |   |
| 🦆 Distretti              |                                 | DSS       | 11/01/2023     | 11/01/2023           | ß        | ×                   |   |
| 🎝 Uffici                 |                                 | Osp.      | 11/01/2023     | 11/01/2023           | Ľ        | ×                   |   |
| Autorita Preposte        |                                 | Osp.Terr. | 11/01/2023     | 11/01/2023           | ľ        | ×                   |   |
|                          |                                 | Terr.     | 11/01/2023     | 11/01/2023           | ß        | ×                   | - |
| Tipo Societa             | 1 20 🗸 items per page           |           |                |                      |          | 1 - 6 di 6 risultat | i |
| Fattori Prod Valori      |                                 |           |                |                      |          |                     |   |
| 🛃 Tipo Punto Fisico      |                                 |           |                |                      |          |                     |   |
| Delibere +               |                                 |           |                |                      |          |                     |   |
| Codici ASL +             |                                 |           |                |                      |          |                     |   |
| Configurazioni +         |                                 |           |                |                      |          |                     |   |
| Utility +                |                                 |           |                |                      |          |                     |   |
| Procedimenti             |                                 |           |                |                      |          |                     |   |
| Fascicolo del titolare – | •                               |           |                |                      |          |                     |   |

Facendo click sul **pulsante** Cancella è possibile **ripulire** il **contenuto** inserito nei **campi** di **ricerca**:

| amministrazione -                     | Utente : test1 - Ruolo: Ammini | stratore  |                |                      |          |                  | ٢   |
|---------------------------------------|--------------------------------|-----------|----------------|----------------------|----------|------------------|-----|
| Amministrazione                       | Tipo Punto Fisico              |           |                |                      | S        | carica XLS 🕇 Nuc | ova |
| olari +                               |                                |           |                |                      |          | Cancella Cerca   |     |
| bo +                                  | NOME                           |           |                |                      |          | <u> </u>         |     |
| equisiti +                            |                                |           |                |                      |          |                  |     |
| onfigurazioni UDO 🕂                   |                                | Nome 1    | Data Creazione | Data Ultima Modifica | Modifica | Elimina          |     |
| nerali —                              |                                | СР        | 11/01/2023     | 11/01/2023           |          | ×                |     |
| Direzioni                             |                                | CdC       | 11/01/2023     | 11/01/2023           | ľ        | ×                |     |
| Distretti                             |                                | DSS       | 11/01/2023     | 11/01/2023           |          | ×                |     |
| / Uffici                              |                                | Osp.      | 11/01/2023     | 11/01/2023           | Z        | ×                |     |
| <ul> <li>Autorita Preposte</li> </ul> |                                | Osp.Terr. | 11/01/2023     | 11/01/2023           | <b>B</b> | ×                |     |
| <ul> <li>Toponimi</li> </ul>          |                                | Terr.     | 11/01/2023     | 11/01/2023           | ď        | ×                |     |
| <ul> <li>Tipo Atto</li> </ul>         | 1 20 V items per page          |           |                |                      | _        | 1 - 6 di 6 risul | tat |
| <ul> <li>Tipo Societa</li> </ul>      |                                |           |                |                      |          |                  |     |
| Tipo Punto Ficico                     |                                |           |                |                      |          |                  |     |
|                                       |                                |           |                |                      |          |                  |     |
| libere +                              |                                |           |                |                      |          |                  |     |
| odici ASL +                           |                                |           |                |                      |          |                  |     |
| onfigurazioni +                       |                                |           |                |                      |          |                  |     |
| ility +                               |                                |           |                |                      |          |                  |     |
| rocedimenti                           |                                |           |                |                      |          |                  |     |
| scicolo del titolare 🛛 🗕              | •                              |           |                |                      |          |                  |     |

Inoltre facendo click sul **pulsante** Modifica :

| amministrazione - Utente : test1 - Ruolo: Amministratore  mministrazione stione Codid ULSS + hotar + hotar + h                                                                                                    |                                                     |         |                               |           |                |                      |
|----------------------------------------------------------------------------------------------------|-----------------------------------------------------|---------|-------------------------------|-----------|----------------|----------------------|
| Amministrazione<br>estione Codid ULSS +<br>itulari +<br>po +<br>equisiti +<br>onfigurazioni UDO +<br>- Direzioni<br>- Distretti<br>- Distretti<br>- Distr | amministrazi                                        | one - l | ente : test1 - Ruolo: Amminis | stratore  |                |                      |
| stone Codid ULSS +<br>o time figuration UDO +<br>ruisiti +<br>nfiguration UDO +<br>runati -<br>bitretion<br>o Uffici Code Code Code Code Code Code Code Code                                                                                                    | nministrazione                                      | 1       |                               |           |                |                      |
| tari +<br>NOME NOME NOME NOME NOME NOME NOME NOME                                                                                                    | tione Codici ULSS                                   | ÷       | Tipo Punto Fisico             |           |                |                      |
| no       +         nome 1       Data Creazione       Data Ultima Modifica         nfigurazioni UDO       +         nfigurazioni UDO       +         ncrali       -         o Direzioni       CP       11/01/2023         o Distretti       CdC       11/01/2023         o Distretti       CdSp.       11/01/2023         o Vifici       Osp.       11/01/2023         Autorita Preposte       Osp. Terr.       11/01/2023         Toponimi       Terr.       11/01/2023         1       20 v items per page                                                                                                    | olari                                               | +       |                               |           |                |                      |
| Nome         Nome         Data Creazione         Data Ultima Modifica           Image: Second III (01/2023)         Data Ultima Modifica         Data Ultima Modifica           Image: Second III (01/2023)         11/01/2023         11/01/2023           Image: Distretti         CC         11/01/2023         11/01/2023           Image: Distretti         Cdc         11/01/2023         11/01/2023           Image: Distretti         Cosp. Image: Distretti         11/01/2023         11/01/2023           Image: Distretti         Cosp. Image: Distretti         11/01/2023         11/01/2023           Image: Distretti         Cosp. Image: Distretti         11/01/2023         11/01/2023           Image: Distretti         Cosp. Image: Distretti         11/01/2023         11/01/2023           Image: Distretti         Image: Distretti         11/01/2023         11/01/2023           Image: Distretti         Image: Distretti         11/01/2023         11/01/2023                                                                                                    | IDO                                                 | +       | NOME                          |           |                |                      |
| Nome 1         Data Creazione         Data Ultima Modifica           CP         11/01/2023         11/01/2023           2 Direzioni         CP         11/01/2023         11/01/2023           2 Direzioni         CdC         11/01/2023         11/01/2023           2 Distritti         DSS         11/01/2023         11/01/2023           2 Uffici         Osp.         11/01/2023         11/01/2023           2 Autorita Preposte         Osp.Terr.         11/01/2023         11/01/2023           2 Tipo Atto         Terr.         11/01/2023         11/01/2023                                                                                                    | tequisiti                                           | +       | NOME                          |           |                |                      |
| Generali         CP         11/01/2023         11/01/2023           > Direzioni         CdC         11/01/2023         11/01/2023           > Distretti         DSS         11/01/2023         11/01/2023           > Uffici         Osp.         11/01/2023         11/01/2023           > Autorita Preposte         Osp.         11/01/2023         11/01/2023           > Toponimi         Terr.         11/01/2023         11/01/2023           > Topo Societa         1         20 < temps prage                                                                                                    | Configurazioni UDO                                  | +       |                               | Nome †    | Data Creazione | Data Ultima Modifica |
| > Direzioni         CdC         11/01/2023         11/01/2023           > Distretti         Distretti         Distretti         11/01/2023         11/01/2023           > Uffici         Osp.         11/01/2023         11/01/2023         11/01/2023           > Autorita Preposte         Osp. Terr.         11/01/2023         11/01/2023         11/01/2023           > Tipo Anto         Terr.         11/01/2023         11/01/2023         11/01/2023                                                                                                    | enerali                                             |         |                               | CP        | 11/01/2023     | 11/01/2023 -         |
| > Distretti         DSS         11/01/2023         11/01/2023           > Uffici         Osp.         11/01/2023         11/01/2023           > Autorita Preposte         Osp. Terr.         11/01/2023         11/01/2023           > Toponimi         Terr.         11/01/2023         11/01/2023           > Toposcieta         1         20 v) items per page         11/01/2023                                                                                                    | 🦆 Direzioni                                         |         |                               | CdC       | 11/01/2023     | 11/01/2023           |
| > Ufici         Osp.         11/01/2023         11/01/2023           > Autorita Preposte         Osp. Terr.         11/01/2023         11/01/2023           > Toponimi         Terr.         11/01/2023         11/01/2023           > Tipo Atto         120 v items per page         11/01/2023         11/01/2023                                                                                                    | 🦆 Distretti                                         |         |                               | DSS       | 11/01/2023     | 11/01/2023           |
| Autorita Preposte     Osp.Terr.     11/01/2023     11/01/2023       Toponimi     Terr.     11/01/2023     11/01/2023       Topo Atto     Terr.     11/01/2023     11/01/2023                                                                                                    | 🤰 Uffici                                            |         |                               | Osp.      | 11/01/2023     | 11/01/2023           |
| Toponimi         Terr.         11/01/2023         11/01/2023           Tipo Atto         1         20         items per page                                                                                                    | Autorita Preposte                                   |         |                               | Osp.Terr. | 11/01/2023     | 11/01/2023           |
| 2 Tipo Societa 1 20 	✓ items per page                                                                                                    | Toponimi                                            |         |                               | Terr.     | 11/01/2023     | 11/01/2023           |
|                                                                                                    | <ul> <li>Tipo Acco</li> <li>Tipo Societa</li> </ul> |         | 1 20 🗸 items per page         |           |                |                      |
|                                                                                                    | 🛃 Tipo Punto Fisico                                 |         |                               |           |                |                      |
| Tipo Punto Fisico                                                                                                    | Delibere                                            | +       |                               |           |                |                      |
| Tipo Punto Físico Delibere +                                                                                                    | Codici ASL                                          | +       |                               |           |                |                      |
| Tipo Punto Fisico Delibere + Codici ASL +                                                                                                    | Configurazioni                                      | +       |                               |           |                |                      |
| Arrow Punto Fisico  Delibere  Codici ASL  Configurazioni                                                                                                    | Utility                                             | +       |                               |           |                |                      |

U

è possibile **modificare** il **campo** Nome , per poi fare click sul **pulsante** Salva per **salvare** le **modifiche**:

×

Procedimenti

| 🥙 amministrazio                         | one - U | ente : test1 - Ruolo: Am | ministratore |                  |   | ()<br>()                |
|-----------------------------------------|---------|--------------------------|--------------|------------------|---|-------------------------|
| Amministrazione                         | *       |                          |              |                  |   | Indietro Cancella Salva |
| Gestione Codici ULSS                    | +       | Modifica Tipo Punto      | FISICO       |                  |   | <b>_</b>                |
| Titolari                                | +       |                          |              |                  |   |                         |
| UDO                                     | +       | Italiano                 |              |                  | 7 |                         |
| Requisiti                               | +       |                          | NOME *       | CP Modifica Test |   |                         |
| Configurazioni UDO                      | +       |                          |              |                  |   |                         |
| Generali                                |         | Show Form Bindings       |              |                  |   |                         |
| 🤰 Direzioni                             |         |                          |              |                  |   |                         |
| 🧈 Distretti                             |         |                          |              |                  |   |                         |
| 🎝 Uffici                                |         |                          |              |                  |   |                         |
| Autorita Preposte                       |         |                          |              |                  |   |                         |
| Toponimi                                |         |                          |              |                  |   |                         |
| Tipo Atto                               |         |                          |              |                  |   |                         |
| <ul> <li>Fattori Prod Valori</li> </ul> |         |                          |              |                  |   |                         |
| <ul> <li>Tipo Punto Fisico</li> </ul>   |         |                          |              |                  |   |                         |
| Delibere                                | +       |                          |              |                  |   |                         |
| Codici ASL                              | +       |                          |              |                  |   |                         |
| Configurazioni                          | Ŧ       |                          |              |                  |   |                         |
| Utility                                 | +       |                          |              |                  |   |                         |
| Procedimenti                            |         |                          |              |                  |   |                         |
| Fascicolo del titolare                  | -       |                          |              |                  |   |                         |

Nel caso (prima del salvataggio) si vogliano **ripulire** i **contenuti** inseriti nei **campi** è sufficiente fare click sul **pulsante** Cancella, mentre se si vuole **ritornare** alla **schermata precedente** è necessario fare click sul **pulsante** Indietro . Oppure facendo click sul **pulsante** Elimina :

|                          |                                 |             |                |                      |            |                      | ×        |
|--------------------------|---------------------------------|-------------|----------------|----------------------|------------|----------------------|----------|
| amministrazione          | - Utente : test1 - Ruolo: Ammir | istratore   |                |                      |            | <b>()</b>            | U        |
| Amministrazione          | •                               |             |                |                      |            |                      |          |
| Gestione Codici ULSS +   | Tipo Punto Fisico               |             |                |                      | 8          | carica XLS + Nuova   |          |
| Titolari +               |                                 |             |                |                      |            | Cancella Cerca       |          |
| UDO +                    | NOME                            |             |                |                      |            |                      |          |
| Requisiti +              |                                 |             |                |                      |            |                      |          |
| Configurazioni UDO +     |                                 | Nome †      | Data Creazione | Data Ultima Modifica | Modifica   | Elimina              |          |
| Generali –               |                                 | СР          | 11/01/2023     | 11/01/2023           | <b>e</b> – |                      | <b>^</b> |
| 🤰 Direzioni              |                                 | CdC         | 11/01/2023     | 11/01/2023           | Ľ          | ×                    |          |
| 🧈 Distretti              |                                 | DSS         | 11/01/2023     | 11/01/2023           | ľ          | ×                    |          |
| 🦆 Uffici                 |                                 | Osp.        | 11/01/2023     | 11/01/2023           | Ľ          | ×                    |          |
| 🎒 Autorita Preposte      |                                 | Osp.Terr.   | 11/01/2023     | 11/01/2023           | Ľ          | ×                    |          |
| Jino Atto                |                                 | Terr.       | 11/01/2023     | 11/01/2023           | ľ          | ×                    | <b>.</b> |
| Tipo Societa             | 1 20 🗸 items per pag            | 2           |                |                      |            | 1 - 6 di 6 risultati |          |
| Fattori Prod Valori      |                                 |             |                |                      |            |                      |          |
| 🤰 Tipo Punto Fisico      |                                 |             |                |                      |            |                      |          |
| Delibere +               |                                 |             |                |                      |            |                      |          |
| Codici ASL +             |                                 |             |                |                      |            |                      |          |
| Configurazioni +         |                                 |             |                |                      |            |                      |          |
| Utility +                |                                 |             |                |                      |            |                      |          |
| Procedimenti             |                                 |             |                |                      |            |                      |          |
| Fascicolo del titolare 🗕 |                                 |             |                |                      |            |                      |          |
| è possibile <b>elimi</b> | inare i Tipo Punto Fisio        | <b>:</b> 0. |                |                      |            |                      |          |

Prima di procedere all'eliminazione, l'applicativo richiede conferma tramite apposita finestra:

\_

| uninitiation of the second second sec |   |                       |                                         |                     |      |                      |          |                      |
|----------------------------------------------------------------------------------------------------|---|-----------------------|-----------------------------------------|---------------------|------|----------------------|----------|----------------------|
| Amministrazione                                                                                                    |   |                       | Richiesta di conferma                   |                     | ×    |                      |          | Scarica XI S + Nuova |
| Gestione Codici ULSS                                                                                                    | + | Tipo Punto Fisico     | Confermi l'eliminazione? Questa operazi | one è irreversibile |      |                      |          |                      |
| Titolari                                                                                                    | + |                       |                                         | Annulla             | erma |                      |          | Cancella Cerca       |
| UDO                                                                                                    | + | NOME                  |                                         |                     |      |                      |          |                      |
| Requisiti                                                                                                    | + |                       |                                         |                     |      |                      |          |                      |
| Configurazioni UDO                                                                                                    | + | Nome                  | t                                       | Data Creazione      |      | Data Ultima Modifica | Modifica | Elimina              |
| Generali                                                                                                    | - | CP                    |                                         | 11/01/2023          | ľ    | ×                    |          |                      |
| 🤐 Direzioni                                                                                                    |   | CdC                   |                                         | 11/01/2023          |      | 11/01/2023           | Ľ        | ×                    |
| 🤐 Distretti                                                                                                    |   | DSS                   | ;                                       | 11/01/2023          |      | 11/01/2023           | ľ        | ×                    |
| 🛃 Uffici                                                                                                    |   | Osp                   |                                         | 11/01/2023          |      | 11/01/2023           | Ľ        | ×                    |
| Autorita Preposte                                                                                                    |   | Osp.Te                | err.                                    | 11/01/2023          |      | 11/01/2023           | ľ        | ×                    |
| 🏖 Toponimi                                                                                                    |   | Terr                  |                                         | 11/01/2023          |      | 11/01/2023           | ľ        | ×                    |
| 🛃 Tipo Atto                                                                                                    |   | 1 20 V items per page |                                         |                     |      |                      |          | 1 - 6 di 6 risultati |
| Societa                                                                                                    |   |                       |                                         |                     |      |                      |          |                      |
| <ul> <li>Fattori Prodi Valori</li> <li>Tino Punto Fisico</li> </ul>                                                                                                    |   |                       |                                         |                     |      |                      |          |                      |
|                                                                                                    |   |                       |                                         |                     |      |                      |          |                      |
| Delibere                                                                                                    | + |                       |                                         |                     |      |                      |          |                      |
| Codici ASL                                                                                                    | + |                       |                                         |                     |      |                      |          |                      |
| Configurazioni                                                                                                    | + |                       |                                         |                     |      |                      |          |                      |
| Utility                                                                                                    | + |                       |                                         |                     |      |                      |          |                      |
| Procedimenti                                                                                                    |   |                       |                                         |                     |      |                      |          |                      |
| Fascicolo del titolare                                                                                                    | - | •                     |                                         |                     |      |                      |          |                      |

A questo punto verrà visualizzato un messaggio di conferma di avvenuta cancellazione:

| amministrazione -         | Utente : test1 - Ruolo: Ammin | istratore |                |                      | Cancellazior | ne completata con su |
|---------------------------|-------------------------------|-----------|----------------|----------------------|--------------|----------------------|
| Amministrazione           |                               |           |                |                      |              | carica XI S + Nuo    |
| Gestione Codici ULSS +    | Tipo Punto Fisico             |           |                |                      |              |                      |
| Titolari +                |                               |           |                |                      |              | Cancella Cerca       |
| + OQL                     | NOME                          |           |                |                      |              |                      |
| Requisiti +               |                               |           |                |                      |              |                      |
| onfigurazioni UDO +       |                               | Nome †    | Data Creazione | Data Ultima Modifica | Modifica     | Elimina              |
| Generali —                |                               | СР        | 11/01/2023     | 11/01/2023           | ľ            | ×                    |
| 🤰 Direzioni               |                               | CdC       | 11/01/2023     | 11/01/2023           | <b>Z</b>     | ×                    |
| 🏖 Distretti               |                               | DSS       | 11/01/2023     | 11/01/2023           | ß            | ×                    |
| 🤰 Uffici                  |                               | Osp.      | 11/01/2023     | 11/01/2023           | ľ            | ×                    |
| 🦆 Autorita Preposte       |                               | Osp.Terr. | 11/01/2023     | 11/01/2023           | ß            | ×                    |
| Toponimi                  |                               | Terr.     | 11/01/2023     | 11/01/2023           | ľ            | ×                    |
| TIPO Atto                 | 1 20 🗸 items per page         |           |                |                      |              | 1 - 6 di 6 risulta   |
| Fattori Prod Valori       |                               |           |                |                      |              |                      |
| Tipo Punto Fisico         |                               |           |                |                      |              |                      |
| )elibere +                |                               |           |                |                      |              |                      |
| odici ASI +               |                               |           |                |                      |              |                      |
|                           |                               |           |                |                      |              |                      |
|                           |                               |           |                |                      |              |                      |
|                           |                               |           |                |                      |              |                      |
| Procedimenti              |                               |           |                |                      |              |                      |
| ascicolo del titolare 🛛 🗕 |                               |           |                |                      |              |                      |

# DELIBERE

×

Dal **menu** laterale sinistro nella parte di **Amministrazione**, vediamo la **sezione** Delibere :

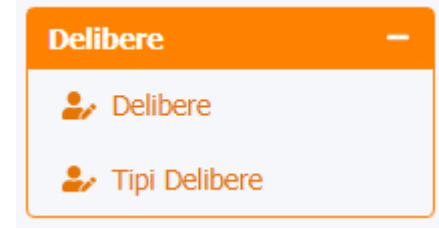

## Delibere

Facendo click sulla **voce** Delibere :

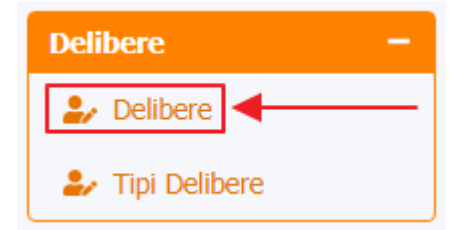

è possibile visualizzare la **schermata** delle Delibere :

|                      |     | to the state D  | unlas Amusi     |                |                |                              |        |                              |            |                |                 |              |         |     |  |  |
|----------------------|-----|-----------------|-----------------|----------------|----------------|------------------------------|--------|------------------------------|------------|----------------|-----------------|--------------|---------|-----|--|--|
| amministrazione - U  | ten | te : testi - Ki | uolo: Ammi      | nistratore     |                |                              | 1      |                              |            |                |                 |              |         | 2   |  |  |
| nministrazione       | Г   |                 |                 |                |                |                              | •      |                              |            |                |                 | Scarica VI C | - Nuos  | _   |  |  |
| stione Codici ULSS + |     | Delibere        |                 |                |                |                              |        |                              |            |                |                 | Sounda ALS   | T NGOV  | a . |  |  |
| olari +              |     |                 |                 |                |                |                              |        |                              |            |                |                 | Cancella     | Cerca   |     |  |  |
| <b>)</b> +           |     |                 | DESCRIZIONE     |                |                |                              |        | DIREZIONE                    |            |                |                 |              | -       |     |  |  |
| uisiti +             |     |                 | NUMERO          |                |                |                              |        | ANNO                         |            |                |                 |              |         |     |  |  |
| figurazioni UDO 🕂    |     | DA              | TA VALIDITA DAL | giorno/me      | se/anno        | Ē                            | 1 D    | ATA VALIDITA AL              | giorno/mes | e/anno         | Ē               |              |         |     |  |  |
| erali —              |     | DATA FIN        | NE VALIDITÀ DAL | giorno/me      | se/anno        | 6                            | DATA F | INE VALIDITÀ AL              | giorno/mes | e/anno         | Ċ.              |              |         |     |  |  |
| Direzioni            |     |                 | DATA BUR DAL    | giorno/me      | se/anno        | Ē                            | 3      | DATA BUR AL giorno/mese/anno |            |                |                 |              |         |     |  |  |
| Distretti            |     |                 | N° BUR          |                |                |                              |        | LINK DGR                     |            |                |                 |              |         |     |  |  |
| Uffici               |     |                 | TIPO            |                |                | •                            |        | TIPO DELIBERA                |            |                | •               |              |         |     |  |  |
| Autorita Preposte    |     |                 | ALLEGATO        |                |                |                              |        |                              |            |                |                 |              |         |     |  |  |
| Toponimi             |     |                 |                 |                |                |                              |        |                              |            |                |                 |              |         |     |  |  |
| Tipo Atto            |     | Numero 🕇        | Anno            | Data Inizio Va | Data Fine Vali | Descrizione                  | Tipo   | Tipo Delibera                | Direzione  | Data Creazione | Data Ultima Mod | Modifica     | Elimina |     |  |  |
| Tipo Societa         |     |                 |                 |                |                | Approvazion<br>delle         | e      |                              |            |                |                 |              |         |     |  |  |
| Fattori Prod Valori  |     |                 |                 |                |                | disposizion<br>operative pe  | i<br>r |                              |            |                |                 |              |         |     |  |  |
| Tipo Punto Fisico    |     |                 |                 |                |                | l'efficientame               |        |                              |            |                |                 |              |         |     |  |  |
| ibere —              |     |                 |                 |                |                | organizzativ                 | D      |                              |            |                |                 | _            | _       |     |  |  |
| Delibere             |     | 1035            | 2019            | 12/07/2019     |                | Soccorso ed                  | DGR    | Generale                     |            | 01/03/2021     |                 | Ľ            | ×       |     |  |  |
| Tipi Delibere        |     |                 |                 |                |                | delle azioni p               | er     |                              |            |                |                 |              |         |     |  |  |
| lici ASL +           |     |                 |                 |                |                | il governo de<br>personale d | 21     |                              |            |                |                 |              |         |     |  |  |
| figurazioni +        |     |                 |                 |                |                | Pronto<br>Soccorso. PS       | SR.    |                              |            |                |                 |              |         |     |  |  |
| ity +                |     |                 |                 |                |                | 2019-2023                    | 2      |                              |            |                |                 |              |         |     |  |  |
| rocedimenti          |     |                 |                 |                |                | 2002, n. 22                  |        |                              |            |                |                 |              |         |     |  |  |

La **tabella** permette di visualizzare le **Delibere**, in particolare i **dati** relativi ai **campi** Numero , Anno , Data Inizio Validità , Data Fine Validità , Descrizione , Tipo , Tipo Delibera , Direzione , Data Creazione e Data Ultima Modifica :

| amministrazio         | one - | Utent | e : test1 - Ri | uolo: Ammi      | nistratore     |                |                              |         |                 |            |                |                 |              |         | ڻ<br>ا |
|-----------------------|-------|-------|----------------|-----------------|----------------|----------------|------------------------------|---------|-----------------|------------|----------------|-----------------|--------------|---------|--------|
| Amministrazione       |       | •     |                |                 |                |                |                              |         |                 |            |                |                 | Scarica XI S |         |        |
| Gestione Codici ULSS  | +     | C     | Delibere       |                 |                |                |                              |         |                 |            |                |                 | Scance AES   | 1 Nuovu |        |
| Titolari              | +     |       |                |                 |                |                |                              |         |                 |            |                |                 | Cancella     | Cerca   |        |
| UDO                   | +     |       |                | DESCRIZIONE     |                |                |                              |         | DIREZIONE       |            |                |                 |              |         |        |
| Requisiti             | +     |       |                | NUMERO          |                |                |                              |         | ANNO            |            |                |                 |              |         |        |
| Configurazioni UDO    | +     |       | DA             | TA VALIDITA DAL | giorno/me      | se/anno        | ti i                         | D/      | ATA VALIDITA AL | giorno/mes | e/anno         |                 |              |         |        |
| Generali              | -     |       | DATA FIN       | NE VALIDITÀ DAL | giorno/me      | se/anno        |                              | DATA FI | INE VALIDITÀ AL | giorno/mes | e/anno         |                 |              |         |        |
| 🋃 Direzioni           |       |       |                | DATA BUR DAL    | giorno/me      | se/anno        | Ċ.                           |         | DATA BUR AL     | giorno/mes | e/anno         |                 |              |         |        |
| ᅪ Distretti           |       |       |                | N° BUR          |                |                |                              |         | LINK DGR        |            |                |                 |              |         |        |
| 🛃 Uffici              |       |       |                | TIPO            |                |                | •                            |         | TIPO DELIBERA   |            |                | •               |              |         |        |
| 🎒 Autorita Preposte   |       |       |                | ALLEGATO        |                |                |                              |         |                 |            |                |                 |              |         |        |
| 🛃 Toponimi            |       |       |                |                 |                |                |                              |         |                 |            |                |                 |              |         |        |
| 🋃 Tipo Atto           |       |       | Numero †       | Anno            | Data Inizio Va | Data Fine Vali | Descrizione                  | Tipo    | Tipo Delibera   | Direzione  | Data Creazione | Data Ultima Mod | Modifica     | Elimina |        |
| 🤰 Tipo Societa        |       |       |                |                 |                |                | Approvazione                 |         |                 |            |                |                 |              |         | ^      |
| 🤰 Fattori Prod Valori |       |       |                |                 |                |                | disposizioni                 |         |                 |            |                |                 |              |         |        |
| ᅪ Tipo Punto Fisico   |       |       |                |                 |                |                | l'efficientame               |         |                 |            |                |                 |              |         |        |
| Delibere              | -     |       |                |                 |                |                | del modello<br>organizzativo |         |                 |            |                |                 |              |         |        |
| 🦆 Delibere            |       |       | 1035           | 2019            | 12/07/2019     |                | di Pronto<br>Soccorso ed     | DGR     | Generale        |            | 01/03/2021     |                 | Ľ            | ×       |        |
| 🎒 Tipi Delibere       |       |       |                |                 |                |                | individuazione               |         |                 |            |                |                 |              |         |        |
| Codici ASL            | +     |       |                |                 |                |                | il governo del               |         |                 |            |                |                 |              |         |        |
| Configurazioni        | ÷     |       |                |                 |                |                | Pronto                       |         |                 |            |                |                 |              |         |        |
|                       |       |       |                |                 |                |                | Soccorso. PSSR<br>2019-2023  |         |                 |            |                |                 |              |         |        |
| ounty                 |       |       |                |                 |                |                | L.R. 16 agosto               |         |                 |            |                |                 |              |         |        |
| Procedimenti          |       | *     |                |                 |                |                | 2002, 11, 22                 |         |                 |            |                |                 |              |         |        |

Per creare una **nuova** Delibera, si può fare click sul **pulsante** Nuova:

| amministrazione - Ut   | ente : test1 - | Ruolo: Amm        | inistratore    |                |                                      |         |                  |           |                |                 |            |         | 0 |
|------------------------|----------------|-------------------|----------------|----------------|--------------------------------------|---------|------------------|-----------|----------------|-----------------|------------|---------|---|
| Amministrazione        |                |                   |                |                |                                      |         |                  |           |                |                 |            |         |   |
| Gestione Codici ULSS + | Delibere       |                   |                |                |                                      |         |                  |           |                |                 | Scanca XLS | + Nuova | - |
| Titolari +             |                |                   |                |                |                                      |         |                  |           |                |                 | Cancella   | Cerca   |   |
| UDO +                  |                | DESCRIZIONE       |                |                |                                      |         | DIREZIONE        |           |                |                 |            |         |   |
| Requisiti +            |                | NUMERO            | •              |                |                                      |         | ANNO             |           |                |                 |            |         |   |
| Configurazioni UDO +   |                | DATA VALIDITA DAI | giorno/me      | se/anno        | 6                                    | 3       | DATA VALIDITA AL | giorno/me | se/anno        |                 |            |         |   |
| Generali –             | DATA           | FINE VALIDITÀ DAI | giorno/me      | se/anno        | Ē                                    | DAT     | FINE VALIDITÀ AL | giorno/me |                |                 |            |         |   |
| 🍰 Direzioni            |                | DATA BUR DAL      | giorno/me      | se/anno        | Ē                                    | 1       | DATA BUR AL      | giorno/me | se/anno        |                 |            |         |   |
| 🏖 Distretti            |                | N° BUF            | ٤              |                |                                      |         | LINK DGR         |           |                |                 |            |         |   |
| 🎝 Uffici               |                | TIPC              |                |                | •                                    |         | TIPO DELIBERA    |           |                | •               |            |         |   |
| 🏖 Autorita Preposte    |                | ALLEGATO          |                |                |                                      |         |                  |           |                |                 |            |         |   |
| 🏖 Toponimi             |                |                   |                |                |                                      |         |                  |           |                |                 |            |         |   |
| 🋃 Tipo Atto            | Numero         | t Anno            | Data Inizio Va | Data Fine Vali | Descrizione                          | Tipo    | Tipo Delibera    | Direzione | Data Creazione | Data Ultima Mod | Modifica   | Elimina |   |
| 🎒 Tipo Societa         |                |                   |                |                | Approvazion<br>delle                 | e       |                  |           |                |                 |            |         | ^ |
| 🎒 Fattori Prod Valori  |                |                   |                |                | disposizioni                         | i l     |                  |           |                |                 |            |         |   |
| 🍰 Tipo Punto Fisico    |                |                   |                |                | l'efficientame                       |         |                  |           |                |                 |            |         |   |
| Delibere -             |                |                   |                |                | del modello<br>organizzativ          | D       |                  |           |                |                 |            |         |   |
| 🏖 Delibere             | 1035           | 2019              | 12/07/2019     |                | di Pronto<br>Soccorso ed             | DGR     | Generale         |           | 01/03/2021     |                 | Ľ          | ×       |   |
| 🎝 Tipi Delibere        |                |                   |                |                | individuazion<br>delle azioni p      | er      |                  |           |                |                 |            |         |   |
| Codici ASL +           |                |                   |                |                | il governo de<br>personale d         | el<br>i |                  |           |                |                 |            |         |   |
| Configurazioni +       |                |                   |                |                | Pronto<br>Soccorso. PSS<br>2019-2023 | ŝR      |                  |           |                |                 |            |         |   |
| Procedimenti           |                |                   |                |                | L.R. 16 agost<br>2002, n. 22         | 0       |                  |           |                |                 |            |         |   |

Viene aperta la **schermata** Nuova Delibera, in cui è possibile **compilare/selezionare** i **campi** Numero, Anno, Data Inizio Validità, Data Fine Validità, Data Bur, N° Bur, Link DGR, Descrizione, Tipo, Tipo Delibera, Direzione ed allegare documenti in Allegati, per poi **salvare** facendo click sul **pulsante** Salva:

| anninisti azione - | Stente i testi - Kuolo. | Annihilistratore       |                                 |                    |                  |
|--------------------|-------------------------|------------------------|---------------------------------|--------------------|------------------|
| iministrazione     |                         |                        |                                 |                    |                  |
| one Codici ULSS +  | Creazione Delibe        | era                    |                                 |                    |                  |
| ri +               |                         |                        |                                 |                    |                  |
| +                  | Italiana                |                        |                                 |                    |                  |
| +                  | Tanano                  | NUMERO *               | 1234                            | ANNO *             | 2023             |
| zioni UDO 🕂        |                         | DATA INIZIO VALIDITA * | 16/6/2023                       | DATA FINE VALIDITÀ | giorno/mese/anno |
| _                  |                         | DATA BUR               | 1/7/2023                        | N° BUR             | 123              |
| zioni              |                         | LINK DGR               | Link DGR Test                   |                    |                  |
| stretti            | <b>,</b>                | DESCRIZIONE *          | Descrizione Nuova Delibera Test |                    |                  |
|                    |                         | TIPO *                 | DAZ                             | TIPO DELIBERA      | Generale         |
| rita Preposte      |                         | DIREZIONE *            | Direzione Nuova Delibera Test   |                    |                  |
| onimi              |                         | ALLEGATI *             | Seleziona                       |                    | ✓ Completato     |
| Atto               |                         |                        | DDE Test adf                    |                    |                  |
| Societa            |                         |                        | File successfully uploaded.     |                    | ×                |
| ori Prod Valori    |                         |                        |                                 |                    |                  |
| ) Punto Fisico     |                         |                        |                                 |                    |                  |
| e –                | Show Form Bind          | dings                  |                                 |                    |                  |
| pere               |                         |                        |                                 |                    |                  |
| Delibere           |                         |                        |                                 |                    |                  |
| SL +               |                         |                        |                                 |                    |                  |
| razioni +          |                         |                        |                                 |                    |                  |
| +                  |                         |                        |                                 |                    |                  |
| dimenti            | -                       |                        |                                 |                    |                  |

Nel caso (prima del salvataggio) si vogliano **ripulire** i **contenuti** inseriti nei **campi** è sufficiente fare click sul **pulsante** Cancella, mentre se si vuole **ritornare** alla **schermata precedente** è necessario fare click sul **pulsante** Indietro.

Facendo click sul **pulsante** Scarica XLS :

amministrazione - Utente Ltect1 - Ruelei Amministrat

×

| amministrazione - Ut   | ente | : test1 - R                                                                                                    | uolo: Ammi   | nistratore     |                |                                                    |         |                |            |                |                 |             | <b>e</b> | U |
|------------------------|------|----------------------------------------------------------------------------------------------------|--------------|----------------|----------------|----------------------------------------------------|---------|----------------|------------|----------------|-----------------|-------------|----------|---|
| Amministrazione        |      |                                                                                                    |              |                |                |                                                    |         |                |            |                |                 |             |          |   |
| Gestione Codici ULSS + | De   | elibere                                                                                                    |              |                |                |                                                    |         |                |            |                |                 | Scarica XLS | + Nuova  |   |
| Titolari +             |      |                                                                                                    |              |                |                |                                                    |         |                |            |                |                 | Cancella    | Cerca    |   |
| UDO +                  |      |                                                                                                    | DECONIZIONE  |                |                |                                                    |         |                |            |                |                 |             | ,        |   |
| Requisiti +            |      |                                                                                                    | DESCRIZIONE  |                |                |                                                    |         | DIREZIONE      |            |                |                 |             |          |   |
| Configurazioni UDO +   |      | DA                                                                                                    |              |                |                | <b>H</b>                                           |         |                |            | -              | <b>#</b>        |             |          |   |
|                        |      | DATA EN                                                                                                    |              | giorno/me      | se/anno        |                                                    |         |                | giorno/mes | e/anno         |                 |             |          |   |
| Generali -             |      | DATA FII                                                                                                    | DATA DUD DAL | giorno/me      | se/anno        |                                                    | DATA FI | NE VALIDITA AL | giorno/mes | e/anno         |                 |             |          |   |
|                        |      |                                                                                                    | DATA BUK DAL | giorno/me      | se/anno        |                                                    |         | DATA BUK AL    | giorno/mes | e/anno         |                 |             |          |   |
|                        |      |                                                                                                    | N° BUR       |                |                |                                                    |         |                |            |                |                 |             |          |   |
| Autorita Preposte      |      |                                                                                                    | TIPO         |                |                | •                                                  |         | TIPO DELIBERA  |            |                |                 |             |          |   |
|                        |      |                                                                                                    | ALLEGATO     |                |                |                                                    |         |                |            |                |                 |             |          |   |
| La Tipo Atto           |      | Numero 1                                                                                                    | Anno         | Data Inizio Va | Data Fine Vali | Descrizione                                        | Tipo    | Tipo Delibera  | Direzione  | Data Creazione | Data Ultima Mod | Modifica    | Elimina  |   |
| Tipo Societa           |      | - Address - Address - Addr | 74110        |                |                | Approvazione                                       | npo     | npo benbera    | Directione |                |                 | mound       | Cinnia   | * |
| Fattori Prod Valori    |      |                                                                                                    |              |                |                | delle<br>disposizioni                              |         |                |            |                |                 |             |          |   |
| 🛃 Tipo Punto Fisico    |      |                                                                                                    |              |                |                | operative per                                      |         |                |            |                |                 |             |          |   |
| Dalibara               |      |                                                                                                    |              |                |                | del modello                                        |         |                |            |                |                 |             |          |   |
|                        |      | 1035                                                                                                    | 2019         | 12/07/2019     |                | di Pronto                                          | DGR     | Generale       |            | 01/03/2021     |                 | ß           | ×        |   |
| La Tipi Delibere       |      |                                                                                                    |              |                |                | Soccorso ed<br>individuazione                      |         |                |            |                |                 |             | -        |   |
| Codici ASL +           |      |                                                                                                    |              |                |                | delle azioni per<br>il governo del<br>personale di |         |                |            |                |                 |             |          |   |
| Configurazioni +       |      |                                                                                                    |              |                |                | Pronto<br>Soccorso. PSSR<br>2019-2023              |         |                |            |                |                 |             |          |   |
| Procedimenti *         |      |                                                                                                    |              |                |                | L.R. 16 agosto<br>2002, n. 22                      |         |                |            |                |                 |             |          |   |

e poi facendo click sul **pulsante** di Download :

| amministrazione - Uto  | ente : test1 - Ruo | olo: Ammiı                        | nistratore                             |                                |     |           |                 |                      |             | <b>()</b> |
|------------------------|--------------------|-----------------------------------|----------------------------------------|--------------------------------|-----|-----------|-----------------|----------------------|-------------|-----------|
| Amministrazione        |                    |                                   |                                        |                                |     |           |                 |                      |             |           |
| Gestione Codici ULSS + | Delibere           |                                   |                                        |                                |     |           |                 |                      | Scarica XLS | + Nuova   |
| Titolari +             |                    |                                   |                                        |                                |     |           |                 |                      | Cancella    | Cerca     |
| UDO +                  |                    |                                   |                                        |                                |     |           |                 |                      | Cancella    | culu      |
| Requisiti +            |                    | DESCRIZIONE                       |                                        |                                |     | DIREZIONE |                 |                      |             |           |
|                        |                    | NUMERO                            |                                        |                                |     | ANNO      |                 |                      |             |           |
|                        |                    | XLS DOW                           | NLOAD                                  |                                |     |           | ×               |                      |             |           |
| Generali –             |                    |                                   |                                        |                                |     |           |                 |                      |             |           |
| 🎒 Distretti            |                    | Data inizio: 16<br>Data fine: 16/ | 06/2023, 09:41:25<br>06/2023, 09:41:25 |                                |     |           |                 |                      |             |           |
| 🍰 Uffici               |                    |                                   |                                        |                                |     |           |                 | •                    |             |           |
| 🍰 Autorita Preposte    |                    | Operazioni tot<br>Operazioni co   | ali: 1<br>npletate: 1                  |                                |     |           |                 |                      |             |           |
| 🏖 Toponimi             |                    | Operazioni igr<br>Operazioni fal  | iorata: 0<br>ite: 0                    |                                |     |           |                 |                      |             |           |
| 🏖 Tipo Atto            | Numero 🕈           |                                   |                                        |                                |     |           | z               | ione Data Ultima Mod | Modifica    | Elimina   |
| 🎒 Tipo Societa         |                    |                                   |                                        | 100%                           | 6   |           |                 |                      |             | <b>^</b>  |
| 🥹 Fattori Prod Valori  |                    |                                   |                                        |                                |     |           | Download Chiudi |                      |             |           |
| La Tipo Punto Fisico   | L                  |                                   |                                        | del modello                    |     |           |                 |                      |             |           |
| Delibere -             |                    |                                   |                                        | organizzativo                  |     |           |                 |                      | _           | _         |
| 🏖 Delibere             | 1035               | 2019                              | 12/07/2019                             | Soccorso ed                    | DGR | Generale  | 01/03/20        | 21                   | ß           | ×         |
| La Tipi Delibere       |                    |                                   |                                        | delle azioni per               |     |           |                 |                      |             |           |
| Codici ASL +           |                    |                                   |                                        | il governo del<br>personale di |     |           |                 |                      |             |           |
| Configurazioni +       |                    |                                   |                                        | Pronto<br>Soccorso. PSSR       |     |           |                 |                      |             |           |
| Utility +              |                    |                                   |                                        | 2019-2023                      |     |           |                 |                      |             |           |
| Procedimenti           |                    |                                   |                                        | 2002, n. 22                    |     |           |                 |                      |             |           |

è possibile **esportare** in formato **.XLS** tutti i **dati** contenuti nella **tabella** Delibere .

Inoltre è possibile effettuare una **ricerca** specifica sulle **Delibere**, in particolare filtrando per Descrizione, Direzione, Numero , Anno, Data Validità Dal, Data Validità Al, Data Bur Dal, Data Bur Al, N° Bur, Link DGR, Tipo, Tipo Delibera, Allegato:

| amministrazione - Utente : test1 - Ruolo: Amministratore |
|----------------------------------------------------------|
|----------------------------------------------------------|

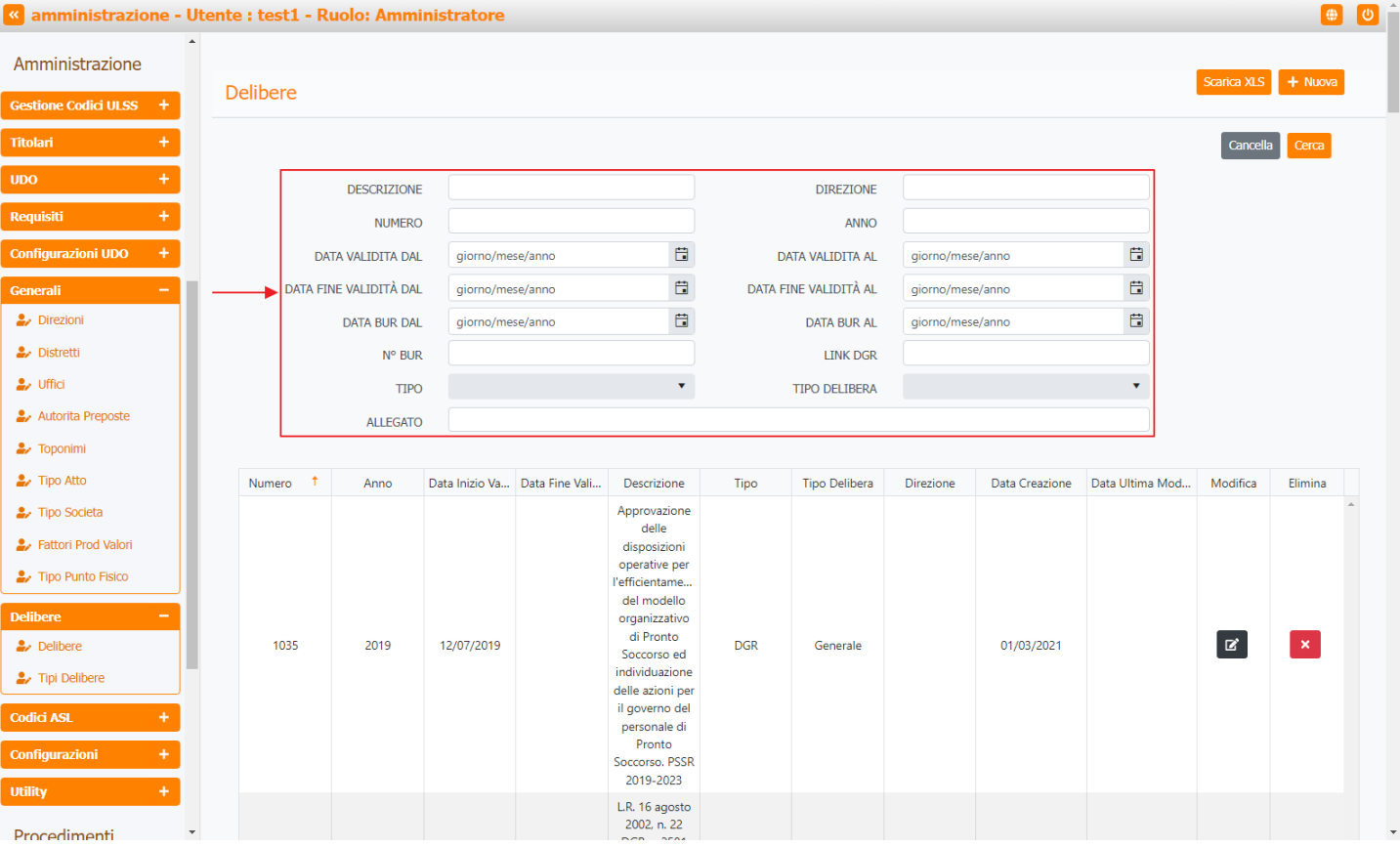

#### facendo click sul **pulsante** Cerca :

| « amministrazione -                                                                                         | Uten | ite : test1 - R | uolo: Ammi      | nistratore     |                |                                                                                                    |                                   |               |           |                |                 |             | <b>(</b> |   |
|----------------------------------------------------------------------------------------------------|------|-----------------|-----------------|----------------|----------------|----------------------------------------------------------------------------------------------------|-----------------------------------|---------------|-----------|----------------|-----------------|-------------|----------|---|
| Amministrazione                                                                                             | *    |                 |                 |                |                |                                                                                                    |                                   |               |           |                |                 |             |          |   |
| Gestione Codici ULSS +                                                                                      |      | Delibere        |                 |                |                |                                                                                                    |                                   |               |           |                |                 | Scarica XLS | + Nuova  | l |
| Titolari +                                                                                                  |      |                 |                 |                |                |                                                                                                    |                                   |               |           |                |                 | Cancella    | Cerca    |   |
| UDO +                                                                                                    |      |                 | DECONTRONE      |                |                |                                                                                                    |                                   | DIDEZIONE     |           |                |                 |             | <b>•</b> |   |
| Requisiti +                                                                                                 |      |                 | DESCRIZIONE     |                |                |                                                                                                    |                                   | DIREZIONE     |           |                |                 |             |          |   |
| Configurazioni UDO +                                                                                        |      | DA              |                 |                |                | <b>H</b>                                                                                                    | DATA VALIDITA AL giorno/mese/anno |               |           | -              | <b>H</b>        |             |          |   |
| Conorali –                                                                                                  |      |                 | NE VALIDITÀ DAL | giorno/me      | se/anno        |                                                                                                    | DATA VALIDITA AL giorno/mese/ar   |               |           | e/anno         |                 |             |          |   |
| Direzioni                                                                                                   |      | DAIATI          |                 | giorno/me      | se/anno        |                                                                                                    | DATA BUR AL giorno/r              |               |           | e/anno         |                 |             |          |   |
| 🕹 Distretti                                                                                                 |      |                 | Nº BUR          | giorno, ne     | 50,01110       |                                                                                                    | LINK DGR                          |               |           | c/anno         |                 |             |          |   |
| 🤰 Uffici                                                                                                    |      |                 | TIPO            |                |                | •                                                                                                    |                                   | TIPO DELIBERA |           |                | •               |             |          |   |
| 🏖 Autorita Preposte                                                                                         |      |                 | ALLEGATO        |                |                |                                                                                                    |                                   |               |           |                |                 |             |          |   |
| 🏖 Toponimi                                                                                                  |      |                 |                 |                |                |                                                                                                    |                                   |               |           |                |                 |             |          |   |
| 🋃 Tipo Atto                                                                                                 |      | Numero 🕇        | Anno            | Data Inizio Va | Data Fine Vali | Descrizione                                                                                                    | Tipo                              | Tipo Delibera | Direzione | Data Creazione | Data Ultima Mod | Modifica    | Elimina  |   |
| Tipo Societa  Fattori Prod Valori  Tipo Punto Fisico  Delibere  Tipi Delibere  Oddici ASL   Tipi Codici ASL |      | 1035            | 2019            | 12/07/2019     |                | Approvazione<br>delle<br>disposizioni<br>operative per<br>l'efficientame<br>del modello<br>organizzativo<br>di Pronto<br>Soccorso ed<br>individuazione<br>delle azioni per<br>il governo del<br>personale di | DGR                               | Generale      |           | 01/03/2021     |                 | ď           | ×        | - |
| Configurazioni +<br>Utility +                                                                               | •    |                 |                 |                |                | Pronto<br>Soccorso. PSSR<br>2019-2023<br>L.R. 16 agosto<br>2002, n. 22                                                                                                    |                                   |               |           |                |                 |             |          |   |

Facendo click sul **pulsante** Cancella è possibile **ripulire** il **contenuto** inserito nei **campi** di **ricerca**:

| amministrazione -      | Uter | nte : test1 - R | uolo: Amm       | inistratore    |                |                                   |            |         |                 |            |                |                 |             | •       | U | Î |
|------------------------|------|-----------------|-----------------|----------------|----------------|-----------------------------------|------------|---------|-----------------|------------|----------------|-----------------|-------------|---------|---|---|
| Amministrazione        | •    | Delibere        |                 |                |                |                                   |            |         |                 |            |                |                 | Scarica XLS | + Nuova |   |   |
| Gestione Codici ULSS + |      | Delibere        |                 |                |                |                                   |            |         |                 |            |                |                 |             |         |   |   |
| Titolari +             |      |                 |                 |                |                |                                   |            |         |                 |            |                |                 | Cancella    | a Cerca |   |   |
| UDO +                  |      |                 | DESCRIZIONE     | :              |                |                                   |            |         | DIREZIONE       |            |                |                 | <b>†</b>    |         |   |   |
| Requisiti +            |      |                 | NUMERC          | •              |                |                                   |            |         | ANNO            |            |                |                 |             |         |   |   |
| Configurazioni UDO +   |      | DA              | TA VALIDITA DAL | giorno/me      | se/anno        |                                   | t:         | D/      | ATA VALIDITA AL | giorno/mes | e/anno         | ti i            |             |         |   |   |
| Generali –             |      | DATA FI         | NE VALIDITÀ DAL | . giorno/me    | se/anno        |                                   | Ť.         | DATA FI | INE VALIDITÀ AL | giorno/mes |                |                 |             |         |   |   |
| 🤪 Direzioni            |      |                 | DATA BUR DAL    | giorno/me      | se/anno        |                                   | ä          |         | DATA BUR AL     | giorno/mes | e/anno         |                 |             |         |   |   |
| 🧈 Distretti            |      |                 | Nº BUR          | t              |                |                                   |            |         | LINK DGR        |            |                |                 |             |         |   |   |
| 🎝 Uffici               |      |                 | TIPC            |                |                |                                   | •          |         | TIPO DELIBERA   |            |                | •               |             |         |   |   |
| 护 Autorita Preposte    |      |                 | ALLEGATO        |                |                |                                   |            |         |                 |            |                |                 |             |         |   |   |
| 🦀 Toponimi             |      |                 |                 |                |                |                                   |            |         |                 |            |                |                 |             |         |   |   |
| 🍰 Tipo Atto            |      | Numero 1        | Anno            | Data Inizio Va | Data Fine Vali | Descrizio                         | ne         | Tipo    | Tipo Delibera   | Direzione  | Data Creazione | Data Ultima Mod | Modifica    | Elimina |   |   |
| 🦆 Tipo Societa         |      |                 |                 |                |                | Approvazi<br>delle                | one        |         |                 |            |                |                 |             |         | ^ |   |
| 🦆 Fattori Prod Valori  |      |                 |                 |                |                | disposizio                        | oni<br>ner |         |                 |            |                |                 |             |         |   |   |
| 🍰 Tipo Punto Fisico    |      |                 |                 |                |                | l'efficientan                     | ne         |         |                 |            |                |                 |             |         |   |   |
| Delibere —             |      |                 |                 |                |                | organizzat                        | ivo        |         |                 |            |                |                 | _           | _       |   |   |
| 🦆 Delibere             |      | 1035            | 2019            | 12/07/2019     |                | di Pront<br>Soccorso              | o<br>ed    | DGR     | Generale        |            | 01/03/2021     |                 | Ľ           | ×       |   |   |
| 🦆 Tipi Delibere        |      |                 |                 |                |                | individuazi<br>delle azioni       | one<br>per |         |                 |            |                |                 |             |         |   |   |
| Codici ASL +           |      |                 |                 |                |                | il governo<br>personale           | del<br>di  |         |                 |            |                |                 |             |         |   |   |
| Configurazioni +       |      |                 |                 |                |                | Pronto<br>Soccorso. F<br>2019-202 | SSR<br>23  |         |                 |            |                |                 |             |         |   |   |
| Procedimenti           | Ŧ    |                 |                 |                |                | L.R. 16 ago<br>2002, n. 2         | osto<br>22 |         |                 |            |                |                 |             |         |   | • |

#### Inoltre facendo click sul **pulsante** Modifica :

| amministrazione -                                                                                                    | Utent | e : test1 - R | uolo: Ammi       | inistratore    |                  |                                                                                                    |                                                                  |                  |                  |                  |                 |             |         |
|----------------------------------------------------------------------------------------------------|-------|---------------|------------------|----------------|------------------|----------------------------------------------------------------------------------------------------|------------------------------------------------------------------|------------------|------------------|------------------|-----------------|-------------|---------|
| mministrazione                                                                                                    | •     |               |                  |                |                  |                                                                                                    |                                                                  |                  |                  |                  |                 | Contro VI C | -h Nuor |
| stione Codici ULSS +                                                                                                    | 0     | Delibere      |                  |                |                  |                                                                                                    |                                                                  |                  |                  |                  |                 | Scanca XLS  |         |
| tolari +                                                                                                    |       |               |                  |                |                  |                                                                                                    |                                                                  |                  |                  |                  |                 | Cancell     | a Cerca |
| xo +                                                                                                    |       |               | DESCRIZIONE      |                |                  |                                                                                                    |                                                                  | DIREZIONE        |                  |                  |                 |             |         |
| quisiti +                                                                                                    |       |               | NUMERO           | •              |                  |                                                                                                    |                                                                  | ANNO             |                  |                  |                 |             |         |
| nfigurazioni UDO +                                                                                                    |       | DA            | ATA VALIDITA DAL | giorno/me      | giorno/mese/anno |                                                                                                    |                                                                  | DATA VALIDITA AL |                  | giorno/mese/anno |                 |             |         |
| nerali –                                                                                                    |       | DATA FI       | NE VALIDITÀ DAL  | giorno/me      | giorno/mese/anno |                                                                                                    | DATA F                                                           | INE VALIDITÀ AL  | giorno/mes       | se/anno          |                 |             |         |
| <ul> <li>Direzioni</li> </ul>                                                                                                    |       |               | DATA BUR DAL     | giorno/me      | ese/anno         | đ                                                                                                    | DATA                                                             |                  | giorno/mese/anno |                  | Ċ.              |             |         |
| <ul> <li>Distretti</li> </ul>                                                                                                    |       |               | Nº BUR           |                |                  |                                                                                                    |                                                                  | LINK DGR         |                  |                  |                 |             |         |
| • Uffici                                                                                                    |       |               | TIPO             |                | v                |                                                                                                    |                                                                  | TIPO DELIBERA    |                  |                  | •               |             |         |
| <ul> <li>Autorita Preposte</li> </ul>                                                                                                    |       |               | ALLEGATO         |                |                  |                                                                                                    |                                                                  |                  |                  |                  |                 |             |         |
| <ul> <li>Toponimi</li> </ul>                                                                                                    |       |               |                  |                |                  |                                                                                                    |                                                                  |                  |                  |                  |                 |             |         |
| Tipo Atto                                                                                                    |       | Numero 🕇      | Anno             | Data Inizio Va | Data Fine Vali   | Descrizion                                                                                                    | e Tipo                                                           | Tipo Delibera    | Direzione        | Data Creazione   | Data Ultima Mod | Modifica    | Elimina |
| <ul> <li>Tipo Societa</li> <li>Fattori Prod Valori</li> <li>Tipo Punto Fisico</li> <li>ibere -</li> <li>Delibere</li> <li>Tipi Delibere</li> <li>Ifici ASL +</li> <li>Migurazioni +</li> </ul> |       | 1035          | 2019             | 12/07/2019     |                  | Approvazion<br>delle<br>disposizion<br>operative p<br>l'efficientam<br>del modell<br>organizzatin<br>di Pronto<br>Soccorso e<br>personale o<br>Pronto | ii<br>er<br>er<br>oo<br>vo<br>DGR<br>ne<br>er<br>er<br>di<br>ssp | Generale         |                  | 01/03/2021       |                 | ¢<br>Z      | ×       |
| ility +                                                                                                    | •     |               |                  |                |                  | 2019-2023<br>L.R. 16 agos<br>2002, n. 22                                                                                                    | to                                                               |                  |                  |                  |                 |             |         |

è possibile **modificare** i **campi** Numero, Anno, Data Inizio Validità, Data Fine Validità, Data Bur, N° Bur, Link DGR, Descrizione, Tipo, Tipo Delibera, Direzione, Allegati, per poi fare click sul **pulsante** Salva per **salvare** le **modifiche**:

×

| amministrazione - U           | tente : test1 - Ruolo | o: Amministratore      |                                                      |                                      |                                           |
|-------------------------------|-----------------------|------------------------|------------------------------------------------------|--------------------------------------|-------------------------------------------|
| Amministrazione               |                       |                        |                                                      |                                      |                                           |
| Gestione Codici ULSS +        | Modifica Deliber      | ra                     |                                                      |                                      |                                           |
| Titolari +                    |                       |                        |                                                      |                                      |                                           |
| UDO +                         |                       |                        |                                                      |                                      |                                           |
| Reauisiti +                   | Italiano              | NUMERO *               | 1035                                                 | ANNO *                               | 2019                                      |
| Configurazioni UDO            |                       | DATA INIZIO VALIDITA * | 11/7/2019                                            | DATA FINE VALIDITÀ                   | giorno/mese/anno                          |
|                               |                       | DATA BUR               | giorno/mese/anno l                                   | N° BUR                               |                                           |
| Generali –                    |                       | LINK DGR               |                                                      |                                      |                                           |
| <ul> <li>Direzioni</li> </ul> |                       | DESCRIZIONE *          | Approvazione delle disposizioni op                   | erative per l'efficientamento del mo | dello organizzativo di Pronto Soccorso ed |
|                               |                       | TIPO *                 | DGR                                                  | <ul> <li>TIPO DELIBERA</li> </ul>    | Generale                                  |
| Autorita Preposte             |                       | DIREZIONE *            | Direzione Modifica Test                              |                                      |                                           |
|                               |                       | ALLEGATI *             | Colorization                                         |                                      | . Constants                               |
|                               |                       |                        | Seleziona                                            |                                      | ✓ Completato                              |
| Jipo Societa                  |                       |                        | PDF Modifica Test.pdf<br>File successfully uploaded. |                                      | ×                                         |
| Fattori Prod Valori           |                       |                        |                                                      |                                      |                                           |
| 🕹 Tipo Punto Físico           |                       |                        |                                                      |                                      |                                           |
|                               | Show Form Bi          | indings                |                                                      |                                      |                                           |
| Delibere -                    |                       |                        |                                                      |                                      |                                           |
| Tini Dalibara                 |                       |                        |                                                      |                                      |                                           |
|                               |                       |                        |                                                      |                                      |                                           |
| Codici ASL +                  |                       |                        |                                                      |                                      |                                           |
| Configurazioni +              |                       |                        |                                                      |                                      |                                           |
| Utility +                     |                       |                        |                                                      |                                      |                                           |
| Procedimenti                  |                       |                        |                                                      |                                      |                                           |

Nel caso (prima del salvataggio) si vogliano ripulire i contenuti inseriti nei campi è sufficiente fare click sul pulsante Cancella, mentre se si vuole ritornare alla schermata precedente è necessario fare click sul pulsante Indietro. Oppure facendo click sul **pulsante** Elimina :

| amministrazione -                                                  | Utente : test1 - | Ruolo: Amm        | inistratore    |                  |                                                                |                  |                 |                    |                |                 |             | <b>(</b> |
|--------------------------------------------------------------------|------------------|-------------------|----------------|------------------|----------------------------------------------------------------|------------------|-----------------|--------------------|----------------|-----------------|-------------|----------|
| Amministrazione                                                    | Delibere         |                   |                |                  |                                                                |                  |                 |                    |                |                 | Scarica XLS | + Nuova  |
| Sestione Codici ULSS +                                             |                  |                   |                |                  |                                                                |                  |                 |                    |                |                 |             |          |
| fitolari +                                                         |                  |                   |                |                  |                                                                |                  |                 |                    |                |                 | Cancella    | Cerca    |
| DO +                                                               |                  | DESCRIZION        | E              |                  |                                                                |                  | DIREZIONE       |                    |                |                 |             |          |
| equisiti +                                                         |                  | NUMERO            | <b>b</b>       |                  |                                                                |                  | ANNO            |                    |                |                 |             |          |
| onfigurazioni UDO +                                                |                  | data validita dai | L giorno/me    | iorno/mese/anno  |                                                                | DATA VALIDITA AL |                 | giorno/mese/anno É |                |                 |             |          |
| enerali –                                                          | DATA             | FINE VALIDITÀ DAI | L giorno/me    | giorno/mese/anno |                                                                | DATA F           | INE VALIDITÀ AL | giorno/mes         | e/anno         |                 |             |          |
| Direzioni                                                          |                  | DATA BUR DAI      | L giorno/me    | giorno/mese/anno |                                                                | DATA BUR AL      |                 | giorno/mes         | se/anno        |                 |             |          |
| Distretti                                                          |                  | N° BUF            | ۹ 🗌            |                  |                                                                | LINK DGR         |                 |                    |                |                 |             |          |
| 🖌 Uffici                                                           |                  | TIPO              | D              |                  | •                                                              |                  | TIPO DELIBERA   |                    |                | •               |             |          |
| Autorita Preposte                                                  |                  | ALLEGATO          | <b>b</b>       |                  |                                                                |                  |                 |                    |                |                 |             |          |
| Toponimi                                                           |                  |                   |                |                  |                                                                |                  |                 |                    |                |                 |             |          |
| Tipo Atto                                                          | Numero           | † Anno            | Data Inizio Va | Data Fine Vali   | Descrizione                                                    | Tipo             | Tipo Delibera   | Direzione          | Data Creazione | Data Ultima Mod | Modifica    | Elimina  |
| Tipo Societa                                                       |                  |                   |                |                  | Approvazione<br>delle                                          |                  |                 |                    |                |                 |             |          |
| <ul> <li>Fattori Prod Valori</li> <li>Tipo Punto Fisico</li> </ul> |                  |                   |                |                  | disposizioni<br>operative per<br>l'efficientame<br>del modello |                  |                 |                    |                |                 |             |          |
| libere -<br>Polibere                                               | 1035             | 2019              | 12/07/2019     |                  | organizzativo<br>di Pronto<br>Soccorso ed                      | DGR              | Generale        |                    | 01/03/2021     |                 | ľ           | ×        |
| Tipi Delibere                                                      |                  |                   |                |                  | individuazione<br>delle azioni per                             |                  |                 |                    |                |                 |             | _        |
| dici ASL +                                                         |                  |                   |                |                  | il governo del<br>personale di<br>Pronto                       |                  |                 |                    |                |                 |             |          |
| ility +                                                            |                  |                   |                |                  | Soccorso. PSSR<br>2019-2023                                    |                  |                 |                    |                |                 |             |          |
| Procedimenti                                                       | •                |                   |                |                  | L.R. 16 agosto<br>2002, n. 22                                  |                  |                 |                    |                |                 |             |          |

è possibile eliminare le Delibere.

Prima di procedere all'**eliminazione**, l'applicativo richiede **conferma** tramite apposita **finestra**:

| 🚾 amministrazioi      | ne - l | Utente | : test1 - R                 | uolo: Ammi        | nistratore     |                                                            |                                |           |                       |               |                  |                  |                 |              |         |   |  |  |  |
|-----------------------|--------|--------|-----------------------------|-------------------|----------------|------------------------------------------------------------|--------------------------------|-----------|-----------------------|---------------|------------------|------------------|-----------------|--------------|---------|---|--|--|--|
| Amministrazione       | ľ      | •      |                             |                   | Ri             | Richiesta di conferma ×                                    |                                |           |                       |               |                  |                  |                 | Cratica VI C | + Nuor  |   |  |  |  |
| Gestione Codici ULSS  | +      | De     | Delibere                    |                   |                | Confermi l'eliminazione? Questa operazione è irreversibile |                                |           |                       |               |                  |                  |                 |              |         |   |  |  |  |
| Titolari              | +      |        |                             |                   |                |                                                            |                                |           |                       |               |                  |                  |                 | Cancella     | Cerca   |   |  |  |  |
| UDO                   | +      |        |                             | DESCRIZIONE       |                |                                                            |                                |           | P                     |               |                  |                  |                 |              |         |   |  |  |  |
| Requisiti             | +      |        |                             | NUMERO            |                |                                                            |                                |           |                       | ANNO          |                  |                  |                 |              |         |   |  |  |  |
| Configurazioni UDO    | +      |        | DATA VALIDITA DAL gior      |                   | giorno/me      | iorno/mese/anno                                            |                                | •         | DATA VALIDITA AL      |               | giorno/mes       | giorno/mese/anno |                 |              |         |   |  |  |  |
| Generali              | - 1    |        | DATA FINE VALIDITÀ DAL gior |                   | giorno/me      | rno/mese/anno É                                            |                                | 1         | DATA FINE VALIDITÀ AL |               | giorno/mes       | giorno/mese/anno |                 |              |         |   |  |  |  |
| 🛃 Direzioni           |        |        |                             | DATA BUR DAL gion |                | orno/mese/anno                                             |                                | 1         | DATA BUR AL           |               | giorno/mese/anno |                  | ti i            |              |         |   |  |  |  |
| 🏖 Distretti           |        |        | Nº BUR                      |                   |                |                                                            |                                |           | LINK DGR              |               |                  |                  |                 |              |         |   |  |  |  |
| 🤐 Uffici              |        |        | TIPO                        |                   |                | ×                                                          |                                |           | TIPO DELIBERA         |               |                  |                  | •               |              |         |   |  |  |  |
| 🛃 Autorita Preposte   |        |        |                             | ALLEGATO          |                |                                                            |                                |           |                       |               |                  |                  |                 |              |         |   |  |  |  |
| 🧈 Toponimi            |        |        |                             |                   |                |                                                            |                                |           |                       |               |                  |                  |                 |              |         |   |  |  |  |
| 🛃 Tipo Atto           |        |        | Numero 🕇                    | Anno              | Data Inizio Va | Data Fine Vali                                             | Descrizion                     | 2         | Тіро                  | Tipo Delibera | Direzione        | Data Creazione   | Data Ultima Mod | Modifica     | Elimina |   |  |  |  |
| 🤰 Tipo Societa        |        |        |                             |                   |                |                                                            | Approvazio<br>delle            | ne        |                       |               |                  |                  |                 |              |         | ^ |  |  |  |
| 🤰 Fattori Prod Valori |        |        |                             |                   |                |                                                            | disposizior                    | li<br>or  |                       |               |                  |                  |                 |              |         |   |  |  |  |
| 🦆 Tipo Punto Fisico   |        |        |                             |                   |                |                                                            | l'efficientame                 | er<br>2   |                       |               |                  |                  |                 |              |         |   |  |  |  |
| Delibere              | - 1    |        |                             |                   |                |                                                            | del modell<br>organizzativ     | o<br>/o   |                       |               |                  |                  |                 |              |         |   |  |  |  |
| 🏖 Delibere            |        |        | 1035                        | 2019              | 12/07/2019     |                                                            | di Pronto<br>Soccorso e        | d         | DGR                   | Generale      |                  | 01/03/2021       |                 | ď            | ×       |   |  |  |  |
| 🛃 Tipi Delibere       |        |        |                             |                   |                |                                                            | individuazio<br>delle azioni i | ne        |                       |               |                  |                  |                 |              |         |   |  |  |  |
| Codici ASL            | +      |        |                             |                   |                |                                                            | il governo o<br>personale o    | lel<br>di |                       |               |                  |                  |                 |              |         |   |  |  |  |
| Configurazioni        | +      |        |                             |                   |                |                                                            | Pronto<br>Soccorso, PS         | SR        |                       |               |                  |                  |                 |              |         |   |  |  |  |
| Utility               | +      |        |                             |                   |                |                                                            | L.R. 16 agos<br>2002, n. 22    | to        |                       |               |                  |                  |                 |              |         |   |  |  |  |

A questo punto verrà visualizzato un **messaggio** di **conferma** di avvenuta **cancellazione**:

| amministrazione - U    | tente : test1 - R | uolo: Ammi      | nistratore     |                  |                                     |               |                 |                  |                  |                 |                |               | lan i |
|------------------------|-------------------|-----------------|----------------|------------------|-------------------------------------|---------------|-----------------|------------------|------------------|-----------------|----------------|---------------|-------|
| Amministrazione        |                   |                 |                |                  |                                     |               |                 |                  |                  | Cancella:       | tione completa | ita con succe | esso  |
| Gestione Codici ULSS + | Delibere          |                 |                |                  |                                     |               |                 |                  |                  |                 | Scarica XLS    | + Nuova       |       |
| Titolari +             |                   |                 |                |                  |                                     |               |                 |                  |                  |                 | Cancella       | Cerca         |       |
| UDO +                  |                   | DECONIZIONE     |                |                  |                                     |               | DIDEZIONE       |                  |                  |                 |                |               |       |
| Requisiti +            |                   | NUMERO          |                |                  |                                     |               | ANNO            |                  |                  |                 |                |               |       |
| Configurazioni UDO +   | DA                | TA VALIDITA DAL | giorno/me      | giorno/mese/anno |                                     |               | ATA VALIDITA AL | giorno/mes       | ti i             |                 |                |               |       |
| Generali –             | DATA FIN          | NE VALIDITÀ DAL | giorno/me      | giorno/mese/anno |                                     |               | NE VALIDITÀ AL  | giorno/mese/anno |                  |                 |                |               |       |
| 🋃 Direzioni            |                   | DATA BUR DAL    | giorno/me      | giorno/mese/anno |                                     |               | DATA BUR AL     |                  | giorno/mese/anno |                 |                |               |       |
| 🍰 Distretti            |                   | N° BUR          |                |                  |                                     |               | LINK DGR        |                  |                  |                 |                |               |       |
| 🤰 Uffici               |                   | TIPO            |                |                  | •                                   | TIPO DELIBERA |                 |                  |                  | •               |                |               |       |
| 🦆 Autorita Preposte    |                   | ALLEGATO        |                |                  |                                     |               |                 |                  |                  |                 |                |               |       |
| 🦆 Toponimi             |                   |                 |                |                  |                                     |               |                 |                  |                  |                 |                |               |       |
| 🌲 Tipo Atto            | Numero †          | Anno            | Data Inizio Va | Data Fine Vali   | Descrizione                         | Tipo          | Tipo Delibera   | Direzione        | Data Creazione   | Data Ultima Mod | Modifica       | Elimina       |       |
| 🎒 Tipo Societa         |                   |                 |                |                  | L.R. 16 agosto                      |               |                 |                  |                  |                 |                |               | ^     |
| Fattori Prod Valori    |                   |                 |                |                  | DGR n. 2501                         |               |                 |                  |                  |                 |                |               |       |
| 🦆 Tipo Punto Fisico    |                   |                 |                |                  | definizione dei                     |               |                 |                  |                  |                 |                |               |       |
| Delibere —             |                   |                 |                |                  | specifici di                        |               |                 |                  |                  |                 |                |               |       |
| 🦆 Delibere             | 1080              | 2007            | 17/04/2007     |                  | autorizzazione<br>all'esercizio per | DGR           | Requisiti       |                  | 20/07/2017       | 01/09/2017      | Z              | ×             |       |
| 🎝 Tipi Delibere        |                   |                 |                |                  | trasporto con<br>ambulanza e        |               |                 |                  |                  |                 |                |               |       |
| Codici ASL +           |                   |                 |                |                  | attivita' di<br>trasporto e         |               |                 |                  |                  |                 |                |               |       |
| Configurazioni +       |                   |                 |                |                  | soccorso con<br>ambulanza           |               |                 |                  |                  |                 |                |               |       |
| Utility +              |                   |                 |                |                  | Aggiornamen<br>della DGR n. 84      |               |                 |                  |                  |                 |                |               |       |
| Procedimenti -         |                   |                 |                |                  | del 16/1/2007                       |               |                 |                  |                  |                 |                |               | -     |

## Tipi Delibere

Facendo click sulla **voce** Tipi Delibere :

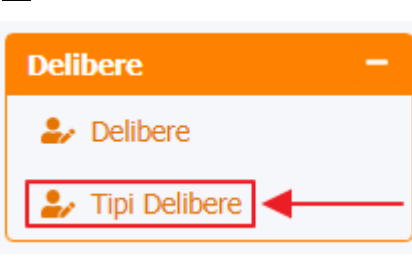

### è possibile visualizzare la **schermata** dei Tipi Delibere :

| amministrazione - Ute            | ente : test1 - Ruolo: Amministratore |                |                      |          |                     | ك    |
|----------------------------------|--------------------------------------|----------------|----------------------|----------|---------------------|------|
| Amministrazione                  |                                      |                | ,                    |          |                     |      |
| Gestione Codici ULSS +           | Tipi Delibere                        |                |                      |          | Scarica XLS + Nuo   | va   |
| Titolari +                       |                                      |                |                      |          | Cancella            |      |
| UDO +                            | NOME                                 |                |                      |          |                     |      |
| Requisiti +                      |                                      |                |                      |          |                     |      |
| Configurazioni UDO +             | Nome †                               | Data Creazione | Data Ultima Modifica | Modifica | Elimina             |      |
| Generali –                       | DAZ                                  | 09/05/2019     |                      |          | ×                   | ^    |
| 🋃 Direzioni                      | DDR                                  | 09/05/2019     |                      | ľ        | ×                   |      |
| 🏖 Distretti                      | DGR                                  | 10/03/2015     |                      | ľ        | ×                   |      |
| 🦆 Uffici                         | DLGS                                 | 09/05/2016     |                      | ľ        | ×                   |      |
| 🍰 Autorita Preposte              | DPR                                  | 09/05/2016     |                      | ľ        | ×                   |      |
| 🦆 Toponimi                       | DR                                   | 10/03/2015     |                      | C        | ×                   |      |
| June 2 Sector                    | Decr                                 | 09/05/2019     |                      | ß        | ×                   |      |
| Tipo Societa Eattori Prod Valori | LR                                   | 12/07/2017     |                      | C        | ×                   |      |
| Tipo Punto Fisico                | Nota                                 | 02/05/2016     |                      | Ľ        | ×                   |      |
| Delibere -                       | delibera arss                        | 18/04/2016     | 20/04/2016           | ď        | ×                   | -    |
| 🏖 Delibere                       | 1 20 🕶 items per page                |                |                      |          | 1 - 10 di 10 risult | tati |
| 🎝 Tipi Delibere                  |                                      |                |                      |          |                     |      |
| Codici ASL +                     |                                      |                |                      |          |                     |      |
| Configurazioni +                 |                                      |                |                      |          |                     |      |
| Utility +                        |                                      |                |                      |          |                     |      |

Procedimenti

-

La **tabella** permette di visualizzare i **Tipi Delibere**, in particolare i **dati** relativi ai **campi** Nome , Data Creazione e Data Ultima Modifica :
|                        |                                         |                |                      |          |                        | × |
|------------------------|-----------------------------------------|----------------|----------------------|----------|------------------------|---|
| amministrazione - U    | tente : test1 - Ruolo: Amministratore   |                |                      |          | <b>(#)</b>             | U |
| Amministrazione        |                                         |                |                      |          | Scarica XLS + Nuova    |   |
| Gestione Codici ULSS + | Tipi Delibere                           |                |                      |          |                        |   |
| Titolari +             |                                         |                |                      |          | Cancella Cerca         |   |
| UDO +                  | NOME                                    |                |                      |          |                        |   |
| Requisiti +            | ↓ · · · · · · · · · · · · · · · · · · · |                |                      |          |                        |   |
| Configurazioni UDO +   | Nome †                                  | Data Creazione | Data Ultima Modifica | Modifica | Elimina                |   |
| Generali —             | DAZ                                     | 09/05/2019     |                      | ľ        | ×                      | Â |
| 护 Direzioni            | DDR                                     | 09/05/2019     |                      | ľ        | ×                      |   |
| 🦆 Distretti            | DGR                                     | 10/03/2015     |                      | ľ        | ×                      |   |
| 🎝 Uffici               | DLGS                                    | 09/05/2016     |                      | ß        | ×                      |   |
| 🦆 Autorita Preposte    | DPR                                     | 09/05/2016     |                      | ď        | ×                      |   |
| Jan Toponimi           | DR                                      | 10/03/2015     |                      | ľ        | ×                      |   |
| Jipo Atto              | Decr                                    | 09/05/2019     |                      | ß        | ×                      |   |
| Fattori Prod Valori    | LR                                      | 12/07/2017     |                      | ß        | ×                      |   |
| Tipo Punto Fisico      | Nota                                    | 02/05/2016     |                      | ß        | ×                      |   |
| Delibere -             | delibera arss                           | 18/04/2016     | 20/04/2016           | ľ        | ×                      | ÷ |
| 🏖 Delibere             | 1 20 V items per page                   |                |                      |          | 1 - 10 di 10 risultati |   |
| 🎝 Tipi Delibere        |                                         |                |                      |          |                        |   |
| Codici ASL +           |                                         |                |                      |          |                        |   |
| Configurazioni +       |                                         |                |                      |          |                        |   |

Procedimenti

Ŧ

Utility

Per creare una **nuova** Delibera, si può fare click sul **pulsante** Nuova:

| amministrazione - U    | tente : test1 - Ruolo: Amministratore |                |                      |          |                       | 0  |
|------------------------|---------------------------------------|----------------|----------------------|----------|-----------------------|----|
| Amministrazione        |                                       |                |                      |          |                       |    |
| Gestione Codici ULSS + | Tipi Delibere                         |                |                      |          | Scanca XLS + Nuova    |    |
| Titolari +             |                                       |                |                      |          | Cancella Cerca        |    |
| UDO +                  | NOME                                  |                |                      |          |                       |    |
| Requisiti +            |                                       |                |                      |          |                       |    |
| Configurazioni UDO +   | Nome †                                | Data Creazione | Data Ultima Modifica | Modifica | Elimina               |    |
| Generali —             | DAZ                                   | 09/05/2019     |                      | ľ        | ×                     | ^  |
| 🤰 Direzioni            | DDR                                   | 09/05/2019     |                      | ß        | ×                     |    |
| 🧈 Distretti            | DGR                                   | 10/03/2015     |                      | ß        | ×                     |    |
| 🦆 Uffici               | DLGS                                  | 09/05/2016     |                      | ľ        | ×                     |    |
| 🍰 Autorita Preposte    | DPR                                   | 09/05/2016     |                      | ß        | ×                     |    |
| 🋃 Toponimi             | DR                                    | 10/03/2015     |                      | ß        | ×                     |    |
| Tipo Atto              | Decr                                  | 09/05/2019     |                      | ß        | ×                     |    |
| Tipo Societa           | LR                                    | 12/07/2017     |                      | ľ        | ×                     |    |
| Tipo Punto Físico      | Nota                                  | 02/05/2016     |                      | ľ        | ×                     |    |
| Delibere -             | delibera arss                         | 18/04/2016     | 20/04/2016           | ď        | ×                     |    |
| Delibere               | 1 20 V items per page                 |                |                      | _        | 1 - 10 di 10 risultat | ti |
| 🍰 Tipi Delibere        |                                       |                |                      |          |                       |    |
| Codici ASL +           |                                       |                |                      |          |                       |    |
| Configurazioni +       |                                       |                |                      |          |                       |    |
|                        |                                       |                |                      |          |                       |    |
| ouncy T                |                                       |                |                      |          |                       |    |
| Procedimenti           |                                       |                |                      |          |                       |    |

Viene aperta la **schermata** Creazione Tipo Delibera, in cui è possibile **compilare** il **campo** Nome, per poi **salvare** facendo click sul **pulsante** Salva :

| < amministrazione - U  | Jtente : test1 - Ruolo: Amministratore | ك       |
|------------------------|----------------------------------------|---------|
| Amministrazione        |                                        |         |
| Gestione Codici ULSS + | Creazione Tipo Delibera                | a Salva |
| Titolari +             |                                        |         |
| UDO +                  | Italiano                               |         |
| Requisiti +            | NOME * Nome Nuovo Tipo Delibera Test   |         |
| Configurazioni UDO +   |                                        |         |
| Generali –             | Show Form Bindings                     |         |
| 🍰 Distretti            |                                        |         |
| 🦆 Uffici               |                                        |         |
| 🤰 Autorita Preposte    |                                        |         |
| 🏖 Toponimi             |                                        |         |
| 🍰 Tipo Atto            |                                        |         |
| 🏖 Tipo Societa         |                                        |         |
| 🦆 Fattori Prod Valori  |                                        |         |
| 🍰 Tipo Punto Fisico    |                                        |         |
| Delibere -             |                                        |         |
| 🏖 Delibere             |                                        |         |
| 🎝 Tipi Delibere        |                                        |         |
| Codici ASL +           |                                        |         |
| Configurazioni +       |                                        |         |
| Utility +              |                                        |         |
| Procedimenti           |                                        |         |

Nel caso (prima del salvataggio) si vogliano **ripulire** i **contenuti** inseriti nei **campi** è sufficiente fare click sul **pulsante** Cancella, mentre se si vuole **ritornare** alla **schermata precedente** è necessario fare click sul **pulsante** Indietro . Facendo click sul **pulsante** Scarica XLS :

| Tini Delli ene        |                                         |                                                                                                    |                                                                                                    | -> Scarica XLS + Nuov                                                                                                    |
|-----------------------|-----------------------------------------|----------------------------------------------------------------------------------------------------|----------------------------------------------------------------------------------------------------|----------------------------------------------------------------------------------------------------|
| lipi Delibere         |                                         |                                                                                                    |                                                                                                    |                                                                                                    |
|                       |                                         |                                                                                                    |                                                                                                    | Cancella                                                                                                    |
| NOME                  |                                         |                                                                                                    |                                                                                                    |                                                                                                    |
|                       |                                         |                                                                                                    |                                                                                                    |                                                                                                    |
| Nome <sup>†</sup>     | Data Creazione                          | Data Ultima Modifica                                                                                                    | Modifica                                                                                                    | Elimina                                                                                                    |
| DAZ                   | 09/05/2019                              |                                                                                                    | Ľ                                                                                                    | ×                                                                                                    |
| DDR                   | 09/05/2019                              |                                                                                                    | <b>B</b>                                                                                                    | ×                                                                                                    |
| DGR                   | 10/03/2015                              |                                                                                                    | ß                                                                                                    | ×                                                                                                    |
| DLGS                  | 09/05/2016                              |                                                                                                    | <b>Z</b>                                                                                                    | ×                                                                                                    |
| DPR                   | 09/05/2016                              |                                                                                                    | C2*                                                                                                    | ×                                                                                                    |
| DR                    | 10/03/2015                              |                                                                                                    | C                                                                                                    | ×                                                                                                    |
| Decr                  | 09/05/2019                              |                                                                                                    | ß                                                                                                    | ×                                                                                                    |
| LR                    | 12/07/2017                              |                                                                                                    | ß                                                                                                    | ×                                                                                                    |
| Nota                  | 02/05/2016                              |                                                                                                    | ß                                                                                                    | ×                                                                                                    |
| delibera arss         | 18/04/2016                              | 20/04/2016                                                                                                    | ľ                                                                                                    | ×                                                                                                    |
| 1 20 V items per page |                                         |                                                                                                    |                                                                                                    | 1 - 10 di 10 risult                                                                                                    |
|                       |                                         |                                                                                                    |                                                                                                    |                                                                                                    |
|                       | NOME NOME NOME NOME NOME NOME NOME NOME | NOME       Use         Nome       Data Creazione         DAZ       09/05/2019         DDR       09/05/2019         DDR       09/05/2019         DDR       09/05/2016         DDR       09/05/2016         DDR       09/05/2016         DDR       09/05/2016         DDR       09/05/2016         DPR       09/05/2016         DPR       09/05/2016         DR       10/03/2015         Decr       09/05/2019         LR       12/07/2017         Nota       02/05/2016         delibera arss       18/04/2016 | NOME       Data Creazione       Data Ultima Modifica         Nome 1       Data Creazione       Data Ultima Modifica         DAZ       09/05/2019       04         DDR       09/05/2019       04         DGR       01/03/2015       04         DLGS       09/05/2016       04         DPR       09/05/2016       04         DPR       09/05/2016       04         DPR       09/05/2016       04         DR       10/03/2015       04         DR       09/05/2016       04         DR       09/05/2016       04         DR       09/05/2016       04         DR       09/05/2016       04         DR       01/03/2015       04         DR       02/05/2016       04         DR       02/05/2016       04         DR       02/05/2016       04         DR       02/05/2016       04         Nota       02/05/2016       04         Collebera arss       18/04/2016       20/04/2016 | NOME       Data Creazione       Data Ultima Modifica       Modifica         Nome 1       Data Creazione       Data Ultima Modifica       Modifica         DAZ       09/05/2019       ể       ể         DDR       09/05/2019       ể       ể         DDR       09/05/2019       ể       ể         DDR       09/05/2019       ể       ể         DDR       09/05/2019       ể       ể         DLGS       09/05/2016       ể       ể         DPR       09/05/2016       ể       ể         DPR       09/05/2019       ể       ể         DPR       09/05/2019       ể       ể         DPR       09/05/2019       ể       ể         DPR       09/05/2019       ể       ể         Decr       09/05/2019       ể       ể         Nota       12/07/2017       ể       ể         Nota       02/05/2016       ể       ể         delibera arss       18/04/2016       20/04/2016       ể         20 ~ tems per page       18/04/2016       20/04/2016       ම |

Procedimenti e poi facendo click sul **pulsante** di Download :

| 🕙 amministrazio       | ne - Ul | ente : test1 - Ruolo: Amministratore |                |                      |                | ۲                      | U |
|-----------------------|---------|--------------------------------------|----------------|----------------------|----------------|------------------------|---|
| Amministrazione       | ^       |                                      |                |                      |                |                        |   |
| Gestione Codici ULSS  | +       | Tipi Delibere                        |                |                      |                | Scarica XLS + Nuova    |   |
| Titolari              | +       |                                      |                |                      |                | Cancella Cerca         |   |
| UDO                   | +       | NOME                                 |                |                      |                |                        |   |
| Requisiti             | +       |                                      |                |                      |                |                        |   |
| Configurazioni UDO    | +       | Nome 1                               | Data Creazione | Data Ultima Modifica | Modifica       | Elimina                |   |
| Generali              |         | XLS DOWNLOAD                         |                | ×                    | ľ              | ×                      | ^ |
| ᅪ Direzioni           |         | Data inizio: 16/06/2023, 10:35:09    |                |                      | ľ              | ×                      |   |
| 🧈 Distretti           |         | Data fine: 16/06/2023, 10:35:09      |                |                      | ľ              | ×                      |   |
| 🦺 Uffici              |         | Operazioni totali: 1                 |                |                      | ď              | ×                      |   |
| 🤐 Autorita Preposte   |         | Operazioni completate: 1             |                |                      | ľ              | ×                      |   |
| 🧞 Toponimi            |         | Operazioni fallite: 0                |                |                      | T <sup>2</sup> | ×                      |   |
| 🍰 Tipo Atto           |         |                                      |                |                      |                |                        |   |
| 🧈 Tipo Societa        |         |                                      | 100%           |                      |                | ×                      |   |
| 🎒 Fattori Prod Valori |         |                                      |                | Download Chiudi      |                | ×                      |   |
| 🛃 Tipo Punto Fisico   |         |                                      |                |                      | Ľ              | ×                      |   |
| Delibere              | - 1     | delibera arss                        | 18/04/2016     | 20/04/2016           | ľ              | ×                      | - |
| 🋃 Delibere            |         | 1 20 V items per page                |                |                      |                | 1 - 10 di 10 risultati |   |
| 🛃 Tipi Delibere       |         |                                      |                |                      |                |                        |   |
| Codici ASL            | +       |                                      |                |                      |                |                        |   |
| Configurazioni        | +       |                                      |                |                      |                |                        |   |
| Utility               | +       |                                      |                |                      |                |                        |   |
| Procedimenti          | -       |                                      |                |                      |                |                        |   |

 $\grave{\textbf{b}}$  possibile esportare in formato .XLS tutti i dati contenuti nella tabella Tipo <code>Delibere</code> .

Inoltre è possibile effettuare una **ricerca** specifica sul **Tipo Delibere**, in particolare filtrando per Nome :

| a annihistrazione e          | tente i testi - Kuolo, Amministratore |                |                      |          |                        |
|------------------------------|---------------------------------------|----------------|----------------------|----------|------------------------|
| Amministrazione              |                                       |                |                      |          |                        |
| estione Codici ULSS +        | Tipi Delibere                         |                |                      |          |                        |
| itolari +                    |                                       |                |                      |          | Cancella Cerca         |
| DO +                         | NOME                                  |                |                      |          |                        |
| equisiti +                   |                                       |                |                      |          |                        |
| onfigurazioni UDO +          | Nome †                                | Data Creazione | Data Ultima Modifica | Modifica | Elimina                |
| enerali —                    | DAZ                                   | 09/05/2019     |                      | <b>E</b> | ×                      |
| Direzioni                    | DDR                                   | 09/05/2019     |                      | <b>Z</b> | ×                      |
| Distretti                    | DGR                                   | 10/03/2015     |                      | ß        | ×                      |
| Uffici                       | DLGS                                  | 09/05/2016     |                      | C.       | ×                      |
| Autorita Preposte            | DPR                                   | 09/05/2016     |                      | C2       | ×                      |
| <ul> <li>Toponimi</li> </ul> | DR                                    | 10/03/2015     |                      | ß        | ×                      |
| Tipo Atto                    | Decr                                  | 09/05/2019     |                      | ß        | ×                      |
| Fattori Prod Valori          | LR                                    | 12/07/2017     |                      | ľ        | ×                      |
| Tipo Punto Fisico            | Nota                                  | 02/05/2016     |                      |          | ×                      |
| elibere —                    | delibera arss                         | 18/04/2016     | 20/04/2016           | ľ        | ×                      |
| Delibere                     | 1 20 V items per page                 |                |                      |          | 1 - 10 di 10 risultati |
| Tipi Delibere                |                                       |                |                      |          |                        |
| odici ASL +                  |                                       |                |                      |          |                        |
| onfigurazioni +              |                                       |                |                      |          |                        |
| ility +                      |                                       |                |                      |          |                        |
| 1                            |                                       |                |                      |          |                        |

facendo click sul **pulsante** Cerca :

| « amministrazione -    | Utente : test1 - Ruolo: Amminist | ratore |                |                      |          |                     | <b>.</b>   |
|------------------------|----------------------------------|--------|----------------|----------------------|----------|---------------------|------------|
| Amministrazione        |                                  |        |                |                      |          |                     |            |
| Gestione Codici ULSS + | Tipi Delibere                    |        |                |                      |          | Scanca XLS + NUO    | <i>i</i> a |
| Titolari +             |                                  |        |                |                      |          | Cancella Cerca      |            |
| UDO +                  | NOME                             |        |                |                      |          | <b>↑</b>            |            |
| Requisiti +            |                                  |        |                |                      |          |                     |            |
| Configurazioni UDO +   | Nome                             | Ť      | Data Creazione | Data Ultima Modifica | Modifica | Elimina             |            |
| Generali —             | DAZ                              |        | 09/05/2019     |                      | Ľ        | ×                   | ^          |
| 🦆 Direzioni            | DDF                              |        | 09/05/2019     |                      | ľ        | ×                   |            |
| 🦆 Distretti            | DGF                              |        | 10/03/2015     |                      | ľ        | ×                   |            |
| 🦆 Uffici               | DLG                              | ;      | 09/05/2016     |                      | ß        | ×                   |            |
| Autorita Preposte      | DPR                              |        | 09/05/2016     |                      | ß        | ×                   |            |
|                        | DR                               |        | 10/03/2015     |                      | ľ        | ×                   |            |
| Jipo Societa           | Deci                             |        | 09/05/2019     |                      | ľ        | ×                   |            |
| Fattori Prod Valori    | LR                               |        | 12/07/2017     |                      | ľ        | ×                   |            |
| 🛃 Tipo Punto Fisico    | Nota                             | l.     | 02/05/2016     |                      | ß        | ×                   |            |
| Delibere -             | delibera                         | arss   | 18/04/2016     | 20/04/2016           | ß        | ×                   |            |
| 🏖 Delibere             | 1 20 V items per page            |        |                |                      |          | 1 - 10 di 10 risult | ati        |
| 🍰 Tipi Delibere        |                                  |        |                |                      |          |                     |            |
| Codici ASL +           |                                  |        |                |                      |          |                     |            |
|                        |                                  |        |                |                      |          |                     |            |

Procedimenti

-

Facendo click sul **pulsante** Cancella è possibile **ripulire** il **contenuto** inserito nei **campi** di **ricerca**:

| amministrazione - l    | Utente : test1 - Ruolo: Amminist | ratore |                |                      |          | •                      | U |
|------------------------|----------------------------------|--------|----------------|----------------------|----------|------------------------|---|
| Amministrazione        | •                                |        |                |                      |          |                        |   |
| Gestione Codici ULSS + | Tipi Delibere                    |        |                |                      |          | Scanca XLS + Nuova     |   |
| Titolari +             |                                  |        |                |                      |          | Cancella Cerca         |   |
| UDO +                  | NOME                             |        |                |                      |          | <b>†</b>               |   |
| Requisiti +            |                                  |        |                |                      |          |                        |   |
| Configurazioni UDO +   | Nome                             | Ť      | Data Creazione | Data Ultima Modifica | Modifica | Elimina                |   |
| Generali —             | DAZ                              |        | 09/05/2019     |                      |          | ×                      | ^ |
| 🤰 Direzioni            | DDR                              |        | 09/05/2019     |                      | ľ        | ×                      |   |
| 🧈 Distretti            | DGR                              |        | 10/03/2015     |                      | ß        | ×                      |   |
| 🤰 Uffici               | DLGS                             |        | 09/05/2016     |                      | ľ        | ×                      |   |
| 🦆 Autorita Preposte    | DPR                              |        | 09/05/2016     |                      | ľ        | ×                      |   |
| 🧞 Toponimi             | DR                               |        | 10/03/2015     |                      | ľ        | ×                      |   |
| 🎝 Tipo Atto            | Decr                             |        | 09/05/2019     |                      | R.       | ×                      |   |
| Tipo Societa           | IR                               |        | 12/07/2017     |                      |          | ×                      |   |
| Fattori Prod Valori    | Nata                             |        | 03/05/2016     |                      |          |                        |   |
| Tipo Punto Fisico      | Nota                             |        | 02/05/2016     |                      |          |                        |   |
| Delibere -             | delibera                         | arss   | 18/04/2016     | 20/04/2016           | Ľ        |                        | v |
| Delibere               | 1 20 V items per page            |        |                |                      |          | 1 - 10 di 10 risultati |   |
| La Tipi Delibere       |                                  |        |                |                      |          |                        |   |
| Codici ASL +           |                                  |        |                |                      |          |                        |   |
| Configurazioni +       |                                  |        |                |                      |          |                        |   |
| Utility +              |                                  |        |                |                      |          |                        |   |
| Procedimenti           | •                                |        |                |                      |          |                        |   |

Inoltre facendo click sul **pulsante** Modifica :

|                         |                                    |                |                      |          |                        | × |
|-------------------------|------------------------------------|----------------|----------------------|----------|------------------------|---|
| amministrazione - Utent | te : test1 - Ruolo: Amministratore |                |                      |          | <b>#</b>               | U |
| Amministrazione         |                                    |                |                      |          |                        |   |
| Gestione Codici ULSS +  | Tipi Delibere                      |                |                      |          | Scarica XLS + Nuova    |   |
| Titolari +              |                                    |                |                      |          | Cancella               |   |
| UDO +                   | NOME                               |                |                      |          |                        |   |
| Requisiti +             |                                    |                |                      |          |                        |   |
| Configurazioni UDO +    | Nome †                             | Data Creazione | Data Ultima Modifica | Modifica | Elimina                |   |
| Generali –              | DAZ                                | 09/05/2019     |                      |          | ×                      |   |
| 🎝 Direzioni             | DDR                                | 09/05/2019     |                      | ß        | ×                      |   |
| 🏖 Distretti             | DGR                                | 10/03/2015     |                      | ß        | ×                      |   |
| 🏖 Uffici                | DLGS                               | 09/05/2016     |                      | ľ        | ×                      |   |
| 🍰 Autorita Preposte     | DPR                                | 09/05/2016     |                      | ď        | ×                      |   |
| 🦆 Toponimi              | DR                                 | 10/03/2015     |                      | ď        | ×                      |   |
| 🎝 Tipo Atto             | Decr                               | 09/05/2019     |                      | ß        | ×                      |   |
| Tipo Societa            | LR                                 | 12/07/2017     |                      | R        | ×                      |   |
|                         | Nota                               | 02/05/2016     |                      | R        | ×                      |   |
|                         | delibera arss                      | 18/04/2016     | 20/04/2016           | ß        | ×                      |   |
| Delibere                | 1 20 ¥ items per page              |                |                      | _        | 1 - 10 di 10 risultati |   |
| 🎝 Tipi Delibere         |                                    |                |                      |          |                        |   |
| Codici ASL +            |                                    |                |                      |          |                        |   |
| Configurazioni +_       |                                    |                |                      |          |                        |   |
| Utility +               |                                    |                |                      |          |                        |   |
|                         |                                    |                |                      |          |                        |   |

è possibile **modificare** il **campo** Nome , per poi fare click sul **pulsante** Salva per **salvare** le **modifiche**:

| 🚾 amministrazione - l  | Utente : test1 - Ruolo: Amministratore | • • |
|------------------------|----------------------------------------|-----|
| Amministrazione        |                                        |     |
| Gestione Codici ULSS + | Modifica Tipo Delibera                 |     |
| Titolari +             |                                        |     |
| UDO +                  | Italiano                               |     |
| Requisiti +            | NOME * DAZ Modifica Test               |     |
| Configurazioni UDO +   |                                        |     |
| Generali —             | Show Form Bindings                     |     |
| 🤰 Direzioni            |                                        |     |
| Distretti              |                                        |     |
| Uffici                 |                                        |     |
| Autorita Preposte      |                                        |     |
|                        |                                        |     |
| Jipo Societa           |                                        |     |
| Fattori Prod Valori    |                                        |     |
| 🎒 Tipo Punto Fisico    |                                        |     |
| Delibere -             |                                        |     |
| 🏖 Delibere             |                                        |     |
| 🤰 Tipi Delibere        |                                        |     |
| Codici ASL +           |                                        |     |
| Configurazioni +       |                                        |     |
| Utility +              |                                        |     |
| Procedimenti           |                                        |     |

Nel caso (prima del salvataggio) si vogliano **ripulire** i **contenuti** inseriti nei **campi** è sufficiente fare click sul **pulsante** Cancella, mentre se si vuole **ritornare** alla **schermata precedente** è necessario fare click sul **pulsante** Indietro . Oppure facendo click sul **pulsante** Elimina :

| amministrazio        | ne - Ut | ente : test1 - Ruolo: Amministratore |                |                      |                |                  |
|----------------------|---------|--------------------------------------|----------------|----------------------|----------------|------------------|
| Amministrazione      | *       |                                      |                |                      |                |                  |
| Gestione Codici ULSS | +       | Tipi Delibere                        |                |                      |                | Scarica XLS + N  |
| Titolari             | +       |                                      |                |                      |                | Cancella         |
| UDO                  | +       | NOME                                 |                |                      |                |                  |
| Requisiti            | +       |                                      |                |                      |                |                  |
| Configurazioni UDO   | +       | Nome †                               | Data Creazione | Data Ultima Modifica | Modifica       | Elimina          |
| Generali             | E i     | DAZ                                  | 09/05/2019     |                      | 2              | > ×              |
| Direzioni            |         | DDR                                  | 09/05/2019     |                      | <b>B</b>       | ×                |
| Distretti            |         | DGR                                  | 10/03/2015     |                      | Ľ              | ×                |
| 🖌 Uffici             |         | DLGS                                 | 09/05/2016     |                      | ľ              | ×                |
| Autorita Preposte    |         | DPR                                  | 09/05/2016     |                      | ľ              | ×                |
| Toponimi             |         | DR                                   | 10/03/2015     |                      | R              | ×                |
| Tipo Atto            |         | Decr                                 | 09/05/2019     |                      | T <sup>2</sup> |                  |
| Tipo Societa         |         |                                      | 42/07/2017     |                      |                |                  |
| Fattori Prod Valori  |         | LK                                   | 12/07/2017     |                      |                |                  |
| Tipo Punto Fisico    |         | Nota                                 | 02/05/2016     |                      | ß              | ×                |
| elibere              | -       | delibera arss                        | 18/04/2016     | 20/04/2016           | Ľ              | ×                |
| Delibere             |         | 1 20 V items per page                |                |                      |                | 1 - 10 di 10 ris |
| 🖌 Tipi Delibere      |         |                                      |                |                      |                |                  |
| odici ASL            | +       |                                      |                |                      |                |                  |
| ionfigurazioni       | +       |                                      |                |                      |                |                  |
| Itility              | +       |                                      |                |                      |                |                  |

#### Procedimenti

è possibile eliminare i Tipi delle Delibere.

-

Prima di procedere all'eliminazione, l'applicativo richiede conferma tramite apposita finestra:

| amministrazio        | ne - l | Jtente : test1 - Ruolo: Amministrat                                                                            | ore                                  |                        |                      |          |                       |    |
|----------------------|--------|----------------------------------------------------------------------------------------------------|--------------------------------------|------------------------|----------------------|----------|-----------------------|----|
| Amministrazione      | ^      | s de la construcción de la construcción de la construcción de la construcción de la construcción de la constru | Richiesta di conferma                | 3                      | ×                    |          |                       |    |
| Gestione Codici ULSS | +      | Tipi Delibere                                                                                                  | Confermi l'eliminazione? Questa oper | azione è irreversibile |                      |          |                       |    |
| Titolari             | +      |                                                                                                    |                                      | Appulla                | ferma                |          | Cancella Cerca        |    |
| UDO                  | +      | NOME                                                                                                    |                                      |                        |                      |          |                       |    |
| Requisiti            | +      |                                                                                                    |                                      |                        |                      |          |                       |    |
| Configurazioni UDO   | +      | Nome †                                                                                                    |                                      | Data Creazione         | Data Ultima Modifica | Modifica | Elimina               |    |
| Generali             | -      | DAZ                                                                                                    |                                      | 09/05/2019             |                      | ď        | ×                     |    |
| 🎒 Direzioni          |        | DDR                                                                                                    |                                      | 09/05/2019             |                      | ß        | ×                     |    |
| 🏖 Distretti          |        | DGR                                                                                                    |                                      | 10/03/2015             |                      | ď        | ×                     |    |
| 🛃 Uffici             |        | DLGS                                                                                                    |                                      | 09/05/2016             |                      | ß        | ×                     |    |
| 🦆 Autorita Preposte  |        | DPR                                                                                                    |                                      | 09/05/2016             |                      | ď        | ×                     |    |
| 🏖 Toponimi           |        | DR                                                                                                    |                                      | 10/03/2015             |                      | ß        | ×                     |    |
| 🧞 Tipo Atto          |        | Decr                                                                                                    |                                      | 09/05/2019             |                      | ľ        | ×                     |    |
| Tipo Societa         |        | IR                                                                                                    |                                      | 12/07/2017             |                      | 12       | ×                     |    |
| Fattori Prod Valori  |        | Nota                                                                                                    |                                      | 02/05/2016             |                      |          |                       |    |
|                      |        | INOLA                                                                                                    |                                      | 02/03/2016             | 2010/2016            |          |                       |    |
| Delibere             | -      | delibera arss                                                                                                  |                                      | 18/04/2016             | 20/04/2016           |          | ×                     | -  |
| Delibere             |        | 1 20 V items per page                                                                                          |                                      |                        |                      |          | 1 - 10 di 10 risultat | ti |
| Tipi Delibere        |        |                                                                                                    |                                      |                        |                      |          |                       |    |
| Codici ASL           | +      |                                                                                                    |                                      |                        |                      |          |                       |    |
| Configurazioni       | +      |                                                                                                    |                                      |                        |                      |          |                       |    |
| Utility              | +      |                                                                                                    |                                      |                        |                      |          |                       |    |
| Procedimenti         |        |                                                                                                    |                                      |                        |                      |          |                       |    |

A questo punto verrà visualizzato un messaggio di conferma di avvenuta cancellazione:

| amministrazione - U      | tente : test1 - Ruolo: Amministratore |                |                      |          |                                       |
|--------------------------|---------------------------------------|----------------|----------------------|----------|---------------------------------------|
| Amministrazione          |                                       |                |                      |          | Cancellazione completata con successo |
| Gestione Codici ULSS +   | Tipi Delibere                         |                |                      |          | Scarica XLS + Nuova                   |
| Titolari +               |                                       |                |                      |          | Cancella                              |
| UDO +                    | NOME                                  |                |                      |          |                                       |
| Requisiti +              |                                       |                |                      |          |                                       |
| Configurazioni UDO +     | Nome †                                | Data Creazione | Data Ultima Modifica | Modifica | Elimina                               |
| Generali +               | DDR                                   | 09/05/2019     |                      | Ľ        | ×                                     |
| Delibere -               | DGR                                   | 10/03/2015     |                      | ľ        | ×                                     |
| 🎝 Delibere               | DLGS                                  | 09/05/2016     |                      |          | ×                                     |
| 🦆 Tipi Delibere          | DPR                                   | 09/05/2016     |                      | Ľ        | ×                                     |
| Codici ASL –             | DR                                    | 10/03/2015     |                      | ľ        | ×                                     |
| La ASL Nuove Comuni      | Decr                                  | 09/05/2019     |                      | ľ        | ×                                     |
| SL Vecchie Comuni        | LR                                    | 12/07/2017     |                      | Ľ        | ×                                     |
| Configurazioni +         | Nota                                  | 02/05/2016     |                      | Ľ        | ×                                     |
| Utility +                | delibera arss                         | 18/04/2016     | 20/04/2016           | ľ        | ×                                     |
| Procedimenti             | 1 20 V items per page                 |                |                      |          | 1 - 9 di 9 risultati                  |
| Fascicolo del titolare 🗧 |                                       |                |                      |          |                                       |
| Presentazione domande    |                                       |                |                      |          |                                       |
|                          |                                       |                |                      |          |                                       |
| Cronos –                 |                                       |                |                      |          |                                       |
| Accedi a Cronos          |                                       |                |                      |          |                                       |

# **CODICI ASL**

Dal menu laterale sinistro nella parte di Amministrazione, vediamo la sezione Codici ASL :

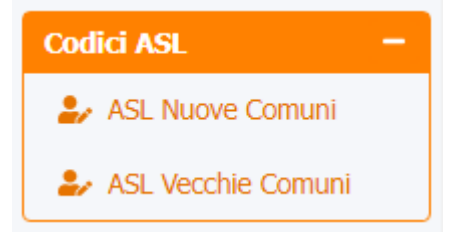

### **ASL Nuove Comuni**

Facendo click sulla **voce** ASL Nuove Comuni :

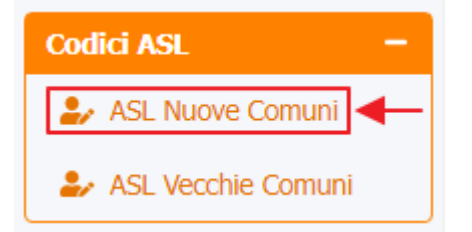

è possibile visualizzare la **schermata** delle ASL Nuove Comuni :

| amministrazione - Uto    | ente : test1 - Ruolo: Amminis | stratore         |                      |                      |          |              | U |
|--------------------------|-------------------------------|------------------|----------------------|----------------------|----------|--------------|---|
| Amministrazione          |                               |                  | <b>↓</b>             |                      |          |              | _ |
| Gestione Codici ULSS +   | ASL Nuove Comuni              |                  |                      |                      | Scarica  | XLS + Nuova  |   |
| Titolari +               |                               |                  |                      |                      | Ca       | ncella Cerca |   |
| UDO +                    | CODICE ASL                    |                  | CODICE ISTAT         |                      |          |              |   |
| Requisiti +              | DATA VALIDITA DAL             | giorno/mese/anno | DATA VALIDITA AL     | giorno/mese/anno     |          |              |   |
| Configurazioni UDO +     | DENOMINAZIONE COMUNE          |                  |                      |                      |          |              |   |
| Generali +               |                               |                  |                      |                      |          |              |   |
| Delibere —               | Codice ASL                    | Codice Istat 📍   | Denominazione Comune | Data Inizio Validita | Modifica | Elimina      |   |
| 🍃 Delibere               | 509                           | 023001           | AFFI                 | 01/01/2017           | Ľ        | ×            |   |
| 🏖 Tipi Delibere          | 509                           | 023002           | ALBAREDO D'ADIGE     | 01/01/2017           | ľ        | ×            |   |
| Codici ASL -             | 509                           | 023003           | ANGIARI              | 01/01/2017           | ľ        | ×            |   |
| 🦨 ASL Nuove Comuni       | 509                           | 023004           | ARCOLE               | 01/01/2017           | ľ        | ×            |   |
| SL Vecchie Comuni        | 509                           | 023005           | BADIA CALAVENA       | 01/01/2017           | ľ        | ×            |   |
| Configurazioni +         | 509                           | 023006           | BARDOLINO            | 01/01/2017           | ľ        | ×            |   |
| Utility +                | 509                           | 023007           | BELFIORE             | 01/01/2017           | ľ        | ×            |   |
| Procedimenti             | 509                           | 023008           | BEVILACQUA           | 01/01/2017           | ľ        | ×            |   |
| Fascicolo del titolare 🗕 | 509                           | 023009           | BONAVIGO             | 01/01/2017           | ľ        | ×            |   |
| Presentazione domande    | 509                           | 023010           | BOSCHI SANT'ANNA     | 01/01/2017           | ľ        | ×            |   |
|                          | 509                           | 023011           | BOSCO CHIESANUOVA    | 01/01/2017           | ľ        | ×            |   |
| Cronos –                 | 509                           | 023012           | BOVOLONE             | 01/01/2017           | ľ        | ×            |   |
| Accedi a Cronos          | 509                           | 023013           | BRENTINO BELLUNO     | 01/01/2017           | ľ        | ×            |   |
|                          | 509                           | 023014           | BRENZONE             | 01/01/2017           | ß        | ×            |   |

La **tabella** permette di visualizzare le **ASL Nuove Comuni**, in particolare i **dati** relativi ai **campi** Codice ASL, Codice Istat, Denominazione Comune, Data Inizio Validità:

| amministrazione - Ut     | tente : test1 - Ruolo: Amminis | stratore         |   |                      |                      |          | ۵             |
|--------------------------|--------------------------------|------------------|---|----------------------|----------------------|----------|---------------|
| Amministrazione          |                                |                  |   |                      |                      |          |               |
| Gestione Codici ULSS +   | ASL Nuove Comuni               |                  |   |                      |                      | Scarica  | XLS + Nuova   |
| Titolari +               |                                |                  |   |                      |                      | Ca       | ancella Cerca |
| UDO +                    | CODICE ASL                     |                  |   | CODICE ISTAT         |                      |          |               |
| Requisiti +              | DATA VALIDITA DAL              | giorno/mese/anno | Ë | DATA VALIDITA AL     | giorno/mese/anno     | Ċ.       |               |
| Configurazioni UDO +     | DENOMINAZIONE COMUNE           |                  |   |                      |                      |          |               |
| Generali +               |                                |                  |   | +                    |                      |          |               |
| Delibere -               | Codice ASL                     | Codice Istat 📍   |   | Denominazione Comune | Data Inizio Validita | Modifica | Elimina       |
| 🋃 Delibere               | 509                            | 023001           |   | AFFI                 | 01/01/2017           | Ľ        | ×             |
| 🏖 Tipi Delibere          | 509                            | 023002           |   | ALBAREDO D'ADIGE     | 01/01/2017           | ľ        | ×             |
| Codici ASL –             | 509                            | 023003           |   | ANGIARI              | 01/01/2017           | Ľ        | ×             |
| 🎝 ASL Nuove Comuni       | 509                            | 023004           |   | ARCOLE               | 01/01/2017           | Ľ        | ×             |
| SL Vecchie Comuni        | 509                            | 023005           |   | BADIA CALAVENA       | 01/01/2017           | Ľ        | ×             |
| Configurazioni +         | 509                            | 023006           |   | BARDOLINO            | 01/01/2017           | Ľ        | ×             |
| Utility +                | 509                            | 023007           |   | BELFIORE             | 01/01/2017           | Ľ        | ×             |
| Procedimenti             | 509                            | 023008           |   | BEVILACQUA           | 01/01/2017           | Ľ        | ×             |
| Fascicolo del titolare – | 509                            | 023009           |   | BONAVIGO             | 01/01/2017           | Ľ        | ×             |
| Presentazione domande    | 509                            | 023010           |   | BOSCHI SANT'ANNA     | 01/01/2017           | Ľ        | ×             |
|                          | 509                            | 023011           |   | BOSCO CHIESANUOVA    | 01/01/2017           | ľ        | ×             |
| Cronos –                 | 509                            | 023012           |   | BOVOLONE             | 01/01/2017           | ľ        | ×             |
| Accedi a Cronos          | 509                            | 023013           |   | BRENTINO BELLUNO     | 01/01/2017           | ľ        | ×             |
|                          | 509                            | 023014           |   | BRENZONE             | 01/01/2017           | ľ        | ×             |

Per creare una **nuova** ASL Nuova Comune , si può fare click sul **pulsante** Nuova:

| « amministrazione - Ut | ente : test1 - Ruolo: Amminis | stratore         |                      |                      |          |              | 6 |
|------------------------|-------------------------------|------------------|----------------------|----------------------|----------|--------------|---|
| Amministrazione        |                               |                  |                      |                      | _        |              |   |
| Gestione Codici ULSS + | ASL Nuove Comuni              |                  |                      |                      | Scarica  | XLS + Nuova  |   |
| Titolari +             |                               |                  |                      |                      | Ca       | ncella Cerca |   |
| UDO +                  | CODICE ASL                    |                  | CODICE ISTAT         |                      |          |              |   |
| Requisiti +            | DATA VALIDITA DAL             | giorno/mese/anno | DATA VALIDITA AL     | giorno/mese/anno     | Ī        |              |   |
| Configurazioni UDO +   | DENOMINAZIONE COMUNE          |                  |                      |                      |          |              |   |
| Generali +             |                               |                  |                      |                      |          |              |   |
| Delibere –             | Codice ASL                    | Codice Istat 1   | Denominazione Comune | Data Inizio Validita | Modifica | Elimina      |   |
| 🋃 Delibere             | 509                           | 023001           | AFFI                 | 01/01/2017           | Ľ        | ×            | Î |
| 🧞 Tipi Delibere        | 509                           | 023002           | ALBAREDO D'ADIGE     | 01/01/2017           | Ľ        | ×            |   |
| Codici ASL -           | 509                           | 023003           | ANGIARI              | 01/01/2017           | ľ        | ×            |   |
| 护 ASL Nuove Comuni     | 509                           | 023004           | ARCOLE               | 01/01/2017           | ľ        | ×            |   |
| 🍰 ASL Vecchie Comuni   | 509                           | 023005           | BADIA CALAVENA       | 01/01/2017           | ľ        | ×            |   |
| Configurazioni +       | 509                           | 023006           | BARDOLINO            | 01/01/2017           | ľ        | ×            |   |
| Utility +              | 509                           | 023007           | BELFIORE             | 01/01/2017           | Ľ        | ×            |   |
| Procedimenti           | 509                           | 023008           | BEVILACQUA           | 01/01/2017           | Ľ        | ×            |   |
| Escricolo del titoloro | 509                           | 023009           | BONAVIGO             | 01/01/2017           | Ľ        | ×            |   |
| Presentazione domande  | 509                           | 023010           | BOSCHI SANT'ANNA     | 01/01/2017           | ľ        | ×            |   |
|                        | 509                           | 023011           | BOSCO CHIESANUOVA    | 01/01/2017           | ľ        | ×            |   |
| Cronos –               | 509                           | 023012           | BOVOLONE             | 01/01/2017           | ľ        | ×            |   |
| Accedi a Cronos        | 509                           | 023013           | BRENTINO BELLUNO     | 01/01/2017           | ď        | ×            |   |
|                        | 509                           | 023014           | BRENZONE             | 01/01/2017           | ľ        | ×            |   |
| •                      |                               |                  |                      |                      | _        | _            |   |

Viene aperta la **schermata** Creazione Comune, in cui è possibile **compilare** i **campi** Codice ASL, Codice Istat, Denominazione Comune e Data Validità Dal, per poi **salvare** facendo click sul **pulsante** Salva:

| < amministrazione - U    | tente : test1 - Ruolo | : Amministratore          |                                |   | (*) | U |
|--------------------------|-----------------------|---------------------------|--------------------------------|---|-----|---|
| Amministrazione          |                       |                           |                                |   |     |   |
| Gestione Codici ULSS +   | Creazione Comu        | ine                       |                                |   |     |   |
| Titolari +               |                       |                           |                                |   |     |   |
| UDO +                    | Italiano              |                           |                                | 7 |     |   |
| Requisiti +              |                       | CODICE ASL *              | 509                            |   |     |   |
| Configurazioni UDO +     |                       | CODICE ISTAT *            | 02300                          |   |     |   |
| Generali +               |                       | DENOMINAZIONE *<br>COMUNE | Denominazione ASL Nuova Comune |   |     |   |
| Delibere -               |                       | DATA VALIDITA DAL *       | 16/6/2023                      |   |     |   |
| Delibere                 |                       |                           |                                |   |     |   |
|                          | Show Form Bir         | ndings                    |                                |   |     |   |
| ASL Nuove Comuni         |                       |                           |                                |   |     |   |
| 🦆 ASL Vecchie Comuni     |                       |                           |                                |   |     |   |
| Configurazioni +         |                       |                           |                                |   |     |   |
| Utility +                |                       |                           |                                |   |     |   |
| Procedimenti             |                       |                           |                                |   |     |   |
| Fascicolo del titolare 😑 |                       |                           |                                |   |     |   |
| Presentazione domande    |                       |                           |                                |   |     |   |
| Cranac                   |                       |                           |                                |   |     |   |
| Accedi a Cronos          |                       |                           |                                |   |     |   |
|                          |                       |                           |                                |   |     |   |

Nel caso (prima del salvataggio) si vogliano **ripulire** i **contenuti** inseriti nei **campi** è sufficiente fare click sul **pulsante** Cancella, mentre se si vuole **ritornare** alla **schermata precedente** è necessario fare click sul **pulsante** Indietro . Facendo click sul **pulsante** Scarica XLS :

| amministrazione - U    | tente : test1 - Ruolo: Ammini | stratore        |          |                      |                  |                      |          |              |
|------------------------|-------------------------------|-----------------|----------|----------------------|------------------|----------------------|----------|--------------|
| Amministrazione        |                               |                 |          |                      |                  |                      |          |              |
| Gestione Codici ULSS + | ASL Nuove Comuni              |                 |          |                      |                  |                      | Scarica  | XLS + Nuova  |
| Titolari +             |                               |                 |          |                      |                  |                      | Са       | ncella Cerca |
| udo +                  |                               |                 |          | CODICE ICTAT         |                  |                      |          |              |
| tequisiti +            | CODICE ASL                    |                 | <b>H</b> |                      |                  | Ħ                    |          |              |
| Configurazioni UDO +   |                               | giomo/mese/anno |          | DATA VALIDITA AL     | giorno/mese/anno |                      |          |              |
| Generali +             | DEMONITIVAZIONE CONONE        |                 |          |                      |                  |                      |          |              |
| elibere —              | Codice ASL                    | Codice Istat †  |          | Denominazione Comune |                  | Data Inizio Validita | Modifica | Elimina      |
| Delibere               | 509                           | 023001          |          | AFFI                 |                  | 01/01/2017           | ľ        | ×            |
| Jipi Delibere          | 509                           | 023002          |          | ALBAREDO D'ADIGE     |                  | 01/01/2017           | ľ        | ×            |
| odici ASL –            | 509                           | 023003          |          | ANGIARI              |                  | 01/01/2017           | ľ        | ×            |
| ASL Nuove Comuni       | 509                           | 023004          |          | ARCOLE               |                  | 01/01/2017           | ľ        | ×            |
| ASL Vecchie Comuni     | 509                           | 023005          |          | BADIA CALAVENA       |                  | 01/01/2017           | ß        | ×            |
| onfigurazioni +        | 509                           | 023006          |          | BARDOLINO            |                  | 01/01/2017           | ľ        | ×            |
| tility +               | 509                           | 023007          |          | BELFIORE             |                  | 01/01/2017           | ß        | ×            |
| Procedimenti           | 509                           | 023008          |          | BEVILACQUA           |                  | 01/01/2017           | ľ        | ×            |
|                        | 509                           | 023009          |          | BONAVIGO             |                  | 01/01/2017           | Ľ        | ×            |
| Presentazione domande  | 509                           | 023010          |          | BOSCHI SANT'ANNA     |                  | 01/01/2017           | Ľ        | ×            |
|                        | 509                           | 023011          |          | BOSCO CHIESANUOVA    |                  | 01/01/2017           | Ľ        | ×            |
| ronos —                | 509                           | 023012          |          | BOVOLONE             |                  | 01/01/2017           | ď        | ×            |
| Accedi a Cronos        | 509                           | 023013          |          | BRENTINO BELLUNO     |                  | 01/01/2017           | ß        | ×            |
|                        | 509                           | 023014          |          | BRENZONE             |                  | 01/01/2017           | ď        | ×            |

# e poi facendo click sul **pulsante** di Download :

| amministrazione - U      | tente : test1 - Ruolo: Amminis | stratore             |                   |                  |                     | • •            |
|--------------------------|--------------------------------|----------------------|-------------------|------------------|---------------------|----------------|
| Amministrazione          |                                |                      |                   |                  |                     |                |
| Gestione Codici ULSS +   | ASL Nuove Comuni               |                      |                   |                  | Scari               | ca XLS + Nuova |
| Titolari +               |                                |                      |                   |                  |                     | Cancella Cerca |
| UDO +                    | CODICE ASL                     |                      | CODICE ISTAT      |                  |                     |                |
| Requisiti +              | DATA VALIDITA DAL              | giorno/mese/anno     | DATA VALIDITA AL  | giorno/mese/anno | ti i                |                |
| Configurazioni UDO +     | DENOMINAZ                      |                      |                   |                  |                     |                |
| Generali +               | XLS DOWN                       | LOAD                 |                   | ×                |                     |                |
| Delibere -               | Codic<br>Data inizio: 16/0     | 6/2023, 11:50:42     |                   | Inizio           | o Validita Modifica | Elimina        |
| 🏖 Delibere               | 50 Data fine: 16/06            | /2023, 11:50:43      |                   | 1/01/            | /2017               | ×              |
| 🤐 Tipi Delibere          | 50<br>Operazioni totali        | :1                   |                   | 1/01/            | /2017               | ×              |
| Codici ASL -             | 50 Operazioni comp             | oletate: 1<br>ata: 0 |                   | 1/01/            | /2017               | ×              |
| 🤐 ASL Nuove Comuni       | 5( Operazioni fallite          | :: 0                 |                   | 1/01/            | /2017               | ×              |
| 🛃 ASL Vecchie Comuni     | 50                             |                      | 100%              | 1/01/            | /2017               | ×              |
| Configurazioni +         | 50                             |                      |                   | 1/01/            | /2017               | ×              |
| Utility +                | 50                             |                      |                   | Download Chiudi  | /2017               | ×              |
| Procedimenti             | 509                            | 023008               | BEVILACQUA        | 01/01/           | /2017               | ×              |
| Fascicolo del titolare – | 509                            | 023009               | BONAVIGO          | 01/01/           | /2017               | ×              |
| Presentazione domande    | 509                            | 023010               | BOSCHI SANT'ANNA  | 01/01/           | /2017               | ×              |
|                          | 509                            | 023011               | BOSCO CHIESANUOVA | 01/01/           | /2017               | ×              |
| Cronos —                 | 509                            | 023012               | BOVOLONE          | 01/01/           | /2017               | ×              |
| Accedi a Cronos          | 509                            | 023013               | BRENTINO BELLUNO  | 01/01/           | /2017               | ×              |
|                          | 509                            | 023014               | BRENZONE          | 01/01/           | /2017               | ×              |

è possibile **esportare** in formato **.XLS** tutti i **dati** contenuti nella **tabella** ASL Nuove Comuni .

Inoltre è possibile effettuare una **ricerca** specifica sulle **ASL Nuove Comuni**, in particolare filtrando per Codice ASL, Codice Istat, Data Validità Dal, Data Validità Al e Denominazione Comune :

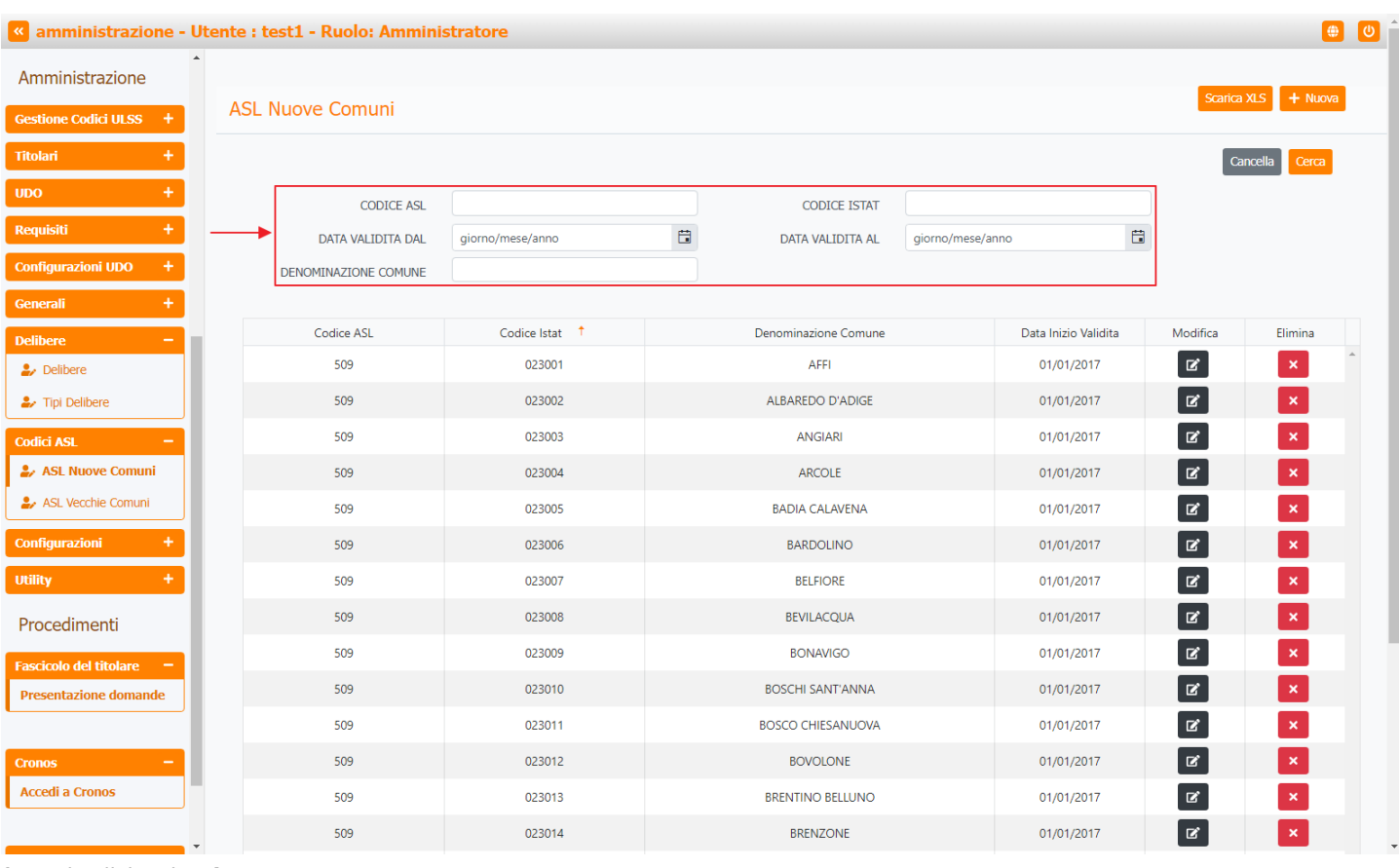

#### facendo click sul **pulsante** Cerca :

| amministrazione - l               | Jtente : test1 - Ruolo: Ammini | stratore         |                      |                  |            |          | <b>(</b>      |
|-----------------------------------|--------------------------------|------------------|----------------------|------------------|------------|----------|---------------|
| Amministrazione                   | •                              |                  |                      |                  |            | Contion  |               |
| estione Codici ULSS +             | ASL Nuove Comuni               |                  |                      |                  |            | Scanca   |               |
| tolari +                          |                                |                  |                      |                  |            | Ca       | incella Cerca |
| bo +                              | CODICE ASL                     |                  | CODICE ISTAT         |                  |            |          | 1             |
| quisiti +                         | DATA VALIDITA DAL              | giorno/mese/anno | DATA VALIDITA AL     | giorno/mese/anno |            |          |               |
| nfigurazioni UDO +                | DENOMINAZIONE COMUNE           |                  |                      |                  |            |          |               |
| enerali +                         |                                |                  |                      |                  |            |          |               |
| elibere —                         | Codice ASL                     | Codice Istat †   | Denominazione Comune | Data Inizio      | o Validita | Modifica | Elimina       |
| / Delibere                        | 509                            | 023001           | AFFI                 | 01/01/           | 2017       | ď        | ×             |
| <ul> <li>Tipi Delibere</li> </ul> | 509                            | 023002           | ALBAREDO D'ADIGE     | 01/01/           | /2017      | ď        | ×             |
| dici ASL –                        | 509                            | 023003           | ANGIARI              | 01/01/           | 2017       | ľ        | ×             |
| ASL Nuove Comuni                  | 509                            | 023004           | ARCOLE               | 01/01/           | /2017      | ľ        | ×             |
| ASL Vecchie Comuni                | 509                            | 023005           | BADIA CALAVENA       | 01/01/           | /2017      | ľ        | ×             |
| nfigurazioni +                    | 509                            | 023006           | BARDOLINO            | 01/01/           | /2017      | ľ        | ×             |
| lity +                            | 509                            | 023007           | BELFIORE             | 01/01/           | /2017      | ľ        | ×             |
| ocedimenti                        | 509                            | 023008           | BEVILACQUA           | 01/01/           | /2017      | ľ        | ×             |
| scicolo del titolare 🗕            | 509                            | 023009           | BONAVIGO             | 01/01/           | /2017      | ľ        | ×             |
| resentazione domande              | 509                            | 023010           | BOSCHI SANT'ANNA     | 01/01/           | /2017      | ľ        | ×             |
|                                   | 509                            | 023011           | BOSCO CHIESANUOVA    | 01/01/           | /2017      | ľ        | ×             |
| onos —                            | 509                            | 023012           | BOVOLONE             | 01/01/           | /2017      | ľ        | ×             |
| ccedi a Cronos                    | 509                            | 023013           | BRENTINO BELLUNO     | 01/01/           | /2017      | ľ        | ×             |
|                                   | 509                            | 023014           | BRENZONE             | 01/01/           | 2017       | ľ        | ×             |

Facendo click sul **pulsante** Cancella è possibile **ripulire** il **contenuto** inserito nei **campi** di **ricerca**:

| amministrazione - U      | tente : test1 - Ruolo: Amminis | stratore         |                      |                      |          | <b>e</b>      |   |
|--------------------------|--------------------------------|------------------|----------------------|----------------------|----------|---------------|---|
| Amministrazione          |                                |                  |                      |                      | _        |               |   |
| Gestione Codici ULSS +   | ASL Nuove Comuni               |                  |                      |                      | Scaric   | a XLS + Nuova |   |
| Titolari +               |                                |                  |                      |                      | C        | ancella Cerca |   |
| UDO +                    | CODICE ASL                     |                  | CODICE ISTAT         |                      |          | <b>†</b>      |   |
| Requisiti +              | DATA VALIDITA DAL              | giorno/mese/anno | DATA VALIDITA AL     | giorno/mese/anno     | ä        |               |   |
| Configurazioni UDO +     | DENOMINAZIONE COMUNE           |                  |                      |                      |          | '             |   |
| Generali +               |                                |                  |                      |                      |          |               |   |
| Delibere —               | Codice ASL                     | Codice Istat †   | Denominazione Comune | Data Inizio Validita | Modifica | Elimina       |   |
| 🍃 Delibere               | 509                            | 023001           | AFFI                 | 01/01/2017           | Ľ        | ×             | Î |
| 🏖 Tipi Delibere          | 509                            | 023002           | ALBAREDO D'ADIGE     | 01/01/2017           | Ľ        | ×             |   |
| Codici ASL -             | 509                            | 023003           | ANGIARI              | 01/01/2017           | Ľ        | ×             |   |
| 🏖 ASL Nuove Comuni       | 509                            | 023004           | ARCOLE               | 01/01/2017           | Ľ        | ×             |   |
| 🤰 ASL Vecchie Comuni     | 509                            | 023005           | BADIA CALAVENA       | 01/01/2017           | ľ        | ×             |   |
| Configurazioni +         | 509                            | 023006           | BARDOLINO            | 01/01/2017           | Ľ        | ×             |   |
| Utility +                | 509                            | 023007           | BELFIORE             | 01/01/2017           | Ľ        | ×             |   |
| Procedimenti             | 509                            | 023008           | BEVILACQUA           | 01/01/2017           | ľ        | ×             |   |
| Fascicolo del titolare 🗧 | 509                            | 023009           | BONAVIGO             | 01/01/2017           | Ľ        | ×             |   |
| Presentazione domande    | 509                            | 023010           | BOSCHI SANT'ANNA     | 01/01/2017           | ľ        | ×             |   |
|                          | 509                            | 023011           | BOSCO CHIESANUOVA    | 01/01/2017           | Ľ        | ×             |   |
| Cronos –                 | 509                            | 023012           | BOVOLONE             | 01/01/2017           | ľ        | ×             |   |
| Accedi a Cronos          | 509                            | 023013           | BRENTINO BELLUNO     | 01/01/2017           | Ľ        | ×             |   |
|                          | 509                            | 023014           | BRENZONE             | 01/01/2017           | ľ        | ×             |   |

## Inoltre facendo click sul **pulsante** Modifica :

| amministrazione - U   | Itente : test1 - Ruolo: Ammini | stratore         |                      |                   |              | <b>e</b>       |
|-----------------------|--------------------------------|------------------|----------------------|-------------------|--------------|----------------|
| Amministrazione       |                                |                  |                      |                   | Cratic       |                |
| estione Codici ULSS + | ASL Nuove Comuni               |                  |                      |                   | Stand        |                |
| itolari +             |                                |                  |                      |                   | C            | Cancella Cerca |
| DO +                  | CODICE ASL                     |                  | CODICE ISTAT         |                   |              |                |
| equisiti +            | DATA VALIDITA DAL              | giorno/mese/anno | DATA VALIDITA AL     | giorno/mese/anno  | Ċ.           |                |
| onfigurazioni UDO 🛛 🕂 | DENOMINAZIONE COMUNE           |                  |                      |                   |              |                |
| enerali +             |                                |                  |                      |                   | •            |                |
| elibere —             | Codice ASL                     | Codice Istat 📫   | Denominazione Comune | Data Inizio Valid | ita Modifica | Elimina        |
| 🦆 Delibere            | 509                            | 023001           | AFFI                 | 01/01/2017        | Ľ            | ×              |
| Tipi Delibere         | 509                            | 023002           | ALBAREDO D'ADIGE     | 01/01/2017        | ľ            | ×              |
| odici ASL –           | 509                            | 023003           | ANGIARI              | 01/01/2017        | ľ            | ×              |
| ASL Nuove Comuni      | 509                            | 023004           | ARCOLE               | 01/01/2017        | Ľ            | ×              |
| ASL Vecchie Comuni    | 509                            | 023005           | BADIA CALAVENA       | 01/01/2017        |              | ×              |
| onfigurazioni +       | 509                            | 023006           | BARDOLINO            | 01/01/2017        | ľ            | ×              |
| tility +              | 509                            | 023007           | BELFIORE             | 01/01/2017        | Ľ            | ×              |
| Procedimenti          | 509                            | 023008           | BEVILACQUA           | 01/01/2017        | Ľ            | ×              |
|                       | 509                            | 023009           | BONAVIGO             | 01/01/2017        | Ľ            | ×              |
| Presentazione domande | 509                            | 023010           | BOSCHI SANT'ANNA     | 01/01/2017        | ľ            | ×              |
|                       | 509                            | 023011           | BOSCO CHIESANUOVA    | 01/01/2017        | ľ            | ×              |
| ronos                 | 509                            | 023012           | BOVOLONE             | 01/01/2017        | ľ            | ×              |
| Accedi a Cronos       | 509                            | 023013           | BRENTINO BELLUNO     | 01/01/2017        | ľ            | ×              |
|                       | 509                            | 023014           | BRENZONE             | 01/01/2017        | ď            | ×              |

è possibile **modificare** i **campi** Codice ASL, Codice Istat, Denominazione Comune, Data Validità Dal, per poi fare click sul **pulsante** Salva per **salvare** le **modifiche**:

|                          |                                                                                                    | × |
|--------------------------|----------------------------------------------------------------------------------------------------|---|
| amministrazione - Ut     | Jtente : test1 - Ruolo: Amministratore                                                                                                    |   |
| Amministrazione          |                                                                                                    |   |
| Gestione Codici ULSS +   | Modifica Comune                                                                                                    |   |
| Titolari +               |                                                                                                    |   |
| UDO +                    | la la companya de la companya de la companya |   |
| Requisiti +              | CODICE ASL * 509                                                                                                    |   |
| Configurazioni UDO +     | CODICE ISTAT * 023001                                                                                                    |   |
| Generali +               | DENOMINAZIONE * AFFI Modifica Test                                                                                                    |   |
| Delibere —               | DATA VALIDITA DAL * 31/12/2016                                                                                                    |   |
| 🤰 Delibere               |                                                                                                    |   |
| 🦆 Tipi Delibere          |                                                                                                    |   |
| Codici ASL -             | Show Form Bindings                                                                                                    |   |
| ASL Nuove Comuni         |                                                                                                    |   |
| ASL Vecchie Comuni       |                                                                                                    |   |
| Configurazioni +         |                                                                                                    |   |
| Utility +                |                                                                                                    |   |
| Procedimenti             |                                                                                                    |   |
| Fascicolo del titolare 🗧 |                                                                                                    |   |
| Presentazione domande    |                                                                                                    |   |
|                          |                                                                                                    |   |
| Accedi a Cronos          |                                                                                                    |   |
|                          |                                                                                                    |   |
|                          |                                                                                                    |   |

Nel caso (prima del salvataggio) si vogliano **ripulire** i **contenuti** inseriti nei **campi** è sufficiente fare click sul **pulsante** Cancella, mentre se si vuole **ritornare** alla **schermata precedente** è necessario fare click sul **pulsante** Indietro . Oppure facendo click sul **pulsante** Elimina :

| amministrazione -        | Utente : test1 - Ruolo: Ammin | istratore        |    |                      |                   |          |                   |      |
|--------------------------|-------------------------------|------------------|----|----------------------|-------------------|----------|-------------------|------|
| mministrazione           | •                             |                  |    |                      |                   |          | Scarica XI S + Ni |      |
| estione Codici ULSS +    | ASL Nuove Comuni              |                  |    |                      |                   |          |                   | lova |
| tolari +                 |                               |                  |    |                      |                   |          | Cancella Cerc     | ca   |
| xx +                     | CODICE ASL                    |                  |    | CODICE ISTAT         |                   |          |                   |      |
| quisiti +                | DATA VALIDITA DAL             | giorno/mese/anno | Ċ. | DATA VALIDITA AL     | giorno/mese/anno  | <b>E</b> |                   |      |
| nfigurazioni UDO +       | DENOMINAZIONE COMUNE          |                  |    |                      |                   |          |                   |      |
| enerali +                |                               |                  |    |                      |                   |          | ↓ ·               |      |
| libere –                 | Codice ASL                    | Codice Istat 1   |    | Denominazione Comune | Data Inizio Valid | ta Moo   | lifica Elimina    |      |
| Delibere                 | 509                           | 023001           |    | AFFI                 | 01/01/2017        | C        | ×                 |      |
| 🖌 Tipi Delibere          | 509                           | 023002           |    | ALBAREDO D'ADIGE     | 01/01/2017        | C C      |                   |      |
| dici ASL —               | 509                           | 023003           |    | ANGIARI              | 01/01/2017        | C C      |                   |      |
| ASL Nuove Comuni         | 509                           | 023004           |    | ARCOLE               | 01/01/2017        |          |                   |      |
| ASL Vecchie Comuni       | 509                           | 023005           |    | BADIA CALAVENA       | 01/01/2017        | C        | ×                 |      |
| onfigurazioni +          | 509                           | 023006           |    | BARDOLINO            | 01/01/2017        | Ľ        |                   |      |
| ility +                  | 509                           | 023007           |    | BELFIORE             | 01/01/2017        | C        | ×                 |      |
| rocedimenti              | 509                           | 023008           |    | BEVILACQUA           | 01/01/2017        | C        |                   |      |
| scicolo del titolare 🗕 – | 509                           | 023009           |    | BONAVIGO             | 01/01/2017        |          |                   |      |
| resentazione domande     | 509                           | 023010           |    | BOSCHI SANT'ANNA     | 01/01/2017        |          |                   |      |
|                          | 509                           | 023011           |    | BOSCO CHIESANUOVA    | 01/01/2017        | Ľ        |                   |      |
| ronos –                  | 509                           | 023012           |    | BOVOLONE             | 01/01/2017        | C        |                   |      |
| ccedi a Cronos           | 509                           | 023013           |    | BRENTINO BELLUNO     | 01/01/2017        | C        |                   |      |
|                          | 509                           | 023014           |    | BRENZONE             | 01/01/2017        | C        |                   |      |

### è possibile eliminare le ASL Nuove Comuni.

Prima di procedere all'**eliminazione**, l'applicativo richiede **conferma** tramite apposita **finestra**:

| < amministrazione - U    | tente : test1 - Ruolo: Amminist | ratore                      |                                  | _                    |           |              |
|--------------------------|---------------------------------|-----------------------------|----------------------------------|----------------------|-----------|--------------|
| Amministrazione          |                                 | Richiesta di con            | ıferma ×                         |                      |           |              |
| Gestione Codici ULSS +   | ASL Nuove Comuni                | Confermi l'eliminazione? Qu | uesta operazione è irreversibile |                      | Scarica 2 | (LS + Nuova  |
| Titolari +               |                                 |                             |                                  |                      | Car       | icella Cerca |
| UDO +                    | CODICE ASI                      |                             |                                  |                      | 1         |              |
| Requisiti +              | DATA VALIDITA DAL               | giorno/mese/anno            | DATA VALIDITA AL                 | giorno/mese/anno     |           |              |
| Configurazioni UDO +     | DENOMINAZIONE COMUNE            |                             |                                  |                      |           |              |
| Generali +               |                                 |                             |                                  |                      |           |              |
| Delibere -               | Codice ASL                      | Codice Istat 🕴 †            | Denominazione Comune             | Data Inizio Validita | Modifica  | Elimina      |
| 🎝 Delibere               | 509                             | 023001                      | AFFI                             | 01/01/2017           | Ľ         | ×            |
| 🏖 Tipi Delibere          | 509                             | 023002                      | ALBAREDO D'ADIGE                 | 01/01/2017           | Ľ         | ×            |
| Codici ASL -             | 509                             | 023003                      | ANGIARI                          | 01/01/2017           | Ľ         | ×            |
| 🏖 ASL Nuove Comuni       | 509                             | 023004                      | ARCOLE                           | 01/01/2017           | ľ         | ×            |
| 🤰 ASL Vecchie Comuni     | 509                             | 023005                      | BADIA CALAVENA                   | 01/01/2017           | ľ         | ×            |
| Configurazioni +         | 509                             | 023006                      | BARDOLINO                        | 01/01/2017           | ľ         | ×            |
| Utility +                | 509                             | 023007                      | BELFIORE                         | 01/01/2017           | ľ         | ×            |
| Procedimenti             | 509                             | 023008                      | BEVILACQUA                       | 01/01/2017           | ď         | ×            |
| Fascicolo del titolare – | 509                             | 023009                      | BONAVIGO                         | 01/01/2017           | Ľ         | ×            |
| Presentazione domande    | 509                             | 023010                      | BOSCHI SANT'ANNA                 | 01/01/2017           | Ľ         | ×            |
|                          | 509                             | 023011                      | BOSCO CHIESANUOVA                | 01/01/2017           | ľ         | ×            |
| Cronos –                 | 509                             | 023012                      | BOVOLONE                         | 01/01/2017           | ľ         | ×            |
| Accedi a Cronos          | 509                             | 023013                      | BRENTINO BELLUNO                 | 01/01/2017           | ľ         | ×            |
|                          | 509                             | 023014                      | BRENZONE                         | 01/01/2017           | Ľ         | ×            |

# A questo punto verrà visualizzato un **messaggio** di **conferma** di avvenuta **cancellazione**:

| amministrazione - Ut  | ente : test1 - Ruolo: Ammini | stratore         |   |                      |                  |         |                   |                   |
|-----------------------|------------------------------|------------------|---|----------------------|------------------|---------|-------------------|-------------------|
| Amministrazione       |                              |                  |   |                      |                  | $\sim$  | Cancellazione con | npletata con succ |
| estione Codici ULSS + | ASL Nuove Comuni             |                  |   |                      |                  |         | Scarica           | XLS + Nuova       |
| itolari +             |                              |                  |   |                      |                  |         | Ca                | ncella Cerca      |
| xo +                  | CODICE ASI                   |                  |   | CODICE ISTAT         |                  |         |                   |                   |
| quisiti +             | DATA VALIDITA DAL            | giorno/mese/anno | ä | DATA VALIDITA AL     | giorno/mese/anno |         |                   |                   |
| onfigurazioni UDO +   | DENOMINAZIONE COMUNE         |                  |   |                      |                  |         |                   |                   |
| enerali +             |                              |                  |   |                      |                  |         |                   |                   |
| libere –              | Codice ASL                   | Codice Istat †   |   | Denominazione Comune | Data Inizio Va   | alidita | Modifica          | Elimina           |
| Delibere              | 509                          | 023002           |   | ALBAREDO D'ADIGE     | 01/01/20         | 17      | ľ                 | ×                 |
| Tipi Delibere         | 509                          | 023003           |   | ANGIARI              | 01/01/20         | 17      | ľ                 | ×                 |
| dici ASL –            | 509                          | 023004           |   | ARCOLE               | 01/01/20         | 17      | ľ                 | ×                 |
| ASL Nuove Comuni      | 509                          | 023005           |   | BADIA CALAVENA       | 01/01/20         | 17      | ľ                 | ×                 |
| ASL Vecchie Comuni    | 509                          | 023006           |   | BARDOLINO            | 01/01/20         | 17      | ľ                 | ×                 |
| nfigurazioni +        | 509                          | 023007           |   | BELFIORE             | 01/01/20         | 17      | ľ                 | ×                 |
| ility +               | 509                          | 023008           |   | BEVILACQUA           | 01/01/20         | 17      | Ľ                 | ×                 |
| rocedimenti           | 509                          | 023009           |   | BONAVIGO             | 01/01/20         | 17      | Ľ                 | ×                 |
|                       | 509                          | 023010           |   | BOSCHI SANT'ANNA     | 01/01/20         | 17      | ľ                 | ×                 |
| resentazione domande  | 509                          | 023011           |   | BOSCO CHIESANUOVA    | 01/01/20         | 17      | ľ                 | ×                 |
|                       | 509                          | 023012           |   | BOVOLONE             | 01/01/20         | 17      | Ľ                 | ×                 |
| onos —                | 509                          | 023013           |   | BRENTINO BELLUNO     | 01/01/20         | 17      | ß                 | ×                 |
| ccedi a Cronos        | 509                          | 023014           |   | BRENZONE             | 01/01/20         | 17      | ß                 | ×                 |
|                       | 509                          | 023015           |   | BUSSOLENGO           | 01/01/20         | 17      | ľ                 | ×                 |
|                       |                              |                  |   |                      |                  |         |                   |                   |

# **ASL Vecchie Comuni**

×

Facendo click sulla **voce** ASL Vecchie Comuni:

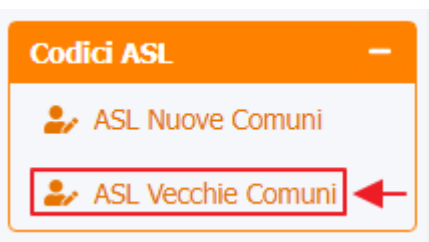

### è possibile visualizzare la **schermata** delle ASL Vecchie Comuni :

| amministrazione - Uto    | ente : test1 - Ruolo: Ammir | nistratore           |                      |            |             | ۲       | <b>(</b> ) |
|--------------------------|-----------------------------|----------------------|----------------------|------------|-------------|---------|------------|
| Amministrazione          |                             |                      | <b>↓</b>             |            |             |         | - 1        |
| Gestione Codici ULSS +   | ASL Vecchie Comuni          |                      |                      |            | Scarica XLS | + Nuova |            |
| Titolari +               |                             |                      |                      |            | Cancell     | a Cerca |            |
| UDO +                    | CODICE ISTAT                |                      | DENOMINAZIONE COMUNE |            |             |         |            |
| Requisiti +              | CODICE ULSS                 |                      | ULSS                 |            |             |         |            |
| Configurazioni UDO +     |                             |                      |                      |            |             |         |            |
| Generali +               | Codice Istat                | Denominazione Comune | Codice Ulss          | Ulss       | Modifica    | Elimina |            |
| Delibere -               | 023001                      | Affi                 | 22                   | Bussolengo | Ľ           | ×       |            |
| 🎝 Delibere               | 023002                      | Albaredo d'Adige     | 20                   | Verona     | Ľ           | ×       |            |
| 🧈 Tipi Delibere          | 023003                      | Angiari              | 21                   | Legnago    |             | ×       |            |
| Codici ASL –             | 023004                      | Arcole               | 20                   | Verona     | ľ           | ×       |            |
| SL Nuove Comuni          | 023005                      | Badia Calavena       | 20                   | Verona     |             | ×       |            |
| SL Vecchie Comuni        | 023006                      | Bardolino            | 22                   | Bussolengo | ľ           | ×       |            |
| Configurazioni +         | 023007                      | Belfiore             | 20                   | Verona     | ľ           | ×       |            |
| Utility +                | 023008                      | Bevilacqua           | 21                   | Legnago    | ľ           | ×       |            |
| Procedimenti             | 023009                      | Bonavigo             | 21                   | Legnago    | ľ           | ×       |            |
| Fascicolo del titolare – | 023010                      | Boschi Sant'Anna     | 21                   | Legnago    | Ľ           | ×       | 1.5        |
| Presentazione domande    | 023011                      | Bosco Chiesanuova    | 20                   | Verona     | Ľ           | ×       |            |
|                          | 023012                      | Bovolone             | 21                   | Legnago    | Ľ           | ×       |            |
| Cronos –                 | 023013                      | Brentino Belluno     | 22                   | Bussolengo | ľ           | ×       |            |
| Accedi a Cronos          | 023014                      | Brenzone             | 22                   | Bussolengo | ľ           | ×       |            |
|                          | 023015                      | Bussolengo           | 22                   | Bussolengo | ľ           | ×       | -          |

La **tabella** permette di visualizzare le **ASL Vecchie Comuni**, in particolare i **dati** relativi ai **campi** Codice Istat, Denominazione Comune, Codice Ulss e Ulss:

#### amministrazione - Utente : test1 - Ruolo: Amministratore

| Amministrazione          |                    |                      |                      |            |             |           |
|--------------------------|--------------------|----------------------|----------------------|------------|-------------|-----------|
| Gestione Codici ULSS +   | ASL Vecchie Comuni |                      |                      |            | Scarica XLS | 5 + Nuova |
| Titolari +               |                    |                      |                      |            | Cance       | lla Cerca |
| UDO +                    | CODICE ISTAT       |                      | DENOMINAZIONE COMUNE |            |             |           |
| Requisiti +              | CODICE ULSS        |                      | ULSS                 |            |             |           |
| Configurazioni UDO +     | •                  |                      |                      |            |             |           |
| Generali +               | Codice Istat       | Denominazione Comune | Codice Ulss          | Ulss       | Modifica    | Elimina   |
| Delibere —               | 023001             | Affi                 | 22                   | Bussolengo | Ľ           | ×         |
| 护 Delibere               | 023002             | Albaredo d'Adige     | 20                   | Verona     | Ľ           | ×         |
| 🦆 Tipi Delibere          | 023003             | Angiari              | 21                   | Legnago    | ľ           | ×         |
| Codici ASL –             | 023004             | Arcole               | 20                   | Verona     | Ľ           | ×         |
| 🎒 ASL Nuove Comuni       | 023005             | Badia Calavena       | 20                   | Verona     | R.          | ×         |
| 🤪 ASL Vecchie Comuni     | 023006             | Bardolino            | 22                   | Bussolengo | ľ           | ×         |
| Configurazioni +         | 023007             | Belfiore             | 20                   | Verona     | Ľ           | ×         |
| Utility +                | 023008             | Bevilacqua           | 21                   | Legnago    | ľ           | ×         |
| Procedimenti             | 023009             | Bonavigo             | 21                   | Legnago    | ľ           | ×         |
| Fascicolo del titolare 🗕 | 023010             | Boschi Sant'Anna     | 21                   | Legnago    | ß           | ×         |
| Presentazione domande    | 023011             | Bosco Chiesanuova    | 20                   | Verona     | ľ           | ×         |
|                          | 023012             | Bovolone             | 21                   | Legnago    | ľ           | ×         |
| Cronos –                 | 023013             | Brentino Belluno     | 22                   | Bussolengo | Ľ           | ×         |
| Accedi a Cronos          | 023014             | Brenzone             | 22                   | Bussolengo | Ľ           | ×         |
|                          | 023015             | Bussolengo           | 22                   | Bussolengo | ľ           | ×         |

### Per creare una **nuova** ASL vecchia Comune , si può fare click sul **pulsante** Nuova:

| « amministrazione - l   | Jtente : test1 - Ruolo: Am | ministratore         |             |            | <b>(</b>            |
|-------------------------|----------------------------|----------------------|-------------|------------|---------------------|
| Amministrazione         | •                          |                      |             |            |                     |
| Gestione Codici ULSS +  | ASL Vecchie Comuni         |                      |             |            | Scarica XLS + Nuova |
| Titolari +              |                            |                      |             |            | Cancella            |
| + odl                   |                            | TAT                  |             |            |                     |
| tequisiti +             | CODICE IS                  |                      |             |            |                     |
| Configurazioni UDO +    |                            |                      |             |            |                     |
| enerali +               | Codice Istat               | Denominazione Comune | Codice UIss | Ulss       | Modifica Elimina    |
| elibere —               | 023001                     | Affi                 | 22          | Bussolengo |                     |
| Delibere                | 023002                     | Albaredo d'Adige     | 20          | Verona     |                     |
| Tipi Delibere           | 023003                     | Angiari              | 21          | Legnago    | × ×                 |
| odici ASL –             | 023004                     | Arcole               | 20          | Verona     | × ×                 |
| ASL Nuove Comuni        | 023005                     | Badia Calavena       | 20          | Verona     | ×                   |
| ASL Vecchie Comuni      | 023006                     | Bardolino            | 22          | Bussolengo |                     |
| onfigurazioni +         | 023007                     | Belfiore             | 20          | Verona     |                     |
| tility +                | 023008                     | Bevilacqua           | 21          | Legnago    |                     |
| Procedimenti            | 023009                     | Bonavigo             | 21          | Legnago    |                     |
| ascicolo del titolare 🗕 | 023010                     | Boschi Sant'Anna     | 21          | Legnago    |                     |
| Presentazione domande   | 023011                     | Bosco Chiesanuova    | 20          | Verona     |                     |
|                         | 023012                     | Bovolone             | 21          | Legnago    |                     |
| ronos —                 | 023013                     | Brentino Belluno     | 22          | Bussolengo |                     |
| .ccedi a Cronos         | 023014                     | Brenzone             | 22          | Bussolengo |                     |
|                         | 023015                     | Bussolengo           | 22          | Bussolengo |                     |

Viene aperta la **schermata** Creazione Comune, in cui è possibile **compilare** i **campi** Codice Ulss, Codice Istat, Denominazione Comune e Ulss, per poi **salvare** facendo click sul **pulsante** Salva:

📵 🕛 🔒

| amministrazione - U      | tente : test1 - Ruolo: Amministratore                      | U |
|--------------------------|------------------------------------------------------------|---|
| Amministrazione          |                                                            |   |
| Gestione Codici ULSS +   | Creazione Comune                                           |   |
| Titolari +               |                                                            |   |
| UDO +                    | Italiano                                                   |   |
| Requisiti +              | CODICE ULSS * 609                                          |   |
| Configurazioni UDO +     | CODICE ISTAT * 03300                                       |   |
| Generali +               | DENOMINAZIONE * Denominazione ASL Vecchia Comune<br>COMUNE |   |
| Delibere —               | ULSS * ULSS ASL Vecchia Comune Test                        |   |
| Delibere                 |                                                            |   |
|                          | Show Form Bindings                                         |   |
| Codici ASL -             |                                                            |   |
| SL Vecchie Comuni        |                                                            |   |
| Configurazioni +         |                                                            |   |
| Utility +                |                                                            |   |
| Procedimenti             |                                                            |   |
| Fascicolo del titolare 🗕 |                                                            |   |
| Presentazione domande    |                                                            |   |
|                          |                                                            |   |
| Cronos –                 |                                                            |   |
| Accella Cionos           |                                                            |   |
|                          |                                                            |   |

Nel caso (prima del salvataggio) si vogliano **ripulire** i **contenuti** inseriti nei **campi** è sufficiente fare click sul **pulsante** Cancella, mentre se si vuole **ritornare** alla **schermata precedente** è necessario fare click sul **pulsante** Indietro . Facendo click sul **pulsante** Scarica XLS :

| amministrazione -          | Utente : test1 - Ruolo: Amm | inistratore          |                      |            |          | ()<br>() |
|----------------------------|-----------------------------|----------------------|----------------------|------------|----------|----------|
| Amministrazione            |                             |                      |                      |            |          |          |
| Gestione Codici ULSS +     | ASL Vecchie Comuni          |                      |                      |            |          | + Nuova  |
| Titolari +                 |                             |                      |                      |            | Cancella | Cerca    |
| UDO +                      | CODICE ISTA                 | π                    | DENOMINAZIONE COMUNE |            |          |          |
| Requisiti +                | CODICE ULS                  | s                    | ULSS                 |            |          |          |
| Configurazioni UDO +       |                             |                      |                      |            |          |          |
| Generali +                 | Codice Istat                | Denominazione Comune | Codice Ulss          | Ulss       | Modifica | Elimina  |
| Delibere -                 | 023001                      | Affi                 | 22                   | Bussolengo | Ľ        | ×        |
| 🤰 Delibere                 | 023002                      | Albaredo d'Adige     | 20                   | Verona     | Ľ        | ×        |
| 🦆 Tipi Delibere            | 023003                      | Angiari              | 21                   | Legnago    | Ľ        | ×        |
| Codici ASL –               | 023004                      | Arcole               | 20                   | Verona     | ľ        | ×        |
| 🦆 ASL Nuove Comuni         | 023005                      | Badia Calavena       | 20                   | Verona     | Ľ        | ×        |
| SL Vecchie Comuni          | 023006                      | Bardolino            | 22                   | Bussolengo | Ľ        | ×        |
| Configurazioni +           | 023007                      | Belfiore             | 20                   | Verona     | ß        | ×        |
| Utility +                  | 023008                      | Bevilacqua           | 21                   | Legnago    | ľ        | ×        |
| Procedimenti               | 023009                      | Bonavigo             | 21                   | Legnago    | ľ        | ×        |
| Fascicolo del titolare 🗕 🗕 | 023010                      | Boschi Sant'Anna     | 21                   | Legnago    | ľ        | ×        |
| Presentazione domande      | 023011                      | Bosco Chiesanuova    | 20                   | Verona     | Ľ        | ×        |
|                            | 023012                      | Bovolone             | 21                   | Legnago    | Ľ        | ×        |
| Cronos –                   | 023013                      | Brentino Belluno     | 22                   | Bussolengo | Ľ        | ×        |
| Accedi a Cronos            | 023014                      | Brenzone             | 22                   | Bussolengo | ß        | ×        |
|                            | 023015                      | Bussolengo           | 22                   | Bussolengo | Ľ        | ×        |

e poi facendo click sul **pulsante** di Download :

| amministrazione - Ut     | tente : test1 - Ruol | o: Amministratore                                  |                     |                 |             | • •     |
|--------------------------|----------------------|----------------------------------------------------|---------------------|-----------------|-------------|---------|
| Amministrazione          |                      |                                                    |                     |                 | Contro VI C | d. Norm |
| Gestione Codici ULSS +   | ASL Vecchie Co       | omuni                                              |                     |                 | Scanca ALS  |         |
| Titolari +               |                      |                                                    |                     |                 | Cancella    | a Cerca |
| UDO +                    | С                    | ODICE ISTAT                                        | DENOMINAZIONE COMUN | E               |             |         |
| Requisiti +              | c                    | CODICE ULSS                                        | ULS                 | s               |             |         |
| Configurazioni UDO +     |                      |                                                    |                     |                 |             |         |
| Generali +               | Codice Is            | XLS DOWNLOAD                                       |                     | ×               | Modifica    | Elimina |
| Delibere —               | 02300                | Data inizio: 16/06/2023, 12:36:56                  |                     | 30              | ď           | ×       |
| 🏖 Delibere               | 02300                | Data fine: 16/06/2023, 12:36:58                    |                     |                 | Ľ           | ×       |
| 🦆 Tipi Delibere          | 02300:               | Operazioni totali: 1                               |                     | 2               | Ľ           | ×       |
| Codici ASL -             | 023004               | Operazioni completate: 1<br>Operazioni ignorata: 0 |                     |                 | ľ           | ×       |
| SL Nuove Comuni          | 02300                | Operazioni fallite: 0                              |                     |                 | ľ           | ×       |
| ASL Vecchie Comuni       | 02300                |                                                    | 100%                | 30              | Ľ           | ×       |
| Configurazioni +         | 02300                |                                                    |                     |                 | Ľ           | ×       |
| Utility +                | 02300                |                                                    |                     | Download Chiudi | Ľ           | ×       |
| Procedimenti             | 023009               | Bonavigo                                           | 21                  | Legnago         | ď           | ×       |
| Fascicolo del titolare – | 023010               | Boschi Sant'Anna                                   | 21                  | Legnago         | Ľ           | ×       |
| Presentazione domande    | 023011               | Bosco Chiesanuova                                  | 20                  | Verona          | ľ           | ×       |
|                          | 023012               | Bovolone                                           | 21                  | Legnago         | Ľ           | ×       |
| Cronos –                 | 023013               | Brentino Belluno                                   | 22                  | Bussolengo      | Ľ           | ×       |
| Accedi a Cronos          | 023014               | Brenzone                                           | 22                  | Bussolengo      | C           | ×       |
|                          | 023015               | Bussolengo                                         | 22                  | Bussolengo      | C           | ×       |

è possibile **esportare** in formato **.XLS** tutti i **dati** contenuti nella **tabella** ASL Vecchie Comuni .

Inoltre è possibile effettuare una ricerca specifica sulle ASL Vecchie Comuni, in particolare filtrando per Codice Istat, Denominazione Comune, Codice Ulss e Ulss :

| amministrazione - Ute  | ente : test1 - Ruolo: Am | ministratore         |                      |            |            | <b>(</b>   |
|------------------------|--------------------------|----------------------|----------------------|------------|------------|------------|
| mministrazione         |                          |                      |                      |            | Caria M    |            |
| stione Codici ULSS +   | ASL Vecchie Comuni       |                      |                      |            | Scalica AL |            |
| tolari +               |                          |                      |                      |            | Cance      | ella Cerca |
|                        | CODICE IS                | TAT                  | DENOMINAZIONE COMUNE |            |            |            |
| equisiti +             | CODICE U                 | .ss                  | ULSS                 |            |            |            |
| onfigurazioni UDO +    |                          |                      |                      |            | _          |            |
| enerali +              | Codice Istat             | Denominazione Comune | Codice UIss          | Ulss       | Modifica   | Elimina    |
| elibere —              | 023001                   | Affi                 | 22                   | Bussolengo | Ľ          | ×          |
| Delibere               | 023002                   | Albaredo d'Adige     | 20                   | Verona     | Ľ          | ×          |
| Tipi Delibere          | 023003                   | Angiari              | 21                   | Legnago    | Ľ          | ×          |
| dici ASL –             | 023004                   | Arcole               | 20                   | Verona     | Ľ          | ×          |
| ASL Nuove Comuni       | 023005                   | Badia Calavena       | 20                   | Verona     | Ľ          | ×          |
| ASL Vecchie Comuni     | 023006                   | Bardolino            | 22                   | Bussolengo | Ľ          | ×          |
| nfigurazioni +         | 023007                   | Belfiore             | 20                   | Verona     | Ľ          | ×          |
| ility +                | 023008                   | Bevilacqua           | 21                   | Legnago    | Ľ          | ×          |
| rocedimenti            | 023009                   | Bonavigo             | 21                   | Legnago    | R.         | ×          |
| scicolo del titolare 🗕 | 023010                   | Boschi Sant'Anna     | 21                   | Legnago    | Ľ          | ×          |
| resentazione domande   | 023011                   | Bosco Chiesanuova    | 20                   | Verona     | Ľ          | ×          |
|                        | 023012                   | Bovolone             | 21                   | Legnago    | Ľ          | ×          |
| onos —                 | 023013                   | Brentino Belluno     | 22                   | Bussolengo | Ľ          | ×          |
| ccedi a Cronos         | 023014                   | Brenzone             | 22                   | Bussolengo | Ľ          | ×          |
|                        | 023015                   | Bussolengo           | 22                   | Bussolengo | Ľ          | ×          |

facendo click sul **pulsante** Cerca :

| amministrazione -        | Utente : test1 - Ruolo: Ami | ninistratore         |                      |            |                   | •   |
|--------------------------|-----------------------------|----------------------|----------------------|------------|-------------------|-----|
| Amministrazione          | •                           |                      |                      |            |                   |     |
| Gestione Codici ULSS +   | ASL Vecchie Comuni          |                      |                      |            | Scarica XLS + Nuc | ova |
| ritolari +               |                             |                      |                      |            | Cancella          |     |
| DO +                     | CODICE IST                  | AT                   | DENOMINAZIONE COMUNE |            |                   |     |
| equisiti +               | CODICE UL                   | ss                   | ULSS                 |            |                   |     |
| onfigurazioni UDO 🛛 +    |                             |                      |                      |            | 1                 |     |
| enerali +                | Codice Istat                | Denominazione Comune | Codice Ulss          | Ulss       | Modifica Elimina  |     |
| elibere —                | 023001                      | Affi                 | 22                   | Bussolengo | e ×               | ^   |
| Delibere                 | 023002                      | Albaredo d'Adige     | 20                   | Verona     | <b>Z</b>          |     |
| Tipi Delibere            | 023003                      | Angiari              | 21                   | Legnago    | C ×               |     |
| odici ASL 🚽 🗕            | 023004                      | Arcole               | 20                   | Verona     |                   |     |
| ASL Nuove Comuni         | 023005                      | Badia Calavena       | 20                   | Verona     | C ×               |     |
| ASL Vecchie Comuni       | 023006                      | Bardolino            | 22                   | Bussolengo |                   |     |
| onfigurazioni +          | 023007                      | Belfiore             | 20                   | Verona     |                   |     |
| ility +                  | 023008                      | Bevilacqua           | 21                   | Legnago    |                   |     |
| rocedimenti              | 023009                      | Bonavigo             | 21                   | Legnago    |                   |     |
| scicolo del titolare 🛛 🗕 | 023010                      | Boschi Sant'Anna     | 21                   | Legnago    |                   |     |
| resentazione domande     | 023011                      | Bosco Chiesanuova    | 20                   | Verona     |                   |     |
|                          | 023012                      | Bovolone             | 21                   | Legnago    |                   |     |
| onos —                   | 023013                      | Brentino Belluno     | 22                   | Bussolengo |                   |     |
| ccedi a Cronos           | 023014                      | Brenzone             | 22                   | Bussolengo |                   |     |
|                          | 023015                      | Bussolengo           | 22                   | Bussolengo |                   |     |

# Facendo click sul **pulsante** Cancella è possibile **ripulire** il **contenuto** inserito nei **campi** di **ricerca**:

| amministrazione - U      | tente : test1 - Ruolo: Ammi | inistratore          |                      |            |              | <b>(</b> | <b>(</b> |
|--------------------------|-----------------------------|----------------------|----------------------|------------|--------------|----------|----------|
| Amministrazione          |                             |                      |                      |            | Cratica VI C |          |          |
| Gestione Codici ULSS +   | ASL Vecchie Comuni          |                      |                      |            | Scalica ALS  | TNUOVA   | ·        |
| Titolari +               |                             |                      |                      |            | Cancella     | Cerca    |          |
| UDO +                    | CODICE ISTAT                |                      | DENOMINAZIONE COMUNE |            | <b>†</b>     |          |          |
| Requisiti +              | CODICE ULSS                 | ;                    | ULSS                 |            |              |          |          |
| Configurazioni UDO +     |                             |                      |                      |            | I            |          |          |
| Generali +               | Codice Istat                | Denominazione Comune | Codice Ulss          | Ulss       | Modifica     | Elimina  |          |
| Delibere -               | 023001                      | Affi                 | 22                   | Bussolengo | ľ            | ×        | ^        |
| 🤰 Delibere               | 023002                      | Albaredo d'Adige     | 20                   | Verona     | Ľ            | ×        |          |
| 🦆 Tipi Delibere          | 023003                      | Angiari              | 21                   | Legnago    | ľ            | ×        |          |
| Codici ASL -             | 023004                      | Arcole               | 20                   | Verona     | Ľ            | ×        |          |
| 🤰 ASL Nuove Comuni       | 023005                      | Badia Calavena       | 20                   | Verona     | ľ            | ×        |          |
| SL Vecchie Comuni        | 023006                      | Bardolino            | 22                   | Bussolengo | Ľ            | ×        |          |
| Configurazioni +         | 023007                      | Belfiore             | 20                   | Verona     | ľ            | ×        |          |
| Utility +                | 023008                      | Bevilacqua           | 21                   | Legnago    | Ľ            | ×        |          |
| Procedimenti             | 023009                      | Bonavigo             | 21                   | Legnago    | ľ            | ×        |          |
| Fascicolo del titolare 😑 | 023010                      | Boschi Sant'Anna     | 21                   | Legnago    | Ľ            | ×        |          |
| Presentazione domande    | 023011                      | Bosco Chiesanuova    | 20                   | Verona     | ľ            | ×        |          |
|                          | 023012                      | Bovolone             | 21                   | Legnago    | ľ            | ×        |          |
| Cronos –                 | 023013                      | Brentino Belluno     | 22                   | Bussolengo | ľ            | ×        |          |
| Accedi a Cronos          | 023014                      | Brenzone             | 22                   | Bussolengo | ľ            | ×        |          |
|                          | 023015                      | Bussolengo           | 22                   | Bussolengo | Ľ            | ×        | -        |

Inoltre facendo click sul **pulsante** Modifica :

×

| amministrazione -         | Utente : test1 - Ruolo: Amm | inistratore          |                      |            |             |          |
|---------------------------|-----------------------------|----------------------|----------------------|------------|-------------|----------|
| mministrazione            | •                           |                      |                      |            |             |          |
| estione Codici ULSS +     | ASL Vecchie Comuni          |                      |                      |            | Scarica XLS | + Nuov   |
| Titolari +                |                             |                      |                      |            | Cancel      | la Cerca |
| DO +                      | CODICE ISTA                 | т                    | DENOMINAZIONE COMUNE |            |             |          |
| equisiti +                | CODICE ULS                  | s                    | ULSS                 |            | j l         |          |
| onfigurazioni UDO +       |                             |                      |                      |            |             |          |
| ienerali +                | Codice Istat                | Denominazione Comune | Codice UIss          | Ulss       | Modifica    | Elimina  |
| elibere —                 | 023001                      | Affi                 | 22                   | Bussolengo | Ľ           | ×        |
| Delibere                  | 023002                      | Albaredo d'Adige     | 20                   | Verona     | Ľ           | ×        |
| Tipi Delibere             | 023003                      | Angiari              | 21                   | Legnago    | ľ           | ×        |
| odici ASL –               | 023004                      | Arcole               | 20                   | Verona     | ľ           | ×        |
| ASL Nuove Comuni          | 023005                      | Badia Calavena       | 20                   | Verona     | Ľ           | ×        |
| ASL Vecchie Comuni        | 023006                      | Bardolino            | 22                   | Bussolengo | ľ           | ×        |
| onfigurazioni +           | 023007                      | Belfiore             | 20                   | Verona     | Ľ           | ×        |
| tility +                  | 023008                      | Bevilacqua           | 21                   | Legnago    | ľ           | ×        |
| Procedimenti              | 023009                      | Bonavigo             | 21                   | Legnago    | ľ           | ×        |
| ascicolo del titolare 🔄 🗕 | 023010                      | Boschi Sant'Anna     | 21                   | Legnago    | ľ           | ×        |
| Presentazione domande     | 023011                      | Bosco Chiesanuova    | 20                   | Verona     | ľ           | ×        |
|                           | 023012                      | Bovolone             | 21                   | Legnago    | Ľ           | ×        |
| ronos —                   | 023013                      | Brentino Belluno     | 22                   | Bussolengo | ľ           | ×        |
| ccedi a Cronos            | 023014                      | Brenzone             | 22                   | Bussolenao | Z           | ×        |

è possibile modificare i campi Codice Ulss, Codice Istat, Denominazione Comune e Ulss, per poi fare click sul pulsante Salva per salvare le modifiche:

22

22

Bussolengo

Bussolengo

Ľ

Ľ

023014

023015

Brenzone

Bussolengo

| amministrazione - Ut                           | Jtente : test1 - Ruolo: Amministratore       | ۵                       |
|------------------------------------------------|----------------------------------------------|-------------------------|
| Amministrazione                                |                                              |                         |
| Gestione Codici ULSS +                         | Modifica Comune                              | Indietro Cancella Salva |
| Titolari +                                     |                                              |                         |
| UDO +                                          |                                              |                         |
| Requisiti +                                    | CODICE ULSS * 22                             |                         |
| Configurazioni UDO +                           | CODICE ISTAT * 023001                        |                         |
| Generali +                                     | DENOMINAZIONE * Affi Modifica Test<br>COMUNE |                         |
| Delibere -                                     | ULSS * Bussolengo                            |                         |
| 🦆 Delibere                                     |                                              |                         |
| 🦆 Tipi Delibere                                | Show Form Birdinge                           |                         |
| Codici ASL –                                   |                                              |                         |
| ASL Vecchie Comuni                             |                                              |                         |
| Configurazioni +                               |                                              |                         |
| Utility +                                      |                                              |                         |
| Due en dies en ti                              |                                              |                         |
| Procedimenti                                   |                                              |                         |
| Fascicolo del titolare – Presentazione domande |                                              |                         |
|                                                |                                              |                         |
| Cronos –                                       |                                              |                         |
| Accedi a Cronos                                |                                              |                         |
|                                                |                                              |                         |

Nel caso (prima del salvataggio) si vogliano ripulire i contenuti inseriti nei campi è sufficiente fare click sul pulsante Cancella, mentre se si vuole ritornare alla schermata precedente è necessario fare click sul pulsante Indietro. Oppure facendo click sul **pulsante** Elimina :

| amministrazione -      | Utente : test1 - Ruolo: Ammi | nistratore           |                      |            |            |         |
|------------------------|------------------------------|----------------------|----------------------|------------|------------|---------|
| mministrazione         | •                            |                      |                      |            |            |         |
| estione Codici ULSS +  | ASL Vecchie Comuni           |                      |                      |            | Scanca XLS | + Nuova |
| tolari +               |                              |                      |                      |            | Cancella   | Cerca   |
| ю +                    | CODICE ISTAT                 |                      | DENOMINAZIONE COMUNE |            |            |         |
| quisiti +              | CODICE ULSS                  |                      | ULSS                 |            |            |         |
| nfigurazioni UDO +     |                              |                      |                      |            |            | Ļ       |
| nerali +               | Codice Istat                 | Denominazione Comune | Codice Ulss          | Ulss       | Modifica   | Elimina |
| libere —               | 023001                       | Affi                 | 22                   | Bussolengo | ľ          | ×       |
| Delibere               | 023002                       | Albaredo d'Adige     | 20                   | Verona     | Ľ          | ×       |
| Tipi Delibere          | 023003                       | Angiari              | 21                   | Legnago    | ß          | ×       |
| id ASL –               | 023004                       | Arcole               | 20                   | Verona     | ß          | ×       |
| ASL Nuove Comuni       | 023005                       | Badia Calavena       | 20                   | Verona     | ß          | ×       |
| ASL Vecchie Comuni     | 023006                       | Bardolino            | 22                   | Bussolengo | ľ          | ×       |
| figurazioni +          | 023007                       | Belfiore             | 20                   | Verona     |            | ×       |
| ity +                  | 023008                       | Bevilacqua           | 21                   | Legnago    | ľ          | ×       |
| ocedimenti             | 023009                       | Bonavigo             | 21                   | Legnago    |            | ×       |
| icolo del titolare 🗕 – | 023010                       | Boschi Sant'Anna     | 21                   | Legnago    | ß          | ×       |
| esentazione domande    | 023011                       | Bosco Chiesanuova    | 20                   | Verona     | Ľ.         | ×       |
|                        | 023012                       | Bovolone             | 21                   | Legnago    | ľ          | ×       |
| nos —                  | 023013                       | Brentino Belluno     | 22                   | Bussolengo | Ľ          | ×       |
| cedi a Cronos          | 023014                       | Brenzone             | 22                   | Bussolengo | ľ          | ×       |
|                        | 023015                       | Bussolengo           | 22                   | Bussolengo | ľ          | ×       |

# è possibile eliminare le ASL Vecchie Comuni.

Prima di procedere all'**eliminazione**, l'applicativo richiede **conferma** tramite apposita **finestra**:

| amministrazione - U      | Jtente : test1 - Ruolo: Amminis | stratore           | 1                                          |       | ()<br>()     |             |          |
|--------------------------|---------------------------------|--------------------|--------------------------------------------|-------|--------------|-------------|----------|
| Amministrazione          |                                 | Richiesta          | di conferma                                |       | Scarica XI.9 |             |          |
| Gestione Codici ULSS +   | ASL Vecchie Comuni              | Confermi l'elimin  | nazione? Questa operazione è irreversibile |       |              | Scancer Ac. |          |
| Titolari +               |                                 |                    |                                            | ierma |              | Cance       | la Cerca |
| UDO +                    | CODICE ISTAT                    |                    | DENOMINAZIONE COMUN                        | E     |              |             |          |
| Requisiti +              | CODICE ULSS                     |                    | ULS                                        | s     |              |             |          |
| Configurazioni UDO +     |                                 |                    |                                            |       |              |             |          |
| Generali +               | Codice Istat De                 | nominazione Comune | Codice Ulss                                |       | Ulss         | Modifica    | Elimina  |
| Delibere -               | 023001                          | Affi               | 22                                         |       | Bussolengo   | ď           | ×        |
| 🍰 Delibere               | 023002                          | Albaredo d'Adige   | 20                                         |       | Verona       | ď           | ×        |
| 🧈 Tipi Delibere          | 023003                          | Angiari            | 21                                         |       | Legnago      | Ľ           | ×        |
| Codici ASL -             | 023004                          | Arcole             | 20                                         |       | Verona       | Ľ           | ×        |
| 🧞 ASL Nuove Comuni       | 023005                          | Badia Calavena     | 20                                         |       | Verona       | Ľ           | ×        |
| ASL Vecchie Comuni       | 023006                          | Bardolino          | 22                                         |       | Bussolengo   | ď           | ×        |
| Configurazioni +         | 023007                          | Belfiore           | 20                                         |       | Verona       | Ľ           | ×        |
| Utility +                | 023008                          | Bevilacqua         | 21                                         |       | Legnago      | Ľ           | ×        |
| Procedimenti             | 023009                          | Bonavigo           | 21                                         |       | Legnago      | Ľ           | ×        |
| Fascicolo del titolare – | 023010                          | Boschi Sant'Anna   | 21                                         |       | Legnago      | Ľ           | ×        |
| Presentazione domande    | 023011                          | Bosco Chiesanuova  | 20                                         |       | Verona       | ď           | ×        |
|                          | 023012                          | Bovolone           | 21                                         |       | Legnago      | ď           | ×        |
| Cronos —                 | 023013                          | Brentino Belluno   | 22                                         |       | Bussolengo   | ď           | ×        |
| Accedi a Cronos          | 023014                          | Brenzone           | 22                                         |       | Bussolengo   | ß           | ×        |
|                          | 023015                          | Bussolengo         | 22                                         |       | Bussolengo   | ß           | ×        |

A questo punto verrà visualizzato un **messaggio** di **conferma** di avvenuta **cancellazione**:

×

| amministrazione - Ut       | ente : test1 - Ruolo: Amn | ninistratore         |                      |            |                                      |
|----------------------------|---------------------------|----------------------|----------------------|------------|--------------------------------------|
| Amministrazione            |                           |                      |                      |            | Cancellazione completata con success |
| Gestione Codici ULSS +     | ASL Vecchie Comuni        |                      |                      |            | Scanca XLS + Nuova                   |
| Titolari +                 |                           |                      |                      |            | Cancella Cerca                       |
| UDO +                      | CODICE IST                | AT                   | DENOMINAZIONE COMUNE |            |                                      |
| Requisiti +                | CODICE UL:                | ss                   | ULSS                 |            |                                      |
| Configurazioni UDO +       |                           |                      |                      |            |                                      |
| Generali +                 | Codice Istat              | Denominazione Comune | Codice Ulss          | Ulss       | Modifica Elimina                     |
| Delibere –                 | 023002                    | Albaredo d'Adige     | 20                   | Verona     |                                      |
| 🍰 Delibere                 | 023003                    | Angiari              | 21                   | Legnago    | × ×                                  |
| 🦆 Tipi Delibere            | 023004                    | Arcole               | 20                   | Verona     |                                      |
| Codici ASL –               | 023005                    | Badia Calavena       | 20                   | Verona     |                                      |
| 🍰 ASL Nuove Comuni         | 023006                    | Bardolino            | 22                   | Bussolengo |                                      |
| 🤰 ASL Vecchie Comuni       | 023007                    | Belfiore             | 20                   | Verona     |                                      |
| Configurazioni +           | 023008                    | Bevilacqua           | 21                   | Legnago    |                                      |
| Utility +                  | 023009                    | Bonavigo             | 21                   | Legnago    |                                      |
| Procedimenti               | 023010                    | Boschi Sant'Anna     | 21                   | Legnago    |                                      |
| Fascicolo del titolare 🗕 – | 023011                    | Bosco Chiesanuova    | 20                   | Verona     |                                      |
| Presentazione domande      | 023012                    | Bovolone             | 21                   | Legnago    |                                      |
|                            | 023013                    | Brentino Belluno     | 22                   | Bussolengo |                                      |
| Cronos –                   | 023014                    | Brenzone             | 22                   | Bussolengo |                                      |
| Accedi a Cronos            | 023015                    | Bussolengo           | 22                   | Bussolengo |                                      |
|                            | 023016                    | Buttapietra          | 20                   | Verona     | Z ×                                  |

# CONFIGURAZIONI

Dal **menu** laterale sinistro nella parte di **Amministrazione**, vediamo la **sezione** Configurazioni :

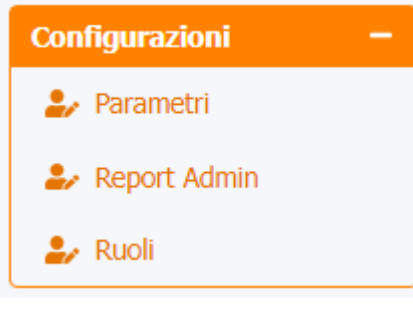

# Parametri

×

Facendo click sulla **voce** Parametri :

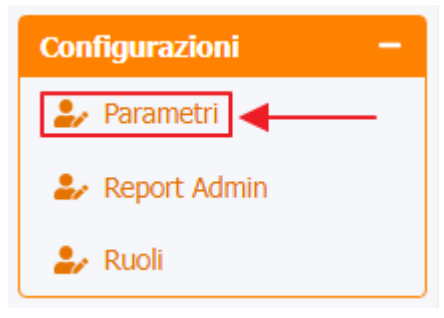

è possibile visualizzare la **schermata** delle Parametri :

| × |
|---|

| Amministrazione                                   |                               | •                                                                                                    |                     |                  |
|---------------------------------------------------|-------------------------------|----------------------------------------------------------------------------------------------------|---------------------|------------------|
| Gestione Codici ULSS +                            | Parametri                     |                                                                                                    |                     |                  |
| Titolari +                                        |                               |                                                                                                    |                     | Cancella Cerca   |
| UDO +                                             | NOME                          |                                                                                                    |                     |                  |
| Requisiti +                                       | VALORE                        |                                                                                                    | NOTE                |                  |
| Configurazioni UDO +                              |                               | le le                                                                                                    |                     | li li            |
| Generali +                                        | Nome                          | Valore                                                                                                    | Note                | Modifica Elimina |
| Delibere +                                        | ANNO_COD_AMM                  | 2022                                                                                                    |                     | ľ × î            |
| Codici ASL +                                      | APPROVAZIONE_MODIFICA_DATI    | Gentile Titolare. La Segreteria ha approvato la sua richiesta di<br>modifica dei dati anagrafici. E' possibile collegarsi all'applicativo<br>A.re.A. e controllare lo stato della propria anagrafica.                                               | da Owner a Titolare | c ×              |
| Parametri                                         | APPROVAZIONE_MODIFICA_DATI    | Approvazione modifica dati anagrafici titolare                                                                                                    | da Owner a Titolare |                  |
| <ul> <li>Report Admin</li> <li>Ruoli</li> </ul>   | CAS_BODY                      | Gentile Supporto Sanità. Si richiede la creazione di una utenza di<br>tipo CAS per l'utente  1 per l'accesso all'applicativo regionale<br>A.re.A. La mail a cui inviare le credenziali è la seguente: EMAIL  2.<br>Saluti Segreteria Accreditamento |                     |                  |
| Utility +                                         | CAS_EMAIL                     | supporto.applicativoarea@azero.veneto.it                                                                                                    |                     |                  |
| Procedimenti                                      | CAS_SUBJECT                   | Creazione utenza CAS regionale                                                                                                    |                     |                  |
| Fascicolo del titolare –<br>Presentazione domande | DINIEGO_MODIFICA_DATI_TITOLA  | Gentile Titolare, La Segreteria non ha approvato la sua richiesta<br>di modifica dei dati anagrafici. E' possibile collegarsi<br>all'applicativo Ae.e controllare lo stato della propria<br>anagrafica.                                             | da Owner a Titolare | C ×              |
|                                                   | DINIEGO_MODIFICA_DATI_TITOLA  | Diniego di modifica dati anagrafici titolare                                                                                                    | da Owner a Titolare |                  |
| Cronos –<br>Accedi a Cronos                       | NOTIFICA_ABILITAZIONE_TITOLAR | Si notifica che è stato abilitato al sistema A.re.A un Titolare che<br>ha inserito classificazioni pertinenti alla vostra Direzione. Per<br>visualizzare il Titolare è necessario collegarsi al Sistema A.re.A.                                     |                     | c ×              |
|                                                   | NOTIFICA_ABILITAZIONE_TITOLAR | Notifica di nuova abilitazione Titolare                                                                                                    |                     | C ×              |
|                                                   |                               | E' stata inserita una annotazione sulla domanda presentata da                                                                                                    |                     |                  |

La **tabella** permette di visualizzare i **Parametri**, in particolare i **dati** relativi ai **campi** Nome , Valore e Note :

| amministrazione -                            | Utente : test1 - Ruolo: Ammin | istratore                                                                                                    |                     |             |         |
|----------------------------------------------|-------------------------------|----------------------------------------------------------------------------------------------------|---------------------|-------------|---------|
| ministrazione                                | Parametri                     |                                                                                                    |                     | Scarica XLS | + Nuov  |
| ari +                                        | 1                             |                                                                                                    |                     | Cancell     | a Cerca |
| +                                            | NOME                          |                                                                                                    |                     |             |         |
| isiti +                                      | VALORE                        |                                                                                                    | NOTE                |             |         |
| figurazioni UDO 🕂                            |                               |                                                                                                    |                     | - lê        |         |
| erali +                                      | Nome                          | Valore                                                                                                    | Note                | Modifica    | Elimina |
| ibere +                                      | ANNO_COD_AMM                  | 2022                                                                                                    |                     | ß           | ×       |
| lici ASL +                                   | APPROVAZIONE_MODIFICA_DATI    | Gentile Titolare, La Segreteria ha approvato la sua richiesta di<br>modifica dei dati anagrafici. E' possibile collegarsi all'applicativo<br>A re A e controllare lo stato della propria anagrafica                                              | da Owner a Titolare | ľ           | ×       |
| figurazioni —                                | APPROVAZIONE MODIFICA DATI    | Approvazione modifica dati anagrafici titolare                                                                                                    | da Owner a Titolare | R           | ×       |
| Report Admin<br>Ruoli                        | CAS_BODY                      | Gentile vorto Sanità. Si richiede la creazione di una utenza di<br>tipo CAS per l'utente [1 per l'accesso all'applicativo regionale<br>A.re.A. La mail a cui inviare le credenziali è la seguente: EMAIL [2.<br>Saluti Segreteria Accreditamento |                     | ß           | ×       |
| ity +                                        | CAS_EMAIL                     | supporto.applicativoarea@azero.veneto.it                                                                                                    |                     | ľ           | ×       |
| ocedimenti                                   | CAS_SUBJECT                   | Creazione utenza CAS regionale                                                                                                    |                     | Ľ           | ×       |
| cicolo del titolare –<br>esentazione domande | DINIEGO_MODIFICA_DATI_TITOLA  | Gentile Titolare, La Segreteria non ha approvato la sua richiesta<br>di modifica dei dati anagrafici. E' possibile collegarsi<br>all'applicativo Are.A. e controllare lo stato della propria<br>anagrafica.                                      | da Owner a Titolare | (C)         | ×       |
|                                              | DINIEGO_MODIFICA_DATI_TITOLA  | Diniego di modifica dati anagrafici titolare                                                                                                    | da Owner a Titolare | ľ           | ×       |
| nos –<br>cedi a Cronos                       | NOTIFICA_ABILITAZIONE_TITOLAR | Si notifica che è stato abilitato al sistema Are.A un Titolare che<br>ha inserito classificazioni pertinenti alla vostra Direzione. Per<br>visualizzare il Titolare è necessario collegarsi al Sistema Are.A.                                    |                     | ß           | ×       |
|                                              | NOTIFICA_ABILITAZIONE_TITOLAR | Notifica di nuova abilitazione Titolare                                                                                                    |                     | ß           | ×       |
| N -                                          | -                             | E' stata inserita una annotazione sulla domanda presentata da                                                                                                    |                     |             |         |

Per creare un **nuovo** Parametro, si può fare click sul **pulsante** Nuova:

| amministrazio                                   | ne - Uter | nte : test1 - Ruolo: Amminis  | stratore                                                                                                    |      |                     |          |              | U |
|-------------------------------------------------|-----------|-------------------------------|----------------------------------------------------------------------------------------------------|------|---------------------|----------|--------------|---|
| Amministrazione                                 | ^         |                               |                                                                                                    |      |                     |          |              |   |
| Gestione Codici ULSS                            | +         | Parametri                     |                                                                                                    |      |                     | Scarica  | KLS + Nuova  |   |
| Titolari                                        | +         |                               |                                                                                                    |      |                     | Car      | ncella Cerca |   |
| UDO                                             | +         | NOME                          |                                                                                                    |      |                     |          |              |   |
| Requisiti                                       | +         | VALORE                        |                                                                                                    | NOTE |                     |          |              |   |
| Configurazioni UDO                              | +         |                               |                                                                                                    |      | ,                   | 4        |              |   |
| Generali                                        | +         | Nome                          | Valore                                                                                                    |      | Note                | Modifica | Elimina      |   |
| Delibere                                        | +         | ANNO_COD_AMM                  | 2022                                                                                                    |      |                     | ľ        | ×            | • |
| Codici ASL                                      | •         | APPROVAZIONE_MODIFICA_DATI    | Gentile Titolare, La Segreteria ha approvato la sua richiesta di<br>modifica dei dati anagrafici. E' possibile collegarsi all'applicativo<br>A.re.A. e controllare lo stato della propria anagrafica.                                               |      | da Owner a Titolare | ľ        | ×            |   |
| Parametri                                       |           | APPROVAZIONE_MODIFICA_DATI    | Approvazione modifica dati anagrafici titolare                                                                                                    |      | da Owner a Titolare | ľ        | ×            |   |
| <ul> <li>Report Admin</li> <li>Ruoli</li> </ul> |           | CAS_BODY                      | Gentile Supporto Sanità. Si richiede la creazione di una utenza di<br>tipo CAS per l'utente  1 per l'accesso all'applicativo regionale<br>A.re.A. La mail a cui inviare le credenziali è la seguente: EMAIL  2.<br>Saluti Segreteria Accreditamento |      |                     | ľ        | ×            |   |
| Utility                                         | +         | CAS_EMAIL                     | supporto.applicativoarea@azero.veneto.it                                                                                                    |      |                     | ľ        | ×            |   |
| Procedimenti                                    |           | CAS_SUBJECT                   | Creazione utenza CAS regionale                                                                                                    |      |                     | Ľ        | ×            |   |
| Fascicolo del titolare<br>Presentazione doman   | -<br>de   | DINIEGO_MODIFICA_DATI_TITOLA  | Gentile Titolare, La Segreteria non ha approvato la sua richiesta<br>di modifica dei dati anagrafici. E' possibile collegarsi<br>all'applicativo A.re.A. e controllare lo stato della propria<br>anagrafica.                                        |      | da Owner a Titolare | ľ        | ×            |   |
|                                                 | _         | DINIEGO_MODIFICA_DATI_TITOLA  | Diniego di modifica dati anagrafici titolare                                                                                                    |      | da Owner a Titolare | Ľ        | ×            |   |
| Cronos<br>Accedi a Cronos                       |           | NOTIFICA_ABILITAZIONE_TITOLAR | Si notifica che è stato abilitato al sistema A.re.A un Titolare che<br>ha inserito classificazioni pertinenti alla vostra Direzione. Per<br>visualizzare il Titolare è necessario collegarsi al Sistema A.re.A.                                     |      |                     | ľ        | ×            |   |

Viene aperta la **schermata** Creazione Parametri, in cui è possibile **compilare** i **campi** Nome, Valore e Note, per poi **salvare** facendo click sul **pulsante** Salva :

Notifica di nuova abilitazione Titolare E' stata inserita una annotazione sulla domanda presentata da

NOTIFICA\_ABILITAZIONE\_TITOLAR...

| amministrazione - U      | tente : test1 - Ruolo: Amminis | stratore          |                                     |                              |                       | ۵ 🖨                     |
|--------------------------|--------------------------------|-------------------|-------------------------------------|------------------------------|-----------------------|-------------------------|
| Amministrazione          |                                |                   |                                     |                              |                       |                         |
| Gestione Codici ULSS +   | Creazione Parametri            |                   |                                     |                              |                       | Indietro Cancella Salva |
| Titolari +               |                                |                   |                                     |                              |                       |                         |
| UDO +                    | Italiano                       |                   |                                     | _                            |                       |                         |
| Requisiti +              |                                | NOME *            | Nome Nuovo Parametro Test           |                              |                       |                         |
| Configurazioni UDO +     |                                | VALORE *          | Valore Nuovo Parametro Test         |                              |                       |                         |
| Generali +               |                                | NOTE              | Note Nuovo Parametro Test           |                              |                       |                         |
| Delibere +               |                                |                   |                                     |                              |                       |                         |
| Codici ASL +             | Show Form Bindings             |                   |                                     |                              |                       |                         |
| Configurazioni -         |                                |                   |                                     |                              |                       |                         |
| 🍰 Parametri              |                                |                   |                                     |                              |                       |                         |
| 🦢 Report Admin           |                                |                   |                                     |                              |                       |                         |
| 🍰 Ruoli                  |                                |                   |                                     |                              |                       |                         |
| Utility +                |                                |                   |                                     |                              |                       |                         |
| Procedimenti             |                                |                   |                                     |                              |                       |                         |
| Fascicolo del titolare 🗕 |                                |                   |                                     |                              |                       |                         |
| Presentazione domande    |                                |                   |                                     |                              |                       |                         |
|                          |                                |                   |                                     |                              |                       |                         |
| Cronos –                 |                                |                   |                                     |                              |                       |                         |
| Accedi a Cronos          |                                |                   |                                     |                              |                       |                         |
|                          |                                |                   |                                     |                              |                       |                         |
|                          |                                |                   |                                     |                              |                       |                         |
| Nel caso (prima de       | l salvataggio) și vogliar      | no <b>rinul</b> i | <b>ire</b> i <b>contenuti</b> inser | iti nei <b>camni</b> è suffi | riente fare click sul | nulsante Cancella       |

Nel caso (prima del salvataggio) si vogliano ripulire i contenuti inseriti nei campi è sufficiente fare click sul pulsante Cancella, mentre se si vuole ritornare alla schermata precedente è necessario fare click sul pulsante Indietro. Facendo click sul pulsante Scarica XLS :

#### amministrazione - Utente : test1 - Ruolo: Amministratore

| Amministrazione                                   |                               |                                                                                                    |                     |           |             |
|---------------------------------------------------|-------------------------------|----------------------------------------------------------------------------------------------------|---------------------|-----------|-------------|
| Gestione Codici ULSS +                            | Parametri                     |                                                                                                    |                     | Scarica : | KLS + Nuova |
| Titolari +                                        |                               |                                                                                                    |                     | Car       | cella Cerca |
| UDO +                                             | NOME                          |                                                                                                    |                     |           |             |
| Requisiti +                                       | VALORE                        |                                                                                                    | NOTE                |           |             |
| Configurazioni UDO +                              |                               | l. li                                                                                                    |                     | 10        |             |
| Generali +                                        | Nome                          | Valore                                                                                                    | Note                | Modifica  | Elimina     |
| Delibere +                                        | ANNO_COD_AMM                  | 2022                                                                                                    |                     | ľ         | ×           |
| Codici ASL +                                      | APPROVAZIONE_MODIFICA_DATI    | Gentile Titolare, La Segreteria ha approvato la sua richiesta di<br>modifica dei dati anagrafici. E' possibile collegarsi all'applicativo<br>Are A. e controllare lo stato della propria anagrafica.                                                | da Owner a Titolare | ß         | ×           |
| Configurazioni —                                  | APPROVAZIONE_MODIFICA_DATI    | Approvazione modifica dati anagrafici titolare                                                                                                    | da Owner a Titolare | Ľ         | ×           |
| <ul> <li>Report Admin</li> <li>Ruoli</li> </ul>   | CAS_BODY                      | Gentile Supporto Sanità. Si richiede la creazione di una utenza di<br>tipo CAS per l'utente  1 per l'accesso all'applicativo regionale<br>A.re.A. La mail a cui inviare le credenziali è la seguente: EMAIL  2.<br>Saluti Segreteria Accreditamento |                     | ľ         | ×           |
| Utility +                                         | CAS_EMAIL                     | supporto.applicativoarea@azero.veneto.it                                                                                                    |                     | ľ         | ×           |
| Procedimenti                                      | CAS_SUBJECT                   | Creazione utenza CAS regionale                                                                                                    |                     | ľ         | ×           |
| Fascicolo del titolare —<br>Presentazione domande | DINIEGO_MODIFICA_DATI_TITOLA  | Gentile Titolare, La Segreteria non ha approvato la sua richiesta<br>di modifica dei dati anagrafici. E' possibile collegarsi<br>all'applicativo A.re.A. e controllare lo stato della propria<br>anagrafica.                                        | da Owner a Titolare | ľ         | ×           |
|                                                   | DINIEGO_MODIFICA_DATI_TITOLA  | Diniego di modifica dati anagrafici titolare                                                                                                    | da Owner a Titolare | ľ         | ×           |
| Cronos –<br>Accedi a Cronos                       | NOTIFICA_ABILITAZIONE_TITOLAR | Si notifica che è stato abilitato al sistema A.re.A un Titolare che<br>ha inserito classificazioni pertinenti alla vostra Direzione. Per<br>visualizzare il Titolare è necessario collegarsi al Sistema A.re.A.                                     |                     | ď         | ×           |
|                                                   | NOTIFICA_ABILITAZIONE_TITOLAR | Notifica di nuova abilitazione Titolare                                                                                                    |                     | ľ         | ×           |
|                                                   |                               | E' stata inserita una annotazione sulla domanda presentata da                                                                                                    |                     | _         | _           |

### e poi facendo click sul **pulsante** di Download :

| amministrazione - Utente : test1 - Ruolo: Amministratore |    |                     |                                      |                                                                                                    |                      |             |          | •            | <u>ں</u> |
|----------------------------------------------------------|----|---------------------|--------------------------------------|----------------------------------------------------------------------------------------------------|----------------------|-------------|----------|--------------|----------|
| Amministrazione                                          | ^  |                     |                                      |                                                                                                    |                      |             |          |              |          |
| Gestione Codici ULSS                                     | +  | Parametri           |                                      |                                                                                                    | Scarica >            | (LS + Nuova |          |              |          |
| Titolari                                                 | +  |                     |                                      |                                                                                                    |                      |             | Can      | icella Cerca |          |
| UDO                                                      | +  |                     | NOME                                 |                                                                                                    |                      |             |          |              |          |
| Requisiti                                                | +  |                     | VALORE                               |                                                                                                    | NOTE                 |             |          |              |          |
| Configurazioni UDO                                       | +  |                     |                                      | l. h                                                                                                    |                      |             |          |              |          |
| Generali                                                 | +  | Nor                 | XLS DOWN                             | ILOAD                                                                                                    | >                    | <           | Modifica | Elimina      |          |
| Delibere                                                 | +  | ANNO_CC             | Data inizio: 16/0                    | 06/2023, 15:34:22                                                                                                    |                      |             | ď        | ×            |          |
| Codici ASL                                               | +  | APPROVAZIONE_M      | Data fine: 16/06                     | /2023, 15:34:22                                                                                                    |                      | -           | ď        | ×            |          |
| Configurazioni                                           | -  |                     | Operazioni totali<br>Operazioni comp | i: 1<br>oletate: 1                                                                                                    |                      |             |          |              | 8        |
| 2. Parametri                                             |    | APPROVAZIONE_M      | Operazioni ignor                     | rata: 0<br>=: 0                                                                                                    |                      |             |          |              |          |
| Seport Admin                                             |    | CAS_E               |                                      |                                                                                                    |                      | -           | ď        | ×            |          |
| Ruoli                                                    |    |                     |                                      | 100%                                                                                                    |                      |             | -        |              |          |
| Utility                                                  | +  | CAS_E               |                                      |                                                                                                    | Download Chiudi      |             | ď        | ×            |          |
| Procedimenti                                             |    | CAS_SL              |                                      |                                                                                                    |                      | <u> </u>    | ď        | ×            |          |
| Fascicolo del titolare                                   |    |                     |                                      | Gentile Titolare, La Segreteria non ha approvato la sua richiesta<br>di modifica dei dati anagrafici. E' possibile collegarsi                                                                                  | da Ouroar a Titolaro |             |          |              |          |
| Presentazione doman                                      | de | DINIEGO_MODIFICA_   | UKII_IIIOEK                          | all'applicativo A.re.A. e controllare lo stato della propria<br>anagrafica.                                                                                                    | da Owner a fitolare  |             |          |              |          |
|                                                          |    | DINIEGO_MODIFICA_   | DATI_TITOLA                          | Diniego di modifica dati anagrafici titolare                                                                                                    | da Owner a Titolare  |             | ď        | ×            |          |
| Cronos<br>Accedi a Cronos                                |    | NOTIFICA_ABILITAZIO | ONE_TITOLAR                          | Si notifica che è stato abilitato al sistema Are.A un Titolare che<br>ha inserito classificazioni pertinenti alla vostra Direzione. Per<br>visualizzare il Titolare è necessario collegarsi al Sistema A.re.A. |                      |             | C        | ×            |          |
|                                                          |    | NOTIFICA_ABILITAZIO | DNE_TITOLAR                          | Notifica di nuova abilitazione Titolare                                                                                                    |                      |             | ď        | ×            |          |
| POA                                                      | -  |                     |                                      | E' stata inserita una annotazione sulla domanda presentata da                                                                                                    |                      |             |          |              | -        |

è possibile **esportare** in formato **.XLS** tutti i **dati** contenuti nella **tabella** Parametri .

Inoltre è possibile effettuare una **ricerca** specifica sui **Parametri**, in particolare filtrando per Nome , Valore e Note :

×

#### Amministrazione Scarica XLS + Nuova Parametri ione Codici ULSS Cancella Cerca NOME VALORE NOTE Modifica Elimina Nome Valore Note ľ × ANNO\_COD\_AMM 2022 APPROVAZIONE\_MODIFICA\_DATI\_... Gentile Titolare, La Segreteria ha approvato la sua richiesta di modifica dei dati anagrafici. E' possibile collegarsi all'applicativo da Owner a Titolare ľ × A.re.A. e controllare lo stato della propria anagrafica. onfigurazioni ľ × APPROVAZIONE\_MODIFICA\_DATI\_... Approvazione modifica dati anagrafici titolare da Owner a Titolare 🋃 Parametri Gentile Supporto Sanità, Si richiede la creazione di una utenza di 🧈 Report Admin tipo CAS per l'utente |1 per l'accesso all'applicativo regionale A.re.A. La mail a cui inviare le credenziali è la seguente: EMAIL |2. ľ × CAS\_BODY 🥹 Ruoli Saluti Segreteria Accreditamento ľ × CAS\_EMAIL supporto.applicativoarea@azero.veneto.it Ľ Creazione utenza CAS regionale × CAS\_SUBJECT Procedimenti Gentile Titolare, La Segreteria non ha approvato la sua richiesta cicolo del titolare di modifica dei dati anagrafici. E' possibile collegarsi all'applicativo A.re.A. e controllare lo stato della propria ľ DINIEGO\_MODIFICA\_DATI\_TITOLA.. da Owner a Titolare Presentazione domande anagrafica. ľ DINIEGO\_MODIFICA\_DATI\_TITOLA... Diniego di modifica dati anagrafici titolare da Owner a Titolare Si notifica che è stato abilitato al sistema A.re.A un Titolare che ha inserito classificazioni pertinenti alla vostra Direzione. Per ľ NOTIFICA\_ABILITAZIONE\_TITOLAR... Accedi a Cronos visualizzare il Titolare è necessario collegarsi al Sistema A.re.A. NOTIFICA\_ABILITAZIONE\_TITOLAR... Notifica di nuova abilitazione Titolare Ľ E' stata inserita una annotazione sulla domanda presentata da

#### facendo click sul **pulsante** Cerca :

| istrazione                     |   |                               |                                                                                                    |      |                     | Candon   |           |
|--------------------------------|---|-------------------------------|----------------------------------------------------------------------------------------------------|------|---------------------|----------|-----------|
| Codici ULSS                    | • | Parametri                     |                                                                                                    |      |                     | Scanca   |           |
|                                | + |                               |                                                                                                    |      |                     | Са       | ncella Ce |
|                                | + | NOME                          |                                                                                                    |      |                     |          |           |
|                                | + | VALORE                        |                                                                                                    | NOTE |                     |          |           |
| azioni UDO                     | + |                               | l                                                                                                    |      |                     | li       |           |
|                                | • | Nome                          | Valore                                                                                                    |      | Note                | Modifica | Elimina   |
|                                | • | ANNO_COD_AMM                  | 2022                                                                                                    |      |                     | ľ        | ×         |
| L                              | • | APPROVAZIONE_MODIFICA_DATI    | Gentile Titolare, La Segreteria ha approvato la sua richiesta di<br>modifica dei dati anagrafici. E' possibile collegarsi all'applicativo<br>A.r.e.A. e controllare lo stato della propria anagrafica.                                             |      | da Owner a Titolare | ß        | ×         |
| netri                          |   | APPROVAZIONE_MODIFICA_DATI    | Approvazione modifica dati anagrafici titolare                                                                                                    |      | da Owner a Titolare | ß        | ×         |
| rt Admin                       |   | CAS_BODY                      | Gentile Supporto Sanità. Si richiede la creazione di una utenza di<br>tipo CAS per l'utente  1 per l'accesso all'applicativo regionale<br>Are.A. La mail a cui inviare le credenziali è la seguente: EMAIL  2.<br>Saluti Segreteria Accreditamento |      |                     | ľ        | ×         |
|                                | • | CAS_EMAIL                     | supporto.applicativoarea@azero.veneto.it                                                                                                    |      |                     | Ľ        | ×         |
| imenti                         |   | CAS_SUBJECT                   | Creazione utenza CAS regionale                                                                                                    |      |                     | ß        | ×         |
| del titolare<br>azione domande |   | DINIEGO_MODIFICA_DATI_TITOLA  | Gentile Titolare, La Segreteria non ha approvato la sua richiesta<br>di modifica dei dati anagrafici. E' possibile collegarsi<br>all'applicativo A.re.A. e controllare lo stato della propria<br>anagrafica.                                       |      | da Owner a Titolare | ß        | ×         |
|                                | _ | DINIEGO_MODIFICA_DATI_TITOLA  | Diniego di modifica dati anagrafici titolare                                                                                                    |      | da Owner a Titolare | ß        | ×         |
| Cronos                         |   | NOTIFICA_ABILITAZIONE_TITOLAR | Si notifica che è stato abilitato al sistema A.re.A un Titolare che<br>ha inserito classificazioni pertinenti alla vostra Direzione. Per<br>visualizzare il Titolare è necessario collegarsi al Sistema A.re.A.                                    |      |                     | ľ        | ×         |
|                                |   | NOTIFICA_ABILITAZIONE_TITOLAR | Notifica di nuova abilitazione Titolare                                                                                                    |      |                     | ď        | ×         |
|                                |   |                               | E' stata inserita una annotazione sulla domanda presentata da                                                                                                    |      |                     |          |           |

😑 🕛 🕯

#### amministrazione - Utente : test1 - Ruolo: Amministratore

| Amministrazione                                   |                               |                                                                                                    |                     | Scatica V |             |
|---------------------------------------------------|-------------------------------|----------------------------------------------------------------------------------------------------|---------------------|-----------|-------------|
| Gestione Codici ULSS +                            | Parametri                     |                                                                                                    |                     | Scance    |             |
| Titolari +                                        |                               |                                                                                                    |                     | Can       | cella Cerca |
| UDO +                                             | NOME                          |                                                                                                    |                     |           |             |
| Requisiti +                                       | VALORE                        |                                                                                                    | NOTE                |           |             |
| Configurazioni UDO +                              |                               | 10                                                                                                    |                     | li li     |             |
| Generali +                                        | Nome                          | Valore                                                                                                    | Note                | Modifica  | Elimina     |
| Delibere +                                        | ANNO_COD_AMM                  | 2022                                                                                                    |                     | ľ         | × *         |
| Codici ASL +                                      | APPROVAZIONE_MODIFICA_DATI    | Gentile Titolare, La Segreteria ha approvato la sua richiesta di<br>modifica dei dati anagrafici. E' possibile collegarsi all'applicativo<br>A re.A. e controllare lo stato della propria anagrafica.                                               | da Owner a Titolare | ß         | ×           |
|                                                   | APPROVAZIONE_MODIFICA_DATI    | Approvazione modifica dati anagrafici titolare                                                                                                    | da Owner a Titolare | ß         | ×           |
| <ul> <li>Report Admin</li> <li>Ruoli</li> </ul>   | CAS_BODY                      | Gentile Supporto Sanità, Si richiede la creazione di una utenza di<br>tipo CAS per l'utente [1 per l'accesso all'applicativo regionale<br>A.re.A. La mail a cui inviare le credenziali è la seguente: EMAIL [2.<br>Saluti Segreteria Accreditamento |                     | ľ         | ×           |
| Utility +                                         | CAS_EMAIL                     | supporto.applicativoarea@azero.veneto.it                                                                                                    |                     | ß         | ×           |
| Procedimenti                                      | CAS_SUBJECT                   | Creazione utenza CAS regionale                                                                                                    |                     | ľ         | ×           |
| Fascicolo del titolare –<br>Presentazione domande | DINIEGO_MODIFICA_DATI_TITOLA  | Gentile Titolare. La Segreteria non ha approvato la sua richiesta<br>di modifica dei dati anagrafici. È possibile collegarsi<br>all'applicativo AreA. e controllare lo stato della propria<br>anagrafica.                                           | da Owner a Titolare | ľ         | ×           |
|                                                   | DINIEGO_MODIFICA_DATI_TITOLA  | Diniego di modifica dati anagrafici titolare                                                                                                    | da Owner a Titolare | ľ         | ×           |
| Cronos –<br>Accedi a Cronos                       | NOTIFICA_ABILITAZIONE_TITOLAR | Si notifica che è stato abilitato al sistema A.re.A un Titolare che<br>ha inserito classificazioni pertinenti alla vostra Direzione. Per<br>visualizzare il Titolare è necessario collegarsi al Sistema A.re.A.                                     |                     | ľ         | ×           |
|                                                   | NOTIFICA_ABILITAZIONE_TITOLAR | Notifica di nuova abilitazione Titolare                                                                                                    |                     | ľ         | ×           |
| POA -                                             |                               | E' stata inserita una annotazione sulla domanda presentata da                                                                                                    |                     | _         |             |

# $\label{eq:linear} {\sf Inoltre\ facendo\ click\ sul\ {\it pulsante\ Modifica}:}$

| amministrazione -                         | Utente : test1 - Ruolo: Ammir  | nistratore                                                                                                    |                     |          | <b>(</b> #   |
|-------------------------------------------|--------------------------------|----------------------------------------------------------------------------------------------------|---------------------|----------|--------------|
| iministrazione                            | Parametri                      |                                                                                                    |                     | Scarica  | XLS + Nuova  |
| ari +                                     |                                |                                                                                                    |                     | Ca       | ncella Cerca |
| +                                         | NOME                           |                                                                                                    |                     |          |              |
| siti +                                    | VALORE                         |                                                                                                    | NOTE                |          |              |
| gurazioni UDO 🕂                           |                                |                                                                                                    |                     |          |              |
| ali +                                     | Nome                           | Valore                                                                                                    | Note                | Modifica | Elimina      |
| ere +                                     | ANNO_COD_AMM                   | 2022                                                                                                    |                     | Ľ        | ×            |
| ASL +                                     | APPROVAZIONE_MODIFICA_DATI_    | Gentile Titolare, La Segreteria ha approvato la sua richiesta di<br>modifica dei dati anagrafici. E' possibile collegarsi all'applicativo<br>Are.A. e controllare lo stato della propria anagrafica.                                                | da Owner a Titolare | ľ        | ×            |
| arametri                                  | APPROVAZIONE_MODIFICA_DATI     | . Approvazione modifica dati anagrafici titolare                                                                                                    | da Owner a Titolare | Ľ        | ×            |
| eport Admin<br>uoli                       | CAS_BODY                       | Gentile Supporto Sanità. Si richiede la creazione di una utenza di<br>tipo CAS per l'utente  1 per l'accesso all'applicativo regionale<br>A.re.A. La mail a cui inviare le credenziali è la seguente: EMAIL  2.<br>Saluti Segreteria Accreditamento |                     | ľ        | ×            |
| +                                         | CAS_EMAIL                      | supporto.applicativoarea@azero.veneto.it                                                                                                    |                     | <b>B</b> | ×            |
| edimenti                                  | CAS_SUBJECT                    | Creazione utenza CAS regionale                                                                                                    |                     | Ľ        | ×            |
| olo del titolare 🚽 🗕<br>entazione domande | DINIEGO_MODIFICA_DATI_TITOLA.  | Gentile Titolare, La Segreteria non ha approvato la sua richiesta<br>di modifica dei dati anagrafici. E' possibile collegarsi<br>all'applicativo A.re.A. e controllare lo stato della propria<br>anagrafica.                                        | da Owner a Titolare | ď        | ×            |
|                                           | DINIEGO_MODIFICA_DATI_TITOLA.  | . Diniego di modifica dati anagrafici titolare                                                                                                    | da Owner a Titolare | ľ        | ×            |
| s –<br>di a Cronos                        | NOTIFICA_ABILITAZIONE_TITOLAR. | Si notifica che è stato abilitato al sistema A.re.A un Titolare che<br>ha inserito classificazioni pertinenti alla vostra Direzione. Per<br>visualizzare il Titolare è necessario collegarsi al Sistema A.re.A.                                     |                     | ß        | ×            |
|                                           | NOTIFICA_ABILITAZIONE_TITOLAR. | . Notifica di nuova abilitazione Titolare                                                                                                    |                     | ď        | ×            |
| -                                         | •                              | E' stata inserita una annotazione sulla domanda presentata da                                                                                                    |                     | _        |              |

è possibile **modificare** i **campi** Nome , Valore e Note , per poi fare click sul **pulsante** Salva per **salvare** le **modifiche**:

×

#### < amministrazione - Utente : test1 - Ruolo: Amministratore

| Amministrazione             |                                   |
|-----------------------------|-----------------------------------|
| Gestione Codici ULSS +      | Modifica Parametri Cancella Salva |
| Titolari +                  |                                   |
| UDO +                       | Italiano                          |
| Requisiti +                 | NOME * ANNO_COD_AMM               |
| Configurazioni UDO +        | VALORE * 2022 Modifica Test       |
| Generali +                  | NOTE                              |
| Delibere +                  |                                   |
| Codici ASL +                | Show Form Bindings                |
| Configurazioni —            |                                   |
| Parametri                   |                                   |
| <ul> <li>Ruoli</li> </ul>   |                                   |
| Utility +                   |                                   |
| Procedimenti                |                                   |
| Fascicolo del titolare 🛛 🗕  |                                   |
| Presentazione domande       |                                   |
| Cronos –<br>Accedi a Cronos |                                   |
| РОА —                       | · ·                               |

(ك)

Nel caso (prima del salvataggio) si vogliano **ripulire** i **contenuti** inseriti nei **campi** è sufficiente fare click sul **pulsante** Cancella, mentre se si vuole **ritornare** alla **schermata precedente** è necessario fare click sul **pulsante** Indietro . Oppure facendo click sul **pulsante** Elimina :

| amministrazione - l                              | Utente : test1 - Ruolo: Ammini | stratore                                                                                                    |                     |          | (4           |
|--------------------------------------------------|--------------------------------|----------------------------------------------------------------------------------------------------|---------------------|----------|--------------|
| nministrazione                                   | Parametri                      |                                                                                                    |                     | Scarica  | XLS + Nuova  |
| olari +                                          |                                |                                                                                                    |                     | Ca       | ncella Cerca |
| × • •                                            | NOME                           |                                                                                                    |                     |          |              |
| equisiti +<br>onfigurazioni UDO +                | VALORE                         |                                                                                                    | NOTE                |          |              |
| enerali +                                        | Nome                           | Valore                                                                                                    | Note                | Modifica | Elimina      |
| elibere +                                        | ANNO_COD_AMM                   | 2022                                                                                                    |                     | ľ        | ×            |
| odici ASL +                                      | APPROVAZIONE_MODIFICA_DATI     | Gentile Titolare, La Segreteria ha approvato la sua richiesta di<br>modifica dei dati anagrafici. E' possibile collegarsi all'applicativo<br>A.re.A. e controllare lo stato della propria anagrafica.                                               | da Owner a Titolare | ß        | ×            |
| Parametri                                        | APPROVAZIONE_MODIFICA_DATI     | Approvazione modifica dati anagrafici titolare                                                                                                    | da Owner a Titolare | ľ        | ×            |
| <ul> <li>Report Admin</li> <li>Ruoli</li> </ul>  | CAS_BODY                       | Gentile Supporto Sanità. Si richiede la creazione di una utenza di<br>tipo CAS per l'utente  1 per l'accesso all'applicativo regionale<br>A.re.A. La mail a cui inviare le credenziali è la seguente: EMAIL  2.<br>Saluti Segreteria Accreditamento |                     | ď        | ×            |
| tility +                                         | CAS_EMAIL                      | supporto.applicativoarea@azero.veneto.it                                                                                                    |                     | ß        | ×            |
| Procedimenti                                     | CAS_SUBJECT                    | Creazione utenza CAS regionale                                                                                                    |                     | ľ        | ×            |
| ascicolo del titolare —<br>Presentazione domande | DINIEGO_MODIFICA_DATI_TITOLA   | Gentile Titolare, La Segreteria non ha approvato la sua richiesta<br>di modifica dei dati anagrafici. E' possibile collegarsi<br>all'applicativo A.re.A. e controllare lo stato della propria<br>anagrafica.                                        | da Owner a Titolare | ß        | ×            |
|                                                  | DINIEGO_MODIFICA_DATI_TITOLA   | Diniego di modifica dati anagrafici titolare                                                                                                    | da Owner a Titolare | ľ        | ×            |
| ronos –<br>Accedi a Cronos                       | NOTIFICA_ABILITAZIONE_TITOLAR  | Si notifica che è stato abilitato al sistema A.re.A un Titolare che<br>ha inserito classificazioni pertinenti alla vostra Direzione. Per<br>visualizzare il Titolare è necessario collegarsi al Sistema A.re.A.                                     |                     | ľ        | ×            |
|                                                  | NOTIFICA_ABILITAZIONE_TITOLAR  | Notifica di nuova abilitazione Titolare                                                                                                    |                     | ľ        | ×            |
| - AO                                             | •                              | E' stata inserita una annotazione sulla domanda presentata da                                                                                                    |                     |          | _            |

è possibile eliminare i Parametri.

Prima di procedere all'eliminazione, l'applicativo richiede conferma tramite apposita finestra:

| 🝘 amministrazione - Utente : test1 - Ruolo: Amministratore 👘 🐨 |                               |                                                                                                    |                     |                      |  |  |  |  |
|----------------------------------------------------------------|-------------------------------|----------------------------------------------------------------------------------------------------|---------------------|----------------------|--|--|--|--|
| Amministrazione<br>Gestione Codici ULSS + Parametri            |                               | Richiesta di conferma                                                                                                    | ×                   | Crarles VI S J Music |  |  |  |  |
|                                                                |                               | Confermi l'eliminazione? Questa operazione è irreversibile                                                                                                    | 2                   |                      |  |  |  |  |
| Titolari +                                                     |                               |                                                                                                    |                     |                      |  |  |  |  |
| UDO +                                                          | NOME                          |                                                                                                    |                     |                      |  |  |  |  |
| Requisiti +                                                    | VALORE                        |                                                                                                    | NOTE                |                      |  |  |  |  |
| Configurazioni UDO +                                           |                               |                                                                                                    |                     |                      |  |  |  |  |
| Generali +                                                     | Nome                          | Valore                                                                                                    | Note                | Modifica Elimina     |  |  |  |  |
| Delibere +                                                     | ANNO_COD_AMM                  | 2022                                                                                                    |                     |                      |  |  |  |  |
| Codici ASL +                                                   | APPROVAZIONE_MODIFICA_DATI    | Gentile Titolare, La Segreteria ha approvato la sua richiesta di<br>modifica dei dati anagrafici. E' possibile collegarsi all'applicativo<br>A controllura la stata della apporta aparente a                                                        | da Owner a Titolare |                      |  |  |  |  |
| Configurazioni –                                               | APPROVAZIONE_MODIFICA_DATI    | Approvazione modifica dati anagrafici titolare                                                                                                    | da Owner a Titolare |                      |  |  |  |  |
| <ul> <li>Report Admin</li> <li>Ruoli</li> </ul>                | CAS_BODY                      | Gentile Supporto Sanità. Si richiede la creazione di una utenza di<br>tipo CAS per l'utente [1 per l'accesso all'applicativo regionale<br>A.re.A. La mail a cui inviare le credenziali è la seguente: EMAIL [2.<br>Saluti Segreteria Accreditamento |                     | 2                    |  |  |  |  |
| Utility +                                                      | CAS_EMAIL                     | supporto.applicativoarea@azero.veneto.it                                                                                                    |                     |                      |  |  |  |  |
| Procedimenti                                                   | CAS_SUBJECT                   | Creazione utenza CAS regionale                                                                                                    |                     |                      |  |  |  |  |
| Fascicolo del titolare —<br>Presentazione domande              | DINIEGO_MODIFICA_DATI_TITOLA  | Gentile Titolare, La Segreteria non ha approvato la sua richiesta<br>di modifica dei dati anagrafici. E' possibile collegarsi<br>all'applicativo A.re.A. e controllare lo stato della propria<br>anagrafica.                                        | da Owner a Titolare | e ×                  |  |  |  |  |
|                                                                | DINIEGO_MODIFICA_DATI_TITOLA  | Diniego di modifica dati anagrafici titolare                                                                                                    | da Owner a Titolare |                      |  |  |  |  |
| Cronos –<br>Accedi a Cronos                                    | NOTIFICA_ABILITAZIONE_TITOLAR | Si notifica che è stato abilitato al sistema A.re.A un Titolare che<br>ha inserito classificazioni pertinenti alla vostra Direzione. Per<br>visualizzare il Titolare è necessario collegarsi al Sistema A.re.A.                                     |                     | C ×                  |  |  |  |  |
|                                                                | NOTIFICA_ABILITAZIONE_TITOLAR | Notifica di nuova abilitazione Titolare                                                                                                    |                     |                      |  |  |  |  |
| POA -                                                          | •                             | E' stata inserita una annotazione sulla domanda presentata da                                                                                                    |                     |                      |  |  |  |  |

A questo punto verrà visualizzato un **messaggio** di **conferma** di avvenuta **cancellazione**:

| amministrazione - Ut                  | ente : test1 - Ruolo: Amminis | stratore                                                                                                    |                     |                                       |
|---------------------------------------|-------------------------------|----------------------------------------------------------------------------------------------------|---------------------|---------------------------------------|
| Amministrazione                       |                               |                                                                                                    |                     | Cancellazione completata con successo |
| Gestione Codici ULSS +                | Parametri                     |                                                                                                    |                     | Scarica XLS + Nuova                   |
| Titolari +                            |                               |                                                                                                    |                     | Cancella                              |
| UDO +                                 | NOME                          |                                                                                                    |                     |                                       |
| Requisiti +                           | VALORE                        |                                                                                                    | NOTE                |                                       |
| Configurazioni UDO +                  |                               | l                                                                                                    |                     | ß                                     |
| Generali +                            | Nome                          | Valore                                                                                                    | Note                | Modifica Elimina                      |
| Delibere +                            | APPROVAZIONE_MODIFICA_DATI    | Gentile Titolare, La Segreteria ha approvato la sua richiesta di<br>modifica dei dati anagrafici. E' possibile collegarsi all'applicativo<br>A.re.A. e controllare lo stato della propria anagrafica.                                               | da Owner a Titolare |                                       |
|                                       | APPROVAZIONE_MODIFICA_DATI    | Approvazione modifica dati anagrafici titolare                                                                                                    | da Owner a Titolare |                                       |
| Configurazioni –                      | CAS_BODY                      | Gentile Supporto Sanità. Si richiede la creazione di una utenza di<br>tipo CAS per l'utente  1 per l'accesso all'applicativo regionale<br>A.re.A. La mail a cui inviare le credenziali è la seguente: EMAIL  2.<br>Saluti Segreteria Accreditamento |                     | <b>X</b>                              |
| La Ruoli                              | CAS_EMAIL                     | supporto.applicativoarea@azero.veneto.it                                                                                                    |                     |                                       |
| Utility +                             | CAS_SUBJECT                   | Creazione utenza CAS regionale                                                                                                    |                     |                                       |
| Procedimenti Fascicolo del titolare – | DINIEGO_MODIFICA_DATI_TITOLA  | Gentile Titolare. La Segreteria non ha approvato la sua richiesta<br>di modifica dei dati anagrafici. E possibile collegarsi<br>all'applicativo Are.A, e controllare lo stato della propria<br>anagrafica.                                          | da Owner a Titolare | <b>x</b>                              |
| Presentazione domande                 | DINIEGO_MODIFICA_DATI_TITOLA  | Diniego di modifica dati anagrafici titolare                                                                                                    | da Owner a Titolare |                                       |
| Cronos –                              | NOTIFICA_ABILITAZIONE_TITOLAR | Si notifica che è stato abilitato al sistema A.re.A un Titolare che<br>ha inserito classificazioni pertinenti alla vostra Direzione. Per<br>visualizzare il Titolare è necessario collegarsi al Sistema A.re.A.                                     |                     | C ×                                   |
| Accedi a Cronos                       | NOTIFICA_ABILITAZIONE_TITOLAR | Notifica di nuova abilitazione Titolare                                                                                                    |                     |                                       |
| POA -                                 | NOTIFICA_ANNOTAZIONE_BODY     | E' stata inserita una annotazione sulla domanda presentata da<br>un Titolare nel Sistema di Autorizzazione/Accreditamento. E'<br>necessario collegarsi al sistema per visualizzare il contenuto                                                     | da AReA a Owner     | Z. ×                                  |

# **Report Admin**

Facendo click sulla **voce** Report Admin :

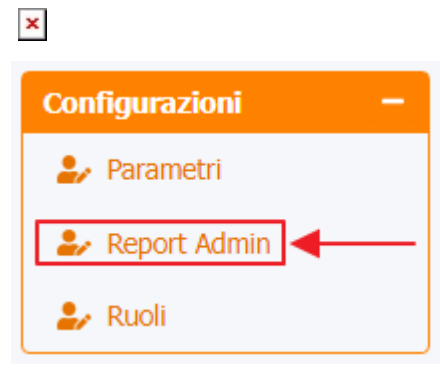

### è possibile visualizzare la **schermata** dei Report Admin :

| amministrazio          | ie - Utente : test1 - Ruolo: Ammir | istratore               |                                  |                                                                                                    |            | <b>(</b> | U |
|------------------------|------------------------------------|-------------------------|----------------------------------|----------------------------------------------------------------------------------------------------|------------|----------|---|
| Amministrazione        | <b>^</b>                           |                         | •                                |                                                                                                    |            |          |   |
| Gestione Codici ULSS   | + Report Admin                     |                         |                                  |                                                                                                    | carica XLS | + Nuova  |   |
| Titolari               | +                                  |                         |                                  |                                                                                                    | Cancella   | Cerca    |   |
| UDO                    | + DENOMINAZIONE                    |                         |                                  |                                                                                                    |            |          |   |
| Requisiti              | + DESCRIZIONE                      |                         |                                  |                                                                                                    |            |          |   |
| Configurazioni UDO     | + RUOLO                            |                         |                                  | •                                                                                                    |            |          |   |
| Generali               | +                                  |                         |                                  |                                                                                                    |            |          |   |
| Delibere               | + Der                              | ominazione †            | Descrizione                      | Prova Qu                                                                                                    | Modifica   | Elimina  | * |
| Codici ASL             | +                                  | DMANDE [Tutte]          | DOMANDE [Tutte]                  |                                                                                                    | Ľ          | ×        |   |
| Configurazioni         | -                                  | LUSSI: HSP 11           | FLUSSI: HSP 11                   |                                                                                                    | ß          | ×        |   |
| 🎒 Parametri            | FL                                 | JSSI: HSP 11 BIS        | FLUSSI: HSP 11 BIS               |                                                                                                    | ß          | ×        |   |
| 🦆 Report Admin         | F                                  | LUSSI: HSP 12           | FLUSSI: HSP 12                   | •                                                                                                    | Ľ          | ×        |   |
| 🦆 Ruoli                | F                                  | LUSSI: HSP 13E          | FLUSSI: HSP 13E                  |                                                                                                    | ľ          | ×        |   |
| Utility                | F                                  | LUSSI: HSP 13F          | FLUSSI: HSP 13F                  |                                                                                                    | ľ          | ×        |   |
| Procedimenti           |                                    | ELUSSI: STS 11          | FLUSSI: STS 11                   | <ul> <li>Image: A set of the set of the</li></ul> | ľ          | ×        |   |
| Esseicolo del titolare | FLI                                | JSSI: STS 11 ASS        | FLUSSI: STS 11 ASS               |                                                                                                    | Ľ          | ×        |   |
| Presentazione domand   | HTA : LISTA II                     | NCIDENTi 2019-2020-2021 | HTA : LISTA INCIDENTI 2019-2020- | -2021                                                                                                    | ľ          | ×        |   |
|                        |                                    | SIO-Lista HSP           | SIO-Lista HSP                    |                                                                                                    | ľ          | ×        |   |
| Cronos                 |                                    | SIO-Lista STS           | SIO-Lista STS                    |                                                                                                    | ľ          | ×        |   |
| Accedi a Cronos        |                                    | SIO-Lista UO            | Lista UO                         |                                                                                                    | ď          | ×        |   |
|                        |                                    | 5IO-Personale           | SIO-Personale                    |                                                                                                    | ľ          | ×        |   |
| РОА                    | SIO-                               | Raggruppamenti          | SIO-Raggruppamenti               |                                                                                                    | ľ          | ×        |   |

La **tabella** permette di visualizzare i **Report Admin**, in particolare i **dati** relativi ai **campi** Denominazione , Descrizione e Prova Query :

#### 📧 amministrazione - Utente : test1 - Ruolo: Amministratore

| _                      |                                      |                                      |                           |  |  |  |  |  |  |
|------------------------|--------------------------------------|--------------------------------------|---------------------------|--|--|--|--|--|--|
| Amministrazione        |                                      |                                      | Scarica XI S + Nuova      |  |  |  |  |  |  |
| Gestione Codici ULSS + | Report Admin                         | ort Admin                            |                           |  |  |  |  |  |  |
| Titolari +             |                                      |                                      | Cancella                  |  |  |  |  |  |  |
| UDO +                  | DENOMINAZIONE                        | DEMONINATIONE                        |                           |  |  |  |  |  |  |
| Requisiti +            | DESCRIZIONE                          |                                      |                           |  |  |  |  |  |  |
| Configurazioni UDO +   | RUOLO                                |                                      | v                         |  |  |  |  |  |  |
| Generali +             | <b>_</b>                             |                                      |                           |  |  |  |  |  |  |
| Delibere +             | Denominazione 🕇                      | Descrizione                          | Prova Qu Modifica Elimina |  |  |  |  |  |  |
| Codici ASL +           | DOMANDE [Tutte]                      | DOMANDE [Tutte]                      |                           |  |  |  |  |  |  |
| Configurazioni —       | FLUSSI: HSP 11                       | FLUSSI: HSP 11                       |                           |  |  |  |  |  |  |
| 🍰 Parametri            | FLUSSI: HSP 11 BIS                   | FLUSSI: HSP 11 BIS                   |                           |  |  |  |  |  |  |
| 🏖 Report Admin         | FLUSSI: HSP 12                       | FLUSSI: HSP 12                       |                           |  |  |  |  |  |  |
| 🍰 Ruoli                | FLUSSI: HSP 13E                      | FLUSSI: HSP 13E                      |                           |  |  |  |  |  |  |
| Utility +              | FLUSSI: HSP 13F                      | FLUSSI: HSP 13F                      |                           |  |  |  |  |  |  |
| Procedimenti           | FLUSSI: STS 11                       | FLUSSI: STS 11                       |                           |  |  |  |  |  |  |
| Fassicale del titelano | FLUSSI: STS 11 ASS                   | FLUSSI: STS 11 ASS                   |                           |  |  |  |  |  |  |
| Presentazione domande  | HTA : LISTA INCIDENTi 2019-2020-2021 | HTA : LISTA INCIDENTi 2019-2020-2021 |                           |  |  |  |  |  |  |
|                        | SIO-Lista HSP                        | SIO-Lista HSP                        |                           |  |  |  |  |  |  |
| Cronos _               | SIO-Lista STS                        | SIO-Lista STS                        |                           |  |  |  |  |  |  |
| Accedi a Cronos        | SIO-Lista UO                         | Lista UO                             |                           |  |  |  |  |  |  |
|                        | SIO-Personale                        | SIO-Personale                        |                           |  |  |  |  |  |  |
| POA -                  | SIO-Raggruppamenti                   | SIO-Raggruppamenti                   |                           |  |  |  |  |  |  |
|                        |                                      |                                      |                           |  |  |  |  |  |  |

### Per creare un **nuovo** Report Admin, si può fare click sul **pulsante** Nuova:

| amministrazione - Utente : test1 - Ruolo: Amministratore |                   |                      |                                      |                                                                                                    |         |     |  |
|----------------------------------------------------------|-------------------|----------------------|--------------------------------------|----------------------------------------------------------------------------------------------------|---------|-----|--|
| Amministrazione                                          |                   |                      |                                      |                                                                                                    | +       |     |  |
| Gestione Codici ULSS +                                   | Report Admin      |                      |                                      | Scarica XLS                                                                                                    | + Nuova |     |  |
| Titolari +                                               |                   |                      |                                      | Cancell                                                                                                    | a Cerca |     |  |
| UDO +                                                    | DENOMINAZIONE     |                      |                                      |                                                                                                    |         |     |  |
| Requisiti +                                              | DESCRIZIONE       |                      |                                      |                                                                                                    |         |     |  |
| Configurazioni UDO +                                     | RUOLO             |                      |                                      | •                                                                                                    |         |     |  |
| Generali +                                               |                   |                      |                                      |                                                                                                    |         | . 1 |  |
| Delibere +                                               | Denomi            | nazione †            | Descrizione                          | Prova Qu Modifica                                                                                                    | Elimina |     |  |
| Codici ASL +                                             | DOMA              | NDE [Tutte]          | DOMANDE [Tutte]                      | <ul> <li>Z</li> </ul>                                                                                                    | ×       |     |  |
| Configurazioni —                                         | FLUS              | SI: HSP 11           | FLUSSI: HSP 11                       | <ul> <li>Image: Comparison of the second second</li></ul> | ×       |     |  |
| 🛃 Parametri                                              | FLUSSI            | HSP 11 BIS           | FLUSSI: HSP 11 BIS                   |                                                                                                    | ×       |     |  |
| 🏖 Report Admin                                           | FLUS              | SI: HSP 12           | FLUSSI: HSP 12                       | <ul> <li>Image: Construction</li> </ul>                                                                                                    | ×       |     |  |
| 🤹 Ruoli                                                  | FLUS              | 5I: HSP 13E          | FLUSSI: HSP 13E                      |                                                                                                    | ×       |     |  |
| Utility +                                                | FLUS              | SI: HSP 13F          | FLUSSI: HSP 13F                      | Image: Contract of the second second seco          | ×       |     |  |
| Procedimenti                                             | FLUS              | SI: STS 11           | FLUSSI: STS 11                       |                                                                                                    | ×       |     |  |
| Faccicale del titelare                                   | FLUSSI            | STS 11 ASS           | FLUSSI: STS 11 ASS                   | Image: Contract of the second second seco          | ×       |     |  |
| Presentazione domande                                    | HTA : LISTA INCIE | DENTi 2019-2020-2021 | HTA : LISTA INCIDENTi 2019-2020-2021 | <ul> <li>Image: Comparison of the second second</li></ul> | ×       |     |  |
|                                                          | SIO               | Lista HSP            | SIO-Lista HSP                        | Image: Contract of the second second seco          | ×       |     |  |
| Cronos –                                                 | SIO               | -Lista STS           | SIO-Lista STS                        |                                                                                                    | ×       |     |  |
| Accedi a Cronos                                          | SIO               | -Lista UO            | Lista UO                             |                                                                                                    | ×       |     |  |
|                                                          | SIO-              | Personale            | SIO-Personale                        | <ul> <li>Image: Comparison of the second second</li></ul> | ×       |     |  |
| РОА —                                                    | SIO-Rag           | gruppamenti          | SIO-Raggruppamenti                   |                                                                                                    | ×       |     |  |

Viene aperta la **schermata** Creazione Report Admin, in cui è possibile **compilare** i **campi** Denominazione, Descrizione, SQL Field:

×

| 1   |   |   |  |
|-----|---|---|--|
|     |   |   |  |
| 1   | 3 | C |  |
|     |   | 1 |  |
| - 1 |   |   |  |

| < amministrazione - Utente : test1 - Ruolo: Amministratore |   |             |          |                 |                                       |  |  |  |
|------------------------------------------------------------|---|-------------|----------|-----------------|---------------------------------------|--|--|--|
| Amministrazione                                            | ^ |             |          |                 |                                       |  |  |  |
| Gestione Codici ULSS                                       | + | Creazione F | Report A | dmin            |                                       |  |  |  |
| Titolari                                                   | + | Italiano    |          |                 |                                       |  |  |  |
| UDO                                                        | + |             |          |                 |                                       |  |  |  |
| Requisiti                                                  | + |             |          | DENOMINAZIONE * | Denominazione Nuova Report Admin Test |  |  |  |
| Configurazioni UDO                                         | + |             |          | DESCRIZIONE *   | Descrizione Nuova Report Admin Test   |  |  |  |
| Generali                                                   | + |             |          | SQL FIELD *     | SQL Field Nuova Report Admin Test     |  |  |  |

| Generali               |            |                   |           |        | 10   |          |
|------------------------|------------|-------------------|-----------|--------|------|----------|
| Delibere               | <b>-</b>   |                   |           |        |      |          |
| Codici ASL             | <b>-</b>   |                   |           |        |      |          |
| Configurazioni         |            | Bind Report Ruoli |           |        |      |          |
| 🤰 Parametri            |            |                   |           | •      |      |          |
| 🌲 Report Admin         |            | RUOLO             | DIREZIONE | UFFICI | . 00 | Aggiungi |
| 🎒 Ruoli                |            |                   |           |        |      |          |
| Utility                | + Show For | m Bindings        |           |        |      |          |
| Procedimenti           |            |                   |           |        |      |          |
| Fascicolo del titolare |            |                   |           |        |      |          |
| Presentazione domande  |            |                   |           |        |      |          |
|                        |            |                   |           |        |      |          |
| Cronos                 |            |                   |           |        |      |          |
| Accedi a Cronos        |            |                   |           |        |      |          |
|                        |            |                   |           |        |      |          |

e selezionare **elementi** dalle **tendine** di Bind Report Ruoli:

РОА —

| amministrazione - U    | ente : test1 - Ruolo: Amministratore                  | • 0                     |
|------------------------|-------------------------------------------------------|-------------------------|
| Amministrazione        |                                                       |                         |
| Gestione Codici ULSS + | Creazione Report Admin                                | Indietro Cancella Salva |
| Titolari +             | Italiano                                              |                         |
| UDO +                  |                                                       |                         |
| Requisiti +            | DENOMINAZIONE * Denominazione Nuova Report Admin Test |                         |
| Configurazioni UDO +   | DESCRIZIONE * Descrizione Nuova Report Admin Test     |                         |
| Generali +             | SQL FIELD * SQL Field Nuova Report Admin Test         |                         |
| Delibere +             |                                                       |                         |
| Codici ASL +           |                                                       |                         |
| Configurazioni —       | Bind Report Ruoli                                     |                         |
| 🍰 Parametri            |                                                       | Aggiungi                |
| 🍰 Report Admin         |                                                       | 55 5                    |
| 🌲 Ruoli                |                                                       |                         |
| Utility +              | Show Form Bindings                                    |                         |
| Procedimenti           | Collaboratore<br>Valutazione                          |                         |
| Faccicale del titelare | Coordinatore VDV<br>SA                                |                         |
| Presentazione domande  | Coordinatore VDV                                      |                         |
|                        | Operatore Aziendale                                   |                         |
| Cronos                 |                                                       |                         |
| Accedi a Cronos        |                                                       |                         |
|                        |                                                       |                         |
| POA -                  |                                                       |                         |
|                        |                                                       |                         |

۵

Indietro Cancella Salva

| amministrazione - Ut     | tente : test1 - Ruolo: Amministratore                      | ال                      |
|--------------------------|------------------------------------------------------------|-------------------------|
| Amministrazione          |                                                            |                         |
| Gestione Codici ULSS +   | Creazione Report Admin                                     | Indietro Cancella Salva |
| Titolari +               | Italiano                                                   |                         |
| UDO +                    |                                                            |                         |
| Requisiti +              | DENOMINAZIONE * Denominazione Nuova Report Admin Test      |                         |
| Configurazioni UDO +     | DESCRIZIONE * Descrizione Nuova Report Admin Test          |                         |
| Generali +               | SQL FIELD * SQL Field Nuova Report Admin Test              |                         |
| Delibere +               |                                                            |                         |
| Codici ASL +             |                                                            |                         |
| Configurazioni —         | Bind Report Ruoli                                          |                         |
| Parametri                | RUOLO Amministratore   IDIREZIONE  UFFICI  UO              | Aggiungi                |
|                          |                                                            |                         |
| Utility +                | Sanitario                                                  |                         |
|                          | Show Form Bindings e Salute Mentale                        |                         |
| Procedimenti             | Sociale                                                    |                         |
| Fascicolo del titolare – | Sanitario                                                  |                         |
| Presentazione domanue    |                                                            |                         |
| Cronos –                 |                                                            |                         |
| Accedi a Cronos          |                                                            |                         |
|                          |                                                            |                         |
| РОА —                    |                                                            |                         |
| amministrazione - Ut     | tente : test1 - Ruolo: Amministratore                      | <b>(U)</b>              |
| Amministrazione          |                                                            |                         |
| Gestione Codici ULSS +   | Creazione Report Admin                                     | Indietro Cancella Salva |
| Titolari +               |                                                            |                         |
| UDO +                    | Italiano                                                   |                         |
| Requisiti +              | DENOMINAZIONE * Denominazione Nuova Report Admin Test      |                         |
| Configurazioni UDO +     | DESCRIZIONE * Descrizione Nuova Report Admin Test          |                         |
| Generali +               | SQL FIELD * SQL Field Nuova Report Admin Test              |                         |
| Delibere +               |                                                            |                         |
| Codici ASL +             |                                                            |                         |
| Configurazioni —         | Bind Report Ruoli                                          |                         |
| 🎒 Parametri              | RUOLO Amministratore V DIREZIONE Sanitario V LIEFICI V LIO | Aggiungi                |
| 🦆 Report Admin           |                                                            | Aggiungi                |
| 🦆 Ruoli                  |                                                            |                         |
| Utility +                | Show Form Bindings CRAT CREU                               |                         |
| Procedimenti             | DIREZIONE PREVENZIONE,                                     |                         |
| Fascicolo del titolare 😑 | SICUREZZA<br>ALIMENTARE,                                   |                         |
| Presentazione domande    | VETERINARIA<br>DIREZIONE                                   |                         |
|                          | PROGRAMMAZIONE *                                           |                         |
| Cronos –                 |                                                            |                         |
| Accell a cronos          |                                                            |                         |
|                          |                                                            |                         |
| РОА —                    |                                                            |                         |

| amministrazio          | ne - Ut | tente : test1 - R | uolo: Amminis     | stratore      |                      |                     |           |    |      |                         |                            |          | ۲     | 1 |
|------------------------|---------|-------------------|-------------------|---------------|----------------------|---------------------|-----------|----|------|-------------------------|----------------------------|----------|-------|---|
| Amministrazione        | *       |                   |                   |               |                      |                     |           |    |      |                         | _                          |          | _     |   |
| Gestione Codici ULSS   | +       | Creazione R       | eport Admin       |               |                      |                     |           |    |      |                         | Indietro                   | Cancella | Salva |   |
| Titolari               | +       | Italiano          |                   |               |                      |                     |           |    |      |                         |                            |          |       |   |
| UDO                    | +       |                   |                   |               |                      |                     |           |    |      |                         |                            |          |       |   |
| Requisiti              | +       |                   | DENOM             | INAZIONE *    | Denominazione Nuov   | a Report Admin Test |           |    |      |                         |                            |          |       |   |
| Configurazioni UDO     | +       |                   | DES               | SCRIZIONE *   | Descrizione Nuova Re | port Admin Test     |           |    |      |                         |                            |          |       |   |
| Generali               | +       |                   |                   | SQL FIELD *   | SQL Field Nuova Repo | ort Admin Test      |           |    |      | 1                       |                            |          |       |   |
| Delibere               | ÷       |                   |                   |               |                      |                     |           |    |      |                         |                            |          |       |   |
| Codici ASL             | +       |                   |                   |               |                      |                     |           |    |      |                         |                            |          |       |   |
| Configurazioni         |         |                   | Bind Report Ruoli |               |                      |                     |           |    |      |                         |                            |          |       |   |
| 🌛 Parametri            |         |                   | RUOLO Ami         | nministratore | DIREZIONE            | Sanitario 🔻         | UFFICI CR | AT | ▼ UO | "Link: Lega             | ni per l'Inclusie 🏾        | Aggiun   | ai    |   |
| 🦆 Report Admin         |         |                   |                   |               |                      |                     |           |    | _    |                         |                            |          |       |   |
| 🦆 Ruoli                |         |                   |                   |               |                      |                     |           |    |      | UO                      | Q                          |          |       |   |
| Utility                | •       | Show Form B       | Bindings          |               |                      |                     |           |    |      | "Link: Le<br>l'Inclusio | gami per<br>ne" -          |          |       |   |
| Procedimenti           |         |                   |                   |               |                      |                     |           |    |      | COOPER<br>SOCIALE       | ATIVA<br>NUOVA             | -        |       | _ |
| Fascicolo del titolare |         |                   |                   |               |                      |                     |           |    |      | IDEA - 7<br>UO_MOE      | 8 -<br>DEL                 |          |       |   |
| Presentazione domand   | e       |                   |                   |               |                      |                     |           |    |      | (in dismi<br>Laborato   | ssione) UOC<br>rio Analisi |          |       |   |
|                        |         |                   |                   |               |                      |                     |           |    |      | Arzignan                | 0-                         | -        |       |   |
| Cronos                 |         |                   |                   |               |                      |                     |           |    |      |                         |                            |          |       |   |
| Accedi a Cronos        |         |                   |                   |               |                      |                     |           |    |      |                         |                            |          |       |   |
| POA                    |         |                   |                   |               |                      |                     |           |    |      |                         |                            |          |       |   |
| POA                    | -       |                   |                   |               |                      |                     |           |    |      |                         |                            |          |       |   |

per poi  ${\bf salvare}$  facendo click sul  ${\bf pulsante}$  Salva :

| amministrazione - Ut        | tente : test1 - Ruolo: Amministratore                                                                 | U |
|-----------------------------|----------------------------------------------------------------------------------------------------|---|
| Amministrazione             |                                                                                                    |   |
| Gestione Codici ULSS +      | Creazione Report Admin                                                                                |   |
| Titolari +                  | Italiano                                                                                              |   |
| UDO +                       |                                                                                                    |   |
| Requisiti +                 | DENOMINAZIONE * Denominazione Nuova Report Admin Test                                                 |   |
| Configurazioni UDO +        | DESCRIZIONE * Descrizione Nuova Report Admin Test                                                     |   |
| Generali +                  | SQL FIELD * SQL Field Nuova Report Admin Test                                                         |   |
| Delibere +                  |                                                                                                    |   |
| Codici ASL +                |                                                                                                    |   |
| Configurazioni —            | Bind Report Ruoli                                                                                     |   |
| 🏖 Parametri                 | RUOLO Amministratore 🔻 DIREZIONE Sanitario 🔻 UFFICI CRAT 🔻 UO "Link: Legami per l'Inclusi« 🔻 Argiungi |   |
| 🦆 Report Admin              |                                                                                                    | I |
| 🦆 Ruoli                     |                                                                                                    |   |
| Utility +                   | Show Form Bindings                                                                                    |   |
| Procedimenti                |                                                                                                    |   |
| Fascicolo del titolare 🗕    |                                                                                                    |   |
| Presentazione domande       |                                                                                                    |   |
| Cronos –<br>Accedi a Cronos |                                                                                                    |   |
| POA -                       |                                                                                                    |   |

Nel caso (prima del salvataggio) si vogliano **ripulire** i **contenuti** inseriti nei **campi** è sufficiente fare click sul **pulsante** Cancella, mentre se si vuole **ritornare** alla **schermata precedente** è necessario fare click sul **pulsante** Indietro . Facendo click sul **pulsante** Scarica XLS :

|                          |                                 |                      |                                     |          |          |          | ×   |
|--------------------------|---------------------------------|----------------------|-------------------------------------|----------|----------|----------|-----|
| amministrazione - l      | Utente : test1 - Ruolo: Amminis | tratore              |                                     |          |          | <b>(</b> | (U) |
| Amministrazione          | •                               |                      |                                     |          |          |          |     |
| Gestione Codici ULSS +   | Report Admin                    |                      |                                     | S        |          | + NUOVA  |     |
| Titolari +               |                                 |                      |                                     |          | Cancella | Cerca    |     |
| UDO +                    | DENOMINAZIONE                   |                      |                                     |          |          |          |     |
| Requisiti +              | DESCRIZIONE                     |                      |                                     |          |          |          |     |
| Configurazioni UDO +     | RUOLO                           |                      |                                     | •        |          |          |     |
| Generali +               |                                 |                      |                                     |          |          |          |     |
| Delibere +               | Denom                           | inazione 🕇           | Descrizione                         | Prova Qu | Modifica | Elimina  |     |
| Codici ASL +             | DOM                             | ANDE [Tutte]         | DOMANDE [Tutte]                     |          |          | ×        |     |
| Configurazioni —         | FLU                             | SSI: HSP 11          | FLUSSI: HSP 11                      |          |          |          |     |
| 🦆 Parametri              | FLUSS                           | II: HSP 11 BIS       | FLUSSI: HSP 11 BIS                  |          |          |          |     |
| Report Admin             | FLU                             | SSI: HSP 12          | FLUSSI: HSP 12                      |          |          | ×        |     |
| Ruoli                    | FLUS                            | ISI: HSP 13E         | FLUSSI: HSP 13E                     |          |          | ×        |     |
| Utility +                | FLUS                            | ISI: HSP 13F         | FLUSSI: HSP 13F                     |          |          | ×        |     |
| Procedimenti             | FLU                             | SSI: STS 11          | FLUSSI: STS 11                      |          |          | ×        |     |
| Fascicolo del titolare 🗧 | FLUSS                           | I: STS 11 ASS        | FLUSSI: STS 11 ASS                  |          |          | ×        |     |
| Presentazione domande    | HIA: LISTA INCI                 | DENTI 2019-2020-2021 | HIA: LISIA INCIDENTI 2019-2020-2021 |          |          |          |     |
|                          | SIC                             | -Lista HSP           | SIO-Lista HSP                       |          |          |          |     |
| Cronos –                 | SIC                             | -Lista STS           | SIU-Lista SIS                       |          |          |          |     |
| Accedi a cronos          | SIC                             | D-Lista UO           | Lista UO                            |          |          | ×        |     |
| POA -                    | SIC                             | -rersonale           | SIO-Personale                       |          |          | ×        |     |
|                          | ▼ SIO-Ra                        | ggruppamenti         | SIO-Raggruppamenti                  | ×        | ß        | ×        | -   |

e poi facendo click sul **pulsante** di Download :

×

è possibile **esportare** in formato **.XLS** tutti i **dati** contenuti nella **tabella** Report Admin .

Inoltre è possibile effettuare una **ricerca** specifica sui **Report Admin**, in particolare filtrando per Denominazione , Descrizione e Ruolo :

| amministrazione - U    | tente : test1 - Ruolo: Amministratore |                                      |                                                                                                    |           | <b>()</b> | U |
|------------------------|---------------------------------------|--------------------------------------|----------------------------------------------------------------------------------------------------|-----------|-----------|---|
| Amministrazione        |                                       |                                      |                                                                                                    |           |           |   |
| Gestione Codici ULSS + | Report Admin                          |                                      | So                                                                                                    | arica XLS | + Nuova   |   |
| Titolari +             |                                       |                                      |                                                                                                    | Cancella  | Cerca     |   |
| UDO +                  | DENOMINAZIONE                         |                                      | ]                                                                                                    |           |           |   |
| Requisiti +            | DESCRIZIONE                           |                                      |                                                                                                    |           |           |   |
| Configurazioni UDO +   | RUOLO                                 | •                                    |                                                                                                    |           |           |   |
| Generali +             |                                       |                                      |                                                                                                    |           |           | . |
| Delibere +             | Denominazione 1                       | Descrizione                          | Prova Qu                                                                                                    | Modifica  | Elimina   |   |
| Codici ASL +           | DOMANDE [Tutte]                       | DOMANDE [Tutte]                      |                                                                                                    | ß         | ×         |   |
| Configurazioni —       | FLUSSI: HSP 11                        | FLUSSI: HSP 11                       |                                                                                                    | ľ         | ×         |   |
| 🏖 Parametri            | FLUSSI: HSP 11 BIS                    | FLUSSI: HSP 11 BIS                   | <ul> <li></li> </ul>                                                                                                    | Ľ         | ×         |   |
| 🧈 Report Admin         | FLUSSI: HSP 12                        | FLUSSI: HSP 12                       | <ul> <li>Image: A set of the set of the</li></ul> | ľ         | ×         |   |
| 🦆 Ruoli                | FLUSSI: HSP 13E                       | FLUSSI: HSP 13E                      | <ul> <li>Image: A set of the set of the</li></ul> | ľ         | ×         |   |
| Utility +              | FLUSSI: HSP 13F                       | FLUSSI: HSP 13F                      | <ul> <li>Image: A set of the set of the</li></ul> | ľ         | ×         |   |
| Procedimenti           | FLUSSI: STS 11                        | FLUSSI: STS 11                       | ×                                                                                                    | ľ         | ×         |   |
| Fassisela dal titalare | FLUSSI: STS 11 ASS                    | FLUSSI: STS 11 ASS                   | <ul> <li>Image: A set of the set of the</li></ul> | ľ         | ×         |   |
| Presentazione domande  | HTA : LISTA INCIDENTi 2019-2020-2021  | HTA : LISTA INCIDENTi 2019-2020-2021 | <ul> <li>Image: A set of the set of the</li></ul> | Ľ         | ×         |   |
|                        | SIO-Lista HSP                         | SIO-Lista HSP                        | <ul> <li>Image: A set of the set of the</li></ul> | ľ         | ×         |   |
| Cronos –               | SIO-Lista STS                         | SIO-Lista STS                        | <ul> <li>Image: A set of the set of the</li></ul> |           | ×         |   |
| Accedi a Cronos        | SIO-Lista UO                          | Lista UO                             | <ul> <li>Image: A set of the set of the</li></ul> |           | ×         |   |
|                        | SIO-Personale                         | SIO-Personale                        | ~                                                                                                    |           | ×         |   |
| РОА —                  | SIO-Raggruppamenti                    | SIO-Raggruppamenti                   | <ul> <li>Image: A set of the set of the</li></ul> |           | ×         |   |

facendo click sul **pulsante** Cerca :

#### amministrazione - Utente : test1 - Ruolo: Amministratore

| 🛯 amministrazione - Utente : test1 - Ruolo: Amministratore |                  |                      |                                      |                                                                                                    |             |         | <b>U</b> |
|------------------------------------------------------------|------------------|----------------------|--------------------------------------|----------------------------------------------------------------------------------------------------|-------------|---------|----------|
| Amministrazione                                            |                  |                      |                                      |                                                                                                    |             |         | - 1      |
| Gestione Codici ULSS +                                     | Report Admin     |                      |                                      | •                                                                                                    | scarica XLS | + Nuova |          |
| Titolari +                                                 |                  |                      | Cancella                             | Cerca                                                                                                    |             |         |          |
| UDO +                                                      | DENOMINAZIONE    |                      |                                      |                                                                                                    |             | 1       |          |
| Requisiti +                                                | DESCRIZIONE      |                      |                                      |                                                                                                    |             |         |          |
| Configurazioni UDO +                                       | RUOLO            |                      |                                      | •                                                                                                    |             |         |          |
| Generali +                                                 |                  |                      |                                      |                                                                                                    |             |         |          |
| Delibere +                                                 | Denor            | inazione 🕇           | Descrizione                          | Prova Qu                                                                                                    | Modifica    | Elimina |          |
| Codici ASL +                                               | DOM              | ANDE [Tutte]         | DOMANDE [Tutte]                      |                                                                                                    | ß           | ×       |          |
| Configurazioni —                                           | FLU              | SSI: HSP 11          | FLUSSI: HSP 11                       |                                                                                                    | ľ           | ×       |          |
| 🏖 Parametri                                                | FLUSS            | I: HSP 11 BIS        | FLUSSI: HSP 11 BIS                   |                                                                                                    | ľ           | ×       |          |
| 🦆 Report Admin                                             | FLU              | SSI: HSP 12          | FLUSSI: HSP 12                       |                                                                                                    | ľ           | ×       |          |
| 🏖 Ruoli                                                    | FLUS             | SI: HSP 13E          | FLUSSI: HSP 13E                      | <ul> <li>Image: A set of the set of the</li></ul> | ľ           | ×       |          |
| Utility +                                                  | FLUS             | SI: HSP 13F          | FLUSSI: HSP 13F                      | <ul> <li>Image: A set of the set of the</li></ul> | ľ           | ×       |          |
| Procedimenti                                               | FLU              | SSI: STS 11          | FLUSSI: STS 11                       | ×                                                                                                    | ľ           | ×       |          |
| Fascicolo del titolare –                                   | FLUSS            | I: STS 11 ASS        | FLUSSI: STS 11 ASS                   |                                                                                                    | ľ           | ×       |          |
| Presentazione domande                                      | HTA : LISTA INCI | DENTi 2019-2020-2021 | HTA : LISTA INCIDENTi 2019-2020-2021 | <b>~</b>                                                                                                    | ľ           | ×       |          |
|                                                            | SIC              | -Lista HSP           | SIO-Lista HSP                        |                                                                                                    | ľ           | ×       |          |
| Cronos –                                                   | SIC              | -Lista STS           | SIO-Lista STS                        | ~                                                                                                    | ľ           | ×       |          |
| Accedi a Cronos                                            | SIC              | D-Lista UO           | Lista UO                             | <ul> <li>Image: A set of the set of the</li></ul> | ľ           | ×       |          |
|                                                            | SIO              | -Personale           | SIO-Personale                        | ×                                                                                                    | <b>B</b>    | ×       |          |
| POA —                                                      | SIO-Ra           | ggruppamenti         | SIO-Raggruppamenti                   |                                                                                                    | ľ           | ×       |          |

### Facendo click sul **pulsante** Cancella è possibile **ripulire** il **contenuto** inserito nei **campi** di **ricerca**:

| 🕜 amministrazione - Utente : test1 - Ruolo: Amministratore |                 |                       |                                      |                                                                                                    |               |       | <b>(</b> ) |
|------------------------------------------------------------|-----------------|-----------------------|--------------------------------------|----------------------------------------------------------------------------------------------------|---------------|-------|------------|
| Amministrazione                                            | •               |                       |                                      | _                                                                                                    |               |       | - 1        |
| Gestione Codici ULSS +                                     | Report Admin    |                       |                                      | Scal                                                                                                    | tica XLS +    | Nuova |            |
| Titolari +                                                 |                 |                       |                                      |                                                                                                    | Cancella      | erca  |            |
| UDO +                                                      | DENOMINAZIONE   |                       |                                      | -                                                                                                    | 1             |       |            |
| Requisiti +                                                | DESCRIZIONE     |                       |                                      |                                                                                                    |               |       |            |
| Configurazioni UDO +                                       | RUOLO           |                       |                                      | •                                                                                                    |               |       |            |
| Generali +                                                 |                 |                       |                                      |                                                                                                    |               |       |            |
| Delibere +                                                 | Denoi           | ninazione †           | Descrizione                          | Prova Qu N                                                                                                    | /lodifica Eli | imina |            |
| Codici ASL +                                               | DON             | IANDE [Tutte]         | DOMANDE [Tutte]                      |                                                                                                    | ß             | ×     |            |
| Configurazioni —                                           | FLL             | JSSI: HSP 11          | FLUSSI: HSP 11                       |                                                                                                    | ď             | ×     |            |
| 🍃 Parametri                                                | FLUS            | SI: HSP 11 BIS        | FLUSSI: HSP 11 BIS                   | <ul> <li>Image: A set of the set of the</li></ul> | ď             | ×     |            |
| 🦆 Report Admin                                             | FLU             | JSSI: HSP 12          | FLUSSI: HSP 12                       | <b>~</b>                                                                                                    | ď             | ×     |            |
| 🦆 Ruoli                                                    | FLU             | SSI: HSP 13E          | FLUSSI: HSP 13E                      |                                                                                                    | ď             | ×     |            |
| Utility +                                                  | FLU             | SSI: HSP 13F          | FLUSSI: HSP 13F                      | <b>~</b>                                                                                                    | ß             | ×     |            |
| Procedimenti                                               | FLI             | JSSI: STS 11          | FLUSSI: STS 11                       | <b>~</b>                                                                                                    | ď             | ×     |            |
| Esseicolo del titolare 🚽                                   | FLUS            | SI: STS 11 ASS        | FLUSSI: STS 11 ASS                   | <b>~</b>                                                                                                    | <b>e</b>      | ×     |            |
| Presentazione domande                                      | HTA : LISTA INC | IDENTi 2019-2020-2021 | HTA : LISTA INCIDENTI 2019-2020-2021 | <b>~</b>                                                                                                    | ď             | ×     |            |
| L                                                          | SI              | D-Lista HSP           | SIO-Lista HSP                        | Image: A start of the start of the start          | 6             | ×     |            |
| Cronos –                                                   | SI              | O-Lista STS           | SIO-Lista STS                        |                                                                                                    | ď             | ×     |            |
| Accedi a Cronos                                            | SI              | O-Lista UO            | Lista UO                             |                                                                                                    | 6             | ×     |            |
|                                                            | SIG             | D-Personale           | SIO-Personale                        | <b>~</b>                                                                                                    | ß             | ×     |            |
| РОА —                                                      | ▼ SIO-R         | aggruppamenti         | SIO-Raggruppamenti                   | <b>~</b>                                                                                                    | 6             | ×     |            |
| -                                                          |                 |                       |                                      |                                                                                                    |               |       |            |

Facendo click sul pulsante pulsante Prova Query :
|                      |    |                 |                       |                                      |                                                                                                    |             | _       |
|----------------------|----|-----------------|-----------------------|--------------------------------------|----------------------------------------------------------------------------------------------------|-------------|---------|
| Amministrazione      |    |                 |                       |                                      |                                                                                                    | carica XI S |         |
| Gestione Codici ULSS | +  | Report Admin    |                       |                                      |                                                                                                    |             | THUOVA  |
| Titolari             | +  |                 |                       |                                      |                                                                                                    | Cancella    | Cerca   |
| UDO                  | +  | DENOMINAZIONE   |                       |                                      |                                                                                                    |             |         |
| Requisiti            | +  | DESCRIZIONE     |                       |                                      |                                                                                                    |             |         |
| Configurazioni UDO   | +  | RUOLO           |                       |                                      | •                                                                                                    |             |         |
| Generali             | +  |                 |                       |                                      |                                                                                                    |             |         |
| Delibere             | +  | Denor           | ninazione 📍           | Descrizione                          | Prova Qu                                                                                                    | Modifica    | Elimina |
| Codici ASL           | +  | DOM             | ANDE [Tutte]          | DOMANDE [Tutte]                      | × .                                                                                                    | ľ           | ×       |
| Configurazioni       |    | FLU             | SSI: HSP 11           | FLUSSI: HSP 11                       | Image: A start of the start of the start           | ľ           | ×       |
| 🎝 Parametri          |    | FLUS            | 5I: HSP 11 BIS        | FLUSSI: HSP 11 BIS                   | <ul> <li>Image: A set of the set of the</li></ul>  | ľ           | ×       |
| 🦆 Report Admin       |    | FLU             | SSI: HSP 12           | FLUSSI: HSP 12                       | <ul> <li>Image: A set of the set of the</li></ul>  | Ľ           | ×       |
| 🦆 Ruoli              |    | FLU             | 551: HSP 13E          | FLUSSI: HSP 13E                      | ×                                                                                                    | Ľ           | ×       |
| Utility              |    | FLU             | 551: HSP 13F          | FLUSSI: HSP 13F                      | <ul> <li>Image: A second second s</li></ul> | Ľ           | ×       |
| Procedimenti         |    | FLU             | ISSI: STS 11          | FLUSSI: STS 11                       | ×                                                                                                    | Ľ           | ×       |
|                      | _  | FLUS            | SI: STS 11 ASS        | FLUSSI: STS 11 ASS                   | <ul> <li>Image: A set of the set of the</li></ul>  | ľ           | ×       |
| Presentazione doman  | de | HTA : LISTA INC | IDENTi 2019-2020-2021 | HTA : LISTA INCIDENTI 2019-2020-2021 | <ul> <li>Image: A set of the set of the</li></ul>  | ľ           | ×       |
|                      |    | SIC             | )-Lista HSP           | SIO-Lista HSP                        | <ul> <li>Image: A set of the set of the</li></ul>  | ľ           | ×       |
| Cronos               |    | SIG             | D-Lista STS           | SIO-Lista STS                        | ×                                                                                                    | ľ           | ×       |
| Accedi a Cronos      |    | SI              | D-Lista UO            | Lista UO                             | <ul> <li>Image: A set of the set of the</li></ul>  | ľ           | ×       |
|                      | _  | SIC             | )-Personale           | SIO-Personale                        | ~                                                                                                    | <b>B</b>    | ×       |
| РОА                  | -  | SIO-R           | ggruppamenti          | SIO-Raggruppamenti                   |                                                                                                    | ď           | ×       |
|                      |    |                 |                       |                                      |                                                                                                    |             |         |

#### è possibile ... [ PARTE DA COMPLETARE per ERRORE SU DEMO ] Inoltre facendo click sul **pulsante** Modifica :

| amministrazione            | Utente : test1 - Ruolo: Ammini | stratore               |                                      |                   | <del>ن</del> ا (ب |
|----------------------------|--------------------------------|------------------------|--------------------------------------|-------------------|-------------------|
| Amministrazione            | •                              |                        |                                      |                   |                   |
| Gestione Codici ULSS +     | Report Admin                   |                        |                                      | Scarica XLS       | + Nuova           |
| Titolari +                 |                                |                        |                                      | Cancella          | Cerca             |
| UDO +                      | DENOMINAZIONE                  |                        |                                      |                   |                   |
| Requisiti +                | DESCRIZIONE                    |                        |                                      |                   |                   |
| Configurazioni UDO +       | RUOLO                          |                        |                                      | •                 |                   |
| Generali +                 |                                |                        |                                      |                   |                   |
| Delibere +                 | Deno                           | minazione 1            | Descrizione                          | Prova Qu Modifica | Elimina           |
| Codici ASL +               | DOM                            | MANDE [Tutte]          | DOMANDE [Tutte]                      |                   | ×                 |
| Configurazioni —           | FL                             | USSI: HSP 11           | FLUSSI: HSP 11                       |                   |                   |
| 🋃 Parametri                | FLUS                           | SSI: HSP 11 BIS        | FLUSSI: HSP 11 BIS                   |                   |                   |
| Report Admin               | FU                             | USSI: HSP 12           | FLUSSI: HSP 12                       |                   |                   |
| 🛃 Ruoli                    | FLU                            | JSSI: HSP 13E          | FLUSSI: HSP 13E                      |                   | ×                 |
| Utility +                  | FLL                            | JSSI: HSP 13F          | FLUSSI: HSP 13F                      |                   | ×                 |
| Procedimenti               | FL                             | USSI: STS 11           | FLUSSI: STS 11                       |                   | ×                 |
| Fascicolo del titolare 🛛 🗕 | FLUS                           | SSI: STS 11 ASS        | FLUSSI: STS 11 ASS                   |                   | ×                 |
| Presentazione domande      | HTA : LISTA ING                | CIDENTI 2019-2020-2021 | HTA : LISTA INCIDENTi 2019-2020-2021 |                   | ×                 |
|                            | SI                             | O-Lista HSP            | SIO-Lista HSP                        |                   | ×                 |
| Cronos –                   | S                              | IO-Lista STS           | SIO-Lista STS                        |                   | ×                 |
| Accedi a Cronos            | S                              | IO-Lista UO            | Lista UO                             |                   | ×                 |
| 804                        | SI                             | O-Personale            | SIO-Personale                        |                   | ×                 |
|                            | ▼ SIO-R                        | laggruppamenti         | SIO-Raggruppamenti                   |                   | ×                 |

è possibile **modificare** i **campi** Denominazione, Descrizione, SQL Field e le tendine della sezione Bind Report Ruoli, modificando o eliminando i **ruoli** tramite appositi **pulsanti** Modifica o Elimina per poi fare click sul **pulsante** Salva per **salvare** le **modifiche**:

| amministrazione - U       | tente : test1 - R | uolo: Amministratore |                                      |                          |           |      |                                    |
|---------------------------|-------------------|----------------------|--------------------------------------|--------------------------|-----------|------|------------------------------------|
| Edifici Amministrazione   |                   |                      |                                      |                          |           |      |                                    |
| Amministrazione           | Modifica Rep      | oort Admin           |                                      |                          |           |      | Indietro Cancella                  |
| Gestione Codici ULSS +    |                   |                      |                                      |                          |           |      |                                    |
| Titolari +                | Italiano          |                      |                                      |                          |           |      |                                    |
| udo +                     |                   | DENOMINAZIONE *      | DOMANDE [Tutte]                      |                          |           |      |                                    |
| kequisiti +               |                   | DESCRIZIONE *        | DOMANDE [Tutte]                      |                          |           |      |                                    |
| Configurazioni UDO +      |                   | SQL FIELD *          | SELECT v.UDO_ULSS_TER<br>,d.creation | R, t.rag_soc, p.descr as | Tipo_proc | *    |                                    |
| Generali +                |                   |                      |                                      |                          |           |      |                                    |
| Delibere +                |                   |                      |                                      |                          |           |      |                                    |
| Codici ASL +              |                   | Bind Report Ruoli    |                                      |                          |           |      |                                    |
| Configurazioni —          |                   | RUOLO                | DIREZIONE                            | •                        | JFFICI    | ▼ UO | Aggiungi                           |
| Parametri                 |                   | Ruolo                | Dir                                  | ezione                   | Uffici    | UQ   | Mo Flim                            |
| Report Admin              |                   | Amministratore       | Socio                                | Sanitario                |           |      | <b>2</b> • <b>X</b> • <sup>^</sup> |
|                           |                   |                      |                                      |                          |           |      |                                    |
| Procedimenti              | Show Form B       | indings              |                                      |                          |           |      |                                    |
| ascicolo del titolare 🛛 🗕 |                   |                      |                                      |                          |           |      |                                    |
| Presentazione domande     |                   |                      |                                      |                          |           |      |                                    |
|                           |                   |                      |                                      |                          |           |      |                                    |
| cronos —                  |                   |                      |                                      |                          |           |      |                                    |
| Accedi a Cronos           |                   |                      |                                      |                          |           |      |                                    |
|                           |                   |                      |                                      |                          |           |      |                                    |

Nel caso (prima del salvataggio) si vogliano **ripulire** i **contenuti** inseriti nei **campi** è sufficiente fare click sul **pulsante** Cancella, mentre se si vuole **ritornare** alla **schermata precedente** è necessario fare click sul **pulsante** Indietro . Oppure facendo click sul **pulsante** Elimina :

| 🕙 amministrazione - l                 | Jtente : test1 - Ruolo: Amminis | tratore              |                                      |                                                                                                    |            | <b>•</b> | <b>U</b> |
|---------------------------------------|---------------------------------|----------------------|--------------------------------------|----------------------------------------------------------------------------------------------------|------------|----------|----------|
| Amministrazione                       |                                 |                      |                                      |                                                                                                    |            |          | - 1      |
| Gestione Codici ULSS +                | Report Admin                    |                      |                                      | S                                                                                                    | carica XLS | + Nuova  |          |
| Titolari +                            |                                 |                      |                                      |                                                                                                    | Cancella   | Cerca    |          |
| UDO +                                 | DENOMINAZIONE                   |                      |                                      |                                                                                                    |            |          |          |
| Requisiti +                           | DESCRIZIONE                     |                      |                                      |                                                                                                    |            |          |          |
| Configurazioni UDO +                  | RUOLO                           |                      |                                      | •                                                                                                    |            |          |          |
| Generali +                            |                                 |                      |                                      |                                                                                                    |            |          |          |
| Delibere +                            | Denor                           | ninazione 🕇          | Descrizione                          | Prova Qu                                                                                                    | Modifica   | Elimina  |          |
| Codici ASL +                          | DOM                             | ANDE [Tutte]         | DOMANDE [Tutte]                      | ~                                                                                                    | ß          | ×        |          |
| Configurazioni -                      | FLU                             | SSI: HSP 11          | FLUSSI: HSP 11                       | ~                                                                                                    | ľ          | ×        |          |
| 🤰 Parametri                           | FLUS                            | SI: HSP 11 BIS       | FLUSSI: HSP 11 BIS                   | <ul> <li>Image: A set of the set of the</li></ul>  | ľ          | ×        |          |
| 🏖 Report Admin                        | FLU                             | SSI: HSP 12          | FLUSSI: HSP 12                       | <b>~</b>                                                                                                    | ľ          | ×        |          |
| 🛃 Ruoli                               | FLU:                            | SSI: HSP 13E         | FLUSSI: HSP 13E                      | <b>~</b>                                                                                                    | ľ          | ×        |          |
| Utility +                             | FLU:                            | SSI: HSP 13F         | FLUSSI: HSP 13F                      | <ul> <li>Image: A set of the set of the</li></ul>  | ľ          | ×        |          |
| Procedimenti                          | FLU                             | ISSI: STS 11         | FLUSSI: STS 11                       | <b>~</b>                                                                                                    | ľ          | ×        |          |
| Eascisala dal titalara                | FLUS                            | SI: STS 11 ASS       | FLUSSI: STS 11 ASS                   |                                                                                                    | ľ          | ×        |          |
| Presentazione domande                 | HTA : LISTA INC                 | DENTi 2019-2020-2021 | HTA : LISTA INCIDENTi 2019-2020-2021 | <ul> <li>Image: A set of the set of the</li></ul>  | R          | ×        |          |
| · · · · · · · · · · · · · · · · · · · | SIC                             | )-Lista HSP          | SIO-Lista HSP                        | <ul> <li>Image: A second second s</li></ul> |            | ×        |          |
| Cronos –                              | SIC                             | D-Lista STS          | SIO-Lista STS                        | <b>~</b>                                                                                                    | Ľ          | ×        |          |
| Accedi a Cronos                       | SIG                             | D-Lista UO           | Lista UO                             | <ul> <li></li> </ul>                                                                                                    | ľ          | ×        |          |
|                                       | SIC                             | )-Personale          | SIO-Personale                        | ~                                                                                                    | ľ          | ×        |          |
| РОА —                                 | SIO-Ra                          | ggruppamenti         | SIO-Raggruppamenti                   | <b>~</b>                                                                                                    | ľ          | ×        |          |
|                                       |                                 |                      |                                      |                                                                                                    |            |          |          |

#### è possibile eliminare i Report Admin.

×

Prima di procedere all'eliminazione, l'applicativo richiede conferma tramite apposita finestra:

| 🕙 amministrazione -        | Utente : test1 - Ruolo: Amministrat | ore                                   |                        |                            |                                                                                                    |           | • •     |
|----------------------------|-------------------------------------|---------------------------------------|------------------------|----------------------------|----------------------------------------------------------------------------------------------------|-----------|---------|
| Edifici Amministrazione    | *                                   | Richiesta di conferma                 | 3                      | ×                          |                                                                                                    |           |         |
| Amministrazione            | Report Admin                        | Confermi l'eliminazione? Ouesta opera | azione è irreversibile |                            | Scar                                                                                                    | ica XLS   | + Nuova |
| Gestione Codici ULSS +     |                                     |                                       |                        |                            | 1                                                                                                    | Cancella  | Cerca   |
| Titolari +                 | DEMONITANZIONE                      |                                       | Annulla                | ferma                      |                                                                                                    |           |         |
| UDO +                      | DESCRIZIONE                         |                                       |                        |                            |                                                                                                    |           |         |
| Requisiti +                | RUOLO                               |                                       |                        |                            | *                                                                                                    |           |         |
| Configurazioni UDO +       |                                     |                                       |                        |                            |                                                                                                    |           |         |
| Generali +                 | Denominazio                         | ne †                                  |                        | Descrizione                | Prova Qu N                                                                                                    | /lodifica | Elimina |
| Delibere +                 | DOMANDE                             | (Tutte)                               |                        | DOMANDE [Tutte]            | ~                                                                                                    | ľ         | ×       |
| Codici ASL +               | FLUSSI: H                           | 5P 11                                 |                        | FLUSSI: HSP 11             | ~                                                                                                    | ľ         | ×       |
| Configurazioni —           | FLUSSI: HSP                         | 11 BIS                                |                        | FLUSSI: HSP 11 BIS         |                                                                                                    | ľ         | ×       |
| 🍰 Parametri                | FLUSSI: HS                          | SP 12                                 |                        | FLUSSI: HSP 12             |                                                                                                    | ľ         | ×       |
| 🏖 Report Admin             | FLUSSI: HS                          | P 13E                                 |                        | FLUSSI: HSP 13E            |                                                                                                    | ľ         | ×       |
| 🛃 Ruoli                    | FLUSSI: HS                          | P 13F                                 |                        | FLUSSI: HSP 13F            |                                                                                                    | ľ         | ×       |
| Utility +                  | FLUSSI: ST                          | 'S 11                                 |                        | FLUSSI: STS 11             |                                                                                                    | ľ         | ×       |
| Procedimenti               | FLUSSI: STS                         | 11 ASS                                |                        | FLUSSI: STS 11 ASS         |                                                                                                    | ď         | ×       |
| Fascicolo del titolare 🗕 – | HTA : LISTA INCIDENTI               | 2019-2020-2021                        | HTA : LISTA            | A INCIDENTI 2019-2020-2021 |                                                                                                    | ľ         | ×       |
| Presentazione domande      | SIO-Lista                           | HSP                                   |                        | SIO-Lista HSP              |                                                                                                    | ľ         | ×       |
|                            | SIO-Lista                           | STS                                   |                        | SIO-Lista STS              | Image: A start of the start of the start | ľ         | ×       |
| Cronos –                   | SIO-Lista                           | UO                                    |                        | Lista UO                   |                                                                                                    | ď         | ×       |
| Accedi a Cronos            | SIO-Perso                           | nale                                  |                        | SIO-Personale              |                                                                                                    | ď         | ×       |
|                            | SIO-Raggrup                         | pamenti                               | S                      | IO-Raggruppamenti          |                                                                                                    | ß         | ×       |

A questo punto verrà visualizzato un **messaggio** di **conferma** di avvenuta **cancellazione**:

### ×

### Ruoli

Facendo click sulla **voce** Ruoli :

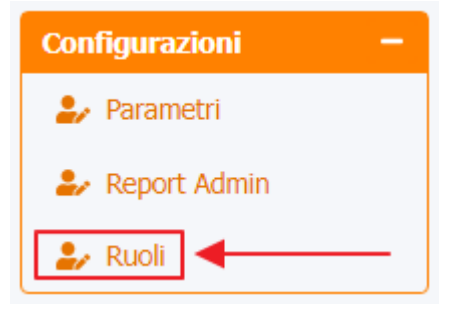

è possibile visualizzare la **schermata** dei Ruoli :

| amministrazione - Ut     | tente : test1 - Ruolo: Amminis | tratore                            |                 |               | ۵    |
|--------------------------|--------------------------------|------------------------------------|-----------------|---------------|------|
| Amministrazione          |                                | •                                  |                 |               | _    |
| Gestione Codici ULSS +   | Ruoli                          |                                    |                 | + N           | uova |
| Titolari +               |                                |                                    |                 | Cancella      | са   |
| UDO +                    |                                |                                    | Ť               |               |      |
| Requisiti +              | APPLICAZIONI                   |                                    | •               |               |      |
| Configurazioni UDO +     | PERMESSI                       |                                    |                 |               |      |
| Generali +               |                                |                                    |                 |               |      |
| Delibere +               |                                | Denominazione †                    | Applicazione    | Modifica Elir | nina |
| Codici ASL +             |                                | Amministratore                     | Amministrazione | 2             |      |
| Configurazioni —         |                                | Collaboratore Valutazione          | Amministrazione |               |      |
| 🍃 Parametri              |                                | Coordinatore VDV SA                | Amministrazione | <b>Z</b>      |      |
| 🦀 Report Admin           |                                | Coordinatore VDV SS                | Amministrazione | <b>Z</b>      |      |
| 🍰 Ruoli                  |                                | Operatore Aziendale CP             | Amministrazione | <b>Z</b>      |      |
| Utility +                |                                | Operatore Direzione                | Amministrazione | <b>Z</b>      |      |
| Procedimenti             |                                | Operatore Personale                | Amministrazione | <b>Z</b>      |      |
| Eascicolo del titolare — |                                | Operatore Poa Di Regione           | Amministrazione |               |      |
| Presentazione domande    |                                | Operatore Regionale CP             | Amministrazione | <b>Z</b>      |      |
|                          |                                | Operatore Titolare                 | Amministrazione |               |      |
| Cronos –                 | 0                              | peratore Titolare Con Organigrammi | Amministrazione | <b>Z</b>      |      |
| Accedi a Cronos          |                                | Operatore Titolare In Lettura      | Amministrazione |               | 3    |
|                          |                                | Operatore Titolare OT              | Amministrazione | <b>Z</b>      |      |
| РОА —                    |                                | Regione/Azero                      | Amministrazione |               | 3    |

La **tabella** permette di visualizzare i **Ruoli**, in particolare i **dati** relativi ai **campi** Denominazione e Applicazione :

| amministrazione - Ut     | ente : test1 - Ruolo: Amministratore |                 | 🙂 🙂 🄶            |
|--------------------------|--------------------------------------|-----------------|------------------|
| Amministrazione          |                                      |                 |                  |
| Gestione Codici ULSS +   | Ruoli                                |                 | + Nuova          |
| Titolari +               |                                      |                 | Cancella Cerca   |
| UDO +                    | DENOMINAZIONE                        | ×               |                  |
| Requisiti +              | APPLICAZIONI                         | •               |                  |
| Configurazioni UDO +     | PERMESSI                             |                 |                  |
| Generali +               | •                                    |                 |                  |
| Delibere +               | Denominazione †                      | Applicazione    | Modifica Elimina |
| Codici ASL +             | Amministratore                       | Amministrazione |                  |
| Configurazioni —         | Collaboratore Valutazione            | Amministrazione |                  |
| 🍰 Parametri              | Coordinatore VDV SA                  | Amministrazione |                  |
| 🦀 Report Admin           | Coordinatore VDV SS                  | Amministrazione |                  |
| 🛃 Ruoli                  | Operatore Aziendale CP               | Amministrazione |                  |
| Utility +                | Operatore Direzione                  | Amministrazione |                  |
| Procedimenti             | Operatore Personale                  | Amministrazione |                  |
| Fascicolo del titolare – | Operatore Poa Di Regione             | Amministrazione |                  |
| Presentazione domande    | Operatore Regionale CP               | Amministrazione |                  |
|                          | Operatore Titolare                   | Amministrazione |                  |
| Cronos –                 | Operatore Titolare Con Organigrammi  | Amministrazione |                  |
| Accedi a Cronos          | Operatore Titolare In Lettura        | Amministrazione |                  |
|                          | Operatore Titolare OT                | Amministrazione |                  |
| POA -                    | Regione/Azero                        | Amministrazione |                  |
|                          |                                      |                 |                  |

Per creare un **nuovo** Ruolo, si può fare click sul **pulsante** Nuova:

| mministrazione - Utent | e : test1 - Ruolo: Amminis | tratore                            |                 | <b>(</b>         |
|------------------------|----------------------------|------------------------------------|-----------------|------------------|
| ministrazione          |                            |                                    |                 |                  |
| ione Codici ULSS +     | Ruoli                      |                                    |                 | TNUUVA           |
| ari +                  |                            |                                    |                 | Cancella         |
| +                      | DENOMINAZIONE              |                                    | •               |                  |
| isiti +                | APPLICAZIONI               |                                    | *               |                  |
| igurazioni UDO 🕂       | PERMESSI                   |                                    |                 |                  |
| erali +                |                            |                                    |                 |                  |
| ere +                  |                            | Denominazione 1                    | Applicazione    | Modifica Elimina |
| i ASL +                |                            | Amministratore                     | Amministrazione |                  |
| jurazioni —            |                            | Collaboratore Valutazione          | Amministrazione |                  |
| arametri               |                            | Coordinatore VDV SA                | Amministrazione |                  |
| Report Admin           |                            | Coordinatore VDV SS                | Amministrazione |                  |
| tuoli                  |                            | Operatore Aziendale CP             | Amministrazione |                  |
| / +                    |                            | Operatore Direzione                | Amministrazione |                  |
| cedimenti              |                            | Operatore Personale                | Amministrazione |                  |
| olo del titolare 🚽     |                            | Operatore Poa Di Regione           | Amministrazione |                  |
| entazione domande      |                            | Operatore Regionale CP             | Amministrazione |                  |
|                        |                            | Operatore Titolare                 | Amministrazione |                  |
| s –                    | C                          | peratore Titolare Con Organigrammi | Amministrazione |                  |
| di a Cronos            |                            | Operatore Titolare In Lettura      | Amministrazione |                  |
|                        |                            | Operatore Titolare OT              | Amministrazione |                  |
| -                      |                            | Regione/Azero                      | Amministrazione |                  |

Viene aperta la **schermata** Creazione Ruolo, in cui è possibile **compilare** i **campi** Nome e selezionare i Permessi tramite apposito **pulsante** Cerca :

| 🥙 amministrazione - L    | tente : test1 - Ruolo: Amministr | ratore                |               | 🕀 🙂                     |
|--------------------------|----------------------------------|-----------------------|---------------|-------------------------|
| Amministrazione          |                                  |                       |               | Indiatro Cancella Salua |
| Gestione Codici ULSS +   | Creazione Ruolo                  |                       |               |                         |
| Titolari +               |                                  |                       |               |                         |
| UDO +                    |                                  |                       |               |                         |
| Requisiti +              | NOME *                           | Nome Nuovo Ruolo Test |               |                         |
| Configurazioni UDO +     | PERMESSI *                       | Denominazione         | Applicazione  | Cerca                   |
| Generali +               |                                  | 140 1600              | us avairable. | Ť                       |
| Delibere +               | Chow Form Dindings               |                       |               |                         |
| Codici ASL +             | Show Forth Dinulings             |                       |               |                         |
| Configurazioni -         |                                  |                       |               |                         |
| 🦆 Parametri              |                                  |                       |               |                         |
| Report Admin             |                                  |                       |               |                         |
| 🛃 Ruoli                  |                                  |                       |               |                         |
| Utility +                |                                  |                       |               |                         |
| Procedimenti             |                                  |                       |               |                         |
| Fascicolo del titolare 🗕 |                                  |                       |               |                         |
| Presentazione domande    |                                  |                       |               |                         |
|                          |                                  |                       |               |                         |
| Cronos –                 |                                  |                       |               |                         |
| Accedi a Cronos          |                                  |                       |               |                         |
| POA -                    |                                  |                       |               |                         |
|                          |                                  |                       |               |                         |

a questo punto viene aperta la **finestra** dei Permessi in cui è possibile selezionare l' Applicazione dall' apposita **tendina** ed effettuare la **ricerca** dei **permessi** di proprio interesse per poi **selezionarli** con la **spunta** e **salvare** facendo click sul **pulsante** Salva :

| 🚾 amministrazi         | one - U | ente : test1 - Ruolo: Amministratore                                |                                       |                   |
|------------------------|---------|---------------------------------------------------------------------|---------------------------------------|-------------------|
| Amministrazione        | •       | Permessi                                                            | ×                                     |                   |
| Gestione Codici ULSS   | +       |                                                                     | Cancella Cerca Salva                  | Indietro Cancella |
| Titolari               | +       |                                                                     |                                       |                   |
| UDO                    | +       | Applicazione Amministrazione                                        | •                                     |                   |
| Requisiti              | +       | Nome C                                                              |                                       |                   |
| Configurazioni UDO     | +       | <b>↓</b>                                                            |                                       |                   |
| Generali               | +       | Nome      Permessi i                                                | incompatibili Applicazione            |                   |
| Delibere               | +       | Configurazione Comprensorio Obbligatorio                            | Amministrazione                       |                   |
| Codici ASI             |         | Configurazione Direzione Obbligatoria                               | Amministrazione                       |                   |
|                        | _       | Configurazione Non Editabile Tabella Operatore                      | Amministrazione                       |                   |
| Configurazioni         | -       | Configurazione Tabella Direzione Uffici Obbligatoria                | Amministrazione                       |                   |
| Parametri Report Admin |         | Configurazione Tabella Operatore Model Obbligatoria                 | Amministrazione                       |                   |
| 🔐 Ruoli                |         | Configurazione Titolare Obbligatorio                                | Amministrazione                       |                   |
|                        |         | Configurazione UO Obbligatoria                                      | Amministrazione                       |                   |
| Utility                | +       | Permesso Anagrafica Titolari Abilitazione Titolare AMMINI           | ISTRATORE Amministrazione             |                   |
| Procedimenti           |         | Permesso Anagrafica Titolari Lettura Completa ANAGRAFICA_TITOLARI_L | _ETTURA_PROPRIO_TITOL Amministrazione |                   |
| Fascicolo del titolare | - 1     | 1 2                                                                 | 1 - 20 di 32 risultati                |                   |
| Presentazione doma     | nde     |                                                                     |                                       |                   |
|                        |         | Show Form Bindings                                                  |                                       |                   |
| Cronoc                 |         |                                                                     |                                       |                   |
| Accedi a Croper        |         |                                                                     |                                       |                   |
| Acceura cronos         |         |                                                                     |                                       |                   |
|                        |         |                                                                     |                                       |                   |
| POA                    | -       |                                                                     |                                       |                   |

#### per poi ${\bf salvare}$ facendo click sul ${\bf pulsante}$ Salva :

| amministrazione -                  | Jtente : test1 - Ruolo: Amminis | tratore                                  |                 |                         |
|------------------------------------|---------------------------------|------------------------------------------|-----------------|-------------------------|
| mministrazione                     |                                 |                                          |                 |                         |
| stione Codici ULSS +               | Creazione Ruolo                 |                                          |                 | Indietro Cancella Salva |
| olari +                            |                                 |                                          |                 | T                       |
| 0 +                                |                                 |                                          |                 |                         |
|                                    | NOME *                          | Nome Nuovo Ruolo Test                    |                 | ר /                     |
| quisiti +                          | PERMESSI *                      | Denominazione                            | Applicazione    |                         |
| figurazioni UDO +                  |                                 | Configurazione Comprensorio Obbligatorio | Amministrazione | A                       |
| ierali +                           |                                 | Configurazione Direzione Obbligatoria    | Amministrazione |                         |
| ibere +                            |                                 | Configurazione UO Obbligatoria           | Amministrazione | *                       |
| Ruoli                              |                                 |                                          |                 |                         |
| icedimenti<br>icolo del titolare – |                                 |                                          |                 |                         |
| esentazione domande                |                                 |                                          |                 |                         |
| nos —<br>cedi a Cronos             |                                 |                                          |                 |                         |
| м —                                |                                 |                                          |                 |                         |

Nel caso (prima del salvataggio) si vogliano **ripulire** i **contenuti** inseriti nei **campi** è sufficiente fare click sul **pulsante** Cancella, mentre se si vuole **ritornare** alla **schermata precedente** è necessario fare click sul **pulsante** Indietro.

Inoltre è possibile effettuare una **ricerca** specifica sui **Ruoli**, in particolare filtrando per Denominazione , Applicazioni e Permessi e selezionando le **voci** di proprio interesse dalle **tendine**:

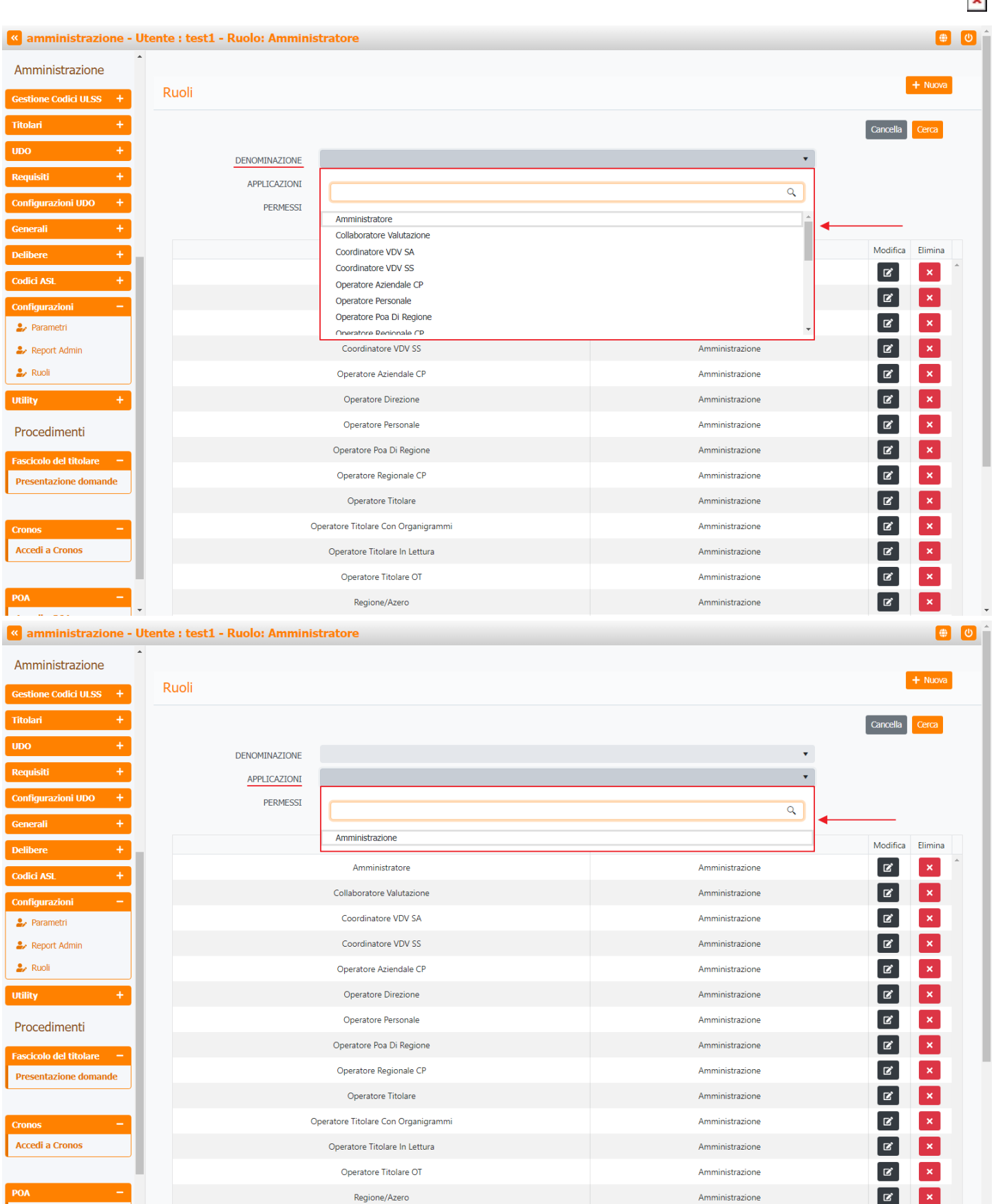

#### < amministrazione - Utente : test1 - Ruolo: Amministratore

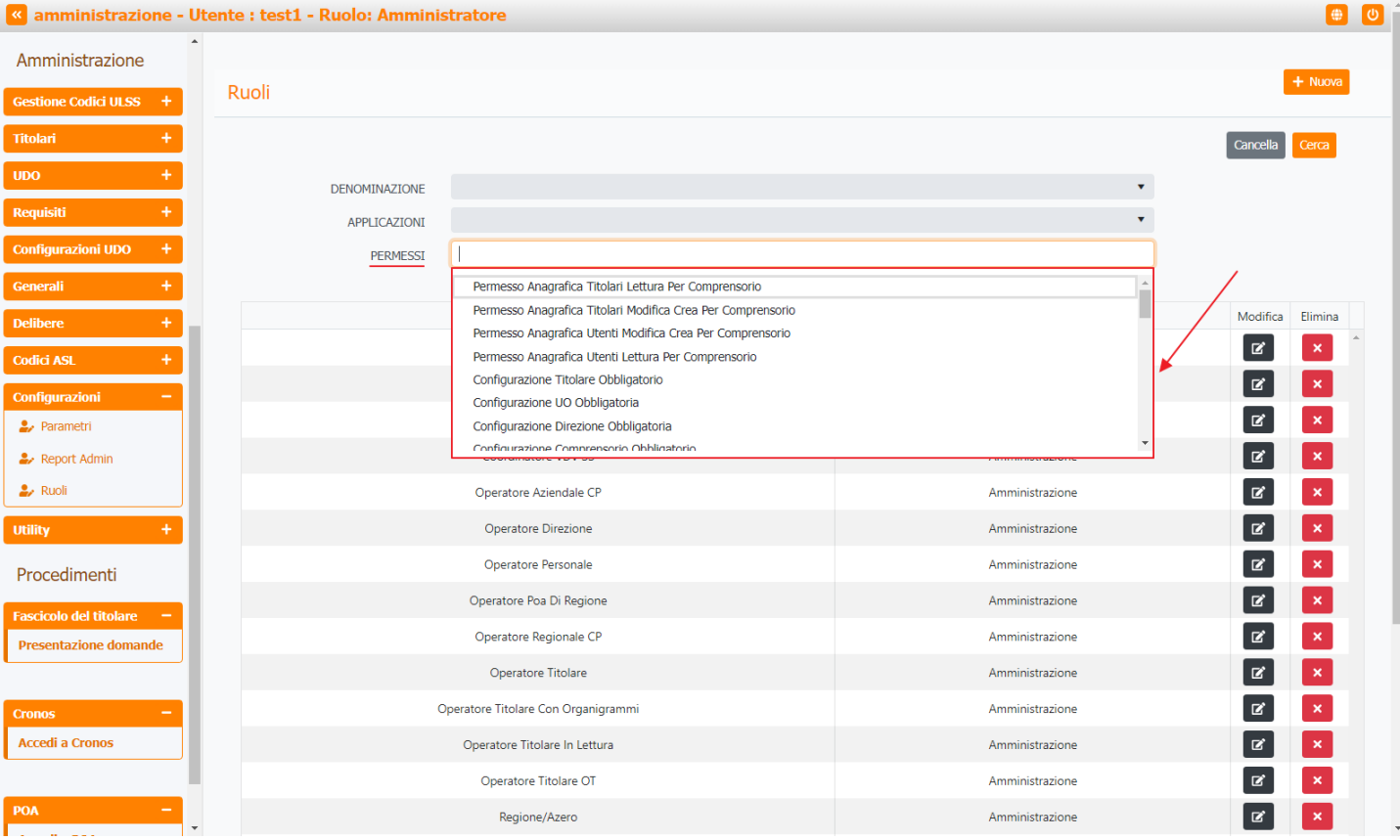

#### facendo click sul **pulsante** Cerca :

| 🛯 amministrazione - U    | tente : test1 - Ruolo: Amminis | stratore                           |                 | 🙂 🙂 🏛            |
|--------------------------|--------------------------------|------------------------------------|-----------------|------------------|
| Amministrazione          |                                |                                    |                 |                  |
| Gestione Codici ULSS +   | Ruoli                          |                                    |                 | + Nuova          |
| Titolari +               |                                |                                    |                 | Cancella Cerca   |
| UDO +                    | DENOMINAZIONE                  |                                    | Ţ               | <b>↑</b>         |
| Requisiti +              | APPLICAZIONI                   |                                    | •               |                  |
| Configurazioni UDO +     | PERMESSI                       |                                    |                 |                  |
| Generali +               |                                |                                    |                 |                  |
| Delibere +               |                                | Denominazione <sup>†</sup>         | Applicazione    | Modifica Elimina |
| Codici ASL +             |                                | Amministratore                     | Amministrazione |                  |
| Configurazioni —         |                                | Collaboratore Valutazione          | Amministrazione |                  |
| 🛃 Parametri              |                                | Coordinatore VDV SA                | Amministrazione |                  |
| 🦀 Report Admin           |                                | Coordinatore VDV SS                | Amministrazione |                  |
| 🛃 Ruoli                  |                                | Operatore Aziendale CP             | Amministrazione |                  |
| Utility +                |                                | Operatore Direzione                | Amministrazione |                  |
| Procedimenti             |                                | Operatore Personale                | Amministrazione |                  |
| Fascicolo del titolare 🚽 |                                | Operatore Poa Di Regione           | Amministrazione |                  |
| Presentazione domande    |                                | Operatore Regionale CP             | Amministrazione |                  |
| ·                        |                                | Operatore Titolare                 | Amministrazione |                  |
| Cronos –                 | c                              | peratore Titolare Con Organigrammi | Amministrazione |                  |
| Accedi a Cronos          |                                | Operatore Titolare In Lettura      | Amministrazione |                  |
|                          |                                | Operatore Titolare OT              | Amministrazione |                  |
| POA -                    |                                | Regione/Azero                      | Amministrazione |                  |

Facendo click sul **pulsante** Cancella è possibile **ripulire** il **contenuto** inserito nei **campi** di **ricerca**:

| amministrazio          | ne - Ut | ente : test1 - Ruolo: Amminis | tratore                            |                 |          | <b>(</b> | U |
|------------------------|---------|-------------------------------|------------------------------------|-----------------|----------|----------|---|
| Amministrazione        | ^       |                               |                                    |                 |          |          |   |
| Gestione Codici ULSS   | +       | Ruoli                         |                                    |                 |          | + Nuova  |   |
| Titolari               | +       |                               |                                    |                 | Cancella | Cerca    |   |
| UDO                    | +       | DENOMINAZIONE                 |                                    | •               |          |          |   |
| Requisiti              | +       | APPLICAZIONI                  |                                    | •               |          |          |   |
| Configurazioni UDO     | +       | PERMESSI                      |                                    |                 |          |          |   |
| Generali               | +       |                               |                                    |                 |          |          | . |
| Delibere               | +       |                               | Denominazione 📫                    | Applicazione    | Modifica | Elimina  |   |
| Codici ASL             | +       |                               | Amministratore                     | Amministrazione | ľ        | ×        |   |
| Configurazioni         |         |                               | Collaboratore Valutazione          | Amministrazione | Ľ        | ×        |   |
| 🤰 Parametri            |         |                               | Coordinatore VDV SA                | Amministrazione | ľ        | ×        |   |
| 🦆 Report Admin         |         |                               | Coordinatore VDV SS                | Amministrazione |          | ×        |   |
| 🛃 Ruoli                |         |                               | Operatore Aziendale CP             | Amministrazione | Ľ        | ×        |   |
| Utility                | +       |                               | Operatore Direzione                | Amministrazione | ľ        | ×        |   |
| Procedimenti           |         |                               | Operatore Personale                | Amministrazione |          | ×        |   |
| Eascicolo del titolare |         |                               | Operatore Poa Di Regione           | Amministrazione | ľ        | ×        |   |
| Presentazione doman    | de      |                               | Operatore Regionale CP             | Amministrazione | ľ        | ×        |   |
|                        |         |                               | Operatore Titolare                 | Amministrazione | ľ        | ×        |   |
| Cronos                 |         | 0                             | peratore Titolare Con Organigrammi | Amministrazione | ľ        | ×        |   |
| Accedi a Cronos        |         |                               | Operatore Titolare In Lettura      | Amministrazione | ľ        | ×        |   |
|                        |         |                               | Operatore Titolare OT              | Amministrazione | ľ        | ×        |   |
| POA                    | -       |                               | Regione/Azero                      | Amministrazione | ľ        | ×        |   |

### Inoltre facendo click sul **pulsante** Modifica :

| aniministrazione - (     | Stente : testi - Ruolo: Amminis | stratore                           |                 |                  |
|--------------------------|---------------------------------|------------------------------------|-----------------|------------------|
| mministrazione           | •                               |                                    |                 |                  |
| stione Codici ULSS +     | Ruoli                           |                                    |                 | + Nuova          |
| tolari +                 |                                 |                                    |                 | Cancella Cerca   |
| x +                      | DENOMINAZIONE                   |                                    |                 | •                |
| quisiti +                | APPLICAZIONI                    |                                    |                 | ▼ I              |
| onfigurazioni UDO +      | PERMESSI                        |                                    |                 |                  |
| enerali +                |                                 |                                    |                 |                  |
| libere +                 |                                 | Denominazione ↑                    | Applicazione    | Modifica Elimina |
| dici ASL +               |                                 | Amministratore                     | Amministrazione |                  |
| nfigurazioni —           |                                 | Collaboratore Valutazione          | Amministrazione |                  |
| 🖌 Parametri              |                                 | Coordinatore VDV SA                | Amministrazione |                  |
| Report Admin             |                                 | Coordinatore VDV SS                | Amministrazione |                  |
| Ruoli                    |                                 | Operatore Aziendale CP             | Amministrazione | × ×              |
| ility +                  |                                 | Operatore Direzione                | Amministrazione |                  |
| rocedimenti              |                                 | Operatore Personale                | Amministrazione | ×                |
| scicolo del titolare 🛛 🗕 |                                 | Operatore Poa Di Regione           | Amministrazione |                  |
| resentazione domande     |                                 | Operatore Regionale CP             | Amministrazione |                  |
|                          |                                 | Operatore Titolare                 | Amministrazione |                  |
| onos —                   | с                               | peratore Titolare Con Organigrammi | Amministrazione |                  |
| ccedi a Cronos           |                                 | Operatore Titolare In Lettura      | Amministrazione |                  |
|                          |                                 | Operatore Titolare OT              | Amministrazione |                  |
| A —                      |                                 | Regione/Azero                      | Amministrazione |                  |

è possibile **modificare** i **campi** Nome e Permessi , per poi fare click sul **pulsante** Salva per **salvare** le **modifiche**:

| amministrazio             | one - U | tente : test1 - Ruolo: | Amministra | itore                        |                 | 🔿 🕘 🕘                   |
|---------------------------|---------|------------------------|------------|------------------------------|-----------------|-------------------------|
| Amministrazione           | ^       |                        |            |                              |                 |                         |
| Gestione Codici ULSS      | +       | Modifica Ruolo         |            |                              |                 | Indietro Cancella Salva |
| Titolari                  | +       |                        |            |                              |                 |                         |
| UDO                       | +       |                        |            |                              |                 | /                       |
| Requisiti                 | +       |                        | NOME *     | Amministratore Modifica Test |                 |                         |
| Configurazioni UDO        | +       |                        | PERMESSI * | Denominazione                | Applicazione    | Cerca                   |
| Generali                  | +       |                        |            | Permesso Amministratore      | Amministrazione | <b>*</b>                |
| Delibere                  | Ŧ.      |                        |            |                              |                 |                         |
| Codici ASL                | +       | Show Form Bin          | aings      |                              |                 |                         |
| Configurazioni            |         |                        |            |                              |                 |                         |
| 🋃 Parametri               |         |                        |            |                              |                 |                         |
| 🦆 Report Admin            |         |                        |            |                              |                 |                         |
| 🦆 Ruoli                   |         |                        |            |                              |                 |                         |
| Utility                   | +       |                        |            |                              |                 |                         |
| Procedimenti              | - 1     |                        |            |                              |                 |                         |
| Fascicolo del titolare    |         |                        |            |                              |                 |                         |
| Presentazione doman       | de      |                        |            |                              |                 |                         |
| Cronos<br>Accedi a Cronos |         |                        |            |                              |                 |                         |
| РОА                       | -       |                        |            |                              |                 |                         |

Nel caso (prima del salvataggio) si vogliano **ripulire** i **contenuti** inseriti nei **campi** è sufficiente fare click sul **pulsante** Cancella, mentre se si vuole **ritornare** alla **schermata precedente** è necessario fare click sul **pulsante** Indietro . Oppure facendo click sul **pulsante** Elimina :

| amministrazione - Utility | tente : test1 - Ruolo: Amminis | stratore                           |                 | <b>()</b>        |
|---------------------------|--------------------------------|------------------------------------|-----------------|------------------|
| Amministrazione           |                                |                                    |                 |                  |
| Gestione Codici ULSS +    | Ruoli                          |                                    |                 | + Nuova          |
| Titolari +                |                                |                                    |                 | Cancella         |
| UDO +                     |                                |                                    | •               |                  |
| Requisiti +               | APPLICAZIONI                   |                                    | •               |                  |
| Configurazioni UDO +      | PERMESSI                       |                                    |                 |                  |
| Generali +                |                                |                                    |                 |                  |
| Delibere +                |                                | Denominazione 📫                    | Applicazione    | Modifica Elimina |
| Codici ASL +              |                                | Amministratore                     | Amministrazione |                  |
| Configurazioni –          |                                | Collaboratore Valutazione          | Amministrazione |                  |
| 🤰 Parametri               |                                | Coordinatore VDV SA                | Amministrazione |                  |
| 🍰 Report Admin            |                                | Coordinatore VDV SS                | Amministrazione |                  |
| 🍰 Ruoli                   |                                | Operatore Aziendale CP             | Amministrazione |                  |
| Utility +                 |                                | Operatore Direzione                | Amministrazione |                  |
| Procedimenti              |                                | Operatore Personale                | Amministrazione |                  |
| Fascicolo del titolare –  |                                | Operatore Poa Di Regione           | Amministrazione |                  |
| Presentazione domande     |                                | Operatore Regionale CP             | Amministrazione |                  |
|                           |                                | Operatore Titolare                 | Amministrazione |                  |
| Cronos –                  | 0                              | peratore Titolare Con Organigrammi | Amministrazione |                  |
| Accedi a Cronos           |                                | Operatore Titolare In Lettura      | Amministrazione |                  |
|                           |                                | Operatore Titolare OT              | Amministrazione | × ×              |
| POA -                     |                                | Regione/Azero                      | Amministrazione |                  |

è possibile eliminare i Ruoli.

Prima di procedere all'eliminazione, l'applicativo richiede conferma tramite apposita finestra:

| 🛯 amministrazione - U    | tente : test1 - Ruolo: Amminis | tratore                                                    |                 | ()<br>()         |
|--------------------------|--------------------------------|------------------------------------------------------------|-----------------|------------------|
| Edifici Amministrazione  |                                | Richiesta di conferma                                      | ×               |                  |
| Amministrazione          | Ruoli                          | Confermi l'eliminazione? Questa operazione è irreversibile |                 | + Nuova          |
| Gestione Codici ULSS +   |                                |                                                            |                 | Cancella         |
| Titolari +               | DEMONINAZIONE                  | Annulla                                                    | Conferma        |                  |
| UDO +                    |                                |                                                            |                 | •                |
| Requisiti +              | PERMESSI                       |                                                            |                 |                  |
| Configurazioni UDO +     |                                |                                                            |                 |                  |
| Generali +               |                                | Denominazione 📫                                            | Applicazione    | Modifica Elimina |
| Delibere +               |                                | Amministratore                                             | Amministrazione |                  |
| Codici ASL +             |                                | Collaboratore Valutazione                                  | Amministrazione |                  |
| Configurazioni —         |                                | Coordinatore VDV SA                                        | Amministrazione |                  |
| 🦆 Parametri              |                                | Coordinatore VDV SS                                        | Amministrazione |                  |
| 🏖 Report Admin           |                                | Operatore Aziendale CP                                     | Amministrazione |                  |
| 🛃 Ruoli                  |                                | Operatore Direzione                                        | Amministrazione |                  |
| Utility +                |                                | Operatore Personale                                        | Amministrazione |                  |
| Procedimenti             |                                | Operatore Poa Di Regione                                   | Amministrazione |                  |
| Fascicolo del titolare – |                                | Operatore Regionale CP                                     | Amministrazione |                  |
| Presentazione domande    |                                | Operatore Titolare                                         | Amministrazione |                  |
|                          | 0                              | peratore Titolare Con Organigrammi                         | Amministrazione |                  |
| Cronos –                 |                                | Operatore Titolare In Lettura                              | Amministrazione |                  |
| Accedi a Cronos          |                                | Operatore Titolare OT                                      | Amministrazione |                  |
|                          |                                | Regione/Azero                                              | Amministrazione |                  |

A questo punto verrà visualizzato un **messaggio** di **conferma** di avvenuta **cancellazione**:

| amministrazione - U      | tente : test1 - Ruolo: Amminis | tratore                            |                 |                                       |
|--------------------------|--------------------------------|------------------------------------|-----------------|---------------------------------------|
| Edifici Amministrazione  |                                |                                    | <b>→</b> ⊘      | Cancellazione completata con successo |
| Amministrazione          | Ruoli                          |                                    |                 | + Nuova                               |
| Gestione Codici ULSS +   |                                |                                    |                 | Cancella                              |
| Titolari +               |                                |                                    |                 |                                       |
| UDO +                    | DENOMINAZIONE                  |                                    |                 |                                       |
| Reauisiti +              | APPLICAZIONI                   |                                    |                 | •                                     |
|                          | PERMESSI                       |                                    |                 |                                       |
|                          |                                |                                    |                 |                                       |
| Generali +               |                                | Denominazione 1                    | Applicazione    | Modifica Elimina                      |
| Delibere +               |                                | Amministratore                     | Amministrazione |                                       |
| Codici ASL +             |                                | Collaboratore Valutazione          | Amministrazione |                                       |
| Configurazioni –         |                                | Coordinatore VDV SA                | Amministrazione |                                       |
| 🎝 Parametri              |                                | Coordinatore VDV SS                | Amministrazione |                                       |
| 🦆 Report Admin           |                                | Operatore Aziendale CP             | Amministrazione |                                       |
| 🏖 Ruoli                  |                                | Operatore Direzione                | Amministrazione |                                       |
| Utility +                |                                | Operatore Personale                | Amministrazione |                                       |
| Procedimenti             |                                | Operatore Poa Di Regione           | Amministrazione |                                       |
| Fascicolo del titolare 🗕 |                                | Operatore Regionale CP             | Amministrazione |                                       |
| Presentazione domande    |                                | Operatore Titolare                 | Amministrazione |                                       |
|                          | 0                              | peratore Titolare Con Organigrammi | Amministrazione |                                       |
| Cronos –                 |                                | Operatore Titolare In Lettura      | Amministrazione |                                       |
| Accedi a Cronos          |                                | Operatore Titolare OT              | Amministrazione |                                       |
|                          |                                | Regione/Azero                      | Amministrazione |                                       |

## UTILITY

Dal menu laterale sinistro nella parte di Amministrazione, vediamo la sezione Utility :

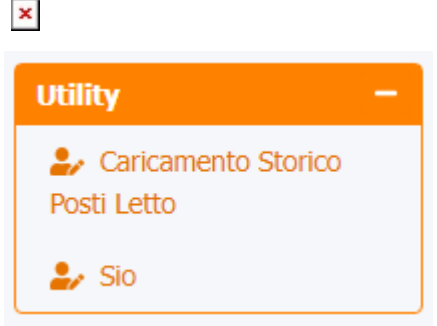

#### **Caricamento Storico Posti Letto**

Facendo click sulla **voce** Caricamento Storico Posti Letto:

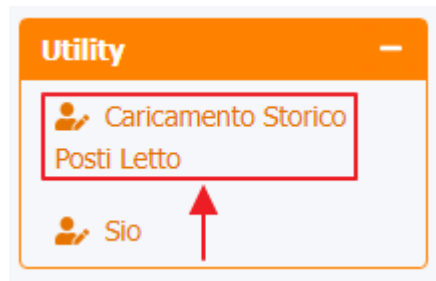

#### Sio

Facendo click sulla **voce** Sio :

| Utility                            | - |
|------------------------------------|---|
| Caricamento Storico<br>Posti Letto |   |
| 🛃 Sio ┥                            |   |

è possibile visualizzare la schermata delle Sio :

#### ×

La **tabella** permette di visualizzare le **Sio**, in particolare i **dati** relativi ai **campi** ID , Entity , Action , Fls11 , Update effettuato , Data Creazione , Data esecuzione e Show Json:

#### ×

E' possibile effettuare una **ricerca** specifica sulle **Sio**, in particolare filtrando per Entity , Action , Fls11 , ID e Update Effettuato :

#### ×

facendo click sul **pulsante** Cerca :

#### ×

Facendo click sul **pulsante** Cancella è possibile **ripulire** il **contenuto** inserito nei **campi** di **ricerca**:

### ×

Inoltre facendo click sul **pulsante** Modifica :

#### ×

è possibile modificare i campi, per poi fare click sul pulsante Salva per salvare le modifiche:

#### ×

Nel caso (prima del salvataggio) si vogliano **ripulire** i **contenuti** inseriti nei **campi** è sufficiente fare click sul **pulsante** Cancella, mentre se si vuole **ritornare** alla **schermata precedente** è necessario fare click sul **pulsante** Indietro.

Oppure facendo click sul **pulsante** Elimina :

#### ×

è possibile eliminare le Sio.

Prima di procedere all'eliminazione, l'applicativo richiede conferma tramite apposita finestra:

#### ×

A questo punto verrà visualizzato un messaggio di conferma di avvenuta cancellazione:

# **SEZIONI MENU ANAGRAFICA**

### UTENTI

#### **Gestione Utenti**

Per accedere alla documentazione relativa alla voce di gestione degli utenti, consultare il Manuale Utente Anagrafica

### Workflow, Uffici e Utenti

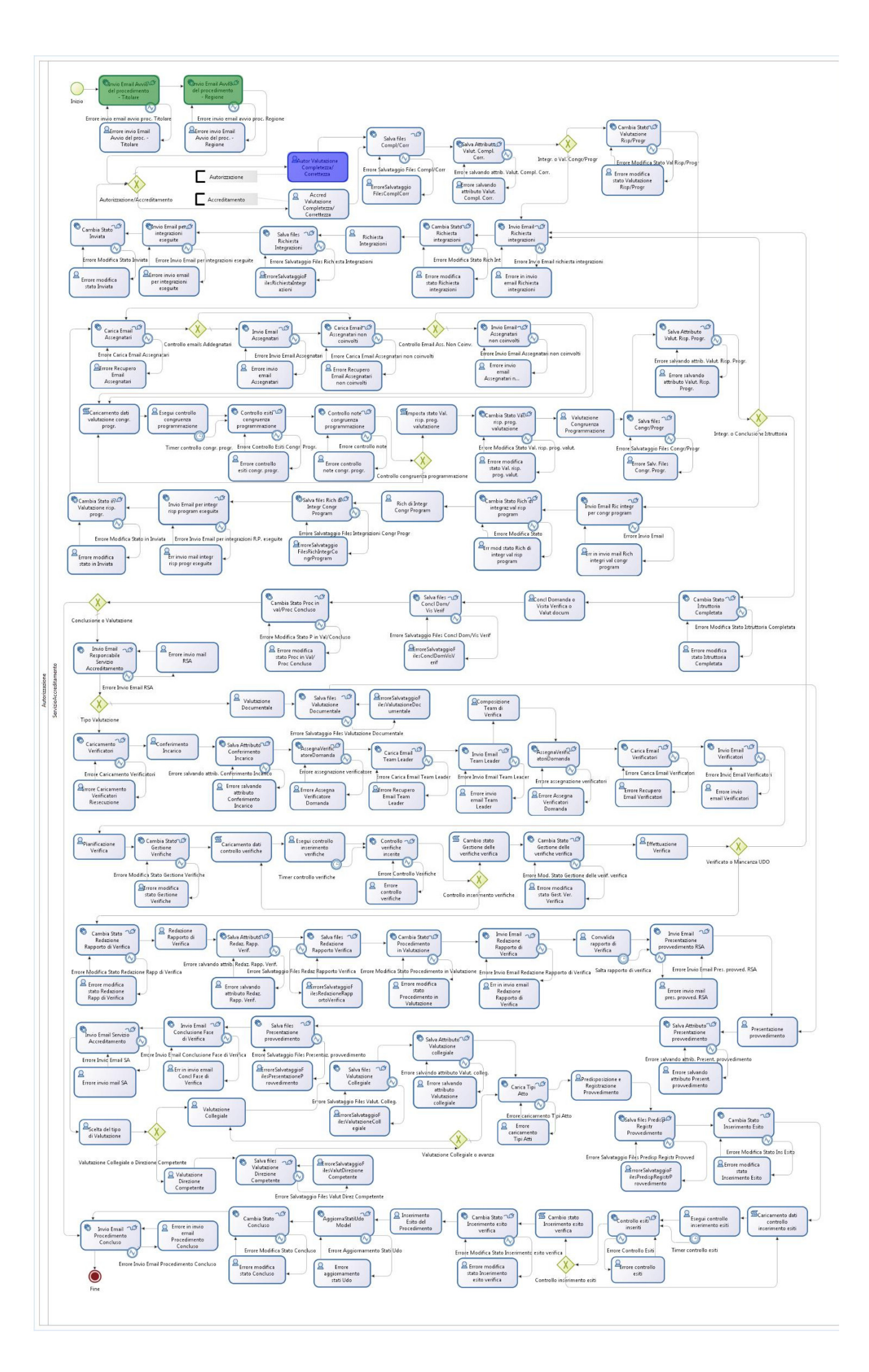

A livello di **flusso**, l'**associazione Utente-Ufficio** influenza le **azioni** che si possono fare. Se l'**utente** è collegato all'**ufficio** Unità Organizzativa Accreditamento Strutture Sanitarie può svolgere tutte le **fasi** del **flusso tranne** quelle relative a Conclusione Domanda, Visita di Verifica, Valutazione Documentale o Conferimento Incarico al Team Leader. **Fasi** che invece sono **effettuate** dall'**utente** collegato all'**ufficio** Responsabili Accreditamento.

Il team leader invece effettua le operazioni relative alla scelta dei verificatori, all'assegnazione dei requisiti ai verificatori, alla pianificazione ed effettuazione della verifica e alla conclusione della verifica tramite la redazione del rapporto di verifica.

Il team leader è scelto tra i Verificatori ed è indicato durante l'esecuzione del flusso nella domanda.

#### Disabilitazione Utenti

×

È possibile **disabilitare** un **utente** dalla **schermata** di Gestione Utenti, posizionandosi sulla **riga** dell'**utente** di proprio interesse e facendo click sull'icona a X nella **colonna** Disabilitato:

| amministrazione - Ut                                    | ente : test1 · | - Ruolo: Ammin  | istratore        |                                         |             |                           |                                                                        |                | •          |
|---------------------------------------------------------|----------------|-----------------|------------------|-----------------------------------------|-------------|---------------------------|------------------------------------------------------------------------|----------------|------------|
| Anagrafica                                              |                |                 |                  |                                         |             |                           |                                                                        |                |            |
| Titolari –                                              | Utenti         |                 |                  |                                         |             |                           |                                                                        | Scarica XLS    | + Nuova    |
| 🎝 Registra Titolari                                     |                |                 |                  |                                         |             |                           |                                                                        | Cancel         | la         |
| C Gestione Titolari                                     |                |                 |                  |                                         |             |                           |                                                                        | Cunce          |            |
| Q Ricerca Titolari                                      |                | NOME            |                  |                                         |             | COGNOME                   |                                                                        |                |            |
| Ittenti –                                               |                | CODICE FISCALE  |                  |                                         | F           | PROFESSIONE               |                                                                        |                |            |
| Sestione Utenti                                         |                | RUOLO           |                  |                                         |             |                           | •                                                                      |                |            |
|                                                         |                | UNITÀ OPERATIVA | Inserire dati pe | er ricercare                            |             |                           | •                                                                      |                |            |
| UDO da assegnare –                                      |                | RAGIONE SOCIALE |                  |                                         |             | TITOLARI                  |                                                                        |                |            |
| - Assegnare a 00                                        |                | DISABILITATO    |                  |                                         |             |                           |                                                                        |                |            |
| → Assegnare a Cod. Min.                                 |                |                 |                  |                                         |             |                           |                                                                        | Ļ              |            |
| Spostamento UDO 🛛 🗕                                     |                | Nome            | Cognome          | Codice Fiscale                          | Professione | Ruolo                     | Unità Operativa                                                        | Disabilitato N | Aodi Elimi |
| <ul> <li>→ Spostamento UDO</li> <li>→ Report</li> </ul> | +              | *1nomea         | Traperty.        |                                         |             | OPERATORE_TITOLARE        | UOC Provveditorato, Economato<br>e Gestione della Logistica -<br>R2225 | ×              | <b>e</b> 🗙 |
| Edifici Amministrazione                                 | +              | *Antonella      | 76451            | 00000310300000                          |             | VALUTATORE_INTERNO        | 115 - UOC Farmacia Territoriale -<br>R1330                             | ×              | <b>e</b> × |
| Amministrazione                                         |                | *Call           | 1000             | ,                                       |             | REGIONE_SOLA_LETTURA      |                                                                        | ×              | 🕑 💌        |
| Gestione Codici ULSS +                                  | +              | *Ciccio         | These lines      |                                         |             | COLLABORATORE_VALUTAZIONE | Resp Manutenzione - 36948                                              | ×              | <b>Z</b>   |
| Titolari +                                              | +              | *Fernando       | 1000             | TRAAADONODINGED                         |             | VALUTATORE_INTERNO        | UOC ONCOLOGIA CITTADELLA -<br>S6300                                    | ×              | C ×        |
| UDO +<br>Requisiti +                                    | +              | *Gian Ernesto   | -                |                                         |             | VALUTATORE_INTERNO        | UOC ORTOPEDIA E<br>TRAUMATOLOGIA<br>CAMPOSAMPIERO - S6480              | ×              | <b>e</b> 💌 |
| Configurazioni UDO +                                    | +              | *Giuseppe       | 1000             | AAAAAGAGAGAGTT                          |             | VALUTATORE_INTERNO        | UOC SERD ALTA E BASSA<br>PADOVANA - S7552                              | ×              | Z ×        |
| Generali –                                              | +              | *Laura          | 10000            | 111111111111111111111111111111111111111 |             | VALUTATORE_INTERNO        | UOC OSTETRICIA GINECOLOGIA<br>CITTADELLA - S6452                       | ×              | <b>e</b> × |
| Direzioni     Distrotti                                 | +              | *Luciano        | Protect Contact  | RAAARDARAARD                            |             | VALUTATORE_INTERNO        | UOC IGIENE E SANITÀ PUBBLICA                                           | ×              | <b>e</b> × |

A questo punto viene aperta la **schermata** di Modifica Utente in cui è possibile **disabilitare** l'**utente** tramite **flag** Disabilita Utente

| amministrazione - U     | tente : test1 - Ruol | o: Amministratore                    |                                   |                         |                      |                       |
|-------------------------|----------------------|--------------------------------------|-----------------------------------|-------------------------|----------------------|-----------------------|
| Anagrafica              |                      |                                      |                                   |                         |                      |                       |
| Titolari –              | Modifica Utente      | e                                    |                                   |                         |                      |                       |
| 🦆 Registra Titolari     |                      |                                      |                                   |                         |                      |                       |
| 🕼 Gestione Titolari     |                      |                                      |                                   |                         |                      |                       |
| Q Ricerca Titolari      | Italiano             | NOME *                               | *1nomea                           | COGNOME *               | *1cognomea           |                       |
| Utenti -                |                      | CODICE FISCALE *                     |                                   | PROFESSIONE             |                      |                       |
| 🧞 Gestione Utenti       |                      | NATO A                               | •                                 | NATO IL                 | 1/1/1999             |                       |
| UDO da assegnare 🛛 🗕    |                      | RESIDENTE A                          | •                                 | PROVINCIA               |                      |                       |
| → Assegnare a UO        |                      | (COMUNE)                             |                                   |                         |                      |                       |
| → Assegnare a Cod. Min. |                      | INDIRIZZO                            | •                                 |                         | CIVICO               |                       |
| Spostamento UDO –       |                      | E-MAIL *                             |                                   |                         |                      |                       |
| → Spostamento UDO       |                      | TELEFONO                             | 00000                             | CELLULARE               |                      |                       |
| → Report                |                      |                                      |                                   |                         |                      |                       |
| Edifici Amministrazione |                      | le aziende ulss pos<br>della tendina | sono attribuire all'utente a      | inche il ruolo di VERIF | ICATORE selezionando | il valore all'interno |
| Amministrazione         |                      |                                      |                                   |                         |                      |                       |
| Gestione Codici ULSS +  |                      | RUOLO                                | OPERATORE_TITOLARE                |                         |                      | •                     |
| Titolari +              |                      | UNITÀ OPERATIVA                      | UOC Provveditorato, Economato e G |                         |                      |                       |
| 100 +                   |                      | USERNAME                             | NomeA.CognomeA                    |                         |                      |                       |
| Roquiciti -             |                      |                                      |                                   |                         |                      |                       |
| requisit +              |                      | DISABILITA UTENTE                    | CREAZIONE 21/4/20                 | 022 ULTIM               | A MODIFICA 26/5/2023 |                       |
| Configurazioni UDO +    |                      |                                      |                                   |                         |                      |                       |
| Generali –              |                      |                                      |                                   |                         |                      |                       |
|                         | Show Form B          | indings                              |                                   |                         |                      |                       |

L'operazione di **disabilitazione** degli utenti può essere effettuata solamente dagli **utenti** di tipo Amministratore ed Operatore Titolare.

L'utente può essere disabilitato a prescindere dal fatto che abbia o meno requisiti assegnati e a quel punto non sarà più visibile nella tendina di assegnazione dei requisiti.

L'operatore può impostare una data a partire dalla quale l'utente selezionato sarà disabilitato. Se non dovesse essere inserita una data precisa, l'applicativo metterà di default quella attuale.

Lo **stato** disabilitato viene visualizzato sulla **scheda** dell'**utente** e per ciascun utente è possibile capire attraverso la presenza o meno di un **flag** se l'**utente** è **attivo** o **disabilitato**. Il **flag** può essere altresì usato come **filtro** di **ricerca**.

Se un altro **utente** prende il **ruolo** di Valutatore Interno nella **UO** del **Titolare** dell'**utente disabilitato**, quest'ultimo non può tornare in uno **stato** attivo finché l'**altro utente** Valutatore Interno è ancora collegato alla stessa **UO selezionata**. L'**applicativo** genera un **errore**.

## CRUSCOTTI

Nel menù laterale, sezione **Anagrafica**, si trova la sezione Cruscotti, tramite la quale potremo gestire, ossia ricercare e modificare UDO, UO e Personale.

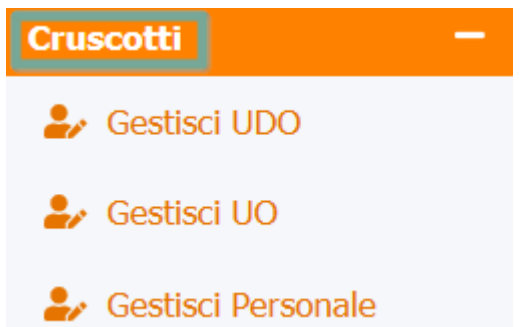

#### Gestisci UDO

Tramite questa sezione si possono ricercare e modificare le UDO inserite nel sistema. Cliccando sul comando Gestisci UDO, si apre la pagina omonima, al cui interno ci sono due campi che dovremo necessariamente compilare e/o selezionare, prima di cliccare sul pulsante Cerca e, così, avviare la ricerca.

| tisci UI | DO                 |   |       |     |  |
|----------|--------------------|---|-------|-----|--|
| 0        | SELEZIONA TITOLARE | × | Cerca | - 2 |  |

Il campo Selezione Titolare è costituito da un menù a tendina, tramite vui si avvia la ricerca, digitando, nello spazio vuoto che compare cliccando sulla freccia, le iniziali del **Titolare** e, successivamente, cliccando sulla lente, ottenendo così l'elenco di records compatibili con i parametri inseriti nel campo.

| Gestisci UDO       |                                                            |        |
|--------------------|------------------------------------------------------------|--------|
|                    |                                                            |        |
| CODICE UNIVOCO UDO |                                                            |        |
|                    | AVIS PROVINCIALE DI PADOVA                                 | J<br>] |
|                    | Asilo nido dei piccoli<br>Associazione anziani di nadova   | Í      |
|                    | Azienda ULSS 1 - Dolomiti                                  |        |
|                    | Azienda ULSS 1 - Dolomiti we<br>Bordin Dottoressa Anna Srl |        |
|                    | ULSS nº15 Alta Padovana                                    | v      |

Una volta che il record ricercato compare nel campo, è necessario cliccare sul pulsante Cerca per ottenere l'elenco di tutte le UDO associate a quello specifico *Titolare*.

| Cart |      |     | $\sim$ |
|------|------|-----|--------|
| Gest | ISCI | UL  |        |
|      |      | ~ ~ | · •    |

| COI |                           |                   |                 |                                                                              |               |
|-----|---------------------------|-------------------|-----------------|------------------------------------------------------------------------------|---------------|
|     | Rag. Sociale              | Cod. Azienda Ulss | Codice Titolare | Sede Operativa 1                                                             | Edificio      |
| 2   | Azienda ULSS 1 - Dolomiti | 501               | T0501           | C.S.M. Belluno prova 3D                                                      | 00 - COINCIDE |
| ď   | Azienda ULSS 1 - Dolomiti | 501               | T0501           | C.S.M. Belluno prova 3D                                                      |               |
| Z   | Azienda ULSS 1 - Dolomiti | 501               | T0501           | C.S.M. Pieve di Cadore                                                       |               |
| ď   | Azienda ULSS 1 - Dolomiti | 501               | T0501           | Centro Diurno Handicap Cusighe                                               | 00 - COINCIDE |
| 2   | Azienda ULSS 1 - Dolomiti | 501               | T0501           | Centro Diurno Handicap Cusighe                                               | 00 - COINCIDE |
| ď   | Azienda ULSS 1 - Dolomiti | 501               | T0501           | Centro Diurno Handicap Cusighe                                               | 00 - COINCIDE |
| ď   | Azienda ULSS 1 - Dolomiti | 501               | T0501           | Centro Diurno Handicap Cusighe                                               | 00 - COINCIDE |
| ľ   | Azienda ULSS 1 - Dolomiti | 501               | T0501           | Centro Diurno Handicap Cusighe                                               |               |
| Ø   | Azienda ULSS 1 - Dolomiti | 501               | T0501           | Centro Salute Mantale                                                        | 01 - Agordo   |
| 2   | Azienda ULSS 1 - Dolomiti | 501               | T0501           | Centro Salute Mantale                                                        | 01 - Agordo   |
| ľ   | Azienda ULSS 1 - Dolomiti | 501               | T0501           | Centro Salute Mantale                                                        | 01 - Agordo   |
| ľ   | Azienda ULSS 1 - Dolomiti | 501               | T0501           | Centro Salute Mentale                                                        | 01 - Agordo   |
| ľ   | Azienda ULSS 1 - Dolomiti | 501               | T0501           | Centro Salute Mentale                                                        | 01 - Agordo   |
| ď   | Azienda ULSS 1 - Dolomiti | 501               | T0501           | Consultorio Familiare Agordo                                                 | 00 - COINCIDE |
| ľ   | Azienda ULSS 1 - Dolomiti | 501               | T0501           | Consultorio Familiare Agordo                                                 | 00 - COINCIDE |
| 2   | Azienda ULSS 1 - Dolomiti | 501               | T0501           | Consultorio Familiare Agordo                                                 |               |
| ľ   | Azienda ULSS 1 - Dolomiti | 501               | T0501           | Consultorio Familiare Belluno                                                | 00 - COINCIDE |
| Z   | Azienda ULSS 1 - Dolomiti | 501               | T0501           | Consultorio Familiare Belluno                                                |               |
| Z   | Azienda ULSS 1 - Dolomiti | 101               | T0501           | Consultorio Familiare Longarone                                              |               |
| 2   | Azienda ULSS 1 - Dolomiti | 501               | T0501           | Distretto Socio-Sanitario Unico - Piazza 1º<br>Novembre, 17 - Santa Giustina | 00 - COINCIDE |

La tabella contiene, raggruppate per colonne, le informazioni di ogni singola UDO legata a quello specifico titolare e, considerata la quantità di informazioni presenti, per visionarle tutte è necessario utilizzare la barra di scorrimento inferiore.

Cliccando sul pulsante Modifica, presente nella colonna laterale sinistra a fianco di ogni record, è possibile modificare o eliminare ogni singola UDO della tabella.

| Gestisc | i UDO |                       |              |                   |                 |                                |               |  |
|---------|-------|-----------------------|--------------|-------------------|-----------------|--------------------------------|---------------|--|
|         | (     | SELEZIONA TITOLARE    | Azienda ULSS | 5 1 - Dolomiti    | •               | Cerca                          |               |  |
|         |       | Rag. Sociale          |              | Cod. Azienda Ulss | Codice Titolare | Sede Operativa 📍               | Edificio      |  |
| ->      | ×     | Azienda ULSS 1 - Dole | omiti        | 501               | T0501           | C.S.M. Belluno prova 3D        | 00 - COINCIDE |  |
|         | ľ     | Azienda ULSS 1 - Dole | omiti        | 501               | T0501           | C.S.M. Belluno prova 3D        |               |  |
|         | ľ     | Azienda ULSS 1 - Dole | omiti        | 501               | T0501           | C.S.M. Pieve di Cadore         |               |  |
|         | ľ     | Azienda ULSS 1 - Dole | omiti        | 501               | T0501           | Centro Diurno Handicap Cusighe | 00 - COINCIDE |  |
|         | ľ     | Azienda ULSS 1 - Dole | omiti        | 501               | T0501           | Centro Diurno Handicap Cusighe | 00 - COINCIDE |  |
|         |       |                       |              |                   |                 |                                |               |  |

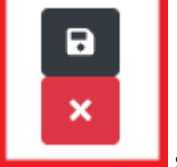

A questo punto, utilizzando gli appositi pulsanti che compaiono al posto del pulsante Modifica

sarà possibile:

- **Salvare** le modifiche effettuate su quella specifica UDO, tramite la selezione di valori che compaiono da appositi menù a tendina e/o compilando i campi liberi che compaiono per alcuni dati (pulsante nero);
- Eliminare la specifica UDO (pulsante rosso).

#### Gestisci UO

×

Tramite questa sezione si possono ricercare e modificare le UO di ogni Titolare inserito nel sistema. Cliccando sul comando Gestisci UO, si apre la pagina omonima, al cui interno è possibile selezionare uno specifico Titolare, del quale vogliamo ricercare le UO.

| Gestisci UO        |   |  |
|--------------------|---|--|
| Seleziona Titolare | • |  |
|                    |   |  |
|                    |   |  |
|                    |   |  |

Il campo Seleziona Titolare è costituito da un menù a tendina tramite il quale si avvia la ricerca, digitando, nello spazio vuoto che appare cliccando sulla freccia, le iniziali del **Titolare** e, successivamente, cliccando sulla lente, ottenendo l'elenco di records compatibili con i parametri inseriti nel campo.

| stisci UO          |                                |   |
|--------------------|--------------------------------|---|
| Seleziona Titolare |                                | • |
|                    | do                             |   |
|                    | AVIS PROVINCIALE DI PADOVA     |   |
|                    | Asilo nido dei piccoli         |   |
|                    | Associazione anziani di padova |   |
|                    | Azienda ULSS 1 - Dolomiti      |   |
|                    | Azienda ULSS 1 - Dolomiti we   |   |
|                    | Bordin Dottoressa Anna Srl     |   |
|                    | ULSS nº15 Alta Padovana        | _ |
|                    |                                |   |

Una volta che il record ricercato compare nel campo, otterremo immediatamente l'elenco di tutte le UO associate a quello specifico *Titolare*.

| Gestisci | UO                 |                     |                   |                |                 |          |                           |
|----------|--------------------|---------------------|-------------------|----------------|-----------------|----------|---------------------------|
|          | Seleziona Titolare | Azienda ULSS 1 - Do | omiti             |                | T               |          |                           |
|          | Clientio           | d                   | Codice Univoco Re | Codice Azienda | Denominazione 📫 | Presidio | ld Spe                    |
| ľ        | 1000               |                     | R0022             | T0501          | 100             | 8        | 4                         |
| 1 20     | ) v items per page |                     |                   |                |                 |          | ►<br>1 - 1 di 1 risultati |

Questa tabella contiene, raggruppate per colonne, le informazioni di ogni singola UO legata a quello specifico Titolare e, considerata la quantità di informazioni presenti, per visionarle tutte è necessario utilizzare la **Barra di scorrimento** inferiore.

Cliccando sul pulsante Modifica, presente a fianco di ogni record nella colonna laterale sinistra , è possibile modificare o eliminare ogni singola UDO della tabella.

| estisci UO                   |                   |                |                 |          |                      |
|------------------------------|-------------------|----------------|-----------------|----------|----------------------|
| Seleziona Titolare Azienda U | JLSS 1 - Dolomiti |                | ¥               |          |                      |
| Clientid                     | Codice Univoco Re | Codice Azienda | Denominazione 1 | Presidio | ld Spe               |
|                              | R0022             | T0501          | 1000            | 8        | 43 - CARDIOCHIRUR    |
|                              |                   |                |                 |          | ×                    |
| 1 20 V items per page        |                   |                |                 |          | 1 - 1 di 1 risultati |
|                              |                   |                |                 |          |                      |
|                              |                   |                |                 |          |                      |
|                              |                   |                |                 |          |                      |
|                              |                   |                |                 |          |                      |
|                              |                   |                | ×               |          |                      |

Utilizzando gli appositi pulsanti che compaiono al posto del pulsante Modifica

\* \*\*Salvare\*\* le modifiche effettuate su quella specifica UDO, tramite la selezione di valori che compaiono da appositi menù a tendina e/o compilando i campi liberi che compaiono per alcuni dati (pulsante nero);

```
* **Eliminare** la specifica UDO (pulsante rosso).
```

#### Gestisci Personale

Tramite questa sezione si possono ricercare e modificare i dati del Personale appartenente ad uno specifico Ente Cliccando sul comando Gestisci Personale, si apre la pagina omonima, al cui interno di sono due campi che si devono necessariamente compilare o selezionare, prima di cliccare sul pulsante Cerca e, così, avviare la ricerca.

| ENTE | • | Cerca |  |
|------|---|-------|--|

Il campo Ente è costituito da un menù a tendina tramite cui si avvia la ricerca, digitando, nello spazio vuoto che appare cliccando sulla freccia presente, le iniziali dell'*Ente* e, successivamente, cliccando sulla lente, ottenendo l'elenco di records compatibili con i parametri inseriti nel campo.

Una volta che il record ricercato compare nel campo, è necessario cliccare sul pulsante Cerca, ottenendo così l'elenco di tutto il personale associato a quello specifico Ente.

| Gestisci | Personal | e        |
|----------|----------|----------|
| 000000   | i croona | <b>.</b> |

| ENTE      | DOLOMITI-CA |
|-----------|-------------|
| MATRICOLA |             |
| MATRICOLA |             |

|     | Ente                    | Matricola | Cognome ↑ | Nome | Codice Fiscale | Data Nascita | Disabilitato    |     |
|-----|-------------------------|-----------|-----------|------|----------------|--------------|-----------------|-----|
| ľ   | 491 - DOLOMITI-CA       | 4910000   | -         | -    |                |              | Ν               | •   |
| Ø   | 491 - DOLOMITI-CA       | 4910000   |           | 1000 |                | -            | Ν               |     |
| ď   | 491 - DOLOMITI-CA       | 4910000   | -         |      |                |              | Ν               |     |
| Ø   | 491 - DOLOMITI-CA       | 4910000   | 10.000    |      | ****           |              | Ν               |     |
| ď   | 491 - DOLOMITI-CA       | 4910000   | -         |      |                |              | Ν               |     |
| Ø   | 491 - DOLOMITI-CA       | 4910010   |           |      | -              |              | Ν               |     |
| ď   | 491 - DOLOMITI-CA       | 4910000   | -         |      | -              |              | N               |     |
| Ø   | 491 - DOLOMITI-CA       | 4910010   | 10000     |      |                |              | Ν               |     |
| ď   | 491 - DOLOMITI-CA       | 4910000   |           |      |                |              | Ν               |     |
| Ø   | 491 - DOLOMITI-CA       | 4910000   |           |      |                |              | Ν               |     |
| ď   | 491 - DOLOMITI-CA       | 4910000   |           |      |                |              | Ν               |     |
| Ø   | 491 - DOLOMITI-CA       | 4910000   | 1000.0    | -    |                |              | N               |     |
| ø   | 491 - DOLOMITI-CA       | 4910010   |           |      |                |              | Ν               |     |
| ø   | 491 - DOLOMITI-CA       | 4910010   | 1000      |      |                |              | Ν               |     |
| ď   | 491 - DOLOMITI-CA       | 4910000   | 100       | -    |                |              | Ν               |     |
| Ø   | 491 - DOLOMITI-CA       | 4910010   |           | 1000 |                |              | Ν               |     |
| ď   | 491 - DOLOMITI-CA       | 4910000   | -         |      |                |              | Ν               |     |
| Ø   | 491 - DOLOMITI-CA       | 4910000   |           |      |                | -            | Ν               |     |
| ď   | 491 - DOLOMITI-CA       | 4910000   |           |      |                |              | Ν               |     |
| -   |                         |           |           |      |                |              |                 |     |
| Ø   | 491 - DOLOMITI-CA       | 4910000   |           | 1000 |                | 10/10/1995   | Ν               | -   |
| 1 2 | 3 4 20 V items per page |           |           |      |                |              | 1 - 20 of 68 it | ems |

Questa tabella contiene, raggruppate per colonne, le informazioni su ogni dipendente di quello specifico Ente e, considerata la quantità di informazioni presenti, per visionarle tutte è necessario utilizzare la barra di scorrimento inferiore.

Cliccando sul pulsante Modifica, presente a fianco di ogni record nella colonna laterale sinistra, è possibile modificare le informazioni di ogni singolo appartenente all'Ente.

|   | ENTE DOLOMITI-CA T  |           |           | Сегса |                |              |              |
|---|---------------------|-----------|-----------|-------|----------------|--------------|--------------|
|   | Ente                | Matricola | Cognome ↑ | Nome  | Codice Fiscale | Data Nascita | Disabilitato |
| × | 491 - DOLOMITI-CA 🔻 | 4910000   |           |       |                | Ē            | N            |
| ľ | 491 - DOLOMITI-CA   | 4910000   | 10000     |       |                |              | N            |
|   |                     | 4910000   |           |       |                |              | N            |
| ď | 491 - DOLOMITI-CA   | 4510000   |           |       |                |              |              |

A questo punto, utilizzando gli appositi pulsanti che compaiono al posto del pulsante Modifica,

sarà possibile:

- **Salvare** le modifiche effettuate su quello specifico dipendente, tramite la selezione di valori che compaiono da appositi menù a tendina e/o compilando i campi liberi che compaiono per alcuni dati (pulsante nero);
- Eliminare le informazioni su quel dipendete dalla tabella (pulsante rosso).

# Notifiche Supporto Sanità - Creazione Utente CAS

### Casistiche Invio Email Supporto Sanità per Richiesta Creazione credenziali

Viene inviata una email automatica al Supporto Sanità in queste due casistiche:

- Creazione utente da Gestione Utenti con ruolo Operatore Titolare;
- Creazione di nuovo titolare e sua abilitazione da parte della Segreteria, che crea in automatico un utente con profilo Titolare.

Al **Supporto** vengono inviati Nome , Cognome ed Email dell'**utente**.

×

Le email che vengono inviate e il relativo indirizzo a cui vengono inviate, sono visibili e configurabili dalla sezione Configurazioni - Parametri, disponibile per il profilo ADMIN. Nella lista vengono visualizzate e sono modificabili tutte le email inviate al Supporto per la richiesta di creazione di credenziali CAS. Alcuni parametri vengono inseriti in automatico in ogni richiesta ( nome/cognome/email ) e sono quindi configurati con dei numeri 1/2/3, che si consiglia di non cancellare\*\*.